Действует с 21.11.2016

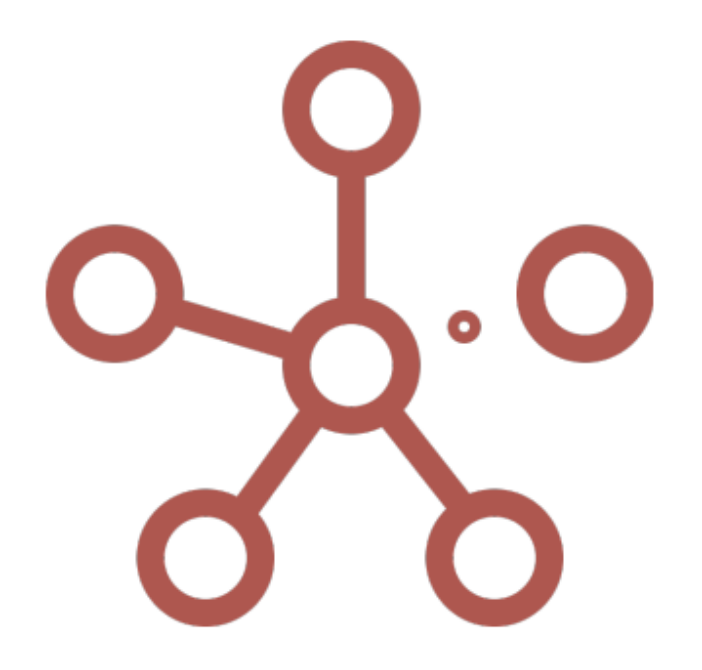

# Руководство пользователя ПО «Корплан»

Москва, 2022

# ОГЛАВЛЕНИЕ

| Перечень сокращений и условных обозначений10           |
|--------------------------------------------------------|
| Термины и определения1                                 |
| Перечень сокращений и условных обозначений12           |
| Глоссарий14                                            |
| 1. Общие сведения 20                                   |
| 2. Авторизация                                         |
| 1.1. Регистрация 22                                    |
| 1.2. Профиль пользователя 22                           |
| 1.3.         Вход в систему                            |
| 1.3.1. Некорректные аутентификационные данные 23       |
| 1.4. Смена пароля 2!                                   |
| 1.4.1. Переустановка пароля по запросу пользователя 2! |
| 1.4.2. Смена пароля по истечению срока действия 26     |
| 3. Навигация                                           |
| 1.5. Главное меню 29                                   |
| 1.6. Меню под именем пользователя 30                   |
| 1.7. Вкладки и контекстное меню вкладок 33             |
| 1.8. Содержимое модели и панель Содержимое 33          |
| 1.9. Строка состояния                                  |
| 1.10. Горячие клавиши                                  |
| 4. Моделирование                                       |
| 4.1. Управление моделями 42                            |
| 1.10.1. Папки                                          |
| 1.10.2. Теги                                           |
| 1.11. Создание модели 48                               |
| 1.12. Измерения                                        |
| 1.12.1. Время                                          |

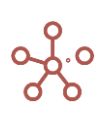

| 1.12.2.     | Версии                                                         | 57    |
|-------------|----------------------------------------------------------------|-------|
| 1.12.3.     | Справочники                                                    | 60    |
| 1.12.4.     | Свойства                                                       | 74    |
| 1.13. Фо    | ормат данных                                                   | 78    |
| 1.13.1.     | Дополнительные настройки отображения числового формата         | 81    |
| 1.13.2.     | Формат для отсутствующих данных NaN (Not a Number)             | 84    |
| 1.13.3.     | Дополнительные настройки отображения текстового формата        | 86    |
| 1.13.4.     | Дополнительные настройки отображения ссылок текстового формата | 88    |
| 1.13.5.     | Зависимый куб                                                  | 90    |
| 1.13.6.     | Зависимый контекст                                             | 92    |
| 1.14. M     | ультикубы                                                      | 94    |
| 1.14.1.     | Панель инструментов мультикуба                                 | 100   |
| 1.14.2.     | Табличное представление мультикуба                             | 102   |
| 1.14.3.     | Режим редактирования кубов                                     | 110   |
| 1.14.4.     | Список кубов                                                   | 122   |
| 1.15. Cr    | аециальное измерение Выборка кубов                             | 123   |
| 1.16. B⊦    | есение данных                                                  | 126   |
| 1.16.1.     | Внесение данных непосредственно в систему                      | 126   |
| 1.16.2.     | Импорт данных с помощью Drag & Drop (Строгий, Настраива        | емый, |
| Расширенный | і, Управляемый)                                                | 127   |
| 1.16.3.     | Импорт из файла (с помощью Менеджера Импорта файлов)           | 141   |
| 1.16.4.     | Импорт из мультикуба                                           | 143   |
| 1.16.5.     | Импорт из справочника                                          | 147   |
| 1.17. Be    | ыгрузка данных                                                 | 153   |
| 1.17.1.     | Экспорт справочника                                            | 153   |
| 1.17.2.     | Настраиваемый экспорт                                          | 155   |
| 1.17.3.     | Экспорт представления                                          | 157   |
| 1.17.4.     | Специальные форматы экспорта ОМ                                | 159   |
| 1.17.5.     | Экспорт в мультикуб                                            | 160   |

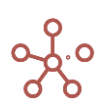

| ормулы и функции                          | . 165            |
|-------------------------------------------|------------------|
| Редактор формул                           | . 165            |
| Формула-ссылка                            | . 167            |
| Значение по умолчанию                     | . 168            |
| Общая таблица функций Корплан             | . 168            |
| нструменты для работы с данными           | . 313            |
| тоды                                      | . 313            |
| Добавить                                  | . 313            |
| Удалить                                   | . 316            |
| Переместить                               | . 318            |
| Обновить                                  | . 320            |
| Очистить                                  | . 321            |
| Поиск                                     | . 322            |
| Загрузить все данные                      | . 328            |
| Печать                                    | . 328            |
| Комментарии                               | . 331            |
| Настройки панели инструментов             | . 333            |
| Пользовательская кнопка                   | . 335            |
| ые настройки                              | . 340            |
| Изменение размера ячеек таблицы           | . 340            |
| Перенос текста                            | . 341            |
| Сводная таблица                           | . 343            |
| Детализация по измерению                  | . 346            |
| Скрыть / Показать                         | . 348            |
| Настройка модификаций таблицы             | . 349            |
| Показать все (строки / колонки)           | . 351            |
| Показать уровни                           | . 352            |
| Режим GTL Древовидное представление       | . 354            |
| Позиции итогов. Сортировка по возрастанию | . 355            |
|                                           | ормулы и функции |

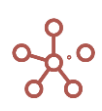

|    | 1.19.22   | . Скрыть пустые строки                                                       | 356   |
|----|-----------|------------------------------------------------------------------------------|-------|
|    | 1.19.23   | . Отфильтровать по выборке                                                   | . 357 |
|    | 1.19.24   | . Отфильтровать по булеан кубу                                               | . 366 |
|    | 1.19.25   | . Упрощенная фильтрация                                                      | . 377 |
|    | 1.19.26   | . Условное форматирование                                                    | . 388 |
|    | 1.19.27   | . Визуальные настройки таблиц                                                | . 393 |
|    | 1.19.28   | . Режим CV пользовательский формат                                           | 396   |
|    | 1.19.29   | . Режим гибкой таблицы FG                                                    | . 406 |
|    | 1.19.30   | . Скрытие элементов (с отметкой)                                             | . 412 |
|    | 1.19.31   | . Блокирование ячеек                                                         | . 414 |
|    | 1.19.32   | . Контекст представления                                                     | . 416 |
| Ρ  | абота с д | анными                                                                       | . 417 |
|    | 1.19.33   | . Копировать вправо / Копировать вниз                                        | . 417 |
|    | 1.19.34   | . Детализация до транзакции                                                  | . 418 |
|    | 1.19.35   | . Детализация по формуле (Трассировка)                                       | 420   |
|    | 1.19.36   | . Копирование данных                                                         | 426   |
|    | 1.19.37   | . Режим ОПП Применение по подтверждению                                      | . 435 |
|    | 1.19.38   | . Информация об ошибках при вводе/вставке в ячейки таблиц                    | 437   |
|    | 1.19.39   | . Адрес ячейки                                                               | . 438 |
|    | 1.19.40   | . История ячейки                                                             | 439   |
| 2. | Визуал    | изация                                                                       | . 441 |
| 2  | .1. Гр    | рафики                                                                       | . 441 |
|    | 2.1.1.    | Комбинированный график                                                       | . 443 |
|    | 2.1.2.    | Диаграмма с накоплением по строкам / Диаграмма с накоплением по столб<br>445 | іцам  |
|    | 2.1.3.    | Диаграмма с накоплением площади                                              | . 446 |
|    | 2.1.4.    | Двухосевая линейная диаграмма / Двухосевая столбчатая диаграмма              | . 448 |
|    | 2.1.5.    | Круговая (секторная) диаграмма                                               | . 449 |

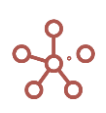

| 2.:      | 1.6.  | Вертикальная столбчатая диаграмма / Горизонтальная столбчатая<br>450 | диаграмма  |
|----------|-------|----------------------------------------------------------------------|------------|
| 2.2      | 1.7.  | Вертикальная столбчатая диаграмма в % / Горизонтальная               | столбчатая |
| диаграм  | има в | %                                                                    | 452        |
| 2.:      | 1.8.  | Воронкообразная диаграмма                                            | 454        |
| 2.3      | 1.9.  | Диаграмма водопада                                                   | 455        |
| 2.2      | 1.10. | Диаграмма на основе карты                                            | 457        |
| 2.3      | 1.11. | Объекты на изображении                                               | 459        |
| 2.2      | 1.12. | Объекты на интерактивной карте                                       | 461        |
| 2.2      | 1.13. | Биржевая диаграмма                                                   | 463        |
| 2.:      | 1.14. | Диаграмма для анализа результатов Риск Менеджера                     | 465        |
| 2.2.     | Ļ     | lашборды                                                             | 467        |
| 2.2      | 2.1.  | Режим просмотра                                                      | 470        |
| 2.2      | 2.2.  | Режим редактирования                                                 | 474        |
| 2.2      | 2.3.  | Контекст на измерение                                                | 503        |
| 2.2      | 2.4.  | Контекст дашборда                                                    | 512        |
| 2.2      | 2.5.  | Зависимый контекст                                                   | 514        |
| 2.2      | 2.6.  | Зависимый контекст (Интерактивные графики)                           | 515        |
| 2.2      | 2.7.  | Тип передачи контекста                                               | 519        |
| 2.3.     | К     | онтекстные таблицы                                                   | 521        |
| 2.3      | 3.1.  | Элемент контекстной таблицы - Справочник                             | 522        |
| 2.3      | 3.2.  | Элемент контекстной таблицы - Мультикуб                              | 525        |
| 2.3      | 3.3.  | Элемент контекстной таблицы - График                                 | 527        |
| 2.3      | 3.4.  | Зависимый контекст                                                   | 529        |
| 2.4.     | ¢     | Фильтры модели                                                       | 531        |
| 2.5.     | Г     | апки                                                                 | 536        |
| 2.6.     | Г     | редставления мультикубов                                             |            |
| 2.7.     | Г     | редставления справочников                                            |            |
| 2        | 7.1   | Менелжер представлений                                               | 543        |
| <u> </u> |       |                                                                      |            |

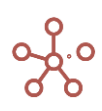

| 2.8.        | Формы                                                                       |
|-------------|-----------------------------------------------------------------------------|
| 5. Скр      | ипты                                                                        |
| 2.9.        | Скрипты 551                                                                 |
| 2.9.1       | . Сгоп-формат                                                               |
| 2.10.       | Пользовательские процессы (Действия) 556                                    |
| 2.10.       | 1. Открыть                                                                  |
| 2.11.       | Интеграции                                                                  |
| 6. Цен      | тр безопасности                                                             |
| 2.12.       | Разграничение прав доступа на основе элементов справочников, поддерживающих |
| МДП (UAM)   | 560                                                                         |
| 2.13.       | Разграничение прав доступа на основе атрибутов элементов справочников,      |
| поддерживан | ощих Доступ к атрибутам (Attribute Access) 561                              |
| 2.14.       | Разграничение прав по отдельным Пользователям и Ролям (РДП / RAM) 562       |
| 2.14.       | 1. Настройка доступов к Мультикубам, Версиям, Справочникам, Формам и        |
| Макросам    | на основе ролевой модели                                                    |
| 2.15.       | Дополнительные возможности настройки отображения на панели Содержимое       |
| (Видимость) | 567                                                                         |
| 2.16.       | Система согласований (Workflow) 570                                         |
| 2.17.       | Аудит событий безопасности 572                                              |
| 2.18.       | Индивидуальный лог 575                                                      |
| 2.19.       | Журнал резервных копий модели (лог) 580                                     |
| 2.19.       | 1. Восстановление модели из выбранной резервной копии 581                   |
| 2.19.       | 2. Автоматическое восстановление модели 583                                 |
| 2.20.       | Журнал ошибок 583                                                           |
| 7. Доп      | олнительные возможности 586                                                 |
| 2.21.       | Режим ручного пересчета модели 586                                          |
| 2.22.       | Обработка битых формул 590                                                  |
| 8. Спр      | авка                                                                        |
| 2.23.       | Версия ПО                                                                   |

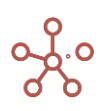

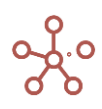

# ИСТОРИЯ ИЗМЕНЕНИЙ

| №<br>версии | Дата | Описание |
|-------------|------|----------|
| 1.0         |      |          |
| 1.1         |      |          |
| 2.0         |      |          |
|             |      |          |
|             |      |          |
|             |      |          |

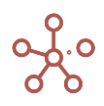

# ПЕРЕЧЕНЬ СОКРАЩЕНИЙ И УСЛОВНЫХ ОБОЗНАЧЕНИЙ

| ИС, система | информационная<br>сконфигурированная | система<br>на платфори | «Корплан»<br>ме ИС «Корплан | или<br>+» | система |
|-------------|--------------------------------------|------------------------|-----------------------------|-----------|---------|
| ппо         | прикладное програм                   | мное обеспе            | чение                       |           |         |
| Логин-центр | ППО «Платформа без                   | опасности «.           | Логин-центр Кс              | орплан»   |         |

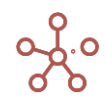

# ТЕРМИНЫ И ОПРЕДЕЛЕНИЯ

**Аккаунт Google Workspace** (переименован из GSuite в 2020 г.) – это аккаунт, созданный для пользователя компанией или учебным заведением в Google Workspaces этой компании. Иногда его также называют аккаунтом Google Cloud.

**Технология единого входа** (англ. Single Sign-On) — технология, при использовании которой пользователь переходит из одного раздела портала в другой, либо из одной системы в другую, не связанную с первой системой, без повторной аутентификации.

SAML (англ. Security Assertion Markup Language — язык разметки декларации безопасности) — язык разметки, основанный на языке XML, представляющий собой открытый стандарт обмена данными аутентификации и авторизации между участниками.

**IdP** (англ. Identity Provider) — в терминологии SAML сервис, который создает учетные записи пользователей, поддерживает и управляет идентификационной информацией, а также предоставляет услуги аутентификации для сторонних SP приложений.

**SP** (англ. Service Provider) — в терминологии SAML сервис, который предоставляет набор услуг, пользователям, для идентификации которых использует подключение к IdP.

**Google Workspaces** — набор приложений от Google, позволяющих оптимизировать совместную работу пользователей необходимую для корпоративных коммуникаций. В рамках данного руководства рассматривается в качестве IdP.

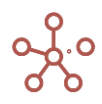

# ПЕРЕЧЕНЬ СОКРАЩЕНИЙ И УСЛОВНЫХ ОБОЗНАЧЕНИЙ

| CSV                             | (англ. Comma-Separated Values) — текстовый формат, предназначенный<br>для представления табличных данных                                                                                                    |
|---------------------------------|----------------------------------------------------------------------------------------------------|
| DWH                             | (англ. Data Warehouse), хранилище данных                                                                                                    |
| FTP                             | (англ. File Transfer Protocol) — протокол передачи файлов по сети                                                                                                    |
| GTL                             | (англ. Grid Tree Lines) — режим отображения в виде дерева                                                                                                    |
| JSON                            | (англ. JavaScript Object Notation) — текстовый формат обмена данными,<br>основанный на JavaScript                                                                                                    |
| OLAP                            | (англ. Online Analytical Processing), интерактивная аналитическая<br>обработка                                                                                                    |
| OLTP                            | (англ. Online Transaction Processing), транзакционная система                                                                                                    |
| OM_CSV                          | экспорт файла в формате CSV                                                                                                    |
| OM_TXT                          | экспорт файла в формате ТХТ                                                                                                    |
| OM_ZIP                          | экспорт файла в формате CSV в архиве ZIP                                                                                                    |
| тхт                             | текстовый формат файла, содержащий текстовые данные                                                                                                    |
| UTC                             | всемирное координированное время (англ. Coordinated Universal Time)                                                                                                    |
| XLSX                            | файлы данных с расширением .xlsx для работы с электронными<br>таблицами, могут быть созданы в таких ПО как Microsoft Excel,<br>OpenOffice.org Calc, LibreOffice Calc, KSpread, StarOffice, Gnumeric, Corel<br>Quattro Pro, Apple Numbers, SoftMaker Office - PlanMaker |
| ZIP                             | формат архивации файлов и сжатия данных без потерь                                                                                                    |
| БД                              | база данных                                                                                                    |
| ГБ                              | гигабайт, единица измерения количества информации                                                                                                    |
| ИС, система, Корплан            | информационная система «Корплан» или система, сконфигурированная<br>на платформе ИС «Корплан»                                                                                                    |
| ИТ                              | информационные технологии                                                                                                    |
| <mark>Логин-центр, ЛЦ ОМ</mark> | ППО «Платформа безопасности «Логин-центр Корплан»                                                                                                    |
| МДП (UAM)                       | (англ. user access management) функционал для управления доступом пользователей к ресурсам системы                                                                                                    |
| опп                             | отправка по подтверждению                                                                                                    |
| ПО                              | программное обеспечение                                                                                                    |

| ППО | прикладное программное обеспечение |
|-----|------------------------------------|
| пк  | предотвратить коллизии             |

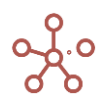

# ГЛОССАРИЙ

**1D иерархия** — построенный скриптом <u>справочник</u>, иерархию которого представляют элементы одного (или более) справочника, находящиеся в подчинении другого т.е. два <u>измерения</u> в <u>плоском</u> виде. Является решением архитектурной оптимизации при необходимости сокращения размера модели.

**Агрегатные функции** – математические функции, применяемые к набору входных данных и возвращающие по ним одно результирующее значение.

Агрегатная ячейка куба – <u>родительская</u> ячейка, которая рассчитывается при помощи одной из агрегатных функций. Родительские ячейки, рассчитываемые по формуле куба и <u>вводимые</u>, не являются агрегатными.

Авторизация (англ. authorization) — предоставление определённому лицу или группе лиц прав на выполнение определённых действий; а также процесс проверки (подтверждения) данных прав при попытке выполнения этих действий.

**Бизнес-роль** — определенный набор действий, доступный пользователю по отношению к ресурсам системы в рамках бизнес-модели.

**Битая формула** – формула, которая является логически некорректной.

**Булеан куб** (англ. boolean cube) – <u>куб</u> мультикуба, который имеет два возможных варианта отображения: да или нет (true/false).

**Вводимая ячейка куба** – это либо <u>листовая ячейка куба</u> без формулы, не являющаяся <u>свитчоверной</u>, либо <u>родительская ячейка</u> вводимого куба, для которого указана агрегатная функция «Input».

**Ворскспейс** (англ. workspace) – приложение, на котором пользователи размещают свои модели и проводят работу с данными.

Воркфлоу (англ. workflow) — система согласований, которая позволяет определять доступы для редактирования атрибутов элементов справочников и данных в <u>мультикубах</u>, в которых данный справочник (или его <u>выборка</u>) присутствует в качестве измерения.

**Дашборд** (англ. *dashboard*) – интерактивная аналитическая панель, которая представляет собой комбинацию таблиц и графиков, публикуемых из <u>мультикубов</u>, справочников и других элементов модели.

**Дисплей нейм** (англ. display name) — отображаемое наименование элементов справочника, задаваемое в настройках <u>справочника</u>, где элементы этих справочников могут получить пользовательские наименования (в том числе не уникальные).

**Драг и дроп** (англ. drag-and-drop) — способ оперирования элементами интерфейса при помощи манипулятора «мышь» или сенсорного экрана. Например, в мультикуб Корплан, путём

«захвата» (нажатием и удержанием кнопки мыши (правой, чаще левой)) можно «бросить» часть или всю выделенную XLS таблицу с данными.

**Драйвлендинг** (англ. drive-landing) — панель отображения доступных пользователю ресурсов системы и интерфейсных элементов (модели, папки, их теги).

**Дрил-даун** (англ. drill-down) — «углубление в данные», т.е детализация с более общего уровня к более частному, позволяющая определить, как именно появилась та или иная цифра в отчете.

**Запрос** (англ. request) — процесс обращения пользователя через систему Корплан к определенному функционалу системы.

Зависимый контекст — настройка, позволяющая для выбранного <u>справочника</u> ограничить возможность выбора значений, которые будут определяться значением в измерении родительского справочника.

Значение по умолчанию (NULL-значение) — значение, зависящее от формата куба, которое может в некоторых случаях возвращаться функциями.

**Измерение** — справочник объектов, сгруппированный по определенной логике, со своими атрибутами. Например, список компаний, филиалов, сотрудников, продуктов и т.д. атрибутами (<u>свойствами</u>) для продуктов могут являться его цена, категория, размер и т.д.

Измерение генерации — измерение <u>куба-приёмника</u>, в элементы которого последовательно поступают результаты из куба-источника.

Интеграция — (обмен данными) между системами и платформой Корплан, которые могут быть осуществлены различными способами.

**Канбан доска** — особое представление <u>справочника</u>, отображающее элементы в виде карточек на доске, сгруппированные по выбранному свойству в формате справочника.

Коннектор – это готовая библиотека соединений, которые при необходимости добавляются в модель, и могут использоваться непосредственно с интеграционными модальными окнами.

Контекст – настройка связи между элементами модели.

Контекстная таблица — особый элемент интерфейса, обладающий гибкими пользовательскими настройками связи между опубликованными элементами модели.

Куб – многомерный массив данных, особенностью которого является единый формат.

Куб-генератор — куб, который рассчитывается по функциям-генераторам случайных чисел.

**Куб-источник** — куб, в котором вычисляются определенные значения, куб должен зависеть от куба-генератора, и у него должен быть настроен расчет итогов.

Куб-приёмник — вводимый куб, куда скрипт копирует результаты из <u>куба-источника</u> (итоги (консолидирующие элементы), если измерений меньше), куб должен иметь дополнительное измерение — <u>измерение генерации</u>.

Кроссмодельный (межмодельный) элемент — элемент модели в системе, который может быть использован в нескольких бизнес-моделях Корплан сразу.

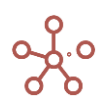

Логи – раздел в интерфейсе системы, где содержатся резервные копии (бекапы) модели.

Логин – уникальный идентификатор пользователя в системе.

Логин центр – ППО «Платформа безопасности «Логин-центр Корплан».

**Листовая ячейка куба** – это ячейка, которая по всем <u>измерениям</u> имеет координатами <u>листовые элементы</u> соответствующего измерения.

Листовой элемент измерения — элемент измерения у которого нет дочерних элементов.

Макрос — набор команд и инструкций, группируемых вместе в виде единой команды для автоматического выполнения задач.

Маркдаун область – это специально настраиваемый элемент <u>дашборда</u> с использованием синтаксиса облегчённого языка разметки Маркдаун.

Мастер-данные – данные об идентифицируемых <u>сущностях</u>, относятся к основным данным и отличаются от транзакционных (операционных) данных большей статичностью, меньшими собственными объемами.

**Мультикуб** – структура данных, состоящая из одного или более кубов с одинаковыми измерениями. Аналог сводной таблицы XLS в которой строками, столбцами и фильтрами могут выступать системные и пользовательские измерения.

**Модель** – совокупность структур данных, связанных между собой, в виде <u>мастер-данных</u>, форм ввода, отчетов и визуализации, ограниченных конкретной областью (физической и логической (предметной).

Мэппинг (англ. mapping) — процесс настройки соответствия элементов двух сущностей (<u>Мультикуб, справочник</u>) один к одному.

Несопоставимые измерения – измерения, у которых нет ни одного общего элемента.

ОЛАП (OLAP) (англ. online analytical processing) — технология обработки данных, заключающаяся в подготовке суммарной (агрегированной) информации на основе больших массивов данных, структурированных по многомерному принципу.

**ОЛТП (OLTP)** *(англ. online transaction processing)* обработка транзакций в реальном времени. Способ организации <u>БД</u>, при котором система работает с небольшими по размерам <u>транзакциями</u>, но идущими большим потоком, и при этом <u>клиенту</u> требуется от системы минимальное время отклика.

Панель администратора – пользовательский интерфейс, предоставляющий функциональные возможности для администрирования системы.

**Перезапуск модели** – процесс исправления некоторых проблем при рассинхронизации метаданных.

**Пересчет модели** – процесс пересчитывания всех формул в модели при инициировании процесса.

Плоский формат — представление данных в виде списка (есть строки и колонки, но нет дополнительных <u>измерений</u>, формирующих сложную шапку таблиц).

Права доступа — набор действий, разрешённых для выполнения пользователю системы над объектами системы (ресурсами).

**Правило Итогов (супертоталов)** – правило применения формулы-ссылки в случае, когда в источнике есть измерение, для которого нет совместимого в приемнике и в нем существует итоговый элемент.

Прокси куб — технический (вспомогательный), часто временный куб, который в некоторых случаях удобно (необходимо) использовать для реализации бизнес-логики.

Пустая дата — отсутствующее значение, записываемое в ячейки кубов формата Дата, при не возможности корректного расчёта даты.

Ранк (d\_rank) — число, которое ставится в соответствие каждому элементу измерения по некоторым правилам (на текущий момент — эвристикам).

**Режим CV** (англ. custom view (**CV**)) – режим, позволяющий настроить пользовательский вид таблицы (<u>мультикуба</u>), не меняя при этом его системных настроек.

**Режим GTL** (англ. grid tree lines) — режим отображения в виде дерева иерархичности измерения, расположенного в строках таблицы.

**Режим FG** (англ. flexible grid) – режим отображения гибкой таблицы позволяет добавлять дополнительные технические и расчетные строки/колонки в таблице мультикуба. FG работает только в режиме CV.

**Ресурсы системы** — объекты системы, над которыми могут совершаться те или иные действия пользователями для выполнения различных бизнес задач и задач администрирования системы.

**Родительская ячейка куба** – ячейка куба, которая хотя бы по одному измерению имеет координатами родительские элементы соответствующего измерения.

**Родительский элемент измерения** (парент) *(англ. parent)* – элемент <u>измерения,</u> у которого есть хотя бы один дочерний элемент.

**Роль** – именованный набор прав в системе, присваиваемый <u>учетной записи</u> пользователя.

Сабсет (англ. subset) — выборка (подмножество) элементов <u>измерений</u> (справочников, времени, версий, кубов), создающая собственное измерение.

Сводная таблица — функционал для формирования (изменения) табличного вида мультикуба путем перемещения измерений в строки, в столбцы или в фильтры.

**Свичовер** (англ. SwitchOver) – функция в системе Корплан для версий. Каждая <u>модель</u> по умолчанию создается с двумя версиями: «Факт» и «Прогноз». Данные по прогнозной версии заменяются данными фактической версии вплоть до заданного в *SwitchOver* момента времени, а далее, уже формируются в соответствии и задачами бизнес-прогнозирования.

Свичоверная ячейка куба – листовая ячейка, которая рассчитывается по логике <u>свичовера</u>.

**Свойства справочника (проперти)** *(англ. property)* атрибуты <u>справочника</u> содержащие дополнительную информацию о его элементах.

Сессия (сеанс доступа) пользователя — идентифицируемый период взаимодействия пользователя с системой, характеризующийся началом (открытием) сессии и её завершением, пользователь может иметь несколько открытых сессий одновременно используя разное оборудование (браузеры, компьютеры и т.д.).

**Селектор** (англ. select) — список элементов для фильтрации данных в таблицах или передачи контекста на зависимые таблицы.

Синтаксическое дерево формулы — древовидное представление формулы, построенное на основе синтаксиса формул и функций Корплан и показывающее порядок вычисления формулы.

Скрипт (англ. script) — средство автоматизации часто повторяемых пользователями действий/задач или же функционал, способствующий реализации любой сделанной по индивидуальному заказу логики клиента.

Справочник — группа подобных элементов, являющихся кроссмодельными. Справочники могут быть использованы в нескольких <u>мультикубах</u> как <u>измерения</u>, а также в качестве форматов свойств справочников и форматов кубов мультикубов.

SSL сертификат (англ. secure sockets layer) — сертификат для безопасной работы пользователей с Корплан.

Тег (метки) модели — идентификатор для категоризации, описания, поиска модели на воркспейсе.

**Темплейт** (англ. template) — некий шаблон, например, экспорт представления может быть шаблоном для заполнения таблицы данными в XLS.

Токен – уникальный числовой идентификатор пользовательской сессии.

Тотал/Топ левел (англ. Total/Top level) — консолидирующий элемент справочника, показывающий верхний уровень справочника.

**Трассировка ячейки** — функционал, позволяющий провести детальный пошаговый анализ получения результата в конкретной ячейке куба, используя синтаксическое дерево формулы расчета этой ячейки.

**Тулбар** *(англ. toolbar)* – панель инструментов <u>мультикуба</u>, <u>справочника</u> или другой сущности, где отображены доступные функции для работы с данной сущностью.

Учетная запись (аккаунт) – полный набор сведений о пользователе системы.

**Форма** — объект в системе Корплан, позволяющий организовать комфортный интерфейс пользователя для ввода, отображения и редактирования данных таблиц.

Формула-ссылка – формульное выражение для расчета куба или свойства справочника, полученное путем подстановки в редактор формул названия какого-либо элемента модели (куба, справочника, измерения, версии, выборки кубов).

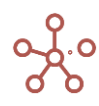

**Формульная ячейка куба** – это либо <u>листовая ячейка куба</u> с формулой, не являющаяся <u>свичоверной</u>, либо <u>родительская ячейка куба</u> с формулой, для которого указана агрегатная функция «Formula».

**Чайлд** (англ. child) — зависимый элемент, дочерний (подчиненный) родительскому, стоящий ниже в иерархии.

**Экспорт в мультикуб** – экспорт данных между аналогичными по измерениям мультикубами одной модели, а также из одной модели в другую.

**Экспорт представления** – настраиваемый экспорт данных мультикуба в файл формата XLSX (CSV, TXT) с возможностью фиксировать элементы измерений в фильтрах.

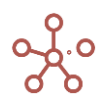

# 1. ОБЩИЕ СВЕДЕНИЯ

Данный документ включает описание инструментов и механизмов бизнес-моделирования и предназначен для пользователей ПО «Корплан». Расширенные возможности по настройке системы доступны привилегированным пользователям и описаны в руководстве для администраторов.

ПО «Корплан» — это универсальная платформа для оптимизационного и консолидированного планирования, прогнозирования, бизнес-анализа и интеграций, построения отчетности и визуализации данных.

ПО «Корплан» обеспечивает возможность обработки и анализа больших объемов данных, необходимых для эффективного принятия решений, а также планирования и мониторинга текущей операционной деятельности компании. Решение основано на гибкости и настраиваемости под специфику организации, включая возможность масштабирования и функциональную реализацию оперативного подхода к внедрению, с возможностью создания бизнес-решений без детального технического задания.

Данный документ состоит из разделов и подразделов.

Раздел «История изменений» содержит перечень значимых изменений, вносимых в документ с течением времени. С основной терминологией оперативного анализа данных, специфическими терминами и сокращениями, принятыми в Корплан, можно ознакомиться в разделах «Перечень сокращений и условных обозначений» и «Глоссарий». В разделах «Авторизация», «Навигация», «Моделирование», «Визуализация», «Макросы», «Оптимизация» и «Центр безопасности» описываются все необходимые инструменты и механизмы для бизнесмоделирования в системе. Общие правила оформления запроса в сервисную поддержу описаны в разделе «Сервисное обслуживание».

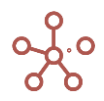

# 2. АВТОРИЗАЦИЯ

! Для работы в системе необходимы последние версии Webkit браузеров (Google Chrome, Яндекс.Браузер, Opera, Safari и т.д.).

#### 1.1. Регистрация

При первом входе в систему пользователю требуется регистрация.

Для регистрации в системе перейдите по *ссылке-приглашению,* предоставленной администратором.

| <b>Optimacros</b><br>Create New Account |           |  |  |  |
|-----------------------------------------|-----------|--|--|--|
|                                         |           |  |  |  |
| First name                              | Last name |  |  |  |
| Password                                | 0         |  |  |  |
| ■ Repeat password                       | o         |  |  |  |
|                                         | Submit    |  |  |  |

Создайте учетную запись (введите имя, фамилию, задайте и подтвердите пароль в соответствующих полях).

! Важно использовать уникальный безопасный пароль.

!! В системе реализованы следующие требования к паролю: пароль должен быть не короче 8 символов. Содержать буквы от А до Z и от а до z, содержать цифры от 0 to 9, а также специальные символы !@#\$%^&\*()-+\_=[]{}<>,./\?|`~:;

Подтвердите, нажав **Submit**.

После регистрации откроется профиль пользователя.

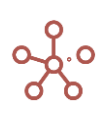

#### 1.2. Профиль пользователя

В профиле пользователя в соответствующих блоках отображены основные сведения о пользователе: электронный адрес, имя, фамилия, сведения о текущих и завершенных сессиях, а также список доступных рабочих пространств.

| USERS / ACCOUNTS / ИВАН ИВАНОВ                                                                  | Î | Иван Иванов | € |
|-------------------------------------------------------------------------------------------------|---|-------------|---|
| Sign Out all Sessions                                                                           |   | DEMO        |   |
| ACCOUNT INFO                                                                                    |   | OM          |   |
| EMAIL ivanovivan@gmail.com                                                                      |   |             |   |
| FIRST NAME                                                                                      |   |             |   |
| LAST NAME NBBHOB                                                                                |   |             |   |
| SECURITY                                                                                        |   |             |   |
| ROLE USER                                                                                       |   |             |   |
|                                                                                                 |   |             |   |
| AUTHENTICATION                                                                                  |   |             |   |
| USERNAME AND PASSWORD                                                                           |   |             |   |
| EMAIL ivanovivan@gmail.com                                                                      |   |             |   |
|                                                                                                 |   |             |   |
| ACTIVE SESSIONS                                                                                 |   |             |   |
| START Today, 10:30 EXPIRES Today, 22:32 IP 109.252.45.42 BROWSER Chrome 89 on Microsoft Windows |   |             |   |
| SIGNED IN USING UsernamePassword                                                                |   |             |   |
|                                                                                                 |   |             |   |
| PAST SESSIONS                                                                                   |   |             |   |
| LENGTH 5 minutes LAST USED Today, 10:30 IP 109.252.45.42 BROWSER Chrome 89 on Microsoft Windows |   |             |   |
| SIGNED IN USING invitation                                                                      |   |             |   |
|                                                                                                 |   |             |   |
| WORKSPACE ACCESS                                                                                |   |             |   |
|                                                                                                 |   |             |   |

При необходимости смены имени и фамилии, исправьте данные в соответствующих полях в блоке *Account info*, подтвердите, нажав 🖍 *Change*.

| ACCOUNT INFO |                |                                                                                                    |  |
|--------------|----------------|----------------------------------------------------------------------------------------------------|--|
| EMAIL        | ivanovivan@gma | iil.com                                                                                                    |  |
| FIRST NAME   | Иван           | Image: A start of the start of the start |  |
| LAST NAME    | Иванов         | · ·                                                                                                    |  |
|              |                |                                                                                                    |  |
| SECURITY     |                |                                                                                                    |  |
| ROLE         | user           |                                                                                                    |  |

Чтобы перейти в рабочее пространство выберите его в списке на панели справа.

Для выхода из системы нажмите *Sign out*.

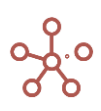

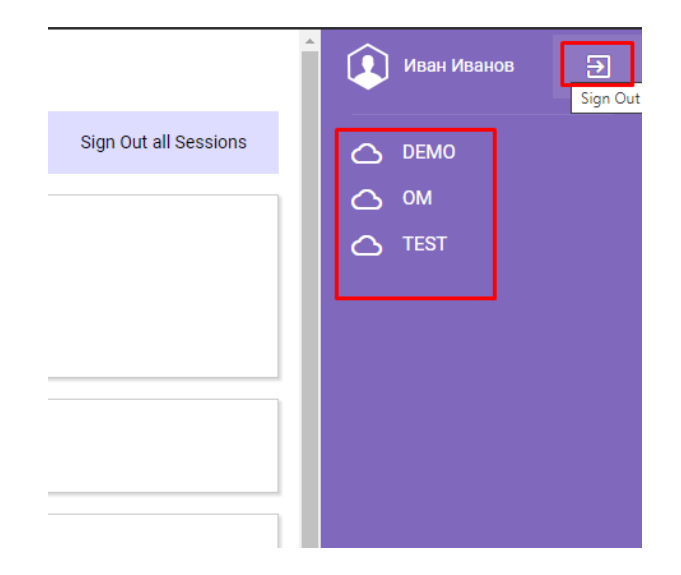

#### 1.3. Вход в систему

Для входа в систему перейдите по ссылке, предоставленной администратором (например, <u>http://login.optimacros.com/)</u>

| <b>Optimacros</b>          |         |  |  |
|----------------------------|---------|--|--|
| Sign In                    |         |  |  |
| with Username and Password |         |  |  |
| 🖻 Email                    |         |  |  |
| Password                   | 0       |  |  |
| Do not remember me         |         |  |  |
| Forgot password?           | Sign In |  |  |
| Other ways to sign in      |         |  |  |

Введите свой электронный адрес и пароль, нажмите Sing In.

#### 1.3.1. Некорректные аутентификационные данные

В случае ввода некорректных логина и\или пароля, система выдаст сообщение об ошибке: No user found for given credentials.

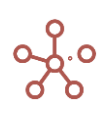

| <b>Optimacros</b>                   |         |  |
|-------------------------------------|---------|--|
| Sign In                             |         |  |
| No user found for given credentials |         |  |
|                                     |         |  |
| 🖾 Email                             |         |  |
|                                     |         |  |
| Dassword                            | O       |  |
| Do not remember me                  |         |  |
| Forgot password?                    | Sign In |  |
| Other ways to sign in               |         |  |

Откорректируйте свой электронный адрес и\или пароль, нажмите Sing In.

Если вы забыли пароль, воспользуйтесь опцией **Forgot password?** (подробнее см. <u>Переустановка пароля по запросу пользователя</u>).

! Если используется способ входа через AD, и данные вводятся некорректные, система выдаст ошибку: Error: Incorrect username or password.

В случае ввода некорректного пароля, более заданного в настройках системы количества раз (по умолчанию не более 5 попыток), аккаунт будет заблокирован на 15 минут, а система выдаст сообщение: Too many failed sign in attempts. Please try again in 15 minutes.

| <b>Optimacros</b>                                                    |         |  |  |
|----------------------------------------------------------------------|---------|--|--|
| Sign In                                                              |         |  |  |
| Too many failed sign in attempts.<br>Please try again in 15 minutes. |         |  |  |
| 🖴 Email                                                              |         |  |  |
| Password                                                             | 0       |  |  |
| Do not remember me                                                   |         |  |  |
| Forgot password?                                                     | Sign In |  |  |
| Other ways to sign in                                                |         |  |  |

По истечении указанного времени попробуйте еще раз или обратитесь к администратору.

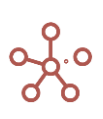

#### 1.4. Смена пароля

Пользователь устанавливает пароль при регистрации в интерфейсе входа, согласно заданным характеристикам (см. Регистрация).

Пользователю доступны следующие функции переустановки пароля:

- 1. Переустановка пароля по запросу пользователя.
- 2. Смена пароля по истечению его срока действия.

#### 1.4.1. Переустановка пароля по запросу пользователя

Для того, чтобы установить новый пароль, пользователю необходимо перейти по ссылке **Forgot password.** 

Для восстановления пароля перейдите по ссылке **Forgot password?,** введите свой электронный адрес, на который будет отправлена ссылка для сброса пароля, нажмите **Submit.** 

| <b>Optimacros</b>                                                   |  |  |
|---------------------------------------------------------------------|--|--|
| Reset Password                                                      |  |  |
| Enter your Email.<br>Password reset instructions will be sent there |  |  |
| 🖻 Email                                                             |  |  |
| Submit                                                              |  |  |

После отправки сообщение появится сообщение, что письмо отправлено.

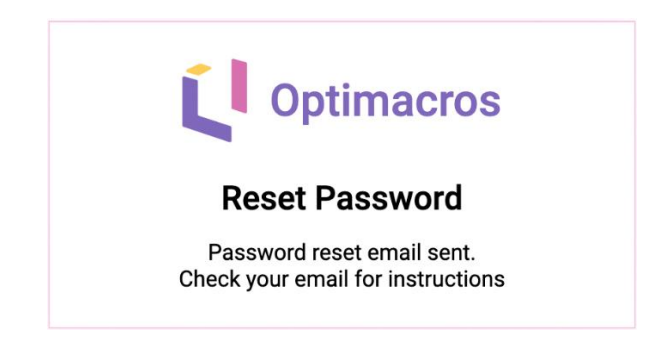

На почту будет отправлено письмо со ссылкой для смены пароля.

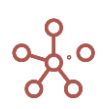

| A N                       | noreply@optimacros.com<br>Сброс пароля Optimacros   Password reset for Optimacros<br>Кому: i_fanacous@mail_commuting.com                                                    | 🖻 Входя2 Солосійну |
|---------------------------|----------------------------------------------------------------------------------------------------|--------------------|
| Здра<br>Для с<br>Если     | <ul> <li>Вствуйте, Ima Afanaceva,</li> <li>бороса пароля, пройдите по <u>этой ссылке</u>.</li> <li>вы не запрашивали сброс пароля, просто проигнорируйте это соо</li> </ul> | бщение.            |
| Hello<br>Follov<br>If you | <del>tring Afgnasova</del> ,<br>v <u>this link</u> to reset your password.<br>have not requested a password reset, please ignore this message.                              |                    |

При переходе по ссылке, полученной на email, откроется интерфейс для переустановки пароля.

| <b>Optimacros</b> |        |  |
|-------------------|--------|--|
| Reset Password    |        |  |
| Password          | Ø      |  |
| Repeat password   | ٥      |  |
|                   | Submit |  |

Установите новый пароль и подтвердите его повторным вводом.

#### 1.4.2. Смена пароля по истечению срока действия

По истечении срока действия текущего пароля, после прохождения авторизации, откроется форма для установки нового пароля.

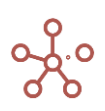

| 🚺 Optima                     | cros          |
|------------------------------|---------------|
| New passwo                   | ord           |
| Your password is expired. Se | et a new one. |
| Email                        | om            |
| Current password             | ٥             |
| Please fill out this field.  |               |
| New password                 | 0             |
| Please fill out this field.  |               |
| Repeat password              | 0             |
| Please fill out this field.  |               |
|                              | Submit        |
|                              |               |

В данной форме укажите текущий пароль в поле **Current password** и установите новый, путем его ввода в поле **New password** и повторения в поле **Repeat password**.

Новый пароль должен отличаться от старого пароля, согласно установленным настройкам.

Ниже приведен пример сообщения, выдаваемого системой, при попытке ввода нового пароля такого же как старый.

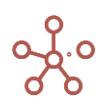

| 🚺 Optima                                              | acros                          |
|-------------------------------------------------------|--------------------------------|
| New passw                                             | ord                            |
| New password should be di<br>current one by at leat 1 | fferent from the<br>characters |
| Email Email Cptimeeros.                               | com                            |
| Current password                                      | 0                              |
| New password                                          | Ø                              |
| Repeat password                                       | 0                              |
|                                                       | Submit                         |

При этом минимальное количество измененных символов при смене пароля в настройках системы не менее 1 (значение может быть увеличено администратором в соответствии с ОРД вашей компании). После успешной замены пароля, система выдаст соответствующее сообщение.

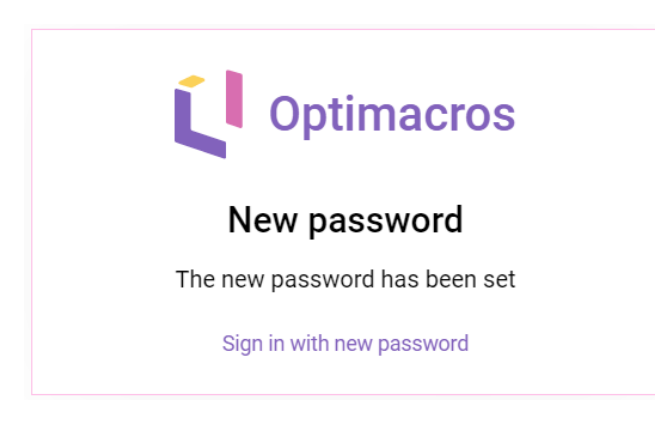

Перейдите по ссылке Sign in with new password для входа в систему уже по новому паролю.

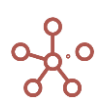

# 3. НАВИГАЦИЯ

Данный раздел представлен для ознакомления с элементами меню, основными панелями инструментов системы, а также для быстрого перехода к нужному разделу по ссылкам.

#### 1.5. Главное меню

Главное меню находится в верхней части окна.

| Значок                                                                                                    | Описание                                                                                                    |  |  |  |  |
|----------------------------------------------------------------------------------------------------|----------------------------------------------------------------------------------------------------|--|--|--|--|
| E                                                                                                    | <ul> <li>Рабочее пространство Переход на страницу <u>управления</u><br/>моделями</li> </ul>                                                                                                    |  |  |  |  |
| Наименование<br>модели                                                                                                    |                                                                                                    |  |  |  |  |
| Оптимизация                                                                                                    | <ul> <li>Оптимизационные запросы</li> <li>Менеджер рисков</li> </ul>                                                                                                    |  |  |  |  |
| Макросы                                                                                                    | Пункт меню управления <u>макросами</u>                                                                                                    |  |  |  |  |
| Магазин<br>приложений                                                                                                    |                                                                                                    |  |  |  |  |
| Измерения                                                                                                    | Пункт меню управления <u>измерениями</u>                                                                                                    |  |  |  |  |
| Данные                                                                                                    | Пункт меню управления данными <ul> <li><u>Мультикубы</u></li> <li><u>Кубы</u></li> <li><u>Свойства справочников</u></li> </ul>                                                                                                    |  |  |  |  |
| Пункт меню управления визуализационными компонентами<br>модели:<br>Визуализация<br>Визуализация<br>Представления мультикубов<br>Представления справочников<br>Контекстные таблицы<br>Дашборды<br>• <u>Формы</u> |                                                                                                    |  |  |  |  |
| Центр<br>безопасности                                                                                                    | <ul> <li>Пункт меню управления правами доступа к компонентам модели:</li> <li><u>Пользователи</u> Разграничение прав доступа по отдельным пользователям</li> <li><u>Роли</u> Разграничение прав доступа по ролям</li> <li><u>Справочники</u> Настройки доступа к справочникам, разграничение прав доступа к справочникам.</li> </ul> |  |  |  |  |

| Значок              | Описание                                                                                                    |  |  |
|---------------------|----------------------------------------------------------------------------------------------------|--|--|
|                     | <ul> <li><u>Видимость</u> Настройки отображения на панели Содержимое</li> <li><u>Доступ</u> Настройка прав доступа к мультикубам, справочникам, версиям и макросам</li> <li><u>Логи</u> Журнал резервных копий модели, журнал ошибок, аудит модели и индивидуальный лог событий</li> </ul>                                                                                                    |  |  |
| Справка             | <ul> <li>О программе Сведения о программе</li> <li>Лицензионное соглашение<br/>Доступные пользователю версии документации:</li> <li>Руководство пользователя</li> <li>Руководство моделера</li> <li><u>Версия ПО</u></li> </ul>                                                                                                    |  |  |
| Имя<br>пользователя | <ul> <li>Переход к <u>меню под именем пользователя</u></li> <li>История посещений моделей</li> <li>Параметры Персональные настройки пользователя</li> <li>Перезапустить модель Запустить исправление некоторых проблем при рассинхронизации метаданных</li> <li>Пересчитать модель Запустить ручной пересчет модели</li> <li>Индивидуальный лог Журнал последних действий пользователя в модели</li> <li>Профиль Настройки профиля пользователя</li> <li>Версия ПО</li> <li>Выйти Выход из системы</li> </ul> |  |  |

#### 1.6. Меню под именем пользователя

| нные | Визуализация | Центр безопасности | Справка | Orollana Didyoh         |
|------|--------------|--------------------|---------|-------------------------|
|      |              |                    |         | История                 |
|      |              |                    |         | Параметры               |
|      |              |                    |         | Перезапустить модель    |
|      |              |                    |         | Пересчитать модель (F9) |
|      |              |                    |         | Индивидуальный лог      |
|      |              |                    |         | Профиль                 |
|      |              |                    |         | Выйти                   |

**История** посещений моделей (в рамках одного рабочего пространства) с возможностью перехода к предыдущим посещенным моделям.

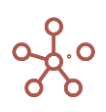

| Измерения | Данные | Визуализация Центр безопасности Справка | <u> </u>                |
|-----------|--------|-----------------------------------------|-------------------------|
|           |        | OM CRM 2.0 Current                      | История                 |
|           |        | @ OM_1C                                 | Параметры               |
|           |        | ОМ_Руководство администратор            | Перезапустить модель    |
|           |        | ОМ_Руководство администратор            | Пересчитать модель (Е9) |
|           |        | 🎯 BFO v1.0                              | Перес илать модель (го) |
|           |        | I OM BACKLOG                            | индивидуальный лог      |
|           |        | OM Server Network                       | Профиль                 |
|           |        | ОМ_Руководство моделера_\$136           | Выйти                   |
|           |        | BANK 2.0                                |                         |
|           |        |                                         |                         |

🖊 Параметры Персональные настройки пользователя.

#### Вкладка **Основные**:

- Zoom Выбор масштаба отображения на экране;
- Выбор цветовой схемы интерфейса;
- Выбор способа загрузки таблиц мультикубов/справочников;

| Основные Язык Р                 | асширенные |  |
|---------------------------------|------------|--|
| Увеличение                      |            |  |
| s ——•                           | XL         |  |
| Цветовая схема                  |            |  |
| Оптимакрос                      | ▼          |  |
|                                 |            |  |
| Способ загрузки таблиц<br>(R) 🔻 |            |  |
|                                 |            |  |
|                                 |            |  |

#### Вкладка **Язык**:

- Выбор языка интерфейса (русский, английский);
- Отключение параметра перевода системных свойств интерфейса;

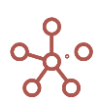

| Параметры     |             |   | ×                             |
|---------------|-------------|---|-------------------------------|
| Основные Язык | Расширенные |   |                               |
| Язык          |             |   | Языковые параметры            |
| Русский       |             | - | Переводить системные свойства |
|               |             |   |                               |
|               |             |   |                               |
|               |             |   |                               |
|               |             |   | ЗАКРЫТЬ                       |
|               |             |   |                               |

#### Вкладка **Расширенные**:

- Показывать уведомления о действиях пользователей из других моделей воркспейса;
- Режим индивидуального лога изменений в модели;
- Разница Unix-времени Сервера-Клиента (применяется в случае некорректного отображения времени в индивидуальных логах из-за разницы во времени сервера и клиента);
- Режим ручного пересчета модели;
- Режим однопоточной обработки запросов;
- Глобальные настройки цветов заливки и шрифта вводимых и расчетных ячеек модели.

| Основные Язык Расширенные                                                                                               |                                                                                                    |  |  |  |
|----------------------------------------------------------------------------------------------------|----------------------------------------------------------------------------------------------------|--|--|--|
| <ul> <li>Показывать уведомления из других</li> <li>Режим индивидуального лога</li> </ul>                                | Глобальные настройки цветов<br>заливки и шрифтов для ячеек:                                                              |  |  |  |
| Разница Unix-времени Сервера-Клиента      мс      Режим ручного пересчета модели      Режим однопоточной обработки запр | Цвет заливки вводимых ячеек<br>Цвет шрифта вводимых ячеек<br>Цвет заливки расчетных ячеек<br>Цвет шрифта расчетных ячеек |  |  |  |
|                                                                                                    | СБРОС ЦВЕТА                                                                                                    |  |  |  |
|                                                                                                    |                                                                                                    |  |  |  |

- Перезапустить модель Перезапуск модели позволяет исправить некоторые проблемы при рассинхронизации метаданных.
- 🖊 **Пересчитать модель (F9)** Запустить пересчет модели.
- Индивидуальный лог Журнал последних действий пользователя в модели.
- 🖊 **Профиль** Перейти к настройкам <u>профиля пользователя</u>.
- 🖊 <u>Версия ПО</u> Информация о версиях составных частей системы Корплан.

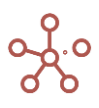

**4 Выйти** Выход из системы и переход на страницу <u>авторизации</u>.

#### 1.7. Вкладки и контекстное меню вкладок

Каждый выбор пункта главного меню и объектов на панели Содержимое открывает новую вкладку в нижней части окна.

Для смены положения вкладки, захватите ее нажатием левой кнопки мыши и переместите в нужное место в горизонтальном списке.

При большом количестве открытых вкладок, появляется выпадающий список, в котором вкладки, не вмещающиеся в нижнюю часть окна, отображаются в порядке их добавления.

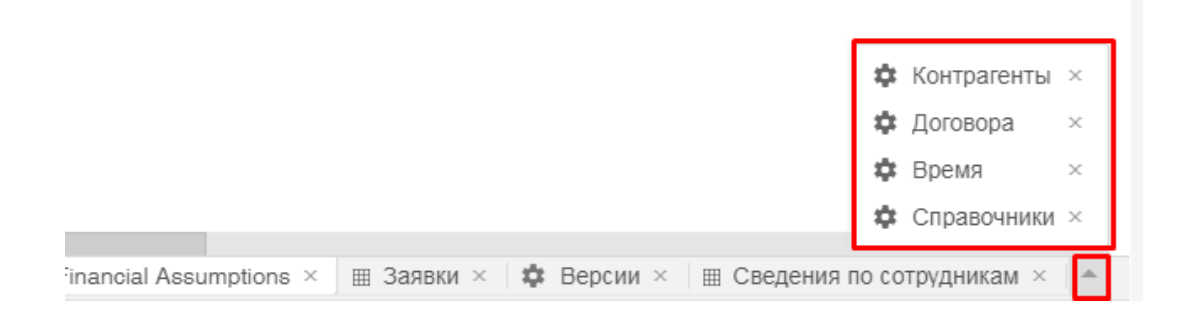

Щелкнув правой кнопкой мыши по нужной вкладке, откроется контекстное меню, которое позволяет:

- Закрыть все вкладки;
- Закрыть все вкладки справа;
- Закрыть все вкладки слева;
- Закрыть все вкладки, кроме этой;
- Зафиксировать вкладку;
- Открыть Содержимое модели.

|                                            | Закрыть все вкладки<br>Закрыть все вкладки справа<br>Закрыть все вкладки слева<br>Закрыть все вкладки кроме этой<br>Зафиксировать вкладку<br>Содержимое |           |
|--------------------------------------------|----------------------------------------------------------------------------------------------------|-----------|
| 🏟 Справочники ×   🏟 Список свойств × 🔹 Мул |                                                                                                    | 🏟 Время × |

#### 1.8. Содержимое модели и панель Содержимое

#### Содержимое модели

Содержимое модели доступно при входе в модель, при нажатии сочетания клавиш «**Ctrl + Q**», а также через пункт контекстного меню вкладок **Содержимое.** 

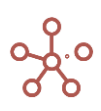

**Содержимое** отображает все сущности модели, организованные по категориям и папкам, к которым пользователю был предоставлен доступ, в соответствии с ролью и настройками доступа, и позволяет сделать быстрый переход к нужной сущности или измерению.

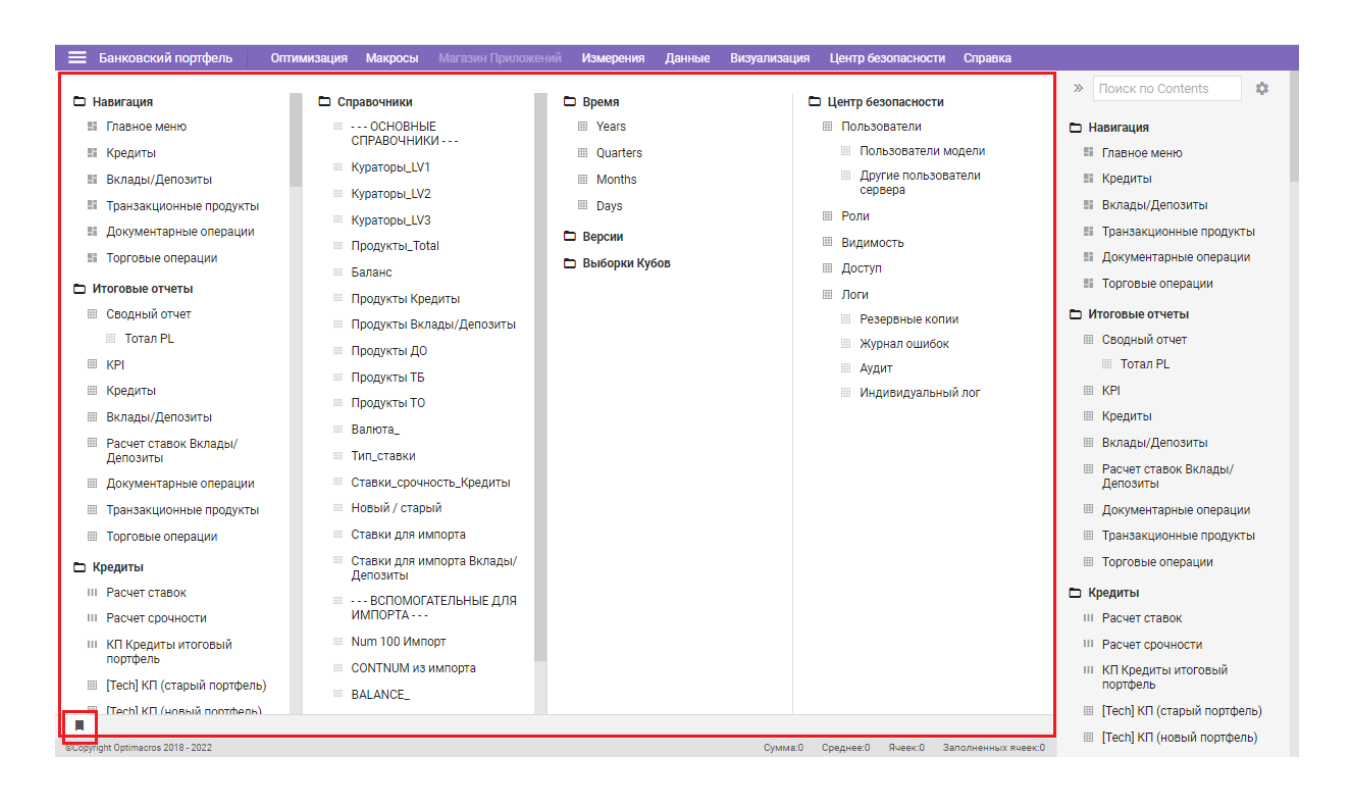

#### Панель Содержимое

Панель **Содержимое** отображает организованные по папкам мультикубы и их представления, опубликованные справочники и их представления, а также дашборды и контекстные таблицы, к которым пользователю был предоставлен доступ, в соответствии с ролью.

Мультикубы, дашборды и контекстные таблицы подразделяются по папкам и отображаются в виде заголовков на панели *Содержимое*.

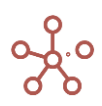

| ция | Центр безопасности | Справка |   | Svetlana Didych                       |
|-----|--------------------|---------|---|---------------------------------------|
|     |                    |         | × | » Поиск по Contents 🏟                 |
|     |                    |         |   | ■ BS                                  |
|     |                    |         |   |                                       |
|     |                    |         |   |                                       |
|     |                    |         |   |                                       |
|     |                    |         |   |                                       |
|     |                    |         |   | III DS data                           |
|     |                    |         |   | IMPORTS                               |
|     |                    |         |   |                                       |
|     |                    |         |   | Кредитование                          |
|     |                    |         |   | 🗅 Вклады                              |
|     |                    |         |   | Обязательные резервы (вклады)<br>Calc |
|     |                    |         |   | 🌐 СRM Конверсия, ср чек               |
|     |                    |         |   | 🖽 Ввод конверсии и средний чек        |
|     |                    |         |   | Конверсия ИТОГ                        |
|     |                    |         |   | 🌐 План продаж по банковским продуктам |
|     |                    |         |   | 🏼 Воронка и план продаж               |
|     |                    |         |   | ⊞ Средний чек                         |
|     |                    |         |   | 🖩 Ввод рост конверсии                 |
|     |                    |         |   | Technical                             |
|     |                    |         |   | Months_Control                        |
|     |                    |         |   | Прочее Содержимое                     |

| Значок                                                                      | Описание                         |  |  |  |  |  |
|-----------------------------------------------------------------------------|----------------------------------|--|--|--|--|--|
|                                                                             | Свернуть все элементы папки      |  |  |  |  |  |
|                                                                             | Раскрыть элементы папки          |  |  |  |  |  |
| Состояние папок на панели (свернуты/раскрыты) фиксируется индивидуально для |                                  |  |  |  |  |  |
| каждого пользователя                                                        |                                  |  |  |  |  |  |
| >>                                                                          | Свернуть панель                  |  |  |  |  |  |
| ~~                                                                          | Показать содержание панели       |  |  |  |  |  |
| Состояние панели (свернута/раскрыта) фиксируется индивидуально для каждого  |                                  |  |  |  |  |  |
| пользователя                                                                |                                  |  |  |  |  |  |
| \$                                                                          | Настройки <u>фильтров модели</u> |  |  |  |  |  |

#### Поиск по Содержимому

Для быстрого поиска сущностей модели в поисковой строке на панели *Содержимое* введите название или его часть.

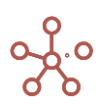

| Изм | ерения                             | Данные             | Визуализация | Центр бе  | зопасност   | и Справка      |        |                                                                                                    |                                                     |   |   |
|-----|------------------------------------|--------------------|--------------|-----------|-------------|----------------|--------|----------------------------------------------------------------------------------------------------|-----------------------------------------------------|---|---|
|     | ерения<br>Время<br>Версии<br>Выбор | Данные<br>ки Кубов | Визуализация | Центр бе  | безопасност | и Справка      |        | <ul> <li>конв</li> <li>BS</li> <li>DATA</li> <li>IMPORTS</li> </ul>                                                                                            | د                                                   | ¢ | ¢ |
|     |                                    |                    |              |           |             |                |        | <ul> <li>САLCULATION</li> <li>Кредитовани</li> <li>Вклады</li> <li>СRМ Конверси</li> <li>Ввод конверси</li> <li>Конверсия ИТ</li> <li>Ввод рост кон</li> </ul> | е<br>ия, ср чек<br>ии и средний чек<br>ОГ<br>версии |   |   |
|     |                                    |                    |              |           |             |                |        | <ul> <li>□ Technical</li> <li>■ Прочее Содерж</li> </ul>                                                                                                    | имое                                                |   |   |
|     |                                    |                    | Сумма:0      | Среднее:0 | Ячеек:1     | Заполненных яч | чеек:1 |                                                                                                    |                                                     |   |   |

В Содержимом модели и на панели отобразятся только результаты поиска по Вашему запросу.

! Названия папок в результаты поиска не включаются.

! Поиск не осуществляется внутри свернутых папок.

Чтобы очистить поисковой запрос, нажмите 🗙 или клавишу «Esc».

#### 1.9. Строка состояния

В нижней части окна расположена строка состояния, которая отображает сумму, среднее, количество выделенных и количество заполненных ячеек таблицы.

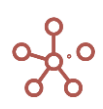
| Сводный отчет Тот     Представление Санные Тот     Представление Санные Санные С | ал PL<br>ал PL<br>ал PL<br>на RUR +<br>Feb 21<br>Feb 21<br>Feb 21<br>For 102 599<br>506 51 777<br>171 0.073 573<br>- 8 073 573<br>- 8 073 573<br>171                                                                                          | Маг 21<br>2 325 296<br>77 893<br>109 906<br>- 32 013<br>162 024<br>-<br>787 888<br>2 750 388             | Apr 21<br>45 734 641<br>254 241<br>208 127<br>46 115<br>2 162 561 | та та по по по по по по по по по по по по по                                                                         | 4 460 266<br>407 692<br>333 6111<br>74 081<br>12 000 685<br>-<br>3 956 692<br>-<br>3 956 692   | C Q<br>Jul 21<br>3 171 790<br>3 45 749<br>12 213 715<br>-<br>-<br>-<br>-<br>-<br>-<br>-<br>-<br>-<br>-<br>-<br>-<br>- | Ф Рос<br>родукты Кре,<br>2 108 399<br>135 070<br>-67 421<br>202 491<br>7 384 148<br>5 135 327          | S: [8:5]. КЕ<br>диты':'Мепг<br>Sep 21<br>74 461 673<br>44 635<br>29 136<br>15 499<br>3 541 599  | ост 21<br>137 304 758<br>-<br>6 538 322           | дукты". Креди<br>Nov 21<br>304 836<br>-<br>-<br>100                                                                               | иты") + SELE<br>Dec 21<br>69 428<br>-<br>-<br>-<br>100 | Jan 22<br>904 102<br>-<br>-<br>100                   | Feb 22<br>7 371 973<br>344 901<br>344 901                   |
|----------------------------------------------------------------------------------------------------|----------------------------------------------------------------------------------------------------|----------------------------------------------------------------------------------------------------|-------------------------------------------------------------------|----------------------------------------------------------------------------------------------------|------------------------------------------------------------------------------------------------|----------------------------------------------------------------------------------------------------|----------------------------------------------------------------------------------------------------|-------------------------------------------------------------------------------------------------|---------------------------------------------------|----------------------------------------------------------------------------------------------------|--------------------------------------------------------|------------------------------------------------------|-------------------------------------------------------------|
| Представление ▼ Данные ▼ 16<br>▼ PnL SELECT(SUM(Креди<br>Сводный отчет PnL ▼ Куратор<br>Продукты 81565<br>Активы МФ 499<br>Кредитный мортфель 225<br>Активы МФ 499<br>Кредитный портфель 235<br>Документарные операция 2647<br>ФНС гарантии<br>Прочие гарантии<br>Виспереос гарантии<br>Виспереос гарантии                                                                                                    | н при при при при при при при при при при                                                                                                    | Щ =<br>0Центный д<br>2 325 296<br>77 893<br>109 906<br>-32 013<br>9 165 924<br>-<br>787 888<br>2 750 388 | Apr 21<br>45 734 641<br>254 241<br>208 127<br>46 115<br>2 162 561 | Мау 21<br>252 098 035<br>-<br>-<br>-<br>-<br>-<br>-<br>-<br>-<br>-<br>-<br>-<br>-<br>-<br>-<br>-<br>-<br>-<br>-<br>- | u                                                                                              | C Q<br>Jul 21<br>3 171 790<br>345 749<br>12 213 715<br>-<br>-                                                         | Ф РО<br>родукты Кре,<br>Аид 21<br>2 108 399<br>135 070<br>-67 421<br>202 491<br>7 384 148<br>5 135 327 | S: [8:5]. КЕҮ<br>диты':'Мепг<br>Уер 21<br>74 461 673<br>44 635<br>29 136<br>15 499<br>3 541 599 | Се про/<br>Осt 21<br>137 304 758<br>6 538 322     | дукты'.'Креди<br>Nov 21<br>304 836<br>-<br>-<br>-<br>-<br>-<br>-<br>-<br>-<br>-<br>-<br>-<br>-<br>-<br>-<br>-<br>-<br>-<br>-<br>- | Dec 21<br>69 428<br>-<br>-<br>100                      | Jan 22<br>904 102<br>-<br>-<br>100                   | 1971645.5<br>Feb 22<br>7 371 973<br>344 901<br>344 901<br>- |
| ▼         РпL         SELECT(SUM('Креди'           Сводный отчет         РпL         Куратор           Продукты         В1 565           Активы         215           Активы         215           Документарные операци         2947           ФНС гарантии         3667           Продукты         3867                                                                                                    | ы RUR<br>Feb 21<br>771 169 705 266<br>739 -50 821<br>767 -102 599<br>506 51 777<br>121 -8 072 573<br>- 8 073 573<br>171 -                                                                                                    | Маг 21<br>2 325 296<br>77 893<br>109 906<br>-32 013<br>2 162 824<br>-<br>787 888<br>2 750 388            | Арг 21<br>45 734 641<br>254 241<br>208 127<br>46 115<br>2 162 561 | May 21<br>252 098 035<br>-<br>-<br>-<br>-<br>-<br>-<br>-<br>-<br>-<br>-<br>-<br>-<br>-<br>-<br>-<br>-<br>-<br>-<br>- | _', 'Kypatop<br>Jun 21<br>4 460 266<br>407 692<br>333 611<br>74 081<br>12 000 685<br>3 956 692 | Jul 21<br>3 171 790<br>345 749<br>12 213 715<br>-<br>4 226 540                                                        | Аид 21<br>2 108 399<br>135 070<br>- 67 421<br>202 491<br>7 384 148<br>5 135 327                        | диты':'Мепг<br>Sep 21<br>74 461 673<br>44 635<br>29 136<br>15 499<br>3 541 599                  | ост 21<br>137 304 758<br>6 538 322                | дукты'.'Креди<br>Nov 21<br>304 836<br>-<br>-<br>-<br>100                                                                          | тът) + SELE<br>Dec 21<br>69 428<br>-<br>-<br>100       | ECT(SUI 4<br>Jan 22<br>904 102<br>-<br>-<br>-<br>100 | 1971645.5<br>[<br>Feb 22<br>7 371 973<br>344 901<br>344 901 |
| Сводный отчет Рл. ▼ Куратор<br>Лродукты 81 565<br>Активы 81 565<br>Активы Ф 493<br>Кредитный портфель 275<br>Документарные операца 2647<br>ФНС гарантии<br>Прочие гарантии<br>Вилареос, гарантии<br>Виларео/Парантии                                                                                                    | Feb 21<br>Feb 21<br>771 169 705 266<br>739 - 50 821<br>767 - 102 599<br>506 51 777<br>171 0 073 573<br>-<br>8 073 573<br>171 -                                                                                                    | Mar 21<br>2 325 296<br>77 893<br>109 906<br>-32 013<br>8 162 824<br>-<br>787 888<br>2 750 388            | Apr 21<br>45 734 641<br>254 241<br>208 127<br>46 115<br>2 162 561 | May 21<br>252 098 035<br>-<br>-<br>-<br>-<br>-<br>-<br>-<br>-<br>-<br>-<br>-<br>-<br>-<br>-<br>-<br>-<br>-<br>-<br>- | Jun 21<br>4 460 266<br>407 692<br>333 611<br>74 081<br>12 000 685<br>-<br>3 956 692            | Jul 21<br>3 171 790<br>345 749<br>12 213 715<br>-                                                                     | Aug 21<br>2 108 399<br>135 070<br>-67 421<br>202 491<br>7 384 148<br>5 135 327                         | Sep 21<br>74 461 673<br>44 635<br>29 136<br>15 499<br>3 541 599                                 | Oct 21<br>137 304 758<br>-<br>-<br>-<br>6 538 322 | Nov 21<br>304 836<br>-<br>-<br>-<br>100                                                                                           | Dec 21<br>69 428<br>-<br>-<br>100                      | Jan 22<br>904 102<br>-<br>-<br>-<br>100              | [<br>Feb 22<br>7 371 973<br>344 901<br>344 901<br>-         |
| Сводный отчет PnL ▼ Куратор<br>Лродукты 81 565<br>Активы МФ -499<br>Кредитный портфель 225<br>Активы МФ -499<br>Кредитный портфель 2367<br>ФНС гарантии<br>Прочие гарантии<br>Вилареос, гарантии<br>Вилареи/Пароантии                                                                                                    | Feb 21           771         169 705 266           739         -50 821           767         -102 599           506         51 777           71         8 073 573           771         -           8 073 573         171                     | Mar 21<br>2 325 296<br>77 893<br>109 906<br>-32 013<br>9 163 924<br>-<br>787 888<br>2 750 388            | Apr 21<br>45 734 641<br>254 241<br>208 127<br>46 115<br>2 162 561 | May 21<br>252 098 035<br>                                                                                            | Jun 21<br>4 460 266<br>407 692<br>333 611<br>74 081<br>12 000 685<br>-<br>3 956 692            | Jul 21<br>3 171 790<br>345 749<br>-<br>345 749<br>12 213 715<br>-                                                     | Aug 21<br>2 108 399<br>135 070<br>-67 421<br>202 491<br>7 384 148<br>5 135 327                         | Sep 21<br>74 461 673<br>44 635<br>29 136<br>15 499<br>3 541 599                                 | Oct 21<br>137 304 758<br>-<br>-<br>6 538 322      | Nov 21<br>304 836<br>-<br>-<br>-<br>100                                                                                           | Dec 21<br>69 428<br>-<br>-<br>-<br>100                 | Jan 22<br>904 102<br>-<br>-<br>-<br>100              | [<br>Feb 22<br>7 371 973<br>344 901<br>344 901              |
| Јал 21           Продукты         81 565           Активы         225           Активы         225           Документарные операци         293           Документарные операци         2647           ФНС гарантии         3 867           Прочие гарантии         3 867           Экопреос гарантии         3 867                                                                                                    | Feb 21           771         169 705 266           739         -50 821           767         -102 599           506         51 777           11         8 073 573           -         -           -         8 073 573           171         - | Mar 21<br>2 325 296<br>77 893<br>109 906<br>-32 013<br>9 162 924<br>-<br>787 888<br>2 750 388            | Apr 21<br>45 734 641<br>254 241<br>208 127<br>46 115<br>2 162 561 | May 21<br>252 098 035<br>-<br>-<br>-<br>-<br>-<br>-<br>-<br>-<br>-<br>-<br>-<br>-<br>-<br>-<br>-<br>-<br>-<br>-<br>- | Jun 21<br>4 460 266<br>407 692<br>333 611<br>74 081<br>12 000 685<br>-<br>3 956 692            | Jul 21<br>3 171 790<br>345 749<br>-<br>345 749<br>12 213 715<br>-                                                     | Aug 21<br>2 108 399<br>135 070<br>-67 421<br>202 491<br>7 384 148<br>5 135 327                         | Sep 21<br>74 461 673<br>44 635<br>29 136<br>15 499<br>3 541 599                                 | Oct 21<br>137 304 758<br>-<br>-<br>6 538 322      | Nov 21<br>304 836<br>-<br>-<br>-<br>100                                                                                           | Dec 21<br>69 428<br>-<br>-<br>-<br>100                 | Jan 22<br>904 102<br>-<br>-<br>100                   | Feb 22<br>7 371 973<br>344 901<br>344 901                   |
| Продукты         81 565           Активы         225           Активы         499           Кредитный портфель         275           Документарнов операци         3.867           ФНС гарантии         Мо Гарантии           Прочие гарантии         3.867           Экспреос, гарантии         3.867                                                                                                    | 771 169 705 266<br>739 -50 821<br>767 -102 599<br>506 51 777<br>171 8 072 573<br>- 8 073 573<br>171 -                                                                                                    | 2 325 296<br>77 893<br>109 906<br>-32 013<br>2 162 824<br>-<br>787 888<br>2 750 388                      | 45 734 641<br>254 241<br>208 127<br>46 115<br>2 162 561           | 252 098 035<br>-<br>-<br>-<br>-<br>-<br>-<br>-<br>-<br>-<br>-<br>-<br>-<br>-<br>-<br>-<br>-<br>-<br>-<br>-           | 4 460 266<br>407 692<br>333 611<br>74 081<br>12 000 685<br>-<br>3 956 692                      | 3 171 790<br>345 749<br>-<br>345 749<br>12 213 715<br>-                                                               | 2 108 399<br>135 070<br>-67 421<br>202 491<br>7 384 148<br>5 135 327                                   | 74 461 673<br>44 635<br>29 136<br>15 499<br>3 541 599                                           | 137 304 758<br>-<br>-<br>6 538 322                | 304 836<br>-<br>-<br>-<br>100                                                                                                    | 69 428<br>-<br>-<br>-<br>100                           | 904 102<br>-<br>-<br>-<br>100                        | 7 371 973<br>344 901<br>344 901<br>-                        |
| Активы 225<br>Активы МФ - 49<br>Кредитный портфель 275<br>Документарные операци - 2.947<br>ФНС гарантии<br>МФ Гарантии 3 867<br>Экопреос_гарантии<br>Визови/Породиты                                                                                                    | 739 -50 821<br>767 -102 599<br>506 51 777<br>171 8 073 573<br><br>8 073 573<br>171 -                                                                                                    | 77 893<br>109 906<br>-32 013<br>9 162 824<br>-<br>787 888<br>2 750 388                                   | 254 241<br>208 127<br>46 115<br>2 162 561                         | -<br>                                                                                                    | 407 692<br>333 611<br>74 081<br>12 000 685<br>-<br>3 956 692                                   | 345 749<br>                                                                                                    | 135 070<br>-67 421<br>202 491<br>7 384 148<br>5 135 327                                                | 44 635<br>29 136<br>15 499<br>3 541 599                                                         | -<br>-<br>6 538 322                               | -<br>-<br>-<br>100                                                                                                    | -<br>-<br>-<br>100                                     | -<br>-<br>-<br>100                                   | 344 901<br>344 901<br>-                                     |
| Активы МФ - 49<br>Кредитивий портфель<br>Документарнов операци 2047<br>ФНС гарантии<br>МФ Гарантии<br>Прочие гарантии<br>Зиспреос гарантии<br>Вгизран/Пароанти                                                                                                    | 767 -102 599<br>506 51 777<br>171 8 073 573<br>- 8 073 573<br>171 -                                                                                                    | 109 906<br>-32 013<br>9 162 924<br>-<br>787 888<br>2 750 388                                             | 208 127<br>46 115<br>2 162 561                                    | -<br>2 946 774<br>480 789<br>2 365 985                                                                               | 333 611<br>74 081<br>12 000 685<br>-<br>3 956 692                                              | 345 749<br>12 213 715                                                                                                 | -67 421<br>202 491<br>7 384 148<br>5 135 327                                                           | 29 136<br>15 499<br>3 541 599                                                                   | -<br>6 538 322                                    | -<br>-<br>100                                                                                                    | -<br>-<br>100                                          | -<br>-<br>100                                        | 344 901                                                     |
| Кредитный портфель 275<br>Документарнов операци 2867<br>ФНС гарантии<br>Мо Гарантии<br>Прочие гарантии 3867<br>Экспреос, гарантии<br>Вгаранти                                                                                                    | 506 51 777<br>171 8 072 572<br><br>- 8 073 573<br>171 -                                                                                                    | -32 013<br>9 162 924<br>-<br>787 888<br>2 750 388                                                        | 46 115<br>2 162 561                                               | -<br>2 946 774<br>480 789<br>2 365 985                                                                               | 74 081<br>12 000 685<br>-<br>3 956 692                                                         | 345 749<br>12 213 715<br>-                                                                                            | 202 491<br>7 384 148<br>5 135 327                                                                      | 15 499<br>3 541 599                                                                             | 6 538 322                                         | -<br>100                                                                                                    | -<br>100                                               | - 100                                                | -                                                           |
| Документарные операци <u>2.267</u><br>ФНС гарантии<br>МФ Гарантии<br>Прочие гарантии<br>Зкопреос_гарантии<br>Вкларк/(верояти)                                                                                                    | <br>- 8 073 573<br>171 -                                                                                                    | e 162 e24<br>-<br>787 888<br>2 750 388                                                                   | 2 162 561                                                         | 2 846 774<br>480 789<br>2 365 985                                                                                    | 12 000 685<br>-<br>3 956 692                                                                   | 12 213 715                                                                                                    | 7 384 148<br>5 135 327                                                                                 | 3 541 599                                                                                       | 6 538 322                                         | 100                                                                                                    | 100                                                    | 100                                                  | 600.040                                                     |
| ФНС гарантии<br>МФ Гарантии<br>Прочие гарантии 3 867<br>Экопресс_гарантии                                                                                                    | 8 073 573<br>171                                                                                                    | -<br>787 888<br>2 750 388                                                                                |                                                                   | 480 789<br>2 365 985                                                                                                 | 3 956 692                                                                                      | 4 026 640                                                                                                    | 5 135 327                                                                                              |                                                                                                 | 4 404 507                                         |                                                                                                    |                                                        |                                                      | 088 840                                                     |
| МФ Гарантии<br>Прочие гарантии 3 867<br>Экспресс_гарантии                                                                                                    | - 8 073 573                                                                                                    | 787 888                                                                                                  |                                                                   | 2 365 985                                                                                                    | 3 956 692                                                                                      | 4 0 2 6 6 4 0                                                                                                    |                                                                                                    |                                                                                                 | 1 104 527                                         | 20                                                                                                    | 20                                                     | 20                                                   | 20                                                          |
| Прочие гарантии 3 867<br>Экспресс_гарантии Вклады/Лепозиты                                                                                                    | 171 -                                                                                                    | 2 750 388                                                                                                |                                                                   |                                                                                                    |                                                                                                | 4 920 049                                                                                                    | -                                                                                                    | 3 541 599                                                                                       | 4 329 268                                         | 40                                                                                                    | 40                                                     | 40                                                   | 40                                                          |
| Экспресс_гарантии                                                                                                    |                                                                                                    | 2700000                                                                                                  | 2 162 561                                                         |                                                                                                    | 2 072 247                                                                                      |                                                                                                    |                                                                                                    | -                                                                                               | 1 104 527                                         | 20                                                                                                    | 20                                                     | 20                                                   | 20                                                          |
| Вилалы/Лепозиты                                                                                                    |                                                                                                    | 4 624 558                                                                                                | -                                                                 | -                                                                                                    | 4 971 646                                                                                      | 7 287 067                                                                                                    | 2 248 821                                                                                              | -                                                                                               | -                                                 | 20                                                                                                    | 20                                                     | 20                                                   | 688 760                                                     |
| Dividigal Methodition 123                                                                                                    | 432 111143                                                                                                    | 30 917                                                                                                   | 59 014                                                            | -                                                                                                    | 144 492                                                                                        | 100 243                                                                                                    | 222 111                                                                                                | 43 460                                                                                          | -                                                 | -                                                                                                    | 69 328                                                 | 144 968                                              | 133 876                                                     |
| Транзакционные операци                                                                                                    |                                                                                                    | 2 153 748                                                                                                | -                                                                 | 192 315 780                                                                                                    | 4 207 557                                                                                      | 2 914 826                                                                                                    | 1 952 661                                                                                              | -                                                                                               | -                                                 | -                                                                                                    | -                                                      | -                                                    | -                                                           |
| PKO                                                                                                    |                                                                                                    | -                                                                                                    | -                                                                 | -                                                                                                    | 2 624 880                                                                                      | 1 396 852                                                                                                    | -                                                                                                    | -                                                                                               | -                                                 | -                                                                                                    | -                                                      | -                                                    | -                                                           |
| Валютный контроль                                                                                                    |                                                                                                    | -                                                                                                    | -                                                                 | -                                                                                                    | 1 582 676                                                                                      | -                                                                                                    | 899 528 260                                                                                            | -                                                                                               | -                                                 | -                                                                                                    | -                                                      | -                                                    | -                                                           |
| Прочие                                                                                                    |                                                                                                    | 1 100 155                                                                                                | -                                                                 | -                                                                                                    | -                                                                                              | -                                                                                                    | 1 053 133                                                                                              | -                                                                                               | -                                                 | -                                                                                                    | -                                                      | -                                                    | -                                                           |
| Эквайринг                                                                                                    |                                                                                                    | 1 053 593                                                                                                | -                                                                 | 192 315 780                                                                                                    | -                                                                                              | 1 517 974                                                                                                    | -                                                                                                    | -                                                                                               | -                                                 | -                                                                                                    | -                                                      | -                                                    | -                                                           |
| Торговые операции 77 343                                                                                                    | 410 161 471 464                                                                                                    | 163 256 685                                                                                              | 43 251 216                                                        | 56 935 481                                                                                                    | 240 013 696                                                                                    | 244 274 301                                                                                                    | 147 682 959                                                                                            | 70 831 979                                                                                      | 130 766 436                                       | 304 736                                                                                                    | -                                                      | 759 034                                              | 3 871 959                                                   |

Стоит учитывать, что выделение происходит на видимой части таблицы, для загрузки данных всей таблицы воспользуйтесь пунктом меню Загрузить все данные.

! Загрузка больших таблиц занимает дополнительное время.

! На данный момент на функционал установлено ограничение на выделение больше 200 строк/колонок таблицы.

# 1.10. Горячие клавиши

- Переключение по интерфейсным элементам системы осуществляется с помощью «**Tab**» слева на право и «**Shift + Tab**» в обратном направлении.
- Сочетание клавиш «**Ctrl + Q**» позволяет развернуть <u>Содержимое модели</u> меню быстрого доступа ко всем мультикубам, измерениям и другим сущностям модели.

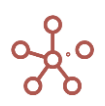

|                      | Оптимизация Макросы                                | Магазин Приложений Измерения Данн                             | ые Визуализация Центр безопасности       | Справка                 |
|----------------------|----------------------------------------------------|---------------------------------------------------------------|------------------------------------------|-------------------------|
| III CF data          | Режим редактирования                               |                                                               |                                          | × » Поиск по Contents 🏟 |
| Представление 🛪      | - Данные - 🖬 🖽 📲                                   | ₩ F × Y M P O ±                                               | C 9, 🏟 POS: [0:0]. KEY:                  | BS                      |
| BS                   |                                                    | 🗅 Справочники                                                 | 🗅 Время                                  | 🗅 Центр безопасности    |
| CF da 🗖 DATA         |                                                    | 🗏 Тип портфеля                                                | I Years                                  | Пользователи            |
| Tetel                | data                                               | 🗏 Кредитный портфель                                          | I Months                                 | III Роли                |
| CF E CF              | data                                               | 🗧 Способ прогноза                                             | III Days                                 | Видимость               |
| BS                   | data                                               | = P&L                                                         | 🗅 Версии                                 | 🌐 Доступ                |
| E IMPOR              | RTS                                                | ≡ BS                                                          | 🗅 Выборки Кубов                          | 🌐 Лог                   |
| CALC                 | ULATION                                            | 🗧 Группы банковских продуктов                                 |                                          |                         |
| 🗖 🗖 Кре              | едитование                                         | 🗏 Кредитование                                                |                                          |                         |
| E III E<br>CF S      | Вклады. Форма ввода Сору -<br>SUPPORT CALCULATION  | <ul> <li>Тип клиента (физ/юр)</li> <li>Клиенты ФИЗ</li> </ul> |                                          |                         |
|                      | Сценарии для кредитования                          | Клиенты ЮР                                                    |                                          |                         |
|                      | Форма ввода платежей для<br>сценариев кредитования | 🗏 Группа заемщика                                             |                                          |                         |
| = I                  | Триход-расход                                      | 🗏 Обязательные резервы                                        |                                          | 18                      |
| CF III E             | База потребительских кредитов                      | Подразделения                                                 |                                          | 1                       |
| n<br>x⊞ n<br>o       | к Кредитование по сценариям<br>сумма               | ■ Баланс ■ CF L0                                              |                                          |                         |
| в Вкл                | пады                                               | = CF                                                          |                                          | 1 <b>-</b> 1)           |
| h 🖩 🤆                | Обязательные резервы (вклады)                      | 🗏 Валюта                                                      |                                          |                         |
|                      | Jaic                                               | 🗏 Форма платежа                                               |                                          |                         |
| III CRI              | М Конверсия, ср чек                                | 🗏 Тип вклада                                                  |                                          |                         |
| ⊞ Вво                | од конверсии и средний чек                         |                                                               |                                          |                         |
|                      |                                                    |                                                               |                                          | продуктам               |
|                      |                                                    |                                                               |                                          | 🏼 Воронка и план продаж |
| E CE data            | a x                                                |                                                               |                                          | Ш Средний чек           |
| Copyright Optimacros | 2018 - 2021                                        | Cy                                                            | мма:974 547 Среднее:974 547.00 Ячеек:1 3 | ввод рост конверсии     |

- Сочетание клавиш «Alt + Shift + L» или «Alt + Shift + I» позволяет переключить язык интерфейса (русский ↔ английский).
- Сочетание клавиш «Ctrl + S» позволяет сделать резервную копию модели.
- Сочетание клавиш «Ctrl + E» позволяет сделать экспорт модели.
- Сочетание клавиш «Ctrl + Shift +E» позволяет сделать экспорт последней резервной копии модели. При отсутствии резервных копий происходит экспорт модели, аналогично «Ctrl + E».
- Клавиша «F9» позволяет сделать пересчет модели.
- Клавиша «Ctrl+F9» позволяет перезапустить модель.
- Клавиша «Ctrl» позволяет выделять несколько ячеек таблицы или областей таблицы.
- Клавиша «Home» позволяет переместиться в начало таблицы по вертикали, сохраняя текущее выделение.
- Клавиша **«End»** позволяет переместиться в конец таблицы по вертикали, сохраняя текущее выделение.
- Клавиша «**PgUp**» позволяет переместиться в таблице по вертикали на один экран вверх, сохраняя текущее выделение.
- Клавиша «PgDn» позволяет переместиться в таблице по вертикали на один экран вниз, сохраняя текущее выделение.
- Сочетание клавиш «Shift + Home» позволяет растянуть выделение в таблице от текущего выделения до верхнего края таблицы.
- Сочетание клавиш «Shift + End» позволяет растянуть выделение в таблице от текущего выделения до нижнего края таблицы.
- Сочетание клавиш «Shift + PgUp» позволяет растянуть выделение в таблице от текущего выделения на один экран вверх.
- Сочетание клавиш «Shift + PgDn» позволяет растянуть выделение в таблице от текущего выделения на один экран вниз.

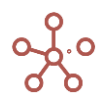

- Клавиша «Shift + прокрутка скролла мыши» позволяет перемещаться по таблице по горизонтали.
- Сочетание клавиш «Alt + 1» позволяет переключиться между режимом редактирования и табличным видом мультикуба.
- Сочетание клавиш «Alt + Home» позволяет переместиться в начало таблицы по горизонтали, сохраняя текущее выделение.
- Сочетание клавиш «Alt + End» позволяет переместиться в конец таблицы по горизонтали, сохраняя текущее выделение.
- Сочетание клавиш «Alt + PgUp» позволяет переместиться в таблице по горизонтали на один экран вправо, сохраняя текущее выделение.
- Сочетание клавиш «Alt + PgDn» позволяет переместиться в таблице по горизонтали на один экран влево, сохраняя текущее выделение.
- Сочетание клавиш «Alt + Shift + PgUp» позволяет растянуть выделение в таблице от текущего выделения на один экран влево.
- Сочетание клавиш «Alt + Shift + PgDn» позволяет растянуть выделение в таблице от текущего выделения на один экран вправо.
- Сочетание клавиш «Alt + Shift + Home» позволяет растянуть выделение в таблице от текущего выделения до правого края таблицы.
- Сочетание клавиш «Alt + Shift + End» позволяет растянуть выделение в таблице от текущего выделения до левого края таблицы.

! При работе с горячими клавишами используйте «Alt» и «Shift» с левой стороны клавиатуры.

• Сочетание клавиш «Alt + Enter» и «Shift + Enter» позволяет сделать перенос строки в редакторе формул.

! Действует до подтверждения формулы.

#### Check Status

(IF 'Data In Row' AND 'Dim клиент физ' = "" AND 'Dim клиент юр' = "" THEN "| Не распознан клиент |" ELSE "") & (IF 'Data In Row' AND 'Dim date start' = DATE("") THEN "| Не распознана дата |" ELSE "") &

(IF 'Data In Row' AND 'Dim кредитный продукт' = "" THEN "| Не распознан кредитный продукт |" ELSE "") & (IF 'Data In Row' AND 'Dim валюта' = "" THEN "| Не распознана валюта |" ELSE "")

- Клавиша «Delete» позволяет очистить значения выделенных ячеек в таблице.
- Клавиши «Delete» и «Backspace» для выделенных Boolean ячеек присваивают значения FALSE.
- Клавиша «Enter» позволяет выбрать в таблице ячейку ниже текущей выделенной ячейки.
- Клавиша «Enter» для выделенных Boolean ячеек присваивает значения TRUE.
- Клавиша «Y» присваивает значения TRUE для выделенных Boolean ячеек.
- Клавиша «**N**» присваивает значения FALSE выделенных *Boolean* ячеек.
- Клавиша «Q» позволяет изменить значения выделенных Boolean ячеек на противоположные (с TRUE на FALSE, с FALSE на TRUE).

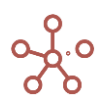

| Таблица Дерево    | Свойства Вы       | ы <b>борки</b> До | ступ к атрибута         | ам МДП | Настрой     | ки Форми                                                                                                    | ы Канбан     | н доска       |              |
|-------------------|-------------------|-------------------|-------------------------|--------|-------------|----------------------------------------------------------------------------------------------------|--------------|---------------|--------------|
| Представление 🔻   | <b>H</b> + +      | +abc —            | t <sub>⊥</sub> <u>⊥</u> | ¢ ¢    | ۹ 🔅         |                                                                                                    |              |               |              |
| ✓                 |                   |                   |                         |        |             |                                                                                                    |              |               |              |
|                   |                   |                   |                         |        |             |                                                                                                    |              |               |              |
| родукты           |                   |                   |                         |        |             |                                                                                                    |              |               |              |
|                   | Имя элемента      | Справочник        | Родитель                | Код    | св-во.Регио | і св-во.Фрукты                                                                                                    | св-во. Овощи | выб-ка.Фрукты | выб-ка.Овощи |
| Все продукты      | Все продукты      | Продукты          |                         |        |             |                                                                                                    |              | <b>~</b>      | 1            |
| Фрукты и овощи    | Фрукты и овощи    | Продукты          | Все продукты            |        |             |                                                                                                    |              | <b>~</b>      | <b>~</b>     |
| Фрукты            | Фрукты            | Продукты          | Фрукты и овощи          | и      |             |                                                                                                    |              | <b>~</b>      |              |
| Яблоки            | Яблоки            | Продукты          | Фрукты                  | APP001 | Регион А    | <ul><li>✓</li></ul>                                                                                                    |              | ✓             |              |
| Персики           | Персики           | Продукты          | Фрукты                  | PEA002 | Регион А    | Image: A start and a start a start |              | <b>~</b>      |              |
| Бананы            | Бананы            | Продукты          | Фрукты                  | BAN003 | Регион В    | <b></b>                                                                                                    |              | <b>~</b>      |              |
| Груши             | Груши             | Продукты          | Фрукты                  | PER004 | Регион В    |                                                                                                    |              | <b>~</b>      |              |
| OROUNA            | Овощи             | Продукты          | Фрукты и овощи          | и      |             |                                                                                                    |              |               | ×            |
| овощи             |                   | Пролукты          | Овоши                   | CAR005 | Регион С    |                                                                                                    | <b>~</b>     |               | <b>~</b>     |
| Морковь           | Морковь           | продукты          |                         |        |             |                                                                                                    |              |               |              |
| Морковь<br>Огурцы | Морковь<br>Огурцы | Продукты          | Овощи                   | CUC006 | Регион С    |                                                                                                    |              |               | ✓            |

! Горячие клавиши работают для отдельно выделенной ячейки, для группы выделенных ячеек, а также для всех ячеек полностью выделенных строк или столбцов.

• Клавиши «N», «R», «W» позволяют изменить значения выделенных ячеек в таблицах, разграничивающих права доступа пользователей, на *None, Read, Write* соответственно.

| Таблица   | Дер  | рево    | Свой | іства   | Вы      | Борки    | Дос    | туп к атрибу | /там    | ΜДΠ       | Настройки     |
|-----------|------|---------|------|---------|---------|----------|--------|--------------|---------|-----------|---------------|
| Вид 💌     | 8    | $\perp$ | G    | Q       | *       |          |        |              |         |           | J             |
|           |      |         | i.   | n@optim | nacros. | ay@optir | macros | an@optimacro | s./ch@o | ptimacros | aev@optimacrc |
| Item Name | e    |         | F    | Read    | •       | Read     |        | Read         | Read    | 1         | Read          |
| List      |      |         | F    | Read    |         | Read     |        | Read         | Read    | 1         | Read          |
| Parent    |      |         |      | Vone    |         | None     |        | None         | None    |           | None          |
| Code      |      |         | F    | Read    |         | Read     |        | None         | None    |           | None          |
| Debug     |      |         |      | Vone    |         | None     |        | None         | None    | 1         | None          |
| Дата дого | вора |         | ١    | Nrite   |         | Write    |        | Write        | Write   |           | Write         |
| Срок дейс | твия |         | ١    | Nrite   |         | Write    |        | Write        | Write   |           | Write         |
| Валюта    |      |         | ١    | Nrite   |         | Write    |        | Write        | Write   |           | Write         |

- Клавиши «F», «N», «Y», «Delete», «Backspace» устанавливают значение ролей по умолчанию:
  - Full access «F» и «Y»,
  - о No access «N», «Delete» и «Backspace».

| Пользователи модели            |             |         |                   |          |             |
|--------------------------------|-------------|---------|-------------------|----------|-------------|
| Представление 🔻 🔒              | ↑, <u>↓</u> | C O     | . <b>:0:</b>      |          |             |
|                                | Имя         | Фамилия | Роль Пользователя | Моделлер | Комментарии |
| and the second second second   | A           | Admin   | Full Access       | <b>~</b> |             |
| contract of contract of contra | -           | F ⇒kiy  | Full Access       | <b>~</b> |             |
| and the providence of the      |             | C       | Full Access       | <b>.</b> |             |
| second design of the second    |             | C       | Full Access       | <b>S</b> |             |
| S.C(                           |             | S SOV   | Full Access       | <b>S</b> |             |
| ng.c                           |             | E ′a    | Full Access       | <b>S</b> |             |
|                                | Casanna     | Vyan    | Full Access       | <b>V</b> |             |

#### Скроллинг отдельной карточки или целиком дашборда

Если курсор мышки стоит над карточкой:

• «колесо мышки» – скроллинг по вертикали.

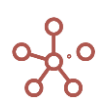

- «Shift + колесо мышки» скроллинг по горизонтали.
- «Alt + колесо мышки» скроллинг дашборда по вертикали.
- «Shift + Alt + колесо мышки» скроллинг дашборда по горизонтали.

Если курсор мышки стоит на дашборде, но не над карточкой:

- «Alt + колесо мышки» скроллинг дашборда по вертикали.
- «Shift + Alt + колесо мышки» скроллинг дашборда по горизонтали.
- «колесо мышки» скроллинг дашборда по вертикали.
- «Shift + колесо мышки» скроллинг дашборда по горизонтали.

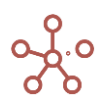

# 4. МОДЕЛИРОВАНИЕ

## 4.1. Управление моделями

Войдя в систему, попадаем в *Рабочее пространство*, где отображены доступные для работы модели, сгруппированные в <u>папки</u>, отмеченные соответствующими <u>тегами</u>.

В правом верхнем углу карточки модели отображены время последнего посещения Вами модели и объем модели.

Модели недоступные для работы, находящиеся *в Off-line* режиме, обозначены статусом «Недоступна» и подсвечены бледным цветом.

| <b>↑</b> OLAP                               |                              |                              | ٩ 🔳                                     | × | 😰 E     |        |
|---------------------------------------------|------------------------------|------------------------------|-----------------------------------------|---|---------|--------|
| Все Избранное Test Documentation            | Examples                     |                              |                                         |   | 8.32 GB | 104 GB |
|                                             |                              |                              |                                         |   |         |        |
| 7                                           | 3                            | 1                            | 6                                       |   | 🛆 DEMO  |        |
| Optimizations Finance                       | e Sal<br>Ma                  | ales &<br>arketing           | HR                                      |   | → TEST  | -      |
|                                             |                              |                              |                                         |   |         |        |
| 04.03.2021, 21:28<br>0.01 GB                | 15.02.2021, 11:09<br>0.01 GB | 04.03.2021, 21:28<br>0.01 GB | 12.06.2021, 12:28<br>статус: недоступна |   |         |        |
| DEMO INTEGRATIONS 1.0 Finance<br>AppMetrics | e 2.0 Current P&             | L MA_Test                    | Модель в Off-line                       |   |         |        |
| He yganatel Test Examples Test              | Tes                          | Examples Finance             |                                         |   |         |        |
|                                             |                              |                              |                                         |   |         |        |
|                                             |                              |                              |                                         |   |         |        |
|                                             |                              |                              |                                         |   |         |        |
|                                             |                              |                              |                                         |   |         |        |

На панели в правой части окна отображено

- *Имя пользователя*, нажав на которое можно перейти к <u>настройкам профиля</u>, посмотреть версию ПО, а также покинуть рабочее пространство и перейти на страницу авторизации;
- Счетчик оперативной памяти и объем, занимаемый моделями относительно выделенного рабочего пространства;
- Список доступных для работы серверов, переключаться между которыми можно выбирая соответствующий.

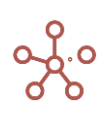

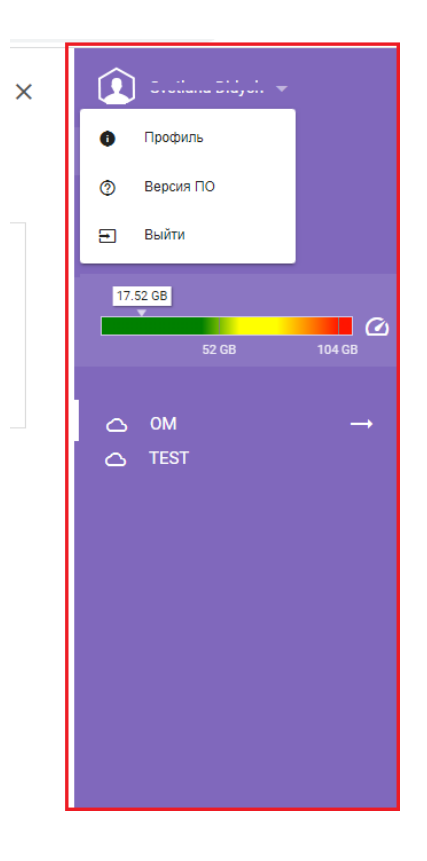

Кнопками 🏢 и 🗏 можно переключить режим отображения моделей с карточного на список, и наоборот.

| ♠ OLAP                                    | <i>د</i> 📰 🗙                 | 😰 E ii Dich 🕶           |
|-------------------------------------------|------------------------------|-------------------------|
| Все Избранное Test Documentation Examples |                              | 8.32 GB<br>52 GB 104 GB |
| Optimizations                             | 3                            |                         |
| Finance                                   | 1                            | ☐ DEMIC ☐ TEST →        |
| Sales & Marketing                         | 13                           |                         |
| HR HR                                     | 3                            |                         |
| M Finance 2.0 Current                     | 17.02.2021, 12:52<br>0.02 GB |                         |
| TARGET 1.0                                | 27.05.2020, 08:23<br>0.02 GB |                         |
| Coptimization Models 1.3                  | 14.02.2020, 11:54<br>0.01 GB |                         |

Для поиска нужной папки или модели, в строке поиска введите название (или его часть). Чтобы очистить фильтр, очистите строку поиска.

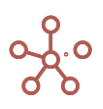

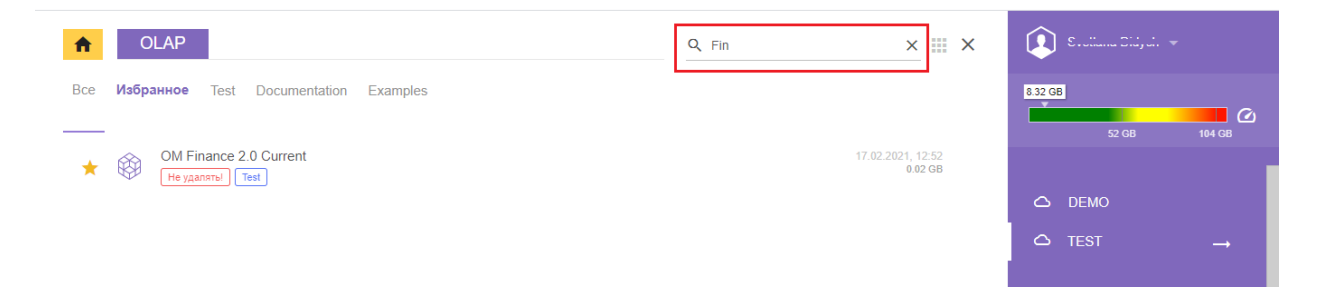

Щелкните правой кнопкой мыши по карточке модели для вызова меню управления соответствующей моделью.

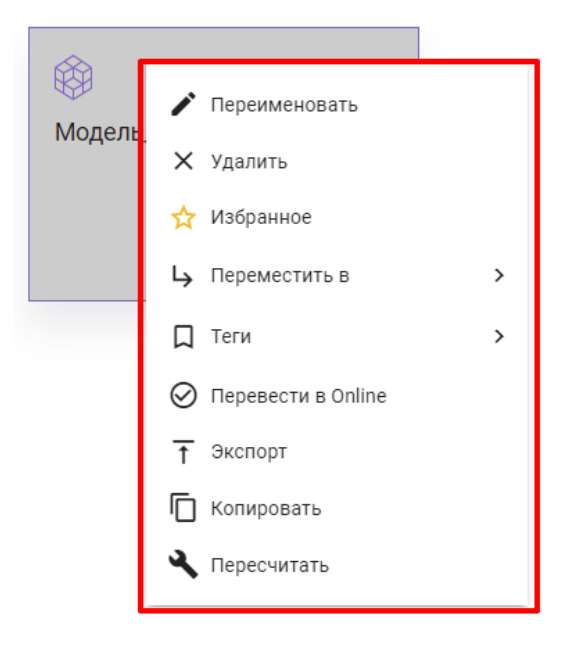

| Наименование   | Описание                                                   |
|----------------|------------------------------------------------------------|
| Переименовать  | Переименовать модель                                       |
| Удалить        | Удалить модель                                             |
| Избранное      | Добавить модель в <i>Избранное</i>                         |
|                | Модели, добавленные в Избранное, отмечены звездочкой и     |
|                | отображаются на соответствующей вкладке Избранное.         |
| Переместить в  | Переместить модель в созданную ранее <u>папку</u>          |
| Теги           | Отметить модель <u>тегами</u>                              |
|                | Модели, отмеченные тегами, отображаются на соответствующих |
|                | вкладках.                                                  |
| Перевести в    | Перевод модели в состояние Online из состояния Offline или |
| Online\Offline | перевод модели в состояние Offline, если она в Online      |
| Экспорт        | Экспортировать ZIP-архив модели                            |
| Копировать     | Скопировать модель                                         |
| Пересчитать    | Запустить ручной пересчет модели                           |

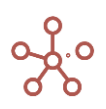

## 1.10.1. Папки

Папки позволяют структурировать модели в рабочем пространстве и облегчают их поиск.

Папки имеют древовидную структуру и могут иметь два уровня вложенности.

Папка верхнего уровня называется Корневой и обозначена значком 希.

Нажатие на карточку соответствующей папки открывает ее содержимое. Для возврата на предыдущий уровень, выберите его в списке.

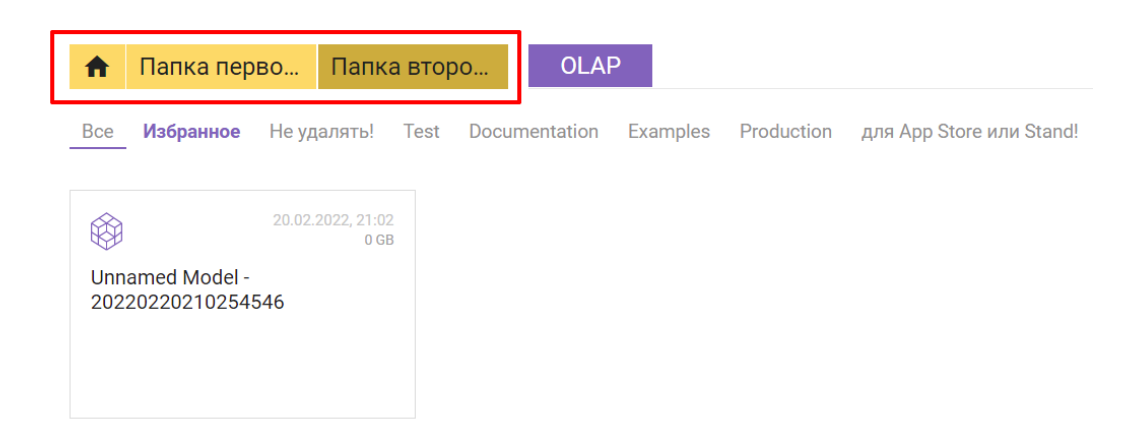

Для добавления папки, щелкните правой кнопкой мыши по свободному месту на странице и выберите пункт **Создать Папку**.

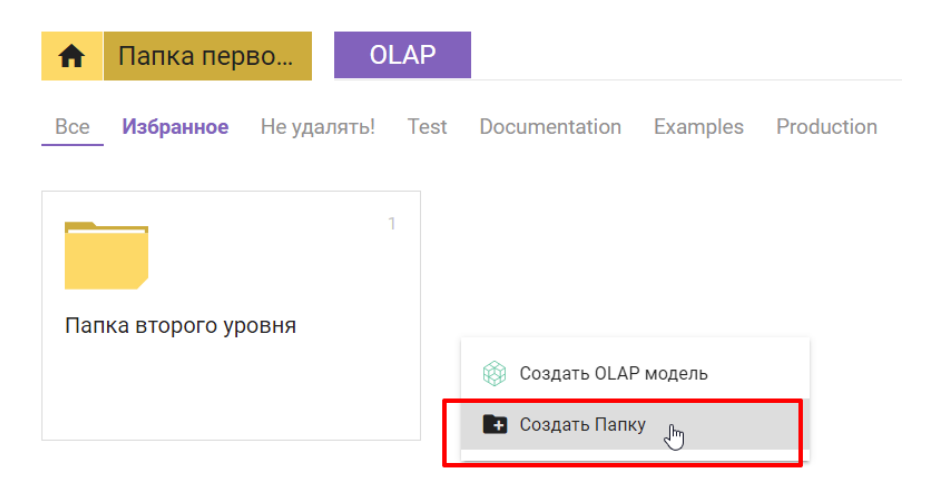

В правом верхнем углу карточки папки отображено количество моделей, содержащихся в соответствующей папке.

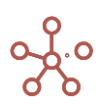

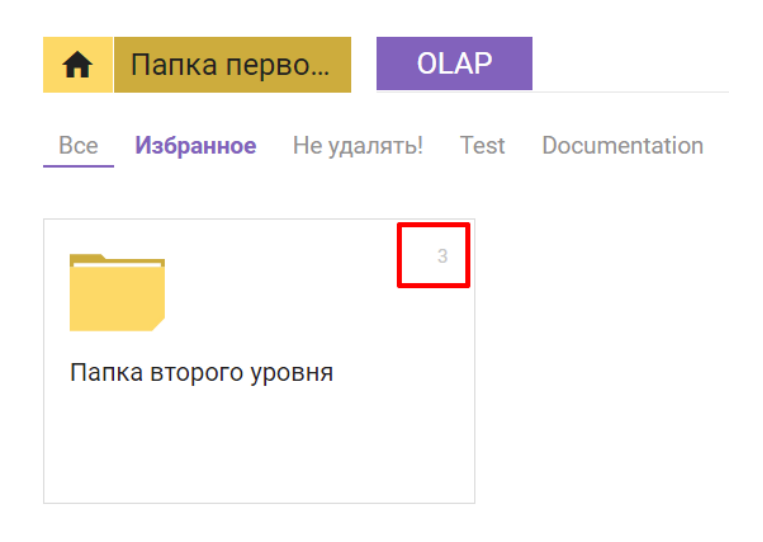

Щелкнув правой кнопкой по карточке папки появляется меню для управления соответствующей папкой:

- Переименовать;
- Удалить;
- Переместить в.

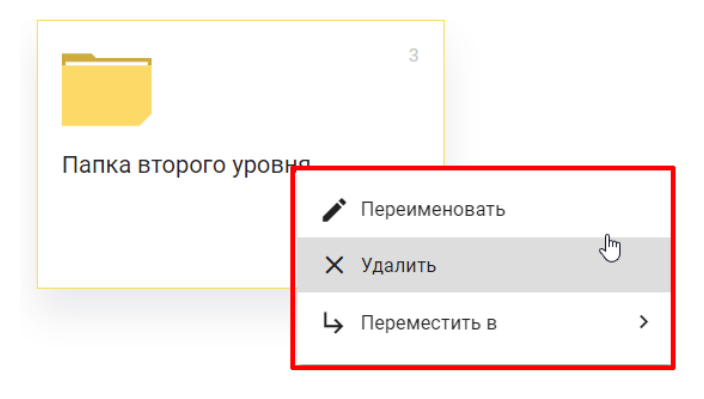

Для перемещения папки в дереве выберите пункт *Переместить в*, а затем соответствующую папку.

! При удалении папки, ее содержимое попадает в корневую папку.

#### 1.10.2. Теги

Теги (метки) позволяют структурировать модели в рабочем пространстве и облегчают их поиск.

Теги, добавленные администратором, отображаются в виде вкладок в **Рабочем пространстве**.

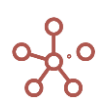

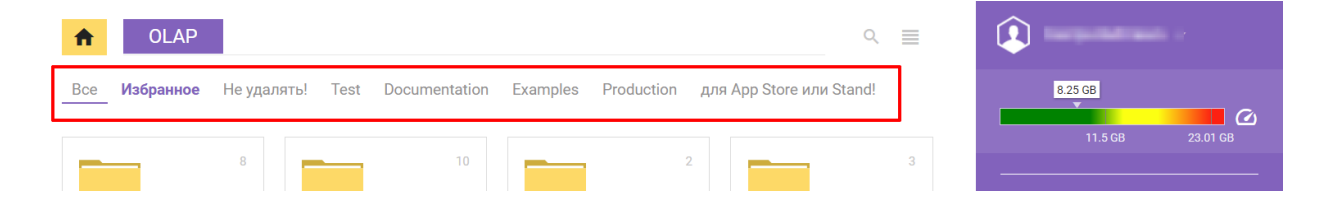

Открыв нужную вкладку, отобразятся модели, отмеченные соответствующим тегом.

Чтобы отметить модель тегом, щелкните правой кнопкой по карточке модели и выберите соответствующий тег.

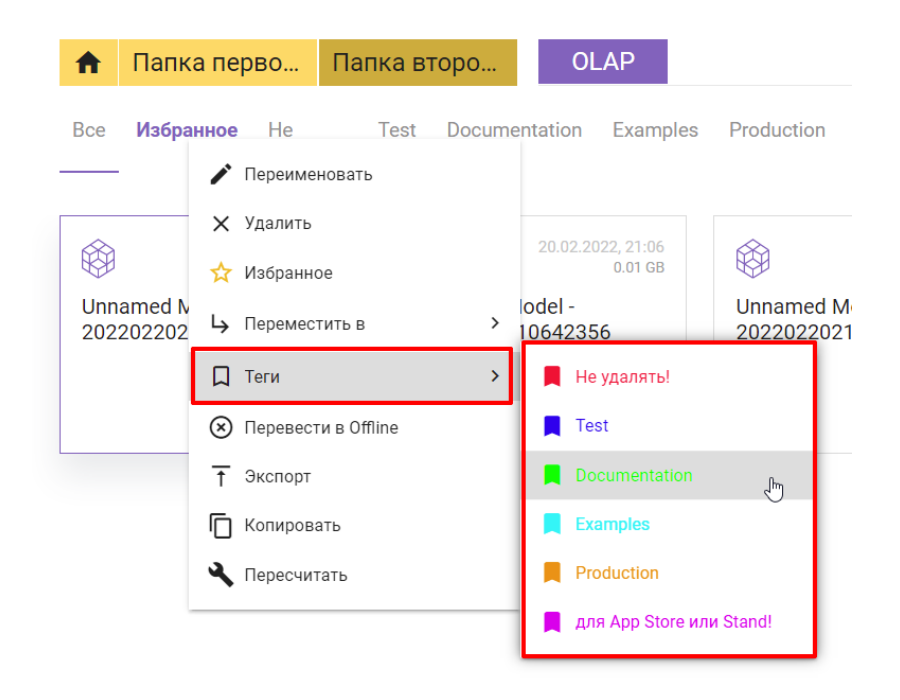

Для снятия тега с модели выберите соответствующий тег со специальной меткой.

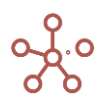

| 🔒 Папка перво                        | Папка второ                                            | OLAP           | Q                                    |
|--------------------------------------|--------------------------------------------------------|----------------|--------------------------------------|
| Все <b>Избранное</b> Не<br>уда       | Test Documentatio                                      | on Examples    | Production для App St<br>или Stand!  |
| 20.02.2022,<br>0                     | 🗙 Удалить<br>☆ Избранное                               | 21:06<br>01 GB | 20.02.2022, 2                        |
| Unnamed Model -<br>20220220210650392 | <b>└→</b> Переместить в                                | >              | Unnamed Model -<br>20220220210254546 |
| He vnangth                           | П Теги                                                 | > 📕 He         | удалять!                             |
|                                      | <ul> <li>Перевести в Отпле</li> <li>Экспорт</li> </ul> | Tes            | t                                    |
|                                      | 🔲 Копировать                                           | Doc            | cumentation                          |
|                                      | 🔧 Пересчитать                                          | Pro            | duction                              |
|                                      |                                                        | 📕 для          | а App Store или Stand!               |

### 1.11. Создание модели

Для создания новой модели щелкните правой кнопкой по свободному месту на странице и выберите пункт **Создать OLAP Модель.** 

| <b>f</b> | TEST                  | OLAP             |      |               |          |
|----------|-----------------------|------------------|------|---------------|----------|
| Bce      | Избранное             | Не удалять!      | Test | Documentation | Examples |
|          | 🎯 Создать ОLAP модель |                  |      |               |          |
|          | 🛨 Создать Г           | Тапку            |      |               |          |
|          | Удалить в             | временные модели | 1    |               |          |

Нажав на название модели, переходим к построению. В верхней части окна находится *Главное меню* для работы с моделью.

| 🚍 Оптимизация Макросы Магазин Приложений Измерения Данные Визуализация Центр безопасности Справка |
|---------------------------------------------------------------------------------------------------|
|---------------------------------------------------------------------------------------------------|

# 1.12. Измерения

Измерение — справочник объектов, сгруппированный по определенной логике, со своими атрибутами. Например, список компаний, филиалов, сотрудников, продуктов и т.д., а атрибутами (свойствами) для продуктов могут являться его цена, категория, размер и т.д.

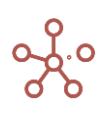

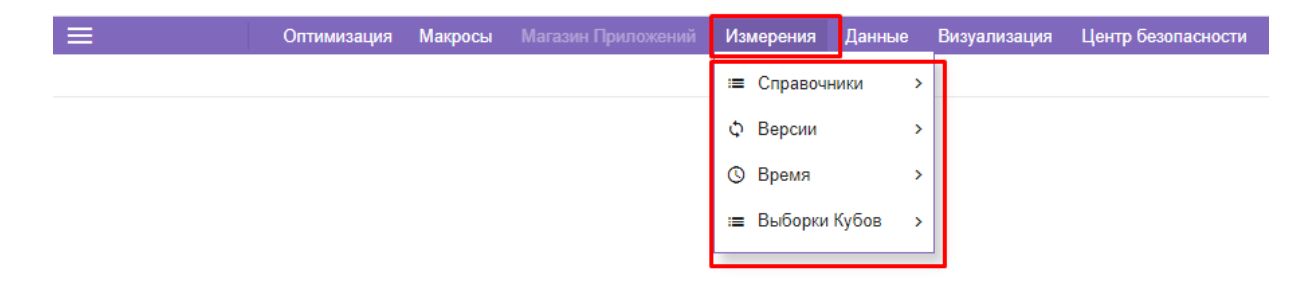

Системные измерения *Время* и *Версии* предзаполнены и требуют настройки перед работой с моделью.

Перед началом работы над Справочниками перейдем к настройке измерения Времени.

## 1.12.1. Время

Через пункт главного меню *Измерения > Время* Вы можете установить параметры измерения времени для модели.

| Настройки Года По           | лугодия      | Кварталы        | Месяцы | Перис | ды |
|-----------------------------|--------------|-----------------|--------|-------|----|
| Представление 🔻 📑           | Ţ G          | Применит        | ъ Сбро | сить  | \$ |
|                             |              |                 |        |       |    |
| Тип Календаря               | Calendar Mo  | onths           |        |       |    |
| Месяц начала финансового і  | r Jan        |                 |        |       |    |
| Текущий год                 | FY21: 2021.0 | 01.01 - 2021.12 |        |       |    |
| Количество прошлых лет      |              | 1               |        |       |    |
| Количество будущих лет      |              | 2               | 2      |       |    |
| Текущий месяц               | Jan 21       |                 |        |       |    |
| Отображать итог факта по те | ;            | <b>Z</b>        |        |       |    |
| Отображать итог прогноза д  | c            |                 |        |       |    |
| Отображать итоги кварталов  | 3            |                 |        |       |    |
| Отображать итоги полугодий  | i            |                 |        |       |    |
| Отображать итог за 9 месяце | 2            |                 |        |       |    |
| Отображать итог по всем пер | C            |                 |        |       |    |

| Наименование     | Описание                                                                                   |
|------------------|--------------------------------------------------------------------------------------------|
| Тип Календаря    | Определить тип календаря (месяц, неделя, 4-х недельный                                     |
|                  | период)                                                                                    |
|                  | ! Стоит учитывать, что нельзя изменить тип календаря в моделях, в которых                  |
|                  | <ul> <li>измерение времени или его выборка уже используется в мультикубах;</li> </ul>      |
|                  | <ul> <li>измерение времени или его выборка уже используется в качестве форматов</li> </ul> |
|                  | кубов или свойств элементов справочников;                                                  |
|                  | <ul> <li>если элементы измерения времени входят в состав выборки;</li> </ul>               |
|                  | <ul> <li>существуют формулы, ссылающиеся на измерение времени или его выборку.</li> </ul>  |
| Месяц начала     | Определить месяц начала финансового года                                                   |
| финансового года |                                                                                            |
| Текущий год      | Определить текущий год                                                                     |
| Количество       | Определить количество прошедших лет, рассчитываемых в                                      |
| прошлых лет      | модели                                                                                     |
| Количество       | Определить количество будущих лет, рассчитываемых в модели                                 |
| будущих лет      |                                                                                            |
| Текущий месяц /  | Определить текущий период, соответствующий выбранному                                      |
| неделя / период  | типу календаря                                                                             |

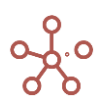

| Наименование          | Описание                                                       |  |  |  |  |
|-----------------------|----------------------------------------------------------------|--|--|--|--|
| Отображать итог       | Включать консолидирующий элемент YTD в шкалу времени,          |  |  |  |  |
| факта по текущую дату | равный фактическому периоду, от Месяца начала финансового года |  |  |  |  |
|                       | до Текущего месяца                                             |  |  |  |  |
| Отображать итог       | Включать консолидирующий элемент YTG в шкалу времени,          |  |  |  |  |
| прогноза до конца     | равный будущему периоду, от Текущего месяца до месяца,         |  |  |  |  |
| года                  | предшествующему <b>Месяцу начала финансового года</b>          |  |  |  |  |
| Отображать            | Отображать консолидирующие элементы по кварталам               |  |  |  |  |
| итоги кварталов       |                                                                |  |  |  |  |
| Отображать            | Отображать консолидирующие элементы по полугодиям              |  |  |  |  |
| итоги полугодий       |                                                                |  |  |  |  |
| Отображать итог       | Отображать консолидирующие элементы по 9 месяцам года          |  |  |  |  |
| за 9 месяцев          |                                                                |  |  |  |  |
| Отображать итог       | Отображать консолидирующий элемент по всем периодам,           |  |  |  |  |
| по всем периодам      | используемым в модели, включая Количество прошлых лет и        |  |  |  |  |
|                       | Количество будущих лет                                         |  |  |  |  |

Сохраните изменения, нажав кнопку **Применить.** Для установки настроек времени по умолчанию нажмите **Сбросить**.

! При необходимости в существующей модели с заданными настройками измерения *Время*, можно изменить тип календаря, но это потребует разрешения возникших конфликтов при переходе на другой тип.

# 1.12.1.1. Настройки календаря с типом – недели

Для моделей с учетом данных по неделям, в настройках таблицы **Время** для параметра **Тип Календаря** выберите **Calendar Weeks**.

| Настройки Года По          | олугодия   | Кварталы       | Месяцы  | Периоды |
|----------------------------|------------|----------------|---------|---------|
| Представление 🔻 🔒          | <u>⊥</u> C | Примени        | пъ Сбро | сить 🏩  |
|                            |            |                |         |         |
| Тип Календаря              |            | Calendar Mo    | nths    | -       |
| Месяц начала финансового   |            |                |         |         |
| Текущий год                |            |                |         | × 1     |
| Количество прошлых лет     |            |                |         |         |
| Количество будущих лет     | ···· Ca    | lendar Months  |         |         |
| Текущий месяц              | Co         | londar Wooks   |         |         |
| Отображать итог факта по т | Ca         | ienual weeks   |         |         |
| Отображать итог прогноза д | Ca         | lendar Periods |         |         |
| Отображать итоги квартало  |            |                |         |         |
| Отображать итоги полугоди  |            |                |         |         |
| Отображать итог за 9 месяц | ев         |                |         |         |
| Отображать итог по всем пе | риодам     |                |         |         |

Специфические параметры для настроек недельного типа календаря описаны ниже.

| Наименование   | Описание                                       |
|----------------|------------------------------------------------|
| Current Week   | Определяет текущую неделю календаря.           |
| Текущая неделя |                                                |
| Week Day       | Определяет день, с которого начинается неделя. |
| День недели    |                                                |

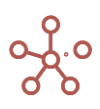

| Наименование         | Описание                                                           |
|----------------------|--------------------------------------------------------------------|
| Week To Month        | Определяет по какому принципу неделя агрегируется в месяц.         |
| Неделя к Месяцу      | Переходная неделя – неделя, включающая дни из 2х месяцев           |
|                      | (например, 5-я неделя 29.01-4.02).                                 |
|                      | Такая неделя входит в тот или иной месяц по принципу:              |
|                      | Start – с какого месяца неделя началась к тому месяцу и            |
|                      | принадлежит (т.е. 5-я неделя войдет в январь).                     |
|                      | Most – в каком месяце дней в этой неделе больше к тому месяцу      |
|                      | и принадлежит (т.е. 5-я неделя войдет в февраль, 4 дня против 3х в |
|                      | январе).                                                           |
|                      | End — на каком месяце неделя закончилась к тому месяцу и           |
|                      | принадлежит (т.е. 5-я неделя войдет в февраль).                    |
| Maximum Days in      | Максимальное количество дней в 1-й неполной неделе года,           |
| W0 (incomplete Week) | может принимать значения от 0 до 7.                                |
| Максимум дней в      | 0 – во всех годах первая неделя будет с индексом 1, т.е. не будет  |
| нулевой неделе       | нулевой недели т.к. в любом году в первой недели будет 1 и больше  |
|                      | дней.                                                              |
|                      | 7 – любая первая неделя года, в которой меньше или равно 7         |
|                      | дней будет нулевой, соответственно, все года будут иметь нулевую   |
|                      | неделю т.к. нет такой первой недели, в которой было бы 8 дней и    |
|                      | больше.                                                            |

Если количество дней в первой неделе меньше или равно указанному в **Maximum Days in W0** числу, то неделя считается как нулевая (W0).

Если количество дней в первой неделе больше, чем указано в **Maximum Days in W0**, то неделя считается как первая (W1).

T.e., если требуется неполную неделю рассчитывать как первую, укажите в **Maximum Days in WO** значение меньшее чем количество дней в данной неполной неделе.

После установки настроек, нажмите кнопку **Применить** для их сохранения, или кнопку **Сбросить** для установки значений по умолчанию.

| Настройки Года Полугодия      | Кварталы <b>Месяцы</b> Периоды Н |
|-------------------------------|----------------------------------|
| Представление 🔻 🖬 土 С         | Применить Сбросить 🎝             |
| Тип Календаря                 | Calendar Weeks                   |
| Месяц начала финансового года | Jan                              |
| Текущий год                   | FY21: 2021.01.01 - 2021.12.31    |
| Количество прошлых лет        | 1                                |

#### 1.12.1.2. Выборки времени

Выборка времени представляет собой подмножество, состоящее из выбранных элементов измерения времени (Года, Полугодия, Кварталы, Месяцы, Дни и для не месячных календарей Недели / Периоды дополнительно). Таким образом, можно использовать элементы измерения времени повторно, сокращая при этом объем занимаемых данных и разреженность в модели. Для

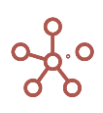

каждого периода времени, в зависимости от выбранного типа календаря, возможно создать необходимое количество выборок.

Для создания выборки, через меню **Измерения > Время** > Года, Полугодия, Кварталы, Месяцы, Дни и Недели / Периоды (в зависимости от выбранного типа календаря), перейдите на вкладку **Выборки.** 

| Таблица  | Выбор     | оки |       |        |      |   |    |          |   |   |   |
|----------|-----------|-----|-------|--------|------|---|----|----------|---|---|---|
| Представ | ление 🔻   | 8   | +     | ++     | +abc | - | ^↓ | <u>⊥</u> | G | Q | ۵ |
|          |           |     | Комме | нтарии |      |   |    |          |   |   |   |
| Выборка  | Месяцев   |     |       |        |      |   |    |          |   |   |   |
| Выборка  | Mecques 2 | 021 |       |        |      |   |    |          |   |   |   |

| Значок          | Описание                                                      |  |  |  |  |  |
|-----------------|---------------------------------------------------------------|--|--|--|--|--|
| Представление 👻 | > Печать                                                      |  |  |  |  |  |
|                 | Позволяет распечатать содержимое страницы;                    |  |  |  |  |  |
|                 | > Опубликовать в Контекстную таблицу                          |  |  |  |  |  |
|                 | Позволяет разместить содержимое таблицы в контекстных         |  |  |  |  |  |
|                 | таблицах;                                                     |  |  |  |  |  |
|                 | > Опубликовать на Дашборд                                     |  |  |  |  |  |
|                 | Позволяет разместить содержимое таблицы на дашборде.          |  |  |  |  |  |
| 8               | Сохранить вид таблицы                                         |  |  |  |  |  |
| +               | Добавить одну выборку с системным наименованием               |  |  |  |  |  |
| ++              | Добавить несколько выборок с системными наименованиями        |  |  |  |  |  |
| +abc            | Добавить одну или несколько выборок с пользовательскими       |  |  |  |  |  |
|                 | наименованиями                                                |  |  |  |  |  |
| -               | Удалить выборку                                               |  |  |  |  |  |
|                 | ! Перед удалением выборки необходимо снять все галки с        |  |  |  |  |  |
|                 | элементов, входящих в данную выборку.                         |  |  |  |  |  |
|                 | !! Перед удалением выборки необходимо убедиться, что она не   |  |  |  |  |  |
|                 | является измерением существующих мультикубов модели.          |  |  |  |  |  |
|                 | !!! Перед удалением выборки необходимо убедиться, что на      |  |  |  |  |  |
|                 | данную выборку не ссылаются формулы кубов и свойств элементов |  |  |  |  |  |
|                 | справочников модели.                                          |  |  |  |  |  |
| 1 <del>1</del>  | Изменить местоположение выборки относительно других           |  |  |  |  |  |
| <u>+</u>        | Экспортировать таблицу выборок с их свойствами в XLSX         |  |  |  |  |  |
| G               | Обновить содержимое таблицы                                   |  |  |  |  |  |
| Q               | Поиск заголовкам строк таблицы                                |  |  |  |  |  |
| \$              | Настроить панель инструментов                                 |  |  |  |  |  |

Добавьте выборку, и вернитесь на вкладку **Таблица**. В появившемся столбце отметьте те элементы, которые будут включены в выборку времени.

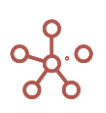

| Таблица Выборки   |                              |                             |                     |                      |
|-------------------|------------------------------|-----------------------------|---------------------|----------------------|
| Представление 🔻 🔒 | <u>+</u> C Q                 | \$                          |                     |                      |
|                   | Пользовательское<br>смещение | Пользовательский<br>порядок | Выборка Месяцев     | Выборка Месяцев 2021 |
| Jan 20            | -                            |                             | <b>~</b>            | 0                    |
| Feb 20            |                              | -                           | <b>~</b>            | 0                    |
| Mar 20            |                              | -                           | <b>~</b>            |                      |
| Q1_20             |                              | -                           | <b>1</b>            |                      |
| Apr 20            | -                            | -                           | ✓                   |                      |
| May 20            |                              | -                           | ✓                   |                      |
| Jun 20            |                              | -                           | <ul><li>✓</li></ul> |                      |
| Q2_20             |                              | -                           | <b>1</b>            |                      |
| H1_20             |                              | -                           | <b>1</b>            |                      |
| Jul 20            |                              | -                           | <ul><li>✓</li></ul> |                      |
| Aug 20            |                              | -                           | ✓                   |                      |
| Sep 20            |                              | -                           | ✓                   |                      |
| Q3_20             |                              | -                           | <b>1</b>            |                      |
| Oct 20            |                              | -                           | ✓                   |                      |
| Nov 20            |                              | -                           |                     |                      |
| Dec 20            | -                            | -                           |                     |                      |
| Q4_20             |                              | -                           | ×                   |                      |
| H2_20             |                              | -                           | <b>1</b>            |                      |
| FY20              | -                            | -                           | ×                   |                      |
| M9 20             |                              | -                           | ×                   |                      |
| Jan 21            |                              | -                           |                     |                      |
| Feb 21            | -                            | -                           |                     |                      |
| Mar 21            | -                            | -                           |                     |                      |
| Q1_21             |                              | -                           |                     |                      |
| Apr 21            | -                            | -                           |                     |                      |
| May 21            | -                            | -                           |                     |                      |
| Jun 21            |                              | -                           |                     |                      |
| QZ_21             | -                            | -                           |                     |                      |
| lul 21            |                              | -                           |                     |                      |
| Aug 21            |                              |                             |                     |                      |
| Sep 21            |                              |                             |                     |                      |
| 03.21             |                              |                             |                     |                      |
| Oct 21            |                              |                             |                     |                      |
| Nov 21            |                              |                             |                     |                      |
| Dec 21            |                              |                             |                     |                      |
| Q4 21             |                              | -                           | 1                   | V                    |
| H2 21             |                              | -                           |                     |                      |
| FY21              |                              | -                           |                     |                      |
| M9 21             |                              | -                           |                     |                      |
| YTD               | -                            | -                           |                     | <b>V</b>             |
| VIG               |                              |                             |                     | 12                   |

При построении мультикуба, Вы можете использовать только одно измерение времени или одну из созданных выборок времени, которые будут отображены в соответствующем поле.

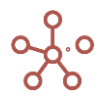

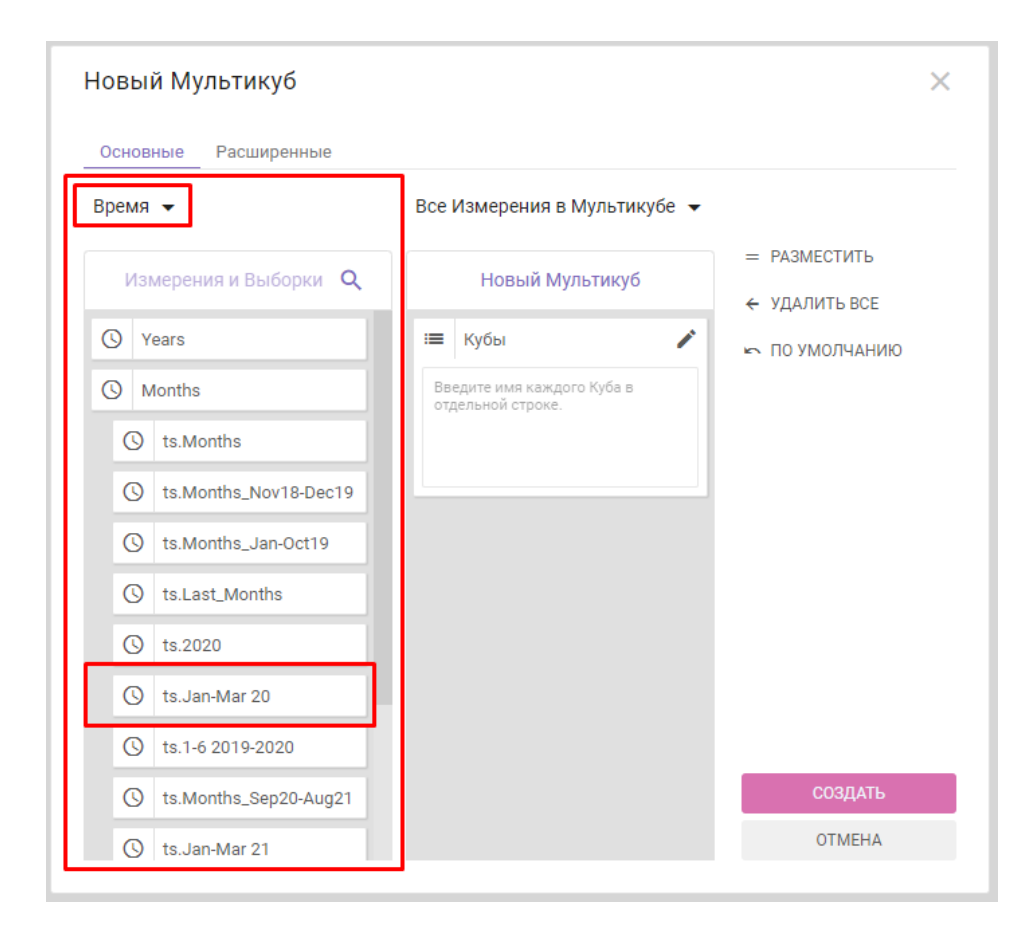

#### 1.12.1.3. Настройки отображения шкалы времени

Для настройки отображения шкалы времени модели перейдите к соответствующему измерению времени через пункт меню **Измерения > Время** > Года, Полугодия, Периоды, Кварталы, Месяцы, Недели, Дни (в зависимости от выбранного типа календаря).

Функционал **Custom Offset (Пользовательское смещение)** позволяет визуально изменить иерархичность шкалы времени с помощью отступов от края. Для каждого элемента измерения времени отступ возможно задать с помощью чисел, введенных напротив соответствующего элемента в колонке Пользовательское смещение.

**«О»** – расположение наименования элемента по умолчанию, соответствующее системным настройкам; **«1»** – расположение, минимально приближенное к правому краю строки заголовка; и далее, увеличивая введенное значение, соответственно увеличивается отступ от правого края строки заголовка.

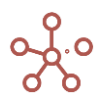

| -      | Пользовательское<br>смещение | Тользовательский<br>порядок | B |
|--------|------------------------------|-----------------------------|---|
| Jan 20 | 2                            | -                           |   |
| Feb 20 | 2                            | -                           |   |
| Mar 20 | 2                            | -                           |   |
| Q1_20  | 3                            | -                           |   |
| Apr 20 | 2                            | -                           |   |
| May 20 | 2                            | -                           |   |
| Jun 20 | 2                            | -                           |   |
| Q2_20  | 3                            | -                           |   |
| H1_20  | 5                            | -                           |   |
| Jul 20 | 2                            | -                           |   |
| Aug 20 | 2                            | -                           |   |
| Sep 20 | 2                            | -                           |   |
| Q3_20  | 3                            | -                           |   |
| Oct 20 | 2                            | -                           |   |
| Nov 20 | 2                            | -                           |   |
| Dec 20 | 2                            | -                           |   |
| Q4_20  | 2                            | -                           |   |
| H2_20  | 2                            | -                           |   |
| FY20   | 2                            | -                           |   |
| M9 20  | 2                            | -                           |   |
| Jan 21 | -                            | -                           |   |
| Feb 21 | -                            | -                           |   |
| Mar 21 | -                            | -                           |   |
| Q1_21  | -                            | -                           |   |
| Apr 21 | -                            | -                           |   |
| May 21 | -                            | -                           |   |
| Jun 21 | -                            | -                           |   |
| Q2_21  | -                            | -                           |   |
| H1_21  | -                            | -                           |   |
| Jul 21 | -                            | -                           |   |
| Aug 21 | -                            | -                           |   |
| Sep 21 | -                            | -                           |   |
| Q3_21  | -                            | -                           |   |
| Oct 21 | -                            | -                           |   |
|        |                              |                             |   |

Данная настройка актуальна, только когда измерение времени находится в строках мультикуба.

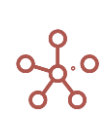

🗸 🛛 Выручка от продаж

|        | Все продукты | Фрукты и овощи | Фрукты  | Яблоки  | Персики | Бананы |
|--------|--------------|----------------|---------|---------|---------|--------|
| Jan 20 | 95 416       | 95 416         | 55 021  | 12 891  | 14 604  | 13 6   |
| Feb 20 | 95 591       | 95 591         | 54 734  | 12 507  | 14 099  | 13 8   |
| Mar 20 | 94 395       | 94 395         | 52 437  | 13 891  | 14 349  | 11 9   |
| Q1_20  | 285 402      | 285 402        | 162 192 | 39 289  | 43 052  | 39 4   |
| Apr 20 | 97 978       | 97 978         | 54 775  | 13 688  | 13 929  | 13 1   |
| May 20 | 91 544       | 91 544         | 52 637  | 13 470  | 11 964  | 12 9   |
| Jun 20 | 95 260       | 95 260         | 55 804  | 14 776  | 13 979  | 13 2   |
| Q2_20  | 284 782      | 284 782        | 163 216 | 41 934  | 39 872  | 39 3   |
| H1_20  | 570 184      | 570 184        | 325 408 | 81 223  | 82 924  | 78 7   |
| Jul 20 | 88 972       | 88 972         | 51 102  | 12 824  | 11 622  | 12 9   |
| Aug 20 | 95 881       | 95 881         | 54 484  | 13 890  | 13 244  | 12 8   |
| Sep 20 | 98 070       | 98 070         | 58 394  | 15 399  | 14 668  | 13 8   |
| Q3_20  | 282 923      | 282 923        | 163 980 | 42 113  | 39 534  | 39 6   |
| Oct 20 | 90 680       | 90 680         | 51 099  | 13 507  | 13 260  | 12 (   |
| Nov 20 | 91 757       | 91 757         | 52 856  | 13 876  | 12 816  | 14 1   |
| Dec 20 | 96 380       | 96 380         | 55 862  | 13 050  | 14 036  | 15 2   |
| Q4_20  | 278 817      | 278 817        | 159 817 | 40 433  | 40 112  | 41 4   |
| H2_20  | 561 740      | 561 740        | 323 797 | 82 546  | 79 646  | 81 1   |
| FY20   | 1 131 924    | 1 131 924      | 649 205 | 163 769 | 162 570 | 159 9  |
| M9 20  | 853 107      | 853 107        | 489 388 | 123 336 | 122 458 | 118 4  |
| Jan 21 | 92 387       | 92 387         | 53 132  | 12 612  | 13 932  | 13 7   |
| Feb 21 | 99 608       | 99 608         | 56 937  | 14 251  | 15 253  | 13 2   |
| Mar 21 | 101 332      | 101 332        | 56 641  | 13 199  | 14 463  | 15 1   |

Функционал *Custom Order (Пользовательский порядок)* позволяет изменить порядок расположения элементов шкалы времени.

Для каждого элемента измерения времени порядок возможно задать с помощью чисел, введенных напротив соответствующего элемента в колонке Пользовательский порядок.

«**0**» – порядок элемента по умолчанию, соответствующий системным настройкам; **значения от «1» и больше** – в порядке возрастания располагают элементы ниже системных значений; **значения от «-1» и меньше** – в порядке уменьшения располагают элементы выше системных значений. То есть, чем меньше значение, тем выше порядок расположения соответствующего элемента.

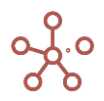

|             | Пользовательское<br>смещение | Пользовательский<br>порядок | выб |
|-------------|------------------------------|-----------------------------|-----|
| M9 21       |                              | -3                          |     |
| H1          |                              | -2                          |     |
| H2          |                              | -2                          |     |
| Q1          |                              | -1                          |     |
| Q2          |                              | -1                          |     |
| Q3          |                              | -1                          |     |
| Q4          |                              | -1                          |     |
| Jan 21      |                              | -                           |     |
| Feb 21      |                              | -                           |     |
| Mar 21      |                              | -                           |     |
| Apr 21      |                              | -                           |     |
| May 21      |                              | -                           |     |
| Jun 21      |                              | -                           |     |
| Jul 21      |                              | -                           |     |
| Aug 21      |                              | -                           |     |
| Sep 21      |                              | -                           |     |
| Oct 21      |                              | -                           |     |
| Nov 21      |                              | -                           |     |
| Dec 21      |                              | -                           |     |
| FY21        |                              | 1                           |     |
| All Periods |                              | 2                           |     |
| YTD         |                              | . 3                         |     |
| YTG         |                              | . 4                         |     |
|             |                              |                             |     |

Данная настройка актуальна, когда измерение времени находится в строках или колонках мультикуба.

| Продажи Actual 🔻 | Выручка от продаж | 🔻 Все кол | ипании 🔻 |         |         |         |         |        |        |         |        |        |        |        |        |        |        |        |   |
|------------------|-------------------|-----------|----------|---------|---------|---------|---------|--------|--------|---------|--------|--------|--------|--------|--------|--------|--------|--------|---|
|                  | M9 21             | H1        | H2       | Q1      | Q2      | Q3      | Q4      | Jan 21 | Feb 21 | Mar 21  | Apr 21 | May 21 | Jun 21 | Jul 21 | Aug 21 | Sep 21 | Oct 21 | Nov 21 | D |
| Все продукты     | 866 920           | 584 338   | 569 733  | 293 327 | 291 011 | 282 582 | 287 151 | 92 387 | 99 608 | 101 332 | 97 615 | 97 751 | 95 645 | 93 663 | 94 968 | 93 951 | 96 778 | 95 464 |   |
| Фрукты и овощи   | 000 920           | 504 330   | 509 / 33 | 293 321 | 291 011 | 202 302 | 207 151 | 92 307 | 33.000 | 101 332 | 9/ 015 | 97 751 | 95 045 | 90 000 | 94 900 | 93,951 | 90770  | 95 464 |   |
| Фрукты           | 492 900           | 330 142   | 328 210  | 166 710 | 163 432 | 162 758 | 165 452 | 53 132 | 56 937 | 56 641  | 54 298 | 54 675 | 54 459 | 52 666 | 55 523 | 54 569 | 56 278 | 53 726 |   |
| Яблоки           | 122 020           | 81 286    | 81 841   | 40 062  | 41 224  | 40 734  | 41 107  | 12 612 | 14 251 | 13 199  | 13 002 | 13 566 | 14 656 | 12 995 | 13 417 | 14 322 | 13 753 | 12 933 |   |
| Персики          | 124 000           | 83 713    | 82 902   | 43 648  | 40 065  | 40 287  | 42 615  | 13 932 | 15 253 | 14 463  | 13 388 | 13 071 | 13 606 | 13 484 | 13 968 | 12 835 | 14 557 | 13 997 |   |
| Бананы           | 124 367           | 82 649    | 82 298   | 42 132  | 40 517  | 41 718  | 40 580  | 13 789 | 13 237 | 15 106  | 13 912 | 13 436 | 13 169 | 13 898 | 13 858 | 13 962 | 14 010 | 13 651 |   |
| Груши            | 122 513           | 82 494    | 81 169   | 40 868  | 41 626  | 40 019  | 41 150  | 12 799 | 14 196 | 13 873  | 13 996 | 14 602 | 13 028 | 12 289 | 14 280 | 13 450 | 13 958 | 13 145 |   |
| Овощи            | 374 020           | 254 196   | 241 523  | 126 617 | 127 579 | 119 824 | 121 699 | 39 255 | 42 671 | 44 691  | 43 317 | 43 076 | 41 186 | 40 997 | 39 445 | 39 382 | 40 500 | 41 738 |   |
| Морковь          | 124 449           | 82 997    | 82 158   | 40 867  | 42 130  | 41 452  | 40 706  | 12 534 | 14 992 | 13 341  | 13 802 | 14 692 | 13 636 | 13 736 | 13 851 | 13 865 | 13 795 | 14 493 |   |
| Огурцы           | 121 886           | 84 423    | 77 112   | 42 668  | 41 755  | 37 463  | 39 649  | 13 668 | 13 215 | 15 785  | 13 956 | 13 705 | 14 094 | 13 004 | 11 458 | 13 001 | 12 656 | 14 369 |   |

#### 1.12.2. Версии

Версии позволяют сравнивать различные сценарии для данных в модели.

Версии управляются из меню Измерения > Версии.

| Таблица Выборки   | Доступ                                                                    |   |
|-------------------|---------------------------------------------------------------------------|---|
| Представление 👻 📄 | + + +abc - † 🗍 ± C Q 🏟                                                    | ٦ |
|                   | Переключатель Дата начала прогнозного<br>Факт-Прогноз периода Комментарии |   |
| Прошедший год     |                                                                           |   |
| Факт              |                                                                           |   |
| Прогноз           | Факт 🔻 1 Јап 21                                                           |   |

| Значок          | Описание                                                                                                    |
|-----------------|----------------------------------------------------------------------------------------------------|
| Представление 👻 | > <b>Печать</b><br>Позволяет распечатать содержимое страницы;<br>> <b>Опубликовать в Контекстную таблицу</b> |

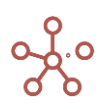

| Значок   | Описание                                                           |
|----------|--------------------------------------------------------------------|
|          | Позволяет разместить содержимое таблицы в контекстных              |
|          | таблицах;                                                          |
|          | > Опубликовать на Дашборд                                          |
|          | Позволяет разместить содержимое таблицы на дашборде.               |
| 8        | Сохранить вид таблицы                                              |
| +        | Добавить одну версию с системным наименованием                     |
| ++       | Добавить несколько версий с системными наименованиями              |
| +abc     | Добавить версии с пользовательскими наименованиями                 |
| _        | Удалить выбранную версию                                           |
|          | ! Перед удалением версии, необходимо убедиться, что данная         |
|          | версия не входит в состав выборок версий.                          |
|          | !! Перед удалением версии необходимо убедиться, что данная         |
|          | версия не является измерением существующих мультикубов модели.     |
|          | !!! Перед удалением версии необходимо убедиться, что на данную     |
|          | версию не ссылаются формулы кубов и свойств элементов справочников |
|          | модели.                                                            |
| ↑Ļ       | Изменить местоположение выбранной версии относительно              |
|          | других                                                             |
| Ē        | Копирование данных                                                 |
|          | Позволяет скопировать данные из одной версии в другую.             |
| <u>+</u> | Экспортировать таблицу версий с ее свойствами в XLSX               |
| G        | Обновить содержимое таблицы                                        |
| Q        | Поиск по заголовкам таблицы                                        |
| \$       | Настроить панель инструментов                                      |

### 1.12.2.1. Дата начала прогнозного периода (SwitchOver)

Каждая модель по умолчанию создается с двумя версиями: Actual (Фактическая) и Forecast (Прогнозируемая). Данные по прогнозируемой версии заменяются данными фактической версии вплоть до Даты начала прогнозного периода, далее она является самостоятельной версией.

Система позволяет создавать неограниченное количество версий, используя для каждой из них свою Дату начала прогнозного периода.

Чтобы установить Дату начала прогнозного периода, выберите фактическую версию в колонке Переключатель Факт-Прогноз, напротив версии, данные которой будут заменяться. В колонке Даты начала прогнозного периода определите соответствующую дату.

#### 1.12.2.2. Выборки версий

Выборки версий позволяет использовать несколько существующих версий в составе одного подмножества. Таким образом, можно использовать данные существующих версий повторно, сокращая при этом объем занимаемых данных и разреженность в модели.

Для создания Выборки версий перейдите на вкладку Выборки.

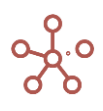

| Таблица    | Выбор | ки | Достуг | 1      |      |   |    |          |   |   |    |
|------------|-------|----|--------|--------|------|---|----|----------|---|---|----|
| Представле | ние 🔻 | ٦  | +      | ÷      | +abc | - | †↓ | <u>⊥</u> | G | Q | \$ |
|            |       |    | Ког    | имента | рии  |   |    |          |   |   |    |
| Выборка ве | рсий  |    |        |        |      |   |    |          |   |   |    |

| Значок          | Описание                                                      |
|-----------------|---------------------------------------------------------------|
| Представление 🔻 | > Печать                                                      |
|                 | Позволяет распечатать содержимое страницы;                    |
|                 | > Опубликовать в Контекстную таблицу                          |
|                 | Позволяет разместить содержимое таблицы в контекстных         |
|                 | таблицах;                                                     |
|                 | > Опубликовать на Дашборд                                     |
|                 | Позволяет разместить содержимое таблицы на дашборде.          |
| 8               | Сохранить вид таблицы                                         |
| +               | Добавить одну выборку с системным наименованием               |
| ++              | Добавить несколько выборок с системными наименованиями        |
| +abc            | Добавить одну или несколько выборок с пользовательскими       |
|                 | наименованиями                                                |
| _               | Удалить выборку                                               |
|                 | ! Перед удалением выборки необходимо снять все галки с        |
|                 | элементов, входящих в данную выборку.                         |
|                 | !! Перед удалением выборки необходимо убедиться, что она не   |
|                 | является измерением существующих мультикубов модели.          |
|                 | !!! Перед удалением выборки необходимо убедиться, что на      |
|                 | данную выборку не ссылаются формулы кубов и свойств элементов |
| *               | справочников модели.                                          |
| '4              | Изменить местоположение выборки относительно других           |
| <u> </u>        | Экспортировать таблицу выборок с их свойствами в XLSX         |
| G               | Обновить содержимое таблицы                                   |
| Q               | Поиск по заголовкам строк таблицы                             |
| \$              | Настроить панель инструментов                                 |

Добавьте выборки, и вернитесь на вкладку *Таблица*. В появившемся столбце отметьте версии, которые будут включены в соответствующие выборки.

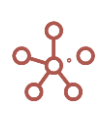

| Таблица Выборки   | Доступ                        |                                       |              |                     |   |
|-------------------|-------------------------------|---------------------------------------|--------------|---------------------|---|
| Представление 👻 📄 | + + +                         | -abc —                                | <b>t</b> ₊ □ | T G                 | Q |
|                   | Переключатель<br>Факт-Прогноз | Дата начала<br>прогнозного<br>периода | Комментари   | Выборка версий      |   |
| Budget            | <b>•</b>                      |                                       |              | ✓                   |   |
| Actual            |                               |                                       |              | <ul><li>✓</li></ul> |   |
| Forecast          | Actual                        | 1 Jan 21                              |              |                     |   |

При построении мультикуба, Вы можете использовать только одно измерение *Версий* или одну из созданных *Выборок версий*, которые будут отображены в соответствующей графе.

| Новый Мультикуб       |                                                 | ×                          |
|-----------------------|-------------------------------------------------|----------------------------|
| Основные Расширенные  |                                                 |                            |
| Версии 🗸              | Все Измерения в Мультикубе 👻                    |                            |
| Измерения и Выборки 🔍 | Новый Мультикуб                                 | = РАЗМЕСТИТЬ ← УДАЛИТЬ ВСЕ |
| Ф Версии              | 😑 Кубы 🌶                                        | 🗠 ПО УМОЛЧАНИЮ             |
| = s.Version           | Введите имя каждого Куба в<br>отдельной строке. |                            |
|                       |                                                 |                            |
|                       |                                                 | СОЗДАТЬ                    |
|                       |                                                 | OTMEHA                     |

#### 1.12.3. Справочники

Справочники (списки) представляют собой группу подобных элементов, являющихся кроссмодельными. Справочники могут быть использованы в нескольких мультикубах, и внесенные в справочник изменения можно увидеть во всех мультикубах сразу.

Увидеть полный перечень справочников или добавить новый, можно через пункт меню *Измерения > Справочники*. Ниже представлено меню для работы со справочниками и предназначение каждого значка.

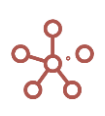

| Таблица Доступ    |                 |                            |             |                                                                                                    |                  |     |                        |                           |                      |             |
|-------------------|-----------------|----------------------------|-------------|----------------------------------------------------------------------------------------------------|------------------|-----|------------------------|---------------------------|----------------------|-------------|
| Представление 👻 📑 | □ + ¢           | +abc —                     | ⁺₊ ⊥        | ୯ ବ                                                                                                    | <b>\$</b>        |     |                        |                           |                      |             |
|                   | Верхний уровень | Родительский<br>справочник | Комментарии | Нумерованный                                                                                                    | Отображение      | мдп | Доступ к атри<br>бутам | Включить согла<br>сование | Количество<br>клеток | Размер (ГБ) |
| Регионы           | Все регионы     |                            |             | 0                                                                                                    |                  |     |                        |                           | 0                    | 0.000       |
| Города            |                 | Регионы                    |             |                                                                                                    |                  |     |                        |                           | 0                    | 0.000       |
| Продукты          | Все продукты    |                            |             | Image: A start and a start a start | Пользовательское |     |                        |                           | 6                    | 0.000       |

| Значок          | Описание                                                                                                    |
|-----------------|----------------------------------------------------------------------------------------------------|
| Представление 👻 | <b>&gt; Печать</b><br>Позволяет распечатать содержимое страницы;<br><b>&gt; Опубликовать в Контекстную таблицу</b> |
|                 | Позволяет разместить содержимое таблицы в контекстных                                                              |
|                 | > Опубликовать на Дашборд                                                                                          |
|                 | Позволяет разместить содержимое таблицы на дашборде.                                                               |
| 8               | Сохранить вид таблицы                                                                                              |
|                 | Открыть выбранный справочник                                                                                       |
| +               | Добавить один справочник с системным наименованием                                                                 |
| ++              | Добавить несколько справочников с системными                                                                       |
|                 | наименованиями                                                                                                    |
| +abc            | Добавить один или несколько справочников с                                                                         |
|                 | Иользовательскими наименованиями                                                                                   |
| _               | удалить выоранный справочник<br>Перед удалением справочника необходимо убедиться что                               |
|                 | справочник не содержит элементов, свойств и выборок элементов.                                                     |
|                 | !! Перед удалением справочника необходимо убедиться, что                                                           |
|                 | данный справочник не является измерением существующих                                                              |
|                 | мультикубов модели.                                                                                                |
|                 | !!! Перед удалением справочника необходимо убедиться, что на                                                       |
|                 | данный справочник не ссылаются формулы кубов и своиств элементов                                                   |
| † <sub>L</sub>  | Изменить местоположение выбранного справочника                                                                     |
| •               | относительно других                                                                                                |
| <u>+</u>        | Экспортировать таблицу справочников с их свойствами в XLSX                                                         |
| G               | Обновить содержимое таблицы                                                                                        |
| Q               | Поиск по заголовкам строк таблицы                                                                                  |
| \$              | Настроить панель инструментов                                                                                      |

Добавив справочники, необходимо заполнить их свойства, обозначить иерархию между справочниками, определить будет ли справочник нумерованным.

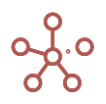

| Таблица Доступ    |                 |                            |             |              |                  |     |                        |                           |                      |             |
|-------------------|-----------------|----------------------------|-------------|--------------|------------------|-----|------------------------|---------------------------|----------------------|-------------|
| Представление 🔻 🔒 | □ + ¢           | +abc —                     | ↑, ⊥        | ୯ ୧          | \$               |     |                        |                           |                      |             |
|                   | Верхний уровень | Родительский<br>справочник | Комментарии | Нумерованный | Отображение      | мдп | Доступ к атри<br>бутам | Включить согла<br>сование | Количество<br>клеток | Размер (ГБ) |
| Регионы           | Dec permit      |                            |             |              |                  |     |                        |                           |                      | 0.000       |
| Города            |                 | Регионы                    |             | Ő            |                  | 0   | Ö                      | 0                         | 0                    | 0.000       |
| Продукты          | Все продукты    |                            |             |              | Пользовательское |     |                        |                           | 6                    | 0.000       |

| Наименование                           | Описание                                                                                                   |
|----------------------------------------|----------------------------------------------------------------------------------------------------|
| Верхний уровень                        | Показывает самый верхний уровень иерархии                                                                  |
| Родительский<br>справочник             | Указывает на родительский справочник                                                                       |
| Комментарии                            | Позволяет ввести пользовательский комментарий к справочнику                                                |
| Нумерованный                           | Указывает является ли справочник нумерованным                                                              |
| Отображение                            | Указывает на свойство отображаемых имен (альясов)<br>элементов справочника                                 |
| <u>мдп</u>                             | Позволяет разграничить права доступа пользователям к отдельным элементам справочника                       |
| <u>Доступ к атрибутам</u>              | Позволяет разграничить права доступа пользователям к отдельным свойствам (атрибутам) элементов справочника |
| <u>Включить</u><br><u>согласование</u> | Указывает имеет ли справочник Систему согласования                                                         |
| Количество клеток                      | Счетчик количества клеток справочника                                                                      |
| Размер (ГБ)                            | Счетчик объема памяти, занимаемый справочником                                                             |

Открыв справочник, Вы увидите вкладки для настройки и управления справочником.

| Таблица Дере    | 30 | Свойств | а  | Выборки | Į | lоступн | к атриб | бутам | ΜДΠ | Н | астройки | Формы | Канбан доска |
|-----------------|----|---------|----|---------|---|---------|---------|-------|-----|---|----------|-------|--------------|
| Представление 🔻 |    | +       | ++ | +abc    | - | ±,      | $\perp$ | Ċ     | G   | Q | \$       |       |              |

Продукты

|                | Имя элемента   | Справочник | Родитель       | Код    | св-во.Регион | св-во.Фрукты | св-во. Овощи | выб-ка.Фрукты       |
|----------------|----------------|------------|----------------|--------|--------------|--------------|--------------|---------------------|
| Все продукты   | Все продукты   | Продукты   |                |        |              |              |              | ~                   |
| Фрукты и овощи | Фрукты и овощи | Продукты   | Все продукты   |        |              |              |              | <b>~</b>            |
| Фрукты         | Фрукты         | Продукты   | Фрукты и овощи |        |              |              |              | <b>~</b>            |
| Яблоки         | Яблоки         | Продукты   | Фрукты         | APP001 | Регион А     | <b></b>      |              | <ul><li>✓</li></ul> |

| Наименование     | Описание                                                      |
|------------------|---------------------------------------------------------------|
| Таблица          | Отображает в виде таблицы элементы справочника с атрибутами   |
|                  | Родитель, Код, Свойства и/или Выборки                         |
| <u>Дерево</u>    | Отображает иерархическое представление справочника в виде     |
|                  | дерева.                                                       |
| <u>Свойства</u>  | Позволяет создавать свойства, которые содержат дополнительную |
|                  | информацию об элементах справочника                           |
| <u>Выборки</u>   | Позволяет создавать выборки для справочника                   |
| <u>Доступ к</u>  | Позволяет разграничить права доступа пользователям к          |
| <u>атрибутам</u> | отдельным свойствам (атрибутам) элементов справочника         |

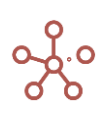

| Наименование        | Описание                                                                                                    |
|---------------------|----------------------------------------------------------------------------------------------------|
| <u>мдп</u>          | Позволяет разграничить права доступа пользователям к                                                                                                    |
|                     | отдельным элементам справочника                                                                                                    |
| Настройки           | Позволяет изменить параметры справочника (выбрать верхний уровень иерархии, родительскую иерархию, определить будет ли                                      |
|                     | справочник нумерованным, будет ли к элементам и/или их свойствам выборочный доступ)                                                                         |
| Формы               | Позволяет создавать формы ввода/редактирования элементов                                                                                                    |
| <u>Канбан доска</u> | Особое представление справочника, отображающее элементы справочника, в виде карточек на доске, группированные по выбранному свойству в формате справочника. |

# А также меню для работы с элементами справочника.

| Таблица    | Дерев  | о Свойств | a | Выборкі | И | Доступн | сатри | Бутам                   | ΜДΠ | Ha      | астройк | И | Формы | Канбан доска |
|------------|--------|-----------|---|---------|---|---------|-------|-------------------------|-----|---------|---------|---|-------|--------------|
| Представле | ение 🔻 | Данные 👻  | 8 | +       | ÷ | +abc    | —     | $\uparrow_{\downarrow}$ | ıl. | $\perp$ | G       | Q | \$    |              |
| ~          |        |           |   |         |   |         |       |                         |     |         |         |   |       |              |

#### Города

|                 | Имя элемента   | Справочник                                                               | Родитель                               | Код     | A        | В        | С        | D        |
|-----------------|----------------|--------------------------------------------------------------------------|----------------------------------------|---------|----------|----------|----------|----------|
| Все регионы     | Все регионы    | Регионы                                                                  |                                        |         | <b>V</b> | <b>V</b> | 1        | 1        |
| Регион А        | Регион А       | Регионы                                                                  | Все регионь                            | A       | <b>V</b> |          |          |          |
| Москва          | Москва         | Города                                                                   | Регион А                               |         | <b>~</b> |          |          |          |
| Санкт-Петербург | Санкт-Петербур |                                                                          |                                        |         | <b>Z</b> |          |          |          |
| Регион В        | Регион В       | Добавить                                                                 | Элемент                                |         |          |          |          |          |
| Кострома        | Кострома       |                                                                          |                                        |         | 0        |          |          |          |
| Самара          | Самара         | Добавить                                                                 | Элементы                               |         |          |          |          |          |
| Регион С        | Регион С       |                                                                          |                                        |         |          |          | <b>~</b> |          |
| Минск           | Минск          | Добавить                                                                 | Элементы с                             | именами |          |          | <b>~</b> |          |
| Витебск         | Витебск        |                                                                          |                                        |         |          |          | ✓        |          |
| Регион D        | Регион D       | Добавить і                                                               | комментарий                            | i       |          |          |          | <b>V</b> |
| Киев            | Киев           |                                                                          |                                        |         |          |          |          | <b>~</b> |
|                 |                | Скрыть<br>Показать<br>Показать в<br>Перенос то<br>Визуальны<br>Прочие де | зсе<br>екста<br>ій формат яч<br>йствия | еек     | >        |          |          |          |
|                 | -              | прочие де                                                                | истрил                                 |         |          |          |          |          |

| 3     | Вначок      |   |                                                   | Оп             | исание                  |               |
|-------|-------------|---|---------------------------------------------------|----------------|-------------------------|---------------|
| Предо | ставление 🔻 | > | Открыть<br>Позволяет о<br>Сохранить               | ткрыть справоч | ник и его <u>предст</u> | авления;      |
|       |             | > | Позволяет<br>справочника;<br><b>Сохранить как</b> | сохранить,     | перезаписать            | представление |

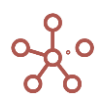

| Значок   | Описание                                                                                                    |
|----------|----------------------------------------------------------------------------------------------------|
|          | <ul> <li>Позволяет сохранить новое представление текущего справочника;</li> <li>Менеджер представлений</li> <li>Позволяет открыть, переименовать, удалить или изменить положение выбранного представление справочника;</li> <li>Печать</li> <li>Позволяет распечатать содержимое страницы;</li> <li>Опубликовать в Содержимое / Удалить из Содержимого</li> <li>Позволяет разместить/удалить справочник и его представления на панель Содержимое;</li> <li>Опубликовать в Контекстную таблицу</li> <li>Позволяет разместить содержимое таблицы справочника в контекстных таблицах;</li> <li>Опубликовать на Дашборд</li> <li>Позволяет разместить содержимое таблицы справочника на дашборд.</li> </ul> |
| Данные 🕶 | <ul> <li>Импорт из справочника<br/>Импортировать элементы справочника с атрибутами между<br/>аналогичными справочниками одной модели, а также из одной<br/>модели в другую;</li> <li>Экспорт представления<br/>Экспортировать текущее представление справочника в XLSX;</li> </ul>                                                                                                    |
| 8        | Сохранить                                                                                                    |
| +        | <mark>Добавить</mark><br>Добавить один элемент с системным наименованием                                                                                                    |
| ++       | <mark>Добавить элементы</mark><br>Добавить несколько элементов с системными наименованиями                                                                                                    |
| +abc     | Добавить элементы с именами<br>Добавить один или несколько элементов с пользовательскими<br>наименованиями                                                                                                    |
| _        | Удалить<br>Удалить выбранные элементы<br>! Перед удалением элемента необходимо убедиться, что элемент не<br>входит в состав выборок элементов справочника.<br>!! Перед удалением элемента необходимо убедиться, что на данный<br>элемент не ссылаются формулы кубов и свойств элементов<br>справочников модели.                                                                                                    |
| t⊥       | Переместить<br>Изменить местоположение выбранного элемента относительно                                                                                                    |
| •        | <u>Условное форматирование</u><br>Позволяет выделять цветом ячейки свойств элементов в таблице<br>справочника, в зависимости от значений в этих или других свойствах                                                                                                    |
| Ŧ        | Экспортировать данные<br>Экспортировать текушее представление справочника в XLSX                                                                                                    |
| G        | Обновить                                                                                                    |

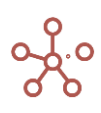

| Значок | Описание                                                |
|--------|---------------------------------------------------------|
|        | Обновить содержимое таблицы                             |
| ۹      | <mark>Поиск</mark><br>Поиск по заголовкам строк таблицы |
| \$     | Настройки панели инструментов                           |

Щелкнув правой кнопкой мыши по нужной ячейке или заголовку столбца/строки справочника и перейдя в контекстное меню, также Вы можете:

| Наименование                                   | Описание                                                                                                    |
|------------------------------------------------|----------------------------------------------------------------------------------------------------|
| <u>Добавить элемент</u>                        | Добавить один элемент с системным наименованием                                                                                                    |
| <u>Добавить элементы</u>                       | Добавить несколько элементов с системными наименованиями                                                                                                    |
| <u>Добавить элементы с</u><br><u>именами</u>   | Добавить один или несколько элементов с пользовательскими наименованиями                                                                                                    |
| <u>Добавить через форму</u>                    | Добавить элемент через форму ввода                                                                                                    |
| <u>Редактировать через</u><br>форму            | Изменить атрибуты выделенного элемента через форму ввода                                                                                                    |
| <u>Добавить</u><br><u>комментарий</u>          | Добавить комментарий к выделенной ячейке                                                                                                    |
| <u>Скрыть</u>                                  | Скрыть выделенные колонки/строки                                                                                                    |
| Показать                                       | Показать выделенные колонки/строки                                                                                                    |
| <u>Показать все</u>                            | Показать все/все строки/все колонки                                                                                                    |
| <u>Канбан доска</u>                            | Открыть особое представление справочника,<br>отображающее элементы справочника в виде карточек на<br>доске, группированные по выбранному свойству в формате<br>Справочника. |
| <u>Детализация по</u><br>формуле (Трассировка) | Детальный пошаговый анализ получения результата в конкретной ячейке, используя синтаксическое дерево формулы расчета этой ячейки.                                           |
| <u>Показать уровни</u>                         | Показать выбранный уровень иерархии                                                                                                    |
| <u>История ячейки</u>                          | История событий ячейки за выбранный период времени (Доступно при включенном аудите на сервере).                                                                             |
| <u>Фильтр по колонке</u>                       | Упрощенная фильтрация для колонок согласно заданным критериям.                                                                                                    |
| <u>Отфильтровать по</u><br><u>булеан кубу</u>  | Показать элементы справочника, значения которых в<br>сопоставимом по измерению булеан кубе/свойстве<br>справочника равны TRUE.                                              |
| Отфильтровать по<br>выборке                    | Показать элементы справочника, входящие в выборку                                                                                                    |
| Перенос текста                                 | Перенос текста заголовков/ячеек таблицы справочника                                                                                                    |
| Изменить формат                                | Изменить формат выделенного свойства.                                                                                                    |
| <u>Изменить формат</u><br>ячеек                | Изменить формат выделенного свойства справочника                                                                                                    |
| Визуальный фор                                 | <u>мат ячеек</u> >                                                                                                    |

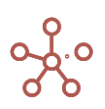

| Наименование                | Описание                                               |
|-----------------------------|--------------------------------------------------------|
| <u>Кастомный цвет ячеек</u> | Выделить цветом выбранные ячейки таблицы               |
|                             | (Доступно при включенном <i>режиме CV</i> )            |
| <u>Настройка шрифтов</u>    | Изменить шрифт, стиль размер ячеек таблицы             |
|                             | (Доступно при включенном <i>режиме CV</i> ).           |
| <u>Скрыть элемент(ы)</u>    | Скрыть элементы в столбцах/строках таблиц с отметкой   |
|                             | о скрытой области                                      |
| <u>Блокирование ячеек</u>   | Заблокировать для редактирования или отображения       |
|                             | выделенные ячейки таблицы                              |
| <u>Пользовательский</u>     | Изменить отображение формата данных, не затрагивая     |
| формат                      | исходные настройки (Доступно при включенном режиме CV) |
| Сбросить все                | Сбросить все пользовательские настройки визуального    |
| пользовательские форматы    | форматирования.                                        |
| Прочие действия             | 1>                                                     |
| <u>Адрес ячейки</u>         | Просмотреть и скопировать адрес ячейки                 |
| <u>Очистить куб</u>         | Очистить данные выделенного свойства справочника       |
| <u>Ошибка ввода</u>         | Просмотреть информацию об ошибке ввода в               |
|                             | выделенной ячейке                                      |
| <u>Сбросить ошибки</u>      | Сбросить все ошибки ввода                              |
| ввода                       |                                                        |
| <u>Скрыть пустые строки</u> | Скрыть пустые строки                                   |

Чтобы скопировать/изменить название справочника, наведите курсор на его название и выберите соответствующую опцию во всплывающем меню.

| \$               | ШП     | родажи   |                  | Прода      | жи Viev                              | и 🏼 Пр                                            | одажи FG                                             | ШП       | рода                          |
|------------------|--------|----------|------------------|------------|--------------------------------------|---------------------------------------------------|------------------------------------------------------|----------|-------------------------------|
| Пре              | дставл | ение 🔻   | Данн             | ole 🔻      | 8                                    | ■ 1                                               |                                                      | - ^      | / -                           |
| ~                | Cef    | бестоимо | ость             | 'Выр       | учка от                              | продаж' *                                         | (0 - 0.6)                                            |          |                               |
|                  |        |          |                  |            |                                      |                                                   |                                                      |          |                               |
| Прод             | ажи    | Прошед   | ший год          | <b>•</b>   | Все комп                             | ании 🔻 В                                          | Зсе продукты                                         | •        |                               |
| Прод             | ажи    | Прошед   | ший год          | Jar        | Bce комг<br>n 18                     | тании 🔻 В                                         | 3ce продукты<br>Mar 18                               | ▼<br>Apr | 18                            |
| Прод<br>Вŧ       | ажи    | Прошед   | ший год          | ▼ I<br>Jar | Все комп<br>n 18<br>549 Ю            | тании 👻 В<br>Feb 18<br>56000                      | 3ce продукты<br>Mar 18<br>56000                      | ►<br>Apr | 18<br>56000                   |
| Прод<br>Вв<br>Се | ажи    | Прошед   | ший год<br>реиме | Jar<br>Jar | Все комп<br>n 18<br>549 Ю<br>5 9 Ю   | тании 👻 В<br>Feb 18<br>56000<br>-33 600           | 3се продукты<br>Mar 18<br>56000<br>-33 600           | Apr<br>S | 18<br>56000<br>3 600          |
| Прод<br>Вн<br>Се | ажи    | Прошед   | ший год<br>реиме | Jar<br>Jar | Все комп<br>n 18<br>F49 Ю<br>Б . 9 Ю | Тании 👻 В<br>Feb 18<br>56000<br>-33 600<br>22 400 | Все продукты<br>Mar 18<br>56000<br>-33 600<br>22 400 | Apr -3   | 18<br>56000<br>3 600<br>2 400 |

Для переименования справочника в открывшемся окне редактирования исправьте название, подтвердите клавишей **«Enter»**. Для выхода из окна редактирования без принятия изменений нажмите клавишу **«Esc»**.

Скопировать название справочника в буфер обмена также можно двойным кликом мыши по соответствующему названию.

Справочники могут быть простыми, нумерованными и композитными.

# 4.1.1.1. Простые справочники

Простые справочники могут быть плоскими или содержать иерархию.

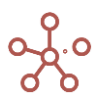

Плоские справочники представляют собой группу элементов без иерархии. Плоские справочники могут быть включены в состав <u>композитного</u> справочника, или могут быть использованы в качестве свойств других справочников.

Справочники, которые содержат иерархию - отношение между элементами «родительребенок» могут включать несколько уровней иерархии. Например, в трехуровневой иерархии сотрудники могут быть организованы по отделам, которые организованы в географических областях.

Из выпадающего списка в колонке **Родитель** напротив нужного элемента выберите его родительский элемент.

| Таблица Дерево  | Свойства В     | ыборки Д       | оступ к атрибута          | м МДП  | Настройн     | ки Формы        |
|-----------------|----------------|----------------|---------------------------|--------|--------------|-----------------|
| Представление 👻 | 8 + +          | +abc —         | † <sub>↓</sub> <u>↓</u> ( | Č C    | ् 🌣          |                 |
| ~               |                |                |                           |        |              |                 |
| Продукты        |                |                |                           | 1      |              |                 |
|                 | Имя элемента   | Справочни      | Родитель                  | Код    | св-во.Регион | св-во.Фрукты са |
| Все продукты    | Все продукты   | Продукты       |                           |        |              |                 |
| Фрукты и овощи  | Фрукты и овощи | Продукты       | Все продукты              |        |              |                 |
| Фрукты          | Фрукты         | Продукты       | Фрукты и овощи            |        |              |                 |
| Яблоки          | Яблоки         | Продукты       | Фрукты                    | APP001 | Регион А     | <b>V</b>        |
| Персики         | Персики        | Продукты       | Фрукты                    | PEA002 | Регион А     | <b>V</b>        |
| Бананы          | Бананы         | Продукты       | Фрукты                    | BAN003 | Регион В     | <b>V</b>        |
| Груши           | Груши          | Продукты       | Фрукты                    | PER004 | Регион В     |                 |
| Овощи           | Овощи          | Продукты       | Фрукты и овощи            |        |              |                 |
| Морковь         | Морковь        | Продукты       | Овощи                     | CAR005 | Регион С     |                 |
| 05/00/0         | Opupula        | Пролукты       | Овоши                     | CUC006 | Регион С     |                 |
| Огурцы          | отурцы         | The population |                           |        |              |                 |

Коды элементов должны быть уникальными в пределах справочника.

Наименования элементов должны быть уникальными в пределах справочника.

Элементы справочника могут получить пользовательские наименования (в том числе и не уникальные) путем создания <u>Свойства</u> справочника и выбора его в качестве **Отображения** на вкладке *Настройки*. Пользовательское наименование может быть только в формате *Текст* или *Справочник*.

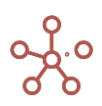

| Табл | ица Дерево   |     | Свойст | ва    | Выборки |    | Доступ         | к атрибу | /тал | и МДП | Настройки                  | Формы К                   | (анбан д |
|------|--------------|-----|--------|-------|---------|----|----------------|----------|------|-------|----------------------------|---------------------------|----------|
| Пред | цставление 🔻 | B   | +      | +++   | +abc    | _  | ↑ <sub>↓</sub> | <u> </u> | C    | Q     | *                          |                           |          |
| ~    | Наименован   | ние |        |       |         |    |                |          |      |       |                            |                           |          |
|      |              |     | Φοι    | рмула | Формат  |    | Комм           | лентарии |      | Итоги | Условия редак<br>тирования | Включить согласо<br>вание | Разряж   |
| Hav  | менование    |     |        |       | Text •  | •• |                |          |      | None  |                            | <b>~</b>                  |          |
|      |              |     |        |       |         |    |                |          |      |       |                            |                           |          |

| аблица Дерево С         | войства Выборки | Доступ к атрибутам | МДП | Настройки | Формы | ŀ |
|-------------------------|-----------------|--------------------|-----|-----------|-------|---|
| іредставление 👻 🔒       | ∓ C ɗ           | \$                 |     |           |       |   |
|                         | 1.3 Заказы      |                    |     |           |       |   |
| Зерхний уровень         |                 |                    |     |           |       |   |
| Родительский справочник | 1.2 Контрагенты |                    |     |           |       |   |
| Нумереванный            | 2               | _                  |     |           |       |   |
| Отображение             | Наименование 🔹  |                    |     |           |       |   |
| Mgn                     | - 0             |                    |     |           |       |   |
| Доступ к атрибутам      | 0               |                    |     |           |       |   |
| Включить согласование   | 0               |                    |     |           |       |   |
| Количество клеток       | 1               |                    |     |           |       |   |
| Размер (ГБ)             | 0.000           |                    |     |           |       |   |

При присвоении пользовательского наименования для элементов справочника, элементы получают составное имя в формате «Пользовательское наименование||Системное наименование», например Продукт 1||#1 – следует учитывать при импорте/экспорте или при копировании/вставке в таблицы, где используется данный справочник в качестве измерения или формата свойства/куба.

В простом справочнике значения свойств могут быть введены только в дочерние элементы. Родительские элементы здесь рассматриваются как сводные элементы. Для ввода свойств в родительские элементы необходимо перейти на вкладку *Свойства* справочника, в колонке *Итоги* выбрать значение *Input* напротив нужного свойства.

| Таблица Дерево    | Свойства | Выборки | Доступ к атрибут | ам МДП  | Настройки                  | Формы К                   | анбан доска |
|-------------------|----------|---------|------------------|---------|----------------------------|---------------------------|-------------|
| Представление 🔻 📑 | + +      | +abc —  | †₊ <u>∔</u>      | ୯ ଏ     | \$                         |                           |             |
| 🗸 Наименование    |          |         |                  |         | _                          |                           |             |
|                   | Формула  | Формат  | Комментарии      | Итоги   | Условия редак<br>гирования | Включить согласо<br>вание | Разряжен    |
| Наименование      |          | Text    |                  | Input 🔹 | ]                          | <b>Z</b>                  |             |

#### 4.1.1.2. Нумерованные справочники

Нумерованный справочник является плоским, содержит группу элементов без иерархии.

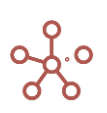

Каждый элемент в нумерованном справочнике имеет свой уникальный идентификационный номер (знак # и порядковый номер), который присваивается при добавлении нового элемента и не может быть использован повторно, даже если элементы были удалены, а затем созданы снова.

Чтобы справочник стал нумерованным, необходимо в списке справочников в столбце *Нумерованный* отметить галкой нужный справочник.

| Табанна Парана    |                 |                            |             |                                                                                                    |             |     |                        |          |
|-------------------|-----------------|----------------------------|-------------|----------------------------------------------------------------------------------------------------|-------------|-----|------------------------|----------|
| таолица доступ    |                 |                            |             |                                                                                                    |             |     |                        |          |
| Представление 🔻 🔒 | n + 2           | +abc —                     | ↑↓          | C Q 🖠                                                                                                    | 5           |     |                        |          |
|                   | T               |                            | · _         | U 1                                                                                                    | _           |     |                        |          |
|                   |                 |                            |             |                                                                                                    |             |     |                        |          |
|                   | Верхний уровень | Родительский<br>справочник | Комментарии | Нумерованный                                                                                                    | Отображение | мдп | Доступ к атри<br>бутам | ВКЛЮЧИТЬ |
|                   |                 | onpubo nini.               |             |                                                                                                    |             |     | oy rum                 | 0000011  |
| < Заказы>         |                 |                            |             |                                                                                                    |             |     |                        |          |
| 1.1 Страны        | Bcero           |                            |             |                                                                                                    |             |     |                        |          |
| 1.2 Контрагенты   |                 | 1.1 Страны                 |             | Image: A start of the start of the start |             |     |                        |          |
| 1.3 Заказы        |                 | 1.2 Контрагент             |             |                                                                                                    |             |     |                        |          |
| Регионы           | Все регионы     |                            |             |                                                                                                    |             |     |                        |          |

Элементы справочника могут получить пользовательские наименования путем создания *Свойства* справочника и выбора его в качестве **Отображения** на вкладке *Настройки*. Пользовательское наименование может быть только в формате *Текст* или *Справочник*.

| Таблица Дерево  | Своі | йства   | Выборки | Досту | п к атриб | бутам | м МДП | Настройки                  | Формы                     | Канбан д |
|-----------------|------|---------|---------|-------|-----------|-------|-------|----------------------------|---------------------------|----------|
| Представление 👻 | 8 -  | + +     | +abc    | - †   | <u> </u>  | C     | Q     | •                          |                           |          |
| 🗸 Наименовани   | e    |         |         |       |           |       |       |                            |                           |          |
|                 |      | Формула | Формат  | Ко    | мментарии | и     | Итоги | Условия редак<br>тирования | Включить согласо<br>вание | Разряж   |
| Наименование    |      |         | Text •• | •     |           |       | None  |                            | <ul> <li>✓</li> </ul>     |          |

| Таблица Дерево Се       | зойства Выборки | Доступ к атрибутам | МДП Настройки | Формы | Канбан доска |
|-------------------------|-----------------|--------------------|---------------|-------|--------------|
| Представление 👻 🔒       | T G d           | •                  |               | -     |              |
|                         | 1.3 Заказы      |                    |               |       |              |
| Верхний уровень         |                 |                    |               |       |              |
| Родительский справочник | 1.2 Контрагенты |                    |               |       |              |
| Нумороранный            |                 | _                  |               |       |              |
| Отображение             | Наименование 🔻  |                    |               |       |              |
| MBD                     |                 |                    |               |       |              |
| Доступ к атрибутам      | 0               |                    |               |       |              |
| Включить согласование   |                 |                    |               |       |              |
| Количество клеток       | 1               |                    |               |       |              |
| Размер (ГБ)             | 0.000           |                    |               |       |              |

!! При присвоении пользовательского наименования для элементов нумерованного справочника, элементы получают составное имя в формате «Пользовательское наименование.Системное наименование», например Продукт 1.#1 – следует учитывать при импорте/экспорте или при копировании/вставке в таблицы, где используется данный справочник в качестве измерения или формата свойства/куба.

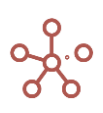

#### 4.1.1.3. Композитные справочники

Композитные справочники создаются из нескольких справочников, каждому из которых присваивается родительский элемент в иерархии. Композитные справочники, составляющие иерархию, могут использоваться несколько раз в рамках модели в составе других композитных справочников, уменьшая тем самым количество ячеек и разреженность в модели.

Для создания композитного справочника в колонке **Родительский справочник** выберите родительский справочник из раскрывающегося списка.

| Таблица Доступ    | Таблица Доступ   |                         |             |              |             |     |                       |                             |                      |  |
|-------------------|------------------|-------------------------|-------------|--------------|-------------|-----|-----------------------|-----------------------------|----------------------|--|
| Представление 🔻 🔒 | □ + <sub>f</sub> | + +abc —                | ↑, ⊥        | ୯ ୧          | \$          |     |                       |                             |                      |  |
|                   | Верхний уровен   | Родительский справочник | Комментарии | Нумерованный | Отображение | мдп | Доступ к атр<br>бутам | и Включить согла<br>сование | Количество<br>клеток |  |
| < Заказы>         |                  |                         |             |              |             |     |                       |                             | 0                    |  |
| 1.1 Страны        | Bcero            |                         |             |              |             |     |                       |                             | 0                    |  |
| 1.2 Контрагенты   |                  | 1.1 Страны              |             |              |             |     |                       |                             | 0                    |  |
| 1.3 Заказы        |                  | 1.2 Контраге            |             |              |             |     |                       |                             | 0                    |  |
| Регионы           | Все регионы      |                         |             |              |             |     |                       |                             | ſ                    |  |

#### 1.12.3.1. Дерево

Вкладка *Дерево* справочника отображает иерархическое представление справочника в виде дерева.

Перемещаться по веткам дерева можно с помощью значков ⊕ (раскрыть соответствующую ветку) и □ (свернуть соответствующую ветку).

Для быстрого поиска нужного элемента, в строке поиска введите название (или его часть).

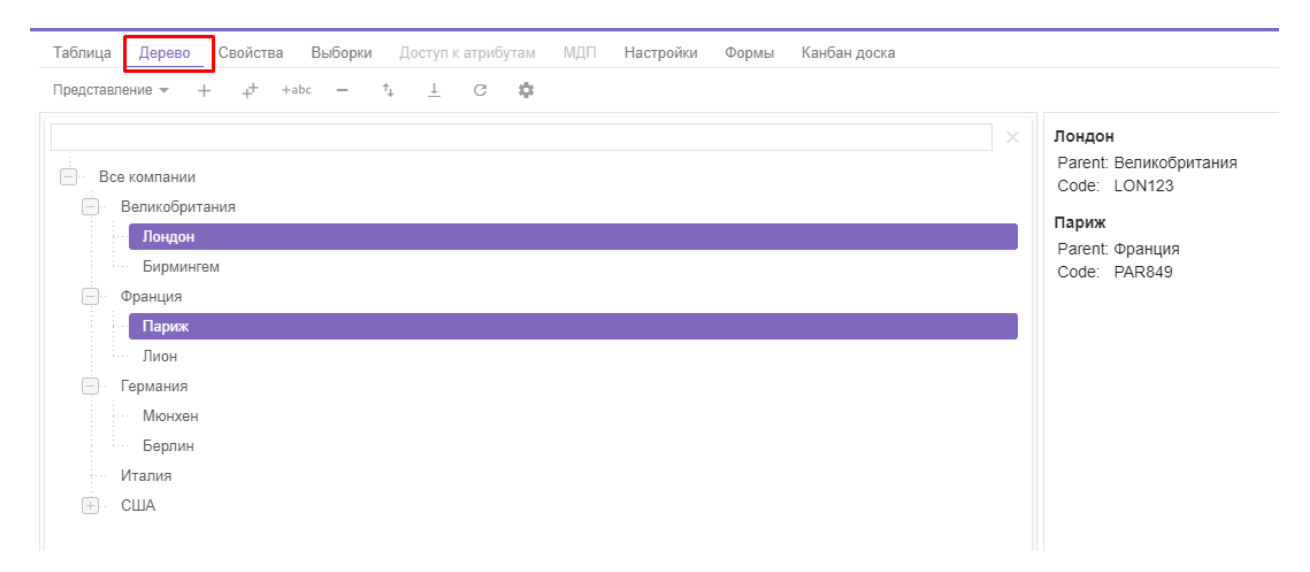

| Значок          | Описание                                                                                       |
|-----------------|------------------------------------------------------------------------------------------------|
| Представление 👻 | > Печать<br>Позволяет распечатать содержимое страницы;<br>> Опубликовать в Контекстную таблицу |
|                 | Позволяет разместить содержимое дерева в контекстных таблицах;                                 |

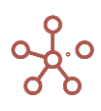

| Значок   | Описание                                                      |
|----------|---------------------------------------------------------------|
|          | > Опубликовать на Дашборд                                     |
|          | Позволяет разместить содержимое дерева на дашборде.           |
| +        | Добавить один элемент с системным наименованием               |
| ++       | Добавить несколько элементов с системными наименованиями      |
| +abc     | Добавить один или несколько элементов с пользовательскими     |
|          | наименованиями                                                |
| _        | Удалить выбранный элемент                                     |
|          | ! Перед удалением элемента необходимо убедиться, что элемент  |
|          | не входит в состав выборок элементов справочника.             |
|          | !! Перед удалением элемента необходимо убедиться, что на      |
|          | данный элемент не ссылаются формулы кубов и свойств элементов |
|          | справочников модели.                                          |
| ↑Ļ       | Изменить местоположение выбранного элемента относительно      |
|          | других                                                        |
| <u>+</u> | Экспортировать таблицу справочника со всеми свойствами в XLSX |
| G        | Обновить содержимое дерева                                    |
| \$       | Настроить панель инструментов                                 |

# 1.12.3.2. Канбан доска

Канбан доска — особое представление справочника, отображающее элементы справочника, в виде карточек на доске, группированные по выбранному свойству в формате Справочника.

Выделите свойство справочника в формате *Справочника*, щелкнув правой кнопкой мыши по заголовку данного свойства, и перейдите к пункту контекстного меню *Канбан доска*. Определите включить ли на доску все элементы справочника или только те элементы, свойство которых заполнено (Использовать все клетки / Использовать отображаемые клетки).

| Таблица Дерево Свой    | іства Выб   | <b>орки</b> Доступ к | атрибутам М    | ДП На    | стройки | и Формы Канбан доска         |     |                             |   |
|------------------------|-------------|----------------------|----------------|----------|---------|------------------------------|-----|-----------------------------|---|
| Представление 👻 Данные | - 8 +       | ++ +abc              | - 1. a         | <u>+</u> | C       | Q. \$                        |     |                             |   |
| 🗸 св-во.Тип склада     |             |                      |                |          |         |                              |     |                             | _ |
|                        |             |                      |                |          |         |                              |     |                             |   |
| Компании               |             |                      |                |          |         |                              |     |                             |   |
|                        | Имя элемент | а Справочник         | Родитель       | Код      | CB-BC   |                              |     |                             |   |
| Все компании           | Все компани | Компании             |                |          |         | Добавить Элемент             |     |                             |   |
| Великобритания         | Великобрит  | а Компании           | Все компании   |          |         |                              |     |                             |   |
| Лондон                 | Лондон      | Компании             | Великобритания | LON123   | Мини    | Добавить Элементы            |     |                             |   |
| Бирмингем              | Бирмингем   | Компании             | Великобритания | BIR728   | Болы    |                              |     |                             |   |
| Франция                | Франция     | Компании             | Все компании   |          |         | Добавить Элементы с именами  |     |                             |   |
| Париж                  | Париж       | Компании             | Франция        | PAR849   | Мин     |                              |     |                             |   |
| Лион                   | Лион        | Компании             | Франция        | LYO947   | Минь    | Канбан доска                 | >   | Использовать все клетки     |   |
| Германия               | Германия    | Компании             | Все компании   |          |         |                              |     |                             |   |
| Мюнхен                 | Мюнхен      | Компании             | Германия       | MUN639   | Больс   | CKDEITE                      | · · | Использовать отображаемые к |   |
| Берлин                 | Берлин      | Компании             | Германия       | BER645   | Амбар   | Скрыть                       | 1   |                             |   |
| Италия                 | Италия      | Компании             | Все компании   |          |         |                              |     |                             |   |
| США                    | США         | Компании             | Все компании   |          |         | Показать                     | >   |                             |   |
| Нью-Йорк               | Нью-Йорк    | Компании             | США            | NEW749   | Амбар   |                              |     |                             |   |
| Лос-Анджелес           | Лос-Анджеле | с Компании           | США            | LOS811   | Мини    | Показать все                 | >   |                             |   |
|                        |             |                      |                |          |         |                              |     |                             |   |
|                        |             |                      |                |          |         | Показать уровни              |     |                             |   |
|                        |             |                      |                |          |         | Показать уровни              |     |                             |   |
|                        |             |                      |                |          |         | Отфильтровать по булеан Кубу |     |                             |   |
|                        |             |                      |                |          |         | Отфильтровать по Выборке     |     |                             |   |
|                        |             |                      |                |          |         | Перенос текста               |     |                             |   |
|                        |             |                      |                |          |         |                              |     |                             |   |
|                        |             |                      |                |          |         |                              |     |                             |   |

Перейдите на вкладку *Канбан доска*. Элементы справочника по вертикали сгруппированы по соответствующим родительским элементам, по горизонтали – по выбранному свойству.

Чтобы изменить свойство для выбранного элемента, переместите его, перетащив соответствующую карточку под нужное свойство (в пределах уровня иерархии данного элемента).

Чтобы изменить родительский элемент для выбранного элемента, переместите его, перетащив соответствующую карточку в сектор нужного родительского элемента (в пределах свойства данного элемента).

Чтобы уменьшить или увеличить размер карточек элементов на доске используйте ресайзер в правом верхнем углу доски, перемещая ползунок от S – самого маленького до XL – самого большого.

| Таблица Дерево Свойства Выборки Доступк атри | бутам МДП <b>Настройки Формы Канбан доска</b> |               | \$       |
|----------------------------------------------|-----------------------------------------------|---------------|----------|
|                                              |                                               |               | s ——— XL |
| No value                                     | Мини склад                                    | Большой склад | Амбар    |
| <ul> <li>Великобритания</li> </ul>           |                                               |               |          |
|                                              | Лондон                                        | Бирмингем     |          |
| ▼ Франция                                    |                                               |               |          |
|                                              | Париж                                         | ¥             |          |
|                                              | Лион                                          |               |          |
| ▼ Германия                                   |                                               |               |          |
|                                              |                                               | Мюнхен        | Берлин   |
| ▼ США                                        |                                               |               |          |
|                                              | Лос-Анджелес                                  |               | Нью-Йорк |

! На данный момент функционал находится в разработке, выбранное представление справочника на доске сбрасывается при обновлении страницы.

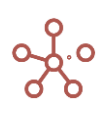
## 1.12.3.3. Выборки справочника

**Выборка справочника** – подмножество, состоящее из выбранных элементов справочника. Таким образом, элементы справочника можно использовать повторно, сокращая при этом объем занимаемых данных и разреженность в модели.

Для создания выборки элементов справочника откройте уже имеющийся справочник и перейдите на вкладку **Выборки.** 

| Таблица    | Дерево        | Свойства | Выборки               | Доступ н         | атрибута | ім МДП | Настр | ойки Формы | Канбан доска |  |
|------------|---------------|----------|-----------------------|------------------|----------|--------|-------|------------|--------------|--|
| Представле | ение 🔻 🚦      | ) + .    | + <sup>+</sup> +abc - | - † <sub>↓</sub> | ⊥ (      | ટ ૧    | \$    |            |              |  |
|            |               |          |                       |                  |          |        |       |            |              |  |
|            |               | Включи   | ть согласование       | Коммен           | тарии    |        |       |            |              |  |
| Выборка сг | правочника #1 |          | <b>~</b>              |                  |          |        |       |            |              |  |

| Значок          | Описание                                                                                                    |  |  |  |  |  |  |
|-----------------|----------------------------------------------------------------------------------------------------|--|--|--|--|--|--|
| Представление 👻 | <ul> <li>&gt; Печать</li> <li>Позволяет распечатать содержимое страницы;</li> <li>&gt; Опубликовать в Контекстную таблицу</li> <li>Позволяет разместить содержимое таблицы в контекстных таблицах;</li> <li>&gt; Опубликовать на Дашборд</li> <li>Позволяет разместить содержимое таблицы на дашборде</li> </ul>                                                                               |  |  |  |  |  |  |
| 8               | Сохранить вид таблицы                                                                                                    |  |  |  |  |  |  |
| +               | Добавить одну выборку с системным наименованием                                                                                                    |  |  |  |  |  |  |
| ++              | Добавить несколько выборок с системными наименованиями                                                                                                    |  |  |  |  |  |  |
| +abc            | Добавить одну или несколько выборок с пользовательскими наименованиями                                                                                                    |  |  |  |  |  |  |
|                 | Удалить выборку<br>! Перед удалением выборки необходимо снять все галки с<br>элементов, входящих в данную выборку.<br>!! Перед удалением выборки необходимо убедиться, что она не<br>является измерением существующих мультикубов модели.<br>!!! Перед удалением выборки необходимо убедиться, что на<br>данную выборку не ссылаются формулы кубов и свойств элементов<br>справочников модели. |  |  |  |  |  |  |
| ţ†              | Изменить местоположение выборки относительно других                                                                                                    |  |  |  |  |  |  |
| <u>+</u>        | Экспортировать таблицу выборок с их свойствами в XLSX                                                                                                    |  |  |  |  |  |  |
| G               | Обновить содержимое таблицы                                                                                                    |  |  |  |  |  |  |
| Q               | Поиск по заголовкам строк таблицы                                                                                                    |  |  |  |  |  |  |
| \$              | Настроить панель инструментов                                                                                                    |  |  |  |  |  |  |

Добавьте выборку элементов справочника, и вернитесь на вкладку *Таблица*. В появившемся столбце отметьте элементы, которые будут включены в выборку.

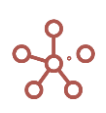

| Таблица   | Дерево | D | Свойсте | за  | Выборки | Į | Доступ к | атриб    | Бутам | ΜДΠ | Н | астройки | Формы | Канбан доска |
|-----------|--------|---|---------|-----|---------|---|----------|----------|-------|-----|---|----------|-------|--------------|
| Представл | ение 🔻 | 8 | +       | +++ | +abc    | _ | †Ļ.      | <u> </u> | Ċ     | G   | Q | \$       |       |              |
| <b>~</b>  |        |   |         |     |         |   |          |          |       |     |   |          |       |              |
| Продукты  |        |   |         |     |         |   |          |          |       |     |   | _        |       | 1            |

|                | Имя элемента   | Справочник | Родитель       | Код    | св-во.Регисн | выб-ка.Фрукты       | выб-ка.Овощи |
|----------------|----------------|------------|----------------|--------|--------------|---------------------|--------------|
| Все продукты   | Все продукты   | Продукты   |                |        |              | ×                   | <b>V</b>     |
| Фрукты и овощи | Фрукты и овощи | Продукты   | Все продукты   |        |              | <b>V</b>            | <b>V</b>     |
| Фрукты         | Фрукты         | Продукты   | Фрукты и овощи |        |              | <b>1</b>            |              |
| Яблоки         | Яблоки         | Продукты   | Фрукты         | APP001 | Регион А     | <ul><li>✓</li></ul> |              |
| Персики        | Персики        | Продукты   | Фрукты         | PEA002 | Регион А     | <ul><li>✓</li></ul> |              |
| Бананы         | Бананы         | Продукты   | Фрукты         | BAN003 | Регион В     | <ul><li>✓</li></ul> |              |
| Груши          | Груши          | Продукты   | Фрукты         | PER004 | Регион В     | <                   |              |
| Овощи          | Овощи          | Продукты   | Фрукты и овощи |        |              |                     | <b>V</b>     |
| Морковь        | Морковь        | Продукты   | Овощи          | CAR005 | Регион С     |                     | <            |
| Огурцы         | Огурцы         | Продукты   | Овощи          | CUC006 | Регион С     |                     | <            |
| Салат          | Салат          | Продукты   | Овощи          | LET007 | Регион D     |                     |              |

При построении мультикуба, Вы можете использовать только одно измерение (справочник или его выборку), которое будет отображено в соответствующей графе.

| Новый Мультикуб       |                                                 | ×                          |
|-----------------------|-------------------------------------------------|----------------------------|
| Основные Расширенные  |                                                 |                            |
| Справочники 👻         | Все Измерения в Мультикубе 👻                    |                            |
| Измерения и Выборки 🔍 | Новый Мультикуб                                 | = РАЗМЕСТИТЬ ← УДАЛИТЬ ВСЕ |
| 🔳 Компании            | 😑 Кубы 🌶                                        | 🗠 ПО УМОЛЧАНИЮ             |
| ≔ Продукты            | Введите имя каждого Куба в<br>отдельной строке. |                            |
| \Xi выб-ка.Фрукты     |                                                 |                            |
| \Xi выб-ка.Овощи      |                                                 |                            |
| ≔ Тип склада          |                                                 |                            |
| ≡ Склады              |                                                 |                            |
| := Товары             |                                                 |                            |
| := Территории         |                                                 |                            |
| 😑 Рынки сбыта         |                                                 |                            |
| ≔ Транзакционный      |                                                 | СОЗДАТЬ                    |
| ╤ s.Транзакции        |                                                 | OTMEHA                     |

#### 1.12.4. Свойства

Свойства (атрибуты) содержат дополнительную информацию об элементах справочника. Чтобы создать свойства, перейдите на вкладку *Свойства* соответствующего справочника.

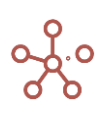

| Таблица Дерево                   | Свойства Вы | а <b>борки</b> Досту | п к атрибутам | ΜДΠ    | Настройки Форг                  | иы Канбан до                                                                                                    | ска     |
|----------------------------------|-------------|----------------------|---------------|--------|---------------------------------|----------------------------------------------------------------------------------------------------|---------|
| Представление 👻 📄                | + +         | +abc — 📬             | . <u>†</u> G  | ० 🛊    | E                               |                                                                                                    |         |
| <ul> <li>Наименование</li> </ul> |             |                      |               |        |                                 |                                                                                                    |         |
|                                  |             |                      |               |        |                                 |                                                                                                    |         |
|                                  | Формула     | а Форма              | т Коммент     | арии I | Итоги Условия реда<br>тирования | к Включить согласо<br>вание                                                                                                    | Разряже |
| Наименование                     |             | Text                 | •••           | Inpu   | t                               | Image: A start and a start a start |         |
| Дата                             |             | Date                 |               | Non    | e                               | Image: A start and a start a start |         |
| Да/Нет                           |             | Boolean              |               | Non    | e                               | <ul> <li>✓</li> </ul>                                                                                                    |         |

| Значок          | Описание                                                       |  |  |  |  |  |  |
|-----------------|----------------------------------------------------------------|--|--|--|--|--|--|
| Представление 👻 | > Печать                                                       |  |  |  |  |  |  |
|                 | Позволяет распечатать содержимое страницы;                     |  |  |  |  |  |  |
|                 | > Опубликовать в Контекстную таблицу                           |  |  |  |  |  |  |
|                 | Позволяет разместить содержимое таблицы в контекстных          |  |  |  |  |  |  |
|                 | таблицах;                                                      |  |  |  |  |  |  |
|                 | > Опубликовать на Дашборд                                      |  |  |  |  |  |  |
|                 | Позволяет разместить содержимое таблицы на дашборде.           |  |  |  |  |  |  |
| 8               | Сохранить вид таблицы                                          |  |  |  |  |  |  |
| +               | Добавить одно свойство с системным наименованием               |  |  |  |  |  |  |
| ++              | Добавить несколько свойств с системными наименованиями         |  |  |  |  |  |  |
| +abc            | Добавить одно или несколько свойств с пользовательскими        |  |  |  |  |  |  |
|                 | наименованиями                                                 |  |  |  |  |  |  |
| -               | Удалить выбранное свойство                                     |  |  |  |  |  |  |
|                 | ! Перед удалением свойства, необходимо убедиться, что на       |  |  |  |  |  |  |
|                 | данное свойство не ссылаются формулы кубов и свойств элементов |  |  |  |  |  |  |
|                 | справочников модели.                                           |  |  |  |  |  |  |
| 0 <sup>†</sup>  | Изменить местоположение выбранного свойства относительно       |  |  |  |  |  |  |
| ~               | других                                                         |  |  |  |  |  |  |
| <del>♀ ⊥</del>  | Экспортировать таблицу свойств с их свойствами в XLSX          |  |  |  |  |  |  |
| G               | Обновить содержимое таблицы                                    |  |  |  |  |  |  |
| Q               | Поиск по заголовкам строк таблицы                              |  |  |  |  |  |  |
| \$              | Настроить панель инструментов                                  |  |  |  |  |  |  |

# Ниже представлено описание таблицы свойств справочника.

| Таблица Дерево  | Свойства Выбо                            | рки Дост | уп к атрибутам | мдп н | астройки Ф | Рормы Канба | н доска  |           |       |             |     |                            |                                                                                                    |             |
|-----------------|------------------------------------------|----------|----------------|-------|------------|-------------|----------|-----------|-------|-------------|-----|----------------------------|----------------------------------------------------------------------------------------------------|-------------|
| Представление 👻 | Представление 🛩 🖬 + ++ +abc - 1, ± С Q 🏟 |          |                |       |            |             |          |           |       |             |     |                            |                                                                                                    |             |
| 🗸 Наименование  | Наименование                             |          |                |       |            |             |          |           |       |             |     |                            |                                                                                                    |             |
|                 |                                          |          |                |       |            | 0           |          |           |       |             | 0   |                            |                                                                                                    |             |
|                 | Формула                                  | Формат   | Комментарии    | Итоги | тирования  | вание       | Разрежен | Ссылка на | леток | Размер (ГБ) | тки | <sup>9</sup> Идентификатор | AutoCalculation                                                                                                    | Last Update |
| Наименование    |                                          | Text     |                | innet |            |             |          |           |       | 0.000       |     | 12 3000000002              |                                                                                                    |             |
| Дата            |                                          | Date     |                | None  |            |             |          |           | 1     | 0.000       | 0   | 12900000003                |                                                                                                    |             |
| Да/Нет          |                                          | Boolean  |                | None  |            |             | Ō        |           | 1     | 0.000       |     | 12900000004                | Image: A start and a start a start |             |

| Наименование  | Описание                                                                                                    |
|---------------|----------------------------------------------------------------------------------------------------|
| Формула       | Формула, которая вычисляет значение для свойства справочника.<br>При отсутствии формулы свойства являются вводимыми. |
| <u>Формат</u> | Формат данных. По умолчанию выбран числовой формат                                                                   |

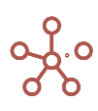

| Наименование              | Описание                                                                                                    |
|---------------------------|----------------------------------------------------------------------------------------------------|
| Комментарии               | Позволяет ввести комментарий к свойству                                                                                                    |
| Итоги                     | Определяет метод для расчета свойств родительских элементов<br>справочника. Доступны следующие значения:<br><i>Non</i> Не показывать итоги<br><i>Sum</i> Обычное сложение<br><i>Average</i> Среднее арифметическое значение<br><i>Input</i> Вводимое значение (доступно для свойств, которые не<br>содержат формул)<br><i>Formula</i> Простая формула, аналогичная формуле в параметре<br>Formula (в большинстве случаев используется для расчета<br>средневзвешенного значения)<br><i>Min</i> Минимальное значение<br><i>Max</i> Максимальное значение<br><i>First Child</i> Значение первого дочернего элемента |
| Условия<br>редактирования | Позволяет закрыть ячейки свойства для ввода и редактирования<br>данных в соответствии со значениями ячеек, равными TRUE, выбранного<br>булеан (логического) свойства того же справочника.                                                                                                    |
| Включить                  | Применять Систему согласований к данному свойству. Дефолтная                                                                                                    |
| согласование              | настройка применяет данное свойство.                                                                                                    |
| Разрежен                  | Данный функционал находится в разработке.                                                                                                    |
| Ссылка на                 | Автоматически заполняемое поле, отображает свойства и кубы, зависимые от данного свойства.                                                                                                    |
| Количество<br>клеток      | Счетчик количества ячеек свойства.                                                                                                    |
| Размер (ГБ)               | Счетчик объема памяти, занимаемый свойством.                                                                                                    |
| Очистить<br>клетки        | Очистить данные свойства.                                                                                                    |
| Идентификатор             | Системный идентификатор свойства.                                                                                                    |
| Автопересчет              | Применять автопересчёт данных свойства и зависимых от него свойств и кубов. Дефолтная настройка применяет данное свойство.                                                                                                    |
| Последнее<br>обновление   | Время последнего пересчета данных свойства.                                                                                                    |

Добавьте свойства и перейдите на вкладку *Таблица*. В появившихся столбцах определите необходимые значения для свойств элементов справочника.

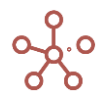

| Габлица Дерево             | Свойства Вь                | ы <b>борки</b> До    | ступ к атрибута | м МДП            | Настройки            | Формы         | Канбан доск |
|----------------------------|----------------------------|----------------------|-----------------|------------------|----------------------|---------------|-------------|
| Представление 👻            | 8 + 4                      | +abc —               | ↑, <u>1</u> (   | D C              | ् 🌣                  |               |             |
| ✓                          |                            |                      |                 |                  |                      |               |             |
|                            |                            |                      |                 |                  |                      |               |             |
| одукты                     |                            |                      |                 |                  |                      |               |             |
|                            | Имя элемента               | Справочник           | Родитель        | Код              | св-во.Регион с       | в-во.Фрукты с | в-во. Овощи |
| Все продукты               | Все продукты               | Продукты             |                 |                  |                      |               |             |
| Фрукты и овощи             | Фрукты и овощи             | Продукты             | Все продукты    |                  |                      |               |             |
| Фрукты                     | Фрукты                     | Продукты             | Фрукты и овощи  |                  |                      |               |             |
| Яблоки                     | Яблоки                     | Продукты             | Фрукты          | APP001           | Регион А             | <b>~</b>      |             |
| Персики                    | Персики                    | Продукты             | Фрукты          | PEA002           | Регион А             | <b>~</b>      |             |
| Бананы                     | Бананы                     | Продукты             | Фрукты          | BAN003           | Регион В             | <b>~</b>      |             |
| Груши                      | Груши                      | Продукты             | Фрукты          | PER004           | Регион В             |               |             |
| i py win                   |                            | Продукты             | Фрукты и овощи  |                  |                      |               |             |
| Овощи                      | Овощи                      |                      |                 |                  |                      | -             |             |
| Овощи<br>Морковь           | Овощи<br>Морковь           | Продукты             | Овощи           | CAR005           | Регион С             |               |             |
| Овощи<br>Морковь<br>Огурцы | Овощи<br>Морковь<br>Огурцы | Продукты<br>Продукты | Овощи<br>Овощи  | CAR005<br>CUC006 | Регион С<br>Регион С |               |             |

Для смены формата данных свойства справочника воспользуйтесь пунктом контекстного меню *Изменить формат*, щелкнув правой кнопкой мыши по заголовку нужного свойства.

| Таблица Дерево  | Свойства В     | ы <b>борки</b> До | ступ к атрибут | гам МДП | Hac    | гройки Формы Канбан доска    |   |               |
|-----------------|----------------|-------------------|----------------|---------|--------|------------------------------|---|---------------|
| Представление 👻 | <b>a</b> + 4   | +abc —            | tµ. <u>⊥</u>   | ¢ C     | Q      | \$                           |   |               |
| 🗸 св-во.Регион  |                |                   |                |         |        |                              |   |               |
| Продукты        |                |                   |                |         |        |                              |   |               |
|                 | Имя элемента   | Справочник        | Родитель       | Код     | CB-BO  |                              | A | выб-ка. Овоши |
| Все продукты    | Все продукты   | Продукты          |                |         |        | Deferrur Greeneur            |   |               |
| Фрукты и овощи  | Фрукты и овощи | Продукты          | Все продукты   |         |        | дооавить элемент             |   |               |
| Фрукты          | Фрукты         | Продукты          | Фрукты и овоц  | ци      |        | Лобавить Элементы            |   |               |
| Яблоки          | Яблоки         | Продукты          | Фрукты         | APP001  | Регион | Досавить слонопты            |   |               |
| Персики         | Персики        | Продукты          | Фрукты         | PEA002  | Регион | Добавить Элементы с именами  |   |               |
| Бананы          | Бананы         | Продукты          | Фрукты         | BAN003  | Регион |                              |   |               |
| Груши           | Груши          | Продукты          | Фрукты         | PER004  | Регион | Канбан доска                 | > |               |
| Овощи           | Овощи          | Продукты          | Фрукты и овоц  | ци      |        | ranoan goota                 |   | V             |
| Морковь         | Морковь        | Продукты          | Овощи          | CAR005  | Регион | _                            |   |               |
| Огурцы          | Огурцы         | Продукты          | Овощи          | CUC006  | Регион | Скрыть                       | > |               |
| Салат           | Салат          | Продукты          | Овощи          | LET007  | Регион |                              |   |               |
|                 |                |                   |                |         |        | Показать                     | > |               |
|                 |                |                   |                |         |        |                              |   |               |
|                 |                |                   |                |         |        | Показать все                 | > |               |
|                 |                |                   |                |         |        | Показать уровни              |   |               |
|                 |                |                   |                |         |        | 21                           |   |               |
|                 |                |                   |                |         |        | Отфильтровать по булеан Кубу |   |               |
|                 |                |                   |                |         |        | Отфильтровать по Выборке     |   |               |
|                 |                |                   |                |         |        | Перенос текста               |   |               |
|                 |                |                   |                |         |        | Изменить формат              |   |               |
|                 |                |                   |                |         | 1      | Визуальный формат ячеек      | > |               |
|                 |                |                   |                |         |        |                              |   |               |

Для ввода <u>формулы</u> выберите нужное свойство, нажмите на название свойства в редакторе формул. В открывшемся окно редактора введите формулу, подтвердите, нажав <u>.</u>.

## 1.12.4.1. Список свойств справочников

Пункт главного меню **Данные > Свойства справочников** отображает список всех свойств, используемых в справочниках модели, с их настройками.

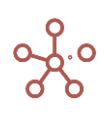

| Таблица             |            |            |             |       |                            |                           |          |             |                      |             |                    |                      |     |
|---------------------|------------|------------|-------------|-------|----------------------------|---------------------------|----------|-------------|----------------------|-------------|--------------------|----------------------|-----|
| Представление 👻 📄   | D -        | ↑, _       | (RD) 🔻      | 150   | ୯ ୧                        | 0:                        |          |             |                      |             |                    |                      |     |
| ×                   |            |            |             |       |                            |                           |          |             |                      |             |                    |                      |     |
|                     | Формула    | Формат     | Комментарии | Итоги | Условия редак<br>тирования | Включить согла<br>сование | Разрежен | Ссылка на   | Количество<br>клеток | Размер (ГБ) | Очистить кл<br>тки | пе Идентификат<br>ор | Aut |
| Контрагенты         |            |            |             |       |                            |                           |          |             | 40                   | 0.000       |                    | 1010000000           |     |
| Наименование        |            | Text       |             | None  |                            | <b>~</b>                  |          | 'Наименован | 10                   | 0.000       |                    | 1290000000           |     |
| Наименование полное | CODE(ITEM( | Text       |             | None  |                            | ✓                         |          |             | 10                   | 0.000       |                    | 1290000000           |     |
| Адрес               |            | Text       |             | None  |                            | <ul> <li>✓</li> </ul>     |          |             | 10                   | 0.000       |                    | 1290000000           |     |
| Номер договора      |            | Договора   |             | None  |                            | <ul><li>✓</li></ul>       |          |             | 10                   | 0.000       |                    | 1290000000           |     |
| Договора            |            |            |             |       |                            |                           |          |             | 300                  | 0.000       |                    | 1010000000           |     |
| Дата договора       |            | Date       |             | None  |                            | <                         |          |             | 100                  | 0.000       |                    | 1290000000           |     |
| Срок действия       |            | Months     |             | None  |                            | <ul><li>✓</li></ul>       |          |             | 100                  | 0.000       |                    | 1290000000           |     |
| Валюта              |            | Валюты     |             | None  |                            | <                         |          |             | 100                  | 0.000       |                    | 1290000000           |     |
| Регионы             |            |            |             |       |                            |                           |          |             | 0                    | 0.000       |                    | 1010000000           |     |
| Города              |            |            |             |       |                            |                           |          |             | 1,000                | 0.000       |                    | 1010000000           |     |
| Ответственный       |            | Сотрудники |             | None  |                            | <b>~</b>                  |          |             | 1,000                | 0.000       |                    | 1290000000           |     |
| Валюты              |            |            |             |       |                            |                           |          |             | 0                    | 0.000       |                    | 1010000000           |     |
| Сотрудники          |            |            |             |       |                            |                           |          |             | 0                    | 0.000       |                    | 1010000000           |     |

| Значок          | Описание                                                       |
|-----------------|----------------------------------------------------------------|
| Представление 👻 | > Печать                                                       |
|                 | Позволяет распечатать содержимое страницы;                     |
|                 | > Опубликовать в Контекстную таблицу                           |
|                 | Позволяет разместить содержимое таблицы в контекстных          |
|                 | таблицах <u>;</u>                                              |
|                 | > Опубликовать на Дашборд                                      |
|                 | Позволяет разместить содержимое таблицы на дашборде.           |
| 8               | Сохранить вид таблицы                                          |
|                 | Открыть выбранный справочник                                   |
| _               | Удалить выбранное свойство                                     |
|                 | ! Перед удалением свойства необходимо убедиться, что данное    |
|                 | свойство не содержит формулы.                                  |
|                 | !! Перед удалением свойства, необходимо убедиться, что на      |
|                 | данное свойство не ссылаются формулы кубов и свойств элементов |
|                 | справочников модели.                                           |
| ↑Ļ              | Изменить местоположение выбранного свойства относительно       |
|                 | других (в пределах одного справочника)                         |
| <u>+</u>        | Экспортировать таблицу свойств со всеми настройками в XLSX     |
| (R) 🔻           | Определить способ загрузки данных таблицы                      |
| G               | Обновить содержимое таблицы                                    |
| Q               | Поиск по заголовкам строк таблицы                              |
| \$              | Настроить панель инструментов                                  |

# 1.13. Формат данных

Для смены формата данных свойств справочников (или кубов мультикубов) воспользуйтесь пунктом контекстного меню *Изменить формат*, щелкнув правой кнопкой мыши по нужному свойству (кубу).

| Табл  | ица Дерево   | Свойства Вы        | ы <b>борки</b> До | ступ к атрибута         | м МДП  | Наст    | гройки Формы            | Канбан доска      |        |               |
|-------|--------------|--------------------|-------------------|-------------------------|--------|---------|-------------------------|-------------------|--------|---------------|
| Пред  | ставление 🔻  | B + + <sup>+</sup> | +abc —            | $\uparrow$ $\pm$ $($    | c c    | Q       | \$                      |                   |        |               |
| ~     | св-во.Регион |                    |                   |                         |        |         |                         |                   |        |               |
| Троду | кты          |                    |                   |                         |        |         |                         |                   |        |               |
|       |              | Имя элемента       | Справочник        | Родитель                | Код    | CB-BO.P | егион св-во Фрукты св-в | о Овонни выб-ка Ф | орукты | выб-ка. Овощи |
| Bce r | продукты     | Все продукты       | Продукты          |                         |        |         | Побарить Эпомонт        |                   |        | ×             |
| Фр    | укты и овощи | Фрукты и овощи     | Продукты          | Все продукты            |        |         | доодыль олемент         |                   |        | <b>S</b>      |
| 4     | рукты        | Фрукты             | Продукты          | Фрукты и овощи          |        |         | Добавить Элемент        | ы                 |        |               |
|       | Яблоки       | Яблоки             | Продукты          | Фрукты                  | APP001 | Регион  |                         |                   |        |               |
|       | Персики      | Персики            | Продукты          | Фрукты                  | PEA002 | Регион  | Добавить Элемент        | ъ с именами       |        |               |
|       | Бананы       | Бананы             | Продукты          | Фрукты                  | DED004 | Регион  |                         |                   |        |               |
| -     | груши        | Ороши              | Продукты          | Фрукты                  | PER004 | Регион  | Канбан доска            |                   | >      |               |
| , c   | Морковь      | Морковь            | Продукты          | Фрукты и овощи<br>Овоши | CAR005 | Permon  |                         |                   |        |               |
|       |              | Опуршы             | Продукты          | Овощи                   | CUC006 | Deruon  |                         |                   |        |               |
|       | Сапат        | Сапат              | Продукты          | Овощи                   | LET007 | Регион  | Скрыть                  | Скрыть            |        |               |
|       |              |                    |                   |                         |        |         | Показать                |                   | >      | _             |
|       |              |                    |                   |                         |        |         | Показать все            |                   | >      |               |
|       |              |                    |                   |                         |        |         | Показать уровни         |                   |        |               |
|       |              |                    |                   |                         |        |         | Отфильтровать по        | булеан Кубу       |        |               |
|       |              |                    |                   |                         |        |         | Отфильтровать по        | Выборке           |        |               |
|       |              |                    |                   |                         |        |         | Перенос текста          |                   |        |               |
|       |              |                    |                   |                         |        |         | Изменить формат         |                   |        |               |

Изменить формат данных для свойств справочника также возможно в колонке Формат на

вкладке Свойства справочника.

| Таблица Дерево      | Свойства | Выборки   | Дост             | уп к атр | ибутам    | ΜДΠ   | Настройки   | Формы К    |
|---------------------|----------|-----------|------------------|----------|-----------|-------|-------------|------------|
| Представление 👻 📄   | + +      | +abc      | - 1 <sub>4</sub> | <u> </u> | G         | ৫ 🏚   |             |            |
| 🗸 Сумма             |          |           |                  |          |           |       |             |            |
|                     | Формула  |           | Формат           | H        | омментар. | Итоги | Условия ре. | Включить с |
| Номер               |          | Text      |                  |          |           | None  |             | <b>~</b>   |
| Дата начала         |          | Date      |                  |          |           | None  |             | <          |
| Дата конца          |          | Date      |                  |          |           | None  |             | <          |
| Сумма               |          | Number    |                  | •••      |           | None  |             | <b>~</b>   |
| Контрагент          |          | Контраген | ты               |          |           | None  |             | <b>~</b>   |
| Полное наименование |          | Text      |                  |          |           | None  |             | <b>~</b>   |

Для кубов мультикубов выбор формата доступен в т.ч. колонке **Формат** в **Базовый режим редактирования кубов**.

| 🜐 🏚 Базовый режим   | редактиров | ания 🕻     | 🗴 Дополнител    | ьные парам   | иетры        |              |             |
|---------------------|------------|------------|-----------------|--------------|--------------|--------------|-------------|
| Представление 🔻 🔒   | + ++       | +abc 1     | ¢ − ∓           | C            | ৎ 🏚          |              |             |
| 🗸 🛛 Остаток на дату | SELECT(SI  | JM('Креди  | ты'.'Остаток на | дату', ['Мог | nths', 'Валю | та_', 'Курат | оры_LV3']), |
|                     | Мультикуб  | Формула    | Формат          | омментар     | Код          | Итоги        | Итоги Вре   |
| Сводный отчет       |            |            |                 |              |              |              |             |
| Остаток на дату     | Сводный о  | SELECT(SU. | Number •••      | F            |              | Sum          | As Summa    |
| сдо                 | Сводный о  | SELECT(SU. | . Number        | F            |              | Sum          | Average     |
| Маржа               | Сводный о  | 'PnĽ /     | Percentage      | PnL no       |              | Formula      | As Summa    |
| PnL                 | Сводный о  | SELECT(SU. | . Number        | F            |              | Sum          | As Summa    |

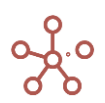

| Число Измерения Логически  | ии Текст   | Дата Не  | ат данных                                     |            |   | Настройки стиля             |  |
|----------------------------|------------|----------|-----------------------------------------------|------------|---|-----------------------------|--|
| In                         |            |          | Образец: -123456789012.12345678901            | 2          |   | Настройки выравнивания      |  |
| Нисло                      |            | ~        | -123 456 789 012                              |            |   | Вертикальное выравнивание   |  |
| орматирование              |            |          | Визуальные настройки                          |            |   | По центру                   |  |
| Отображение Ввод           | $\bigcirc$ | Отправка | Десятичный разделитель:                       | Точка      | - | Горизонтальное выравнивание |  |
| Незначащие целые разряды   |            | -        | Тысячный разделитель:                         | Отступ     | • | Справа                      |  |
| Обозначить дробную часть   |            |          | Отрицательные числа:                          | Знак минус | Ŧ |                             |  |
| Значащие десятичные        |            | -        | Нулевой формат:                               | Дефис      | - |                             |  |
| разряды<br>Округление до N | 0          | -        | Настройки для NaN                             |            |   |                             |  |
| десятичного разряда        |            |          | Дефолтный формат NaN<br>Отображаемое значение | NaN        | - |                             |  |
|                            |            |          |                                               |            |   |                             |  |
|                            |            |          |                                               |            |   |                             |  |
|                            |            |          |                                               |            |   |                             |  |

Выберите нужный формат данных, переключившись на соответствующую вкладку.

Ниже представлено описание диалогового окна Форматы и опций настройки форматов.

|     | Формат данных | Описание                                                                                          |
|-----|---------------|---------------------------------------------------------------------------------------------------|
|     | Число         | Числовой формат.                                                                                  |
|     |               | <u>Дополнительные настройки</u> позволяют установить:                                             |
|     |               | <ul> <li>незначащие целые разряды;</li> </ul>                                                     |
|     |               | <ul> <li>обозначить дробную часть;</li> </ul>                                                     |
|     |               | <ul> <li>значащие десятичные разряды;</li> </ul>                                                  |
|     |               | <ul> <li>округление до N десятичного разряда (с возможностью<br/>выбора до 8 разряда);</li> </ul> |
|     |               | • дефолтный формат NaN (формат для отсутствующих данных) и                                        |
|     |               | выбрать вариант отображения NaN значений из выпадающего                                           |
|     |               | списка: нд, na, N/A, Null, NaN, и т.д.                                                            |
|     |               | А также визуальные и стилевые настройки.                                                          |
|     | Справочник    | Выбор справочника (или его выборки) из имеющихся в модели.                                        |
|     |               | Дополнительная настройка <u>Зависимый куб</u> позволяет для                                       |
| μ   |               | выбранного справочника ограничить возможность выбора значений,                                    |
| H   |               | которые будут определяться выбором значения в другом кубе с                                       |
| epe |               | форматом родительского справочника.                                                               |
| 3M  |               | Данный функционал действует между                                                                 |
| Z   |               | <ul> <li>кубами одного мультикуба;</li> </ul>                                                     |
|     |               | <ul> <li>свойствами одного справочника.</li> </ul>                                                |
|     |               | Дополнительная настройка Зависимый контекст позволяет                                             |
|     |               | для выбранного справочника ограничить возможность выбора                                          |
|     |               | значений, которые будут определяться значением в измерении                                        |

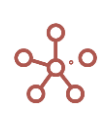

|     | Формат данных | Описание                                                                          |
|-----|---------------|-----------------------------------------------------------------------------------|
|     |               | родительского справочника. Данный функционал действует только для форматов кубов. |
|     | Период        | Внутрисистемные справочники времени (например, год, месяц,                        |
|     | Времени       | день) и их выборки, зависящие от выбранного календаря в настройках                |
|     |               | Времени модели.                                                                   |
|     | Выборка       | Набор кубов числового формата из различных мультикубов.                           |
|     | Кубов         | Особенностью этого формата является то, что элементы данного                      |
|     |               | справочника наследуют связь с изначальными кубами.                                |
|     | Версии        | Выбор одной версии (или выборки версий) из имеющихся в                            |
|     |               | модели.                                                                           |
|     | Логический    | Формат данных, принимающий два возможных значения,                                |
|     |               | называемых истиной (true / TRUE / истина / ИСТИНА / 1 – опция                     |
|     |               | отмечена) и ложью (false / FALSE / ложь / ЛОЖЬ / 0 – опция не                     |
|     |               | выбрана).                                                                         |
|     | Текст         | Дополнительные настройки позволяют ограничить количество                          |
| KCI |               | знаков, хранящихся в текстовой ячейке, настроить перенос слов в                   |
| Te  |               | ячейке                                                                            |
|     | Ссылка        | Дополнительные настройки позволяют определить способ                              |
|     |               | отображения ссылок: обычная ссылка, анкорная ссылка или                           |
|     |               | изображение.                                                                      |
|     | Дата          | Дополнительные настройки позволяют выбрать Европейский                            |
|     |               | (дд.мм.гг) или Американский (мм.дд.гг) формат даты                                |
|     | Нет данных    | Специальный формат – пустота. Часто используется в качестве                       |
|     |               | разделителей.                                                                     |

## 1.13.1. Дополнительные настройки отображения числового формата

В поле Тип из выпадающего списка доступны следующие варианты типа отображения числа:

- Число отображение числа с выбранными интерфейсными настройками форматирования;
- Проценты отображение числа в процентах;
- *Без форматирования* системное отображение числа, без интерфейсных настроек форматирования.

|                                        |   |          | Образец: -123456789012.123456789012             |            |   | Настройки выравнивания      |  |
|----------------------------------------|---|----------|-------------------------------------------------|------------|---|-----------------------------|--|
| Число                                  |   | <u> </u> | -123 456 789 012                                |            |   | Вертикальное выравнивание   |  |
| Проценты                               |   |          |                                                 |            |   | По центру                   |  |
| Без форматирования<br>Валюта           |   |          | Визуальные настройки<br>Десятичный разделитель: | Точка      | - | Горизонтальное выравнивание |  |
| Незначащие целые разряды               | 0 |          | Тысячный разделитель:                           | Отступ     |   | Справа                      |  |
| Обозначить дробную часть               |   |          | Отрицательные числа:                            | Знак минус | • |                             |  |
| Значащие десятичные<br>разряды         |   | •        | Нулевой формат:                                 | Ноль       | * |                             |  |
| Округление до N<br>десятичного разряда | 0 | •        | Дефолтный формат NaN                            |            |   |                             |  |
|                                        |   |          | Отображаемое значение                           | NaN        | • |                             |  |
|                                        |   |          |                                                 |            |   |                             |  |
|                                        |   |          |                                                 |            |   |                             |  |

#### Незначащие целые разряды

При отображении значения в ячейке обнуляются незначащие знаки числа до указанного в опции разряда. Если значение в ячейке меньше разрядностью, чем указано в опции, то отобразится 0.

#### Обозначить дробную часть

Настройка обеспечивает вариативность в отображении дробной части значения.

#### Значащие десятичные разряды

При отображении значения в ячейке правила округления отсутствуют: десятичная часть числа отображается в том количестве знаков, которое указанно в опции (остальные знаки отбрасываются).

#### Округление до N десятичного разряда

При отображении значения в ячейке правила округления применяются к дробной части числа до указанного в опции количества знаков. Если указано 0 (значение по умолчанию), то выполняется округление дробной части до целой.

#### Визуальные настройки

Настройки отображения позволяют настроить:

- десятичный разделитель (Точка или Запятая);
- тысячный разделитель (Точка, Запятая, Отступ, Ни один);
- восприятие системой отрицательных чисел (Знак минус, Скобки);

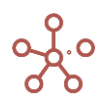

• отображение нулевого формата (Ноль, Пробел, Дефис).

Например, если установить настройку *Отрицательные числа* в значение *Скобки,* то система будет принимать числа в скобках как отрицательные: (1500)=-1500. Т.е. при вводе в ячейку значения «-1500», система отобразит его в скобках (1500).

| ~    | Отрицательные ч            |                |       |        |        |        | -10 | ) |
|------|----------------------------|----------------|-------|--------|--------|--------|-----|---|
| Форм | аты: настройки отобра      | жения Число\Пр | оцент |        |        |        | 7   | ! |
|      |                            |                |       | Jan 21 | Feb 21 | Mar 21 |     |   |
| Отр  | ицательные числа (Знак мин | yc)            |       | -5     | 7      | -10    |     |   |
| Отр  | оицательные числа (Скобки) |                |       | (5)    | 10     | (10)   |     |   |

| форматы.                                                     |          |            |                                                            |          |                                                     |   |
|--------------------------------------------------------------|----------|------------|------------------------------------------------------------|----------|-----------------------------------------------------|---|
| Число Измерения Логическ                                     | ий Текст | Дата Нет   | г данных                                                   |          | Настройки стиля                                     |   |
| <sup>Тип</sup><br>Число                                      |          | •          | Образец: -123456789012.12345678901<br>-123 456 789 012<br> | 12       | Настройки выравнивания<br>Вертикальное выравнивание |   |
| Форматирование <ul> <li>Отображение</li> <li>Ввод</li> </ul> | C        | ) Отправка | <b>Визуальные настройки</b><br>Десятичный разделитель:     | Точка 👻  | По центру<br>Горизонтальное выравнивание            | - |
| Незначащие целые разряды                                     |          | •          | Тысячный разделитель:<br>Отрицательные числа:              | Отступ - |                                                     |   |
| <ul> <li>Значащие десятичные<br/>разряды</li> </ul>          |          | ▼          | Нулевой формат:<br>Настройки для NaN                       | Скобки   |                                                     |   |
| <ul> <li>Округление до N<br/>десятичного разряда</li> </ul>  | 0        | •          | Дефолтный формат NaN<br>Отображаемое значение              | NaN 🗸    |                                                     |   |
|                                                              |          |            |                                                            |          |                                                     |   |
|                                                              |          |            |                                                            |          |                                                     |   |
|                                                              |          |            |                                                            | OTMEHA   | 🖛 ПО УМОЛЧАНИЮ 🛛 🔿 😽                                |   |

Настройки для NaN см. в разделе <u>Формат для отсутствующих данных NaN (Not a Number).</u>

#### Настройки стиля

Настройки выравнивания позволяют настроить горизонтальное и вертикальное выравнивание для данных в ячейках соответствующего куба/свойства справочника.

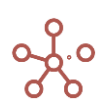

| Число Измерения Логическ                                    | ий Текст Дата Не | ет данных                                 |            |   | Настройки стиля             |
|-------------------------------------------------------------|------------------|-------------------------------------------|------------|---|-----------------------------|
| Гип                                                         |                  | Образец: -123456789012.12345678901        | 2          |   | Настройки выравнивания      |
| Число                                                       | <b>v</b>         | -123 456 789 012                          |            |   | Вертикальное выравнивание   |
| Форматирование                                              |                  | Визуальные настройки                      |            |   | По центру                   |
| 💽 Отображение 🛛 Ввод                                        | ц Отправка       | Десятичный разделитель:                   | Точка      | - | Горизонтальное выравнивание |
| Незначащие целые разряды                                    | 0 -              | Тысячный разделитель:                     | Отступ     | • | Справа                      |
| Обозначить дробную часть                                    |                  | Отрицательные числа:                      | Знак минус | - |                             |
| Значащие десятичные разрялы                                 | 0 🗸              | Нулевой формат:                           | Ноль       | * |                             |
| <ul> <li>Округление до N<br/>десятичного разряда</li> </ul> | 0 -              | настроики для NaN<br>Дефолтный формат NaN |            |   |                             |
| H                                                           |                  | Отображаемое значение                     | NaN        | • |                             |
|                                                             |                  |                                           |            |   |                             |
|                                                             |                  |                                           |            |   |                             |
|                                                             |                  |                                           |            |   |                             |

Выбрав и настроив формат данных, подтвердите изменения, нажав **ОК**. Для сброса настроек нажмите кнопку **По умолчанию**.

#### 1.13.2. Формат для отсутствующих данных NaN (Not a Number)

Для кубов в числовом формате (Number), в случае невозможности получения решения (например, деление на ноль, извлечение квадратного корня из отрицательного числа и др.) применяется значение NaN.

Настройку NaN можно выполнить, нажав многоточие в режиме редактирования куба формата Number.

| 🌐 Производство по тов      | арным групп  | ам 🌼 Р      | ежим реда   | ктирования   |             |    |
|----------------------------|--------------|-------------|-------------|--------------|-------------|----|
| Представление 👻 🔒          | + +          | +abc ↑      | -           | † C          | ৎ 🏚         |    |
| 🗸 🛛 План продаж            | SUM('Плоска  | я таблица " | для оптими: | затора'.'Про | дажи', 'Пло | ск |
|                            | Мультикуб    | Формула     | Формат      | Комментар    | Код         |    |
| Производство по товарным г | ру           |             |             | -            |             |    |
| План продаж                | Производс    | SUM('Плос   | Number •••  |              |             | S  |
| Без оптимизации            | Производс    | SUM('Опти   | Number      |              |             | 5  |
| Оптимизация по производ    | ст Производс | SUM('Опти   | Number      | Number       |             | 5  |
| Оптимизация по складам     | Производс    | SUM('Опти   | Number      |              |             | s  |

В открывшемся окне, на вкладке Число задается значение по умолчанию.

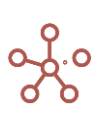

| Число       -       -123 456 789 012       Вертикальное выравнивание       По центру         рорматирование       Ввод       Отправка       Десятичный разделитель:       Точка       Гочка       Горизонтальное выравнивание         ) Отображение       Ввод       Отправка       Десятичный разделитель:       Точка       Справа       Справа         ) Отображение       0       -       Тысячный разделитель:       Отступ       Справа       Справа         ) Обозначить дробную часть       0       -       Нулевой формат:       Ноль       -       -       -       -       -       -       -       -       -       -       -       -       -       -       -       -       -       -       -       -       -       -       -       -       -       -       -       -       -       -       -       -       -       -       -       -       -       -       -       -       -       -       -       -       -       -       -       -       -       -       -       -       -       -       -       -       -       -       -       -       -       -       -       -       -       -       - | Число       -123 456 789 012       Вертикальное выравнивание       По центру         Орорматирование       Ввод       Отправка       Десятичный разделитель:       Точка       Горизонтальное выравнивание         Отображение       Ввод       Отправка       Десятичный разделитель:       Отступ       Горизонтальное выравнивание         Обозначить дробную часть       Отрицательные числа:       Знак минус       Отрицательные числа:       Знак минус       По центру         Значащие десятичные       О       Нулевой формат:       Ноль       Ноль       Ноль         Округление до N       О       Фефолтный формат NaN       Дефолтный формат NaN       Цефолтный формат NaN       Цефолтный формат NaN | п                          |   |            | Образец: -123456789012.12345678901               | 2          |   | Настройки выравнивания      |
|----------------------------------------------------------------------------------------------------|----------------------------------------------------------------------------------------------------|----------------------------|---|------------|--------------------------------------------------|------------|---|-----------------------------|
| Визуальные настройки         По центру           Отображение         Ввод         Отправка         Десятичный разделитель:         Точка         Горизонтальное выравнивание           Незначащие целые разряды         0         тысячный разделитель:         Отступ         Справа           Обозначить дробную часть         0         тысячный разделитель:         Энак минус         Справа           Значащие десятичные<br>разряды         0         Настройки для NaN         Настройки для NaN         Справа           Округление до N<br>десятичного разряда         0         Сображаемое значение         NaN         Стображаемое значение                                                                                                    | Визуальные настройки         По центру           Отображение         Ввод         Отправка         Десятичный разделитель:         Точка         Горизонтальное выравнивание           Незначащие целые разряды         0         тысячный разделитель:         Отступ         Справа           Обозначить дробную часть         0         тысячный разделитель:         Энак минус         По центру           Значащие десятичные         0         Нулевой формат:         Ноль         Настройки для NaN           Значащие до N         0         Сображаемое значение         NaN         По центру                                                                                                    | Число                      |   | •          | -123 456 789 012                                 |            |   | Вертикальное выравнивание   |
| Отображение     Ввод     Отправка     Десятичный разделитель:     Точка     Горизонтальное выравнивание       Отображение     Отоступ     Отступ     Справа       Незначащие целые разряды     0     Тысячный разделитель:     Отступ     Справа       Обозначить дробную часть     Отрицательные числа:     Знак минус        Значащие десятичные     0     Настройки для NaN        Округление до N     0     Дефолтный формат NaN        Отображаемое значение     NaN                                                                                                    | Отображение       Ввод       Отправка       Десятичный разделитель:       Точка       Горизонтальное выравнивание         Отображение       Ввод       Отправка       Десятичный разделитель:       Отступ       Справа         Незначащие целые разряды       0       тысячный разделитель:       Отступ       Справа         Обозначить дробную часть       Отрицательные числа:       Знак минус       Ноль       Ноль         Значащие десятичные разряды       0       Настройки для NaN       Настройки для NaN       Посяражаемое значение       NaN                                                                                                    | 00407//000004/40           |   |            |                                                  |            |   | По центру                   |
| Незначащие целые разряды       0       Тысячный разделитель:       Отступ       Справа         Обозначить дробную часть       Отрицательные числа:       Знак минус          Значащие десятичные разряды       0       Нулевой формат:       Ноль          Округление до N десятичного разряда       0       Дефолтный формат NaN           Отображаемое значение       NaN                                                                                                    | Незначащие целые разряды       0       Тысячный разделитель:       Отступ       Справа         Обозначить дробную часть       Отрицательные числа:       Знак минус       Знак минус          Значащие десятичные разряды       0       Ноль           Округление до N десятичного разряда       0       Дефолтный формат NaN           Отображаемое значение       NaN                                                                                                    | Отображение Ввод           |   | 🔵 Отправка | Десятичный разделитель:                          | Точка      | - | Горизонтальное выравнивание |
| Обозначить дробную часть       Отрицательные числа:       Знак минус       Знак минус         Значащие десятичные разряды       0       Нулевой формат:       Ноль         Округление до N десятичного разряда       0       Дефолтный формат NaN       Отображаемое значение                                                                                                    | Обозначить дробную часть       Отрицательные числа:       Знак минус       _         Значащие десятичные оразряды       0                                                                                                    | Незначащие целые разряды   |   |            | Тысячный разделитель:                            | Отступ     |   | Справа                      |
| Значащие десятичные разряды       0       Нулевой формат:       Ноль         Округление до N десятичного разряда       0       Дефолтный формат NaN       П         Отображаемое значение       NaN       П                                                                                                    | Значащие десятичные разряды       0       Нулевой формат:       Ноль         Округление до N десятичного разряда       0       Дефолтный формат NaN       П         Отображаемое значение       NaN       П                                                                                                    | Обозначить дробную часть   |   |            | Отрицательные числа:                             | Знак минус | - |                             |
| разряды Настройки для NaN Округление до N О Скругление до N О С С С С С С С С С С С С С С С С С С                                                                                                    | разряды                                                                                                    | ] Значащие десятичные      |   | -          | Нулевой формат:                                  | Ноль       | * | ,                           |
| десятичного разряда — Отображаемое значение NaN -                                                                                                    | десятичного разряда ————————————————————————————————————                                                                                                    | разряды<br>Округление до N | 0 | v          | <b>Настройки для NaN</b><br>Дефолтный формат NaN |            |   |                             |
|                                                                                                    |                                                                                                    | десятичного разряда        |   |            | Отображаемое значение                            | NaN        | • |                             |

Когда **Дефолтный формат NaN** не установлен, ячейки куба, в случае невозможности получения решения, будут отображать 0.

| Дефолтный формат<br>NaN |  |
|-------------------------|--|
|-------------------------|--|

При выборе *Дефолтного формата NaN*, ячейки куба, в случае невозможности получения решения, будут отображать *NaN* или выбранный из выпадающего списка вариант (нд, na, N/A, Null, NaN, и д.р.).

| Дефолтный формат<br>NaN |  |
|-------------------------|--|
|-------------------------|--|

При необходимости измените отображаемое значение, установленное по умолчанию на вариант из выпадающего списка.

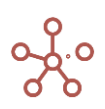

| настроики для мам      |              |
|------------------------|--------------|
| Дефолтный формат NaN   | $\checkmark$ |
| Отображаемое значение  | NaN 🗸        |
| отооражаетное значение | null         |
|                        | Null         |
|                        | na           |
|                        | n/a          |
|                        | NA           |
|                        | N/A          |
|                        | нд           |

Выбор делается из следующих вариантов сокращений \написаний:

- NaN Not a Number;
- нд не доступно;
- na, n/a, N/A, not available.
- Null, null ноль.

При изменении настроек, для их сохранения, требуется нажать ОК.

Кнопка **ПО УМОЛЧАНИЮ** сбросит все настройки на «куб без NaN», т.е. ячейки куба, в случае невозможности получения решения, будут отображать 0.

! Любое действие с ячейками, имеющими значение NaN, дает NaN.

!! Любая функция с аргументом NaN, возвращает NaN.

#### 1.13.3. Дополнительные настройки отображения текстового формата

В ячейке текстового формата по умолчанию отображается только часть текста, вмещающаяся в границы ячейки.

При наведении курсора мыши на нужную ячейку, появляется всплывающая подсказка с отображением полного текста ячейки.

#### Варианты отображения текстового формата

| Текст без.доп.настроек       | Выбран | ны   |
|------------------------------|--------|------|
| Текст без доп.настроек, разм | Выбран | ны   |
| Текст без доп.настроек, разм | Выбран | ны   |
| Размер ячейки подобран вру   | Выбран | ны   |
| Размер ячейки подобран вру   | Выбран | ны   |
| Перенос текста               | Выбран | ны   |
| Перенос текста, изменены Н   | Выбра  | Rue  |
|                              |        | DBIC |
|                              |        | Вот  |

Для текстового формата доступны следующие настройки:

- Разрыв строки переносит текст по ширине ячейки (включена по умолчанию);
- Разбивка слов при переносе текста разбивает слова на части;

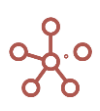

• *Игнорировать отступы* — при переносе текста игнорирует такие символы как знак табуляции, переноса строки или несколько подряд идущих пробелов.

Также возможно определить выравнивание текста в ячейке по горизонтали и по вертикали, выбрав необходимые значения из выпадающего списка в поле *Настройки выравнивания*.

| Число Измерения Логичес           | кий Текст | Дата | Нет данных Настройки стиля                                                                                                    |   |
|-----------------------------------|-----------|------|----------------------------------------------------------------------------------------------------|---|
| Тип                               |           | -    | Образец: Настройки выравнивания                                                                                                    |   |
| Текст                             |           | ~    | Lorem ipsum dolor sit amet, consectetur Вертикальное выравнивание                                                                                                    |   |
| Формат                            |           |      | adipisicing elit. Dignissimos, dolorem,<br>recusandae! Doloribus facilis est non natus<br>dolorum iste officia tenetur nerferendis ex                                                                                                  |   |
| Формат                            |           |      | sint beatae expedita totam tempore, ipsa<br>assumenda cupiditate quis molestiae sed Горизонтальное выравнивание                                                                                                    |   |
| Без ограничений                   |           |      | recusandae reprehenderit voluptatibus.<br>Слева                                                                                                    | , |
| 🔘 Короткий Текст                  | 128       | -    | Id, qui sint neque eius inventore molestias,<br>quibusdam, mollitia dolore ipsam veilt minus<br>sunt quis aliquam odio. Repellat, soluta, nam.                                                                                         |   |
| 🔵 Длинный Текст                   | 4096      | •    | asperiores ut, soluta laborum necessitatibus<br>accusantium natus amet dicta blandittis<br>voluptatum cum, labore maxime hic similique<br>iste ipsam consectetur.                                                                      |   |
| <ul> <li>Разрыв строки</li> </ul> |           |      | Velit, explicabo dolores voluptas numquam accusantium doloribus assumenda                                                                                                    |   |
| Разбивка слов                     |           |      | consequuntur ullam eius aut tenetur adipisci<br>fugiat aliquid eveniet laborum nihil ut debitis!<br>Nulla laudantium illum asperiores<br>voluptatern, sed numquam. Optio molestias                                                     |   |
| Игнорировать отступы              |           |      | ratione deleniti perspiciatis debitis culpa fugit<br>pariatur tempore ullam impedit? Lorem<br>ipsum dolor sit amet, consectetur adipisicing<br>elit. Dignissimos, dolorem, recusandae!<br>Doloribus facilis est non natus dolorum iste |   |
|                                   |           |      |                                                                                                    |   |
|                                   |           |      | ОТМЕНА 🖛 ПО УМОЛЧАНИЮ ОН                                                                                                    | < |

Чтобы текст в ячейках отображался полностью необходимо ручное <u>Изменение размера ячеек</u> <u>таблицы</u> или использовать функционал <u>Перенос текста</u>.

Ниже представлены варианты отображения текстового формата.

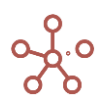

#### Варианты отображения текстового формата

| Текст без.доп.настроек                                                                                              | Выбранный нами инновационны                                                                                                    |
|----------------------------------------------------------------------------------------------------|----------------------------------------------------------------------------------------------------|
| Текст без доп.настроек, размер ячейки подобран<br>вручную, Разрыв строки по умолчанию                               | Выбранный нами инновационный<br>путь прекрасно подходит для<br>реализации приоритизации<br>разума над эмоциями.<br>Вот вам яркий пример<br>современных тенденций -<br>синтетическое тестирование<br>требует определения и уточнения<br>модели развития!  |
| Текст без доп.настроек, размер ячейки подобран<br>вручную, Разрыв строки отключен                                   | Выбранный нами инновационны                                                                                                    |
| Размер ячейки подобран вручную, Разрыв строки по<br>умолчанию, включена Разбивка по словам                          | Выбранный нами инновационный<br>путь прекрасно подходит для реал<br>изации приоритизации разума над<br>эмоциями.<br>Вот вам яркий пример современн<br>ых тенденций - синтетическое тест<br>ирование требует определения и у<br>точнения модели развития! |
| Размер ячейки подобран вручную, Разрыв строки по<br>умолчанию, включена Разбивка по словам,<br>Игнорируются отступы | Выбранный нами инновационный<br>путь прекрасно подходит для реал<br>изации приоритизации разума над<br>эмоциями. Вот вам яркий пример<br>современных тенденций - синтетич<br>еское тестирование требует опред<br>еления и уточнения модели развит<br>ия! |
| Перенос текста                                                                                                    | Выбранный нами инновационный<br>путь прекрасно подходит для<br>реализации приоритизации<br>разума над эмоциями.<br>Вот вам яркий пример<br>современных тенденций -<br>синтетическое тестирование                                                         |
| Перенос текста, изменены Настройки выравнивания по<br>вертикали и горизонтали                                       | Выбранный нами инновационный<br>путь прекрасно подходит для реал<br>изации приоритизации разума над<br>эмоциями.<br>Вот вам яркий пример современн<br>ых тенденций - синтетическое тест<br>ирование требует определения и у<br>точнения модели развития! |

# 1.13.4. Дополнительные настройки отображения ссылок текстового формата

Откройте окно для выбора формата, перейдите на вкладку *Текст* и выберите тип *Ссылка*.

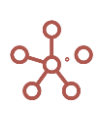

| Число Измерения Лог | ический Текст Дата H | Чет данных    | Настройки стиля          |     |
|---------------------|----------------------|---------------|--------------------------|-----|
| Іип                 | Образец:             |               | Настройки выравниван     | ия  |
| Ссылка              | Образец ссылки       | om/barold and | Вертикальное выравнивани | 1e  |
|                     | Ссыл                 | тка           | Сверху                   |     |
| Отображение ссылок  | Образец ссылки       |               |                          |     |
| О Ссылка            |                      |               | Горизонтальное выравнива | ние |
| 0                   |                      |               | Слева                    |     |
| Изображе            |                      |               |                          |     |
| <u> </u>            |                      |               |                          |     |
|                     |                      |               |                          |     |
|                     |                      |               |                          |     |
|                     |                      |               |                          |     |
|                     |                      |               |                          |     |
|                     |                      |               |                          |     |
|                     |                      |               |                          |     |
|                     |                      |               |                          |     |
|                     |                      |               |                          |     |

Определите тип отображения ссылки. Подтвердите изменения, нажав «**ОК**».

## Ссылка

#### • URL-адрес страницы

Например, <u>https://optimacros.com/</u>

#### • Текст (анкорная ссылка)

В текстовой ячейке укажите Отображаемый текст | URL-адрес страницы.

Например, текст «Корплан | https://optimacros.com/<u>» отобразится как Корплан</u>

Для перехода по ссылке удерживайте клавишу **«Ctrl»** и нажмите на соответствующую ссылку. Каждая ссылка открывается в новой вкладке браузера.

## Изображение

В текстовой ячейке укажите URL-адрес изображения.

Например, текст

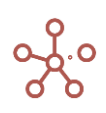

#### «https://cdn3.zp.ru/job/attaches/2019/08/ab/e5/abe525f812b09dbfea1329293a8f1483.png»

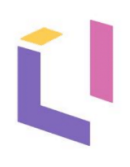

отобразится как

Размер изображения меняется в зависимости от изменений размеров ячейки таблицы.

| ~     | Орг  | анизация          |                         |         |
|-------|------|-------------------|-------------------------|---------|
| Приме | р от | ображения ссь     | ілок                    |         |
|       |      | Организация       | Ссылка на сайт          | Логотип |
| #1    |      | <u>Оптимакрос</u> | https://optimacros.com/ | Ĺ       |
| #2    |      |                   |                         | Ĺ       |

#### 1.13.5. Зависимый куб

Настройка Зависимый куб позволяет для выбранного справочника ограничить возможность выбора значений, которые будут определяться выбором значения в другом кубе с форматом родительского справочника. Данный функционал действует между

- кубами одного мультикуба;
- свойствами одного справочника.

Например, для справочника сотрудников необходимо создать два свойства, одно из которых будет позволять выбрать регион, другое – город данного региона.

Для свойства *Регион*, в качестве формата, выберем справочник регионов, который является родительским для справочника городов. Для свойства *Город* выберем справочник городов. Отметим галкой пункт **Зависимый куб** в графе **Фильтр**, и из появившегося списка доступных свойств, выберем свойство *Регион*, которое будет определять выбор города.

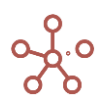

| Таблица Дерево Свойства Выборки<br>Представление <b>т B</b> + 4 <sup>+</sup> +abc –                                                 | Доступ к атрибутам МДП Настройки Формы Канбан доска                                                                                                    |                                                                                                    |
|----------------------------------------------------------------------------------------------------|----------------------------------------------------------------------------------------------------|----------------------------------------------------------------------------------------------------|
| <ul> <li>✓ Город</li> <li>Формула Формат к<br/>Компании</li> <li>Регион</li> <li>Регион</li> <li>Региона</li> <li>Города</li> </ul> | ФОРМАТЫ:<br>Число Измерения Логический Текст Дата Нет данных<br>Тип<br>Справочник<br>Фильтр:<br>Выборочный доступ<br>✓ Зависимый контекст<br>Регион<br>Ш Размеры<br>Щ Достопримечательности<br>Щ Классы<br>Щ Горесts*** | К<br>Настройки стиля<br>Настройки выравнивания<br>Вертикальное выравнивание<br>По центру<br>Горизонтальное выравнивание<br>Слева |

Вернемся на вкладку Таблица справочника сотрудников.

Выбрав регион, для выбора города становятся доступными только те элементы, которые подчинены данному региону.

#### Сотрудники

|                              | Имя элемента                 | Справочник | Родитель | Код        | Регион      | Горо   | д |
|------------------------------|------------------------------|------------|----------|------------|-------------|--------|---|
| Иванов Сергей Михайлович     | Иванов Сергей Михайлович     | Сотрудники |          |            | Все регионы | Киев   |   |
| Петрова Елена Борисовна      | Петрова Елена Борисовна      | Сотрудники |          |            | Все регионы |        |   |
| Власов Вячеслав Олегович     | Власов Вячеслав Олегович     | Сотрудники |          |            | Регион А 🔶  | Москва | • |
| Жуков Станислав Васильевич   | Жуков Станислав Васильевич   | Сотрудни   |          |            |             | _      |   |
| Павленко Алла Тимофеевна     | Павленко Алла Тимофеевна     | Сотрудни   |          |            |             |        |   |
| Щербаков Денис Юрьевич       | Щербаков Денис Юрьевич       | Сотруднин  | _        |            |             |        |   |
| Дронов Дмитрий Александрович | Дронов Дмитрий Александрович | Сотрудни   | • Pe     | гион А     |             |        |   |
| Дергачев Игорь Игоревич      | Дергачев Игорь Игоревич      | Сотруднин  |          | Москва     |             |        |   |
| Антонов Анатолий Геннадьевич | Антонов Анатолий Геннадьевич | Сотрудни   |          | москва     |             |        |   |
| Птицына Инна Алексеевна      | Птицына Инна Алексеевна      | Сотруднин  |          | Санкт-Пете | ербург      |        |   |
| Кузнецов Иван Анатольевич    | Кузнецов Иван Анатольевич    | Сотрудни   |          |            |             |        |   |
| Мосиевич Кирилл Викторович   | Мосиевич Кирилл Викторович   | Сотрудни   |          |            |             |        |   |
| Юшкина Екатерина Алексеевна  | Юшкина Екатерина Алексеевна  | Сотрудники |          |            |             |        |   |
| Беляев Матвей Артёмович      | Беляев Матвей Артёмович      | Сотрудники |          |            |             |        |   |
| Матвеев Даниил Михайлович    | Матвеев Даниил Михайлович    | Сотрудники |          |            |             |        |   |
| Тувалбаев Мурад Уралович     | Тувалбаев Мурад Уралович     | Сотрудники |          |            |             |        |   |

При выборе Total элемента у свойства *Регион*, для выбора города доступны все элементы. Если свойство *Регион* остается пустым, для выбора города нет доступных элементов.

! По умолчанию настройка **Зависимый куб** игнорирует настройки <u>разграничения прав доступа</u> пользователей по элементам справочников (МДП).

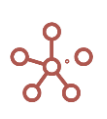

Чтобы у пользователя отображались только те элементы, к которым пользователю открыт доступ, отметьте чек-бокс **Выборочный доступ**.

| число измерения логическ | ий Текст Дата Нет данных | Настройки стиля             |
|--------------------------|--------------------------|-----------------------------|
| Гип                      | Справочник               | Настройки выравнивания      |
| Справочник 👻             | := Следки (Workflow)     | Вертикальное выравнивание   |
|                          |                          | По центру 🚽                 |
| Фильтр:                  | - з.все сделки           | Горизонтальное выравнивание |
| Выборочный доступ        | := Регионы               | Слева                       |
| Зависимый Куб            | ≔ Города                 |                             |
| Зависимый контекст       | ŦA                       |                             |
| Регион                   | <del>∓</del> в           |                             |
|                          |                          |                             |
|                          |                          |                             |
|                          | ≡ Размеры                |                             |
|                          | :≡ Достопримечательности |                             |
|                          | :≡ Компании*             |                             |
|                          | ≡ Заказчики              |                             |
|                          |                          |                             |

#### 1.13.6. Зависимый контекст

Настройка **Зависимый контекст** позволяет для выбранного справочника ограничить возможность выбора значений, которые будут определяться значением в измерении родительского справочника. Данный функционал действует только для кубов.

В нашем примере мультикуб, в строках которого справочник сотрудников, в колонках справочник регионов. Для куба *Город*, в качестве формата, выберем справочник городов, который является подчиненным для справочника регионов. Воспользуемся настройкой *Зависимый контекст*, отметив в графе *Фильтр* соответствующий пункт.

|                                                                                                    | Регион А        | Регион В      | Регион С   | Per   | ион D               |                                    |
|----------------------------------------------------------------------------------------------------|-----------------|---------------|------------|-------|---------------------|------------------------------------|
| ванов Сергей Михайлович                                                                                                    | Москва          | Кострома      | Минск      | Киев  |                     |                                    |
| етрова Елена Борисовна                                                                                                    | Москва          | Кострома      | Минск      | Киев  |                     |                                    |
| асов Вячеслав Олегович                                                                                                    | Санкт-Петербург | Самара        | Витебск    | Киев  |                     |                                    |
| ков Станислав Васкльевич<br>вленко Алла Тимофеевна<br>арбаков Денис Юрьевич<br>онов Дмитрий Александров<br>ргачев Игорь Игоревич | Форм            | аты:          | Порицеоний | Towar | Dette               | ปละคณแบบ ต่อนัก ()ถึงอยา           |
| гонов Анатолий Геннадьев<br>ицына Инна Алексеевна<br>нецов Иван Анатольевич                                                      | Тип             | измерения     | Логическии | Tekci | дага                | нет данных Фаил Объект             |
| сиевич Кирилл Викторович                                                                                                    |                 |               |            |       |                     | Справочник                         |
| икина Екатерина Алексеев<br>Материна Алексеев                                                                                    | Спра            | ВОЧНИК        |            |       | $\overline{\nabla}$ |                                    |
| пяев матвеи Артемович                                                                                                    |                 |               |            |       |                     | := Компании                        |
| валбаев Мурад Уралович                                                                                                    |                 |               |            |       |                     | -                                  |
|                                                                                                    | <b>D</b>        | TD:           |            |       |                     | := Продукты                        |
|                                                                                                    | ΨMIE            | ap:           |            |       |                     |                                    |
|                                                                                                    |                 |               |            |       |                     | <ul> <li>выо-ка. Фрукты</li> </ul> |
|                                                                                                    |                 |               |            |       |                     |                                    |
|                                                                                                    |                 |               |            |       |                     | - выо-ка. Овощи                    |
|                                                                                                    |                 | Зависимый кон | текст      |       |                     | := Тип склада                      |
|                                                                                                    |                 |               |            |       |                     | := Территории                      |
|                                                                                                    |                 |               |            |       |                     | Транзакционный                     |
|                                                                                                    |                 |               |            |       |                     | ≔ Рынки сбыта                      |
|                                                                                                    |                 |               |            |       |                     | := Регионы                         |
|                                                                                                    |                 |               |            |       |                     | ≔ Города                           |
|                                                                                                    |                 |               |            |       |                     | ₹ A                                |
|                                                                                                    |                 |               |            |       |                     | ŦΒ                                 |
|                                                                                                    |                 |               |            |       |                     |                                    |
|                                                                                                    |                 |               |            |       |                     |                                    |

В таблице мультикуба, при выборе города, под соответствующим элементом справочника регионов, для выбора становятся доступными только те города, которые подчинены данному региону.

| Вид 🔻 Данные 👻 🗎                | ⊞ ∥ ₽             | ~ ~ -     | (RD) - 15 | 0 GTL FG |  |
|---------------------------------|-------------------|-----------|-----------|----------|--|
| 🗸 Город                         |                   |           |           |          |  |
| Пример настройки Зави           | симый контекс     | Т Город 🔻 |           |          |  |
|                                 | Регион А          | Регион В  | Регион С  | Регион D |  |
| Иванов Сергей Михайлович        | Москва            | Кострома  | Минск     | Киев     |  |
| Петрова Елена Борисовна         | Москва            | Кострома  | Минск     | Киев     |  |
| Власов Вячеслав Олегович        | Санкт-Петербург   | Самара    | Витебск   | Киев     |  |
| Жуков Станислав Васильеви       | ч Санкт-Петербург | Самара    | Витебск   | Киев     |  |
| Павленко Алла Тимофеевна        | <b>•</b>          | Кострома  | Минск     |          |  |
| Щербако                         | ×                 |           |           |          |  |
| Дергачев<br>Антонов, — Регион А |                   |           |           |          |  |
| Птицына<br>Кузнецов Моске       | за                |           |           |          |  |
| Мосиеви Санкт<br>Юшкина         | -Петербург<br>-   |           |           |          |  |
| Беляев Матвей Артёмович         |                   |           |           |          |  |
| Матвеев Даниил Михайлович       |                   |           |           |          |  |
| Тувалбаев Мурад Уралович        |                   |           |           |          |  |

Таким образом настройка **Зависимый контекст** отфильтровывает доступные для выбора элементы, соответствующие родительскому измерению в мультикубе.

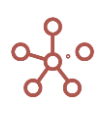

По умолчанию настройка *Зависимый контекст* игнорирует настройки <u>разграничения прав доступа</u> пользователей по элементам справочников (МДП).

Чтобы у пользователя отображались только те элементы, к которым пользователю открыт доступ, отметьте чек-бокс **Выборочный доступ**.

| число измерения логичес | кии текст дата нет данных Настроики стиля       |   |
|-------------------------|-------------------------------------------------|---|
| Тип                     | Справочник Q Настройки выравнивания             |   |
| Справочник 👻            | Вертикальное выравнивание III Следки (Workflow) |   |
|                         | По центру                                       |   |
| Фильтр:                 | Горизонтальное выравнивани                      | е |
| Выборочный доступ       | Слева                                           |   |
| Зависимый Куб           | 🔲 Города                                        |   |
| Зависимый контекст      | Ξ A                                             |   |
|                         |                                                 |   |
|                         |                                                 |   |
|                         |                                                 |   |
|                         | := Размеры                                      |   |
|                         | := Достопримечательности                        |   |
|                         | := Компании*                                    |   |
|                         | :≡ Заказчики                                    |   |
|                         |                                                 |   |

## 1.14. Мультикубы

**Мультикуб** представляет собой аналог сводной таблицы Excel, в котором строками, столбцами и фильтрами могут выступать справочники из раздела. Мультикубы состоят из набора кубов.

**Куб** (Мера в понятиях OLAP кубов, Значение в понятиях Сводных таблиц) — это многомерная конструкция, особенностью которой является единый формат данных.

Для создания мультикуба перейдите к пункту главного меню **Данные > Мультикубы >** Добавить Мультикуб.

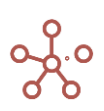

| Основные Расширенные  |                                      |       |
|-----------------------|--------------------------------------|-------|
| се Типы Измерений 🔻   | Все Измерения в Мультикубе 🔻         |       |
| Измерения и Выборки 🔍 | Новый Мультикуб                      | ИТЬ   |
| ≡ Продукты            | ← УДАЛИТЕ     ↓ Строки     へ ПО УМОЛ | ) BCE |
| \Xi выб-ка.Фрукты     | 😑 Кубы 🇪                             |       |
| \Xi выб-ка.Овощи      | куб 1<br>куб 2                       |       |
| ≡ Тип склада          |                                      |       |
| ≡ Склады              |                                      |       |
| ≡ Товары              |                                      |       |
| ≡ Территории          | у Фильтры                            |       |
| ≡ Рынки сбыта         | ОВерсии                              |       |
| Транзакционный        |                                      |       |
| 🛨 s.Транзакции        | cos                                  | ДАТЬ  |

В открывшемся диалоговом окне **Новый Мультикуб**, на вкладке **Основные** в поле **Измерения и Выборки** отображены все существующие в модели измерения (время, версии, справочники) и их выборки. Переместите нужные измерения в поле **Новый Мультикуб.** 

Для быстрого поиска измерений в поисковой строке *Измерения и Выборки* введите название измерения или его часть. Отобразятся только результаты поиска по Вашему запросу.

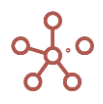

| Новый Мультикуб      |                                                                                                    | ×                          |
|----------------------|----------------------------------------------------------------------------------------------------|----------------------------|
| Основные Расширенные |                                                                                                    |                            |
| Все Типы Измерений 🔻 | Все Измерения в Мультикубе 🔻                                                                                                    |                            |
| скл Q                | Новый Мультикуб                                                                                                    | = РАЗМЕСТИТЬ ← УДАЛИТЬ ВСЕ |
| 😑 Тип склада         | ↓ Строки                                                                                                    | 🖛 ПО УМОЛЧАНИЮ             |
| і≡ Склады            | <ul> <li>Кубы</li> <li>Куб 1<br/>куб 2</li> <li>Колонки</li> <li>Мonths</li> <li>Фильтры</li> <li>Фильтры</li> <li>Ферсии</li> </ul> |                            |
|                      |                                                                                                    | СОЗДАТЬ                    |
|                      |                                                                                                    | OTMEHA                     |

В поле **Кубы** введите наименования кубов, с имеющимися данными, для дальнейшего расчета (каждое наименование с новой строки).

Ввод большого количества кубов удобен через диалоговое окно, для вызова которого щелкните по значку и в поле *Кубы*.

Потянув за правый нижний угол, Вы можете изменить размер поля ввода.

Введите наименования (каждое наименование с новой строки), подтвердите, нажав «ОК».

| Новыі         | й Мультикуб                       |        | × |
|---------------|-----------------------------------|--------|---|
| Осно<br>Все 1 | Введите Кубы (по одному в строке) | ×      |   |
|               | Куб 1<br>Куб 2                    | OK     | ) |
| =<br>=<br>K   | оправнации                        | OTMEHA |   |

Кнопка **«Разместить»** укажет местоположение измерений (в строках, колонках или фильтрах), определите расположение по Вашему усмотрению.

Перейдите на вкладку *Расширенные*, чтобы определить дополнительные настройки мультикуба:

- название мультикуба;
- <u>папку</u>, в которой мультикуб будет отображаться на панели Содержимое;
- позицию вставки относительно других мультикубов;

| Новый Мультикуб                            |                | × |
|--------------------------------------------|----------------|---|
| Основные Расширенные                       |                |   |
| Введите имя Мультикуба<br>New Multicube #1 | 🖛 ПО УМОЛЧАНИЮ |   |
| Папки                                      |                |   |
| не выбрано 🤟                               |                |   |
| Позиция                                    |                |   |
| Перед 👻                                    |                |   |
|                                            |                |   |
|                                            |                |   |
|                                            |                |   |
|                                            |                |   |
|                                            |                |   |
|                                            |                |   |
|                                            | СОЗДАТЬ        |   |
|                                            | OTMEHA         |   |
|                                            |                |   |

## Подтвердите, нажав «Создать».

Создайте столько мультикубов, сколько требуется, используя нужные измерения.

Мультикубы управляются из главного меню Данные > Мультикубы.

| Таблица Видимость      | Доступ      |                     |                  |              |          |              |                 |                   |             |
|------------------------|-------------|---------------------|------------------|--------------|----------|--------------|-----------------|-------------------|-------------|
| Представление 👻 🔒      | □ +         | + <sup>+</sup> +abc | - †              | <u> </u>     | . Q      | 2            |                 |                   |             |
|                        | Папка       | Комментарии         | Справочники      | Шкала Времен | и Версии | Выборка Куба | Очистить клетки | Количество клеток | Размер (ГБ) |
| Курсы валют            | Данные 🔻    |                     | Currency         | s.Months     |          |              |                 | 261               | 0.000       |
| Стоимость по статусам  | Данные      |                     | 's.ЦФО', Статус, | 's.(s.Months |          |              |                 | 337,560           | 0.003       |
| Загрузка Факта         | Импорт Факт |                     | INDEX            |              |          |              |                 | 600               | 0.000       |
| Анализ План/Факт/Лимит | Данные      |                     | 's.General Admin | istr Months  |          |              |                 | 562,600           | 0.004       |

| Значок          | Описание                                                                                                    |
|-----------------|----------------------------------------------------------------------------------------------------|
| Представление 👻 | <ul> <li>&gt; Печать         Позволяет распечатать содержимое страницы;         &gt; Опубликовать в Контекстную таблицу         Позволяет разместить содержимое таблицы в контекстных         таблицах;         &gt; Опубликовать на Дашборд         Позволяет разместить содержимое таблицы на дашборде.     </li> </ul> |
| 8               | Сохранить вид таблицы                                                                                                    |
| Ē               | Открыть выбранный мультикуб                                                                                                    |
| +               | Добавить один мультикуб (без измерений) с системным наименованием                                                                                                    |
| ++              | Добавить несколько мультикубов (без измерений) с системными наименованиями                                                                                                    |

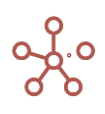

| Значок         | Описание                                                        |
|----------------|-----------------------------------------------------------------|
| +abc           | Добавить мультикуб через форму <i>Новый мультикуб</i> (с        |
|                | пользовательским наименованием и необходимыми измерениями в     |
|                | столбцах и строках)                                             |
| -              | Удалить выбранный мультикуб                                     |
|                | ! Перед удалением мультикуба необходимо убедиться, что          |
|                | мультикуб не содержит кубов.                                    |
|                | !! Перед удалением мультикуба необходимо убедиться, что на      |
|                | данный мультикуб не ссылаются формулы кубов и свойств элементов |
|                | справочников модели.                                            |
| Ū              | Создать копию выбранного мультикуба                             |
| ↑ <sub>↓</sub> | Изменить местоположение выбранного мультикуба                   |
|                | относительно других                                             |
| <u>+</u>       | Экспортировать таблицу мультикубов с ее настройками и           |
|                | свойствами в XLSX                                               |
| G              | Обновить содержимое таблицы                                     |
| Q              | Поиск по заголовкам строк таблицы                               |
| \$             | Настроить панель инструментов                                   |

Щелкнув правой кнопкой мыши по заголовку мультикуба в таблице и перейдя в контекстное

## меню, Вы можете:

| Курсы валют<br>Стоимость по ста | Ланные                             |             | Справоч    | ники Шкала Времени | Версии | Выборка Куба | Очистить клетки | Количество клеток | Размер (ГБ) |
|---------------------------------|------------------------------------|-------------|------------|--------------------|--------|--------------|-----------------|-------------------|-------------|
| Стоимость по ста                |                                    |             | Currency   | s.Months           |        |              |                 | 261               | 0.000       |
|                                 |                                    |             | L LIGOL DT | атус, 's.(s.Months |        |              |                 | 337,560           | 0.003       |
| Загрузка Факта                  | обавить Мультик                    | уб          |            | destated destates  |        |              |                 | 600               | 0.000       |
| Анализ План/Факт.               |                                    | -           | 1417       | Administr Months   |        |              | U               | 502,000           | 0.004       |
| Дe                              | обавить Мультик                    | убы         |            |                    |        |              |                 |                   |             |
|                                 | ~                                  | ~           |            |                    |        |              |                 |                   |             |
| Д(                              | обавить Мультик                    | уб с именем |            |                    |        |              |                 |                   |             |
| 0                               |                                    | DODOKTUDOD  |            |                    |        |              |                 |                   |             |
| 0                               | пкрыть в режиме                    | радактиров  |            |                    |        |              |                 |                   |             |
|                                 |                                    |             |            |                    |        |              |                 |                   |             |
| 0                               | иистить апенки                     |             |            |                    |        |              |                 |                   |             |
| 0                               | чистить ячейки                     |             |            |                    |        |              |                 |                   |             |
| 0                               | чистить ячейки                     |             |            |                    |        |              |                 |                   |             |
| o<br>c                          | чистить ячейки<br>крыть            |             | >          |                    |        |              |                 |                   |             |
| o<br>C                          | чистить ячейки<br>крыть            |             | >          |                    |        |              |                 |                   |             |
| o<br>ci                         | чистить ячейки<br>крыть<br>оказать |             | >          |                    |        |              |                 |                   |             |
| о<br>с<br>п                     | чистить ячейки<br>крыть<br>оказать |             | ><br>>     |                    |        |              |                 |                   |             |
| о<br>с<br>п                     | чистить ячейки<br>крыть<br>оказать |             | ><br>>     |                    |        |              |                 |                   |             |

| Наименование            | Описание                                            |  |  |  |  |
|-------------------------|-----------------------------------------------------|--|--|--|--|
| Добавить Мультикуб      | Добавить один мультикуб (без измерений) с системным |  |  |  |  |
|                         | наименованием                                       |  |  |  |  |
| Добавить Мультикубы     | Добавить несколько мультикубов (без измерений) с    |  |  |  |  |
|                         | системными наименованиями                           |  |  |  |  |
| Добавить Мультикуб с    | Добавить мультикуб через форму Новый мультикуб (с   |  |  |  |  |
| именем                  | пользовательским наименованием и необходимыми       |  |  |  |  |
|                         | измерениями в столбцах и строках)                   |  |  |  |  |
| <u>Открыть в режиме</u> | Открыть мультикуб в режиме редактирования           |  |  |  |  |
| <u>редактирования</u>   |                                                     |  |  |  |  |
| <u>Очистить ячейки</u>  | Очистить ячейки мультикуба                          |  |  |  |  |

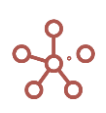

| Наименование          |                         | Оп             | исание            |         |
|-----------------------|-------------------------|----------------|-------------------|---------|
| <u>Скрыть</u>         | Скрыть                  | выделенные     | колонки/строки    | таблицы |
| <u>Показать</u>       | Показать мультикубов    | выделенные     | колонки/строки    | таблицы |
| <u>Показать все</u>   | Показать<br>мультикубов | все/все стро   | оки/все колонки   | таблицы |
| <u>Перенос текста</u> | Перенос<br>мультикуба   | текста заголов | ков строк/колонок | таблицы |

#### Ниже представлено описание таблицы мультикубов.

| Таблица Видимость      | Доступ      |             |                      |               |        |              |                 |                   |             |
|------------------------|-------------|-------------|----------------------|---------------|--------|--------------|-----------------|-------------------|-------------|
| Представление 🔻 📄      | □ +         | ++ +abc     | - t <sub>i</sub> [   | T G           | ۵. 🕸   | :            |                 |                   |             |
|                        | Папка       | Комментарии | Справочники          | Шкала Времени | Версии | Выборка Куба | Очистить клетки | Количество клеток | Размер (ГБ) |
| Курсы валют            | Barmore     |             | Conteney             | a.Montha      |        |              |                 | 201               | 0.000       |
| Стоимость по статусам  | Данные      |             | 's.ЦФО', Статус, 's. | s.Months      |        |              |                 | 337,560           | 0.003       |
| Загрузка Факта         | Импорт Факт |             | INDEX                |               |        |              |                 | 600               | 0.000       |
| Анализ План/Факт/Лимит | Данные      |             | 's.General Administr | Months        |        |              |                 | 562,600           | 0.004       |

| Название    | Описание                                                     |  |  |  |  |  |  |
|-------------|--------------------------------------------------------------|--|--|--|--|--|--|
| Папка       | Указывает к какой <u>папке</u> принадлежит мультикуб.        |  |  |  |  |  |  |
| Комментарии | Позволяет ввести комментарий к мультикубу.                   |  |  |  |  |  |  |
| Справочники | Автоматически заполняемое поле, отображает выбранные         |  |  |  |  |  |  |
|             | справочники или их выборки при построении мультикуба.        |  |  |  |  |  |  |
| Шкала       | Автоматически заполняемое поле, отображает выбранное         |  |  |  |  |  |  |
| времени     | измерение времени или его выборку при построении мультикуба. |  |  |  |  |  |  |
| Версии      | Автоматически заполняемое поле, отображает выбранные         |  |  |  |  |  |  |
|             | измерение версий или их выборку при построении мультикуба.   |  |  |  |  |  |  |
| Выборка     | Автоматически заполняемое поле, отображает выбранную выборку |  |  |  |  |  |  |
| кубов       | <u>кубов</u> при построении мультикуба.                      |  |  |  |  |  |  |
| Очистить    | Позволяет очистить данные мультикуба.                        |  |  |  |  |  |  |
| клетки      |                                                              |  |  |  |  |  |  |
| Количество  | Автоматически заполняемое поле, указывает количество ячеек,  |  |  |  |  |  |  |
| клеток      | которое содержится в мультикубе.                             |  |  |  |  |  |  |
| Размер (ГБ) | Автоматически заполняемое поле, отображает объем памяти,     |  |  |  |  |  |  |
|             | который занимает мультикуб.                                  |  |  |  |  |  |  |

Открыв нужный мультикуб, Вы увидите <u>панель инструментов</u>, <u>редактор формул</u> и <u>таблицу</u> <u>мультикуба</u>, в которую будут вводиться данные.

## 1.14.1. Панель инструментов мультикуба

Панель инструментов располагается под названием мультикуба в его табличном представлении и над строкой редактора формул.

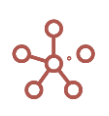

| \$                   | ⊞ P&L           |         |       |         |         |         |         |         |         |               |                              |
|----------------------|-----------------|---------|-------|---------|---------|---------|---------|---------|---------|---------------|------------------------------|
| Пре                  | едставление 🔻 Д | анные 💌 | 8     | ≣ ₽     |         | - ~ -   |         | ₽ ⊥     | C Q     | <b>\$</b> POS | S: <mark>[</mark> 0:0]. KEY: |
| <ul> <li></li> </ul> | Sales last year |         |       |         |         |         |         |         |         |               |                              |
| P&L                  | Лондон 🔻        |         |       |         |         |         |         |         |         |               |                              |
|                      |                 | Jan 1   | 18 F  | eb 18   | Mar 18  | Apr 18  | May 18  | Jun 18  | Jul 18  | Aug 18        | Sep 18                       |
| Sa                   | iles last year  | 10      | 000 0 | 100 000 | 100 000 | 100 000 | 100 000 | 100 000 | 100 000 | 100 000       | 100 000                      |

Ниже описаны основные значки панели инструментов и их предназначение.

| Значок          | Описание                                                                          |
|-----------------|-----------------------------------------------------------------------------------|
| Представление 👻 | > Открыть                                                                         |
|                 | Позволяет открыть мультикуб и его <u>представление</u> ;                          |
|                 | > Сохранить                                                                       |
|                 | Позволяет сохранить, перезаписать представление                                   |
|                 | мультикуба;                                                                       |
|                 | > сохранить как                                                                   |
|                 | позволяет сохранить новое представление текущего                                  |
|                 | Мультикуса,<br>> Менеджер представлений                                           |
|                 | Позволяет открыть, переименовать, удалить или изменить                            |
|                 | положение выбранного представление мультикуба:                                    |
|                 | > Печать                                                                          |
|                 | Позволяет распечатать содержимое таблицы мультикуба;                              |
|                 | > Опубликовать в <u>Контекстную таблицу</u>                                       |
|                 | Позволяет разместить содержимое мультикуба в                                      |
|                 | контекстных таблицах;                                                             |
|                 | > Опубликовать на <u>Дашборд</u> Позволяет разместить содержимое                  |
|                 | мультикуба на дашборд.                                                            |
| Данные 🔻        | > <u>Импорт из файла</u>                                                          |
|                 | Импорт данных из файла XLSX (CSV, TXT) из локальной                               |
|                 | папки, либо файла до этого импортированного на воркспейс;                         |
|                 | > Импорт из мультикуба                                                            |
|                 | Настраиваемый импорт данных из аналогичного по                                    |
|                 | вориспейсе: (возможность импорта одного или нескольких                            |
|                 | измерений):                                                                       |
|                 | > Экспорт в мультикуб                                                             |
|                 | Настраиваемый экспорт данных в аналогичный по                                     |
|                 | структуре мультикуб этой же или другой модели на одном                            |
|                 | воркспейсе; (возможность импорта одного или нескольких                            |
|                 | измерений);                                                                       |
|                 | > Настраиваемый экспорт                                                           |
|                 | Экспорт данных в XLSX (CSV, TXT) по всем измерениям                               |
|                 | мультикуюа с настроикои их расположения в строках и колонках;                     |
|                 | Экспорт представления<br>Настраираемый акспорт, данных мильтициба, р. VI SV (CSV) |
|                 | ТХТ) с возможностью фиксировать элементы измерений в                              |
|                 | фильтрах.                                                                         |
|                 | > Пересчитать мультикуб                                                           |
|                 | Запустить пересчет мультикуба                                                     |

| Значок   | Описание                                                                                                    |
|----------|----------------------------------------------------------------------------------------------------|
| 8        | Сохранить<br>Позволяет сохранить, перезаписать текущее представление<br>мультикуба.                                                                                                    |
| <b>⊞</b> | Сводная таблица<br>Позволяет изменить вид мультикуба, путем перемещения<br>измерений в строки, в столбцы и в фильтры.                                                                                                    |
| 1        | Копировать вниз<br>Копирует значения выделенных ячеек таблицы, заполняя ими вниз<br>столбец.                                                                                                    |
|          | Копировать вправо<br>Копирует значения выделенных ячеек таблицы, заполняя ими<br>направо строку.                                                                                                    |
| Ē        | Позиции итогов<br>Позволяет изменить отображение положения элементов иерархии<br>для измерений, входящих в состав мультикуба.                                                                                                |
| ~ -      | <mark>Графики</mark><br>Функционал построения графиков.                                                                                                    |
| 11.      | Условное форматирование<br>Позволяет выделять цветом ячейки кубов в таблице мультикуба, в<br>зависимости от значений в этих или других кубах                                                                                 |
| 7        | Визуальные настройки таблицы<br>Позволяет настроить стиль таблицы: применить заливку цветом к<br>чередующимся строкам/столбцам или для выделенной области<br>таблицы, выбрать стили и размер шрифтов и др.                   |
| <u>+</u> | Менеджер экспорта данных                                                                                                    |
|          | <ul> <li>Экспорт представления<br/>Настраиваемый экспорт данных представления мультикуба в<br/>XLSX (CSV, TXT) с возможностью фиксировать элементы измерений в<br/>фильтрах</li> <li><u>Настраиваемый экспорт</u></li> </ul> |
|          | Экспорт данных в XLSX (CSV, TXT) по всем измерениям<br>мультикуба с настройкой их расположения в строках и колонках;<br>Экспортировать таблицу мультикубов с ее настройками и<br>свойствами в XLSX                           |
| G        | <mark>Обновить</mark><br>Обновить содержимое таблицы мультикуба.                                                                                                    |
| ٩        | <mark>Поиск</mark><br>Поиск по заголовкам строк таблицы мультикуба.                                                                                                    |
| \$       | Настройки панели инструментов<br>Позволяет настроить панель инструментов мультикуба.                                                                                                    |

## 1.14.2. Табличное представление мультикуба

Открыв мультикуб, Вы увидите его табличное представление с ячейками данных. Значения, располагающиеся в строках и столбцах таблицы, зависят от исходных настроек при создании конкретного мультикуба.

Чтобы изменить внешний вид мультикуба см. подробнее Сводная таблица.

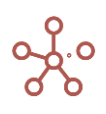

По умолчанию ячейки с голубой расцветкой позволяют ввести данные. Ячейки с черной расцветкой являются консолидирующими или расчетными.

Вставка данных работает и с помощью *CopyPaste* (**«Ctrl+c»**, **«Ctrl+v»**) на всю видимую область, это следует учесть при вставке из других файлов, например, из Excel.

| 🏟 🏾 🖽 P&L              |         |         |         |         |         |            |         |         |                |         |
|------------------------|---------|---------|---------|---------|---------|------------|---------|---------|----------------|---------|
| Представление 🔻 Данные | - 8     | ⊞ 18    |         | ~ ~ ~   | • 7     | <u>+</u> ( | ୯ ୯     | POS     | 8: [0:0]. KEY: |         |
| ✓ Sales last year      |         |         |         |         |         |            |         |         |                |         |
| Р&L Лондон ▼           |         |         |         |         |         |            |         |         |                |         |
|                        | Jan 18  | Feb 18  | Mar 18  | Apr 18  | May 18  | Jun 18     | Jul 18  | Aug 18  | Sep 18         | Oct 18  |
| Sales last year        | 100 000 | 100 000 | 100 000 | 100 000 | 100 000 | 100 000    | 100 000 | 100 000 | 100 000        | 100 000 |
| % increase             | 0       | 0       | 0       | 0       | 0       | 0          | 0       | 0       | 0              | 0       |
| Sales                  | 105 000 | 105 000 | 105 000 | 105 000 | 105 000 | 105 000    | 105 000 | 105 000 | 105 000        | 105 000 |
| Margin %               | 0       | 0       | 0       | 0       | 0       | 0          | 0       | 0       | 0              | 0       |
| Cost of Sales          | 63 000  | 63 000  | 63 000  | 63 000  | 63 000  | 63 000     | 63 000  | 63 000  | 63 000         | 63 000  |
| Gross Margin           | 168 000 | 168 000 | 168 000 | 168 000 | 168 000 | 168 000    | 168 000 | 168 000 | 168 000        | 168 000 |
| Headcount              | 10      | 10      | 10      | 10      | 10      | 10         | 10      | 10      | 10             | 10      |
| Cost per employee      | 3 000   | 3 000   | 3 000   | 3 000   | 3 000   | 3 000      | 3 000   | 3 000   | 3 000          | 3 000   |
| Staff Costs            | 30 000  | 30 000  | 30 000  | 30 000  | 30 000  | 30 000     | 30 000  | 30 000  | 30 000         | 30 000  |
| Rent & Rates           | 1 000   | 1 000   | 1 000   | 1 000   | 1 000   | 1 000      | 1 000   | 1 000   | 1 000          | 1 000   |
| Utilities              | 1 000   | 1 000   | 1 000   | 1 000   | 1 000   | 1 000      | 1 000   | 1 000   | 1 000          | 1 000   |
| Marketing              | 1 000   | 1 000   | 1 000   | 1 000   | 1 000   | 1 000      | 1 000   | 1 000   | 1 000          | 1 000   |
| IT costs               | 1 000   | 1 000   | 1 000   | 1 000   | 1 000   | 1 000      | 1 000   | 1 000   | 1 000          | 1 000   |
| Total Overheads        | 34 000  | 34 000  | 34 000  | 34 000  | 34 000  | 34 000     | 34 000  | 34 000  | 34 000         | 34 000  |
| Operating Profit       | 202 000 | 202 000 | 202 000 | 202 000 | 202 000 | 202 000    | 202 000 | 202 000 | 202 000        | 202 000 |

Щелкнув правой кнопкой мыши по нужной ячейке, заголовку куба или измерения в табличной части мультикуба откроется контекстное меню.

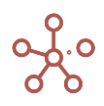

| <b>Р&amp;L</b> Лон,                                                                                                    | дон 🔻                                                                                                    | - 1                                                                                                    | ,                                                                                                    |                              |
|----------------------------------------------------------------------------------------------------|----------------------------------------------------------------------------------------------------|----------------------------------------------------------------------------------------------------|----------------------------------------------------------------------------------------------------|------------------------------|
|                                                                                                    |                                                                                                    | Jan                                                                                                    |                                                                                                    |                              |
| Sales last v                                                                                                    | ear                                                                                                    | 10                                                                                                    | 0                                                                                                    |                              |
| % increase                                                                                                    |                                                                                                    |                                                                                                    | Скрыть                                                                                                    | >                            |
| Sales                                                                                                    |                                                                                                    | 1(                                                                                                    |                                                                                                    |                              |
| Margin %                                                                                                    |                                                                                                    |                                                                                                    | Показать                                                                                                    | >                            |
| Cost of Sale                                                                                                    | es                                                                                                    | 6                                                                                                    |                                                                                                    |                              |
| Gross Margin                                                                                                    |                                                                                                    | 16                                                                                                    | _                                                                                                    |                              |
| Headcount                                                                                                    |                                                                                                    |                                                                                                    | Показать все                                                                                                    | >                            |
| Cost per en                                                                                                    | nnlovee                                                                                                    |                                                                                                    |                                                                                                    |                              |
| Staff Costs                                                                                                    | ipio) oo                                                                                                    |                                                                                                    | Показать уровни                                                                                                    |                              |
| Pent & Pate                                                                                                    |                                                                                                    | Ì                                                                                                    |                                                                                                    |                              |
| Litilities                                                                                                    |                                                                                                    |                                                                                                    | Отфильтровать по Выборке                                                                                                    |                              |
| Marketing                                                                                                    |                                                                                                    |                                                                                                    |                                                                                                    |                              |
| IT costs                                                                                                    |                                                                                                    |                                                                                                    | Отфильтровать по булеан Ку                                                                                                    | убу                          |
| Total Overh                                                                                                    | oodo                                                                                                    |                                                                                                    |                                                                                                    |                              |
| Total Overn                                                                                                    | eaus                                                                                                    |                                                                                                    | Перенос текста                                                                                                    |                              |
| Operating Prot                                                                                                    | ht                                                                                                    | 20                                                                                                    |                                                                                                    |                              |
|                                                                                                    |                                                                                                    |                                                                                                    | Детализация по измерению                                                                                                    | >                            |
|                                                                                                    |                                                                                                    |                                                                                                    | Скрыть пустые строки                                                                                                    |                              |
|                                                                                                    |                                                                                                    |                                                                                                    | Визуальный формат ячеек                                                                                                    | >                            |
|                                                                                                    |                                                                                                    |                                                                                                    | Пересчитать куб                                                                                                    | >                            |
|                                                                                                    |                                                                                                    |                                                                                                    |                                                                                                    |                              |
| <b>2&amp;L</b> Лондон ▼                                                                                                    |                                                                                                    |                                                                                                    | Прочие действия                                                                                                    | >                            |
| &L Лондон ▼                                                                                                    | Jan 18                                                                                                    | Fel                                                                                                    | Прочие действия                                                                                                    | ><br>May                     |
| &L Лондон ▼<br>Sales last year                                                                                                    | Jan 18                                                                                                    | Fel                                                                                                    | Прочие действия                                                                                                    | ><br>Maj                     |
| &L Лондон<br>Sales last year<br>% increase<br>Sales                                                                                                    | Jan 18                                                                                                    | Fel                                                                                                    | Прочие действия                                                                                                    | May                          |
| &L Лондон ▼<br>Sales last year<br>% increase<br>Sales<br>Marcie %                                                                                                    | Jan 18<br>100 g                                                                                                    | Fel<br>Скрыт                                                                                             | Прочие действия                                                                                                    | Maj<br>1                     |
| &L Лондон ▼<br>Sales last year<br>% increase<br>Sales<br>Margin %<br>Occur for last                                                                                                    | Jan 18<br>100 (<br>105 (                                                                                                    | Fel<br>Скрыт                                                                                             | Прочие действия                                                                                                    | ><br>Maj<br>1                |
| &L Лондон ▼<br>Sales last year<br>% increase<br>Sales<br>Margin %<br>Cost of Sales                                                                                                    | Jan 18<br>100 (<br>105 (<br>63 (                                                                                              | Fel<br>Скрыт<br>Показ                                                                                    | Прочие действия                                                                                                    | ><br>Maj<br>1                |
| &L Лондон ✓<br>Sales last year<br>% increase<br>Sales<br>Margin %<br>Cost of Sales<br>Gross Margin                                                                                                    | Jan 18<br>100 0<br>105 0<br>63 0<br>168 0                                                                                     | Fel<br>Скрыт<br>Показ                                                                                    | Прочие действия<br>b 18 Mar 18 Apr 18<br>ть ><br>ать >                                                                                                    | ><br>May<br>1<br>1           |
| &L Лондон ▼<br>Sales last year<br>Sales<br>Sales<br>Margin %<br>Cost of Sales<br>ross Margin<br>Headcount                                                                                                    | Jan 18<br>100 f<br>105 f<br>63 f<br>168 f                                                                                     | Геросо<br>Скрыт<br>Показ<br>Показ                                                                        | Прочие действия                                                                                                    | ><br>May<br>1<br>1           |
| &L Лондон ▼<br>Sales last year<br>% increase<br>Sales<br>Margin %<br>Cost of Sales<br>Sorss Margin<br>Headcount<br>Cost per employee                                                                                                    | Jan 18<br>100 r<br>105 r<br>63 r<br>168 r<br>3 r                                                                              | Fel<br>Скрыт<br>Показ<br>Показ                                                                           | Прочие действия<br>b 18 Mar 18 Apr 18<br>ть >><br>ать все                                                                                                    | ><br>1<br>1                  |
| &L Лондон ▼<br>Sales last year<br>% increase<br>Sales<br>Margin %<br>Cost of Sales<br>Fross Margin<br>Headcount<br>Cost per employee<br>Staff Costs                                                                                                    | Jan 18<br>100 r<br>105 r<br>63 r<br>168 r<br>3 r                                                                              | Геі<br>Скрыт<br>Показ<br>Порен                                                                           | Прочие действия<br>b 18 Mar 18 Apr 18<br>b 20 000 100 000 100 000<br>b 20 000 100 000 100 000<br>ть > > > > > > > > > > > > > > > > > > >                                                                                                    | ><br>Maj<br>1<br>1           |
| &L Лондон ▼<br>Sales last year<br>Sales<br>Sales<br>Cost of Sales<br>Cost of Sales<br>Fross Margin<br>Headcount<br>Cost per employee<br>Staff Costs<br>Rent & Rates                                                                                                   | Jan 18.<br>100 f<br>105 f<br>168 f<br>3 f<br>3 f<br>3 f<br>3 f                                                                | Гер<br>Скрыт<br>Показ<br>Показ<br>Перен                                                                  | Прочие действия<br>b 18 Mar 18 Apr 18<br>ть ><br>ать ><br>ать все<br>ос текста                                                                                                    | ><br>May<br>1                |
| &L Лондон ▼<br>Sales last year<br>% increase<br>Sales<br>Margin %<br>Cost of Sales<br>Fross Margin<br>Headcount<br>Cost per employee<br>Staff Costs<br>Rent & Rates<br>Utilities                                                                                      | Jan 18<br>100 (<br>105 (<br>168 (<br>3 (<br>3 (<br>3 (<br>1 (<br>1 (<br>1 (<br>1 (                                            | Геі<br>Скрыт<br>Показ<br>Показ<br>Перен<br>Добав                                                         | Прочие действия<br>b 18 Mar 18 Apr 18<br>b 18 000 100 000<br>b 20 000<br>100 000<br>100 0000<br>100 000<br>100 000<br>100 000<br>100 000<br>100 0  | ><br>May<br>1                |
| &L Лондон ▼<br>Sales last year<br>% increase<br>Sales<br>Margin %<br>Cost of Sales<br>Fross Margin<br>Headcount<br>Cost per employee<br>Staff Costs<br>Rent & Rates<br>Utilities<br>Marketing                                                                         | Jan 18<br>100 c<br>105 c<br>63 c<br>168 c<br>3 c<br>3 c<br>1 c<br>1 c<br>1 c                                                  | Гер<br>Скрыт<br>Показ<br>Показ<br>Перен<br>Добав                                                         | Прочие действия<br>b 18 Mar 18 Apr 18<br>b 20 000 100 000 100 000<br>b 20 000 100 000 100 000<br>b 20 000 100 000<br>b 20 000 000<br>b 20 000 000<br>b 20 000 000<br>b 20 000 000<br>b 20 000 000<br>b 20 000 000<br>b 20 000 000<br>b 20 000 000<br>b 20 000 000<br>b 20 000 000<br>b 20 000 000<br>b 20 000 000<br>b 20 000 000<br>b 20 000<br>b 20 0                                                             | ><br>Ma)<br>1<br>1<br>1      |
| &L Лондон ▼<br>Sales last year<br>% increase<br>Sales<br>Sales<br>Cost of Sales<br>Toost Margin %<br>Cost of Sales<br>Toost Margin<br>Headcount<br>Cost per employee<br>Staff Costs<br>Rent & Rates<br>Utilities<br>Marketing<br>IT costs                             | Jan 18.<br>100 r<br>105 r<br>63 r<br>168 r<br>30 r<br>1 r<br>1 r<br>1 r<br>1 r                                                | Ген<br>Скрыт<br>Показ<br>Показ<br>Перен<br>Добав<br>Детал                                                | Прочие действия<br>b 18 Mar 18 Apr 18<br>ть > 200,000 200 200,000<br>ть > 200,000 200,000<br>ть > 200,000 200,000<br>ть > > > > > > > > > > > > > > > > > > >                                                                                                    | ><br>1<br>1<br>1             |
| &L Лондон ▼<br>Sales last year<br>% increase<br>Sales<br>Margin %<br>Cost of Sales<br>Margin %<br>Cost of Sales<br>Margin %<br>Cost of Sales<br>Margin %<br>Cost per employee<br>Staff Costs<br>Rent & Rates<br>Utilities<br>Marketing<br>IT costs<br>Total Overheads | Jan 18,<br>100 (<br>105 (<br>63 (<br>168 (<br>30 (<br>11 (<br>11 (<br>11 (<br>11 (<br>11 (<br>13 4 (                          | Гер<br>Скрыт<br>Показ<br>Показ<br>Перен<br>Добав<br>Детал                                                | Прочие действия<br>b 18 Mar 18 Apr 18<br>rь > ><br>ать > ><br>ать все<br>ос текста<br>ить комментарий<br>изация по измерению                                                                                                    | May<br>1<br>11               |
| &L Лондон ▼<br>Sales last year<br>% increase<br>Sales<br>Margin %<br>Cost of Sales<br>Sross Margin<br>Headcount<br>Cost per employee<br>Staff Costs<br>Rent & Rates<br>Utilities<br>Marketing<br>IT costs<br>Total Overheads<br>Operating Profit                      | Jan 18<br>100 (<br>105 (<br>168 (<br>3)<br>30 (<br>11<br>11<br>11<br>11<br>11<br>11<br>11<br>11<br>11<br>11<br>11<br>12<br>12 | Гес<br>Скрыт<br>Показ<br>Показ<br>Перен<br>Добав<br>Детал                                                | Прочие действия<br>b 18 Mar 18 Apr 18<br>b 20 000 100 000 100 000<br>b 20 000 100 000<br>b 20 000 000<br>b 20 000 000<br>b 20 000 000<br>b 20 000 000<br>b 20 000 000<br>b 20 000 000<br>b 20 000 000<br>b 20 000 000<br>b 20 000 000<br>b 20 000 000<br>b 20 000<br>b 20 000                                                               | Ma)<br>1<br>1                |
| &L Лондон ▼<br>Sales last year<br>% increase<br>Sales<br>Margin %<br>Cost of Sales<br>Toss Margin<br>Headcount<br>Cost per employee<br>Staff Costs<br>Total Costs<br>Marketing<br>Utilities<br>Marketing<br>IT costs<br>Total Overheads<br>Deparating Profit          | Jan 18.<br>100 (<br>105 (<br>63 (<br>168 (<br>30 (<br>1 (<br>1 (<br>1 (<br>1 (<br>1 (<br>34 (<br>202 (                        | Гер<br>Скрыт<br>Показ<br>Показ<br>Перен<br>Добав<br>Детал<br>Трасси<br>Скрыт                             | Прочие действия<br>b 18 Mar 18 Apr 18<br>100 000<br>100 000<br>100 00 | Ma)<br>1<br>1<br>1<br>1      |
| &L Лондон ▼<br>Sales last year<br>% increase<br>Sales<br>Margin %<br>Cost of Sales<br>Gross Margin<br>Headcount<br>Cost per employee<br>Staff Costs<br>Rent & Rates<br>Utilities<br>Marketing<br>IT costs<br>Total Overheads<br>Doperating Profit                     | Jan 18<br>100 r<br>105 r<br>63 r<br>168 r<br>30 r<br>11 r<br>11 r<br>34 r<br>202 r                                            | Гес<br>Скрыт<br>Показ<br>Показ<br>Перен<br>Добав<br>Детал<br>Трасси<br>Скрыт<br>Измен                    | Прочие действия                                                                                                    | ><br>Maj<br>1<br>1<br>1<br>1 |
| &L Лондон ▼<br>Sales last year<br>% increase<br>Sales<br>Margin %<br>Cost of Sales<br>Toross Margin<br>Headcount<br>Cost per employee<br>Staff Costs<br>Staff Costs<br>Rent & Rates<br>Utilities<br>Marketing<br>IT costs<br>Total Overheads<br>Operating Profit      | Jan 18.<br>100 r<br>105 r<br>168 r<br>30 r<br>11 r<br>11 r<br>11 r<br>34 r<br>202 r                                           | Гер<br>Скрыт<br>Показ<br>Показ<br>Перен<br>Добав<br>Детал<br>Трасси<br>Скрыт<br>Измен<br>Визуа.          | Прочие действия                                                                                                    | ><br>Maj<br>1<br>11          |
| &L Лондон ▼<br>Sales last year<br>% increase<br>Sales<br>Margin %<br>Cost of Sales<br>Cost of Sales<br>Cost of Sales<br>Cost per employee<br>Staff Costs<br>Marketing<br>IT costs<br>Total Overheads<br>Deprating Profit                                              | Jan 18,<br>100 (<br>105 (<br>63 (<br>168 (<br>3)<br>11 (<br>11 (<br>11 (<br>11 (<br>11 (<br>34 (<br>202 (                     | Ген<br>Скрыт<br>Показ<br>Показ<br>Перен<br>Добав<br>Детал<br>Трассі<br>Скрыт<br>Измен<br>Визуа.<br>Перес | Прочие действия                                                                                                    | ><br>May<br>1<br>1<br>1<br>1 |

# Функциональные возможности из контекстного меню описаны в таблице:

| Наименование               | Описание                                            |
|----------------------------|-----------------------------------------------------|
| Скрыть                     | Скрыть выделенные колонки/строки.                   |
| Показать                   | Показать выделенные колонки/строки.                 |
| Показать все               | Показать все/все строки/все колонки.                |
| <u>Фильтр по строке/по</u> | Упрощенная фильтрация для строк/колонок согласно    |
| колонке                    | заданным критериям.                                 |
| <u>Отфильтровать по</u>    | Показать элементы измерения, значения которых в     |
| <u>булеан кубу</u>         | сопоставимом по измерению булеан (логическом) кубе  |
|                            | равны TRUE.                                         |
| Отфильтровать по           | Показать элементы измерения, входящие в указанную   |
| выборке                    | выборку.                                            |
| Показать уровни            | Показать выбранный уровень иерархии.                |
| Перенос текста             | Перенос текста заголовков/ячеек таблицы мультикуба. |

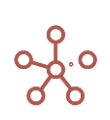

| Наименование                  | Описание                                                                                 |
|-------------------------------|------------------------------------------------------------------------------------------|
| <u>Добавить комментарий</u>   | Добавить комментарий к выделенной ячейке.                                                |
| Детализация по                | Изменить представление мультикуба, отобразив срез                                        |
| измерению                     | данных по выделенному элементу и выбранному измерению.                                   |
| <u>Детализация по формуле</u> | Детальный пошаговый анализ получения результата в                                        |
| (трассировка)                 | конкретной ячейке куба, используя синтаксическое дерево                                  |
|                               | формулы расчета этой ячейки.                                                             |
| <u>Детализация до</u>         | Получить детализированные данные по транзакциям                                          |
| транзакции                    | для сводного мультикуоа из исходного мультикуоа.                                         |
| история ячеики                | История сооблии яченки за выоранный период                                               |
| Изменить формат               | времени (доступно при включенном аудите на сервере).<br>Изменить формат выделенного куба |
|                               |                                                                                          |
| <u>визуильный форми</u>       | <u>IIII MAEEK</u> >                                                                      |
| <u>Кастомный цвет ячеек</u>   | Выделить цветом выбранные ячейки таблицы<br>(Лоступно при включенном <i>режиме СV</i> )  |
| Настройки шрифтов             | Изменить шрифт, стиль размер ячеек таблицы                                               |
|                               | (Доступно при включенном <i>режиме CV</i> ).                                             |
| Скрыть элемент(ы)             | Скрыть элементы измерений в столбцах/строках таблиц                                      |
|                               | с отметкой о скрытой области.                                                            |
| Блокирование ячеек            | Заблокировать для редактирования или отображения                                         |
|                               | выделенные ячейки таблицы.                                                               |
| <u>Пользовательский</u>       | Изменить отображение формата данных, не затрагивая                                       |
| формат                        | исходные настройки (Доступно при включенном <i>режиме CV</i> ).                          |
| Сбросить все                  | Сбросить все пользовательские настройки.                                                 |
| пользовательские настроики    |                                                                                          |
| пересчитать куб л             | <b>&gt;</b>                                                                              |
| Только этот куб               | Расчет только интересующего куба (может применяться                                      |
|                               | для проверки логической корректности введенной формулы).                                 |
| Этот куб и все приемники      | Гарантирует актуальность конечных результатов,                                           |
| куба                          | начиная с интересующего куба.                                                            |
| Источники для куба и сам      | Гарантирует актуальность расчета начиная с вводимых                                      |
|                               | Данных до интересующего куба.                                                            |
| источники для куба и все      | Тарантирует актуальность всех данных, связанных с                                        |
| Приемники                     | интересующим кубом в плотв до вводимых данных.                                           |
|                               |                                                                                          |
| Адрес ячейки                  | Просмотреть и скопировать адрес ячейки                                                   |
| <u>Очистить куб</u>           | Очистить данные выделенного куба                                                         |
| <u>Ошибка ввода</u>           | Просмотреть информацию об ошибке ввода в                                                 |
|                               | выделенной ячейке                                                                        |
| <u>Сбросить ошибки ввода</u>  | Сбросить все ошибки ввода                                                                |
| <u>Скрыть пустые строки</u>   | Скрыть пустые строки                                                                     |

Чтобы скопировать/изменить название мультикуба, наведите курсор на его название и выберите соответствующую опцию во всплывающем меню.

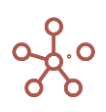

| 🔹 🖩 Продажи                               |                                                           |                                                     |                                      |                                      |                                      |                                      |
|-------------------------------------------|-----------------------------------------------------------|-----------------------------------------------------|--------------------------------------|--------------------------------------|--------------------------------------|--------------------------------------|
| Представление 👻 🔒                         | ■ #                                                       |                                                     | ~ ~ ~                                |                                      | <b>7 7</b>                           | T G                                  |
| ×                                         |                                                           |                                                     |                                      |                                      |                                      |                                      |
|                                           |                                                           |                                                     |                                      |                                      |                                      |                                      |
| Продажи Факт 👻 Все компании 👻             | Все продукт                                               | ы 🔻                                                 |                                      |                                      |                                      |                                      |
| Продажи Факт - Все компании -<br>FY18     | Bce продукт<br>Jan 18                                     | гы 🔻<br>Feb 18                                      | Mar 18                               | Apr 18                               | May 18                               | Jun 18                               |
| Продажи Факт - Все компании -<br>FY18 Ве  | Все продукт<br>Jan 18<br>0 56000                          | ты 🔻<br>Feb 18<br>56000                             | Mar 18<br>56000                      | Apr 18<br>56000                      | May 18<br>56000                      | Jun 18<br>56000                      |
| Продажи Факт 	 Все компании               | Все продукт<br>Јап 18<br>0 56000<br>0 -33 600             | Feb 18<br>56000<br>-33 600                          | Mar 18<br>56000<br>-33 600           | Apr 18<br>56000<br>-33 600           | May 18<br>56000<br>-33 600           | Jun 18<br>56000<br>-33 600           |
| Продажи Факт 	 Все компании<br>FY18<br>Ве | Все продукт<br>Јап 18<br>0 56000<br>0 -33 600<br>0 22 400 | ГЫ <b>•</b><br>Feb 18<br>56000<br>-33 600<br>22 400 | Mar 18<br>56000<br>-33 600<br>22 400 | Apr 18<br>56000<br>-33 600<br>22 400 | May 18<br>56000<br>-33 600<br>22 400 | Jun 18<br>56000<br>-33 600<br>22 400 |

Для переименования мультикуба в открывшемся окне редактирования исправьте название, подтвердите клавишей **«Enter»**. Для выхода из окна редактирования без принятия изменений нажмите клавишу **«Esc»**.

Скопировать название мультикуба в буфер обмена также можно двойным кликом мыши по соответствующему названию.

## 1.14.2.1. Настройки фильтров мультикуба

Табличное представление мультикуба может иметь различное количество фильтров. Для каждого фильтра предусмотрены индивидуальные настройки.

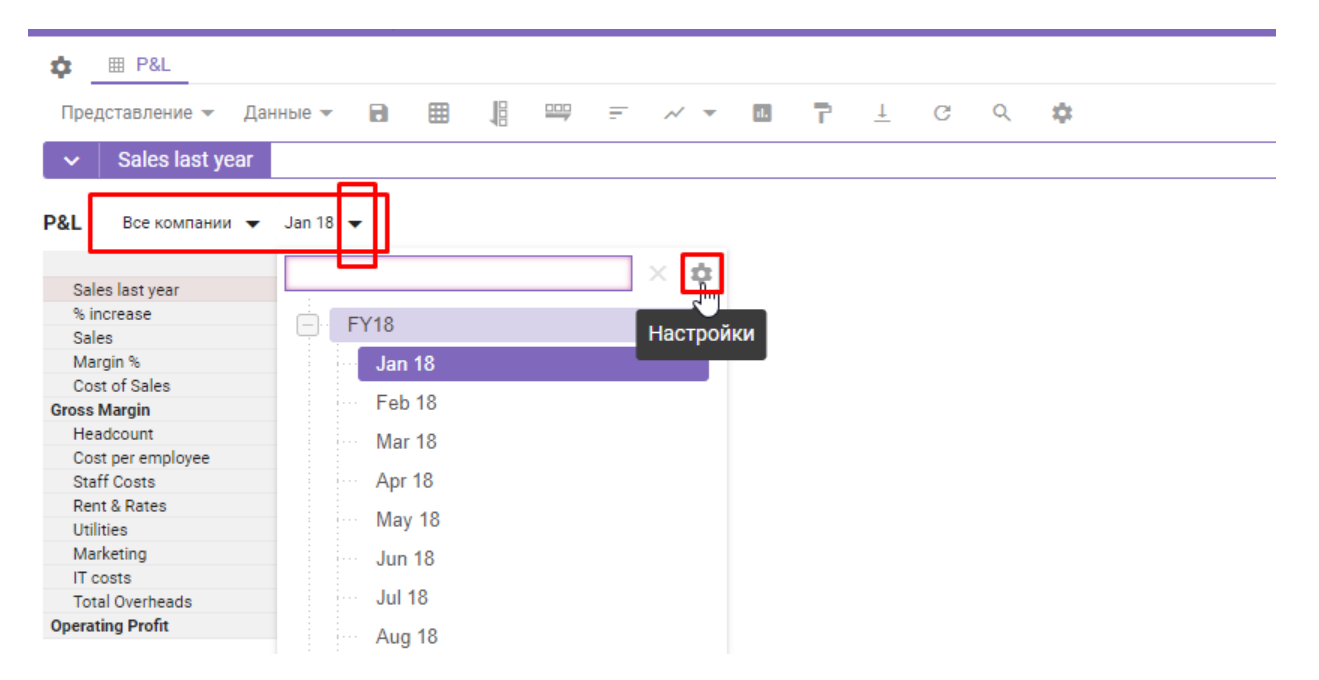

Ширина фильтра

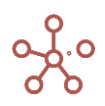

На вкладке **Основные** задается параметр, отвечающий за максимальную ширину, которую занимает конкретный фильтр на области табличного представления мультикуба.

| Настройки Фильтра           |             |                |              |               |  |  |
|-----------------------------|-------------|----------------|--------------|---------------|--|--|
| Основные                    | Расширенные | Позиции итогов | Отфильтроват | ъ по сабсет 👻 |  |  |
| Максимальная ширина фильтра |             |                |              |               |  |  |
| 280                         | рх          |                |              |               |  |  |
| Всегда 100%                 |             |                |              |               |  |  |
|                             |             |                |              |               |  |  |
|                             |             |                | OTMEHA       | ОК            |  |  |
|                             |             |                |              |               |  |  |

Данный параметр задается в пикселях. Можно указать фиксированное значение или же установить опцию *Всегда 100%,* в этом случае измерение будет занимать все возможное для себя пространство без обрезки наименования элементов.

Расширенные настройки фильтра (вкладка Расширенные) включают следующие настройки:

| Настройки Фильтра                        |              |                |  |  |  |
|------------------------------------------|--------------|----------------|--|--|--|
| Основные Расширенные Позиции итогов      | Отфильтроват | ть по сабсет 👻 |  |  |  |
| Раскрывать первую ветку                  |              |                |  |  |  |
| Раскрывать ветку выбранного элемента     |              |                |  |  |  |
| 🦳 Заблокировать фильтр для пользователей |              |                |  |  |  |
| Не отображать фильтр для пользователей   |              |                |  |  |  |
|                                          |              |                |  |  |  |
|                                          |              |                |  |  |  |
|                                          | OTMEHA       | ОК             |  |  |  |
|                                          |              |                |  |  |  |

## Раскрытие веток фильтра

• Раскрывать первую ветку – при раскрытии фильтра по умолчанию раскрывается первая ветка древовидного представления измерения, находящегося в фильтре;

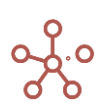

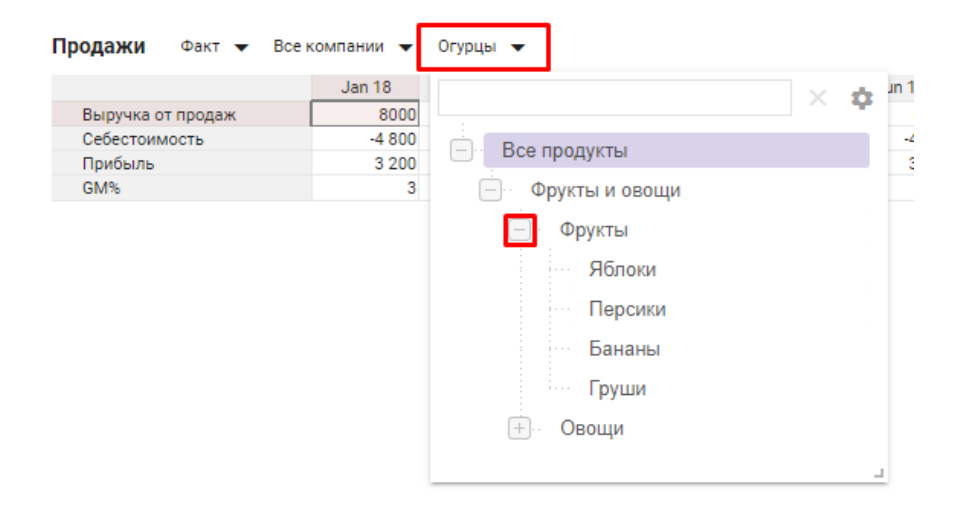

• *Раскрывать ветку выбранного элемента* – при раскрытии фильтра в древовидном представлении измерения раскрывается только ветка выбранного фильтре элемента;

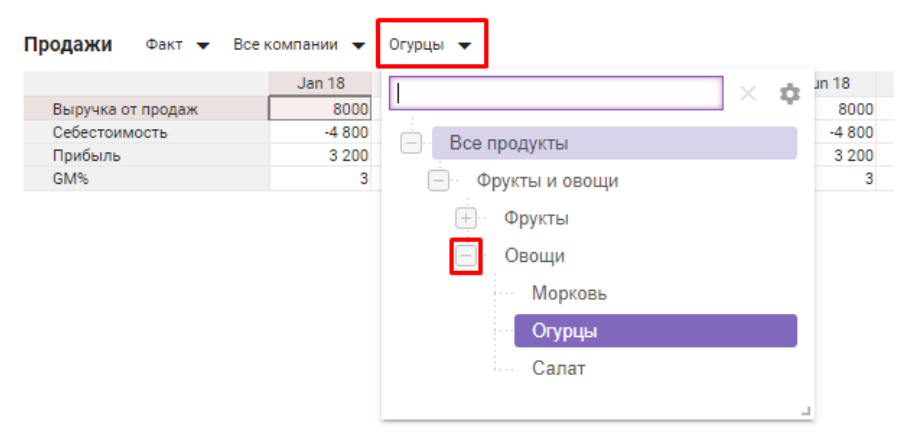

## Блокировка и видимость фильтра

 Заблокировать фильтр для пользователей – определяет доступность для выбора элементов измерения, расположенного в фильтре, для пользователей, не обладающих правами моделера. Заблокированный фильтр для пользователя подкрашен серым цветом.

| Продажи           | Факт 🔻 | Bce H  | компании 🔻 | Яблоки 🔻 | ]  |
|-------------------|--------|--------|------------|----------|----|
|                   |        |        | Jan 18     | Feb 18   | Ma |
| Выручка от продаж |        | 8 000  | 8 000      |          |    |
| Себестоимость     |        | -4 800 | -4 800     |          |    |
| Прибыль           |        | 3 200  | 3 200      |          |    |
| GM%               |        |        | 3          | 3        |    |

• *Не отображать фильтр для пользователей* – определяет видимость измерения в качестве фильтра для пользователей.

#### Сортировка элементов фильтра по возрастанию

На вкладке **Позиции итогов** задаются параметры отображения положения элементов иерархии для измерения, выбранного в качестве фильтра.

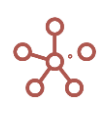
| Настройки Фильтра   |                  |              | ×             |
|---------------------|------------------|--------------|---------------|
| Основные Расширенні | е Позиции итогов | Отфильтроват | ь по сабсет 👻 |
| Итоги сверху        |                  | _            |               |
| Сортировка по воз   | астанию          |              |               |
|                     |                  |              |               |
|                     |                  | OTMEHA       | ОК            |
|                     |                  |              |               |

• Сортировка по возрастанию: при включенной галке расположение элементов *от* первого к последнему, при снятой галке – от последнего к первому.

|                  | × \$ |                | × 4 |
|------------------|------|----------------|-----|
| Все продукты     |      | Все продукты   |     |
| — Фрукты и овощи |      | Фрукты и овощи |     |
| Фрукты           |      | — Овощи        |     |
| Яблоки           |      | Салат          |     |
| Персики          |      | Огурцы         |     |
| Бананы           |      | Морковь        |     |
| Груши            |      | Фрукты         |     |
| — Овощи          |      | … Груши        |     |
| Морковь          |      | Бананы         |     |
| Огурцы           |      | Персики        |     |
| Салат            |      | Яблоки         |     |

#### ! На данный момент функционал Сортировка по возрастанию недоступен для измерения версий.

#### Фильтрация элементов фильтра по выборке

На вкладке **Отфильтровать по сабсетам** задаются параметры фильтрации, которые позволяют отобразить в фильтре мультикуба только те элементы измерения, которые входят в состав соответствующей выборки (сабсета) данного измерения.

Из выпадающего списка определите выборку измерения, элементы которого будут отображаться в фильтре мультикуба;

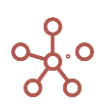

| товные  | Расширенные | Позиции итогов | Отфильтровать по сабсета | ам |
|---------|-------------|----------------|--------------------------|----|
| Сабсет  |             |                |                          |    |
| \Xi выб | б-ка.Фрукты |                |                          |    |
|         |             |                |                          |    |
|         |             |                |                          |    |
|         |             |                |                          |    |
|         |             |                | OTMEHA                   | ок |
|         |             |                | OTMEHA                   | OK |
|         |             |                | OTMEHA                   | OK |

# Выручка от продаж 672000 Себестоимость -403 200 Прибыль 268 800 GM% 269 Фрукты и овощи - Фрукты - Фрукты - Персики - Бананы - Груши

#### ! На данный момент функционал Фильтрация по выборке недоступен для измерения версий.

#### Подтвердите изменения настроек фильтров, нажав «ОК».

Чтобы изменения остались при следующем открытии мультикуба, необходимо сохранить представление с помощью кнопки 
нопки 
нопки 
кнопки 
кнопки 
кнопки 
кнопки 
кнопки 
кнопки 
кнопки 
кнопки 
кнопки 
кнопки 
кнопки 
кнопки 
кнопки 
кнопки 
кнопки 
кнопки 
кнопки 
кнопки 
кнопки 
кнопки 
кнопки 
кнопки 
кнопки 
кнопки 
кнопки 
кнопки 
кнопки 
кнопки 
кнопки 
кнопки 
кнопки 
кнопки 
кнопки 
кнопки 
кнопки 
кнопки 
кнопки 
кнопки 
кнопки 
кнопки 
кнопки 
кнопки 
кнопки 
кнопки 
кнопки 
кнопки 
кнопки 
кнопки 
кнопки 
кнопки 
кнопки 
кнопки 
кнопки 
кнопки 
кнопки 
кнопки 
кнопки 
кнопки 
кнопки 
кнопки 
кнопки 
кнопки 
кнопки 
кнопки 
кнопки 
кнопки 
кнопки 
кнопки 
кнопки 
кнопки 
кнопки 
кнопки 
кнопки 
кнопки 
кнопки 
кнопки 
кнопки 
кнопки 
кнопки 
кнопки 
кнопки 
кнопки 
кнопки 
кнопки 
кнопки 
кнопки 
кнопки 
кнопки 
кнопки 
кнопки 
кнопки 
кнопки 
кнопки 
кнопки 
кнопки 
кнопки 
кнопки 
кнопки 
кнопки 
кнопки 
кнопки 
кнопки 
кнопки 
кнопки 
кнопки 
кнопки 
кнопки 
кнопки 
кнопки 
кнопки 
кнопки 
кнопки 
кнопки 
кнопки 
кнопки 
кнопки 
кнопки 
кнопки 
кнопки 
кнопки 
кнопки 
кнопки 
кнопки 
кнопки 
кнопки 
кнопки 
кнопки 
кнопки 
кнопки 
кнопки 
кнопки 
кнопки 
кнопки 
кнопки 
кнопки 
кнопки 
кнопки 
кнопки 
кнопки 
кнопки 
кнопки 
кнопки 
кнопки 
кнопки 
кнопки 
кнопки 
кнопки 
кнопки 
кнопки 
кнопки 
кнопки 
кнопки 
кнопки 
кнопки 
кнопки 
кнопки 
кнопки 
кнопки 
кнопки 
кнопки 
кнопки 
кнопки 
кнопки 
кнопки 
кнопки 
кнопки 
кнопки 
кнопки 
кнопки 
кнопки 
кнопки 
кнопки 
кнопки 
кнопки 
кнопки 
кнопки 
кнопки 
кнопки 
кнопки 
кнопки 
кнопки 
кнопки 
кнопки 
кнопки 
кнопки 
кнопки 
кнопки 
кнопки 
кнопки 
кнопки 
кнопки 
кнопки 
кнопки 
кнопки 
кнопки 
кнопки 
кнопки 
кнопки 
кнопки 
кнопки 
кнопки 
кнопки 
кнопки 
кнопки 
кнопки 
кнопки 
кнопки 
кнопки 
кнопки 
кнопки 
кнопки 
кнопки 
кнопки 
кнопки 
кнопки 
кнопки 
кнопки 
кнопки 
кнопки 
кнопки 
кнопки 
кнопки 
кнопки 
кнопки 
кнопки 
кнопки 
кнопки 
кнопки 
кнопки 
кнопки 
кнопки 
кнопки 
кнопки 
кнопки 
кнопки 
кнопки 
кнопки 
кнопки 
кнопки 
кнопки

#### 1.14.3. Режим редактирования кубов

Данный режим позволяет просмотреть и изменить детали и настройки кубов в рамках одного мультикуба.

Переключиться между режимом редактирования и табличным представлением можно по клику по значкам 🍄 и 🎟 соответственно.

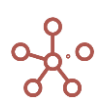

|   | ОМ                                         |   | Опти | мизаг | ция | Макро | сы | Ma | газин ( | Трилож | кений    | Изм | ерения | Данные |
|---|--------------------------------------------|---|------|-------|-----|-------|----|----|---------|--------|----------|-----|--------|--------|
| • | ⊞ P&L                                      |   |      |       |     |       |    |    |         |        |          |     |        |        |
| ţ | Режим редактирования<br>мультикуба (Alt+1) | • | ▦    |       |     | -     | ~  | -  | ıl.     | P      | <u> </u> | G   | Q      | *      |
|   | Saics last year                            |   |      |       |     |       |    |    |         |        |          |     |        |        |
|   |                                            |   |      |       |     |       |    |    |         |        |          |     |        |        |

P&L Все компании 👻

При этом по умолчанию откроется вкладка Базовый режим редактирования.

|    | 🌣 Базовый     | режим | редак | тиров | ания | ф Д        | ополн | ительн | ые пар | аметр | Ы  |         |  |
|----|---------------|-------|-------|-------|------|------------|-------|--------|--------|-------|----|---------|--|
| Пр | едставление 🔻 | 8     | +     | ++    | +abc | ↑ <b>Ļ</b> | _     | ⊥      | G      | Q     | \$ |         |  |
| ~  |               |       |       |       |      |            |       |        |        |       |    |         |  |
|    |               |       |       |       |      |            |       |        |        |       |    | Vananua |  |

В таблице приведено описание основных значков панели инструментов:

| Значок          | Описание                                                        |
|-----------------|-----------------------------------------------------------------|
| Представление 🔻 | > Печать                                                        |
| представление   | Позволяет распечатать содержимое страницы;                      |
|                 | > Опубликовать в Контекстную таблицу                            |
|                 | Позволяет разместить содержимое таблицы в контекстных           |
|                 | таблицах <u>;</u>                                               |
|                 | > Опубликовать на Дашборд                                       |
|                 | Позволяет разместить содержимое таблицы на дашборде.            |
| 8               | Сохранить вид таблицы                                           |
| +               | Добавить куб                                                    |
|                 | Добавить один куб с системным наименованием                     |
| + <sup>+</sup>  | Добавить кубы                                                   |
|                 | Добавить несколько кубов с системными наименованиями            |
| +abc            | Добавить кубы с именами                                         |
|                 | Добавить один или несколько кубов с пользовательскими           |
|                 | наименованиями                                                  |
| -               | Удалить                                                         |
|                 | Удалить выбранный куб                                           |
|                 | ! Перед удалением куба необходимо убедиться, что данный куб     |
|                 | не содержит формулу.                                            |
|                 | !! Перед удалением куба необходимо убедиться, что на данный     |
|                 | куб не ссылаются формулы кубов и свойств элементов справочников |
| ~               | модели.                                                         |
| *               | !!! Перед удалением куба необходимо убедиться, что данный       |
|                 | куб не входит в состав выборки кубов.                           |
| t               | Переместить                                                     |
|                 | Изменить местоположение выбранного куба относительно            |
|                 | других                                                          |
| <u> </u>        | Экспортировать таблицу кубов с их свойствами в XLSX             |

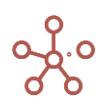

| Значок | Описание                          |
|--------|-----------------------------------|
| G      | Обновить                          |
|        | Обновить содержимое таблицы       |
| Q      | Поиск                             |
|        | Поиск по заголовкам строк таблицы |
| \$     | Настройки панели инструментов     |
| _      | Настроить панель инструментов     |

В **Базовом режиме редактирования** системные и настраиваемые параметры кубов представлены столбцами в таблице.

|           | Базовый реж | ким редан | стирован | ия 1            | 🗘 Дог | іолнителі | оные парам       | іетры       |                  |        |                 |                               |                                            |                              |                          |          |      |
|-----------|-------------|-----------|----------|-----------------|-------|-----------|------------------|-------------|------------------|--------|-----------------|-------------------------------|--------------------------------------------|------------------------------|--------------------------|----------|------|
| Представл | пение 🔻 🛛 🖡 | • •       | ++       | +abc            | î↓    | – ⊥       | C                | ् 🌼         |                  |        |                 |                               |                                            |                              |                          |          |      |
| _         |             |           |          |                 |       |           |                  |             |                  |        |                 |                               |                                            |                              |                          |          |      |
| ×         |             |           |          |                 |       |           |                  |             |                  |        |                 |                               |                                            |                              |                          |          |      |
|           |             |           |          |                 |       |           |                  |             |                  |        |                 |                               |                                            |                              |                          |          | _    |
|           | Мультикуб   | Формула   | Формат   | Коммен<br>тарии | Код   | Итоги     | Итоги<br>Времени | Справочники | Шкала<br>Времени | Версии | Выборка<br>Куба | Условия<br>редактирова<br>ния | Выборка<br>Времени для<br>блокировани<br>я | Включить<br>Факт-<br>Прогноз | Включить<br>согласование | Разрежен | Стил |
| Мультикуб |             |           |          |                 |       |           |                  |             | Months           |        |                 |                               |                                            |                              |                          |          |      |
| 1         | Мультикуб   |           | Number   |                 |       | Sum       | As Summary       |             |                  |        |                 |                               |                                            | <                            | <b>Z</b>                 |          |      |
| 2         | Мультикуб   |           | Number   |                 |       | Sum       | As Summary       |             |                  |        |                 |                               |                                            | <                            | <b></b>                  |          |      |
| 3         | MUDETHIOL   |           | Number   |                 |       | Sum       | Ac Summany       |             |                  |        |                 |                               |                                            |                              |                          |          |      |

Ниже представлено описание таблицы параметров кубов в **Базовом режиме** *редактирования*.

| Наименование | Описание                                                                                                    |
|--------------|----------------------------------------------------------------------------------------------------|
| Мультикуб    | Автоматически заполняемое поле, отображает к какому мультикубу принадлежат кубы.                                                                                                    |
| Формула      | Формула, которая вычисляет значение для куба. Следует<br>учитывать, что данная формула может быть разной для разных версий,<br>а также действует только на ячейки самого низкого уровня измерений,<br>используемых в мультикубе. При отсутствии формулы кубы являются<br>вводимыми.                                                                                                    |
| Формат       | Формат данных. По умолчанию выбран числовой формат.                                                                                                    |
| Комментарии  | Поле для ввода комментария к кубу.                                                                                                    |
| Код          | Поле ввода кода куба.                                                                                                    |
| Итоги        | Определяет метод расчета для консолидирующих элементов по<br>измерению справочников. Доступны следующие значения:<br>None He показывать итоги;<br>Sum Oбычное сложение;<br>Average Cpeднее арифметическое значение;<br>Input Bbodumoe значение (доступно для кубов, которые не<br>содержат формул)<br>Formula Простая формула, аналогичная формуле в параметре<br>Formula (в большинстве случаев используется для расчета<br>средневзвешенного значения);<br>Min Минимальное значение;<br>First Child Значение первого дочернего элемента;<br>Last Child Значение последнего дочернего элемента;<br>OR Принимает значение true/истина, если хотя бы один из<br>элементов имеет значение true/истина, иначе false/ложь (доступно<br>только для кубов в логическом формате); |

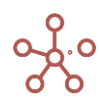

| Наименование   | Описание                                                                                                    |
|----------------|----------------------------------------------------------------------------------------------------|
|                | AND Принимает значение true/истина, если все элементы имеют                                                           |
|                | значение true/истина, иначе false/ложь (доступно только для кубов в                                                   |
|                | логическом формате).                                                                                                  |
|                | Определяет метод расчета для консолидирующих элементов                                                                |
|                | шкалы времени по аналогии с Итогами:                                                                                  |
|                | <b>As Summary</b> Рассчитывает тем же методом, что и Summary;                                                         |
|                | <i>None</i> Не показывать итоги;                                                                                      |
|                | <i>Sum</i> Обычное сложение;                                                                                          |
|                | Average Среднее арифметическое значение;                                                                              |
|                | <i>Formula</i> Простая формула, аналогичная формуле в параметре                                                       |
|                | Formula (в большинстве случаев используется для расчета                                                               |
|                | средневзвешенного значения)                                                                                           |
|                | First Time Period (First Child) Значение первого периода времени;                                                     |
| Итоги времени  | Last Time Period (Last Child) Значение последнего периода                                                             |
| •              | времени;                                                                                                    |
|                | <i>прит</i> вводимое значение (доступно для кубов, которые не                                                         |
|                | содержат формул)                                                                                                    |
|                |                                                                                                    |
|                |                                                                                                    |
|                |                                                                                                    |
|                | элементов имеет значение и ислистини, иначе зизелюжо (доступно                                                        |
|                | 10лько для кубов в логическом формате),<br><b>АND</b> Принимает значение <i>true/истина</i> , если все элементы имеют |
|                | значение true/истина иначе false/дожь (доступно только для кубов в                                                    |
|                | логическом формате).                                                                                                  |
|                | Автоматически заполняемое поле отображает выбор                                                                       |
| Справочники    | справочников при построении мультикуба.                                                                               |
| Шкала          | Автоматически заполняемое поле, отображает выбор шкалы                                                                |
| времени        | времени при построении мультикуба.                                                                                    |
| •              | Автоматически заполняемое поле, отображает выбор версий при                                                           |
| Версии         | построении мультикуба.                                                                                                |
| Выборка Кубов  | Автоматически заполняемое поле отображает выбор выборки                                                               |
| bloophanyoob   | кубов при построении мультикуба                                                                                       |
|                | Позволяет закрыть ячейки таблицы для ввода и редактирования                                                           |
| редактирования | ланных в соответствии со значениями ячеек, равными TRUF, выбранного                                                   |
| F -F1          | булеан (логического) куба того же мультикуба.                                                                         |
| Выборка        | Позволяет определить для куба фильтр по выборке измерения                                                             |
| времени для    | времени, соответствующей шкале измерения времени мультикуба.                                                          |
| блокирования   | Значения элементов, входящих в данную выборку, будут блокированы                                                      |
| •              | для ввода и редактирования.                                                                                           |
| Включить Факт- | Применить Switchover к данному кубу. Дефолтная настройка                                                              |
| Прогноз        | применяет данное свойство.                                                                                            |
| Включить       | Применять Систему согласований к данному кубу. Лефолтная                                                              |
| согласование   | настройка применяет данное свойство.                                                                                  |
|                |                                                                                                    |
| Разрежен       | Функционал находится в разработке.                                                                                    |
| Стили          | Выбор стиля куба для улучшения визуализации.                                                                          |
|                | Автоматически заполняемое поле, отображает кубы, зависимые                                                            |
| Ссылка на      | от данного куба.                                                                                                    |
|                |                                                                                                    |

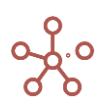

| Наименование            | Описание                                                                                                    |  |  |  |  |  |  |
|-------------------------|----------------------------------------------------------------------------------------------------|--|--|--|--|--|--|
| Количество<br>клеток    | Счетчик количества ячеек куба.                                                                                                    |  |  |  |  |  |  |
| Размер (ГБ)             | Счетчик объема памяти, занимаемый кубом.                                                                                                    |  |  |  |  |  |  |
| Очистить<br>клетки      | Очистить данные куба.                                                                                                    |  |  |  |  |  |  |
| Пересчитать<br>клетки   | Пересчитать данные куба.                                                                                                    |  |  |  |  |  |  |
| Идентификатор           | Системный идентификатор куба.                                                                                                    |  |  |  |  |  |  |
| Автопересчет            | Применять автопересчёт данных куба и зависимых от него кубов.<br>Дефолтная настройка применяет данное свойство.                                                     |  |  |  |  |  |  |
| Последнее<br>обновление | Время последнего пересчета данных куба.                                                                                                    |  |  |  |  |  |  |
| Obfuscation             | Формула обфускации. Функционал применяется для                                                                                                    |  |  |  |  |  |  |
| Stable View             | обезличивания данных модели.<br>Стабильное представление формулы в БД системы.                                                                                      |  |  |  |  |  |  |
| Formula                 | Автозаполняемое техническое поле, позволяющее проводить анализ и отладку битых формул.                                                                              |  |  |  |  |  |  |
| User View<br>Formula    | Пользовательское представление формулы, отображаемое для<br>пользователя. Автозаполняемое техническое поле, позволяющее<br>проводить анализ и отладку битых формул. |  |  |  |  |  |  |
| Error Comment           | Комментарий к ошибке. Автозаполняемое техническое поле, позволяющее проводить анализ и отладку битых формул.                                                        |  |  |  |  |  |  |

Чтобы из режима редактирования вернуться в табличный вид мультикуба нажмите на значок Ш.

| 🗮 Test Оптими     | зация Ма   | кросы     | Магазин При      | ложений      | 1змерения | Данные  |
|-------------------|------------|-----------|------------------|--------------|-----------|---------|
| 🏢 🌣 Базовый режи  | м редактир | ования    | 🔹 Дополни        | тельные пара | аметры    |         |
| Представление 🔻 🔒 | + +        | + +abc    | ↑ <sub>↓</sub> — | Ţ C          | Q 🏟       |         |
| ▼                 |            |           |                  |              |           |         |
|                   | Мультику   | /б Формул | ла Формат        | Комментар    | Код       | Итоги И |
| Мультикуб         |            |           |                  |              |           |         |
| 1                 | Muni Talou | <         | Number           |              |           | Cum     |

Для переключения между режимом редактирования и табличным видом мультикуба можно использовать сочетание клавиш **«Alt+1»**, при этом переключение будет происходить между режимом редактирования и выбранным ранее табличным представлением мультикуба.

#### 1.14.3.1. Смена измерений в мультикубе

При неверном выборе измерений при построении мультикуба, а также при необходимости удалить/добавить/изменить измерение, предусмотрена возможность редактировать измерения, выбранные в мультикубе.

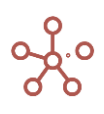

Для изменений в измерениях времени, версий, выборок кубов следует в списке мультикубов (или в режиме редактирования соответствующего мультикуба) напротив названия мультикуба в соответствующей колонке выбрать/изменить/удалить измерение.

| Таблица Видимость<br>Вид <b>т</b> 🖬 🗀 + | Доступ<br>+ <sup>+</sup> +abc | - 1, 0                       | T G ɗ               | \$       |             | _             |             |            |           |
|-----------------------------------------|-------------------------------|------------------------------|---------------------|----------|-------------|---------------|-------------|------------|-----------|
|                                         | Folder                        | User Lists                   | Time Scale          | Versions | Cube Subset | Matrix Subset | Clean Cells | Cell Count | Size (GB) |
| Курсы валют                             | Данные                        | Currency                     | s.Months            |          |             |               |             | 261        | 0.000     |
| Стоимость по статусам                   | Данные                        | 's.ЦФО', Статус, 's.         | G s.Months 🔹 🔻      |          |             |               |             | 281,300    | 0.002     |
| Загрузка Факта                          | Импорт Факта                  | 1                            |                     |          |             |               |             | 600        | 0.000     |
| Анализ План/Факт/Лимит                  | Данные                        | 18                           |                     |          |             |               |             | 618,860    | 0.004     |
|                                         |                               | Months s.Mo<br>ts.20<br>Days | onths<br>120<br>121 |          |             |               |             |            |           |

Для изменений в измерении справочников следует в списке мультикубов (или в режиме редактирования соответствующего мультикуба) напротив названия мультикуба в колонке *Справочники* нажатием на троеточие открыть диалоговое окно и переместить нужные справочники в поле *Относится к:*.

| Курсы валот<br>Стоимость по статусам<br>Загрузка Факта<br>Анализ План/Факт/Лимит<br>Данные<br>Данные | User Lists Time Scale<br>Currency s.Months<br>'s.LQOO', Craryc, ••• s.Months | Versions Cube Subset       | Matrix Subart Class Calls Call Count   |                      |
|----------------------------------------------------------------------------------------------------|------------------------------------------------------------------------------|----------------------------|----------------------------------------|----------------------|
|                                                                                                    | INDEX<br>'s.General Administra Months                                        | Относится к:               | Maturix Subset Cielan Cells Cell Count | Size (GB)<br>1 0.000 |
|                                                                                                    |                                                                              | User Lists                 | Относится к:                           |                      |
|                                                                                                    |                                                                              | := Отделы Банка            | : Кубы                                 |                      |
|                                                                                                    |                                                                              | I Purchase Order (PO)      |                                        |                      |
|                                                                                                    |                                                                              | . ■ s.Purchase Orders (PO) | := Статус                              |                      |
|                                                                                                    |                                                                              | ≔ PO Line<br>= s.PO Lines  | <u></u> = s.ЦФО<br>:≡ MB3              |                      |
|                                                                                                    |                                                                              | := Currency                |                                        |                      |
|                                                                                                    |                                                                              | III VAT                    |                                        |                      |
|                                                                                                    |                                                                              | := Группы статей           |                                        |                      |
|                                                                                                    |                                                                              | : Статьи затрат            |                                        |                      |
|                                                                                                    |                                                                              | ≔ Баланс                   |                                        |                      |
|                                                                                                    |                                                                              | План счетов 1              |                                        | OTMEHA               |

! Стоит учитывать, что при смене измерений в мультикубе:

- данные мультикуба будут сброшены, если произошла смена несопоставимых измерений.
- формулы, ссылающиеся на удаленное измерение, могут перестать работать корректно. Следует предварительно убедиться в отсутствии таких формул.

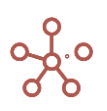

- настройки представлений мультикуба будут сброшены, что может привести к поломке отчетов, построенных на основании данного мультикуба на дашбордах и в контекстных таблицах.
- графики, построенные на основании значений данного мультикуба перестанут отображаться, необходимо перестраивать графики в связи с новой структурой мультикуба.

#### 1.14.3.2. Метод расчета для консолидирующих элементов

Настройки кубов **Итоги** и **Итоги Времени** позволяют определить метод расчета для консолидирующих элементов (итогов) по измерению справочников и измерению времени соответственно.

|       |        | Числ                                                                                                    | Измерен                                                                                                    | Логическ                                                                                                    | Текс                                                                                                    | Дат                                                                                                    | Не                                                                                                    |
|-------|--------|----------------------------------------------------------------------------------------------------|----------------------------------------------------------------------------------------------------|----------------------------------------------------------------------------------------------------|----------------------------------------------------------------------------------------------------|----------------------------------------------------------------------------------------------------|----------------------------------------------------------------------------------------------------|
|       |        | 0                                                                                                    | ие                                                                                                    | ий                                                                                                    | т                                                                                                    | а                                                                                                    | т данных                                                                                                    |
|       | Sum    | ✓                                                                                                    |                                                                                                    |                                                                                                    |                                                                                                    |                                                                                                    |                                                                                                    |
|       | None   | <ul> <li>Image: A set of the set of the</li></ul> | <ul> <li>Image: A set of the set of the</li></ul> | ✓                                                                                                    | <ul> <li>Image: A second second s</li></ul> | <ul> <li>Image: A second second s</li></ul> | <ul> <li>✓</li> </ul>                                                                                                    |
| е     | Averag | ~                                                                                                    |                                                                                                    |                                                                                                    |                                                                                                    |                                                                                                    |                                                                                                    |
|       | Input  | <ul> <li>Image: A set of the set of the</li></ul> | <ul> <li>Image: A set of the set of the</li></ul> | <ul> <li>Image: A set of the set of the</li></ul> | <ul> <li>Image: A second second s</li></ul> | <ul> <li>Image: A second second s</li></ul> | <ul> <li>Image: A start of the start of the start of</li></ul> |
|       | Max    | <ul> <li>Image: A start of the start of the start of</li></ul> |                                                                                                    |                                                                                                    |                                                                                                    |                                                                                                    |                                                                                                    |
|       | Min    | <ul> <li>Image: A start of the start of the start of</li></ul> |                                                                                                    |                                                                                                    |                                                                                                    |                                                                                                    |                                                                                                    |
| Child | Firs   | ~                                                                                                    | ✓                                                                                                    | ~                                                                                                    | ~                                                                                                    | ~                                                                                                    |                                                                                                    |
| Child | Last   | ~                                                                                                    | ~                                                                                                    | ~                                                                                                    | ~                                                                                                    | ~                                                                                                    |                                                                                                    |
| a     | Formul | ~                                                                                                    |                                                                                                    | ~                                                                                                    | ~                                                                                                    | ~                                                                                                    |                                                                                                    |
|       | And    |                                                                                                    |                                                                                                    | ✓                                                                                                    |                                                                                                    |                                                                                                    |                                                                                                    |
|       | Or     |                                                                                                    |                                                                                                    | ✓                                                                                                    |                                                                                                    |                                                                                                    |                                                                                                    |

Для каждого формата данных доступен ряд методов расчетов итоговых значений:

Чтобы изменить метод расчета итогов для куба, откройте мультикуб в режиме редактирования и в колонках **Итоги** и **Итоги Времени** напротив соответствующего куба из выпадающего списка выберите подходящий метод расчета итогов по измерению справочников и измерению времени соответственно.

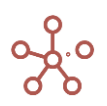

| MAX         Мультикуб         Формула         Формат         Комментарии         Код         Итоги         Итоги         Правочники         Шкал<br>е           SUM         Пример_Sum         Number         Sum         Sum         Продукты         ts 202           NONE         Пример_Sum         Number         Average         Average         Input         Input           MNN         Пример_Sum         Number         Average         Average         Input         Input           MAX         Пример_Sum         Number         Max         Max         Input         Input         I                                                                                                    | Представление 👻     | ₿ + ₽      | +abc 🐧     | . –      | ⊥ C         | Q    | \$ |               |         |          |             |                |
|----------------------------------------------------------------------------------------------------|---------------------|------------|------------|----------|-------------|------|----|---------------|---------|----------|-------------|----------------|
| Мультикуб     Формула     Формат     Комментарии     Код     Итоги     Итоги     Пример правочники     Шкал<br>е       SUM     Пример_Sum     Number     Sum     Sum     Sum     None       AVERAGE     Пример_Sum     Number     None     Input     Input       MXX     Пример_Sum     Number     Max     Max     Max       MIN     Пример_Sum     Number     Max     Max     Max       FIRST CHILD     Пример_Sum     Продукты     Input     Max     Max       FORMULA     Пример_Sum     Продукты     Sum     Sum       OR     Пример_Sum     Вооlean     Sum     Sum       OR     Пример_Sum     Boolean     Sum     Sum       OR     Пример_Sum     Boolean     Sum     Sum       OR     Пример_Sum     Boolean     Min       Min     Max     Average     As Summary       Last Time Period     Input     Min       Max     First Child     Last Child                                                                                                    | ✓ MAX               |            |            |          |             |      |    |               |         |          |             |                |
| PMMep_Summary и Timesumn       Impouvep_Sum       Number       Sum       Sum       Sum       Sum       Sum       None       None       None       None       None       None       None       None       None       None       None       None       None       None       None       None       None       None       None       None       None       None       None       None       None       None       None       Number       Max       Max                                                                                                    |                     | Мультикуб  | Формула    | Формат   | Комментарии | ı Ko | рд | Итоги         | Итоги В | ремени   | Справочники | Шкала І<br>ени |
| SUM     Пример_Sum     Number     Sum     Sum       NONE     Пример_Sum     Number     None     None       AVERAGE     Пример_Sum     Number     Average     Average       INPUT     Пример_Sum     Number     Input     Input       MAX     Пример_Sum     Number     Max     Max       FIRST CHILD     Пример_Sum     Продукты     Input       LAST CHILD     Пример_Sum     Продукты     Input       FORMULA     Пример_Sum     Boolean     Sum       OR     Пример_Sum     Boolean     Sum       OR     Пример_Sum     Boolean     Sum       OR     Пример_Sum     Boolean     Sum       Input     Max     Input     Input       MIN     Пример_Sum     Boolean     Sum       OR     Пример_Sum     Boolean     Sum                                                                                                    | Пример_Summary и Ti | mesumn     |            |          |             |      |    |               |         |          | Продукты    | ts.2020        |
| NONE     Пример_Sum     Number     None     Average       AVERAGE     Пример_Sum     Number     Average     Average       INPUT     Пример_Sum     Number     Input     Input       MAX     Пример_Sum     Number     Max     Max       MIN     Пример_Sum     Продукты     Input       FIRST CHILD     Пример_Sum     Продукты       LAST CHILD     Пример_Sum     Продукты       FORMULA     Пример_Sum     Boolean       OR     Пример_Sum     Boolean                                                                                                    | SUM                 | Пример_Sum |            | Number   |             |      |    | Sum           | Sum     |          |             |                |
| AVERAGE Пример_Sum Number Average Average Input Input | NONE                | Пример_Sum |            | Number   |             |      |    | None          | None    |          |             |                |
| INPUT Пример_Sum Number<br>MAX Пример_Sum Number<br>FIRST CHILD Пример_Sum Продукты<br>FORMULA Пример_Sum Вооlean<br>OR Пример_Sum Boolean<br>OR Пример_Sum Boolean<br>CR First Time Period<br>First Time Period<br>First Time Period<br>First Time Period<br>First Time Period<br>First Time Period<br>First Time Period<br>First Time Period<br>First Time Period<br>First Time Period<br>First Time Period<br>First Child<br>Last Child                                                                                                    | AVERAGE             | Пример_Sum |            | Number   |             |      |    | Average       | Average | •        |             |                |
| MAX     Пример_Sum     Number       MIN     Пример_Sum     Number       FIRST CHILD     Пример_Sum     Продукты       LAST CHILD     Пример_Sum     Продукты       FORMULA     Пример_Sum     Boolean       OR     Пример_Sum     Boolean       OR     Пример_Sum     Boolean       OR     Пример_Sum     Boolean       OR     Пример_Sum     Boolean       OR     Пример_Sum     Boolean                                                                                                    | INPUT               | Пример_Sum |            | Number   |             |      |    | Input         | Input   |          |             |                |
| MIN Пример_Sum Number<br>FIRST CHILD Пример_Sum Продукты<br>LAST CHILD Пример_Sum OTIMEITEM Date<br>FORMULA Пример_Sum BOTIMEITEM Date<br>AND Пример_Sum Boolean<br>OR Пример_Sum Boolean<br>OR Child Last Child                                                                                                    | MAX                 | Пример_Sum |            | Number   |             |      |    | Max           | Max     | -        |             |                |
| FIRST CHILD Пример_Sum Продукты<br>LAST CHILD Пример_Sum Dipogyrtial<br>FORMULA Пример_Sum Boolean<br>OR Пример_Sum Boolean<br>OR Пример_Sum Boolean<br>OR Sum Boolean<br>OR First Time Period<br>First Time Period<br>Input<br>Min<br>Max<br>First Child<br>Last Child                                                                                                    | MIN                 | Пример_Sum |            | Number   |             |      |    |               |         |          |             |                |
| LAST CHILD Пример_Sum Продукты<br>FORMULA Пример_Sum BOTIMEITEM Date<br>AND Пример_Sum Boolean<br>OR Пример_Sum Boolean<br>OR Sum Average<br>As Summary<br>Last Time Period<br>First Time Period<br>Input<br>Min<br>Max<br>First Child<br>Last Child                                                                                                    | FIRST CHILD         | Пример_Sum |            | Продукты |             |      |    |               |         | $\times$ |             |                |
| FORMULA Пример_Sum BOTIMEITEM Date<br>AND Пример_Sum Boolean<br>OR Пример_Sum Boolean<br>OR Average<br>As Summary<br>Last Time Period<br>First Time Period<br>Input<br>Min<br>Max<br>First Child<br>Last Child                                                                                                    | LAST CHILD          | Пример_Sum |            | Продукты |             | 1 1  |    |               |         |          |             |                |
| AND Пример_Sum Boolean<br>OR Пример_Sum Boolean<br>Average<br>As Summary<br>Last Time Period<br>Input<br>Min<br>Max<br>First Child<br>Last Child                                                                                                    | FORMULA             | Пример_Sum | BOTIMEITER | / Date   |             |      |    | None          |         |          |             |                |
| OR Пример_Sum Boolean Average<br>As Summary<br>Last Time Period<br>First Time Period<br>Input<br>Min<br>Max<br>First Child<br>Last Child                                                                                                    | AND                 | Пример_Sum |            | Boolean  |             |      |    | Sum           |         |          |             |                |
| Average<br>As Summary<br>Last Time Period<br>First Time Period<br>Input<br>Min<br>Max<br>First Child<br>Last Child                                                                                                    | OR                  | Пример_Sum |            | Boolean  |             |      |    | Sum           |         |          |             |                |
| As Summary<br>Last Time Period<br>First Time Period<br>Input<br>Min<br>Max<br>First Child<br>Last Child                                                                                                    |                     |            |            |          |             |      |    | Average       |         |          |             |                |
| Last Time Period<br>First Time Period<br>Input<br>Min<br>Max<br>First Child<br>Last Child                                                                                                    |                     |            |            |          |             |      | ,  | As Summary    |         |          |             |                |
| First Time Period<br>Input<br>Min<br>Max<br>First Child<br>Last Child                                                                                                    |                     |            |            |          |             |      |    | Last Time Pe  | riod    |          |             |                |
| First Time Period<br>Input<br>Min<br>Max<br>First Child                                                                                                    |                     |            |            |          |             |      |    |               |         |          |             |                |
| Input<br>Min<br>Max<br>First Child                                                                                                    |                     |            |            |          |             |      |    | First Time Pe | eriod   |          |             |                |
| Min<br>Max<br>First Child                                                                                                    |                     |            |            |          |             |      |    | Input         |         |          |             |                |
| Max<br>First Child                                                                                                    |                     |            |            |          |             |      |    | Min           |         |          |             |                |
| First Child                                                                                                    |                     |            |            |          |             |      |    | Max           |         |          |             |                |
| First Child                                                                                                    |                     |            |            |          |             |      |    | MIGX          |         |          |             |                |
| Last Child                                                                                                    |                     |            |            |          |             |      |    | First Child   |         |          |             |                |
| Lugt Offing                                                                                                    |                     |            |            |          |             |      |    | Last Child    |         |          |             |                |

#### Sum

Обычное сложение.

Метод расчета итогов, установленный по умолчанию для кубов в числовом формате.

#### None

Не показывать итоги.

Отображает итоги как пустые значения. Установлен по умолчанию для кубов в логическом,

текстовом формате, формате измерения и даты.

#### Average

Среднее арифметическое значение.

Доступно только для кубов в числовом формате.

#### Input

Вводимое значение.

Доступно для кубов, которые не содержат формул.

#### Formula

Расчет итогов происходит аналогично формуле, заданной в кубе. В большинстве случаев используется для расчета средневзвешенного значения.

#### Min

Минимальное значение.

#### Max

Максимальное значение.

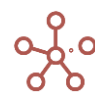

#### First Child

Значение первого дочернего элемента.

Last Child

Значение последнего дочернего элемента.

OR

Принимает значение *true/ucmuнa*, если хотя бы один из элементов имеет значение *true/ucmuнa*, иначе *false/ложь*. Доступно только для кубов в логическом формате.

#### AND

Принимает значение *true/ucmuнa*, если все элементы имеют значение *true/ucmuнa*, иначе false/ложь. Доступно только для кубов в логическом формате.

|                | SUM    | NONE  | AVERAGE | INPUT | MAX   | MIN   | FIRST CHILD | LAST CHILD     | FORMULA    | AND      | OR                   |
|----------------|--------|-------|---------|-------|-------|-------|-------------|----------------|------------|----------|----------------------|
| Все продукты   | 15 647 |       | 2 235   | 3 500 | 4 357 | C     | Овощи       | Салат          | 01.01.2020 | <b>1</b> |                      |
| Фрукты и овощи | 15 647 |       | 2 235   | 2 200 | 4 357 | 0     | Овощи       | Салат          | 01.01.2020 | <b></b>  | <b>V</b>             |
| Фрукты         | 10 230 |       | 2 558   | 1 000 | 4 357 | 578   | Овощи       | Яблоки         | 01.01.2020 |          |                      |
| Яблоки         | 1 958  | 1 958 | 1 958   | 1 958 | 1 958 | 1 958 | Овощи       | Фрукты         | 01.01.2020 | ✓        |                      |
| Персики        | 4 357  | 4 357 | 4 357   | 4 357 | 4 357 | 4 357 | Персики     | Груши          | 01.01.2020 | <b>~</b> |                      |
| Бананы         | 3 337  | 3 337 | 3 337   | 3 337 | 3 337 | 3 337 | Персики     | Огурцы         | 01.01.2020 | <b>~</b> |                      |
| Груши          | 578    | 578   | 578     | 578   | 578   | 578   | Овощи       | Яблоки         | 01.01.2020 | <b>~</b> |                      |
| Овощи          | 5 417  |       | 1 806   | 0     | 3 144 | C     | Яблоки      | Салат          | 01.01.2020 | ~        | ~                    |
| Морковь        | 3 144  | 3 144 | 3 144   | 3 144 | 3 144 | 3 144 | Яблоки      | Груши          | 01.01.2020 | ✓        | <ul> <li></li> </ul> |
| Огурцы         | 2 273  | 2 273 | 2 273   | 2 273 | 2 273 | 2 273 | Персики     | Фрукты и овощи | 01.01.2020 | <b>~</b> |                      |
| Салат          | 0      | 0     | 0       | 0     | 0     | 0     | Огурцы      | Салат          | 01.01.2020 | <b>~</b> |                      |

| Тример_ Timesun | nmary <sub>Ba</sub> | наны 🔻       |              |              |            |            |            |            |            |            |              |            |            |
|-----------------|---------------------|--------------|--------------|--------------|------------|------------|------------|------------|------------|------------|--------------|------------|------------|
|                 | Jan 20              | Feb 20       | Mar 20       | Apr 20       | May 20     | Jun 20     | Jul 20     | Aug 20     | Sep 20     | Oct 20     | Nov 20       | Dec 20     | FY20       |
| SUM             | 3 337               | 252          | 252          | 592          | 1 215      | 527        | 4 808      | 252        | 592        | 1 215      | 527          | 1 460      | 15 029     |
| NONE            | 3 337               | 252          | 252          | 592          | 1 215      | 527        | 4 808      | 252        | 3 337      | 252        | 252          | 592        |            |
| AVERAGE         | 3 337               | 252          | 252          | 592          | 1 215      | 527        | 299        | 252        | 3 337      | 3 337      | 299          | 1 854      | 1 296      |
| INPUT           | 3 337               | 3 337        | 299          | 1 854        | 1 015      | 3 337      | 252        | 592        | 2 971      | 1 015      | 299          | 1 854      | 21 773     |
| MAX             | 3 337               | 1 015        | 299          | 1 854        | 1 015      | 3 337      | 252        | 592        | 1 854      | 1 015      | 299          | 1 854      | 3 337      |
| MIN             | 3 337               | 1 015        | 299          | 1 215        | 527        | 4 808      | 252        | 592        | 1 854      | 1 015      | 1 854        | 2 97       | 252        |
| FIRST CHILD     | Персики             | Яблоки       | Фрукты и ово | Морковь      | Фрукты     | Морковь    | Фрукты     | Персики    | Морковь    | Салат      | Морковь      | Яблоки     | Персики    |
| LAST CHILD      | Огурцы              | Фрукты и ово | Фрукты       | Фрукты и ово | Груши      | Салат      | Персики    | Фрукты     | Груши      | Овощи      | Фрукты и ово | Бананы     | Бананы     |
| FORMULA         | 01.01.2020          | 01.02.2020   | 01.03.2020   | 01.04.2020   | 01.05.2020 | 01.06.2020 | 01.07.2020 | 01.08.2020 | 01.09.2020 | 01.10.2020 | 01.11.2020   | 01.12.2020 | 01.01.2020 |
| AND             | <b>~</b>            | <b>~</b>     | <b>~</b>     | <b></b>      | <b></b>    | <b>~</b>   | <b>~</b>   | <b></b>    | <b>~</b>   | <b></b>    | <b></b>      | <b></b>    |            |
| OR              |                     |              | <b>~</b>     |              |            |            |            |            |            | <b>~</b>   |              |            |            |
|                 |                     |              |              |              |            |            |            |            |            |            |              |            |            |

#### 1.14.3.3. Доступ на ввод и редактирование данных по булеан кубу

Параметр куба Условия редактирования позволяет закрыть ячейки таблицы для ввода, редактирования и импорта данных в соответствии со значениями ячеек, равными TRUE, выбранного булеан (логического) куба того же мультикуба.

Чтобы установить блокировку на ввод и редактирование данных ячеек определенного куба, создайте в том же мультикубе куб в логическом формате, и отметьте соответствующие ячейки, значения которых в определенном кубе должны быть закрыты на редактирование, или задайте правило формулой.

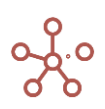

|        |                | Продажи_v1 | BW1_Jan 20 | Гродажи_v2 | BW2_Франция | Продажи_v3 | BW3      |
|--------|----------------|------------|------------|------------|-------------|------------|----------|
|        | Все компании   | 4 255      |            | 4 255      |             | 4 255      |          |
|        | Великобритания | 1 129      |            | 1 129      |             | 1 129      |          |
|        | Лондон         | 586        | <b>V</b>   | 586        |             | 586        | <        |
|        | Бирмингем      | 543        | <b>V</b>   | 543        |             | 543        | <        |
|        | Франция        | 462        |            | 462        |             | 462        |          |
|        | Париж          | 362        | <b>V</b>   | 362        |             | 362        |          |
|        | Лион           | 100        | ×          | 100        | ×           | 100        |          |
| Jan 20 | Германия       | 1 371      |            | 1 371      |             | 1 371      |          |
|        | Мюнхен         | 484        | <b>1</b>   | 484        |             | 484        | ✓        |
|        | Берлин         | 887        | <b>V</b>   | 887        |             | 887        |          |
|        | Италия         | 81         | <b>V</b>   | 81         |             | 81         |          |
|        | США            | 1 212      |            | 1 212      |             | 1 212      |          |
|        | Нью-Йорк       | 913        | <b>V</b>   | 913        |             | 913        |          |
|        | Лос-Анджелес   | 299        | <b>V</b>   | 299        |             | 299        |          |
|        | Все компании   | 6 826      |            | 6 826      |             | 6 826      |          |
|        | Великобритания | 1 813      |            | 1 813      |             | 1 813      |          |
|        | Лондон         | 842        |            | 842        |             | 842        | <b>~</b> |
|        | Бирмингем      | 971        |            | 971        |             | 971        | <b>~</b> |
|        | Франция        | 1 642      |            | 1 642      |             | 1 642      |          |
|        | Париж          | 828        |            | 828        |             | 828        | ✓        |
| E-1 00 | Лион           | 814        |            | 814        | ×           | 814        | <        |
| Feb 20 | Германия       | 1 247      |            | 1 247      |             | 1 247      |          |
|        | Мюнхен         | 798        |            | 798        |             | 798        | <b>~</b> |
|        | Берлин         | 449        |            | 449        |             | 449        |          |
|        | Италия         | 642        |            | 642        |             | 642        |          |
|        | США            | 1 482      |            | 1 482      |             | 1 482      |          |
|        | Нью-Йорк       | 840        |            | 840        |             | 840        |          |
|        | Лос-Анджелес   | 642        |            | 642        |             | 642        |          |
|        | Все компании   | 5 279      |            | 5 279      |             | 5 279      |          |
|        | Великобритания | 1 284      |            | 1 284      |             | 1 284      |          |
|        | Deveeu         | 910        |            | 040        |             | 946        | -        |

BW1\_Jan 20 ITEM('Months') = 'Months'.'Jan 20'

Откройте мультикуб в режиме редактирования и в колонке **Условия редактирования** напротив соответствующего куба из выпадающего списка выберите логический куб, в котором определено правило блокировки ячеек.

| 🌐 Пример_Boolean Work   | flow 🌼 F   | оежим реда   | ктирования |             |     |       |                   |               |                   |        |                      |            |                      |               |                |
|-------------------------|------------|--------------|------------|-------------|-----|-------|-------------------|---------------|-------------------|--------|----------------------|------------|----------------------|---------------|----------------|
| Представление 👻 📄       | + +        | +abc ↑       | -          | Ţ C         | ৎ 🎄 |       |                   |               |                   |        |                      |            |                      |               |                |
| ✓ Продажи_v3            |            |              |            |             |     |       |                   |               |                   |        |                      | _          |                      |               |                |
|                         | Мультикуб  | Формула      | Формат     | Комментарии | Код | Итоги | Итоги Време<br>ни | • Справочники | Шкала Врем<br>ени | Версии | Выборка<br>а         | ζуб        | Условия ред<br>вания | актиро В<br>а | 51<br>21<br>51 |
| Пример_Boolean Workflow |            |              |            |             |     |       |                   | Компании      | ts.Jan-Mar 20     |        |                      |            |                      |               | ľ              |
| Продажи_v1              | Пример_Воо |              | Number     |             |     | Sum   | As Summary        |               |                   |        |                      |            | BW1_Jan 20           | )             |                |
| BW1_Jan 20              | Пример_Воо | ITEM("Months | Boolean    |             |     | None  | As Summary        |               |                   |        |                      |            |                      |               |                |
| Продажи_v2              | Пример_Воо |              | Number     |             |     | Sum   | As Summary        |               |                   |        |                      |            | ВW2_Франс            | ция           |                |
| ВW2_Франция             | Пример_Воо | PARENT(ITE   | Boolean    |             |     | None  | As Summary        |               |                   |        |                      |            |                      |               |                |
| Продажи_v3              | Пример_Воо |              | Number     |             |     | Sum   | As Summary        |               |                   |        |                      |            | BW3                  | -             |                |
| BW3                     | Пример_Воо |              | Boolean    |             |     | None  | As Summary        |               |                   |        |                      | _          |                      | 1             | 1              |
|                         |            |              |            |             |     |       |                   |               |                   |        | BW1_<br>BW2_G<br>BW3 | Jan<br>Dpa | 20<br>нция           |               |                |

Значения соответствующих кубов стали недоступны для ввода и редактирования.

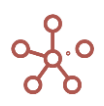

✓ BW1\_Jan 20 ITEM('Months') = 'Months'.'Jan 20'

|        |                | Продажи_v1 | BW1_Jan 20 | Продажи_v2 | BW2_Франция | Продажи_v3 | BW3 |
|--------|----------------|------------|------------|------------|-------------|------------|-----|
|        | Все компании   | 4 255      |            | 4 255      |             | 4 255      |     |
|        | Великобритания | 1 129      |            | 1 129      |             | 1 129      |     |
|        | Лондон         | 586        | <b>V</b>   | 586        |             | 586        | ✓   |
|        | Бирмингем      | 543        | 1          | 543        |             | 543        | ✓   |
|        | Франция        | 462        |            | 462        |             | 462        |     |
|        | Париж          | 362        | 1          | 362        | <b>V</b>    | 362        | ✓   |
| lan 20 | Лион           | 100        | 1          | 100        | <b>1</b>    | 100        | ✓   |
| Jan 20 | Германия       | 1 371      |            | 1 371      |             | 1 371      |     |
|        | Мюнхен         | 484        | 1          | 484        |             | 484        | ✓   |
|        | Берлин         | 887        | 1          | 887        |             | 887        |     |
|        | Италия         | 81         | 1          | 81         |             | 81         |     |
|        | США            | 1 212      |            | 1 212      |             | 1 212      |     |
|        | Нью-Йорк       | 913        | 1          | 913        |             | 913        |     |
|        | Лос-Анджелес   | 299        | 1          | 299        |             | 299        |     |
|        | Все компании   | 6 826      |            | 6 826      |             | 6 826      |     |
|        | Великобритания | 1 813      |            | 1 813      |             | 1 813      |     |
|        | Лондон         | 842        |            | 842        |             | 842        | ✓   |
|        | Бирмингем      | 971        |            | 971        |             | 971        | ✓   |
|        | Франция        | 1 642      |            | 1 642      |             | 1 642      |     |
|        | Париж          | 828        |            | 828        | <b>V</b>    | 828        | ✓   |
| Eab 20 | Лион           | 814        |            | 814        | <b>V</b>    | 814        | ✓   |
| Feb 20 | Германия       | 1 247      |            | 1 247      |             | 1 247      |     |
|        | Мюнхен         | 798        |            | 798        |             | 798        | ✓   |
|        | Берлин         | 449        |            | 449        |             | 449        |     |
|        | Италия         | 642        |            | 642        |             | 642        |     |
|        | США            | 1 482      |            | 1 482      |             | 1 482      |     |
|        | Нью-Йорк       | 840        |            | 840        |             | 840        |     |
|        | Лос-Анджелес   | 642        |            | 642        |             | 642        |     |
|        | Все компании   | 5 279      |            | 5 279      |             | 5 279      |     |
|        | Великобритания | 1 284      |            | 1 284      |             | 1 284      |     |
|        | Лондон         | 816        |            | 816        |             | 816        | ✓   |
|        | Бирмингем      | 468        |            | 468        |             | 468        |     |
|        | Франция        | 1 625      |            | 1 625      |             | 1 625      |     |
|        | Париж          | 694        |            | 694        | <b>1</b>    | 694        |     |
| Mar 20 | Лион           | 931        |            | 931        | <b>1</b>    | 931        |     |
| Mar 20 | Германия       | 660        |            | 660        |             | 660        |     |
|        | Мюнхен         | 193        |            | 193        |             | 193        |     |
|        | Берлин         | 467        |            | 467        |             | 467        |     |
|        | Италия         | 401        |            | 401        |             | 401        |     |
|        | США            | 1 309      |            | 1 309      |             | 1 309      |     |
|        | Нью-Йорк       | 931        |            | 931        |             | 931        |     |
|        | Лос-Анджелес   | 378        |            | 378        |             | 378        |     |

#### Пример Boolean Workflow

Для снятия запрета на ввод и редактирование данных куба в режиме редактирования мультикуба удалите клавишей **«Delete»** выбранный ранее булеан куб в колонке **Условия редактирования** напротив соответствующего куба.

### 1.14.3.4. Доступ на ввод и редактирование данных по выборке измерения времени

Параметр куба Выборка Времени для блокирования позволяет определить для куба фильтр по выборке измерения времени, соответствующей шкале измерения времени мультикуба. Значения элементов, входящих в данную выборку, будут блокированы для ввода, редактирования и импорта.

Чтобы установить фильтр блокировки, откройте мультикуб в режиме редактирования и в колонке **Выборка Времени для блокирования** напротив соответствующего куба из выпадающего списка выберите соответствующую выборку измерения времени.

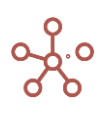

| ⊞ Пример_Time Subset F    | Filter 🌼 P  | ежим реда | ктирования | 1           |     |       |                   |             |                   |        |                 |                                                                                              |                                                                                        |                      |
|---------------------------|-------------|-----------|------------|-------------|-----|-------|-------------------|-------------|-------------------|--------|-----------------|----------------------------------------------------------------------------------------------|----------------------------------------------------------------------------------------|----------------------|
| Представление 💌 📄         | + +         | +abc ↑    |            | ⊥ C         | ৎ 🔅 |       |                   |             |                   |        |                 |                                                                                              |                                                                                        |                      |
| ✓ TSF3                    |             |           |            |             |     |       |                   |             |                   |        |                 |                                                                                              |                                                                                        | -                    |
|                           | Мультикуб   | Формула   | Формат     | Комментарии | Код | Итоги | Итоги Време<br>ни | Справочники | Шкала Врем<br>ени | Версии | Выборка Ку<br>а | б Условия ре<br>ктировани                                                                    | да Выборка Времені<br>я для блокирования                                               | и Включи<br>я к:-Про |
| Пример_Time Subset Filter |             |           |            |             |     |       |                   |             | Months            |        |                 |                                                                                              |                                                                                        |                      |
| TSF1                      | Пример_Time |           | Number     |             |     | Sum   | As Summary        |             |                   |        |                 |                                                                                              | ts.Months_Nov18-0                                                                      | Di 🗹                 |
| TSF2                      | Пример_Time |           | Number     |             |     | Sum   | As Summary        |             |                   |        |                 |                                                                                              | ts.Months_Jan-Oct                                                                      | 11 🗹                 |
| TSF3                      | Пример_Тітє |           | Number     |             |     | Sum   | As Summary        |             |                   |        |                 |                                                                                              | ts.2020 🔹                                                                              | • 🗸                  |
|                           |             |           |            |             |     |       |                   |             |                   |        |                 | ts.Month<br>ts.Month<br>ts.Month<br>ts.Last_<br>ts.2020<br>ts.Jan-N<br>ts.1-6 20<br>ts.Month | hs<br>hs_Nov18-Dec19<br>hs_Jan-Oct19<br>Months<br>Aar 20<br>019-2020<br>hs Sep20-Aug21 |                      |

Значения куба, входящие в установленную для фильтра выборку по измерению времени, стали недоступны для ввода и редактирования.

|        | TSF1   | TSF2    | TSF3   |
|--------|--------|---------|--------|
| Jan 18 | 471    | 641     | 2 329  |
| Feb 18 | 1 053  | 641     | 242    |
| Mar 18 | 2 014  | 847     | 1 716  |
| Apr 18 | 507    | 1 147   | 1 480  |
| May 18 | 671    | 1 728   | 2 758  |
| Jun 18 | 876    | 1 142   | 1 879  |
| Jul 18 | 2 660  | 1 850   | 1 306  |
| Aug 18 | 219    | 2 786   | 2 533  |
| Sep 18 | 1 025  | 2 292   | 1 057  |
| Oct 18 | 2 503  | 624     | 1 057  |
| Nov 18 | 846    | 2 724   | 844    |
| Dec 18 | 510    | 593     | 1 047  |
| FY18   | 13 355 | 17 015  | 18 248 |
| YTD    | 4 045  | 3 276   | 5 767  |
| YTG    | 9 310  | 13 739  | 12 481 |
| Jan 19 | 219    | 2 374   | 2 452  |
| Feb 19 | 1 601  | 1 0 3 0 | 1 928  |
| Mar 19 | 2 251  | 2 685   | 2 234  |
| Apr 19 | 2 997  | 1 086   | 2 330  |
| May 19 | 1 214  | 994     | 756    |
| Jun 19 | 1 738  | 2 827   | 472    |
| Jul 19 | 1 312  | 2 357   | 1 836  |
| Aug 19 | 2 099  | 2 634   | 1 825  |
| Sep 19 | 2 548  | 1 069   | 2 564  |
| Oct 19 | 2 376  | 342     | 944    |
| Nov 19 | 794    | 2 095   | 377    |
| Dec 19 | 366    | 2 244   | 1 121  |
| FY19   | 19 515 | 21 737  | 18 839 |
| Jan 20 | 493    | 343     | 400    |
| Feb 20 | 1 275  | 54      | 785    |
| Mar 20 | 640    | 1 964   | 2 252  |
| Apr 20 | 2 320  | 1 038   | 2 252  |
| May 20 | 1 302  | 645     | 378    |
| Jun 20 | 799    | 53      | 608    |
| Jul 20 | 318    | 2 744   | 212    |
| Aug 20 | 99     | 2 495   | 1 377  |
| Sep 20 | 2 788  | 1 180   | 2 890  |
| Oct 20 | 1 446  | 2 190   | 2 052  |
| Nov 20 | 2 379  | 388     | 704    |
| Dec 20 | 772    | 1 056   | 592    |
| EV20   | 14 631 | 14 150  | 14 517 |

#### Пример\_Time Subset Filter

Чтобы снять запрет на ввод и редактирование данных куба в режиме редактирования мультикуба удалите клавишей **«Delete»** выбранную ранее выборку измерения времени в колонке **Выборка времени для блокирования** напротив соответствующего куба.

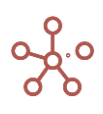

#### 1.14.3.5. Стили кубов

#### Стили кубов позволяют выделить значения кубов в таблице.

#### Стили применяются к кубам, расположенным как в строках, так и в колонках.

| Пример_Стили кубов | Режим редакт  | гирования |        |        |        |        |        |          |           |        |        |        |        |
|--------------------|---------------|-----------|--------|--------|--------|--------|--------|----------|-----------|--------|--------|--------|--------|
| Вид 👻 Данные 👻     |               |           | ~ ~ ~  | 1      | ċ      | ⊥ C    | ۵. 🛊   | POS: [0: | :0]. KEY: |        |        |        |        |
| ✓ Normal RAN       | D_NUMBER(0, 2 | 000)      |        |        |        |        |        |          |           |        |        |        |        |
| Пример_Стили кубов | 3             |           |        |        |        |        |        |          |           |        |        |        |        |
|                    | Jan 20        | Feb 20    | Mar 20 | Apr 20 | May 20 | Jun 20 | Jul 20 | Aug 20   | Sep 20    | Oct 20 | Nov 20 | Dec 20 | FY20   |
| Normal             | 1 883         | 1 194     | 252    | 494    | 1 774  | 392    | 326    | 1 672    | 1 247     | 1 343  | 1 678  | 1 205  | 13 460 |
|                    |               |           |        |        |        |        |        |          |           |        |        |        |        |
| Summary 1          | 1 883         | 1 194     | 252    | 494    | 1 774  | 392    | 326    | 1 672    | 1 247     | 1 343  | 1 678  | 1 205  | 13 460 |
|                    |               |           |        |        |        |        |        |          |           |        |        |        |        |
| Summary 2          | 1 883         | 1 194     | 252    | 494    | 1 774  | 392    | 326    | 1 672    | 1 247     | 1 343  | 1 678  | 1 205  | 13 460 |
|                    |               |           |        |        |        |        |        |          |           |        |        |        |        |
| Summary 3          | 1 883         | 1 194     | 252    | 494    | 1 774  | 392    | 326    | 1 672    | 1 247     | 1 343  | 1 678  | 1 205  | 13 460 |
|                    |               |           |        |        |        |        |        |          |           |        |        |        |        |
| Heading 0          | 1 883         | 1 194     | 252    | 494    | 1 774  | 392    | 326    | 1 672    | 1 247     | 1 343  | 1 678  | 1 205  | 13 460 |
|                    | 4 002         | 4 404     | 252    | 40.4   | 4 774  | 202    | 220    | 4 672    | 4 247     | 4 242  | 4 070  | 4 205  | 42.400 |
| Heading 1          | 1 003         | 1 194     | 202    | 494    | 1774   | 292    | J20    | 10/2     | 1 247     | 1 343  | 1 0/ 0 | 1 205  | 13 400 |
| Heading 2          | 1.883         | 1 194     | 252    | 494    | 1 774  | 392    | 326    | 1.672    | 1 247     | 1 343  | 1.678  | 1 205  | 13.460 |
| ricoung 2          | 1 005         | 1 134     | 232    | 434    | 1774   | 332    | 520    | 1072     | 1 247     | 1 343  | 10/0   | 1203   | 13 400 |
| Heading 3          | 1.883         | 1 194     | 252    | 494    | 1 774  | 392    | 326    | 1.672    | 1 247     | 1 3/3  | 1.678  | 1 205  | 13 /60 |

Чтобы установить стиль для куба, откройте мультикуб в режиме редактирования и в колонке **Стили** напротив соответствующего куба из выпадающего списка выберите подходящий стиль.

| 🌐 Пример_Стили кубов | 🏚 Режил     | и редактир | ования  |             |     |       |                   |             |                   |        |                  |                           |                                            |                           |                             |                  |            |     |
|----------------------|-------------|------------|---------|-------------|-----|-------|-------------------|-------------|-------------------|--------|------------------|---------------------------|--------------------------------------------|---------------------------|-----------------------------|------------------|------------|-----|
| Представление 👻 🔒    | + +         | +abc ↑     | -       | ⊥ C         | ् 🌣 |       |                   |             |                   |        |                  |                           |                                            |                           |                             |                  |            |     |
| ✓ Summary 1 'No      | rmal'       |            |         |             |     |       |                   |             |                   |        |                  |                           |                                            |                           |                             |                  |            | _   |
|                      | Мультикуб   | Формула    | Формат  | Комментарии | Код | Итоги | Итоги Време<br>ни | Справочники | Шкала Врем<br>ени | Версии | Выборка Куб<br>а | Условия ред<br>ктирования | а Выборка Вре<br>мени для бло<br>кирования | Включить Фа<br>кт-Прогноз | в Включить сог<br>ласование | Разряжен         | Стили      | Co  |
| Пример Стили кубов   |             |            |         |             |     |       |                   |             | ts.2020           |        |                  |                           |                                            |                           |                             |                  |            |     |
| Normal               | Пример_Сти  | RAND_NUM   | ENumber |             |     | Sum   | As Summary        |             |                   |        |                  |                           |                                            | <b>~</b>                  | <b>Z</b>                    |                  | Normal     | Sur |
|                      | Пример_Сти  |            | No Data |             |     | None  | As Summary        |             |                   |        |                  |                           |                                            |                           |                             | Ō                |            |     |
| Summary 1            | Пример_Сти  | 'Normal'   | Number  |             |     | Sum   | As Summary        |             |                   |        |                  |                           |                                            | <b>~</b>                  | <b>~</b>                    |                  | Summary1 - |     |
|                      | Пример_Сти  |            | No Data |             |     | None  | As Summary        |             |                   |        |                  |                           |                                            | <b>~</b>                  |                             |                  |            | 4   |
| Summary 2            | Пример_Сти: | 'Normal'   | Number  |             |     | Sum   | As Summary        |             |                   |        |                  |                           |                                            | <b>~</b>                  |                             |                  |            |     |
|                      | Пример_Сти  |            | No Data |             |     | None  | As Summary        |             |                   |        |                  |                           |                                            | <b>~</b>                  |                             |                  |            |     |
| Summary 3            | Пример_Сти: | 'Normal'   | Number  |             |     | Sum   | As Summary        |             |                   |        |                  |                           |                                            | <b>~</b>                  | Nor                         | mal              |            |     |
|                      | Пример_Сти  |            | No Data | _           |     | None  | As Summary        |             |                   |        |                  |                           |                                            |                           | Hea                         | idina1           |            | L   |
| Heading 0            | Пример_Сти: | 'Normal'   | Number  |             |     | Sum   | As Summary        |             |                   |        |                  |                           |                                            |                           |                             |                  |            |     |
|                      | Пример_Сти  |            | No Data |             |     | None  | As Summary        |             |                   |        |                  |                           |                                            |                           | Hea                         | iding2           |            |     |
| Heading 1            | Пример_Сти  | Normal     | Number  |             |     | Sum   | As Summary        |             |                   |        |                  |                           |                                            |                           | Hea                         | idina3           |            | -   |
| Usedias 0            | Пример_Сти  |            | No Data |             |     | None  | As Summary        |             |                   |        |                  |                           |                                            |                           |                             | ungo             |            |     |
| Heading 2            | Пример_Сти  | Normai     | Number  |             |     | Sum   | As Summary        |             |                   |        |                  |                           |                                            |                           | Sun                         | nmary1           |            |     |
| Heading 2            | Пример_Сти  | "Mormal"   | Number  |             |     | Sum   | As Summary        |             |                   |        |                  |                           |                                            |                           | Sur                         | aman/2           |            |     |
| rioung o             | -threeb_orm |            | HUHDE!  |             |     |       | - A Continuery    |             |                   |        |                  |                           |                                            |                           | Sun                         | nmary3<br>Iding0 |            |     |

Чтобы сбросить стиль в режиме редактирования мультикуба удалите клавишей **«Delete»** выбранный ранее стиль в колонке **Стили** напротив соответствующего куба.

#### 1.14.4. Список кубов

Пункт главного меню **Данные > Кубы** отображает список всех кубов, используемых в мультикубах модели, с их настройками.

| Таблица Выборки       | Доступ            |                           |           |             |     |         |            |
|-----------------------|-------------------|---------------------------|-----------|-------------|-----|---------|------------|
| Представление 👻 🔒     | □ + -             | • † <sub>1</sub> <u>1</u> | (RD) 🔻 15 | 0 C Q       | \$  |         |            |
| · · ·                 |                   |                           |           |             |     |         |            |
|                       | Мультикуб         | Формула                   | Формат    | Комментарии | Код | Итоги   | Итоги Вреи |
| Курсы валют           |                   |                           |           |             |     |         |            |
| Номинал               | Курсы валют       |                           | Number    |             |     | None    | As Summar  |
| Курс к EURO ввод      | Курсы валют       |                           | Number    |             |     | Average | As Summar  |
| Курс к EURO           | Курсы валют       | 'Курс к EURO ввод'        | Number    |             |     | Average | Average    |
| Стоимость по статусам |                   |                           |           |             |     |         |            |
| Стоимость из PO Line  | Стоимость по стат | SUM('PO                   | Number    |             |     | Sum     | As Summar  |
| Загрузка Факта        |                   |                           |           |             |     |         |            |
| Дата                  | Загрузка Факта    |                           | Date      |             |     | None    | As Summar  |

| Значок          | Описание                                                            |
|-----------------|---------------------------------------------------------------------|
| Представление 👻 | > Печать                                                            |
|                 | Позволяет распечатать содержимое страницы;                          |
|                 | > Опубликовать в Контекстную таблицу                                |
|                 | Позволяет разместить содержимое таблицы в контекстных               |
|                 | таблицах;                                                           |
|                 | > Опубликовать на Дашборд                                           |
|                 | Позволяет разместить содержимое таблицы на дашборде.                |
| 8               | Сохранить вид таблицы                                               |
|                 | Открыть выбранный мультикуб                                         |
| +               | Добавить один куб с системным наименованием в выбранный             |
|                 | мультикуб                                                           |
| _               | Удалить выбранный куб                                               |
|                 | ! Перед удалением куба необходимо убедиться, что данный куб не      |
|                 | содержит формулы.                                                   |
|                 | !! Перед удалением куба необходимо убедиться, что на данный куб     |
|                 | не ссылаются формулы кубов и свойств элементов справочников модели. |
|                 | !!! Перед удалением куба необходимо убедиться, что данный куб не    |
|                 | входит в состав выборки кубов.                                      |
| ↑Ļ              | Изменить местоположение выбранного куба относительно других         |
|                 | (в пределах одного мультикуба)                                      |
| <u>+</u>        | Экспортировать таблицу кубов со всеми настройками в XLSX            |
| (R) 🔻           | Определить способ загрузки данных таблицы                           |
| G               | Обновить содержимое таблицы                                         |
| Q               | Поиск по заголовкам строк таблицы                                   |
| \$              | Настроить панель инструментов                                       |

Кубы в таблице доступны для просмотра и внесения изменений аналогично <u>режиму</u> редактирования кубов.

#### 1.15. Специальное измерение Выборка кубов

**Выборка кубов** представляет собой подмножество, составленное из выбранных кубов одного или нескольких мультикубов.

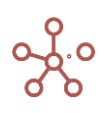

Для создания выборки кубов перейдите к пункту меню **Измерения > Выборки кубов**.

| Таблица Выборки       | Доступ          |            |        |         |   |   |    |
|-----------------------|-----------------|------------|--------|---------|---|---|----|
| Представление 👻 🔒     | □ +             | ++ +abo    | - †    | $\perp$ | G | Q | \$ |
|                       | Мульт           | икубы      | Коммен |         |   |   |    |
| Receipts and Payments | 'P&L', 'Fixed A | ssets' ••• |        |         |   |   |    |
| cs.P&L Classic        | 'P&L Classic'   |            |        |         |   |   |    |
| сs.Параметры оплат    | Реестр плате    | жей'       |        |         |   |   |    |

| Значок          | Описание                                                      |  |  |  |  |  |  |  |  |  |  |  |  |  |
|-----------------|---------------------------------------------------------------|--|--|--|--|--|--|--|--|--|--|--|--|--|
| Представление 👻 | > Печать                                                      |  |  |  |  |  |  |  |  |  |  |  |  |  |
|                 | Позволяет распечатать содержимое страницы;                    |  |  |  |  |  |  |  |  |  |  |  |  |  |
|                 | > Опубликовать в Контекстную таблицу                          |  |  |  |  |  |  |  |  |  |  |  |  |  |
|                 | Позволяет разместить содержимое таблицы в контекстных         |  |  |  |  |  |  |  |  |  |  |  |  |  |
|                 | таблицах;                                                     |  |  |  |  |  |  |  |  |  |  |  |  |  |
|                 | > Опубликовать на Дашборд                                     |  |  |  |  |  |  |  |  |  |  |  |  |  |
|                 | Позволяет разместить содержимое таблицы на дашборде.          |  |  |  |  |  |  |  |  |  |  |  |  |  |
|                 | Сохранить вид таблицы                                         |  |  |  |  |  |  |  |  |  |  |  |  |  |
|                 | Открыть выборку кубов                                         |  |  |  |  |  |  |  |  |  |  |  |  |  |
| +               | Добавить одну выборку с системным наименованием               |  |  |  |  |  |  |  |  |  |  |  |  |  |
| 4               | Добавить несколько выборок с системными наименованиями        |  |  |  |  |  |  |  |  |  |  |  |  |  |
| +abc            | Добавить одну или несколько выборок с пользовательскими       |  |  |  |  |  |  |  |  |  |  |  |  |  |
|                 | наименованиями                                                |  |  |  |  |  |  |  |  |  |  |  |  |  |
| -               | Удалить выборку                                               |  |  |  |  |  |  |  |  |  |  |  |  |  |
|                 | ! Перед удалением выборки необходимо снять все галки с        |  |  |  |  |  |  |  |  |  |  |  |  |  |
|                 | элементов, входящих в данную выборку.                         |  |  |  |  |  |  |  |  |  |  |  |  |  |
|                 | !! Перед удалением выборки необходимо убедиться, что она не   |  |  |  |  |  |  |  |  |  |  |  |  |  |
|                 | является измерением существующих мультикуюов модели.          |  |  |  |  |  |  |  |  |  |  |  |  |  |
|                 | !!! Перед удалением выборки необходимо убедиться, что на      |  |  |  |  |  |  |  |  |  |  |  |  |  |
|                 | данную выоорку не ссылаются формулы кубов и своиств элементов |  |  |  |  |  |  |  |  |  |  |  |  |  |
| Ť.              | Изменить местоположение выбории относительно пругих           |  |  |  |  |  |  |  |  |  |  |  |  |  |
| +               | изменить местоположение выоорки относительно других           |  |  |  |  |  |  |  |  |  |  |  |  |  |
| <u>+</u>        | Экспортировать таблицу выборок с их свойствами в XLSX         |  |  |  |  |  |  |  |  |  |  |  |  |  |
| G               | Обновить содержимое таблицы                                   |  |  |  |  |  |  |  |  |  |  |  |  |  |
| Q               | Поиск по заголовкам строк таблицы                             |  |  |  |  |  |  |  |  |  |  |  |  |  |
| \$              | Настроить панель инструментов                                 |  |  |  |  |  |  |  |  |  |  |  |  |  |

Добавьте выборку и через колонку *Мультикубы* выберите мультикубы, кубы которых необходимо включить в выборку. Подтвердите, нажав **«ОК»**.

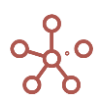

| Receipts and Payments | Мультикубы<br>&L', 'Fixed Assets' | Комментарии          |               |        |
|-----------------------|-----------------------------------|----------------------|---------------|--------|
| cs.P&L Classic 'P     | &L Classic'                       |                      |               |        |
| сs.Параметры оплат 'Р | еестр плате:<br>Отно              | сится к:             |               | ×      |
|                       |                                   | P&L                  | + Выбрать Все | 9      |
|                       |                                   | Fixed Assets         | 🗙 Убрать Выде | еление |
|                       | К                                 | урсы валют           |               |        |
|                       | C                                 | тоимость по статусам |               |        |
|                       | 3                                 | агрузка Факта        |               |        |
|                       |                                   |                      |               |        |
|                       |                                   |                      |               |        |
|                       |                                   |                      |               |        |
|                       |                                   |                      |               |        |
|                       |                                   |                      |               |        |
|                       |                                   |                      |               |        |
|                       |                                   |                      |               |        |
|                       |                                   |                      | OTHE          | or     |
|                       |                                   |                      | OTMEHA        | OK     |
|                       |                                   |                      |               |        |

Откройте нужную выборку кубов и отметьте элементы, которые будут включены в нее.

| Таблица           |                         |             |  |  |  |  |  |
|-------------------|-------------------------|-------------|--|--|--|--|--|
| Представление 👻 📄 | ∓ G d ‡¢                | 5           |  |  |  |  |  |
|                   | Включить в Выборку Куба | Комментарии |  |  |  |  |  |
| P&L               |                         |             |  |  |  |  |  |
| Sales last year   |                         |             |  |  |  |  |  |
| % increase        |                         |             |  |  |  |  |  |
| Sales             |                         |             |  |  |  |  |  |
| Margin %          |                         |             |  |  |  |  |  |
| Cost of Sales     |                         |             |  |  |  |  |  |
| Gross Margin      |                         |             |  |  |  |  |  |
| Headcount         |                         |             |  |  |  |  |  |
| Cost per employee |                         |             |  |  |  |  |  |
| Staff Costs       |                         |             |  |  |  |  |  |
| Rent & Rates      |                         |             |  |  |  |  |  |
| Utilities         |                         |             |  |  |  |  |  |
| Marketing         |                         |             |  |  |  |  |  |
| IT costs          |                         |             |  |  |  |  |  |
| Total Overheads   |                         |             |  |  |  |  |  |
| Operating Profit  |                         |             |  |  |  |  |  |
| Fixed Assets      |                         |             |  |  |  |  |  |
| Assets Sold       |                         |             |  |  |  |  |  |
| Buildings         |                         |             |  |  |  |  |  |
| Fixtures          |                         |             |  |  |  |  |  |
| Software          |                         |             |  |  |  |  |  |
| Patents           |                         |             |  |  |  |  |  |
| Assets Purchased  |                         |             |  |  |  |  |  |
|                   |                         |             |  |  |  |  |  |

При построении мультикуба, Вы можете использовать только одну из созданных выборок кубов, которые будут отображаться в соответствующем поле.

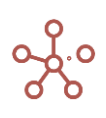

| Основные Расширенные    |                                                 |                |
|-------------------------|-------------------------------------------------|----------------|
| Выборки Кубов 🔻         | Все Измерения в Мультикубе 👻                    |                |
| Измерения и Выборки Q   | Новый Мультикуб                                 | = РАЗМЕСТИТЬ   |
| Ф Выборки Кубов         | 😑 Кубы 🎤                                        | ← УДАЛИТЬ ВСЕ  |
| Q Receipts and Payments | Введите имя каждого Куба в<br>отдельной строке. | 🗠 но умолчанию |
| Cs.P&L Classic          |                                                 |                |
| 🗘 сѕ.Параметры оплат    |                                                 |                |
|                         | () Months                                       |                |
|                         |                                                 |                |
|                         |                                                 |                |
|                         |                                                 |                |
|                         |                                                 |                |
|                         |                                                 |                |

#### 1.16. Внесение данных

#### 1.16.1. Внесение данных непосредственно в систему

| ✓ Price                |              |              |          |         |         |         |         |         |
|------------------------|--------------|--------------|----------|---------|---------|---------|---------|---------|
| Production Assumptions | Kostroma 👻 P | roduct 1 🔻 🖌 | Actual 👻 |         |         |         |         |         |
|                        | Jan 17       | Feb 17       | Mar 17   | Apr 17  | May 17  | Jun 17  | Jul 17  | Aug 17  |
| Piece                  | 200.0        | 100.0        | 100.0    | 100.0   | 100.0   | 100.0   | 100.0   | 100.0   |
| Price                  | 10           | 15.0         | 10.0     | 10.0    | 10.0    | 10.0    | 10.0    | 10.0    |
| Sales                  | 10.0         | 15.0         | 10.0     | 10.0    | 10.0    | 10.0    | 10.0    | 10.0    |
| Cost price             | 210.0        | 110.0        | 110.0    | 110.0   | 110.0   | 110.0   | 110.0   | 110.0   |
| Costs                  | 2,100.0      | 1,650.0      | 1,100.0  | 1,100.0 | 1,100.0 | 1,100.0 | 1,100.0 | 1,100.0 |

- Ячейки с голубой расцветкой позволяют ввести данные.
- Ячейки с черной расцветкой являются консолидирующими элементами или расчетными.

Стоит учитывать, что при вставке с помощью CopyPaste и из других файлов, например, из Excel, вставка работает на видимой части таблицы. Для вставки данных на всю область таблицы воспользуйтесь виджетом загрузки данных всей таблицы <sup>©</sup> <u>Загрузить все данные</u>.

При неверном вводе/вставке значений, не соответствующих выбранному формату данных, ячейки таблиц, содержащие <u>ошибки</u>, подкрашиваются красным цветом.

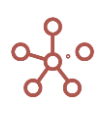

1.16.2. Импорт данных с помощью Drag & Drop (Строгий, Настраиваемый, Расширенный, Управляемый)

|                                                                     |                         | Optimizati   | on Macros                      | Application | Store Dime                                   | nsions Data    | a Visualiza   | tion Model | Access           |                  |                        |
|---------------------------------------------------------------------|-------------------------|--------------|--------------------------------|-------------|----------------------------------------------|----------------|---------------|------------|------------------|------------------|------------------------|
| vew v Data v                                                        |                         |              |                                | (RD) +      | 150 (                                        | ·······        |               |            |                  | POSt (1:0). (KE) | Y: »                   |
| Price                                                               |                         |              |                                |             |                                              |                |               |            |                  | 10               | Product                |
| duction Assumption                                                  | <b>ns</b> Kostroma 🔻 Pi | roduct 1 👻 A | ctual 👻                        |             |                                              |                |               |            |                  |                  | Production Assumptions |
|                                                                     |                         |              |                                |             |                                              |                | Jul 17        |            |                  | Oct 17           | E Finance              |
|                                                                     |                         |              |                                |             |                                              |                | <b>1</b> 200  |            |                  | 100.0            |                        |
|                                                                     |                         |              |                                |             |                                              | 10.0           |               | 10.0       |                  | 10.0             | D Other Contents       |
|                                                                     |                         |              |                                |             |                                              | 1 10.0         | 0.0           | 1100       |                  | 110.0            | Ш Заявки               |
|                                                                     |                         | Drag         | J and dr                       | ор file f   | or impo                                      | rt to Mo       | dule          |            | - + <sub>2</sub> | Поиск: Заг Р     |                        |
| Упорядочить 👻 Открыть 💌 Общий доступ 👻 Печать Новая папка 🛛 🕮 💌 🗍 🕷 |                         |              |                                |             |                                              |                |               |            |                  | • 🔟 🔞            |                        |
|                                                                     |                         | 🔶 Из<br>С    | бранное<br>Dropbox<br>Гагрузки |             | <ul> <li>Имя</li> <li>Image: Prod</li> </ul> | uction Assumpt | ions2018.10.1 | 212.02     |                  |                  |                        |
|                                                                     |                         |              | 1едавние места<br>'абочий стол |             |                                              |                |               |            |                  |                  |                        |

Drag & Drop позволяет импортировать данные из файла (.xls, .xlsx, .csv\*, .txt\*), просто «перетащив» структурированный файл с данными в соответствующий справочник или мультикуб (в том числе справочник / мультикуб, опубликованный в контекстных таблицах).

\*для файлов .csv и .txt со структурой csv (comma separated values), созданными с помощью xlsx, с разделителями колонок – «;», «,», tab, с разделителем строк – знак переноса на новую строку.

#### 1.16.2.1. Импорт данных с помощью Drag & Drop в простой справочник

Для импорта данных в простой справочник, файл Excel должен содержать только одну вкладку (лист). Если файл содержит несколько вкладок, данные из каждой вкладки будут импортированы в справочник столько раз, сколько вкладок содержит файл, и в том порядке, в котором вкладки расположены в файле. Поля, обязательные к заполнению:

• в первой колонке со второй строки – наименования элементов;

! Наличие колонки обязательно, наименования элементов необязательны к заполнению, колонка может оставаться пустой.

!! Ячейка первой строки первой колонки должна быть пустой.

 во второй колонке *Item Name* – системные наименования элементов справочника (присвоенные пользователем уникальные наименования, например Продукт 1; уже существующие системные наименования #id, например, #1; или составные наименования, например, Продукт 1||#1);
 При отсутствии данных в колонке *Item Name* для элемента справочника импорт будет осуществляться по

значению в поле *Code* соответствующего элемента. При отсутствии значений в обоих колонках, в справочник добавится новый элемент.

!! Создание новых элементов с присвоенным пользователем #id в колонке *Item Name* недопустимо.

- в третьей колонке List наименование соответствующего справочника;
- в четвертой колонке *Parent* наименование, #id или Code родительских элементов для соответствующих элементов (при наличии родительских элементов);
- в пятой колонке Code коды соответствующих элементов (при наличии кода);

! Коды элементов уникальны в пределах справочника. В иерархичных справочниках коды могут совпадать между элементами справочников иерархии. В случае совпадения кодов элементов на родительском и подчиненном справочниках и при отсутствии данных в колонке Item Name импорт будет осуществляться на нижний уровень (в подчиненный справочник).

 остальные колонки могут содержать в произвольном порядке свойства или выборки справочника, если таковые имеются, для соответствующих элементов (заголовок колонки должен соответствовать наименованию соответствующего свойства / выборки);

! Свойства логического формата и выборки справочников принимают значения *true / TRUE / истина /* ИСТИНА / 1 (галка проставлена) или *false / FALSE / ложь / ЛОЖЬ / 0* (галка не проставлена)

!! Свойства формата Справочник, содержащие элементы простого справочника с альясом или нумерованного справочника, принимают значения *#id*, *Haumehobahue.#id* или *Code* соответствующего элемента справочника.

!!! Свойства числового формата игнорируют пустые ячейки; ячейки, содержащие «0» затирают существующие данные.

Ниже изображен пример файла экспорта для простых справочников.

| X    | <mark>н</mark> р - С | × []₹   | _           | _                   |              |         |       |                   | City2019.    | 05.1304. | 48 - 1 | Microsoft E | xcel               |                 |               |          | _                   | -   |         | - 0        | x   |
|------|----------------------|---------|-------------|---------------------|--------------|---------|-------|-------------------|--------------|----------|--------|-------------|--------------------|-----------------|---------------|----------|---------------------|-----|---------|------------|-----|
| Φά   | ил Главн             | ая      | Вставка     | Разметка            | страницы     | Формулы | Данн  | ые Рецензирован   | ие Вид       | Разра    | ботчи  | 1K ABE      | BYY FineR          | eader 12        |               |          |                     |     |         | ∾ 😮 🗆      | e × |
|      | <u> </u>             | Calib   | ri          | * <mark>12</mark> * | A A          | = = =   | ≫,    | 📑 Перенос текста  |              |          | Общи   | й           | ٣                  | <b>4</b>        |               |          | Вставить Вставить ▼ | - Σ | ्र क्रै | A          |     |
| Bc   | авить 🦪              | ж       | К Ц -       | 🗄 🛛 🎒               | - <u>A</u> - | E 8 8   | 律律    | 📑 Объединить и по | местить в це | нтре 👻   | - 🔁    | % 000       | 00, 0,*<br>0,* 00, | Условное        | Форматировати | ь Стили  | Формат *            | 0   | Сортиро | зка Найтии |     |
| Буф  | ер обмена 🗔          |         | Шрис        | фт                  | Fai          |         | E     | выравнивание      |              | G.       |        | Число       | G.                 | форматирование  | Стили         | AHCCK -  | Ячейки              | ~   | Редакти | ование     |     |
|      | L18                  |         | + (e        | fx                  |              |         |       |                   |              |          |        |             |                    |                 |               |          |                     |     |         |            | -   |
|      |                      |         |             |                     |              |         |       |                   |              |          |        |             |                    |                 |               |          |                     |     |         |            | 4   |
|      | A                    | _       | B           |                     | c            | D       | E     | Ę                 | G            | н        |        | _           |                    | 1               |               |          | J                   |     | К       | L          | N   |
| 1    |                      |         | Item Name   | e                   | List         | Parent  | Code  | p.Storetype       | s.Russia     | s.Bela   | rus    |             |                    |                 |               |          |                     |     |         | _          |     |
| 2    | Minsk                | _       | Minsk       |                     | City         | Belarus | B_001 | Superstore        | false        | true     |        |             |                    |                 |               |          |                     |     |         |            |     |
| 3    | Vitsyebsk            |         | Vitsyebsk   |                     | City         | Belarus | B_002 | Ministore         | false        | true     |        |             |                    |                 |               |          |                     |     |         |            |     |
| 4    | Brest                |         | Brest       |                     | City         | Belarus | B_003 | Ministore         | false        | true     |        |             |                    |                 |               |          |                     |     |         |            |     |
| 5    | Moscow               |         | Moscow      |                     | City         | Russia  | R_001 | Superstore        | true         | false    |        |             |                    |                 |               |          |                     |     |         |            |     |
| 6    | Saint Peter          | sburg   | Saint Peter | rsburg              | City         | Russia  | R_002 | Superstore        | true         | false    |        |             |                    |                 |               |          |                     |     |         |            |     |
| 7    | Kostroma             |         | Kostroma    |                     | City         | Russia  | R_003 | Warehouse         | true         | false    |        |             |                    |                 |               |          |                     |     |         |            |     |
| 8    | Samara               |         | Samara      |                     | City         | Russia  | R_004 | Ministore         | true         | false    |        |             |                    |                 |               |          |                     |     |         |            |     |
| 9    |                      |         |             |                     | City         | Russia  | R_005 | Ministore         | true         | false    |        | Импорт      | свойст             | в по коду элеме | ента          |          |                     |     |         |            |     |
| 10   |                      |         |             |                     | City         | Russia  |       | Ministore         | true         | false    |        | Добавит     | гь новь            | ый элемент с за | полненными    | свойства | ми                  |     |         |            |     |
| 11   |                      |         |             |                     |              |         |       |                   |              |          |        |             |                    |                 |               |          |                     |     |         |            | Ξ   |
| 12   |                      |         |             |                     |              |         |       |                   |              |          |        |             |                    |                 |               |          |                     |     |         |            |     |
| 13   |                      |         |             |                     |              |         |       |                   |              |          |        |             |                    |                 |               |          |                     |     |         |            |     |
| 14   |                      |         |             |                     |              |         |       |                   |              |          |        |             |                    |                 |               |          |                     |     |         |            |     |
| 15   |                      |         |             |                     |              |         |       |                   |              |          |        |             |                    |                 |               |          |                     |     |         |            |     |
| 16   |                      |         |             |                     |              |         |       |                   |              |          |        |             |                    |                 |               |          |                     |     |         |            |     |
| 17   |                      |         |             |                     |              |         |       |                   |              |          |        |             |                    |                 |               |          |                     |     |         |            |     |
| 18   |                      |         |             |                     |              |         |       |                   |              |          |        |             |                    |                 |               |          |                     |     |         |            |     |
| 19   |                      |         |             |                     |              |         |       |                   |              |          |        |             |                    |                 |               |          |                     |     |         |            |     |
| 20   |                      |         |             |                     |              |         |       |                   |              |          |        |             |                    |                 |               |          |                     |     |         |            |     |
| 21   |                      |         |             |                     |              |         |       |                   |              |          |        |             |                    |                 |               |          |                     |     |         |            |     |
| 22   |                      |         |             |                     |              |         |       |                   |              |          |        |             |                    |                 |               |          |                     |     |         |            |     |
| 23   |                      |         |             |                     |              |         |       |                   |              |          |        |             |                    |                 |               |          |                     |     |         |            |     |
| 14 4 | F H City             | <u></u> |             |                     |              |         |       |                   |              |          |        |             |                    | 4               |               |          |                     |     |         |            |     |
| Гот  | 080                  |         |             |                     |              |         |       |                   |              |          |        |             |                    |                 |               |          |                     |     | 10096 ( |            |     |

После завершения импорта файла Вы получите отчет о результатах импорта, с указанием строки для каждого импортируемого элемента, наименованием, кодом, а также статусом (Success, Ignored, Failed) и описанием, в том же формате (.xls, .xlsx, .csv, .txt) в котором был загружен исходный импортный файл.

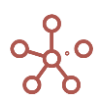

| <   🛃   | <b>⊔) •</b> (? •    <del>-</del> |            |                    |                                               |                |           | Repor     | t_17-05-19_10 | -57-54 - Micro | soft Excel        |                     |                       |                             |                |                          |          |         | x    |  |
|---------|----------------------------------|------------|--------------------|-----------------------------------------------|----------------|-----------|-----------|---------------|----------------|-------------------|---------------------|-----------------------|-----------------------------|----------------|--------------------------|----------|---------|------|--|
| Файл    | Главная В                        | ставка Ра: | зметка страниць    | ы Формуль                                     | а Данн         | ње Рецен  | зирование | Вид Раз       | работчик       | ABBYY FineR       | eader 12            |                       |                             |                |                          |          | ا 🗆 🜔 ۵ | æ    |  |
| Ê       | ∦<br>Calibri                     | * 1        | 12 × A* A*         | = = =                                         | ≫,-            | 📑 Перенос | гекста    |               | Общий          | v                 | 5                   |                       |                             | <b>*</b>       | ставить *                | Σ·<br>TR | A       |      |  |
| Вставит | " 🧹 🔣 К                          | Ч - Ш      | · 🐴 • <u>A</u> •   | 三 三 三 津 津 🕼 Объединить и поместить в центре 🔹 |                |           |           |               |                | 00 <b>*</b> 0 *00 | Условн<br>форматиро | ое Форм<br>зание∗ как | іатировать С<br>таблицу≚ яч | тили<br>неек т | Формат т 🖉 Сортировка На |          |         |      |  |
| уфер об | бмена 🕞                          | Шрифт      | Es.                |                                               | Выравнивание 😼 |           |           |               |                |                   |                     | Стили                 |                             | Я              | Ячейки Редактирование    |          |         |      |  |
|         | A1 .                             | . (*       | f <sub>x</sub> Row |                                               |                |           |           |               |                |                   |                     |                       |                             |                |                          |          |         |      |  |
| <u></u> | A B                              | С          | D                  | E                                             | F              | G         | Н         | 1             | J              | К                 | L                   | М                     | N                           | 0              | Р                        | Q        | R       |      |  |
| 1 Ro    | w ltem N                         | am Code    | Status             | Descriptio                                    | n              |           |           |               |                |                   |                     |                       |                             |                |                          |          |         |      |  |
| 2       | 2 Minsk                          | B_001      | Success            |                                               |                |           |           |               |                |                   |                     |                       |                             |                |                          |          |         |      |  |
| 3       | 3 Vitsyeb                        | sk B_002   | Success            |                                               |                |           |           |               |                |                   |                     |                       |                             |                |                          |          |         |      |  |
| 4       | 4 Brest                          | B_003      | Success            |                                               |                |           |           |               |                |                   |                     |                       |                             |                |                          |          |         |      |  |
| 5       | 5 Moscov                         | v R_001    | Success            |                                               |                |           |           |               |                |                   |                     |                       |                             |                |                          |          |         |      |  |
| 6       | 6 Saint P                        | eter R_002 | Success            |                                               |                |           |           |               |                |                   |                     |                       |                             |                |                          |          |         |      |  |
| 7       | 7 Kostror                        | na R_003   | Success            |                                               |                |           |           |               |                |                   |                     |                       |                             |                |                          |          |         |      |  |
| 8       | 8 Samara                         | R_004      | Success            |                                               |                |           |           |               |                |                   |                     |                       |                             |                |                          |          |         |      |  |
| 9       | 9 #8                             | R_005      | Success            | Item has b                                    | een adde       | d         |           |               |                |                   |                     |                       |                             |                |                          |          |         |      |  |
| LO      | 10 #9                            |            | Success            | Item has b                                    | een adde       | d         |           |               |                |                   |                     |                       |                             |                |                          |          |         |      |  |
| 11      |                                  |            |                    |                                               |                |           |           |               |                |                   |                     |                       |                             |                |                          |          |         |      |  |
| 12      |                                  |            |                    |                                               |                |           |           |               |                |                   |                     |                       |                             |                |                          |          |         |      |  |
| L3      |                                  |            |                    |                                               |                |           |           |               |                |                   |                     |                       |                             |                |                          |          |         |      |  |
| L4      |                                  |            |                    |                                               |                |           |           |               |                |                   |                     |                       |                             |                |                          |          |         |      |  |
| 15      |                                  |            |                    |                                               |                |           |           |               |                |                   |                     |                       |                             |                |                          |          |         |      |  |
| 16      |                                  |            |                    |                                               |                |           |           |               |                |                   |                     |                       |                             |                |                          |          |         |      |  |
| 17      |                                  |            |                    |                                               |                |           |           |               |                |                   |                     |                       |                             |                |                          |          |         |      |  |
| 18      |                                  |            |                    |                                               |                |           |           |               |                |                   |                     |                       |                             |                |                          |          |         |      |  |
| 19      |                                  |            |                    |                                               |                |           |           |               |                |                   |                     |                       |                             |                |                          |          |         |      |  |
| 20      |                                  |            |                    |                                               |                |           |           |               |                |                   |                     |                       |                             |                |                          |          |         |      |  |
| 21      |                                  |            |                    |                                               |                |           |           |               |                |                   |                     |                       |                             |                |                          |          |         |      |  |
| 12      |                                  |            |                    |                                               |                |           |           |               |                |                   |                     |                       |                             |                |                          |          |         |      |  |
| 20      |                                  |            |                    |                                               |                |           |           |               |                |                   |                     |                       |                             |                |                          |          |         |      |  |
| (4)     | City                             |            |                    |                                               |                |           |           |               |                | -                 | 4                   |                       |                             |                |                          |          |         | ► II |  |
| отово   | <b>*</b>                         |            |                    |                                               |                |           |           |               |                |                   |                     |                       |                             |                |                          | 100% 😑   | 0       | -(   |  |

Для импорта данных в справочник, Вы можете воспользоваться файлом Excel, выгруженным из соответствующего справочника с помощью кнопки *Зкспортировать данные* на панели инструментов, изменив необходимые данные.

## 1.16.2.2. Импорт данных с помощью Drag & Drop в нумерованный справочник

Для импорта данных в нумерованный справочник, файл Excel должен содержать только одну вкладку (лист). Если файл содержит несколько вкладок, данные из каждой вкладки будут импортированы в справочник столько раз, сколько вкладок содержит файл, и в том порядке, в котором вкладки расположены в файле. Поля, обязательные к заполнению:

• в первой колонке со второй строки – Наименования элементов.

! Наличие колонки обязательно, наименования элементов необязательны к заполнению, колонка может оставаться пустой.

!! Ячейка первой строки первой колонки должна быть пустой.

 во второй колонке *Item Name* – системные наименования элементов справочника (уже существующие системные наименования #id, например, #1 или составные наименования, например, Продукт 1.#1);

! При отсутствии данных в колонке *Item Name* для элемента справочника импорт будет осуществляться по значению в поле *Code* соответствующего элемента. При отсутствии значений в обоих колонках, в справочник добавится новый элемент.

!! Создание новых элементов с пользовательским #id в колонке Item Name недопустимо.

- в третьей колонке List наименование соответствующего справочника;
- в четвертой колонке *Parent* наименование, *#id* или *Code* родительских элементов для соответствующих элементов (при наличии родительских элементов);

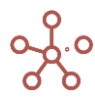

в пятой колонке Code – коды соответствующих элементов (при наличии кода);

! Коды элементов уникальны в пределах справочника. В иерархичных справочниках коды могут совпадать между элементами справочников иерархии. В случае совпадения кодов элементов на родительском и подчиненном справочниках и при отсутствии данных в колонке Item Name импорт будет осуществляться на нижний уровень (в подчиненный справочник).

 остальные колонки могут содержать в произвольном порядке свойства или выборки справочника, если таковые имеются, для соответствующих элементов (заголовок колонки должен соответствовать наименованию соответствующего свойства / выборки)

! Свойства логического формата и выборки справочников принимают значения *true / TRUE / истина /* ИСТИНА / 1 (галка проставлена) или *false / FALSE / ложь / ЛОЖЬ / 0* (галка не проставлена)

!! Свойства формата Справочник, содержащие элементы простого справочника с альясом или нумерованного справочника, принимают значения *#id*, *Haumehobahue.#id* или *Code* соответствующего элемента справочника.

!!! Свойства числового формата игнорируют пустые ячейки; ячейки, содержащие «О» затирают существующие данные.

|             | 🚽 🍠 • (° •   | -   -            |                                   |                       |                                 |                      | City                                                | /2019.05.200   | 4.00 - Microsoft            | Excel        |                                                                              |                                                              | ×         |
|-------------|--------------|------------------|-----------------------------------|-----------------------|---------------------------------|----------------------|-----------------------------------------------------|----------------|-----------------------------|--------------|------------------------------------------------------------------------------|--------------------------------------------------------------|-----------|
| Фа          | йл Главна    | ая Вста          | авка Разметк                      | а страницы            | Формулы                         | Данные               | Рецензирование                                      | Вид Раз        | работчик АВ                 | BYY FineRead | der 12                                                                       | ۵ 🕜 د                                                        | - 6 2     |
| Вст<br>Буфа | авить 🛷      | Calibri<br>Ж. К. | т   12<br>Щ т   ∰ т   _4<br>Шрифт | • A A<br>• <u>A</u> • | = = <mark>=</mark> &<br>= = = = | ≫ 📑<br>Е 🖅 📴<br>Выра | Перенос текста<br>Объединить и помести<br>авнивание | ить в центре 👻 | Общий<br>∰ т % 000<br>Число |              | Условное Форматировать Стили<br>Орматирование ч кактаблицу и зческу<br>Стили | ят найти<br>рипровка Найти<br>рильтр выделит<br>дактирование | и<br>ть т |
|             | 119          | <b>~</b> (       | fx f                              |                       |                                 |                      |                                                     |                |                             |              |                                                                              |                                                              |           |
|             | A            | \                | В                                 | с                     | D                               | E                    | F                                                   | G              |                             |              | J                                                                            | К                                                            | L         |
| 1           |              |                  | Item Name                         | List                  | Parent                          | Code                 | p.DisplayName                                       | p.Storetype    | s.Russia                    | s.Belarus    | · · · · · · · · · · · · · · · · · · ·                                        |                                                              |           |
| 2           | Minsk.#1     |                  | #1                                | City                  | Belarus                         | B_001                | Minsk                                               | Superstore     | talse                       | true         |                                                                              |                                                              |           |
| 3           | Vitsyebsk.#  | 2                | #2                                | City                  | Belarus                         | B_002                | Vitsyebsk                                           | Ministore      | false                       | true         |                                                                              |                                                              |           |
| 4           | Brest.#3     |                  | #3                                | City                  | Belarus                         | B_003                | Brest                                               | Ministore      | false                       | true         |                                                                              |                                                              |           |
| 5           | Moscow.#4    |                  | #4                                | City                  | Russia                          | R_001                | Moscow                                              | Superstore     | true                        | false        |                                                                              |                                                              |           |
| 6           | Saint Peters | sburg.#5         | #5                                | City                  | Russia                          | R_002                | Saint Petersburg                                    | Superstore     | true                        | false        |                                                                              |                                                              |           |
| 7           | Kostroma.#   | 6                | #6                                | City                  | Russia                          | R_003                | Kostroma                                            | Warehouse      | true                        | false        |                                                                              |                                                              |           |
| 8           | Samara.#7    |                  | #7                                | City                  | Russia                          | R_004                | Samara                                              | Ministore      | true                        | false        |                                                                              |                                                              |           |
| 9           |              |                  |                                   | City                  | Russia                          | R_005                |                                                     | Ministore      | true                        | false        | Импорт свойствпо коду элемента                                               |                                                              |           |
| 10          |              |                  |                                   | City                  | Russia                          |                      |                                                     | Ministore      | true                        | false        | Добавить новый элемент с заполненными свойствам                              | и                                                            |           |
| 11          |              |                  |                                   |                       |                                 |                      |                                                     |                |                             |              |                                                                              |                                                              |           |
| 12          |              |                  |                                   |                       |                                 |                      |                                                     |                |                             |              |                                                                              |                                                              |           |
| 13          |              |                  |                                   |                       |                                 |                      |                                                     |                |                             |              |                                                                              |                                                              |           |
| 14          |              |                  |                                   |                       |                                 |                      |                                                     |                |                             |              |                                                                              |                                                              |           |
| 15          |              |                  |                                   |                       |                                 |                      |                                                     |                |                             |              |                                                                              |                                                              |           |
| 16          |              |                  |                                   |                       |                                 |                      |                                                     |                |                             |              |                                                                              |                                                              |           |
| 1/          |              |                  |                                   |                       |                                 |                      |                                                     |                |                             |              |                                                                              |                                                              |           |
| 18          |              |                  |                                   |                       |                                 |                      |                                                     |                |                             |              |                                                                              |                                                              |           |
| 20          |              |                  |                                   |                       |                                 |                      |                                                     |                |                             |              |                                                                              |                                                              |           |
| 21          |              |                  |                                   |                       |                                 |                      |                                                     |                |                             |              |                                                                              |                                                              |           |
| 22          |              |                  |                                   |                       |                                 |                      |                                                     |                |                             |              |                                                                              |                                                              |           |
| 23          |              |                  |                                   |                       |                                 |                      |                                                     |                |                             |              |                                                                              |                                                              |           |
| 24          |              |                  |                                   |                       |                                 |                      |                                                     |                |                             |              |                                                                              |                                                              |           |
| 14 4        | ► FI City    | 2/               |                                   |                       |                                 |                      |                                                     |                |                             |              |                                                                              |                                                              | •         |
| Гот         | ово 🔚        |                  |                                   |                       |                                 |                      |                                                     |                |                             |              | I 1009                                                                       | 6 — V-                                                       |           |

Ниже изображен пример файла экспорта для нумерованных справочников.

После завершения импорта файла Вы получите отчет о результатах импорта, с указанием строки для каждого импортируемого элемента, наименованием, кодом, а также статусом (Success, Ignored, Failed) и описанием, в том же формате (.xls, .xlsx, .csv, .txt) в котором был загружен исходный импортный файл.

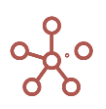

| X 🔒 🤊 -      | (" -   -   |                   |               |            |           |            | Report        | _20-05-19_16 | 16-04 - Micr   | osoft Excel | _          |            |                 |                           |              |                                | x           |
|--------------|------------|-------------------|---------------|------------|-----------|------------|---------------|--------------|----------------|-------------|------------|------------|-----------------|---------------------------|--------------|--------------------------------|-------------|
| Файл Г.      | павная Вст | авка Разм         | етка страниць | ы Формул   | ы Данные  | Реценз     | ирование      | Вид Раз      | работчик       | ABBYY FineR | eader 12   |            |                 |                           |              | ا 😮 ۵                          | <b>β</b> Σ  |
|              | Calibri    | * 12              | · A A         | = = =      | ≫~<br>-   | Перенос т  | екста         |              | Общий          | v           | Vanare     | φορι       |                 | Ветавить ч<br>В Удалить т |              | A Hažana                       |             |
| - 💜          | <b>K</b> K | Ч *   Ш *         | <u> </u>      |            | ie ie 🗄   | объедини   | ть и поместит | ь в центре ∗ | <b>₩</b> ~ % ( | 00 ,60 \$,0 | форматиров | зание ткак | таблицу т ячеек | - Формат -                | 2 и фильтр   | <ul> <li>выделить *</li> </ul> |             |
| јуфер обмена | - Fa       | Шрифт             | - Gr          |            | Вы        | равнивание |               | - G          | Числ           | 0 G         |            | Стили      |                 | Ячейки                    | Редактир     | ование                         |             |
| A1           | •          | (= f <sub>x</sub> | Row           |            |           |            |               |              |                |             |            |            |                 |                           |              |                                | 4 4 7       |
| A            | В          | С                 | D             | E          | F         | G          | Н             | 1 I.         | J              | K           | L          | М          | N               | 0 P                       | Q            | R                              |             |
| 1 Row        | Item Nar   | n Code            | Status        | Descriptio | n         |            |               |              |                |             |            |            |                 |                           |              |                                |             |
| 2            | 2 #1       | B_001             | Success       |            |           |            |               |              |                |             |            |            |                 |                           |              |                                |             |
| 3            | 3 #2       | B_002             | Success       |            |           |            |               |              |                |             |            |            |                 |                           |              |                                |             |
| 4            | 4 #3       | B_003             | Success       |            |           |            |               |              |                |             |            |            |                 |                           |              |                                |             |
| 5            | 5 #4       | R_001             | Success       |            |           |            |               |              |                |             |            |            |                 |                           |              |                                | _           |
| 6            | 6 #5       | R_002             | Success       |            |           |            |               |              |                |             |            |            |                 |                           |              |                                | _           |
| 7            | 7 #6       | R_003             | Success       |            |           |            |               |              |                |             |            |            |                 |                           |              |                                | _           |
| 8            | 8 #7       | R_004             | Success       |            |           |            |               |              |                |             |            |            |                 |                           |              |                                | _           |
| 9            | 9 #8       | R_005             | Success       | Item has b | een added |            |               |              |                |             |            |            |                 |                           |              |                                |             |
| 10           | 10 #9      |                   | Success       | Item has b | een added |            |               |              |                |             |            |            |                 |                           |              |                                |             |
| 11           |            |                   |               |            |           |            |               |              |                |             |            |            |                 |                           |              |                                | =           |
| 12           |            |                   |               |            |           |            |               |              |                |             |            |            |                 |                           |              |                                | _           |
| 13           |            |                   |               |            |           |            |               |              |                |             |            |            |                 |                           |              |                                |             |
| 14           |            |                   |               |            |           |            |               |              |                |             |            |            |                 |                           |              |                                | _           |
| 15           |            |                   |               |            |           |            |               |              |                |             |            |            |                 |                           |              |                                |             |
| 10           |            |                   |               |            |           |            |               |              |                |             |            |            |                 |                           |              |                                | -           |
| 18           |            |                   |               |            |           |            |               |              |                |             |            |            |                 |                           |              |                                | _           |
| 19           |            |                   |               |            |           |            |               |              |                |             |            |            |                 |                           |              |                                | _           |
| 20           |            |                   |               |            |           |            |               |              |                |             |            |            |                 |                           |              |                                |             |
| 21           |            |                   |               |            |           |            |               |              |                |             |            |            |                 |                           |              |                                |             |
| 22           |            |                   |               |            |           |            |               |              |                |             |            |            |                 |                           |              |                                |             |
| 23           |            |                   |               |            |           |            |               |              |                |             |            |            |                 |                           |              |                                |             |
| 24           |            |                   |               |            |           |            |               |              |                |             |            |            |                 |                           |              |                                |             |
| н ч р н С    | ity 🖉      |                   |               |            |           |            |               |              |                | I           | 4          |            |                 |                           |              |                                |             |
| Готово 🎽     |            |                   |               |            |           |            |               |              |                |             |            |            |                 |                           | 回世 100% (-)- | 0                              | <u>-</u> (+ |

Для импорта данных в справочник, Вы можете воспользоваться файлом Excel, выгруженным из соответствующего справочника с помощью кнопки *Зкспортировать данные* на панели инструментов, изменив необходимые данные.

# 1.16.2.3. Импорт данных с помощью Drag & Drop в мультикуб (Строгий импорт)

Импорт данных в мультикуб допускается из файла Excel, содержащего несколько вкладок (листов) с данными для импорта.

! Последовательность импортируемых листов определяется по наименованию листа (в алфавитном порядке с учетом регистра).

Поля, обязательные к заполнению:

- первая строка должна быть пустой;
- вторая строка должна содержать наименования всех измерений, используемых в мультикубе, находящихся в строках (в произвольном порядке) и наименование измерения, находящегося в колонках;
- в третьей строке под соответствующим наименованием измерения, находящимся в колонках, перечислены все его элементы, в которые будут загружаться данные;
- ниже, в столбцах, соответственно наименованиям измерений и кубов перечислены наименования элементов измерений, а также данные для загрузки в ячейках на пересечении элементов измерений в строках и колонках.

! Если мультикуб содержит в качестве измерения простой справочник с альясом, наименования элементов должны содержать *#id, Haumenoвanue*//*#id unu Code* соответствующего элемента.

! Если мультикуб содержит в качестве измерения нумерованный справочник, наименования элементов должны содержать *#id, Наименование.#id или Code* соответствующего элемента.

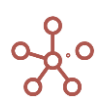

! Если мультикуб содержит в качестве измерения иерархичный справочник, наименования элементов должны содержать #id, Haumenobanue.#id unu Code\* соответствующего элемента.

\*Коды элементов уникальны в пределах справочника. В иерархичных справочниках коды могут совпадать между элементами справочников иерархии. В случае совпадения кодов элементов на родительском и подчиненном справочниках импорт будет осуществляться на нижний уровень (в подчиненный справочник).

!! Если мультикуб содержит кубы в формате Справочник, содержащие элементы простого справочника с альясом, наименования элементов должны содержать #id, Наименование||#id или Code соответствующего элемента.

!! Если мультикуб содержит кубы в формате Справочник, содержащие элементы нумерованного справочника, наименования элементов должны содержать #id, Наименование.#id или Code соответствующего элемента.

!!! Если мультикуб содержит кубы в логическом формате, для загрузки данных используйте значения true / TRUE / истина / ИСТИНА / 1 (галка проставлена) или false / FALSE / ложь / ЛОЖЬ / 0 (галка не проставлена).

!!! При импорте данных пустые ячейки игнорируются; ячейки, содержащие «О» затирают данные в ячейках с числовым форматом.

Вы можете воспользоваться файлом Excel, выгруженным из мультикуба с помощью Настраиваемого экспорта, и изменить необходимые данные для загрузки в мультикуб.

| X   | J                          | ≈                                                                                                    | _                              | _                                  | _                    |          | Production As                    | sumptions2     | 18.04.0908.4                                 | - Microso                | ft Excel                            | _                        | _                           | _                    | _                  | _        |                  | x       |
|-----|----------------------------|----------------------------------------------------------------------------------------------------|--------------------------------|------------------------------------|----------------------|----------|----------------------------------|----------------|----------------------------------------------|--------------------------|-------------------------------------|--------------------------|-----------------------------|----------------------|--------------------|----------|------------------|---------|
| ٥   | айл Гл                     | авная Вставка                                                                                                    | Разметка страниц               | цы Форму                           | лы Данны             | не Рецен | зирование                        | Вид Ра         | работчик                                     |                          |                                     |                          |                             |                      |                    |          | _ <b>∧ (</b> ) ⊏ | - da X  |
| 06  | нчный Рази<br>стра<br>Режи | <ul> <li>Ш Страничні</li> <li>Представл<br/>нетка<br/>ницы</li> <li>Во весь эк</li> <li>мы просмотра книги</li> </ul> | ый режим<br>ения<br>ран 🗹 Сети | ейка 🗹 Стр<br>ка 📝 Заг<br>Показать | ока формул<br>оловки | Я        | 00% Масшта<br>выделет<br>Масштаб | аб по<br>нному | овое окно<br>горядочить все<br>крепить облае | 🔜 Ра:<br>Ск<br>ти т 🔲 От | зделить<br>рыть<br>образить<br>Окно | а<br>а<br>ЭЭ рабочу<br>о | ранить Пе<br>ю область друг | рейти в<br>ое окно т | Макросы<br>Макросы |          |                  |         |
|     | S24                        | - (°                                                                                                    | $f_{x}$                        |                                    |                      |          |                                  |                |                                              |                          |                                     |                          |                             |                      |                    |          |                  | `       |
| 4   | А                          | B                                                                                                    | C                              | D                                  | F                    | F        | G                                | н              |                                              |                          | K                                   | L                        | М                           | N                    | 0                  | Р        | Q                |         |
| 1   |                            |                                                                                                    |                                |                                    |                      |          |                                  |                |                                              |                          |                                     |                          |                             |                      |                    |          |                  | 1       |
| 2   | Months                     | City                                                                                                    | Product                        | Versions                           | Cubes                |          |                                  |                |                                              |                          |                                     |                          |                             |                      |                    |          |                  |         |
| 3   |                            |                                                                                                    |                                |                                    | Piece                | Price    | Sales                            | Cost price     | Costs                                        |                          |                                     |                          |                             |                      |                    |          |                  |         |
| 4   | Jan 17                     | Minsk                                                                                                    | Product 1.#1                   | Actual                             | 100                  | 150      | ) (                              | 20             | 0                                            |                          |                                     |                          |                             |                      |                    |          |                  |         |
| 5   | Jan 17                     | Minsk                                                                                                    | Product 1.#1                   | Forecast                           | 0                    | C        | ) C                              | 0 0            | 0                                            |                          |                                     |                          |                             |                      |                    |          |                  |         |
| 6   | Jan 17                     | Minsk                                                                                                    | Product 2.#2                   | Actual                             | 150                  | 150      | ) (                              | 20             | 0                                            |                          |                                     |                          |                             |                      |                    |          |                  |         |
| 7   | Jan 17                     | Minsk                                                                                                    | Product 2.#2                   | Forecast                           | 0                    | 0        | ) (                              | 0 0            | 0                                            |                          |                                     |                          |                             |                      |                    |          |                  |         |
| 8   | Jan 17                     | Minsk                                                                                                    | Product 3.#3                   | Actual                             | 200                  | 150      | ) (                              | 20             | 0                                            |                          |                                     |                          |                             |                      |                    |          |                  |         |
| 9   | Jan 17                     | Minsk                                                                                                    | Product 3.#3                   | Forecast                           | 0                    | C        | ) (                              | 0 0            | 0                                            |                          |                                     |                          |                             |                      |                    |          |                  |         |
| 10  | Jan 17                     | Minsk                                                                                                    | Product 4.#4                   | Actual                             | 0                    | C        | ) C                              | 0 0            | 0                                            |                          |                                     |                          |                             |                      |                    |          |                  |         |
| 11  | Jan 17                     | Minsk                                                                                                    | Product 4.#4                   | Forecast                           | 0                    | 0        | ) (                              | 0 0            | 0                                            |                          |                                     |                          |                             |                      |                    |          |                  |         |
| 12  | Jan 17                     | Minsk                                                                                                    | Product 5.#5                   | Actual                             | 0                    | 0        | ) (                              | 0 0            | 0                                            |                          |                                     |                          |                             |                      |                    |          |                  |         |
| 13  | Jan 17                     | Minsk                                                                                                    | Product 5.#5                   | Forecast                           | 0                    | 0        | ) (                              | 0 0            | 0                                            |                          |                                     |                          |                             |                      |                    |          |                  |         |
| 14  | Jan 17                     | Vitsyebsk                                                                                                    | Product 1.#1                   | Actual                             | 0                    | C        | ) (                              | 0 0            | 0                                            |                          |                                     |                          |                             |                      |                    |          |                  |         |
| 15  | Jan 17                     | Vitsyebsk                                                                                                    | Product 1.#1                   | Forecast                           | 0                    | C        | ) C                              | 0 0            | 0                                            |                          |                                     |                          |                             |                      |                    |          |                  |         |
| 16  | Jan 17                     | Vitsyebsk                                                                                                    | Product 2.#2                   | Actual                             | 0                    | 0        | ) C                              | 0 0            | 0                                            |                          |                                     |                          |                             |                      |                    |          |                  |         |
| 17  | Jan 17                     | Vitsyebsk                                                                                                    | Product 2.#2                   | Forecast                           | 0                    | 0        | ) (                              | 0 0            | 0                                            |                          |                                     |                          |                             |                      |                    |          |                  |         |
| 18  | Jan 17                     | Vitsyebsk                                                                                                    | Product 3.#3                   | Actual                             | 0                    | 0        | ) (                              | 0 0            | 0                                            |                          |                                     |                          |                             |                      |                    |          |                  |         |
| 19  | Jan 17                     | Vitsyebsk                                                                                                    | Product 3.#3                   | Forecast                           | 0                    | C        | ) (                              | 0 0            | 0                                            |                          |                                     |                          |                             |                      |                    |          |                  |         |
| 20  | Jan 17                     | Vitsyebsk                                                                                                    | Product 4.#4                   | Actual                             | 0                    | C        | ) C                              | 0 0            | 0                                            |                          |                                     |                          |                             |                      |                    |          |                  |         |
| 21  | Jan 17                     | Vitsyebsk                                                                                                    | Product 4.#4                   | Forecast                           | 0                    | 0        | ) (                              | 0 0            | 0                                            |                          |                                     |                          |                             |                      |                    |          |                  |         |
| 22  | Jan 17                     | Vitsyebsk                                                                                                    | Product 5.#5                   | Actual                             | 0                    | C        | ) (                              | 0 0            | 0                                            |                          |                                     |                          |                             |                      |                    |          |                  |         |
| 23  | Jan 17                     | Vitsyebsk                                                                                                    | Product 5.#5                   | Forecast                           | 0                    | 0        | ) (                              | 0 0            | 0                                            |                          |                                     |                          |                             |                      |                    |          |                  |         |
| .24 | lan 17                     | Broct                                                                                                    | Product 1 #1                   | Actual                             |                      |          | ы. <u>с</u>                      | <u> </u>       |                                              |                          | I                                   |                          |                             | I                    |                    | <u> </u> |                  |         |
|     | < >                        | Лист1 Лист                                                                                                    | 12   ( <del>+</del> )          |                                    |                      |          |                                  | •              |                                              |                          |                                     |                          |                             |                      |                    |          |                  |         |
|     |                            |                                                                                                    |                                |                                    |                      |          |                                  |                |                                              |                          |                                     |                          |                             | Ħ                    | E P                | ·] –     |                  | + 100 % |

Ниже изображен пример файла экспорта для мультикубов.

После завершения импорта файла Вы получите **Отчет о результатах импорта**, в формате .txt, с указанием статуса для соответствующего количества ячеек (*Updated, Ignored, Failed*), а также информацией об ошибках для каждой ячейки, если таковые имеются.

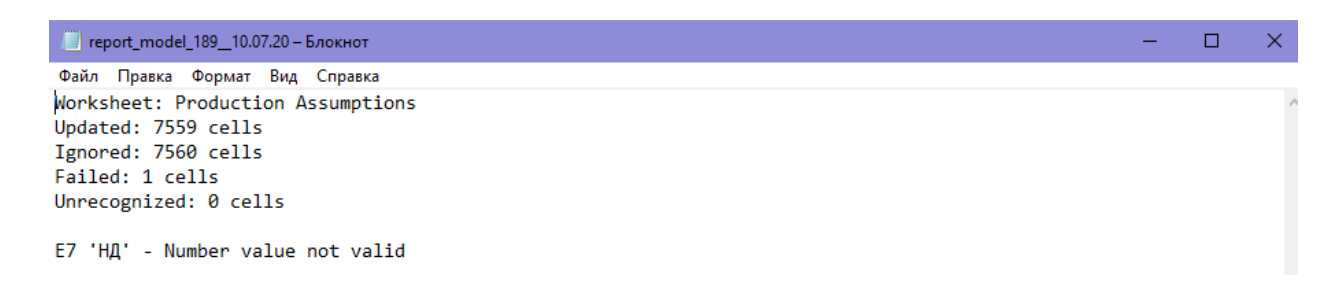

## 1.16.2.4. Импорт данных с помощью Drag & Drop в несколько мультикубов модели (Строгий импорт)

Импорт данных в несколько мультикубов модели реализуется с помощью Drag & Drop в

|                        |              | Optimizatior | n Macros                |                      | tore Dime | nsions Data | a Visualizat | tion Model A |         |                 |                                                              |
|------------------------|--------------|--------------|-------------------------|----------------------|-----------|-------------|--------------|--------------|---------|-----------------|--------------------------------------------------------------|
| View 👻 Data 👻 🖧        | £ 🖽 16       |              | ¢ 0                     | (RD) -               | 150       | ¢ C         | Q            |              |         | POS: [1:0]. KEY | · · · · · · · · · · · · · · · · · · ·                        |
| ✓   Price              |              |              |                         |                      |           |             |              |              |         | 10              | Product                                                      |
| Production Assumptions | Kostroma 🔻 P | roduct 1 👻 A | ctual 👻                 |                      |           |             |              |              |         |                 | Production Assumptions                                       |
|                        | Jan 17       | Feb 17       | Mar 17                  | Apr 17               | May 17    | Jun 17      | Jul 17       | Aug 17       | Sep 17  | Oct 17 N        | □ Finance                                                    |
| Piece                  | 200.0        | 100.0        | 100.0                   | 100.0                | 100.0     | 100.0       | 100.0        | 100.0        | 100.0   | 100.0           | Einancial Assumptions                                        |
| Price                  | 10.0         | 15.0         | 10.0                    | 10.0                 | 10.0      | 10.0        | 10.0         | 10.0         | 10.0    | 10.0            |                                                              |
| Sales                  | 10.0         | 15.0         | 10.0                    | 10.0                 | 10.0      | 10.0        | 10.0         | 10.0         | 10.0    | 10.0            | Other Contents                                               |
| Cost price             | 210.0        | 110.0        | 110.0                   | 110.0                | 110.0     | 110.0       | 110.0        | 110.0        | 110.0   | 110.0           |                                                              |
| Costs                  | 2,100.0      | 1,650.0      | 1,100.0                 | 1,100.0              | 1,100.0   | 1,100.0     | 1,100.0      | 1,100.0      | 1,100.0 | 1,100.0         | 🖩 Заявки 🔨 📥                                                 |
|                        |              | Упоряд       | ♥ 🚺 ► Загр<br>очить ▼ ( | рузки<br>🖹 Открыть 🔻 | Общий ,   | доступ ▼ Г  | Печать Но    | вая папка    | • +,    | Поиск: Заг Р    | Drag and drop file<br>for import representations<br>Contents |
|                        |              | NN 🛠         | бранное                 |                      | А Имя     | ict Import  |              |              |         |                 |                                                              |
|                        |              | 1 3          | агрузки                 |                      |           |             |              |              |         |                 |                                                              |
|                        |              | S H          | едавние места           | 3                    |           |             |              |              |         |                 |                                                              |

Для импорта данных в мультикубы, файл Excel должен содержать вкладки (листы) с соответствующими наименованиями мультикубов, в которые будут загружаться данные. Поля, обязательные к заполнению для каждой вкладки:

- первая строка должна быть пустой;
- вторая строка должна содержать наименования всех измерений, используемых в мультикубе, находящихся в строках (в произвольном порядке) и наименование измерения, находящегося в колонках;
- в третьей строке под соответствующим наименованием измерения, находящимся в колонках, перечислены все его элементы, в которые будут загружаться данные;
- ниже, в столбцах, соответственно наименованиям измерений и кубов перечислены наименования элементов измерений, а также данные для загрузки в ячейках на пересечении элементов измерений в строках и колонках.

! Если мультикуб содержит в качестве измерения простой справочник с альясом, наименования элементов должны содержать *#id, Haumenoвanue*//*#id unu Code* соответствующего элемента.

! Если мультикуб содержит в качестве измерения нумерованный справочник, наименования элементов должны содержать *#id, Наименование.#id или Code* соответствующего элемента.

! Если мультикуб содержит в качестве измерения иерархичный справочник, наименования элементов должны содержать #id, Наименование.#id или Code\* соответствующего элемента.

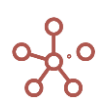

панель

Содержимое.

\*Коды элементов уникальны в пределах справочника. В иерархичных справочниках коды могут совпадать между элементами справочников иерархии. В случае совпадения кодов элементов на родительском и подчиненном справочниках импорт будет осуществляться на нижний уровень (в подчиненный справочник).

!! Если мультикуб содержит кубы в формате Справочник, содержащие элементы простого справочника с альясом, наименования элементов должны содержать #id, Наименование||#id или Code соответствующего элемента.

!! Если мультикуб содержит кубы в формате Справочник, содержащие элементы нумерованного справочника, наименования элементов должны содержать #id, Наименование.#id или Code соответствующего элемента.

!!! Если мультикуб содержит кубы в логическом формате, для загрузки данных используйте значения true / TRUE / истина / ИСТИНА / 1 (галка проставлена) или false / FALSE / ложь / ЛОЖЬ / 0 (галка не проставлена).

!!! При импорте данных пустые ячейки игнорируются; ячейки, содержащие «О» затирают данные в ячейках с числовым форматом.

|     | <b>va</b> / | × 1.         |       |              |                                 |           |             |                | 2020101105 0 |               | ence:    |           |        |                  |        |                             |                          | _    |
|-----|-------------|--------------|-------|--------------|---------------------------------|-----------|-------------|----------------|--------------|---------------|----------|-----------|--------|------------------|--------|-----------------------------|--------------------------|------|
| Фа  | ійл         | Главная      | Встав | ка Разметка  | страницы                        | Формулы   | Данные      | Рецензиро      | вание Ви,    | д Разработчи  | ик       |           |        |                  |        | ۵                           | () — @                   | 23   |
|     | <u></u>     | 6 Calib      | ri    | × 12 ×       | Δ <sup>*</sup> Δ <sup>*</sup> = | = 🗕 💩     | -           | Общий          | -            |               | E        |           | 4      | <b>∃•</b> ⊐ Вста | вить т | Σ - Α                       | Â.                       |      |
|     |             | <u>م</u> - ا |       |              |                                 |           |             |                |              |               |          |           |        | 🌁 Удал           | ить т  | <b>₽</b> ~ <mark>א</mark> ⊓ |                          |      |
| БС  | тавить      | 🖌 🕺          | κч    | *   Ш *   🎱  | * <u>A</u> *   =                | - = = 1   |             | <b>9</b> • % ( | 00 ,60 ,00   | форматированы | чет какт | аблицут я | чеек т | 🗒 Фори           | иат т  | Сортиров<br>и фильтр        | са наити и<br>▼ выделить | -    |
| Буф | ер обмен    | ia G         |       | Шрифт        | Gr.                             | Выравнива | ние 🗔       | Числ           | 10 G         |               | Стили    |           |        | Ячей             | іки    | Редактир                    | ование                   |      |
|     | Q           | 1            | -     | $f_x$        |                                 |           |             |                |              |               |          |           |        |                  |        |                             |                          | ~    |
|     | A           | E            | 3     | С            | D                               | E         | F           | G              | Н            |               | J        | К         |        | L                | Μ      | N                           | 0                        | E    |
| 1   | Month       | is City      |       | Product      | Versions                        | Cubes     |             |                |              |               |          |           |        |                  |        |                             |                          |      |
| 2   |             |              |       |              |                                 | Piece     | Price       | Sales          | Cost price   | Costs         |          |           |        |                  |        |                             |                          |      |
| 3   | Jan 17      | Mins         | ¢     | Product 1.#1 | Actual                          | 100       | 150         |                | 20           |               |          |           |        |                  |        |                             |                          |      |
| 4   | Jan 17      | Mins         | ¢     | Product 1.#1 | Forecast                        |           |             |                |              |               |          |           |        |                  |        |                             |                          |      |
| 5   | Jan 17      | Mins         | ¢ (   | Product 2.#2 | Actual                          | 150       | 150         |                | 20           |               |          |           |        |                  |        |                             |                          |      |
| 6   | Jan 17      | Mins         | ¢     | Product 2.#2 | Forecast                        |           |             |                |              |               |          |           |        |                  |        |                             |                          |      |
| 7   | Jan 17      | Mins         | ¢ (   | Product 3.#3 | Actual                          | 200       | 150         |                | 20           |               |          |           |        |                  |        |                             |                          |      |
| 8   | Jan 17      | Mins         | ¢     | Product 3.#3 | Forecast                        |           |             |                |              |               |          |           |        |                  |        |                             |                          |      |
| 9   | Jan 17      | Mins         | ¢     | Product 4.#4 | Actual                          |           |             |                |              |               |          |           |        |                  |        |                             |                          |      |
| 10  | Jan 17      | Mins         | ¢     | Product 4.#4 | Forecast                        |           |             |                |              |               |          |           |        |                  |        |                             |                          |      |
| 11  | Jan 17      | Mins         | ¢     | Product 5.#5 | Actual                          |           |             |                |              |               |          |           |        |                  |        |                             |                          |      |
| 12  | Jan 17      | Mins         | ¢     | Product 5.#5 | Forecast                        |           |             |                |              |               |          |           |        |                  |        |                             |                          |      |
| 13  | Jan 17      | Vitsy        | ebsk  | Product 1.#1 | Actual                          |           |             |                |              |               |          |           |        |                  |        |                             |                          |      |
| 14  | Jan 17      | Vitsy        | ebsk  | Product 1.#1 | Forecast                        |           |             |                |              |               |          |           |        |                  |        |                             |                          |      |
| 15  | Jan 17      | Vitsy        | ebsk  | Product 2.#2 | Actual                          |           |             |                |              |               |          |           |        |                  |        |                             |                          |      |
| 16  | Jan 17      | Vitsy        | ebsk  | Product 2.#2 | Forecast                        |           |             |                |              |               |          |           |        |                  |        |                             |                          |      |
| 17  | Jan 17      | Vitsy        | ebsk  | Product 3.#3 | Actual                          |           |             |                |              |               |          |           |        |                  |        |                             |                          |      |
| 18  | Jan 17      | Vitsy        | ebsk  | Product 3.#3 | Forecast                        |           |             |                |              |               |          |           |        |                  |        |                             |                          |      |
| 19  | Jan 17      | Vitsy        | ebsk  | Product 4.#4 | Actual                          |           |             |                |              |               |          |           |        |                  |        |                             |                          |      |
| 20  | Jan 17      | Vitsy        | ebsk  | Product 4.#4 | Forecast                        |           |             |                |              |               |          |           |        |                  |        |                             |                          |      |
| 21  | Jan 17      | Vitsy        | ebsk  | Product 5.#5 | Actual                          |           |             |                |              |               |          |           |        |                  |        |                             |                          |      |
| 22  | Jan 17      | Vitsy        | ebsk  | Product 5.#5 | Forecast                        |           |             |                |              |               |          |           |        |                  |        |                             |                          |      |
| 23  | Jan 17      | Brest        |       | Product 1.#1 | Actual                          |           |             |                |              |               |          |           |        |                  |        |                             |                          |      |
| 24  | Jan 17      | Brest        |       | Product 1.#1 | Forecast                        |           |             |                |              |               |          |           |        |                  |        |                             |                          |      |
| 11  | i n n       | Production   | Assu  | mptions Fin  | ancial Assum                    | otions 🖓  |             |                |              |               |          |           |        |                  |        |                             | •                        |      |
| Гот | ово 🔤       |              |       |              |                                 |           | · · · · · · |                |              |               |          |           |        |                  | 1      | 00% 🗕 🚽                     | 0 0                      | Ð "; |

#### Ниже изображен пример файла экспорта для мультикубов

После завершения импорта файла Вы получите **Отчет о результатах импорта**, в формате .txt, с указанием статуса для соответствующего количества ячеек каждого мультикуба (Updated, Ignored, *Failed*), а также информацией об ошибках для каждой ячейки, если таковые имеются.

## 1.16.2.5. Импорт данных с помощью Drag & Drop в мультикуб, с использованием мэппинга (Настраиваемый импорт)

Вы можете воспользоваться файлом Excel, выгруженным из мультикуба с помощью <u>Настраиваемого экспорта</u> / <u>Экспорта представления</u> с параметрами мэппинга (Мэппинг для Настраиваемого импорта) и изменить необходимые данные для загрузки в мультикубы.

Обязательным параметром при использовании Настраиваемого импорта является наличие в системе кодов *Code* для элементов всех измерений мультикуба (для системных справочников времени и версий кодом является наименование элементов данных справочников).

|                             | <b>C</b>                      |                                  |
|-----------------------------|-------------------------------|----------------------------------|
| на первои вклалке с названи | ем мультикура исправьте ланнь | ЛЕ ЛЛЯ ИМПОРТА В НУЖНЫХ ЯЧЕИКАХ  |
| па первой вкладке с пазвани | см мультику ба исправые данны | е для импорта в пултых я тейках. |

| X    | <b>9</b> • (* | • (=                  | -           | _                         |         |                |                                 | Flexible                            | ImportInModi | le_1 - Mici      | osoft Exce | el . | -        | -       | _            | -       |            |         |                          | - 0                | × |
|------|---------------|-----------------------|-------------|---------------------------|---------|----------------|---------------------------------|-------------------------------------|--------------|------------------|------------|------|----------|---------|--------------|---------|------------|---------|--------------------------|--------------------|---|
| Bc   | айл Главн     | ая Вставка<br>Calibri | Разметка ст | раницы<br>А́л́ =<br>А - = | Формулы | Данные<br>Эт 🗄 | Реценз<br>Переності<br>Объедини | ирование<br>екста<br>ть и поместить | в центре х   | оботчик<br>Общий | 000 *29    | ×    | (словное | Φ       | рматировати  | Б Стили | Вставить × | Σ *     | а<br>Арт<br>Сортировка   | а 🅜 🗆 🖻<br>Найти и | 키 |
| Such | →             |                       | Invet       |                           |         | Bur            |                                 |                                     |              | - June           | 10         | форм | атирова  | ние т н | ак таблицу * | ячеек * | Формат *   | 2.      | и фильтр т<br>Релактиров | выделить *         |   |
| σγΦ  | EA            | • (n                  | fr 139      | 9                         |         | Dup            | aumourne                        |                                     |              | in a             | 10         |      |          | - Ch    | 0101         |         | ласака     |         | r charant boo            | unne               | _ |
|      | A             | P                     | JA 133      |                           |         | -              | F                               | C                                   | ш            | 1                |            |      | L L      |         | 1            |         | 4 N        |         | 0                        | D                  | - |
| 1    | A             | D                     | C           | U                         |         |                | r                               | 6                                   | п            |                  |            | 1    | P        | •       | L            | n       | (I IN      |         | 0                        | F                  |   |
| 2    | Versions      | Cubes                 | Клиенты     | Бренды                    | Mont    | 15             |                                 |                                     |              |                  |            |      |          |         |              |         |            |         |                          |                    |   |
| 3    | V CI SIGIIS   | Cabes                 |             | орендо                    | lan 1   | / Fe           | 17                              | Mar 17                              | Apr 17       | May 17           | lu         | 17   | Jul 17   |         | Aug 17       | Sep 17  | Oct 17     | N       | ov 17                    | Dec 17             |   |
| 4    | Actual        | Доходы                | Ашан        | Твикс                     |         | 1399           | 1399                            | 1399                                | 139          | 9                | 1399       | 1399 |          | 1399    | 0.0          | 0.0     | 0.0        | 0.      | 0                        | 0.0                |   |
| 5    | Actual        | Доходы                | Ашан        | Сникеро                   | c .     | 1399           | 1399                            | 1399                                | 139          | 9                | 1399       | 1399 | )        | 1399    | 0.0          | 0.0     | 0.0        | 0.      | 0                        | 0.0                |   |
| 6    | Actual        | Доходы                | Ашан        | Mapc                      |         | 1399           | 1399                            | 1399                                | 139          | 9                | 1399       | 1399 | )        | 1399    | 0.0          | 0.0     | 0.0        | 0.      | 0                        | 0.0                |   |
| 7    | Actual        | Доходы                | Пятерочка   | Твикс                     |         | 1399           | 1399                            | 1399                                | 139          | 9                | 1399       | 1399 | )        | 1399    | 0.0          | 0.0     | 0.0        | 0.      | 0                        | 0.0                |   |
| 8    | Actual        | Доходы                | Пятерочка   | Сникеро                   | c       | 1399           | 1399                            | 1399                                | 139          | 9                | 1399       | 1399 | )        | 1399    | 0.0          | 0.0     | 0.0        | 0.      | 0                        | 0.0                |   |
| 9    | Actual        | Доходы                | Пятерочка   | Mapc                      |         | 1399           | 1399                            | 1399                                | 139          | 9                | 1399       | 1399 | )        | 1399    | 0.0          | 0.0     | 0.0        | 0.      | 0                        | 0.0                |   |
| 10   | Actual        | Доходы                | Перекресто  | Твикс                     |         | 1399           | 1399                            | 1399                                | 139          | 9                | 1399       | 1399 | )        | 1399    | 0.0          | 0.0     | 0.0        | 0.      | 0                        | 0.0                |   |
| 11   | Actual        | Доходы                | Перекресто  | Сникеро                   | c       | 1399           | 1399                            | 1399                                | 139          | 9                | 1399       | 1399 | )        | 1399    | 0.0          | 0.0     | 0.0        | 0.      | 0                        | 0.0                |   |
| 12   | Actual        | Доходы                | Перекресто  | Mapc                      | 0.0     | 0.0            | ,                               | 0.0                                 | 0.0          | 0.0              | 0.0        | ,    | 0.0      |         | 0.0          | 0.0     | 0.0        | 0.      | 0                        | 0.0                |   |
| 13   | Actual        | Расходы               | Ашан        | Твикс                     | 0.0     | 0.0            | )                               | 0.0                                 | 0.0          | 0.0              | 0.0        | )    | 0.0      |         | 0.0          | 0.0     | 0.0        | 0.      | 0                        | 0.0                |   |
| 14   | Actual        | Расходы               | Ашан        | Сникеро                   | c 0.0   | 0.0            | )                               | 0.0                                 | 0.0          | 0.0              | 0.0        | )    | 0.0      |         | 0.0          | 0.0     | 0.0        | 0.      | 0                        | 0.0                |   |
| 15   | Actual        | Расходы               | Ашан        | Mapc                      | 0.0     | 0.0            | )                               | 0.0                                 | 0.0          | 0.0              | 0.0        | )    | 0.0      |         | 0.0          | 0.0     | 0.0        | 0.      | 0                        | 0.0                |   |
| 16   | Actual        | Расходы               | Пятерочка   | Твикс                     | 0.0     | 0.0            | )                               | 0.0                                 | 0.0          | 0.0              | 0.0        | )    | 0.0      |         | 0.0          | 0.0     | 0.0        | 0.      | 0                        | 0.0                |   |
| 17   | Actual        | Расходы               | Пятерочка   | Сникеро                   | c 0.0   | 0.0            | )                               | 0.0                                 | 0.0          | 0.0              | 0.0        | )    | 0.0      |         | 0.0          | 0.0     | 0.0        | 0.      | 0                        | 0.0                |   |
| 18   | Actual        | Расходы               | Пятерочка   | Mapc                      | 0.0     | 0.0            | )                               | 0.0                                 | 0.0          | 0.0              | 0.0        | )    | 0.0      |         | 0.0          | 0.0     | 0.0        | 0.      | 0                        | 0.0                |   |
| 19   | Actual        | Расходы               | Перекресто  | Твикс                     | 0.0     | 0.0            | )                               | 0.0                                 | 0.0          | 0.0              | 0.0        | )    | 0.0      |         | 0.0          | 0.0     | 0.0        | 0.      | 0                        | 0.0                |   |
| 20   | Actual        | Расходы               | Перекресто  | Сникеро                   | c 0.0   | 0.0            | )                               | 0.0                                 | 0.0          | 0.0              | 0.0        | )    | 0.0      |         | 0.0          | 0.0     | 0.0        | 0.      | 0                        | 0.0                |   |
| 21   | Actual        | Расходы               | Перекресто  | Mapc                      | 0.0     | 0.0            | )                               | 0.0                                 | 0.0          | 0.0              | 0.0        | )    | 0.0      |         | 0.0          | 0.0     | 0.0        | 0.      | 0                        | 0.0                |   |
| 22   | Actual        | Прибыль               | Ашан        | Твикс                     | 0.0     | 0.0            | )                               | 0.0                                 | 0.0          | 0.0              | 0.0        | )    | 0.0      |         | 0.0          | 0.0     | 0.0        | 0.      | 0                        | 0.0                |   |
| 23   | Actual        | Прибыль               | Ашан        | Сникеро                   | c 0.0   | 0.0            | )                               | 0.0                                 | 0.0          | 0.0              | 0.0        | )    | 0.0      |         | 0.0          | 0.0     | 0.0        | 0.      | 0                        | 0.0                |   |
| 24   | Actual        | Прибыль               | Ашан        | Mapc                      | 0.0     | 0.0            | )                               | 0.0                                 | 0.0          | 0.0              | 0.0        | )    | 0.0      |         | 0.0          | 0.0     | 0.0        | 0.      | 0                        | 0.0                |   |
| Гот  | ово Дохо      | ды Дохо               | ды 🤇 😓 🖉    |                           |         |                |                                 |                                     |              | 4                |            |      |          | _       |              |         |            | 1 [] 1( | 0% (                     | -,                 | × |

На второй вкладке с мэппингом для импорта в соответствующих ячейках введите адреса ячеек в системе в виде «Код куба\_Код элемента измерения времени\_Код элемента измерения \_\_Код элемента измерения\_2...»

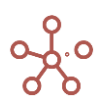

×

| K I |            | <b>▼</b>    | -                        | _                  | _          | Hexi                   | bleimportinMod | ule_1 - Microso | oft Excel          | _                  | _            | _              | _          | _         |                      |
|-----|------------|-------------|--------------------------|--------------------|------------|------------------------|----------------|-----------------|--------------------|--------------------|--------------|----------------|------------|-----------|----------------------|
| Φa  | йл Главная | в Вставка   | Разметка стр             | раницы Ф           | ормулы Дан | ные Рецензирование     | Вид Разр       | аботчик         |                    |                    |              |                |            |           | ^ (?)                |
|     | <u>گ</u>   | Calibri     | * 12 * A                 | . <sub>^</sub> ≡ = | ≡ 📕 ≫∗-    | 🚔 Перенос текста       |                | Общий           | -                  | ≦ŝ                 |              |                | Вставить * | R J       | A                    |
| Вст | авить      | жкч         |                          | <u>A</u> · ≡ ₹     | 三 住住 住     | 💀 Объединить и помести | ить в центре 👻 | <b>∰</b>        | 500 400<br>500 400 | Условное           | Форматироват | ъ Стили        | Формат •   | Сортировк | ка Найти<br>х выдели |
| ѹφе | р обмена 🗔 | ш           | рифт                     | Ga .               |            | Выравнивание           | Gi.            | Число           | G.                 | popularinpobalitic | Стили        | And the second | Ячейки     | Редактиро | рвание               |
|     | E4         | <b>•</b> (e | <i>f</i> <sub>x</sub> L1 | Jan 17_Act         | ual_C1_B1  |                        |                |                 |                    |                    |              |                |            |           |                      |
|     | Α          | В           | С                        | D                  |            | E                      | F              | G               | Н                  | I                  | J            | К              | L          | M         | N                    |
| 1   |            |             |                          |                    |            |                        |                |                 |                    |                    |              |                |            |           |                      |
| 2   | Versions   | Cubes       | Клиенты                  | Бренды             | Months     |                        |                |                 |                    |                    |              |                | _          |           |                      |
| 3   |            |             |                          |                    | Jan 17     |                        | Feb 17         | Mar 17          | Apr 17             | May 17             | Jun 17       | Jul 17         | Aug 17     | Sep 17    | Oct 17               |
| 4   | Actual     | Доходы      | Ашан                     | Твикс              | L1_Jan 17  | Actual C1 B1           | L1Feb 17       | L1_Mar 17       | L1_Apr 1           | 17_L1May 17        | 7 L1_Jun 17_ | L1_Jul 17      | ActualC1   | B1        |                      |
| 5   | Actual     | Доходы      | Ашан                     | Сникерс            | L1_Jan 17  | Actual C1 B2           | L1Feb 17       | L1_Mar 17       | L1_Apr 1           | 7_L1May 1          | 7 L1 Jun 17  | L1_Jul 17      | Actual C1  | B2        |                      |
| 6   | Actual     | Доходы      | Ашан                     | Mapc               | L1 Jan 17  | Actual C1 B3           | L1 Feb 17      | L1 Mar 17       | L1 Apr 1           | 7 L1 May 1         | 7 L1 Jun 17  | L1 Jul 17      | Actual C1  | B3        |                      |
| 7   | Actual     | Доходы      | Пятерочка                | Твикс              | L1_Jan 17  | _ActualC2B1            | L1Feb 17       | _L1Mar 17       | L1_Apr 1           | 17_11May 1         | 7.L1_Jun 17_ | L1_Jul 17      | ActualC2   | B1        |                      |
| 8   | Actual     | Доходы      | Пятерочка                | Сникерс            | L1_Jan 17  | _ActualC2B2            | L1Feb 17       | _L1Mar 17       | L1_Apr 1           | 17_11May 1         | 7 L1_Jun 17_ | L1_Jul 17      | ActualC2   | B2        |                      |
| 9   | Actual     | Доходы      | Пятерочка                | Mapc               | L1_Jan 17_ | Actual_C2_B3           | L1Feb 17       | L1Mar 17        | L1_Apr 1           | 7_L1May 1          | 7.L1_Jun 17_ | L1_Jul 17      | Actual_C2  | B3        |                      |
| 10  | Actual     | Доходы      | Перекресто               | Твикс              | L1_Jan 17_ | _ActualC3B1            | L1Feb 17       | _L1Mar 17       | L1_Apr 1           | 17_11May 17        | 7 L1Jun 17_  | L1_Jul 17      | Actual_C3  | B1        |                      |
| 11  | Actual     | Доходы      | Перекресто               | Сникерс            | L1_Jan 17_ | _ActualC3B2            | L1Feb 17       | _L1Mar 17       | L1_Apr 1           | 17_11May 13        | 7 L1Jun 17_  | L1_Jul 17      | Actual_C3  | B2        |                      |
| 12  | Actual     | Доходы      | Перекресто               | Mapc               |            |                        |                |                 |                    |                    |              |                |            |           |                      |
| 13  | Actual     | Расходы     | Ашан                     | Твикс              |            |                        |                |                 |                    |                    |              |                |            |           |                      |
| 14  | Actual     | Расходы     | Ашан                     | Сникерс            |            |                        |                |                 |                    |                    |              |                |            |           |                      |
| 15  | Actual     | Расходы     | Ашан                     | Mapc               |            |                        |                |                 |                    |                    |              |                |            |           |                      |
| 16  | Actual     | Расходы     | Пятерочка                | Твикс              |            |                        |                |                 |                    |                    |              |                |            |           |                      |
| 17  | Actual     | Расходы     | Пятерочка                | Сникерс            |            |                        |                |                 |                    |                    |              |                |            |           |                      |
| 18  | Actual     | Расходы     | Пятерочка                | Mapc               |            |                        |                |                 |                    |                    |              |                |            |           |                      |
| 19  | Actual     | Расходы     | Перекресто               | Твикс              |            |                        |                |                 |                    |                    |              |                |            |           |                      |
| 20  | Actual     | Расходы     | Перекресто               | Сникерс            |            |                        |                |                 |                    |                    |              |                |            |           |                      |
| 21  | Actual     | Расходы     | Перекресто               | Mapc               |            |                        |                |                 |                    |                    |              |                |            |           |                      |
| 22  | Actual     | Прибыль     | Ашан                     | Твикс              |            |                        |                |                 |                    |                    |              |                |            |           |                      |
| 23  | Actual     | Прибыль     | Ашан                     | Сникерс            |            |                        |                |                 |                    |                    |              |                |            |           |                      |
| 24  | Actual     | Прибыль     | Ашан                     | Mapc               |            |                        |                |                 |                    |                    |              |                |            |           |                      |
| 4 4 | ▶ № Доход  | ыДохо,      | ды 🖉 🖉                   |                    |            |                        |                | [] ◀ [          |                    |                    |              |                |            |           |                      |
| Гот | 060 🎦      |             | _                        |                    |            |                        |                |                 |                    |                    |              |                |            | 100% —    |                      |

После завершения импорта файла Вы получите **Отчет о результатах импорта**, в формате .txt, с указанием статуса для соответствующего количества ячеек каждого мультикуба *(Updated, Ignored, Failed)*, а также информацией об ошибках для каждой ячейки, если таковые имеются.

## 1.16.2.6. Импорт данных с помощью Drag & Drop в мультикуб, с использованием мэппинга (Расширенный импорт, Управляемый импорт)

Импорт данных:

- в один мультикуб модели реализуется с помощью Drag & Drop в соответствующий мультикуб (*Pacuupenhый импорт*);
- в несколько мультикубов модели с помощью Drag & Drop в <u>панель Содержимое</u> (*Расширенный импорт*);
- в мультикубы разных моделей с помощью Drag & Drop в <u>Рабочее пространство</u> (Управляемый импорт).

Ниже перечислены шаги по заполнению файла Excel для импорта данных в мультикубы.

Шаг 1. Подготовка данных для загрузки в мультикуб.

Данные по каждому мультикубу должны располагаться на разных вкладка (листах).

Измерения могут располагаться как в строках, так и в столбцах, файл строится по Вашему усмотрению.

Вы можете воспользоваться файлом Excel, выгруженным из мультикуба с *помощью* <u>*Настраиваемого экспорта*</u> с параметрами мэппинга (Мэппинг для Расширенного экспорта) и изменить необходимые данные для загрузки в мультикубы.

Шаг 2. Заполните параметры для импорта на вкладке\_**тарріпд.** 

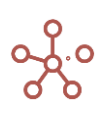

В колонке *Mapping* напротив строки *Worksheet* введите название вкладки (листа), данные из которой будут импортироваться в мультикуб.

В колонке *Mapping* напротив строки *Multicube* введите название соответствующего мультикуба.

Скопируйте ID соответствующей модели из адресной строки браузера (после символа «=» и до «#»), и вставьте в колонку Options напротив строки *Multicube*, если данные будут импортироваться в мультикубы разных моделей.

| ←         | $\rightarrow$ C        | 🕄 demo                  | o.optimacros.  | .com/?modelId=7                                           | 8768e9a53d                               | 6c6e9400              | 9af865b278                               | 6f8 <sup>#</sup> eyJ0                     | eXBIIjoiRGF                            | zaGJvYXJk\            | VGFiU3F | ۲I |
|-----------|------------------------|-------------------------|----------------|-----------------------------------------------------------|------------------------------------------|-----------------------|------------------------------------------|-------------------------------------------|----------------------------------------|-----------------------|---------|----|
| ≡         |                        |                         | Optimiz        | ation Macros                                              | Application                              | Store D               | imensions                                | Data                                      | Visualizatio                           | n Model               | Access  |    |
|           | <b>9</b> • (* •        | -   -                   |                | Mapping                                                   | J (пример) - N                           | Aicrosoft Ex          | cel                                      |                                           |                                        |                       | 3 ×     |    |
| Φ         | айл Главна             | ая Встави               | ка Разметка    | а страницы Форм                                           | иулы Данн                                | ые Реце               | нзирование                               | Вид                                       | Разработчи                             | к 🛆 🕜                 | - @ X   | X  |
| Вс<br>Буф | тавить<br>ер обмена Ба | Calibri<br>Ж К Ч<br>Шри |                | = = = = =<br>= = = = = = = =<br>⊈ ≇ ⊗~-<br>Выравнивание Б | О6щий<br>∰ ∗ % 0<br>\$00 - \$00<br>Число | •<br>00<br>Стили<br>• | Вставит<br>В Удалить<br>Формат<br>Ячейки | b ▼ Σ ▼<br>, ▼ <b>∛</b> ▼<br>▼ <b>⊘</b> ▼ | Сортировка<br>и фильтр *<br>Редактиров | Найти и<br>выделить т |         |    |
|           | D3                     | - (                     | $f_x$          | 78768e9a53d6c6                                            | e94009af865l                             | b2786f8               |                                          |                                           |                                        |                       |         | ¥  |
| 4         | ٨                      |                         | R              | C                                                         | D                                        | F                     | F                                        | G                                         | Н                                      | 1                     | J       | Ē  |
|           | Dimensions             | ;                       | Mapping        | Details                                                   | Options                                  | Commen                |                                          |                                           |                                        |                       |         |    |
|           | Worksheet              |                         | Production A   | ssumptions                                                |                                          |                       |                                          |                                           |                                        |                       |         |    |
|           | Multicube              |                         | Production A   | ssumptions                                                | 78768e9a53                               | 6c6e94009             | af865b2786                               | f8                                        |                                        |                       |         |    |
| 4         | Versions               |                         |                |                                                           |                                          |                       |                                          |                                           |                                        |                       |         |    |
| 5         | Months                 |                         |                |                                                           |                                          |                       |                                          |                                           |                                        |                       |         |    |
| 6         | City                   |                         |                |                                                           |                                          |                       |                                          |                                           |                                        |                       |         |    |
| 7         | Product                |                         |                |                                                           |                                          |                       |                                          |                                           |                                        |                       |         | =  |
| 8         | Cubes                  |                         |                |                                                           |                                          |                       |                                          |                                           |                                        |                       |         |    |
| 9         | Value                  |                         |                |                                                           |                                          |                       |                                          |                                           |                                        |                       |         |    |
| 10        |                        |                         |                |                                                           |                                          |                       |                                          |                                           |                                        |                       |         |    |
| 11        |                        |                         |                |                                                           |                                          |                       |                                          |                                           |                                        |                       |         |    |
| 13        |                        |                         |                |                                                           |                                          |                       |                                          |                                           |                                        |                       |         |    |
| 14        |                        |                         |                |                                                           |                                          |                       |                                          |                                           |                                        |                       |         |    |
| 15        |                        |                         |                |                                                           |                                          |                       |                                          |                                           |                                        |                       |         |    |
| 16        |                        |                         |                |                                                           |                                          |                       |                                          |                                           |                                        |                       |         |    |
| 17        |                        |                         |                |                                                           |                                          |                       |                                          |                                           |                                        |                       |         |    |
| 14        | 🕩 🕨 🔄ma                | npping _ 1              | Production Ass | sumptions 🦯 🔁 /                                           | /                                        | I                     | 4                                        | _                                         |                                        |                       | ▶ []    |    |
| Гот       | ово                    |                         |                |                                                           |                                          |                       |                                          |                                           | 100% 😑                                 | $\neg \neg$           |         |    |

Ниже, в колонке Dimensions должны быть перечислены все измерения мультикуба и Cubes.

В колонке Mapping, напротив соответствующего измерения, введите значения *Column* (столбцы), *Rows* (строки) или *Fixed Item* (для элементов, закрепленных в фильтрах мультикуба), соответствующие расположению измерений во вкладке (листе).

В колонке *Details*, напротив соответствующего измерения, введите наименования столбцов/колонок, соответствующие расположению измерений во вкладке (листе).

В колонке *Mapping* напротив строки *Value* укажите диапазон ячеек, из которого данные будут импортированы.

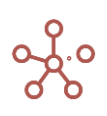

|     | <b>」 ") - (</b> " -   <del>-</del> |                 |                                                                  | Mapp                   | ing (пример                 | o) - N   | /licrosoft                   | Excel                              |                                  |                              |                            |                                         |                         | x                  |
|-----|------------------------------------|-----------------|------------------------------------------------------------------|------------------------|-----------------------------|----------|------------------------------|------------------------------------|----------------------------------|------------------------------|----------------------------|-----------------------------------------|-------------------------|--------------------|
| ¢   | айл Главная Встав                  | вка Разметк     | а страницы Ф                                                     | ормулы Д               | анные                       | Рецен    | зировани                     | ие Ви                              | д Разработ                       | ник                          |                            |                                         | ۵ 🕜 🗆                   | er XX              |
| в   | Саlibri<br>тавить у Ж. К. Ц        | • 10 ·          | A <sup>^</sup> A <sup>×</sup> ≡ ≡<br>■ <u>A</u> <sup>×</sup> ⊈ € | = <mark></mark> -<br>= | Общий<br>∰ - %<br>,00 - ,00 | -<br>000 | 🔣 Услов<br>🗊 Форм<br>📑 Стилі | ное форм<br>атироваті<br>1 ячеек т | иатирование ▼<br>ь как таблицу ▼ | ⊒•= Вста<br>⊒≫ Удал<br>∰Форт | авить т<br>пить т<br>мат т | Σ - А<br>- Я<br>2 - Сортир<br>2 - и фил | ровка Найт<br>Бор тыдел | о<br>ги и<br>ить * |
| Буф | ер обмена 🗔                        | Шрифт           | 🖼 Вырав                                                          | внивание 🕞             | Число                       | Fa       |                              | Стил                               | И                                | Ячей                         | йки                        | Редакт                                  | ирование                |                    |
|     | D3 👻 🤄                             | $f_{x}$         | 78768e9a53d6c6                                                   | e94009af865            | b2786f8                     |          |                              |                                    |                                  |                              |                            |                                         |                         | ~                  |
|     | А                                  | В               | С                                                                | D                      | E                           |          | F                            | G                                  | Н                                | 1                            | J                          | K                                       | L                       | N.                 |
| 1   | Dimensions                         | Mapping         | Details                                                          | Options                | Commen                      |          |                              |                                    |                                  |                              |                            |                                         |                         |                    |
| 2   | Worksheet                          | Production As   | sumptions                                                        | <u> </u>               | <u> </u>                    |          |                              |                                    |                                  |                              |                            |                                         |                         |                    |
| 3   | Multicube                          | Production As   | sumptions                                                        | 78768e9a53             | 6c6e94009                   | af86     | 5b2786f8                     |                                    |                                  |                              |                            |                                         |                         |                    |
| 4   | Versions                           | Columns         | D                                                                |                        |                             |          |                              |                                    |                                  |                              |                            |                                         |                         |                    |
| 5   | Months                             | Rows            | 3                                                                |                        |                             |          |                              |                                    |                                  |                              |                            |                                         |                         |                    |
| 6   | City                               | Columns         | В                                                                |                        |                             |          |                              |                                    |                                  |                              |                            |                                         |                         |                    |
| 1   | Product                            | Columns         | С                                                                |                        |                             |          |                              |                                    |                                  |                              |                            |                                         |                         |                    |
| 8   | Cubes                              | Columns         | A                                                                |                        |                             |          |                              |                                    |                                  |                              |                            |                                         |                         |                    |
| H   | Value                              | E4:S353         |                                                                  |                        |                             |          |                              |                                    |                                  |                              |                            |                                         |                         | =                  |
| 11  |                                    |                 |                                                                  |                        |                             |          |                              |                                    |                                  |                              |                            |                                         |                         |                    |
| 12  |                                    |                 |                                                                  |                        |                             |          |                              |                                    |                                  |                              |                            |                                         |                         |                    |
| 13  |                                    |                 |                                                                  |                        |                             |          |                              |                                    |                                  |                              |                            |                                         |                         |                    |
| 14  |                                    |                 |                                                                  |                        |                             |          |                              |                                    |                                  |                              |                            |                                         |                         |                    |
| 15  |                                    |                 |                                                                  |                        |                             |          |                              |                                    |                                  |                              |                            |                                         |                         |                    |
| 16  |                                    |                 |                                                                  |                        |                             |          |                              |                                    |                                  |                              |                            |                                         |                         |                    |
| 17  |                                    |                 |                                                                  |                        |                             |          |                              |                                    |                                  |                              |                            |                                         |                         |                    |
| 18  |                                    |                 |                                                                  |                        |                             |          |                              |                                    |                                  |                              |                            |                                         |                         |                    |
| 19  |                                    |                 |                                                                  |                        |                             |          |                              |                                    |                                  |                              |                            |                                         |                         | -                  |
| H   | ↔ Hmapping / F                     | Production Assu | mptions 🦯 🞾 /                                                    | /                      |                             |          |                              |                                    |                                  |                              |                            |                                         |                         |                    |
| Го  | тово                               |                 |                                                                  |                        |                             |          |                              |                                    |                                  |                              |                            | .00% 😑 —                                | -                       | -+ ";              |

Если данные необходимо импортировать в разные мультикубы или разные модели,

дополните файл соответствующими таблицами и вкладками.

| 🗶   🛃 🦃 🔻 (* - ) 🗸 |                 |                   |                |                | Mapping        | (пример) -                        | Microsoft I | Excel   |              |         |            |      |            |         |       | x   |
|--------------------|-----------------|-------------------|----------------|----------------|----------------|-----------------------------------|-------------|---------|--------------|---------|------------|------|------------|---------|-------|-----|
| Файл Главная Вс    | тавка Разметк   | а страницы 🛛 🤇    | Формулы Д      | анные          | Рецензирова    | ние Ви                            | ід Разра    | аботчик |              |         |            |      |            | ۵ (     | ) — é | 7 X |
| Calibri            | - 10            | · A • =           | = 들 🗞 -        | =              | Общий          | ٣                                 |             | 51<br>1 |              |         | ∺ Вставить | · Σ· | Â          | A       |       |     |
| Вставить 🧹 🗶 🗶     | Ч - 🗄 - 🗳       | <u>&gt; A</u> - ≣ | ≣ ≣ ∰ ∰        | • <b>a</b> • • | <u>-</u> % 000 | 00, 0, <del>&gt;</del><br>0,≮ 00, | Услов       | вное (  | Форматироват | ь Стили | Формат *   | 2-   | Сортировка | Найти и |       |     |
| Буфер обмена Б     | Шрифт           | G                 | Выравнивание   | G              | Число          | 5                                 | форматир    | С       | тили         | яческ - | Ячейки     | ~    | Редактиров | ание    |       |     |
| B31 -              | fr fr           | F4·\$353          |                |                |                |                                   | 1           |         |              |         |            |      |            |         |       |     |
| A                  | В               | С                 | D              | E              | F              | G                                 | н           | 1       | J            | K       | L          | М    | N          | 0       | Р     | E   |
| 1 Dimensions       | Mapping         | Details           | Options        | Comme          | n              |                                   |             |         |              |         |            |      |            |         |       |     |
| 2 Worksheet        | Production As   | sumptions         |                |                |                |                                   |             |         |              |         |            |      |            |         |       |     |
| 3 Multicube        | Production As   | sumptions         | 78768e9a53     | d6c6e940       |                | f8                                |             |         |              |         |            |      |            |         |       |     |
| 4 Versions         | Columns         | D                 |                |                |                |                                   |             |         |              |         |            |      |            |         |       |     |
| 5 Months           | Rows            | 3                 |                |                |                |                                   |             |         |              |         |            |      |            |         |       |     |
| 6 City             | Columns         | В                 |                |                |                |                                   |             |         |              |         |            |      |            |         |       |     |
| 7 Product          | Columns         | С                 |                |                |                |                                   |             |         |              |         |            |      |            |         |       |     |
| 8 Cubes            | Columns         | Α                 |                |                |                |                                   |             |         |              |         |            |      |            |         |       |     |
| 9 Value            | E4:S353         |                   |                |                |                |                                   |             |         |              |         |            |      |            |         |       |     |
| 10                 |                 |                   |                |                |                |                                   |             |         |              |         |            |      |            |         |       |     |
| 11                 |                 |                   |                |                |                |                                   |             |         |              |         |            |      |            |         |       |     |
| 12 Dimensions      | Mapping         | Details           | Options        | Comme          | n              |                                   |             |         |              |         |            |      |            |         |       |     |
| 13 Worksheet       | Financial Assu  | mptions           |                |                |                |                                   |             |         |              |         |            |      |            |         |       |     |
| 14 Multicube       | Production As   | sumptions         | 78768e9a53     | d6c6e940       | 09af865b2786   | f8                                |             |         |              |         |            |      |            |         |       |     |
| 15 Versions        | Columns         | Α                 |                |                |                |                                   |             |         |              |         |            |      |            |         |       |     |
| 16 Months          | Columns         | В                 |                |                |                |                                   |             |         |              |         |            |      |            |         |       |     |
| 17 City            | Columns         | С                 |                |                |                |                                   |             |         |              |         |            |      |            |         |       |     |
| 18 Product         | Columns         | D                 |                |                |                |                                   |             |         |              |         |            |      |            |         |       |     |
| 19 Cubes           | Columns         | E                 |                |                |                |                                   |             |         |              |         |            |      |            |         |       |     |
| 20 Value           | E4:S353         |                   |                |                |                |                                   |             |         |              |         |            |      |            |         |       |     |
| 21                 |                 |                   |                |                |                |                                   |             |         |              |         |            |      |            |         |       |     |
| 22                 |                 |                   |                |                |                |                                   |             |         |              |         |            |      |            |         |       |     |
| 23 Dimensions      | Mapping         | Details           | Options        | Comme          | n              |                                   |             |         |              |         |            |      |            |         |       |     |
| 24 Worksheet       | Production As   | sumptions 2       |                |                |                |                                   |             |         |              |         |            |      |            |         |       |     |
| 25 Multicube       | Production As   | sumptions         | c4c281f26a3    | fea716d9       | 76b857bad5a    | a6                                |             |         |              |         |            |      |            |         |       |     |
| 26 Versions        | Columns         | D                 |                |                |                |                                   |             |         |              |         |            |      |            |         |       |     |
| 27 Months          | Rows            | 3                 |                |                |                |                                   |             |         |              |         |            |      |            |         |       |     |
| 28 City            | Columns         | В                 |                |                |                |                                   |             |         |              |         |            |      |            |         |       |     |
| 29 Product         | Columns         | с                 |                |                |                |                                   |             |         |              |         |            |      |            |         |       |     |
| 30 Cubes           | Columns         | А                 |                |                |                |                                   |             |         |              |         |            |      |            |         |       |     |
| 31 Value           | E4:S353         | 1                 |                |                |                |                                   |             |         |              |         |            |      |            |         |       |     |
| 32                 |                 | Ť                 |                |                |                |                                   |             |         |              |         |            |      |            |         |       |     |
| 33                 | ·               |                   |                |                |                |                                   |             |         |              |         |            |      |            |         |       | ,   |
| M A D Mapping /    | Production Assu | mptions / Fin     | ancial Assumpt | tions          | Production As  | sumptions                         | 2 / 🔁 /     | • 1     |              |         |            |      |            |         |       | ۱.  |
| Готово             |                 |                   |                |                |                |                                   |             |         |              |         |            |      | 100% 🤆     | ) – 0   |       | +   |
| <u></u>            |                 |                   |                |                |                |                                   |             |         |              |         |            |      |            |         |       | _   |

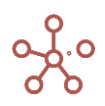

После завершения импорта файла Вы получите **отчет о результатах импорта**, в формате .txt, с указанием статуса для соответствующего количества ячеек каждого мультикуба *(Updated, Ignored, Failed)*, а также информацией об ошибках для каждой ячейки, если таковые имеются.

## 1.16.2.7. Специальный формат импорта данных в мультикуб ОМ Импорт

Специальный формат импорта данных в мультикуб **ОМ Импорт** для файлов формата .CSV и .TXT позволяет значительно увеличить скорость загрузки файла.

При создании файла для импорта, учитывайте следующие ограничения:

- формат кодировки текста файла: UTF-8 или Windows-1251;
- разделитель колонок: точка с запятой, табуляция, запятая или пробел;
- разделитель строк: допускается только символ переноса строки;
- десятичный разделитель: точка или запятая.

Файл должен быть построен таким образом, чтобы измерения располагались в строках, а кубы в колонках. Соответственно в шапке (первой строке) файла должны быть перечислены сначала наименования всех измерений, после – наименования кубов.

Ниже изображен пример файла импорта.

| <sup>п</sup> 📗 Продажи2021.03.1312.21 – Блокнот |                   |        |                |      | × |
|-------------------------------------------------|-------------------|--------|----------------|------|---|
| Файл Правка Формат Вид Справка                  |                   |        |                |      |   |
| 1 Продукты;Компании;Versions;Months;Выру        | учка от продаж;Се | бестои | мость          |      | ^ |
| Яблоки;Великобритания;Actual;Jan 21;31          | 109;1000          |        |                |      |   |
| Персики;Великобритания;Actual;Jan 21;           | 3110;0            |        |                |      |   |
| Бананы;Великобритания;Actual;Jan 21;24          | 451;0             |        |                |      |   |
| Груши;Великобритания;Actual;Jan 21;272          | 28;0              |        |                |      |   |
| Mopкoвь;Великобритания;Actual;Jan 21;           | 3118;0            |        |                |      |   |
| • Огурцы;Великобритания;Actual;Jan 21;3         | 322;0             |        |                |      |   |
| Салат;Великобритания;Actual;Jan 21;260          | 67;0              |        |                |      |   |
| Яблоки;Лондон;Actual;Jan 21;1147;0              |                   |        |                |      |   |
| Персики;Лондон;Actual;Jan 21;1984;0             |                   |        |                |      |   |
| Бананы;Лондон;Actual;Jan 21;1252;0              |                   |        |                |      |   |
| Груши;Лондон;Actual;Jan 21;1409;0               |                   |        |                |      |   |
| Морковь;Лондон;Actual;Jan 21;1489;0             |                   |        |                |      |   |
| Огурцы;Лондон;Actual;Jan 21;1846;0              |                   |        |                |      |   |
| Салат;Лондон;Actual;Jan 21;1464;0               |                   |        |                |      |   |
| Яблоки;Бирмингем;Actual;Jan 21;1962;0           |                   |        |                |      |   |
| Персики;Бирмингем;Actual;Jan 21;1126;6          | 9                 |        |                |      |   |
| Бананы;Бирмингем;Actual;Jan 21;1199;0           |                   |        |                |      |   |
| Груши;Бирмингем;Actual;Jan 21;1319;0            |                   |        |                |      |   |
| Морковь;Бирмингем;Actual;Jan 21;1629;6          | 9                 |        |                |      |   |
| Огурцы;Бирмингем;Actual;Jan 21;1476;0           |                   |        |                |      |   |
| Салат;Бирмингем;Actual;Jan 21;1203;0            |                   |        |                |      |   |
| Яблоки;Франция;Actual;Jan 21;2159;0             |                   |        |                |      |   |
| Персики;Франция;Actual;Jan 21;3788;0            |                   |        |                |      |   |
| Бананы;Франция;Actual;Jan 21;2886;0             |                   |        |                |      |   |
| Груши;Франция;Actual;Jan 21;2696;0              |                   |        |                |      |   |
| Морковь;Франция;Actual;Jan 21;2480;0            |                   |        |                |      |   |
| Огурцы;Франция;Actual;Jan 21;2507;0             |                   |        |                |      |   |
| Салат;Франция;Actual;Jan 21;3074;0              |                   |        |                |      |   |
| Яблоки;Париж;Actual;Jan 21;1028;0               |                   |        |                |      | Y |
|                                                 | Стр 1, стлб 1     | 100%   | Windows (CRLF) | ANSI |   |

! Если мультикуб содержит в качестве измерения простой справочник с альясом, наименования элементов должны содержать *#id, Haumenoвanue*//*#id unu Code* соответствующего элемента.

! Если мультикуб содержит в качестве измерения нумерованный справочник, наименования элементов должны содержать *#id, Наименование.#id или Code* соответствующего элемента.

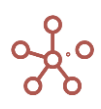

! Если мультикуб содержит в качестве измерения иерархичный справочник, наименования элементов должны содержать #id, Haumenobanue.#id unu Code\* соответствующего элемента.

\*Коды элементов уникальны в пределах справочника. В иерархичных справочниках коды могут совпадать между элементами справочников иерархии. В случае совпадения кодов элементов на родительском и подчиненном справочниках импорт будет осуществляться на нижний уровень (в подчиненный справочник).

!! Если мультикуб содержит кубы в формате Справочник, содержащие элементы простого справочника с альясом, наименования элементов должны содержать #id, Наименование||#id или Code соответствующего элемента.

!! Если мультикуб содержит кубы в формате Справочник, содержащие элементы нумерованного справочника, наименования элементов должны содержать #id, Наименование.#id или Code соответствующего элемента.

!!! Если мультикуб содержит кубы в логическом формате, для загрузки данных используйте значения true / TRUE / истина / ИСТИНА / 1 (галка проставлена) или false / FALSE / ложь / ЛОЖЬ / 0 (галка не проставлена).

!!! При импорте данных пустые ячейки игнорируются; ячейки, содержащие «О» затирают данные в ячейках с числовым форматом.

Рекомендуем воспользоваться файлом, выгруженным из мультикуба с помощью <u>Настраиваемого</u> экспорта в специальных форматах OM\_CSV, OM\_TXT или OM\_ZIP, и изменить необходимые данные для загрузки в мультикуб.

Подготовленный файл переместите в соответствующий мультикуб. В открывшемся диалоговом окне на вкладке **Основные** из выпадающего списка выберите формат ОМ Импорт.

| Основные | Расширенные ETL При Загрузке Параметры                         |
|----------|----------------------------------------------------------------|
|          | ОМ Импорт 🥪                                                    |
|          | Вы уверенны, что хотите импортировать в $\rightarrow$ Продажи? |
|          | I I W M an ZI I Z I I I S I San I I AM CSM                     |

На вкладке *Расширенные* для корректного импорта укажите дополнительные параметры импортируемого файла:

- формат кодировки текста файла;
- разделитель колонок;
- разделитель строк;
- десятичный разделитель;
- формат дат, используемый в файле;
- максимальное число ошибок при импорте, после которого импорт файла прекратится.

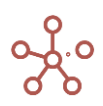

| Основные                       | Расширенные        | ETL     | При Загрузке  | Параметры      |   |
|--------------------------------|--------------------|---------|---------------|----------------|---|
| Сохрани                        | пъ как макрос Ин   | ипорт Ф |               |                |   |
|                                |                    |         |               |                |   |
| Кодировка                      |                    |         | Десятичный ра | азделитель     |   |
| Windows-12                     | 51                 | ~       | Точка         |                | - |
| Разделитель ко                 | понок              |         | Формат даты   |                |   |
| Точка с запя                   | ТОЙ                | Ŧ       | ДД.ММ.ГГГГ    |                | ~ |
| Разделитель ст<br>Символ перек | рок<br>носа строки |         | Максимальное  | е число ошибок |   |
|                                |                    |         |               |                |   |

Подтвердите запуск импорта, нажав «Подтвердить».

После завершения импорта файла Вы получите **отчет о результатах импорта**, в формате .txt, с указанием статуса для соответствующего количества ячеек (*Updated, Ignored, Failed*), а также информацией об ошибках для каждой ячейки, если таковые имеются.

| /import_report_13-03-21_12-23-12 – Блокнот                                                                                        |               |      |           | - 🗆   | × |
|----------------------------------------------------------------------------------------------------|---------------|------|-----------|-------|---|
| Файл Правка Формат Вид Справка<br>Total CSV records processed: 182<br>Updated cells: 252<br>Ignored cells: 112<br>Failed cells: 0 |               |      |           |       | ^ |
|                                                                                                    | Стр 1, стлб 1 | 100% | UNIX (LF) | UTF-8 | - |

! Данный функционал находится в разработке, и на данный момент импорт в специальном формате игнорирует настройки UAM, Workflow и другие настройки, запрещающие редактирование ячеек.

#### 1.16.3. Импорт из файла (с помощью Менеджера Импорта файлов)

Для импорта данных в мультикуб можно воспользоваться пунктом меню панели инструментов соответствующего мультикуба *Данные > Импорт из файла* и выбрать нужный файл или загрузить новый файл, созданный перечисленными выше способами.

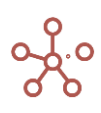

| Менеджер Импорта Файлов                  | × |
|------------------------------------------|---|
| Основные                                 |   |
| Загрузить новый файл                     |   |
| Перетащите сюда файл с вашего компьютера |   |
| OTMEHA                                   | Ж |

Чтобы переименовать файл, перейдите на вкладку *Расширенные*, выделите его в списке и нажмите кнопку *Переименовать*, для удаления из списка – *Удалить*.

|                                              |                   |                                |          | Вы     | бранное                 |
|----------------------------------------------|-------------------|--------------------------------|----------|--------|-------------------------|
| Financial Assumption<br>Financial Assumption | oms2019.12.19     | 2019-12-19 17:54:37 Svetl.     | . Didych | /<br># | ПЕРЕИМЕНОВАТ<br>УДАЛИТЬ |
| Сохранить как Ди                             | ействие Импорт Фа | ийла<br>Десятичный разделитель | 2        |        |                         |

Подтвердите, нажав «**ОК».** 

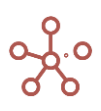

#### 1.16.4. Импорт из мультикуба

*Импорт из мультикуба* – импорт данных между аналогичными по измерениям мультикубами одной модели, а также из одной модели в другую.

Откройте пункт меню панели инструментов мультикуба Данные > Импорт из мультикуба.

| Импорт из Мультикуба                                           |                                                            |                | Импорт из Мультикуба 📼 |              |         |
|----------------------------------------------------------------|------------------------------------------------------------|----------------|------------------------|--------------|---------|
| Основные                                                       | Расширенные                                                | При Соединении | ETL                    | При Загрузке | Парам 👻 |
| ИСТОЧНИ                                                        | K:                                                         |                |                        |              |         |
| Сервер (Источ<br>ОМ                                            | ник)                                                       |                |                        |              |         |
| Исходная Мод<br>Model 2020                                     | ель                                                        |                |                        |              |         |
| Исходный Мул<br>Продажи                                        | ьтикуб                                                     |                |                        |              |         |
|                                                                |                                                            |                |                        |              |         |
| Bce                                                            | Настраивае                                                 | мыи            |                        |              |         |
| Все           ПРИЕМНИ                                          | <ul> <li>Настраивае</li> <li>К:</li> </ul>                 | мым            |                        |              |         |
| Все           ПРИЕМНИ           Целевой Муль                   | <ul> <li>Настраиваен</li> <li>К:</li> <li>тикуб</li> </ul> | мыи            |                        |              |         |
| Все           ПРИЕМНИ           Целевой Муль           Продажи | <ul> <li>Настраиваен</li> <li>К:</li> <li>тикуб</li> </ul> | иыи            |                        |              |         |

На вкладке Основные:

- изменить тип передачи данных, выбрав из выпадающего списка в правом верхнем углу Импорт из мультикуба / Экспорт в мультикуб;
- в поле Исходная Модель выберите исходную модель;
- в поле Исходный Мультикуб выберите исходный мультикуб;
- установите переключатель на:
  - о *Все* для импорта данных по всем измерениям;
  - Настраиваемый для выбора элементов измерений, данные по которым необходимо импортировать (срез данных).
- выберите элементы соответствующих измерений мультикуба для импорта.

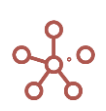

| Импорт из                   | в Мультикуба     | I              | И    | мпорт из Мультик | куба 🚽 🗙 |
|-----------------------------|------------------|----------------|------|------------------|----------|
| Основные                    | Расширенные      | При Соединении | ETL  | При Загрузке     | Парам 🔻  |
| источник                    | •                |                |      |                  |          |
| Сервер (Источн<br>ОМ        | ик)              |                |      |                  | ~        |
| Исходная Моде<br>Model 2020 | Пь               |                |      |                  | -        |
| Исходный Муль<br>Продажи    | тикуб            |                |      |                  | ~        |
| Bce                         | • Настраивае     | иый            |      |                  |          |
| Кубы 🚺                      | Месяцы 3         | Версии 🚺 Прод  | укты | Компании         |          |
| D. mar                      | 20 of 50 0 0 0 0 |                |      |                  | 0.05     |
| Себес                       | ка от продаж     |                |      | BPIPHALP         | BCE      |
| Πρибь                       |                  |                |      | УБРАТЬ В         | ыделение |
| 1 104100                    | 010              |                |      |                  |          |
|                             |                  |                |      |                  |          |
|                             |                  |                |      |                  |          |
|                             |                  |                |      |                  |          |
|                             |                  |                |      |                  |          |
|                             |                  |                |      |                  |          |
|                             |                  |                |      |                  |          |
|                             |                  |                |      |                  |          |
| ПРИЕМНИК                    | ς:               |                |      |                  |          |
| Целевой Мульт               | икуб             |                |      |                  |          |
| Продажи                     |                  |                |      |                  | ~        |
|                             |                  |                |      |                  |          |
|                             | КОПИ             | РОВАТЬ ПАРАМЕТ | РЫ   | OTMEHA           | OK       |
|                             | 1.1.071.181      |                |      |                  |          |

На вкладке Расширенные также Вы можете:

- исключить импорт нулевых (пустых) значений, отметив галкой поле *Скрыть пустые строки*;
- включить в импорт значения консолидирующих элементов, сняв галку в поле Исключить итоговые строки;

! В иерархичных справочниках элементы верхних уровней, не имеющие дочерних элементов, но являющиеся вводимыми также считаются итоговыми, и при проставленной галке в поле Исключить итоговые строки их значения исключаются из импорта.

> если импорт предполагается запускать по нажатию на <u>Кнопку</u>, определить параметры запуска импорта, выбрав соответствующий параметр в поле *Действие* после нажатия пользовательской кнопки (Открывать диалоговое окно импорта для редактирования параметров, просмотра или исполнять импорт с текущими настройками без открытия диалогового окна).

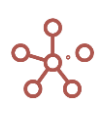
| Імп | орт из                     | з Мультикуба                                              | 1                |                                 | И                                                | імпорт из Мульт                                                                  | икуба 🚽 🗦           |
|-----|----------------------------|-----------------------------------------------------------|------------------|---------------------------------|--------------------------------------------------|----------------------------------------------------------------------------------|---------------------|
| Осн | овные                      | Расширенные                                               | При Соеди        | инении                          | ETL                                              | При Загрузке                                                                     | Парам 🤜             |
|     | Скрыть<br>Исключ<br>Сохран | ь пустые строки<br>нить итоговые стр<br>нить как действие | ооки<br>Э Импорт | Дейсти<br>польза<br>О<br>О<br>И | вие пос<br>ователь<br>ткрыва<br>ткрыва<br>сполня | ле нажатия<br>ъской кнопки<br>ть для редакти<br>ть для просмот<br>ть без открыти | рования<br>гра<br>я |
|     |                            | КОПИ                                                      | РОВАТЬ ПА        | APAMET                          | РЫ                                               | OTMEHA                                                                           | ОК                  |

Подтвердите, нажав «**ОК»**.

! Мультикуб-источник и мультикуб-приемник должны быть сопоставимы по всем измерениям.

**!!** Системные наименования элементов измерений в разных моделях, а также в разных мультикубах могут отличаться.

Сопоставление элементов измерений в мультикубе-источнике и мультикубе-приемнике происходит в первую очередь по коду элементов измерений (*Code\**), при отсутствии кодировки в измерении – по системному наименованию (*Item Name*).

\* Коды элементов уникальны в пределах справочника. В иерархичных справочниках коды могут совпадать между элементами справочников иерархии. В случае совпадения кодов элементов на родительском и подчиненном справочниках импорт будет осуществляться на нижний уровень (в подчиненный справочник).

Чтобы запускать импорт по нажатию на <u>Пользовательскую кнопку</u> или <u>Кнопку,</u> опубликованную на дашборде, скопируйте параметры импорта,

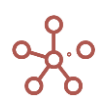

| 0 | 0 | 0                                                               | 0                                                                            | 0                                         | 0                                                              |                               | 0 0 0                                                                                                    |   |
|---|---|-----------------------------------------------------------------|------------------------------------------------------------------------------|-------------------------------------------|----------------------------------------------------------------|-------------------------------|----------------------------------------------------------------------------------------------------|---|
| 0 | 0 | 0                                                               | 0                                                                            | 0                                         | 0                                                              | IГ                            |                                                                                                    |   |
| 0 | 0 | 0                                                               | 0                                                                            | 0                                         | 0                                                              |                               | Редактор JSON                                                                                                    | X |
| 0 | 0 | 0                                                               | 0                                                                            | 0                                         | 0                                                              |                               |                                                                                                    |   |
| 0 | 0 | 0                                                               | 0                                                                            | 0                                         | 0                                                              |                               |                                                                                                    |   |
| 0 |   | от из Му.<br>ные Рас<br>фыть пусти<br>эключить и<br>эхранить ка | а<br>пьтикуба<br>ширенные<br>ые строки<br>тоговые стр<br>ак действие<br>КОПИ | о<br>При Сое,<br>жи<br>Импорт<br>РОВАТЬ Г | а<br>Действие<br>пользова<br>Откр<br>Откр<br>Испо<br>ІАРАМЕТРЫ | т =<br>ат<br>ыс<br>лов<br>лов | <pre>{     "targetMulticubeld": 102000000001,     "sourceModdelld": "683db5157c2918e26aac65548138a9c2",     "sourceModuleLongId": 102000000001,     "saveAsAction": false,     "omitEmptyRows": false,     "omitEumparyRows": true,     "useWithButton": "EDIT",     "saveAction": TCDIT",     "saveAction": TCDIT",     "saveAction": TCUSTOM",     "etL.scipt": "",     "on_load": "",     "colectedItems": {         "20000000020": [             107000000001 ],             5442580028,             5442280028,             5442280028,             5442280028,             5442280021 ],             20000000012": [             20000000011 ],             *20000000012": [             20000000001 ],             *20000000001 ],             *20000000001 ],             *20000000001 ],             *20000000001 ],             *20000000001 ]             *20000000001 ]             *20000000001 ]             *20000000001 ]             *20000000001 ]             *20000000001 ]             *200000000001 ]             *200000000001 ]             *200000000001 ]             *200000000001 ]             *200000000001 ]             *200000000001 ]             *200000000001 ]             *20000000000000000000000000</pre> | 8 |
|   |   |                                                                 |                                                                              |                                           |                                                                |                               | ОТМЕНА КОПИРОВАТ                                                                                                    | Ъ |

откройте настройки соответствующей кнопки, на вкладке *По нажатию* из выпадающего списка выберите тип передачи данных *Интеграции: Получить/Отправить данные* –> *Импорт* из OLAP мультикуба,

| Основные По нажатию Ра         | асширенные                  |
|--------------------------------|-----------------------------|
| Тил<br>Интеграции: Получить/От | Интеграции: Получить/Отпр Q |
|                                | 🗲 Импорт из OLAP мультикуба |
|                                | Импорт из справочника       |
|                                | → Optimacros OLTP           |
|                                | i Anaplan                   |
|                                | 😑 Файла(ов) на FTP/SMB      |
|                                | IBM Cognos TM1              |
|                                | 😑 Mongo DB                  |
|                                | Analysis Services (SSAS)    |
|                                | I MS SQL Server             |
|                                | ≔ mySQL                     |
|                                |                             |
|                                |                             |

вставьте скопированный код в поле JSON в интеграционной форме на вкладке Расширенные, и отметьте галкой пункт Использовать JSON в интеграционной форме.

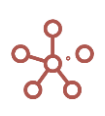

| КЕҮ: Имп                                                             | орт 🗢                                                                                                    |
|----------------------------------------------------------------------|----------------------------------------------------------------------------------------------------|
| Dot 21 N<br>0<br>0<br>0<br>0<br>0<br>0<br>0<br>0<br>0<br>0<br>0<br>0 | Настройки Кнопки ×<br>Основные По нажатию Расширенные<br>Ширина:<br>auto<br>Использовать JSON в интеграционной форме                                                                                                    |
| 0,                                                                   | <pre>JSON Β ИНТЕГРАЦИОННОЙ ΦΟΡΜΕ  {     "targetMulticubeId": 102000000001,     "sourceModuleIC.m683db5157c2918e268aac65548138a9c2",     "sourceModuleIC.m683db5157c2918e268aac65548138a9c2",     "sourceModuleIC.m683db5157c2918e268aac65548138a9c2",     "sourceModuleIC.m683db5157c2918e268aac65548138a9c2",     "sourceModuleIC.m683db5157c2918e268aac65548138a9c2",     "sourceModuleIC.m683db5157c2918e268aac65548138a9c2",     "sourceModuleIC.m683db5157c2918e268aac65548138a9c2",     "sourceModuleIC.m683db5157c2918e268aac65548138a9c2",     "sourceModuleIC.m683db5157c2918e268aac65548138a9c2",     "sourceModuleIC.m683db5157c2918e268aac65548138a9c2",     "sourceModuleIC.m683db5177c2918e268aac65548138a9c2",     "sourceModuleIC.m683db5177c2918e268aac65548138a9c2",     "sourceModuleIC.m683db5177c2918e268aac65548138a9c2",     "sourceModuleIC.m683db5177c2918e268aac65548138a9c2",     "sourceModuleIC.m683db5177c2918e268aac65548138a9c2",     "sourceModuleIC.m684b64     "sourceModuleIC.m684b644     "sourceModuleIC.m684b644     "sourceModuleIC.m684b644</pre> |

Сохраните настройки Кнопки, нажав ПРИМЕНИТЬ.

# 1.16.5. Импорт из справочника

*Импорт из справочника* — импорт элементов справочника с атрибутами между аналогичными справочниками одной модели, а также из одной модели в другую.

Откройте пункт меню панели инструментов справочника Данные > Импорт из справочника.

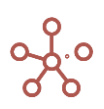

| Импорт из справочника                                | $\times$ |
|------------------------------------------------------|----------|
| Основные Расширенные При Соединении ETL При Загрузке | Парам 👻  |
| Отправка Данных                                      |          |
| ИСТОЧНИК:                                            |          |
| Сервер (Источник)<br>ОМ                              | Ŧ        |
| Исходная Модель<br>Model 2020                        | ÷        |
| Исходный Справочник<br>Продукты                      | v        |
| Мэппинг: 🔘 По умолчанию 🔿 Настраиваемый              |          |
| ПРИЕМНИК:                                            |          |
| Целевой Справочник                                   |          |
|                                                      | ~        |
|                                                      |          |
| КОПИРОВАТЬ ПАРАМЕТРЫ ОТМЕНА                          | ОК       |

На вкладке Основные:

• определите тип передачи данных, установив переключатель на Получение данных/ Отправку данных соответственно;

! На данный момент функционал поддерживает только Получение данных.

- в поле Исходная Модель выберите исходную модель;
- в поле Исходный Справочник выберите исходный справочник;
- в поле *Мэппинг* для настроек соответствия между атрибутами исходного и конечного справочников установите переключатель на соответствующий параметр:
  - По умолчанию соответствие между атрибутами по совпадающим наименованиям атрибутов;
  - Настраиваемый для ручного выбора соответствий между атрибутами справочников.

Для удобства определения соответствий в поле *Вид отображения* 

выберите по заголовкам(табам) или матричный вид.

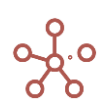

| Импорт из с                                                                                                    | правоч                                                                                                    | ника                                                         |                                                                                                    |                         |                       | ~                                        |
|----------------------------------------------------------------------------------------------------|----------------------------------------------------------------------------------------------------|--------------------------------------------------------------|----------------------------------------------------------------------------------------------------|-------------------------|-----------------------|------------------------------------------|
| Основные F                                                                                                    | <sup>р</sup> асширенн                                                                                                    | ные При С                                                    | Соединении                                                                                                    | ETL Nr                  | ои Загрузке           | Парам 👻                                  |
| Получение ИСТОЧНИК:                                                                                                    | Данных                                                                                                    | Ο Οτη                                                        | равка Данных                                                                                                    | ¢                       |                       |                                          |
| Сервер (Источник)<br>ОМ                                                                                                    | )                                                                                                    |                                                              |                                                                                                    |                         |                       | ÷                                        |
| Исходная Модель<br>Model 2020                                                                                                    |                                                                                                    |                                                              |                                                                                                    |                         |                       | -                                        |
| Исходный Справо <sup>,</sup><br>Продукты                                                                                                    | HMK                                                                                                    |                                                              |                                                                                                    |                         |                       | ~                                        |
| Мэппинг:<br>Вид отображени                                                                                                    | По умолч                                                                                                    | анию 🤇                                                       | <ul> <li>Настраива</li> <li>Матрица</li> </ul>                                                                                                    | емый                    |                       |                                          |
| Мэппинг:<br>Вид отображени                                                                                                    | По умолч<br>(я:<br>Имя                                                                                                    | анию 🤇<br>Табы 🥥<br>Справочния                               | <ul> <li>Настраива</li> <li>Матрица</li> <li>Родитель</li> </ul>                                                                                                    | емый<br>Код             | CB-<br>BO, Perion     | Выб-<br>ка,Фрук                          |
| Мэппинг: О<br>Вид отображени<br>Имя элемента                                                                                                    | По умолч<br>кя: С                                                                                                    | анию (<br>Табы (<br>Справочния<br>О                          | Настраива<br>Матрица<br>Родитель                                                                                                    | код                     | св-<br>во.Регион      | выб-<br>ка.Фрук                          |
| Мэппинг: О<br>Вид отображени<br>Имя элемента<br>Справочник                                                                                                    | По умолч<br>яя:<br>Имя<br>лемента<br><br>                                                                                                    | анию (<br>Табы (<br>Справочник<br>О                          | Настраива<br>Матрица<br>О<br>О                                                                                                    | код                     | св-<br>во.Регион      | выб-<br>ка.Фрук                          |
| Мэппинг:<br>Вид отображени<br>Имя элемента<br>Справочник<br>Родитель                                                                                                    | По умолч<br>яя:<br>имя<br>пемента<br><br>                                                                                                    | анию (Справочния)<br>Справочния<br>Справочния<br>Справочния  | <ul> <li>Настраива</li> <li>Матрица</li> <li>Родитель</li> <li>О</li> <li>О</li> <li>©</li> <li>©</li> <li>©</li> </ul>                                                                                                    | код                     | св-<br>во.Регион      | выб-<br>ка.Фрук                          |
| Мэппинг: О<br>Вид отображени<br>Имя элемента<br>Справочник<br>Родитель<br>Код                                                                                               | По умолч<br>вя:<br>Имя<br>пемента<br><br><br>©<br><br>©                                                                                                    | анию (<br>Табы (<br>Справочния<br>О<br>О<br>О                | <ul> <li>Настраива</li> <li>Матрица</li> <li>Родитель</li> <li>О</li> <li>О</li> <li>О</li> <li>О</li> </ul>                                                                                                    | код                     | св-<br>во.Регион      | выб-<br>ка.Фрук                          |
| Мэппинг: Вид отображени<br>Вид отображени<br>Имя элемента<br>Справочник<br>Родитель<br>Код<br>св-во.Регион                                                                  | По умолч<br>ия:                                                                                                    | анию (<br>Табы (<br>Справочния<br>О<br>О<br>О                | <ul> <li>Настраива</li> <li>Матрица</li> <li>Родитель</li> <li>О</li> <li>О</li></ul> | код<br>О                | св-<br>во.Регион<br>О | выб-<br>ка.Фрукт<br>О<br>О               |
| Мэппинг: Вид отображени<br>Вид отображени<br>Имя элемента<br>Справочник<br>Родитель<br>Код<br>св-во.Регион<br>выб-ка.Фрукты                                                 | По умолч<br>яя:<br>Имя<br>инемента<br><br>_ | анию (<br>Табы (<br>Справочния<br>О<br>О<br>О<br>О<br>О      | <ul> <li>Настраива</li> <li>Матрица</li> <li>Родитель</li> <li>О</li> <li>О</li></ul> | код<br>О<br>О<br>О<br>О | св-<br>во.Регион<br>О | выб-<br>ка.Фрукт<br>О<br>О<br>О<br>О     |
| Мэппинг: Вид отображени<br>Вид отображени<br>Имя элемента<br>Справочник<br>Родитель<br>Код<br>св-во.Регион<br>выб-ка.Фрукты<br>выб-ка.Овощи                                 | По умолч                                                                                                    | анию (<br>Табы (<br>Справочния<br>О<br>О<br>О<br>О<br>О<br>О | <ul> <li>Настраива</li> <li>Матрица</li> <li>Родитель</li> <li>О</li> <li>О</li></ul> | Код                     | CB-<br>BO.Perwon      | выб-<br>ка.Фрук:<br>О                    |
| Мэппинг: О<br>Вид отображени<br>Имя элемента<br>Справочник<br>Родитель<br>Код<br>св-во.Регион<br>выб-ка.Фрукты<br>выб-ка.Овощи<br>ПРИЕМНИК:<br>Целевой Справоче<br>Продукты | По умолч<br>яя:<br>Имя<br>инемента<br><br>_                                                         | анию (<br>Табы (<br>Справочник<br>О<br>О<br>О<br>О           | <ul> <li>Настраива</li> <li>Матрица</li> <li>Родитель</li> <li>О</li> <li>О</li></ul> | Код<br>О<br>О<br>О<br>О | СВ-<br>ВО.Регион<br>О | выб-<br>ка.Фрук<br>О<br>О<br>О<br>О<br>О |

На вкладке Расширенные также Вы можете:

• включить в импорт справочники вышестоящих уровней, сняв галку в поле *Только текущий справочник;* 

! На данный момент функционал находится в разработке и данная опция

#### недоступна

- использовать выбранное представление исходного справочника (в котором, например, скрыты атрибуты, которые нужно исключить из импорта), отметив графу Использовать представление, и выбрав соответствующее представление из выпадающего списка;
- если импорт предполагается запускать по нажатию на <u>Кнопку</u>, определить параметры запуска импорта, выбрав соответствующий параметр в поле *Действие* после нажатия пользовательской кнопки (Открывать диалоговое окно импорта для редактирования, просмотра или исполнять импорт с текущими настройками без открытия диалогового окна).

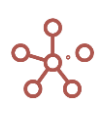

| Импорт и                                  | з справочника                           | 1                                         |                                                  |                                                                                   | $\times$           |
|-------------------------------------------|-----------------------------------------|-------------------------------------------|--------------------------------------------------|-----------------------------------------------------------------------------------|--------------------|
| Основные                                  | Расширенные                             | При Соединении                            | ETL                                              | При Загрузке                                                                      | Парам 👻            |
| <ul> <li>Толька</li> <li>Испол</li> </ul> | о текущий справочн<br>ъзовать Представл | ник Дейст<br>польз<br>ение<br>О<br>О<br>И | вие пос<br>ователь<br>ткрыва<br>ткрыва<br>сполня | ле нажатия<br>ской кнопки<br>гь для редакти,<br>гь для просмот<br>гь без открытия | рования<br>ра<br>а |
|                                           | КОПИР                                   | ОВАТЬ ПАРАМЕТ                             | РЫ                                               | OTMEHA                                                                            | ОК                 |

При необходимости параметры импорта можно скопировать,

| а.Фруктезыо-ка. Овощи                                                                                                    |                                                                                                    |  |
|----------------------------------------------------------------------------------------------------|----------------------------------------------------------------------------------------------------|--|
|                                                                                                    | Редактор JSON X                                                                                                    |  |
| <ul> <li>Импорт из справочника</li> <li>Основные Расширенные При Соединении ЕТL</li> <li>Основные Расширенные При Соединении ЕТL</li> <li>Только текущий справочник</li> <li>Использовать Представление</li> <li>Открые</li> <li>Открые</li> <li>Открые</li> <li>Исполн</li> </ul> | <pre>{     "destinationListLongid": 101000000001,         "sourceMudelid": "683db5157c2918e26aac65548138a9c2",     "sourceListLongid": 10100000001,     "onlyCurrentLeveList": true,     "useListView(: false,     "sourceListView(: nalse,         "sourceListView(: nalse,         "sourceListView(: na</pre> |  |
|                                                                                                    | ОТМЕНА                                                                                                    |  |

и привязать к <u>Пользовательской кнопке</u> или <u>Кнопке, опубликованной на дашборде</u>. Для этого в настройках кнопки на вкладке *По нажатию* из выпадающего списка выберите тип передачи данных **Интеграции: Получить/отправить данные** –> **Импорт из справочника**,

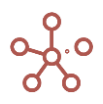

| Настройки Кнопки                                                 | ×                                                      |
|------------------------------------------------------------------|--------------------------------------------------------|
| Ссновные <u>по нажатию</u> Ра<br>Тип<br>Интеграции: Получить/Отг | Сширенные<br>Интеграции: Получить/<br>Отправить Данные |
|                                                                  | →* Optimacros OLAP                                     |
|                                                                  | → Импорт из справочника                                |
|                                                                  | →   Optimacros OLTP                                    |
|                                                                  | i≡ Anaplan                                             |
|                                                                  | ≡ Файла(ов) на FTP/SMB                                 |
|                                                                  | ≔ IBM Cognos TM1                                       |
|                                                                  | ≔ Mongo DB                                             |
|                                                                  | ≔ Analysis Services (SSAS)                             |
|                                                                  | I MS SQL Server                                        |
|                                                                  | ≔ mySQL                                                |
|                                                                  |                                                        |
|                                                                  | ОТМЕНА ПРИМЕНИТЬ                                       |

вставить скопированный код в поле JSON в интеграционной форме на вкладке Расширенные, и отметить галкой пункт Использовать JSON в интеграционной форме.

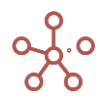

| Импортировать Сп             | равочник 🗢 🔅                                                                       | _   |
|------------------------------|------------------------------------------------------------------------------------|-----|
|                              | Настройки Кнопки                                                                   | ×   |
| гион зыб-ка. Фруктсэыб-ка. ( | Основные         По нажатию         Расширенные           Ширина Карточки:<br>auto |     |
|                              |                                                                                    |     |
|                              | ОТМЕНА ПРИМЕН                                                                      | ИТЬ |

Сохраните настройки Кнопки, нажав ПРИМЕНИТЬ.

После завершения импорта файла Вы получите отчет о результатах импорта, с указанием строки для каждого импортируемого элемента, наименованием, кодом, а также статусом (Success, Ignored, Failed) и описанием для ошибок.

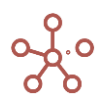

| Таблица              | Дерево   | Свойс      | тва                                                          | Выборки                                                           | Доступ к атрибутам                                                                                                    | л МДП                                                              | Настройки                                                                                                    | и Формы                    | Канбан дос     | жа             |          |
|----------------------|----------|------------|--------------------------------------------------------------|-------------------------------------------------------------------|----------------------------------------------------------------------------------------------------|--------------------------------------------------------------------|----------------------------------------------------------------------------------------------------|----------------------------|----------------|----------------|----------|
| Вид 👻 Д              | Данные 🔻 | •          | +                                                            | _+ <sup>‡</sup> +abc                                              | - t <sub>1</sub>                                                                                                    | <u>1</u> ©                                                         | C Q                                                                                                    | Импортир                   | овать Справ    | ючник 🌣        | •        |
| ~                    |          |            |                                                              |                                                                   |                                                                                                    |                                                                    |                                                                                                    |                            |                |                | _        |
| Продукты             |          |            |                                                              |                                                                   |                                                                                                    |                                                                    |                                                                                                    |                            |                |                |          |
|                      |          | V          | 1мя эле                                                      | мента Спр                                                         | авочник Родитель                                                                                                    | Кол                                                                | зыб-ка.Фр                                                                                                    | уктезыб-ка. Овоц           | uv.            |                |          |
| Все проду<br>Фрукты  | и овощи  | Все<br>Фру | : п)<br>/кт                                                  | Автосохране                                                       | ние 💽 🗄 🎐                                                                                                    | ~ (° ~ <b>-</b>                                                    | : Repor                                                                                                    | t_07-03-21_08-0            | 17-02 - защищ  | енный просм    | иотр 👻   |
| Фрукта<br>Ябло       | ы        | Фру<br>Ябл | икт<br>юк Ф                                                  | айл Гла                                                           | вная Вставка                                                                                                    | Разметка                                                           | страницы                                                                                                    | Формулы                    | Данные         | Рецензи        | ровани   |
| Перс<br>Бана<br>Груш | ны       | Бан        | ан 🥡                                                         | ) защище                                                          | ННЫЙ ПРОСМОТР                                                                                                    | /дьте осторо<br>режиме защ                                         | жны: файлы<br>ищенного пр                                                                                             | из Интернета м<br>юсмотра. | иогут содержат | гь вирусы. Есл | пи вам н |
| Овоши                | 4        | Ово        |                                                              |                                                                   |                                                                                                    |                                                                    |                                                                                                    |                            |                |                |          |
| Морк                 | (ОВЬ     | Mop        | R:                                                           | 1C1                                                               |                                                                                                    | f <sub>x</sub> Row                                                 |                                                                                                    |                            |                |                |          |
| Огурі                | цы       | Ory        | рці                                                          |                                                                   |                                                                                                    |                                                                    |                                                                                                    |                            |                | 7              |          |
| Сала                 | т        | Сал        | ат                                                           | 1                                                                 | 2                                                                                                    | 5                                                                  | 4                                                                                                    | 5                          | 0              | /              | •        |
|                      |          |            | 1                                                            | Row                                                               | Item Name                                                                                                    | Code                                                               | Status                                                                                                    | Description                | n              |                |          |
|                      |          |            |                                                              |                                                                   | T                                                                                                    |                                                                    |                                                                                                    |                            |                |                |          |
|                      |          |            | 2                                                            | 2                                                                 | Все продукты                                                                                                    |                                                                    | Ignored                                                                                                    |                            |                |                |          |
|                      |          |            | 2<br>3                                                       | 2                                                                 | Все продукты<br>Фрукты и овощи                                                                                          |                                                                    | Ignored<br>Ignored                                                                                                    |                            |                |                |          |
|                      |          |            | 2<br>3<br>4                                                  | 2<br>3<br>4                                                       | Все продукты<br>Фрукты и овощи<br>Фрукты                                                                                |                                                                    | Ignored<br>Ignored<br>Ignored                                                                                         |                            |                |                |          |
|                      |          |            | 2<br>3<br>4<br>5                                             | 2<br>3<br>4<br>5                                                  | Все продукты<br>Фрукты и овощи<br>Фрукты<br>Яблоки                                                                      | APP001                                                             | Ignored<br>Ignored<br>Ignored<br>Success                                                                              |                            |                |                |          |
|                      |          |            | 2<br>3<br>4<br>5<br>6                                        | 2<br>3<br>4<br>5<br>6                                             | Все продукты<br>Фрукты и овощи<br>Фрукты<br>Яблоки<br>Персики                                                           | APP001<br>PEA002                                                   | Ignored<br>Ignored<br>Success<br>Success                                                                              |                            |                |                |          |
|                      |          |            | 2<br>3<br>4<br>5<br>6<br>7                                   | 2<br>3<br>4<br>5<br>6<br>7                                        | Все продукты<br>Фрукты и овощи<br>Фрукты<br>Яблоки<br>Персики<br>Бананы                                                 | APP001<br>PEA002<br>BAN003                                         | Ignored<br>Ignored<br>Ignored<br>Success<br>Success<br>Success                                                        |                            |                |                |          |
|                      |          |            | 2<br>3<br>4<br>5<br>6<br>7<br>8                              | 2<br>3<br>4<br>5<br>6<br>7<br>7<br>8                              | Все продукты<br>Фрукты и овощи<br>Фрукты<br>Яблоки<br>Персики<br>Бананы<br>Бохши                                        | APP001<br>PEA002<br>BAN003<br>PER004                               | Ignored<br>Ignored<br>Success<br>Success<br>Success<br>Success                                                        |                            |                |                |          |
|                      |          |            | 2<br>3<br>4<br>5<br>6<br>7<br>8<br>9                         | 2<br>3<br>4<br>5<br>6<br>7<br>7<br>8<br>8                         | Все продукты<br>Фрукты и овощи<br>Фрукты<br>Яблоки<br>Персики<br>Бананы<br>Груши<br>Овоши                               | APP001<br>PEA002<br>BAN003<br>PER004                               | Ignored<br>Ignored<br>Success<br>Success<br>Success<br>Success<br>Success                                             |                            |                |                |          |
|                      |          |            | 2<br>3<br>4<br>5<br>6<br>7<br>8<br>9                         | 2<br>3<br>4<br>5<br>6<br>7<br>7<br>8<br>9<br>9                    | Все продукты<br>Фрукты и овощи<br>Фрукты<br>Яблоки<br>Персики<br>Бананы<br>Груши<br>Овощи<br>Морковь                    | APP001<br>PEA002<br>BAN003<br>PER004                               | Ignored<br>Ignored<br>Ignored<br>Success<br>Success<br>Success<br>Success<br>Ignored                                  |                            |                |                |          |
|                      |          |            | 2<br>3<br>4<br>5<br>6<br>7<br>8<br>9<br>10                   | 2<br>3<br>4<br>5<br>6<br>7<br>8<br>8<br>9<br>10                   | Все продукты<br>Фрукты и овощи<br>Фрукты<br>Яблоки<br>Персики<br>Бананы<br>Груши<br>Овощи<br>Морковь<br>Отлушы          | APP001<br>PEA002<br>BAN003<br>PER004<br>CAR005<br>CUC006           | Ignored<br>Ignored<br>Success<br>Success<br>Success<br>Success<br>Ignored<br>Success                                  |                            |                |                |          |
|                      |          |            | 2<br>3<br>4<br>5<br>6<br>7<br>8<br>9<br>10<br>11             | 2<br>3<br>4<br>5<br>6<br>7<br>8<br>8<br>9<br>10<br>11             | Все продукты<br>Фрукты и овощи<br>Фрукты<br>Яблоки<br>Персики<br>Бананы<br>Груши<br>Овощи<br>Морковь<br>Огурцы<br>Совот | APP001<br>PEA002<br>BAN003<br>PER004<br>CAR005<br>CUC006           | Ignored<br>Ignored<br>Success<br>Success<br>Success<br>Success<br>Ignored<br>Success<br>Success                       |                            |                |                |          |
|                      |          |            | 2<br>3<br>4<br>5<br>6<br>7<br>8<br>9<br>10<br>11<br>12<br>2  | 2<br>3<br>4<br>5<br>6<br>7<br>8<br>9<br>10<br>11<br>11            | Все продукты<br>Фрукты и овощи<br>Фрукты<br>Яблоки<br>Персики<br>Бананы<br>Груши<br>Овощи<br>Морковь<br>Огурцы<br>Салат | APP001<br>PEA002<br>BAN003<br>PER004<br>CAR005<br>CUC006<br>LET007 | Ignored<br>Ignored<br>Ignored<br>Success<br>Success<br>Success<br>Ignored<br>Success<br>Success<br>Success<br>Success |                            |                |                |          |
|                      |          |            | 2<br>3<br>4<br>5<br>6<br>7<br>8<br>9<br>10<br>11<br>12<br>13 | 2<br>3<br>4<br>5<br>6<br>7<br>7<br>8<br>9<br>10<br>11<br>11<br>12 | Все продукты<br>Фрукты и овощи<br>Фрукты яблоки<br>Персики<br>Бананы<br>Груши<br>Овощи<br>Морковь<br>Салат              | APP001<br>PEA002<br>BAN003<br>PER004<br>CAR005<br>CUC006<br>LET007 | Ignored<br>Ignored<br>Ignored<br>Success<br>Success<br>Success<br>Ignored<br>Success<br>Success<br>Success<br>Success |                            |                |                |          |

! При импорте сопоставление элементов в справочнике-источнике и справочнике-приемнике происходит по коду элементов (*Code*\*), а также по пользовательскому наименованию (*Item Name*).

\* Коды элементов уникальны в пределах справочника. В иерархичных справочниках коды могут совпадать между элементами справочников иерархии. В случае совпадения кодов элементов на родительском и подчиненном справочниках импорт будет осуществляться на нижний уровень (в подчиненный справочник).

Системные наименования элементов справочников (*#id*) в разных моделях, а также в разных справочниках могут отличаться, при импорте *#id* элементов не являются сопоставимыми.

Для элементов, не имеющих кодов и пользовательских наименований при импорте в справочнике-приемнике создаются новые элементы.

!! Атрибуты родительских элементов справочника с методом расчета *Input* не могут быть обновлены при импорте из справочника-исходника

## 1.17. Выгрузка данных

## 1.17.1. Экспорт справочника

Чтобы экспортировать таблицу справочника, откройте соответствующий справочник и воспользуйтесь кнопкой Экспортировать данные  $\pm$  на панели инструментов или через пункт меню Данные > Экспорт представления.

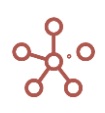

| Таблица Дерево Свойства Выборки Доступ к            | атрибутам    | МДП         | Настройки    | Формы    | Канбан доска                    |  |  |  |
|-----------------------------------------------------|--------------|-------------|--------------|----------|---------------------------------|--|--|--|
| Представление 🕶 Данные 🕶 📄 🕂 🕂                      | <u>с</u> . в | G           | ۹ 🕯          | \$       |                                 |  |  |  |
| v name_2                                            |              |             |              |          |                                 |  |  |  |
| План счетов 2                                       | Chenoph      | провать дат |              |          |                                 |  |  |  |
|                                                     | Имя элемента | Справочник  | Родитель     | Код      | name_2                          |  |  |  |
| Нераспределенная прибыль/убыток                     | Нераспреде   | Баланс      | III. КАПИТАЛ |          |                                 |  |  |  |
| Нераспределенная прибыль                            | #39          | План счетов | Нераспреде   |          |                                 |  |  |  |
| Нераспределенная прибыль                            | #25          | План счетов | Нераспредел  |          | Нераспределенная прибыль        |  |  |  |
| Доходы                                              | #40          | План счетов | Нераспреде   | 010000   |                                 |  |  |  |
| Доходы от сдачи в аренду недвижимого имущества      | #26          | План счетов | Доходы       | 011000   | Доходы от сдачи в аренду        |  |  |  |
| Доходы от продажи товаров собственного производства | #27          | План счетов | Доходы       | 012000   | Доходы от продажи товаров       |  |  |  |
| Доходы от оказания услуг                            | #28          | План счетов | Доходы       | 013000   | Доходы от оказания услуг        |  |  |  |
| Продажа инвестиционных активов                      | #29          | План счетов | Доходы       | 014000   | Продажа инвестиционных активов  |  |  |  |
| Прочие доходы в составе выручки                     | #30          | План счетов | Доходы       | 01015000 | Прочие доходы в составе выручки |  |  |  |
| Себестоимость                                       | #41          | План счетов | Нераспреде   | 020000   |                                 |  |  |  |
| Изменение запасов                                   | #31          | План счетов | Себестоимос  | 01020001 | Изменение запасов               |  |  |  |
| Себестоимость реализованной продукции               | #32          | План счетов | Себестоимос  | 01021000 | Себестоимость реализованной     |  |  |  |
| Расходы не подлежащие распределению                 | #33          | План счетов | Себестоимос  | 022000   | Расходы не подлежащие           |  |  |  |
| 0.5                                                 | 10.4         | -           |              |          | a.a                             |  |  |  |

В открывшемся диалоговом окне определите формат экспортируемого файла (XLSX или один

из <u>специальных форматов экспорта</u> OM\_ZIP, OM\_CSV, OM\_TXT).

| Основные | Расширенные | ETL | При Загрузке     | Параметры |   |
|----------|-------------|-----|------------------|-----------|---|
| Скрыть   |             |     |                  |           |   |
| Исключ   |             | ОКИ |                  |           |   |
| Включи   | гь коды     |     |                  |           |   |
| Мэппин   |             |     |                  |           |   |
| Мэппин   |             |     |                  |           |   |
| Примен   |             |     |                  |           |   |
| Формат   |             |     | Логический фильт | р         |   |
| XLSX     |             | ~   | не выбрано       |           | ¥ |
|          |             |     |                  |           |   |
|          |             |     |                  |           |   |
|          |             |     |                  |           |   |

Подтвердите, нажав ОК.

Таблица будет выгружена в том же виде в соответствующий выбранному формату файл.

|      | Автосохранение 💽 🗄 垳 🤆                                           | ∨ ⇒ План счетов 2                                                     | 22020.10.2304.26 -                  | Excel $ ho$ Поиск                                                                                          |                                   | s.didych                                                                                       | n <u>s</u> 🖻                                                                                 | - 0                           |
|------|------------------------------------------------------------------|-----------------------------------------------------------------------|-------------------------------------|----------------------------------------------------------------------------------------------------|-----------------------------------|------------------------------------------------------------------------------------------------|----------------------------------------------------------------------------------------------|-------------------------------|
| Φ    | айл <mark>Главная</mark> Вставка Раз                             | метка страницы Ф                                                      | ормулы Данные                       | Рецензирование Вид Справи                                                                                  | a Powe                            | r Pivot                                                                                        | 🕆 Поделиться                                                                                 | 🖓 Примеч                      |
| Bс   | Сайbri 12<br>газить Саў ККЦ ~   Ш ~  <br>ж КЦ ~   Ш ~  <br>шрифт | → A <sup>*</sup> A <sup>*</sup> = = = = = = = = = = = = = = = = = = = | ≡ ॐ ~ ёр<br>≡ щ щ т<br>авнивание Гз | Общий 💦 🔛 Условное форм<br>Сбщий 🗸 Форматировата<br>Сбщи слована с стили ячеек ×<br>Число Бы Стили ячеек × | иатирование ч<br>как таблицу<br>и | <ul> <li>✓ ШВставить ✓ ∑</li> <li>✓ Удалить ✓</li> <li>↓ Формат ✓</li> <li>✓ Ячейки</li> </ul> | <ul> <li>Ауу</li> <li>Сортировка ⊢</li> <li>и фильтр ∽ вы,</li> <li>Редактировани</li> </ul> | О<br>Іайти и<br>делить ~<br>е |
| н    | $26$ • : × $\checkmark$ $f_X$                                    |                                                                       |                                     |                                                                                                    |                                   |                                                                                                |                                                                                              |                               |
|      | А                                                                | В                                                                     | С                                   | D                                                                                                    | E                                 | F                                                                                              | G                                                                                            | Н                             |
| 1    |                                                                  | Item Name                                                             | List                                | Parent                                                                                                    | Code                              | name_2                                                                                         | Для экспорта                                                                                 |                               |
| 2    | БАЛАНС                                                           | БАЛАНС                                                                | Баланс                              |                                                                                                    |                                   |                                                                                                |                                                                                              |                               |
| в 3  | АКТИВ                                                            | АКТИВ                                                                 | Баланс                              | БАЛАНС                                                                                                    |                                   |                                                                                                |                                                                                              |                               |
| 4    | I. ВНЕОБОРОТНЫЕ АКТИВЫ                                           | I. ВНЕОБОРОТНЫЕ                                                       | Баланс                              | АКТИВ                                                                                                    | 1100                              |                                                                                                |                                                                                              |                               |
| 5    | Нематериальные активы                                            | Нематериальные а                                                      | Баланс                              | I. ВНЕОБОРОТНЫЕ АКТИВЫ                                                                                     |                                   |                                                                                                |                                                                                              |                               |
| 9 6  | Нематериальные активы  #20                                       | #20                                                                   | План счетов 1                       | Нематериальные активы                                                                                      | 111110                            |                                                                                                |                                                                                              |                               |
| ° 7  | Нематериальные активы  #1                                        | #1                                                                    | План счетов 2                       | Нематериальные активы  #20                                                                                 | 121110                            | Нематериальные актие                                                                           | false                                                                                        |                               |
| 8    | Основные средства                                                | Основные средства                                                     | Баланс                              | I. ВНЕОБОРОТНЫЕ АКТИВЫ                                                                                     |                                   |                                                                                                |                                                                                              |                               |
| 9    | Основные средства #21                                            | #21                                                                   | План счетов 1                       | Основные средства                                                                                          | 111150                            |                                                                                                |                                                                                              |                               |
| 10   | Основные средства   #2                                           | #2                                                                    | План счетов 2                       | Основные средства  #21                                                                                     | 121150                            | Основные средства                                                                              | false                                                                                        |                               |
| 11   | Финансовые вложения                                              | Финансовые вложе                                                      | Баланс                              | I. ВНЕОБОРОТНЫЕ АКТИВЫ                                                                                     |                                   |                                                                                                |                                                                                              |                               |
| 12   | Финансовые вложения #22                                          | #22                                                                   | План счетов 1                       | Финансовые вложения                                                                                        | 111170                            |                                                                                                |                                                                                              |                               |
| 13   | Финансовые вложения #3                                           | #3                                                                    | План счетов 2                       | Финансовые вложения   #22                                                                                  | 121170                            | Финансовые вложения                                                                            | false                                                                                        |                               |
| 14   | Отложенные налоговые активы                                      | Отложенные налог                                                      | Баланс                              | I. ВНЕОБОРОТНЫЕ АКТИВЫ                                                                                     |                                   |                                                                                                |                                                                                              |                               |
| 15   | Отложенные налоговые активы                                      | #23                                                                   | План счетов 1                       | Отложенные налоговые активы                                                                                | 111180                            |                                                                                                |                                                                                              |                               |
| 16   | Отложенные налоговые активы                                      | #4                                                                    | План счетов 2                       | Отложенные налоговые активы   #2                                                                           | 121180                            | Отложенные налоговы                                                                            | false                                                                                        |                               |
| 17   | Прочие внеоборотные активы                                       | Прочие внеоборотн                                                     | Баланс                              | I. ВНЕОБОРОТНЫЕ АКТИВЫ                                                                                     |                                   |                                                                                                |                                                                                              |                               |
| 18   | Прочие внеоборотные активы                                       | #24                                                                   | План счетов 1                       | Прочие внеоборотные активы                                                                                 | 111190                            |                                                                                                |                                                                                              |                               |
| 19   | Прочие внеоборотные активы                                       | #5                                                                    | План счетов 2                       | Прочие внеоборотные активы #24                                                                             | 121190                            | Прочие внеоборотные                                                                            | false                                                                                        |                               |
| 20   | II. ОБОРОТНЫЕ АКТИВЫ                                             | II. ОБОРОТНЫЕ АКТ                                                     | Баланс                              | АКТИВ                                                                                                    | 1200                              |                                                                                                |                                                                                              |                               |
| 21   | Запасы                                                           | Запасы                                                                | Баланс                              | II. ОБОРОТНЫЕ АКТИВЫ                                                                                       | _                                 |                                                                                                |                                                                                              |                               |
| 22   | Запасы #25                                                       | #25                                                                   | План счетов 1                       | Запасы                                                                                                    | 111210                            |                                                                                                |                                                                                              |                               |
| 23   | Запасы #6                                                        | #6                                                                    | План счетов 2                       | Запасы #25                                                                                                 | 121210                            | Запасы                                                                                         | false                                                                                        |                               |
| . 24 | НДС (по приобретенным ценнос                                     | НДС (по приобретен                                                    | Баланс                              | II. ОБОРОТНЫЕ АКТИВЫ                                                                                       |                                   |                                                                                                |                                                                                              |                               |
| e 25 | НДС (по приобретенным ценнос                                     | #26                                                                   | План счетов 1                       | НДС (по приобретенным ценностям                                                                            | 111220                            |                                                                                                |                                                                                              |                               |
| 26   | НДС (по приобретенным ценнос                                     | #7                                                                    | План счетов 2                       | НДС (по приобретенным ценностям                                                                            | 121220                            | НДС (по приобретенны                                                                           | false                                                                                        | L,                            |
| 27   | Дебиторская задолженность                                        | Дебиторская задол                                                     | Баланс                              | II. ОБОРОТНЫЕ АКТИВЫ                                                                                       |                                   |                                                                                                |                                                                                              |                               |
|      | План счетов 2                                                    | Ð                                                                     |                                     | : 4                                                                                                    |                                   |                                                                                                |                                                                                              |                               |
| 1    |                                                                  |                                                                       |                                     |                                                                                                    |                                   | III III                                                                                        | 四                                                                                            | +                             |

При экспорте сохраняются настройки выборок (Скрыть/Показать), применявшиеся к таблице.

Элементы и атрибуты справочника, к которым пользователю были ограничены права доступа (<u>МДП</u>, <u>Доступ к атрибутам</u>) экспортированы не будут.

# 1.17.2. Настраиваемый экспорт

*Настраиваемый экспорт* — экспорт данных в файл формата XLSX (CSV, TXT) по всем измерениям мультикуба, с настройкой их расположения в строках и колонках.

Перейдите к пункту меню панели инструментов мультикуба **Данные > Настраиваемый экспорт** или воспользуйтесь кнопкой **Экспортировать данные**  $\pm$  на панели инструментов мультикуба и выберите соответствующий тип экспорта (**Настраиваемый экспорт**).

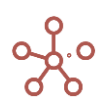

| Представление 🔻     | Данные 🕶 🗈 🌐           |     |              | ~ ~ -        | o T      |            | 3 Q    | POS           | 3: [0:0]. KEY | <b>/</b> : |
|---------------------|------------------------|-----|--------------|--------------|----------|------------|--------|---------------|---------------|------------|
| 🗸 Количество        |                        | ryc | ы'.'Загрузка | ' THEN SUI   |          |            | Кол    | пичество', 'И | 1мпорт данн   | ных_н      |
|                     | импорт из фаила        |     |              |              | Okchop   | пировать д | аппыс  |               |               |            |
| Расчет показател    | Е Импорт из Мультикуба | эΠ  | родукты 🔻    | Итого Контра | агенты 🔻 | Загрузка 🔻 |        |               |               |            |
|                     | rinnopr no mynormy ou  |     | Mar 19       | Apr 19       | May 19   | Jun 19     | Jul 19 | Aug 19        | Sep 19        | Oc         |
| Количество          |                        | 0   | 670          | 260          | 300      | 350        | 380    | 410           | 440           |            |
| Цена                | Экспорт в мультикуб    | 2   | 3            | 1            | 2        | 3          | 3      | 3             | 3             |            |
| Цена ввод           |                        | 0   | 0            | 0            | 0        | 0          | 0      | 0             | 0             |            |
| Итоговая цена       | Настраиваемый экспорт  | 2   | 3            | 1            | 2        | 3          | 3      | 3             | 3             |            |
| Ссед.               | Пастраиваемый эксперт  | 0   | 2            | 2            | 2        | 2          | 2      | 0             | 2             |            |
| С.с ед. ввод        |                        | 0   | 0            | 0            | 0        | 0          | 0      | 0             | 0             |            |
| Итоговая с.с на ед. | Экспорт Представления  | 0   | 2            | 2            | 2        | 2          | 2      | 0             | 2             |            |
| Проверка цены       |                        | 0   | 0            | 0            | 0        | 0          | 0      | 0             | 0             |            |
| Выручка             | Descent March 6        | 6   | 2 338        | 349          | 521      | 898        | 1 143  | 1 330         | 1 532         |            |
| Проверка сс         | Пересчитать Мультикуо  | -1  | 0            | 0            | 0        | 0          | 0      | -1            | 0             |            |
| Сс реализации       |                        | 0   | 1 662        | 645          | 744      | 868        | 942    | 0             | 1 091         |            |

В открывшемся диалоговом окне на вкладке Основные Вы можете произвести следующие настройки:

- изменить расположение измерений в строках и колонках, перетащив измерение в соответствующую графу *Колонки* или *Строки*;
- исключить из экспорта пустые строки, отметив галкой пункт Скрыть пустые строки;
- исключить итоговые строки и столбцы, отметив галкой пункт *Исключить итоговые строки;*
- включить Коды для экспортируемых данных, отметив галкой пункт Включить коды;
- преобразовать файл для последующего импорта данных через Настраиваемый импорт / Расширенный импорт, отметив галкой соответствующие графы Мэппинг для Настраиваемого Импорта/Мэппинг для Расширенного Импорта;
- отключить опцию зависимого контекста, сняв галку в поле Применить Зависимый Контекст (действует для мультикубов, опубликованных в контекстных таблицах и на дашбордах, использующих <u>Зависимый контекст</u>);
- выбрать формат экспортируемого файла (XLSX, CSV, TXT, специальные форматы ОМ).

А также дополнительные настройки на вкладке *Расширенные*:

- очистить системные идентификаторы .#id ( ||#id) для элементов нумерованных справочников и справочников с альясом, в качестве наименований, отметив галкой пункт Очищать .#id;
- исключить заголовки строк измерений, отметив галкой пункт Исключить заголовки строк;
- сохранить экспорт с настройками, как макрос Экспорт, отметив галкой пункт *Сохранить* как макрос Экспорт;
- выбрать тип кодирования (Windows-1251, UTF-8);
- определить десятичный разделитель (точка, запятая).

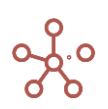

| Детали экспорта              | Настраиваемый экспорт 👻 | Расположен     | ие измерений             |         |        | ×  |
|------------------------------|-------------------------|----------------|--------------------------|---------|--------|----|
| Основные Расширенные ETL     | При Загрузке Параметры  | Переместите из | мерения в строки или кол | онки    |        |    |
| Скрыть пустые строки         |                         |                |                          |         | Months |    |
| Исключить итоговые строки    |                         |                |                          | Колонки |        |    |
| Включить коды                |                         |                |                          |         |        |    |
| Мэппинг для Настраиваемого I |                         |                |                          |         |        |    |
| Мэппинг для Расширенного Им  | порта                   |                | Кубы                     |         |        |    |
| Применить Зависимый Контекс  | CT                      |                | Юр. лица                 |         |        |    |
| Формат                       | Логический фильтр       |                | Продукты                 |         |        |    |
| XLSX                         | не выбрано 👻            | Строки         | Контрагенты              |         |        |    |
|                              |                         |                | Статусы                  |         |        |    |
|                              |                         |                |                          |         |        |    |
|                              |                         |                |                          |         |        |    |
|                              |                         |                |                          |         |        |    |
|                              |                         |                |                          |         |        |    |
|                              |                         |                |                          |         | OTMEHA | OK |

Подтвердите, нажав «**ОК**».

## 1.17.3. Экспорт представления

*Экспорт представления* – настраиваемый экспорт данных мультикуба в файл формата XLSX (CSV, TXT) с возможностью фиксировать элементы измерений в фильтрах.

Перейдите к пункту меню панели инструментов мультикуба **Данные > Экспорт представления** или воспользуйтесь кнопкой **Экспортировать данные**  $\pm$  на панели инструментов мультикуба.

| Представление 🔻     | Данные 🕶 🔒 🖽          |      |              | ~ ~ •       |          |            | ୯ ୧     | PO:           | 3: [0:0]. KEY | Y:    |
|---------------------|-----------------------|------|--------------|-------------|----------|------------|---------|---------------|---------------|-------|
| 🗸 Количество        | 14                    | ryc  | ы'.'Загрузка | a' THEN SU  |          |            |         | личество', 'И | 1мпорт данн   | ных_і |
|                     | импорт из фаила       |      |              |             | OKCHO    | лировать д | lannpic |               |               |       |
| Расчет показателе   | Импорт из Мультикуба  | ) Пр | оодукты 🔻    | Итого Контр | агенты 🔻 | Загрузка 🔻 |         |               |               |       |
|                     | vianopi no mynormy ou |      | Mar 19       | Apr 19      | May 19   | Jun 19     | Jul 19  | Aug 19        | Sep 19        | Oc    |
| Количество          |                       | 0    | 670          | 260         | 300      | 350        | 380     | 410           | 440           |       |
| Цена                | Экспорт в мультикую   | 2    | 3            | 1           | 2        | 3          | 3       | 3             | 3             |       |
| Цена ввод           |                       | 0    | 0            | 0           | 0        | 0          | 0       | 0             | 0             |       |
| Итоговая цена       | Настраиваемый экспорт | 2    | 3            | 1           | 2        | 3          | 3       | 3             | 3             |       |
| Ссед.               |                       | 0    | 2            | 2           | 2        | 2          | 2       | 0             | 2             |       |
| С.с ед. ввод        |                       | 0    | 0            | 0           | 0        | 0          | 0       | 0             | 0             |       |
| Итоговая с.с на ед. | Экспорт Представления | 0    | 2            | 2           | 2        | 2          | 2       | 0             | 2             |       |
| Проверка цены       |                       | 0    | 0            | 0           | 0        | 0          | 0       | 0             | 0             |       |
| Выручка             |                       | -6   | 2 338        | 349         | 521      | 898        | 1 143   | 1 330         | 1 532         |       |
| Проверка сс         | пересчитать Мультикуо | -1   | 0            | 0           | 0        | 0          | 0       | -1            | 0             |       |
| Сс реализации       |                       | _ 0  | 1 662        | 645         | 744      | 868        | 942     | 0             | 1 091         |       |

В открывшемся диалоговом окне на вкладке Основные Вы можете произвести следующие настройки:

• исключить из экспорта пустые строки, отметив галкой пункт Скрыть пустые строки;

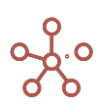

- исключить итоговые строки и столбцы, отметив галкой пункт Исключить итоговые строки;
- включить Коды для экспортируемых данных, отметив галкой пункт Включить коды;
- преобразовать файл для последующего импорта данных через Настраиваемый импорт / Расширенный импорт, отметив галкой соответствующие графы Мэппинг для Настраиваемого Импорта/Мэппинг для Расширенного Импорта;
- Отключить опцию зависимого контекста, сняв галку в поле Применить Зависимый Контекст (действует для мультикубов, опубликованных в контекстных таблицах и на дашбордах, использующих <u>Зависимый контекст</u>);
- выбрать формат экспортируемого файла (XLSX, CSV, TXT, <u>специальные форматы OM</u>).

А также дополнительные настройки на вкладке Расширенные:

- очистить системные идентификаторы .#id ( ||#id) для элементов нумерованных справочников и справочников с альясом, в качестве наименований, отметив галкой пункт Очищать .#id;
- исключить заголовки строк измерений, отметив галкой пункт Исключить заголовки строк;
- сохранить экспорт с настройками, как макрос Экспорт, отметив галкой пункт Сохранить как макрос Экспорт;
- выбрать тип кодирования (Windows-1251, UTF-8);
- определить десятичный разделитель (Точка, запятая).

| Детали экспорта            | Экспорт Представления 🚽 🛛 🗙             |
|----------------------------|-----------------------------------------|
| Основные Расширенные ЕТ    | L При Загрузке Параметры                |
| Скрыть пустые строки       |                                         |
| Исключить итоговые строки  |                                         |
| Включить коды              |                                         |
| Мэппинг для Настраиваемог  |                                         |
| Mэппинг для Расширенного I | 1мпорта                                 |
| Применить Зависимый Конте  | KCT                                     |
| Формат                     | Логический фильтр                       |
| XLSX 👻                     | не выбрано 🚽                            |
|                            | *************************************** |
|                            |                                         |
|                            | OTMEHA OK                               |
|                            |                                         |

Подтвердите, нажав ОК

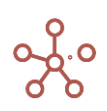

# 1.17.4. Специальные форматы экспорта ОМ

Специальные форматы экспорта **OM\_ZIP**, **OM\_CSV**, **OM\_TXT** позволяют значительно увеличить скорость выгрузки файла, но имеют ограничение на настройки деталей экспорта.

Специальные форматы доступны для <u>Настраиваемого экспорта</u>, <u>Экспорта представления</u>, а также <u>Экспорта из справочника</u>.

- OM\_ZIP позволяет сделать экспорт файла в формате CSV в архиве ZIP.
- OM\_CSV позволяет сделать экспорт файла в формате CSV.
- ОМ\_ТХТ позволяет сделать экспорт файла в формате ТХТ.

| Детали экспорта            | ×                        |
|----------------------------|--------------------------|
| Основные Расширенные ETL   | . При Загрузке Параметры |
| Скрыть пустые строки       |                          |
| Исключить итоговые строки  |                          |
| Включитъ коды              |                          |
| Применить Зависимый Контен |                          |
| Формат                     | Логический фильтр        |
| OM_CSV -                   | не выбрано 🚽             |
|                            |                          |
|                            |                          |
|                            | ОТМЕНА ОК                |
|                            |                          |

При выборе одного из специальных форматов экспорта расположение измерений мультикуба преобразовывается следующим образом:

- кубы располагаются в колонки;
- измерения, располагавшиеся в строках, остаются в том же порядке;
- измерения, располагавшиеся в колонках и фильтрах мультикуба, перемещаются в строки после тех измерений, которые там ранее были расположены.

! Настройки выборок <u>Скрыть/Показать</u>, применявшиеся к кубам, при экспорте остаются актуальными.

! В <u>Экспорте представления</u> при выборе специального формата ОМ, данные выгружаются только для значений, определенных в фильтрах мультикуба.

При необходимости исключить нежелательные строки из экспорта можно с помощью *Логического фильтра*. Для этого в соответствующем мультикубе следует создать куб в логическом формате и формулой задать правило или отметить значения (TRUE), которые будут

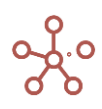

экспортированы. В Деталях экспорта выбрать соответствующий куб из выпадающего списка в поле Логический фильтр.

| Основные | Расширенные | ETL    | При Загрузке    | Параметры |   |
|----------|-------------|--------|-----------------|-----------|---|
| Скрыть   |             |        |                 |           |   |
| Исключ   |             | ОКИ    |                 |           |   |
| Включи   | гь коды     |        |                 |           |   |
| Примен   |             | онтекс | т               |           |   |
| Формат   |             | Г      | Логический филь | тр        |   |
| OM_CSV   |             | ~      | Check           |           | ÷ |
|          |             |        |                 |           | _ |
|          |             |        |                 |           |   |

Подтвердите экспорт, нажав ОК

## 1.17.5. Экспорт в мультикуб

*Экспорт в мультикуб* – экспорт данных между аналогичными по измерениям мультикубами одной модели, а также из одной модели в другую.

Откройте пункт меню панели инструментов мультикуба Данные > Экспорт в мультикуб.

| Экспорт в                   | мультикуб    |                | Э   | экспорт в мульти | куб 🚽 🗙 |
|-----------------------------|--------------|----------------|-----|------------------|---------|
| Основные                    | Расширенные  | При Соединении | ETL | При Загрузке     | Парам 👻 |
| ИСТОЧНИК                    | C.           |                |     |                  |         |
| Исходный Мули<br>Продажи    | ьтикуб       |                |     |                  |         |
| ПРИЕМНИ                     | <:           |                |     |                  |         |
| Сервер (Приём<br>ОМ         | ник)         |                |     |                  | ~       |
| Целевая Модел<br>Model 2020 | Ίb           |                |     |                  | ÷       |
| Целевой Мульт<br>Продажи    | икуб         |                |     |                  | ÷       |
| Bce                         | 🔵 Настраивае | иый            |     |                  |         |
|                             | КОПИ         | РОВАТЬ ПАРАМЕТ | РЫ  | OTMEHA           | ОК      |

На вкладке Основные:

- изменить тип передачи данных, выбрав из выпадающего списка в правом верхнем углу <u>Импорт из мультикуба</u> / Экспорт в мультикуб;
- в поле Целевая Модель выберите целевую модель для отправки данных;
- в поле Целевой Мультикуб выберите целевой мультикуб;
- установите переключатель на:
  - о *Все* для экспорта данных по всем измерениям;
  - *Настраиваемый* для выбора элементов измерений, данные по которым необходимо экспортировать (срез данных).
- выберите элементы соответствующих измерений мультикуба для экспорта.

| Экспорт в                                              | мультикуб                                                                                                    |                             | Э    | кспорт в мультик)                | /ō 🚽 🗙          |
|--------------------------------------------------------|----------------------------------------------------------------------------------------------------|-----------------------------|------|----------------------------------|-----------------|
| Основные                                               | Расширенные                                                                                                    | При Соединении              | ETL  | При Загрузке                     | Парам 👻         |
| ИСТОЧНИК                                               | *                                                                                                    |                             |      |                                  |                 |
| Исходный Муль                                          | ьтикуб                                                                                                    |                             |      |                                  |                 |
| Продажи                                                |                                                                                                    |                             |      |                                  |                 |
| ПРИЕМНИК                                               | ζ.                                                                                                    |                             |      |                                  |                 |
| Сервер (Приём                                          | ник)                                                                                                    |                             |      |                                  |                 |
| OM                                                     |                                                                                                    |                             |      |                                  |                 |
| Целевая Модел                                          | 1b                                                                                                    |                             |      |                                  |                 |
| model 2020                                             |                                                                                                    |                             |      |                                  | *               |
| Целевой Мульт                                          | икуб                                                                                                    |                             |      |                                  |                 |
| Продажи<br>Все<br>Кубы 2                               | Настраивает<br>Месяцы 3                                                                                         | иый<br>Версии <b>1</b> Прод | укты | Компании                         | ~               |
| Продажи<br>Все ()<br>Кубы 2<br>Выруч<br>Себес          | <ul> <li>Настраиваен</li> <li>Месяцы 3</li> <li>ка от продаж</li> <li>тоимость</li> </ul>                       | иый<br>Версии <b>1</b> Прод | укты | Компании                         | BCE             |
| Продажи<br>Все ()<br>Кубы 2<br>Выруч<br>Себес<br>Прибь | <ul> <li>Настраиваен</li> <li>Месяцы 3</li> <li>ка от продаж</li> <li>тоимость</li> <li>пъ</li> </ul>           | иый<br>Версии 1 Прод        | укты | Компании<br>ВыБРАТЪ<br>УБРАТЪ В  | все<br>ыделение |
| Продажи<br>Все ()<br>Кубы 2<br>Выруч<br>Себес<br>Прибь | <ul> <li>Настраиваен</li> <li>Месяцы 3</li> <li>ка от продаж</li> <li>тоимость</li> <li>иль</li> </ul>          | иый<br>Версии <b>1</b> Прод | укты | Компании<br>Выбрать<br>УБРАТЬ В  | все<br>ыделение |
| Продажи<br>Все ()<br>Кубы 2<br>Выруч<br>Себес<br>Прибь | <ul> <li>Настраиваен</li> <li>Месяцы 3</li> <li>ка от продаж</li> <li>тоимость</li> <li>лъ</li> </ul>           | иый<br>Версии <b>1</b> Прод | укты | Компании<br>ВыБРАТЪ<br>УБРАТЪ В  | все             |
| Продажи<br>Все ()<br>Кубы 2<br>Выруч<br>Себес<br>Прибь | <ul> <li>Настраиваен</li> <li>Месяцы 3</li> <li>ка от продаж</li> <li>комость</li> <li>кль</li> </ul>           | иый<br>Версии <b>1</b> Прод | укты | Компании<br>Выбрать<br>УБРАТЬ В  | все             |
| Продажи<br>Все ()<br>Кубы 2<br>Выруч<br>Себес<br>Прибь | <ul> <li>Настраиваен</li> <li>Месяцы 3</li> <li>ка от продаж</li> <li>тоимость</li> <li>лль</li> </ul>          | иый<br>Версии <b>1</b> Прод | укты | Компании<br>Выбрать<br>Убрать В  | все             |
| Продажи<br>Все ()<br>Кубы 2<br>Выруч<br>Себес<br>Прибь | <ul> <li>Настраиваен</li> <li>Месяцы 3</li> <li>ка от продаж</li> <li>точмость</li> <li>иль</li> </ul>          | иый<br>Версии <b>1</b> Прод | укты | Компании<br>Выбрать<br>УБРАТЬ В  | все             |
| Продажи<br>Все ()<br>Кубы 2<br>Выруч<br>Себес<br>Прибь | <ul> <li>Настраиваен</li> <li>Месяцы</li> <li>з</li> <li>ка от продаж</li> <li>тоимость</li> <li>иль</li> </ul> | иый<br>Версии <b>1</b> Прод | укты | Компании<br>Выбрать<br>УБРАТЬ В  | все             |
| Продажи<br>Все ()<br>Кубы 2<br>Выруч<br>Себес<br>Прибь | Настраиваен     Месяцы 3     ка от продаж     тоимость     лль                                                  | иый<br>Версии <b>1</b> Прод | укты | Компании<br>Выбрать<br>Убрать В  | все             |
| Продажи Все () Кубы 2 Выруч Себес Прибь                | <ul> <li>Настраиваен</li> <li>Месяцы 3</li> <li>ка от продаж</li> <li>кль</li> </ul>                            | мый<br>Версии <b>1</b> Прод | укты | Компании<br>Выбрать<br>Убрать Ва | все<br>ыделение |

На вкладке Расширенные также Вы можете:

- исключить экспорт нулевых (пустых) значений, отметив галкой поле *Скрыть пустые строки*;
- включить в экспорт значения консолидирующих элементов, сняв галку в поле Исключить итоговые строки;

! В иерархичных справочниках элементы верхних уровней, не имеющие дочерних элементов, но являющиеся вводимыми также считаются итоговыми, и при проставленной галке в поле *Исключить итоговые строки* их значения исключаются из экспорта.

- сохранить действие как *макрос* Экспорт мультикуба, отметив галкой соответствующий пункт;
- если экспорт предполагается запускать по нажатию на <u>Кнопку</u>, определить параметры запуска экспорта, выбрав соответствующий параметр в поле *Действие* после нажатия пользовательской кнопки (Открывать диалоговое окно экспорта для редактирования параметров, просмотра или исполнять экспорт с текущими настройками без открытия диалогового окна).

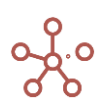

| Экспорт в мультикуб                                                                                                 |                                         | Э                                            | кспорт в мульти                                                                    | куб 👻 🗙            |
|----------------------------------------------------------------------------------------------------|-----------------------------------------|----------------------------------------------|------------------------------------------------------------------------------------|--------------------|
| Основные Расширенные При Сое;                                                                                       | динении                                 | ETL                                          | При Загрузке                                                                       | Парам 👻            |
| <ul> <li>Скрыть пустые строки</li> <li>Исключить итоговые строки</li> <li>Сохранить как действие Экспорт</li> </ul> | Действи<br>пользов<br>Отп<br>Отп<br>Исг | ие пос.<br>ватель<br>крыва<br>крыва<br>полня | ле нажатия<br>оской кнопки<br>ть для редакти;<br>ть для просмот<br>ть без открытия | рования<br>ра<br>1 |
| КОПИРОВАТЬ Г                                                                                                    | IAPAMETP                                | ы                                            | OTMEHA                                                                             | ОК                 |

Подтвердите, нажав «**ОК**».

! Мультикуб-источник и мультикуб-приемник должны быть сопоставимы по всем измерениям.

**!!** Стоит учитывать, что системные наименования элементов измерений в разных моделях, а также в разных мультикубах могут отличаться.

Сопоставление элементов измерений в мультикубе-источнике и мультикубе-приемнике происходит в первую очередь по коду элементов измерений (*Code*), при отсутствии кодировки в измерении - по системному наименованию (*Item Name*).

Чтобы запускать экспорт по нажатию на <u>Пользовательскую кнопку</u> или <u>Кнопку</u>, <u>опубликованную на дашборде</u>, скопируйте параметры экспорта,

|                                                                                                    | Редактор JSON X                                                                                                    |
|----------------------------------------------------------------------------------------------------|----------------------------------------------------------------------------------------------------|
| Экспорт в мультикуб<br>Основные Расширенные При Соединении ЕТ<br>Скрыть пустые строки<br>Исключить итоговые строки<br>Сохранить как действие Экспорт<br>Откры<br>Откры<br>Испол | <pre>{     targetMulticubeld": 10200000001,     "sourceModelld": "683db5157c2918e26aac65548138a9c2",     "sourceModelld": "680db5157c2918e26aac65548138a9c2",     "sourceModelld": 10200000001,     "omitSummanyRows": true,     "omitSummanyRows": true,     "omitSummanyRows": true,     "savedActionLongId": "",     "savedActionLongId": "",     "typeFilter": "CUSTOM",     "typeFilter": "CUSTOM",     "on_load": "",     "solectedtimis": {         "1000000003";         [         s44280028,         s442280023,         s442280023,         s442280023,         s442280023,         s442280020,         s442280020,         s44280020,         s44280020,</pre> |
|                                                                                                    | ОТМЕНА                                                                                                    |

откройте настройки соответствующей кнопки, на вкладке *По нажатию* из выпадающего списка выберите тип передачи данных *Интеграции: Получить/Отправить данные* –> *Импорт* из OLAP мультикуба,

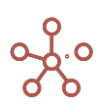

| Основные По нажатию Ра                    | асшире | енные                     |
|-------------------------------------------|--------|---------------------------|
| <sup>Тип</sup><br>Интеграции: Получить/Өт | Ин     | теграции: Получить/Отпр 🍳 |
|                                           | -#     | Импорт из OLAP мультикуба |
|                                           | -**    | Импорт из справочника     |
|                                           |        | Optimacros OLTP           |
|                                           | 100    | Anaplan                   |
|                                           | -      | Файла(ов) на FTP/SMB      |
|                                           | -      | IBM Cognos TM1            |
|                                           | -      | Mongo DB                  |
|                                           | -      | Analysis Services (SSAS)  |
|                                           | -      | MS SQL Server             |
|                                           | -      | mySQL                     |
|                                           |        |                           |

вставьте скопированный код в поле JSON в интеграционной форме на вкладке Расширенные, и отметьте галкой пункт Использовать JSON в интеграционной форме.

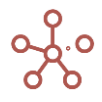

| I]. KEY: Э  | кспорт 🗢                                                                                                    |
|-------------|----------------------------------------------------------------------------------------------------|
| 0.101       | Настройки Кнопки 🛛 🗙                                                                                                    |
| 0           | Основные По нажатию Расширенные                                                                                                    |
| 0<br>0<br>0 | Ширина:<br>auto                                                                                                    |
| 0           | Использовать JSON в интеграционной форме                                                                                                    |
| 0           | JSON в интеграционной форме                                                                                                    |
|             | <pre>{     "targetMulticubeld": 10200000001,     "sourceModelId": "683db5157c2918e26aac65548138a9c2",     "sourceModuleIongId": 10200000001,     "saveAsAction": false,     "omilSummaryRows": true,     "useWithEmptPRows": frue,     "useWithEuton": "EDIT",     "savedActionLongId": "',     "type": "GET",     "type": "GET",     "om_load": "',     "selectedItems"; {         202000000012": [             202000000012": [             10700000001",             S441970031,             S442280028,             S442280028,             S442560031             ,             ,</pre> |
|             | ОТМЕНА ПРИМЕНИТЬ                                                                                                    |

Сохраните настройки Кнопки, нажав ПРИМЕНИТЬ.

# 1.18. Формулы и функции

## 1.18.1. Редактор формул

Область редактора формул находится в табличном представлении мультикуба/справочника под панелью инструментов.

|                    | ie 🔻 🖪  | ■ [     |         | ~~~~~~~~~~~~~~~~~~~~~~~~~~~~~~~~~~~~~~~ | 0 7     | <u>+</u> ( | 3 Q     | *       | ×       |
|--------------------|---------|---------|---------|-----------------------------------------|---------|------------|---------|---------|---------|
| ✓ Sales last year  |         |         |         |                                         |         |            |         |         | 800000  |
| Р&L Все компании → |         |         |         |                                         |         |            |         |         |         |
|                    | Jan 18  | Feb 18  | Mar 18  | Apr 18                                  | May 18  | Jun 18     | Jul 18  | Aug 18  | Sep 18  |
| Sales last year    | 800 000 | 800 000 | 800 000 | 800 000                                 | 800 000 | 800 000    | 800 000 | 800 000 | 800 000 |
| % increase         | 40%     | 40%     | 40%     | 40%                                     | 40%     | 40%        | 40%     | 40%     | 40%     |
| Sales              | 840 000 | 840 000 | 840 000 | 840 000                                 | 840 000 | 840 000    | 840 000 | 840 000 | 840 000 |
| Margin %           | 320%    | 320%    | 320%    | 320%                                    | 320%    | 320%       | 320%    | 320%    | 320%    |

Также для кубов редактор формул доступен в <u>режиме редактирования мультикуба</u>. Для свойств справочника на вкладке *Свойства* соответствующего справочника.

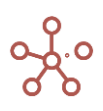

Для ввода формулы выберите соответствующий куб и установите курсор мыши в поле редактора формул или раскройте область редактора формул, нажав на стрелку вниз рядом с названием куба.

| 💠 🗏 P&L               |         |         |         |         |         |          |         |         | ×       |
|-----------------------|---------|---------|---------|---------|---------|----------|---------|---------|---------|
| Представление 👻 Данны | e 🕶 🖬   | ■ 18    |         | - ~ -   | • 7     | <u>+</u> | ୯ ସ୍    | \$      |         |
| Sales last year       |         |         |         |         |         |          |         |         |         |
| Р&L Все компании 🔻    | -       |         |         |         |         |          |         |         | ()      |
|                       | Jan 18  | Feb 18  | Mar 18  | Apr 18  | May 18  | Jun 18   | Jul 18  | Aug 18  | Sep 18  |
| Sales last year       | 800 000 | 800 000 | 800 000 | 800 000 | 800 000 | 800 000  | 800 000 | 800 000 | 800 000 |
| % increase            | 40%     | 40%     | 40%     | 40%     | 40%     | 40%      | 40%     | 40%     | 40%     |
| Sales                 | 840 000 | 840 000 | 840 000 | 840 000 | 840 000 | 840 000  | 840 000 | 840 000 | 840 000 |
|                       |         |         |         |         |         |          |         |         |         |

Размер области редактора можно регулировать, потянув за его нижнюю границу.

| ^ | Sales last year | 🔽 Подсветка 🗸 🗙      |
|---|-----------------|----------------------|
|   |                 |                      |
|   |                 |                      |
|   |                 |                      |
|   |                 | <u>↑</u><br><u>↓</u> |

Выберите нужный куб (или свойство справочника), откройте область редактора, нажмите на название куба, и оно отразится в редакторе формул.

| I P&L                              |                                            |                                                                    |                                                                                                   |                                                                                                    |                                                                                                    |                              |                              |                                                                                            |                                      | ×                                                                                         |
|------------------------------------|--------------------------------------------|--------------------------------------------------------------------|---------------------------------------------------------------------------------------------------|----------------------------------------------------------------------------------------------------|----------------------------------------------------------------------------------------------------|------------------------------|------------------------------|--------------------------------------------------------------------------------------------|--------------------------------------|-------------------------------------------------------------------------------------------|
| едставление                        | - Данны                                    | e 🕶 🔒                                                              |                                                                                                   |                                                                                                    | ~ ~ •                                                                                                    | 0. T                         | 5 <u>†</u>                   | ୯ ବ                                                                                        | \$                                   |                                                                                           |
| Sales                              | Sales last                                 | year' * (1 + '9                                                    | 6 increase')                                                                                      |                                                                                                    |                                                                                                    |                              |                              |                                                                                            |                                      |                                                                                           |
| Все компан                         | ниц 🗸                                      | /                                                                  | *                                                                                                 |                                                                                                    |                                                                                                    |                              |                              |                                                                                            |                                      | (!)                                                                                       |
|                                    |                                            | Jan 18                                                             | Feb 18                                                                                            | Mar 18                                                                                                   | Apr 18                                                                                                    | May 18                       | Jun 18                       | Jul 18                                                                                     | Aug 18                               | Sep 18                                                                                    |
|                                    |                                            |                                                                    |                                                                                                   |                                                                                                    |                                                                                                    |                              |                              |                                                                                            |                                      |                                                                                           |
| ales last year 🥈                   |                                            | 800 000                                                            | 800 000                                                                                           | 800 000                                                                                                  | 800 000                                                                                                    | 800 000                      | 800 000                      | 800 000                                                                                    | 800 000                              | 800 000                                                                                   |
| ales last year 🥤<br>increase       |                                            | 800 000<br>40%                                                     | 800 000<br>40%                                                                                    | 800 000<br>40%                                                                                           | 800 000<br>40%                                                                                                    | 800 000<br>40%               | 800 000<br>40%               | 800 000<br>40%                                                                             | 800 000<br>40%                       | 800 000<br>40%                                                                            |
| ales last year<br>increase<br>ales |                                            | 800 000<br>40%<br>840 000                                          | 800 000<br>40%<br>840 000                                                                         | 800 000<br>40%<br>840 000                                                                                | 800 000<br>40%<br>840 000                                                                                                    | 800 000<br>40%<br>840 000    | 800 000<br>40%<br>840 000    | 800 000<br>40%<br>840 000                                                                  | 800 000<br>40%<br>840 000            | 800 000<br>40%<br>840 000                                                                 |
| e                                  | ₩ P&L едставление то<br>Sales Все компания | ■ P&L<br>адставление 	Данны<br>Sales 'Sales last y<br>Все компании | Щ P&L<br>едставление ▼ Данные ▼ ि<br>Sales 'Sales last year'* (1 + '%<br>Все компании ↓<br>Jan 18 | ■ P&L саставление 	Данные 	В 	В Sales 'Sales last year' * (1 + '% increase') Все компании 	Дан 18 Feb 18 | Щ P&L<br>едставление ▼ Данные ▼ В Щ Щ Щ =<br>Sales 'Sales last year' * (1 + '% increase')<br>Все компании ↓<br>Jan 18 Feb 18 Mar 18 | ■ P&L сдставление ▼ Данные ▼ | ■ P&L сдставление ▼ Данные ▼ | Ш Р&L          садставление          Данные          Данные          П         Ш         Ш | Ш Р&L          сставление ▼ Данные ▼ | Ш Р&L          саставление          Данные          Данные          П         Ш         Ш |

Введите формулу, подтвердите ввод, нажав 🗸 или 🗡 для закрытия редактора формул без сохранения изменений.

Формульная строка оснащена подсветкой синтаксиса, что при неверном написании формулы помогает визуально определить ошибку. Подсветка формул включается по умолчанию в момент редактирования формулы. При необходимости, ее можно отключить, нажав на кнопку **Подсветка** в правом верхнем углу редактора.

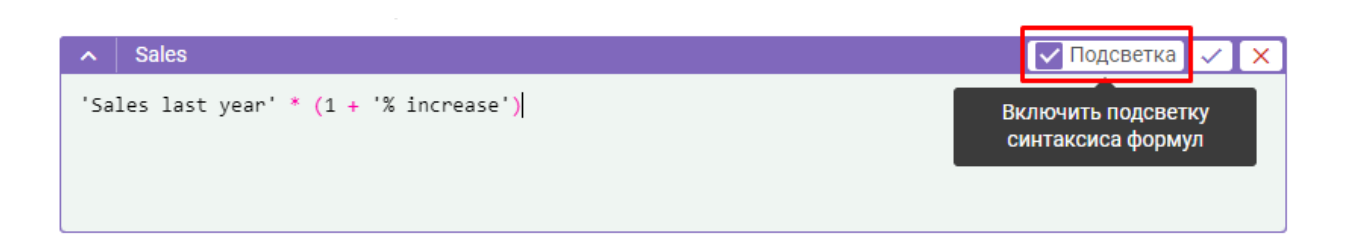

- Если в формуле нужно использовать данные определенного куба, находясь в редакторе формул, щелкните по заголовку нужного куба.
- Если нужно использовать данные из другого мультикуба, находясь в редакторе формул, через панель *Содержимое* или *Главное меню* перейдите к списку мультикубов и выберите нужный куб, щелкнув по его заголовку.
- Если нужно использовать элемент справочника/ версии / измерения времени, находясь в редакторе формул, через Главное меню перейдите к нужному измерению, и выберите нужный элемент, щелкнув по его заголовку.

Выбранные элементы автоматически выделяются одинарными кавычками в окне редактора формул.

! Если название элементов прописывается вручную и содержит пробелы или другие специальные символы, название элемента также необходимо заключить в одинарные кавычки.

#### 'Название мультикуба'.'Название куба'

Для удобства чтения формулы, отделяйте элементы и функции пробелами.

Для кубов в числовом формате сочетание **«+ 0 +»** в формульном выражении позволяет сделать перенос строки в редакторе формул и улучшить читаемость выражения.

## 1.18.2. Формула-ссылка

За счет того, что в редактор формул подставляются значения-ссылки на разные элементы модели, такие выражения получили название формул-ссылок.

Формула-ссылка – это формульное выражение для расчета куба или свойства справочника, полученное путем подстановки в редактор формул названия какого-либо элемента модели (куба, справочника, измерения, версии, выборки кубов). Подстановка происходит по щелчку мыши на заголовок необходимого элемента, который автоматически выделяется одинарными кавычками в окне редактора формул.

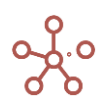

**Результат применения формулы-ссылки** – получение значений ячеек из источника в приемник по определенным правилам. Источником, в данном случае, является сущность, из которой получают значения, а приемником – сущность, в которую значения подставляются.

Существует ряд правил, в соответствии с которыми происходит подстановка значений ячеек в приемник из других элементов модели (кубов, справочников, измерений, версий, выборок кубов).

## Правила применения формулы-ссылки:

- 1) По всем совместимым измерениям из источника в приемник подставляется тот же самый элемент измерения, при отсутствии данного элемента, возвращается значение по умолчанию (NULL-значение) в соответствии с форматом данных.
- Если в приемнике есть измерение, для которого нет совместимого в источнике, значение ячейки, соответствующей элементу измерения источника, распределяется по всему срезу приемника.
- 3) Если в источнике есть измерение, для которого нет совместимого в приемнике и в нем существует итоговый элемент, то по этому измерению выбирается итоговый элемент.

Иначе применение формулы-ссылки выдаст ошибку.

## 1.18.3. Значение по умолчанию

**Значение по умолчанию (NULL-значение)** – значение, зависящее от формата куба, которое может в некоторых случаях возвращаться функциями.

NULL-значение в соответствии с форматом данных для кубов:

- числового формата с NaN NaN;
- числового формата без NaN **0**;
- формата даты пустая дата;
- логического формата FALSE;
- форматов измерений (Справочник, Версия, Выборка кубов, Время) NULL.

# 1.18.4. Общая таблица функций Корплан

| Функция      | Описание                                                     |
|--------------|--------------------------------------------------------------|
|              | Управляющие структуры                                        |
| IF THEN ELSE | IF x THEN y ELSE z                                           |
|              | Проверяет аргумент истины и возвращает одно из двух значений |
|              | на основе результата.                                        |
| AND          | (x) AND (y)                                                  |
|              | Проверяет значения аргументов и возвращает значение TRUE,    |
|              | если оба аргумента имеют значение TRUE. В противном случае   |
|              | возвращает значение FALSE.                                   |
| OR           | (x) OR (y)                                                   |

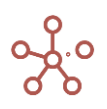

| Функция                        | Описание                                                          |  |  |  |
|--------------------------------|-------------------------------------------------------------------|--|--|--|
|                                | Проверяет, является ли один из аргументов TRUE, и если да, то     |  |  |  |
|                                | возвращает значение TRUE. Функция возвращает значение FALSE, если |  |  |  |
|                                | оба аргумента имеют значение FALSE.                               |  |  |  |
| NOT                            | NOT(x)                                                            |  |  |  |
|                                | Изменяет значение FALSE на TRUE, а TRUE на FALSE.                 |  |  |  |
| Функции для связи между кубами |                                                                   |  |  |  |
| SELF                           | SELF(X1: Y1,, Xn: Yn)                                             |  |  |  |
|                                | Возвращает содержимое ячейки этого же куба, но по измерению       |  |  |  |
|                                | Х берет координату, возвращаемую выражением Ү.                    |  |  |  |
| <u>SELECT по</u>               | SELECT(X, Y:Y1)                                                   |  |  |  |
| константам                     | Возвращает в куб значения из куба Х, отфильтрованные по           |  |  |  |
|                                | элементу Ү1 измерения Ү.                                          |  |  |  |
| <u>SELECT по кубам</u>         | SELECT(X, Z: Y)                                                   |  |  |  |
|                                | Возвращает в куб значения из куба Х, в соответствии со            |  |  |  |
|                                | значениями куба Ү в формате измерения Z.                          |  |  |  |
| <u>SELECT и SUM</u>            | SELECT(SUM(X, Z1,, Zm, [D1,, Dn]), Y1:y1,, Yk: yk)                |  |  |  |
|                                | Суммирует элементы куба Х, и возвращает только суммы,             |  |  |  |
|                                | удовлетворяющие критериям у1,, уk.                                |  |  |  |
|                                | Суммирование выполняется по всем измерениям куба Х, кроме         |  |  |  |
|                                | Y1,, Yk, Z1,, Zm, D1,, Dn.                                        |  |  |  |
| PROPERTY                       | PROPERTY(X.'Property', X)                                         |  |  |  |
|                                | Возвращает свойство элемента справочника Х.                       |  |  |  |
| COLLECT                        | COLLECT()                                                         |  |  |  |
|                                | Собирает для элементов подмножества кубов значения кубов          |  |  |  |
|                                | ИСХОДНЫХ МУЛЬТИКУООВ.                                             |  |  |  |
|                                | Функции бля работы с элементами измерении                         |  |  |  |
|                                | ПЕМ(X)<br>Возвращает элемент измерения X                          |  |  |  |
| PARENT                         | PARENT(X)                                                         |  |  |  |
|                                | Принимает элемент справочника в качестве параметра и              |  |  |  |
|                                | возвращает родительский элемент.                                  |  |  |  |
| FINDITEM                       | FINDITEM(X, Y)                                                    |  |  |  |
|                                | FINDITEM(X, Y, Z)                                                 |  |  |  |
|                                | FINDITEM_EXACT(X, Y)                                              |  |  |  |
|                                | FINDITEM_EXACT(X, Y, Z)                                           |  |  |  |
|                                | Принимает измерение Х в качестве первого параметра и текст Ү      |  |  |  |
|                                | в качестве второго параметра. Возвращает элемент измерения с      |  |  |  |
|                                | указанным кодом или названием.                                    |  |  |  |
| <b>FINDBYNAME</b>              | FINDBYNAME(X, Y)                                                  |  |  |  |
|                                | FINDBYNAME(X, Y, Z)                                               |  |  |  |
|                                | FINDBYNAME_EXACT(X, Y)                                            |  |  |  |
|                                | FINDBYNAME_EXACT(X, Y, Z)                                         |  |  |  |
|                                | Принимает измерение х в качестве первого параметра и текст у      |  |  |  |
|                                | в качестве второго параметра. Возвращает элемент измерения с      |  |  |  |
|                                |                                                                   |  |  |  |
| FINDBYCODE                     |                                                                   |  |  |  |
|                                | FINDBTCODE(X, T, Z)                                               |  |  |  |
|                                | FINDBYCODE_EXACT(X, Y, Z)                                         |  |  |  |

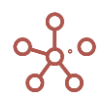

| Функция       | Описание                                                         |
|---------------|------------------------------------------------------------------|
|               | Принимает измерение Х в качестве первого параметра и текст Ү     |
|               | в качестве второго параметра. Возвращает элемент измерения с     |
|               | указанным кодом.                                                 |
| RAND_ITEM     | RAND_ITEM(X)                                                     |
|               | Возвращает в куб случайный элемент измерения X в формате List,   |
|               | Time Period, Cube Subset, Version.                               |
| IN_DIMENSION  | IN_DIMENSION(X)                                                  |
|               | IN_DIMENSION(X, Y)                                               |
|               | Проверяет входит ли элемент Ү в состав измерения Х. Ү должно     |
|               | быть выражением, возвращающим элемент измерения совместимого     |
|               | с X. Возвращает TRUE если результат вычисления Y содержится в X. |
|               | Иначе возвращает FALSE.                                          |
|               | IS_PARENT()                                                      |
| IS_PARENT     | Возвращает TRUE, если ячейка является родительской хотя бы       |
|               | для одного из элементов измерений, иначе возвращает FALSE.       |
|               | IS_ANCESTOR(X, [Y1, Y2,])                                        |
| IS_ANCESTOR   | Возвращает TRUE, для элемента измерения в случае, если он        |
|               | является предком (элементом более высокого уровня) хотя бы для   |
|               | одного элемента в [] скобках.                                    |
|               | IS_DESCENDANT (X, [Y1, Y2,])                                     |
| IS_DESCENDANT | Возвращает IRUE, если элемент измерения является потомком        |
|               | хотя оы для одного из элементов, указанных в [] скооках.         |
|               | IN_HIERARCHY (X, [Y1, Y2,])                                      |
|               | возвращает ткое для элемента измерения в случае, если он         |
|               |                                                                  |
|               | EIRST(ITEM(X))                                                   |
| FIRST         | FIRST(Y)                                                         |
|               | Возврашает первый элемент измерения, используемого в             |
|               | мультикубе.                                                      |
|               | LAST(ITEM(X))                                                    |
| LAST          | LAST(Y)                                                          |
|               | Возвращает последний элемент измерения, используемого в          |
|               | мультикубе.                                                      |
|               | LONG_ID()                                                        |
| LONG_ID       | Возвращает уникальный идентификатор элемента измерения.          |
|               | Агрегатные функции                                               |
|               | MIN(X1,,Xn)                                                      |
| MIN           | MIN(Выборка кубов)                                               |
|               | Возвращает минимальное значение из множества ячеек кубов         |
|               | одного формата, указанных в аргументах.                          |
|               | MINIF(X1,,Xn, B)                                                 |
| MINIF         | MINIF(Выборка кубов, В)                                          |
|               | Возвращает минимальное значение из множества ячеек кубов         |
|               | одного формата, указанных в аргументах и отфильтрованных по кубу |
|               | логического формата.                                             |
| BAAN          | MAX(X1,,Xn)                                                      |
|               | і і і і і і і і і і і і і і і і і і і                            |
|               | возвращает максимальное значение из множества ячеек кубов        |
|               | одного формата, указанных в аргументах.                          |

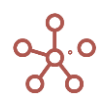

| Функция         | Описание                                                         |
|-----------------|------------------------------------------------------------------|
|                 | MAXIF(X1,,Xn, B)                                                 |
| MAXIF           | МАХІҒ(Выборка кубов, В)                                          |
|                 | Возвращает максимальное значение из множества ячеек кубов        |
|                 | одного формата, указанных в аргументах и отфильтрованных по кубу |
|                 | логического формата.                                             |
|                 | AVG(X1Xn)                                                        |
| AVG             | АVG(Выборка кубов)                                               |
|                 | Возвращает среднее арифметическое значение из множества          |
|                 | ячеек кубов одного формата, указанных в аргументах               |
|                 | $\Delta V(GIF(X1 - Xn - B))$                                     |
| AVGIE           | $\Delta VGIF(B_{\rm b})$                                         |
|                 |                                                                  |
|                 |                                                                  |
|                 | эческ кубов одного формата, указанных в аргументах и             |
|                 | Функции для работы с числовым формата.                           |
| Δημφικοτιμοςιμο |                                                                  |
| Арифметические  |                                                                  |
| операции        |                                                                  |
|                 | / деление XI / X2 (дает результат нуля, а не ошиоку, если        |
|                 | делитель равен нулю)                                             |
|                 |                                                                  |
|                 | () Круглые скобки (X1+X2)*X3 задают приоритет математических     |
|                 | операций                                                         |
| <u>SUM</u>      | SUM(X)                                                           |
|                 | SUM(X, Y1,, Ym)                                                  |
|                 | SUM(X, Y1,, Ym, AS(Z1 ± ± Zk))                                   |
|                 | Возвращает сумму из куба Х на основании значений кубов Ү1,       |
|                 | ,Ym.                                                             |
| SUMIF           | SUMIF(X, B)                                                      |
|                 | SUMIF(X, Y1,, Ym, B)                                             |
|                 | SUMIF(X, Y1,, Ym, AS(Z1 ± ± Zk), B)                              |
|                 | Возвращает сумму из куба Х на основании значений кубов Ү1,,      |
|                 | Ym, выполняющих условие TRUE куба В в Логическом формате.        |
| DIMENSIONSUM    | DIMENSIONSUM(X, Y)                                               |
|                 | DIMENSIONSUM(X, Y, Y1, Y2)                                       |
|                 | Возвращает в куб суммарное значение по кубу Х по измерению Ү     |
|                 | в промежутке от элемента Y1 до элемента Y2.                      |
| TIMESUM         | TIMESUM(X, Y1, Y2)                                               |
|                 | Возвращает в куб суммарное значение по кубу Х в промежутке       |
|                 | времени от Ү1 до Ү2.                                             |
| POWER           | POWER(X, Y)                                                      |
|                 | Возвращает результат возведения числа Х в степень Ү.             |
| ABS             | ABS(X)                                                           |
|                 | Возвращает абсолютную величину числа (число без знака).          |
| REM             | REM(X,Y)                                                         |
|                 | Возвращает остаток от деления одного числа на другое.            |
| ROUND           | ROUND(X)                                                         |
|                 | ROUND(X, Y)                                                      |
|                 | Округляет значения до указанного количества знаков после         |
|                 | запятой.                                                         |
| INT             | INT(X)                                                           |

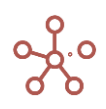

| Функция     | Описание                                                      |
|-------------|---------------------------------------------------------------|
|             | Возвращает в куб целую часть числа (округляя до ближайшего    |
|             | меньшего целого числа).                                       |
| RAND NUMBER | RAND NUMBER(нижн граница, верхн граница)                      |
|             | Возврашает в куб случайное целое число, расположенное в       |
|             | интервале между двумя заданными числами.                      |
| GAUSS       | GAUSS(X, Y, M, S)                                             |
|             | Генерирует нормально распределенное случайное число в         |
|             | интервале от X до Y. с математическим ожиданием М и           |
|             | среднеквадратичным отклонением S.                             |
| INORMSDIST  | INORMSDIST (X)                                                |
|             | Возвращает значение функции распределения нормальной          |
|             | случайной величины в указанной точке Х.                       |
| INORMSINV   | INORMSINV (P)                                                 |
|             | Обратная функция для функции распределения нормальной         |
|             | случайной величины (INORMSDIST).                              |
|             | Функции периодов времени и дат                                |
| EOTIMEITEM  | EQTIMEITEM()                                                  |
|             | EOTIMEITEM(X)                                                 |
|             | Принимает элемент измерения времени X и возвращает            |
|             | последний день периода времени, соответствующего Х. в формате |
|             | Date.                                                         |
| BOTIMEITEM  | BOTIMEITEM()                                                  |
|             | BOTIMEITEM(X)                                                 |
|             | Принимает элемент измерения времени Х и возвращает первый     |
|             | день периода времени, соответствующего X, в формате Date.     |
| EOMONTH     | EOMONTH()                                                     |
|             | EOMONTH(X)                                                    |
|             | Принимает параметр Х и возвращает последний день месяца в     |
|             | формате Date.                                                 |
| BOMONTH     | BOMONTH()                                                     |
|             | BOMONTH(X)                                                    |
|             | Принимает параметр Х и возвращает первый день месяца в        |
|             | формате Date.                                                 |
| EOWEEK      | EOWEEK()                                                      |
|             | EOWEEK(X)                                                     |
|             | Принимает параметр Х и возвращает последний день недели в     |
|             | формате Date.                                                 |
| BOWEEK      | BOWEEK()                                                      |
|             | BOWEEK(X)                                                     |
|             | Принимает параметр Х и возвращает первый день недели в        |
|             | формате Date.                                                 |
| EOHALF      | EOHALF()                                                      |
|             | EOHALF(X)                                                     |
|             | Принимает параметр Х и возвращает последний день полугодия    |
|             | в формате Date.                                               |
| BOHALF      | BOHALF()                                                      |
|             | BUHALF(X)                                                     |
|             | принимает параметр х и возвращает первыи день полугодия в     |
|             |                                                               |
| EUQUARIER   |                                                               |
|             | EUQUARTER(X)                                                  |

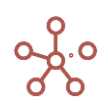

| Функция                  | Описание                                                            |
|--------------------------|---------------------------------------------------------------------|
|                          | Принимает параметр Х и возвращает последний день квартала в         |
|                          | формате Date.                                                       |
| BOQUARTER                | BOQUARTER()                                                         |
|                          | BOQUARTER(X)                                                        |
|                          | Принимает параметр Х и возвращает первый день квартала в            |
|                          | формате Date.                                                       |
| EOYEAR                   | EOYEAR()                                                            |
|                          | EOYEAR(X)                                                           |
|                          | Принимает параметр Х и возвращает последний день года в             |
|                          | формате Date.                                                       |
| BOYEAR                   | BOYEAR()                                                            |
|                          | BOYEAR(X)                                                           |
|                          | Принимает параметр Х и возвращает первый день года в                |
|                          | формате Date.                                                       |
| CURRENT_DATE             | CURRENT_DATE()                                                      |
|                          | CURRENT_DATE(X)                                                     |
|                          | Возвращает текущую дату по UTC.                                     |
| <u>Арифметические</u>    | DATE - DATE = X                                                     |
| <u>операции с датами</u> | DATE - X = DATE                                                     |
|                          | DATE + X = DATE                                                     |
|                          | где X — количество дней (числовой формат)                           |
|                          | Функции для работы с текстом                                        |
| NAME                     | NAME(X)                                                             |
|                          | Принимает элемент списка в качестве параметра и возвращает          |
|                          | название элемента в формате Text.                                   |
| CODE                     | CODE(X)                                                             |
|                          | Принимает элемент справочника в качестве параметра и                |
|                          | возвращает код элемента в формате Text.                             |
| <u>SUBSTITUTE</u>        | SUBSTITUTE(X, Y, Z)                                                 |
|                          | Находит в тексте Х текстовые символы Ү и заменяет на другие         |
|                          | текстовые символы Z.                                                |
| LEFT                     | LEFT(X,N)                                                           |
|                          | Извлекает подстроку из текстового выражения, начиная с              |
|                          | крайнего левого символа.                                            |
| <u>RIGHT</u>             | RIGHT(X,N)                                                          |
|                          | Извлекает подстроку из текстового выражения, начиная с              |
|                          | крайнего правого символа.                                           |
| LOOKUPTEXT               | LOOKUPTEXT(X,Y,N)                                                   |
|                          | Извлекает заданное число символов из текстового выражения,          |
| CLEAN                    | начиная с указанной позиции.                                        |
| CLEAN                    |                                                                     |
|                          | заменяет в тексте на один символ пробела несколько подряд           |
|                          | идущих пробелов, знаки табуляции (торизонтальной/вертикальной), а   |
|                          | также переноса строки (включая возврат каретки), пробелы в начале и |
|                          |                                                                     |
|                          |                                                                     |
| <b>9</b> .               | и возвращает количество символов в текстовом куре.<br>У 8. у        |
|                          |                                                                     |
| (попкатенация)           | оовединает значения несколоких текстовых кусов в ОДИН               |
| МАТСЦ                    |                                                                     |
|                          |                                                                     |

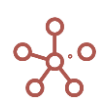

| Функция   | Описание                                                                                                    |  |  |  |  |  |
|-----------|----------------------------------------------------------------------------------------------------|--|--|--|--|--|
|           | Сравнивает два текстовых значения и возвращает значение TRUE,                                                                                                    |  |  |  |  |  |
|           | если они совпадают, в противном случае – FALSE.                                                                                                    |  |  |  |  |  |
| UPPER     | UPPER(X)                                                                                                    |  |  |  |  |  |
|           | Возвращает текст, преобразованный в верхний регистр.                                                                                                    |  |  |  |  |  |
| LOWER     | LOWER(X)                                                                                                    |  |  |  |  |  |
|           | Возвращает текст, преобразованный в нижний регистр.                                                                                                    |  |  |  |  |  |
| TEXTSUM   | TEXTSUM (X)                                                                                                    |  |  |  |  |  |
|           | TEXTSUM (X, Y1,, Ym                                                                                                    |  |  |  |  |  |
|           | [. LIMIT =< \u03e4\u03e4                                                                                                    |  |  |  |  |  |
|           | [ . DISTINCT]                                                                                                    |  |  |  |  |  |
|           | [, VALUE=`формула`]                                                                                                    |  |  |  |  |  |
|           | [ ORDER= (`Измерение1`: опция1. опция2 опцияN                                                                                                    |  |  |  |  |  |
|           | измерение2: опция1 опция2 опцияN (ИзмерениеN): опция1                                                                                                    |  |  |  |  |  |
|           |                                                                                                    |  |  |  |  |  |
|           | Выполняет конкатенацию значений ячеек куба Х по всем                                                                                                    |  |  |  |  |  |
|           | измерениям с заланными правилами. Если указаны дополнительные                                                                                                    |  |  |  |  |  |
|           | измерениям с заданными правилами. Если указаны дополнительные                                                                                                    |  |  |  |  |  |
|           |                                                                                                    |  |  |  |  |  |
|           | «сумму», соответствующую по координатам значениям кусов                                                                                                    |  |  |  |  |  |
| TEXTSUMIE |                                                                                                    |  |  |  |  |  |
|           | TEXTSUMIE (X V1 Vm B                                                                                                    |  |  |  |  |  |
|           |                                                                                                    |  |  |  |  |  |
|           |                                                                                                    |  |  |  |  |  |
|           |                                                                                                    |  |  |  |  |  |
|           | $\begin{bmatrix} OBDEB & (Maxanonumo1) \\ OBDEB & (Maxanonumo1) \\ OB$ |  |  |  |  |  |
|           | [, ОКОЕК- (Измерениет. опцият, опцият, опциях,                                                                                                    |  |  |  |  |  |
|           | измерениег. опцият, опцияг, опциям,, измерением. опцият,                                                                                                    |  |  |  |  |  |
|           | Опцияд,, опциякуј )                                                                                                    |  |  |  |  |  |
|           |                                                                                                    |  |  |  |  |  |
|           | измерениям с заданными правилами, которых нет в текущем кусе,                                                                                                    |  |  |  |  |  |
|           | выполняющих условие ткое куба в в логическом формате. Если                                                                                                    |  |  |  |  |  |
|           | указаны дополнительные куоы-признаки 11,, 111, то каждая ячейка                                                                                                    |  |  |  |  |  |
|           | куба х попадет в ячейку-«сумму», соответствующую по координатам                                                                                                    |  |  |  |  |  |
|           | вначениям кубов признаков.                                                                                                    |  |  |  |  |  |
|           |                                                                                                    |  |  |  |  |  |
| DAY       |                                                                                                    |  |  |  |  |  |
|           | преобразует выражение в формате даты в период времени –                                                                                                    |  |  |  |  |  |
|           |                                                                                                    |  |  |  |  |  |
| DATE      |                                                                                                    |  |  |  |  |  |
|           | Преобразует выражение в формате периода времени, числовом                                                                                                    |  |  |  |  |  |
|           | или текстовом формате в дату.                                                                                                    |  |  |  |  |  |
| TEXT      |                                                                                                    |  |  |  |  |  |
|           | Преобразует выражение в текст.                                                                                                    |  |  |  |  |  |
| NUMBER    | NUMBER(X)                                                                                                    |  |  |  |  |  |
|           | Преобразует выражение в текстовом, логическом формате или в                                                                                                    |  |  |  |  |  |
|           | формате даты в число.                                                                                                    |  |  |  |  |  |
| BOOLEAN   | BOOLEAN(X)                                                                                                    |  |  |  |  |  |
|           | Проверяет значение аргумента, и возвращает значение TRUE,                                                                                                    |  |  |  |  |  |
|           | если значение аргумента является не пустым. В противном случае                                                                                                    |  |  |  |  |  |
|           | возвращает значение FALSE.                                                                                                    |  |  |  |  |  |
| ISNAN     | ISNAN(X)                                                                                                    |  |  |  |  |  |

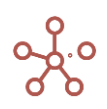

| Функция                | Описание                                                          |  |  |  |  |  |  |  |  |
|------------------------|-------------------------------------------------------------------|--|--|--|--|--|--|--|--|
|                        | Проверяет значение аргумента, и возвращает значение TRUE,         |  |  |  |  |  |  |  |  |
|                        | если значение аргумента является NaN. В противном случае          |  |  |  |  |  |  |  |  |
|                        | возвращает значение FALSE.                                        |  |  |  |  |  |  |  |  |
| DEFAULT_VALUE          | DEFAULT_VALUE()                                                   |  |  |  |  |  |  |  |  |
| _                      | Функция возвращает дефолтное значение (по умолчанию)              |  |  |  |  |  |  |  |  |
|                        | формата данных куба.                                              |  |  |  |  |  |  |  |  |
| Математические функции |                                                                   |  |  |  |  |  |  |  |  |
| INTERPOLATE            | INTERPOLATE(x, X, Y)                                              |  |  |  |  |  |  |  |  |
|                        | Строит кусочно-линейную интерполяцию функции, заданной в          |  |  |  |  |  |  |  |  |
|                        | табличном виде через аргументы Х и Ү, и возвращает ее значение в  |  |  |  |  |  |  |  |  |
|                        | точке х.                                                          |  |  |  |  |  |  |  |  |
| MULTIPLY               | MULTIPLY(M1.Ky61:[A, B], M2.Ky62:[C, D], B.Property1);            |  |  |  |  |  |  |  |  |
|                        | Возвращает в Куб произведение матриц на основе Куба1 и Куба2.     |  |  |  |  |  |  |  |  |
| RANK                   | RANK(X)                                                           |  |  |  |  |  |  |  |  |
|                        | RANK(X, A, B, C1,,Cn)                                             |  |  |  |  |  |  |  |  |
|                        | Ранжирует все значения куба и возвращает ранг                     |  |  |  |  |  |  |  |  |
|                        | соответствующего значения, вычисленный в соответствии с заданными |  |  |  |  |  |  |  |  |
|                        | параметрами.                                                      |  |  |  |  |  |  |  |  |
| RANKIF                 | RANKIF(X, Y)                                                      |  |  |  |  |  |  |  |  |
|                        | RANKIF(X, A, B, C1,,Cn, Y)                                        |  |  |  |  |  |  |  |  |
|                        | Ранжирует все значения куба и возвращает ранг                     |  |  |  |  |  |  |  |  |
|                        | соответствующего значения, вычисленный в соответствии с заданными |  |  |  |  |  |  |  |  |
|                        | параметрами, выполняющие условия TRUE куба в логическом формате.  |  |  |  |  |  |  |  |  |
|                        | Финансовые функции                                                |  |  |  |  |  |  |  |  |
| IRR                    | IRR(X)                                                            |  |  |  |  |  |  |  |  |
|                        | IRR(X, R)                                                         |  |  |  |  |  |  |  |  |
|                        | Вычисляет внутреннюю ставку доходности для ряда потоков           |  |  |  |  |  |  |  |  |
|                        | денежных средств.                                                 |  |  |  |  |  |  |  |  |
| XIRR                   | XIRR(Cashflows, Dates, Dim1 [, Dim2, DimN] [,Guess])              |  |  |  |  |  |  |  |  |
|                        | Вычисляет внутреннюю ставку доходности для графика                |  |  |  |  |  |  |  |  |
|                        | денежных потоков, которые не обязательно носят периодическии      |  |  |  |  |  |  |  |  |
| NDV/                   | порядок.                                                          |  |  |  |  |  |  |  |  |
|                        |                                                                   |  |  |  |  |  |  |  |  |
|                        | возвращает чистую приведенную стоимость инвестиции,               |  |  |  |  |  |  |  |  |
| <b>END</b> V           | FNPV(X_B)                                                         |  |  |  |  |  |  |  |  |
|                        | Возвращает чистую приведенную стоимость инвестиции                |  |  |  |  |  |  |  |  |
|                        | используя ставку дисконтирования.                                 |  |  |  |  |  |  |  |  |
| XNPV                   | XNPV(X, R, D)                                                     |  |  |  |  |  |  |  |  |
|                        | Возвращает чистую приведенную стоимость для денежных              |  |  |  |  |  |  |  |  |
|                        | потоков, которые не обязательно являются периодическими.          |  |  |  |  |  |  |  |  |
|                        | Специальные функции                                               |  |  |  |  |  |  |  |  |
| CURRENT VALUE          | CURRENT VALUE                                                     |  |  |  |  |  |  |  |  |
|                        | <br>Возвращает значение текущей ячейки куба                       |  |  |  |  |  |  |  |  |
| IS IN                  | IS IN(X, [Y1, Y2,])                                               |  |  |  |  |  |  |  |  |
| IN                     | X IN [Y1, Y2,]                                                    |  |  |  |  |  |  |  |  |
|                        | Возвращает TRUE для значения в случае, если оно присутствует в    |  |  |  |  |  |  |  |  |
|                        | множестве значений элементов, указанных в [] скобках.             |  |  |  |  |  |  |  |  |
| <u>LEVEL</u>           | LEVEL(X)                                                          |  |  |  |  |  |  |  |  |

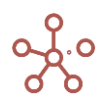

| Функция    | Описание                                                         |  |  |  |  |  |  |  |  |
|------------|------------------------------------------------------------------|--|--|--|--|--|--|--|--|
|            | Возвращает уровень элемента измерения в числовом формате         |  |  |  |  |  |  |  |  |
|            | Число/Number.                                                    |  |  |  |  |  |  |  |  |
| D_RANK     | D_RANK(X)                                                        |  |  |  |  |  |  |  |  |
|            | Возвращает ранк элемента измерения в числовом формате            |  |  |  |  |  |  |  |  |
|            | Число/Number.                                                    |  |  |  |  |  |  |  |  |
| MAX_D_RANK | MAX_D_RANK(X)                                                    |  |  |  |  |  |  |  |  |
|            | Возвращает максимальный ранк элементов измерения в               |  |  |  |  |  |  |  |  |
|            | числовом формате <i>Число/Number.</i>                            |  |  |  |  |  |  |  |  |
|            | Прочие функции                                                   |  |  |  |  |  |  |  |  |
| <u>TC</u>  | TC("")                                                           |  |  |  |  |  |  |  |  |
|            | TC("X")                                                          |  |  |  |  |  |  |  |  |
|            | Функция предназначена для хранения текстового комментария в      |  |  |  |  |  |  |  |  |
|            | формульном выражении в редакторе формул.                         |  |  |  |  |  |  |  |  |
| ERLANGC    | ERLANGC(X,Y,Z)                                                   |  |  |  |  |  |  |  |  |
|            | Определяет вероятность помещения запроса в очередь при заданном  |  |  |  |  |  |  |  |  |
|            | количестве серверов (агентов обслуживания), скорости поступления |  |  |  |  |  |  |  |  |
|            | запросов и средней продолжительности обработки запросов.         |  |  |  |  |  |  |  |  |

# Функция IF THEN ELSE

Проверяет аргумент истины и возвращает одно из двух значений на основе результата.

## Синтаксис

IF x THEN y ELSE z

где

- х: логический аргумент для проверки
- у: результат, если TRUE
- z: результат, если FALSE

#### Аргументы

Функция использует следующие аргументы:

- х: выражение, которое приравнивается к логическому результату;
- у: значение или выражение в форматах Number, Boolean, List, Text, Time Period;
- z: значение или выражение в форматах Number, Boolean, List, Text, Time Period.

#### Возвращаемое значение

• Формат Number, Boolean, Date, List, Text, Time Period

## Эквивалент в Excel

• ЕСЛИ / IF

### Пример

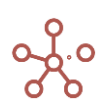

| ✓ IF a > 0 THEN 1 IF a > 0 THEN 1 E                  | LSE 2           |             |              |               |         |              |                                                                                                    |          |              |                |
|------------------------------------------------------|-----------------|-------------|--------------|---------------|---------|--------------|----------------------------------------------------------------------------------------------------|----------|--------------|----------------|
| Примеры IF THEN ELSE                                 |                 |             |              |               |         |              |                                                                                                    |          |              |                |
|                                                      | Все компании Зе | ликобритани | Лондон       | Бирмингем     | Франция | Париж        | Лион                                                                                                    | Германия | Мюнхен       | Берлин         |
| Вводные                                              |                 |             |              |               |         |              |                                                                                                    |          |              |                |
| a                                                    | 17 734          | 3 234       | 1 234        | 2 000         | 3 000   |              | 0 3 000                                                                                                    | 500      | -3 50        | 4 000          |
| b                                                    | 2 000           | 2 000       | 2 000        | 0             | 0       |              | 0 0                                                                                                    | 0        | ) (          | 0 0            |
| c                                                    | 4 000           | 3 000       | 3 000        | 0             | 1 000   | 1 00         | 0 0                                                                                                    | 0        | ) (          | 0 0            |
| d                                                    | 0               | 0           |              | 0             | 0       |              | 0 0                                                                                                    | 0        | ) (          | 0 0            |
| e                                                    |                 |             |              |               |         |              |                                                                                                    |          |              |                |
| f                                                    |                 |             |              |               |         |              |                                                                                                    |          |              |                |
| g                                                    |                 |             | 11.11.2014   | 10.11.2014    |         | 01.09.2014   |                                                                                                    |          | 16.02.2015   | 25.12.2015     |
| h                                                    |                 |             | Яблоки       | Бананы        |         |              | Груши                                                                                                    |          | Морковь      | Огурцы         |
| i                                                    |                 |             | Регион А     | Регион А      |         | Регион В     | Регион В                                                                                                    |          | Регион С     | Регион С       |
| j                                                    |                 |             | Мой текст    | OK            |         | Да           |                                                                                                    |          |              |                |
| Результат                                            |                 |             |              |               |         |              |                                                                                                    |          |              |                |
| IF a > 0 THEN 1 ELSE 2                               | 10              | 2           | 1            | 1             | 3       |              | 2 1                                                                                                    | 3        | s :          | 2 1            |
| IF a < 2000 THEN 1 ELSE IF a < 4000 THEN 2 ELSE 3    | 16              | 3           | 1            | 2             | 3       |              | 1 2                                                                                                    | 4        | . ·          | 1 3            |
| IF а >= 5000 THEN Размеры.Крупный ELSE IF а >= 3000  | )               |             | Маленький    | Маленький     |         | Маленький    | Средний                                                                                                    |          | Маленький    | Средний        |
| a > 1000 OR b > 1000                                 |                 |             | 1            | 4             |         |              | al and a second second |          |              | 1              |
| IF a > 1000 OR b > 1000 THEN 1 ELSE 0                | 6               | 2           | 1            | 1             | 1       |              | 0 1                                                                                                    | 1        | (            | ) 1            |
| a > 1000 AND b > 1000                                |                 |             | 1            |               |         |              |                                                                                                    |          |              |                |
| IF a > 1000 AND h = Продукты.Бананы THEN 1 ELSE 0    | 1               | 1           | (            | 1             | 0       |              | 0 0                                                                                                    | 0        | ) (          | 0 0            |
| NOT(a > 1500)                                        |                 |             | 1            |               |         | all a        |                                                                                                    |          | 4            |                |
| IF NOT(a > 1500) THEN 1 ELSE 0                       | 3               | 1           | 1            | 0             | 1       |              | 1 0                                                                                                    | 1        |              | 1 0            |
| c = d                                                |                 |             |              | 1             |         |              | 4                                                                                                    |          | d.           | 1              |
| IF 'c = d' = TRUE THEN FALSE ELSE TRUE               |                 |             | <b>a</b>     |               |         | d.           |                                                                                                    |          |              |                |
| h = ""                                               |                 |             |              |               |         | d.           |                                                                                                    |          |              |                |
| j =                                                  |                 |             |              |               |         |              | 1                                                                                                    |          | 4            | 1              |
| IF h = "" THEN 1 ELSE 0                              | 1               | 0           | (            | 0             | 1       |              | 1 0                                                                                                    | 0        | ) (          | 0 0            |
| IF h <> "" THEN 1 ELSE 0                             | 7               | 2           | 1            | 1             | 1       |              | 0 1                                                                                                    | 2        |              | 1 1            |
| IF ITEM(Компании) = Компании.Лондон THEN 1 ELSE 2    | 15              | 3           | 1            | 2             | 4       |              | 2 2                                                                                                    | 4        | 1 :          | 2 2            |
| IF ITEM(Компании) = Компании.Лондон THEN Достопри    | 1               |             | Биг-Бен      | Площадь Бычье |         | Эйфелева баш | н Собор Сен-Жан                                                                                                    |          | Хофбройхаус  | Бранденбургски |
| IF a < 3000 THEN Размеры.Маленький ELSE ""           |                 |             | Маленький    | Маленький     |         | Маленький    |                                                                                                    |          | Маленький    |                |
| IF e = TRUE AND b > 0 THEN TRUE ELSE FALSE           |                 |             | 1            |               |         |              |                                                                                                    |          |              |                |
| IF a < 3000 THEN "Маленький" ELSE ""                 |                 |             | Маленький    | Маленький     |         | Маленький    |                                                                                                    |          | Маленький    |                |
| IF a > 0 THEN "положительно" ELSE IF a < 0 THEN "отр |                 |             | положительно | положительно  |         | нейтрально   | положительно                                                                                                    |          | отрицательно | положительно   |

## Функция AND

Проверяет значения аргументов и возвращает значение TRUE, если оба аргумента имеют значение TRUE. В противном случае возвращает значение FALSE.

#### Синтаксис

(x) AND (y)

#### Аргументы

Функция использует следующие аргументы:

- х: проверяемое логическое выражение,
- у: проверяемое логическое выражение.

#### Возвращаемое значение

• TRUE или FALSE (Логический формат)

#### Эквивалент в Excel

• И/AND

#### Пример

a > 1000 AND b > 1000

#### Функция OR

Проверяет, является ли один из аргументов TRUE, и если да, то возвращает значение TRUE. Функция возвращает значение FALSE, если оба аргумента имеют значение FALSE.

Синтаксис

(x) OR (y)

Аргументы

Функция использует следующие аргументы:

- х: проверяемое логическое выражение
- у: проверяемое логическое выражение

## Возвращаемое значение

• TRUE или FALSE (Логический формат)

## Эквивалент в Excel

• ИЛИ / OR

## Пример

a > 1000 OR b > 1000

## Примечание:

AND имеет приоритет над OR, для переопределения правил приоритета используйте скобки.

#### Пример

Определим логическое выражение для величин А=1, В=0, С=0.

Куб К1 рассчитывается как: IF 'A' = 1 OR 'B' = 1 AND 'C' = 1 THEN 1 ELSE 2. Согласно приоритетности AND над OR, это равносильно выражению: IF 'A' = 1 OR ('B' = 1 AND 'C' = 1) THEN 1 ELSE 2. Результатом будет 1.

Чтобы переопределить правила приоритета используем скобки для расчета куба К2:

IF ('A' = 1 OR 'B' = 1) AND 'C' = 1 THEN 1 ELSE 2. В данном случае результатом будет 2.

✓ К2: результат со с... IF ('A' = 1 OR 'B' = 1) AND 'C' = 1 THEN 1 ELSE 2

## Приоритет AND OR

|                           | FY21 |
|---------------------------|------|
| A                         | 1    |
| В                         | 0    |
| с                         | 0    |
| К1: результат без скобок  | 1    |
| К2: результат со скобками | 2    |

## Функция NOT

Изменяет значение FALSE на TRUE, а TRUE на FALSE.

# Синтаксис

NOT(x)

## Аргументы

Функция использует следующие аргументы:

• х: значение или выражение, результатом которого является TRUE или FALSE.

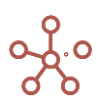

### Возвращаемое значение

• TRUE или FALSE (Логический формат)

## Эквивалент в Excel

HE / NOT

## Пример

NOT(a > 1500)

## Функция SELF

Возвращает содержимое ячейки этого же куба, но по измерению X берет координату, возвращаемую выражением Y.

### Синтаксис

SELF(X1: Y1,..., Xn: Yn)

#### Аргументы

Функция использует следующие аргументы:

- X1...Xn: эллиминируемые измерения;
- Y1...Yn: выражения, возвращающие элементы соответствующих измерений X1...Xn или целые числа, не равные 0, определяющие сдвиг относительно текущей координаты по соответствующему измерению.

## Возвращаемое значение

• Соответствует формату данных исходного куба.

#### Эквивалент в Excel

• CMEЩ/OFFSET

## Примечания

Для смещения можно использовать положительные и отрицательные числа.

Сдвиг происходит на указанное число позиций среди элементов того же ранка (d\_rank).

! На данный момент функционал в разработке (спринт 202) и функция SELF может некорректно работать при стыке измерения времени на Свитчовере.

#### Пример

| 1. Примеры SELF Яблоки | • |
|------------------------|---|
|------------------------|---|

|                             | Jan 18 | Feb 18 | Mar 18 | Apr 18 | May 18 | Jun 18 | Jul 18 | Aug 18 | Sep 18 | Oct 18 | Nov 18 | Dec 18 | FY18   |
|-----------------------------|--------|--------|--------|--------|--------|--------|--------|--------|--------|--------|--------|--------|--------|
| число1                      | 500    | 400    | 100    | 200    | 900    | 300    | 200    | 200    | 200    | 600    | 200    | 600    | 4 400  |
| 'число1' + SELF(Months, -1) | 500    | 900    | 1 000  | 1 200  | 2 100  | 2 400  | 2 600  | 2 800  | 3 000  | 3 600  | 3 800  | 4 400  | 28 300 |
| 'число1' - SELF(Months, -2) | 500    | 400    | -400   | -200   | 1 300  | 500    | -1 100 | -300   | 1 300  | 900    | -1 100 | -300   | 1 500  |

#### 2. Примеры SELF Jan 18 🔻

|                               | Яблоки | Персики | Бананы | Груши | Морковь | Огурцы | Салат |
|-------------------------------|--------|---------|--------|-------|---------|--------|-------|
| число1                        | 500    | 200     | 800    | 700   | 100     | 100    | 600   |
| 'число1' + SELF(Продукты, -1) | 500    | 700     | 1 500  | 2 200 | 2 300   | 2 400  | 3 000 |
| 'число1' - SELF(Продукты, -3) | 500    | 200     | 800    | 200   | -100    | -700   | 400   |

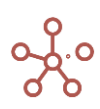

## Функция SELECT по константам

Возвращает в куб значения из куба Х, отфильтрованные по элементу Ү1 измерения Ү.

#### Синтаксис

SELECT(X, Y: Y1)

#### Аргументы

Функция использует следующие аргументы:

22 400

22 400

- Х: куб в формате Number, Date, Time Period, Boolean, List, Text, Versions, Cube Subset
- Y: измерение, используемое в мультикубе (формат List, Time Period, Versions, Cube Subset и их выборки)
- Y1: элемент измерения

#### Возвращаемое значение

• Соответствует формату данных, используемых аргументом Х

#### Эквивалент в Excel

Прибыль

• **ПРОСМОТР/LOOKUP** 

#### Пример

Мультикуб *Продажи,* в строках которого находятся кубы, измерение времени *Months* - в колонках, в фильтрах – версии, справочники *Компании* и *Продукты*.

| Продажи Факт 🔻    | Все компании | ▼ Все прод | укты 🔻     |        |        |        |        |        |        |
|-------------------|--------------|------------|------------|--------|--------|--------|--------|--------|--------|
|                   | Jan 1        | 8 Feb 18   | Mar 18     | Apr 18 | May 18 | Jun 18 | Jul 18 | Aug 18 | Sep 18 |
| Выручка от продаж | 56           | 56 000     | 00 56 000  | 56 000 | 56 000 | 56 000 | 56 000 | 56 000 | 56 000 |
| CoScotownoot      | 22           | 200 220    | 0.0 22.600 | 22 600 | 22 600 | 22 600 | 22 600 | 22 600 | 22 600 |

22 400

Результирующий мультикуб, в строках которого кубы, измерение времени *Months* - в колонках, в фильтрах – версии и справочник *Компании*.

22 400

22 400

22 400

22 400

22 400

Для куба Выручка от продаж\_Фрукты функция SELECT принимает из куба Выручка от продаж мультикуба Продажи сумму всех дочерних продуктов элемента Фрукты справочника Продукты.

## SELECT(Продажи.'Выручка от продаж', Продукты: Продукты.Фрукты)

| ~    | Выручка от прод                     | SELEC.  | SELECT(Продажи.'Выручка от продаж', Продукты: Продукты.Фрукты) |         |         |         |         |         |         |         |  |  |  |
|------|-------------------------------------|---------|----------------------------------------------------------------|---------|---------|---------|---------|---------|---------|---------|--|--|--|
| Прим | Пример SELECT Факт 🕶 Все компании 🕶 |         |                                                                |         |         |         |         |         |         |         |  |  |  |
|      |                                     | Jan 18  | Feb 18                                                         | Mar 18  | Apr 18  | May 18  | Jun 18  | Jul 18  | Aug 18  | Sep 18  |  |  |  |
| Вы   | ручка от продаж_Фрукты              | 32 000  | 32 000                                                         | 32 000  | 32 000  | 32 000  | 32 000  | 32 000  | 32 000  | 32 000  |  |  |  |
| Вы   | ручка от продаж_Овощи               | 24 000  | 24 000                                                         | 24 000  | 24 000  | 24 000  | 24 000  | 24 000  | 24 000  | 24 000  |  |  |  |
| Итог | о продажи                           | 56 000  | 56 000                                                         | 56 000  | 56 000  | 56 000  | 56 000  | 56 000  | 56 000  | 56 000  |  |  |  |
| Ce   | бестоимость_Фрукты                  | -19 200 | -19 200                                                        | -19 200 | -19 200 | -19 200 | -19 200 | -19 200 | -19 200 | -19 200 |  |  |  |
| Ce   | бестоимость_Овощи                   | -14 400 | -14 400                                                        | -14 400 | -14 400 | -14 400 | -14 400 | -14 400 | -14 400 | -14 400 |  |  |  |
| Итог | о себестоимость                     | -33 600 | -33 600                                                        | -33 600 | -33 600 | -33 600 | -33 600 | -33 600 | -33 600 | -33 600 |  |  |  |
| Пр   | ибыль                               | 22 400  | 22 400                                                         | 22 400  | 22 400  | 22 400  | 22 400  | 22 400  | 22 400  | 22 400  |  |  |  |

Для куба Выручка от продаж\_Овощи функция SELECT принимает из куба Выручка от продаж мультикуба Продажи сумму всех дочерних продуктов элемента Овощи справочника Продукты.

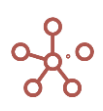

Oct 18

22 400

56 000

-33 600

22 400

Nov 18

56 000 -33 600

22 400
# SELECT(Продажи.'Выручка от продаж', Продукты: Продукты.Овощи)

# Примеры синтаксиса

# 1) SELECT только по константам (элементы измерений)

Использование полных измерений в SELECT с аргументом константой (элемент измерения)

**1.1** SELECT('Мультикуб1'.'Куб1', 'Справочник1' : 'Справочник1'.'Элемент1'), где 'Мультикуб1'.'Куб1' содержит измерение Справочник1;

**1.2 SELECT('Мультикуб1'.'Куб1', Versions : Versions.Факт)**, где 'Мультикуб1'.'Куб1' содержит измерение Versions;

**1.3 SELECT('Мультикуб1'.'Куб1', Months : Months.'Jan 19')**, где 'Мультикуб1'.'Куб1' содержит измерение Months;

1.4 SELECT('Мультикуб1'.'Куб1', 'cs.КубСабсет1' : 'cs.КубСабсет1'.'Куб55'), где 'Мультикуб1'.'Куб1' содержит измерение куб-сабсет cs.КубСабсет1;

! На данный момент кейс 1.4 с куб-сабсетом в разработке

1.5 SELECT('Мультикуб1'.'Куб1', 'Справочник1' : 'Справочник1'.'Элемент1', Versions : Versions.Прогноз, Months: Months.'Feb 19'), где где 'Мультикуб1'.'Куб1' содержит измерения Справочник1, Versions, и Months.

1.5.2 SELECT('Мультикуб2'.'Куб1', 'Справочник1' : 'Справочник1'.'Элемент1', Versions : Versions.Прогноз, 'cs.КубСабсет1' : 'cs.КубСабсет1'.'Куб55', Months: Months.'Feb 19'), где где 'Мультикуб2'.'Куб1' содержит измерения Справочник1, cs.КубСабсет1, Versions, и Months.

! На данный момент кейс с куб-сабсетом 1.5.2 в разработке

Аналогично возможно использование сабсетов в SELECT с аргументом константой (элемент сабсета/измерения)

**1.6 SELECT('Мультикуб1'.'Куб1', 's.CaбceтCправочника1' : 'Справочник1'.'Элемент2')**, где 'Мультикуб1'.'Куб1' содержит измерение s.CaбcemCправочника1 (сабсет/выборка полного измерения Справочник1);

**1.7** SELECT('Мультикуб1'.'Куб1', 's.СабсетВерсий' : Versions.Факт), где 'Мультикуб1'.'Куб1' содержит измерение s.CaбcemBepcuй (сабсет/выборка полного измерения Versions);

**1.8 SELECT('Мультикуб1'.'Куб1', 's.CaбceтMonths' : Months.'May 19')**, где 'Мультикуб1'.'Куб1' содержит измерение s.CaбcemMonths (сабсет/выборка полного измерения Months);

**1.9** SELECT('Мультикуб1'.'Куб1', 'cs.КубСабсет2' : 'cs.КубСабсет2'.'Куб55'), где 'Мультикуб1'.'Куб1' содержит измерение куб-сабсет cs.КубСабсет2;

! На данный момент кейс с кубсабсетом 1.9 в разработке

1.10 SELECT('Мультикуб1'.'Куб1', 's.СабсетСправочника1' : 'Справочник1'.'Элемент3', s.CaбсетMonths : Months.'Sep 19', 's.CaбсетВерсий': Versions.Прогноз), где где 'Мультикуб1'.'Куб1' содержит сабсеты измерений s.CaбсетСправочника1, s.CaбcemBepcuй и s.CaбcemMonths

1.10.2 SELECT('Мультикуб2'.'Куб1', 's.СабсетСправочника1' : 'Справочник1'.'Элемент3', s.CaбceтMonths : Months.'Sep 19', 's.CaбceтBерсий': Versions.Прогноз, 'cs.КубСабсет2' : 'cs.КубСабсет2'.'Куб55'), где где 'Мультикуб1'.'Куб1' содержит измерения s.CaбcemCправочника1, s.CaбcemBepcuŭ, куб-caбcem cs.КубСабcem2 и s.CaбcemMonths

! На данный момент кейс с куб-сабсетом 1.10.2 в разработке

Все вышеперечисленные кейсы представлены в модели SELECT Examples 1.0

Функция SELECT по кубам

Возвращает в куб значения из куба X, в соответствии со значениями куба Y в формате измерения Z.

Синтаксис

SELECT(X, Z: Y)

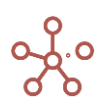

# Аргументы

Функция использует следующие аргументы:

- Х: куб в формате Number, Date, Time Period, Boolean, List, Text, Versions, Cube Subset;
- Y: куб в формате List, Time Period, Versions, Cube Subset (и их выборки);
- Z: измерение, формат которого принимает куб Y (List, Time Period, Versions, Cube Subset и их выборки).

# Возвращаемое значение

• Соответствует формату данных, используемых аргументом Х

# Эквивалент в Excel

• **ПРОСМОТР/LOOKUP** 

# Пример 1

Предположим, что требуется найти зарплату для каждого сотрудника из таблицы выплат в зависимости от класса и региона.

Исходный мультикуб содержит в качестве измерений справочники Оценка и Регионы.

Таблица выплат Базовая выплата •

|         | Регион А | Регион В | Регион С | Регион D |
|---------|----------|----------|----------|----------|
| Класс 1 | 10 000   | 11 000   | 12 000   | 13 000   |
| Класс 2 | 20 000   | 21 000   | 25 000   | 28 000   |
| Класс 3 | 30 000   | 31 000   | 35 000   | 39 000   |
| Класс 4 | 40 000   | 41 000   | 45 000   | 50 000   |

Результирующий мультикуб в строках содержит справочник сотрудников, в столбцах - кубы Оценка и Регион в формате соответствующих справочников.

В кубе Зарплата определим зарплату сотрудникам, из данных исходного модуля, в соответствии с регионом и классом, с помощью формулы

# SELECT('Таблица выплат'.'Базовая выплата', Оценка: Оценка, Регионы: Регион)

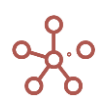

Зарплата

SELECT('Таблица выплат'.'Базовая выплата', Оценка: Оценка, Регионы: Регион)

#### Примеры MULTISELECT

|                              | Оценка  | Регион   | Зарплата |
|------------------------------|---------|----------|----------|
| Иванов Сергей Михайлович     | Класс 1 | Регион А | 10 000   |
| Петрова Елена Борисовна      | Класс 3 | Регион С | 35 000   |
| Власов Вячеслав Олегович     | Класс 3 | Регион А | 30 000   |
| Жуков Станислав Васильевич   | Класс 2 | Регион D | 28 000   |
| Павленко Алла Тимофеевна     | Класс 2 | Регион В | 21 000   |
| Щербаков Денис Юрьевич       | Класс 2 | Регион В | 21 000   |
| Дронов Дмитрий Александрович | Класс 1 | Регион С | 12 000   |
| Дергачев Игорь Игоревич      | Класс 1 | Регион С | 12 000   |
| Антонов Анатолий Геннадьевич | Класс 4 | Регион С | 45 000   |
| Птицына Инна Алексеевна      | Класс 2 | Регион D | 28 000   |
| Кузнецов Иван Анатольевич    | Класс 3 | Регион D | 39 000   |
| Мосиевич Кирилл Викторович   | Класс 1 | Регион D | 13 000   |
| Юшкина Екатерина Алексеевна  | Класс 2 | Регион D | 28 000   |
| Беляев Матвей Артёмович      | Класс 4 | Регион D | 50 000   |
| Матвеев Даниил Михайлович    | Класс 2 | Регион С | 25 000   |
| Тувалбаев Мурад Уралович     | Класс 4 | Регион D | 50 000   |

# Пример 2

Исходный мультикуб Трудозатраты по проектам в качестве измерения времени содержит Years, результирующий План по проектам - Months, остальные измерения одинаковые.

С помощью функции SELECT определим значения для куба Трудозатраты результирующего мультикуба для каждого месяца соответствующего года.

SELECT('Трудозатраты по проектам'.Трудозатраты, Years: PARENT(ITEM(Months))) \* Длительность

Трудозатраты по проектам Forecast 🔻 Категория 1 💌 Трудозатраты 💌

|          | FY18 | FY19 | FY20 |
|----------|------|------|------|
| Total    | 0    | 75   | 0    |
| Проект 1 | 0    | 15   | 0    |
| Проект 2 | 0    | 20   | 0    |
| Проект 3 | 0    | 3    | 0    |
| Проект 4 | 0    | 16   | 0    |
| Проект 5 | 0    | 7    | 0    |
| Проект 6 | 0    | 9    | 0    |
| Проект 7 | 0    | 5    | 0    |

Трудозатраты SELECT('Трудозатраты по проектам'. Трудозатраты, Years: PARENT(ITEM(Months))) \* Длительность

| лан по работам Forecast 👻 Категория 1 👻 |              |        |        |        |        |        |        |        |        |        |        |        |        |      |
|-----------------------------------------|--------------|--------|--------|--------|--------|--------|--------|--------|--------|--------|--------|--------|--------|------|
|                                         |              | Jan 19 | Feb 19 | Mar 19 | Apr 19 | May 19 | Jun 19 | Jul 19 | Aug 19 | Sep 19 | Oct 19 | Nov 19 | Dec 19 | FY19 |
| Decourt 1                               | Трудозатраты | 15     | 15     | 8      | 15     | 0      | 0      | 0      | 0      | D      | 0      | 0      | 0      | 53   |
| проект                                  | Длительность | 1.00   | 1.00   | 0.50   | 1.00   | 0.00   | 0.00   | 0.00   | 0.00   | 0.00   | 0.00   | 0.00   | 0.00   | 3.50 |
| Decourt 2                               | Трудозатраты | 20     | 10     | 20     | 10     | 0      | 0      | 0      | 0      | 0      | 0      | 0      | 0      | 60   |
| TIPOEKT 2                               | Длительность | 1.00   | 0.50   | 1.00   | 0.50   | 0.00   | 0.00   | 0.00   | 0.00   | 0.00   | 0.00   | 0.00   | 0.00   | 3.00 |
| Data ave. 2                             | Трудозатраты | 3      | 3      | 2      | 3      | 0      | 0      | 0      | 0      | 0      | 0      | 0      | 0      | 11   |
| TIPOEKT 5                               | Длительность | 1.00   | 1.00   | 0.50   | 1.00   | 0.00   | 0.00   | 0.00   | 0.00   | 0.00   | 0.00   | 0.00   | 0.00   | 3.50 |
| Decemp (                                | Трудозатраты | 16     | 8      | 16     | 8      | 0      | 0      | 0      | 0      | 0      | 0      | 0      | 0      | 48   |
| TIPOEKT 4                               | Длительность | 1.00   | 0.50   | 1.00   | 0.50   | 0.00   | 0.00   | 0.00   | 0.00   | 0.00   | 0.00   | 0.00   | 0.00   | 3.00 |
| Decemp 6                                | Трудозатраты | 7      | 7      | 4      | 7      | 0      | 0      | 0      | 0      | 0      | 0      | 0      | 0      | 25   |
| TIPOEKT 5                               | Длительность | 1.00   | 1.00   | 0.50   | 1.00   | 0.00   | 0.00   | 0.00   | 0.00   | 0.00   | 0.00   | 0.00   | 0.00   | 3.50 |
| Decourt 6                               | Трудозатраты | 9      | 5      | 9      | 5      | 0      | 0      | 0      | 0      | D      | 0      | 0      | 0      | 27   |
| TIPOBRI 6                               | Длительность | 1.00   | 0.50   | 1.00   | 0.50   | 0.00   | 0.00   | 0.00   | 0.00   | 0.00   | 0.00   | 0.00   | 0.00   | 3.00 |
| Decourt 7                               | Трудозатраты | 5      | 5      | 3      | 5      | 0      | 0      | 0      | 0      | 0      | 0      | 0      | 0      | 18   |
| TIPOEKT /                               | Длительность | 1.00   | 1.00   | 0.50   | 1.00   | 0.00   | 0.00   | 0.00   | 0.00   | 0.00   | 0.00   | 0.00   | 0.00   | 3.50 |

#### Примеры синтаксиса

2) SELECT только по кубам

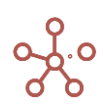

Использование полных измерений в SELECT с аргументом кубом

**2.1 SELECT('Мультикуб1'.'Куб1', 'Справочник1': 'Мультикуб2'.'Куб2')**, где 'Мультикуб1'.'Куб1' содержит измерение Справочник1, а куб Мультикуб2.Куб2 в формате Справочник1 или s.CaбcemCправочника1;

**2.2 SELECT('Мультикуб1'.'Куб1', Versions : 'Мультикуб2'.'Куб3')**, где 'Мультикуб1'.'Куб1' содержит измерение Versions, а куб Мультикуб2.Куб3 в формате Versions или s.CaбcemBepcuü;

**2.3 SELECT('Мультикуб1'.'Куб1', Months : 'Мультикуб2'.'Куб4')**, где 'Мультикуб1'.'Куб1' содержит измерение Months и Мультикуб2.Куб4 в формате Months или s.CaбcemMonths;

**2.4 SELECT('Мультикуб1'.'Куб1', 'cs.КубСабсет' : 'Мульиткуб2'.'Куб5')**, где 'Мультикуб1'.'Куб1' содержит измерение cs.КубСабсет и Мультикуб2.Куб5 в формате cs.КубСабсет;

2.5 SELECT('Мультикуб1'.'Куб1', Versions : 'Мультикуб2'.'Куб3', 'Справочник1' : 'Мультикуб2'.'Куб2', 'cs.КубСабсет' : 'Мультикуб2'.'Куб5', Months : 'Мультикуб2'.'Куб4'), где 'Мультикуб1'.'Куб1' содержит измерения cs.КубСабсет, Справочник1, Versions и Months; и Мультикуб2.Куб2 в формате Справочник1, Мультикуб2.Куб3 в формате Versions, Мультикуб2.Куб4 в формате Months, Мультикуб2.Куб5 в формате cs.КубСабсет;

# Аналогично возможно использование сабсетов в SELECT с аргументом кубом

**2.6** SELECT('Мультикуб1'.'Куб1', 's.CaбсетСправочника1' : 'Мультикуб2'.'Куб6'), где 'Мультикуб1'.'Куб1' содержит измерение s.CaбсетСправочника1 и Мультикуб2.Куб6 в формате s.CaбсетСправочника1 или в формате полного измерения Справочник1;

**2.7 SELECT('Мультикуб1'.'Куб1', 's.СабсетВерсий' : 'Мультикуб2'.'Куб7')** , где 'Мультикуб1'.'Куб1' содержит измерение s.СабсетВерсий и Мультикуб2.Куб7 в формате s.СабсетВерсий или в формате полного измерения Versions;

**2.8** SELECT('Мультикуб1'.'Куб1', 's.CaбсетМесяцев' : 'Мультикуб2'.'Куб8') , где 'Мультикуб1'.'Куб1' содержит измерение s.CaбсетМесяцев и Мультикуб2.Куб8 в формате s.CaбсетМесяцев или в формате полного измерения Months;

**2.9 SELECT('Мультикуб1'.'Куб1', 'cs.КубСабсет' : 'Мультикуб2'.'Куб9')**, где 'Мультикуб1'.'Куб1' содержит измерение cs.КубСабсет и Мультикуб2.Куб9 в формате cs.КубСабсет;

2.10 SELECT('Мультикуб1'.'Куб1', 's.СабсетСправочника1' : 'Мультикуб2'.'Кубб', 's.СабсетВерсий': 'Мультикуб2'.'Куб7', 's.СабсетМесяцев': 'Мультикуб2'.'Куб8', 'сs.КубСабсет': 'Мультикуб2'.'Куб9'), где 'Мультикуб1'.'Куб1' содержит сабсеты измерений s.СабсетСправочника1, s.СабсетВерсий, s.СабсетМесяцев, cs.КубСабсет; и Мультикуб2.Куб6 в Мультикуб2.Куб7 формате s.СабсетСправочника1, в формате *s.СабсетВерсий,* Мультикуб2.Куб8 в формате s.СабсетМесяцев, Мультикуб2.Куб9 в формате cs.КубСабсет ;

# Аргументы-кубы в SELECT могут быть из разных мультикубов

2.11 SELECT('Мультикуб1'.'Куб1', 's.СабсетСправочника1' : 'Мультикуб3'.'Куб2', 's.СабсетМесяцев' : 'Мультикуб2'.'Куб8', 'cs.КубСабсет' : 'Мультикуб2'.'Куб9'), где 'Мультикуб1'.'Куб1' содержит сабсеты измерений s.СабсетСправочника1, s.СабсетМесяцев, cs.КубСабсет; и Мультикуб3.Куб2 в формате s.СабсетСправочника1, Мультикуб2.Куб8 в формате s.СабсетМесяцев, Мультикуб2.Куб9 в формате cs.КубСабсет;

# 3) SELECT со смешанными аргументами

- по типу измерений (полные измерения и сабсеты полных измерений)
- и по типу аргументов (константы-элементы измерений и кубы)

3.1 SELECT('Мультикуб1'.'Куб1', 's.CaбсетСправочника1' : 'Мультикуб2'.'Куб2', Versions: Versions.'Прогноз 6', 's.CaбсетMonths' : 'Мультикуб2'.'Куб3', 'cs.КубСабсет1' : 'Мультикуб2'.'Куб4'), где 'Мультикуб1'.'Куб1' содержит измерения s.CaбcemСправочника1, Versions, s.CaбcemMonths, cs.КубСабсет1; и Мультикуб2.Куб2 в формате s.CaбcemСправочника1, Мультикуб2.Куб3 в формате s.CaбcemMonths, Мультикуб2.Куб4 в формате cs.КубСабсет1;

3.2 SELECT('Мультикуб1'.'Куб1', 'Справочник1': 'Справочник1'.'Элемент1', 's.СабсетВерсий': Versions.'Прогноз', Months : 'Мультикуб2'.'Куб3', 'cs.КубСабсет3' : 'Мультикуб2'.'Куб1'), где

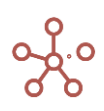

'Мультикуб1'.'Куб1' содержит измерения Справочник1, s.CaбcemBepcuй, Months, cs.KyбCaбcem3; и Мультикуб2.Куб3 в формате Months или s.CaбcemMonths , Мультикуб2.Куб1 в формате cs.КубCaбcem3 ;

Форматы аргументов-кубов в SELECT могут быть из полных измерений или из любых сабсетов полных измерений

3.3 SELECT('Мультикуб1'.'Куб1', 's.CaбсетСправочника1': 'Мультикуб2'.'Куб9', Versions: Versions.'Прогноз 6', 's.CaбсетMonths': 'Мультикуб2'.'Куб10', 'cs.КубСабсет': 'Мультикуб2'.'Куб8'), где 'Мультикуб1'.'Куб1' содержит измерения s.CaбсетСправочника1, Versions, s.CaбсетMonths, cs.КубСабсет; и Мультикуб2.Куб9 в формате Справочник1, Мультикуб2.Куб10 в формате Months, Мультикуб2.Куб8 в формате cs.КубСабсет;

3.4 SELECT('Мультикуб1'.'Куб1', 's.CaбсетСправочника1': 'Мультикуб2'.'Куб6', Versions: Versions.'Прогноз 6', 's.CaбсетMonths': 'Мультикуб2'.'Куб7', 'cs.КубСабсет': 'Мультикуб2'.'Куб8') где 'Мультикуб1'.'Куб1' содержит измерения s.CaбсетСправочника1, Versions, s.CaбсетMonths, cs.КубСабсет; и Мультикуб2.Куб6 в формате s.EщёCaбсетСправочника1, Мультикуб2.Куб7 в формате s.EщёCaбcemMonths; Мультикуб2.Куб8 в формате cs.КубСабсет;

3.5 SELECT('Мультикуб1'.'Куб1', 'Справочник1': 'Справочник1'.'Элемент1', 's.СабсетВерсий': Versions.Прогноз, Months: 'Мультикуб2'.'Куб3', 'cs.КубСабсет3': 'Мультикуб2'.'Куб4', 'Справочник2': 'Мультикуб2'.'Куб5'), где 'Мультикуб1'.'Куб1' содержит измерения Справочник1, Справочник2, s.CaбcemBepcuй, Months, cs.КубСабсет3; и Мультикуб2.Куб3 в формате Months, s.CaбcemMonths или s.EщёCaбcemMonths, Mультикуб2.Куб4 в формате cs.КубСабсет1, Мультикуб2.Куб5 в формате Справочник2, s.CaбcemСправочника2 или s.EщёCaбcemСправочника2;

Все вышеперечисленные кейсы представлены в модели SELECT Examples 1.0

# SELECT и SUM

Часто используемый случай SELECT(), когда в качестве аргумента X используется выражение с формулой SUM().

# Синтаксис

SELECT(SUM(X), Y1:y1, ..., Yk: yk), SELECT(SUM(X, Z1, ..., Zm), Y1:y1, ..., Yk: yk), SELECT(SUM(X, [D1, ..., Dn]), Y1:y1, ..., Yk: yk), SELECT(SUM(X, Z1, ..., Zm, [D1, ..., Dn]), Y1:y1, ..., Yk: yk).

### Аргументы

Функция использует следующие аргументы:

- Х: куб в числовом формате (Число/Number);
- Y1, ..., Yk: измерения присутствующие в кубе X;
- у1, ..., ук: выражения возвращающее элемент соответствующего измерения;
- Z1, ..., Zm: кубы формата Справочник, Период времени, Версии, Выборка Кубов;
- D1, ..., Dn: опционально измерения, по которым суммирование не будет производиться.

# Возвращаемое значение

Числовой формат

Примечание

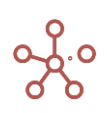

Суммируются элементы куба Х, и возвращаются только суммы, удовлетворяющие критериям у1, ..., yk. В некоторых случаях позволяет избежать построения промежуточного куба с функцией SUM.

Обеспечивает высокую скорость расчетов и гарантирует консистентность данных за счет работы только по листовым элементам.

Суммирование выполняется по всем измерениям куба X, кроме Y1, ..., Yk, Z1, ..., Zm, D1, ..., Dn.

В отличии от обычного SUM и SUMIF, X – не может быть Cube Subset, а также нельзя использовать синтаксис SUM(...,AS(...)) и SUMIF(...,AS(...)).

Синтаксис SELECT(SUMIF()), аналогичен SELECT(SUM()), с той лишь разницей, что появляется куб условие. В данном случае, измерения [D1, ..., Dn], исключаемые из общего суммирования, при их наличии, явно указываются перед кубом условием:

SELECT(SUMIF(X, B), Y1:y1, ..., Yk: yk), SELECT(SUMIF(X, [D1, ..., Dn], B), Y1:y1, ..., Yk: yk), SELECT(SUMIF(X, Z1, ..., Zm, B), Y1:y1, ..., Yk: yk), SELECT(SUMIF(X, Z1, ..., Zm, [D1, ..., Dn], B), Y1:y1, ..., Yk: yk), где B – куб в логическом формате.

# Пример 1

Мультикуб *Продажи в разрезе компаний и продуктов,* в строках которого находятся кубы, измерение времени *Months* – в колонках, в фильтрах – версии, справочники *Компании* и *Продукты*.

| 🗸 🛛 Выручка от прода  | ж           |           |           |              |            |           |           |           |   |
|-----------------------|-------------|-----------|-----------|--------------|------------|-----------|-----------|-----------|---|
| Продажи в разрезе ком | паний и про | одуктов   | Факт 🔻 В  | Зсе компании | ▼ Все про, | дукты 🔻   |           |           |   |
|                       | Jan 18      | Feb 18    | Mar 18    | Apr 18       | May 18     | Jun 18    | Jul 18    | Aug 18    | 1 |
| Выручка от продаж     | 3 402 179   | 3 510 282 | 3 435 377 | 3 236 857    | 3 761 151  | 3 522 560 | 3 520 610 | 3 079 389 |   |
| Себестоимость         | 3 061 961   | 3 159 254 | 3 091 839 | 2 913 171    | 3 385 036  | 3 170 304 | 3 168 549 | 2 771 450 |   |

Результирующий мультикуб, в строках которого кубы, измерение времени *Months* - в колонках, в фильтрах – версии и справочники *Компании* и *Продукты.* 

При попытке получить значения для куба К1 с помощью выражения:

SELECT(SUM('Продажи в разрезе компаний и продуктов'.'Выручка от продаж'), 'Продукты':'Продукты'.'Фрукты')

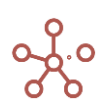

возвращаются нулевые значения – это связано с тем, что функция SUM работает по листовым

элементам справочника, а не по родительским, что необходимо учитывать при моделировании.

| ~        | К1 "Выручка от п                                     | SELECT(S      | UM('Продаж | и в разрезе | компаний и | и продуктов' | . Выручка о | т продаж'), | Продукты':'І | Продукты'.'Ф | Фрукты') |
|----------|------------------------------------------------------|---------------|------------|-------------|------------|--------------|-------------|-------------|--------------|--------------|----------|
| Прим     | ер SELECT из SUM                                     | Факт 🔻        |            |             |            |              |             |             |              |              |          |
|          |                                                      |               | Jan 18     | Feb 18      | Mar 18     | Apr 18       | May 18      | Jun 18      | Jul 18       | Aug 18       | Sep 18   |
| К1<br>на | "Выручка от продаж_Фрукты"<br>родительских элементах | - не работает | 0          | 0           | 0          | 0            | 0           | 0           | 0            | 0            |          |

### Пример 2

Для куба К2 выполнение формулы:

SELECT(SUM('Продажи в разрезе компаний и продуктов'.'Выручка от продаж'), 'Продукты':'Продукты'.'Яблоки')

суммирует все измерения куба **'Выручка от продаж'** кроме измерения **'Продукты'**, т.к. оно указано в SELECT-е. В результате все ячейки куба получают одно и то же значения суммы для яблок, т.к. в нем нет измерения **'Продукты'.** 

| ~         | К2 "Выручка от п                            | SELECT(SI      | JM('Продаж | и в разрезе | компаний и | продуктов' | .'Выручка от | г продаж'), ' | Продукты':'Г | 1родукты'.'Я | блоки')    |
|-----------|---------------------------------------------|----------------|------------|-------------|------------|------------|--------------|---------------|--------------|--------------|------------|
| Прим      | ер SELECT из SUM                            | Факт 🔻         |            |             |            |            |              |               |              |              |            |
|           |                                             |                | Jan 18     | Feb 18      | Mar 18     | Apr 18     | May 18       | Jun 18        | Jul 18       | Aug 18       | Sep 18     |
| К2<br>зан | "Выручка от продаж_Яблоки"<br>ных измерений | - без явно ука | 52 562 524 | 52 562 524  | 52 562 524 | 52 562 524 | 52 562 524   | 52 562 524    | 52 562 524   | 52 562 524   | 52 562 524 |

Аналогичный результат можно получить при использовании промежуточного куба с одним измерением 'Продукты' и установленной на нем формулой:

## SUM('Продажи в разрезе компаний и продуктов'.'Выручка от продаж')

| ~    | Сумма в разрезе         | SUM('Продажи в разрезе компаний и продуктов'.'Выручка от продаж') |  |
|------|-------------------------|-------------------------------------------------------------------|--|
| Прим | ер SELECT из SUM - пр   | <b>омежуточный куб</b> Все продукты 🔻                             |  |
| Сул  | има в разрезе Продуктов | 366 403 239                                                       |  |

# для куба *КЗ* следующим образом:

SELECT('Пример SELECT из SUM - промежуточный куб'.'Сумма в разрезе Продуктов', 'Продукты':'Продукты'.'Яблоки')

| 🗸 🛛 КЗ "Выручка от п                              | SELECT('Прим   | vep SELE  | CT из SUM  | - промежут | очный куб'.' | Сумма в ра: | зрезе Проду | ктов', 'Прод | укты':'Прод | укты'.'Яблок | ки')      |
|---------------------------------------------------|----------------|-----------|------------|------------|--------------|-------------|-------------|--------------|-------------|--------------|-----------|
| Пример SELECT из SUM Факт 👻                       |                |           |            |            |              |             |             |              |             |              |           |
|                                                   |                | Jan 18    | Feb 18     | Mar 18     | Apr 18       | May 18      | Jun 18      | Jul 18       | Aug 18      | Sep 18       | Oct 18    |
| КЗ "Выручка от продаж_Яблоки" - ч<br>жуточный куб | нерез проме 5. | 2 562 524 | 52 562 524 | 52 562 524 | 52 562 524   | 52 562 524  | 52 562 524  | 52 562 524   | 52 562 524  | 52 562 524   | 52 562 52 |

# Пример 3

Куб К4 рассчитывается по формуле:

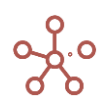

SELECT(SUM('Продажи в разрезе компаний и продуктов'.'Выручка от продаж', ['Months',

'Versions']), 'Продукты':'Продукты'.'Яблоки').

| ~        | К4 "Выручка от п SELEC                                                | T(SUM('Прода | ки в разрезе | е компаний и | и продуктов | .'Выручка о | т продаж', [' | Months', 'Ve | rsions']), 'Пр | одукты':'Про | одукты'.'Ябл | юки') |
|----------|-----------------------------------------------------------------------|--------------|--------------|--------------|-------------|-------------|---------------|--------------|----------------|--------------|--------------|-------|
| Прим     | иер SELECT из SUM Факт 👻                                              |              |              |              |             |             |               |              |                |              |              |       |
|          |                                                                       | Jan 18       | Feb 18       | Mar 18       | Apr 18      | May 18      | Jun 18        | Jul 18       | Aug 18         | Sep 18       | Oct 18       | Nov   |
| К4<br>ся | "Выручка от продаж_Яблоки" - Версии и<br>цы исключены из суммирования | Me 578 522   | 588 940      | 499 334      | 491 763     | 363 338     | 536 748       | 514 034      | 515 583        | 483 184      | 540 012      | 46    |
| К5<br>ся | "Выручка от продаж_Огурцы" - Версии и<br>цы исключены из суммирования | Me 417 367   | 604 027      | 416 710      | 298 530     | 535 060     | 397 880       | 528 210      | 456 776        | 411 207      | 409 275      | 45    |

В данном случае применено явное исключение из суммирования измерений, которые не должны в нем участвовать — *Версии* и *Время*.

# Функция PROPERTY

Возвращает свойство элемента справочника Х.

# Синтаксис

PROPERTY(X.'Property', X)

# Аргументы

• Х: формат Справочника, который может быть рассчитан как X= ITEM(X)

# Возвращаемое значение

• Соответствует формату данных, используемых аргументом Х

# Эквивалент в Excel

• Нет

# Пример

В данном примере простой двумерный мультикуб, кубы которого представлены в столбцах, и справочник *Продукты* в строках. Куб *Регион* использует функцию ITEM для возврата элемента справочника *Продукты* для строки, и затем функция PROPERTY возвращает свойство элемента этого справочника.

PROPERTY(Продукты.'св-во.Регион', ITEM(Продукты))

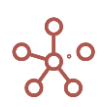

Perиoн PROPE

PROPERTY(Продукты.'св-во.Регион', ITEM(Продукты))

## Пример PROPERTY

|                | Продажи | Регион   |
|----------------|---------|----------|
| Все продукты   | 262 000 |          |
| Фрукты и овощи | 262 000 |          |
| Фрукты         | 138 000 |          |
| Яблоки         | 36 000  | Регион А |
| Персики        | 42 000  | Регион А |
| Бананы         | 24 000  | Регион В |
| Груши          | 36 000  | Регион В |
| Овощи          | 124 000 |          |
| Морковь        | 48 000  | Регион С |
| Огурцы         | 36 000  | Регион С |
| Салат          | 40 000  | Регион D |

Возможно возвращать свойства родительского элемента, дополнительно используя функцию

# PARENT.

PROPERTY(X.'Property', PARENT(X))

# Функция COLLECT

Собирает для элементов Выборки кубов значения кубов исходных мультикубов.

## Синтаксис

COLLECT()

## Аргументы

• Функция не требует аргументов

#### Возвращаемое значение

• Соответствует формату данных кубов исходных мультикубов

#### Эквивалент в Excel

• Нет

### Пример

В данном примере в модели создана выборка кубов *Receipts and Payments* из двух мультикубов *Fixed Assets* и *P&L*.

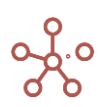

| Table             |                                                                                                    |
|-------------------|----------------------------------------------------------------------------------------------------|
| View ▼ □ ⊥ C      | Q                                                                                                    |
|                   |                                                                                                    |
| P&L               |                                                                                                    |
| Sales last year   |                                                                                                    |
| % increase        |                                                                                                    |
| Sales             | •                                                                                                    |
| Margin %          |                                                                                                    |
| Cost of Sales     | <b>\$</b>                                                                                                    |
| Gross Margin      | •                                                                                                    |
| Headcount         |                                                                                                    |
| Cost per employee |                                                                                                    |
| Staff Costs       | <ul> <li>Image: A set of the set of the</li></ul> |
| Rent & Rates      | <b>\$</b>                                                                                                    |
| Utilities         | <ul> <li>Image: A start of the start of the start of</li></ul> |
| Marketing         | <b></b>                                                                                                    |
| IT costs          | <b>\$</b>                                                                                                    |
| Total Overheads   |                                                                                                    |
| Operating Profit  | <b>\$</b>                                                                                                    |
| Fixed Assets      |                                                                                                    |
| Assets Sold       |                                                                                                    |
| Buildings         | <b>\$</b>                                                                                                    |
| Fixtures          | <ul> <li>Image: A start of the start of the start of</li></ul> |
| Software          |                                                                                                    |
| Patents           | <b>«</b>                                                                                                    |
| Assets Purchased  |                                                                                                    |

В результирующем мультикубе выборка кубов используется как измерение.

| Drag and drop it | tems between rows, o     | olumns and filters: |        |  |
|------------------|--------------------------|---------------------|--------|--|
| Filters          | Organization             |                     |        |  |
|                  |                          | Columns             | Months |  |
| Rows             | Cubes<br>Receipts and Pa | yments              | ]      |  |
|                  |                          |                     |        |  |

Введённая в куб *Invoice exc VAT*, формула COLLECT() собирает значения данных для элементов выборки кубов из исходных мультикубов *Fixed Assets* и *P&L*.

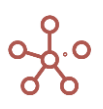

| Примеры\ COLLECT | Все компании | <ul> <li>Invoice e:</li> </ul> | xc VAT 🔻  |           |           |           |           |           |           |           |           |           |
|------------------|--------------|--------------------------------|-----------|-----------|-----------|-----------|-----------|-----------|-----------|-----------|-----------|-----------|
|                  | Jan 18       | Feb 18                         | Mar 18    | Apr 18    | May 18    | Jun 18    | Jul 18    | Aug 18    | Sep 18    | Oct 18    | Nov 18    | Dec 18    |
| Sales            | 840 000      | 840 000                        | 840 000   | 840 000   | 840 000   | 840 000   | 840 000   | 840 000   | 840 000   | 840 000   | 840 000   | 840 000   |
| Cost of Sales    | 504 000      | 504 000                        | 504 000   | 504 000   | 504 000   | 504 000   | 504 000   | 504 000   | 504 000   | 504 000   | 504 000   | 504 000   |
| Gross Margin     | 1 344 000    | 1 344 000                      | 1 344 000 | 1 344 000 | 1 344 000 | 1 344 000 | 1 344 000 | 1 344 000 | 1 344 000 | 1 344 000 | 1 344 000 | 1 344 000 |
| Staff Costs      | 240 000      | 240 000                        | 240 000   | 240 000   | 240 000   | 240 000   | 240 000   | 240 000   | 240 000   | 240 000   | 240 000   | 240 000   |
| Rent & Rates     | -6 000       | -6 000                         | -6 000    | -6 000    | -6 000    | -6 000    | -6 000    | -6 000    | -6 000    | -6 000    | -6 000    | -6 000    |
| Utilities        | -6 000       | -6 000                         | -6 000    | -6 000    | -6 000    | -6 000    | -6 000    | -6 000    | -6 000    | -6 000    | -6 000    | -6 000    |
| Marketing        | -6 000       | -6 000                         | -6 000    | -6 000    | -6 000    | -6 000    | -6 000    | -6 000    | -6 000    | -6 000    | -6 000    | -6 000    |
| IT costs         | -6 000       | -6 000                         | -6 000    | -6 000    | -6 000    | -6 000    | -6 000    | -6 000    | -6 000    | -6 000    | -6 000    | -6 000    |
| Total Overheads  | 216 000      | 216 000                        | 216 000   | 216 000   | 216 000   | 216 000   | 216 000   | 216 000   | 216 000   | 216 000   | 216 000   | 216 000   |
| Operating Profit | 1 560 000    | 1 560 000                      | 1 560 000 | 1 560 000 | 1 560 000 | 1 560 000 | 1 560 000 | 1 560 000 | 1 560 000 | 1 560 000 | 1 560 000 | 1 560 000 |
| Assets Sold      | 480 000      | 480 000                        | 480 000   | 480 000   | 480 000   | 480 000   | 480 000   | 480 000   | 480 000   | 480 000   | 480 000   | 480 000   |
| Buildings        | -60 000      | -60 000                        | -60 000   | -60 000   | -60 000   | -60 000   | -60 000   | -60 000   | -60 000   | -60 000   | -60 000   | -60 000   |
| Fixtures         | -60 000      | -60 000                        | -60 000   | -60 000   | -60 000   | -60 000   | -60 000   | -60 000   | -60 000   | -60 000   | -60 000   | -60 000   |
| Software         | -60 000      | -60 000                        | -60 000   | -60 000   | -60 000   | -60 000   | -60 000   | -60 000   | -60 000   | -60 000   | -60 000   | -60 000   |
| Patents          | -60 000      | -60 000                        | -60 000   | -60 000   | -60 000   | -60 000   | -60 000   | -60 000   | -60 000   | -60 000   | -60 000   | -60 000   |
| Assets Purchased | -240 000     | -240 000                       | -240 000  | -240 000  | -240 000  | -240 000  | -240 000  | -240 000  | -240 000  | -240 000  | -240 000  | -240 000  |

# Пример версионного анализа

1. *P&L Classic* - исходный мультикуб с данными, которые нужно сравнить по версиям.

| View 👻 Data 👻 🖪 🚦        |              |             | ~~ II        | (RD) - | 150 |
|--------------------------|--------------|-------------|--------------|--------|-----|
| ✓ Revenue                |              |             |              |        |     |
|                          |              |             |              |        |     |
| &L Classic Total Company | ▼ FY18 ▼     |             |              |        |     |
|                          | Last Yr      | Actual      | Forecast     |        |     |
| Revenue                  | 287 540 000  | 73 817 775  | 291 617 775  |        |     |
| Consultancy Income       | 960 000      | 1 392 886   | 2 130 886    |        |     |
| Consultancy Costs        | -576 000     | -697 380    | -1 111 380   |        |     |
| Cost of Goods            | -172 750 000 | -42 090 068 | -164 490 068 |        |     |
| ross Margin              | 115 174 000  | 32 423 213  | 128 147 213  |        |     |
| GM%                      | 3 837%       | 968%        | 3 949%       |        |     |
| Basic Pay                | -102 600 000 | -28 791 522 | -113 394 522 |        |     |
| Pensions                 | -4 093 200   | -1 152 078  | -4 392 078   |        |     |
| Overtime                 | -82 080      | -32 390     | -170 342     |        |     |
| Allowances               | -82 080      | -37 674     | -171 405     |        |     |
| Staff Costs              | -106 857 360 | -30 013 663 | -118 128 346 |        |     |
| Rent & Rates             | -82 080      | -32 986     | -166 969     |        |     |
| Other expenses           | -82 080      | -38 446     | -179 998     |        |     |
| Utilities                | -92 880      | -35 100     | -177 885     |        |     |
| Marketing                | -82 080      | -36 711     | -173 952     |        |     |
| Insurance                | -82 080      | -35 259     | -180 006     |        |     |
| IT Costs                 | -82 080      | -38 699     | -176 309     |        |     |
| Total Overheads          | -107 360 640 | -30 230 864 | -119 183 465 |        |     |
| rofit                    | 7 813 360    | 2 192 349   | 8 963 748    |        |     |
| Profit %                 | -23 070%     | -501%       | -30 262%     |        |     |
| Headcount                | 420          | 0           | 360          |        |     |
| Profit per Employee      | 1 935 881    | 0           | 1 354 280    |        |     |

2. Создаем куб-сабсет cs.P&L Classic из его кубов

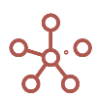

| Table               |   |
|---------------------|---|
| View - □ <u>↓</u> C | Q |
| P&L Classic         |   |
| Revenue             |   |
| Consultancy Income  |   |
| Consultancy Costs   |   |
| Cost of Goods       |   |
| Gross Margin        |   |
| GM%                 |   |
| Basic Pay           |   |
| Pensions            | ۲ |
| Overtime            |   |
| Allowances          |   |
| Staff Costs         |   |
| Rent & Rates        | ۲ |
| Other expenses      |   |
| Utilities           |   |
| Marketing           |   |
| Insurance           |   |
| IT Costs            |   |
| Total Overheads     |   |
| Profit              |   |
| Profit %            |   |
| Headcount           |   |
| Profit per Employee |   |
|                     |   |

- 3. Создаем промежуточный мультикуб *P&L Classic\_промежуточный*, используя те же измерения, что и в исходном мультикубе, а также Выборку кубов *cs.P&L Classic* и единственный куб *Data*.
- 4. Вставляем формулу **COLLECT()** в куб *Data* промежуточного мультикуба *P&L Classic\_промежуточный.*

| P&L Classic_промежу | Edit Mode                      |             |              |          |
|---------------------|--------------------------------|-------------|--------------|----------|
| View 👻 Data 👻 🖬     | ₩ ₩ ₩                          |             | ~ - 1        | (RD) - 1 |
| ✓ Data COLLEC       | Τ()                            |             |              |          |
| &L Classic_промежут | <b>очный</b> Data <del>▼</del> | Total Compa | any 🔻 FY18   | •        |
|                     | Last Yr                        | Actual      | Forecast     |          |
| Revenue             | 287 540 000                    | 73 817 775  | 291 617 775  |          |
| Consultancy Income  | 960 000                        | 1 392 886   | 2 130 886    |          |
| Consultancy Costs   | -576 000                       | -697 380    | -1 111 380   |          |
| Cost of Goods       | -172 750 000                   | -42 090 068 | -164 490 068 |          |
| Gross Margin        | 115 174 000                    | 32 423 213  | 128 147 213  |          |
| Basic Pay           | -102 600 000                   | -28 791 522 | -113 394 522 |          |
| Pensions            | -4 093 200                     | -1 152 078  | -4 392 078   |          |
| Overtime            | -82 080                        | -32 390     | -170 342     |          |
| Allowances          | -82 080                        | -37 674     | -171 405     |          |
| Staff Costs         | -106 857 360                   | -30 013 663 | -118 128 346 |          |
| Rent & Rates        | -82 080                        | -32 986     | -166 969     |          |
| Other expenses      | -82 080                        | -38 446     | -179 998     |          |
| Utilities           | -92 880                        | -35 100     | -177 885     |          |
| Marketing           | -82 080                        | -36 711     | -173 952     |          |
| Insurance           | -82 080                        | -35 259     | -180 006     |          |
| IT Costs            | -82 080                        | -38 699     | -176 309     |          |
| Total Overheads     | -107 360 640                   | -30 230 864 | -119 183 465 |          |
| Profit              | 7 813 360                      | 2 192 349   | 8 963 748    |          |
| Headcount           | 420                            | 0           | 360          |          |
| Profit per Employee | 1 935 881                      | 0           | 1 354 280    |          |

5. Создаем репортинговый мультикуб *P&L\_сравнение версий*, используя те же измерения, что и в мультикубе *P&L Classic\_промежуточный*, кроме измерения *Versions*, а также добавляем кубы, которые называем так, как называются версии и кубы для сравнения версий (в нашем примере *Last Yr, Actual, Forecast,* а также *Variance vs. Fcst*, *Variance vs. Last Yr* для сравнения)

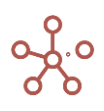

6. В мультикубе *P&L\_cpaвнение версий* заполняем формулами **SELECT()** кубы из куба *Data* мультикуба *P&L Classic\_промежуточный:* 

Last Yr = SELECT по версии Last Yr :

SELECT('P&L Classic\_промежуточный'.Data, Versions: Versions.'Last Yr');

Actual = SELECT по версии Actual :

SELECT('P&L Classic\_промежуточный'.Data, Versions: Versions.Actual);

Forecast = SELECT по версии Forecast :

SELECT('P&L Classic\_промежуточный'.Data, Versions: Versions.Forecast);

Variance vs. Fcst : Actual - Forecast;

Variance vs. Last Yr : Actual - Last Yr.

| P&L  | _Сра | авнение | е версий | Edi   | t Mod | e      |       |       |          |         |            |          |            |   |   |
|------|------|---------|----------|-------|-------|--------|-------|-------|----------|---------|------------|----------|------------|---|---|
| View | / -  | Data    | - 8      | ⊞     |       |        |       |       | ~ -      | 11.     | (RD) -     | 150      | GTL 🖒      | G | Q |
| ~    | La   | st Yr   | SELEC    | T('P& | L Cla | ssic_r | проме | жуточ | іный'.Da | ita, Ve | rsions: Ve | ersions. | 'Last Yr') |   |   |

P&L\_Сравнение версий Total Company - FY18 -

|                     | Last Yr      | Actual      | Forecast     | Variance vs. Fcst | Variance vs. Last Yr |
|---------------------|--------------|-------------|--------------|-------------------|----------------------|
| Revenue             | 287 540 000  | 73 817 775  | 291 617 775  | -217 800 000      | -213 722 225         |
| Consultancy Income  | 960 000      | 1 392 886   | 2 130 886    | -738 000          | 432 886              |
| Consultancy Costs   | -576 000     | -697 380    | -1 111 380   | 414 000           | -121 380             |
| Cost of Goods       | -172 750 000 | -42 090 068 | -164 490 068 | 122 400 000       | 130 659 932          |
| Gross Margin        | 115 174 000  | 32 423 213  | 128 147 213  | -95 724 000       | -82 750 787          |
| Basic Pay           | -102 600 000 | -28 791 522 | -113 394 522 | 84 603 000        | 73 808 478           |
| Pensions            | -4 093 200   | -1 152 078  | -4 392 078   | 3 240 000         | 2 941 122            |
| Overtime            | -82 080      | -32 390     | -170 342     | 137 952           | 49 690               |
| Allowances          | -82 080      | -37 674     | -171 405     | 133 731           | 44 406               |
| Staff Costs         | -106 857 360 | -30 013 663 | -118 128 346 | 88 114 683        | 76 843 697           |
| Rent & Rates        | -82 080      | -32 986     | -166 969     | 133 983           | 49 094               |
| Other expenses      | -82 080      | -38 446     | -179 998     | 141 552           | 43 634               |
| Utilities           | -92 880      | -35 100     | -177 885     | 142 785           | 57 780               |
| Marketing           | -82 080      | -36 711     | -173 952     | 137 241           | 45 369               |
| Insurance           | -82 080      | -35 259     | -180 006     | 144 747           | 46 821               |
| IT Costs            | -82 080      | -38 699     | -176 309     | 137 610           | 43 381               |
| Total Overheads     | -107 360 640 | -30 230 864 | -119 183 465 | 88 952 601        | 77 129 776           |
| Profit              | 7 813 360    | 2 192 349   | 8 963 748    | -6 771 399        | -5 621 011           |
| Headcount           | 420          | 0           | 360          | -360              | -420                 |
| Profit per Employee | 1 935 881    | 0           | 1 354 280    | -1 354 280        | -1 935 881           |

## Функция ІТЕМ

Возвращает элемент измерения Х.

#### Синтаксис

ITEM(X)

### Аргументы

Функция использует следующие аргументы:

• Х: любое измерение или его выборка;

### Возвращаемое значение

• Соответствует формату данных, используемых аргументом Х

#### Эквивалент в Excel

• Нет

#### Примеры

|  | V ITEM(Months) | ITEM(Months) |  |  |
|--|----------------|--------------|--|--|
|--|----------------|--------------|--|--|

Примеры ITEM Jan 18 🔻 Факт 💌 Sales 👻

|                                                                           | Фрукты | Яблоки   | Персики  | Бананы   | Груши    | Овощи | Морковь  | Огурцы   | Салат    |
|---------------------------------------------------------------------------|--------|----------|----------|----------|----------|-------|----------|----------|----------|
| ITEM(Months)                                                              |        | Jan 18   | Jan 18   | Jan 18   | Jan 18   |       | Jan 18   | Jan 18   | Jan 18   |
| PARENT(ITEM(Months))                                                      |        | FY18     | FY18     | FY18     | FY18     |       | FY18     | FY18     | FY18     |
| PARENT(ITEM(Продукты))                                                    |        | Фрукты   | Фрукты   | Фрукты   | Фрукты   |       | Овощи    | Овощи    | Овощи    |
| PROPERTY(Продукты.'св-во.Регион', ITEM(Продукты))                         |        | Регион А | Регион А | Регион В | Регион В |       | Регион С | Регион С | Регион D |
| IF PARENT(ITEM(Продукты)) = Продукты.Фрукты THEN TRUE ELSE FAL            |        | 4        | 4        | 4        | 1        |       |          |          |          |
| IF ITEM(Products) = Products.Bananas THEN "yes" ELSE "no"                 |        | no       | no       | yes      | no       |       | no       | no       | no       |
| ITEM(Versions)                                                            |        | Факт     | Факт     | Факт     | Факт     |       | Факт     | Факт     | Факт     |
| IF ITEM(Versions) = Versions.Факт THEN 1 ELSE 0                           | 4      | 1        | 1        | 1        | 1 1      | 1 3   | ;        | 1 1      | 1 1      |
| ITEM('Receipts and Payments')                                             |        | Sales    | Sales    | Sales    | Sales    |       | Sales    | Sales    | Sales    |
| IF ITEM('Receipts and Payments') = 'Receipts and Payments'. Sales AND ITI | 2      | 2        | 0 0      | 0 :      | 2 (      | ) 0   | ) (      | ) (      | 0 0      |

### Функция PARENT

Принимает элемент справочника в качестве параметра и возвращает родительский элемент.

Данная функция используется в иерархичных справочниках, где требуется вернуть родительский элемент, принадлежащий справочнику нижнего уровня.

### Синтаксис

PARENT(X)

# Аргументы

Функция использует следующие аргументы:

 Х: формат Справочника, Периода времени который может быть рассчитан как X= ITEM(X)

#### Возвращаемое значение

• Соответствует формату данных, используемых аргументом Х

### Эквивалент в Excel

• нет

### Пример

В данном примере простой двумерный мультикуб, кубы которого представлены в столбцах, и справочник *Рынки сбыта* в строках. Куб *Территория* использует функцию ITEM для возврата элемента справочника *Рынки сбыта* для строки, и затем функция PARENT возвращает родительский элемент этого элемента справочника.

PARENT(ITEM('Рынки сбыта'))

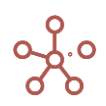

Территория Р

PARENT(ITEM('Рынки сбыта'))

#### Пример PARENT

|                | Распределе<br>ние% | Прогноз | Территория   |
|----------------|--------------------|---------|--------------|
| Все территории | 200%               | 400 000 |              |
| Территория А   | 100%               | 200 000 |              |
| Рынок сбыта А1 | 60%                | 120 000 | Территория А |
| Рынок сбыта А2 | 40%                | 80 000  | Территория А |
| Территория В   | 100%               | 200 000 |              |
| Рынок сбыта В1 | 75%                | 150 000 | Территория В |
| Рынок сбыта В2 | 25%                | 50 000  | Территория В |

Можно возвращать родительский элемент на несколько уровней выше, используя вложенность функций PARENT(PARENT(X)).

#### Функция FINDITEM

Принимает измерение X в качестве первого параметра и текст Y в качестве второго параметра. Возвращает элемент измерения с указанным кодом или названием.

Дополнительный параметр Z уточняет, где будет происходить поиск: «0» — строго по указанному измерению, «1» — по всей иерархии указанного измерения. Если параметр не указан, по умолчанию поиск элемента происходит строго по указанному измерению X.

! Поиск элемента измерения происходит сначала по коду (Code), затем по имени элемента (Item Name). Стоит учитывать при присвоении элементам наименований, совпадающих с кодами других элементов измерения.

К аргументу Y функции FINDITEM применяется функция <u>CLEAN</u>. Чтобы выполнять поиск точного вхождения Y используйте функцию FINDITEM\_EXACT.

### Синтаксис

FINDITEM(X, Y) FINDITEM(X, Y, Z)

FINDITEM\_EXACT(X, Y) FINDITEM\_EXACT(X, Y, Z)

### Аргументы

Функция использует следующие аргументы:

- Х: любое измерение или его выборка;
- Y: формат Text: текстовое выражение, возвращающее название искомого элемента;
- Z: дополнительный параметр, уточняющий место поиска элемента: «0» строго по указанному измерению, «1» — по всей иерархии указанного измерения.

Возвращаемое значение

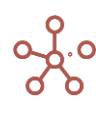

• Элемент измерения Х

# Эквивалент в Excel

ВПР/LOOKUP

## Примеры

| имеры FINDITEM                                   |        |        |          |          |         |          |               |                 |          |          |          |        |
|--------------------------------------------------|--------|--------|----------|----------|---------|----------|---------------|-----------------|----------|----------|----------|--------|
|                                                  | Jan 18 | Feb 18 | Mar 18   | Apr 18   | May 18  | Jun 18   | Jul 18        | Aug 18          | Sep 18   | Oct 18   | Nov 18   | Dec    |
| Искомые города                                   | Москва | Москва | Кострома | Регион С | Минск   | минск    | Все регионы   | Санкт-Петербург | кострома | A        | Регион D | С      |
| Найденные города                                 |        |        |          |          |         |          |               |                 |          |          |          |        |
| FINDITEM(Города, 'Искомые города')               | Москва | Москва | Кострома |          | Минск   |          |               | Санкт-Петербург |          |          |          |        |
| FINDITEM(Города, 'Искомые города', 0)            | Москва | Москва | Кострома |          | Минск   |          |               | Санкт-Петербург |          |          |          |        |
| FINDITEM(Города, 'Искомые города', 1)            | Москва | Москва | Кострома | Регион С | Минск   |          | Все регионы   | Санкт-Петербург |          | Регион А | Регион D | Регион |
| FINDITEM(C, 'Искомые города', 1)                 |        |        |          | Регион С | Минск   |          | Все регионы   |                 |          |          |          | Регион |
| FINDITEM_EXACT(Города, 'Искомые города', 0)      | Москва |        | Кострома |          | Минск   |          |               | Санкт-Петербург |          |          |          |        |
|                                                  |        |        |          |          |         |          |               |                 |          |          |          |        |
| Искомые месяцы                                   | Feb    | Feb 18 | Mar 19   | Jun 18   | jun 18  | Apr 18   | apr           | 18              | FY18     | FY19     | FY19     |        |
| Найденные месяцы                                 |        |        |          |          |         |          |               |                 |          |          |          |        |
| FINDITEM(Months, 'Искомые месяцы')               |        | Feb 18 | Mar 19   | Jun 18   |         | Apr 18   |               |                 |          |          |          |        |
| FINDITEM(Months, 'Искомые месяцы', 1)            |        | Feb 18 | Mar 19   | Jun 18   |         | Apr 18   |               |                 | FY18     | FY19     | FY19     |        |
| FINDITEM_EXACT(Months, 'Искомые месяцы', 1)      |        | Feb 18 |          | Jun 18   |         | Apr 18   |               |                 | FY18     | FY19     |          |        |
|                                                  |        |        |          |          |         |          |               |                 |          |          |          |        |
| Искомые версии                                   | факт   | Факт   | Прогноз  | ΦΑΚΤ     | прогноз | Прош.год | Прошедший год | Факт            | Факт2    | Факт3    |          |        |
| Найденные версии                                 |        |        |          |          |         |          |               |                 |          |          |          |        |
| FINDITEM(Versions, 'Искомые версии')             |        | Факт   | Прогноз  |          |         |          | Прошедший год | Факт            |          |          |          |        |
| FINDITEM('s.Version', 'Искомые версии')          |        | Факт   |          |          |         |          |               | Факт            |          |          |          |        |
| FINDITEM('s.Version', LEFT('Искомые версии', 4)) |        | Факт   |          |          |         |          |               | Факт            | Факт     | Факт     |          |        |

# Функция FINDBYNAME

Принимает измерение X в качестве первого параметра и текст Y в качестве второго параметра. Возвращает элемент измерения с указанным названием.

Дополнительный параметр Z уточняет, где будет происходить поиск: «0» — строго по указанному измерению, «1» — по всей иерархии указанного измерения. Если параметр не указан, по умолчанию поиск элемента происходит строго по указанному измерению X.

К аргументу Y функции FINDBYNAME применяется функция <u>CLEAN</u>. Чтобы выполнять поиск точного вхождения Y используйте функцию FINDBYNAME\_EXACT.

# Синтаксис

FINDBYNAME(X, Y) FINDBYNAME(X, Y, Z)

FINDBYNAME\_EXACT(X, Y) FINDBYNAME\_EXACT(X, Y, Z)

# Аргументы

Функция использует следующие аргументы:

- Х: любое измерение или его выборка;
- Ү: текстовое выражение, возвращающее название искомого элемента;
- Z: дополнительный параметр, уточняющий место поиска элемента: «0» строго по указанному измерению, «1» — по всей иерархии указанного измерения.

### Возвращаемое значение

элемент измерения Х

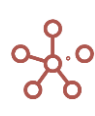

#### Эквивалент в Excel

ВПР/LOOKUP

# Пример 1

|                                                  | Jan 18 | Feb 18 | Mar 18   | Apr 18      | May 18  | Jun 18   | Jul 18        | Aug 18          | Sep 18   | Oct 18 | Nov 18   | Dec    |
|--------------------------------------------------|--------|--------|----------|-------------|---------|----------|---------------|-----------------|----------|--------|----------|--------|
| скомые города                                    | Москва | Москва | Кострома | Регион С    | Минск   | минск    | Все регионы   | Санкт-Петербург | кострома | A      | Регион D | Регио  |
| Найденные города                                 |        |        |          |             |         |          |               |                 |          |        |          |        |
| INDBYNAME(Города, 'Искомые города')              | Москва | Москва | Кострома |             | Минск   |          |               | Санкт-Петербург |          |        |          |        |
| INDBYNAME(Города, 'Искомые города', 1)           | Москва | Москва | Кострома | Регион С    | Минск   |          | Все регионы   | Санкт-Петербург |          |        | Регион D | Perino |
| NDBYNAME(C, 'Искомые города', 1)                 |        |        |          | Регион С    | Минск   |          | Все регионы   |                 |          |        |          | Регио  |
| NDBYNAME_EXACT(Города, 'Искомые города', 0)      | Москва |        | Кострома |             | Минск   |          |               | Санкт-Петербург |          |        |          |        |
|                                                  |        |        |          |             |         |          |               |                 |          |        |          |        |
| скомые месяцы                                    | Feb    | Feb 18 | Mar 19   | Jun 18      | jun 18  | Apr 18   | apr           | 18              | FY18     | FY19   | FY19     |        |
| Найденные месяцы                                 |        |        |          |             |         |          |               |                 |          |        |          |        |
| INDBYNAME(Months, 'Искомые месяцы')              |        | Feb 18 | Mar 19   | Jun 18      |         | Apr 18   |               |                 |          |        |          |        |
| INDBYNAME(Months, 'Искомые месяцы', 1)           |        | Feb 18 | Mar 19   | Jun 18      |         | Apr 18   |               |                 | FY18     | FY19   | FY19     |        |
|                                                  |        |        |          |             |         |          |               |                 |          |        |          |        |
| скомые версии                                    | факт   | Факт   | Прогноз  | <b>ΦAKT</b> | прогноз | Прош.год | Прошедший год | Факт            | Факт2    | Факт3  |          |        |
| Найденные версии                                 |        |        |          |             |         |          |               |                 |          |        |          |        |
| NDBYNAME(Versions, 'Искомые версии')             |        | Факт   | Прогноз  |             |         |          | Прошедший год | Факт            |          |        |          |        |
| NDBYNAME('s.Version', LEFT('Искомые версии', 4)) |        | Факт   |          |             |         |          |               | Факт            | Факт     | Факт ( |          |        |

#### Пример 2

В данном примере функция FINDBYNAME возвращает элементы справочника Контакты по

указанным текстовым наименованиям.

|                                            | Item Name                    | List     | Parent | Code | ΦИΟ                          | Город   | Наименование полное                        |
|--------------------------------------------|------------------------------|----------|--------|------|------------------------------|---------|--------------------------------------------|
| 1001 Иванов Сергей Михайлович, Москва      | Иванов Сергей Михайлович     | Контакты |        | 1001 | Иванов Сергей Михайлович     | Москва  | 1001 Иванов Сергей Михайлович, Москва      |
| 1002 Петрова Елена Борисовна, Москва       | Петрова Елена Борисовна      | Контакты |        | 1002 | Петрова Елена Борисовна      | Москва  | 1002 Петрова Елена Борисовна, Москва       |
| 1003 Власов Вячеслав Олегович, Москва      | Власов Вячеслав Олегович     | Контакты |        | 1003 | Власов Вячеслав Олегович     | Москва  | 1003 Власов Вячеслав Олегович, Москва      |
| 1004 Жуков Станислав Васильевич, Москва    | Жуков Станислав Васильевич   | Контакты |        | 1004 | Жуков Станислав Васильевич   | Москва  | 1004 Жуков Станислав Васильевич, Москва    |
| 1005 Павленко Алла Тимофеевна, Москва      | Павленко Алла Тимофеевна     | Контакты |        | 1005 | Павленко Алла Тимофеевна     | Москва  | 1005 Павленко Алла Тимофеевна, Москва      |
| 1006 Щербаков Денис Юрьевич, Москва        | Щербаков Денис Юрьевич       | Контакты |        | 1006 | Щербаков Денис Юрьевич       | Москва  | 1006 Щербаков Денис Юрьевич, Москва        |
| 1007 Дронов Дмитрий Александрович, Москва  | Дронов Дмитрий Александрович | Контакты |        | 1007 | Дронов Дмитрий Александрович | Москва  | 1007 Дронов Дмитрий Александрович, Москва  |
| 1008 Дергачев Игорь Игоревич, Воронеж      | Дергачев Игорь Игоревич      | Контакты |        | 1008 | Дергачев Игорь Игоревич      | Воронеж | 1008 Дергачев Игорь Игоревич, Воронеж      |
| 1009 Антонов Анатолий Геннадьевич, Воронеж | Антонов Анатолий Геннадьевич | Контакты |        | 1009 | Антонов Анатолий Геннадьевич | Воронеж | 1009 Антонов Анатолий Геннадьевич, Воронеж |
| 1010 Птицына Инна Алексеевна, Воронеж      | Птицына Инна Алексеевна      | Контакты |        | 1010 | Птицына Инна Алексеевна      | Воронеж | 1010 Птицына Инна Алексеевна, Воронеж      |

# FINDBYNAME(Контакты, ФИО) FINDBYNAME\_EXACT(Контакты, ФИО) – выполняет поиск точного вхождения.

Пример FINDBYNAME и FINDBYNAME\_EXACT

|     | ΦИΟ                          | FINDBYNAME(Контакты, ФИО)                  | FINDBYNAME_EXACT(Контакты, ФИО)            |
|-----|------------------------------|--------------------------------------------|--------------------------------------------|
| #1  | Иванов Сергей Михайлович     | 1001 Иванов Сергей Михайлович, Москва      |                                            |
| #2  | Петрова Елена Борисовна      | 1002 Петрова Елена Борисовна, Москва       | 1002 Петрова Елена Борисовна, Москва       |
| #3  | Власов Вячеслав Олегович     | 1003 Власов Вячеслав Олегович, Москва      | 1003 Власов Вячеслав Олегович, Москва      |
| #4  | Жуков Станислав Васильевич   | 1004 Жуков Станислав Васильевич, Москва    |                                            |
| #5  | Павленко Алла Тимофеевна     | 1005 Павленко Алла Тимофеевна, Москва      | 1005 Павленко Алла Тимофеевна, Москва      |
| #6  | Щербаков Денис Юрьевич       | 1006 Щербаков Денис Юрьевич, Москва        | 1006 Щербаков Денис Юрьевич, Москва        |
| #7  | Дронов Дмитрий Александрович | 1007 Дронов Дмитрий Александрович, Москва  |                                            |
| #8  | Дергачев Игорь Игоревич      | 1008 Дергачев Игорь Игоревич, Воронеж      | 1008 Дергачев Игорь Игоревич, Воронеж      |
| #9  | Антонов Анатолий Геннадьевич | 1009 Антонов Анатолий Геннадьевич, Воронеж | 1009 Антонов Анатолий Геннадьевич, Воронеж |
| #10 | Птицына Инна Алексеевна      | 1010 Птицына Инна Алексеевна, Воронеж      | 1010 Птицына Инна Алексеевна, Воронеж      |

### Функция FINDBYCODE

Принимает измерение X в качестве первого параметра и текст Y в качестве второго параметра. Возвращает элемент измерения с указанным кодом.

Дополнительный параметр Z уточняет, где будет происходить поиск: «0» — строго по указанному измерению, «1» — по всей иерархии указанного измерения. Если параметр не указан, по умолчанию поиск элемента происходит строго по указанному измерению X.

К аргументу Y функции FINDBYCODE применяется функция <u>CLEAN</u>. Чтобы выполнять поиск точного вхождения Y используйте функцию FINDBYCODE\_EXACT.

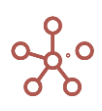

# Синтаксис

FINDBYCODE(X, Y) FINDBYCODE(X, Y, Z)

FINDBYCODE\_EXACT(X, Y) FINDBYCODE\_EXACT(X, Y, Z)

# Аргументы

Функция использует следующие аргументы:

- Х: формат справочника или его выборка;
- Ү: текстовое выражение, возвращающее код искомого элемента;
- Z: дополнительный параметр, уточняющий место поиска элемента: «0» строго по указанному измерению, «1» — по всей иерархии указанного измерения.

### Возвращаемое значение

• элемент измерения Х

# Эквивалент в Excel

• BITP/LOOKUP

# Пример

В данном примере функция FINDBYCODE возвращает элементы справочника *Контакты* по указанным кодам.

|                                            | Item Name                    | List     | Parent | Code | ΦИΟ                          | Город   | Наименование полное                        |
|--------------------------------------------|------------------------------|----------|--------|------|------------------------------|---------|--------------------------------------------|
| 1001 Иванов Сергей Михайлович, Москва      | Иванов Сергей Михайлович     | Контакты |        | 1001 | Иванов Сергей Михайлович     | Москва  | 1001 Иванов Сергей Михайлович, Москва      |
| 1002 Петрова Елена Борисовна, Москва       | Петрова Елена Борисовна      | Контакты |        | 1002 | Петрова Елена Борисовна      | Москва  | 1002 Петрова Елена Борисовна, Москва       |
| 1003 Власов Вячеслав Олегович, Москва      | Власов Вячеслав Олегович     | Контакты |        | 1003 | Власов Вячеслав Олегович     | Москва  | 1003 Власов Вячеслав Олегович, Москва      |
| 1004 Жуков Станислав Васильевич, Москва    | Жуков Станислав Васильевич   | Контакты |        | 1004 | Жуков Станислав Васильевич   | Москва  | 1004 Жуков Станислав Васильевич, Москва    |
| 1005 Павленко Алла Тимофеевна, Москва      | Павленко Алла Тимофеевна     | Контакты |        | 1005 | Павленко Алла Тимофеевна     | Москва  | 1005 Павленко Алла Тимофеевна, Москва      |
| 1006 Щербаков Денис Юрьевич, Москва        | Щербаков Денис Юрьевич       | Контакты |        | 1006 | Щербаков Денис Юрьевич       | Москва  | 1006 Щербаков Денис Юрьевич, Москва        |
| 1007 Дронов Дмитрий Александрович, Москва  | Дронов Дмитрий Александрович | Контакты |        | 1007 | Дронов Дмитрий Александрович | Москва  | 1007 Дронов Дмитрий Александрович, Москва  |
| 1008 Дергачев Игорь Игоревич, Воронеж      | Дергачев Игорь Игоревич      | Контакты |        | 1008 | Дергачев Игорь Игоревич      | Воронеж | 1008 Дергачев Игорь Игоревич, Воронеж      |
| 1009 Антонов Анатолий Геннадьевич, Воронеж | Антонов Анатолий Геннадьевич | Контакты |        | 1009 | Антонов Анатолий Геннадьевич | Воронеж | 1009 Антонов Анатолий Геннадьевич, Воронеж |
| 1010 Птицына Инна Алексеевна, Воронеж      | Птицына Инна Алексеевна      | Контакты |        | 1010 | Птицына Инна Алексеевна      | Воронеж | 1010 Птицына Инна Алексеевна, Воронеж      |

# FINDBYCODE(Контакты, Код)

### FINDBYCODE\_EXACT(Контакты, Код) – выполняет поиск точного вхождения.

| ~ | FINDBYCODE(Ko | FINDBYCODE(Контакты, Код) |  |
|---|---------------|---------------------------|--|
|   |               |                           |  |

#### Пример FINDBYCODE

|     | Код  | FINDBYCODE(Контакты, Код)                  | FINDBYCODE_EXACT(Контакты, Код)            |
|-----|------|--------------------------------------------|--------------------------------------------|
| #1  | 1001 | 1001 Иванов Сергей Михайлович, Москва      |                                            |
| #2  | 1002 | 1002 Петрова Елена Борисовна, Москва       | 1002 Петрова Елена Борисовна, Москва       |
| #3  | 1003 | 1003 Власов Вячеслав Олегович, Москва      |                                            |
| #4  | 1004 | 1004 Жуков Станислав Васильевич, Москва    | 1004 Жуков Станислав Васильевич, Москва    |
| #5  | 1005 | 1005 Павленко Алла Тимофеевна, Москва      | 1005 Павленко Алла Тимофеевна, Москва      |
| #6  | 1006 | 1006 Щербаков Денис Юрьевич, Москва        | 1006 Щербаков Денис Юрьевич, Москва        |
| #7  | 1007 | 1007 Дронов Дмитрий Александрович, Москва  | 1007 Дронов Дмитрий Александрович, Москва  |
| #8  | 1008 | 1008 Дергачев Игорь Игоревич, Воронеж      |                                            |
| #9  | 1009 | 1009 Антонов Анатолий Геннадьевич, Воронеж | 1009 Антонов Анатолий Геннадьевич, Воронеж |
| #10 | 1010 | 1010 Птицына Инна Алексеевна, Воронеж      | 1010 Птицына Инна Алексеевна, Воронеж      |

# Функция RAND\_ITEM

Возвращает в куб случайный элемент измерения Х.

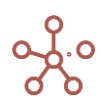

При обновлении функции RAND\_ITEM возвращается новый случайный элемент.

Если аргумент не указан, функция возвращает элемент измерения, используемый в качестве формата куба.

Если в качестве аргумента указан справочник, имеющий вложенную иерархию, функция возвращает только элементы нижнего уровня данного справочника, не имеющие дочерних элементов.

# Синтаксис

RAND\_ITEM() RAND\_ITEM(X)

### Аргументы

Функция использует следующие аргументы:

• Х: любое измерение или его выборка

#### Возвращаемое значение

• Соответствует формату данных, используемых аргументом Х

### Пример

| Пред | ставление 🔻 | Данные 👻 |      | ⊞     |        |        | = | $\sim$ | Ŧ | 11. | T | Ċ | <u> </u> |
|------|-------------|----------|------|-------|--------|--------|---|--------|---|-----|---|---|----------|
| ~    | RAND ITEI   | М('Тип   | RAND | ITEM( | Тип ск | лада') |   |        |   |     |   |   |          |

```
Пример RAND_ITEM Jan 20 🔻
```

|                | RAND_ITEM('Тип склада') | RAND_ITEM()  | RAND_ITEM('ts.2020') |
|----------------|-------------------------|--------------|----------------------|
| Все компании   |                         |              |                      |
| Великобритания |                         |              |                      |
| Лондон         | Мини склад              | Территория В | Apr 20               |
| Бирмингем      | Амбар                   | Территория А | Sep 20               |
| Франция        |                         |              |                      |
| Париж          | Амбар                   | Территория А | Nov 20               |
| Лион           | Большой склад           | Территория А | Aug 20               |
| Германия       |                         |              |                      |
| Мюнхен         | Мини склад              | Территория А | Jan 20               |
| Берлин         | Большой склад           | Территория В | Aug 20               |
| Италия         | Амбар                   | Территория А | Jun 20               |
| США            |                         |              |                      |
| Нью-Йорк       | Амбар                   | Территория А | Feb 20               |
| Лос-Анджелес   | Большой склад           | Территория В | May 20               |

# Функция IN\_DIMENSION

Проверяет входит ли элемент Ү в состав измерения Х.

У должно быть выражением, возвращающим элемент измерения совместимого с X. Если это не так, то формула считается не валидной, и при попытке ее ввода генерируется ошибка.

Возвращает TRUE если результат вычисления Y содержится в X. Иначе возвращает FALSE.

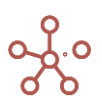

# Синтаксис

IN\_DIMENSION(X)

IN\_DIMENSION(X, Y)

### Аргументы

Функция использует следующие аргументы:

- Х: измерение (или выборка) Справочника, Версий, Периода времени;
- Y: выражение, возвращающее элемент измерения совместимого с X. Если не указано, то используется выражение ITEM(X).

### Возвращаемое значение

• Логический формат

### Эквивалент в Excel

• нет

# Примеры

| ✓ IN_DIMENSION(' IN_DIMENSION('выб-ка.Фрукты', ITEM(Продукты)) |        |         |          |       |         |        |       |  |  |  |  |  |
|----------------------------------------------------------------|--------|---------|----------|-------|---------|--------|-------|--|--|--|--|--|
| Примеры IN_DIMENSION Dec 18 🔻                                  |        |         |          |       |         |        |       |  |  |  |  |  |
|                                                                | Яблоки | Персики | Бананы   | Груши | Морковь | Огурцы | Салат |  |  |  |  |  |
| IN_DIMENSION('выб-ка.Фрукты', ITEM(Продукты))                  | 4      | 4       | 4        | 4     |         |        |       |  |  |  |  |  |
| IN_DIMENSION('выб-ка.Фрукты')                                  | 4      | 1       | 1        | 1     |         |        |       |  |  |  |  |  |
| IN_DIMENSION('выб-ка.Овощи', ITEM(Продукты))                   |        |         |          |       | 1       | d.     | 4     |  |  |  |  |  |
| IN_DIMENSION('выб-ка.Овощи')                                   |        |         |          |       | 1       | 4      | 1     |  |  |  |  |  |
| IN_DIMENSION(Продукты)                                         | 4      | 4       | <b>a</b> | 1     | 4       | d.     | 4     |  |  |  |  |  |
| Продукт                                                        | Бананы | Морковь |          |       |         |        |       |  |  |  |  |  |
| IN DIMENSION('выб-ка.Фрукты', Продукт)                         | ď      |         |          |       |         |        |       |  |  |  |  |  |

|                                                   | Nov 18     | Dec 18     | Jan 19     | Feb 19     | Mar 19     | Apr 19     | May 19     | Jun 19     | Jul 19     | Aug 19     | Sep 19     | Oct 19     | Nov 19     |
|---------------------------------------------------|------------|------------|------------|------------|------------|------------|------------|------------|------------|------------|------------|------------|------------|
| IN_DIMENSION('ts.Months_Jan-Oct19')               |            |            |            |            | <b>V</b>   |            | <b>S</b>   | <b>V</b>   |            |            |            |            |            |
| IN_DIMENSION('ts.Last_Months')                    |            |            |            |            |            |            |            |            |            |            |            |            |            |
| Дата                                              | 21.12.2018 | 22.12.2018 | 13.01.2019 | 18.02.2019 | 07.03.2019 | 23.04.2019 | 31.05.2019 | 22.07.2019 | 30.07.2019 | 06.08.2019 | 07.09.2019 | 28.10.2019 | 01.12.2019 |
| IN_DIMENSION('ts.Last_Months', PARENT(DAY(Дата))) |            |            |            |            |            |            |            |            |            |            |            |            |            |
| Версия                                            | Прошедший  | Прошедший  | і Факт     | Факт       | Факт       | Факт       | Факт       | Прогноз    | Прогноз    |            |            |            |            |
| IN_DIMENSION(Versions, Версия)                    |            |            |            |            | <b>S</b>   |            | <b>S</b>   | <b>V</b>   |            |            |            |            |            |
| IN_DIMENSION('s.Version', Версия)                 |            |            |            |            |            |            |            |            |            |            |            |            |            |

# Функция IS\_PARENT

Данная функция используется для иерархичных измерений, где требуется определить родительский элемент, принадлежащий измерению нижнего уровня.

Возвращает TRUE, если ячейка является родительской хотя бы для одного из элементов измерений, иначе возвращает FALSE.

Функция применяется для метода расчета родительских элементов измерений Formula.

Функция не требует аргументов.

Синтаксис

IS\_PARENT()

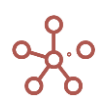

## Аргументы

• не требует аргументов

## Возвращаемое значение

• логический формат

# Эквивалент в Excel

• нет

## Примеры

| ~ | IS_PARENT() | IS_PARENT() |
|---|-------------|-------------|
|   |             |             |

# I. Пример IS\_PARENT

|                | IS_PARENT()                                                                                                    | NOT IS_PARENT() | IF IS_PARENT()<br>THEN 1 ELSE 'X' | х      | IF IS_PARENT() THEN<br>SELECT('X', 'Компани<br>и':'Компании'.'Все комп<br>ании') ELSE 'X' |
|----------------|----------------------------------------------------------------------------------------------------|-----------------|-----------------------------------|--------|-------------------------------------------------------------------------------------------|
| Все компании   | Image: A state of the state of the state |                 | 1                                 | 13 830 | 13 830                                                                                    |
| Великобритания | <b>V</b>                                                                                                    |                 | 1                                 | 3 500  | 13 830                                                                                    |
| Лондон         |                                                                                                    | <b>1</b>        | 0                                 | 2 500  | 2 500                                                                                     |
| Бирмингем      |                                                                                                    | <b>1</b>        | 0                                 | 1 000  | 1 000                                                                                     |
| Франция        | ×                                                                                                    |                 | 1                                 | 0      | 13 830                                                                                    |
| Париж          |                                                                                                    | <b>~</b>        | 0                                 | 0      | 0                                                                                         |
| Лион           |                                                                                                    | <b>1</b>        | 0                                 | 0      | 0                                                                                         |
| Германия       | <b>V</b>                                                                                                    |                 | 1                                 | 4 080  | 13 830                                                                                    |
| Мюнхен         |                                                                                                    |                 | 0                                 | 1 650  | 1 650                                                                                     |
| Берлин         |                                                                                                    | <b>~</b>        | 0                                 | 2 430  | 2 430                                                                                     |
| Италия         |                                                                                                    | <b>1</b>        | 0                                 | 0      | 0                                                                                         |
| США            | <b>V</b>                                                                                                    |                 | 1                                 | 6 250  | 13 830                                                                                    |
| Нью-Йорк       |                                                                                                    | <b>1</b>        | 0                                 | 5 500  | 5 500                                                                                     |
| Лос-Анджелес   |                                                                                                    |                 | 0                                 | 750    | 750                                                                                       |

# ✓ IS\_PARENT() IS\_PARENT()

#### II. Пример IS\_PARENT IS\_PARENT() ▼

|                | Jan 19   | Feb 19   | Mar 19   | Apr 19   | May 19   | Jun 19   | FY19     | Jan 20   | Feb 20   | Mar 20   |
|----------------|----------|----------|----------|----------|----------|----------|----------|----------|----------|----------|
| Все компании   | <b>V</b> | ~        | <b>1</b> |          | <b>~</b> | <b>1</b> | ~        | ~        | <b>1</b> | <b>1</b> |
| Великобритания | ×        | <b>~</b> | <b>S</b> | <b>~</b> | <b>S</b> | <b>S</b> | ~        | ~        | <b>1</b> | ×        |
| Лондон         |          |          |          |          |          |          | ~        |          |          |          |
| Бирмингем      |          |          |          |          |          |          | ~        |          |          |          |
| Франция        | <b>V</b> | <b>1</b> | 1        | <b>~</b> | <b>1</b> | 1        | <b>~</b> | ~        | <b>1</b> | <b>1</b> |
| Париж          |          |          |          |          |          |          | ~        |          |          |          |
| Лион           |          |          |          |          |          |          | ~        |          |          |          |
| Германия       | <b>V</b> | ×        | 1        | <b>1</b> | <b>1</b> | 1        | <b>~</b> | <b>S</b> | 1        | <b>1</b> |
| Мюнхен         |          |          |          |          |          |          | <b>~</b> |          |          |          |
| Берлин         |          |          |          |          |          |          | <b>~</b> |          |          |          |
| Италия         |          |          |          |          |          |          | <b>1</b> |          |          |          |
| США            | <b>V</b> | <b>1</b> | 1        | <b>~</b> | <b>~</b> | 1        | ~        | ~        | 1        | <b>1</b> |
| Нью-Йорк       |          |          |          |          |          |          | <b>~</b> |          |          |          |
| Лос-Анджелес   |          |          |          |          |          |          | ~        |          |          |          |

# Функция IS\_ANCESTOR

Возвращает TRUE, для элемента измерения в случае, если он является предком (элементом более высокого уровня) хотя бы для одного элемента в [] скобках.

Функция является обратной функцией для IS\_DESCENDANT.

Синтаксис

IS\_ANCESTOR(X, [Y1, Y2, ...])

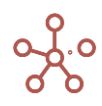

# Аргументы

Функция использует следующие аргументы:

- Х: элемент измерения или выражение, возвращающее элемент измерения;
- [Y<sub>1</sub>, Y<sub>2</sub>, …]: множество элементов измерений или выражений, возвращающих элементы измерений. Функция возвращает TRUE, если X является предком для хотя бы одного элемента этого множества.

# Возвращаемое значение

• Логический формат / Boolean

# Эквивалент в Excel

• нет

# Пример

Рассмотрим мультикуб в строках которого справочник *Материки и города*, а в колонках кубы. Чтобы выделить все элементы данного измерения более высокого уровня, чем Каир и Сфакс используем формулу:

# IS\_ANCESTOR(ITEM('Материки и города'), ['Материки и города'.'Сфакс', 'Материки и города'.'Каир'])

| ~ | Элементы измер | IS_ANCESTOR(ITEM('Материки и города'), ['Материки и города'.'Сфакс', 'Материки и города'.'Каир']) |
|---|----------------|---------------------------------------------------------------------------------------------------|
|   |                | · · · = · · · · · · · · · · · · · · · ·                                                           |

### Пример IS\_ANCESTOR, IS\_DESCENDANT, IN\_HIERARCHY, IS\_IN

|                  | Элементы измерения более высокого уровня, чем Каир и Сфакс |
|------------------|------------------------------------------------------------|
| Африка           |                                                            |
| Северная Африка  |                                                            |
| Египет           |                                                            |
| Каир             |                                                            |
| Александрия      |                                                            |
| Гиза             |                                                            |
| Тунис            |                                                            |
| Сфакс            |                                                            |
| Сус              |                                                            |
| Восточная Африка |                                                            |
| Бурунди          |                                                            |
| Гитега           |                                                            |

Используем мультикуб Селектор с кубом Город для демонстрации работы функции.

### Селектор

| Город | Гиза | - |
|-------|------|---|

Тогда элементы измерения более высокого уровня, чем указанное значение города в дополнительном кубе **Город** определим по формуле:

# IS\_ANCESTOR(ITEM('Материки и города'), ['Селектор'.'Город'])

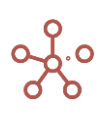

```
Элементы измер...
```

IS\_ANCESTOR(ITEM('Материки и города'), ['Селектор'.'Город'])

# Пример IS\_ANCESTOR, IS\_DESCENDANT, IN\_HIERARCHY, IS\_IN

|                 | Элементы измерения более высокого<br>уровня, чем Каир и Сфакс | Элементы измерения более высокого<br>уровня, чем указанное значение города в<br>дополнительном кубе |
|-----------------|---------------------------------------------------------------|----------------------------------------------------------------------------------------------------|
| Африка          | <b>V</b>                                                      | V                                                                                                   |
| Северная Африка | <b>V</b>                                                      | <b>V</b>                                                                                            |
| Египет          | <b>V</b>                                                      | <b>S</b>                                                                                            |
| Каир            |                                                               |                                                                                                    |
| Александрия     |                                                               |                                                                                                    |
| Гиза            |                                                               |                                                                                                    |

# Функция IS\_DESCENDANT

Возвращает TRUE, если элемент измерения является потомком хотя бы для одного из элементов, указанных в [] скобках.

Функция является обратной функцией для IS\_ANCESTOR.

### Синтаксис

IS\_DESCENDANT (X, [Y1, Y2, ...])

## Аргументы

Функция использует следующие аргументы:

- Х: элемент измерения или выражение, возвращающее элемент измерения;
- [Y<sub>1</sub>, Y<sub>2</sub>, ...]: эмножество элементов измерений или выражений, возвращающих элементы измерений. Функция возвращает TRUE, если X является потомком для хотя бы одного элемента этого множества.

### Возвращаемое значение

• Логический формат / Boolean

### Эквивалент в Excel

• нет

### Примеры

Рассмотрим мультикуб в строках которого справочник *Материки и города,* а в колонках кубы. Чтобы выделить дочерние элементы измерения для Африки используем формулу:

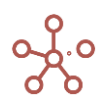

# IS\_DESCENDANT(ITEM('Материки и города'), ['Материки и города'.'Африка'])

| Дочерние элемен IS_DESCENDANT(ITEM('Материки и города'), ['Селектор'.'Материк']) |                                                                                             |  |
|----------------------------------------------------------------------------------|---------------------------------------------------------------------------------------------|--|
|                                                                                  |                                                                                             |  |
| Пример IS_DESCENDANT                                                             |                                                                                             |  |
|                                                                                  | Дочерние элементы измерения<br>для указанного значения<br>материка в дополнительном<br>кубе |  |
| Сомали                                                                           |                                                                                             |  |
| Могадишо                                                                         |                                                                                             |  |
| Босасо                                                                           |                                                                                             |  |
| Борама                                                                           |                                                                                             |  |
| Евразия                                                                          |                                                                                             |  |
| Южная Европа                                                                     | <b>S</b> .                                                                                  |  |
| Италия                                                                           |                                                                                             |  |
| Рим                                                                              | Ø.                                                                                          |  |
| Палермо                                                                          | Ø.                                                                                          |  |
| Милан                                                                            | <b>S</b> .                                                                                  |  |
| Флоренция                                                                        | <b>S</b> .                                                                                  |  |
| Сербия                                                                           | Ø.                                                                                          |  |
| Валево                                                                           | Ø.                                                                                          |  |
| Зренянин                                                                         | Ø.                                                                                          |  |
| Кикинда                                                                          | ✓.                                                                                          |  |
| Южная Азия                                                                       | ✓                                                                                           |  |
| Индия                                                                            | v.                                                                                          |  |
| Мумбаи                                                                           | v.                                                                                          |  |
| Дели                                                                             | v.                                                                                          |  |
| Бангалор                                                                         | v.                                                                                          |  |
| Сурат                                                                            | V.                                                                                          |  |
| Северо-Восточная Азия                                                            | V.                                                                                          |  |
| Монголия                                                                         | V.                                                                                          |  |
| Улан-Батор                                                                       |                                                                                             |  |
|                                                                                  |                                                                                             |  |

Используем мультикуб Селектор с кубом Материк для демонстрации работы функции.

### Селектор

| Материк | Евразия 🔻 |
|---------|-----------|

Тогда дочерние элементы измерения для указанного значения материка в дополнительном кубе Материк определим по формуле:

# IS\_DESCENDANT(ITEM('Материки и города'), ['Селектор'.'Материк'])

Дочерние элемен...

IS\_DESCENDANT(ITEM('Материки и города'), ['Материки и города'.'Африка']

#### Пример IS\_DESCENDANT

|                  | Дочерние элементы измерения<br>для Африки |
|------------------|-------------------------------------------|
| Африка           |                                           |
| Северная Африка  | ✓                                         |
| Египет           | S.                                        |
| Каир             |                                           |
| Александрия      |                                           |
| Гиза             |                                           |
| Тунис            | ×.                                        |
| Сфакс            | ×                                         |
| Сус              | ×                                         |
| Восточная Африка |                                           |
| Бурунди          |                                           |
| Гитега           | ×                                         |
| Бужумбура        | ×                                         |
| Нгози            | ×                                         |
| Сомали           |                                           |
| Могадишо         | ×                                         |
| Босасо           | ×                                         |
| Борама           | ×                                         |
| Евразия          |                                           |
| Южная Европа     |                                           |
| Италия           |                                           |
| Рим              |                                           |
| Палермо          |                                           |
| Милан            |                                           |

# Функция IN\_HIERARHY

Возвращает TRUE для элемента измерения в случае, если он является предком или потомком

хотя бы для одного элемента в [] скобках.

Функция объединяет в себе функции IS\_ANCESTOR и IS\_DESCENDANT:

IN\_HIERARCHY (X, [Y1, Y2, ...]) = IS\_ANCESTOR (X, [Y1, Y2, ...]) OR IS\_DESCENDANT (X, [Y1, Y2, ...])

### Синтаксис

IN\_HIERARCHY (X, [Y<sub>1</sub>, Y<sub>2</sub>, ...])

### Аргументы

Функция использует следующие аргументы:

- Х: элемент измерения или выражение, возвращающее элемент измерения;
- [Y<sub>1</sub>, Y<sub>2</sub>, …]: множество элементов измерений или выражений, возвращающих элементы измерений. Функция возвращает TRUE, если X является предком или потомком хотя бы для одного элемента этого множества.

### Возвращаемое значение

• Логический формат / Boolean

# Эквивалент в Excel

• нет

### Пример

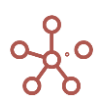

Рассмотрим мультикуб в строках которого справочник *Материки и города*, а в колонках кубы и дополнительный мультикуб *Селектор* с кубом *Город*.

| Селектор |      |   |  |  |  |
|----------|------|---|--|--|--|
|          |      |   |  |  |  |
| Город    | Гиза | • |  |  |  |

Определим элементы измерения, которые являются предками или потомками значения, указанного в дополнительном кубе Город и значения измерения — Южная Европа по формуле:

IN\_HIERARCHY(ITEM('Материки и города'), ['Селектор'.'Город', 'Материки и города'.'Южная Европа'])

| 🗸 🛛 Элементы измер  | . IN_HIERARCHY(ITEM('M                                                                                                    | атерики и города'), ['Селектор'.'Город', 'Материки и города'.'Южная Европа']) |
|---------------------|----------------------------------------------------------------------------------------------------|-------------------------------------------------------------------------------|
| Пример IN_HIERARCHY |                                                                                                    |                                                                               |
|                     |                                                                                                    |                                                                               |
|                     | Элементы измерения, которые<br>являются предками или<br>потомками значения,<br>указанного в дополнительном<br>кубе и значения измерения—<br>Южная Европа |                                                                               |
| Африка              |                                                                                                    |                                                                               |
| Северная Африка     | 1                                                                                                    |                                                                               |
| Египет              | <b></b>                                                                                                    |                                                                               |
| Каир                |                                                                                                    |                                                                               |
| Александрия         |                                                                                                    |                                                                               |
| Гиза                |                                                                                                    |                                                                               |
| Тунис               |                                                                                                    |                                                                               |
| Сфакс               |                                                                                                    |                                                                               |
| Cyc                 |                                                                                                    |                                                                               |
| Восточная Африка    |                                                                                                    |                                                                               |
| Бурунди             |                                                                                                    |                                                                               |
| Гитега              |                                                                                                    |                                                                               |
| Бужумбура           |                                                                                                    |                                                                               |
| Нгози               |                                                                                                    |                                                                               |
| Сомали              |                                                                                                    |                                                                               |
| Могадишо            |                                                                                                    |                                                                               |
| Босасо              |                                                                                                    |                                                                               |
| Борама              |                                                                                                    |                                                                               |
| Евразия             |                                                                                                    |                                                                               |
| Южная Европа        |                                                                                                    |                                                                               |
|                     |                                                                                                    |                                                                               |

# Функция FIRST

Возвращает первый элемент измерения, используемого в мультикубе.

## Синтаксис

FIRST(ITEM(X))

FIRST(Y)

### Аргументы

- Х: измерение, используемое в мультикубе;
- Ү: куб в формате измерения, используемого в мультикубе;

### Возвращаемое значение

• соответствует формату данных, используемому аргументом

### Эквивалент в Excel

• нет

```
Примеры
```

| ~                | FIRST(ITEM('Mon.   | FIRST  | (ITEM('Mor | nths')) |        |        |        |        |
|------------------|--------------------|--------|------------|---------|--------|--------|--------|--------|
| I. Примеры FIRST |                    |        |            |         |        |        |        |        |
|                  |                    | Jan 20 | Feb 20     | Mar 20  | Apr 20 | May 20 | Jun 20 | Jul 20 |
| FIR              | ST(ITEM('Months')) | Jan 20 | Jan 20     | Jan 20  | Jan 20 | Jan 20 | Jan 20 | Jan 20 |
| Х                |                    | Mar 20 | Mar 20     | Mar 20  | Mar 20 | Mar 20 | Mar 20 | Mar 20 |
| FIR              | ST('X')            | Jan 20 | Jan 20     | Jan 20  | Jan 20 | Jan 20 | Jan 20 | Jan 20 |

| ✓ FIRST(ITEM('Про | FIRST(ITEM('Продукты')) |
|-------------------|-------------------------|
|-------------------|-------------------------|

#### II. Примеры FIRST

|                | FIRST(ITEM('Продукты')) |
|----------------|-------------------------|
| Все продукты   |                         |
| Фрукты и овощи |                         |
| Фрукты         |                         |
| Яблоки         | Яблоки                  |
| Персики        | Яблоки                  |
| Бананы         | Яблоки                  |
| Груши          | Яблоки                  |
| Овощи          |                         |
| Морковь        | Яблоки                  |
| Огурцы         | Яблоки                  |
| Салат          | Яблоки                  |

# Функция LAST

Возвращает последний элемент измерения, используемого в мультикубе.

# Синтаксис

LAST(ITEM(X))

LAST(Y)

### Аргументы

- Х: измерение, используемое в мультикубе;
- Ү: куб в формате измерения, используемого в мультикубе.

### Возвращаемое значение

• соответствует формату данных, используемому аргументом.

# Эквивалент в Excel

• нет

## Примеры

| LAST(ITEM('Mon       | ✓ LAST(ITEM('Mont LAST(ITEM('Months'))) |        |        |        |        |        |        |        |        |        |        |        |
|----------------------|-----------------------------------------|--------|--------|--------|--------|--------|--------|--------|--------|--------|--------|--------|
| I. Примеры LAST      |                                         |        |        |        |        |        |        |        |        |        |        |        |
|                      | Jan 20                                  | Feb 20 | Mar 20 | Apr 20 | May 20 | Jun 20 | Jul 20 | Aug 20 | Sep 20 | Oct 20 | Nov 20 | Dec 20 |
| LAST(ITEM('Months')) | Dec 20                                  | Dec 20 | Dec 20 | Dec 20 | Dec 20 | Dec 20 | Dec 20 | Dec 20 | Dec 20 | Dec 20 | Dec 20 | Dec 20 |
| х                    | Mar 20                                  | Mar 20 | Mar 20 | Mar 20 | Mar 20 | Mar 20 | Mar 20 | Mar 20 | Mar 20 | Mar 20 | Mar 20 | Mar 20 |
| LAST('X')            | Dec 20                                  | Dec 20 | Dec 20 | Dec 20 | Dec 20 | Dec 20 | Dec 20 | Dec 20 | Dec 20 | Dec 20 | Dec 20 | Dec 20 |

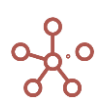

| ~      | LAST(ITEM('Прод. | LAST(ITEM('Продукт     | гы')) |  |  |  |  |  |
|--------|------------------|------------------------|-------|--|--|--|--|--|
| II. Пр | II. Примеры LAST |                        |       |  |  |  |  |  |
|        |                  | LAST(ITEM('Продукты')) |       |  |  |  |  |  |
| Bce    | продукты         |                        |       |  |  |  |  |  |
| Φι     | рукты и овощи    |                        |       |  |  |  |  |  |
|        | Фрукты           |                        |       |  |  |  |  |  |
|        | Яблоки           | Салат                  |       |  |  |  |  |  |
|        | Персики          | Салат                  |       |  |  |  |  |  |
|        | Бананы           | Салат                  |       |  |  |  |  |  |
|        | Груши            | Салат                  |       |  |  |  |  |  |
|        | Овощи            |                        |       |  |  |  |  |  |
|        | Морковь          | Салат                  |       |  |  |  |  |  |
|        | Огурцы           | Салат                  |       |  |  |  |  |  |
|        | Салат            | Салат                  |       |  |  |  |  |  |

# Функция LONG\_ID

Возвращает уникальный системный идентификатор элемента измерения.

### Синтаксис

LONG\_ID(X)

#### Аргументы

Функция использует следующие аргументы:

• Х: выражение, возвращающее элемент измерения.

### Возвращаемое значение

• числовой формат (*Number\Число*)

#### Эквивалент в Excel

• нет

### Пример

Рассмотрим мультикуб, столбцами (колонками) которого являются кубы с различными измерениями, а строками – нумерованный справочник **Нум10**.

| <b>~</b> | Идентификатор 5 | LONG_ID('Нум                   | 10'.'#5')                                     |                               |                                              |                                                            |            |                                                        |                                     |  |  |  |
|----------|-----------------|--------------------------------|-----------------------------------------------|-------------------------------|----------------------------------------------|------------------------------------------------------------|------------|--------------------------------------------------------|-------------------------------------|--|--|--|
| Приме    | Iример LONG_ID  |                                |                                               |                               |                                              |                                                            |            |                                                        |                                     |  |  |  |
|          |                 | Элемент измерения<br>"Регионы" | Идентификатор элемента<br>измерения "Регионы" | Элемент измерения<br>"Версии" | Идентификатор элемента<br>измерения "Версии" | Получение идентификатора через<br>ITEM для элементов Нум10 | Дата       | Идентификатор родительского<br>элемента измерения даты | Идентификатор 5го<br>элемента Нум10 |  |  |  |
| #1       |                 | Регион D                       | 204 000 000 004                               | Прогноз Пессимистичный        | 107 000 000 005                              | 343 000 000 001                                            | 06.01.2022 | 0                                                      | 343 000 000 005                     |  |  |  |
| #2       |                 | Регион А                       | 204 000 000 001                               | Факт                          | 107 000 000 001                              | 343 000 000 002                                            | 05.01.2022 | 0                                                      | 343 000 000 005                     |  |  |  |
| #3       |                 | Регион С                       | 204 000 000 003                               | Прогноз Оптимистичный         | 107 000 000 004                              | 343 000 000 003                                            | 24.12.2021 | 5 445 310 031                                          | 343 000 000 005                     |  |  |  |
| #4       |                 | Регион В                       | 204 000 000 002                               | Прошедший год                 | 107 000 000 003                              | 343 000 000 004                                            | 06.01.2022 | 0                                                      | 343 000 000 005                     |  |  |  |
| #5       |                 | Регион В                       | 204 000 000 002                               | Прогноз Пессимистичный        | 107 000 000 005                              | 343 000 000 005                                            | 22.12.2021 | 5 445 310 031                                          | 343 000 000 005                     |  |  |  |
| #6       |                 | Регион А                       | 204 000 000 001                               | Прогноз Оптимистичный         | 107 000 000 004                              | 343 000 000 006                                            | 28.12.2021 | 5 445 310 031                                          | 343 000 000 005                     |  |  |  |
| #7       |                 | Регион С                       | 204 000 000 003                               | Прогноз Оптимистичный         | 107 000 000 004                              | 343 000 000 007                                            | 24.12.2021 | 5 445 310 031                                          | 343 000 000 005                     |  |  |  |
| #8       |                 | Регион В                       | 204 000 000 002                               | Прошедший год                 | 107 000 000 003                              | 343 000 000 008                                            | 02.01.2022 | 0                                                      | 343 000 000 005                     |  |  |  |
| #9       |                 | Регион С                       | 204 000 000 003                               | Прогноз Оптимистичный         | 107 000 000 004                              | 343 000 000 009                                            | 09.01.2022 | 0                                                      | 343 000 000 005                     |  |  |  |
| #10      |                 | Регион А                       | 204 000 000 001                               | Прошедший год                 | 107 000 000 003                              | 343 000 000 010                                            | 26.12.2021 | 5 445 310 031                                          | 343 000 000 005                     |  |  |  |

Чтобы получить идентификатор элемента измерения Регионы по значениям элементов куба Элемент измерения «Регионы» используйте формулу: LONG\_ID('Элемент измерения "Регионы"'). Чтобы получить идентификатор элемента измерения Версии по значениям элементов куба Элемент измерения "Версии" используйте формулу: LONG\_ID('Элемент измерения "Версии").

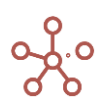

Идентификаторы для элементов *Нум10* определяются с использованием функции ITEM по формуле: LONG\_ID(ITEM('Hym 10')).

Идентификатор родительского элемента измерения куба *Дата* рассчитывается по формуле: LONG\_ID(PARENT(DAY('Дата'))).

Идентификатор 5го элемента *Нум10* определяется по формуле: LONG\_ID('Нум 10'.'#5').

# Функция MIN

Возвращает минимальное значение из множества ячеек кубов одного формата, указанных в аргументах.

# Синтаксис

MIN(X1,...,Xn)

MIN(Выборка кубов)

# Аргументы

Функция использует следующие аргументы:

- X1,...,Xn: кубы одного формата Дата или Число.
- Только одна выборка кубов одного формата Дата или Число.

# Возвращаемое значение

Соответствует формату кубов X1, ..., Xn, или кубов из выборки кубов.

- Формат даты (*Date\Дama*)
- Числовой формат (Number\Число)

# Эквивалент в Excel

• MИH\MIN

# Примечания

Количество кубов в аргументах не ограничено, но при их большом количестве для улучшения читаемости формул, рекомендуется объединять кубы в выборку.

Кубы, указанные в аргументах, могут быть разных размерностей, но каждый из них должен быть валиден. Т.е., если можно получить MIN из одного куба и MIN из другого, то можно применить MIN к этим двум кубам вместе.

Множество ячеек кубов, передаваемое как аргумент функции, может состоять из одной ячейки.

Функция от пустого множества ячеек вернет <u>NULL-значение</u> в соответствии с форматом данных. Для числового формата (*Number\Число*) это — NaN или 0, для формата даты (*Date\Дama*) — пустая дата.

Способы формирования множества ячеек кубов, передаваемых как аргумент функции:

1) объединение нескольких кубов;

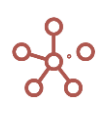

2) ссылка из куба меньшей размерности на куб большей размерности.

# Пример 1 (поиск минимума по кубам)

Рассмотрим мультикуб, столбцами (колонками) которого являются кубы с ценами в магазинах, строками – товары, а измерение время – в фильтре. Чтобы определить минимальную цену товаров по всем магазинам, рассчитаем функцию MIN с аргументами из интересующих нас кубов:

# MIN('Цена в Шестерочке', 'Цена в Аржане', 'Цена в Кристале')

| -     | Минимальная це                              | . MIN('Цена в    | MIN('Цена в Шестерочке', 'Цена в Аржане', 'Цена в Кристале') |               |                 |  |  |  |  |  |  |
|-------|---------------------------------------------|------------------|--------------------------------------------------------------|---------------|-----------------|--|--|--|--|--|--|
| Прост | І <b>ростой выбор между кубами</b> Jan 21 ▼ |                  |                                                              |               |                 |  |  |  |  |  |  |
|       |                                             | Минимальная цена | Цена в Шестерочке                                            | Цена в Аржане | Цена в Кристале |  |  |  |  |  |  |
| Прод  | дукты                                       |                  |                                                              |               |                 |  |  |  |  |  |  |
| 1     | Марс                                        | 78               | 78                                                           | 106           | NaN             |  |  |  |  |  |  |
| 0     | Сникерс                                     | 102              | 102                                                          | 166           | 195             |  |  |  |  |  |  |
| ٦     | Твикс                                       | 171              | NaN                                                          | NaN           | 171             |  |  |  |  |  |  |
| Кань  | целярия                                     |                  |                                                              |               |                 |  |  |  |  |  |  |
| (     | Скрепки                                     | NaN              | NaN                                                          | NaN           | NaN             |  |  |  |  |  |  |
| E     | Бумага                                      | 93               | 182                                                          | 93            | NaN             |  |  |  |  |  |  |
| J     | Ластики                                     | 108              | 108                                                          | NaN           | NaN             |  |  |  |  |  |  |

Функция находит минимальное значение, игнорируя NaN значения, а в случае получения в аргументах только NaN значений, возвращает NaN.

# Пример 2 (поиск минимума в выборке кубов)

Создадим выборку кубов сз.Поставщики из кубов, используемых в Примере 1.

| Таблица                |      |          |          |         |      |             |
|------------------------|------|----------|----------|---------|------|-------------|
| Представление 💌        | 8    | <u> </u> | G        | Q       | \$   |             |
|                        |      | Вклю     | чить в ( | Выборку | Куба | Комментарии |
| Простой выбор между ку | бами |          |          |         |      |             |
| Минимальная цена       |      |          | C        |         |      |             |
| Цена в Шестерочке      |      |          |          | /       |      |             |
| Цена в Аржане          |      |          |          | /       |      |             |
| Цена в Кристале        |      |          |          | /       |      |             |

Результат работы функции **MIN('сs.Поставщики')** можно увидеть в мультикубе, столбцами (колонками) которого являются кубы с ценами в магазинах, строками – товары, а измерение время – в фильтре.

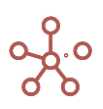

| ~     | Минимальна  | я це   | MIN('cs.Поставщики') |  |  |  |  |
|-------|-------------|--------|----------------------|--|--|--|--|
| По вь | юорке кубов | Jan 21 | •                    |  |  |  |  |
|       |             |        | Минимальная цена     |  |  |  |  |
| Прод  | дукты       |        |                      |  |  |  |  |
| 1     | Марс        |        | 78                   |  |  |  |  |
| (     | Сникерс     |        | 102                  |  |  |  |  |
| 1     | Твикс       |        | 171                  |  |  |  |  |
| Кань  | целярия     |        |                      |  |  |  |  |
| (     | Скрепки     |        | NaN                  |  |  |  |  |
| E     | Бумага      |        | 93                   |  |  |  |  |
| J     | Пастики     |        | 108                  |  |  |  |  |

Таким образом по результатам **Примера 1** и **Примера 2** можно сделать вывод, что для применения функции **MIN** не имеет значения указывается в аргументах список кубов или же выборка из этих кубов.

### Пример 3 (выбор минимума из среза куба большей размерности)

Используем мультикуб, подобный мультикубу из **Примера 1**, но без измерения Время, чтобы определить минимальные цены на интересующие нас товары за все время. В столбце (колонке) мультикуба – куб, а строки – товары.

Чтобы получить требуемые значения для куба Минимальная цена за все время в Шестерочке, необходимо сослаться на куб Цена в Шестерочке из Примера 1 и передать результат аргументом для функции MIN: MIN('Простой выбор между кубами'.'Цена в Шестерочке').

Минимальная це...
 MIN('Простой выбор между кубами'.'Цена в Шестерочке')

|            | Минимальная цена за все<br>время в Шестерочке |
|------------|-----------------------------------------------|
| Продукты   |                                               |
| Марс       | 15                                            |
| Сникерс    | 37                                            |
| Твикс      | 35                                            |
| Канцелярия |                                               |
| Скрепки    | 44                                            |
| Бумага     | 27                                            |
| Ластики    | 10                                            |

Выбор из среза куба большей размерности

Посмотрев на куб-источник **Простой выбор между кубами**, предварительно переместив для него Измерение Время в колонки, а кубы в фильтры, с отображением куба **Цена в Шестерочке**, можно убедиться в корректности результатов.

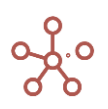

| Простой выбор между ку | бами   | Цена в Шестеро | чке 🔻  |        |        |        |        |        |        |        |        |        |
|------------------------|--------|----------------|--------|--------|--------|--------|--------|--------|--------|--------|--------|--------|
|                        | Jan 21 | Feb 21         | Mar 21 | Apr 21 | May 21 | Jun 21 | Jul 21 | Aug 21 | Sep 21 | Oct 21 | Nov 21 | Dec 21 |
| Продукты               |        |                |        |        |        |        |        |        |        |        |        |        |
| Mapc                   |        | 78 198         | 44     | 180    | 15     | 98     | NaN    | 68     | 140    | NaN    | 130    | 37     |
| Сникерс                | 1      | 02 60          | 119    | 170    | NaN    | NaN    | NaN    | 108    | 84     | 37     | 134    | NaN    |
| Твикс                  | Na     | N 191          | NaN    | 50     | NaN    | 155    | 150    | 171    | 38     | 58     | 163    | 35     |
| Канцелярия             |        |                |        |        |        |        |        |        |        |        |        |        |
| Скрепки                | Na     | N 170          | 112    | NaN    | 105    | NaN    | NaN    | 44     | 171    | 98     | 100    | NaN    |
| Бумага                 | 1      | 32 89          | 192    | 27     | 62     | NaN    | NaN    | 179    | 192    | NaN    | 48     | 40     |
| Ластики                | 1      | 08 99          | NaN    | 10     | NaN    | 13     | NaN    | NaN    | 38     | 48     | 182    | 79     |

Чтобы определить минимальную цену товаров за все время в Шестерочке и Аржане, необходимо сослаться на кубы Цена в Шестерочке и куб Цена в Аржане из Примера 1 и передать результат аргументами для функции MIN: MIN('Простой выбор между кубами'.'Цена в Шестерочке', 'Простой выбор между кубами'.'Цена в Аржане').

| ~    | Минимальная це       | . MIN('Простой выб                            | ор между кубами'.'Цена в Шест                          | герочке', 'Простой выбор между кубами'.'Цена в Аржане |
|------|----------------------|-----------------------------------------------|--------------------------------------------------------|-------------------------------------------------------|
| Выбо | р из среза куба боль | ьшей размерности                              |                                                        |                                                       |
|      |                      | Минимальная цена за все<br>время в Шестерочке | Минимальная цена за все время в<br>Шестерочке и Аржане |                                                       |
| Про  | дукты                |                                               |                                                        |                                                       |
| 1    | Марс                 | 15                                            | 15                                                     |                                                       |
| (    | Сникерс              | 37                                            | 37                                                     |                                                       |
|      | Твикс                | 35                                            | 12                                                     |                                                       |
| Кан  | целярия              |                                               |                                                        |                                                       |

10

27

Чтобы определить минимальную цену товаров за все время по группе поставщиков, необходимо сослаться на выборку кубов для этих поставщиков из **Примера 2** и передать результат аргументом для функции MIN: **MIN('cs.Поставщики').** 

27

10

|--|

### Выбор из среза куба большей размерности

Скрепки

Бумага

Ластики

|            | Минимальная цена за все<br>время в Шестерочке | Минимальная цена за все время в<br>Шестерочке и Аржане | Минимальная цена за все время<br>среди всех поставщиков |
|------------|-----------------------------------------------|--------------------------------------------------------|---------------------------------------------------------|
| Продукты   |                                               |                                                        |                                                         |
| Марс       | 15                                            | 15                                                     | 15                                                      |
| Сникерс    | 37                                            | 37                                                     | 1                                                       |
| Твикс      | 35                                            | 12                                                     | 12                                                      |
| Канцелярия |                                               |                                                        |                                                         |
| Скрепки    | 44                                            | 10                                                     | 10                                                      |
| Бумага     | 27                                            | 27                                                     | 27                                                      |
| Ластики    | 10                                            | 10                                                     | 10                                                      |

#### Пример 4 (выбор минимума из срезов нескольких кубов разной размерности)

Рассмотрим два мультикуба с ценами на товары и разным количеством измерений.

В одном мультикубе кроме, куба *Цена* и изменения *Товары* включены измерения *Поставщики* и *Посредники*. Второй куб содержит специальное ценовое предложение по товарам во времени. Требуется определить минимальные цены на товары из всех предложенных.

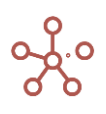

Мультикуб Цены: в столбцах (колонках) – куб по измерениям Поставщики и Посредники,

строки – товары, измерение Время – в фильтре.

| 🗸 цена               |              |                 |               |              |               |               |                 |              |               |  |
|----------------------|--------------|-----------------|---------------|--------------|---------------|---------------|-----------------|--------------|---------------|--|
| Цены цена ▼ Jan 21 ▼ |              |                 |               |              |               |               |                 |              |               |  |
|                      | ц            | ена в Шестерочк | æ             |              | Цена в Аржане |               | Цена в Кристале |              |               |  |
|                      | АВС логистик | Купипродайка    | Рога и копыта | АВС логистик | Купипродайка  | Рога и копыта | АВС логистик    | Купипродайка | Рога и копыта |  |
| Продукты             |              |                 |               |              |               |               |                 |              |               |  |
| Марс                 | NaN          | NaN             | NaN           | 186          | NaN           | NaN           | NaN             | NaN          | NaN           |  |
| Сникерс              | NaN          | 447             | NaN           | NaN          | 306           | NaN           | 296             | NaN          | 227           |  |
| Твикс                | 132          | NaN             | 154           | NaN          | 269           | NaN           | 479             | 104          | 432           |  |
| Канцелярия           |              |                 |               |              |               |               |                 |              |               |  |
| Скрепки              | 354          | NaN             | NaN           | NaN          | NaN           | 405           | NaN             | 227          | NaN           |  |
| Бумага               | NaN          | 131             | NaN           | 307          | 371           | NaN           | 257             | NaN          | 368           |  |
| Ластики              | 209          | NaN             | NaN           | NaN          | 427           | 212           | 198             | 383          | 165           |  |

Мультикуб **Цены специальные:** в столбце (колонке) — куб, строки — *Товары*, измерение *Время* — в фильтре.

| Цена | a 🔻  | Jan 21 |                                                             |
|------|------|--------|-------------------------------------------------------------|
|      |      |        |                                                             |
|      |      |        |                                                             |
|      |      | 78     |                                                             |
|      |      | 102    |                                                             |
|      |      | NaN    |                                                             |
|      |      |        |                                                             |
|      |      | NaN    |                                                             |
|      |      | 182    |                                                             |
|      |      | 108    |                                                             |
|      | Цена | Цена 🗸 | Цена ▼ Jan 21<br>78<br>102<br>NaN<br>8<br>NaN<br>182<br>108 |

Чтобы определить минимальную цену из всех предложенных, необходимо включить в список аргументов функции MIN все интересующие нас кубы:

MIN('Цены'.'цена', 'Простой выбор между кубами'.'Цена в Шестерочке', 'Простой выбор между кубами'.'Цена в Аржане', 'Простой выбор между кубами'.'Цена в Кристале', 'Цены специальные'.'Цена')

Минимальная це... МІN('Цены'.'цена', 'Простой выбор между кубами'.'Цена в Шестерочке', 'Простой выбор между кубами'.'Цена в Аржане', 'Простой выбор между кубами'.'Цена в Аржане', 'Простой выбор между ку

Выбор из срезов нескольких кубов разной размерности Минимальная цена из всех предложенных 💌

|            | lan 21 | Feb 21 | Mar 21  | Apr 21 | May 21 | lun 21 | Jul 21 | Aug 21 | Sen 21 | Oct 21 | Nov 21  | Dec 21 |
|------------|--------|--------|---------|--------|--------|--------|--------|--------|--------|--------|---------|--------|
|            | oun 21 | 10021  | Widi Zi | Apr 21 | Muy 21 | our 21 | 00121  | Aug 21 | 00p 21 | 00(2)  | 1407 21 | 00021  |
| Продукты   |        |        |         |        |        |        |        |        |        |        |         |        |
| Mapc       | 78     | 40     | 44      | 50     | 15     | 98     | 118    | 68     | 29     | 128    | 25      | 37     |
| Сникерс    | 102    | 59     | 51      | 137    | 191    | 70     | 119    | 1      | 84     | 37     | 134     | 63     |
| Твикс      | 104    | 191    | 302     | 50     | 131    | 111    | 36     | 159    | 38     | 58     | 163     | 12     |
| Канцелярия |        |        |         |        |        |        |        |        |        |        |         |        |
| Скрепки    | 227    | 35     | 112     | 10     | 105    | 137    | 40     | 44     | 80     | 25     | 61      | 197    |
| Бумага     | 93     | 89     | 184     | 27     | 62     | 430    | 95     | 110    | 103    | 100    | 48      | 40     |
| Ластики    | 108    | 76     | 132     | 10     | 215    | 13     | 108    | 112    | 38     | 48     | 158     | 79     |

# Функция MINIF

Возвращает минимальное значение из множества ячеек кубов одного формата, указанных в аргументах и отфильтрованных по кубу логического формата.

#### Синтаксис

MINIF(X1,...,Xn, B)

MINIF(Выборка кубов, В)

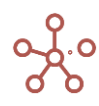

### Аргументы

Функция использует следующие аргументы:

- Х1,...,Хп: кубы одного формата Дата или Число.
- Только одна выборка кубов одного формата Дата или Число.
- В: куб в логическом формате.

### Возвращаемое значение

Соответствует формату кубов X1, ..., Xn, или кубов из выборки кубов

- Формат даты (Date\Дата)
- Числовой формат (Number\Число)

### Эквивалент в Excel

• МИНЕСЛИ/MINIFS

### Примечания

Функция является расширением функции MIN. Принцип работы аналогичен SUMIF.

Для осуществления фильтрации из каждого указанного куба-аргумента должна корректно отрабатывать формула ссылка на куб-условие.

Для каждой ячейки кубов-аргументов находится соответствующая ей ячейка куба-условия по правилу формулы ссылки. Если соответствующая ячейка куба-условия содержит TRUE, то эта ячейка куба-аргумента участвует в поиске минимума, иначе она игнорируется.

### Пример

Допустим, по ряду причин, у нас есть возможность делать закупки товара только в определенные месяцы, а в другие – нет. Это условие можно представить мультикубом с кубом в логическом формате, колонками которого являются месяца. Соответственно, в ячейках, когда закупка товара возможна – стоит значение TRUE.

| Условие по времени |        |        |        |        |        |        |          |        |        |        |          |        |
|--------------------|--------|--------|--------|--------|--------|--------|----------|--------|--------|--------|----------|--------|
|                    | Jan 21 | Feb 21 | Mar 21 | Apr 21 | May 21 | Jun 21 | Jul 21   | Aug 21 | Sep 21 | Oct 21 | Nov 21   | Dec 21 |
| Разрешенные месяцы |        |        | <      |        |        | <      | <b>~</b> |        |        | <      | <b>~</b> | <      |

Чтобы определить минимальную цену товаров в магазинах только в заданные месяцы, необходимо включить в список аргументов функции MINIF все интересующие нас кубы:

MINIF('Цена в Шестерочке', 'Цена в Аржане', 'Цена в Кристале', 'Условие по времени'.'Разрешенные месяцы')

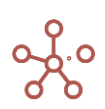

Илинимальная це... МINIF('Цена в Шестерочке', 'Цена в Аржане', 'Цена в Кристале', 'Условие по времени'.'Разрешенные месяцы')

Простой выбор между кубами

| -          | · · · · |                                |                       |                   |                     |                                 | _             |                | _                 |                     |                                    |                       |    |
|------------|---------|--------------------------------|-----------------------|-------------------|---------------------|---------------------------------|---------------|----------------|-------------------|---------------------|------------------------------------|-----------------------|----|
|            |         |                                | Jan 21                |                   |                     |                                 |               | Feb 21         |                   |                     |                                    | Mar                   | 21 |
|            |         | Минимальная цена по<br>условию | Цена в Шесте<br>рочке | Цена в Аржа<br>не | Цена в Крис<br>тале | Минимальная це<br>на по условию | Цена в<br>роч | Шесте L<br>чке | Цена в Аржа<br>не | Цена в Крист<br>але | Минимальная<br>цена по услов<br>ию | Цена в Шесте<br>рочке | Цe |
| Продукты   |         |                                |                       |                   |                     |                                 | -             |                |                   |                     |                                    |                       |    |
| Mapc       |         | 78                             | 78                    | 106               | NaN                 | NaN                             |               | 198            | NaN               | 40                  | 44                                 | 44                    |    |
| Сникерс    |         | 102                            | 102                   | 166               | 195                 | NaN                             |               | 60             | NaN               | NaN                 | 51                                 | 119                   |    |
| Твикс      |         | 171                            | NaN                   | NaN               | 171                 | NaN                             |               | 191            | NaN               | NaN                 | NaN                                | NaN                   |    |
| Канцелярия |         |                                |                       |                   |                     |                                 |               |                |                   |                     |                                    |                       |    |
| Скрепки    |         | NaN                            | NaN                   | NaN               | NaN                 | NaN                             |               | 170            | 35                | NaN                 | 112                                | 112                   |    |
| Бумага     |         | 93                             | 182                   | 93                | NaN                 | NaN                             |               | 89             | NaN               | 168                 | 192                                | 192                   |    |
| Ластики    |         | 108                            | 108                   | NaN               | NaN                 | NaN                             |               | 99             | 76                | 198                 | 174                                | NaN                   |    |

Поскольку февраль не включен в куб условие, при поиске минимума, функция MINIF игнорирует значения по этому измерению и возвращает NaN.

### Функция МАХ

Возвращает максимальное значение из множества ячеек кубов одного формата, указанных в

# аргументах.

### Синтаксис

MAX(X1,...,Xn)

МАХ(Выборка кубов)

#### Аргументы

Функция использует следующие аргументы:

- Х1,...,Хп: кубы одного формата Дата или Число.
- Только одна выборка кубов одного формата Дата или Число.

#### Возвращаемое значение

Соответствует формату кубов X1, ..., Xn, или кубов из выборки кубов.

- Формат даты (*Date\Дama*)
- Числовой формат (Number\Число)

#### Эквивалент в Excel

MAKC\MAX

#### Примечения

Количество кубов в аргументах не ограничено, но при их большом количестве для улучшения читаемости формул, рекомендуется объединять кубы в выборку.

Кубы, указанные в аргументах, могут быть разных размерностей, но каждый из них должен быть валиден. Т.е., если можно получить МАХ из одного куба и МАХ из другого, то можно применить МАХ к этим двум кубам вместе.

Множество ячеек кубов, передаваемое как аргумент функции, может состоять из одной ячейки.

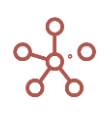

Функция от пустого множества ячеек вернет <u>NULL-значение</u> в соответствии с форматом данных. Для числового формата (*Number\Число*) это — NaN или 0, для формата даты (*Date\Дama*) — пустая дата.

Способы формирования множества ячеек кубов, передаваемых как аргумент функции:

- 1) объединение нескольких кубов;
- 2) ссылка из куба меньшей размерности на куб большей размерности.

# Пример 1 (поиск максимума по кубам)

Рассмотрим мультикуб, столбцами (колонками) которого являются кубы с ценами в магазинах, строками – товары, а измерение время – в фильтре. Чтобы определить максимальную цену товаров по всем магазинам, рассчитаем функцию МАХ с аргументами из интересующих нас кубов:

# МАХ('Цена в Шестерочке', 'Цена в Аржане', 'Цена в Кристале')

Максимальная ц...
 МАХ('Цена в Шестерочке', 'Цена в Аржане', 'Цена в Кристале')

Простой выбор между кубами Jan 21 🔻

|            | Максимальная<br>цена | Цена в Шестерочке | Цена в Аржане | Цена в Кристале |
|------------|----------------------|-------------------|---------------|-----------------|
| Продукты   |                      |                   |               |                 |
| Марс       | 106                  | 78                | 106           | NaN             |
| Сникерс    | 195                  | 102               | 166           | 195             |
| Твикс      | 171                  | NaN               | NaN           | 171             |
| Канцелярия |                      |                   |               |                 |
| Скрепки    | NaN                  | NaN               | NaN           | NaN             |
| Бумага     | 182                  | 182               | 93            | NaN             |
| Ластики    | 108                  | 108               | NaN           | NaN             |

Функция находит максимальное значение, игнорируя NaN значения, а в случае получения в аргументах только NaN значений, возвращает NaN.

### Пример 2 (поиск максимума по выборке кубов)

Создадим выборку кубов сз.Поставщики из кубов, используемых в Примере 1.

| Таблица                                               |          |          |        |         |             |
|-------------------------------------------------------|----------|----------|--------|---------|-------------|
| Представление 👻 🔒                                     | <u> </u> | G        | Q      | ۵       |             |
|                                                       | Вкл      | ІЮЧИТЬ В | Выборк | ку Куба | Комментарии |
| Простой выбор между кубам                             | и        |          |        |         |             |
| Минимальная цена                                      |          |          |        |         |             |
| Цена в Шестерочке                                     |          |          | <      |         |             |
| Цена в Аржане                                         |          |          | <      |         |             |
| Цена в Кристале                                       |          |          | <      |         |             |
| Цена в Шестерочке<br>Цена в Аржане<br>Цена в Кристале |          |          |        |         |             |

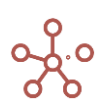
Результат работы функции **MAX('сs.Поставщики')** можно увидеть в мультикубе, столбцами (колонками) которого являются кубы с ценами в магазинах, строками – товары, а измерение время – в фильтре.

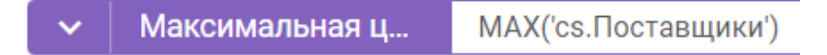

По выборке кубов Jan 21 🔻

|            | Максимальная цена |
|------------|-------------------|
| Продукты   |                   |
| Марс       | 106               |
| Сникерс    | 195               |
| Твикс      | 171               |
| Канцелярия |                   |
| Скрепки    | NaN               |
| Бумага     | 182               |
| Ластики    | 108               |

T.o. по результатам **Примера 1** и **Примера 2** можно сделать вывод, что для применения функции **МАХ** не имеет значения указывается в аргументах список кубов или же выборка из этих кубов.

#### Пример 3 (выбор максимума из среза куба большей размерности)

Используем мультикуб, подобный мультикубу из **Примера 1**, но без измерения Время, чтобы определить максимальные цены на интересующие нас товары за все время. В столбце (колонке) мультикуба – куб, а строки – товары.

Чтобы получить требуемые значения для куба Максимальная цена за все время в Шестерочке, необходимо сослаться на куб Цена в Шестерочке из Примера 1 и передать результат аргументом для функции МАХ: МАХ('Простой выбор между кубами'.'Цена в Шестерочке').

🖌 🛛 Максимальная ц... 🔹 МАХ('Г

МАХ('Простой выбор между кубами'.'Цена в Шестерочке')

#### Выбор из среза куба большей размерности

|            | Максимальная цена за все<br>время в Шестерочке |
|------------|------------------------------------------------|
| Продукты   |                                                |
| Марс       | 198                                            |
| Сникерс    | 170                                            |
| Твикс      | 191                                            |
| Канцелярия |                                                |
| Скрепки    | 171                                            |
| Бумага     | 192                                            |
| Ластики    | 182                                            |

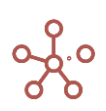

Посмотрев на куб-источник **Простой выбор между кубами**, предварительно переместив для него Измерение Время в колонки, а кубы в фильтры, с отображением куба **Цена в Шестерочке**, можно убедиться в корректности результатов.

| Простой выбор между | <b>у кубами</b> Це | ена в Шестеро | чке 🔻  |        |        |        |        |        |        |        |        |        |
|---------------------|--------------------|---------------|--------|--------|--------|--------|--------|--------|--------|--------|--------|--------|
|                     | Jan 21             | Feb 21        | Mar 21 | Apr 21 | May 21 | Jun 21 | Jul 21 | Aug 21 | Sep 21 | Oct 21 | Nov 21 | Dec 21 |
| Продукты            |                    |               |        |        |        |        |        |        |        |        |        |        |
| Марс                | 78                 | 198           | 44     | 180    | 15     | 98     | NaN    | 68     | 140    | NaN    | 130    | 37     |
| Сникерс             | 102                | 60            | 119    | 170    | NaN    | NaN    | NaN    | 108    | 84     | 37     | 134    | NaN    |
| Твикс               | NaN                | 191           | NaN    | 50     | NaN    | 155    | 150    | 171    | 38     | 58     | 163    | 35     |
| Канцелярия          |                    |               |        |        |        |        |        |        |        |        |        |        |
| Скрепки             | NaN                | 170           | 112    | NaN    | 105    | NaN    | NaN    | 44     | 171    | 98     | 100    | NaN    |
| Бумага              | 182                | 89            | 192    | 27     | 62     | NaN    | NaN    | 179    | 192    | NaN    | 48     | 40     |
| Ластики             | 108                | 99            | NaN    | 10     | NaN    | 13     | NaN    | NaN    | 38     | 48     | 182    | 79     |

Чтобы определить максимальную цену товаров за все время в Шестерочке и Аржане, необходимо сослаться на кубы Цена в Шестерочке и куб Цена в Аржане из Примера 1 и передать результат аргументами для функции МАХ: МАХ('Простой выбор между кубами'.'Цена в Шестерочке', 'Простой выбор между кубами'.'Цена в Аржане').

| <b>~</b> | Максимальная ц МАХ('Простой выбор между кубами'.'Цена в Шестерочке', 'Простой выбор между кубами'.'Цена в Аржане |                                                |                                                         |  |  |  |  |  |
|----------|----------------------------------------------------------------------------------------------------|------------------------------------------------|---------------------------------------------------------|--|--|--|--|--|
| Выбо     | р из среза куба боль                                                                                             | шей размерности                                |                                                         |  |  |  |  |  |
|          |                                                                                                    | Максимальная цена за все<br>время в Шестерочке | Максимальная цена за все время в<br>Шестерочке и Аржане |  |  |  |  |  |
| Прод     | дукты                                                                                                    |                                                |                                                         |  |  |  |  |  |
| 1        | Марс                                                                                                    | 198                                            | 198                                                     |  |  |  |  |  |
| (        | Сникерс                                                                                                    | 170                                            | 191                                                     |  |  |  |  |  |
| ٦        | Гвикс                                                                                                    | 191                                            | 191                                                     |  |  |  |  |  |
| Кань     | целярия                                                                                                    |                                                |                                                         |  |  |  |  |  |
| (        | Скрепки                                                                                                    | 171                                            | 198                                                     |  |  |  |  |  |
| E        | Бумага                                                                                                    | 192                                            | 192                                                     |  |  |  |  |  |
| J        | Ластики                                                                                                    | 182                                            | 185                                                     |  |  |  |  |  |
|          |                                                                                                    |                                                |                                                         |  |  |  |  |  |

Чтобы определить максимальную цену товаров за все время по группе поставщиков, необходимо сослаться на выборку кубов для этих поставщиков из **Примера 2** и передать результат аргументом для функции MAX: **MAX('сs.Поставщики').** 

Максимальная ц...
 МАХ('сs.Поставщики')

#### Выбор из среза куба большей размерности

|            | Максимальная цена за все время<br>среди всех поставщиков | Иаксимальная цена за все<br>время в Шестерочке | Максимальная цена за все вр<br>емя в Шестерочке и Аржане |
|------------|----------------------------------------------------------|------------------------------------------------|----------------------------------------------------------|
| Продукты   |                                                          |                                                |                                                          |
| Марс       | 198                                                      | 198                                            | 198                                                      |
| Сникерс    | 195                                                      | 170                                            | 191                                                      |
| Твикс      | 191                                                      | 191                                            | 191                                                      |
| Канцелярия |                                                          |                                                |                                                          |
| Скрепки    | 198                                                      | 171                                            | 198                                                      |
| Бумага     | 192                                                      | 192                                            | 192                                                      |
| Ластики    | 198                                                      | 182                                            | 185                                                      |

Пример 4 (выбор максимума из срезов нескольких кубов разной размерности) Рассмотрим два мультикуба с ценами на товары и разным количеством измерений.

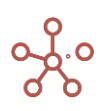

В одном мультикубе кроме, куба Цена и изменения Товары включены измерения Поставщики и Посредники.

Второй куб содержит специальное ценовое предложение по товарам во времени. Требуется определить максимальные цены на товары из всех предложенных.

Мультикуб **Цены:** в столбцах (колонках) — куб по измерениям *Поставщики* и *Посредники*, строки — *Товары*, измерение *Время* — в фильтре.

| 👻 цена               |              |                 |               |              |               |               |                 |              |               |  |  |
|----------------------|--------------|-----------------|---------------|--------------|---------------|---------------|-----------------|--------------|---------------|--|--|
| Цены цена ▼ Jan 21 ▼ |              |                 |               |              |               |               |                 |              |               |  |  |
|                      | Ц            | ена в Шестерочк | æ             |              | Цена в Аржане |               | Цена в Кристале |              |               |  |  |
|                      | АВС логистик | Купипродайка    | Рога и копыта | АВС логистик | Купипродайка  | Рога и копыта | АВС логистик    | Купипродайка | Рога и копыта |  |  |
| Продукты             |              |                 |               |              |               |               |                 |              |               |  |  |
| Mapc                 | NaN          | NaN             | NaN           | 186          | NaN           | NaN           | NaN             | NaN          | NaN           |  |  |
| Сникерс              | NaN          | 447             | NaN           | NaN          | 306           | NaN           | 296             | NaN          | 227           |  |  |
| Твикс                | 132          | NaN             | 154           | NaN          | 269           | NaN           | 479             | 104          | 432           |  |  |
| Канцелярия           |              |                 |               |              |               |               |                 |              |               |  |  |
| Скрепки              | 354          | NaN             | NaN           | NaN          | NaN           | 405           | NaN             | 227          | NaN           |  |  |
| Бумага               | NaN          | 131             | NaN           | 307          | 371           | NaN           | 257             | NaN          | 368           |  |  |
| Ластики              | 209          | NaN             | NaN           | NaN          | 427           | 212           | 198             | 383          | 165           |  |  |

Мультикуб **Цены специальные:** в столбце (колонке) – куб, строки – *Товары,* измерение *Время* 

– в фильтре.

| Цены специальные | Цена 🔻 | Jan 21 |
|------------------|--------|--------|
|                  |        |        |
| Продукты         |        |        |
| Марс             |        | 78     |
| Сникерс          |        | 102    |
| Твикс            |        | NaN    |
| Канцелярия       |        |        |
| Скрепки          |        | NaN    |
| Бумага           |        | 182    |
| Ластики          |        | 108    |
|                  |        |        |

Чтобы определить максимальную цену из всех предложенных, необходимо включить в список аргументов функции МАХ все интересующие нас кубы:

МАХ('Цены'.'цена', 'Простой выбор между кубами'.'Цена в Шестерочке', 'Простой выбор между кубами'.'Цена в Аржане', 'Простой выбор между кубами'.'Цена в Кристале', 'Цены специальные'.'Цена')

| ~   | Максимальная ц                                                                               | . MAX('L | ЛАХ("Цены'.'цена', "Простой выбор между кубами'.'Цена в Шестерочке', "Простой выбор между кубами'.'Цена в Аржане', "Простой в |        |        |        |        |        |        |        |        |        | ростой выб |
|-----|----------------------------------------------------------------------------------------------|----------|----------------------------------------------------------------------------------------------------|--------|--------|--------|--------|--------|--------|--------|--------|--------|------------|
| Выб | Выбор из срезов нескольких кубов разной размерности Максимальная цена из всех предложенных 👻 |          |                                                                                                    |        |        |        |        |        |        |        |        |        |            |
|     |                                                                                              | Jan 21   | Feb 21                                                                                                    | Mar 21 | Apr 21 | May 21 | Jun 21 | Jul 21 | Aug 21 | Sep 21 | Oct 21 | Nov 21 | Dec 21     |
| Пр  | одукты                                                                                       |          |                                                                                                    |        |        |        |        |        |        |        |        |        |            |
|     | Марс                                                                                         | 186      | 375                                                                                                    | 494    | 315    | 494    | 437    | 308    | 457    | 369    | 445    | 481    | 496        |
|     | Сникерс                                                                                      | 447      | 331                                                                                                    | 455    | 455    | 310    | 439    | 381    | 386    | 489    | 481    | 496    | 405        |
|     | Твикс                                                                                        | 479      | 436                                                                                                    | 481    | 422    | 371    | 286    | 353    | 255    | 462    | 455    | 354    | 311        |
| Ka  | нцелярия                                                                                     |          |                                                                                                    |        |        |        |        |        |        |        |        |        |            |
|     | Скрепки                                                                                      | 405      | 305                                                                                                    | 467    | 481    | 495    | 372    | 462    | 267    | 351    | 467    | 352    | 477        |
|     | Бумага                                                                                       | 371      | 483                                                                                                    | 306    | 496    | 376    | 481    | 477    | 428    | 308    | 500    | 435    | 317        |
|     | Deservice                                                                                    | 407      | 007                                                                                                    | 405    | 41.4   | 000    | 000    | 0.40   | 405    | 4.40   | 100    | 077    | 400        |

# Функция MAXIF

Возвращает максимальное значение из множества ячеек кубов одного формата, указанных в аргументах и отфильтрованных по кубу логического формата.

# Синтаксис

MAXIF(X1,...,Xn, B)

MAXIF(Выборка кубов, В)

#### Аргументы

Функция использует следующие аргументы:

- X1,...,Xn: кубы одного формата Дата или Число.
- Только одна выборка кубов одного формата Дата или Число.
- В: куб в логическом формате.

# Возвращаемое значение

Соответствует формату кубов X1, ..., Xn, или кубов из выборки кубов.

- Формат даты (*Date\Дama*)
- Числовой формат (Number\Число)

#### Эквивалент в Excel

• MAKCECЛИ/MAXIFS

#### Примечения

Функция является расширением функции МАХ. Принцип работы аналогичен SUMIF.

Для осуществления фильтрации из каждого указанного куба-аргумента должна корректно отрабатывать формула-ссылка на куб-условие.

Для каждой ячейки кубов-аргументов находится соответствующая ей ячейка куба-условия по правилу формулы ссылки. Если соответствующая ячейка куба-условия содержит TRUE, то эта ячейка куба-аргумента участвует в поиске максимума, иначе она игнорируется.

# Пример

Допустим, у нас есть возможность делать закупки товара только в определенные месяцы, а в другие — нет. Это условие можно представить мультикубом с кубом в логическом формате, колонками которого являются месяца. Соответственно, в ячейках, когда закупка товара возможна — стоит значение TRUE.

| Условие по времени |        |        |        |        |        |        |         |        |        |        |        |          |
|--------------------|--------|--------|--------|--------|--------|--------|---------|--------|--------|--------|--------|----------|
|                    | Jan 21 | Feb 21 | Mar 21 | Apr 21 | May 21 | Jun 21 | Jul 21  | Aug 21 | Sep 21 | Oct 21 | Nov 21 | Dec 21   |
| Разрешенные месяцы |        |        | <      |        |        | <      | <b></b> |        |        | <      |        | <b>V</b> |

Чтобы определить максимальную цену товаров в магазинах только в заданные месяцы, необходимо включить в список аргументов функции MAXIF все интересующие нас кубы:

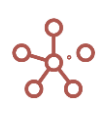

# МАХІҒ('Цена в Шестерочке', 'Цена в Аржане', 'Цена в Кристале', 'Условие по времени'.'Разрешенные месяцы')

| <b>~</b>                   | Максимальная ц | . MAXIF('Цена в Шестерочке', 'Цена в Аржане', 'Цена в Кристале', 'Условие по времени'.'Разрешенные месяць |               |                 |                                  |                       |                   |                 |                                 |  |  |
|----------------------------|----------------|----------------------------------------------------------------------------------------------------|---------------|-----------------|----------------------------------|-----------------------|-------------------|-----------------|---------------------------------|--|--|
| Простой выбор между кубами |                |                                                                                                    |               |                 |                                  |                       |                   |                 |                                 |  |  |
|                            |                |                                                                                                    |               | Jan 21          |                                  |                       |                   | Feb 21          |                                 |  |  |
|                            |                | Цена в Шесте<br>рочке                                                                                     | Цена в Аржане | Цена в Кристале | Максимальная це<br>на по условию | Цена в Шест<br>ерочке | Цена в Аржа<br>не | Цена в Кристале | Максимальная цена<br>по условию |  |  |
| Прод                       | цукты          |                                                                                                    |               |                 |                                  |                       |                   |                 |                                 |  |  |
| 1                          | Ларс           | 78                                                                                                    | 106           | NaN             | 106                              | 198                   | NaN               | 40              | NaN                             |  |  |
| (                          | Сникерс        | 102                                                                                                    | 166           | 195             | 195                              | 60                    | NaN               | NaN             | NaN                             |  |  |
| ٦                          | БИКС           | NaN                                                                                                    | NaN           | 171             | 171                              | 191                   | NaN               | NaN             | NaN                             |  |  |
| Кань                       | елярия         |                                                                                                    |               |                 |                                  |                       |                   |                 |                                 |  |  |
| (                          | Скрепки        | NaN                                                                                                    | NaN           | NaN             | NaN                              | 170                   | 35                | NaN             | NaN                             |  |  |
| E                          | Бумага         | 182                                                                                                    | 93            | NaN             | 182                              | 89                    | NaN               | 168             | NaN                             |  |  |
| J                          | Тастики        | 108                                                                                                    | NaN           | NaN             | 108                              | 99                    | 76                | 198             | NaN                             |  |  |

Поскольку февраль не включен в куб-условие, при поиске максимума, функция MAXIF игнорирует значения по этому измерению и возвращает NaN.

# Функция AVG

Возвращает среднее арифметическое значение из множества ячеек кубов числового формата, указанных в аргументах.

#### Синтаксис

AVG(X1,...,Xn)

AVG(Выборка кубов)

#### Аргументы

Функция использует следующие аргументы:

- X1,...,Xn: кубы числового формата.
- Только одна выборка кубов числового формата.

#### Возвращаемое значение

• Числовой формат (Number\Число)

#### Эквивалент в Excel

• CP3HA4 \ AVERAGE

#### Примечания

Количество кубов в аргументах не ограничено, но при их большом количестве для улучшения читаемости формул, рекомендуется объединять кубы в выборку.

Кубы, указанные в аргументах, могут быть разных размерностей, но каждый из них должен быть валиден. Т.е., если можно получить AVG из одного куба и AVG из другого, то можно применить AVG к этим двум кубам вместе.

Множество ячеек кубов, передаваемое как аргумент функции, может состоять из одной ячейки.

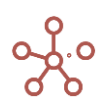

Функция от пустого множества ячеек вернет <u>NULL-значение</u> в соответствии с форматом данных.

Способы формирования множества ячеек кубов, передаваемых как аргумент функции:

- 1) объединение нескольких кубов;
- 2) ссылка из куба меньшей размерности на куб большей размерности.

# Пример 1 (поиск среднего по кубам)

Рассмотрим мультикуб, столбцами (колонками) которого являются кубы с ценами в магазинах, строками – товары, а измерение время – в фильтре. Чтобы определить среднюю цену товаров по всем магазинам, рассчитаем функцию AVG с аргументами из интересующих нас кубов:

AVG('Цена в Шестерочке', 'Цена в Аржане', 'Цена в Кристале')

|            | Цена в Шестерочке | Цена в Аржане | Цена в Кристале | Средняя цена |
|------------|-------------------|---------------|-----------------|--------------|
| Продукты   |                   |               |                 |              |
| Марс       | 78                | 106           | NaN             | 92           |
| Сникерс    | 102               | 166           | 195             | 154          |
| Твикс      | NaN               | NaN           | 171             | 171          |
| Канцелярия |                   |               |                 |              |
| Скрепки    | NaN               | NaN           | NaN             | NaN          |
| Бумага     | 182               | 93            | NaN             | 138          |
| Ластики    | 108               | NaN           | NaN             | 108          |
|            |                   |               |                 |              |

Простой выбор между кубами Jan 21 💌

Функция находит среднее арифметическое значение, игнорируя NaN значения, а в случае получения в аргументах только NaN значений, возвращает NaN.

# Пример 2 (поиск среднего в выборке кубов)

Создадим выборку кубов сз.Поставщики из кубов, используемых в Примере 1.

| Таблица                  |          |          |        |         |             |
|--------------------------|----------|----------|--------|---------|-------------|
| Представление 💌 🕞        | <u>+</u> | G        | Q      | ۵       |             |
|                          | Вкл      | іючить в | Выборн | ку Куба | Комментарии |
| Простой выбор между куба | ми       |          |        |         |             |
| Минимальная цена         |          |          |        |         |             |
| Цена в Шестерочке        |          |          |        |         |             |
| Цена в Аржане            |          |          | ✓      |         |             |
| Цена в Кристале          |          |          | ✓      |         |             |

Результат работы функции **AVG('cs.Поставщики')** можно увидеть в мультикубе, столбцами (колонками) которого являются кубы с ценами в магазинах, строками – товары, а измерение время – в фильтре.

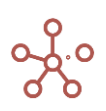

| <ul> <li></li> </ul> | Средняя цена           | ļ    | AVG('cs.Поставщики') |
|----------------------|------------------------|------|----------------------|
| По вь                | <b>іборке кубов</b> Ја | an 2 | 21 💌                 |
|                      |                        |      | Средняя цена         |
| Прод                 | дукты                  |      |                      |
| 1                    | Иарс                   |      | 92                   |
| (                    | Сникерс                |      | 154                  |
| ٦                    | Гвикс                  |      | 171                  |
| Кань                 | целярия                |      |                      |
| (                    | Скрепки                |      | NaN                  |
| E                    | Бумага                 |      | 138                  |
| J                    | Ластики                |      | 108                  |

Таким образом по результатам **Примера 1** и **Примера 2** можно сделать вывод, что для применения функции **AVG** не имеет значения указывается в аргументах список кубов или же выборка из этих кубов.

#### Пример 3 (выбор минимума из среза куба большей размерности)

Используем мультикуб, подобный мультикубу из **Примера 1**, но без измерения Время, чтобы определить средние цены на интересующие нас товары за все время. В столбце (колонке) мультикуба – куб, а строки – товары.

Чтобы получить требуемые значения для куба Средняя цена за все время в Шестерочке, необходимо сослаться на куб Цена в Шестерочке из Примера 1 и передать результат аргументом для функции AVG: AVG('Простой выбор между кубами'.'Цена в Шестерочке').

| 🗸 Средняя цена за |        |                      | . AVG('Простой выбор                      | AVG('Простой выбор между кубами'.'Цена в Шестерочке') |  |  |  |
|-------------------|--------|----------------------|-------------------------------------------|-------------------------------------------------------|--|--|--|
|                   | Выбо   | р из среза куба болн | ьшей размерности                          |                                                       |  |  |  |
|                   |        |                      | Средняя цена за все время в<br>Шестерочке |                                                       |  |  |  |
|                   | Про    | дукты                |                                           |                                                       |  |  |  |
|                   | 1      | Марс                 | 99                                        |                                                       |  |  |  |
|                   | (      | Сникерс              | 102                                       |                                                       |  |  |  |
|                   | -      | Твикс                | 112                                       |                                                       |  |  |  |
|                   | Кан    | целярия              |                                           |                                                       |  |  |  |
|                   | (      | Скрепки              | 114                                       |                                                       |  |  |  |
|                   | Бумага |                      | 112                                       |                                                       |  |  |  |
|                   | J      | Ластики              | 72                                        |                                                       |  |  |  |
|                   |        |                      |                                           |                                                       |  |  |  |

Посмотрев на куб-источник **Простой выбор между кубами**, предварительно переместив для него Измерение Время в колонки, а кубы в фильтры, с отображением куба **Цена в Шестерочке**, можно убедиться в корректности результатов.

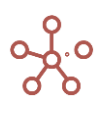

| Простой выбор между ку | бами   | Цена в Шестерочке 💌 |        |        |        |        |        |        |        |        |        |        |
|------------------------|--------|---------------------|--------|--------|--------|--------|--------|--------|--------|--------|--------|--------|
|                        | Jan 21 | Feb 21              | Mar 21 | Apr 21 | May 21 | Jun 21 | Jul 21 | Aug 21 | Sep 21 | Oct 21 | Nov 21 | Dec 21 |
| Продукты               |        |                     |        |        |        |        |        |        |        |        |        |        |
| Марс                   |        | 78 198              | 44     | 180    | 15     | 98     | NaN    | 68     | 140    | NaN    | 130    | 37     |
| Сникерс                |        | 102 60              | 119    | 170    | NaN    | NaN    | NaN    | 108    | 84     | 37     | 134    | NaN    |
| Твикс                  | N      | laN 191             | NaN    | 50     | NaN    | 155    | 150    | 171    | 38     | 58     | 163    | 35     |
| Канцелярия             |        |                     |        |        |        |        |        |        |        |        |        |        |
| Скрепки                | N      | laN 170             | 112    | NaN    | 105    | NaN    | NaN    | 44     | 171    | 98     | 100    | NaN    |
| Бумага                 |        | 82 89               | 192    | 27     | 62     | NaN    | NaN    | 179    | 192    | NaN    | 48     | 40     |
| Ластики                |        | 108 99              | NaN    | 10     | NaN    | 13     | NaN    | NaN    | 38     | 48     | 182    | 79     |

Чтобы определить среднюю цену товаров за все время в Шестерочке и Аржане, необходимо сослаться на кубы Цена в Шестерочке и куб Цена в Аржане из Примера 1 и передать результат аргументами для функции AVG: AVG('Простой выбор между кубами'.'Цена в Шестерочке', 'Простой выбор между кубами'.'Цена в Аржане').

| ~    | Средняя цена за      | . AVG('Простой выбор                      | между кубами'.'Цена в Ш                            | lестерочке', 'Простой выбор і | иежду кубами'.'Цена в Аржане') |
|------|----------------------|-------------------------------------------|----------------------------------------------------|-------------------------------|--------------------------------|
| Выбо | р из среза куба боль | ьшей размерности                          |                                                    |                               |                                |
|      |                      | Средняя цена за все время в<br>Шестерочке | Средняя цена за все время в<br>Шестерочке и Аржане |                               |                                |
| Про  | дукты                |                                           |                                                    |                               |                                |
|      | Марс                 | 99                                        | 100                                                | 2                             |                                |
|      | Сникерс              | 102                                       | 111                                                |                               |                                |
|      | Твикс                | 112                                       | 103                                                |                               |                                |
| Кан  | целярия              |                                           |                                                    |                               |                                |
|      | Скрепки              | 114                                       | 109                                                |                               |                                |
|      | Бумага               | 112                                       | 117                                                |                               |                                |
|      | Ластики              | 72                                        | 95                                                 |                               |                                |
|      |                      | -                                         |                                                    | •                             |                                |

Чтобы определить среднюю цену товаров за все время по группе поставщиков, необходимо сослаться на выборку кубов для этих поставщиков из **Примера 2** и передать результат аргументом для функции AVG: **AVG('cs.Поставщики').** 

| ~     | Средняя цена за      | AVG('cs.Поставщики                        | ')                                                 |                                                     |
|-------|----------------------|-------------------------------------------|----------------------------------------------------|-----------------------------------------------------|
| Выбор | о из среза куба боль | шей размерности                           |                                                    |                                                     |
|       |                      | Средняя цена за все время в<br>Шестерочке | Средняя цена за все время в<br>Шестерочке и Аржане | Средняя цена за все время среди<br>всех поставщиков |
| Прод  | укты                 |                                           |                                                    |                                                     |
| N     | Ларс                 | 99                                        | 100                                                | 95                                                  |

102

112

114

112

72

111

103

109

117

95

Пример 4 (выбор среднего арифметического из срезов нескольких кубов разной размерности) Рассмотрим два мультикуба с ценами на товары и разным количеством измерений.

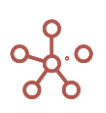

Сникерс

Скрепки

Бумага

Ластики

Твикс

Канцелярия

106

108

105

121

101

В одном мультикубе кроме, куба *Цена* и изменения *Товары* включены измерения *Поставщики* и *Посредники*. Второй куб содержит специальное ценовое предложение по товарам во времени. Требуется определить средние цены на товары по всем предложенным.

Мультикуб **Цены:** в столбцах (колонках) — куб по измерениям Поставщики и Посредники, строки — товары, измерение Время — в фильтре.

| 🗸 цена               |              |                 |               |              |               |               |              |                 |              |
|----------------------|--------------|-----------------|---------------|--------------|---------------|---------------|--------------|-----------------|--------------|
| Цены цена ▼ Jan 21 ▼ | •            |                 |               |              |               |               |              |                 |              |
|                      | L            | ена в Шестерочн | (e            |              | Цена в Аржане |               |              | Цена в Кристале |              |
|                      | АВС логистик | Купипродайка    | Рога и копыта | АВС логистик | Купипродайка  | Рога и копыта | АВС логистик | Купипродайка    | Рога и копыт |
| Продукты             |              |                 |               |              |               |               |              |                 |              |
| Марс                 | NaN          | NaN             | NaN           | 186          | NaN           | NaN           | NaN          | NaN             | Na           |
| Сникерс              | NaN          | 447             | NaN           | NaN          | 306           | NaN           | 296          | NaN             | 2:           |
| Твикс                | 132          | NaN             | 154           | NaN          | 269           | NaN           | 479          | 104             | 4:           |
| Канцелярия           |              |                 |               |              |               |               |              |                 |              |
| Скрепки              | 354          | NaN             | NaN           | NaN          | NaN           | 405           | NaN          | 227             | Na           |
| Бумага               | NaN          | 131             | NaN           | 307          | 371           | NaN           | 257          | NaN             | 3            |
| Ластики              | 209          | NaN             | NaN           | NaN          | 427           | 212           | 198          | 383             | 1            |

Мультикуб Цены специальные: в столбце (колонке) – куб, строки – Товары, измерение Время

```
– в фильтре.
```

| Цена | •    | Jan 2  | 1                                                          |
|------|------|--------|------------------------------------------------------------|
|      |      |        |                                                            |
|      |      |        |                                                            |
|      |      | 78     |                                                            |
|      |      | 102    |                                                            |
|      |      | NaN    |                                                            |
|      |      |        |                                                            |
|      |      | NaN    |                                                            |
|      |      | 182    |                                                            |
|      |      | 108    |                                                            |
|      | Цена | Цена 🔻 | Цена ▼ Jan 2<br>78<br>102<br>NaN<br>8<br>NaN<br>182<br>108 |

Чтобы определить среднюю цену по всем предложенным, необходимо включить в список аргументов функции AVG все интересующие нас кубы:

АVG('Цены'.'цена', 'Простой выбор между кубами'.'Цена в Шестерочке', 'Простой выбор между кубами'.'Цена в Аржане', 'Простой выбор между кубами'.'Цена в Кристале', 'Цены специальные'.'Цена')

| ~    | Средняя цена по     | . AVG('Ц           | ены'.'Цена', ' | 'Простой вь | ібор между | кубами'.'Це   | на в Шестер | очке', 'Прос | стой выбор | между куба | ми'.'Цена в | Аржане', 'Пр | оостой выб |
|------|---------------------|--------------------|----------------|-------------|------------|---------------|-------------|--------------|------------|------------|-------------|--------------|------------|
| Выбо | р из срезов несколы | ких кубов <b>р</b> | разной рази    | мерности    | Средняя це | ена по всем п | редложенным | •            |            |            |             |              |            |
|      |                     | Jan 21             | Feb 21         | Mar 21      | Apr 21     | May 21        | Jun 21      | Jul 21       | Aug 21     | Sep 21     | Oct 21      | Nov 21       | Dec 21     |
| Про  | дукты               |                    |                |             |            |               |             |              |            |            |             |              |            |
|      | Марс                | 112                | 145            | 77          | 137        | 45            | 125         | NaN          | 68         | 103        | 169         | 95           | 37         |
|      | Сникерс             | 230                | 60             | 96          | 157        | NaN           | 84          | 123          | 79         | 96         | 37          | 153          | 63         |
|      | Твикс               | 249                | 191            | NaN         | 77         | NaN           | 152         | 112          | 171        | 38         | 58          | 163          | 27         |
| Кан  | целярия             |                    |                |             |            |               |             |              |            |            |             |              |            |
|      | Скрепки             | 329                | 125            | 121         | 10         | 105           | 146         | 119          | 44         | 143        | 75          | 87           | 197        |
|      | Бумага              | 236                | 115            | 192         | 70         | 62            | NaN         | 95           | 156        | 192        | 138         | 48           | 82         |
|      | Ластики             | 226                | 118            | 174         | 10         | NaN           | 70          | 108          | 112        | 38         | 49          | 174          | 81         |

# Функция AVGIF

Возвращает среднее арифметическое значение из множества ячеек кубов числового формата, указанных в аргументах и отфильтрованных по кубу логического формата.

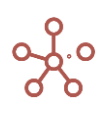

#### Синтаксис

AVGIF(X1,...,Xn, B)

AVGIF(Выборка кубов, В)

#### Аргументы

Функция использует следующие аргументы:

- X1,...,Xn: кубы числового формата.
- Только одна выборка кубов числового формата.
- В: куб в логическом формате.

#### Возвращаемое значение

• Числовой формат (*Number\Число*)

#### Эквивалент в Excel

СРЗНАЧЕСЛИ/ AVERAGEIF

#### Примечания

Функция является расширением функции AVG. Принцип работы аналогичен SUMIF.

Для осуществления фильтрации из каждого указанного куба-аргумента должна корректно отрабатывать формула ссылка на куб-условие.

Для каждой ячейки кубов-аргументов находится соответствующая ей ячейка куба-условия по правилу формулы ссылки. Если соответствующая ячейка куба-условия содержит TRUE, то эта ячейка куба-аргумента участвует в поиске среднего арифметического, иначе она игнорируется.

#### Пример

Допустим, по ряду причин, у нас есть возможность делать закупки товара только в определенные месяцы, а в другие – нет. Это условие можно представить мультикубом с кубом в логическом формате, колонками которого являются месяца. Соответственно, в ячейках, когда закупка товара возможна – стоит значение TRUE.

| Условие по времени |                                                                                                    |        |          |        |        |          |        |        |        |        |        |          |
|--------------------|----------------------------------------------------------------------------------------------------|--------|----------|--------|--------|----------|--------|--------|--------|--------|--------|----------|
|                    | Jan 21                                                                                                    | Feb 21 | Mar 21   | Apr 21 | May 21 | Jun 21   | Jul 21 | Aug 21 | Sep 21 | Oct 21 | Nov 21 | Dec 21   |
| Разрешенные месяцы | <ul> <li>Image: A set of the set of the</li></ul> |        | <b>~</b> |        |        | <b>~</b> |        |        |        |        |        | <b>~</b> |

Чтобы определить среднюю цену товаров в магазинах только в заданные месяцы, необходимо включить в список аргументов функции AVGIF все интересующие нас кубы:

AVGIF('Цена в Шестерочке', 'Цена в Аржане', 'Цена в Кристале', 'Условие по времени'.'Разрешенные месяцы')

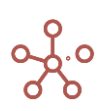

🗸 Средняя цена по ... АVGIF('Цена в Шестерочке', 'Цена в Аржане', 'Цена в Кристале', 'Условие по времени'.'Разрешенные месяцы')

#### Простой выбор между кубами

| Jan 21     |                  |                    |                               |                      | Feb              | 21                 |                               | Mar 21               |                  |                    |                               |
|------------|------------------|--------------------|-------------------------------|----------------------|------------------|--------------------|-------------------------------|----------------------|------------------|--------------------|-------------------------------|
|            | Цена в<br>Аржане | Цена в<br>Кристале | Средняя<br>цена по<br>условию | Цена в<br>Шестерочке | Цена в<br>Аржане | Цена в<br>Кристале | Средняя<br>цена по<br>условию | Цена в<br>Шестерочке | Цена в<br>Аржане | Цена в<br>Кристале | Средняя<br>цена по<br>условию |
| Продукты   |                  |                    |                               |                      |                  |                    |                               |                      |                  |                    |                               |
| Марс       | 106              | NaN                | 92                            | 198                  | NaN              | 40                 | NaN                           | 44                   | 164              | 54                 | 87                            |
| Сникерс    | 166              | 195                | 154                           | 60                   | NaN              | NaN                | NaN                           | 119                  | NaN              | 51                 | 85                            |
| Твикс      | NaN              | 171                | 171                           | 191                  | NaN              | NaN                | NaN                           | NaN                  | NaN              | NaN                | NaN                           |
| Канцелярия |                  |                    |                               |                      |                  |                    |                               |                      |                  |                    |                               |
| Скрепки    | NaN              | NaN                | NaN                           | 170                  | 35               | NaN                | NaN                           | 112                  | 139              | NaN                | 126                           |
| Бумага     | 93               | NaN                | 138                           | 89                   | NaN              | 168                | NaN                           | 192                  | NaN              | NaN                | 192                           |
| Ластики    | NaN              | NaN                | 108                           | 99                   | 76               | 198                | NaN                           | NaN                  | 174              | NaN                | 174                           |

Поскольку февраль не включен в куб условие, при выборе среднего арифметического, функция AVG игнорирует значения по этому измерению и возвращает NaN.

#### Функция SUM

Суммирует значения листовых ячеек куба Х по всем измерениям, которых нет в текущем кубе. Если указаны дополнительные кубы-признаки Y1, ... , Ym, то каждая листовая ячейка куба Х попадет в ячейку-сумму, соответствующую по координатам значениям кубов признаков.

#### Синтаксис

SUM(X) SUM(X, Y1, ..., Ym) SUM(X, Y1, ..., Ym, AS(Z1 ± ... ± Zk))

#### Аргументы

Функция использует следующие аргументы:

- X = {X1, ..., Xn}: куб или выборка кубов в числовом формате (Число\Number);
- Y1, ..., Ym: кубы в формате измерений (или их выборок), соответствующих измерениям результирующего мультикуба;
- Z1, ..., Zk: кубы в формате измерений (или их выборок), соответствующих измерениям результирующего мультикуба.

#### Возвращаемое значение

• Числовой формат (Число\Number)

#### Эквивалент в Excel

СУММЕСЛИ/SUMIF

#### Примечания

Чтобы исключить дублирование данных, суммируются только листовые ячейки куба Х.

Применение функции гарантирует, что сумма всех листовых ячеек куба X будет равна сумме всех листовых ячеек любого куба, в который введена функция SUM(X). Это позволяет получать консистентные агрегированные значения в моделях. Таким образом, для всех родительских ячеек куба, функция возвращает нулевые значения.

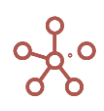

Исходя из предыдущей гарантии, функцию SUM(X) можно рассматривать как разносящую каждую ячейку куба X в одну, и только одну, ячейку результирующего куба.

Кубы признаки Y1, …, Ym – это кубы формата измерений из списка измерений текущего куба, или совместимых с ними. При работе функции SUM(X) для каждой ячейки куба X находится соответствующая ячейка в каждом кубе признаке, по правилу формулы ссылки из куба X на куб Y, и эта ячейка из X попадает в результирующую ячейку, по координате соответствующей значению найденной ячейки куба Y.

# Пример

Для примера возьмем транзакционный мультикуб, где заголовки столбцов – это кубы.

Для кубов *Продукт* и *Регион* с форматом данных List выбраны справочники *Продукты* и *Компании* соответственно. Для куба *Дата* выбран формат данных Time Period – Days.

|                | Продукт | Регион   | Продажи   | Дата     | Контроль |
|----------------|---------|----------|-----------|----------|----------|
| Все транзакции |         |          | 4 901 735 |          |          |
| Транзакция 01  | Яблоки  | Лондон   | 12 000    | 1 Jan 18 | •        |
| Транзакция 02  | Бананы  | Лондон   | 22 000    | 2 Jan 18 | •        |
| Транзакция 03  | Груши   | Лондон   | 32 000    | 3 Jan 18 |          |
| Транзакция 04  | Яблоки  | Париж    | 12 000    | 1 Jan 18 |          |
| Транзакция 05  | Бананы  | Париж    | 22 000    | 2 Jan 18 |          |
| Транзакция 06  | Груши   | Париж    | 32 000    | 3 Jan 18 | •        |
| Транзакция 07  | Яблоки  | Париж    | 12 000    | 1 Jan 18 | •        |
| Транзакция 08  | Бананы  | Париж    | 22 000    | 2 Jan 18 |          |
| Транзакция 09  | Груши   | Париж    | 32 000    | 3 Jan 18 |          |
| Транзакция 10  | Морковь | Берлин   | 15 000    | 1 Jan 18 | •        |
| Транзакция 11  | Огурцы  | Берлин   | 35 000    | 2 Jan 18 |          |
| Транзакция 12  | Салат   | Берлин   | 10 000    | 3 Jan 18 |          |
| Транзакция 13  | Морковь | Нью-Йорк | 18 000    | 1 Jan 18 |          |
| Транзакция 14  | Огурцы  | Нью-Йорк | 25 000    | 2 Jan 18 |          |
| Транзакция 15  | Салат   | Нью-Йорк | 32 000    | 3 Jan 18 |          |
| Транзакция 16  |         |          | 0         |          |          |
| Транзакция 17  |         | Лион     | 4 568 735 |          |          |
| Транзакция 18  |         |          | 0         |          |          |
| Транзакция 19  |         |          | 0         |          |          |
| Транзакция 20  |         |          | 0         |          |          |

Транзакционный

Просуммируем Продажи по кубу Продукт транзакционного мультикуба.
 Справочник Продукты и куб Продажи - измерения результирующего мультикуба.
 SUM('Транзакционный мк'.Продажи, 'Транзакционный мк'.Продукт)

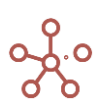

Продажи SUM('Транзакционный мк'.Продажи, 'Транзакционный мк'.Продукт)

#### 1. Результирующий

|                | Продажи |
|----------------|---------|
| Все продукты   | 333 000 |
| Фрукты и овощи | 333 000 |
| Фрукты         | 198 000 |
| Яблоки         | 36 000  |
| Персики        | 0       |
| Бананы         | 66 000  |
| Груши          | 96 000  |
| Овощи          | 135 000 |
| Морковь        | 33 000  |
| Огурцы         | 60 000  |
| Салат          | 42 000  |

2. Просуммируем *Продажи* по кубу *Продукт* для каждого региона из куба *Регион* транзакционного мультикуба.

Справочники *Продукты, Компании* и куб *Продажи* - измерения результирующего мультикуба.

SUM('Транзакционный мк'.Продажи, 'Транзакционный мк'.Регион, 'Транзакционный мк'.Продукт)

| Продажи SUM("Транзакционный мк".Продажи, "Транзакционный мк | мк. Регион, Пранзакционный м | ік'.І Іродукт |
|-------------------------------------------------------------|------------------------------|---------------|
|-------------------------------------------------------------|------------------------------|---------------|

| 2. Результирующий Г | Іродажи 🔻    |                |         |        |         |        |        |         |         |        |        |
|---------------------|--------------|----------------|---------|--------|---------|--------|--------|---------|---------|--------|--------|
|                     | Все продукты | Фрукты и овощи | Фрукты  | Яблоки | Персики | Бананы | Груши  | Овощи   | Морковь | Огурцы | Салат  |
| Все компании        | 333 000      | 333 000        | 198 000 | 36 000 | 0       | 66 000 | 96 000 | 135 000 | 33 000  | 60 000 | 42 000 |
| Великобритания      | 66 000       | 66 000         | 66 000  | 12 000 | 0       | 22 000 | 32 000 | 0       | 0       | 0      | 0      |
| Лондон              | 66 000       | 66 000         | 66 000  | 12 000 | 0       | 22 000 | 32 000 | 0       | 0       | 0      | 0      |
| Бирмингем           | 0            | 0              | 0       | 0      | 0       | 0      | 0      | 0       | 0       | 0      | 0      |
| Франция             | 132 000      | 132 000        | 132 000 | 24 000 | 0       | 44 000 | 64 000 | 0       | 0       | 0      | 0      |
| Париж               | 132 000      | 132 000        | 132 000 | 24 000 | 0       | 44 000 | 64 000 | 0       | 0       | 0      | 0      |
| Лион                | 0            | 0              | 0       | 0      | 0       | 0      | 0      | 0       | 0       | 0      | 0      |
| Германия            | 60 000       | 60 000         | 0       | 0      | 0       | 0      | 0      | 60 000  | 15 000  | 35 000 | 10 000 |
| Мюнхен              | 0            | 0              | 0       | 0      | 0       | 0      | 0      | 0       | 0       | 0      | 0      |
| Берлин              | 60 000       | 60 000         | 0       | 0      | 0       | 0      | 0      | 60 000  | 15 000  | 35 000 | 10 000 |
| США                 | 75 000       | 75 000         | 0       | 0      | 0       | 0      | 0      | 75 000  | 18 000  | 25 000 | 32 000 |
| Нью-Йорк            | 75 000       | 75 000         | 0       | 0      | 0       | 0      | 0      | 75 000  | 18 000  | 25 000 | 32 000 |
| Лос-Анджелес        | 0            | 0              | 0       | 0      | 0       | 0      | 0      | 0       | 0       | 0      | 0      |

3. Просуммируем *Продажи* по кубу *Продукт* для каждого региона из куба *Регион,* на определенную дату из куба *Дата* транзакционного мультикуба.

Справочники Продукты, Компании, куб Продажи и измерение времени Days - измерения результирующего мультикуба.

SUM('Транзакционный мк'.Продажи, 'Транзакционный мк'.Регион, 'Транзакционный мк'.Продукт, 'Транзакционный мк'.Дата)

|  | Продажи | SUM('Транзакционный мк'.Продажи. | 'Транзакционный мк'.Регион. ' | Транзакционный мк'. Продукт. ' | Транзакционный мк'.Дата) |
|--|---------|----------------------------------|-------------------------------|--------------------------------|--------------------------|
|--|---------|----------------------------------|-------------------------------|--------------------------------|--------------------------|

| 3. Результирующии 1 Јан 18 ▼ Продажи ▼ |              |                |        |           |         |        |      |          |        |        |        |          |              |
|----------------------------------------|--------------|----------------|--------|-----------|---------|--------|------|----------|--------|--------|--------|----------|--------------|
|                                        | Все компании | Великобритания | Лондон | Бирмингем | Франция | Париж  | Лион | Германия | Мюнхен | Берлин | США    | Нью-Йорк | Лос-Анджелес |
| Все продукты                           | 69 000       | 12 000         | 12 000 | 0         | 24 000  | 24 000 | 0    | 15 000   | 0      | 15 000 | 18 000 | 18 000   | 0            |
| Фрукты и овощи                         | 69 000       | 12 000         | 12 000 | 0         | 24 000  | 24 000 | 0    | 15 000   | 0      | 15 000 | 18 000 | 18 000   | 0            |
| Фрукты                                 | 36 000       | 12 000         | 12 000 | 0         | 24 000  | 24 000 | 0    | 0        | 0      | 0      | 0      | 0        | 0            |
| Яблоки                                 | 36 000       | 12 000         | 12 000 | 0         | 24 000  | 24 000 | 0    | 0        | 0      | 0      | 0      | 0        | 0            |
| Персики                                | 0            | 0              | 0      | 0         | 0       | 0      | 0    | 0        | 0      | 0      | 0      | 0        | 0            |
| Бананы                                 | 0            | 0              | 0      | 0         | 0       | 0      | 0    | 0        | 0      | 0      | 0      | 0        | 0            |
| Груши                                  | (            | 0              | 0      | 0         | 0       | 0      | 0    | 0        | 0      | 0      | 0      | 0        | 0            |
| Овощи                                  | 33 000       | 0              | 0      | 0         | 0       | 0      | 0    | 15 000   | 0      | 15 000 | 18 000 | 18 000   | 0            |
| Морковь                                | 33 000       | 0              | 0      | 0         | 0       | 0      | 0    | 15 000   | 0      | 15 000 | 18 000 | 18 000   | 0            |
| Огурцы                                 | (            | 0              | 0      | 0         | 0       | 0      | 0    | 0        | 0      | 0      | 0      | 0        | 0            |
| Салат                                  | 0            | 0              | 0      | 0         | 0       | 0      | 0    | 0        | 0      | 0      | 0      | 0        | 0            |

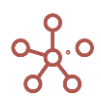

# Дополнительные возможности SUM

# Многократное суммирование значений куба на основании значений разных кубов, имеющих аналогичные форматы

Параметр **AS** функции SUM позволяет сделать многократное суммирование значений куба (со знаком «+» или «-»), на основании значений разных feature-кубов (кубов с форматом измерения), но имеющих аналогичные форматы, соответствующие измерениям результирующего мультикуба.

$$SUM(X, Y_1, ..., Y_m, AS(Z_1 \pm ... \pm Z_k)) = \sum_{i=1}^k \pm \sum_{j=1}^n SUM(X_j, Y_1, ..., Y_m, Z_i)$$

или SUM(X, Y1, ..., Ym, AS(Z1 ± ... ± Zi)) соответствует SUM(X, Y1, ..., Ym, Z1) ± ... ± SUM(X, Y1, ..., Ym, Zi), где

- Х: куб в числовом формате.
- Y1, ..., Ym: кубы в формате измерения, соответствующего измерению результирующего мультикуба.
- Z1, ..., Zi: куб в формате измерения, соответствующего измерению результирующего мультикуба.

#### Пример 1

Для примера возьмем транзакционный мультикуб Перемещений между складами, где заголовки столбцов – это кубы.

Для куба Товар с форматом данных List выбран соответствующий справочник Товаров, для кубов Склад-отправитель и Склад-получатель с форматом данных List выбран справочник Складов, куба Дата в формате измерения времени Time Period – Days.

|     | Дата       | Товар   | Количество | Склад-отправитель | Склад-получатель | Контроль |
|-----|------------|---------|------------|-------------------|------------------|----------|
| #1  | 2 Jan 20 🔻 | Товар 1 | 200        | Склад А           | Склад В          |          |
| #2  | 2 Jan 20   | Товар 3 | 130        | Склад В           | Склад А          |          |
| #3  | 2 Jan 20   | Товар 1 | 50         | Склад С           | Склад А          |          |
| #4  | 3 Jan 20   | Товар 1 | 300        | Склад В           | Склад D          |          |
| #5  | 3 Jan 20   | Товар 4 | 150        | Склад D           | Склад А          |          |
| #6  | 3 Jan 20   | Товар 5 | 240        | Склад В           | Склад А          |          |
| #7  | 3 Jan 20   | Товар 2 | 65         | Склад С           | Склад А          |          |
| #8  |            |         | 0          |                   |                  |          |
| #9  |            |         | 0          |                   |                  |          |
| #10 |            |         | 0          |                   |                  |          |

# 1.1

В результирующем мультикубе требуется просуммировать перемещения всех товаров между складами на определенный день.

Данная задача могла быть решена с помощью многократного использования функции SUM.

SUM('Перемещения между складами'.Количество, 'Перемещения между складами'.Товар, 'Перемещения между складами'.Дата, 'Перемещения между складами'.'Склад-получатель') -SUM('Перемещения между складами'.Количество, 'Перемещения между складами'.Товар, 'Перемещения между складами'.Дата, 'Перемещения между складами'.'Склад-отправитель')

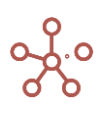

Параметр **AS** функции SUM позволяет сделать многократное суммирование значений куба (со знаком «+» или «-»), на основании значений разных кубов, но имеющих аналогичные форматы, соответствующие измерениям результирующего мультикуба.

Просуммируем перемещения всех товаров между складами на определенный день, используя параметр **AS**.

SUM('Перемещения между складами'.Количество, 'Перемещения между складами'.Товар, 'Перемещения между складами'.Дата, AS('Перемещения между складами'.'Склад-получатель' -'Перемещения между складами'.'Склад-отправитель'))

| 🗸 🛛 Перем     | ещения | SUM('Переме | ещения меж | ду складам | и'.Количеств | о, 'Перемещения между ск |
|---------------|--------|-------------|------------|------------|--------------|--------------------------|
| 10. Результир | ующий  | Перемещения | ▼ 2 Jan 20 | •          |              |                          |
|               | Итого  | Склад А     | Склад В    | Склад С    | Склад D      |                          |
| Итого         |        | 0 -20       | 70         | -50        | 0            |                          |
| Товар 1       |        | 0 -150      | 200        | -50        | 0            |                          |
| Товар 2       |        | 0 0         | 0          | 0          | 0            |                          |
| Товар 3       |        | 0 130       | -130       | 0          | 0            |                          |
| Товар 4       |        | 0 0         | 0          | 0          | 0            |                          |
| Товар 5       |        | 0 0         | 0          | 0          | 0            |                          |

Суммирование значений кубов, входящих в состав одной выборки кубов

Функция SUM позволяет суммировать значения кубов, входящих в состав одной выборки кубов, что исключает многократное использование функции и создание дополнительных кубов.

$$SUM(X, Y_1, ..., Y_m) = \sum_{i=1}^n SUM(X_i, Y_1, ..., Y_m)$$

или SUM(X, Y1, ..., Ym) соответствует SUM(X1, Y1, ..., Ym) + ... + SUM(Xi, Y1, ..., Ym), где

- X: выборка кубов {X1, ..., Xi} в числовом формате.
- Y1, ..., Ym: кубы в формате измерений, соответствующие измерениям результирующего мультикуба.

#### Пример 2

Для примера возьмем транзакционный мультикуб *Реестр платежей*, где заголовки столбцов – это кубы.

Для куба Контрагент с форматом данных List выбран соответствующий справочник Контрагенты. Для куба Дата выбран формат данных Time Period – Days.

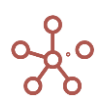

|                | Контрагент       | Дата     | Оплата наличны<br>ми | Оплата картой | Оплата сертифик<br>атом | Контроль |
|----------------|------------------|----------|----------------------|---------------|-------------------------|----------|
| Все транзакции |                  |          | 189 000              | 135 000       | 28 000                  |          |
| Транзакция 01  | ООО "Бета"       | 1 Jan 20 | 12 000               | 15 000        | 0                       |          |
| Транзакция 02  | ЗАО "Юпитер"     | 1 Jan 20 | 22 000               | 0             | 3 000                   |          |
| Транзакция 03  | ЗАО "Юпитер"     | 1 Jan 20 | 0                    | 12 000        | 0                       |          |
| Транзакция 04  | OOO "Omera"      | 1 Jan 20 | 12 000               | 0             | 0                       |          |
| Транзакция 05  | ООО "Регион"     | 2 Jan 20 | 0                    | 10 000        | 0                       |          |
| Транзакция 06  | ООО "Альфа"      | 2 Jan 20 | 32 000               | 0             | 0                       |          |
| Транзакция 07  | ИП Буравленко А  | 2 Jan 20 | 12 000               | 0             | 5 000                   |          |
| Транзакция 08  | ИП Алексеев П.Т. | 2 Jan 20 | 22 000               | 5 000         | 0                       |          |
| Транзакция 09  | ЗАО "Юпитер"     | 3 Jan 20 | 0                    | 10 000        | 2 000                   |          |
| Транзакция 10  | ЗАО "Кристалл"   | 3 Jan 20 | 15 000               | 0             | 0                       |          |
| Транзакция 11  | ЗАО "Юпитер"     | 3 Jan 20 | 0                    | 44 000        | 0                       |          |
| Транзакция 12  | ЗАО "Кристалл"   | 3 Jan 20 | 10 000               | 0             | 10 000                  |          |
| Транзакция 13  | ООО "Меркурий"   | 3 Jan 20 | 18 000               | 17 000        | 0                       |          |
| Транзакция 14  | ИП Жердеев М.И.  | 4 Jan 20 | 2 000                | 2 000         | 3 000                   |          |
| Транзакция 15  | ООО "Регион"     | 4 Jan 20 | 32 000               | 0             | 0                       |          |
| Транзакция 16  | ООО "Бета"       | 4 Jan 20 | 0                    | 16 000        | 0                       |          |
| Транзакция 17  | ИП Алексеев П.Т. | 4 Jan 20 | 0                    | 4 000         | 5 000                   |          |
| Транзакция 18  |                  |          | 0                    | 0             | 0                       |          |
| Транзакция 19  |                  |          | 0                    | 0             | 0                       |          |
| Транзакция 20  |                  |          | 0                    | 0             | 0                       |          |

#### Реестр платежей

# 2.1

В результирующем мультикубе требуется просуммировать все поступившие оплаты (наличными, по карте и сертификатом) от каждого контрагента на определенный день.

Данная задача могла быть решена с помощью многократного использования функции SUM. SUM('Peectp платежей'.'Оплата наличными', 'Peectp платежей'.Контрагент, 'Peectp платежей'.Дата) + SUM('Peectp платежей'.'Оплата картой', 'Peectp платежей'.Контрагент, 'Peectp платежей'.Дата) + SUM('Peectp платежей'.'Оплата сертификатом', 'Peectp платежей'.Контрагент, 'Peectp платежей'.Дата)

В данном примере рассмотрим другой способ.

:

Создадим выборку кубов мультикуба Реестр платежей, в которой отметим необходимые для сложения кубы.

cs.Параметры оплат

| Реестр платежей     |   |
|---------------------|---|
| Контрагент          |   |
| Дата                |   |
| Оплата наличными    | • |
| Оплата картой       |   |
| Оплата сертификатом | * |
| Контроль            |   |

Просуммируем значения кубов, входящих в выборку *cs.Параметры оплат* по каждому контрагенту на определенный день из мультикуба *Peecmp платежей*.

SUM('cs.Параметры оплат', 'Реестр платежей'.Контрагент, 'Реестр платежей'.Дата)

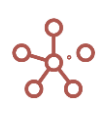

Платежи SUM('cs.Параметры оплат', 'Реестр платежей'.Контрагент, 'Реестр платежей'.Дата)

#### 6. Результирующий Платежи -

|                    | 1 Jan 20 | 2 Jan 20 | 3 Jan 20 | 4 Jan 20 | 5 Jan 20 | 6 Jan 20 | 7 Jan 20 | 8 Jai |
|--------------------|----------|----------|----------|----------|----------|----------|----------|-------|
| Все контрагенты    | 76 000   | 86 000   | 126 000  | 64 000   | 0        | 0        | 0        |       |
| ООО "Меркурий"     | 0        | 0        | 35 000   | 0        | 0        | 0        | 0        |       |
| ООО "Бета"         | 27 000   | 0        | 0        | 16 000   | 0        | 0        | 0        |       |
| ИП Буравленко А.В. | 0        | 17 000   | 0        | 0        | 0        | 0        | 0        |       |
| ООО "Регион"       | 0        | 10 000   | 0        | 32 000   | 0        | 0        | 0        |       |
| ЗАО "Юпитер"       | 37 000   | 0        | 56 000   | 0        | 0        | 0        | 0        |       |
| ИП Алексеев П.Т.   | 0        | 27 000   | 0        | 9 000    | 0        | 0        | 0        |       |
| 000 "Альфа"        | 0        | 32 000   | 0        | 0        | 0        | 0        | 0        |       |
| ООО "Омега"        | 12 000   | 0        | 0        | 0        | 0        | 0        | 0        |       |
| ЗАО "Кристалл"     | 0        | 0        | 35 000   | 0        | 0        | 0        | 0        |       |
| ИП Жердеев М.И.    | 0        | 0        | 0        | 7 000    | 0        | 0        | 0        |       |

#### 2.2

В результирующем мультикубе требуется просуммировать все поступившие оплаты (наличными, по карте и сертификатом) от каждого контрагента.

Результирующий мультикуб содержит измерение — Справочник Вид платежа, элементы которого соответствуют кубам, входящим в выборку *cs.Параметры оплат*. Данное соответствие отражено в мультикубе *Мэппинг* видов платежей.

Просуммируем значения кубов, входящих в выборку *cs.Параметры* оплат по каждому контрагенту из мультикуба Реестр платежей, учитывая соответствие кубов и элементов справочника Вид платежа, отраженное в мультикубе Мэппинг видов платежей.

SUM('cs.Параметры оплат', 'Мэппинг видов платежей'.'Вид платежа', 'Реестр платежей'.Контрагент)

| Справочник Ви       | д платежа          |             |            |        | 2.2 Результирую    | <b>щий</b> Плате» | ки 🔻            |   |
|---------------------|--------------------|-------------|------------|--------|--------------------|-------------------|-----------------|---|
|                     | Item Name          | List        | Parent     | Code   |                    |                   |                 |   |
| того                | Итого              | Вид платежа |            |        |                    | Итого             | Наличный расчет | E |
| Наличный расчет     | Наличный расчет    | Вид платежа | Итого      |        |                    |                   |                 |   |
| Безналичный расчет  | Безналичный расчет | Вид платежа | Итого      |        | Все контрагенты    | 352 000           | 189 000         | ) |
|                     |                    |             |            |        | ООО "Меркурий"     | 35 000            | 18 000          | ) |
|                     |                    |             | ООО "Бета" | 43 000 | 12 000             | )                 |                 |   |
|                     |                    |             |            |        | ИП Буравленко А.В. | 17 000            | 12 000          | ) |
|                     | ×                  |             |            |        | ООО "Регион"       | 42 000            | 32 000          | ) |
| мэппинг видов       | платежеи           |             |            |        | ЗАО "Юпитер"       | 93 000            | 22 000          | ) |
|                     |                    |             |            |        | ИП Алексеев П.Т.   | 36 000            | 22 000          | ) |
|                     | Вид                | платежа     |            |        | 000 "Альфа"        | 32 000            | 32 000          | ) |
| Оплата наличными    | Наличный расчет    |             | -          |        | 000 "Омега"        | 12 000            | 12 000          | ) |
| Оплата картой       | Безналичный расче  | т           |            |        | ЗАО "Кристалл"     | 35 000            | 25 000          | ) |
| Оппата сертификатом | Безналичный расче  | т           |            |        | IdE Wassaan M Id   | 7 000             | 2 000           |   |

#### Функция SUMIF

Суммирует значения листовых ячеек куба Х по всем измерениям, которых нет в текущем кубе, выполняющих условие TRUE куба В в логическом формате. Если указаны дополнительные кубыпризнаки Y1, ..., Ym, то каждая листовая ячейка куба Х попадет в ячейку-сумму, соответствующую по координатам значениям кубов признаков.

# Синтаксис

SUMIF(X, B) SUMIF(X, Y1, ..., Ym, B) SUMIF(X, Y1, ..., Ym, AS(Z1 ± ... ± Zk), B)

#### Аргументы

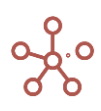

Функция использует следующие аргументы:

- X = {X1, ..., Xn}: куб или выборка кубов числовом формате;
- Y1, ..., Ym: кубы в формате измерений (или их выборок), соответствующих измерениям результирующего мультикуба;
- Z1, ..., Zk: кубы в формате измерений (или их выборок), соответствующих измерениям результирующего мультикуба;
- В: куб в логическом формате.

# Возвращаемое значение

• Числовой формат

# Эквивалент в Excel

• СУММЕСЛИ/SUMIF

# Пример 1

В данном примере транзакционный мультикуб, где заголовки столбцов (колонки) – кубы.

Для кубов *Продукт* и *Регион* с форматом данных List выбраны справочники *Продукты* и *Компании* соответственно. Для куба *Дата* выбран формат данных *Time Period – Days*. Куб *Контроль* с форматом данных Boolean.

|                | Продукт    | Расположение | Продажи   | Дата     | Контроль |
|----------------|------------|--------------|-----------|----------|----------|
| Все транзакции |            |              | 4 901 735 |          |          |
| Транзакция 01  | Яблоки 🔹 🔻 | Лондон       | 12 000    | 1 Jan 18 |          |
| Транзакция 02  | Бананы     | Лондон       | 22 000    | 2 Jan 18 |          |
| Транзакция 03  | Груши      | Лондон       | 32 000    | 3 Jan 18 |          |
| Транзакция 04  | Яблоки     | Париж        | 12 000    | 1 Jan 18 |          |
| Транзакция 05  | Бананы     | Париж        | 22 000    | 2 Jan 18 |          |
| Транзакция 06  | Груши      | Париж        | 32 000    | 3 Jan 18 |          |
| Транзакция 07  | Яблоки     | Париж        | 12 000    | 1 Jan 18 |          |
| Транзакция 08  | Бананы     | Париж        | 22 000    | 2 Jan 18 |          |
| Транзакция 09  | Груши      | Париж        | 32 000    | 3 Jan 18 |          |
| Транзакция 10  | Морковь    | Берлин       | 15 000    | 1 Jan 18 |          |
| Транзакция 11  | Огурцы     | Берлин       | 35 000    | 2 Jan 18 |          |
| Транзакция 12  | Салат      | Берлин       | 10 000    | 3 Jan 18 |          |
| Транзакция 13  | Морковь    | Нью-Йорк     | 18 000    | 1 Jan 18 |          |
| Транзакция 14  | Огурцы     | Нью-Йорк     | 25 000    | 2 Jan 18 |          |
| Транзакция 15  | Салат      | Нью-Йорк     | 32 000    | 3 Jan 18 |          |
| Транзакция 16  |            |              | 0         |          |          |
| Транзакция 17  |            | Лион         | 4 568 735 |          |          |
| Транзакция 18  |            |              | 0         |          |          |
| Транзакция 19  |            |              | 0         |          |          |
| Транзакция 20  |            |              | 0         |          |          |

#### Транзакционный

# 1.1

Просуммируем *Продажи* по кубу *Продукт* для каждого региона из куба *Регион*, на определенную дату из куба *Дата*, выполняющих условие TRUE в кубе *Контроль* транзакционного *м*ультикуба.

Справочники Продукты и Компании, куб Sales и измерение времени Days — измерения результирующего мультикуба.

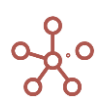

SUMIF('Транзакционный мк'.Продажи, 'Транзакционный мк'.Регион, 'Транзакционный мк'.Продукт, 'Транзакционный мк'.Дата, 'Транзакционный мк'.Контроль)

| 🗸 Продажи SUN                        | ЛГ('Транзакционн | ый мк'.Прода | ажи, 'Транзакі | ционный мк' | .Регион, 'Тра | нзакционный | і мк'.Продук | т, 'Транзакцио | нный мк'.Дата | а, 'Транзакц | ционный мк'.! | Контроль)    |
|--------------------------------------|------------------|--------------|----------------|-------------|---------------|-------------|--------------|----------------|---------------|--------------|---------------|--------------|
| 4. Результирующий Јап 18 ▼ Продажи ▼ |                  |              |                |             |               |             |              |                |               |              |               |              |
|                                      | Великобритания   | Лондон       | Бирмингем      | Франция     | Париж         | Лион        | Германия     | Мюнхен         | Берлин        | США          | Нью-Йорк      | Лос-Анджелес |
| Все продукты                         | 66 000           | 66 000       | 0              | 78 000      | 78 000        | 0           | 15 000       | 0              | 15 000        | 0            | 0             | 0 0          |
| Фрукты и овощи                       | 66 000           | 66 000       | 0              | 78 000      | 78 000        | 0           | 15 000       | 0              | 15 000        | 0            | 0             | 0 0          |
| Фрукты                               | 66 000           | 66 000       | 0              | 78 000      | 78 000        | 0           | 0            | 0              | 0             | 0            | 0             | 0 0          |
| Яблоки                               | 12 000           | 12 000       | 0              | 24 000      | 24 000        | 0           | 0            | 0              | 0             | 0            | 0             | 0 0          |
| Персики                              | 0                | 0            | 0              | 0           | 0             | 0           | 0            | 0              | 0             | 0            | 0             | ) 0          |
| Бананы                               | 22 000           | 22 000       | 0              | 22 000      | 22 000        | 0           | 0            | 0              | 0             | 0            | 0             | 0 0          |
| Груши                                | 32 000           | 32 000       | 0              | 32 000      | 32 000        | 0           | 0            | 0              | 0             | 0            | 0             | 0 0          |
| Овощи                                | 0                | 0            | 0              | 0           | 0             | 0           | 15 000       | 0              | 15 000        | 0            | 0             | 0 0          |
| Морковь                              | 0                | 0            | 0              | 0           | 0             | 0           | 15 000       | 0              | 15 000        | 0            | 0             | 0            |
| Огурцы                               | 0                | 0            | 0              | 0           | 0             | 0           | 0            | 0              | 0             | 0            | 0             | 0 0          |
| Салат                                | 0                | 0            | 0              | 0           | 0             | 0           | 0            | 0              | 0             | 0            | 0             | 0 0          |

# Пример 2

Исходный мультикуб *Результирующий* из Примера 1.

Справочники Продукты и Компании, кубы Фрукты и Овощи, а также измерение времени

Days – измерения результирующего мультикуба.

Для куба Фрукты просуммируем данные из куба Продажи исходного мультикуба,

выполняющие условие TRUE в свойстве св-во. Фрукты справочника Продукты.

# SUMIF('4. Результирующий'.Продажи, Продукты.'св-во.Фрукты')

Для куба *Овощи* просуммируем данные из куба *Продажи* исходного мультикуба,

выполняющие условие TRUE в свойстве св-во. Овощи справочника Продукты.

# SUMIF('4. Результирующий'.Продажи, Продукты.'св-во.Овощи')

|                | Item Name     | List     | Parent        | Code   | св-во.Регион | св-во.Фрукты | св-во.Овощи |
|----------------|---------------|----------|---------------|--------|--------------|--------------|-------------|
| Все продукты   | Все продукты  | Продукты |               |        |              |              |             |
| Фрукты и овощи | Фрукты и овощ | Продукты | Все продукты  |        |              |              |             |
| Фрукты         | Фрукты        | Продукты | Фрукты и овощ |        |              |              |             |
| Яблоки         | Яблоки        | Продукты | Фрукты        | APP001 | Регион А     |              |             |
| Персики        | Персики       | Продукты | Фрукты        | PEA002 | Регион А     |              |             |
| Бананы         | Бананы        | Продукты | Фрукты        | BAN003 | Регион В     |              |             |
| Груши          | Груши         | Продукты | Фрукты        | PER004 | Регион В     |              |             |
| Овощи          | Овощи         | Продукты | Фрукты и овощ |        |              |              |             |
| Морковь        | Морковь       | Продукты | Овощи         | CAR005 | Регион С     |              |             |
| Огурцы         | Огурцы        | Продукты | Овощи         | CUC006 | Регион С     |              |             |
| Салат          | Салат         | Продукты | Овощи         | LET007 | Регион D     |              |             |

Продукты

🖌 Фрукты

SUMIF('4. Результирующий'.Продажи, Продукты.'св-во.Фрукты')

#### 5. Результирующий Jan 18 🔻

|        | Лондон | Бирмингем | Париж  | Лион | Мюнхен | Берлин | Нью-Йорк | Пос-Анджелес |
|--------|--------|-----------|--------|------|--------|--------|----------|--------------|
| Фрукты | 34 000 | 0         | 46 000 | 0    | 0      | 0      | 0        | ) 0          |
| Овощи  | 0      | 0         | 0      | 0    | 0      | 15 000 | 0        | ) 0          |

# Дополнительные возможности SUMIF

Многократное суммирование значений куба на основании значений разных кубов, имеющих аналогичные форматы

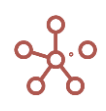

Параметр **AS** функции SUMIF позволяет сделать многократное суммирование значений куба (со знаком «+» или «-»), на основании значений разных feature-кубов (кубов с форматом измерения), но имеющих аналогичные форматы, соответствующие измерениям результирующего мультикуба.

SUMIF
$$(X, Y_1, ..., Y_m, A(Z_1 \pm ... \pm Z_k), B) = \sum_{i=1}^k \pm \sum_{j=1}^n \text{SUMIF}(X_j, Y_1, ..., Y_m, Z_i, B)$$

или SUMIF(X, Y1, ..., Ym, AS(Z1 ± ... ± Zi), B) соответствует SUMIF(X, Y1, ..., Ym, Z1, B) ± ... ± SUMIF(X, Y1, ..., Ym, Zi, B), где

- Х: куб в числовом формате;
- Y1, ..., Ym: кубы в формате измерения, соответствующего измерению результирующего мультикуба;
- Z1, ..., Zi: куб в формате измерения, соответствующего измерению результирующего мультикуба;
- В: куб в формате Boolean.

#### Пример 1

Для примера возьмем транзакционный мультикуб Перемещений между складами, где заголовки столбцов – это кубы.

Для куба Товар с форматом данных List выбран соответствующий справочник Товаров, для кубов Склад-отправитель и Склад-получатель с форматом данных List выбран справочник Складов, куба Дата в формате измерения времени Time Period – Days, куб Контроль в формате Boolean.

|     | Дата       | Товар   | Количество | Склад-отправитель | Склад-получатель | Контроль |
|-----|------------|---------|------------|-------------------|------------------|----------|
| #1  | 2 Jan 20 💌 | Товар 1 | 200        | Склад А           | Склад В          | •        |
| #2  | 2 Jan 20   | Товар 3 | 130        | Склад В           | Склад А          |          |
| #3  | 2 Jan 20   | Товар 1 | 50         | Склад С           | Склад А          |          |
| #4  | 3 Jan 20   | Товар 1 | 300        | Склад В           | Склад D          |          |
| #5  | 3 Jan 20   | Товар 4 | 150        | Склад D           | Склад А          |          |
| #6  | 3 Jan 20   | Товар 5 | 240        | Склад В           | Склад А          |          |
| #7  | 3 Jan 20   | Товар 2 | 65         | Склад С           | Склад А          |          |
| #8  |            |         | 0          |                   |                  |          |
| #9  |            |         | 0          |                   |                  |          |
| #10 |            |         | 0          |                   |                  |          |

#### Перемещения между складами

В результирующем мультикубе требуется просуммировать перемещения всех товаров между складами на определенный день, отмеченных в кубе Контроль.

Данная задача могла быть решена с помощью многократного использования функции SUMIF.

SUMIF('Перемещения между складами'.Количество, 'Перемещения между складами'.Товар, 'Перемещения складами'.Дата, 'Перемещения между между складами'.'Склад-получатель', 'Перемещения складами'.Контроль) между SUMIF('Перемещения между складами'.Количество, 'Перемещения между складами'.Товар, 'Перемещения между складами'.Дата, 'Перемещения между складами'.'Склад-отправитель', 'Перемещения между складами'.Контроль)

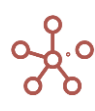

Параметр **AS** функции SUMIF позволяет сделать многократное суммирование значений куба (со знаком «+» или «-»), на основании значений разных кубов, но имеющих аналогичные форматы, соответствующие измерениям результирующего мультикуба.

Просуммируем перемещения всех товаров между складами на определенный день, отмеченных в кубе *Контроль*, используя параметр **AS**.

SUMIF('Перемещения между складами'.Количество, 'Перемещения между складами'.Товар, 'Перемещения между складами'.Дата, AS('Перемещения между складами'.'Склад-получатель' — 'Перемещения между складами'.'Склад-отправитель'), 'Перемещения между складами'.Контроль)

| 11. F | результирующий | Pe | жим ре, | дактир | ования | Я      |     |         |         |        |         |       |    |
|-------|----------------|----|---------|--------|--------|--------|-----|---------|---------|--------|---------|-------|----|
| Вид   | ▼ Данные ▼     | 8  | ⊞       |        |        | $\sim$ | Ŧ   | ıl.     | Ċ       | G      | Q       | \$    |    |
| ~     | Перемещения    | S  | UMIF('I | Терем  | ещени  | я меж  | кду | складам | ли'.Кол | ичеств | ю, 'Пер | емеще | 21 |

11. Результирующий Перемещения 🔻 2 Jan 20 🔻

|         | Итого | Склад А | Склад В | Склад С | Склад D |
|---------|-------|---------|---------|---------|---------|
| Итого   | 0     | -20     | 70      | -50     | 0       |
| Товар 1 | 0     | -150    | 200     | -50     | 0       |
| Товар 2 | 0     | 0       | 0       | 0       | 0       |
| Товар 3 | 0     | 130     | -130    | 0       | 0       |
| Товар 4 | 0     | 0       | 0       | 0       | 0       |
| Товар 5 | 0     | 0       | 0       | 0       | 0       |

# Суммирование значений кубов, входящих в состав одной выборки кубов

Функция SUM позволяет суммировать значения кубов, входящих в состав одной выборки кубов, что исключает многократное использование функции и создание дополнительных кубов.

SUMIF
$$(X, Y_1, ..., Y_m, B) = \sum_{i=1}^n \text{SUMIF}(X_i, Y_1, ..., Y_m, B)$$

или SUMIF(X, Y1, ..., Ym, B) соответствует SUMIF(X1, Y1, ..., Ym, B) + ... + SUMIF(Xi, Y1, ..., Ym, B),

где

- Х: выборка кубов {Х1, ..., Хі} в числовом формате.
- Y1, ..., Ym: кубы в формате измерений, соответствующие измерениям результирующего мультикуба.
- В: куб в логическом формате (Boolean).

#### Пример 2

Для примера возьмем транзакционный мультикуб *Реестр платежей,* где заголовки столбцов – это кубы.

Для куба Контрагент с форматом данных List выбран соответствующий справочник Контрагенты. Для куба Дата выбран формат данных Time Period – Days, куб Контроль в формате Boolean.

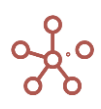

|                | Контрагент       | Дата     | Оплата наличны<br>ми | Оплата картой | Оплата сертифик<br>атом | Контроль |
|----------------|------------------|----------|----------------------|---------------|-------------------------|----------|
| Все транзакции |                  |          | 189 000              | 135 000       | 28 000                  |          |
| Транзакция 01  | ООО "Бета"       | 1 Jan 20 | 12 000               | 15 000        | 0                       |          |
| Транзакция 02  | ЗАО "Юпитер"     | 1 Jan 20 | 22 000               | 0             | 3 000                   |          |
| Транзакция 03  | ЗАО "Юпитер"     | 1 Jan 20 | 0                    | 12 000        | 0                       | 1        |
| Транзакция 04  | OOO "Omera"      | 1 Jan 20 | 12 000               | 0             | 0                       | 1        |
| Транзакция 05  | ООО "Регион"     | 2 Jan 20 | 0                    | 10 000        | 0                       |          |
| Транзакция 06  | ООО "Альфа"      | 2 Jan 20 | 32 000               | 0             | 0                       |          |
| Транзакция 07  | ИП Буравленко А  | 2 Jan 20 | 12 000               | 0             | 5 000                   |          |
| Транзакция 08  | ИП Алексеев П.Т. | 2 Jan 20 | 22 000               | 5 000         | 0                       |          |
| Транзакция 09  | ЗАО "Юпитер"     | 3 Jan 20 | 0                    | 10 000        | 2 000                   |          |
| Транзакция 10  | ЗАО "Кристалл"   | 3 Jan 20 | 15 000               | 0             | 0                       |          |
| Транзакция 11  | ЗАО "Юпитер"     | 3 Jan 20 | 0                    | 44 000        | 0                       |          |
| Транзакция 12  | ЗАО "Кристалл"   | 3 Jan 20 | 10 000               | 0             | 10 000                  |          |
| Транзакция 13  | ООО "Меркурий"   | 3 Jan 20 | 18 000               | 17 000        | 0                       |          |
| Транзакция 14  | ИП Жердеев М.И.  | 4 Jan 20 | 2 000                | 2 000         | 3 000                   |          |
| Транзакция 15  | ООО "Регион"     | 4 Jan 20 | 32 000               | 0             | 0                       |          |
| Транзакция 16  | ООО "Бета"       | 4 Jan 20 | 0                    | 16 000        | 0                       |          |
| Транзакция 17  | ИП Алексеев П.Т. | 4 Jan 20 | 0                    | 4 000         | 5 000                   |          |
| Транзакция 18  |                  |          | 0                    | 0             | 0                       |          |
| Транзакция 19  |                  |          | 0                    | 0             | 0                       |          |
| Транзакция 20  |                  |          | 0                    | 0             | 0                       |          |

#### Реестр платежей

# 2.1

В результирующем мультикубе требуется просуммировать все поступившие оплаты (наличными, по карте и сертификатом) от каждого контрагента на определенный день, отмеченные в кубе *Контроль*.

Данная задача могла быть решена с помощью многократного использования функции SUMIF.

SUMIF('Peectp платежей'.'Оплата наличными', 'Peectp платежей'.Контрагент, 'Peectp платежей'.Дата, 'Peectp платежей'.Контроль) + SUMIF('Peectp платежей'.'Оплата картой', 'Peectp платежей'.Контрагент, 'Peectp платежей'.Дата, 'Peectp платежей'.Контроль) + SUMIF('Peectp платежей'.Контроль) + SUMIF('Peectp платежей'.Контроль)

В этом примере рассмотрим другой способ.

Создадим выборку кубов мультикуба Реестр платежей, в которой отметим необходимые для сложения кубы.

| Реестр платежей     |  |
|---------------------|--|
| Контрагент          |  |
| Дата                |  |
| Оплата наличными    |  |
| Оплата картой       |  |
| Оплата сертификатом |  |
| Контроль            |  |

#### : cs.Параметры оплат

Просуммируем значения кубов, входящих в выборку *cs.Параметры оплат* по каждому контрагенту на определенный день, отмеченных в кубе *Контроль* из мультикуба *Peecmp платежей*.

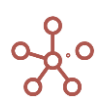

# SUMIF('cs.Параметры оплат', 'Реестр платежей'.Контрагент, 'Реестр платежей'.Дата, 'Реестр платежей'.Контроль)

| ~     | Платежи          | SUMIF | ('cs.Парамет | ры оплат', ' | Реестр плат | тежей'.Контр | рагент, 'Реес | стр платеже | й'.Дата, 'Рее | естр платеж | ей'.Контрол | ь) |
|-------|------------------|-------|--------------|--------------|-------------|--------------|---------------|-------------|---------------|-------------|-------------|----|
| 7. Pe | зультирующ       | ИЙ Пл | атежи 🔻      |              |             |              |               |             |               |             |             |    |
|       |                  |       | 1 Jan 20     | 2 Jan 20     | 3 Jan 20    | 4 Jan 20     | 5 Jan 20      | 6 Jan 20    | 7 Jan 20      | 8 Jan 20    | 9 Jan 20    | 10 |
| Bce   | е контрагенты    | ſ     | 76 000       | 86 000       | 126 000     | 0            | 0             | 0           | 0             | 0           | 0           |    |
| 0     | ОО "Меркурий"    |       | 0            | 0            | 35 000      | 0            | 0             | 0           | 0             | 0           | 0           |    |
| 0     | 00 "Бета"        |       | 27 000       | 0            | 0           | 0            | 0             | 0           | 0             | 0           | 0           |    |
| И     | П Буравленко А.І | В.    | 0            | 17 000       | 0           | 0            | 0             | 0           | 0             | 0           | 0           |    |
| 0     | ОО "Регион"      |       | 0            | 10 000       | 0           | 0            | 0             | 0           | 0             | 0           | 0           |    |
| 3     | АО "Юпитер"      |       | 37 000       | 0            | 56 000      | 0            | 0             | 0           | 0             | 0           | 0           |    |
| И     | П Алексеев П.Т.  |       | 0            | 27 000       | 0           | 0            | 0             | 0           | 0             | 0           | 0           |    |
| 0     | 00 "Альфа"       |       | 0            | 32 000       | 0           | 0            | 0             | 0           | 0             | 0           | 0           |    |
| 0     | ОО "Омега"       |       | 12 000       | 0            | 0           | 0            | 0             | 0           | 0             | 0           | 0           |    |
| 3     | АО "Кристалл"    |       | 0            | 0            | 35 000      | 0            | 0             | 0           | 0             | 0           | 0           |    |
| И     | П Жердеев М.И.   |       | 0            | 0            | 0           | 0            | 0             | 0           | 0             | 0           | 0           |    |

#### 2.2

В результирующем мультикубе требуется просуммировать все поступившие оплаты (наличными, по карте и сертификатом) от каждого контрагента, отмеченные в кубе *Контроль*.

Результирующий мультикуб содержит измерение - Справочник Вид платежа, элементы которого соответствуют кубам, входящим в выборку *cs.Параметры оплат*. Данное соответствие отражено в мультикубе Мэппинг видов платежей.

Просуммируем значения кубов, входящих в выборку *cs.Параметры оплат* по каждому контрагенту из мультикуба *Peecmp платежей*, отмеченных в кубе *Контроль*, учитывая соответствие кубов и элементов справочника *Вид платежа*, отраженное в мультикубе *Мэппинг* видов платежей.

SUMIF('cs.Параметры оплат', 'Мэппинг видов платежей'.'Вид платежа', 'Реестр платежей'.Контрагент, 'Реестр платежей'.Контроль)

#### : Справочник Вид платежа

|                    | Item Name   | List        | Parent | Code |
|--------------------|-------------|-------------|--------|------|
| Итого              | Итого       | Вид платежа |        |      |
| Наличный расчет    | Наличный ра | Вид платежа | Итого  |      |
| Безналичный расчет | Безналичный | Вид платежа | Итого  |      |
|                    |             |             |        |      |

#### Мэппинг видов платежей

|                     | Вид платежа        |   |
|---------------------|--------------------|---|
| Оплата наличными    | Наличный расчет    | • |
| Оплата картой       | Безналичный расчет |   |
| Оплата сертификатом | Безналичный расчет |   |

2.2 Результирующий Платежи •

|                    | Итого   | Наличный ра<br>счет | Безналичный<br>расчет |
|--------------------|---------|---------------------|-----------------------|
| Все контрагенты    | 288 000 | 155 000             | 133 000               |
| ООО "Меркурий"     | 35 000  | 18 000              | 17 000                |
| ООО "Бета"         | 27 000  | 12 000              | 15 000                |
| ИП Буравленко А.В. | 17 000  | 12 000              | 5 000                 |
| ООО "Регион"       | 10 000  | 0                   | 10 000                |
| ЗАО "Юпитер"       | 93 000  | 22 000              | 71 000                |
| ИП Алексеев П.Т.   | 27 000  | 22 000              | 5 000                 |
| ООО "Альфа"        | 32 000  | 32 000              | 0                     |
| ООО "Omera"        | 12 000  | 12 000              | 0                     |
| ЗАО "Кристалл"     | 35 000  | 25 000              | 10 000                |
| ИП Жердеев М.И.    | 0       | 0                   | 0                     |

#### Функция DIMENSIONSUM

Возвращает в куб суммарное значение по кубу X по измерению Y в промежутке от элемента Y1 до элемента Y2.

Если параметры Y1 и Y2 не указаны — в промежутке от первого до последнего элемента измерения Y.

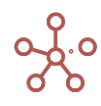

# Синтаксис

DIMENSIONSUM(X, Y)

DIMENSIONSUM(X, Y, Y1, Y2)

#### Аргументы

Функция использует следующие аргументы:

- X: куб в формате Number;
- Y: измерение, используемое в мультикубе или его подмножество (формат List / List Subset, Time / Time Subset, Versions / Versions Subset);
- Y1,Y2: выражения, возвращающие элементы измерения Y.

Также могут использоваться относительные значения, например, «0» — текущий элемент, «-1» — предыдущий, «1» - следующий после текущего и т.д

# Возвращаемое значение

• Формат Number

# Эквивалент в Excel

• нет

#### Пример

Мультикуб, в колонках которого находится справочник *Продукты*, в строках - кубы для расчета:

сумма по кубу Продажи по справочнику Продукты в промежутке от первого элемента до

последнего

# DIMENSIONSUM(Продажи, Продукты)

сумма по кубу Продажи по справочнику Продукты в промежутке от элемента Бананы до предыдущего

# DIMENSIONSUM(Продажи, Продукты, Продукты.Бананы, -1)

сумма по кубу *Продажи* по справочнику *Продукты* в промежутке от элемента, код которого соответствует значению *BAN003* до предыдущего

# DIMENSIONSUM(Продажи, Продукты, FINDBYCODE(Продукты, "BAN003"), -1)

сумма по кубу Продажи по справочнику Продукты в промежутке от элемента, который является родительским для текущего до текущего

# DIMENSIONSUM(Продажи, Продукты, PARENT(ITEM(Продукты)), 0)

сумма по кубу Продажи по справочнику Продукты в промежутке от текущего элемента до элемента, который является родительским для текущего

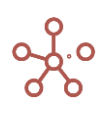

#### DIMENSIONSUM(Продажи, Продукты, 0, PARENT(ITEM(Продукты)))

сумма по кубу *Продажи* по справочнику *Продукты* в промежутке от текущего элемента до элемента, который является родительским для элемента *Морковь* 

DIMENSIONSUM(Продажи, Продукты, 0, PARENT(Продукты.Морковь))

сумма по кубу Продажи по выборке Фрукты справочника Продукты в промежутке от элемента Яблоки до Груши

DIMENSIONSUM(Продажи, 'выб-ка.Фрукты', Продукты.Яблоки, Продукты.Груши)

сумма по кубу *Продажи* по выборке *Фрукты* справочника *Продукты* предыдущего элемента (относительно текущего)

DIMENSIONSUM(Продажи, 'выб-ка.Фрукты', -1, -1)

сумма по кубу *Продажи* по выборке *Фрукты* справочника *Продукты* в промежутке от элемента *Яблоки* до текущего

DIMENSIONSUM(Продажи, 'выб-ка.Фрукты', Продукты.Яблоки, 0)

сумма по кубу *Продажи* по выборке *Фрукты* справочника *Продукты* в промежутке от элемента *Яблоки* до предыдущего

DIMENSIONSUM(Продажи, 'выб-ка.Фрукты', Продукты.Яблоки, -1)

сумма по кубу Продажи по выборке Овощи справочника Продукты в промежутке от элемента Морковь до Салат

DIMENSIONSUM(Продажи, 'выб-ка.Овощи', Продукты.Морковь, Продукты.Салат)

сумма по кубу *Продажи* по выборке *Овощи* справочника *Продукты* следующего элемента (относительно текущего)

DIMENSIONSUM(Продажи, 'выб-ка.Овощи', 1, 1)

сумма по кубу *Продажи* по выборке *Овощи* справочника *Продукты* в промежутке от элемента *Морковь* до текущего

DIMENSIONSUM(Продажи, 'выб-ка.Овощи', Продукты.Морковь, 0)

сумма по кубу *Продажи* по выборке *Овощи* справочника *Продукты* в промежутке от элемента название, которого соответствует «*Морковь*» до текущего

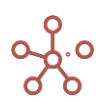

# DIMENSIONSUM(Продажи, 'выб-ка.Овощи', FINDBYNAME(Продукты, "Морковь"), 0)

сумма по кубу *Продажи* по выборке *Овощи* справочника *Продукты* в промежутке от элемента *Морковь* до предыдущего

# DIMENSIONSUM(Продажи, 'выб-ка.Овощи', Продукты.Морковь, -1)

| _   |                                                                          |             |          |        |        |         |        |        |
|-----|--------------------------------------------------------------------------|-------------|----------|--------|--------|---------|--------|--------|
| ~   | DIMENSIONSUM DIMENSIONSUM(Продажи, Продукты, Пр                          | одукты.Бана | аны, -1) |        |        |         |        |        |
|     |                                                                          |             |          |        |        |         |        |        |
| пαи | меры DIMENSIONSUM                                                        |             |          |        |        |         |        |        |
|     | ·····                                                                    |             |          |        |        |         |        |        |
|     |                                                                          | Яблоки      | Персики  | Бананы | Груши  | Морковь | Огурцы | Салат  |
| Пр  | дажи                                                                     | 5 000       | 3 800    | 4 000  | 3 200  | 1 000   | 2 600  | 4 000  |
| D   | IMENSIONSUM(Продажи, Продукты)                                           | 23 600      | 23 600   | 23 600 | 23 600 | 23 600  | 23 600 | 23 600 |
| D   | IMENSIONSUM(Продажи, Продукты, Продукты.Бананы, -1)                      | 0           | 0        | 0      | 4 000  | 7 200   | 8 200  | 10 800 |
| D   | IMENSIONSUM(Продажи, Продукты, FINDBYCODE(Продукты, "BAN003"), -1)       | 0           | 0        | 0      | 4 000  | 7 200   | 8 200  | 10 800 |
| D   | IMENSIONSUM(Продажи, Продукты, PARENT(ITEM(Продукты)), 0)                | 5 000       | 8 800    | 12 800 | 16 000 | 1 000   | 3 600  | 7 600  |
| D   | IMENSIONSUM(Продажи, Продукты, 0, PARENT(ITEM(Продукты)))                | 16 000      | 11 000   | 7 200  | 3 200  | 7 600   | 6 600  | 4 000  |
| D   | IMENSIONSUM(Продажи, Продукты, 0, PARENT(Продукты.Морковь))              | 23 600      | 18 600   | 14 800 | 10 800 | 7 600   | 6 600  | 4 000  |
| D   | IMENSIONSUM(Продажи, 'выб-ка.Фрукты', Продукты.Яблоки, Продукты.Груши)   | 16 000      | 16 000   | 16 000 | 16 000 | -       | -      | -      |
| D   | IMENSIONSUM(Продажи, 'выб-ка.Фрукты', -1, -1)                            | -           | 5 000    | 3 800  | 4 000  | -       | -      | -      |
| D   | IMENSIONSUM(Продажи, 'выб-ка.Фрукты', Продукты.Яблоки, 0)                | 5 000       | 8 800    | 12 800 | 16 000 | -       | -      | -      |
| D   | IMENSIONSUM(Продажи, 'выб-ка.Фрукты', Продукты.Яблоки, -1)               | -           | 5 000    | 8 800  | 12 800 | -       | -      | -      |
| D   | IMENSIONSUM(Продажи, 'выб-ка.Овощи', Продукты.Морковь, Продукты.Салат)   | -           | -        | -      | -      | 7 600   | 7 600  | 7 600  |
| D   | IMENSIONSUM(Продажи, 'выб-ка.Овощи', 1, 1)                               | -           | -        | -      | -      | 2 600   | 4 000  | -      |
| D   | IMENSIONSUM(Продажи, 'выб-ка.Овощи', Продукты.Морковь, 0)                | -           | -        | -      | -      | 1 000   | 3 600  | 7 600  |
| D   | IMENSIONSUM(Продажи, 'выб-ка.Овощи', FINDBYNAME(Продукты, "Морковь"), 0) | 0           | 0        | 0      | 0      | 1 000   | 3 600  | 7 600  |
| D   | IMENSIONSUM(Продажи, 'выб-ка.Овощи', Продукты.Морковь, -1)               | -           | -        | -      | -      | -       | 1 000  | 3 600  |

# Функция TIMESUM

Возвращает в куб суммарное значение по кубу Х в промежутке времени от Y1 до Y2.

#### Синтаксис

TIMESUM(X, Y1, Y2)

#### Аргументы

Функция использует следующие аргументы:

- Х: куб в формате Number;
- Ү: могут использоваться:
  - абсолютные значения времени Time.'Period', например, «Days.'1 Jan 18'»,
  - относительные, например, «0» текущий период, «-1» предыдущий, «1» следующий после текущего, и т.д.,
  - выражения, возвращающие элемент измерения времени (time item), например, DAY(EOMONTH()).

#### Возвращаемое значение

• Соответствует формату данных, используемых аргументом Х

#### Эквивалент в Excel

• нет

#### Пример

Исходный мультикуб Доходы, в строках которого находится справочник Компании, в колонках

- измерение времени Months, в фильтрах - куб Данные.

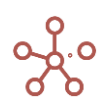

|                | Jan 18 | Feb 18 | Mar 18 | Apr 18 | May 18 | Jun 18 | Jul 18 | Aug 18 | Sep 18 | Oc |
|----------------|--------|--------|--------|--------|--------|--------|--------|--------|--------|----|
| Все компании   | 10 000 | 7 050  | 7 100  | 8 450  | 8 000  | 15 000 | 8 000  | 9 000  | 9 500  |    |
| Великобритания | 4 000  | 1 050  | 1 100  | 2 450  | 2 000  | 9 000  | 2 000  | 3 000  | 3 500  |    |
| Лондон         | 3 000  | 50     | 100    | 1 450  | 1 000  | 8 000  | 1 000  | 2 000  | 2 500  |    |
| Бирмингем      | 1 000  | 1 000  | 1 000  | 1 000  | 1 000  | 1 000  | 1 000  | 1 000  | 1 000  |    |
| Франция        | 2 000  | 2 000  | 2 000  | 2 000  | 2 000  | 2 000  | 2 000  | 2 000  | 2 000  |    |
| Париж          | 1 000  | 1 000  | 1 000  | 1 000  | 1 000  | 1 000  | 1 000  | 1 000  | 1 000  |    |
| Лион           | 1 000  | 1 000  | 1 000  | 1 000  | 1 000  | 1 000  | 1 000  | 1 000  | 1 000  |    |
| Германия       | 2 000  | 2 000  | 2 000  | 2 000  | 2 000  | 2 000  | 2 000  | 2 000  | 2 000  |    |
| Мюнхен         | 1 000  | 1 000  | 1 000  | 1 000  | 1 000  | 1 000  | 1 000  | 1 000  | 1 000  |    |
| Берлин         | 1 000  | 1 000  | 1 000  | 1 000  | 1 000  | 1 000  | 1 000  | 1 000  | 1 000  |    |
| США            | 2 000  | 2 000  | 2 000  | 2 000  | 2 000  | 2 000  | 2 000  | 2 000  | 2 000  |    |
| Нью-Йорк       | 1 000  | 1 000  | 1 000  | 1 000  | 1 000  | 1 000  | 1 000  | 1 000  | 1 000  |    |
| Лос-Анджелес   | 1 000  | 1 000  | 1 000  | 1 000  | 1 000  | 1 000  | 1 000  | 1 000  | 1 000  |    |

Доходы Данные 🕶

В результирующем мультикубе, в колонках которого находится измерение времени *Months*, в фильтрах – справочник *Компании* и в строках – кубы, рассчитаем сумму по кубу *Date* мультикуба *Доходы*:

- за текущий период TIMESUM(Доходы.Данные, 0, 0)
- за предыдущий период TIMESUM(Доходы.Данные, -1, -1)
  - последние три месяца ТІМЕSUM(Доходы.Данные, -2, 0)
- с января 2018 по текущий период TIMESUM(Доходы.Данные, Months.'Jan 18', 0)
- за 2018 год TIMESUM(Доходы.Данные, Months.'Jan 18', Months.'Dec 18')
- за 2019 год TIMESUM(Доходы.Данные, Months.'Jan 19', Months.'Dec 19')
- за 12 предыдущих месяцев и текущий включительно TIMESUM(Доходы.Данные, -12, 0)
- с июня 2018 по август 2019 TIMESUM(Доходы.Данные, Months.'Jun 18', Months.'Aug 19')

ТІМЕSUM за теку... ТІМЕSUM(Доходы.Данные, 0, 0)

Примеры TIMESUM Все компании 🔻

|                                      | Jan 18  | Feb 18  | Mar 18  | Apr 18  | May 18  | Jun 18  | Jul 18  | Aug 18  | Sep 18  | Oct 18  |
|--------------------------------------|---------|---------|---------|---------|---------|---------|---------|---------|---------|---------|
| TIMESUM за текущий период            | 10 000  | 7 050   | 7 100   | 8 450   | 8 000   | 15 000  | 8 000   | 9 000   | 9 500   | 11 000  |
| TIMESUM предыдущий период            | 0       | 10 000  | 7 050   | 7 100   | 8 450   | 8 000   | 15 000  | 8 000   | 9 000   | 9 500   |
| TIMESUM последние три месяца         | 10 000  | 17 050  | 24 150  | 22 600  | 23 550  | 31 450  | 31 000  | 32 000  | 26 500  | 29 500  |
| TIMESUM с Января 2018 по текущий     | 10 000  | 17 050  | 24 150  | 32 600  | 40 600  | 55 600  | 63 600  | 72 600  | 82 100  | 93 100  |
| TIMESUM 2018                         | 114 600 | 114 600 | 114 600 | 114 600 | 114 600 | 114 600 | 114 600 | 114 600 | 114 600 | 114 600 |
| TIMESUM 2019                         | 96 000  | 96 000  | 96 000  | 96 000  | 96 000  | 96 000  | 96 000  | 96 000  | 96 000  | 96 000  |
| TIMESUM за предыдущие 12 мес и текуш | 10 000  | 17 050  | 24 150  | 32 600  | 40 600  | 55 600  | 63 600  | 72 600  | 82 100  | 93 100  |
| TIMESUM с Июня 2018 по Август 2019   | 138 000 | 138 000 | 138 000 | 138 000 | 138 000 | 138 000 | 138 000 | 138 000 | 138 000 | 138 000 |

✓ TIMESUM(Доход…

.

ТІМЕSUM(Доходы.Данные, 'Предыдущий месяц', 'Текущий месяц')

#### Примеры TIMESUM Все компании 🔻

|                                                                                        | Jan 18     | Feb 18     | Mar 18     | Apr 18     | May 18     | Jun 18     | Jul 18     | Aug 18     |
|----------------------------------------------------------------------------------------|------------|------------|------------|------------|------------|------------|------------|------------|
| Текущий месяц                                                                          | Jan 18     | Feb 18     | Mar 18     | Apr 18     | May 18     | Jun 18     | Jul 18     | Aug 18     |
| Предыдущий месяц                                                                       |            | Jan 18     | Feb 18     | Mar 18     | Apr 18     | May 18     | Jun 18     | Jul 18     |
| Последняя дата месяца                                                                  | 31.01.2018 | 28.02.2018 | 31.03.2018 | 30.04.2018 | 31.05.2018 | 30.06.2018 | 31.07.2018 | 31.08.2018 |
| <>                                                                                     |            |            |            |            |            |            |            |            |
| ТІМЕSUM(Доходы.Данные, 'Предыдущий месяц', 'Текущий месяц')                            | 10 000     | 17 050     | 14 150     | 15 550     | 16 450     | 23 000     | 23 000     | 17 000     |
| TIMESUM(Доходы.Данные, DAY(EOYEAR()), Months.'Aug 19')                                 | 178 600    | 168 600    | 161 550    | 154 450    | 146 000    | 138 000    | 123 000    | 115 000    |
| TIMESUM(Доходы.Данные, PARENT(DAY(EOYEAR())), Months.'Aug 19')                         | 74 500     | 74 500     | 74 500     | 74 500     | 74 500     | 74 500     | 74 500     | 74 500     |
| TIMESUM(Доходы.Данные, PARENT(DAY(DATE(ITEM(Months)) -2)), 1)                          | 17 050     | 24 150     | 22 600     | 23 550     | 31 450     | 31 000     | 32 000     | 26 500     |
| ТІМЕSUM(Доходы.Данные, PARENT(Days.'1 Jan 18'), PARENT(DAY('Последняя дата месяца')))  | 10 000     | 17 050     | 24 150     | 32 600     | 40 600     | 55 600     | 63 600     | 72 600     |
| TIMESUM(Доходы.Данные, SELECT('Текущий месяц', Months: Months.'Mar 18'), 0)            | 0          | 0          | 7 100      | 15 550     | 23 550     | 38 550     | 46 550     | 55 550     |
| TIMESUM(Доходы.Данные, SELECT('Предыдущий месяц', Months: Months.'Feb 18'), IF RAND_NU | 10 000     | 13 000     | 22 050     | 30 150     | 38 600     | 44 600     | 59 600     | 70 600     |

## Функция POWER

#### Возвращает результат возведения числа Х в степень Ү.

Синтаксис

POWER(X, Y)

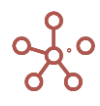

# Аргументы

Функция использует следующие аргументы:

- X: формат Number;
- Y: формат Number.

#### Возвращаемое значение

• Соответствует формату данных, используемых аргументом Х

#### Эквивалент в Excel

• CTEПEHЬ/POWER

#### Примеры

| <ul> <li>POWER(4, 5)</li> <li>POWER(4, 5)</li> </ul>                |                 |                   |                   |        |        |        |        |                |
|---------------------------------------------------------------------|-----------------|-------------------|-------------------|--------|--------|--------|--------|----------------|
|                                                                     |                 |                   |                   |        |        |        |        |                |
| Примеры POWER                                                       |                 |                   |                   |        |        |        |        |                |
|                                                                     | Jan 18          | Feb 18            | Mar 18            | Apr 18 | May 18 | Jun 18 | Jul 18 | Aug 18         |
| х                                                                   | 92              | -86               | 100               | 55     | 12     | 11     | 100    | 55             |
| Y                                                                   | 6               | 10                | 6                 | 2      | 0      | 3      | 1      | 6              |
|                                                                     |                 |                   |                   |        |        |        |        |                |
| POWER(4, 5)                                                         | 1 024           | 1 024             | 1 024             | 1 024  | 1 024  | 1 024  | 1 024  | 1 024          |
| POWER(1/2, 0.5)                                                     | 2               | 2                 | 2                 | 2      | 2      | 2      | 2      | 2              |
| POWER(Y, 3)                                                         | 216             | 1 000             | 216               | 8      | 0      | 27     | 1      | 216            |
| POWER(Y, -2)                                                        | 0.03            | 0.01              | 0.03              | 0.25   | 0.00   | 0.11   | 1.00   | 0.03           |
| POWER(X, Y)                                                         | 606 355 001 344 | 7 888 803 070 000 | 1 000 000 000 000 | 3 025  | 1      | 1 331  | 100    | 27 680 640 625 |
| POWER(2, X / 10)                                                    | 588             | 0                 | 1 024             | 45     | 2      | 2      | 1 024  | 45             |
| POWER(3 + Y, X / 100)                                               | 8               | 0                 | 9                 | 2      | 1      | 1      | 4      | 3              |
| POWER(IF ITEM(Months) = Months.'Feb 18' THE<br>Y -1 ELSE X / 10, Y) | 4 606 355       | 3 486 784 401     | 1 000 000         | 30     | 1      | 1      | 10     | 27 681         |
| POWER(Y, IF X=100 THEN 2 ELSE 3)                                    | 216             | 1 000             | 36                | 8      | 0      | 27     | 1      | 216            |

# Функция ABS

Возвращает абсолютную величину числа (число без знака).

#### Синтаксис

ABS(X)

# Аргументы

Функция использует следующие аргументы:

• Х: числовой формат: числовая константа, куб или выражение.

#### Возвращаемое значение

• числовой формат

#### Эквивалент в Excel

ABS

#### Пример

✓ ABS(X) ABS('X')

#### Примеры ABS

|                | Jan 18 | Feb 18 | Mar 18 | Apr 18 | May 18 | Jun 18 | Jul 18 | Aug 18 | Sep 18 | Oct 18 | Nov 18 |
|----------------|--------|--------|--------|--------|--------|--------|--------|--------|--------|--------|--------|
| Х              | 92     | -86    | 100    | -55    | 12     | 11     | -100   | 55     | 70     | 12     | 0      |
| Y              | 16.16  | 10.00  | -6.00  | 2.00   | 0.00   | 3.64   | 1.00   | 6.35   | 4.00   | 2.99   | -6.00  |
| ABS(X)         | 92     | 86     | 100    | 55     | 12     | 11     | 100    | 55     | 70     | 12     | 0      |
| ABS('Y' - 'X') | 76     | 96     | 106    | 57     | 12     | 7      | 101    | 49     | 66     | 9      | 6      |
| ABS(-33.54)    | 33.54  | 33.54  | 33.54  | 33.54  | 33.54  | 33.54  | 33.54  | 33.54  | 33.54  | 33.54  | 33.54  |

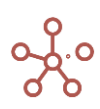

# Функция REM

Возвращает остаток от деления одного числа на другое.

! Если делитель равен 0, для кубов функция возвращает 0

# Синтаксис

REM(X, Y),

где

Х-делимое,

Ү – делитель.

# Аргументы

Функция использует следующие аргументы:

- Х: числовой формат: числовая константа, куб или выражение;
- Ү: числовой формат: числовая константа, куб или выражение.

#### Возвращаемое значение

• Числовой формат

# Эквивалент в Excel

• OCTAT

# Пример

Деление с остатком:

 $\left[\frac{7,9}{2,1}\right] = 3$  (неполное частное);

7,9-3 · 2,1 = 1,6 (остаток).

Расчёт ведётся в два этапа. На первом этапе делим *делимое* на *делитель* и результат округляем до целого. Далее от *делимого* отнимаем *делитель*, умноженный на *неполное частное*, получается *остаток от деления*. Знак остатка всегда совпадает со знаком *делимого*.

| ~    | REM('Целое знач                  | REM('Целое зна | ЕМ('Целое значение', 2) |        |        |        |        |        |        |        |  |  |
|------|----------------------------------|----------------|-------------------------|--------|--------|--------|--------|--------|--------|--------|--|--|
| Прим | еры REM                          |                |                         |        |        |        |        |        |        |        |  |  |
|      |                                  | Jan 18         | Feb 18                  | Mar 18 | Apr 18 | May 18 | Jun 18 | Jul 18 | Aug 18 | Sep 18 |  |  |
| Цел  | пое значение                     | -2             | 7                       | -5     | -1     | -2     | 1      | -4     | 6      | -7     |  |  |
| RE   | М('Целое значение', 2)           | 0              | 1                       | -1     | -1     | 0      | 1      | 0      | 0      | -1     |  |  |
| RE   | М('Целое значение', 3)           | -2             | 1                       | -2     | -1     | -2     | 1      | -1     | 0      | -1     |  |  |
| Дро  | обное значение                   | 7.37           | 2.59                    | 4.51   | 4.73   | -5.34  | 9.99   | 7.90   | -3.88  | -2.98  |  |  |
| RE   | М('Дробное значение', 2)         | 1.37           | 0.59                    | 0.51   | 0.73   | -1.34  | 1.99   | 1.90   | -1.88  | -0.98  |  |  |
| RE   | М('Дробное значение', 3)         | 1.37           | 2.59                    | 1.51   | 1.73   | -2.34  | 0.99   | 1.90   | -0.88  | -2.98  |  |  |
| RE   | М('Дробное значение', 2.1)       | 1.07           | 0.49                    | 0.31   | 0.53   | -1.14  | 1.59   | 1.60   | -1.78  | -0.88  |  |  |
| RE   | М(1000 / 2, 'Дробное значение' * | 3) 14          | 3                       | 13     | 3      | 3      | 20     | 2      | 11     | 8      |  |  |

# Функция ROUND

Округляет значения до указанного количества знаков после запятой.

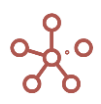

# Синтаксис

ROUND(X)

ROUND(X, Y)

#### Аргументы

Функция использует следующие аргументы:

- Х: числовой формат (Число\Number);
- Ү: количество знаков после запятой, до которых необходимо округлить Х.

#### Возвращаемое значение

• Соответствует формату данных, используемых аргументом Х

#### Эквивалент в Excel

• OKPYГЛ/ROUND

#### Примеры

✓ ROUND(a) ROUND(a)

#### Примеры ROUND

|                 | Jan 18     | Feb 18     | Mar 18     | Apr 18    | May 18     | Jun 18     | Jul 18     | Aug 18     | Sep 18     |
|-----------------|------------|------------|------------|-----------|------------|------------|------------|------------|------------|
| a               | 314.624506 | 441.106719 | 203.162055 | 91.699605 | 396.837945 | 320.948617 | 169.169960 | 238.735178 | 184.189723 |
| b               | 6.324111   | 6.324111   | 6.324111   | 2.371542  | 3.162055   | 7.905138   | 1.581028   | 1.581028   | 1.581028   |
| с               | 0          | 1          | 4          | 0         | 5          | 0          | 2          | 1          | 1          |
|                 |            |            |            |           |            |            |            |            |            |
| ROUND(a)        | 315.000    | 441.000    | 203.000    | 92.000    | 397.000    | 321.000    | 169.000    | 239.000    | 184.000    |
| ROUND(a, 2)     | 314.620    | 441.110    | 203.160    | 91.700    | 396.840    | 320.950    | 169.170    | 238.740    | 184.190    |
| ROUND(a, -2)    | 300.000    | 400.000    | 200.000    | 100.000   | 400.000    | 300.000    | 200.000    | 200.000    | 200.000    |
| ROUND(a * b, 3) | 1 989.720  | 2 789.608  | 1 284.819  | 217.469   | 1 254.824  | 2 537.143  | 267.462    | 377.447    | 291.209    |
| ROUND(a, c)     | 315.000    | 441.100    | 203.162    | 92.000    | 396.838    | 321.000    | 169.170    | 238.700    | 184.200    |
| ROUND(a / b, c) | 50.000     | 69.750     | 32.125     | 39.000    | 125.500    | 41.000     | 107.000    | 151.000    | 116.500    |

# Функция INT

Возвращает в куб целую часть числа, округляя до ближайшего меньшего целого числа.

#### Синтаксис

INT(X)

#### Аргументы

Функция использует следующие аргументы:

• Х: числовой формат (*Число*\*Number*)

#### Возвращаемое значение

• Соответствует формату данных, используемых аргументом Х

# Эквивалент в Excel

ЦЕЛОЕ/INT

## Примеры

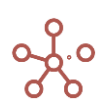

| ✓ INI(a) INI(a) | ~ | INT(a) | INT(a) |
|-----------------|---|--------|--------|
|-----------------|---|--------|--------|

#### Примеры INT

|               | Jan 18     | Feb 18     | Mar 18     | Apr 18    | May 18     | Jun 18     | Jul 18     | Aug 18     | Sep 18     |
|---------------|------------|------------|------------|-----------|------------|------------|------------|------------|------------|
| a             | 314.624506 | 441.106719 | 203.162055 | 91.699605 | 396.837945 | 320.948617 | 169.169960 | 238.735178 | 184.189723 |
| b             | 6.324111   | 6.324111   | 6.324111   | 2.371542  | 3.162055   | 7.905138   | 1.581028   | 1.581028   | 1.581028   |
| с             | 10         | 6          | 14         | 7         | 54         | 34         | 68         | 14         | 66         |
|               |            |            |            |           |            |            |            |            |            |
| INT(a)        | 314.00     | 441.00     | 203.00     | 91.00     | 396.00     | 320.00     | 169.00     | 238.00     | 184.00     |
| INT(a * b)    | 1 989.00   | 2 789.00   | 1 284.00   | 217.00    | 1 254.00   | 2 537.00   | 267.00     | 377.00     | 291.00     |
| INT(c * 0.87) | 8.00       | 5.00       | 12.00      | 6.00      | 46.00      | 29.00      | 59.00      | 12.00      | 57.00      |
| INT(-1 * b)   | -7.00      | -7.00      | -7.00      | -3.00     | -4.00      | -8.00      | -2.00      | -2.00      | -2.00      |
| INT(2.75488)  | 2.00       | 2.00       | 2.00       | 2.00      | 2.00       | 2.00       | 2.00       | 2.00       | 2.00       |

## Функция RAND\_NUMBER

Возвращает в куб случайное целое число, расположенное в интервале между двумя заданными числами.

При обновлении функции RAND\_NUMBER возвращается новое случайное число.

#### Синтаксис

RAND\_NUMBER()

RAND\_NUMBER(нижн\_граница, верхн\_граница)

#### Аргументы

Функция использует следующие аргументы:

- нижн\_граница: Наименьшее целое число, которое возвращает функция RAND\_NUMBER
- верхн\_граница: Наибольшее целое число, которое возвращает функция RAND\_NUMBER

#### Возвращаемое значение

• Целое число

# Эквивалент в Excel

- СЛЧИС/RAND
- СЛУЧМЕЖДУ/RANDBETWEEN

#### Пример

Мультикуб содержит два справочника *Компании* и *Продукты*, измерение времени *Months* и куб *Значение* с формулой, генерирующей случайные целые числа в интервале от -1000 до 5000. RAND\_NUMBER(-1000, 5000)

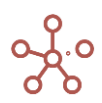

Значение RAND\_NUMBER(-1000, 5000)

#### Пример RAND NUMBER Значение - Лондон -

|                | Jan 18 | Feb 18 | Mar 18 | Apr 18 | May 18 | Jun 18 | Jul 18 | Aug 18 | Sep 18 |
|----------------|--------|--------|--------|--------|--------|--------|--------|--------|--------|
| Все продукты   | 13 791 | 18 268 | 11 457 | 15 870 | 17 517 | 11 249 | 14 319 | 4 862  | 8 745  |
| Фрукты и овощи | 13 791 | 18 268 | 11 457 | 15 870 | 17 517 | 11 249 | 14 319 | 4 862  | 8 745  |
| Фрукты         | 10 754 | 14 546 | 6 529  | 9 164  | 12 431 | 4 584  | 9 192  | 1 904  | 7 668  |
| Яблоки         | 3 076  | 4 920  | -454   | 518    | 2 264  | 2 606  | 3 325  | 295    | 4 002  |
| Персики        | 3 027  | 662    | 85     | 2 910  | 4 289  | 316    | 1 411  | -36    | 2 111  |
| Бананы         | 4 077  | 3 967  | 1 998  | 2 602  | 2 783  | -662   | 3 976  | 27     | 1 231  |
| Груши          | 574    | 4 997  | 4 900  | 3 134  | 3 095  | 2 324  | 480    | 1 618  | 324    |
| Овощи          | 3 037  | 3 722  | 4 928  | 6 706  | 5 086  | 6 665  | 5 127  | 2 958  | 1 077  |
| Морковь        | 482    | 1 472  | -244   | -380   | 3 584  | 3 880  | 1 620  | 1 315  | -39    |
| Огурцы         | 636    | -78    | 487    | 3 805  | 1 339  | 2 109  | 27     | 861    | 987    |
| Салат          | 1 919  | 2 328  | 4 685  | 3 281  | 163    | 676    | 3 480  | 782    | 129    |

#### Функция GAUSS

Генерирует нормально распределенное случайное число в интервале от X до Y, с математическим ожиданием M и среднеквадратичным отклонением S.

#### Синтаксис

GAUSS(X, Y, M, S)

#### Аргументы

Функция использует следующие аргументы:

- Х: (нижняя граница) числовая константа обязательный аргумент;
- Ү: (верхняя граница) числовая константа обязательный аргумент;
- М: (мат. ожидание) числовая константа необязательный аргумент;
- S: (среднеквадратичное отклонение) числовая константа необязательный аргумент.

#### Возвращаемое значение

• Дробное число

#### Эквивалент в Excel

HOPM.PACП/NORMDIST

#### Примечания

- Если аргументы М и S не указаны, то:
  - М рассчитывается как (Х+Ү)/2;

S выбирается такое, что внутри интервала [X, Y] будут лежать 99,9% всех значений (приблизительно (Y-X)/(3.291\*2);

- Аргумент М не должен выходить за границы интервала [X, Y];
- Дисперсия (S<sup>2</sup>) > 0 (строго больше нуля, ноль нельзя!);
- При обновлении функции GAUSS возвращается новое нормально распределенное случайное число.

Пример

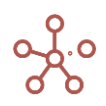

✓ GAUSS(-10, 1050) GAUSS(-10.000000, 1050.000000)

#### Примеры GAUSS

|                            | Jan 20  | Feb 20  | Mar 20  | Apr 20  | May 20  | Jun 20  | Jul 20  | Aug 20  | Sep 20  | Oct 20 |
|----------------------------|---------|---------|---------|---------|---------|---------|---------|---------|---------|--------|
| GAUSS(-10, 1050)           | 762.561 | 468.008 | 386.306 | 325.594 | 784.852 | 504.746 | 288.076 | 405.007 | 562.812 | 538.51 |
| GAUSS(-10, 1050, 150)      | 49.526  | 309.062 | 29.615  | 88.483  | 939.804 | 213.197 | 432.768 | 109.585 | 52.818  | 121.45 |
| GAUSS(-10, 1050, 150, 0.5) | 150.240 | 149.057 | 149.507 | 149.642 | 149.646 | 149.476 | 150.004 | 149.522 | 150.009 | 149.99 |

# Функция INORMSDIST

Возвращает значение функции распределения нормальной случайной величины в указанной

точке Х.

#### Синтаксис

INORMSDIST (X)

#### Аргументы

• Х: выражение, возвращающее значение в числовом формате (Number\Число)

#### Возвращаемое значение

Числовой формат (Number\Число):

- вероятность того, что нормально распределённая случайная величина с математическим ожиданием равным нулю и стандартным отклонением равным единице будет меньше Х;
- <u>NaN</u> если X является NaN.

#### Эквивалент в Excel

• HOPMCTPACT/INORMSDIST

#### Примечание

Обратная функция INORMSINV (P)

#### Пример

В наличии накопленная статистическая информация (мат. ожидание и среднее квадратическое отклонение), о продажах сезонно зависимого товара (купальников). Требуется определить вероятность того, что продажа купальников будет больше заданной границы рентабельности по месяцам.

Используем мультикуб, в строках которого находятся кубы данных, а в колонках измерение времени *Months*, и рассчитаем результат:

1 - INORMSDIST(('Граница рентабельности' - 'Мат. ожидание кол-ва проданных купальников') / 'СКО кол-ва проданных купальников')

| • Вероятность про 1 - INORMSDIST((Граница рентабельности' - 'Мат. ожидание кол-ва проданных купальников') / 'СКО кол-ва проданных купальник |                                                                 |                    |        |        |        |        |        | ков')  |        |         |        |        |        |
|----------------------------------------------------------------------------------------------------|-----------------------------------------------------------------|--------------------|--------|--------|--------|--------|--------|--------|--------|---------|--------|--------|--------|
| I                                                                                                    | Пример INORMSDIST                                               |                    |        |        |        |        |        |        |        |         |        |        |        |
|                                                                                                    |                                                                 | Jan 18             | Feb 18 | Mar 18 | Apr 18 | May 18 | Jun 18 | Jul 18 | Aug 18 | Sep 18  | Oct 18 | Nov 18 | Dec 18 |
|                                                                                                    | Мат. ожидание кол-ва проданных пальников                        | ky 2               | 2 3    | 40     | 60     | 150    | 200    | 140    | 30     | 10      | 1      | 1      | 2      |
|                                                                                                    | СКО кол-ва проданных купальник                                  | ов 1               | 1 1    | 10     | 20     | 50     | 100    | 100    | 15     | 1       | 1      | 1      | 1      |
|                                                                                                    | Граница рентабельности                                          | 6                  | 5 5    | 20     | 40     | 100    | 100    | 100    | 40     | 5       | 2      | 2      | 5      |
|                                                                                                    | Вероятность продажи купальнико<br>больше границы рентабельности | <sup>3</sup> 0.13% | 2.28%  | 97.72% | 84.13% | 84.13% | 84.13% | 65.54% | 25.25% | 100.00% | 15.87% | 15.87% | 0.13%  |

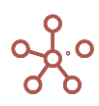

# Функция INORMSINV

Обратная функция для функции распределения нормальной случайной величины (<u>INORMSDIST</u>).

#### Синтаксис

INORMSINV (P)

#### Аргументы

• Р: вероятность в диапазоне от 0 до 1.

#### Возвращаемое значение

Числовой формат (Number\Число):

- число меньше которого с указанной вероятностью Р будет значение нормально распределенной случайной величины с математическим ожиданием равным нулю и стандартным отклонением равным единице;
- <u>NaN</u> если Р не входит в диапазон [0;1].

#### Эквивалент в Excel

• HOPM.CT.OБP\ NORM.S.INV

#### Пример

В наличии накопленная статистическая информация (мат.ожидание и среднее квадратическое отклонение), о продажах сезонно зависимого товара (купальников). Требуется определить максимально возможное количество продаж купальников по месяцам с заданной надежностью.

Используем мультикуб, в строках которого находятся кубы данных, а в колонках измерение времени *Months*, и рассчитаем результат:

'Мат. ожидание кол-ва проданных купальников' + INORMSINV('Надежность') \* 'СКО кол-ва проданных купальников'

| _       |                                                                                                    |        |        |        |        |        |        |        |        |         |        |        |        |  |
|---------|----------------------------------------------------------------------------------------------------|--------|--------|--------|--------|--------|--------|--------|--------|---------|--------|--------|--------|--|
| ~       | Мат. ожидание кол-ва проданных купальников' + INORMSINV('Надежность') * 'СКО кол-ва проданных купальников' |        |        |        |        |        |        |        |        |         |        |        |        |  |
|         |                                                                                                    |        |        |        |        |        |        |        |        |         |        |        |        |  |
| Прим    | AND INORMSDIST INORM                                                                                       | SINV   |        |        |        |        |        |        |        |         |        |        |        |  |
| i iprin |                                                                                                    |        |        |        |        |        |        |        |        |         |        |        |        |  |
|         |                                                                                                    | Jan 18 | Feb 18 | Mar 18 | Apr 18 | May 18 | Jun 18 | Jul 18 | Aug 18 | Sep 18  | Oct 18 | Nov 18 | Dec 18 |  |
| Ма      | т ожилание коп-ва проланных ку                                                                             |        |        |        |        | 150    |        |        |        |         |        |        |        |  |
| пал     | тьников                                                                                                    | 2      | 3      | 40     | 60     | 150    | 200    | 140    | 30     | 10      | 1      | 1      | 2      |  |
| СК      | О кол-ва проданных купальников                                                                             | 3 1    | 1      | 10     | 20     | 50     | 100    | 100    | 15     | 1       | 1      | 1      | 1      |  |
| Гра     | ница рентабельности                                                                                        | 5      | 5      | 20     | 40     | 100    | 100    | 100    | 40     | 5       | 2      | 2      | 5      |  |
| Be      | ооятность продажи купальников                                                                              | 0.13%  | 2.28%  | 97.72% | 84.13% | 84.13% | 84.13% | 65.54% | 25.25% | 100.00% | 15.87% | 15.87% | 0.13%  |  |
| 001     | івше границы рентабельности                                                                                |        |        |        |        |        |        |        |        |         |        |        |        |  |
| Ha,     | дежность                                                                                                   | 80.00% | 90.00% | 90.00% | 90.00% | 90.00% | 90.00% | 90.00% | 90.00% | 90.00%  | 90.00% | 90.00% | 90.00% |  |
| Ма      | ксимальные продажи                                                                                         | 3      | 4      | 53     | 86     | 214    | 328    | 268    | 49     | 11      | 2      | 2      | 3      |  |

#### Функция ЕОТІМЕІТЕМ

Принимает элемент измерения времени X и возвращает последний день периода времени, соответствующего X, в формате Date.

Если параметр не указан, используется выражение ITEM(X), возвращает последний день периода, ссылаясь на измерение времени исходного мультикуба.

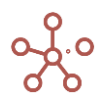

# Синтаксис

EOTIMEITEM()

EOTIMEITEM(X)

#### Аргументы

Функция использует следующие аргументы:

• X: Выражение, возвращающее элемент измерения времени (time item).

#### Возвращаемое значение

• формат Date

#### Эквивалент в Excel

• КОНМЕСЯЦА/ЕОМОЛТН

#### Примеры

EOTIMEITEM() EOTIMEITEM()

#### Примеры END OF / BEGIN OF

|                                | Jan 19     | Feb 19     | Mar 19     | Apr 19     | May 19     | Jun 19     | Jul 19     | Aug 19     | Sep 19     |
|--------------------------------|------------|------------|------------|------------|------------|------------|------------|------------|------------|
| дата1                          | 11.12.2019 | 05.09.2019 | 16.07.2019 | 15.07.2019 |            | 25.06.2019 | 15.07.2019 | 08.04.2019 | 16.10.2019 |
| день1                          | 11 Jan 19  | 10 Apr 19  | 6 Jun 19   | 3 Jan 20   | 1 Jul 19   | 1 Oct 19   | 9 Aug 19   | 28 May 19  |            |
| месяц1                         |            | Jul 19     | Jan 18     | Sep 20     | Jun 18     | Jun 19     | Jun 20     | Feb 20     | Apr 20     |
| год1                           | FY18       | FY19       | FY20       | FY18       | FY19       | FY20       | FY18       | FY19       | FY20       |
| <>                             |            |            |            |            |            |            |            |            |            |
| EOTIMEITEM()                   | 31.01.2019 | 28.02.2019 | 31.03.2019 | 30.04.2019 | 31.05.2019 | 30.06.2019 | 31.07.2019 | 31.08.2019 | 30.09.2019 |
| EOTIMEITEM('день1')            | 11.01.2019 | 10.04.2019 | 06.06.2019 | 03.01.2020 | 01.07.2019 | 01.10.2019 | 09.08.2019 | 28.05.2019 |            |
| EOTIMEITEM('mecsu1')           |            | 31.07.2019 | 31.01.2018 | 30.09.2020 | 30.06.2018 | 30.06.2019 | 30.06.2020 | 29.02.2020 | 30.04.2020 |
| EOTIMEITEM('rog1')             | 31.12.2018 | 31.12.2019 | 31.12.2020 | 31.12.2018 | 31.12.2019 | 31.12.2020 | 31.12.2018 | 31.12.2019 | 31.12.2020 |
| EOTIMEITEM(DAY('gata1'))       | 11.12.2019 | 05.09.2019 | 16.07.2019 | 15.07.2019 |            | 25.06.2019 | 15.07.2019 | 08.04.2019 | 16.10.2019 |
| EOTIMEITEM(PARENT('mecsu1'))   |            | 31.12.2019 | 31.12.2018 | 31.12.2020 | 31.12.2018 | 31.12.2019 | 31.12.2020 | 31.12.2020 | 31.12.2020 |
| EOTIMEITEM(DAY('gata1' - 365)) | 11.12.2018 | 05.09.2018 | 16.07.2018 | 15.07.2018 |            | 25.06.2018 | 15.07.2018 | 08.04.2018 | 16.10.2018 |
| EOTIMEITEM() - 1               | 30.01.2019 | 27.02.2019 | 30.03.2019 | 29.04.2019 | 30.05.2019 | 29.06.2019 | 30.07.2019 | 30.08.2019 | 29.09.2019 |
| DAY(EOTIMEITEM())              | 31 Jan 19  | 28 Feb 19  | 31 Mar 19  | 30 Apr 19  | 31 May 19  | 30 Jun 19  | 31 Jul 19  | 31 Aug 19  | 30 Sep 19  |
|                                |            |            |            |            |            |            |            |            |            |

#### Функция ВОТІМЕІТЕМ

Принимает элемент измерения времени Х и возвращает первый день периода времени,

соответствующего X, в формате Date.

Если параметр не указан, используется выражение ITEM(X), возвращает первый день периода, ссылаясь на измерение времени исходного мультикуба.

# Синтаксис

BOTIMEITEM()

BOTIMEITEM(X)

# Аргументы

Функция использует следующие аргументы:

• Х: выражение, возвращающее элемент измерения времени (time item).

#### Возвращаемое значение

формат Date

Эквивалент в Excel

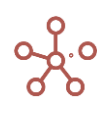

#### нет

#### Примеры

| BOUMELLEW() BOI                | IMEITEM()  |            |            |            |            |            |            |            |            |
|--------------------------------|------------|------------|------------|------------|------------|------------|------------|------------|------------|
|                                |            |            |            |            |            |            |            |            |            |
| имеры END OF / BEGIN O         | F          |            |            |            |            |            |            |            |            |
|                                | Jan 19     | Feb 19     | Mar 19     | Apr 19     | May 19     | Jun 19     | Jul 19     | Aug 19     | Sep 1      |
| дата1                          | 11.12.2019 | 05.09.2019 | 16.07.2019 | 15.07.2019 |            | 25.06.2019 | 15.07.2019 | 08.04.2019 | 16.10.201  |
| день1                          | 11 Jan 19  | 10 Apr 19  | 6 Jun 19   | 3 Jan 20   | 1 Jul 19   | 1 Oct 19   | 9 Aug 19   | 28 May 19  |            |
| месяц1                         |            | Jul 19     | Jan 18     | Sep 20     | Jun 18     | Jun 19     | Jun 20     | Feb 20     | Apr 20     |
| год1                           | FY18       | FY19       | FY20       | FY18       | FY19       | FY20       | FY18       | FY19       | FY20       |
| <>                             |            |            |            |            |            |            |            |            |            |
| BOTIMEITEM()                   | 01.01.2019 | 01.02.2019 | 01.03.2019 | 01.04.2019 | 01.05.2019 | 01.06.2019 | 01.07.2019 | 01.08.2019 | 01.09.2019 |
| BOTIMEITEM('день1')            | 11.01.2019 | 10.04.2019 | 06.06.2019 | 03.01.2020 | 01.07.2019 | 01.10.2019 | 09.08.2019 | 28.05.2019 |            |
| BOTIMEITEM('месяц1')           |            | 01.07.2019 | 01.01.2018 | 01.09.2020 | 01.06.2018 | 01.06.2019 | 01.06.2020 | 01.02.2020 | 01.04.2020 |
| BOTIMEITEM('rog1')             | 01.01.2018 | 01.01.2019 | 01.01.2020 | 01.01.2018 | 01.01.2019 | 01.01.2020 | 01.01.2018 | 01.01.2019 | 01.01.2020 |
| BOTIMEITEM(DAY('gata1'))       | 11.12.2019 | 05.09.2019 | 16.07.2019 | 15.07.2019 |            | 25.06.2019 | 15.07.2019 | 08.04.2019 | 16.10.2019 |
| BOTIMEITEM(PARENT('mecsu1'))   |            | 01.01.2019 | 01.01.2018 | 01.01.2020 | 01.01.2018 | 01.01.2019 | 01.01.2020 | 01.01.2020 | 01.01.2020 |
| BOTIMEITEM(DAY('gata1' - 365)) | 11.12.2018 | 05.09.2018 | 16.07.2018 | 15.07.2018 |            | 25.06.2018 | 15.07.2018 | 08.04.2018 | 16.10.2018 |
| BOTIMEITEM() - 1               | 31.12.2018 | 31.01.2019 | 28.02.2019 | 31.03.2019 | 30.04.2019 | 31.05.2019 | 30.06.2019 | 31.07.2019 | 31.08.2019 |
| DAY(BOTIMEITEM())              | 1 Jan 19   | 1 Feb 19   | 1 Mar 19   | 1 Apr 19   | 1 May 19   | 1 Jun 19   | 1 Jul 19   | 1 Aug 19   | 1 Sep 19   |

# Функция ЕОМОЛТН

Принимает параметр X и возвращает последний день месяца в формате Date.

- Если параметр не указан, используется выражение ITEM(X), возвращает последний день месяца, ссылаясь на измерение времени исходного мультикуба.
- Если параметр Х дата, возвращает последний день месяца, в который входит Х.
- Если параметр X элемент периода времени, возвращает последний день месяца, соответствующего переданному элементу.

#### Синтаксис

EOMONTH()

EOMONTH(X)

#### Аргументы

Функция использует следующие аргументы:

• Х: выражение, возвращающее элемент измерения времени (time item), или выражение, возвращающее дату (Date).

#### Возвращаемое значение

• формат Date

#### Эквивалент в Excel

• КОНМЕСЯЦА/ЕОМОЛТН

#### Примеры

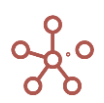
### EOMONTH() EOMONTH()

#### Примеры END OF / BEGIN OF

|                           | Jan 19     | Feb 19     | Mar 19     | Apr 19     | May 19     | Jun 19     | Jul 19     | Aug 19     | Sep 19     |
|---------------------------|------------|------------|------------|------------|------------|------------|------------|------------|------------|
| дата1                     | 11.12.2019 | 05.09.2019 | 16.07.2019 | 15.07.2019 |            | 25.06.2019 | 15.07.2019 | 08.04.2019 | 16.10.2019 |
| день1                     | 11 Jan 19  | 10 Apr 19  | 6 Jun 19   | 3 Jan 20   | 1 Jul 19   | 1 Oct 19   | 9 Aug 19   | 28 May 19  |            |
| месяц1                    |            | Jul 19     | Jan 18     | Sep 20     | Jun 18     | Jun 19     | Jun 20     | Feb 20     | Apr 20     |
| год1                      | FY18       | FY19       | FY20       | FY18       | FY19       | FY20       | FY18       | FY19       | FY20       |
| <>                        |            |            |            |            |            |            |            |            |            |
| EOMONTH()                 | 31.01.2019 | 28.02.2019 | 31.03.2019 | 30.04.2019 | 31.05.2019 | 30.06.2019 | 31.07.2019 | 31.08.2019 | 30.09.2019 |
| EOMONTH('gata1')          | 31.12.2019 | 30.09.2019 | 31.07.2019 | 31.07.2019 |            | 30.06.2019 | 31.07.2019 | 30.04.2019 | 31.10.2019 |
| EOMONTH('день1')          | 31.01.2019 | 30.04.2019 | 30.06.2019 | 31.01.2020 | 31.07.2019 | 31.10.2019 | 31.08.2019 | 31.05.2019 |            |
| EOMONTH('месяц1')         |            | 31.07.2019 | 31.01.2018 | 30.09.2020 | 30.06.2018 | 30.06.2019 | 30.06.2020 | 29.02.2020 | 30.04.2020 |
| EOMONTH('rog1')           | 31.12.2018 | 31.12.2019 | 31.12.2020 | 31.12.2018 | 31.12.2019 | 31.12.2020 | 31.12.2018 | 31.12.2019 | 31.12.2020 |
| EOMONTH(PARENT('месяц1')) |            | 31.12.2019 | 31.12.2018 | 31.12.2020 | 31.12.2018 | 31.12.2019 | 31.12.2020 | 31.12.2020 | 31.12.2020 |
| EOMONTH('дата1' - 365)    | 31.12.2018 | 30.09.2018 | 31.07.2018 | 31.07.2018 |            | 30.06.2018 | 31.07.2018 | 30.04.2018 | 31.10.2018 |
| EOMONTH() + 1             | 01.02.2019 | 01.03.2019 | 01.04.2019 | 01.05.2019 | 01.06.2019 | 01.07.2019 | 01.08.2019 | 01.09.2019 | 01.10.2019 |
| DAY(EOMONTH())            | 31 Jan 19  | 28 Feb 19  | 31 Mar 19  | 30 Apr 19  | 31 May 19  | 30 Jun 19  | 31 Jul 19  | 31 Aug 19  | 30 Sep 19  |

# Функция ВОМОЛТН

Принимает параметр X и возвращает первый день месяца в формате Date.

- Если параметр не указан, используется выражение ITEM(X), возвращает первый день месяца, ссылаясь на измерение времени исходного мультикуба.
- Если параметр Х дата, возвращает первый день месяца, в который входит Х.
- Если параметр X элемент периода времени, возвращает первый день месяца, соответствующего переданному элементу.

### Синтаксис

BOMONTH()

BOMONTH(X)

### Аргументы

Функция использует следующие аргументы:

• Х: Выражение, возвращающее элемент измерения времени (time item), или выражение, возвращающее дату (Date).

### Возвращаемое значение

• формат Date

# Эквивалент в Excel

• нет

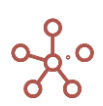

# ✓ BOMONTH() BOMONTH()

#### Примеры END OF / BEGIN OF

|                           | Jan 19     | Feb 19     | Mar 19     | Apr 19     | May 19     | Jun 19     | Jul 19     | Aug 19     | Sep 19     |
|---------------------------|------------|------------|------------|------------|------------|------------|------------|------------|------------|
| дата1                     | 11.12.2019 | 05.09.2019 | 16.07.2019 | 15.07.2019 |            | 25.06.2019 | 15.07.2019 | 08.04.2019 | 16.10.2019 |
| день1                     | 11 Jan 19  | 10 Apr 19  | 6 Jun 19   | 3 Jan 20   | 1 Jul 19   | 1 Oct 19   | 9 Aug 19   | 28 May 19  |            |
| месяц1                    |            | Jul 19     | Jan 18     | Sep 20     | Jun 18     | Jun 19     | Jun 20     | Feb 20     | Apr 20     |
| год1                      | FY18       | FY19       | FY20       | FY18       | FY19       | FY20       | FY18       | FY19       | FY20       |
| <>                        |            |            |            |            |            |            |            |            |            |
| BOMONTH()                 | 01.01.2019 | 01.02.2019 | 01.03.2019 | 01.04.2019 | 01.05.2019 | 01.06.2019 | 01.07.2019 | 01.08.2019 | 01.09.2019 |
| BOMONTH('дата1')          | 01.12.2019 | 01.09.2019 | 01.07.2019 | 01.07.2019 |            | 01.06.2019 | 01.07.2019 | 01.04.2019 | 01.10.2019 |
| BOMONTH('день1')          | 01.01.2019 | 01.04.2019 | 01.06.2019 | 01.01.2020 | 01.07.2019 | 01.10.2019 | 01.08.2019 | 01.05.2019 |            |
| BOMONTH('mecsu1')         |            | 01.07.2019 | 01.01.2018 | 01.09.2020 | 01.06.2018 | 01.06.2019 | 01.06.2020 | 01.02.2020 | 01.04.2020 |
| BOMONTH('rog1')           | 01.01.2018 | 01.01.2019 | 01.01.2020 | 01.01.2018 | 01.01.2019 | 01.01.2020 | 01.01.2018 | 01.01.2019 | 01.01.2020 |
| BOMONTH(PARENT('mecsu1')) |            | 01.01.2019 | 01.01.2018 | 01.01.2020 | 01.01.2018 | 01.01.2019 | 01.01.2020 | 01.01.2020 | 01.01.2020 |
| BOMONTH('дата1' - 365)    | 01.12.2018 | 01.09.2018 | 01.07.2018 | 01.07.2018 |            | 01.06.2018 | 01.07.2018 | 01.04.2018 | 01.10.2018 |
| BOMONTH() - 1             | 31.12.2018 | 31.01.2019 | 28.02.2019 | 31.03.2019 | 30.04.2019 | 31.05.2019 | 30.06.2019 | 31.07.2019 | 31.08.2019 |
| DAY(BOMONTH())            | 1 Jan 19   | 1 Feb 19   | 1 Mar 19   | 1 Apr 19   | 1 May 19   | 1 Jun 19   | 1 Jul 19   | 1 Aug 19   | 1 Sep 19   |
|                           |            |            |            |            |            |            |            |            |            |

# Функция EOWEEK

Принимает параметр X и возвращает последний день недели в формате Date.

- Если параметр не указан, используется выражение ITEM(X), возвращает последний день недели, ссылаясь на измерение времени исходного мультикуба.
- Если параметр Х дата, возвращает последний день недели, в которую входит Х.
- Если параметр X элемент периода времени, возвращает последний день недели, соответствующей переданному элементу.

### Синтаксис

EOWEEK()

EOWEEK(X)

### Аргументы

Функция использует следующие аргументы:

• Х: Выражение, возвращающее элемент измерения времени (time item), или выражение, возвращающее дату (Date).

### Возвращаемое значение

• формат Date

# Эквивалент в Excel

• нет

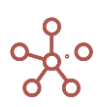

### ✓ EOWEEK() EOWEEK()

#### Примеры END OF / BEGIN OF

|                          | Jan 19     | Feb 19     | Mar 19     | Apr 19     | May 19     | Jun 19     | Jul 19     | Aug 19     | Sep 19     |
|--------------------------|------------|------------|------------|------------|------------|------------|------------|------------|------------|
| дата1                    | 11.12.2019 | 05.09.2019 | 16.07.2019 | 15.07.2019 |            | 25.06.2019 | 15.07.2019 | 08.04.2019 | 16.10.2019 |
| день1                    | 11 Jan 19  | 10 Apr 19  | 6 Jun 19   | 3 Jan 20   | 1 Jul 19   | 1 Oct 19   | 9 Aug 19   | 28 May 19  |            |
| месяц1                   |            | Jul 19     | Jan 18     | Sep 20     | Jun 18     | Jun 19     | Jun 20     | Feb 20     | Apr 20     |
| год1                     | FY18       | FY19       | FY20       | FY18       | FY19       | FY20       | FY18       | FY19       | FY20       |
| <>                       |            |            |            |            |            |            |            |            |            |
| EOWEEK()                 | 03.02.2019 | 03.03.2019 | 31.03.2019 | 05.05.2019 | 02.06.2019 | 30.06.2019 | 04.08.2019 | 01.09.2019 | 06.10.2019 |
| EOWEEK('gata1')          | 15.12.2019 | 08.09.2019 | 21.07.2019 | 21.07.2019 |            | 30.06.2019 | 21.07.2019 | 14.04.2019 | 20.10.2019 |
| EOWEEK('день1')          | 13.01.2019 | 14.04.2019 | 09.06.2019 | 05.01.2020 | 07.07.2019 | 06.10.2019 | 11.08.2019 | 02.06.2019 |            |
| EOWEEK('mecsu1')         |            | 04.08.2019 | 04.02.2018 | 04.10.2020 | 01.07.2018 | 30.06.2019 | 05.07.2020 | 01.03.2020 | 03.05.2020 |
| EOWEEK('rog1')           | 06.01.2019 | 05.01.2020 | 03.01.2021 | 06.01.2019 | 05.01.2020 | 03.01.2021 | 06.01.2019 | 05.01.2020 | 03.01.2021 |
| EOWEEK(PARENT('mecsu1')) |            | 05.01.2020 | 06.01.2019 | 03.01.2021 | 06.01.2019 | 05.01.2020 | 03.01.2021 | 03.01.2021 | 03.01.2021 |
| EOWEEK('дата1' - 365)    | 16.12.2018 | 09.09.2018 | 22.07.2018 | 15.07.2018 |            | 01.07.2018 | 15.07.2018 | 08.04.2018 | 21.10.2018 |
| EOWEEK() + 1             | 04.02.2019 | 04.03.2019 | 01.04.2019 | 06.05.2019 | 03.06.2019 | 01.07.2019 | 05.08.2019 | 02.09.2019 | 07.10.2019 |
| DAY(EOWEEK())            | 3 Feb 19   | 3 Mar 19   | 31 Mar 19  | 5 May 19   | 2 Jun 19   | 30 Jun 19  | 4 Aug 19   | 1 Sep 19   | 6 Oct 19   |

### Функция BOWEEK

Принимает параметр X и возвращает первый день недели в формате Date.

- Если параметр не указан, используется выражение ITEM(X), возвращает первый день недели, ссылаясь на измерение времени исходного мультикуба.
- Если параметр Х дата, возвращает первый день недели, в которую входит Х.
- Если параметр X элемент периода времени, возвращает первый день недели, соответствующей переданному элементу.

### Синтаксис

BOWEEK()

BOWEEK(X)

### Аргументы

Функция использует следующие аргументы:

• Х: Выражение, возвращающее элемент измерения времени (time item), или выражение, возвращающее дату (Date).

#### Возвращаемое значение

• формат Date

### Эквивалент в Excel

• нет

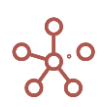

#### ✓ BOWEEK() BOWEEK()

### Примеры END OF / BEGIN OF

|                          | Jan 19     | Feb 19     | Mar 19     | Apr 19     | May 19     | Jun 19     | Jul 19     | Aug 19     | Sep 19     |
|--------------------------|------------|------------|------------|------------|------------|------------|------------|------------|------------|
| дата1                    | 11.12.2019 | 05.09.2019 | 16.07.2019 | 15.07.2019 |            | 25.06.2019 | 15.07.2019 | 08.04.2019 | 16.10.2019 |
| день1                    | 11 Jan 19  | 10 Apr 19  | 6 Jun 19   | 3 Jan 20   | 1 Jul 19   | 1 Oct 19   | 9 Aug 19   | 28 May 19  |            |
| месяц1                   |            | Jul 19     | Jan 18     | Sep 20     | Jun 18     | Jun 19     | Jun 20     | Feb 20     | Apr 20     |
| год1                     | FY18       | FY19       | FY20       | FY18       | FY19       | FY20       | FY18       | FY19       | FY20       |
| <>                       |            |            |            |            |            |            |            |            |            |
| BOWEEK()                 | 31.12.2018 | 28.01.2019 | 25.02.2019 | 01.04.2019 | 29.04.2019 | 27.05.2019 | 01.07.2019 | 29.07.2019 | 26.08.2019 |
| BOWEEK('дата1')          | 09.12.2019 | 02.09.2019 | 15.07.2019 | 15.07.2019 |            | 24.06.2019 | 15.07.2019 | 08.04.2019 | 14.10.2019 |
| BOWEEK('день1')          | 07.01.2019 | 08.04.2019 | 03.06.2019 | 30.12.2019 | 01.07.2019 | 30.09.2019 | 05.08.2019 | 27.05.2019 |            |
| BOWEEK('mecsu1')         |            | 01.07.2019 | 01.01.2018 | 31.08.2020 | 28.05.2018 | 27.05.2019 | 01.06.2020 | 27.01.2020 | 30.03.2020 |
| BOWEEK('rog1')           | 01.01.2018 | 31.12.2018 | 30.12.2019 | 01.01.2018 | 31.12.2018 | 30.12.2019 | 01.01.2018 | 31.12.2018 | 30.12.2019 |
| BOWEEK(PARENT('mecsu1')) |            | 31.12.2018 | 01.01.2018 | 30.12.2019 | 01.01.2018 | 31.12.2018 | 30.12.2019 | 30.12.2019 | 30.12.2019 |
| BOWEEK('дата1' - 365)    | 10.12.2018 | 03.09.2018 | 16.07.2018 | 09.07.2018 |            | 25.06.2018 | 09.07.2018 | 02.04.2018 | 15.10.2018 |
| BOWEEK() - 1             | 30.12.2018 | 27.01.2019 | 24.02.2019 | 31.03.2019 | 28.04.2019 | 26.05.2019 | 30.06.2019 | 28.07.2019 | 25.08.2019 |
| DAY(BOWEEK())            | 31 Dec 18  | 28 Jan 19  | 25 Feb 19  | 1 Apr 19   | 29 Apr 19  | 27 May 19  | 1 Jul 19   | 29 Jul 19  | 26 Aug 19  |

# Функция EOHALF

Принимает параметр X и возвращает последний день полугодия в формате Date.

- Если параметр не указан, используется выражение ITEM(X), возвращает последний день полугодия, ссылаясь на измерение времени исходного мультикуба.
- Если параметр Х дата, возвращает последний день полугодия, в которое входит Х.
- Если параметр X элемент периода времени, возвращает последний день полугодия, соответствующего переданному элементу.

### Синтаксис

EOHALF()

EOHALF(X)

### Аргументы

Функция использует следующие аргументы:

• Х: Выражение, возвращающее элемент измерения времени (time item), или выражение, возвращающее дату (Date).

### Возвращаемое значение

• формат Date

### Эквивалент в Excel

• нет

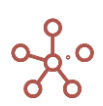

|  | EOHALF() | EOHALF() |
|--|----------|----------|
|--|----------|----------|

#### Примеры END OF / BEGIN OF

|                          | Jan 19     | Feb 19     | Mar 19     | Apr 19     | May 19     | Jun 19     | Jul 19     | Aug 19     | Sep 19     |
|--------------------------|------------|------------|------------|------------|------------|------------|------------|------------|------------|
| дата1                    | 11.12.2019 | 05.09.2019 | 16.07.2019 | 15.07.2019 |            | 25.06.2019 | 15.07.2019 | 08.04.2019 | 16.10.2019 |
| день1                    | 11 Jan 19  | 10 Apr 19  | 6 Jun 19   | 3 Jan 20   | 1 Jul 19   | 1 Oct 19   | 9 Aug 19   | 28 May 19  |            |
| месяц1                   |            | Jul 19     | Jan 18     | Sep 20     | Jun 18     | Jun 19     | Jun 20     | Feb 20     | Apr 20     |
| год1                     | FY18       | FY19       | FY20       | FY18       | FY19       | FY20       | FY18       | FY19       | FY20       |
| <>                       |            |            |            |            |            |            |            |            |            |
| EOHALF()                 | 30.06.2019 | 30.06.2019 | 30.06.2019 | 30.06.2019 | 30.06.2019 | 30.06.2019 | 31.12.2019 | 31.12.2019 | 31.12.2019 |
| EOHALF('gata1')          | 31.12.2019 | 31.12.2019 | 31.12.2019 | 31.12.2019 |            | 30.06.2019 | 31.12.2019 | 30.06.2019 | 31.12.2019 |
| EOHALF('день1')          | 30.06.2019 | 30.06.2019 | 30.06.2019 | 30.06.2020 | 31.12.2019 | 31.12.2019 | 31.12.2019 | 30.06.2019 |            |
| EOHALF('mecsu1')         |            | 31.12.2019 | 30.06.2018 | 31.12.2020 | 30.06.2018 | 30.06.2019 | 30.06.2020 | 30.06.2020 | 30.06.2020 |
| EOHALF('rog1')           | 31.12.2018 | 31.12.2019 | 31.12.2020 | 31.12.2018 | 31.12.2019 | 31.12.2020 | 31.12.2018 | 31.12.2019 | 31.12.2020 |
| EOHALF(PARENT('mecsu1')) |            | 31.12.2019 | 31.12.2018 | 31.12.2020 | 31.12.2018 | 31.12.2019 | 31.12.2020 | 31.12.2020 | 31.12.2020 |
| EOHALF('дата1' - 365)    | 31.12.2018 | 31.12.2018 | 31.12.2018 | 31.12.2018 |            | 30.06.2018 | 31.12.2018 | 30.06.2018 | 31.12.2018 |
| EOHALF() + 1             | 01.07.2019 | 01.07.2019 | 01.07.2019 | 01.07.2019 | 01.07.2019 | 01.07.2019 | 01.01.2020 | 01.01.2020 | 01.01.2020 |
| DAY(EOHALF())            | 30 Jun 19  | 30 Jun 19  | 30 Jun 19  | 30 Jun 19  | 30 Jun 19  | 30 Jun 19  | 31 Dec 19  | 31 Dec 19  | 31 Dec 19  |

### Функция BOHALF

Принимает параметр X и возвращает первый день полугодия в формате Date.

- Если параметр не указан, используется выражение ITEM(X), возвращает первый день полугодия, ссылаясь на измерение времени исходного мультикуба.
- Если параметр Х дата, возвращает первый день полугодия, в которое входит Х.
- Если параметр X элемент периода времени, возвращает первый день полугодия, соответствующего переданному элементу.

### Синтаксис

BOHALF()

BOHALF(X)

### Аргументы

Функция использует следующие аргументы:

• Х: Выражение, возвращающее элемент измерения времени (time item), или выражение, возвращающее дату (Date).

### Возвращаемое значение

• формат Date

### Эквивалент в Excel

нет

### Примеры

✓ BOHALF() BOHALF()

#### Примеры END OF / BEGIN OF

|                          | Jan 19     | Feb 19     | Mar 19     | Apr 19     | May 19     | Jun 19     | Jul 19     | Aug 19     | Sep 19     |
|--------------------------|------------|------------|------------|------------|------------|------------|------------|------------|------------|
| дата1                    | 11.12.2019 | 05.09.2019 | 16.07.2019 | 15.07.2019 |            | 25.06.2019 | 15.07.2019 | 08.04.2019 | 16.10.2019 |
| день1                    | 11 Jan 19  | 10 Apr 19  | 6 Jun 19   | 3 Jan 20   | 1 Jul 19   | 1 Oct 19   | 9 Aug 19   | 28 May 19  |            |
| месяц1                   |            | Jul 19     | Jan 18     | Sep 20     | Jun 18     | Jun 19     | Jun 20     | Feb 20     | Apr 20     |
| год1                     | FY18       | FY19       | FY20       | FY18       | FY19       | FY20       | FY18       | FY19       | FY20       |
| <>                       |            |            |            |            |            |            |            |            |            |
| BOHALF()                 | 01.01.2019 | 01.01.2019 | 01.01.2019 | 01.01.2019 | 01.01.2019 | 01.01.2019 | 01.07.2019 | 01.07.2019 | 01.07.2019 |
| BOHALF('gata1')          | 01.07.2019 | 01.07.2019 | 01.07.2019 | 01.07.2019 |            | 01.01.2019 | 01.07.2019 | 01.01.2019 | 01.07.2019 |
| BOHALF('день1')          | 01.01.2019 | 01.01.2019 | 01.01.2019 | 01.01.2020 | 01.07.2019 | 01.07.2019 | 01.07.2019 | 01.01.2019 |            |
| BOHALF('mecsu1')         |            | 01.07.2019 | 01.01.2018 | 01.07.2020 | 01.01.2018 | 01.01.2019 | 01.01.2020 | 01.01.2020 | 01.01.2020 |
| BOHALF('rog1')           | 01.01.2018 | 01.01.2019 | 01.01.2020 | 01.01.2018 | 01.01.2019 | 01.01.2020 | 01.01.2018 | 01.01.2019 | 01.01.2020 |
| BOHALF(PARENT('mecsu1')) |            | 01.01.2019 | 01.01.2018 | 01.01.2020 | 01.01.2018 | 01.01.2019 | 01.01.2020 | 01.01.2020 | 01.01.2020 |
| BOHALF('дата1' - 365)    | 01.07.2018 | 01.07.2018 | 01.07.2018 | 01.07.2018 |            | 01.01.2018 | 01.07.2018 | 01.01.2018 | 01.07.2018 |
| BOHALF() - 1             | 31.12.2018 | 31.12.2018 | 31.12.2018 | 31.12.2018 | 31.12.2018 | 31.12.2018 | 30.06.2019 | 30.06.2019 | 30.06.2019 |
| DAY(BOHALF())            | 1 Jan 19   | 1 Jan 19   | 1 Jan 19   | 1 Jan 19   | 1 Jan 19   | 1 Jan 19   | 1 Jul 19   | 1 Jul 19   | 1 Jul 19   |

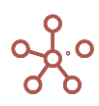

# Функция EOQUARTER

Принимает параметр X и возвращает последний день квартала в формате Date.

- Если параметр не указан, используется выражение ITEM(X), возвращает последний день квартала, ссылаясь на измерение времени исходного мультикуба.
- Если параметр Х дата, возвращает последний день квартала, в который входит Х.
- Если параметр X элемент периода времени, возвращает последний день квартала, соответствующего переданному элементу.

# Синтаксис

EOQUARTER()

EOQUARTER(X)

### Аргументы

Функция использует следующие аргументы:

• Х: Выражение, возвращающее элемент измерения времени (time item), или выражение, возвращающее дату (Date).

### Возвращаемое значение

• формат Date

### Эквивалент в Excel

• нет

### Примеры

EOQUARTER()
 EOQUARTER()

### Примеры END OF / BEGIN OF

|                             | Jan 19     | Feb 19     | Mar 19     | Apr 19     | May 19     | Jun 19     | Jul 19     | Aug 19     | Sep 19     |
|-----------------------------|------------|------------|------------|------------|------------|------------|------------|------------|------------|
| дата1                       | 11.12.2019 | 05.09.2019 | 16.07.2019 | 15.07.2019 |            | 25.06.2019 | 15.07.2019 | 08.04.2019 | 16.10.2019 |
| день1                       | 11 Jan 19  | 10 Apr 19  | 6 Jun 19   | 3 Jan 20   | 1 Jul 19   | 1 Oct 19   | 9 Aug 19   | 28 May 19  |            |
| месяц1                      |            | Jul 19     | Jan 18     | Sep 20     | Jun 18     | Jun 19     | Jun 20     | Feb 20     | Apr 20     |
| год1                        | FY18       | FY19       | FY20       | FY18       | FY19       | FY20       | FY18       | FY19       | FY20       |
| <>                          |            |            |            |            |            |            |            |            |            |
| EOQUARTER()                 | 31.03.2019 | 31.03.2019 | 31.03.2019 | 30.06.2019 | 30.06.2019 | 30.06.2019 | 30.09.2019 | 30.09.2019 | 30.09.2019 |
| EOQUARTER('gata1')          | 31.12.2019 | 30.09.2019 | 30.09.2019 | 30.09.2019 |            | 30.06.2019 | 30.09.2019 | 30.06.2019 | 31.12.2019 |
| EOQUARTER('день1')          | 31.03.2019 | 30.06.2019 | 30.06.2019 | 31.03.2020 | 30.09.2019 | 31.12.2019 | 30.09.2019 | 30.06.2019 |            |
| EOQUARTER('mecsu1')         |            | 30.09.2019 | 31.03.2018 | 30.09.2020 | 30.06.2018 | 30.06.2019 | 30.06.2020 | 31.03.2020 | 30.06.2020 |
| EOQUARTER('rog1')           | 31.12.2018 | 31.12.2019 | 31.12.2020 | 31.12.2018 | 31.12.2019 | 31.12.2020 | 31.12.2018 | 31.12.2019 | 31.12.2020 |
| EOQUARTER(PARENT('mecsu1')) |            | 31.12.2019 | 31.12.2018 | 31.12.2020 | 31.12.2018 | 31.12.2019 | 31.12.2020 | 31.12.2020 | 31.12.2020 |
| EOQUARTER('gata1' - 365)    | 31.12.2018 | 30.09.2018 | 30.09.2018 | 30.09.2018 |            | 30.06.2018 | 30.09.2018 | 30.06.2018 | 31.12.2018 |
| EOQUARTER() + 1             | 01.04.2019 | 01.04.2019 | 01.04.2019 | 01.07.2019 | 01.07.2019 | 01.07.2019 | 01.10.2019 | 01.10.2019 | 01.10.2019 |
| DAY('EOQUARTER()')          | 31 Mar 19  | 31 Mar 19  | 31 Mar 19  | 30 Jun 19  | 30 Jun 19  | 30 Jun 19  | 30 Sep 19  | 30 Sep 19  | 30 Sep 19  |

# Функция BOQUARTER

Принимает параметр X и возвращает первый день квартала в формате Date.

- Если параметр не указан, используется выражение ITEM(X), возвращает первый день квартала, ссылаясь на измерение времени исходного мультикуба.
- Если параметр Х дата, возвращает первый день квартала, в который входит Х.
- Если параметр X элемент периода времени, возвращает первый день квартала, соответствующего переданному элементу.

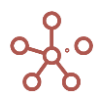

# Синтаксис

BOQUARTER()

BOQUARTER(X)

### Аргументы

Функция использует следующие аргументы:

• X: Выражение, возвращающее элемент измерения времени (time item), или выражение, возвращающее дату (Date).

### Возвращаемое значение

• формат Date

### Эквивалент в Excel

• нет

### Примеры

✓ BOQUARTER() BOQUARTER()

#### Примеры END OF / BEGIN OF

|                             | Jan 19     | Feb 19     | Mar 19     | Apr 19     | May 19     | Jun 19     | Jul 19     | Aug 19     | Sep 19     |
|-----------------------------|------------|------------|------------|------------|------------|------------|------------|------------|------------|
| дата1                       | 11.12.2019 | 05.09.2019 | 16.07.2019 | 15.07.2019 |            | 25.06.2019 | 15.07.2019 | 08.04.2019 | 16.10.2019 |
| день1                       | 11 Jan 19  | 10 Apr 19  | 6 Jun 19   | 3 Jan 20   | 1 Jul 19   | 1 Oct 19   | 9 Aug 19   | 28 May 19  |            |
| месяц1                      |            | Jul 19     | Jan 18     | Sep 20     | Jun 18     | Jun 19     | Jun 20     | Feb 20     | Apr 20     |
| год1                        | FY18       | FY19       | FY20       | FY18       | FY19       | FY20       | FY18       | FY19       | FY20       |
| <>                          |            |            |            |            |            |            |            |            |            |
| BOQUARTER()                 | 01.01.2019 | 01.01.2019 | 01.01.2019 | 01.04.2019 | 01.04.2019 | 01.04.2019 | 01.07.2019 | 01.07.2019 | 01.07.2019 |
| BOQUARTER('gata1')          | 01.10.2019 | 01.07.2019 | 01.07.2019 | 01.07.2019 |            | 01.04.2019 | 01.07.2019 | 01.04.2019 | 01.10.2019 |
| BOQUARTER('день1')          | 01.01.2019 | 01.04.2019 | 01.04.2019 | 01.01.2020 | 01.07.2019 | 01.10.2019 | 01.07.2019 | 01.04.2019 |            |
| BOQUARTER('mecsu1')         |            | 01.07.2019 | 01.01.2018 | 01.07.2020 | 01.04.2018 | 01.04.2019 | 01.04.2020 | 01.01.2020 | 01.04.2020 |
| BOQUARTER('rog1')           | 01.01.2018 | 01.01.2019 | 01.01.2020 | 01.01.2018 | 01.01.2019 | 01.01.2020 | 01.01.2018 | 01.01.2019 | 01.01.2020 |
| BOQUARTER(PARENT('mecsu1')) |            | 01.01.2019 | 01.01.2018 | 01.01.2020 | 01.01.2018 | 01.01.2019 | 01.01.2020 | 01.01.2020 | 01.01.2020 |
| BOQUARTER('gata1' - 365)    | 01.10.2018 | 01.07.2018 | 01.07.2018 | 01.07.2018 |            | 01.04.2018 | 01.07.2018 | 01.04.2018 | 01.10.2018 |
| BOQUARTER() - 1             | 31.12.2018 | 31.12.2018 | 31.12.2018 | 31.03.2019 | 31.03.2019 | 31.03.2019 | 30.06.2019 | 30.06.2019 | 30.06.2019 |
| DAY(BOQUARTER())            | 1 Jan 19   | 1 Jan 19   | 1 Jan 19   | 1 Apr 19   | 1 Apr 19   | 1 Apr 19   | 1 Jul 19   | 1 Jul 19   | 1 Jul 19   |

# Функция EOYEAR

Принимает параметр X и возвращает последний день года в формате Date.

- Если параметр не указан, используется выражение ITEM(X), возвращает последний день года, ссылаясь на измерение времени исходного мультикуба.
- Если параметр Х дата, возвращает последний день года, в который входит Х.
- Если параметр X элемент периода времени, возвращает последний день года, соответствующего переданному элементу.

# Синтаксис

EOYEAR()

EOYEAR(X)

### Аргументы

Функция использует следующие аргументы:

• Х: Выражение, возвращающее элемент измерения времени (time item), или выражение, возвращающее дату (Date).

#### Возвращаемое значение

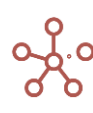

# • формат Date

# Эквивалент в Excel

• нет

# Примеры

| ~    | EOYEAR()     | EOYEAR() |
|------|--------------|----------|
| Прим | еры END OF / | BEGIN OF |

|                          | Jan 19     | Feb 19     | Mar 19     | Apr 19     | May 19     | Jun 19     | Jul 19     | Aug 19     | Sep 19     |
|--------------------------|------------|------------|------------|------------|------------|------------|------------|------------|------------|
| дата1                    | 11.12.2019 | 05.09.2019 | 16.07.2019 | 15.07.2019 |            | 25.06.2019 | 15.07.2019 | 08.04.2019 | 16.10.2019 |
| день1                    | 11 Jan 19  | 10 Apr 19  | 6 Jun 19   | 3 Jan 20   | 1 Jul 19   | 1 Oct 19   | 9 Aug 19   | 28 May 19  |            |
| месяц1                   |            | Jul 19     | Jan 18     | Sep 20     | Jun 18     | Jun 19     | Jun 20     | Feb 20     | Apr 20     |
| год1                     | FY18       | FY19       | FY20       | FY18       | FY19       | FY20       | FY18       | FY19       | FY20       |
| <>                       |            |            |            |            |            |            |            |            |            |
| EOYEAR()                 | 31.12.2019 | 31.12.2019 | 31.12.2019 | 31.12.2019 | 31.12.2019 | 31.12.2019 | 31.12.2019 | 31.12.2019 | 31.12.2019 |
| EOYEAR('дата1')          | 31.12.2019 | 31.12.2019 | 31.12.2019 | 31.12.2019 |            | 31.12.2019 | 31.12.2019 | 31.12.2019 | 31.12.2019 |
| EOYEAR('день1')          | 31.12.2019 | 31.12.2019 | 31.12.2019 | 31.12.2020 | 31.12.2019 | 31.12.2019 | 31.12.2019 | 31.12.2019 |            |
| EOYEAR('mecsu1')         |            | 31.12.2019 | 31.12.2018 | 31.12.2020 | 31.12.2018 | 31.12.2019 | 31.12.2020 | 31.12.2020 | 31.12.2020 |
| EOYEAR('rog1')           | 31.12.2018 | 31.12.2019 | 31.12.2020 | 31.12.2018 | 31.12.2019 | 31.12.2020 | 31.12.2018 | 31.12.2019 | 31.12.2020 |
| EOYEAR(PARENT('mecsu1')) |            | 31.12.2019 | 31.12.2018 | 31.12.2020 | 31.12.2018 | 31.12.2019 | 31.12.2020 | 31.12.2020 | 31.12.2020 |
| EOYEAR('дата1' - 365)    | 31.12.2018 | 31.12.2018 | 31.12.2018 | 31.12.2018 |            | 31.12.2018 | 31.12.2018 | 31.12.2018 | 31.12.2018 |
| EOYEAR() + 1             | 01.01.2020 | 01.01.2020 | 01.01.2020 | 01.01.2020 | 01.01.2020 | 01.01.2020 | 01.01.2020 | 01.01.2020 | 01.01.2020 |
| DAY(EOYEAR())            | 31 Dec 19  | 31 Dec 19  | 31 Dec 19  | 31 Dec 19  | 31 Dec 19  | 31 Dec 19  | 31 Dec 19  | 31 Dec 19  | 31 Dec 19  |

# Функция BOYEAR

Принимает параметр X и возвращает первый день года в формате Date.

- Если параметр не указан, используется выражение ITEM(X), возвращает первый день года, ссылаясь на измерение времени исходного мультикуба.
- Если параметр Х дата, возвращает первый день года, в который входит Х.
- Если параметр X элемент периода времени, возвращает первый день года, соответствующего переданному элементу.

# Синтаксис

BOYEAR()

BOYEAR(X)

### Аргументы

Функция использует следующие аргументы:

• Х: Выражение, возвращающее элемент измерения времени (time item), или выражение, возвращающее дату (Date).

# Возвращаемое значение

• формат Date

### Эквивалент в Excel

• нет

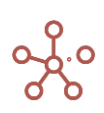

# ✓ BOYEAR() BOYEAR()

#### Примеры END OF / BEGIN OF

|                          | Jan 19     | Feb 19     | Mar 19     | Apr 19     | May 19     | Jun 19     | Jul 19     | Aug 19     | Sep 19     |
|--------------------------|------------|------------|------------|------------|------------|------------|------------|------------|------------|
| дата1                    | 11.12.2019 | 05.09.2019 | 16.07.2019 | 15.07.2019 |            | 25.06.2019 | 15.07.2019 | 08.04.2019 | 16.10.2019 |
| день1                    | 11 Jan 19  | 10 Apr 19  | 6 Jun 19   | 3 Jan 20   | 1 Jul 19   | 1 Oct 19   | 9 Aug 19   | 28 May 19  |            |
| месяц1                   |            | Jul 19     | Jan 18     | Sep 20     | Jun 18     | Jun 19     | Jun 20     | Feb 20     | Apr 20     |
| год1                     | FY18       | FY19       | FY20       | FY18       | FY19       | FY20       | FY18       | FY19       | FY20       |
| <>                       |            |            |            |            |            |            |            |            |            |
| BOYEAR()                 | 01.01.2019 | 01.01.2019 | 01.01.2019 | 01.01.2019 | 01.01.2019 | 01.01.2019 | 01.01.2019 | 01.01.2019 | 01.01.2019 |
| BOYEAR('gata1')          | 01.01.2019 | 01.01.2019 | 01.01.2019 | 01.01.2019 |            | 01.01.2019 | 01.01.2019 | 01.01.2019 | 01.01.2019 |
| BOYEAR('день1')          | 01.01.2019 | 01.01.2019 | 01.01.2019 | 01.01.2020 | 01.01.2019 | 01.01.2019 | 01.01.2019 | 01.01.2019 |            |
| BOYEAR('mecsu1')         |            | 01.01.2019 | 01.01.2018 | 01.01.2020 | 01.01.2018 | 01.01.2019 | 01.01.2020 | 01.01.2020 | 01.01.2020 |
| BOYEAR('rog1')           | 01.01.2018 | 01.01.2019 | 01.01.2020 | 01.01.2018 | 01.01.2019 | 01.01.2020 | 01.01.2018 | 01.01.2019 | 01.01.2020 |
| BOYEAR(PARENT('mecsu1')) |            | 01.01.2019 | 01.01.2018 | 01.01.2020 | 01.01.2018 | 01.01.2019 | 01.01.2020 | 01.01.2020 | 01.01.2020 |
| BOYEAR('дата1' - 365)    | 01.01.2018 | 01.01.2018 | 01.01.2018 | 01.01.2018 |            | 01.01.2018 | 01.01.2018 | 01.01.2018 | 01.01.2018 |
| BOYEAR() - 1             | 31.12.2018 | 31.12.2018 | 31.12.2018 | 31.12.2018 | 31.12.2018 | 31.12.2018 | 31.12.2018 | 31.12.2018 | 31.12.2018 |
| DAY(BOYEAR())            | 1 Jan 19   | 1 Jan 19   | 1 Jan 19   | 1 Jan 19   | 1 Jan 19   | 1 Jan 19   | 1 Jan 19   | 1 Jan 19   | 1 Jan 19   |

# Функция CURRENT\_DATE

Возвращает текущую дату по UTC.

Дополнительный параметр Х определяет сдвиг часового пояса, относительно времени по

# UTC.

### Синтаксис

CURRENT\_DATE()

CURRENT\_DATE(X)

### Аргументы

Функция использует следующие аргументы:

• Х: числовая константа.

### Возвращаемое значение

• формат Date

#### Эквивалент в Excel

тдата/NOW

# Примеры

| CURRENT_DATE()                        | 13.07.2021 |
|---------------------------------------|------------|
| CURRENT_DATE(0)                       | 13.07.2021 |
| CURRENT_DATE(1)                       | 14.07.2021 |
| CURRENT_DATE(2)                       | 14.07.2021 |
| CURRENT_DATE(3)                       | 14.07.2021 |
| CURRENT_DATE(-3)                      | 13.07.2021 |
| CURRENT_DATE() - 366                  | 12.07.2020 |
| CURRENT_DATE(-5) + 10                 | 23.07.2021 |
| CURRENT_DATE(24)                      | 15.07.2021 |
| CURRENT_DATE(24) + 7                  | 25.07.2021 |
| Х                                     | 13.07.2021 |
| EOYEAR(x) - 'CURRENT_DATE()'          | 171        |
| 'CURRENT_DATE(24)' - 'CURRENT_DATE()' | 2          |
|                                       |            |

Арифметические операции с датами

DATE - DATE = X DATE - X = DATE

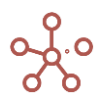

DATE + X = DATE

где Х – количество дней (числовой формат).

### Примеры

| 🗸 дата1 - дата2        | дата1' - 'дата2'                         |            |            |            |            |            |            |            |            |            |            |            |  |
|------------------------|------------------------------------------|------------|------------|------------|------------|------------|------------|------------|------------|------------|------------|------------|--|
| Примеры арифметичес    | Іримеры арифметических операций с датами |            |            |            |            |            |            |            |            |            |            |            |  |
|                        | Jan 18                                   | Feb 18     | Mar 18     | Apr 18     | May 18     | Jun 18     | Jul 18     | Aug 18     | Sep 18     | Oct 18     | Nov 18     | Dec 18     |  |
| х                      | 10                                       | 15         | 62         | 14         | 30         | 356        | 80         | 2          | 1          | 34         | 28         | 54         |  |
| дата1                  | 14.09.2018                               | 08.02.2020 | 25.01.2019 | 09.07.2019 | 01.07.2020 | 26.03.2020 | 24.09.2019 | 13.06.2020 | 30.11.2018 | 11.08.2018 | 24.07.2019 | 10.04.2019 |  |
| дата2                  | 13.10.2016                               | 09.01.2017 | 18.09.2020 | 15.04.2019 | 01.09.2018 | 01.02.2020 | 01.01.2019 | 01.07.2019 | 01.01.2020 | 01.03.2020 | 09.07.2019 | 01.07.2020 |  |
| дата1 - дата2          | 701                                      | 1 125      | -602       | 85         | 669        | 54         | 266        | 348        | -397       | -568       | 15         | -448       |  |
| дата1 - Х              | 04.09.2018                               | 24.01.2020 | 24.11.2018 | 25.06.2019 | 01.06.2020 | 05.04.2019 | 06.07.2019 | 11.06.2020 | 29.11.2018 | 08.07.2018 | 26.06.2019 | 15.02.2019 |  |
| дата2 + X              | 23.10.2016                               | 24.01.2017 | 19.11.2020 | 29.04.2019 | 01.10.2018 | 22.01.2021 | 22.03.2019 | 03.07.2019 | 02.01.2020 | 04.04.2020 | 06.08.2019 | 24.08.2020 |  |
| DATE(ITEM(Months)) - 1 | 31.12.2017                               | 31.01.2018 | 28.02.2018 | 31.03.2018 | 30.04.2018 | 31.05.2018 | 30.06.2018 | 31.07.2018 | 31.08.2018 | 30.09.2018 | 31.10.2018 | 30.11.2018 |  |
|                        |                                          |            |            |            |            |            |            |            |            |            |            |            |  |

| цата1 - Х                  | 04.09.2018 | 24.01.2020 | 24.11.2018 | 25.06.2019 | 01.06.2020 | 05.04.2019 | 06.07.2019 | 11.06.2020 | 29.11.2018 | 08.07.2018 | 26.06.2019 | 15.02.2019 |
|----------------------------|------------|------------|------------|------------|------------|------------|------------|------------|------------|------------|------------|------------|
| цата2 + X                  | 23.10.2016 | 24.01.2017 | 19.11.2020 | 29.04.2019 | 01.10.2018 | 22.01.2021 | 22.03.2019 | 03.07.2019 | 02.01.2020 | 04.04.2020 | 06.08.2019 | 24.08.2020 |
| DATE(ITEM(Months)) - 1     | 31.12.2017 | 31.01.2018 | 28.02.2018 | 31.03.2018 | 30.04.2018 | 31.05.2018 | 30.06.2018 | 31.07.2018 | 31.08.2018 | 30.09.2018 | 31.10.2018 | 30.11.2018 |
| DATE(ITEM(Months)) + 365   | 01.01.2019 | 01.02.2019 | 01.03.2019 | 01.04.2019 | 01.05.2019 | 01.06.2019 | 01.07.2019 | 01.08.2019 | 01.09.2019 | 01.10.2019 | 01.11.2019 | 01.12.2019 |
| DATE(ITEM(Months)) - дата1 | -256       | -737       | -330       | -464       | -792       | -664       | -450       | -682       | -90        | 51         | -265       | -13        |
| EOMONTH() - BOMONTH() + 1  | 31         | 28         | 31         | 30         | 31         | 30         | 31         | 31         | 30         | 31         | 30         | 3          |
|                            |            |            |            |            |            |            |            |            |            |            |            |            |

# Функция NAME

Принимает элемент списка в качестве параметра и возвращает название элемента в текстовом формате.

### Синтаксис

NAME(X)

# Аргументы

Функция использует следующие аргументы:

Х: выражение, возвращающее формат справочника, периода времени, версий, их выборок • или выборки кубов.

### Возвращаемое значение

текстовый формат •

### Эквивалент в Excel

T/T •

### Примеры

| ✓ NAME('справочн                | NAME('справо | очник')        |         |          |              |        |        |        |           |           |         |        |
|---------------------------------|--------------|----------------|---------|----------|--------------|--------|--------|--------|-----------|-----------|---------|--------|
| Тримеры NAME                    |              |                |         |          |              |        |        |        |           |           |         |        |
|                                 | Jan 18       | Feb 18         | Mar 18  | Apr 18   | May 18       | Jun 18 | Jul 18 | Aug 18 | Sep 18    | Oct 18    | Nov 18  | Dec 18 |
| справочник                      | Морковь      | Фрукты         | Бананы  | Фрукты   | Фрукты       | Овощи  | Огурцы | Бананы | Яблоки    |           |         |        |
| выборка справочника             | Груши        | Груши          |         | Груши    |              |        | Фрукты | Яблоки |           | Персики   | Груши   | Бананы |
| нумерованный справочник         |              | #1             | #2      | #7       | #6           | #10    |        |        |           |           |         |        |
| версии                          | Факт         | Прошедший      | Прогноз |          |              |        |        |        | Факт      | Прошедший | Прогноз |        |
| выборка версий                  | Факт         | Факт           | Факт    | Факт     | Факт         | Факт   | Факт   | Факт   | Факт      |           |         |        |
| месяцы                          | Jan 18       | Nov 18         | May 18  | Apr 18   | Jan 19       |        | Oct 18 |        |           |           |         |        |
| выборка месяцев                 | Jan 18       | Apr 18         | Jan 18  | Apr 18   | Jan 18       | Apr 18 | Jan 18 | Apr 18 | Jan 18    | Apr 18    | Jan 18  | Apr 18 |
| выборка кубов                   | Rent & Rate  | s Rent & Rates |         | Fixtures | Rent & Rates | s      |        |        | Marketing |           |         |        |
| <>                              |              |                |         |          |              |        |        |        |           |           |         |        |
| NAME('справочник')              | Морковь      | Фрукты         | Бананы  | Фрукты   | Фрукты       | Овощи  | Огурцы | Бананы | Яблоки    |           |         |        |
| NAME('выборка справочника')     | Груши        | Груши          |         | Груши    |              |        | Фрукты | Яблоки |           | Персики   | Груши   | Бананы |
| NAME('нумерованный справочник') |              | #1             | #2      | #7       | #6           | #10    |        |        |           |           |         |        |
| NAME('версии')                  | Факт         | Прошедший      | Прогноз |          |              |        |        |        | Факт      | Прошедший | Прогноз |        |
| NAME('выборка версий')          | Факт         | Факт           | Факт    | Факт     | Факт         | Факт   | Факт   | Факт   | Факт      |           |         |        |
| NAME('месяцы')                  | Jan 18       | Nov 18         | May 18  | Apr 18   | Jan 19       |        | Oct 18 |        |           |           |         |        |
| NAME('выборка месяцев')         | Jan 18       | Apr 18         | Jan 18  | Apr 18   | Jan 18       | Apr 18 | Jan 18 | Apr 18 | Jan 18    | Apr 18    | Jan 18  | Apr 18 |
| NAME('выборка кубов')           | Rent & Rate  | s Rent & Rates |         | Fixtures | Rent & Rates | s      |        |        | Marketing |           |         |        |
| NAME(ITEM('Months'))            | Jan 18       | Feb 18         | Mar 18  | Apr 18   | May 18       | Jun 18 | Jul 18 | Aug 18 | Sep 18    | Oct 18    | Nov 18  | Dec 18 |
| NAME(PARENT(ITEM('Months')))    | FY18         | FY18           | FY18    | FY18     | FY18         | FY18   | FY18   | FY18   | FY18      | FY18      | FY18    | FY18   |

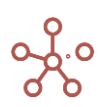

-130

31

# Функция CODE

Принимает элемент справочника в качестве параметра и возвращает код элемента в текстовом формате.

### Синтаксис

CODE(X)

# Аргументы

Функция использует следующие аргументы:

• Х: выражение, возвращающее формат справочника (или его выборку)

### Возвращаемое значение

• текстовый формат

### Эквивалент в Excel

ПРОСМОТР/LOOKUP

### Примеры

| <ul> <li>СОDЕ(Справочник)</li> </ul> | CODE('Cnp              | DE('Справочник') |        |         |         |        |         |        |         |        |         |        |  |  |
|--------------------------------------|------------------------|------------------|--------|---------|---------|--------|---------|--------|---------|--------|---------|--------|--|--|
| Примеры СОДЕ Регион А 🔻              | римеры CODE Регион А 🔻 |                  |        |         |         |        |         |        |         |        |         |        |  |  |
|                                      | Jan 18                 | Feb 18           | Mar 18 | Apr 18  | May 18  | Jun 18 | Jul 18  | Aug 18 | Sep 18  | Oct 18 | Nov 18  | Dec 18 |  |  |
| Справочник                           |                        | Огурцы           | Бананы | Морковь | Персики |        | Салат   | Огурцы | Салат   |        | Бананы  | Огурцы |  |  |
| Выборка справочника                  | Персики                | Груши            |        |         | Персики | Груши  | Персики | Груши  | Персики | Груши  | Персики | Груши  |  |  |
| Нумерованный справочник              | #1                     | #2               | #3     | #4      | #5      | #6     | #7      | #8     | #9      | #10    |         |        |  |  |
| <>                                   |                        |                  |        |         |         |        |         |        |         |        |         |        |  |  |
| СОДЕ(Справочник)                     |                        | CUC006           | BAN003 | CAR005  | PEA002  |        | LET007  | CUC006 | LET007  |        | BAN003  | CUC006 |  |  |
| CODE('Выборка справочника')          | PEA002                 | PER004           |        |         | PEA002  | PER004 | PEA002  | PER004 | PEA002  | PER004 | PEA002  | PER004 |  |  |

006

007

Δ

800

009

010

٨

Δ

# Функция SUBSTITUTE

СОДЕ('Нумерованный справочник') 001 СОДЕ(ITEM(Регионы)) А

Находит в тексте Х текстовые символы Ү и заменяет на другие текстовые символы Z.

005

# Синтаксис

SUBSTITUTE(X, Y, Z)

# Аргументы

Функция использует следующие аргументы:

• X: формат Text, текстовая или символьная константа;

003

002

004

- Y: формат Text, текстовая или символьная константа;
- Z: формат Text, текстовая или символьная константа;

### Возвращаемое значение

формат Text

# Эквивалент в Excel

• ПОДСТАВИТЬ/ SUBSTITUTE

### Примечание

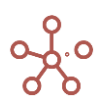

! Текстовые или символьные константы должны быть заключены в двойные кавычки ""

! Текстовые константы должны быть на латинице

### Примеры

| ~     | SUBSTITUTE("ab               | SUBSTITUTE("aba | abababa", "aba", "c") |
|-------|------------------------------|-----------------|-----------------------|
| Прим  | еры SUBSTITUTE               |                 |                       |
|       |                              |                 |                       |
| Приме | ep_1                         |                 |                       |
| SUE   | BSTITUTE("ababababa", "aba", | "c")            | cbcba                 |
| Приме | ep_2                         |                 |                       |
| Тек   | ст                           |                 | This_is_some_text     |
| SUE   | BSTITUTE(Текст, "_", " ")    |                 | This is some text     |
| Приме | ep_3                         |                 |                       |
| Чис   | no                           |                 | 345 698               |
| TE>   | (Т(Число)                    |                 | 345698.05             |
| SUE   | BSTITUTE(TEXT(INT(Число)),   | "\_\w+\$", "")  | 345698                |
| Приме | ep_4                         |                 |                       |
| Про   | одукт                        |                 | Бананы                |
| SUE   | BSTITUTE(NAME(Продукт), "a'  | ", "A")         | Бананы                |

Для элемента измерения **январь** и **куба** *Шишки* с текстом: Январский сбор: 2, 5, 12 значения кубов определяются как:

Куб Вася: NUMBER(SUBSTITUTE('Шишки', "\D\*(\d+), \*(\d+), \*(\d+).\*", "\$2")) – это 5

Куб Петя: NUMBER(SUBSTITUTE('Шишки', "\D\*(\d+), \*(\d+), \*(\d+).\*", "\$1")) – это 2

Куб Осталось: NUMBER(SUBSTITUTE('Шишки', "\D\*(\d+), \*(\d+), \*(\d+).\*", "\$3")) – это 12

Куб Развернутый результат: SUBSTITUTE('Шишки', "\D\*(\d+), \*(\d+), \*(\d+).\*", "Вася собрал

\$2 шишек, а Петя \$1. На полу осталось \$3") – это Вася собрал 5 шишек, а Петя 2. На полу осталось

12

Развернутый рез... SUBSTITUTE('Шишки', "\D\*(\d+), \*(\d+), \*(\d+).\*", "Вася собрал \$2 шишек, а Петя \$1. На полу осталось \$3")

#### Пример SUBSTITUTE

|        | Шишки                         | Вася | Петя | Осталось | Развернутый результат                                 |
|--------|-------------------------------|------|------|----------|-------------------------------------------------------|
| Jan 20 | Январский сбор: 2, 5, 12      | 5    | 2    | 12       | Вася собрал 5 шишек, а Петя 2. На полу осталось 12    |
| Feb 20 | 12, 100, 11 - это в феврале   | 100  | 12   | 11       | Вася собрал 100 шишек, а Петя 12. На полу осталось 11 |
| Mar 20 | 1, 88, 0                      | 88   | 1    | 0        | Вася собрал 88 шишек, а Петя 1. На полу осталось 0    |
| Apr 20 | Не пошли в лес                | 0    | 0    | 0        | Не пошли в лес                                        |
| May 20 | Harvested in may: 200, 5, 123 | 5    | 200  | 123      | Вася собрал 5 шишек, а Петя 200. На полу осталось 123 |
| Jun 20 |                               | 0    | 0    | 0        |                                                       |
| Ind oo |                               | 0    | 0    | 0        |                                                       |

Ниже представлены таблицы некоторых регулярных выражений для расширенных параметров поиска SUBSTITUTE.

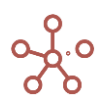

| Символ                 | Описание                                                                                                    | Пример                                                                                                    |
|------------------------|----------------------------------------------------------------------------------------------------|----------------------------------------------------------------------------------------------------|
| I                      | Альтернация «ИЛИ» обозначается символом<br>вертикальной черты ' 'и позволяет выбирать<br>между вариантами.<br>Альтернация работает не посимвольно, а на<br>уровне фраз и подвыражений.<br>Для указания границ альтернации используют<br>скобки ()                                                                                                    | A B C - поиск одного из<br>выражений: А, В или С.<br>before(XXX YYY)after будет<br>искать beforeXXXafter или                                                                                                    |
| ۸                      | Начало строки.<br>Знак каретки перед выражением позволяет<br>искать только значения, начинающиеся с данного<br>выражения.                                                                                                    | beforeYYYafter.<br>^AA<br>найдет только AAD из списка<br>AAD, BAA, CAA, ABC                                                                                                    |
| \$                     | Конец строки.<br>Знак доллара перед выражением позволяет<br>искать только значения, заканчивающиеся данным<br>выражением.                                                                                                    | АА\$<br>найдет ВАА и САА из списка<br>ААD, ВАА, САА, АВС                                                                                                    |
|                        | <i>Точка.</i><br>Шаблон, обозначающий количество символов (в<br>соответствии с указанным количеством точек)                                                                                                    | ^ма\$<br>ищет выражение, которое<br>начинается с 'м', заканчивается на 'а'<br>и содержит 6 символов                                                                                                    |
| [ab]<br>[a-z]<br>[^ab] | Наборы.<br>Поиск любого из символов или символьных<br>классов, заключенного в квадратные скобки.<br><i>Диапазоны.</i><br>Поиск любого из символов или символьных<br>классов, заключенного в квадратные скобки в<br>диапазоне «от» - «до».<br><i>Диапазоны «кроме».</i> Исключающие диапазоны<br>Квадратные скобки, начинающиеся со знака<br>каретки: [^] находят любой символ, кроме<br>указанных в квадратных скобках.<br>* В квадратных скобках большинство<br>специальных символов можно использовать без<br>экранирования. | В[уа]ля будет<br>искать Вуля или Валя.<br>[a-z] — произвольный символ<br>от а до z<br>[0-5] — цифра от 0 до 5<br>[^aeyo] — любой символ, кроме 'a',<br>'e', 'y', 'o'.<br>[^0-9] — любой символ, кроме<br>цифры<br>[-().^+] будет искать любой из |
| \                      | Экранирование для поиска специальных<br>символов.<br>Для поиска значений, содержащих<br>спец.символы,в строке поиска, перед символом<br>должен быть введен обратный слэш '\'<br>К специальным символам относятся:<br>[\^\$. ?*+()                                                                                                    | символов в квадратных скобках<br>\(<br>Ищет все значения,<br>содержащие символ '('<br>\(953\)<br>Будет искать номера<br>телефонов, содержащие код '(953)'                                                                                        |

|   | Классы для поиска символов                                                          |
|---|-------------------------------------------------------------------------------------|
| • | \d – цифры                                                                          |
|   | Поиск всех значений, содержащих цифры.                                              |
| • | \D — не-цифры                                                                       |
|   | Обратный. Поиск всех значений, содержащих другие символы, кроме \d, например буква. |
| • | \s — пробельные символы, переводы строки                                            |
|   | Поиск всех значений, содержащих цифры пробельные символы, переводы строки.          |
| • | \S — всё, кроме \s                                                                  |
|   | Обратный. Поиск всех значений, содержащих другие символы, кроме \s, например буква. |
| • | \w — латиница, цифры                                                                |
|   | Поиск всех значений, содержащих латиницу, цифры.                                    |
| • | \W — всё, кроме \w                                                                  |
|   | Обратный. Поиск всех значений, содержащих другие символы, кроме \w.                 |
| • | \b — граница слова                                                                  |
|   | Поиск значений, обозначающих не символ, а границу между символами.                  |

| Ква       | нтификаторы +, *, ? и {n}                                                                                                    |                                                                                                    |
|-----------|----------------------------------------------------------------------------------------------------|----------------------------------------------------------------------------------------------------|
| 8         | Количество {n}<br>Количество повторений символа можно указать с<br>помощью числа в фигурных скобках: {n}:<br><i>Точное количество: {5}</i><br>Количество от-до: {3,5} | \d{5}<br>обозначает ровно 5 цифр,<br>находит пятизначное число.<br>\d{3,5}<br>находит числа размером от<br>трёх до пяти знаков<br>\d{3,}<br>найдет числа, длиной от трех<br>цифр. |
| +         | «один или более», то же что {1,}.                                                                                                    | \d+<br>находит числа —<br>последовательности из 1 или более<br>цифр                                                                                                    |
| ?         | «ноль или один», то же что и {0,1}.<br>Делает символ необязательным.                                                                                                  | ou?r<br>найдёт 'o', после которого,<br>возможно, следует 'u', а затем 'r'.                                                                                                    |
| *         | «ноль или более», то же что {0,}.<br>Символ, после которого стоит '*' может повторяться<br>много раз или отсутствовать.                                               |                                                                                                    |
| ! Часть в | ыражения может быть заключена в скобки ()                                                                                                    |                                                                                                    |

ения может быть заключена в скобки ().

Квантификатор, проставленный после выражения в скобках () применится ко всей скобке, а не к отдельному символу.

По ссылке <u>http://www.cplusplus.com/reference/regex/ECMAScript/</u> представлено более полное описание дополнительных символов и выражений для расширенных параметров поиска SUBSTITUTE.

# Функция LEFT

Извлекает подстроку из текстового выражения, начиная с крайнего левого символа.

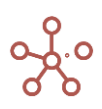

# Синтаксис

LEFT(X, N)

# Аргументы

Функция использует следующие аргументы:

- Х: произвольное текстовое выражение, из которого будет извлекаться подстрока;
- N: произвольное числовое выражение, результат которого (округленный к ближайшему целому) равен количеству символов извлекаемой подстроки.

### Возвращаемое значение

• текстовый формат

# Эквивалент в Excel

• ЛЕВСИМВ/LEFT

# Примеры

| 🗸 🗸 L  | _EFT('текст1', 6)    | LEFT('текст1', 6) |        |        |        |        |        |        |        |        |        |        |
|--------|----------------------|-------------------|--------|--------|--------|--------|--------|--------|--------|--------|--------|--------|
| Пример | примеры LEFT и RIGHT |                   |        |        |        |        |        |        |        |        |        |        |
|        |                      | Jan 20            | Feb 20 | Mar 20 | Apr 20 | May 20 | Jun 20 | Jul 20 | Aug 20 | Sep 20 | Oct 20 | Nov 20 |

|                                      | 001120    | 16020      | Ividi 20   | Api 20     | iviay 20   | 0uii 20     | 00120      | Aug 20     | 36p 20     | 00120      | 1100 20 |
|--------------------------------------|-----------|------------|------------|------------|------------|-------------|------------|------------|------------|------------|---------|
| текст1                               | Бирмингем | Париж      | Мюнхен     | Берлин     | Нью-Йорк   | Лос-Анджеле | Лондон     | Берлин     | Мюнхен     | Нью-Йорк   | Париж   |
| список1                              |           | Яблоки     | Персики    | Груши      | Персики    | Морковь     | Яблоки     | Бананы     | Бананы     | Груши      |         |
| число1                               | 3         | 0          | 2          | 3          | 5          | 4           | 3          | 1          | 2          | 3          | 4       |
| <>                                   |           |            |            |            |            |             |            |            |            |            |         |
| LEFT('текст1', 6)                    | Бирмин    | Париж      | Мюнхен     | Берлин     | Нью-Йо     | Лос-Ан      | Лондон     | Берлин     | Мюнхен     | Нью-Йо     | Париж   |
| LEFT('текст1', 'число1')             | Бир       |            | Мю         | Бер        | Нью-Й      | Лос-        | Лон        | Б          | Мю         | Нью        | Пари    |
| LEFT('текст1', 'число1' + 3)         | Бирмин    | Пар        | Мюнхе      | Берлин     | Нью-Йорк   | Лос-Анд     | Лондон     | Берл       | Мюнхе      | Нью-Йо     | Париж   |
| LEFT(NAME('список1'), 5)             |           | Яблок      | Перси      | Груши      | Перси      | Морко       | Яблок      | Банан      | Банан      | Груши      |         |
| LEFT(NAME('список1') & 'текст1', 10) | Бирмингем | ЯблокиПари | ПерсикиМюн | ГрушиБерли | ПерсикиНью | МорковьЛос  | ЯблокиЛонд | БананыБерл | БананыМюнх | ГрушиНью-Й | Париж   |

# Функция RIGHT

Извлекает подстроку из текстового выражения, начиная с крайнего правого символа.

# Синтаксис

RIGHT(X, N)

# Аргументы

Функция использует следующие аргументы:

- Х: произвольное текстовое выражение, из которого будет извлекаться подстрока;
- N: произвольное числовое выражение, результат которого (округленный к ближайшему целому) равен количеству символов извлекаемой подстроки.

# Возвращаемое значение

• текстовый формат

# Эквивалент в Excel

• ПРАВСИМВ/RIGHT

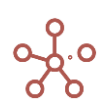

| ~    | RIGHT('Tekct1', 6) | RIGHT('текст1', 6) | )      |        |        |          |             |        |        |        |
|------|--------------------|--------------------|--------|--------|--------|----------|-------------|--------|--------|--------|
| Прим | еры LEFT и RIGHT   |                    |        |        |        |          |             |        |        |        |
|      |                    | Jan 20             | Feb 20 | Mar 20 | Apr 20 | May 20   | Jun 20      | Jul 20 | Aug 20 | Sep 20 |
| тек  | ст1                | Бирмингем          | Париж  | Мюнхен | Берлин | Нью-Йорк | Лос-Анджеле | Лондон | Берлин | Мюнхен |

| список1                              |           | Яблоки     | Персики    | Груши      | Персики    | Морковь    | Яблоки     | Бананы     | Бананы     |
|--------------------------------------|-----------|------------|------------|------------|------------|------------|------------|------------|------------|
| число1                               | 3         | s 0        | 2          | 2 3        | 5          | 4          | 3          | 1          | 2          |
| <>                                   |           |            |            |            |            |            |            |            |            |
| RIGHT('Tekct1', 6)                   | мингем    | Париж      | Мюнхен     | Берлин     | ю-Йорк     | джелес     | Лондон     | Берлин     | Мюнхен     |
| RIGHT('текст1', 'число1')            | гем       |            | ен         | лин        | -Йорк      | елес       | дон        | н          | ен         |
| RIGHT('текст1', 'число1' + 3)        | мингем    | риж        | юнхен      | Берлин     | Нью-Йорк   | нджелес    | Лондон     | рлин       | юнхен      |
| RIGHT(NAME('список1'), 5)            |           | блоки      | рсики      | Груши      | рсики      | рковь      | блоки      | ананы      | ананы      |
| RIGHT(NAME('cnucos1') & 'tesct1' 10) | Бирмингем | блокиПариж | сикиМюнхен | рушиБерлин | киНью-Йорк | с-Анлжепес | покиПонлон | наныБерлин | наныМюнхен |

# Функция LOOKUPTEXT

Извлекает заданное число символов из текстового выражения, начиная с указанной позиции.

### Синтаксис

LOOKUPTEXT(X, Y, N)

### Аргументы

### Функция использует следующие аргументы:

- Х: произвольное текстовое выражение, из которого будет извлекаться подстрока;
- Y: произвольное числовое выражение, результат которого (округленный к ближайшему целому) равен позиции первого символа извлекаемой подстроки в исходной строке.
   ! Нумерация позиций символов исходной строки начинается с нуля.
- N: произвольное числовое выражение, результат которого (округленный к ближайшему целому) равен количеству символов извлекаемой подстроки.

### Возвращаемое значение

• текстовый формат

### Эквивалент в Excel

• **ПСТР/MID** 

### Примеры

| PIEXI('T LOOKUPIEXI('Tekct1', 1, 3 | PTEXT('T | Т('текст1', 1, 3) |
|------------------------------------|----------|-------------------|
|------------------------------------|----------|-------------------|

### Примеры LEFT, RIGHT, LOOKUPTEXT

|                                                     | Jan 20 | Feb 20    | Mar 20     | Apr 20    | May 20      | Jun 20      | Jul 20     | Aug 20     | Sep 20     |
|-----------------------------------------------------|--------|-----------|------------|-----------|-------------|-------------|------------|------------|------------|
| текст1                                              | ABCA   | Париж     | Мюнхен     | Берлин    | Нью-Йорк    | Лос-Анджеле | Лондон     | Берлин     | Мюнхен     |
| список1                                             |        | Яблоки    | Персики    | Груши     | Персики     | Морковь     | Яблоки     | Бананы     | Бананы     |
| число1                                              | 3      | 0         | 2          | 3         | 5           | 4           | 3          | 1          | 2          |
| <>                                                  |        |           |            |           |             |             |            |            |            |
| LOOKUPTEXT('Tekct1', 1, 3)                          | BCA    | ари       | юнх        | ерл       | ью-         | 0C-         | онд        | ерл        | юнх        |
| LOOKUPTEXT('текст1', 'число1', 2)                   | A      | Па        | нх         | ли        | op          | Ан          | до         | ep         | нх         |
| LOOKUPTEXT('текст1', 'число1', 'число1' + 3)        | A      | Пар       | нхен       | лин       | орк         | Анджеле     | дон        | ерли       | нхен       |
| LOOKUPTEXT(NAME('список1'), 2, 3)                   |        | лок       | рси        | уши       | рси         | рко         | лок        | нан        | нан        |
| LOOKUPTEXT(NAME('список1') & "," & 'текст1', 3, 10) | CA     | оки,Париж | сики,Мюнхе | ши,Берлин | сики, Нью-Й | ковь,Лос-А  | оки,Лондон | аны,Берлин | аны,Мюнхен |
| LOOKUPTEXT('текст1' & TEXT('число1'), 5, 3)         |        | 0         | н2         | нЗ        | орк         | ндж         | нЗ         | н1         | н2         |

# Функция CLEAN

Заменяет в тексте на один символ пробела следующие символы:

- табуляция (горизонтальная/вертикальная);
- перенос строки (включая возврат каретки);
- несколько подряд идущих пробелов;
- пробелы в начале и конце строки.

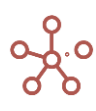

# Синтаксис

CLEAN(X)

# Аргументы

Функция использует следующие аргументы:

• Х: формат Text

# Возвращаемое значение

• формат Text

# Эквивалент в Excel

• ПЕЧСИМВ/CLEAN

# Пример

В данном примере в текстовом кубе список сотрудников, который был импортирован. В файле импорта присутствовали лишние символы (пробелы и знаки табуляции), которые нужно заменить на один знак пробела и устранить в начале и конце строки. Воспользуемся функцией CLEAN.

# CLEAN(Сотрудники)

| ~ | CLEAN(Сотрудник | CLEAN('Сотрудники') |
|---|-----------------|---------------------|
|---|-----------------|---------------------|

### Примеры CLEAN

|     | Сотрудники                            | CLEAN(Сотрудники)                          |
|-----|---------------------------------------|--------------------------------------------|
| #1  | 1001 Иванов Сергей Михайлович, Москва | 1001 Иванов Сергей Михайлович, Москва      |
| #2  | 1002 Петрова Елена Борисовна,         | 1002 Петрова Елена Борисовна, Москва       |
| #3  | 1003 Власов Вячеслав Олегович,        | 1003 Власов Вячеслав Олегович, Москва      |
| #4  | 1004 Жуков Станислав Васильевич       | 1004 Жуков Станислав Васильевич, Москва    |
| #5  | 1005 Павленко Алла Тимофеевна,        | 1005 Павленко Алла Тимофеевна, Москва      |
| #6  | 1006 Щербаков Денис Юрьевич,          | 1006 Щербаков Денис Юрьевич, Москва        |
| #7  | 1007 Дронов Дмитрий                   | 1007 Дронов Дмитрий Александрович, Москва  |
| #8  | 1008 Дергачев Игорь Игоревич, Воронеж | 1008 Дергачев Игорь Игоревич, Воронеж      |
| #9  | 1009 Антонов Анатолий                 | 1009 Антонов Анатолий Геннадьевич, Воронеж |
| #10 | 1010 Птицына Инна Алексеевна, Воронеж | 1010 Птицына Инна Алексеевна, Воронеж      |

# & (Конкатенация)

Объединяет значения нескольких текстовых кубов в один текстовый куб.

# Синтаксис

X & Y

# Аргументы

Функция использует следующие аргументы:

- X: формат Text, текстовая или символьная константа;
- Y: формат Text, текстовая или символьная константа;

! Текстовые или символьные константы должны быть заключены в двойные кавычки ""

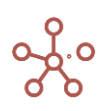

### ! Текстовые константы должны быть на латинице

### Возвращаемое значение

• формат Text

### Эквивалент в Excel

• СЦЕПИТЬ / CONCATENATE / &

### Пример

Объединим значения текстовых кубов Код, Фамилия, Имя, Отчество, Город в кубе Контакт,

разделяя значения текстовых кубов символьными константами " " и "," с помощью формулы:

```
Код & " " & Фамилия & " " & Имя & " " & Отчество & ", " & Город
```

```
    Контакт Код & " " & Фамилия & " " & Имя & " " & Отчество & ", " & Город
```

#### Примеры конкатенации &

|     | Код  | Фамилия  | Имя       | Отчество      | Город   | Контакт                                    |
|-----|------|----------|-----------|---------------|---------|--------------------------------------------|
| #1  | 1001 | Иванов   | Сергей    | Михайлович    | Москва  | 1001 Иванов Сергей Михайлович, Москва      |
| #2  | 1002 | Петрова  | Елена     | Борисовна     | Москва  | 1002 Петрова Елена Борисовна, Москва       |
| #3  | 1003 | Власов   | Вячеслав  | Олегович      | Москва  | 1003 Власов Вячеслав Олегович, Москва      |
| #4  | 1004 | Жуков    | Станислав | Васильевич    | Москва  | 1004 Жуков Станислав Васильевич, Москва    |
| #5  | 1005 | Павленко | Алла      | Тимофеевна    | Москва  | 1005 Павленко Алла Тимофеевна, Москва      |
| #6  | 1006 | Щербаков | Денис     | Юрьевич       | Москва  | 1006 Щербаков Денис Юрьевич, Москва        |
| #7  | 1007 | Дронов   | Дмитрий   | Александрович | Москва  | 1007 Дронов Дмитрий Александрович, Москва  |
| #8  | 1008 | Дергачев | Игорь     | Игоревич      | Воронеж | 1008 Дергачев Игорь Игоревич, Воронеж      |
| #9  | 1009 | Антонов  | Анатолий  | Геннадьевич   | Воронеж | 1009 Антонов Анатолий Геннадьевич, Воронеж |
| #10 | 1010 | Птицына  | Инна      | Алексеевна    | Воронеж | 1010 Птицына Инна Алексеевна, Воронеж      |

# Функция LENGTH

Возвращает количество символов в текстовом кубе.

### Синтаксис

LENGTH(X)

### Аргументы

Функция использует следующие аргументы:

• Х: текстовый формат

### Возвращаемое значение

• числовой формат

### Эквивалент в Excel

• ДЛСТР/LEN

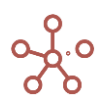

| ~              | LENGTH('Tekct1')            | LENGTH('текст1') |              |        |        |              |        |        |        |         |        |        |        |       |
|----------------|-----------------------------|------------------|--------------|--------|--------|--------------|--------|--------|--------|---------|--------|--------|--------|-------|
| Примеры LENGTH |                             |                  |              |        |        |              |        |        |        |         |        |        |        |       |
|                |                             | Jan 20           | Feb 20       | Mar 20 | Apr 20 | May 20       | Jun 20 | Jul 20 | Aug 20 | Sep 20  | Oct 20 | Nov 20 | Dec 20 | FY20  |
| тек            | CT1                         | пример текс      | т ещё пример | 12345  |        | пример текст | r      |        |        |         |        |        |        |       |
| спи            | 1СОК1                       |                  | Персики      | Бананы | Груши  | Морковь      | Огурцы | Салат  | Яблоки | Морковь | Огурцы | Салат  | Яблоки |       |
| <              | >                           |                  |              |        |        |              |        |        |        |         |        |        |        |       |
| LEI            | NGTH('текст1')              | 1:               | 3 17         | 9      | 0      | ) 13         | 0      | ) 0    | 0      | 0       | 0      | 0      | ) (    | 52    |
| LEI            | NGTH('текст1') + 10         | 2                | 3 27         | 19     | 10     | 23           | 10     | 10     | 10     | 10      | 10     | 10     | ) 1(   | 172   |
| LEI            | NGTH(NAME('список1'))       |                  | 0 7          | 6      | 5      | 5 7          | 6      | 5 5    | 6      | 7       | 6      | 5      | 5 (    | 66    |
| LEI            | NGTH('текст1' & NAME('списо | к1')) 1          | 3 24         | 15     | 5      | 5 20         | 6      | 5 5    | 6      | 7       | 6      | 5      | 5 4    | 5 118 |
|                |                             |                  |              |        |        |              |        |        |        |         |        |        |        |       |

# Функция МАТСН

Сравнивает два текстовых значения и возвращает значение TRUE, если они совпадают, в противном случае – FALSE.

### Синтаксис

MATCH(X, Y)

### Аргументы

Функция использует следующие аргументы:

- X: формат Text, текстовая или символьная константа;
- Y: формат Text, текстовая или символьная константа.

### Возвращаемое значение

• формат Boolean

### Эквивалент в Excel

• СОВПАД/ЕХАСТ

### Примечание

! Текстовые или символьные константы должны быть заключены в двойные кавычки ""

# Примеры

| МАТСН('текст1', " МАТСН('текст1', "Вапа | anas" |
|-----------------------------------------|-------|
|-----------------------------------------|-------|

| <b>—</b> | DIAMO | nLI | MATCH |
|----------|-------|-----|-------|
|          | DNIME | ופץ | MAICH |

|                                         | Jan 18 | Feb 18  | Mar 18  | Apr 18 | May 18 | Jun 18  | Jul 18  | Aug 18  | Sep 18 |
|-----------------------------------------|--------|---------|---------|--------|--------|---------|---------|---------|--------|
| текст1                                  | Apples | Peaches | Bananas | Apples | PEARS  | Applas  | Bananas | Banana  | 99999  |
| текст2                                  | Apples | Apples  | Bananas | Applas | Pears  | Appless | Bananas | Bananas | Pear   |
| Пример_1                                |        |         |         |        |        |         |         |         |        |
| MATCH('tekct1', "Bananas")              |        |         | 4       |        |        |         | 1       |         |        |
| MATCH('tekct1', "Bananas Banana")       |        |         | 4       |        |        |         | 1       | 4       |        |
| MATCH('текст1', "^As")                  | 1      |         |         | 4      |        | 4       |         |         |        |
| MATCH('tekct1', "Appl[a-z]s")           | d.     |         |         | 4      |        | d.      |         |         |        |
| MATCH('текст1', "")                     |        |         |         |        | 4      |         |         |         | 1      |
| MATCH('tekct1', "\d+\$")                |        |         |         |        |        |         |         |         | 4      |
| MATCH('tekct1' & "s", "Apples Bananas") |        |         |         |        |        |         |         | 1       |        |
| MATCH('текст1', ".*10.*")               |        |         |         |        |        |         |         |         |        |
| Пример_2                                |        |         |         |        |        |         |         |         |        |
| MATCH("Bananas", "Bananas")             | ď      | 4       | 4       | 4      | 4      | ď       | 4       | 1       | 4      |
| MATCH("Apples", "Bananas")              |        |         |         |        |        |         |         |         |        |

Ниже представлены таблицы некоторых регулярных выражений для расширенных

параметров МАТСН.

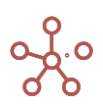

| Символ | Описание                                                                                                    | Пример                                                                     |  |  |
|--------|----------------------------------------------------------------------------------------------------|----------------------------------------------------------------------------|--|--|
| I      | Альтернация «ИЛИ» обозначается<br>символом вертикальной черты ' ' и позволяет<br>выбирать между вариантами.<br>Альтернация работает не посимвольно, а<br>на уровне фраз и подвыражений. | А В С - поиск одного из<br>выражений: А, В или С.                          |  |  |
|        | Для указания границ альтернации<br>используют скобки ()                                                                                                    | before(XXX YYY)after будет<br>искать beforeXXXafter или<br>beforeYYYafter. |  |  |
| Λ      | Начало строки.<br>Знак каретки перед выражением<br>позволяет искать только значения,<br>начинающиеся с данного выражения.                                                               | ^АА<br>найдет только ААD из списка<br>ААD, ВАА, САА, АВС                   |  |  |
|        | Конец строки.                                                                                                    | АА\$<br>найлет ВАА и САА из списка                                         |  |  |
| \$     | Знак доллара перед выражением позволяет искать только значения, заканчивающиеся данным выражением.                                                                                      | AAD, BAA, CAA, ABC                                                         |  |  |
|        | Точка.                                                                                                    | ^ма\$<br>ищет выражение, которое                                           |  |  |
|        | Шаблон, обозначающии количество<br>символов (в соответствии с указанным<br>количеством точек)                                                                                           | и содержит 6 символов                                                      |  |  |
|        | Наборы.                                                                                                    | В[уа]ля будет<br>искать Вуля или Валя.                                     |  |  |
| [ab]   | Поиск любого из символов или<br>символьных классов, заключенного в квадратные<br>скобки.                                                                                                |                                                                            |  |  |
|        | Диапазоны.                                                                                                    | [a-z] — произвольный символ                                                |  |  |
| [a-z]  | Поиск любого из символов или<br>символьных классов, заключенного в квадратные<br>скобки в диапазоне «от» -«до».                                                                         | [0-5] — цифра от 0 до 5                                                    |  |  |
| [^ab]  | Диапазоны «кроме». Исключающие<br>диапазоны<br>Квадратные скобим нацинающиеся со                                                                                                    | [^aeyo] — любой символ, кроме 'a', 'e',<br>'y', 'o'.                       |  |  |
|        | квадратные скоски, начинающиеся со<br>знака каретки: [^] находят любой символ, кроме<br>указанных в квадратных скобках.                                                                 | [^0-9] — любой символ, кроме цифры                                         |  |  |
|        | * В квадратных скобках большинство специальных<br>символов можно использовать без экранирования.                                                                                        | [-().^+] будет искать любой из<br>символов в квадратных скобках            |  |  |
|        | <i>Экранирование</i> для поиска специальных<br>символов.<br>Для поиска значений, содержащих                                                                                             | \(<br>Ищет все значения,<br>содержащие символ '('                          |  |  |
| ١      | спец.символы,в строке поиска, перед символом должен быть введен обратный слэш '\'                                                                                                    | \(953\)<br>Будет искать номера<br>телефонов, содержащие код '(953)'        |  |  |
|        | К специальным символам относятся:                                                                                                    |                                                                            |  |  |
|        | [\^\$. ?*+()                                                                                                    |                                                                            |  |  |

# Классы для поиска символов

• \d – цифры

Поиск всех значений, содержащих цифры.

\D — не-цифры

Обратный. Поиск всех значений, содержащих другие символы, кроме \d, например буква.

• \s – пробельные символы, переводы строки

Поиск всех значений, содержащих цифры пробельные символы, переводы строки.

\S – всё, кроме \s

Обратный. Поиск всех значений, содержащих другие символы, кроме \s, например буква.

• \w – латиница, цифры

Поиск всех значений, содержащих латиницу, цифры.

- \W всё, кроме \w
   Обратный. Поиск всех значений, содержащих другие символы, кроме \w.
- \b граница слова

Поиск значений, обозначающих не символ, а границу между символами.

| Ква     | нтификаторы +, *, ? и {n}                                                                                               |                                                                                                    |
|---------|----------------------------------------------------------------------------------------------------|----------------------------------------------------------------------------------------------------|
|         | <i>Количество {n}</i><br>Количество повторений символа можно<br>указать с помощью числа в фигурных скобках: {n}:        | \d{5}<br>обозначает ровно 5 цифр,<br>находит пятизначное число.<br>\d{3,5}                          |
| {}      | Точное количество: {5}<br>Количество от-до: {3,5}                                                                       | находит числа размером от трёх<br>до пяти знаков<br>\d{3,}<br>найдет числа, длиной от трех<br>цифр. |
| +       | «один или более», то же что {1,}.                                                                                       | \d+<br>находит числа —<br>последовательности из 1 или более<br>цифр                                 |
| ?       | «ноль или один», то же что и {0,1}.<br>Делает символ необязательным.                                                    | ou?r<br>найдёт 'o', после которого,<br>возможно, следует 'u', а затем 'r'.                          |
| *       | «ноль или более», то же что {0,}.<br>Символ, после которого стоит '*' может<br>повторяться много раз или отсутствовать. |                                                                                                    |
| Часть в | выражения может быть заключена в скобки (). Квантифи                                                                    | катор проставленный после выражения                                                                 |

! Часть выражения может быть заключена в скобки (). Квантификатор, проставленный после выражения в скобках () применится ко всей скобке, а не к отдельному символу.

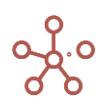

# Функция UPPER

Принимает в качестве параметра любое выражение, возвращающее текст, и возвращает текст, преобразованный в верхний регистр.

# Синтаксис

UPPER(X)

# Аргументы

Функция использует следующие аргументы:

• Х: выражение, возвращающее текст.

# Возвращаемое значение

• текстовый формат

# Эквивалент в Excel

• ПРОПИСН / UPPER

# Примеры

Результат с UPPER
 UPPER('Исходный текст')

# Пример UPPER и LOWER

|            | Исходный текст     | Результат с UPPER  |
|------------|--------------------|--------------------|
| Английский | ENGLISH text       | ENGLISH TEXT       |
| Русский    | Текст на КИРИЛЛИЦЕ | ТЕКСТ НА КИРИЛЛИЦЕ |
| Немецкий   | Deutscher TEXT     | DEUTSCHER TEXT     |

# Функция LOWER

Принимает в качестве параметра любое выражение, возвращающее текст, и возвращает текст, преобразованный в нижний регистр.

# Синтаксис

LOWER(X)

# Аргументы

Функция использует следующие аргументы:

• Х: выражение, возвращающее текст.

# Возвращаемое значение

• текстовый формат

# Эквивалент в Excel

• CTPOYH / LOWER

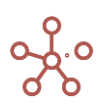

| ~    | Результат с LOWE | R LOWER('Исходный текс | LOWER('Исходный текст') |  |  |
|------|------------------|------------------------|-------------------------|--|--|
| Прим | ер UPPER и LOWER |                        |                         |  |  |
|      |                  | Исходный текст         | Результат с LOWER       |  |  |
| Англ | ийский           | ENGLISH text           | english text            |  |  |
| Русс | ский             | Текст на КИРИЛЛИЦЕ     | текст на кириллице      |  |  |
| Нем  | ецкий            | Deutscher TEXT         | deutscher text          |  |  |

# Функция TEXTSUM

Выполняет конкатенацию значений ячеек куба X по всем измерениям с заданными правилами. Если указаны дополнительные кубы-признаки Y1, ... , Ym, то каждая ячейка куба X попадет в ячейку-«сумму», соответствующую по координатам значениям кубов признаков.

### Синтаксис

TEXTSUM (X)

TEXTSUM (X, Y1, ..., Ym

[ , LIMIT =<Число>]

[, DISTINCT]

[, VALUE=`формула`]

[, ORDER= (`Измерение1`: опция1, опция2,..., опцияN, `Измерение2`: опция1, опция2,..., опцияN, ..., `ИзмерениеN`: опция1, опция2,..., опцияN)])

### Аргументы

Функция использует следующие аргументы:

- Х: куб в текстовом формате (*Tekcm/Text*);
- Y1, ..., Ym: кубы в формате измерений (или их выборок), соответствующих измерениям результирующего мультикуба;

### Именованные аргументы

- LIMIT=значение задает ограничение на результат конкатенации в байтах;
- DISTINCT исключение дубликатов;
- VALUE= `формула` значение преобразуется в соответствии с данной формулой для последующей конкатенации результата;
- ORDER=(`Измерение1`:опция1, опция2,..., опцияN, `Измерение2`:опция1, опция2,..., опцияN, ..., `ИзмерениеN`: опция1, опция2,..., опцияN) порядок измерений, в котором происходит конкатенация и опции для этих измерений.

### Опции

• ASC – элементы измерения в порядке возрастания;

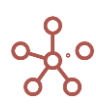

- DESC элементы измерения в порядке убывания;
- SEPARATOR разделитель между элементами измерения, по умолчанию ", ".

! Функционал в доработке: на данный момент, рекомендуется указывать одинаковые сепараторы для всех измерений.

Возвращаемое значение

• текстовый формат

# Эквивалент в Excel

• ОБЪЕДИНИТЬ/ТЕХТЈОІN

### Примечания

Аргумент ORDER должен либо быть корректно заполнен из всех измерений, либо должен

отсутствовать, тогда используется следующий порядок по умолчанию:

- измерения времени,
- версии,
- выборки кубов,
- справочники в порядке возрастания их идентификаторов.

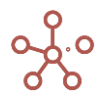

Рассмотрим для примера мультикуб *Источник* в строках которого находится нумерованый справочник *Нум 10*, а в колонках кубы *Продукт, Регион* – текстового формата, а *Месяц* – формата измерения времени.

| 🗸 Продукт |         |          |        |
|-----------|---------|----------|--------|
| Лсточник  |         |          |        |
|           | Продукт | Регион   | Месяц  |
| #1        | Ананасы | Регион А | Jan 20 |
| #2        | Бананы  | Регион Б | Feb 20 |
| #3        | Груши   | Регион В | Mar 20 |
| #4        | Яблоки  | Регион Г | Apr 20 |
| #5        | Бананы  | Регион А | May 20 |
| #6        | Ананасы | Регион Б | Jan 20 |
| #7        | Яблоки  | Регион В | Feb 20 |
| #8        | Ананасы | Регион Г | Mar 20 |
| #9        |         |          |        |
| #10       |         |          |        |

Результат работы функции разместим в мультикубе с измерением времени в строках и кубах в колонках.

Самый простой вариант применения к мультикубу Источник функции можно записать формулой:

# ТЕХТЅUМ('Источник'.'Продукт')

В результате все 8 записей из куба **Продукты** будут объединены в одну ячейку с разделителем по умолчанию «,».

Чтобы каждая ячейка куба Источник попала в ячейку-«сумму», в соответствии со значением месяца, используем формулу: TEXTSUM('Источник'.'Продукт', 'Источник'.'Месяц').

| ~ | TEXTSUM по мес | ТЕХТЅՍМ('Источник'.'Продукт', 'Источник'.'Месяц') |
|---|----------------|---------------------------------------------------|
|---|----------------|---------------------------------------------------|

### Примеры TEXTSUM

|        | Простой TEXTSUM                                                  | TEXTSUM по месяцам |
|--------|------------------------------------------------------------------|--------------------|
| Jan 20 | Ананасы, Бананы, Груши, Яблоки, Бананы, Ананасы, Яблоки, Ананасы | Ананасы, Ананасы   |
| Feb 20 | Ананасы, Бананы, Груши, Яблоки, Бананы, Ананасы, Яблоки, Ананасы | Бананы, Яблоки     |
| Mar 20 | Ананасы, Бананы, Груши, Яблоки, Бананы, Ананасы, Яблоки, Ананасы | Груши, Ананасы     |
| Apr 20 | Ананасы, Бананы, Груши, Яблоки, Бананы, Ананасы, Яблоки, Ананасы | Яблоки             |
| May 20 | Ананасы, Бананы, Груши, Яблоки, Бананы, Ананасы, Яблоки, Ананасы | Бананы             |

Использование именованного аргумента LIMIT со значением 10, в результате оставит только чатсь строки соответствующую 10 байтам, остальная часть будет отброшена:

ТЕХТЅUМ('Источник'.'Продукт', 'Источник'.'Месяц', LIMIT=10)

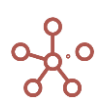

| <u>~</u> | постой | TEYT |            |
|----------|--------|------|------------|
|          | DOCION |      | <b>3</b> 0 |

TEXTSUM('Источник'.'Продукт', DISTINCT)

### Примеры TEXTSUM

|        | TEXTSUM c<br>LIMIT | Простой TEXTSUM с DISTINCT     | TEXTSUM c<br>CURRENT_VALUE | TEXTSUM c VALUE |
|--------|--------------------|--------------------------------|----------------------------|-----------------|
| Jan 20 | Анана              | Ананасы, Бананы, Груши, Яблоки | Ананасыоо                  | 000000, 000000, |
| Feb 20 | Банан              | Ананасы, Бананы, Груши, Яблоки | Ананасыоо                  | 000000, 000000, |
| Mar 20 | Груши              | Ананасы, Бананы, Груши, Яблоки | Ананасыоо                  | 000000, 000000, |
| Apr 20 | Яблок              | Ананасы, Бананы, Груши, Яблоки | Ананасыоо                  | 000000, 000000, |
| May 20 | Банан              | Ананасы, Бананы, Груши, Яблоки | Ананасыоо                  | 000000, 000000, |

Применение именнованго агрумента **DISTINCT** обеспечит уникальное вхождение значений из агрегатного куба: **TEXTSUM('Источник'.'Продукт', DISTINCT)**.

Использование функции **CURRENT\_VALUE** в аргументе **VALUE** позволяет вывести текущее значение ячейки при необходимости с разными дополнениями. В примере к текущему значению, добавлена строка **"оооооо":** 

**TEXTSUM('Источник'.'Продукт', LIMIT=16, DISTINCT, VALUE=`CURRENT\_VALUE & "оооооо"`)**, при этом вывод результата был ограничен по введенному значению аргумента **LIMIT**.

Как видно на примере в аргументе VALUE может быть задана любая константа:

#### TEXTSUM('Источник'.'Продукт', LIMIT=16, DISTINCT, VALUE=`"oooooo"`)

Чтобы объединение текстовых значений из агрегатного куба происходило в обратном порядке, используйте именованный аргумент **ORDER** с опцией **DESC**. Поменяв значение аргумента **SEPARATOR**, объединение будет выполнено по указанным в формуле разделителям:

#### TEXTSUM('Источник'.'Регион', ORDER=('Hym 10':DESC, SEPARATOR:"\*\*"))

✓ TEXTSUM c ORDER TEXTSUM('Источник'.'Регион', ORDER=('Нум 10':DESC, SEPARATOR:"\*\*"))

#### Примеры TEXTSUM

|        | TEXTSUM c ORDER                                                                |
|--------|--------------------------------------------------------------------------------|
| Jan 20 | Регион Г**Регион В**Регион Б**Регион А**Регион Г**Регион В**Регион Б**Регион А |
| Feb 20 | Регион Г**Регион В**Регион Б**Регион А**Регион Г**Регион В**Регион Б**Регион А |
| Mar 20 | Регион Г**Регион В**Регион Б**Регион А**Регион Г**Регион В**Регион Б**Регион А |
| Apr 20 | Регион Г**Регион В**Регион Б**Регион А**Регион Г**Регион В**Регион Б**Регион А |
| May 20 | Регион Г**Регион В**Регион Б**Регион А**Регион Г**Регион В**Регион Б**Регион А |

### Функция TEXTSUMIF

Выполняет конкатенацию значений ячеек куба X по всем измерениям с заданными правилами, которых нет в текущем кубе, выполняющих условие TRUE куба B в логическом формате. Если указаны дополнительные кубы-признаки Y1, ..., Ym, то каждая ячейка куба X попадет в ячейку-«сумму», соответствующую по координатам значениям кубов признаков.

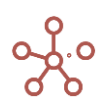

# Синтаксис

TEXTSUMIF (X)

TEXTSUMIF (X, Y1, ..., Ym, B

[, LIMIT =<Число>]

[, DISTINCT]

[, VALUE=`формула`],

[, ORDER= (`Измерение1`: опция1, опция2,..., опцияN, `Измерение2`: опция1, опция2,..., опцияN, ..., `ИзмерениеN`: опция1, опция2,..., опцияN)] )

# Аргументы

Функция использует следующие аргументы:

- Х: куб в текстовом формате (*Tekcm/Text*);
- Y1, ..., Ym: кубы в формате измерений (или их выборок), соответствующих измерениям результирующего мультикуба;
- В: куб в логическом формате;

# Именованные аргументы

- LIMIT=значение задает ограничение на результат конкатенации в байтах;
- DISTINCT исключение дубликатов;
- VALUE= `формула` значение преобразуется в соответствии с данной формулой для последующей конкатенации результата;
- ORDER=(`Измерение1`:опция1, опция2,..., опцияN, `Измерение2`:опция1, опция2,..., опцияN, ..., `ИзмерениеN`: опция1, опция2,..., опцияN) порядок измерений, в котором происходит конкатенация и опции для этих измерений.

# Опции

- ASC элементы измерения в порядке возрастания;
- DESC элементы измерения в порядке убывания;
- SEPARATOR разделитель между элементами измерения, по умолчанию ", ".

! Функционал в доработке: на данный момент, рекомендуется указывать одинаковые сепараторы для всех измерений.

# Возвращаемое значение

• текстовый формат

### Эквивалент в Excel

• ОБЪЕДИНИТЬ/ТЕХТЈОІN

# Примечания

Аргумент ORDER должен либо быть корректно заполнен из всех измерений, либо должен отсутствовать, тогда используется следующий порядок по умолчанию:

- измерения времени,
- версии,

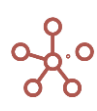

- выборки кубов,
- справочники в порядке возрастания их идентификаторов.

Рассмотрим для примера мультикуб *Источник* в строках которого находится нумерованный справочник *Нум 10*, а в колонках кубы *Продукт, Регион* – текстового формата, а *Месяц* – формата измерения времени. В качестве куба с условием логического формата – *Контроль*.

| 🗸 Продукт |         |          |        |                                                                                                    |
|-----------|---------|----------|--------|----------------------------------------------------------------------------------------------------|
| Источник  |         |          |        |                                                                                                    |
|           | Продукт | Регион   | Месяц  | Контроль                                                                                                    |
| #1        | Ананасы | Регион А | Jan 20 | <b>~</b>                                                                                                    |
| #2        | Бананы  | Регион Б | Feb 20 |                                                                                                    |
| #3        | Груши   | Регион В | Mar 20 | <b>~</b>                                                                                                    |
| #4        | Яблоки  | Регион Г | Apr 20 |                                                                                                    |
| #5        | Бананы  | Регион А | May 20 |                                                                                                    |
| #6        | Ананасы | Регион Б | Jan 20 | Image: A start and a start a start |
| #7        | Яблоки  | Регион В | Feb 20 |                                                                                                    |
| #8        | Ананасы | Регион Г | Mar 20 | <b>~</b>                                                                                                    |
| #9        |         |          |        |                                                                                                    |
| #10       |         |          |        |                                                                                                    |

Результат работы функции разместим в мультикубе с измерением времени в строках и кубах в колонках.

Самый простой вариант применения к мультикубу Источник функции можно записать формулой:

ТЕХТЅUMIF('Источник'.'Продукт', 'Источник'.'Контроль')

В результате все 5 записей из куба **Продукты** удовлетворяющие требованию **Контроль**, будут объединены в одну ячейку с разделителем по умолчанию «,».

Чтобы каждая ячейка куба Источник попала в ячейку-«сумму», в соответствии со значением месяца, и условием Контроль, используем формулу: TEXTSUMIF('Источник'.'Продукт', 'Источник'.'Месяц', 'Источник'.'Контроль').

✓ Простой TEXTSU... ТЕХТSUMIF('Источник'.'Продукт', 'Источник'.'Контроль')

### Примеры TEXTSUMIF

|        | Простой TEXTSUMIF                        | TEXTSUMIF по месяцам |
|--------|------------------------------------------|----------------------|
| Jan 20 | Ананасы, Груши, Яблоки, Ананасы, Ананасы | Ананасы, Ананасы     |
| Feb 20 | Ананасы, Груши, Яблоки, Ананасы, Ананасы |                      |
| Mar 20 | Ананасы, Груши, Яблоки, Ананасы, Ананасы | Груши, Ананасы       |
| Apr 20 | Ананасы, Груши, Яблоки, Ананасы, Ананасы | Яблоки               |
| May 20 | Ананасы, Груши, Яблоки, Ананасы, Ананасы |                      |

Применение именованного аргумента **DISTINCT** обеспечит уникальное вхождение значений из агрегатного куба: **TEXTSUMIF('Источник'.'Продукт', 'Источник'.'Контроль', DISTINCT)** 

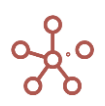

| ✓   Π | ростой | TEXTSU |
|-------|--------|--------|

TEXTSUMIF('Источник'.'Продукт', 'Источник'.'Контроль', DISTINCT)

#### Примеры TEXTSUMIF

|        | Простой TEXTSUMIF                        | Простой TEXTSUMIF с DISTINCT |
|--------|------------------------------------------|------------------------------|
| Jan 20 | Ананасы, Груши, Яблоки, Ананасы, Ананасы | Ананасы, Груши, Яблоки       |
| Feb 20 | Ананасы, Груши, Яблоки, Ананасы, Ананасы | Ананасы, Груши, Яблоки       |
| Mar 20 | Ананасы, Груши, Яблоки, Ананасы, Ананасы | Ананасы, Груши, Яблоки       |
| Apr 20 | Ананасы, Груши, Яблоки, Ананасы, Ананасы | Ананасы, Груши, Яблоки       |
| May 20 | Ананасы, Груши, Яблоки, Ананасы, Ананасы | Ананасы, Груши, Яблоки       |

Результаты кубов примера, приведенные ниже, демонстрируют использование именованных аргументов в формулах:

TEXTSUMIF('Источник'.'Продукт', 'Источник'.'Контроль', LIMIT=16, DISTINCT, VALUE=`CURRENT\_VALUE & "оооооо"`)

ТЕХТЅUMIF('Источник'.'Продукт', 'Источник'.'Контроль', LIMIT=16, DISTINCT, VALUE=`"оооооо"`)

ТЕХТЅUMIF('Источник'.'Регион', 'Источник'.'Контроль', ORDER=('Нум 10':DESC, SEPARATOR:"\*\*"))

| ~ | TEXTSUMIF c ORD | TEXTSUMIF('Источник'.'Регион', 'Источник'.'Контроль', ORDER=('Нум 10':DESC, SEPARATOR:"**")) |
|---|-----------------|----------------------------------------------------------------------------------------------|
|---|-----------------|----------------------------------------------------------------------------------------------|

### Примеры TEXTSUMIF

|        | TEXTSUMIF c<br>CURRENT_VALUE | TEXTSUMIF c<br>VALUE | TEXTSUMIF c ORDER                                |
|--------|------------------------------|----------------------|--------------------------------------------------|
| Jan 20 | Ананасыоо                    | 000000, 000000,      | Регион Г**Регион Б**Регион Г**Регион В**Регион А |
| Feb 20 | Ананасыоо                    | 000000, 000000,      | Регион Г**Регион Б**Регион Г**Регион В**Регион А |
| Mar 20 | Ананасыоо                    | 000000, 000000,      | Регион Г**Регион Б**Регион Г**Регион В**Регион А |
| Apr 20 | Ананасыоо                    | 000000, 000000,      | Регион Г**Регион Б**Регион Г**Регион В**Регион А |
| May 20 | Ананасыоо                    | 000000, 000000,      | Регион Г**Регион Б**Регион Г**Регион В**Регион А |

# Функция DAY

Преобразует выражение в формате даты в период времени – дни.

Результат должен попадать в пределы измерения времени, определенные в настройках модели Измерения – Время.

### Синтаксис

DAY(X)

### Аргументы

Функция использует следующие аргументы:

• Х: выражение, возвращающее формат даты

### Возвращаемое значение

• формат периода времени - дни

### Эквивалент в Excel

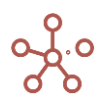

### • нет

### Примеры

| DAY('Дата')     DAY('Дата') |            |            |            |            |            |            |            |            |            |           |            |            |
|-----------------------------|------------|------------|------------|------------|------------|------------|------------|------------|------------|-----------|------------|------------|
| примеры вкл                 |            |            |            |            |            |            |            |            |            |           |            |            |
|                             | Jan 20     | Feb 20     | Mar 20     | Apr 20     | May 20     | Jun 20     | Jul 20     | Aug 20     | Sep 20     | Oct 20    | Nov 20     | Dec 20     |
| Дата                        | 03.01.2020 | 19.02.2020 | 17.03.2020 | 17.04.2020 | 24.05.2018 | 19.06.2020 | 01.07.2012 | 13.08.2019 | 01.09.2020 |           | 09.11.2020 | 27.12.2020 |
| DAY('Дата')                 | 3 Jan 20   | 19 Feb 20  | 17 Mar 20  | 17 Apr 20  | 24 May 18  | 19 Jun 20  |            | 13 Aug 19  | 1 Sep 20   |           | 9 Nov 20   | 27 Dec 20  |
| PARENT(DAY('Дата'))         | Jan 20     | Feb 20     | Mar 20     | Apr 20     | May 18     | Jun 20     |            | Aug 19     | Sep 20     |           | Nov 20     | Dec 20     |
| PARENT(PARENT(DAY('Дата'))) | FY20       | FY20       | FY20       | FY20       | FY18       | FY20       |            | FY19       | FY20       |           | FY20       | FY20       |
| DAY(BOTIMEITEM())           | 1 Jan 20   | 1 Feb 20   | 1 Mar 20   | 1 Apr 20   | 1 May 20   | 1 Jun 20   | 1 Jul 20   | 1 Aug 20   | 1 Sep 20   | 1 Oct 20  | 1 Nov 20   | 1 Dec 20   |
| DAY(BOTIMEITEM() - 1)       | 31 Dec 19  | 31 Jan 20  | 29 Feb 20  | 31 Mar 20  | 30 Apr 20  | 31 May 20  | 30 Jun 20  | 31 Jul 20  | 31 Aug 20  | 30 Sep 20 | 31 Oct 20  | 30 Nov 20  |

# Функция DATE

Преобразует выражение в формате периода времени, числовом или текстовом формате в дату.

Для выражения в формате периода времени Дни преобразует дни в дату. Функция обратная функции DAY.

Для остальных периодов времени *Недели, Месяцы, Периоды, Кварталы, 9 месяцев, Года* возвращает дату первого дня соответствующего периода.

 Для числовых выражений, представляющих порядковый номер даты, преобразует значения в дату, аналогично Excel, где числовому значению «2» соответствует дата 01.01.1900г\*.
 \*Excel ошибочно посчитал 1900г. високосным и включил в расчеты несуществующую дату

29.02.1900г. Для поддержания совместимости с Excel, в Optimacros порядок для 01.01.1900 начинается с «2», 02.01.1900 – «3» и т.д., и отличается на единицу от порядка в Excel, вплоть до 01.03.1900г., далее порядковые номера дат являются сопоставимыми.

Функция обратная функции NUMBER при работе с датами.

Для текстовых выражений, представляющих собой дату, преобразует текстовое значение в дату. Функция обратная функции ТЕХТ при работе с датами.

Функция распознает текстовые выражения в формате дд\*мм\*гг, дд\*мм\*ггг,

- где \* символьный разделитель дней, месяцев и годов.
- Для преобразования текстовых выражений могут быть использованы дополнительные параметры:
  - FORMAT параметр, позволяющий определить пользовательский формат текста для возвращаемого значении даты;
  - LOCALE параметр, позволяющий определить региональные настройки текста для возвращаемого значении даты.

Синтаксис

DATE(X)

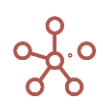

Расширенный синтаксис для текстовых выражений:

DATE(X, LOCALE:"A")

DATE(X, FORMAT:"B")

DATE(X, LOCALE:"A", FORMAT:"B")

### Аргументы

Функция использует следующие аргументы:

- Х: выражение, возвращающее период времени, число или текст
- А: название локали (региональных настроек), такое как "en\_US" или "ru\_RU"
- В: выражение, задающее формат даты, согласно формату, описанному в <u>https://en.cppreference.com/w/cpp/io/manip/put\_time</u>

### Возвращаемое значение

• формат даты

### Эквивалент в Excel

• нет

### Примеры

DATE('день')
 DATE('день')

| Примеры DATE                                         |            |            |            |            |            |               |            |            |             |
|------------------------------------------------------|------------|------------|------------|------------|------------|---------------|------------|------------|-------------|
|                                                      | Jan 18     | Feb 18     | Mar 18     | Apr 18     | May 18     | Jun 18        | Jul 18     | Aug 18     | Sep 18      |
| день                                                 |            | 14 Sep 18  | 8 Feb 20   | 25 Jan 19  | 9 Jul 19   | Jul 20        | 26 Mar 20  | 24 Sep 19  | 13 Jun 20   |
| месяц                                                | May 18     |            | May 19     | Feb 20     | Oct 18     | May 18        | Jan 18     | Sep 20     | Jun 18      |
| год                                                  | FY20       | FY19       |            | FY20       | FY18       | FY19          | FY19       | FY19       | FY20        |
| число                                                | 2          | 2 5 654    | 42 689     | 0          | 43 156     | 44 695        | 24 545     | 65 413     | 69 547      |
| текст                                                | 01.02.2021 | 1.2.21     | 01/02/2021 | 1/2/2021   | 01,02,2021 | Jul, 02, 2035 | 01-02-2021 | 01.02,2021 | 1999-фев-12 |
| <>                                                   |            |            |            |            |            |               |            |            |             |
| DATE('день')                                         |            | 14.09.2018 | 08.02.2020 | 25.01.2019 | 09.07.2019 | 01.07.2020    | 26.03.2020 | 24.09.2019 | 13.06.2020  |
| DATE(PARENT('день'))                                 |            | 01.09.2018 | 01.02.2020 | 01.01.2019 | 01.07.2019 | 01.01.2020    | 01.03.2020 | 01.09.2019 | 01.06.2020  |
| DATE('месяц')                                        | 01.05.2018 |            | 01.05.2019 | 01.02.2020 | 01.10.2018 | 01.05.2018    | 01.01.2018 | 01.09.2020 | 01.06.2018  |
| DATE(PARENT('месяц'))                                | 01.01.2018 |            | 01.01.2019 | 01.01.2020 | 01.01.2018 | 01.01.2018    | 01.01.2018 | 01.01.2020 | 01.01.2018  |
| DATE('rog')                                          | 01.01.2020 | 01.01.2019 |            | 01.01.2020 | 01.01.2018 | 01.01.2019    | 01.01.2019 | 01.01.2019 | 01.01.2020  |
| DATE(ITEM('Months'))                                 | 01.01.2018 | 01.02.2018 | 01.03.2018 | 01.04.2018 | 01.05.2018 | 01.06.2018    | 01.07.2018 | 01.08.2018 | 01.09.2018  |
| DATE(PARENT(ITEM('Months')))                         | 01.01.2018 | 01.01.2018 | 01.01.2018 | 01.01.2018 | 01.01.2018 | 01.01.2018    | 01.01.2018 | 01.01.2018 | 01.01.2018  |
| DATE('Months'.'Jun 18')                              | 01.06.2018 | 01.06.2018 | 01.06.2018 | 01.06.2018 | 01.06.2018 | 01.06.2018    | 01.06.2018 | 01.06.2018 | 01.06.2018  |
| DATE('Years'.'FY19')                                 | 01.01.2019 | 01.01.2019 | 01.01.2019 | 01.01.2019 | 01.01.2019 | 01.01.2019    | 01.01.2019 | 01.01.2019 | 01.01.2019  |
| DATE('число')                                        | 01.01.1900 | 24.06.1915 | 15.11.2016 |            | 25.02.2018 | 14.05.2022    | 14.03.1967 | 02.02.2079 | 29.05.2090  |
| DATE('tekct')                                        | 01.02.2021 | 01.02.2021 | 01.02.2021 | 01.02.2021 | 01.02.2021 |               | 01.02.2021 |            |             |
| DATE('TEKCT', LOCALE: "en_US")                       |            |            | 02.01.2021 |            |            |               |            |            |             |
| DATE('TEKCT', LOCALE: "ru_RU")                       | 01.02.2021 |            |            |            |            |               |            |            |             |
| DATE('TEKCT', FORMAT: "%b, %d, %Y", LOCALE: "en_US") |            |            |            |            |            | 02.07.2035    |            |            |             |
| DATE('TEKCT', FORMAT: "%Y-%b-%d", LOCALE: "ru_RU")   |            |            |            |            |            |               |            |            | 12.02.1999  |

# Функция ТЕХТ

Преобразует выражение в текст.

- Для выражений в формате измерений или их выборок функция возвращает системные или заданные пользователем наименования (Item Name) соответствующих элементов измерений.
- Для выражений в логическом формате функция возвращает текстовые значения «TRUE» или «FALSE» соответственно.
- Для выражений в формате даты функция возвращает текстовое значение в соответствии с отображаемым форматом даты. Для преобразования выражений могут быть использованы дополнительные параметры:

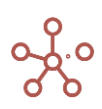

- FORMAT параметр, позволяющий определить пользовательский формат даты в возвращаемом текстовом значении;
- LOCALE параметр, позволяющий определить региональные настройки даты в возвращаемом текстовом значении.
- Для выражений в числовом формате функция возвращает текстовое значение в соответствии с отображаемым числовым форматом. Для преобразования выражений могут быть использованы дополнительные параметры:
  - DECIMAL\_SEPARATOR параметр, позволяющий определить десятичный разделитель числового выражения в возвращаемом текстовом значении;
  - LOCALE параметр, позволяющий определить региональные настройки числового выражения в возвращаемом текстовом значении.

! Некоторые числовые значения имеют дробную часть

Чтобы привести текст в соответствие с отображаемым числовым форматом, воспользуйтесь функцией SUBSTITUTE, которая уберёт лишние текстовые символы, в данном случае - дробную часть числового значения.

# SUBSTITUTE(TEXT(Число), "\.\w+\$", "")

# Синтаксис

TEXT(X)

Расширенный синтаксис для выражений в формате даты:

TEXT(X, LOCALE:"A") TEXT(X, FORMAT:"B") TEXT(X, LOCALE:"A", FORMAT:"B")

Расширенный синтаксис для выражений в числовом формате:

TEXT(X, LOCALE:"A")

TEXT(X, DECIMAL\_SEPARATOR:"C")

TEXT(X, LOCALE:"A", DECIMAL\_SEPARATOR:"C")

# Аргументы

Функция использует следующие аргументы:

- Х: выражение в числовом формате, формате списка, периода времени, версии, выборки кубов, даты или в логическом формате
- А: название локали (региональных настроек), такое как "en\_US" или "ru\_RU"
- В: выражение, задающее формат даты в возвращаемом текстовом значении, согласно формату, описанному в <u>https://en.cppreference.com/w/cpp/io/manip/put\_time</u>
- С: символ, обозначающий десятичный разделитель ("." или ",")

# Возвращаемое значение

• текстовый формат

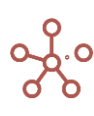

### Эквивалент в Excel

• TEKCT/TEXT

### Примеры

|                                                                    | Jan 18                         | Feb 18                                | Mar 18             | Apr 18                   | May 18                   | Jun 18                   | Jul 18                                                                                                    | Aug 18                   | Sep 18                    | Oct 18           | Nov 18  | Dec 18                   |
|--------------------------------------------------------------------|--------------------------------|---------------------------------------|--------------------|--------------------------|--------------------------|--------------------------|----------------------------------------------------------------------------------------------------|--------------------------|---------------------------|------------------|---------|--------------------------|
| Число                                                              | 250.639                        | 648.070                               | 466.930            | 694.000                  | 576.000                  | 683.935                  | 123.000                                                                                                    | 569.354                  | 1 111.110                 | 0.000            | 22.550  | 0.695                    |
| Справочник                                                         | Морковь                        | Фрукты                                | Бананы             | Фрукты                   | Фрукты                   | Овощи                    | Огурцы                                                                                                    | Бананы                   | Яблоки                    |                  |         |                          |
| Выборка справочника                                                | Груши                          | Груши                                 |                    | Груши                    |                          |                          | Фрукты                                                                                                    | Яблоки                   |                           | Персики          | Груши   | Бананы                   |
| Нумерованный справочник                                            |                                | #1                                    | #2                 | #7                       | #6                       | #10                      |                                                                                                    |                          |                           |                  |         |                          |
| Версии                                                             | Факт                           | Прошедший                             | Прогноз            |                          |                          |                          |                                                                                                    |                          | Факт                      | Прошедший        | Прогноз |                          |
| Выборка версий                                                     | Факт                           | Факт                                  | Факт               | Факт                     | Факт                     | Факт                     | Факт                                                                                                    | Факт                     | Факт                      |                  |         |                          |
| Месяцы                                                             | Jan 18                         | Nov 18                                | May 18             | Apr 18                   | Jan 19                   |                          | Oct 18                                                                                                    |                          |                           |                  |         |                          |
| Выборка месяцев                                                    | Jan 18                         | Apr 18                                | Jan 18             | Apr 18                   | Jan 18                   | Apr 18                   | Jan 18                                                                                                    | Apr 18                   | Jan 18                    | Apr 18           | Jan 18  | Apr 18                   |
| Выборка кубов                                                      | Rent & Rates                   | Rent & Rates                          |                    | Fixtures                 | Rent & Rates             |                          |                                                                                                    |                          | Marketing                 |                  |         |                          |
| Логический                                                         |                                | <b></b>                               |                    |                          | <b>~</b>                 | <b></b>                  | Image: A start and a start a start |                          |                           |                  |         |                          |
| Дата                                                               | 17.01.2018                     | 13.02.2018                            |                    | 09.04.2018               | 31.05.2018               | 18.06.2018               | 15.07.2018                                                                                                    | 21.08.2018               | 23.09.2018                |                  |         | 15.12.2018               |
| <>                                                                 |                                |                                       |                    |                          |                          |                          |                                                                                                    |                          |                           |                  |         |                          |
| ТЕХТ('Число')                                                      | 250.639                        | 648.06965                             | 466.93             | 694                      | 575.99999                | 683.93462                | 123                                                                                                    | 569.354                  | 1111.11                   | 0                | 22.55   | 0.6954                   |
| SUBSTITUTE(TEXT("Число'), "\.\w+\$", "")                           | 250                            | 648                                   | 466                | 694                      | 575                      | 683                      | 123                                                                                                    | 569                      | 1111                      | 0                | 22      | 0                        |
| TEXT("Число', LOCALE: "ru_RU")                                     | 250,639                        | 648,06965                             | 466,93             | 694                      | 575,99999                | 683,93462                | 123                                                                                                    | 569,354                  | 1111,11                   | 0                | 22,55   | 0,6954                   |
| TEXT("Число', LOCALE: "en_US")                                     | 250.639                        | 648.06965                             | 466.93             | 694                      | 575.99999                | 683.93462                | 123                                                                                                    | 569.354                  | 1111.11                   | 0                | 22.55   | 0.6954                   |
| TEXT('Число', DECIMAL_SEPARATOR: ",")                              | 250,639                        | 648,06965                             | 466,93             | 694                      | 575,99999                | 683,93462                | 123                                                                                                    | 569,354                  | 1111,11                   | 0                | 22,55   | 0,6954                   |
| TEXT('Число', DECIMAL_SEPARATOR: ".", LO<br>CALE: "ru_RU")         | 250.639                        | 648.06965                             | 466.93             | 694                      | 575.99999                | 683.93462                | 123                                                                                                    | 569.354                  | 1111.11                   | 0                | 22.55   | 0.6954                   |
| ТЕХТ('Справочник')                                                 | Морковь                        | Фрукты                                | Бананы             | Фрукты                   | Фрукты                   | Овощи                    | Огурцы                                                                                                    | Бананы                   | Яблоки                    |                  |         |                          |
| ТЕХТ('Выборка справочника')                                        | Груши                          | Груши                                 |                    | Груши                    |                          |                          | Фрукты                                                                                                    | Яблоки                   |                           | Персики          | Груши   | Бананы                   |
| TEXT('Нумерованный справочник')                                    |                                | #1                                    | #2                 | #7                       | #6                       | #10                      |                                                                                                    |                          |                           |                  |         |                          |
| ТЕХТ('Версии')                                                     | Факт                           | Прошедший                             | Прогноз            |                          |                          |                          |                                                                                                    |                          | Факт                      | Прошедший        | Прогноз |                          |
| ТЕХТ('Выборка версий')                                             | Факт                           | Факт                                  | Факт               | Факт                     | Факт                     | Факт                     | Факт                                                                                                    | Факт                     | Факт                      |                  |         |                          |
| ТЕХТ('Месяцы')                                                     | Jan 18                         | Nov 18                                | May 18             | Apr 18                   | Jan 19                   |                          | Oct 18                                                                                                    |                          |                           |                  |         |                          |
| ТЕХТ('Выборка месяцев')                                            | Jan 18                         | Apr 18                                | Jan 18             | Apr 18                   | Jan 18                   | Apr 18                   | Jan 18                                                                                                    | Apr 18                   | Jan 18                    | Apr 18           | Jan 18  | Apr 18                   |
| ТЕХТ('Выборка кубов')                                              | Rent & Rates                   | Rent & Rates                          |                    | Fixtures                 | Rent & Rates             |                          |                                                                                                    |                          | Marketing                 |                  |         |                          |
| TEXT(ITEM('Months'))                                               | Jan 18                         | Feb 18                                | Mar 18             | Apr 18                   | May 18                   | Jun 18                   | Jul 18                                                                                                    | Aug 18                   | Sep 18                    | Oct 18           | Nov 18  | Dec 18                   |
| TEXT(PARENT(ITEM('Months')))                                       | FY18                           | FY18                                  | FY18               | FY18                     | FY18                     | FY18                     | FY18                                                                                                    | FY18                     | FY18                      | FY18             | FY18    | FY18                     |
| ТЕХТ('Логический')                                                 | TRUE                           | TRUE                                  | FALSE              | FALSE                    | TRUE                     | TRUE                     | TRUE                                                                                                    | FALSE                    | FALSE                     | FALSE            | FALSE   | FALSE                    |
| ТЕХТ('Дата')                                                       | 17.01.2018                     | 13.02.2018                            |                    | 09.04.2018               | 31.05.2018               | 18.06.2018               | 15.07.2018                                                                                                    | 21.08.2018               | 23.09.2018                |                  |         | 15.12.2018               |
| ТЕХТ('Дата') & " " & ТЕХТ('Версии') & " " & ТЕХ<br>Т('Справочник') | 17.01.2018<br>Факт Морков<br>ь | 13.02.2018<br>Прошедший<br>год Фрукты | Прогноз Бан<br>аны | 09.04.2018<br>Фрукты     | 31.05.2018<br>Фрукты     | 18.06.2018<br>Овощи      | 15.07.2018<br>Огурцы                                                                                                    | 21.08.2018 Б<br>ананы    | 23.09.2018<br>Факт Яблоки | Прошедший<br>год | Прогноз | 15.12.2018               |
| TEXT('Дата', LOCALE: "en US")                                      | 01/17/2018                     | 02/13/2018                            |                    | 04/09/2018               | 05/31/2018               | 06/18/2018               | 07/15/2018                                                                                                    | 08/21/2018               | 09/23/2018                |                  |         | 12/15/2018               |
| TEXT('Дата', LOCALE: "ru RU")                                      | 17.01.2018                     | 13.02.2018                            |                    | 09.04.2018               | 31.05.2018               | 18.06.2018               | 15.07.2018                                                                                                    | 21.08.2018               | 23.09.2018                |                  |         | 15.12.2018               |
| TEXT('Дата', FORMAT: "%a, %d-%m %Y year")                          | Wed, 17-01 2<br>018 year       | 2 Tue, 13-02 2<br>018 year            |                    | Mon, 09-04 2<br>018 year | Thu, 31-05 2<br>018 year | Mon, 18-06 2<br>018 year | Sun, 15-07 2<br>018 year                                                                                                    | Tue, 21-08 2<br>018 year | Sun, 23-09 2<br>018 year  |                  |         | Sat, 15-12 2<br>018 year |
| TEXT('Date', FORMAT: "%b, %a, %d, %Y", LOC ALE: "ru_RU")           | янв, Ср, 17,<br>2018           | фев, Вт, 13,<br>2018                  |                    | апр, Пн, 09,<br>2018     | мая, Чт, 31,<br>2018     | июн, Пн, 18,<br>2018     | июл, Вс, 15,<br>2018                                                                                                    | авг, Вт, 21, 2<br>018    | сен, Вс, 23,<br>2018      |                  |         | дек, Сб, 15,<br>2018     |

# Функция NUMBER

Преобразует выражение в текстовом, логическом формате или в формате даты в число.

- Для логических выражений функция преобразует значения «TRUE» и «FALSE» в «1» и «0» соответственно.
- Для выражений в формате даты функция преобразует значения в порядковый номер дня, аналогично Excel\*, начиная с 01.01.1900г.

\*Excel ошибочно посчитал 1900г. високосным и включил в расчеты несуществующую дату

29.02.1900г. Для поддержания совместимости с Excel, в Optimacros порядок для 01.01.1900 начинается с «2», 02.01.1900 – «3» и т.д., и отличается на единицу от порядка в Excel, вплоть до 01.03.1900г., далее порядковые номера дат являются сопоставимыми.

Для текстового выражения функция возвращает число, учитывая следующие ограничения:
 Значащие символы

- цифры
- минус
- плюс
- круглые скобки (при заключении в скобки, число становится отрицательным)
- символ десятичного разделителя

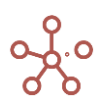

Все остальные символы считаются незначащими и игнорируются.

# Ограничения

- Должна быть хотя бы одна цифра. •
- Символ минуса, плюса или открывающей скобки должен быть первым среди значащих. •
- Символ закрывающей скобки должен быть последним среди значащих. •
- Десятичный разделитель должен быть указан не более одного раза.

Для преобразования текстовых выражений могут быть использованы дополнительные

параметры:

- DECIMAL\_SEPARATOR параметр, позволяющий определить десятичный разделитель в • возвращаемом числовом значении;
- LOCALE параметр, позволяющий определить региональные настройки текстового выражения в возвращаемом числовом значении.

# Синтаксис

NUMBER(X)

Расширенный синтаксис для текстовых выражений: NUMBER(X, "A") NUMBER(X, DECIMAL SEPARATOR:"A") NUMBER(X, LOCALE:"B") NUMBER(X, LOCALE:"B", DECIMAL SEPARATOR:"A")

# Аргументы

Функция использует следующие аргументы:

- Х: числовое значение в текстовом, логическом формате или в формате даты •
- А: символ, обозначающий десятичный разделитель ("." или ",") •
- В: название локали (региональных настроек), такое как "en\_US" или "ru\_RU" •

# Возвращаемое значение

Числовой формат •

# Эквивалент в Excel

**3HA4EH/VALUE** •

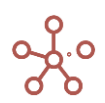

✓ NUMBER('текст1') NUMBER('текст1')

Примеры NUMBER

|                                          | Jan 20     | Feb 20       | Mar 20     | Apr 20     | May 20      | Jun 20     | Jul 20     | Aug 20     | Sep 20     | Oct 20     | Nov 20     | Dec 20      |
|------------------------------------------|------------|--------------|------------|------------|-------------|------------|------------|------------|------------|------------|------------|-------------|
| текст1                                   | 0          | 123 456      | 123.456    | a6e123,456 | 123,456.789 | 123.,456   | 123,.45 6  | -123       | +123       | (123)      | 123,45 py6 | \$ (123.45) |
| текст2                                   |            | abcdef aбerg | 0-2        | 2          | ++2         | +(2)       | (-2)       | (2         | (2)3       | (2).       | 1.2.3      | 100.25 pyő. |
| текст3                                   | .25        | .03          | .75        | .25        | .03         | .75        | , 0 34     |            |            |            |            |             |
| текст4                                   | 150        | 65           | 18         | 96         | 75          | 66         |            |            |            |            |            |             |
| число                                    | 78         | 174          | 66         | 119        | 198         | 191        | 104        | 137        | 119        | 41         | 39         | 40          |
| логический                               | <b>~</b>   |              |            | <b></b>    |             | <b></b>    | <b>~</b>   |            | <b>~</b>   |            |            |             |
| дата                                     | 01.01.1900 | 12.02.2020   | 09.03.2020 | 21.04.2020 | 25.05.2020  | 02.06.2020 | 04.07.2020 | 18.08.2020 | 01.09.2020 | 03.10.2020 | 23.11.2020 | 04.12.2020  |
| <>                                       |            |              |            |            |             |            |            |            |            |            |            |             |
| NUMBER('tekct1')                         | 0          | 123 456      | 123        | 123 456    | 123 457     | 123        | 123        | -123       | 123        | -123       | 12 345     | -123        |
| NUMBER('tekct2')                         | 0          | 0            | 0          | 0          | 0           | 0          | 0          | 0          | 0          | 0          | 0          | 0           |
| NUMBER('texct1', ".")                    | 0.00       | 123 456.00   | 123.46     | 123 456.00 | 123 456.79  | 123.46     | 123.46     | -123.00    | 123.00     | -123.00    | 12 345.00  | -123.45     |
| NUMBER('texct1', DECIMAL_SEPARATOR: ".") | 0.00       | 123 456.00   | 123.46     | 123 456.00 | 123 456.79  | 123.46     | 123.46     | -123.00    | 123.00     | -123.00    | 12 345.00  | -123.45     |
| NUMBER('TEKCT1', LOCALE: "en_Us")        | 0.00       | 123 456.00   | 123.46     | 123 456.00 | 123 456.79  | 123.46     | 123.46     | -123.00    | 123.00     | -123.00    | 12 345.00  | -123.45     |
| NUMBER('texct1', ",")                    | 0.00       | 123 456.00   | 123 456.00 | 123.46     | 123.46      | 123.46     | 123.46     | -123.00    | 123.00     | -123.00    | 123.45     | -12 345.00  |
| NUMBER('текст1', ".") + 'число1'         | 78         | 123 630      | 189        | 123 575    | 123 655     | 314        | 227        | 14         | 242        | -82        | 12 384     | -83         |
| 'число1' + NUMBER('текст3')              | 78.25      | 174.03       | 66.75      | 119.25     | 198.03      | 191.75     | 138.00     | 0.00       | 0.00       | 0.00       | 0.00       | 0.00        |
| NUMBER('текст4' & 'текст3')              | 150.25     | 65.03        | 18.75      | 96.25      | 75.03       | 66.75      | 34.00      | 0.00       | 0.00       | 0.00       | 0.00       | 0.00        |
| NUMBER('логический')                     | 1          | 0            | 0          | 1          | 0           | 1          | 1          | 0          | 1          | 0          | 0          | 0           |
| NUMBER('gata')                           | 2          | 43 873       | 43 899     | 43 942     | 43 976      | 43 984     | 44 016     | 44 061     | 44 075     | 44 107     | 44 158     | 44 169      |

# Функция BOOLEAN

Проверяет значение аргумента, и возвращает значение TRUE, если значение аргумента является не пустым. В противном случае возвращает значение FALSE.

! Для текстовых аргументов значение «FALSE» приравнивается к пустоте.

!! Для числовых аргументов значение «О» приравнивается к пустоте.

### Синтаксис

BOOLEAN(X)

### Аргументы

Функция использует следующие аргументы:

• Х: выражение, возвращающее числовой формат, формат даты, период времени, списка или текстовый формат

### Возвращаемое значение

• логический формат

### Эквивалент в Excel

• HE, EПУСТО/ NOT, ISBLANK

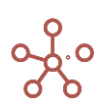
| ✓ BOOLEAN(число1)        | BOOLEAN(                                                                                                    | 'число1')  |            |            |            |            |            |        |          |          |          |        |
|--------------------------|----------------------------------------------------------------------------------------------------|------------|------------|------------|------------|------------|------------|--------|----------|----------|----------|--------|
| римеры BOOLEAN           |                                                                                                    |            |            |            |            |            |            |        |          |          |          |        |
|                          | Jan 18                                                                                                    | Feb 18     | Mar 18     | Apr 18     | May 18     | Jun 18     | Jul 18     | Aug 18 | Sep 18   | Oct 18   | Nov 18   | Dec 18 |
| чиспо1                   | 10                                                                                                    |            | 0          | 5          | 1 -1       | 7 (        | 0          | 12     | 8        |          | 6        |        |
| число2                   | 10                                                                                                    |            | 2 -        | 5          | 1 -        | 7 (        | ) 5        |        | 0        |          | 12       |        |
| BOOLEAN(число1)          | Image: A state of the state of the state |            |            |            |            |            |            |        |          |          | <b>S</b> | ~      |
| BOOLEAN(число1 - число2) |                                                                                                    |            | <b>V</b>   |            |            |            |            |        |          |          |          |        |
| текст1                   | какой-то текс                                                                                                    |            | FALSE      | TRUE       | ложь       | ИСТИНА     | 1          | 0      | пусто    |          |          |        |
| текст2                   |                                                                                                    |            | абв        |            |            |            |            |        |          | FALSE    | 0        |        |
| BOOLEAN(TEKCT1)          | <b>~</b>                                                                                                    |            |            | <b>~</b>   | <b>V</b>   | <b>V</b>   | ×          | ×      | <b>V</b> |          |          |        |
| NOT BOOLEAN(TEKCT1)      |                                                                                                    | 1          | ~          |            |            |            |            |        |          | <b>1</b> | ~        | 1      |
| BOOLEAN(текст1 & текст2) | <b>1</b>                                                                                                    |            | <b>S</b>   | <b>S</b>   |            |            |            |        |          |          | <b>S</b> |        |
| дата1                    | 19.10.2019                                                                                                    |            | 09.10.2019 | 01.10.2019 | 10.08.2019 |            | 01.10.2019 |        |          |          |          |        |
| дата2                    | 03.10.2019                                                                                                    | 04.10.2019 | 05.10.2019 | 01.10.2019 | 20.10.2019 | 01.10.2019 |            |        |          |          |          |        |
| BOOLEAN(gata1)           |                                                                                                    |            |            |            | <b>1</b>   |            |            |        |          |          |          |        |
| BOOLEAN(дата1 - дата2)   |                                                                                                    |            |            |            |            |            |            |        |          |          |          |        |
| продукт                  | Яблоки                                                                                                    | Бананы     | Морковь    |            | Огурцы     |            |            |        |          |          |          |        |
| BOOLEAN(продукт)         |                                                                                                    | <b>V</b>   |            |            | <b>V</b>   |            |            |        |          |          |          |        |
| месяц                    |                                                                                                    | Oct 18     |            | Jun 18     |            | Apr 18     |            |        |          |          |          |        |
| BOOLEAN(месяц)           |                                                                                                    |            |            | <b>V</b>   |            | <b>V</b>   |            |        |          |          |          |        |
| логический               | Image: A start and a start a start |            |            |            | <b>~</b>   |            |            |        |          |          |          |        |
| NOT BOOLEAN(логический)  |                                                                                                    | <b>V</b>   |            |            |            | ~          | ×          | ×      | ×        | ~        | ×        | ~      |

#### Функция ISNAN

Проверяет значение аргумента, и возвращает значение TRUE, если значение аргумента является NaN. В противном случае возвращает значение FALSE.

#### Синтаксис

ISNAN(X)

#### Аргументы

Функция использует следующие аргументы:

• Х: числовой формат: куб или выражение

#### Возвращаемое значение

• логический формат

#### Эквивалент в Excel

• HE, ЕПУСТО/ NOT, ISBLANK

#### Примеры

|--|--|

#### Примеры ISNAN

|                                                    | Jan 20                                                                                                    | Feb 20   | Mar 20   | Apr 20   | May 20   | Jun 20 | Jul 20 | Aug 20   | Sep 20   |
|----------------------------------------------------|----------------------------------------------------------------------------------------------------|----------|----------|----------|----------|--------|--------|----------|----------|
| Число                                              | NaN                                                                                                    | 58       | NaN      | 0        | 54       | 0      | -86    | 92       | 17       |
| ISNAN('Число')                                     | Image: A start of the start of the start          |          | <b>S</b> |          |          |        |        |          |          |
| ISNAN('Число' + 100)                               | <ul> <li>Image: A set of the set of the</li></ul> |          | <b>S</b> |          |          |        |        |          |          |
| ISNAN(SELECT('Число', 'Months':'Months'.'Jan 20')) |                                                                                                    | <b>1</b> |          | <b>V</b> | <b>1</b> | ×      |        | <b>1</b> | <b>1</b> |

#### Функция DEFAULT\_VALUE

Функция возвращает дефолтное значение (по умолчанию) формата данных куба.

#### Синтаксис

DEFAULT\_VALUE()

#### Аргументы

• Функция не требует аргументов

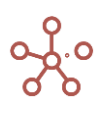

#### Возвращаемое значение

• Соответствует формату данных куба

#### Эквивалент в Excel

• Нет

#### Пример

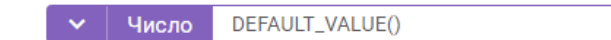

#### Примеры DEFAULT\_VALUE

| Число          | 0 |
|----------------|---|
| Справочник     |   |
| Период времени |   |
| Версии         |   |
| Логический     |   |
| Текст          |   |
| Дата           |   |
|                |   |

#### Функция INTERPOLATE

Строит кусочно-линейную интерполяцию функции, заданной в табличном виде через аргументы X и Y, и возвращает ее значение в точке x.

#### Синтаксис

INTERPOLATE(x, X, Y)

#### Аргументы

Функция использует следующие аргументы:

- х: формат Число/Number: числовая константа, куб или выражение;
- X: формат Число/Number: куб;
- Y: формат Число/Number: куб.

#### Возвращаемое значение

• формат Число/Number

#### Эквивалент в Excel

• ПРЕДСКАЗ/FORECAST

#### Примечания

! На данный момент (спринт 170), в некоторых случаях, функция INTERPOLATE может не сработать, для корректной работы функции **необходимо перезапустить модель**.

#### Пример

INTERPOLATE(X, Sample.X, Sample.'f(X)')

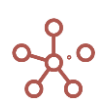

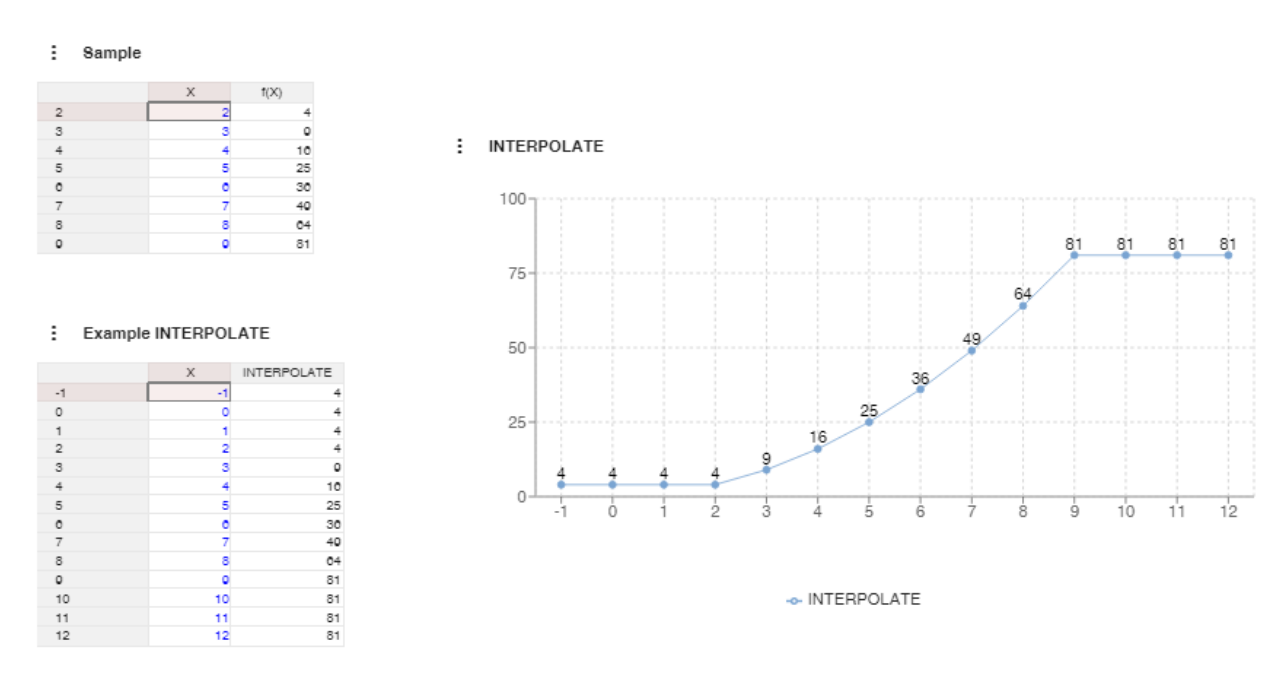

### Функция MULTIPLY

Возвращает в Куб произведение матриц на основе Куба1 и Куба2.

#### Синтаксис для перемножения полных матриц

MULTIPLY(M1.Kyб1[A, B], M2.Kyб2[C, D], B.Property1) — результат матрица A:D, где B.Property1 - определяет соответствие B и C

MULTIPLY(M1.Kyб1[A, B], M2.Kyб2[C, D], C.Property1) – результат матрица А:D,

где C.Property1 - определяет соответствие В и С

MULTIPLY(M1.Kyб1[A, B], M2.Kyб2[B, D]) – результат матрица А:D

#### Синтаксис для перемножения вырожденных матриц

MULTIPLY(M1.Kyб1[A, 0], M2.Kyб2[0, D]) – результат матрица A:D

MULTIPLY(M1.Kyб1[0, B], M2.Kyб2[C, D], B.Property1) – результат колонка 0:D, где B.Property1 - определяет соответствие В и С

MULTIPLY(M1.Куб1[А, 0], M2.Куб2[0, 0]) – результат строчка А:О

MULTIPLY(M1.Kyб1[0, B], M2.Kyб2[C, 0], B.Property1) – результат клетка 0:0, где B.Property1 - определяет соответствие В и С

#### Аргументы

Функция использует следующие аргументы:

Куб1: формат Number;

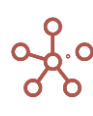

- Куб2: формат Number;
- А измерение в формате List / List Subset, расположенное в строках Матрицы1;
- В измерение в формате List / List Subset, расположенное в колонках Матрицы1;
- С измерение в формате List / List Subset, расположенное в строках Матрицы2;
- D измерение в формате List / List Subset, расположенное в колонках Матрицы2;
- 0 означает вырожденность матрицы, т.е. одномерная матрица (столбец или колонка).

! Для полных матриц количество столбцов Матрицы1 должно совпадать с количеством строк Матрицы2, т.е. количество элементов в измерении В должно соответствовать количеству элементов в измерении С.

!! Для перемножения полных матриц дно из измерений В или С должно содержать свойство Property1 в формате List, ссылающееся на элементы второго измерения.

!!! Остальные измерения в Мультикубе1 должны соответствовать измерениям в Мультикубе2, иначе расчет будет производиться по правилам формул-ссылок:

- для дополнительного измерения будет копироваться значение в каждую его клетку;
 - при отсутствующем измерении берем значение из топ-левел элемента данного измерения.

#### Возвращаемое значение

• формат Число/Number

#### Эквивалент в Excel

• ММULT / МУМУНОЖ – для перемножения строки и столбца (перемножение векторов)

#### Пример

В данном примере 4 справочника (\*A, \*B, \*C, \*D).

Мультикуб М1 в фильтрах содержит измерения Версий, Времени (Месяцы), Проекты и Куб в формате Number, в строках - справочник \*А, в стобцах - справочник \*В (содержит 4 элемента).

Для построения второго Мультикуба М2 в фильтрах использованы те же измерения, в строках — выборка справочника \*С - (содержит 4 элемента, а также элементы справочника \*С ссылаются через свойство р.С на элементы справочника \*В).

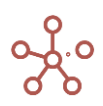

| M1 | Actual | • | Jan 18 | • | Проект 1 | • | Куб1 · | • |
|----|--------|---|--------|---|----------|---|--------|---|
|----|--------|---|--------|---|----------|---|--------|---|

|       | Total | B1  | B2  | B3 | B4 |
|-------|-------|-----|-----|----|----|
| Total | 390   | 110 | 200 | 30 | 50 |
| A1    | 380   | 100 | 200 | 30 | 50 |
| A2    | 10    | 10  | 0   | 0  | 0  |
| A3    | 0     | 0   | 0   | 0  | 0  |

#### M2 Actual Jan 18 Проект 1 Куб2

|       | Total | D1 | D2  | D3 | D4 | D5 | D6 |
|-------|-------|----|-----|----|----|----|----|
| Total | 125   | 24 | 101 | 0  | 0  | 0  | 0  |
| C1    | 110   | 10 | 100 | 0  | 0  | 0  | 0  |
| C3    | 3     | 2  | 1   | 0  | 0  | 0  | 0  |
| C4    | 10    | 10 | 0   | 0  | 0  | 0  | 0  |
| C5    | 2     | 2  | 0   | 0  | 0  | 0  | 0  |

Результирующий Мультикуб Р1 в фильтрах содержит те же измерения, в строках - справочник \*А, в столбцах - справочник \*D.

С помощью функции перемножения матриц MULTIPLY рассчитаем для куба Р1 произведение полных матриц мультикубов М1 и М2.

### MULTIPLY('M1'.'Ky61'['\*A', '\*B'], 'M2'.'Ky62'['s.C', '\*D'], '\*C'.'p.C')

Р1 Actual Jan 18 Проект 1 Р1 ▼

|       | Total  | D1    | D2     | D3 | D4 | D5 | D6 |
|-------|--------|-------|--------|----|----|----|----|
| Total | 13 260 | 2 060 | 11 200 | 0  | 0  | 0  | 0  |
| A1    | 12 160 | 1 960 | 10 200 | 0  | 0  | 0  | 0  |
| A2    | 1 100  | 100   | 1 000  | 0  | 0  | 0  | 0  |
| A3    | 0      | 0     | 0      | 0  | 0  | 0  | 0  |

#### Функция RANK

Ранжирует все значения куба и возвращает ранг соответствующего значения, вычисленный в соответствии с заданными параметрами.

#### Синтаксис

RANK(X) RANK(X, A) RANK(X, A, B) RANK(X, A, B, C1,..,Cn)

Дополнительный параметр А определяет направление для ранжирования:

- **DESC** по убыванию (descending) наивысшее исходное значение имеет рейтинг 1, далее определяется в порядке убывания;
- ASC по возрастанию (ascending) наименьшее исходное значение имеет рейтинг 1, далее определяется в порядке возрастания.

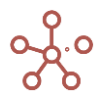

Если параметр не указан, по умолчанию направление ранжирования соответствует параметру DESC – по убыванию.

Дополнительный параметр В определяет поведение ранжирования для одинаковых значений аргумента Х:

- MIN (MINIMUM) присваивает одинаковым значениям самый низкий рейтинг в их диапазоне;
- MAX (MAXIMUM) присваивает одинаковым значениям самый высокий рейтинг в их диапазоне;
- AVG (AVERAGE) присваивает одинаковым значениям среднее значение диапазона применимых рейтингов;
- SEQ (SEQUENTIAL) присваивает одинаковым значениям разные рейтинги в порядке их появления.

Если параметр не указан, по умолчанию поведение ранжирования соответствует параметру

# MINIMUM.

Дополнительный параметр С определяет группировки для ранжирования. Если список состоит из значений, относящихся к разным группировкам, то ранг можно вычислить относительно данных каждой отдельной группировки.

#### Аргументы

Функция использует следующие аргументы:

- X: куб числовом формате, формате даты, периода времени (или его выборки), справочника (или его выборки), версий (или их выборки);
- А: дополнительный параметр, определяющий направление для ранжирования DESC, ASC;
- В: дополнительный параметр, определяющий поведение ранжирования для одинаковых значений аргумента X **MIN, MAX, AVG, SEQ**;
- С: выражение, возвращающее числовой формат, логический, формат даты, текста, периода времени (или его выборки), справочника (или его выборки), версий (или их выборки).

#### Возвращаемое значение

• числовой формат

#### Эквивалент в Excel

• PAHF/RANK

#### Примечания

- Для значений в формате даты, периода времени, справочника, версий отсутствующему значению в списке для ранжирования присваивается ранг 0.
- Для значений в формате периода времени, справочника, версий порядок элементов определяется расположением элементов в списке. Элемент, расположенный ниже предыдущего, считается выше рангом.

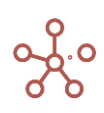

! На данный момент (спринт 170) функция RANK может не сработать в некоторых случаях, например, при добавлении новых элементов в выборку кубов или справочник, для корректной работы функции необходимо перезапустить модель.

! Не применяйте RANK с одновременным использованием параметров DESC и SEQ.

#### Примеры

#### I. Примеры RANK

|     | Число  | RANK('Число') | RANK('Число',<br>DESC) | RANK('Число',<br>ASC) | RANK('Число',<br>MIN) | RANK("Число', ASC,<br>MIN) | RANK('Число',<br>MAX) | RANK("Число', ASC,<br>MAX) | RANK('Число',<br>SEQ) | RANK('Число', ASC,<br>SEQ) | RANK('Число',<br>AVG) | RANK("Число', ASC,<br>AVG) |
|-----|--------|---------------|------------------------|-----------------------|-----------------------|----------------------------|-----------------------|----------------------------|-----------------------|----------------------------|-----------------------|----------------------------|
| #1  | 900    | 5             | 5                      | 6                     | 5                     | 6                          | 5                     | 6                          | 5                     | 6                          | 5.0                   | 6                          |
| #2  | 0      | 8             | 8                      | 3                     | 8                     | 3                          | 8                     | 3                          | 8                     | 3                          | 8.0                   | 3                          |
| #3  | 2 400  | 3             | 3                      | 8                     | 3                     | 8                          | 3                     | 8                          | 3                     | 8                          | 3.0                   | 8                          |
| #4  | 1 000  | 4             | 4                      | 7                     | 4                     | 7                          | 4                     | 7                          | 4                     | 7                          | 4.0                   | 7                          |
| #5  | -2 600 | 10            | 10                     | 1                     | 10                    | 1                          | 10                    | 1                          | 10                    | 1                          | 10.0                  | 1                          |
| #6  | 500    | 6             | 6                      | 4                     | 6                     | 4                          | 7                     | 5                          | 6                     | 4                          | 6.5                   | 5                          |
| #7  | 500    | 6             | 6                      | 4                     | 6                     | 4                          | 7                     | 5                          | 7                     | 5                          | 6.5                   | 5                          |
| #8  | 15 000 | 1             | 1                      | 10                    | 1                     | 10                         | 1                     | 10                         | 1                     | 10                         | 1.0                   | 10                         |
| #9  | 9 900  | 2             | 2                      | 9                     | 2                     | 9                          | 2                     | 9                          | 2                     | 9                          | 2.0                   | 9                          |
| #10 | -140   | 9             | 9                      | 2                     | 9                     | 2                          | 9                     | 2                          | 9                     | 2                          | 9.0                   | 2                          |

#### : II. Примеры RANK

|     | Дата           | RANK('Дата') | RANK('Дата',<br>ASC) | RANK('Дата', ASC,<br>AVG) | Период | RANK('Перио<br>д') | RANK('Период',<br>ASC) | RANK('Период', ASC<br>MAX) | Справочник | RANK('Справочник' | ) RANK('Справочник'<br>ASC) | RANK('Справочни<br>к', ASC, SEQ) |
|-----|----------------|--------------|----------------------|---------------------------|--------|--------------------|------------------------|----------------------------|------------|-------------------|-----------------------------|----------------------------------|
| #1  | 01.01.2017 ••• | 5            | 5 5                  | 5.0                       | Jan 20 | 9                  | 1                      |                            | 1          | 0                 | ) 0                         | 0                                |
| #2  | 05.06.2015     | 6            | 6 4                  | 4.0                       | Feb 20 | 8                  | 2                      |                            | 2 Tosap 1  | 6                 | 6 1                         | 1                                |
| #3  | 31.10.2001     | 9            | 1                    | 1.0                       |        | 0                  | 0                      |                            | ) Товар 4  | 2                 | 2 5                         | 5                                |
| #4  | 31.10.2020     | 1            | 9                    | 9.0                       | Mar 20 | 7                  | 3                      | :                          | 3 Товар 2  | 4                 | 4 2                         | 2                                |
| #5  | 06.06.2019     | 2            | 2 7                  | 7.5                       | Nov 20 | 1                  | 8                      |                            | Э Товар 2  | 4                 | 4 2                         | 3                                |
| #6  | 06.06.2019     | 2            | 2 7                  | 7.5                       | Nov 20 | 1                  | 8                      |                            | Э Товар 5  | 1                 | 1 6                         | 6                                |
| #7  | 15.12.2010     | 7            | 3                    | 3.0                       | Aug 20 | 4                  | 6                      | . 4                        | 6          | 0                 | ) 0                         | 0                                |
| #8  |                | 0            | 0                    | 0.0                       | Apr 20 | 6                  | 4                      |                            | 1 Товар 3  | 3                 | 3 4                         | 4                                |
| #9  | 20.02.2002     | 8            | 2                    | 2.0                       | Sep 20 | 3                  | 7                      |                            | 7          | 0                 | ) 0                         | 0                                |
| #10 | 22.09.2018     | 4            | 6                    | 6.0                       | May 20 | 5                  | 5                      |                            | 5          | 0                 | ) 0                         | 0                                |

#### RANK('Число', SEQ, IT ITEM('Months')) EM('Months'), PARENT (ITEM('Продукты'))) RANK('Числ o', ITEM('Mon ths'), 'Текст') RANK('Число', 'Список') (TEM('Months'), 'Число' > 0 (TEM('Months')) 'Список') ('Список') ('Число' > 0) (TEM('Months')) Список Число Текст Все продукты 2 700 Фрукты и овощи 2 700 Фрукты 4 300 **V** Яблоки 900 3 3 Склад А 5 2 3 группа А 1 группа В 1 группа В Персики 0 6 4 Склад В Jan 20 2 400 $\checkmark$ Бананы Груши 1 000 2 2 Склад А $\overline{\mathbf{v}}$ 2 rpynna B Овощи -1 600 -2 600 500 Морковь 3 Склад В 4 23 2 rpynna B Огурцы 4 1 Склад А 4 rpynna B Салат 500 2 Склад С 4 4 Все продукты 43 000 43 000 Фрукты и овощи Фрукты 35 400 15 000 1 Склад С $\checkmark$ 1 rpynna B Яблоки Персики 9 900 3 Склад С $\overline{\mathbf{v}}$ 2 группа А 2 Feb 20 9 900 2 Склад D 2 rpynna B 2 Бананы Груши 600 5 4 Склад А 1 6 Овощи 7 600 Морковь 7 000 Огурцы 4 1 Склад А $\checkmark$ 4 1 Салат 600 2 Склад В 5 5 Все продукты 14 000 14 000 Фрукты и овощи Фрукты 9 900 5 3 Склад В 2 5 500 Яблоки Персики 8 600 1 Склад О 3 Mar 20 -200 4 Склад С Бананы 5 1 000 4 Груши 2 2 4 Овоши 4 100 Морковь 3 $\overline{\phantom{a}}$ 1 500 2 Склад А 3 2 3 Огурцы 2 400 2 1 Склад А 2 $\checkmark$ 2 200 3 Склад D Салат

#### III. Примеры RANK с группировкой ÷

#### Функция RANKIF

Ранжирует все значения куба и возвращает ранг соответствующего значения, вычисленный в соответствии с заданными параметрами, выполняющие условия TRUE куба в логическом формате.

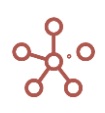

3

2

2

4

1

2

5

3

2

#### Синтаксис

RANKIF(X, Y) RANKIF(X, A, Y) RANKIF(X, A, B, Y) RANKIF(X, A, B, C1,..,Cn, Y)

Дополнительный параметр А определяет направление для ранжирования:

- **DESC** по убыванию (descending) наивысшее исходное значение имеет рейтинг 1, далее определяется в порядке убывания;
- ASC по возрастанию (ascending) наименьшее исходное значение имеет рейтинг 1, далее определяется в порядке возрастания.

Если параметр не указан, по умолчанию направление ранжирования соответствует

параметру DESC – по убыванию.

Дополнительный параметр В определяет поведение ранжирования для одинаковых значений аргумента X:

- MIN (MINIMUM) присваивает одинаковым значениям самый низкий рейтинг в их диапазоне;
- MAX (MAXIMUM) присваивает одинаковым значениям самый высокий рейтинг в их диапазоне;
- AVG (AVERAGE) присваивает одинаковым значениям среднее значение диапазона применимых рейтингов;
- SEQ (SEQUENTIAL) присваивает одинаковым значениям разные рейтинги в порядке их появления.

Если параметр не указан, по умолчанию поведение ранжирования соответствует параметру MINIMUM.

Дополнительный параметр С определяет группировки для ранжирования. Если список состоит из значений, относящихся к разным группировкам, то ранг можно вычислить относительно данных каждой отдельной группировки.

#### Аргументы

Функция использует следующие аргументы:

- Х: куб числовом формате, формате даты, периода времени (или его выборки), справочника (или его выборки), версий (или их выборки);
- Ү: куб в логическом формате;
- А: дополнительный параметр, определяющий направление для ранжирования DESC, ASC;
- В: дополнительный параметр, определяющий поведение ранжирования для одинаковых значений аргумента X **MIN, MAX, AVG, SEQ**;
- С: выражение, возвращающее числовой формат, логический, формат даты, текста, периода времени (или его выборки), справочника (или его выборки), версий (или их выборки).

#### Возвращаемое значение

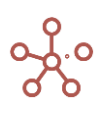

• числовой формат

#### Эквивалент в Excel

• PAHF/RANK

#### Примечания

- Для значений в формате даты, периода времени, справочника, версий отсутствующему значению в списке для ранжирования присваивается ранг 0.
- Для значений в формате периода времени, справочника, версий порядок элементов определяется расположением элементов в списке. Элемент, расположенный ниже предыдущего, считается выше рангом.

! На данный момент (спринт 170) функция RANKIF может не сработать в некоторых случаях, например, при добавлении новых элементов в выборку кубов или справочник, для корректной работы функции **необходимо перезапустить модель**.

! Не применяйте RANKIF с одновременным использованием параметров **DESC** и **SEQ**.

#### Примеры

#### I. Примеры RANKIF

|     | Число  | Учитывать | RANKIF('Число',<br>'Учитывать') | RANKIF("Число"<br>DESC, "Учитыва<br>ть") | , RANKIF('Число',<br>ASC, 'Учитыват<br>ь') | RANKIF("Число",<br>MIN, "Учитыват<br>ь") | RANKIF('Число'<br>ASC, MIN, 'Учит<br>ывать') | RANKIF('Число',<br>MAX, 'Учитыват<br>ь') | RANKIF('Число',<br>ASC, MAX, 'Учит<br>ывать') | RANKIF('Число'<br>SEQ, 'Учитыват<br>ь') | RANKIF('Число'<br>ASC, SEQ, 'Учи<br>ывать') | , RANKIF('Число',<br>r AVG, "Учитыват<br>ь') | RANKIF('Число'<br>ASC, AVG, 'Учит<br>ывать') |
|-----|--------|-----------|---------------------------------|------------------------------------------|--------------------------------------------|------------------------------------------|----------------------------------------------|------------------------------------------|-----------------------------------------------|-----------------------------------------|---------------------------------------------|----------------------------------------------|----------------------------------------------|
| #1  | 900    | <b>~</b>  | 2                               | 2                                        | 6                                          | 2                                        | 6                                            | 2                                        | 6                                             | 2                                       | . 6                                         | 2.0                                          | 6                                            |
| #2  | 0      | <         | 5                               | 5                                        | 3                                          | 5                                        | 3                                            | 5                                        | 3                                             | 5                                       | 3                                           | 5.0                                          | 3                                            |
| #3  | 2 400  | <         | 1                               | 1                                        | 7                                          | 1                                        | 7                                            | 1                                        | 7                                             | 1                                       | 7                                           | 1.0                                          | 7                                            |
| #4  | 1 000  |           |                                 |                                          |                                            |                                          |                                              |                                          |                                               |                                         |                                             |                                              |                                              |
| #5  | -2 600 | ✓         | 7                               | 7                                        | 1                                          | 7                                        | 1                                            | 7                                        | 1                                             | 7                                       | 1                                           | 7.0                                          | 1                                            |
| #6  | 500    | ✓         | 3                               | 3                                        | 4                                          | 3                                        | 4                                            | 4                                        | 5                                             | 3                                       | 4                                           | 3.5                                          | 5                                            |
| #7  | 500    | ✓         | 3                               | 3                                        | 4                                          | 3                                        | 4                                            | 4                                        | 5                                             | 4                                       | . 5                                         | 3.5                                          | 5                                            |
| #8  | 15 000 |           |                                 |                                          |                                            |                                          |                                              |                                          |                                               |                                         |                                             |                                              |                                              |
| #9  | 9 900  |           |                                 |                                          |                                            |                                          |                                              |                                          |                                               |                                         |                                             |                                              |                                              |
| #10 | -140   | <         | 6                               | 6                                        | 2                                          | 6                                        | 2                                            | 6                                        | 2                                             | 6                                       | 2                                           | 6.0                                          | 2                                            |

#### II. Примеры RANKIF

|     | Учитывать                                                                                                    | Дата       | RANKIF('Дата', '<br>читывать') | У RANKIF('Дата', А<br>SC, 'Учитывать') | RANKIF('Дата', А<br>SC, AVG, 'Учиты<br>вать') | Период | RANKIF('Перио<br>д', 'Учитывать') | RANKIF('Перио<br>д', ASC, 'Учитыв<br>ать') | RANKIF('Перио<br>д', ASC, MAX, 'Уч<br>итывать') | Справочник | RANKIF('Справо<br>чник', 'Учитыват<br>ь') | RANKIF('Справо<br>чник', ASC, 'Учит<br>ывать') | RANKIF('Cnpaвo<br>чник', ASC, SEQ,<br>'Учитывать') |
|-----|----------------------------------------------------------------------------------------------------|------------|--------------------------------|----------------------------------------|-----------------------------------------------|--------|-----------------------------------|--------------------------------------------|-------------------------------------------------|------------|-------------------------------------------|------------------------------------------------|----------------------------------------------------|
| #1  | Image: A start of the start of the start | 01.01.2017 |                                | 4 4                                    | 4.0                                           | Jan 20 | 6                                 | 1                                          | 1                                               |            |                                           |                                                |                                                    |
| #2  | <                                                                                                    | 05.06.2015 |                                | 5 3                                    | 3.0                                           | Feb 20 | 5                                 | 2                                          | 2                                               | Товар 1    | 5                                         | 1                                              | 1                                                  |
| #3  | <b></b>                                                                                                    | 31.10.2001 |                                | 7 1                                    | 1.0                                           |        |                                   |                                            |                                                 | Товар 4    | 2                                         | 4                                              | 4                                                  |
| #4  |                                                                                                    | 31.10.2020 |                                |                                        |                                               | Mar 20 |                                   |                                            |                                                 | Товар 2    |                                           |                                                |                                                    |
| #5  | <b>~</b>                                                                                                    | 06.06.2019 |                                | 1 6                                    | 6.5                                           | Nov 20 | 1                                 | 5                                          | 6                                               | Товар 2    | 3                                         | 2                                              | 3                                                  |
| #6  | <b>~</b>                                                                                                    | 06.06.2019 |                                | 1 6                                    | 6.5                                           | Nov 20 | 1                                 | 5                                          | 6                                               | Товар 5    | 1                                         | 5                                              | 5                                                  |
| #7  | <b>~</b>                                                                                                    | 15.12.2010 |                                | 6 2                                    | 2.0                                           | Aug 20 | 3                                 | 4                                          | 4                                               |            |                                           |                                                |                                                    |
| #8  |                                                                                                    | 15.12.2010 |                                |                                        |                                               | Apr 20 |                                   |                                            |                                                 | Товар 3    |                                           |                                                |                                                    |
| #9  |                                                                                                    | 20.02.2002 |                                |                                        |                                               | Sep 20 |                                   |                                            |                                                 | Товар 3    |                                           |                                                |                                                    |
| #10 | Image: A start and a start a start | 22.09.2018 |                                | 3 5                                    | 5.0                                           | May 20 | 4                                 | 3                                          | 3                                               | Товар 2    | 3                                         | 2                                              | 2                                                  |

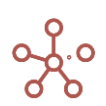

|        |                | Число  | Учитывать           | RANKIF('Число'<br>ITEM('Months'),<br>'Учитывать') | RANKIF('Число',<br>SEQ, ITEM('Month<br>s'), PARENT(ITEM<br>('Продукты')), 'Учи<br>тывать') | Список  | RANKIF('Число',<br>'Список', 'Учиты<br>вать') | RANKIF('Числ<br>o', ITEM('Month<br>s'), 'Список', 'У<br>читывать') | 'Число' > 0 | RANKIF('Число',<br>ITEM('Months'),<br>"Число' > 0', 'Уч<br>итывать') | Текст    | RANKIF('Число',<br>ITEM('Months'),<br>'Текст', 'Учитыва<br>ть') |
|--------|----------------|--------|---------------------|---------------------------------------------------|--------------------------------------------------------------------------------------------|---------|-----------------------------------------------|--------------------------------------------------------------------|-------------|----------------------------------------------------------------------|----------|-----------------------------------------------------------------|
|        | Все продукты   | 2 700  |                     |                                                   |                                                                                            |         |                                               |                                                                    |             |                                                                      |          |                                                                 |
|        | Фрукты и овощи | 2 700  |                     |                                                   |                                                                                            |         |                                               |                                                                    |             |                                                                      |          |                                                                 |
|        | Фрукты         | 4 300  |                     |                                                   |                                                                                            |         |                                               |                                                                    |             |                                                                      |          |                                                                 |
|        | Яблоки         | 900    |                     | 0                                                 | 0                                                                                          | Склад А | 0                                             | 0                                                                  | 1           | 0                                                                    | rpynna A | 0                                                               |
|        | Персики        | 0      | <                   | 4                                                 | 3                                                                                          | Склад В | 3                                             | 1                                                                  |             | 1                                                                    | rpynna B | 4                                                               |
| Jan 20 | Бананы         | 2 400  | <                   | 1                                                 | 1                                                                                          |         | 1                                             | 1                                                                  | <b>1</b>    | 1                                                                    | rpynna B | 1                                                               |
|        | Груши          | 1 000  | <                   | 2                                                 | 2                                                                                          | Склад А | 2                                             | 1                                                                  | ×           | 2                                                                    | rpynna B | 2                                                               |
|        | Овощи          | -1 600 |                     |                                                   |                                                                                            |         |                                               |                                                                    |             |                                                                      |          |                                                                 |
|        | Морковь        | -2 600 | <                   | 5                                                 | 2                                                                                          | Склад В | 4                                             | 2                                                                  |             | 2                                                                    | rpynna B | 5                                                               |
|        | Огурцы         | 500    | <b>~</b>            | 3                                                 | 1                                                                                          | Склад А | 3                                             | 2                                                                  |             | 3                                                                    | rpynna B | 3                                                               |
|        | Салат          | 500    |                     | 0                                                 | 0                                                                                          | Склад С | 0                                             | 0                                                                  | <b>1</b>    | 0                                                                    |          | 0                                                               |
|        | Все продукты   | 43 000 |                     |                                                   |                                                                                            |         |                                               |                                                                    |             |                                                                      |          |                                                                 |
|        | Фрукты и овощи | 43 000 |                     |                                                   |                                                                                            |         |                                               |                                                                    |             |                                                                      |          |                                                                 |
|        | Фрукты         | 35 400 |                     |                                                   |                                                                                            |         |                                               |                                                                    |             |                                                                      |          |                                                                 |
|        | Яблоки         | 15 000 | <b>~</b>            | 1                                                 | 1                                                                                          | Склад С | 1                                             | 1                                                                  |             | 1                                                                    | rpynna B | 1                                                               |
|        | Персики        | 9 900  | <ul><li>✓</li></ul> | 2                                                 | 2                                                                                          | Склад С | 2                                             | 2                                                                  | ~           | 2                                                                    | группа А | 1                                                               |
| Feb 20 | Бананы         | 9 900  | <b>~</b>            | 2                                                 | 3                                                                                          | Склад D | 1                                             | 1                                                                  |             | 2                                                                    | rpynna B | 2                                                               |
|        | Груши          | 600    |                     | 0                                                 | 0                                                                                          | Склад А | 0                                             | 0                                                                  |             | 0                                                                    |          | 0                                                               |
|        | Овощи          | 7 600  |                     |                                                   |                                                                                            |         |                                               |                                                                    |             |                                                                      |          |                                                                 |
|        | Морковь        | 0      |                     | 0                                                 | 0                                                                                          |         | 0                                             | 0                                                                  |             | 0                                                                    |          | 0                                                               |
|        | Огурцы         | 7 000  | <                   | 4                                                 | 1                                                                                          | Склад А | 1                                             | 1                                                                  | <b>1</b>    | 4                                                                    |          | 1                                                               |
|        | Салат          | 600    | <b>~</b>            | 5                                                 | 2                                                                                          | Склад В | 1                                             | 1                                                                  |             | 5                                                                    |          | 2                                                               |
|        | Все продукты   | 14 000 |                     |                                                   |                                                                                            |         |                                               |                                                                    |             |                                                                      |          |                                                                 |
|        | Фрукты и овощи | 14 000 |                     |                                                   |                                                                                            |         |                                               |                                                                    |             |                                                                      |          |                                                                 |
|        | Фрукты         | 9 900  |                     |                                                   |                                                                                            |         |                                               |                                                                    |             |                                                                      |          |                                                                 |
|        | Яблоки         | 500    | <ul><li>✓</li></ul> | 3                                                 | 3                                                                                          | Склад В | 2                                             | 1                                                                  | ~           | 3                                                                    |          | 3                                                               |
|        | Персики        | 8 600  |                     | 1                                                 | 1                                                                                          | Склад С | 3                                             | 1                                                                  |             | 1                                                                    |          | 1                                                               |
| Mar 20 | Бананы         | -200   | <b>~</b>            | 4                                                 | 4                                                                                          | Склад С | 4                                             | 2                                                                  |             | 1                                                                    |          | 4                                                               |
|        | Груши          | 1 000  |                     | 2                                                 | 2                                                                                          |         | 2                                             | 1                                                                  | <b>1</b>    | 2                                                                    |          | 2                                                               |
|        | Овощи          | 4 100  |                     |                                                   |                                                                                            |         |                                               |                                                                    |             |                                                                      |          |                                                                 |
|        | Морковь        | 1 500  |                     | 0                                                 | 0                                                                                          | Склад А | 0                                             | 0                                                                  | <b>V</b>    | 0                                                                    |          | 0                                                               |
|        | Огурцы         | 2 400  | Ō                   | 0                                                 | 0                                                                                          | Склад А | 0                                             | 0                                                                  | <b>1</b>    | 0                                                                    |          | 0                                                               |
|        | Салат          | 200    |                     | 0                                                 | 0                                                                                          | Склад D | 0                                             | 0                                                                  | ~           | 0                                                                    |          | 0                                                               |
|        |                |        |                     |                                                   |                                                                                            |         |                                               |                                                                    |             |                                                                      |          |                                                                 |

#### III. Примеры RANKIF с группировкой

#### Функция IRR

Вычисляет внутреннюю ставку доходности для ряда потоков денежных средств.

Внутренняя ставка доходности (IRR, внутренняя норма доходности) – процентная ставка инвестиционного проекта, при которой приведенная стоимость денежных потоков равняется нулю. При данной ставке инвестор вернет вложенные первоначально средства. Инвестиции состоят из платежей (суммы со знаком «–») и доходов (со знаком «+»), которые происходят в одинаковые по продолжительности временные промежутки.

#### Синтаксис

IRR(X)

IRR(X, R)

#### Аргументы

Функция использует следующие аргументы:

- Х: куб в числовом формате (Число\Number), имеющий измерение времени;
- R: числовое значение, предположительно близкое к ставке доходности необязательный аргумент, необходим, когда существует несколько решений.

#### Возвращаемое значение

• Числовой формат Number

#### Эквивалент в Excel

• BCД/IRR

#### Примечания

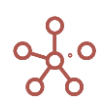

- Если в целевом кубе есть измерение времени, то IRR учитывает периоды начиная от текущего и до последнего в измерении времени.
- Если в целевом кубе нет измерения времени, а в кубе X есть, то учитываются все периоды в измерении времени.
- Если ни в одном из кубов нет измерения времени, то функция возвращает ошибку.
- В случае невозможности найти решение функция возвращает 0.
- Решение ищется с точностью 5 знаков после запятой.

#### Пример

В данном примере для результата IRR не требуется временной шкалы. Представляет собой один результат, основанный на денежных потоках, охватывающих всю временную шкалу.

#### IRR('Примеры IRR & NPV'.'Cash Flow', 0.1)

| 🗸 Cash            | Flow       |               |              |          |  |  |  |  |  |  |
|-------------------|------------|---------------|--------------|----------|--|--|--|--|--|--|
| Примеры IRR & NPV |            |               |              |          |  |  |  |  |  |  |
|                   |            | FY18          | FY19         | FY20     |  |  |  |  |  |  |
| Cash Flow         |            | -100 000      | 0            | 130 000  |  |  |  |  |  |  |
|                   |            |               |              |          |  |  |  |  |  |  |
| ✓ IRR             | IRR('Приме | еры IRR & NP\ | /'.'Cash Flo | w', 0.1) |  |  |  |  |  |  |
| V IRR             | IRR('Приме | ры IRR & NP\  | /'.'Cash Flo | w', 0.1) |  |  |  |  |  |  |
| V IRR             | IRR('Приме | ры IRR & NP\  | /'.'Cash Flo | w', 0.1) |  |  |  |  |  |  |

#### Функция XIRR

Вычисляет внутреннюю ставку доходности для графика денежных потоков, которые не обязательно носят периодический порядок.

#### Синтаксис

XIRR(Cashflows, Dates, Dim1 [, Dim2, .. DimN] [,Guess])

#### Аргументы

Функция использует следующие аргументы:

 Cashflows – (куб формата Number), куб с платежами. Ряд денежных выплат, соответствующий графику платежей, приведенному в аргументе «Dates». Платежи, соответствующие затратам (или выплате в начале инвестиции), должны быть отрицательными. Все последующие выплаты дисконтируются на основе 365-дневного года. Ряд значений должен содержать по крайней мере одно положительное и одно отрицательное значение.

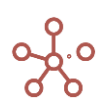

- Dates (куб формата Date), куб с расписанием дат платежей, которое соответствует ряду денежных потоков. Даты могут идти в произвольном порядке, но первой должна быть самая ранняя дата, соответствующая первой транзакции.
- Dim1,...,DimN (измерения любого типа), связующие измерения, по которым происходит сопоставление элементов из Cashflows и Dates.
- Guess (число, необязательный), примерная ожидаемая ставка.

#### Возвращаемое значение

• формат Число/Number

#### Эквивалент в Excel

• ЧИСТВНДОХ/XIRR

#### Примечания

- Кубы Cashflows, Dates должны иметь одинаковый набор измерений
- Функция XIRR требует указания как минимум одного связующего измерения (Dim1), но их может быть указано больше через запятую.
- Все указанные связующие измерения должны присутствовать как в кубе Cashflows, так и в кубе Dates.
- Целевой куб (куб, на котором стоит формула с XIRR) не должен иметь ни одного из связующих измерений.
- Параметр Guess требуется указывать только в случае наличия нескольких вариантов решения, когда функция возвращает не то, которое ожидается.
- В случае невозможности найти решение, функция возвращает 0.

#### Пример

| для | XIRR |  |
|-----|------|--|

|           |          | Sep 20          | Oct 20 | Nov 20     | Dec 20         | FY20        | Jan 21 | Feb 21 | Mar 21 | Apr 21 | May 21 | Jun 21 | Jul 21 | Aug 21 |  |
|-----------|----------|-----------------|--------|------------|----------------|-------------|--------|--------|--------|--------|--------|--------|--------|--------|--|
| Decement. | Значения | -25 632 285 720 | 0      | 0          | 25 984 801 370 | 352 515 650 | 0      | 0      | 0      | 0      | 0      | 0      | 0      | 0      |  |
| проект    | Дата     | 30.09.2020      |        |            | 03.12.2020     |             |        |        |        |        |        |        |        |        |  |
| Decemp 2  | Значения | -100 000        | 0      | 103 000    | 0              | 3 000       | 0      | 0      | 0      | 0      | 0      | 0      | 0      | 0      |  |
| TIPUEKT 2 | Дата     | 24.05.2021      |        | 01.07.2021 |                |             |        |        |        |        |        |        |        |        |  |

| ~ | XIRR | XIRR('для XIRR'.'Значения'. | 'для XIRR'.'Дата'. | 'ts.Months | Sep20-Aug21' |
|---|------|-----------------------------|--------------------|------------|--------------|
|   |      |                             |                    |            |              |

XIRR

|          | XIRR   |
|----------|--------|
| Проект 1 | 8.10%  |
| Проект 2 | 32.83% |

#### Функция NPV

Возвращает чистую приведенную стоимость инвестиции, используя ставку дисконтирования,

а также последовательность будущих выплат (отрицательные значения) и поступлений (положительные значения).

NPV определяет, какую сумму прибыли планирует получить инвестор за вычетом всех выплат после того, как окупится первоначальный вклад.

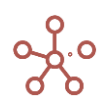

#### Синтаксис

NPV(X, R)

#### Аргументы

Функция использует следующие аргументы:

- Х: куб определяющий денежный поток в числовом формате (*Число/Number*) с измерением времени;
- R: числовое значение, равное ставке дисконтирования или куб в числовом формате (*Число*\*Number*), имеющий измерение времени.

#### Возвращаемое значение

• формат Number

#### Эквивалент в Excel

• **ЧПС/NPV** 

#### Примечания

- Если в целевом кубе есть измерение времени, то NPV учитывает периоды начиная от текущего и до последнего в измерении времени.
- Если в целевом кубе нет измерения времени, а в кубе X есть, то учитываются все периоды в измерении времени.
- Если ни в одном из кубов нет измерения времени, то функция возвращает значение из X, дисконтированное на один период по ставке из R.
- В случае невозможности найти решение функция возвращает 0.
- Решение ищется с точностью 5 знаков после запятой.

#### Пример

В данном примере результат NPV представляет собой единое решение, которое не требует измерения временной шкалы. Результат NPV рассчитывается на основе денежных потоков за весь промежуток времени.

#### NPV('Примеры IRR & NPV'.'Cash Flow', 'Примеры IRR & NPV'.'Discount Rate')

| ~                 | Cash Flow |  |          |      |   |         |  |  |  |
|-------------------|-----------|--|----------|------|---|---------|--|--|--|
| Примеры IRR & NPV |           |  |          |      |   |         |  |  |  |
|                   |           |  | FY18     | FY19 |   | FY20    |  |  |  |
| Ca                | sh Flow   |  | -100 000 |      | 0 | 130 000 |  |  |  |

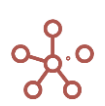

| ~     | NPV       | NPV('Примеры IRR & NPV'.'Cash Flow', 'Примеры IRR & NPV'.'Discount Rate') |           |  |  |  |  |  |  |  |
|-------|-----------|---------------------------------------------------------------------------|-----------|--|--|--|--|--|--|--|
| IRR & | IRR & NPV |                                                                           |           |  |  |  |  |  |  |  |
|       |           |                                                                           |           |  |  |  |  |  |  |  |
| NP    | V         |                                                                           | 7 438.018 |  |  |  |  |  |  |  |

#### Функция ENPV

Работает аналогично NPV, но использует другой алгоритм при расчете с переменной ставкой дисконтирования (при указании в аргументах куба со ставками): берет ставку из ячейки куба со ставками, соответствующую текущей ячейке целевого куба.

Возвращает чистую приведенную стоимость инвестиции, используя ставку дисконтирования, а также последовательность будущих выплат (отрицательные значения) и поступлений (положительные значения).

ENPV определяет, какую сумму прибыли планирует получить инвестор за вычетом всех выплат после того, как окупится первоначальный вклад.

#### Синтаксис

ENPV(X, R)

#### Аргументы

Функция использует следующие аргументы:

- Х: куб определяющий денежный поток в числовом формате (*Число/Number*) с измерением времени;
- R: числовое значение, равное ставке дисконтирования или куб в числовом формате (*Число/Number*), имеющий измерение времени.

#### Возвращаемое значение

• Числовой формат (*Число/Number*)

#### Эквивалент в Excel

ЧПС/NPV

#### Примечания

- В целевом кубе требуется наличие измерения времени, чтобы рассчитать денежный поток и ставки дисконтирования для разных периодов.
- Если в целевом кубе нет измерения времени, а в кубе X есть, то учитываются все периоды в измерении времени.
- Если ни в одном из кубов нет измерения времени, то функция возвращает значение из X, дисконтированное на один период по ставке из R.
- ENPV возвращает такой же результат как NPV, если ставка дисконтирования не изменяется в зависимости от периода времени.
- В случае невозможности найти решение функция возвращает 0.

- Решение определяется с точностью 5 знаков после запятой.
- Чтобы получить результат в целевом кубе без измерения времени, можно использовать SELECT.
- Используйте TIMESUM, если ставка смещена относительно денежного потока.

#### Пример

Пусть есть мультикуб с измерением *Время* по месяцам, кубом платежей **Cashflow** и кубом ставок дисконтирования **DiscountRates**. Для наглядности рассмотрим 3 месяца: январь, февраль, март. Платежи распределены равномерно за каждый месяц, а ставка дисконтирования меняется. Необходимо определить чистую приведенную стоимость инвестиции.

**ENPV** и **NPV** рассчитываются аналогично (какую именно из функций использовать – зависит от требуемого результата):

#### NPV('Cashflows', 'DiscountRates')

#### ENPV('Cashflows', 'DiscountRates')

При аналогичных исходных данных результат выполнения функций совпадает только за расчетный период –март месяц.

| ~ | ENPV | ENPV('Cashflows', 'DiscountRates') |
|---|------|------------------------------------|
|---|------|------------------------------------|

#### NPV и ENPV

|               | Jan 21 | Feb 21 | Mar 21 |
|---------------|--------|--------|--------|
| Cashflows     | 100    | 100    | 100    |
| DiscountRates | 0.1    | 0.2    | 0.3    |
| NPV           | 225    | 147    | 77     |
| ENPV          | 249    | 153    | 77     |

Это происходит, потому что приведенная стоимость потока платежей рассчитывается для одного текущего платежа и одной (а значит, – постоянной на протяжении рассчитываемого временного периода) ставки дисконтирования.

При необходимости произвести расчет за несколько временных периодов при меняющейся ставке дисконтирования возвращаемые результаты функций отличаются.

Рассмотрим подробнее алгоритмы расчета функций **NPV** и **ENPV** для данного примера. Результат для ячеек кубов **NPV** и **ENPV** за январь рассчитывается по формулам:

$$NPV_{jan} = \frac{C_{jan}}{1 + D_{jan}} + \frac{C_{feb}}{(1 + D_{jan})(1 + D_{feb})} + \frac{C_{mar}}{(1 + D_{jan})(1 + D_{feb})(1 + D_{mar})}$$
$$ENPV_{jan} = \frac{C_{jan}}{1 + D_{jan}} + \frac{C_{feb}}{(1 + D_{jan})^2} + \frac{C_{mar}}{(1 + D_{jan})^3}$$

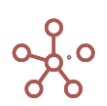

где *C<sub>jan</sub>*,*C<sub>feb</sub>*,*C<sub>mar</sub> – значения платежей* в соответствующие месяцы, *D<sub>jan</sub>*,*D<sub>feb</sub>*,*D<sub>mar</sub> – значения* ставок дисконтирования в соответствующие месяцы.

Таким образом видно, что ENPV является упрощенной функцией NPV, за счет использования алгоритма расчета, при котором используется ставка дисконтирования, соответствующая периоду текущей ячейки в целевом кубе.

### Функция XNPV

Возвращает чистую приведенную стоимость для денежных потоков, которые не обязательно являются периодическими.

#### Синтаксис

XNPV(X, D, R, [I<sub>1</sub>, I<sub>2</sub>, I<sub>3</sub>...])

#### Аргументы

Функция использует следующие аргументы:

- Х: куб с платежами в числовом формате (Число/Number);
- D: куб с датами (Дата/Data);
- R: числовое значение, равное ставке дисконтирования или куб в числовом формате (*Число/Number*).
- [I<sub>1</sub>, I<sub>2</sub>, I<sub>3</sub>...] Необязательный параметр измерения, по которым должны суммироваться дисконтированные платежи.

#### Возвращаемое значение

• Числовой формат (Число/Number)

#### Эквивалент в Excel

• **ЧИСТН3/XNPV** 

#### Примечания

В качестве дат платежей используются значения из куба с датами. Важно понимать, что при этом значения дат не зависят от измерения времени, т.е. система никак не следит, чтобы в ячейке, например, [Jan 20] была действительно указана дата в январе 2020.

Измерения, по которым должны суммироваться дисконтированные платежи, должны присутствовать в обоих кубах X и D. По умолчанию в качестве таковых используются все «лишние» измерения, т.е. которых нет в целевом кубе. Но иногда может потребоваться изменить это поведение.

Например, если целевой куб и кубы с платежами и датами полностью совпадают по измерениям, то для корректной работы функции необходимо явно указать, вдоль каких измерений нужно итерироваться, либо если во всех кубах есть измерение времени – тогда итерация проходит по нему. В обоих случаях суммирование идет от ячейки, соответствующей текущей ячейке целевого куба и до конца измерения.

Функция рассчитывается по формуле:

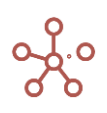

$$XNPV = \sum_{i=1}^{N} \frac{P_i}{(1 + rate)^{\frac{(d_i - d_1)}{365}}}$$

Где

d<sub>i</sub> —дата і-й (последней) выплаты;

d1 — дата 1-й выплаты (начальная дата);

Рі — сумма і-й (последней) выплаты;

rate — ставка дисконтирования.

#### Пример

#### Рассмотрим мультикуб с измерением времени Месяца в колонках и кубами в строках.

Куб **ДДС** содержит суммы дохода (положительные значения) или выплат (отрицательные значения). Куб **Дата платежей** содержит даты поступления или выплаты денежных средств. Куб **Эффективная ставка** содержит ставку дисконтирования инвестиции.

Чистая приведенная стоимость для денежных потоков определяется по формуле:

#### ХNРV('ДДС', 'Дата платежей', 'Эффективная ставка')

| <pre>~</pre> | XNPV       | Х    | NPV('ДДС', | 'Да | та платеже | й', 'Эффекти | ивная ставк | a')        |            |            |            |            |
|--------------|------------|------|------------|-----|------------|--------------|-------------|------------|------------|------------|------------|------------|
| XNPV         | Actual     | •    | Сценарий 1 | •   | FAB_02 🔻   | дом 🔻        |             |            |            |            |            |            |
|              |            |      |            |     | Jan 20     | Feb 20       | Mar 20      | Apr 20     | May 20     | Jun 20     | Jul 20     | Aug 20     |
| ддо          | )          |      |            |     | 10 000     | 10 000       | 10 000      | 10 000     | 10 000     | 10 000     | 10 000     | 10 000     |
| Эфф          | ективная о | став | ка         |     | 11%        | 11%          | 11%         | 11%        | 11%        | 11%        | 11%        | 11%        |
| Дата         | а платежей |      |            |     | 31.01.2020 | 29.02.2020   | 31.03.2020  | 30.04.2020 | 31.05.2020 | 30.06.2020 | 31.07.2020 | 31.08.2020 |
| XNP          | V          |      |            |     | 310 477    | 302 978      | 295 587     | 288 047    | 280 522    | 272 853    | 265 193    | 257 465    |

Т.к. в этом примере кубы полностью совпадают по измерениям, а явно итерационные измерения не указаны, то суммирование происходит вдоль измерения времени. Например, для вычисления значения в ячейке XNPV[Jul 20], суммируются дисконтированные платежи по ячейкам от Jul 20 до конца измерения времени. При этом изменение значений в ячейках до Jul 20 никак не может повлиять на эту сумму.

#### Функция CURRENT\_VALUE

Возвращает значение текущей ячейки куба.

Синтаксис

CURRENT\_VALUE

#### Возвращаемое значение

• совпадает с форматом значения куба, в контексте которого используется формула.

#### Использование

- в функциях TEXTSUM и TEXTSUMIF;
- в CSV экспорте.

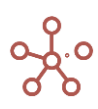

#### Пример

| -   |                |                                                                                                |                         |                 |  |  |  |  |  |  |  |
|-----|----------------|------------------------------------------------------------------------------------------------|-------------------------|-----------------|--|--|--|--|--|--|--|
| ~   | TEXTSUM c CURR | TSUM c CURR ТЕХТSUM(Источник'.Продукт', LIMIT=16, DISTINCT, VALUE=`CURRENT_VALUE & "ооооооо"`) |                         |                 |  |  |  |  |  |  |  |
| При | меры TEXTSUM   |                                                                                                |                         |                 |  |  |  |  |  |  |  |
|     |                | TEXTSUM                                                                                        | TEXTSUM c CURRENT_VALUE | TEXTSUM c VALUE |  |  |  |  |  |  |  |
|     | Jan 20         | Ананасы, Бананы, Груши, Яблоки, Бананы, Ананасы, Яблоки, Ананасы, Груши, Яблоки                | Ананасыоо               | 000000, 000000, |  |  |  |  |  |  |  |
| 1   | eb 20          | Ананасы, Бананы, Груши, Яблоки, Бананы, Ананасы, Яблоки, Ананасы, Груши, Яблоки                | Ананасыоо               | 000000, 000000, |  |  |  |  |  |  |  |
| 1   | Mar 20         | Ананасы, Бананы, Груши, Яблоки, Бананы, Ананасы, Яблоки, Ананасы, Груши, Яблоки                | Ананасыоо               | 000000, 000000, |  |  |  |  |  |  |  |
| 1   | Apr 20         | Ананасы, Бананы, Груши, Яблоки, Бананы, Ананасы, Яблоки, Ананасы, Груши, Яблоки                | Ананасыоо               | 000000, 000000, |  |  |  |  |  |  |  |
| 1   | May 20         | Ананасы, Бананы, Груши, Яблоки, Бананы, Ананасы, Яблоки, Ананасы, Груши, Яблоки                | Ананасыоо               | 000000, 000000, |  |  |  |  |  |  |  |

### Функция IS\_IN / IN

Возвращает TRUE для значения в случае, если оно присутствует в множестве значений элементов, указанных в [] скобках.

#### Синтаксис

IS\_IN(X, [Y1, Y2, ...])

X IN [Y1, Y2, ...]

#### Аргументы

Функция использует следующие аргументы:

- Х: проверяемое выражение любого формата, кроме логического (Boolean);
- [Y1, Y2, ...]: множество значений в формате, совпадающем с форматом Х.

#### Возвращаемое значение

• Логический формат / Boolean

#### Эквивалент в Excel

• нет

#### Пример

Рассмотрим мультикуб в строках которого справочник *Материки и города*, в колонках кубы и дополнительный мультикуб *Селектор* с кубами *Город и Материк*.

| Селектор |         |
|----------|---------|
| -        | -       |
| Город    | Тиза 🔻  |
| Материк  | Евразия |

Элементы измерения присутствующие в множестве значений элементов для указанного значения материка в дополнительном кубе **Материк** определим по формуле:

#### IS\_IN(PARENT(PARENT(ITEM('Материки и города'))), ['Селектор'.'Материк'])

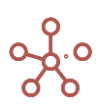

| <ul> <li>Элементы измер.</li> </ul>                                                                                                    | IS_IN(PARENT(PARENT(ITEM('Материки и города'))), ['Сел                                                                              | іектор: Матер |
|----------------------------------------------------------------------------------------------------|----------------------------------------------------------------------------------------------------|---------------|
| In the local sector of the local sector of the |                                                                                                    |               |
| ример IS_IN                                                                                                    |                                                                                                    |               |
|                                                                                                    | Элементы измерения<br>присутствующие в множестве<br>значений элементов для<br>указанного значения материка<br>в дополнительном кубе |               |
| Евразия                                                                                                    |                                                                                                    |               |
| Южная Европа                                                                                                    |                                                                                                    |               |
| Италия                                                                                                    |                                                                                                    |               |
| Рим                                                                                                    |                                                                                                    |               |
| Палермо                                                                                                    |                                                                                                    |               |
| Милан                                                                                                    |                                                                                                    |               |
| Флоренция                                                                                                    |                                                                                                    |               |
| Сербия                                                                                                    |                                                                                                    |               |
| Валево                                                                                                    |                                                                                                    |               |
| Зренянин                                                                                                    |                                                                                                    |               |
| Кикинда                                                                                                    |                                                                                                    |               |
| Южная Азия                                                                                                    |                                                                                                    |               |
| Индия                                                                                                    |                                                                                                    |               |
| Мумбаи                                                                                                    |                                                                                                    |               |
| Дели                                                                                                    |                                                                                                    |               |
| Бангалор                                                                                                    |                                                                                                    |               |
| Сурат                                                                                                    |                                                                                                    |               |
| Северо-Восточная Азия                                                                                                    |                                                                                                    |               |
| Монголия                                                                                                    |                                                                                                    |               |
| Улан-Батор                                                                                                    |                                                                                                    |               |
| Дархан                                                                                                    |                                                                                                    |               |
| Мурэн                                                                                                    |                                                                                                    |               |
| Чингис                                                                                                    |                                                                                                    |               |
| Юго-Восточная Азия                                                                                                    |                                                                                                    |               |
| Бруней                                                                                                    |                                                                                                    |               |

Совпадающий элемент измерения с указанным в дополнительном кубе **Город** определим по формуле:

## IS\_IN(ITEM('Материки и города'), ['Селектор'.'Город'])

| ~    | Совпадающий эл   | IS_IN(ITEM('Материки                                                  | и города'), ['Селектор'.'Город']) |
|------|------------------|-----------------------------------------------------------------------|-----------------------------------|
| Прим | ep IS_IN         |                                                                       |                                   |
|      |                  | Совпадающий элемент<br>измерения с указанным в<br>дополнительном кубе |                                   |
| Афр  | ика              |                                                                       |                                   |
|      | Северная Африка  |                                                                       |                                   |
|      | Египет           |                                                                       |                                   |
|      | Каир             |                                                                       |                                   |
|      | Александрия      |                                                                       |                                   |
|      | Гиза             | S.                                                                    |                                   |
|      | Тунис            |                                                                       |                                   |
|      | Сфакс            |                                                                       |                                   |
|      | Cyc              |                                                                       |                                   |
| 1    | Восточная Африка |                                                                       |                                   |
|      | Бурунди          |                                                                       |                                   |
|      | Гитега           |                                                                       |                                   |
|      | Бужумбура        |                                                                       |                                   |
|      | Нгози            |                                                                       |                                   |

#### Функция LEVEL

Возвращает уровень элемента измерения в числовом формате *Число/Number*.

# Синтаксис

LEVEL(X)

### Аргументы

Функция использует следующие аргументы:

• Х: любое выражение возвращающее элемент измерения.

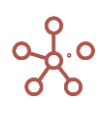

#### Возвращаемое значение

• Числовой формат (Число/Number)

#### Эквивалент в Excel

• нет

#### Примечание

Возвращаемое значение — уровень элемента измерения, начиная с 0.

Получить номер уровня элемента измерения можно используя:

- функцию ITEM т.е. LEVEL(ITEM('Измерение\_1')).
- куб в формате измерения т.е. LEVEL('Куб\_1').
- ссылки на элемент т.е. LEVEL('Измерение\_1'.'Элемент\_1').

#### Пример

Рассмотрим мультикуб, в столбцах которого справочник **Нум10**, а в строках куб с элементами справочника **Продукты питания**.

| ~     | Уровень LEVEL(IT.      | LEVEL           | (ІТЕМ('Прод | укты питан | ия')) |                                              |
|-------|------------------------|-----------------|-------------|------------|-------|----------------------------------------------|
| Проду | итания                 |                 |             |            |       |                                              |
|       |                        | Имя<br>элемента | Справочник  | Родитель   | Код   | Уровень<br>LEVEL(ITEM(Продукты<br>питания`)) |
| Раст  | ительного происхождени | Раститель       | Продукты    |            |       | 1                                            |
|       | Овощи                  | Овощи           | Продукты    | Раститель  |       | 2                                            |
|       | Морковь                | Морковь         | Продукты    | Овощи      |       | 3                                            |
|       | Шпинат                 | Шпинат          | Продукты    | Овощи      |       | 3                                            |
|       | Батат                  | Батат           | Продукты    | Овощи      |       | 3                                            |
|       | Фрукты                 | Фрукты          | Продукты    | Раститель  |       | 2                                            |
|       | Яблоки                 | Яблоки          | Продукты    | Фрукты     |       | 3                                            |
|       | Груши                  | Груши           | Продукты    | Фрукты     |       | 3                                            |
|       | Апельсины              | Апельсины       | Продукты    | Фрукты     |       | 3                                            |
| Жив   | отного происхождения   | Животног        | Продукты    |            |       | 1                                            |
| 0     | Форель                 | Форель          | Продукты    | Животного  |       | 2                                            |
| 0     | Судак                  | Судак           | Продукты    | Животного  |       | 2                                            |
| E     | Баранина               | Баранина        | Продукты    | Животного  |       | 2                                            |
| 0     | Свинина                | Свинина         | Продукты    | Животного  |       | 2                                            |
| - F   | Камбала                | Камбала         | Продукты    | Животного  |       | 2                                            |

В результате работы функции по элементам данного справочника:

#### LEVEL('Продукт'),

LEVEL('Продукт')

получаем уровень элемента измерения в числовом формате.

2

| ~    | LEVEL('Продукт') | LEVEL(    | Продукт') |        |        |       |                         |        |          |       |     |
|------|------------------|-----------|-----------|--------|--------|-------|-------------------------|--------|----------|-------|-----|
| Прим | ep LEVEL, D_RANK | and MAX_C | _RANK     |        |        |       |                         |        |          |       |     |
|      |                  | #1        | #2        | #3     | #4     | #5    | #6                      | #7     | #8       | #9    | #10 |
| Про  | одукт            | Морковь   | Овощи     | Шпинат | Фрукты | Груши | Животного происхождения | Форель | Баранина | Батат |     |

#### Функция D\_RANK

3

Возвращает ранк элемента измерения в числовом формате Число/Number.

3

Синтаксис D\_RANK(X)

Аргументы

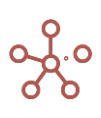

0

Функция использует следующие аргументы:

• Х: любое выражение возвращающее элемент измерения.

#### Возвращаемое значение

• Числовой формат (*Число/Number*)

#### Эквивалент в Excel

• нет

#### Примечание

Ранк — число которое ставится в соотвествивие каждому элементу измерения по некоторым правилам (на текущий момент — эвристикам).

Возвращаемое значение — это ранк элемента измерения, начиная с 1.

Получить ранк элемента можно используя:

- функцию ITEM D\_RANK(ITEM('Измерение\_1')).
- куб в формате измерения D\_RANK('Куб\_1').
- ссылки на элемент D\_RANK('Измерение\_1'.'Элемент\_1').

#### Пример

Рассмотрим мультикуб, в столбцах которого справочник **Нум10**, а в строках куб с элементами справочника **Продукты питания**.

| Іродукты і | итания          |                 |            |           |     |                                             |
|------------|-----------------|-----------------|------------|-----------|-----|---------------------------------------------|
|            |                 | Имя<br>элемента | Справочник | Родитель  | Код | Ранк<br>D_RANK(ITEM('Продукты<br>питания')) |
| Растительн | ого происхожден | Раститель       | Продукты   |           |     | 1                                           |
| Овощи      |                 | Овощи           | Продукты   | Раститель |     | 2                                           |
| Морк       | вь              | Морковь         | Продукты   | Овощи     |     | 3                                           |
| Шпин       | ат              | Шпинат          | Продукты   | Овощи     |     | 3                                           |
| Батат      |                 | Батат           | Продукты   | Овощи     |     | 3                                           |
| Фрукты     |                 | Фрукты          | Продукты   | Раститель |     | 2                                           |
| Яблок      | и               | Яблоки          | Продукты   | Фрукты    |     | 3                                           |
| Груши      |                 | Груши           | Продукты   | Фрукты    |     | 3                                           |
| Апель      | сины            | Апельсины       | Продукты   | Фрукты    |     | 3                                           |
| Животного  | происхождения   | Животног        | Продукты   |           |     | 1                                           |
| Форель     |                 | Форель          | Продукты   | Животного |     | 3                                           |
| Судак      |                 | Судак           | Продукты   | Животного |     | 3                                           |
| Барани     | ia              | Баранина        | Продукты   | Животного |     | 3                                           |
| Свинин     | a               | Свинина         | Продукты   | Животного |     | 3                                           |
| Камбал     | а               | Камбала         | Продукты   | Животного |     | 3                                           |

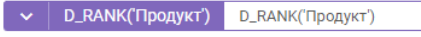

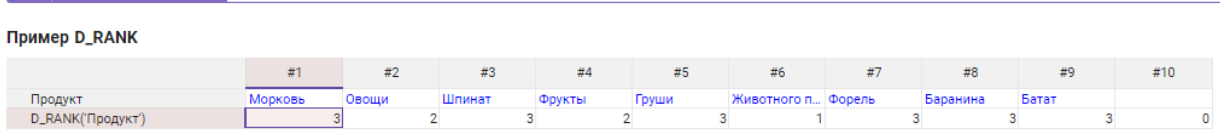

# Функция MAX\_D\_RANK

Возвращает максимальный ранк элементов измерения в числовом формате Число/Number.

#### Синтаксис

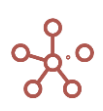

#### MAX\_D\_RANK(X)

#### Аргументы

Функция использует следующие аргументы:

• Х: любое выражение возвращающее элемент измерения.

#### Возвращаемое значение

• Числовой формат (Число/Number)

#### Эквивалент в Excel

• нет

#### Примечание

Ранк — число которое ставится в соответствии каждому элементу измерения по некоторым правилам (на текущий момент — эвристикам).

Возвращаемое значение — это максимальный ранк всех элементов измерения.

#### Пример

Рассмотрим мультикуб, в столбцах которого справочник **Нум10**, а в строках куб с элементами справочника **Продукты питания**.

| <ul> <li>Максимальный р.</li> </ul> | MAX_            | D_RANK('Пр | одукты питан | ия') |                                                        |
|-------------------------------------|-----------------|------------|--------------|------|--------------------------------------------------------|
| родукты питания                     |                 |            |              |      |                                                        |
|                                     | Имя<br>элемента | Справочник | Родитель     | Код  | Максимальный ранк<br>MAX_D_RANK('Продукты<br>питания') |
| Растительного происхождени          | Раститель       | Продукты   |              |      | 3                                                      |
| Овощи                               | Овощи           | Продукты   | Раститель    |      | 3                                                      |
| Морковь                             | Морковь         | Продукты   | Овощи        |      | 3                                                      |
| Шпинат                              | Шпинат          | Продукты   | Овощи        |      | 3                                                      |
| Батат                               | Батат           | Продукты   | Овощи        |      | 3                                                      |
| Фрукты                              | Фрукты          | Продукты   | Раститель    |      | 3                                                      |
| Яблоки                              | Яблоки          | Продукты   | Фрукты       |      | 3                                                      |
| Груши                               | Груши           | Продукты   | Фрукты       |      | 3                                                      |
| Апельсины                           | Апельсины       | Продукты   | Фрукты       |      | 3                                                      |
| Животного происхождения             | Животног        | Продукты   |              |      | 3                                                      |
| Форель                              | Форель          | Продукты   | Животного    |      | 3                                                      |
| Судак                               | Судак           | Продукты   | Животного    |      | 3                                                      |
| Баранина                            | Баранина        | Продукты   | Животного    |      | 3                                                      |
| Свинина                             | Свинина         | Продукты   | Животного    |      | 3                                                      |
| Камбала                             | Камбала         | Продукты   | Животного    |      | 3                                                      |

Определим максимальный ранк элементов справочника данного справочника по формуле:

#### MAX\_D\_RANK('Продукты питания')

Используя функции MAX\_D\_RANK и D\_RANK по формуле: MAX\_D\_RANK('Продукты питания')

= D\_RANK('Продукт') можно определить является ли элемент измерения листовым.

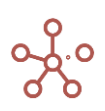

| ~    | Листовой элемент       | MAX_D_RANK('Продукт | ы питания') | = D_RANK('Пр | одукт') |    |    |    |    |    |     |
|------|------------------------|---------------------|-------------|--------------|---------|----|----|----|----|----|-----|
| Прим | ep LEVEL, D_RANK and I | MAX_D_RANK          |             |              |         |    |    |    |    |    |     |
|      |                        | #1                  | #2          | #3           | #4      | #5 | #6 | #7 | #8 | #9 | #10 |

|                             |        | obougn | шнипат | Фрукты | Груши | животного п | Форель   | Баранина | Батат    |          |
|-----------------------------|--------|--------|--------|--------|-------|-------------|----------|----------|----------|----------|
| EL('Продукт')               | 3      | 2      | 3      | 2      | 3     | 1           | 2        | 2        | 3        | 0        |
| ANK('Продукт')              | 3      | 2      | 3      | 2      | 3     | 1           | 3        | 3        | 3        | 0        |
| _D_RANK('Продукты питания') | 3      | 3      | 3      | 3      | 3     | 3           | 3        | 3        | 3        | 3        |
| говой элемент               | $\sim$ |        | 1      |        | 1     |             | <b>1</b> |          | <b>1</b> | <b>1</b> |

#### Функция ТС

Функция предназначена для хранения текстового комментария в формульном выражении в редакторе формул.

Действует только для кубов в числовом формате. Преобразует текстовое выражение в «О».

Поскольку функция TC возвращает число, в формульном выражении функция должна быть выделена арифметическим оператором ("+", "-", что не влияет на расчеты).

Сочетание **«** + **TC("")** + **»** внутри формульного выражения, также как и сочетание **«**+ **0** +**»** позволяет сделать перенос строки в редакторе формул и улучшить читаемость выражения.

Для удобства чтения в редакторе формул текстовые комментарии выделены цветом.

#### Синтаксис

TC("")

TC("X")

#### Аргументы

Функция использует следующие аргументы:

• Х: текстовая константа

#### Возвращаемое значение

• 0

Эквивалент в Excel

• 4/N

Пример

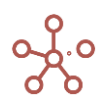

| ^   | Переменные расходы                                               |
|-----|------------------------------------------------------------------|
| 'ко | ммунальные расходы' + 'эксплуатационные расходы'                 |
| + С | ) +                                                              |
| 'М  | аркетинговые расходы' - ТС("Реклама, рассылка, телемаркетинг")   |
| +   | °С("") +                                                         |
| 'pa | асходы на ТО парковочного оборудования'                          |
| +   | С("ФОТ") +                                                       |
| 'Φ  | ОТ охранников' + 'ФОТ уборщиков' + 'ФОТ коммерческого персонала' |
|     |                                                                  |

#### Отчет о прибылях и убытках

|                            | Jan 20 | Feb 20 | Mar 20 | Apr 20 | May 20 | Jun 20 | Jul 20 | Aug 20 | Sep 20 | Oct 20 | Nov 20 |
|----------------------------|--------|--------|--------|--------|--------|--------|--------|--------|--------|--------|--------|
| Переменные расходы         | 55 592 | 57 355 | 62 901 | 67 325 | 71 250 | 75 021 | 77 135 | 77 859 | 73 733 | 74 663 | 73 740 |
| В Т.Ч.                     |        |        |        |        |        |        |        |        |        |        |        |
| коммунальные расходы       | 4 063  | 3 949  | 6 850  | 7 860  | 10 401 | 14 004 | 14 780 | 15 396 | 10 445 | 8 949  | 7 795  |
| эксплуатационные расходы   | 10 611 | 11 038 | 11 572 | 12 269 | 12 771 | 12 938 | 13 111 | 13 219 | 13 343 | 13 721 | 13 954 |
| маркетинговые расходы      | 13 850 | 14 310 | 15 030 | 15 910 | 16 180 | 16 180 | 16 590 | 16 590 | 16 820 | 17 500 | 17 500 |
| расходы на ТО парковочного | 2 910  | 3 018  | 3 174  | 3 378  | 3 444  | 3 444  | 3 522  | 3 522  | 3 576  | 3 720  | 3 720  |
| ФОТ охранников             | 13 610 | 14 080 | 14 795 | 15 690 | 15 970 | 15 970 | 16 360 | 16 360 | 16 595 | 17 265 | 17 265 |
| ФОТ уборщиков              | 5 938  | 6 160  | 6 479  | 6 898  | 7 034  | 7 034  | 7 192  | 7 192  | 7 303  | 7 597  | 7 597  |
| ФОТ коммерческого персона  | 4 610  | 4 800  | 5 000  | 5 320  | 5 450  | 5 450  | 5 580  | 5 580  | 5 650  | 5 910  | 5 910  |

#### Функция ERLANGC

Функция определяет вероятность помещения запроса в очередь при заданном количестве серверов (агентов обслуживания), скорости поступления запросов и средней продолжительности обработки запросов.

#### Синтаксис

ERLANGC(X,Y,Z)

#### Аргументы

Функция использует следующие аргументы:

- Х: любое выражение возвращающее Число/Number;
- Y: любое выражение возвращающее Число/Number;
- Z: любое выражение возвращающее Число/Number.

#### Возвращаемое значение

• Числовой формат (*Число/Number*)

#### Эквивалент в Excel

• ErlangC

#### Примечание

ERLANGC — это функция для моделирования трафика, которая в основном используется для планирования колл-центров при расчете задержек и прогнозирования времени ожидания абонентов. Использование функции позволяет центрам обработки вызовов прогнозировать свою нагрузку и рассчитывать количество агентов обслуживания/поддержки, необходимых для обслуживания желаемого количества вызовов для достижения целевого уровня обслуживания.

Общая формула расчета ERLANGC:

$$ERLANGC(x, y, z) = \frac{\frac{a^{x}}{x! (1-p)}}{(\sum_{k=0}^{x-1} \frac{a^{k}}{k!}) + \frac{a^{x}}{x! (1-p)}}$$

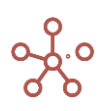

#### Где

- х количество агентов,
- у интервал между звонками,
- z средняя продолжительность звонка,
- а предполагаемая общая загрузка (у\*z),
- р предполагаемая загрузка каждого агента (а/х).

Функция возвращает NaN, если один из аргументов функции равен 0

#### Пример

Рассмотрим мультикуб, в столбцах которого находится справочник **Колл-центры**, а кубы с данными в строках.

При известных параметрах: Запланированное количество агентов, Скорость поступления запросов и Средняя продолжительность выполнения запросов, вероятность попадания звонка в очередь определяется по формуле:

ERLANGC('Запланированное количество агентов', 'Скорость поступления запросов', 'Средняя продолжительность выполнения запросов')

| ~    | Вероятность пост             | ERLANGC('Заплан   | нированное количе | ство агентов', 'Ск | орость поступлени |
|------|------------------------------|-------------------|-------------------|--------------------|-------------------|
| Прим | ep ERLANGC                   |                   |                   |                    |                   |
|      |                              |                   |                   |                    |                   |
|      |                              |                   | Колл-центр 1      | Колл-центр 2       | Колл-центр 3      |
| 3a   | планированное количество аге | ентов             | 33                | 50                 | 55                |
| Ск   | орость поступления запросов  |                   | 1                 | 1                  | 1                 |
| Ср   | едняя продолжительность выг  | полнения запросов | 19                | 53                 | 35                |
| Be   | роятность постановки в очере | дь, %             | 0.00%             | 46.04%             | 18.93%            |
|      |                              |                   |                   |                    |                   |

# 1.19. Инструменты для работы с данными

# Общие методы

#### 1.19.1. Добавить

#### 4.1.1.4. Добавление элементов справочников

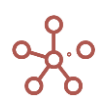

| Таблица Д    | lерево Свойства Вы      | <b>борки</b> До | ступ к атриб | бутам          | МДП | Had      | стройки  | Формы                                                                                                    | Канбан дс |
|--------------|-------------------------|-----------------|--------------|----------------|-----|----------|----------|----------------------------------------------------------------------------------------------------|-----------|
| Представлени | е 🔻 Данные 👻 🔒          | + + +           | -abc —       | ↑ <sub>↓</sub> | ıl. | <u>1</u> | ¢ ¢      | ৎ 🏟                                                                                                    |           |
| ✓            |                         |                 |              |                |     |          |          |                                                                                                    |           |
| Города       | 14                      | 0               | Desurer      | Ka             |     |          |          | 0                                                                                                    | 5         |
|              | имя элемента            | Справочник      | Родитель     | Код            |     | A        | В        | U                                                                                                    | U         |
| Все регионы  | Все регионы             | Регионы         | -            |                |     | ×        |          |                                                                                                    |           |
| Регион А     | Регион А                | Регионы         | Все регионы  | A              |     | <u> </u> |          |                                                                                                    |           |
| Москва       | Москва                  | Города          | Регион А     |                |     | <u> </u> |          |                                                                                                    |           |
| Санкт-Пет    | RODORNEL OROMOUT        |                 | Регион А     |                |     | <        |          |                                                                                                    |           |
| Регион В     | дооавить элемент        |                 | Все регионы  | В              |     |          | <b>S</b> |                                                                                                    |           |
| Кострома     | Referent Orenaut        |                 | Регион В     |                |     |          | <b>~</b> |                                                                                                    |           |
| Самара       | дооавить элементы       |                 | Регион В     |                |     |          | <b>~</b> |                                                                                                    |           |
| Регион С     | R-6                     |                 | Все регионы  | С              |     |          |          | v .                                                                                                    |           |
| Минск        | дооавить элементы с им  | енами           | Регион С     |                |     |          |          | Image: Image: |           |
| Витебск      | R-6                     |                 | Регион С     |                |     |          |          | Image: A start and a start a start  |           |
| Регион D     | дооавить через форму    |                 | Все регионы  | D              |     |          |          |                                                                                                    | ~         |
| Киев         | D                       |                 | Регион D     |                |     |          |          |                                                                                                    |           |
|              | чедактировать через фор | му              |              |                |     |          |          |                                                                                                    |           |
|              | Скрыть                  | >               |              |                |     |          |          |                                                                                                    |           |

| Значок | Наименование                   | Описание                                                                                                    |
|--------|--------------------------------|----------------------------------------------------------------------------------------------------|
| +      | Добавить элемент               | Добавить один элемент с системным наименованием (перед выбранным элементом)                                            |
| +      | Добавить элементы              | Добавить несколько элементов с системными<br>наименованиями (с возможностью выбора позиции<br>вставки)                 |
| +abc   | Добавить элементы<br>с именами | Добавить один или несколько элементов с<br>пользовательскими наименованиями (с<br>возможностью выбора позиции вставки) |

В открывшемся диалоговом окне Вы можете выбрать место вставки, относительно выбранного элемента (в начало, перед, после, в конец или сделать дочерним).

| Добавить несколько в т    | габлицу Гор                   | ода 🛛 🗙 |
|---------------------------|-------------------------------|---------|
| Введите количество элемен | нтов (от <mark>1 д</mark> о 1 | 000)    |
| 1                         |                               | *       |
| Москва                    |                               |         |
| Перед                     |                               | ~       |
|                           |                               |         |
|                           |                               |         |
|                           | OTMEHA                        | ОК      |
|                           |                               |         |

# 4.1.1.5. Добавление кубов

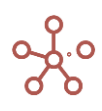

| I P&L Classic     | 🏚 Реж    | ким редакти  | рования      | ⊞ P&   | L Cl | assic_FG  |     |       |            |            |
|-------------------|----------|--------------|--------------|--------|------|-----------|-----|-------|------------|------------|
| Представление 🔻   | •        | + +          | +abc ↑       | . –    |      | ⊥ C       | ৎ 🏟 |       |            |            |
| 🗸 🗸 Consultan     | cy Incon | ne           |              |        |      |           |     |       |            |            |
|                   |          | Мультикуб    | Формула      | Форм   | ат   | Комментар | Код | Итоги | Итоги Врем | Справочник |
| P&L Classic       |          |              |              |        |      |           |     |       |            | Компании   |
| Revenue           |          | P&L Classic  |              | Number |      |           |     | Sum   | As Summary |            |
| Consultancy Incom | •        | D&I Classic  |              | Number | -    |           |     | Sum   | As Summary |            |
| Consultancy Costs | Defer    | 17 Kus       |              |        |      |           |     | Sum   | As Summary |            |
| Cost of Goods     | дооав    | ить куо      |              |        |      |           |     | Sum   | As Summary |            |
| Gross Margin      | Побор    | UT KUSLI     |              |        |      |           |     | Sum   | As Summary |            |
| GM%               | дооав    | ить кубы     |              |        | e    |           |     | Sum   | As Summary |            |
| Basic Pay         | Побор    |              |              |        |      |           |     | Sum   | As Summary |            |
| Pensions          | дооав    | ить кубы с и | менами       |        |      |           |     | Sum   | As Summary |            |
| Overtime          | Пороци   |              |              |        |      |           |     | Sum   | As Summary |            |
| Allowances        | Перен    | UC TEKCIA    |              |        |      |           |     | Sum   | As Summary |            |
| Staff Costs       | _        | _            |              |        |      |           |     | Sum   | As Summary |            |
| Rent & Rates      | Пересч   | читать куб   |              | >      |      |           |     | Sum   | As Summary |            |
| Other expenses    |          |              |              |        |      |           |     | Sum   | As Summary |            |
| Utilities         | Прочи    | е действия   |              | >      |      |           |     | Sum   | As Summary |            |
| Marketing         |          |              |              |        |      |           |     | Sum   | As Summary |            |
| Insurance         |          | P&L Classic  |              | Number | -    |           |     | Sum   | As Summary |            |
| IT Costs          |          | P&L Classic  |              | Number |      |           |     | Sum   | As Summary |            |
| Total Overheads   |          | P&L Classic  | 'Staff Costs | Number |      |           |     | Sum   | As Summary |            |
| Deafit            |          | DPL Classic  | Groce        | Number |      |           |     | Cum   | An Cummoni |            |

| Значок         | Наименование    | Описание                                      |
|----------------|-----------------|-----------------------------------------------|
| +              | Добавить куб    | Добавить один куб с системным                 |
|                |                 | наименованием (перед выбранным)               |
| + <sup>+</sup> | Добавить кубы   | Добавить несколько кубов с системными         |
|                |                 | наименованиями (с возможностью выбора позиции |
|                |                 | вставки)                                      |
| +abc           | Добавить кубы с | Добавить один или несколько элементов с       |
|                | именами         | пользовательскими наименованиями (с           |
|                |                 | возможностью выбора позиции вставки)          |

В открывшемся диалоговом окне Вы можете выбрать место вставки, относительно выбранного куба (в начало, перед, после или в конец).

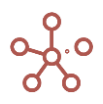

| обавить несколько в таблицу Продажи Режим редактирова | ния > |
|-------------------------------------------------------|-------|
| ведите количество элементов (от 1 до 100)             |       |
| 5                                                     |       |
| В начало                                              |       |
| Перед                                                 | ~     |
| После                                                 |       |
| В конец                                               |       |

#### 1.19.2. Удалить

#### 4.1.1.6. Удаление элементов справочников

! Перед удалением элемента справочника необходимо убедиться, что элемент не входит в состав выборок элементов справочника. Снимите галку в соответствующей выборке с данного элемента.

!! Перед удалением элемента необходимо убедиться, что на данный элемент не ссылаются формулы кубов и свойств элементов справочников модели. Исправьте формулы, убрав ссылки на данный элемент.

Удалить элемент справочника возможно только в пределах одного уровня, а также, если данный элемент не содержит подчиненных элементов.

Нажмите на кнопку « — » на панели инструментов, откроется диалоговое окно.

В открывшемся диалоговом окне, для быстрого поиска нужного элемента, в строке поиска введите название (или его часть).

- Выберите один или несколько элементов в ветке, чтобы удалить их.
- Для выбора всех элементов нажмите Выбрать все.
- Для отмены выбора всех элементов нажмите Убрать выделение.

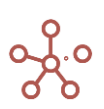

| укты          | Имя элемента   | Справочник | Родитель       | Код    | Удалить                                                 | ×                |
|---------------|----------------|------------|----------------|--------|---------------------------------------------------------|------------------|
| продукты      | Все продукты   | Продукты   | _              |        | Выберите элементы из таблицы Продукты для удаления      |                  |
| рукты и овощи | Фрукты и овощи | Продукты   | Все продукты   |        |                                                         |                  |
| Фрукты        | Фрукты         | Продукты   | Фрукты и овощи | APD001 | ×                                                       | BUEPATE BCE      |
| Персики       | Персики        | Продукты   | Фрукты         | PEA002 |                                                         |                  |
| Бананы        | Бананы         | Продукты   | Фрукты         | BAN003 | Все продукты                                            | УБРАТЬ ВЫДЕЛЕНИЕ |
| Груши         | Груши          | Продукты   | Фрукты         | PER004 |                                                         |                  |
| Овощи         | Овощи          | Продукты   | Фрукты и овощи |        | Фрукты и овощи                                          |                  |
| Морковь       | Морковь        | Продукты   | Овощи          | CAR005 | — Фрукты                                                |                  |
| Огурцы        | Огурцы         | Продукты   | Овощи          | CUC006 | Пблони                                                  |                  |
|               |                |            |                |        | Бананы<br>Бананы<br>Овощи<br>Морковь<br>Огурцы<br>Салат |                  |

Подтвердите удаление, нажав «Удалить».

# 4.1.1.7. Удаление кубов

! Перед удалением куба необходимо убедиться, что данный куб не содержит формулу. Очистите формулу в колонке *Formula* для соответствующего куба, или очистите содержимое редактора формулы соответствующего куба.

!! Перед удалением куба необходимо убедиться, что на данный куб не ссылаются формулы кубов и свойств элементов справочников модели. Исправьте формулы элементов, убрав ссылки на данный куб.

!!! Перед удалением куба необходимо убедиться, что данный куб не входит в состав выборки кубов. Снимите галку в соответствующей выборке с данного куба.

Перейдите в Режим редактирования кубов.

Нажатие на кнопку « — » на панели инструментов откроет диалоговое окно.

В открывшемся диалоговом окне, для быстрого поиска нужного куба, в строке поиска введите название (или его часть).

- Выберите один или несколько элементов в ветке, чтобы удалить их.
- Для выбора всех элементов нажмите Выбрать все.
- Для отмены выбора всех элементов нажмите Убрать выделение.

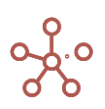

| Представление 👻 🖪   | + +         | +abc 1       | -          | ∓ C       | ۹. 💠                                                        |                  |
|---------------------|-------------|--------------|------------|-----------|-------------------------------------------------------------|------------------|
| ✓ Cost of Goods     |             |              |            |           |                                                             |                  |
|                     | Мультикуб   | Формула      | Формат     | Комментар | \/                                                          |                  |
| P&L Classic         |             |              |            |           | удалить                                                     | ×                |
| Revenue             | P&L Classic |              | Number     |           |                                                             |                  |
| Consultancy Income  | P&L Classic |              | Number     |           |                                                             |                  |
| Consultancy Costs   | P&L Classic |              | Number     |           | Выберите элементы из таблицы P&L Classic Режим редактирован | ия для удаления  |
| Cost of Goods       | P&L Classic |              | Number     |           |                                                             |                  |
| Gross Margin        | P&L Classic | 'Revenue' +  | Number     |           | ×                                                           | BUEPATE BCE      |
| GM%                 | P&L Classic | 'Gross       | Percentage |           |                                                             |                  |
| Basic Pay           | P&L Classic |              | Number     |           | Cost of Goods                                               | УБРАТЬ ВЫДЕЛЕНИЕ |
| Pensions            | P&L Classic |              | Number     |           |                                                             |                  |
| Overtime            | P&L Classic |              | Number     |           | Gross Margin                                                |                  |
| Allowances          | P&L Classic |              | Number     |           | GM%                                                         |                  |
| Staff Costs         | P&L Classic | 'Basic Pay'  | Number     |           | Old A                                                       |                  |
| Rent & Rates        | P&L Classic |              | Number     |           | Basic Pay                                                   |                  |
| Other expenses      | P&L Classic |              | Number     |           |                                                             |                  |
| Utilities           | P&L Classic |              | Number     |           | Pensions                                                    |                  |
| Marketing           | P&L Classic |              | Number     |           | Overtime                                                    |                  |
| Insurance           | P&L Classic |              | Number     |           | oronanio                                                    |                  |
| IT Costs            | P&L Classic |              | Number     |           | Allowances                                                  |                  |
| Total Overheads     | P&L Classic | 'Staff Costs | Number     |           | Staff Casta                                                 |                  |
| Profit              | P&L Classic | 'Gross       | Number     |           | Stari Costs                                                 |                  |
| Profit %            | P&L Classic | 'Profit' /   | Percentage |           | Rent & Rates                                                |                  |
| Headcount           | P&L Classic |              | Number     |           |                                                             |                  |
| Profit per Employee | P&L Classic | 'Profit' /   | Number     |           | Other expenses                                              |                  |
|                     |             |              |            |           | Utilities                                                   |                  |
|                     |             |              |            |           |                                                             |                  |
|                     |             |              |            |           | Marketing                                                   |                  |
|                     |             |              |            |           | ··· Insurance                                               |                  |
|                     |             |              |            |           | IT Costs                                                    |                  |
|                     |             |              |            |           |                                                             |                  |
|                     |             |              |            |           |                                                             |                  |
|                     |             |              |            |           |                                                             |                  |
|                     |             |              |            |           |                                                             |                  |
|                     |             |              |            |           | 0                                                           | ТИЕПА УДАЛИТЬ    |

#### Подтвердите удаление, нажав «Удалить».

# 1.19.3. Переместить

## 4.1.1.8. Изменить порядок элементов справочника

Чтобы задать порядок элементов внутри справочника, выделите нужные элементы и нажмите

« 🗘 » на панели инструментов справочника.

В открывшемся диалоговом окне для быстрого поиска нужного элемента, в строке поиска введите название (или его часть).

Выберите элемент в ветке и позицию (перед, после или сделать дочерним), которая требуется для выбранного элемента. Подтвердите, нажав **«ОК»**.

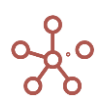

| јродукты<br>Все продукты воеци Фр<br>Фрукты ковоци Фр<br>Молони R60<br>Персики Пер<br>Ванани Ба<br>Груши Гру<br>Овоци Ору<br>Осоци Ору<br>Салат Са | Переместить элемент Персики  Все продукты  Фрукты  Фрукты  Фрукты  Банавы  Сруши  Свощи  Моковь Салат | × | <ul> <li>Кожалуйста, выберите новуко злементов.</li> <li>Сотиция</li> <li>Пелед</li> <li>После</li> <li>Дочерний элемент</li> </ul> |
|----------------------------------------------------------------------------------------------------|----------------------------------------------------------------------------------------------------|---|----------------------------------------------------------------------------------------------------|
|----------------------------------------------------------------------------------------------------|----------------------------------------------------------------------------------------------------|---|----------------------------------------------------------------------------------------------------|

Задавать порядок элементов справочника также можно перейдя на вкладку **Дерево**. Выберите элементы в дереве и перетащите их в нужное место иерархии.

| Гаолица Дерево  | Свойст | ва Выбо            | рки Д | цоступ     | к атри   | рутам | мдп | Настройки | Формь |
|-----------------|--------|--------------------|-------|------------|----------|-------|-----|-----------|-------|
| Тредставление 🔻 | 8 +    | + <sup>+</sup> +ab | c —   | ↑ <b>Ļ</b> | <u>+</u> | G     | \$  |           |       |
|                 |        |                    |       |            |          |       |     |           |       |
| Все продукты    |        |                    |       |            |          |       |     |           |       |
| :<br>Фрукты и о | рвощи  |                    |       |            |          |       |     |           |       |
| — Фрукть        | I.     |                    |       |            |          |       |     |           |       |
| Ябл             | оки    |                    |       |            |          |       |     |           |       |
| Пер             | сики   |                    |       |            |          |       |     |           |       |
| Бана            | аны    |                    |       |            |          |       |     |           |       |
| Груц            | N      |                    |       |            |          |       |     |           |       |
| — Овощи         |        |                    |       |            |          |       |     |           |       |
| Мор             | ковь   |                    |       |            |          |       |     |           |       |
| Огур            | цы     |                    |       |            |          |       |     |           |       |
| Сал             | ат 🖌   |                    |       |            |          |       |     |           |       |

! Для нумерованных справочников перемещение элементов действует в пределах одного уровня иерархии.

#### 4.1.1.9. Изменить порядок кубов

Используйте данный функционал для организации кубов мультикуба. Кнопка « <sup>1</sup>» доступна на панели инструментов в *Режиме редактирования* кубов.

В открывшемся диалоговом окне, для быстрого поиска нужного куба, в строке поиска введите название (или его часть).

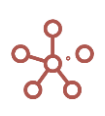

Отметив галками нужные кубы, Вы можете перемещать их на самый верх списка, на позицию вверх, на позицию вниз или в конец списка. Либо перемещать элементы, ухватившись за многоточие, перетягивая их в нужное место.

|                   |     | o wopin    |                   |   | ITTUSTS REA REPORT |
|-------------------|-----|------------|-------------------|---|--------------------|
| P&L               |     |            |                   |   |                    |
| Sales last year   | P&L |            | переместить       |   |                    |
| % increase        | P&L |            |                   |   |                    |
| Sales             | P&L | 'Sales la  |                   |   |                    |
| Margin %          | P&L |            | Q Поиск           | × | Переместить        |
| Cost of Sales     | P&L | 'Sales' -  | `                 | ~ | выбранное          |
| oss Margin        | P&L | 'Sales' +  | Sales last year   |   |                    |
| Headcount         | P&L |            |                   |   | НА САМЫЙ ВЕРХ      |
| Cost per employee | P&L | The sector | Wincrease         |   |                    |
| Staff Costs       | P&L | Headoo     | % increase        |   | RREPY              |
| Rent & Rates      | P&L |            | Color             |   | DOLLA              |
| Utilities         | P&L |            | ✓ Sales           |   | 511140             |
| IT costs          | PoL |            | D Marris N        |   | вниз               |
| Total Overheads   | DRI | Staff C    | Margin %          |   |                    |
| erating Profit    | P&L | 'Gross .   |                   |   | В САМЫЙ НИЗ        |
|                   |     |            | Gross Margin      |   |                    |
|                   |     |            |                   |   |                    |
|                   |     |            | Headcount         |   |                    |
|                   |     |            | Cost per employee |   |                    |
|                   |     |            | Staff Costs       |   |                    |
|                   |     |            | Rent & Rates      |   |                    |
|                   |     |            | Utilities         |   |                    |
|                   |     |            | Marketing         |   |                    |
|                   |     |            |                   |   |                    |

Сохраните изменения, подтвердив «ОК».

#### 1.19.4. Обновить

Обновите данные таблицы мультикуба (справочника и других сущностей модели), чтобы убедиться, что они идентичны данным на сервере. Обновление доступно через панель инструментов по кнопке «С».

Чтобы обновить данные куба, воспользуйтесь контекстным меню, щелкнув правой кнопкой мыши по нужному кубу, и выберите пункт меню *Прочие действия > Обновить куб*.

| Анализ План/Факт/Лимит          | Режим редакт | ирования                |            |         |                            |                         |
|---------------------------------|--------------|-------------------------|------------|---------|----------------------------|-------------------------|
| Вид 👻 Данные 👻 📄                | ⊞ ∥ ≞        |                         | ° 7        | C Q     | \$                         |                         |
| <ul> <li>Согласовано</li> </ul> |              |                         | Обн        | овить   |                            |                         |
| Анализ План/Факт/Лимит          | БАЛАНС 🔻     | FY20 -                  |            |         |                            |                         |
|                                 | Факт Согла   |                         | Итого ппан | Лимит   | Откл. План -<br>Факт, абс. | Откл. План -<br>Факт, % |
| Все подразделения               | 23 300       | Скрыть                  | >          | 32 800  | 1 246 900                  | 462%                    |
| Головной офис                   | 0            |                         |            | 0       | 0                          | 0%                      |
| Бэкофис                         | 23 300       | Показать                | ```        | 32 800  | 1 246 900                  | 462%                    |
| Бухгалтерия                     | 23 300       | TIOKd3dTb               | /          | 2 800   | 46 900                     | 462%                    |
| Финансы                         | 0            |                         |            | 30 000  | 1 200 000                  | 0%                      |
| Служба Безопасности             | 0            | Показать все колонки    |            | 0       | 0                          | 0%                      |
| Казначеиство                    | 0            |                         |            | 0       | 0                          | 0%                      |
| TR<br>trave Odwat               | 0            | показать уровни         |            | 0       | 0                          | 0%                      |
| Фронт-Офист                     | 0            | Отфильтровать по сабсет | v          | 0       | 0                          | 0%                      |
| Φροπι-Οφиε2                     | 0            |                         | ,          | 0       | 0                          | 0.76                    |
|                                 |              | Перенос текста          |            |         |                            |                         |
|                                 |              | Исключить пустые строки |            |         |                            |                         |
|                                 |              | Изменить формат         |            |         |                            |                         |
|                                 |              | Визуальный формат ячее  | к >        |         |                            |                         |
|                                 |              | Прочие действия         | >          | Очистит | ъ куб                      |                         |
|                                 | l            |                         |            | Обновит | гь куб                     |                         |
|                                 |              |                         |            | Ошибка  | ввода                      |                         |
|                                 |              |                         |            | Сбросит | ъ ошибки ве                | зода                    |

Поскольку система является областью планирования совместной работы, и подразумевает многопользовательскую работу, другой пользователь может работать в той же области, что и Вы. Но Вы можете убедиться, что данные актуальные, нажав **Обновить**.

# 1.19.5. Очистить

# 4.1.1.10. Очистить мультикуб

Для очистки данных таблицы мультикуба воспользуйтесь контекстным меню в списке мультикубов, щелкнув правой кнопкой мыши по заголовку нужного мультикуба и выберите пункт *Очистить ячейки.* 

| Таблица В    | Видимость                                             | Доступ                                     |                    |            |          |            |                  |             |            |           |
|--------------|-------------------------------------------------------|--------------------------------------------|--------------------|------------|----------|------------|------------------|-------------|------------|-----------|
| Вид 👻 🖬      | □ +                                                   | ++ ++                                      | abc —              | ↓ □        | ⊥ C      | Q          | \$               |             |            |           |
|              |                                                       | Folder                                     | User Lists         | Time Scale | Versions | Cube Subse | et Matrix Subset | Clean Cells | Cell Count | Size (GB) |
| Курсы валют  |                                                       | Ланные                                     | Currency           | s Months   |          |            |                  |             | 261        | 0.000     |
| Стоимость п  | Deferrer                                              |                                            |                    | nths       |          |            |                  |             | 281,300    | 0.002     |
| Загрузка Фак | дооавить                                              |                                            |                    |            |          |            |                  |             | 600        | 0.000     |
| Анализ План  | Побавить м                                            | hs                                         |                    |            |          |            | 562,600          | 0.004       |            |           |
|              | Добавить м<br>Открыть в р<br>Очистить я<br>Перенос те | аультикуб с<br>режиме рад<br>чейки<br>кста | именем<br>цактиров |            |          |            |                  |             |            |           |

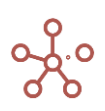

# 4.1.1.11. Очистить куб

Для очистки данных куба воспользуйтесь контекстным меню, щелкнув правой кнопкой мыши по заголовку нужного куба и выберите пункт **Прочие действия > Очистить куб**.

| 🏟 🏾 🖽 Доходы         |                              |   | _ |                       |               |              |  |  |
|----------------------|------------------------------|---|---|-----------------------|---------------|--------------|--|--|
| Представление 💌      | Скрыть                       | > | = | ~ •                   | 0 T           | ı <u>↓</u>   |  |  |
| 🗸 Данные             | Показать                     | > |   |                       |               |              |  |  |
| <b>Доходы</b> Данные | Показать все                 | > | L | Apr 18                | May 18        | lun 18       |  |  |
| Все компании         |                              |   | 0 | 8 450                 | 8 000         | 15 000       |  |  |
| Великобритания       | Показать уровни              |   | 0 | 2 450                 | 2 000         | 9 000        |  |  |
| Лондон               | Отфильтровать по Выборке     |   | 0 | 1 450                 | 1 000         | 8 000        |  |  |
| Бирмингем            |                              |   | 0 | 1 000                 | 1 000         | 1 000        |  |  |
| Франция              | Отфильтровать по булеан Кубу |   | 0 | 2 000                 | 2 000         | 2 000        |  |  |
| Париж                |                              |   | 0 | 1 000                 | 1 000         | 1 000        |  |  |
| Лион                 | Перенос текста               |   | 0 | 1 000                 | 1 000         | 1 000        |  |  |
| Германия             |                              |   | 0 | 2 000                 | 2 000         | 2 000        |  |  |
| Мюнхен               | Детализация по измерению     | > | 0 | 1 000                 | 1 000         | 1 000        |  |  |
| Берлин               |                              |   | 0 | 1 000                 | 1 000         | 1 000        |  |  |
| Италия               | Merenus suečiuu              | ` | 0 | 0                     | 0             | 0            |  |  |
| США                  | история ячеики               | ' |   |                       |               | 000          |  |  |
| Нью-Иорк             |                              |   |   | Адрес ячеики          |               |              |  |  |
| Лос-Анджелес         | Изменить формат              |   | ( | Очистить К            | 000           |              |  |  |
|                      | Визуальный формат ячеек      | > | ( | Ошибка вв             | ода           | Очистить Куб |  |  |
|                      | Пересчитать куб              | > | ( | Сбросить ошибки ввода |               |              |  |  |
|                      | Прочие действия              | > | _ | Скрыть пус            | пустые строки |              |  |  |

# 1.19.6. Поиск

Функционал *Поиск* доступен по заголовкам строк таблицы, по содержимому таблиц, а также в фильтрах мультикубов и выпадающих списках.

# 4.1.1.12. Поиск по заголовкам строк таблиц

По умолчанию на панель инструментов таблиц выведен виджет *Поиск по заголовкам строк*. Нажмите на значок *Поиск по заголовкам* на панели инструментов. В открывшейся строке поиска отобразится статус загрузки заголовков строк.

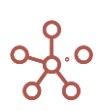

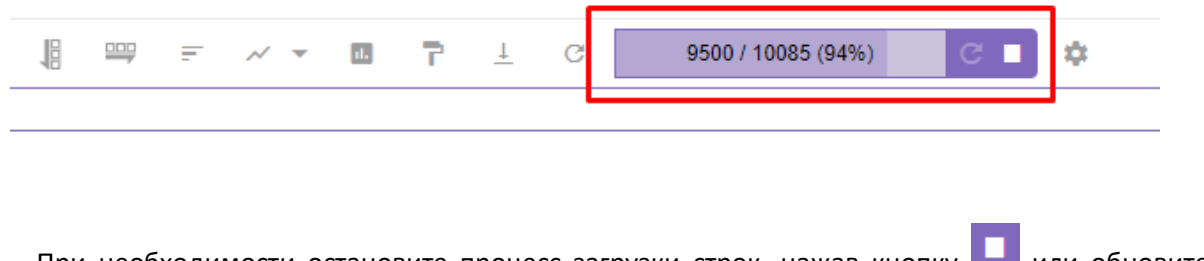

При необходимости остановите процесс загрузки строк, нажав кнопку или обновите

загрузку, нажав кнопку С.

Введите слово для поиска или его часть. В выпадающем списке отобразятся результаты поиска по запросу, щелкните на нужный, курсор переместится на соответствующую строку.

| 🖽 Продажи 🌣 Режим редакт  | гирования |        |        |             |            |       |                        |                   |        |       |        |
|---------------------------|-----------|--------|--------|-------------|------------|-------|------------------------|-------------------|--------|-------|--------|
| Представление 👻 Данные 👻  | 8 🖩       | ₩ 11   | = ~    | <b>-</b> 1. | <b>T</b> ± | G     | Кра                    | 1                 |        | с×    | ¢      |
| ✓                         |           |        |        |             |            |       | 0:-1                   | Алтайский край    |        |       |        |
| Продажи                   |           |        |        |             |            |       | 12:-1                  | Забайкальский     | край   |       |        |
| Продажи                   | Jan 21    | Feb 21 | Mar 21 | Apr 21      | May 21     | Jun 2 | 18:-1                  | Камчатский кра    | й      |       | Oct 21 |
| Краснодарский край        | 4 698     | 998    | 8 296  | 9 416       | 380        |       | 23:-1                  | Краснодарский     | край   |       | 7 51   |
| Красноярский край         | 9 416     | 830    | 9 995  | 595         | 9 027      |       |                        |                   |        |       | 6 75:  |
| Курганская область        | 5 317     | 2 843  | 5 181  | 9 995       | 4 322      |       | 24:-1                  | Красноярский край |        |       | 6 84   |
| Курская область           | 1 010     | 9 147  | 5 952  | 8 897       | 1 506      | -     |                        | · ·               |        |       | 7 593  |
| Ленинградская область     | 6 574     | 9 416  | 8 476  | 2 408       | 9 481      |       | 40:-1                  | Пермский край     |        |       | 46     |
| Липецкая область          | 4 218     | 7 639  | 5 419  | 3 132       | 4 162      |       |                        |                   |        |       | 2 38   |
| Магаданская область       | 7 042     | 8 296  | 4 732  | 3 575       | 1 398      |       | 41:-1                  | Приморский край   |        |       | 2 29   |
| Московская область        | 9 113     | 1 341  | 9 868  | 5 181       | 8 868      |       |                        |                   |        |       | 5 67   |
| Мурманская область        | 7 646     | 9 995  | 9 056  | 427         | 1 012      |       | 69:-1                  | Ставропольски     | й край |       | 6 56   |
| Ненецкий автономный округ | 2 698     | 8 897  | 4 990  | 5 035       | 1 705      |       |                        |                   |        |       | 6 20   |
| Нижегородская область     | 569       | 2 408  | 9 868  | 9 559       | 803        | -     | //:-1 Хабаровский край |                   | 1      | 3 77  |        |
| Новгородская область      | 7 387     | 3 575  | 4 990  | 7 508       | 3 717      | 4     | 941                    | 108               | 8 617  | 3 782 | 2 32   |
| Новосибирская область     | 3 349     | 5 181  | 2 735  | 5 590       | 2 605      | 6     | 710                    | 7 756             | 8 152  | 6 893 | 6 98   |

Для изменения размеров области с результатами поиска потяните за правый нижний угол выпадающего списка.

Закройте поиск, нажав кнопку 🔀 или клавишу «Esc».

#### 4.1.1.13. Поиск по содержимому таблицы

Добавить виджет Поиск по содержимому на панель инструментов таблицы можно воспользовавшись Настройками панели инструментов 🗣, переместив кнопку 🔍 Поиск по содержимому из поля Доступные функции в категории в поле Функции панели инструментов.

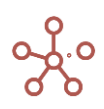

| сновные Рас      | сширенные                           |           |                                      |                    |
|------------------|-------------------------------------|-----------|--------------------------------------|--------------------|
| е Типы Измерений | •                                   |           |                                      |                    |
| Доступ           | ные функции в категории Все функции | Фун       | кции панели инструментов для Продажи | → ВЫБРАТЬ ВСЕ      |
| GTL              | GTL                                 | Представл | ение 👻 Представление Мультикуба      | <ul><li></li></ul> |
| FG               | FG                                  | Данные 🔻  | Данные                               | 5 ПО УМОЛЧАНИИ     |
| Ċ                | Загрузить все данные                |           | Сохранить                            |                    |
| <u>EQ.</u>       | Поиск по содержимому                |           | Сводная таблица<br>Копировать вниз   |                    |
| CV               | cv                                  |           | Копировать вправо                    | 1                  |
|                  | Копирование данных                  |           | Позиции итогов                       |                    |
| Запустить        | Запустить                           | ~ •       | Графики                              | ПРИМЕНИТЬ          |
| •                | Запустить                           | -         |                                      | OTMEHA             |

В открывшейся строке поиска отобразится статус загрузки заголовков строк.

|        |                | ~ -    | - 1.             | T      | <u>+</u> | C      | Q     | 49985 / 131105 (38%) C 🗖         | \$           |
|--------|----------------|--------|------------------|--------|----------|--------|-------|----------------------------------|--------------|
|        | При<br>′зку, н | необхс | одимост<br>чопку | и оста | ановит   | ге про | оцес  | с загрузки строк, нажав кнопку 🗖 | или обновите |
| ! Загр | рузка          | больши | іх табли         | ц зани | імает і  | допол  | лните | ельное время.                    |              |

Введите слово для поиска или его часть.

В выпадающем списке отобразятся результаты поиска по Вашему запросу, щелкните на нужный, курсор переместится на соответствующую ячейку.

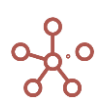
| 🌐 Продажи 🛛 🏚 Режим ред   | цактирования |        |        |              |            |        |          |        |        |        |        |
|---------------------------|--------------|--------|--------|--------------|------------|--------|----------|--------|--------|--------|--------|
| Представление 🔻 Данные 👻  | 8 🖩          |        | = ~    | <b>-</b> II. | <b>7</b> ± | ୯ ବ    | 2194     |        |        | œ×]≰   | *      |
| ✓                         |              |        |        |              |            |        | 24:6 219 | 4      |        |        |        |
| Продажи                   |              |        |        |              |            |        | 46:6 219 | 4      |        | //     |        |
|                           | Jan 21       | Feb 21 | Mar 21 | Apr 21       | May 21     | Jun 21 | JUI 21   | Aug 21 | Sep 21 | Oct 21 | Nov 21 |
| Красноярский край         | 9 416        | 830    | 9 995  | 595          | 9 027      | 105    | 2 194    | 1 794  | 5 486  | 6 752  | 3 357  |
| Курганская область        | 5 317        | 2 843  | 5 181  | 9 995        | 4 322      | 289    | 9 992    | 142    | 3 958  | 6 849  | 4 515  |
| Курская область           | 1 010        | 9 147  | 5 952  | 8 897        | 1 506      | 8 872  | 1 620    | 5 007  | 2 236  | 7 592  | 7 459  |
| Ленинградская область     | 6 574        | 9 416  | 8 476  | 2 408        | 9 481      | 5 297  | 1 620    | 891    | 3 919  | 460    | 2 133  |
| Липецкая область          | 4 218        | 7 639  | 5 419  | 3 132        | 4 162      | 4 687  | 6 342    | 1 714  | 6 306  | 2 382  | 1 796  |
| Магаданская область       | 7 042        | 8 296  | 4 732  | 3 575        | 1 398      | 5 297  | 6 202    | 9 043  | 6 625  | 2 294  | 3 788  |
| Московская область        | 9 113        | 1 341  | 9 868  | 5 181        | 8 868      | 4 687  | 6 202    | 7 060  | 7 122  | 5 670  | 9 404  |
| Мурманская область        | 7 646        | 9 995  | 9 056  | 427          | 1 012      | 745    | 105      | 1 516  | 5 433  | 6 561  | 9 653  |
| Ненецкий автономный округ | 2 698        | 8 897  | 4 990  | 5 035        | 1 705      | 745    | 105      | 1 700  | 2 875  | 6 205  | 2 624  |
| Нижегородская область     | 569          | 2 408  | 9 868  | 9 559        | 803        | 7 163  | 108      | 4 905  | 8 178  | 3 777  | 796    |

Для изменения размеров области с результатами поиска потяните за правый нижний угол выпадающего списка.

Закройте поиск, нажав кнопку 🗡 или клавишу «Esc».

## 4.1.1.14. Поиск по содержимому выпадающих списков, фильтров мультикубов

Откройте нужный выпадающий список или фильтр мультикуба, в строке поиска введите слово или его часть. В выпадающем списке отобразятся результаты поиска по Вашему запросу, выберите нужный.

| P&L Total Company 🔻 | ]         |           |           |           |           |     |
|---------------------|-----------|-----------|-----------|-----------|-----------|-----|
| on                  |           | ×         | Mar 18    | Apr 18    | May 18    | Jur |
| Sal                 |           | )         | 800 000   | 800 000   | 800 000   | {   |
| % ii London         |           | )         | 0         | 0         | 0         |     |
| Sal                 |           | )         | 840 000   | 840 000   | 840 000   | ł   |
| Mai Lyon            |           | 5         | 3         | 3         | 3         |     |
| Coscor Guida        | 000 700   | 000 + 00  | 504 000   | 504 000   | 504 000   | ţ   |
| Gross Margin        | 1 344 000 | 1 344 000 | 1 344 000 | 1 344 000 | 1 344 000 | 11  |
| Headcount           | 80        | 80        | 80        | 80        | 80        |     |
| Cost per employee   | 24 000    | 24 000    | 24 000    | 24 000    | 24 000    |     |
| Staff Costs         | 240 000   | 240 000   | 240 000   | 240 000   | 240 000   | :   |
| Rent & Rates        | -6 000    | -6 000    | -6 000    | -6 000    | -6 000    |     |
| Utilities           | -6 000    | -6 000    | -6 000    | -6 000    | -6 000    |     |
| Marketing           | -6 000    | -6 000    | -6 000    | -6 000    | -6 000    |     |
| IT costs            | -6 000    | -6 000    | -6 000    | -6 000    | -6 000    |     |
| Total Overheads     | 216 000   | 216 000   | 216 000   | 216 000   | 216 000   | :   |
| Operating Profit    | 1 560 000 | 1 560 000 | 1 560 000 | 1 560 000 | 1 560 000 | 1 ( |

Чтобы очистить строку поиска, нажмите ×.

Ниже представлены таблицы дополнительных символов и выражений для расширенных параметров поиска.

| Символ | Описание                                                                                                    | Пример                                            |
|--------|----------------------------------------------------------------------------------------------------|---------------------------------------------------|
| I      | Альтернация «ИЛИ» обозначается<br>символом вертикальной черты ' ' и позволяет<br>выбирать между вариантами.<br>Альтернация работает не посимвольно, а на<br>уровне фраз и подвыражений. | А В С - поиск одного из<br>выражений: А, В или С. |

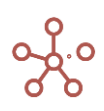

| Символ | Описание                                                                                                    | Пример                                                                                                    |
|--------|----------------------------------------------------------------------------------------------------|----------------------------------------------------------------------------------------------------|
|        | Для указания границ альтернации<br>используют скобки ()                                                                                                    | before(XXX YYY)after будет<br>искать beforeXXXafter или<br>beforeYYYafter.                                               |
| ۸      | Начало строки.<br>Знак каретки перед выражением позволяет<br>искать только значения, начинающиеся с данного<br>выражения.                                                    | ^АА<br>найдет только ААD из списка<br>ААD, ВАА, САА, АВС                                                                 |
| \$     | Конец строки.<br>Знак доллара перед выражением позволяет<br>искать только значения, заканчивающиеся<br>данным выражением.                                                    | АА\$<br>найдет ВАА и САА из списка<br>ААD, ВАА, САА, АВС                                                                 |
|        | Точка.<br>Шаблон, обозначающий количество<br>символов (в соответствии с указанным<br>количеством точек)                                                                      | ^ма\$<br>ищет выражение, которое<br>начинается с 'м', заканчивается на 'а'<br>и содержит 6 символов                      |
| [ab]   | Наборы.<br>Поиск любого из символов или символьных<br>классов, заключенного в квадратные скобки.                                                                             | В[уа]ля будет<br>искать Вуля или Валя.                                                                                   |
| [a-z]  | Диапазоны.<br>Поиск любого из символов или символьных<br>классов, заключенного в квадратные скобки в<br>диапазоне «от» - «до».                                               | [a-z]— произвольный символ<br>от а до z<br>[0-5]— цифра от 0 до 5                                                        |
| [^ab]  | Диапазоны «кроме». Исключающие<br>диапазоны<br>Квадратные скобки, начинающиеся со знака<br>каретки: [^] находят любой символ, кроме<br>указанных в квадратных скобках.       | [^aeyo] — любой символ, кроме 'a', 'e',<br>'y', 'o'.<br>[^0-9] — любой символ, кроме цифры                               |
|        | <ul> <li>В квадратных скобках большинство специальных<br/>символов можно использовать без экранирования.</li> </ul>                                                          | [-().^+] будет искать любой из<br>символов в квадратных скобках                                                          |
| λ      | Экранирование для поиска специальных<br>символов.<br>Для поиска значений, содержащих<br>спец.символы,в строке поиска, перед символом<br>должен быть введен обратный слэш '\' | \(<br>Ищет все значения,<br>содержащие символ '('<br>\(953\)<br>Будет искать номера<br>телефонов, содержащие код '(953)' |
|        | К специальным символам относятся:<br>[ \ ^ \$ .   ? * + ( )                                                                                                    |                                                                                                    |

| Классы для поиска символов                                                                         |
|----------------------------------------------------------------------------------------------------|
| • \d – цифры                                                                                       |
| Поиск всех значений, содержащих цифры.<br>• \D — не-цифры                                          |
| Обратный. Поиск всех значений, содержащих другие символы, кроме \d, например буква.                |
| • \s – пробельные символы, переводы строки                                                         |
| Поиск всех значений, содержащих цифры пробельные символы, переводы строки.<br>• \S – всё, кроме \s |
| Обратный. Поиск всех значений, содержащих другие символы, кроме \s, например буква.                |
| • \w – латиница, цифры                                                                             |
| Поиск всех значений, содержащих латиницу, цифры.<br>• \W — всё, кроме \w                           |
| Обратный. Поиск всех значений, содержащих другие символы, кроме \w.                                |
| • \b — граница слова                                                                               |
| Поиск значений, обозначающих не символ, а границу между символами.                                 |

| Ква       | нтификаторы +, *, ? и {n}                                                                                                    |                                                                                                    |
|-----------|----------------------------------------------------------------------------------------------------|----------------------------------------------------------------------------------------------------|
| 8         | Количество {n}<br>Количество повторений символа можно указать<br>с помощью числа в фигурных скобках: {n}:<br><i>Точное количество: {5}</i><br>Количество от-до: {3,5} | \d{5}<br>обозначает ровно 5 цифр,<br>находит пятизначное число.<br>\d{3,5}<br>находит числа размером от трёх<br>до пяти знаков<br>\d{3,}<br>найдет числа, длиной от трех<br>цифр. |
| +         | «один или более», то же что {1,}.                                                                                                    | \d+<br>находит числа —<br>последовательности из 1 или более<br>цифр                                                                                                    |
| ?         | «ноль или один», то же что и {0,1}.<br>Делает символ необязательным.                                                                                                  | ou?r<br>найдёт 'o', после которого,<br>возможно, следует 'u', а затем 'r'.                                                                                                    |
| *         | «ноль или более», то же что {0,}.<br>Символ, после которого стоит '*' может<br>повторяться много раз или отсутствовать.                                               |                                                                                                    |
| ! Часть в | ыражения может быть заключена в скобки ().                                                                                                    | n v c                                                                                                    |

Квантификатор, проставленный после выражения в скобках () применится ко всей скобке, а не к отдельному символу.

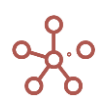

### 1.19.7. Загрузить все данные

Для увеличения скорости открытия больших таблиц предусмотрено, что браузер подгружает только видимую на экране часть таблицы, и, при прокрутке страницы, загружается соответствующая область.

В некоторых случаях пользователю требуется загрузить таблицу целиком, например, для подсчета количества ячеек в столбце или при копировании/вставке данных.

Функционал Загрузить все данные позволяет загрузить все данные таблицы.

Добавить виджет Загрузить все данные на панель инструментов можно воспользовавшись <u>Настройками панели инструментов</u>, переместив кнопку С Загрузить все данные из поля Доступные функции в категории в поле Функции панели инструментов.

Чтобы загрузить все данные таблицы нажмите на кнопку 🗘 **Загрузить все данные** на панели инструментов.

| Представление 🔻   | Данные 🔻 | 8       | ▦ |             | _          | ~ •      | ıl. | T         | t C C         | <u> </u> ५ । | ¢              |
|-------------------|----------|---------|---|-------------|------------|----------|-----|-----------|---------------|--------------|----------------|
| · •               |          |         |   |             |            |          |     |           | Загрузить во  | е данные     |                |
| Расчет показателе | Итого Ю  | р. лица | • | Итого Контр | агенты 🔻   | Загрузка | •   |           |               |              | •              |
|                   |          |         |   |             | Количество | Це       | на  | Цена ввод | Итоговая цена | Сс ед.       | С.с ед. ввод э |
|                   |          | Oct 19  |   |             | 470        | )        | 4   | 0         | 4             | 2            | 0              |
|                   |          | Nov 19  |   |             | 500        |          | 2   | 10        | 3             | 2            | 0              |

! Загрузка больших таблиц занимает дополнительное время.

!! При вводе/редактировании данных в таблице, а также других действиях, приводящих к изменению таблицы, при обновлении таблицы или вкладки браузера требуется повторная загрузка всех данных таблицы.

### 1.19.8. Печать

Чтобы распечатать содержимое страницы, перейдите к пункту **Представление > Печать** на панели инструментов.

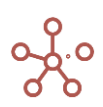

| ≡                                   | Опти | имизация    | Макросы | Mar   | азин При |     |
|-------------------------------------|------|-------------|---------|-------|----------|-----|
| Продажи режим редактирова           | ния  |             |         |       |          |     |
| Представление 🔻 🗋                   |      |             | ~ -     | 11.   | Ċ (      | 3 Q |
| Открыть                             | -    |             |         |       |          |     |
| Г<br>Сохранить                      | n 18 | •           |         |       |          |     |
|                                     | аж   | Себестоимос | ть Приб | ыль   | GM%      |     |
| Сохранить как                       | 000  | -33         | 600 2   | 2 400 | 22       | 2   |
|                                     | 000  | -33         | 600 2   | 2 400 | 22       | 2   |
| Менеджер представлений              | 000  | -19         | 200 1   | 2 800 | 13       |     |
|                                     | 000  | -4          | 800     | 3 200 | 3        | 5   |
| Taura .                             | 000  | -4          | 800     | 3 200 | 3        | 5   |
| Печать                              | 000  | -4          | 800     | 3 200 | 3        | 5   |
|                                     | 000  | -4          | 800     | 3 200 | 3        | ;   |
| Опубликовать на Контекстную Таблицу | 000  | -14         | 400     | 9 600 | 10       | 1   |
|                                     | 000  | -4          | 800     | 3 200 | 3        | 5   |
|                                     | 000  | -4          | 800     | 3 200 | 3        | 5   |
| Опубликовать на Дашборд             | 000  | -4          | 800     | 3 200 | 3        | 5   |

В появившемся диалоговом окне на вкладке *Печатать страницу*, определите параметры для печати:

- В поле *Печатать элементы* отметьте галками элементы интерфейса, которые необходимо добавить на печать.
- В поле *Параметры печати* отметьте галкой пункт **Сжать, чтобы соответствовать странице**, если необходимо уместить содержимое на одной странице, а также выберите ориентацию для печати.

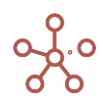

| Печать                                                           |                | ×                               |
|------------------------------------------------------------------|----------------|---------------------------------|
| Печатать страницу Печатать таб                                   | ілицу          |                                 |
| Печатать элементы:                                               | Параметры      | ы печати:                       |
| Шапка                                                            | 🗌 Сжать,       | чтобы соответствовать стран     |
| Режим отображения                                                | A.             | льбомная ориентация             |
| Панель инструментов                                              | ОК             | нижная ориентация               |
| Заголовок                                                        |                |                                 |
| Фильтры                                                          |                |                                 |
| Формульная строка                                                |                |                                 |
| Панель содержимого                                               | Раскладка      | Альбомная 👻                     |
| Подвал                                                           | Цветная печать | Цветная печать 👻                |
| Внимание! После нажатия кног                                     | Масштаб        | По умолчанию 👻                  |
| диалоговом окне, рекомендуем ,<br>правильного отображения стран  | Read           |                                 |
| установить параметры как показ<br>скриншоте справа (наведите кур | Поля           | Het 👻                           |
| увеличить)                                                       | Параметры      | Верхние и нижние<br>колонтитулы |
|                                                                  |                | Фон                             |
|                                                                  |                | М,                              |
|                                                                  |                |                                 |
|                                                                  | UTMEF          | ПЕЧАТАТЬ СТРАНИЦУ               |

Подтвердите, нажав «**Печатать страницу**» и установите рекомендованные настройки в диалоговом окне печати.

! Для печати больших таблиц, выходящих за пределы одного экрана по высоте, рекомендуется перейти на соседнюю вкладку диалогового окна и использовать дополнительный способ печати **«Печатать таблицу»**.

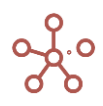

| Печать                                                                                                    |                                                             | ×                                                                                                    |
|----------------------------------------------------------------------------------------------------|-------------------------------------------------------------|----------------------------------------------------------------------------------------------------|
| Печатать страницу Печатать таблицу                                                                                                    |                                                             |                                                                                                    |
| Внимание! После нажатия кнопки "Печать", в<br>диалоговом окне, рекомендуем для<br>правильного отображения страницы,<br>установить параметры как показано на<br>скриншоте справа (наведите курсор, чтобы<br>увеличить) | Раскладка<br>Цветняя пенять<br>Мосштаб<br>Поля<br>Параметры | Anadounian v<br>Lisettwa nevarb v<br>To ywonicalawo v<br>Her v<br>Bigtowa newwite<br>concommytes<br>V ov |
| 0                                                                                                    | ТМЕНА                                                       | ЕЧАТАТЬ ТАБЛИЦУ                                                                                          |

## 1.19.9. Комментарии

Чтобы добавить комментарий к ячейке таблицы мультикуба (справочника или другой сущности модели), воспользуйтесь пунктом контекстного меню **Добавить комментарий**, щелкнув правой кнопкой мыши по нужной ячейке таблицы.

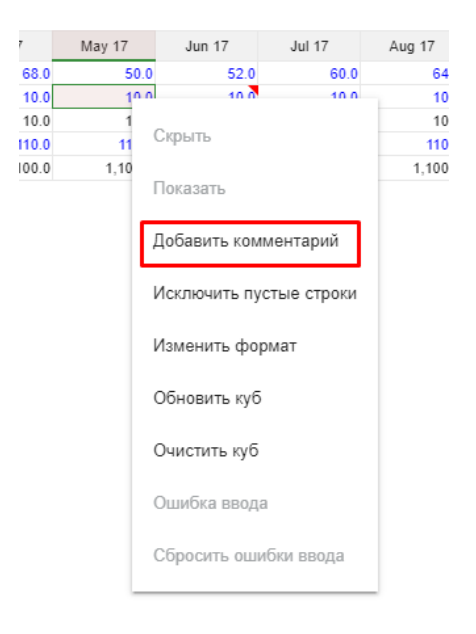

В открывшейся панели *Комментарии*, введите текст комментария и нажмите **Отправить**. Автор комментария, дата, время отправки и текст отобразятся в дереве комментариев. На ячейке появится красный значок в виде уголка, который обозначает, что ячейка содержит комментарий.

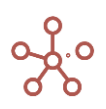

| Измерения                                                  | Данные                                    | Визуализация  | Доступ к модели |
|------------------------------------------------------------|-------------------------------------------|---------------|-----------------|
|                                                            | ×                                         | Комментарии   | ×               |
| GTL 🗌 FG 🗌                                                 | CV                                        | 2019.10       | .23 20:07:11    |
|                                                            | 10                                        | Мой комментар | рий             |
| 17 Jun 17<br>50.0 8<br>10.0 10.0<br>10.0 11<br>100.0 11,10 | J<br>52 0<br>10 0<br>10 0<br>10 0<br>50 0 |               |                 |
| verage:10.00 Ce                                            | ell Count:1                               |               | Отправить       |

Чтобы изменить или удалить созданный Вами комментарий, щелкните на троеточие возле нужного комментария и выберите соответствующий пункт меню.

| Комментарии   |               |                                | × |
|---------------|---------------|--------------------------------|---|
| 2019.10.2     | <b>2::;;;</b> | <b>:.</b><br>7 <sup>.</sup> 11 | : |
| Мой комментар |               | Редактировать                  |   |
|               | ×             | Удалить                        |   |
|               |               |                                |   |

Закройте панель, нажав 🗙 в верхнем правом углу панели.

Для возобновления работы с комментариями, щелкните по соответствующей ячейке правой кнопкой мыши и выберите пункт контекстного меню *Редактировать комментарий*.

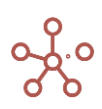

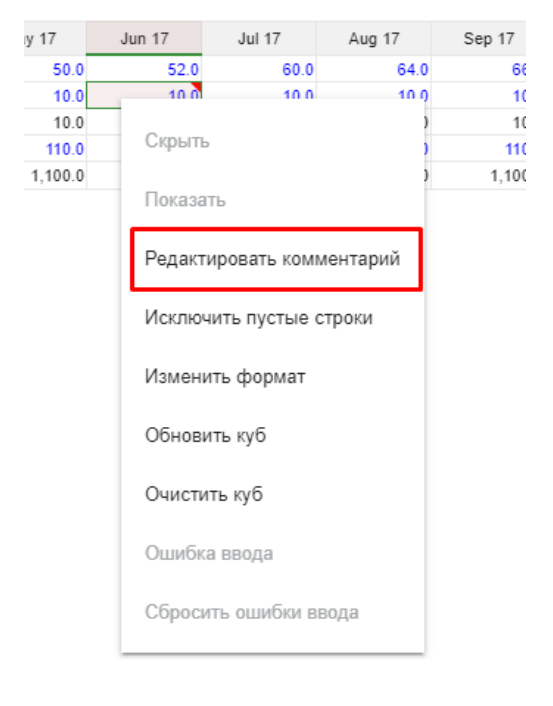

### 1.19.10. Настройки панели инструментов

Чтобы настроить панель инструментов мультикуба (справочника или другой сущности модели) откройте соответствующее измерение и нажмите на значок *Настройки панели инструментов* Ф на панели инструментов.

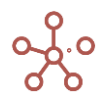

| ▦ ↓: ==          | = ~ • • • • • • • • • • • • •          | POS: [3:5]. KEY: |                                            |                                    |
|------------------|----------------------------------------|------------------|--------------------------------------------|------------------------------------|
| <br>Настройка I  | Панели Инструментов                    |                  |                                            | ×                                  |
| Основные Р       | Расширенные                            |                  |                                            |                                    |
| Все Типы Измерен | ний 💌                                  |                  |                                            |                                    |
| Дост             | гупные функции в категории Все функции | Функции          | панели инструментов для Расчет показателей | → ВЫБРАТЬ ВСЕ                      |
| +abc             | Добавить элементы с именами            | Представл        | ение 👻 Представление Мультикуба            | ← УДАЛИТЬ ВСЕ     ↓     ⊂ СЕРОСИТЬ |
| ++               | Добавить нумерованные элементы         | Данные 👻         | Данные                                     | соросить<br>5 по умолчанию         |
| 4                | Добавить элементы                      | 8                | Сохранить                                  | 0                                  |
| +                | Добавить элемент                       |                  | Сводная таольца                            |                                    |
| 2. *             | Тип передачи контекста                 |                  | Копировать выих                            |                                    |
| ٩                | Настройки графика                      | 40               |                                            |                                    |
| 6                | Копировать Контекстную Таблицу         |                  |                                            |                                    |
| Ō                | Копировать Дашборд                     | -                | Позиции итогов                             | ПРИМЕНИТЬ                          |
| A.               | Настройки представления                | ~ ~              | Графики                                    | OTMEHA                             |
|                  | Анализ результатов РМ                  |                  | Условное Форматирование                    |                                    |
|                  |                                        | 7                | Визуальные настройки таблиц                | СОХРАНИТЬ                          |

В открывшемся диалоговом окне в поле *Доступные функции в категории* отображены доступные кнопки (виджеты) для выбранной категории, которые Вы можете добавить на панель инструментов, переместив их в поле *Функции панели инструментов*.

Чтобы убрать кнопки из панели инструментов, переместите их из поля *Функции панели* инструментов в поле Доступные функции в категории.

Установите нужный порядок кнопок, перемещая их ниже/выше в списке.

Чтобы добавить/удалить разделитель между кнопками, наведите курсор на край нужной кнопки и щелкните на появившийся значок разделителя.

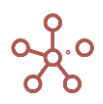

| View 👻 |     |    |
|--------|-----|----|
| 8      | (2) |    |
| +      | Ŭ   |    |
| 4      |     |    |
|        |     |    |
| View 🔻 |     |    |
| 8      |     |    |
| +      |     | Ľ. |
|        |     |    |

Для сохранения настроек панели инструментов нажмите «*Сохранить*».

#### 1.19.11. Пользовательская кнопка

Пользовательские кнопки используются для запуска предопределенных действий, макросов, скриптов, интеграционных и оптимизационных запросов, фильтрации, а также для быстрого перехода к справочникам, мультикубам, дашбордам и контекстным таблицам, существующим в модели.

| Таблица   | Дер | eb0 | Сво | йства     | Вы | борки          | Дос | туп к а | атрибу | там | МДП | Ha   | істройн | SN . | Формы    | Ка     | нбан до | оска   |        |        |       |   |  |
|-----------|-----|-----|-----|-----------|----|----------------|-----|---------|--------|-----|-----|------|---------|------|----------|--------|---------|--------|--------|--------|-------|---|--|
| Вид 👻     | 8   | +   | +++ | +abc      |    | τ <sub>μ</sub> | 1   | (F      | RD) 🔻  | 150 |     | GTL  | Ċ       | C    | Q        | \$     | Пол     | ьзоват | гельск | ая кно | пка 1 | ٠ |  |
| ~         |     |     |     |           |    |                |     |         |        |     |     |      |         |      |          |        |         |        |        |        |       |   |  |
|           |     |     |     | Item Na   | me | Lis            | t   | Pa      | rent   | С   | ode | Дата | договор | ba   | Срок деі | іствия | Bar     | тюта   |        |        |       |   |  |
| Договор 1 |     |     |     | Договор 1 | 1  | Договор        | a   |         |        |     |     |      |         |      |          |        |         |        |        |        |       |   |  |
| Договор 2 |     |     |     | Договор 2 | 2  | Договор        | а   |         |        |     |     |      |         |      |          |        |         |        |        |        |       |   |  |
| Договор 3 |     |     |     | Договор   | 3  | Договор        | a   |         |        |     |     |      |         |      |          |        |         |        |        |        |       |   |  |

Добавить Пользовательскую кнопку на панель инструментов можно воспользовавшись <u>Настройками панели инструментов</u>, переместив *Пользовательскую кнопку* из поля **Доступные** функции в категории в поле Функции панели инструментов.

Для настройки Пользовательской кнопки нажмите значок настроек, рядом с кнопкой.

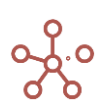

| 1П Настройки  | Формы К                     | анбан доска |               |        |     |  |
|---------------|-----------------------------|-------------|---------------|--------|-----|--|
| 🗌 GTL 🖒       | c < *                       | Пользоват   | ельская кнопк | a 1 🌣  |     |  |
|               |                             |             |               |        |     |  |
| Дата договора | Срок действия               | Валюта      |               |        |     |  |
|               |                             |             |               |        |     |  |
|               | Настройки                   | 1 КНОПКИ    |               |        | ×   |  |
|               | Основные                    | По Нажатию  | Расширенные   |        |     |  |
|               | Текст кнопки<br>Unnamed but | ton 1       |               |        |     |  |
|               | Цвет Кнопки                 |             |               |        |     |  |
|               | Цвет Шрифта                 | 1           |               |        |     |  |
|               | Размер шрифта<br>14         | а Кнопки    |               |        |     |  |
|               |                             |             |               |        |     |  |
|               |                             |             |               |        |     |  |
|               |                             |             | OTMEHA        | ПРИМЕН | ИТЬ |  |

В появившемся диалоговом окне *Настройки Кнопки* на вкладке **Основные** Вы можете изменить основные настройки:

- изменить текст кнопки в поле Текст Кнопки;
- изменить цвет кнопки в поле Цвет Кнопки;
- изменить цвет текста кнопки в поле Цвет Шрифта;
- определить размер шрифта кнопки в поле Размер шрифта Кнопки.

На вкладке **По Нажатию** из выпадающего списка **Тип** выберите тип действия, которое будет исполняться при нажатии на кнопку:

- запуск оптимизационного запроса;
- запуск пользовательского процесса (действия);
- запуск фильтрации (по булеан- или сабсет-фильтру);
- запуск скрипта;
- запуск интеграционного запроса;
- открытие справочника (представления справочника);
- открытие мультикуба (представления мультикуба);
- открытие дашборда;
- открытие контекстной таблицы (вкладки контекстной таблицы);
- открытие HTML-ссылки.

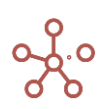

| Настройн | ки кнопки  |             | ×         |
|----------|------------|-------------|-----------|
| Основные | По Нажатию | Расширенные | 9         |
| Тип      |            |             |           |
|          |            |             | ~         |
|          |            |             |           |
|          |            | OTMEHA      | ПРИМЕНИТЬ |

Выбрав тип, определите соответствующий элемент.

| Настройки кнопки       | ×                   |
|------------------------|---------------------|
| Основные По Нажатию Ра | асширенные          |
| Тип<br>Лашборды        | Дэшборды            |
| Дошоорды               | :≡ Dashboard #1     |
|                        | ≔ Dashboard #2      |
|                        | IIII Dashboard #3   |
|                        | Image: Dashboard #4 |
|                        | I Dashboard #5      |
|                        | Dashboard #6        |
|                        |                     |
|                        |                     |
|                        |                     |
|                        |                     |
|                        |                     |
|                        | ОТМЕНА ПРИМЕНИТЬ    |

Для *Типа Скрипты* действуют дополнительные параметры:

- Передавать информацию по клетке. При нажатии на Пользовательскую кнопку включить передачу информации о текущей выделенной пользователем клетке таблицы в выбранный скрипт. Например, в случае, когда значение клетки получено путем агрегирования значений из внешней системы/интеграции, а выбранный скрипт позволяет просмотреть дополнительную информацию из внешней системы.
- Сохранять представление перед запуском. При нажатии на Пользовательскую кнопку сохранять текущее представление мультикуба/справочника.
- *Передавать информацию о представлении.* При нажатии на *Пользовательскую кнопку* включить передачу информации о текущем представлении в выбранный скрипт. (имя мультикуба/справочника, имя представления).
- Передавать контекст выделения в карточке. При нажатии на Пользовательскую кнопку включить передачу информации о текущем выделенном пользователем элементе (в строках/колонках) таблицы в выбранный скрипт.
- Передавать контекст глобальных фильтров. При нажатии на Пользовательскую кнопку включить передачу информации о выбранных измерениях в <u>Глобальных фильтрах</u> <u>модели</u> и их текущих значениях в выбранный скрипт.

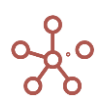

- **Передавать текущие фильтры карточки.** При нажатии на *Пользовательскую кнопку* включить передачу информации об измерениях в Фильтрах таблицы мультикуба и их текущих значениях в выбранный скрипт.
- Передавать текущий контекст карточки. При нажатии на Пользовательскую кнопку включить передачу информации о настройках контекста карточки мультикуба/справочника (а также о настройках контекста всех связанных карточек, от которых зависит контекст выбранной карточки мультикуба/справочника) в выбранный скрипт.

Для включения соответствующего дополнительного параметра, отметьте его галкой.

| Настройки Кнопки                                                                                                    | ×                |
|----------------------------------------------------------------------------------------------------|------------------|
| Основные По нажатию Расширенные                                                                                                    |                  |
| Тип                                                                                                    | Скрипты          |
| Скрипты                                                                                                    | ≔ Скрипт 1       |
| <ul> <li>Передавать информацию по клетке</li> <li>Сохранять представление перед<br/>запуском</li> <li>Передавать информацию о<br/>представлении</li> <li>Передавать контекст выделения в<br/>карточке</li> <li>Передавать контекст глобальных<br/>фильтров</li> <li>Передавать текущие фильтры карточки</li> <li>Передавать текущий контекст карточки</li> </ul> | IE Скрипт 2      |
|                                                                                                    | ОТМЕНА ПРИМЕНИТЬ |

На вкладке Расширенные также Вы можете:

- задать параметры ширины Пользовательской кнопки (в пикселях).
- добавить параметры JSON из интеграционной формы, которые будут исполняться при нажатии на Пользовательскую кнопку, вставив параметры в соответствующее поле и отметив галкой пункт Использовать JSON в интеграционной форме (например, параметры, скопированные из диалогового окна Импорт из мультикуба или из диалогового окна <u>Отфильтровать по выборке</u>).

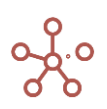

| Настройки Кнопки                                                                                                    | $\times$ |
|----------------------------------------------------------------------------------------------------|----------|
| Основные По нажатик Расширенные                                                                                                    |          |
| Ширина Картонии:<br>auto                                                                                                    |          |
| Использовать JSON в интеграционной форме                                                                                                    |          |
| {<br>TargetMulticubeId": 10200000005,<br>"sourceModeIId": "4e04e4a8bb40e27c5c7a9d7df7947227",<br>"sourceModuieLongId": 102000000005,<br>"gaveAsAction": faise,<br>"omtEmptRows": faise,<br>"omtEmptRows": faise,<br>omtEmptRows": faise,<br>omtEmptRo | ł,       |
| ОТМЕНА ПРИМЕН                                                                                                    | нить     |

Сохраните настройки кнопки, нажав ПРИМЕНИТЬ.

Переход по HTML-ссылке при нажатии на кнопку

Чтобы привязать ссылку к Кнопке, перейдите в настройки Кнопки, из выпадающего списка выберите тип *Ссылка* и вставьте соответствующую ссылку.

| По нажатию    | Расширенные                      | Валидация                                               |
|---------------|----------------------------------|---------------------------------------------------------|
|               |                                  |                                                         |
|               |                                  |                                                         |
|               |                                  | -                                                       |
| ельная ссылка |                                  |                                                         |
|               |                                  |                                                         |
|               | OTMEHA                           | ПРИМЕНИТЬ                                               |
|               | .optimacros.cor<br>эльная ссылка | .optimacros.com/?modelId=5a8<br>2льная ссылка<br>ОТМЕНА |

Если ссылка ведет на объект в рамках той же модели, отобразится поле, в котором можно определить, будет ли ссылка относительной (галка проставлена) или абсолютной (галка не проставлена). При копировании модели относительная ссылка будет вести на аналогичный объект в рамках той же модели, абсолютная – на объект в рамках исходной модели.

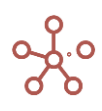

| Настройк               | и Кнопки                          |               |               | X  |
|------------------------|-----------------------------------|---------------|---------------|----|
| Основные               | По нажатию                        | Расширенные   | Валидация     |    |
| Тип                    |                                   |               |               |    |
| Ссылка                 |                                   |               |               | -  |
| Ссылка<br>https://ws10 | 0.optimacros.co                   | m/?modelid=5a | 8f08441beb230 | d£ |
| Ссылка<br>https://ws10 | 0.optimacros.co<br>гельная ссылка | m/?modelid=5a | 8f08441beb230 | dŧ |
| Ссылка<br>https://ws10 | 0.optimacros.co<br>гельная ссылка | m/?modelid=5a | 8f08441beb230 | dŧ |
| Ссылка<br>https://ws10 | 0.optimacros.co<br>гельная ссылка | m/?modelid=5a | 8f08441beb230 |    |

### Сохраните настройки, нажав ПРИМЕНИТЬ.

Визуальные настройки

### 1.19.12. Изменение размера ячеек таблицы

Чтобы настроить ширину или высоту ячеек таблицы, выделите необходимый диапазон ячеек в колонках или строках, и потяните за границу заголовка до нужного размера.

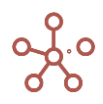

|                           | Jan 17 | Feb 17 | Mar 17 | Apr 17 | May 17 | Jun 17 | 🔶 Jul 17 | Aug 17 |
|---------------------------|--------|--------|--------|--------|--------|--------|----------|--------|
| Operating revenue         | 0.0    | 0.0    | 0.0    | 0.0    | 0.0    | 0.0    | 0.0      | 0.0    |
| Cost of production        | 0.0    | 0.0    | 0.0    | 0.0    | 0.0    | 0.0    | 0.0      | 0.0    |
| Margin 1                  | 0.0    | 0.0    | 0.0    | 0.0    | 0.0    | 0.0    | 0.0      | 0.0    |
| Gross profit              | 0.0    | 0.0    | 0.0    | 0.0    | 0.0    | 0.0    | 0.0      | 0.0    |
| Margin 2                  | 0.0    | 0.0    | 0.0    | 0.0    | 0.0    | 0.0    | 0.0      | 0.0    |
| General production costs  | 302.0  | 302.0  | 302.0  | 302.0  | 302.0  | 302.0  | 302.0    | 302.0  |
| Staff costs               | 200.0  | 200.0  | 200.0  | 200.0  | 200.0  | 200.0  | 200.0    | 200.0  |
| Lease expenses            | 100.0  | 100.0  | 100.0  | 100.0  | 100.0  | 100.0  | 100.0    | 100.0  |
| Utility costs             | 2.0    | 2.0    | 2.0    | 2.0    | 2.0    | 2.0    | 2.0      | 2.0    |
| Margin 3                  | 0.0    | 0.0    | 0.0    | 0.0    | 0.0    | 0.0    | 0.0      | 0.0    |
| Management costs          | 350.0  | 350.0  | 350.0  | 350.0  | 350.0  | 350.0  | 350.0    | 350.0  |
| Advertising and marketing | 250.0  | 250.0  | 250.0  | 250.0  | 250.0  | 250.0  | 250.0    | 250.0  |
| Accounting services       | 100.0  | 100.0  | 100.0  | 100.0  | 100.0  | 100.0  | 100.0    | 100.0  |
| Legal services            | 0.0    | 0.0    | 0.0    | 0.0    | 0.0    | 0.0    | 0.0      | 0.0    |
| Margin 4                  | 0.0    | 0.0    | 0.0    | 0.0    | 0.0    | 0.0    | 0.0      | 0.0    |
| Operating profit          | 0.0    | 0.0    | 0.0    | 0.0    | 0.0    | 0.0    | 0.0      | 0.0    |
| EBITDA                    | -652.0 | -652.0 | -652.0 | -652.0 | -652.0 | -652.0 | -652.0   | -652.0 |
| Depreciation              | 0.0    | 0.0    | 0.0    | 0.0    | 0.0    | 0.0    | 0.0      | 0.0    |
| EBIT                      | -652.0 | -652.0 | -652.0 | -652.0 | -652.0 | -652.0 | -652.0   | -652.0 |
| Income Taxes              | 0.0    | 0.0    | 0.0    | 0.0    | 0.0    | 0.0    | 0.0      | 0.0    |
| EBT                       | -652.0 | -652.0 | -652.0 | -652.0 | -652.0 | -652.0 | -652.0   | -652.0 |
| Net profit                | -652.0 | -652.0 | -652.0 | -652.0 | -652.0 | -652.0 | -652.0   | -652.0 |
| Module With Line Item     | 0.0    | 0.0    | 0.0    | 0.0    | 0.0    | 0.0    | 0.0      | 0.0    |

#### Financial Assumptions Budget - Minsk - Product 1 -

Чтобы изменения остались при следующем открытии таблицы, необходимо сохранить представление с помощью кнопки 🖬 на панели инструментов или через пункт меню *Представление - Сохранить/Сохранить как*.

#### 1.19.13. Перенос текста

В заголовках и ячейках таблиц по умолчанию отображается только часть текста, вмещающаяся в границы ячейки.

При наведении курсора мыши на нужную ячейку, появляется всплывающая подсказка с отображением полного текста ячейки.

|                           | Имя элеме   | Справочник | Родитель    | Код | Должность.  | Должность  |
|---------------------------|-------------|------------|-------------|-----|-------------|------------|
| Total                     | Total       | Подраздел  |             |     |             |            |
| ГД                        | гд          | Подраздел  | Total       |     |             |            |
| Бухгалтерия               | Бухгалтерия | Подраздел  | Total       |     |             |            |
| Глав бух                  | Глав бух    | Должность  | Бухгалтерия |     | Глав бух    | Главный    |
| 1-й зам глав бух          | 1-й зам гла | Должность  | Бухгалтерия |     | 1-й зам гла | . 1-й      |
| Рук отд УУ                | Рук отд УУ  | Должность  | Бухгалтерия |     | Рук отд УУ  | Руководит  |
| Бух УК                    | Бух УК      | Должность  | Бухгалтерия |     | Бух УК      | Стары      |
| Зам глав бух ГЕНПОДРЯД    | Зам глав б  | Должность  | Бухгалтерия |     | Зам глав    | Замес Руко |
| Бух по стратег контраг    | Бух по стр  | Должность  | Бухгалтерия |     | Бух по      | Бухгалтер  |
| Бухгалтер по участку банн | Бухгалтер   | Лолжность  | Бухгалтерия |     | Бухгалтер   | Бухгалтер  |

Для того чтобы текст заголовков строк/колонок таблицы полностью помещался в ячейку, воспользуйтесь пунктом контекстного меню, щелкнув правой кнопкой мыши по нужному заголовку и выбрав пункт меню Перенос текста.

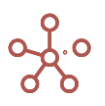

|                             | ИN                     | ия элеме   | Справочник  | Родител   | в Н |
|-----------------------------|------------------------|------------|-------------|-----------|-----|
| Total                       | То                     | otal       | Подраздел   |           |     |
| гд                          | Γ <i>μ</i>             | 1          | Подраздел   | Total     |     |
| Бухгалтерия                 | Бу                     | ухгалтерия | Подраздел   | Total     |     |
| Глав бух                    | Бл                     | ав бух     | Должность   | Бухгалтер | вия |
| 1-й зам глав бух            | 1-                     | й зам гла  | Должность   | Бухгалтер | вия |
| Рук отд УУ                  | P)                     | /к отд УУ  | Должность   | Бухгалтер | вия |
| Бух УК                      | Бу                     | /х УК      | Должность   | Бухгалтер | вия |
| Зам глав бух ГЕНГ           | 10ДРЯД <mark>За</mark> | ам глав б  | Должность   | Бухгалтер | вия |
| Бух по стратег кон          | нтраг Бу               | /х по стр  | Должность   | Бухгалтер | вия |
| Бухгалтер по учас<br>банк-1 | тку Бу                 | /хгалтер   | Должность   | Бухгалтер | рия |
| Бух В2В                     | б Добави               | ть Элемен  | нт          |           | я   |
| Бух по реализаці            |                        |            |             |           | я   |
| Бухгалтер по зат            | Добави                 | ть Элемен  | нты         |           | я   |
| Бух спец опл                |                        |            |             |           | я   |
| Бух ГЕНПОДРЯД               | Добави                 | ть Элемен  | нты с имена | ами       | я   |
| Бухгалтер по уча            |                        |            |             |           | я   |
| Бух невыяс плат             | Добави                 | ть через ф | форму       |           | я   |
| Зам глав бух ОФ             |                        |            |             |           | я   |
| Бух по работе с г           | Редакти                | ировать че | ерез форму  |           | я   |
| Бух ЭДО                     |                        |            |             |           | я   |
| Бух СМР                     | Скрыть                 |            |             | >         | я   |
| Бух по отчетност            |                        |            |             |           | я   |
| Бух по з/п                  |                        |            |             |           | я   |
| Бух по коммунал             | Показат                | ГЬ         |             | >         | я   |
| Бух по РСО                  |                        |            |             |           | я   |
| Бух по затратам             | Показат                | гь все     |             | >         | я   |
| Делопроизводит              |                        |            |             |           | я   |
| Финансовая дирек            | Фильтр                 | по строке  | 2           |           |     |
| Зам фин директо             | +min.h                 | no orpone  | -           |           |     |
| Зам фин директо             | Отфильт                | тровать п  | о булеан Ку | бу        |     |
| Зам фин директо             |                        |            | )           | - )       |     |
| Планово-экономич            | Отфильт                | тровать п  | о Выборке   |           |     |
| Нач планово-экс             | 1                      |            |             |           |     |
| Зам нач ПЭО                 | Показат                | гь уровни  |             |           |     |
| Глав экономист-             |                        |            |             |           |     |
| Глав экономист-             | История                | а апеяки   |             | >         |     |
| Экономист-1                 | логория                | - A - CARA |             |           |     |
| Экономист-2                 | Depaire                | TOWOTC     |             |           |     |
| Экономист-касс              | перено                 | стекста    |             |           |     |
| Отдел контроля и            | -                      | × .        |             |           | •   |
| Line and some second        | Вируаль                | படியிக்கை  | ADT GUOOK   | \         |     |

Также *Перенос текста* доступен для значений текстовых ячеек таблиц

мультикубов/справочников.

| Руководство | пользователя | ПО «Корплан» |
|-------------|--------------|--------------|
|-------------|--------------|--------------|

| IVIAI                       | iviai       | подраздел |             |                                |                                              |                              |          |
|-----------------------------|-------------|-----------|-------------|--------------------------------|----------------------------------------------|------------------------------|----------|
| гд                          | гд          | Подраздел | Total       |                                |                                              |                              |          |
| Бухгалтерия                 | Бухгалтерия | Подраздел | Total       |                                |                                              |                              |          |
| Глав бух                    | Глав бух    | Должность | Бухгалтерия | Глав бух                       | Главный бухгалтер                            |                              |          |
| 1-й зам глав бух            | 1-й зам гла | Должность | Бухгалтерия | 1-й зам глав бух               | 1-й заместитель главного                     |                              |          |
| Рук отд УУ                  | Рук отд УУ  | Должность | Бухгалтерия | Рук отд УУ                     | Руководитель отдела<br>управленческого учета |                              |          |
| Бух УК                      | Бух УК      | Должность | Бухгалтерия | Бух УК                         | Старший бухгалтер ЦФО<br>УК                  | Дооавить элемент             |          |
|                             |             |           |             |                                | Заместитель главного                         | Добавить Элементы            |          |
| Зам глав бух ГЕНПОДРЯД      | Зам глав б  | Должность | Бухгалтерия | Зам глав оух<br>ГЕНПОДРЯД      | бухгалтера по ЦФО<br>ГЕНПОДРЯД               | Добавить Элементы с именами  |          |
| Бух по стратег контраг      | Бух по стр  | Должность | Бухгалтерия | Бух по стратег                 | Бухгалтер по                                 | Побарить коммонторий         |          |
| Бухгалтер по участку банк-1 | Бухгалтер   | Должность | Бухгалтерия | Бухгалтер по участку<br>банк-1 | Бухгалтер по участку банк                    |                              |          |
| Бух B2B                     | Бух B2B     | Должность | Бухгалтерия | Eyx B2B                        | Бухгалтер направления                        | Скрыть                       | >        |
| Бух по реализации           | Бух по реа  | Должность | Бухгалтерия | Бух по реализации              | Бухгалтер по реализации                      |                              |          |
| Бухгалтер по затратам       | Бухгалтер   | Должность | Бухгалтерия | Бухгалтер по                   | Бухгалтер по затратам                        | Показать                     | >        |
| Бух спец опл                | Бух спец о  | Должность | Бухгалтерия | Бух спец опл                   | Бухгалтер по специальны                      |                              |          |
| Бух ГЕНПОДРЯД               | Бух ГЕНПО   | Должность | Бухгалтерия | Бух ГЕНПОДРЯД                  | Бухгалтер ГЕНПОДРЯД                          | Показать все                 |          |
| Бухгалтер по участку банк-2 | Бухгалтер   | Должность | Бухгалтерия | Бухгалтер по участк            | Бухгалтер по участку банк                    |                              |          |
| Бух невыяс платежам         | Бух невыя   | Должность | Бухгалтерия | Бух невыяс                     | Бухгалтер по                                 | Детализация по формуле (Трас |          |
| Зам глав бух ОФИС           | Зам глав б  | Должность | Бухгалтерия | Зам глав бух ОФИС              | Заместитель главного                         |                              |          |
| Бух по работе с поставщикам | Бух по раб  | Должность | Бухгалтерия | Бух по работе с                | Бухгалтер по работе с                        | История вцейки               | >        |
| Бух ЭДО                     | Бух ЭДО     | Должность | Бухгалтерия | Бух ЭДО                        | Бухгалтер по работе с ЭД(                    | Историл лесики               | <i>`</i> |
| Бух CMP                     | Бух CMP     | Должность | Бухгалтерия | Бух CMP                        | Старший бухгалтер по СМ                      |                              |          |
| Бух по отчетности           | Бух по отч  | Должность | Бухгалтерия | Бух по отчетности              | Старший бухгалтер по                         | Перенос текста               |          |
| Бух по з/п                  | Бух по з/п  | Должность | Бухгалтерия | Бух по з/п                     | Бухгалтер по расчету                         | Hanaut to barnet             |          |
| Бух по коммуналке           | Бух по ком  | Должность | Бухгалтерия | Бух по коммуналке              | Старший бухгалтер по                         | изменить формат              |          |
| Бух по РСО                  | Бух по РСО  | Должность | Бухгалтерия | Eyx no PCO                     | Бухгалтер по РСО                             |                              |          |
| Бух по затратам             | Бух по затр | Должность | Бухгалтерия | Бух по затратам                | Бухгалтер по затратам                        | Визуальный формат ячеек      | >        |
| Делопроизводитель-1         | Делопроиз   | Должность | Бухгалтерия | Делопроизводител               | Делопроизводитель                            |                              |          |
| Финансовая дирекция         | Финансова   | Подраздел | Total       |                                | -                                            | Прочие действия              | >        |

Чтобы изменения остались при следующем открытии таблицы, необходимо сохранить представление с помощью кнопки а панели инструментов или через пункт меню Представление - Сохранить/Сохранить как.

Дополнительные настройки переноса текста см. в разделе Формат данных. <u>Дополнительные</u> настройки отображения текстового формата.

## 1.19.14. Сводная таблица

Сводная таблица позволяет изменить табличный вид мультикуба путем перемещения измерений в строки, в столбцы и в фильтры.

Нажмите кнопку 🌐 на панели инструментов. В открывшемся окне выберите измерение и переместите его в одно из трех полей:

- В поле Строки чтобы элементы измерения в списке отображались в левой части таблицы в виде заголовков строк.
- В поле **Колонки** чтобы элементы измерения в списке отображались в верхней части таблицы в виде заголовков столбцов.
- В поле **Фильтры** чтобы элементы измерения были в виде выпадающего списка над таблицей.

Задайте порядок расположения измерений мультикуба, перенеся измерение в начало, конец или середину соответствующего поля.

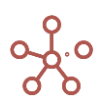

| Все продукты                                         | ₩ = ~ •<br>Мультику6      | <b>□ 구</b> <u>+</u>             | ୯୦              | 🅸 POS: [( | 0:0]. KEY: | ×   |
|------------------------------------------------------|---------------------------|---------------------------------|-----------------|-----------|------------|-----|
| Feb 18 M.<br>56 000<br>0 -33 600<br>0 22 400<br>2 22 | Перетащите изм<br>Фильтры | мерения в строки, и<br>Компании | колонки или фил | продук    | ты         | 332 |
|                                                      |                           |                                 | Колонки         | Months    |            | ;   |
|                                                      | Строки                    | Кубы                            | :               |           |            |     |
|                                                      |                           |                                 |                 |           | OTMEHA     | ок  |

Подтвердите изменения, нажав ОК.

Чтобы изменения остались при следующем открытии мультикуба, необходимо сохранить представление с помощью кнопки 
а на панели инструментов или через пункт меню 
Представление > Сохранить/Сохранить как.

При нажатии на три точки возле наименования измерения доступны дополнительные опции:

| еретащите из | мерения в строк | и, колонки или фильтры:    |  |
|--------------|-----------------|----------------------------|--|
|              | Компании        | 🚦 Версии 🚦 Продукты 🚦      |  |
|              |                 | Открыть Измерение >        |  |
| Фильтры      |                 | Скопировать в буфер обме > |  |
|              |                 | L                          |  |

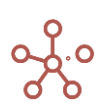

Через пункт меню Открыть Измерение можно перейти напрямую к измерению, его выборкам или свойствам.

| 5               |                              | ×                                                                                                    |
|-----------------|------------------------------|----------------------------------------------------------------------------------------------------|
| иерения в строк | и, колонки или фильтры:      |                                                                                                    |
| Компании        | Версии 🚦 Проду               | кты 🚦                                                                                                    |
|                 | Открыть Измерение            | Открыть Измерение                                                                                                    |
|                 | Скопировать в буфер Мме >    | Открыть Выборки                                                                                                    |
|                 |                              | Открыть Свойства                                                                                                    |
|                 | мерения в строки<br>Компании | мерения в строки, колонки или фильтры:<br>Компании : Версии : Проду<br>Открыть Измерение ><br>Скопировать в буфер ме > |

Через пункт меню *Скопировать в буфер обмена* доступны часто используемые вариации формул с использованием наименования измерения для копирования в буфер обмена и последующей вставки в формульную строку:

- 'Наименование измерения'
- ITEM('Наименование измерения')
- PARENT(ITEM('Наименование измерения'))

| Мультику( |          | и колонии или фильтом.                                       | > |
|-----------|----------|--------------------------------------------------------------|---|
|           | Компании | Версии : Продукты                                            |   |
| Фильтры   |          | Открыть Измерение ><br>Скопировать в буфер обме > 'Компании' |   |
|           |          | ТТЕМ('Компании')<br>РАКЕNT(ITEM('Компании')                  | ) |
|           |          | Months                                                       | : |

При написании формулы, в активном режиме редактора формул, при открытии Сводной таблицы, становится доступен пункт меню **Выбрать для формулы**.

Выбрав вариант формулы, в формульную строку на место курсора подставится соответствующая формула.

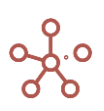

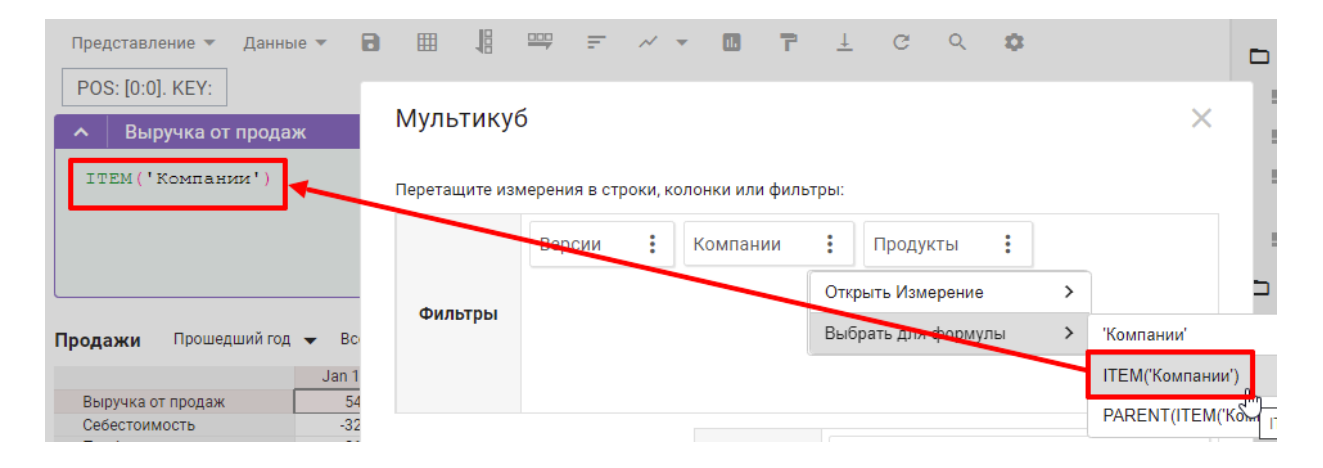

## 1.19.15. Детализация по измерению

**Детализация по измерению** позволяет быстро изменить представление мультикуба, отобразив в двумерном представлении срез данных по выделенному элементу и выбранным измерениям в строках и колонках.

Для детализации по измерению щелкните правой кнопкой мыши по интересующей ячейке и выберите пункт контекстного меню *Детализация по измерению*.

|                | FY18    | Jan 18      | Feb 18    | Mar 18 | Apr 18 | May 18           | J |
|----------------|---------|-------------|-----------|--------|--------|------------------|---|
| Все продукты   | 670 900 | 54 900      | 56 000    | 56 000 | 56 0   | 00 <u>56 000</u> |   |
| Фрукты и овощи | 670 900 | 54 900      | 56 000    | 56 000 | 56 0   | 56 000           |   |
| Фрукты         | 379 70  |             |           |        | 32 0   | 00 32 000        |   |
| Яблоки         | 94 70   | CUDLITL     |           |        | 80     | 000 8 000        |   |
| Персики        | 95 00   | Скрыть      |           |        | 80     | 000 8 000        |   |
| Бананы         | 95 00   |             |           |        | 8 0    | 000 8 000        |   |
| Груши          | 95 00   | Показать    |           |        | > 80   | 000 8 000        |   |
| Овощи          | 291 20  |             |           |        | 24 0   | 00 24 000        |   |
| Морковь        | 93 50   | Показать во | e         |        | 8 0    | 000 8 000        |   |
| Огурцы         | 102 70  |             |           |        | 8 0    | 000 8 000        |   |
| Салат          | 95 00   | Перенос тек | ста       |        | 8 0    | 8 000            |   |
|                |         | Добавить ко | мментарий | i      |        |                  |   |

В открывшемся диалоговом окне выберите измерения для строк и колонок представления.

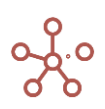

| Детализация по измереник                 | )        | ×  |
|------------------------------------------|----------|----|
| Измерение в строках                      |          |    |
| Продукты ( <b>Sum)</b>                   |          | -  |
| Количество элементов на оси: 11 / 100000 |          |    |
| Измерение в колонках                     |          |    |
| Months (Sum)                             |          | -  |
| Количество элементов на оси: 54 / 100000 | тавления |    |
| ТО                                       | MEHA     | ок |

По применении настроек на новой вкладке откроется временное представление по заданным измерениям, фактически отображая из каких значений складывается значение выделенной ячейки.

| ~    | Выручка от прода. |           |           |               |        |        |        |        |        |        |        | 3      | 79700  |
|------|-------------------|-----------|-----------|---------------|--------|--------|--------|--------|--------|--------|--------|--------|--------|
| Прод | ажи Прошедший год | • Все ком | пании 🔻 Е | выручка от пр | одаж 🔻 |        |        |        |        |        |        |        | (!)    |
|      |                   | FY18      | Jan 18    | Feb 18        | Mar 18 | Apr 18 | May 18 | Jun 18 | Jul 18 | Aug 18 | Sep 18 | Oct 18 | Nov 18 |
|      | Фрукты            | 379 700   | 27 700    | 32 000        | 32 000 | 32 000 | 32 000 | 32 000 | 32 000 | 32 000 | 32 000 | 32 000 | 32     |
|      | Яблоки            | 94 700    | 6 700     | 8 000         | 8 000  | 8 000  | 8 000  | 8 000  | 8 000  | 8 000  | 8 000  | 8 000  | 8      |
|      | Персики           | 95 000    | 7 000     | 8 000         | 8 000  | 8 000  | 8 000  | 8 000  | 8 000  | 8 000  | 8 000  | 8 000  | 8      |
|      | Бананы            | 95 000    | 7 000     | 8 000         | 8 000  | 8 000  | 8 000  | 8 000  | 8 000  | 8 000  | 8 000  | 8 000  | 8      |
|      | Груши             | 95 000    | 7 000     | 8 000         | 8 000  | 8 000  | 8 000  | 8 000  | 8 000  | 8 000  | 8 000  | 8 000  | 8      |
|      |                   |           |           |               |        |        |        |        |        |        |        |        |        |

| 💠 Мультикубы 🗵 🖩 Продаж | × 🕓 temp_Продажи × |
|-------------------------|--------------------|

Если детализацию необходимо отобразить в текущем представлении, при выборе измерений в диалоговом окне *Детализация по измерению* отметьте чек-бокс **Применить для текущего представления**.

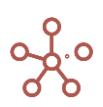

| Измерение в строках                                                 |                                            |   |
|---------------------------------------------------------------------|--------------------------------------------|---|
| Продукты <b>(Sum)</b>                                               |                                            | • |
| Количество элементов на оси:                                        | : 11 / 100000                              |   |
| Измерение в колонках                                                |                                            |   |
|                                                                     |                                            |   |
| Months (Sum)                                                        |                                            | • |
| Months <b>(Sum)</b><br>Количество элементов на оси:                 | : 54 / 100000                              | - |
| Months (Sum)<br>Количество элементов на оси:<br>Применить для текуц | : <b>54 / 100000</b><br>цего представления |   |
| Months (Sum)<br>Количество элементов на оси:<br>Применить для текуц | : <b>54 / 100000</b><br>цего представления |   |

Чтобы изменения остались при следующем открытии мультикуба, необходимо сохранить представление с помощью кнопки а панели инструментов или через пункт меню Представление - Сохранить/Сохранить как.

### 1.19.16. Скрыть / Показать

Создайте упрощенное представление данных мультикуба / справочника, применяя выборки *Скрыть* или *Показать*.

Чтобы скрыть колонки/строки в таблице, выделите соответствующие заголовки колонок/строк и щелкнув правой кнопкой мыши перейдите к пункту контекстного меню **Скрыть >** Все вхождения.

Чтобы отобразить только выделенные колонки/строки в таблице, выделите соответствующие заголовки колонок/строк и щелкнув правой кнопкой мыши перейдите к пункту контекстного меню Показать > Все вхождения.

| Продажи Все компании | Факт 🔻       |           |               |           |     |          |            |         |         |         |         |
|----------------------|--------------|-----------|---------------|-----------|-----|----------|------------|---------|---------|---------|---------|
|                      |              |           | Jan 18        | Feb 18    | Mar | r 18     | Apr 18     | May 18  | Jun 18  | Jul 18  | Aug 18  |
|                      | Все продукты |           | 56 000        | 56 000    |     | 56 000   | 56 000     | 56 000  | 56 000  | 56 000  | 56 000  |
|                      | Фрукты и ово | ци        | 56 000        | 56 000    |     | 56 000   | 56 000     | 56 000  | 56 000  | 56 000  | 56 000  |
|                      | Фрукты       |           | 32 000        | 32 000    |     | 32 000   | 32 000     | 32 000  | 32 000  | 32 000  | 32 000  |
|                      | Яблоки       |           | 8 000         | 8 000     |     | 8 000    | 8 000      | 8 000   | 8 000   | 8 000   | 8 000   |
|                      | Персики      |           |               |           | -   |          |            |         | 8 000   | 8 000   | 8 000   |
| Выручка от продаж    | Бананы       | Скрыть    |               |           | >   | Bce      | вхождения  |         | 8 000   | 8 000   | 8 000   |
|                      | Груши        |           |               |           | -   | <u> </u> |            |         | 8 000   | 8 000   | 8 000   |
|                      | Овощи        | Показать  | Показат       |           |     |          | Элемент(ы) |         |         | 24 000  | 24 000  |
|                      | Морковь      | TIOKASATE |               |           |     |          |            | 8 000   | 8 000   | 8 000   |         |
|                      | Огурцы       | <b>D</b>  |               |           | _   | 8 000    | 8 000      | 8 000   | 8 000   | 8 000   | 8 000   |
|                      | Салат        | Показать  | все строки    |           |     | 8 000    | 8 000      | 8 000   | 8 000   | 8 000   | 8 000   |
|                      | Все продукты |           |               |           |     | 3 600    | -33 600    | -33 600 | -33 600 | -33 600 | -33 600 |
|                      | Фрукты и ово | показать  | уровни        |           |     | 3 600    | -33 600    | -33 600 | -33 600 | -33 600 | -33 600 |
|                      | Фрукты       | Orthurur  |               | Бсоти     |     | 9 200    | -19 200    | -19 200 | -19 200 | -19 200 | -19 200 |
|                      | Яблоки       | Отфильт   |               | ocery     |     | 4 800    | -4 800     | -4 800  | -4 800  | -4 800  | -4 800  |
|                      | Персики      | Отфильт   | оовать по би  | перы кубу |     | 4 800    | -4 800     | -4 800  | -4 800  | -4 800  | -4 800  |
| Себестоимость        | Бананы       | отфильт   | pobarb no oy  | пеан куру |     | 4 800    | -4 800     | -4 800  | -4 800  | -4 800  | -4 800  |
|                      | Груши        | Перенос   | текста        |           |     | 4 800    | -4 800     | -4 800  | -4 800  | -4 800  | -4 800  |
|                      | Овощи        | riopolioo | lonora        |           |     | 4 400    | -14 400    | -14 400 | -14 400 | -14 400 | -14 400 |
|                      | Морковь      | Исключи   | ть пустые ста | роки      |     | 4 800    | -4 800     | -4 800  | -4 800  | -4 800  | -4 800  |
|                      | Огурцы       |           |               |           |     | 4 800    | -4 800     | -4 800  | -4 800  | -4 800  | -4 800  |

В многомерных представлениях мультикубов скрытие/отображение происходит для всех

повторяющихся заголовков элементов измерений.

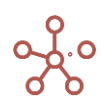

Для скрытия отдельных элементов воспользуйтесь пунктом контекстного меню Визуальный формат ячеек » <u>Скрыть элемент(ы).</u>

Чтобы изменения остались при следующем открытии таблицы, необходимо сохранить представление с помощью кнопки 
представление - Сохранить / Сохранить как.

Если выборка *Скрыть* применяется к данным, а затем добавляется новый элемент в данный диапазон, новый элемент будет отображаться в представлении.

Если выборка **Показать** применяется к данным, а затем добавляется новый элемент в таблицу, новый элемент не будет отображаться в представлении.

Выборки сохраняются, если изменять отображение мультикуба, переворачивая измерения с одной оси на другую.

Выборки Скрыть и Показать также применимы для системных таблиц сущностей модели.

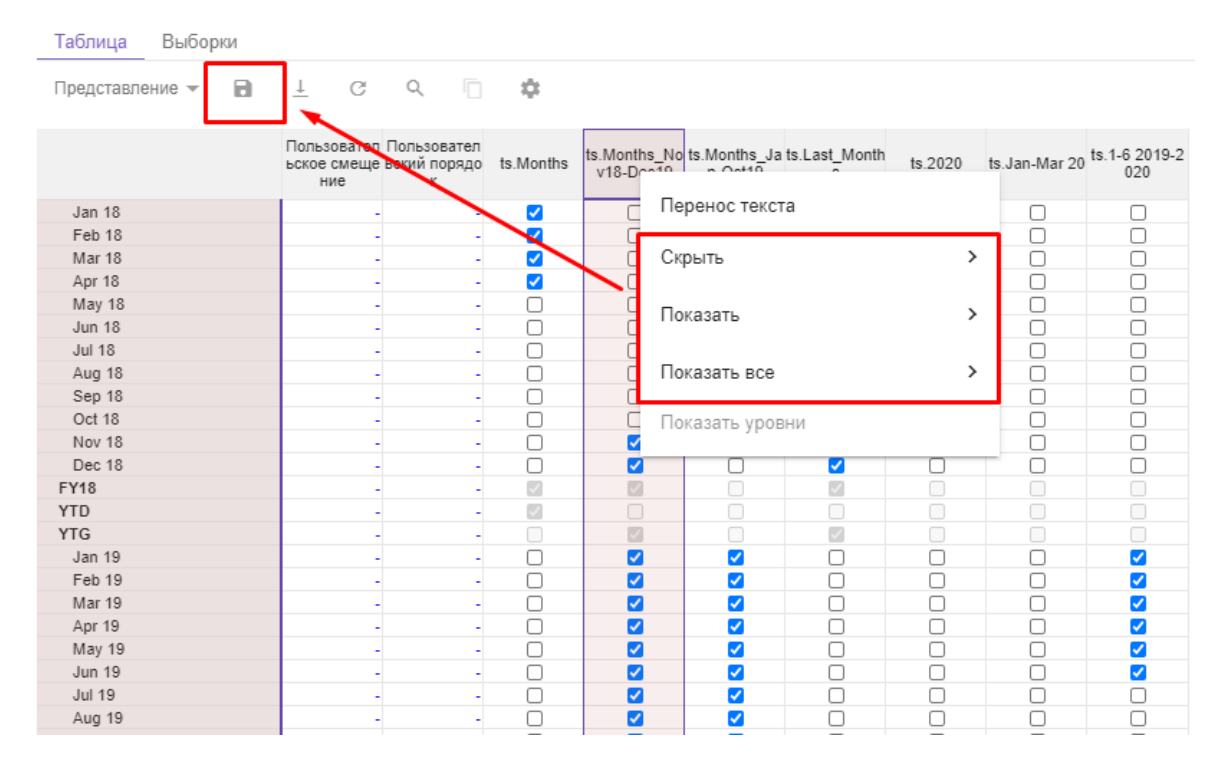

#### 1.19.17. Настройка модификаций таблицы

Функционал Настройка модификаций таблицы позволяет просмотреть и настроить видимость элементов отображаемых в таблице измерениий.

Чтобы открыть окно настроек воспользуйтесь пунктом контекстного меню таблицы Скрыть/Показать > Настройки, щелкнув правой кнопкой мыши по заголовку соответствующего измерения.

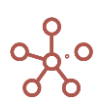

| Sep 21          | Oct 21 | Nov 21 Dec 21                |   |               |
|-----------------|--------|------------------------------|---|---------------|
| 29              | =[     | Скрыть                       | > | Все вхождения |
| 38              | _      | Показать                     | > | Элемент(ы)    |
| 80<br>103<br>38 |        | Показать все                 | > | Настройки     |
|                 |        | Показать уровни              |   |               |
|                 |        | Отфильтровать по Выборке     |   |               |
|                 |        | Отфильтровать по булеан Кубу |   |               |
|                 |        | Перенос текста               |   |               |
|                 |        | Детализация по измерению     | > |               |
|                 |        | Скрыть пустые строки         |   |               |
|                 |        | Изменить формат              |   |               |
|                 |        | Визуальный формат ячеек      | > |               |
|                 |        | Пересчитать куб              | > |               |
|                 |        | Прочие действия              | > |               |

По умолчанию в окне настроек отображаются скрытые элементы выбранного измерения.

Для просмотра скрытых элементов по другому измерению, воспользуйтесь выпадающим списком в правом верхнем углу окна настроек и выберите соответствующее измерение.

| астройка модификаций табли        | цы          | ts.Months | -         | > |
|-----------------------------------|-------------|-----------|-----------|---|
| Скрыть Показать Скрыть элемент(ы) | Блокировать |           |           |   |
|                                   | ×           | ← уд      | АЛИТЬ ВСЕ |   |
| All Periods                       |             | ტ по      | умолчанию |   |
|                                   |             |           |           |   |
| Н1_17                             |             |           |           |   |
| Q1_17                             |             |           |           |   |
| Jan 17                            |             |           |           |   |
| Feb 17                            | _           |           |           |   |
| Mar 17                            |             |           |           |   |
| 02 17                             | _           |           |           |   |
| 4pr 17                            |             |           |           |   |
| Api 17                            | _           |           |           |   |
| May 17                            |             |           |           |   |
| Jun 17                            | _           |           |           |   |
| H2_17                             |             |           |           |   |
| Q3_17                             |             |           |           |   |
| ··· Jul 17                        |             | Г         | ірименить |   |
| ··· Aug 17                        |             |           |           |   |
| Sep 17                            |             |           | OTMEHA    |   |
| Q4_17                             |             |           |           |   |
|                                   |             |           | СОХРАНИТЬ |   |

Для снятия всех выборок Скрыть/Показать нажмите кнопку Удалить все.

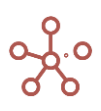

При нажатии кнопки **По умолчанию**, восстанавливаются настройки, которые ранее были установлены, до открытия окна настроек.

Для применения выбранных настроек нажмите кнопку **ПРИМЕНИТЬ**, окно настроек останется открыто для дальнейшей работы, но настройки не будут окончательно сохранены и при обновлении страницы будут сброшены.

При нажатии кнопки **СОХРАНИТЬ**, выбранные настройки сохранятся и окно настроек закроется.

Информация о наличии/отсутствии скрытых элементов в таблицах отображается при наведении на значок **Информация о модификации таблицы** ① в правом верхнем углу таблицы.

| Информация о модификации таблицы     | J. |
|--------------------------------------|----|
| Скрытые элементы:<br><b>Кубы</b> — 6 |    |
|                                      |    |

Для таблиц, в которых отсутствуют скрытые элементы значок неактивен.

Для таблиц, в которых есть скрытые элементы, при нажатии на значок, откроется окно настроек модификации таблицы.

### 1.19.18. Показать все (строки / колонки)

Для снятия выборок и отображения всех строк таблицы выберите пункт контекстного меню *Показать все > Показать все строки*, щелкнув правой кнопкой мыши по заголовку строки таблицы.

Для снятия выборок и отображения всех столбцов таблицы выберите пункт контекстного меню *Показать все > Показать все колонки*, щелкнув правой кнопкой мыши по заголовку столбца таблицы.

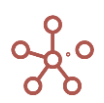

| Скрыть                       | > |                      |
|------------------------------|---|----------------------|
| Показать                     | > |                      |
| Показать все                 | > | Bce                  |
| Показать уровни              |   | Показать все колонки |
| Отфильтровать по сабсету     |   | Показать все строки  |
| Отфильтровать по булеан кубу |   |                      |
| Перенос текста               |   |                      |
| Исключить пустые строки      |   |                      |
| Визуальный формат ячеек      | > |                      |
| Прочие действия              | > |                      |

Для снятия всех выборок щелкните правой кнопкой по пустой ячейке в левом верхнем углу таблицы (таким образом, выделится все содержимое таблицы), и выберите пункт контекстного меню *Показать все > Все*.

| родажи | Факт 🔻 Все компании 🔻 |                            |        |                      |
|--------|-----------------------|----------------------------|--------|----------------------|
|        | C                     | Выручка от п Себестоимос   |        |                      |
|        | Все продукты          | Скрыть                     | >      |                      |
|        | Фрукты и овощи        |                            |        |                      |
|        | Фрукты                | Показать                   | >      |                      |
|        | Яблоки                | TIOKASATE                  |        |                      |
|        | Персики               |                            |        |                      |
| Oct 20 | Бананы                | Показать все               | >      | Bce                  |
|        | Груши                 |                            |        |                      |
|        | Овощи                 | Показать уровни            |        | Показать все колонки |
|        | Морковь               |                            |        | _                    |
|        | Огурцы                | Отфильтровать по сабсету   |        | Показать все строки  |
|        | Салат                 |                            |        |                      |
|        | Все продукты          | Отфильтровать по булеан ку | убу    |                      |
|        | Фрукты и овощи        |                            |        |                      |
|        | Фрукты                | Перенос текста             |        |                      |
|        | Яблоки                |                            |        |                      |
|        | Персики               | Исключить пустые строки    |        |                      |
| Nov 20 | Бананы                |                            |        |                      |
|        | Груши                 | Визуальный формат ячеек    | >      |                      |
|        | Овощи                 |                            |        |                      |
|        | Морковь               | De evene de Verene         |        |                      |
|        | Огурцы                | прочие деиствия            | ,      |                      |
|        | Салат                 |                            |        |                      |
|        | Все продукты          | 56 000 -33 600             | 22 400 |                      |
|        |                       | FC 000 33 C00              | 22 400 |                      |

Чтобы изменения остались при следующем открытии таблицы, необходимо сохранить представление с помощью кнопки 🖬 на панели инструментов или через пункт меню Представление - Сохранить/Сохранить как.

#### 1.19.19. Показать уровни

Функционал Показать уровни позволяет скрыть/отобразить элементы выбранных уровней иерархичных справочников, а также иерархичных измерений, входящих в состав мультикубов.

Это отличный способ создания различных представлений отчетов из одного и того же мультикуба.

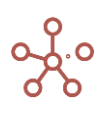

Щелкните правой кнопкой мыши по измерению, и в появившемся контекстном меню выберите пункт *Показать уровни*.

| Анализ План/Факт/Лимит   | All Periods 🔻 Bce i | подразделени | IR 🔻        |           |           |                            |        |                            |                         |                   |
|--------------------------|---------------------|--------------|-------------|-----------|-----------|----------------------------|--------|----------------------------|-------------------------|-------------------|
|                          |                     | Факт         | Согласовано | В работе  | Отклонено | Итого план<br>(по заявкам) | Лимит  | Откл. План - Факт,<br>абс. | Откл. План -<br>Факт, % | Прев<br>лими<br>в |
| БАЛАНС                   |                     | 51 300       | 38 800      | 2 502 600 | 27 880    | 2 541 400                  | 32 800 | 2 490 100                  | 147%                    | 6                 |
| ПАССИВ                   |                     | 51 300       | 38 800      | 2 502 600 | 27 880    | 2 541 400                  | 32 800 | 2 490 100                  | 147%                    | 6                 |
| III. КАПИТАЛ И РЕЗЕРВЫ   |                     | 51 300       | 38 800      | 2 502 600 | 27 880    | 2 541 400                  | 32 800 | 2 490 100                  | 147%                    | 6                 |
| Нераспределенная прибыль | убыток              | 51 300       | 38 800      | 2 502 600 | 27 880    | 2 541 400                  | 32 800 | 2 490 100                  | 147%                    | 6                 |
| АУР                      |                     | 51 300       | 38 800      | 2 502 600 | 27 880    | 2 541 400                  | 32 800 | 2 490 100                  | 147%                    | 6                 |
| Расходы на Коммерческ    | ий персонал         | 39 000       | 22 000      | 6 000     | 1 000     | 28 000                     | 0      | -11 000                    | -160%                   | 6                 |
| Заработная плата         |                     | 18 000       | 11 000      | 2 500     | 500       | 13 500                     | 0      | -4 500                     | -45%                    | 6                 |
| Оклады                   |                     | 10 000       | 7 000       | 0         | 0         | 7 000                      | 0      | -3 000                     | -30%                    | 6                 |
| Оклады                   |                     | 10 000       | 7 000       | 0         | 0         | 7 000                      | 0      | -3 000                     | -30%                    | 6                 |
| Премии                   | _                   |              | 1           | 1 000     | 0         | 3 000                      | 0      | -2 000                     | -40%                    | 6                 |
| Премии                   | Скрыть              |              | > 1         | 1 000     | 0         | 3 000                      | 0      | -2 000                     | -40%                    | 6                 |
| Оплата отпусков          |                     |              | 1           | 1 500     | 500       | 2 500                      | 0      | 500                        | 25%                     | 6                 |
| Оплата отпусков          | Показать            |              | > 1         | 1 500     | 500       | 2 500                      | 0      | 500                        | 25%                     | 6                 |
| Резерв неиспользов       | TIONGOUTD           |              | 1           | 0         | 0         | 1 000                      | 0      | 0                          | 0%                      | 6                 |
| Резерв неиспользов       |                     |              | 1           | 0         | 0         | 1 000                      | 0      | 0                          | 0%                      | 6                 |
| Премии                   | Показать все        |              | > 1         | 2 500     | 500       | 6 500                      | 0      | -1 500                     | -15%                    | 6                 |
| Регулярные премии        |                     |              | )           | 1 500     | 500       | 2 500                      | 0      | 500                        | 25%                     | 6                 |
| Регулярные премии        | Показать уровни     | 1            | )           | 1 500     | 500       | 2 500                      | 0      | 500                        | 25%                     | 6                 |
| Премия по результа:      |                     |              |             | 0         | 0         | 1 000                      | 0      | 0                          | 0%                      | 6                 |
| Премия по результа       | Отфильтровать       | по сабсету   | 1           | 0         | 0         | 1 000                      | 0      | 0                          | 0%                      | 6                 |
| Прочие премии            |                     |              | 1           | 1 000     | 0         | 3 000                      | 0      | -2 000                     | -40%                    | 6                 |
| Прочие премии            | Отфильтровать       | по булеан к  | убу ј       | 1 000     | 0         | 3 000                      | 0      | -2 000                     | -40%                    | 6                 |
| Выплаты социального      |                     |              | 1           | 1 000     | 0         | 4 000                      | 0      | -2 000                     | -40%                    | 6                 |
| дмс                      | Перенос текста      |              | 1           | 0         | 0         | 1 000                      | 0      | 0                          | 0%                      | 6                 |
| дмс                      |                     |              | 1           | 0         | 0         | 1 000                      | 0      | 0                          | 0%                      | 6                 |
| Прочие выплаты           | Детализация по      | измерению    |             | 1 000     | 0         | 3 000                      | 0      | -2 000                     | -40%                    | 5                 |
| Прочие выплаты           |                     | -            | 1           | 1 000     | 0         | 3 000                      | 0      | -2 000                     | -40%                    | 6                 |
| Отчисления в фонды       | Исклюцить пусть     |              | 1           | 0         | 0         | 1 000                      | C      | 0                          | 0%                      | 5                 |

В появившемся окне снимите галку с тех уровней, которые хотите скрыть. Подтвердите, нажав

«Ok».

| Выбор отображаемых уровней 🛛 🗙 |
|--------------------------------|
| Saлaнc (summaries)             |
| Sаланс (details)               |
| 🔽 План счетов 1                |
| 🔽 План счетов 2                |
| План счетов 3                  |
| План счетов 4                  |
| s.General A                    |
|                                |
|                                |
| ОТМЕНА                         |

Чтобы поменять отображаемые уровни, вызовите контекстное меню и выберите пункт Выберите уровень.

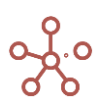

Анализ План/Факт/Лимит All Periods 🔻 Все подразделения 💌

|                       |                                  | Факт     | Согласован | в работе  | Отклон |
|-----------------------|----------------------------------|----------|------------|-----------|--------|
| БАЛАНС                |                                  | 51 300   | 38 800     | 2 502 600 | 2      |
| ПАССИВ                |                                  | 51 300   | 38 800     | 2 502 600 | 2      |
| III. КАПИТАЛ И РЕЗЕРЕ | зы                               | 51 300   | 38 800     | 2 502 600 | 2      |
| Нераспределенная г    | IDMALIBE/VALITON                 | 51 300   | 38 800     | 2 502 600 | 2      |
| АУР                   |                                  |          | 38 800     | 2 502 600 | 2      |
| Расходы на Коми       | Скрыть                           |          | > 22 000   | 6 000     |        |
| Расходы на Адм        |                                  |          |            | 0         |        |
| Административн        | Показать                         |          | > 16 800   | 2 496 600 | 2      |
| ۱                     | Показать все<br>Выберите уровень |          | >          |           |        |
|                       | Отфильтровать по саб             | сету     |            |           |        |
|                       | Отфильтровать по бул             | еан кубу |            |           |        |
|                       | Перенос текста                   |          |            |           |        |
|                       | Детализация по измер             | ению     | >          |           |        |

Чтобы изменения остались при следующем открытии таблицы, необходимо сохранить представление с помощью кнопки а панели инструментов или через пункт меню Представление - Сохранить/Сохранить как.

Любые выборки сохраняются, если изменять отображение мультикуба, переворачивая измерения с одной оси на другую.

## 1.19.20. Режим GTL Древовидное представление

Древовидное представление (*Режим GTL – Grid Tree Lines*) позволяет отобразить в виде дерева иерархичность измерения, расположенного в строках таблицы.

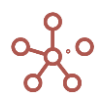

| Вид 🔻 Данные 🔻 📄 🏢                         |                  | = ~ -           | GTL         | • 7      | ⊥ ¢       | ୯ ସ                        |
|--------------------------------------------|------------------|-----------------|-------------|----------|-----------|----------------------------|
| 🗸 🛛 Откл. План - Фак                       | Откл. План - Фа  | кт, абс.' / Фак | т           |          |           |                            |
| Анализ План/Факт/Лимит Ј                   | an 20 🔻 Бухгал   | терия 🔻         |             |          |           |                            |
|                                            |                  | Факт            | Согласовано | В работе | Отклонено | Итого план<br>(по заявкам) |
| БАЛАНС                                     |                  | 39 000          | 22 700      | 10 025   | 2 120     | 32 725                     |
| ПАССИВ                                     |                  | 39 000          | 22 700      | 10 025   | 2 120     | 32 725                     |
| III. КАПИТАЛ И РЕЗЕРВЫ                     |                  | 39 000          | 22 700      | 10 025   | 2 120     | 32 725                     |
| Нераспределенная прибыль                   | /убыток          | 39 000          | 22 700      | 10 025   | 2 120     | 32 725                     |
| АУР                                        |                  | 39 000          | 22 700      | 10 025   | 2 120     | 32 725                     |
| Расходы на Коммерчески                     | й персонал       | 39 000          | 22 000      | 6 000    | 1 000     | 28 000                     |
| Заработная плата                           |                  | 18 000          | 11 000      | 2 500    | 500       | 13 500                     |
| Оклады                                     |                  | 10 000          | 7 000       | 0        | 0         | 7 000                      |
| Премии                                     |                  | 5 000           | 2 000       | 1 000    | 0         | 3 000                      |
| Премии                                     |                  | 5 000           | 2 000       | 1 000    | 0         | 3 000                      |
| Оплата отпусков                            |                  | 2 000           | 1 000       | 1 500    | 500       | 2 500                      |
| Оплата отпусков                            |                  | 2 000           | 1 000       | 1 500    | 500       | 2 500                      |
| Резерв неиспользова                        | нных отпусков    | 1 000           | 1 000       | 0        | 0         | 1 000                      |
| Резерв неиспользова                        | нных отпусков    | 1 000           | 1 000       | 0        | 0         | 1 000                      |
| Премии                                     |                  | 8 000           | 4 000       | 2 500    | 500       | 6 500                      |
| <ul> <li>Регулярные премии</li> </ul>      |                  | 2 000           | 1 000       | 1 500    | 500       | 2 500                      |
| Регулярные премии                          |                  | 2 000           | 1 000       | 1 500    | 500       | 2 500                      |
| Премия по результата                       | ам работы за год | 1 000           | 1 000       | 0        | 0         | 1 000                      |
| Премия по результат                        | ам работы за год | 1 000           | 1 000       | 0        | 0         | 1 000                      |
| Прочие премии                              |                  | 5 000           | 2 000       | 1 000    | 0         | 3 000                      |
| Прочие премии                              |                  | 5 000           | 2 000       | 1 000    | 0         | 3 000                      |
| Выплаты социального                        | характера        | 6 000           | 3 000       | 1 000    | 0         | 4 000                      |
| ДМС                                        |                  | 1 000           | 1 000       | 0        | 0         | 1 000                      |
| М ДМС                                      |                  | 1 000           | 1 000       | 0        | 0         | 1 000                      |
| Прочие выплаты                             |                  | 5 000           | 2 000       | 1 000    | 0         | 3 000                      |
| Отинстения в фонаци                        |                  | 5 000           | 2 000       | 1000     | 0         | 3 000                      |
| Отчисления в фонды                         |                  | 1 000           | 1 000       | 0        | 0         | 1 000                      |
| Отчисления в фонды                         |                  | 1 000           | 1 000       | 0        | 0         | 1 000                      |
| Прочие расходы на дер                      | сонал            | 6 000           | 3 000       | 0        | 0         | 3 000                      |
| Обучение                                   |                  | 5 000           | 2 000       | 0        | 0         | 2 000                      |
| Обучение                                   |                  | 5 000           | 2 000       | 0        | 0         | 2 000                      |
| Прочее                                     |                  | 1 000           | 1 000       | 0        | 0         | 1 000                      |
| Прочее                                     |                  | 1 000           | 1 000       | 0        | 0         | 1 000                      |
| <ul> <li>Расходы на Администрат</li> </ul> | ивный персонал   | 0               | 0           | 0        | 0         | 0                          |
| Заработная плата                           |                  | 0               | 0           | 0        | 0         | 0                          |
| Окрали                                     |                  | 0               | 0           | 0        | 0         | 0                          |

Добавить виджет **Древовидное представление** на панель инструментов можно воспользовавшись <u>Настройками панели инструментов</u>, переместив кнопку **GTL** из поля **Доступные функции в категории** в поле **Функции панели инструментов**.

Чтобы включить режим **Древовидное представление** отметьте галкой пункт **GTL** на панели инструментов.

Чтобы внесенные изменения остались при следующем открытии таблицы, необходимо сохранить представление с помощью кнопки 🖬 на панели инструментов или через пункт меню *Представление - Сохранить/Сохранить как*.

Для многомерных таблиц, в которых несколько измерений расположено в строках, данный режим действует только на крайнее правое измерение.

#### 1.19.21. Позиции итогов. Сортировка по возрастанию

Функционал Позиции итогов позволяет изменить отображение положения элементов иерархии для измерений, входящих в состав мультикуба.

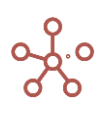

Нажмите кнопку **Позиции итогов** = на панели инструментов мультикуба. В открывшемся диалоговом окне для соответствующего измерения отметьте необходимые пункты:

- Итоги сверху: при включенной галке положение итоговых значений иерархии выше дочерних элементов, при снятой галке ниже дочерних элементов;
- Сортировка по возрастанию: при включенной галке расположение элементов *от* первого к последнему, при снятой галке от последнего к первому.

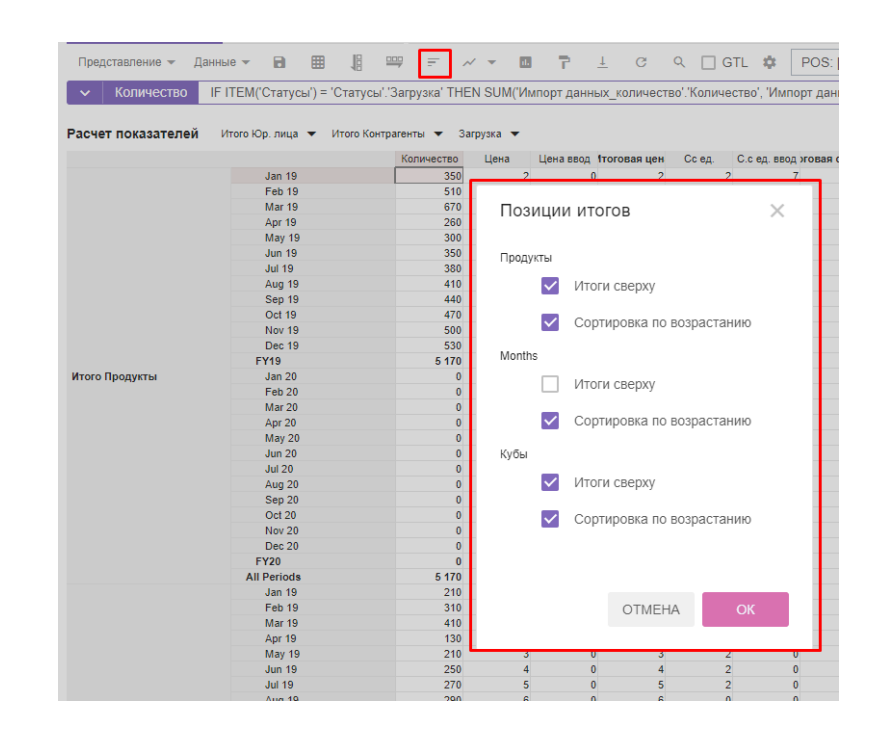

Подтвердите, нажав «**ОК**».

Чтобы изменения остались при следующем открытии мультикуба, необходимо сохранить представление с помощью кнопки а панели инструментов или через пункт меню Представление - Сохранить/Сохранить как.

## 1.19.22. Скрыть пустые строки

Чтобы скрыть пустые строки мультикуба воспользуйтесь пунктом контекстного меню *Скрыть пустые строки*, щелкнув правой кнопкой мыши по таблице мультикуба.

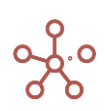

|                                                                                                    |             |                         | Количество    | Цена    | Цена ве | юд | Итоговая цена |
|----------------------------------------------------------------------------------------------------|-------------|-------------------------|---------------|---------|---------|----|---------------|
|                                                                                                    | Oct 19      |                         | 470           | 4       |         | 0  | 4             |
|                                                                                                    | Nov 19      |                         | 500           | 2       |         | 10 | 2             |
|                                                                                                    | Dec 19      |                         | 530           | 4       |         | 0  | 4             |
|                                                                                                    | FY19        |                         | 5 170         | 3       |         | 10 | 3             |
|                                                                                                    | Jan 20      |                         | 0             | 0       |         | 0  | 0             |
|                                                                                                    | Feb 20      |                         | 0             | 0       |         | 0  | 0             |
|                                                                                                    | Mar 20      |                         |               |         |         | 0  | 0             |
|                                                                                                    | Apr 20      | Скрыт                   | ГЬ            | >       | 0       | 0  |               |
| Maron Doomura i                                                                                                | May 20      |                         |               |         |         | 0  | 0             |
| итого продукты                                                                                                 | Jun 20      | Показ                   | 9TL           |         | >       | 0  | 0             |
| Итого Продукты  Итого Продукты  Итого Продукты  Итого Продукты  Итого Продукты  Итого Продукты  Итого Продукты | 0           | 0                       |               |         |         |    |               |
|                                                                                                    | Aug 20      |                         |               |         |         | 0  | 0             |
|                                                                                                    | Sep 20      | Показ                   | ать все       | >       | 0       | 0  |               |
|                                                                                                    | Oct 20      |                         |               |         | 0       | 0  |               |
|                                                                                                    | Nov 20      | Показ                   | ать уровни    |         | 0       | 0  |               |
|                                                                                                    | Dec 20      |                         |               |         | 0       | 0  |               |
|                                                                                                    | FY20        | Отфи.                   | льтровать по  |         | 0       | 0  |               |
|                                                                                                    | All Periods |                         |               |         |         | 10 | 1             |
|                                                                                                    | Jan 19      | Отфи.                   | льтровать по  | ōy      | 0       | 4  |               |
|                                                                                                    | Feb 19      |                         |               |         |         | 0  | 5             |
|                                                                                                    | Mar 19      | Перен                   | юс текста     |         | 0       | 6  |               |
|                                                                                                    | Apr 19      |                         |               |         |         | 0  | 2             |
|                                                                                                    | May 19      | Детал                   | изация по изм | иерению | >       | 0  | 3             |
|                                                                                                    | Jun 19      |                         |               |         |         | 0  | 4             |
|                                                                                                    | Jul 19      | Скрыт                   | ь пустые стра | эки     |         | 0  | 5             |
|                                                                                                    | Aug 19      |                         |               |         |         | 0  | 6             |
|                                                                                                    | Sep 19      | Bussue                  | n             |         | ``      | 0  | 6             |
|                                                                                                    | Oct 19      | Визуальный формат ячеек |               |         | ,       | 0  | 6             |
|                                                                                                    | Nov 19      |                         |               |         |         | 10 | 4             |
|                                                                                                    | Dec 19      | Прочи                   | е действия    |         | >       | 0  | 7             |
| Пролукт 1                                                                                                    | FY19        |                         |               |         |         | 10 | 5             |
| продукт                                                                                                    | Jan 20      |                         | 0             | 0       |         | 0  | 0             |

Расчет показателей Итого Юр. лица 👻 Итого Контрагенты 💌 Загрузка 👻

Чтобы изменения остались при следующем открытии мультикуба, необходимо сохранить представление с помощью кнопки а панели инструментов или через пункт меню Представление - Сохранить/Сохранить как.

Чтобы отобразить все скрытые строки, щелкните правой кнопкой мыши по любому заголовку строки таблицы мультикуба, и выберите пункт контекстного меню *Показать все > Все строки*.

! В настоящий момент функционал находится в разработке, и при изменении данных в таблице необходимо обновить скрытые строки, воспользовавшись пунктом контекстного меню *Скрыть пустые строки* повторно.

!! Скрытие пустых строк на больших таблицах занимает дополнительное время.

## 1.19.23. Отфильтровать по выборке

## 1.19.23.1. Фильтрация элементов измерения справочника

Фильтрация по выборке позволяет отобразить в справочнике только те элементы, которые входят в состав соответствующей выборки данного справочника.

Чтобы отфильтровать по выборке элементы справочника, воспользуйтесь пунктом контекстного меню **Отфильтровать по выборке,** щелкнув правой кнопкой мыши по заголовку элемента справочника.

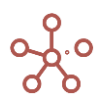

#### Продукты

|              |                             | Имя элемента            | Справочник    | Родитель       | Код      | св-во.Регион | св-во.Фрукты        | св-во.Овощи | выб-ка.Фрукты | выб-ка.Овощи        |
|--------------|-----------------------------|-------------------------|---------------|----------------|----------|--------------|---------------------|-------------|---------------|---------------------|
| Все продукты |                             | Все продукты            | Продукты      |                |          |              |                     |             | <i></i>       | V                   |
| Фрукты и ов  | ощи                         | Фрукты и овощи          | Продукты      | Все продукты   |          |              |                     |             | <b>1</b>      | 1                   |
| Фрукты       |                             | Фрукты                  | Продукты      | Фрукты и овощи |          |              |                     |             | ×             |                     |
| Яблоки       |                             | G6ports                 | Пролукты      | фрукты         | APP001   | Регион А     |                     |             | <b>~</b>      |                     |
| Персики      | Побари                      | TUOMORE IT              |               | рукты          | PEA002   | Регион А     | <ul><li>✓</li></ul> |             | <b>~</b>      |                     |
| Бананы       | дооави                      | ITE OTIEMENT            |               | рукты          | BAN003   | Регион В     | <b>~</b>            |             | <b>~</b>      |                     |
| Груши        | добавить Элементы ор        |                         | рукты         | PER004         | Регион В |              |                     | ✓           |               |                     |
| Овощи        |                             |                         | рукты и овощи |                |          |              |                     |             | <b>V</b>      |                     |
| Морковь      | Добавить Элементы с именами |                         | )вощи         | CAR005         | Регион С |              |                     |             | 2             |                     |
| Огурцы       |                             |                         | )вощи         | CUC006         | Регион С |              |                     |             |               |                     |
| Салат        | Добави                      | ть через форму          |               | вощи           | LET007   | Регион D     |                     |             |               | <ul><li>✓</li></ul> |
|              | Скрыть<br>Показа            | провать через фор<br>Ть | ><br>>        |                |          |              |                     |             |               |                     |
|              | Показа<br>Показа            | ть все<br>ть уровни     | >             |                |          |              |                     |             |               |                     |
| . d          | Отфил                       | ытровать по булеан      | н Кубу        | h .            |          |              |                     |             |               |                     |
|              | Отфил                       | ьтровать по Выбор       | ке            |                |          |              |                     |             |               |                     |
|              |                             |                         |               |                |          |              |                     |             |               |                     |

В открывшемся диалоговом окне определите выборку справочника, элементы которой будут отображаться в справочнике.

| Отфильтровать по сабсету             |    |  |  |  |  |
|--------------------------------------|----|--|--|--|--|
| Режим просмотра Режим редактирования |    |  |  |  |  |
| Сабсет<br>😴 выб-ка.Фрукты            | •  |  |  |  |  |
| КОПИРОВАТЬ ПАРАМЕТРЫ ОТМЕНА          | ОК |  |  |  |  |

Подтвердите, нажав ОК.

Чтобы настроить выбор доступных выборок для фильтрации, откройте диалоговое окно в *Режиме редактирования* и определите параметры фильтрации (по выборкам справочника, по выборкам иерархии или воспользуйтесь ручным выбором из списка).

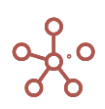

| <ul> <li>Сабсеты справочника</li> <li>Сабсеты иерархии</li> <li>Ручной выбор</li> <li>Поиск</li> <li>Поиск</li> <li>выб-ка.Фрукты</li> <li>выб-ка.Овощи</li> </ul> |
|----------------------------------------------------------------------------------------------------|

#### Подтвердите, нажав ОК.

| Таблица Дерево | о Свойства Вы  | ыборки Д     | оступ к атрибута | им МДП | Настройн       | и Формь      | ы Канбан     | і доска       |               |
|----------------|----------------|--------------|------------------|--------|----------------|--------------|--------------|---------------|---------------|
| Вид 👻 🖻 🕂      | ++ +abc        | tj. <u>⊥</u> | ¢ C              | ् 🔅    |                |              |              |               |               |
| ~              |                |              |                  |        |                |              |              |               |               |
| Продукты       | Има элемента   | Справочник   | Ролитель         | Кол    | CR.RO DerMOH   | св.во Фрукты | CR-BO OROLIM | выб.ка Фрукты | выб-ка Овоции |
| Все продукты   | Все продукты   | Продукты     | Годитоло         | тод    | 02-20.1 011011 | co-oo.+pykro | 00-00.000mm  | у Советника с |               |
| Фрукты и овощи | Фрукты и овощи | Продукты     | Все продукты     |        |                |              |              | ×             | ×             |
| Фрукты         | Фрукты         | Продукты     | Фрукты и овощи   | 1      |                |              |              | <i></i>       |               |
| Яблоки         | Яблоки         | Продукты     | Фрукты           | APP001 | Регион А       | <b></b>      |              | <b>~</b>      |               |
| Персики        | Персики        | Продукты     | Фрукты           | PEA002 | Регион А       | <b>~</b>     |              | <b>~</b>      |               |
| Бананы         | Бананы         | Продукты     | Фрукты           | BAN003 | Регион В       | <b>~</b>     |              | <b>~</b>      |               |
| Груши          | Груши          | Продукты     | Фрукты           | PER004 | Регион В       |              |              | <b>~</b>      |               |
|                | -              |              |                  |        |                |              |              |               |               |

Чтобы снять фильтрацию, откройте диалоговое окно и выберите в выпадающем списке значение *None*.

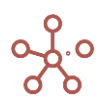

| Отфильтровать по сабсету |              |    |  |  |  |  |
|--------------------------|--------------|----|--|--|--|--|
| Режим просмотра Режим ре | дактирования |    |  |  |  |  |
| Сабсет                   |              |    |  |  |  |  |
| None                     |              | •  |  |  |  |  |
|                          |              |    |  |  |  |  |
| КОПИРОВАТЬ ПАРАМЕТРЫ     | OTMEHA       | ок |  |  |  |  |
|                          |              |    |  |  |  |  |

Чтобы изменения остались при следующем открытии справочника, необходимо сохранить представление с помощью кнопки 
на панели представления или через пункт меню 
Представление > Coxpanumb/Coxpanumb как.

При необходимости параметры фильтрации можно скопировать,

| гион А<br>гион А                               |                                        |                                 |                                      | Редактор JSON                                                                                                    | × |
|------------------------------------------------|----------------------------------------|---------------------------------|--------------------------------------|----------------------------------------------------------------------------------------------------|---|
| гион Е<br>гион С<br>гион С<br>гион С<br>гион С | Отфиль<br>Режим п<br>Сабсет<br>≂ выб-к | тровать<br>оосмотра<br>а.Фрукты | по сабсет<br>Режим редакт<br>РАМЕТРЫ | {<br>"dimensionIdentifier": "2000000007",<br>"type": "FILTER_BY_SUBSETS",<br>"entityLongIds": [<br>"SubsetDropDownType", {<br>"yope": "CUSTOM",<br>"params", {<br>"entityLongIds": [<br>10900000001<br>]<br>}<br>}<br>)<br>OTMEHA<br>КОПИРОВАТ | Ь |

и привязать к <u>Пользовательской кнопке</u> или <u>Кнопке, опубликованной на дашборде</u>. Для этого следует в настройках Кнопки на вкладке *По нажатию* из выпадающего списка выбрать тип *Фильтровать по,* 

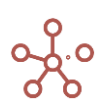
| Настройки Кнопки                 |             | ×         |
|----------------------------------|-------------|-----------|
| Основные По нажатию              | Расширенные | Валидация |
| <sup>Тип</sup><br>Фильтровать по |             | •         |
| Выберите родительскую таблицу    |             | •         |
|                                  |             |           |
|                                  | OTMEHA      | ПРИМЕНИТЬ |

вставить скопированный код в поле JSON в интеграционной форме на вкладке Расширенные,

| д | св-во.Регион | св-во.Фрукты | св-во.Овощі | Настройки Кнопки Х                               |
|---|--------------|--------------|-------------|--------------------------------------------------|
|   |              |              |             | Основные По нажатию Расширенные                  |
|   | Регион А     |              |             |                                                  |
|   | Регион А     |              |             | Ширина карточки:                                 |
|   | Регион В     |              |             | auto                                             |
|   | 1 0111011 0  |              | 0           |                                                  |
|   | Регион С     |              | <b>~</b>    | Использовать JSON в интеграционной форме         |
| 6 | Регион С     |              | <b>Z</b>    |                                                  |
|   | Регион D     |              |             | JSON в интеграционной форме                      |
|   |              |              |             | "entityLongIds":[<br>109000000001<br>}<br>}<br>} |
|   |              |              |             | <i>h</i>                                         |

и отметить галкой пункт Использовать JSON в интеграционной форме.

Чтобы сохранить настройки, необходимо нажать кнопку ПРИМЕНИТЬ.

1.19.23.2. Фильтрация элементов измерения в строках/колонках таблицы мультикуба

*Фильтрация по выборке* позволяет отобразить в мультикубе только те элементы измерения, которые входят в состав соответствующей выборки данного измерения.

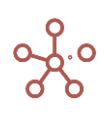

Чтобы отфильтровать по выборке элементы измерения, входящего в мультикуб, воспользуйтесь пунктом контекстного меню **Отфильтровать по выборке**, щелкнув правой кнопкой мыши по заголовку элемента соответствующего измерения в строках или колонках.

| дажи ч      | aki • Deer  | Выручка от продаж | Себест | оимость | Прибыль | GM% |  |
|-------------|-------------|-------------------|--------|---------|---------|-----|--|
| се продукты |             | 56 000            |        | -33 600 | 22 400  | 22  |  |
| Фрукты и ов | ющи         | 56 000            |        | -33 600 | 22 400  | 22  |  |
| Фрукты      |             | 32 000            |        | -19 200 | 12 800  | 13  |  |
| Яблоки      |             |                   |        | -4 800  | 3 200   | 3   |  |
| Персики     | 0           |                   |        | -4 800  | 3 200   | 3   |  |
| Бананы      | Скрыть      |                   | >      | -4 800  | 3 200   | 3   |  |
| Груши       |             |                   |        | -4 800  | 3 200   | 3   |  |
| Овощи       | Показать    |                   | >      | -14 400 | 9 600   | 10  |  |
| Морковь     |             |                   |        | -4 800  | 3 200   | 3   |  |
| Огурцы      |             |                   |        | -4 800  | 3 200   | 3   |  |
| Салат       | Показать во | ce                | ,      | -4 800  | 3 200   | 3   |  |
|             | Показать ур | ровни             |        |         |         |     |  |
| F           | Orthurston  |                   |        |         |         |     |  |

В открывшемся диалоговом окне определите выборку измерения, элементы которого будут отображаться в мультикубе.

|   | Отфильтровать по сабсету             |        |    |  |  |  |  |  |  |  |  |  |  |
|---|--------------------------------------|--------|----|--|--|--|--|--|--|--|--|--|--|
| Ľ | Режим просмотра Режим редактирования |        |    |  |  |  |  |  |  |  |  |  |  |
|   | Сабсет                               |        |    |  |  |  |  |  |  |  |  |  |  |
|   | \Xi выб-ка.Фрукты                    |        |    |  |  |  |  |  |  |  |  |  |  |
|   |                                      |        |    |  |  |  |  |  |  |  |  |  |  |
|   | КОПИРОВАТЬ ПАРАМЕТРЫ                 | OTMEHA | ОК |  |  |  |  |  |  |  |  |  |  |

Подтвердите, нажав ОК.

Чтобы настроить выбор доступных выборок для фильтрации, откройте диалоговое окно в *Режиме редактирования* и определите параметры фильтрации (по выборкам справочника, по выборкам иерархии или воспользуйтесь ручным выбором из списка).

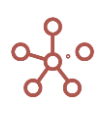

| Режим просмотра                                                                 | Режим редактиро                           | вания |                               |
|---------------------------------------------------------------------------------|-------------------------------------------|-------|-------------------------------|
| Сабсеты спра<br>Сабсеты иера<br>Ручной выбор<br>О Поиск<br>Продукты<br>Выб-ка.0 | івочника<br>ірхии<br>Э<br>Фрукты<br>Овощи | BE    | ЫБРАТЬ ВСЕ<br>5РАТЬ ВЫДЕЛЕНИІ |
| КОПИРОВАТЬ ПАР/                                                                 | АМЕТРЫ ОТМ                                | 1EHA  | ок                            |

#### Подтвердите, нажав ОК.

| Вид 🔻 Данные 👻 📄                 | ⊞          | ₩ ₩      | $\sim$ | - II    | Ċ       | ୯ ୧ | - 2 |
|----------------------------------|------------|----------|--------|---------|---------|-----|-----|
| 🗸 🛛 Выручка от прода             | ж          |          |        |         |         |     |     |
| <b>Продажи</b> Факт <b>▼</b> Все | компании 🤊 | Jan 18   | •      |         |         |     |     |
|                                  | Выручка о  | т продаж | Ceбect | оимость | Прибыль | GM% |     |
| Все продукты                     |            | 56 000   |        | -33 600 | 22 400  | )   | 22  |
| Фрукты и овощи                   |            | 56 000   |        | -33 600 | 22 400  | )   | 22  |
| Фрукты                           |            | 32 000   |        | -19 200 | 12 80   | )   | 13  |
| Яблоки                           |            | 8 000    |        | -4 800  | 3 20    | 0   | 3   |
| Персики                          |            | 8 000    |        | -4 800  | 3 20    | 0   | 3   |
| Бананы                           |            | 8 000    |        | -4 800  | 3 200   | 0   | 3   |
| Груши                            |            | 8 000    |        | -4 800  | 3 20    | D   | 3   |

Чтобы снять фильтрацию, откройте диалоговое окно и выберите в выпадающем списке значение *None*.

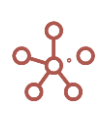

| Отфильтровать по сабсету 🛛 🗙 |              |    |  |  |  |  |  |  |  |  |
|------------------------------|--------------|----|--|--|--|--|--|--|--|--|
| Режим просмотра Режим ре     | дактирования |    |  |  |  |  |  |  |  |  |
| Сабсет                       |              |    |  |  |  |  |  |  |  |  |
| None                         |              | ~  |  |  |  |  |  |  |  |  |
|                              |              |    |  |  |  |  |  |  |  |  |
| КОПИРОВАТЬ ПАРАМЕТРЫ         | OTMEHA       | ОК |  |  |  |  |  |  |  |  |
|                              |              |    |  |  |  |  |  |  |  |  |

Чтобы изменения остались при следующем открытии мультикуба, необходимо сохранить представление с помощью кнопки 
а на панели инструментов или через пункт меню 
Представление > Сохранить/Сохранить как.

При необходимости параметры фильтрации можно скопировать,

| гион А<br>гион А                               |                                                         |          |                              | Редактор JSON X                                                                                                    |  |
|------------------------------------------------|---------------------------------------------------------|----------|------------------------------|----------------------------------------------------------------------------------------------------|--|
| пкон Е<br>пкон Е<br>пкон С<br>пкон С<br>пкон Е | Отфиль<br><u>Режим п</u><br>Сабсет<br>╤ выб-н<br>КОПИР4 | отровать | Режим редакт<br>Режим редакт | {<br>"dimensionIdentifier". "2000000007",<br>"type". "FILTER_BY_SUBSETS",<br>"entityLongids": [<br>"bype". "CUSTOM",<br>"params": {<br>"entityLongids": [<br>10900000001<br>]<br>}<br>}<br>)<br>OTMEHA<br>КОПИРОВАТЬ |  |

и привязать к Пользовательской кнопке или Кнопке, опубликованной на дашборде.

Для этого следует в настройках кнопки на вкладке По нажатию из выпадающего списка выбрать тип Фильтровать по,

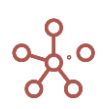

| Настройки Кнопки                 |             | ×         |
|----------------------------------|-------------|-----------|
| Основные По нажатию              | Расширенные | Валидация |
| <sup>Тип</sup><br>Фильтровать по |             | <b>v</b>  |
| Выберите родительскую таблицу    |             | ~         |
|                                  |             |           |
|                                  | OTMEHA      | ПРИМЕНИТЬ |

вставить скопированный код в поле JSON в интеграционной форме на вкладке Расширенные, и отметить галкой пункт Использовать JSON в интеграционной форме.

| b C                                                                                      | ۹             | Отфильтровать по са | бсету Фрукты 🏟 🗢                                                                                                    |
|------------------------------------------------------------------------------------------|---------------|---------------------|----------------------------------------------------------------------------------------------------|
| 5 C<br>166/16<br>22 400<br>22 400<br>12 800<br>3 200<br>3 200<br>3 200<br>3 200<br>3 200 | GM%<br>2<br>1 | Отфильтровать по са | Ссету Фрукты         С           Настройки Кнопки         ×           Основные         По нажатию         Расширенные           Ширина Карточки:         аито           использовать JSON в интеграционной форме         JSON в интеграционной форме           [*///intersionIdentifier": "10100000002",<br>"type": "LIST"         "           */// "type": "LIST"         * |
|                                                                                          |               |                     | ОТМЕНА ПРИМЕНИТЬ                                                                                                    |

Сохранить настройки, нажав кнопку ПРИМЕНИТЬ.

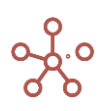

# 1.19.24. Отфильтровать по булеан кубу

#### 1.19.24.1. Фильтрация элементов измерения справочника

Фильтрация по булеан кубу позволяет отобразить в справочнике только те элементы, значения которых в сопоставимом по измерению булеан кубе\* равны TRUE.

\*В качестве булеан куба может быть использовано булеан (логическое) свойство того же справочника.

Чтобы отфильтровать по булеан кубу элементы справочника, воспользуйтесь пунктом контекстного меню **Отфильтровать по булеан кубу**, щелкнув правой кнопкой мыши по заголовку элемента справочника.

| Таблица | Де | ерево | Сво | ойства | Выб | борки          | Дост    | гуп к ат | грибута | MIE | ΜДΠ | Настройки | Формы | Канбан доска |
|---------|----|-------|-----|--------|-----|----------------|---------|----------|---------|-----|-----|-----------|-------|--------------|
| Вид 👻   | 8  | +     | +++ | +abc   | -   | ↑ <sub>↓</sub> | $\perp$ | Ċ        | G       | Q   | \$  |           |       |              |
|         |    |       |     |        |     |                |         |          |         |     |     |           |       |              |

#### Продукты

|              |                                                   | Имя элемента                                                                                        | Справочник                       | Родитель       | Код    | св-во.Регион | св-во.Фрукты                                                                                                    | св-во.Овощи                                                                                                    | выб-ка.Фрукты | выб-ка. Овощи       |
|--------------|---------------------------------------------------|----------------------------------------------------------------------------------------------------|----------------------------------|----------------|--------|--------------|----------------------------------------------------------------------------------------------------|----------------------------------------------------------------------------------------------------|---------------|---------------------|
| Все продукты |                                                   | Все продукты                                                                                        | Продукты                         |                |        |              |                                                                                                    |                                                                                                    | ×             | <b>V</b>            |
| Фрукты и ово | щи                                                | Фрукты и овощи                                                                                      | Продукты                         | Все продукты   |        |              |                                                                                                    |                                                                                                    | <b>1</b>      | <b>V</b>            |
| Фрукты       |                                                   | Фрукты                                                                                              | Продукты                         | Фрукты и овощи |        |              |                                                                                                    |                                                                                                    | ×             |                     |
| Яблоки       |                                                   | Яблоки                                                                                              | Продукты                         | Фрукты         | APP001 | Регион А     |                                                                                                    |                                                                                                    | ✓             |                     |
| Персики      |                                                   |                                                                                                    |                                  | укты           | PEA002 | Регион А     | Image: A start and a start a start |                                                                                                    | ✓             |                     |
| Бананы       | Дорав                                             | ЗИТЬ                                                                                                |                                  | укты           | BAN003 | Регион В     | Image: A start and a start a start |                                                                                                    | <b>~</b>      |                     |
| Груши        |                                                   |                                                                                                    |                                  | укты           | PER004 | Регион В     |                                                                                                    |                                                                                                    | <b>~</b>      |                     |
| Овощи        | дорав                                             | зить Элементы                                                                                       |                                  | укты и овощи   |        |              |                                                                                                    |                                                                                                    |               | <b>V</b>            |
| Морковь      | Побол                                             | 3                                                                                                   |                                  | ощи            | CAR005 | Регион С     |                                                                                                    | Image: A start and a start a start |               | <ul><li>✓</li></ul> |
| Огурцы       | дооав                                             | зить элементы с и                                                                                   | менами                           | ощи            | CUC006 | Регион С     |                                                                                                    | Image: A start and a start a start |               | <                   |
| Салат        | Побаг                                             | NATE LIOPO2 COOPMY                                                                                  |                                  | ощи            | LET007 | Регион D     |                                                                                                    |                                                                                                    |               | <b>~</b>            |
| [            | Редак<br>Скрыт<br>Показ<br>Показ<br>Показ<br>Отфи | тировать через фо<br>гь<br>ать<br>ать все<br>ать уровни<br>льтровать по булеа<br>льтровать по сабсе | эрму<br>3<br>3<br>ан кубу<br>Эту |                |        |              |                                                                                                    |                                                                                                    |               |                     |

В открывшемся диалоговом окне на вкладке **Основные** отобразятся справочники и их свойства в логическом формате, по которым допускается фильтрация, а также все мультикубы, имеющие сопоставимые измерения [в квадратных скобках указано название соответствующего сопоставимого измерения], и их кубы в логическом формате, по которым допускается фильтрация элементов данного справочника.

| Руководство | пользователя | ПО | «Корплан» |
|-------------|--------------|----|-----------|
|-------------|--------------|----|-----------|

| Отфильтровать по булеан І  | Кубу      | × |
|----------------------------|-----------|---|
| Основные Расширенные       |           |   |
|                            |           | × |
| — Продукты<br>св-во.Фрукты |           |   |
| св-во.Овощи                |           |   |
|                            |           |   |
|                            |           |   |
|                            |           |   |
|                            |           |   |
|                            |           |   |
| КОПИРОВАТЬ ПАРАМЕТРЫ       | отмена ок |   |

Выберите в списке нужный булеан куб для фильтрации.

При большом количестве кубов воспользуйтесь поиском, введя наименование нужного куба (или его часть) в строке поиска.

| Основные Расширенные |   |
|----------------------|---|
| фру                  | × |
| св-во.Фрукты         |   |
|                      |   |
|                      |   |
|                      |   |
|                      |   |
|                      |   |
|                      |   |
|                      |   |
|                      |   |

На вкладке Расширенные также Вы можете:

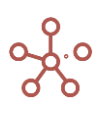

- отключить настройку Зависимый контекст, если необходимо ограничить возможность использования контекста в фильтрации для связанных контекстом таблиц (опубликованных на дашбордах или в контекстных таблицах), сняв отметку в поле Применять зависимый контекст;
- изменить лимит на допустимое количество элементов при фильтрации (1000 10000), выбрав соответствующее значение в поле *Лимит Выборки*.

| Отфильтровать по булеа    | ін Кубу | ×  |
|---------------------------|---------|----|
| Основные Расширенные      |         |    |
| 🔽 Применять Зависимый Кон | текст   |    |
| Лимит Выборки             |         |    |
| 1000 -                    |         |    |
|                           |         |    |
|                           |         |    |
|                           |         |    |
|                           |         |    |
|                           |         |    |
|                           |         |    |
|                           |         |    |
|                           |         |    |
|                           | OTMEHA  | OK |
| ΚΟΠΝΡΟΒΑΤΕ ΠΑΡΑΜΕΤΡΕΙ     | UTMEHA  | UK |
|                           |         |    |

#### Подтвердите, нажав ОК.

Продукты

|                 | элемента Справочник | Родитель | Код    | св-во.Регион | св-во.Фрукты | в-во. Овощи | выб-ка.Фрукты | выб-ка. Овощи |
|-----------------|---------------------|----------|--------|--------------|--------------|-------------|---------------|---------------|
| Яблоки Яблоки   | Продукты            | Фрукты   | APP001 | Регион А     | <b>V</b>     |             | <b>~</b>      |               |
| Персики Персики | Продукты            | Фрукты   | PEA002 | Регион А     | <            |             | <b>~</b>      |               |
| Бананы Бананы   | Продукты            | Фрукты   | BAN003 | Регион В     | <b>~</b>     |             | ✓             |               |

Чтобы снять фильтрацию, снова откройте диалоговое окно и снимите выбор с ранее выбранного булеан куба.

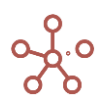

| Основные Расширенные |   |
|----------------------|---|
|                      | × |
| :<br>—····: Продукты |   |
| св-во.Фрукты         |   |
| св-во.Овощи          |   |
|                      |   |
|                      |   |
|                      |   |
|                      |   |
|                      |   |
|                      |   |
|                      |   |
|                      |   |
|                      |   |
|                      |   |
|                      |   |

Подтвердите, нажав ОК.

Чтобы настройки фильтрации остались при следующем открытии справочника, необходимо сохранить представление с помощью кнопки 🖬 на панели инструкция или через пункт меню *Представление - Сохранить/Сохранить как*.

При необходимости параметры фильтрации можно скопировать,

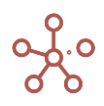

| и выб-ка.Фрукты выб-ка.Овощи                               | Редактор JSON X                                                                                                    |  |
|------------------------------------------------------------|----------------------------------------------------------------------------------------------------|--|
| Основные Расц                                              | {<br>"dimensionIdentifier": 20000000007,<br>"bype": "FILTER_BY_BOOLEAN_CUBE",<br>"cubeEntityLongId": 129000000005<br>} |  |
| св-во.Фрукты<br>IF PARENT(IT<br>IN_DIMENSIC<br>IN_DIMENSIC |                                                                                                    |  |
| КОПИРОВАТЬ ПА                                              | ОТМЕНА ОК                                                                                                    |  |

и привязать к <u>Пользовательской кнопке</u> или <u>Кнопке, опубликованной на дашборде.</u> Для этого следует в настройках кнопки на вкладке *По нажатию* из выпадающего списка выбрать тип *Фильтровать по,* 

| Расширенные В | Залидация<br>— |
|---------------|----------------|
| ,             | -              |
| ,             |                |
|               | -              |
|               |                |
| ОТМЕНА ПР     | РИМЕНИТЬ       |
|               | ОТМЕНА ПІ      |

вставить скопированный код в поле JSON в интеграционной форме на вкладке Расширенные, и отметить галкой пункт Использовать JSON в интеграционной форме.

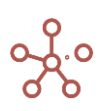

| O                        | фильтровать                                        | по свойс     | тву Фрукт   | <b>⊎ ≎</b>                                                                                                    |
|--------------------------|----------------------------------------------------|--------------|-------------|----------------------------------------------------------------------------------------------------|
| Код<br>)01<br>)02<br>)03 | св-во.Регион с<br>Регион А<br>Регион А<br>Регион В | в-во. Фрукть | ( CB-EO. OB | Настройки Кнопки         ×           Основные         По нажатии         Расширенные           Ширина Карточки:         аио           Image: Contract Contract Conternatity Conternation Contract Contract Conternet Contract Con |
|                          |                                                    |              |             | ОТМЕНА ПРИМЕНИТЬ                                                                                                    |

Сохранить настройки, нажав кнопку ПРИМЕНИТЬ.

# 1.19.24.2. Фильтрация элементов измерения в строках/колонках таблицы мультикуба

*Фильтрация по булеан кубу* позволяет отобразить в мультикубе только те элементы измерения, значения которых в сопоставимом по измерению булеан кубе\* равны TRUE.

\*В качестве булеан куба может быть использовано булеан (логическое) свойство сопоставимого справочника.

Чтобы отфильтровать по булеан кубу элементы измерения, входящего в мультикуб, воспользуйтесь пунктом контекстного меню **Отфильтровать по булеан кубу**, щелкнув правой кнопкой мыши по заголовку элемента соответствующего измерения.

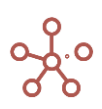

| Вид 💌 | Данные 👻 | 8 | ⊞ |  | = | $\sim$ | ~ | ıl. | P | Ċ | $\perp$ | G | Q | \$<br>POS: [0:-2]. KEY: |
|-------|----------|---|---|--|---|--------|---|-----|---|---|---------|---|---|-------------------------|
| ✓     |          |   |   |  |   |        |   |     |   |   |         |   |   |                         |

#### Транзакции по месяцам

|        |                           | Контр          | рагент             | Дата       | Сумма           | Вид платежа        | Фильтр_Налич<br>ный | Фильтр_Безна<br>личный |
|--------|---------------------------|----------------|--------------------|------------|-----------------|--------------------|---------------------|------------------------|
|        | Все транзакции            |                |                    |            | 60 415          |                    |                     |                        |
|        | Транзакция 01             | 000 "Оме       | ra"                | 08.01.2020 | 8 733           | Наличный расчет    |                     |                        |
|        | Транзакция 02             | 000 "Альф      | ba"                | 10.01.2020 | 3 701           | Наличный расчет    | ×                   |                        |
|        | Транзакция 03             | ЗАО "Кристалл" |                    | 12.01.2020 | 3 701           | Безналичный расчет |                     | ×                      |
|        |                           |                | p"                 | 20.01.2020 | 9 669           | Наличный расчет    |                     |                        |
| Jan 20 | Скрыть                    | >              | в П.Т.             | 14.01.2020 | 8 149           | Безналичный расчет |                     | <b>1</b>               |
|        | onporto                   | -              | рий"               | 15.01.2020 | 5 057           | Наличный расчет    |                     |                        |
|        |                           |                | рий"               | 18.01.2020 | 1 661           | Безналичный расчет |                     | ×                      |
|        | Показать                  | >              | энты               | 20.01.2020 | 5 488           | Безналичный расчет |                     | ×                      |
|        |                           |                | н"                 | 22.01.2020 | 4 860           | Безналичный расчет |                     |                        |
|        | Показать все строки       |                | в П.Т.             | 01.01.2020 | 9 396           | Безналичный расчет |                     | <b>V</b>               |
|        |                           |                |                    |            | 49 640          |                    |                     |                        |
|        | Выберите уровень          |                | лл"                | 08.02.2020 | 5 355           | Безналичный расчет |                     | <b>V</b>               |
|        |                           |                | рий"               | 10.02.2020 | 4 674           | Безналичный расчет |                     | <b>1</b>               |
|        | Отфильтровать по сабсету  | a"             | 12.02.2020         | 8 502      | Наличный расчет | ×                  |                     |                        |
|        |                           |                | 1                  | 20.02.2020 | 2 165           | Безналичный расчет |                     |                        |
| Feb 20 | Отфильтровать по булеан і | кубу           | יתו <mark>י</mark> | 14.02.2020 | 5 497           | Наличный расчет    | ×                   |                        |
| L      | _                         | תת"            | 15.02.2020         | 7 667      | Наличный расчет | ×                  |                     |                        |
|        | Перенос текста            |                | н"                 | 18.02.2020 | 2 315           | Наличный расчет    | ×                   |                        |
|        |                           |                | н"                 | 20.02.2020 | 1 990           | Наличный расчет    | <b>1</b>            |                        |
|        | Исключить пустые строки   |                | рий"               | 22.02.2020 | 1 722           | Безналичный расчет |                     |                        |
|        |                           |                | рий"               | 25.02.2020 | 9 753           | Безналичный расчет |                     | <b>V</b>               |
|        | Визуальный формат ячеек   | >              |                    |            | 43 810          |                    |                     |                        |
|        |                           |                |                    | 08.03.2020 | 2 766           | Наличный расчет    | <b>1</b>            |                        |
|        | Процие лействия           | >              | p"                 | 10.03.2020 | 3 145           | Наличный расчет    | <b>1</b>            |                        |
|        | прочие деиствия           | ,              | a"                 | 12.03.2020 | 6 181           | Безналичный расчет |                     | <b>V</b>               |
|        | i panoakuna or            | ининордо       | ы М.И.             | 20.03.2020 | 4 962           | Безналичный расчет |                     | <b>V</b>               |
| Mar 20 | Транзакция 05             | ИП Алексе      | ев П.Т.            | 14.03.2020 | 4 052           | Наличный расчет    | <b>1</b>            |                        |
|        | Транзакция 06             | 000 "Альф      | þa"                | 15.03.2020 | 2 782           | Безналичный расчет |                     |                        |
|        | Транзакция 07             | 000 "Реги      | он"                | 18.03.2020 | 6 271           | Наличный расчет    | <b>~</b>            |                        |
|        | Транзакция 08             | ЗАО "Крист     | алл"               | 20.03.2020 | 4 441           | Наличный расчет    | <b>s</b> /          |                        |
|        | Транзакция 09             | 000 "Альф      | ba"                | 22.03.2020 | 4 896           | Наличный расчет    | <b>~</b>            |                        |
|        | Транзакция 10             | ИП Буравл      | енко А.В.          | 30.03.2020 | 4 314           | Безналичный расчет |                     | <b>.</b>               |

#### Фильтр по месяцам

|        | Фильтр_Январь | Фильтр_Февраль | Фильтр_Март | ильтр_Январь+<br>Февраль |
|--------|---------------|----------------|-------------|--------------------------|
| Jan 20 | ×             |                |             | s/                       |
| Feb 20 |               | <b>1</b>       |             | <b>1</b>                 |
| Mar 20 |               |                | <b>1</b>    |                          |
|        |               |                |             |                          |

В открывшемся диалоговом окне на вкладке **Основные** отобразятся справочники и их свойства в логическом формате, по которым допускается фильтрация, а также все мультикубы, имеющие сопоставимые измерения [*в квадратных скобках указано название соответствующего сопоставимого измерения*], и их кубы в логическом формате, по которым допускается фильтрация элементов измерения.

| Отфильтровать по булеан Кубу                 | ×    |
|----------------------------------------------|------|
| Основные Расширенные                         |      |
|                                              |      |
| :<br>                                        |      |
| Фильтр_Наличный                              |      |
| Фильтр_Безналичный                           |      |
| — Пример_Boolean Cube Filter [ts.Jan-Mar 20] |      |
| … Фильтр_Январь                              |      |
| Фильтр_Февраль                               | _    |
| Фильтр_Март                                  | _    |
| Фильтр_Январь+Февраль                        |      |
|                                              | - 11 |
|                                              |      |
|                                              | - 11 |
|                                              |      |
|                                              |      |
| КОПИРОВАТЬ ПАРАМЕТРЫ ОТМЕНА                  | ОК   |
|                                              |      |

Выберите в списке нужный булеан куб для фильтрации.

При большом количестве кубов воспользуйтесь поиском, введя наименование нужного куба (или его часть) в строке поиска.

|        |                | Kourparaur         | 0.070      | Curren | Pue ee      | Фильтр Напич Фильтр Безна          |
|--------|----------------|--------------------|------------|--------|-------------|------------------------------------|
|        |                | Konipaleni         | дата       | Сумма  | вид пл.     |                                    |
|        | Все транзакции |                    |            | 60 415 |             | Отфильтровать по булеан кубу 🛛 🕺 🗙 |
|        | Транзакция 01  | OOO "Omera"        | 08.01.2020 | 8 733  | Наличный ра |                                    |
|        | Транзакция 02  | ООО "Альфа"        | 10.01.2020 | 3 701  | Наличный ра |                                    |
|        | Транзакция 03  | ЗАО "Кристалл"     | 12.01.2020 | 3 701  | Безналичныі | Основные Расширенные               |
|        | Транзакция 04  | ЗАО "Юпитер"       | 20.01.2020 | 9 669  | Наличный ра |                                    |
| Jan 20 | Транзакция 05  | ИП Алексеев П.Т.   | 14.01.2020 | 8 149  | Безналичныі |                                    |
|        | Транзакция 06  | ООО "Меркурий"     | 15.01.2020 | 5 057  | Наличный ра | фил 🛛 👋                            |
|        | Транзакция 07  | ООО "Меркурий"     | 18.01.2020 | 1 661  | Безналичныі |                                    |
|        | Транзакция 08  | Все контрагенты    | 20.01.2020 | 5 488  | Безналичныі | Фильтр Наличный                    |
|        | Транзакция 09  | ООО "Регион"       | 22.01.2020 | 4 860  | Безналичныі |                                    |
|        | Транзакция 10  | ИП Алексеев П.Т.   | 01.01.2020 | 9 396  | Безналичныі | Фильтр_Безналичный                 |
|        | Все транзакции |                    |            | 49 640 |             | Augura Augani                      |
|        | Транзакция 01  | ЗАО "Кристалл"     | 08.02.2020 | 5 355  | Безналичныі | Фильр_лнварь                       |
|        | Транзакция 02  | ООО "Меркурий"     | 10.02.2020 | 4 674  | Безналичныі | Фильтр Февраль                     |
|        | Транзакция 03  | 000 "Альфа"        | 12.02.2020 | 8 502  | Наличный ра |                                    |
|        | Транзакция 04  | 000 "Омега"        | 20.02.2020 | 2 165  | Безналичныі | Фильтр_Март                        |
| Feb 20 | Транзакция 05  | ЗАО "Кристалл"     | 14.02.2020 | 5 497  | Наличный ра | Фильтр Январь+Февраль              |
|        | Транзакция 06  | ЗАО "Кристалл"     | 15.02.2020 | 7 667  | Наличный ра | ensish_maaps.ecapans               |
|        | Транзакция 07  | ООО "Регион"       | 18.02.2020 | 2 315  | Наличный ра |                                    |
|        | Транзакция 08  | ООО "Регион"       | 20.02.2020 | 1 990  | Наличный ра |                                    |
|        | Транзакция 09  | ООО "Меркурий"     | 22.02.2020 | 1 722  | Безналичныі |                                    |
|        | Транзакция 10  | ООО "Меркурий"     | 25.02.2020 | 9 753  | Безналичныі |                                    |
|        | Все транзакции |                    |            | 43 810 |             |                                    |
|        | Транзакция 01  | ООО "Бета"         | 08.03.2020 | 2 766  | Наличный ра |                                    |
|        | Транзакция 02  | ЗАО "Юпитер"       | 10.03.2020 | 3 145  | Наличный ра |                                    |
|        | Транзакция 03  | ООО "Альфа"        | 12.03.2020 | 6 181  | Безналичныі |                                    |
|        | Транзакция 04  | ИП Жердеев М.И.    | 20.03.2020 | 4 962  | Безналичныі |                                    |
| Mar 20 | Транзакция 05  | ИП Алексеев П.Т.   | 14.03.2020 | 4 052  | Наличный ра |                                    |
|        | Транзакция 06  | ООО "Альфа"        | 15.03.2020 | 2 782  | Безналичныі |                                    |
|        | Транзакция 07  | ООО "Регион"       | 18.03.2020 | 6 271  | Наличный ра |                                    |
|        | Транзакция 08  | ЗАО "Кристалл"     | 20.03.2020 | 4 441  | Наличный ра |                                    |
|        | Транзакция 09  | 000 "Альфа"        | 22.03.2020 | 4 896  | Наличный ра | КОПИРОВАТЬ ПАРАМЕТРЫ ОТМЕНА ОК     |
|        | Транзакция 10  | ИП Буравленко А.В. | 30.03.2020 | 4 314  | Безналичныі |                                    |

На вкладке Расширенные также Вы можете:

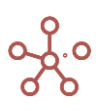

- отключить настройку Зависимый контекст, если необходимо ограничить возможность использования контекста в фильтрации для связанных контекстом таблиц (опубликованных на дашбордах или в контекстных таблицах), сняв отметку в поле Применять зависимый контекст;
- изменить лимит на допустимое количество элементов при фильтрации (1000 10000), выбрав соответствующее значение в поле *Лимит Выборки*.

| Отфильтровать по    | булеа   | н Кубу | ×  |  |
|---------------------|---------|--------|----|--|
| Основные Расширен   | ные     |        |    |  |
| 🗸 Применять Зависим | иый Кон | текст  |    |  |
| Лимит Выборки       |         |        |    |  |
| 1000                | -       |        |    |  |
|                     |         |        |    |  |
|                     |         |        |    |  |
|                     |         |        |    |  |
|                     |         |        |    |  |
|                     |         |        |    |  |
|                     |         |        |    |  |
|                     |         |        |    |  |
|                     |         |        |    |  |
|                     |         |        |    |  |
|                     |         |        |    |  |
| КОПИРОВАТЬ ПАРАМЕ   | ТРЫ     | OTMEHA | ОК |  |

#### Подтвердите, нажав ОК.

#### • Транзакции

|        | _              | Контрагент         | Дата       | Сумма  | Вид платежа        | Фильтр_Наличный | Фильтр_Безна<br>личный |
|--------|----------------|--------------------|------------|--------|--------------------|-----------------|------------------------|
|        | Все транзакции |                    |            | 43 810 |                    |                 |                        |
|        | Транзакция 01  | 000 "Бета"         | 08.03.2020 | 2 766  | Наличный расчет    |                 |                        |
|        | Транзакция 02  | ЗАО "Юпитер"       | 10.03.2020 | 3 145  | Наличный расчет    |                 |                        |
|        | Транзакция 03  | ООО "Альфа"        | 12.03.2020 | 6 181  | Безналичный расчет |                 | <b>V</b>               |
|        | Транзакция 04  | ИП Жердеев М.И.    | 20.03.2020 | 4 962  | Безналичный расчет |                 | <b>S</b>               |
| Mar 20 | Транзакция 05  | ИП Алексеев П.Т.   | 14.03.2020 | 4 052  | Наличный расчет    |                 |                        |
|        | Транзакция 06  | ООО "Альфа"        | 15.03.2020 | 2 782  | Безналичный расчет |                 | <b>S</b>               |
|        | Транзакция 07  | ООО "Регион"       | 18.03.2020 | 6 271  | Наличный расчет    |                 |                        |
|        | Транзакция 08  | ЗАО "Кристалл"     | 20.03.2020 | 4 441  | Наличный расчет    |                 |                        |
|        | Транзакция 09  | ООО "Альфа"        | 22.03.2020 | 4 896  | Наличный расчет    |                 |                        |
|        | Транзакция 10  | ИП Буравленко А.В. | 30.03.2020 | 4 314  | Безналичный расчет |                 | <b>1</b>               |
|        |                |                    |            |        |                    |                 |                        |

Чтобы снять фильтрацию, снова откройте диалоговое окно и снимите выбор с ранее выбранного булеан куба.

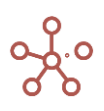

| Руководство | пользователя | ПО | «Корплан» |
|-------------|--------------|----|-----------|
|-------------|--------------|----|-----------|

|                  |                  |                    | ×      |
|------------------|------------------|--------------------|--------|
| :<br>+ Транзакци | и по месяцам (   | ts.Jan-Mar 20]     |        |
| —. Пример_В      | oolean Cube Filt | er [ts.Jan-Mar 20] |        |
| Фильтр           | _Январь          |                    |        |
| Фильтр           | _Февраль         |                    |        |
| Фильтр           | _Март            |                    |        |
| Фильтр           | _Январь+Февр     | аль                |        |
|                  |                  |                    |        |
|                  |                  |                    |        |
|                  |                  |                    |        |
|                  |                  |                    |        |
|                  |                  |                    |        |
|                  |                  |                    | - 10 C |
|                  |                  |                    |        |

Подтвердите, нажав ОК.

Чтобы настройки фильтрации остались при следующем открытии мультикуба, необходимо сохранить представление с помощью кнопки 🖬 на панели инструментов или через пункт меню Представление > Сохранить/Сохранить как.

|  | При | необходимости | параметры | фильтрации | можно ско | пировать, |
|--|-----|---------------|-----------|------------|-----------|-----------|
|--|-----|---------------|-----------|------------|-----------|-----------|

| ນາະ                                                                                    | Фильто Напии Фильт                                                                                                    | Редактор JSON                                                                                                    | ×  |
|----------------------------------------------------------------------------------------|----------------------------------------------------------------------------------------------------|----------------------------------------------------------------------------------------------------|----|
| ра<br>ра<br>ра<br>вы<br>вы<br>вы<br>вы<br>вы<br>вы<br>вы<br>вы<br>вы<br>вы<br>вы<br>вы | Отфильтровать г<br>Основные Расшир<br>                                                                                                    | {<br>"dimensionidentifier": 12300000008,<br>"type": "FILTER_BY_BOOLEAN_CUBE",<br>"cubeEntityLongId": 453000001129<br>} |    |
| ра<br>ра<br>ра<br>ра<br>ра<br>ра<br>ра<br>ра<br>ра<br>ра                               | <ul> <li>Пример_Boolean</li> <li>Фильтр_Янва</li> <li>Фильтр_Февр</li> <li>Фильтр_Мар</li> <li>Фильтр_Янва</li> <li>Пример_Summa</li> </ul> | ОТМЕНА                                                                                                    | ТЪ |
| ра                                                                                     | КОПИРОВАТЬ ПАРАМ                                                                                                    | иетры отмена ок                                                                                                    |    |

и привязать к Пользовательской кнопке или Кнопке, опубликованной на дашборде.

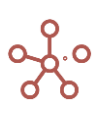

Для этого следует в настройках кнопки на вкладке **По нажатию** из выпадающего списка выбрать тип **Фильтровать по**,

| Настрой                    | ки Кнопки  |             | ×         |
|----------------------------|------------|-------------|-----------|
| Основные                   | По нажатию | Расширенные | 1         |
| <sup>Тип</sup><br>Фильтров | ать по     |             | ~         |
|                            |            |             |           |
|                            |            | OTMEHA      | ПРИМЕНИТЬ |

вставить скопированный код в поле JSON в интеграционной форме на вкладке **Расширенные**, и отметить галкой пункт Использовать JSON в интеграционной форме.

|                  | _                 | настроики кнопки 🛛 🔍 🗶                   |
|------------------|-------------------|------------------------------------------|
| Вид платежа      | Фильтр_Нал<br>ный | Основные По нажатию Расширенные          |
| личный расчет    |                   |                                          |
| личный расчет    |                   | Ширина Карточки:                         |
| зналичный расчет |                   | auto                                     |
| личный расчет    |                   | 8810                                     |
| зналичный расчет |                   |                                          |
| личный расчет    |                   | Использовать JSON в интеграционной форме |
| зналичный расчет |                   |                                          |
| зналичный расчет |                   | JSON в интеграционной форме              |
| зналичный расчет |                   | a a a t a mua hadua man da abua          |
| зналичный расчет |                   | {                                        |
|                  |                   | "dimensionIdentifier": 12300000008,      |
| наличный расчет  |                   | "type": "FILTER_BY_BOOLEAN_CUBE",        |
| наличный расчет  |                   | "cubeEntityLongId": 453000001129         |
| пичный расчет    |                   | 3                                        |
| наличный расчет  |                   |                                          |
| пичный расчет    |                   |                                          |
| личный расчет    |                   |                                          |
| личный расчет    |                   |                                          |
| личный расчет    |                   |                                          |
| зналичный расчет |                   |                                          |
| зналичный расчет |                   |                                          |
| личный расчет    |                   |                                          |
| личный расчет    |                   |                                          |
| зналичный расчет |                   |                                          |
| зналичный расчет |                   |                                          |
| личный расчет    |                   |                                          |
| зналичный расчет |                   |                                          |
| пичный расчет    |                   |                                          |
| личный расчет    |                   |                                          |
| пичный расчет    |                   |                                          |
|                  |                   |                                          |

Сохранить настройки, нажав кнопку ПРИМЕНИТЬ.

! Для фильтрации по кубу в логическом формате действует нижеописанное правило.

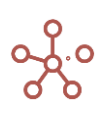

| ид <del>–</del> Да | нные 👻 🔒 🌐     |    | ₩ =           | ~  | ▼ d.       | 0 T    | <u>+</u> | G          | ० 🌣 | POS:             | KEY:                |
|--------------------|----------------|----|---------------|----|------------|--------|----------|------------|-----|------------------|---------------------|
|                    |                |    |               |    |            |        |          |            |     |                  |                     |
| анзакции           | по месяцам     |    |               |    |            |        |          |            | _   |                  |                     |
|                    |                | _  | Контрагент    |    | Дата       | Сумма  | Вид      | 1, платежа | Фил | атр_Налич<br>ный | ильтр_Бе:<br>личный |
|                    | Все транзакции |    |               |    |            | 60 415 |          |            |     |                  |                     |
|                    | Транзакция 01  | 00 | О "Омега"     |    | 08.01.2020 | 8 733  | Наличны  | й расчет   |     | <b>V</b>         |                     |
|                    | Транзакция 02  | 00 | О "Альфа"     |    | 10.01.2020 | 3 701  | Наличны  | й расчет   |     | V                |                     |
|                    | Транзакция 03  | 3A | О "Кристалл"  |    | 12.01.2020 | 3 701  | Безналич | ный расч   | ет  |                  |                     |
|                    | Транзакция 04  | 3A | О "Юпитер"    |    | 20.01.2020 | 9 669  | Наличны  | й расчет   |     | V                |                     |
| Jan 20             | Транзакция 05  | ИП | Алексеев П.Т  |    | 14.01.2020 | 8 149  | Безналич | ный расч   | ет  |                  |                     |
|                    | Транзакция 06  | 00 | О "Меркурий"  |    | 15.01.2020 | 5 057  | Наличны  | й расчет   |     | <b>V</b>         |                     |
|                    | Транзакция 07  | 00 | О "Меркурий"  |    | 18.01.2020 | 1 661  | Безналич | ный расч   | ет  |                  | <b>V</b>            |
|                    | Транзакция 08  | Bo | е контрагенты |    | 20.01.2020 | 5 488  | Безналич | ный расч   | ет  |                  | 1                   |
|                    | Транзакция 09  | 00 | О "Регион"    |    | 22.01.2020 | 4 860  | Безналич | ный расч   | ет  |                  | 1                   |
|                    | Транзакция 10  | ИП | Алексеев П.Т  |    | 01.01.2020 | 9 396  | Безналич | ный расч   | ет  |                  |                     |
|                    | Все транзакции |    |               |    |            | 49 640 |          |            |     |                  |                     |
|                    | Транзакция 01  | 3A | О "Кристалл"  |    | 08.02.2020 | 5 355  | Безналич | ный расч   | ет  |                  |                     |
|                    | Транзакция 02  | 00 | О "Меркурий"  |    | 10.02.2020 | 4 674  | Безналич | ный расч   | ет  |                  |                     |
|                    | Транзакция 03  | 00 | О "Альфа"     |    | 12.02.2020 | 8 502  | Наличны  | й расчет   |     | V                |                     |
|                    | Транзакция 04  | 00 | О "Омега"     |    | 20.02.2020 | 2 165  | Безналич | ный расч   | ет  |                  |                     |
| Feb 20             | Транзакция 05  | 3A | О "Кристалл"  |    | 14.02.2020 | 5 497  | Наличны  | й расчет   |     |                  |                     |
|                    | Транзакция 06  | 3A | О "Кристалл"  |    | 15.02.2020 | 7 667  | Наличны  | й расчет   |     |                  | i ii                |
|                    | Транзакция 07  | 00 | О "Регион"    |    | 18.02.2020 | 2 315  | Наличны  | й расчет   |     |                  |                     |
|                    | Транзакция 08  | 00 | О "Регион"    |    | 20.02.2020 | 1 990  | Наличны  | й расчет   |     |                  | <b>N</b>            |
|                    | Транзакция 09  | 00 | О "Меркурий"  |    | 22.02.2020 | 1 722  | Безналич | ный расч   | ет  |                  |                     |
|                    | Транзакция 10  | 00 | О "Меркурий"  |    | 25.02.2020 | 9 753  | Безналич | ный расч   | ет  |                  |                     |
|                    | Все транзакции |    |               |    |            | 43 810 |          |            |     |                  |                     |
|                    | Транзакция 01  | 00 | О "Бета"      |    | 08.03.2020 | 2 766  | Наличны  | й расчет   |     | <b>V</b>         |                     |
|                    | Транзакция 02  | 3A | О "Юпитер"    |    | 10.03.2020 | 3 145  | Наличны  | й расчет   |     | ~                | - iii               |
|                    | Транзакция 03  | 00 | О "Альфа"     |    | 12.03.2020 | 6 181  | Безналич | ный расч   | ет  |                  |                     |
|                    | Транзакция 04  | ИГ | Жердеев М.И   | Ι. | 20.03.2020 | 4 962  | Безналич | ный расч   | ет  |                  | <b>V</b>            |
| Mar 20             | Транзакция 05  | ИГ | Алексеев П.Т  |    | 14.03.2020 | 4 052  | Наличны  | й расчет   |     | ~                |                     |
|                    | Транзакция 06  | 00 | О "Альфа"     |    | 15.03.2020 | 2 782  | Безналич | ный расч   | ет  |                  | <b>V</b>            |
|                    | Транзакция 07  | 00 | О "Регион"    |    | 18.03.2020 | 6 271  | Наличны  | й расчет   |     | ~                |                     |
|                    | Транзакция 08  | 3A | О "Кристалл"  |    | 20.03.2020 | 4 441  | Наличны  | й расчет   |     | ~                | n i                 |
|                    | Транзакция 09  | 00 | О "Альфа"     |    | 22.03.2020 | 4 896  | Наличны  | й расчет   |     | ~                | n in                |
|                    | Транзакция 10  | ИГ | Буравленко 4  | в  | 30.03.2020 | 4 314  | Безнали  | ный расч   | ет  |                  |                     |

Если мультикуб, в котором необходимо сделать фильтрацию, содержит несколько измерений и булеан куб, определяющий фильтрацию, также содержит несколько измерений, необходимо преобразовать таблицу, оставив измерение для фильтрации и/или кубы в табличной части в строках или столбцах, все остальные измерения вынести в фильтры мультикуба, и после применять фильтрацию.

| Транзакции по месяцам | Jan 20 🔻        |            |       |                 |                       |                        |
|-----------------------|-----------------|------------|-------|-----------------|-----------------------|------------------------|
|                       | Контрагент      | Дата       | Сумма | Вид платежа     | Фильтр_Налич (<br>ный | рильтр_Безна<br>личный |
| Транзакция 01         | 000 "Омега" 🛛 🔻 | 08.01.2020 | 8 733 | Наличный расчет | <b>.</b>              |                        |
| Транзакция 02         | 000 "Альфа"     | 10.01.2020 | 3 701 | Наличный расчет | <b>1</b>              |                        |
| Транзакция 04         | ЗАО "Юпитер"    | 20.01.2020 | 9 669 | Наличный расчет | <b>1</b>              |                        |
| Транзакция 06         | ООО "Меркурий"  | 15.01.2020 | 5 057 | Наличный расчет | <b>1</b>              |                        |
|                       |                 |            |       |                 |                       |                        |

# 1.19.25. Упрощенная фильтрация

Функционал упрощенной фильтрации предоставляет возможность гибкой настройки для отбора данных согласно заданных формулами критериев.

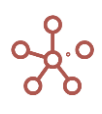

#### Примечание:

- Фильтрация доступна для всех форматов данных.
- Фильтрация не применима по кубам, только по измерению.
- Действует ограничение на первые 100 000 строк, т.е. фильтрация охватывает только первые сто тысяч строк.
- Возможно применение нескольких правил фильтрации.
- Фильтрация не применима к нескольким измерениям в строках или колонках ограничение аналогично фильтрации по булеан-кубу.
- Упрощенную фильтрацию представления мультикуба можно использовать одновременно с Фильтрацией по колонкам/строкам.

Для работы функционала требуется создание <u>прокси-кубов</u>. Для применения разных правил с разными формулами - для каждого измерения по одному прокси-кубу.

! Функционал в работе. Необходимость использования технического куба в скором времени уйдет.

Основные требования по созданию вспомогательного мультикуба для упрощенной фильтрации:

- Название обязательно включает «*techFilter\_*» и наименование измерения, по которому будет происходить фильтрация: *techFilter\_Измерение*.
- Куб должен называться аналогично измерению и не должен содержать формулу.

Например, если фильтрация должна происходить по измерению времени *Months*, то необходим вспомогательный мультикуб, который должен называться *techFilter\_Months*, содержащий измерение *Months* и куб с аналогичным названием *Months*.

| techFilter_Months |      |          |        |                                                                                                    |                     |        |        |        |        |        |        |        |
|-------------------|------|----------|--------|----------------------------------------------------------------------------------------------------|---------------------|--------|--------|--------|--------|--------|--------|--------|
|                   | FY21 | Dec 21   | Nov 21 | Oct 21                                                                                                    | Sep 21              | Aug 21 | Jul 21 | Jun 21 | May 21 | Apr 21 | Mar 21 | Feb 21 |
| Months            |      | <b>~</b> |        | Image: A start and a start a start | <ul><li>✓</li></ul> |        | ✓      |        |        |        |        |        |

Чтобы начать использовать функционал, добавьте виджет **Упрощенная фильтрация** на панель инструментов, воспользовавшись <u>Настройками панели инструментов</u>, переместив виджет **Т** из поля **Доступные функции в категории** в поле **Функции панели инструментов**.

Для включения /отключения фильтрации используйте чек-бокс виджета **Т**. Состояние виджета показывает были ли применены какие-либо правила фильтрации к представлению таблицы.

Чтобы добавить правило фильтрации нажмите на виджет **ПТ**. В открывшемся окне *Настройки фильтрации* на вкладке *Формула* нажмите кнопку *Новое правило*.

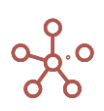

| Пример у       | прощенной фильтрации Продажи 🔫                | Редактировать Правило                        | ×  |           |             |                        |
|----------------|-----------------------------------------------|----------------------------------------------|----|-----------|-------------|------------------------|
| Bce pe<br>Perv | Настройки фильтрации                          | Основные Расширенные                         |    |           | ×           | 18<br>21 044<br>19 654 |
| Perv<br>Perv   | Фильтр по заголовку Формула                   | 🗸 Активный                                   |    |           |             | 77 018<br>87 782       |
| 1              | Новое Правило Редактировати                   | Измерение<br>Months                          | ~  |           |             |                        |
| Ľ              | Измерение Тип Праз                            | Тип<br>И                                     | •  |           | Источник    |                        |
|                | Months<br>(BOOLEAN(techFilter_Months.Months)) | Правило<br>BOOLEAN(techFilter_Months.Months) |    | ить отмен | А СОХРАНИТЬ |                        |
|                |                                               | OTMEHA                                       | ок |           |             |                        |

Опция **Активный** определяет будет ли применено данное Правило к отбору данных сразу после его создания, или же будет добавлено в общий список правил без применения.

В поле *Измерение* из выпадающего списка выберите доступное измерение, по которому будет создано Правило фильтрации.

Поле *Тип* определяет способ соединения правил между собой: используется логическое или/и.

В поле **Правило** прописывается формула, возвращающая значение в логическом формате (аналогично <u>Фильтрации по булеан кубу</u>). Для Правил не предусмотрен редактор формул, поэтому рекомендуется подготовить формулу заранее.

В поле **Описание** при необходимости добавьте комментарий и описание для данного правила.

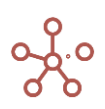

| Примен                                    | нять пра   | вила ф     | рильт           | грации                                                       |                                |          |
|-------------------------------------------|------------|------------|-----------------|--------------------------------------------------------------|--------------------------------|----------|
| Новое Прав                                | зило       | Реда       | актир           | овать Правило Удалить Правило                                |                                |          |
| Измер                                     | ение       | Тип        |                 | Правило                                                      | Описание                       | Источник |
| Регион                                    | ны 💌       |            | -               | ITEM(Регионы) ='Регионы'.'Регион В'                          | Регион В                       |          |
| Months                                    | s 💌        |            | Ŧ               | BOOLEAN(techFilter_Months.Months)                            | Jul 21, Sep 21, Oct 21, Dec 21 |          |
| Months                                    | s 👻        | или        | -               | ITEM(Months)=Months.'Feb 21'                                 | Feb 21                         |          |
| Month:                                    | s 💌        | или        | -               | ITEM(Months)=Months.'Nov 21'                                 | Nov 21                         |          |
| Months<br>Months<br>Иопths<br>ITEM(Регион | s 🔹<br>s 🔹 | или<br>или | ▼<br>▼<br>'Perv | ITEM(Months)=Months.'Feb 21'<br>ITEM(Months)=Months.'Nov 21' | Feb 21<br>Nov 21               |          |

Опция **Применять правила фильтрации** включает/отключает все созданные правила фильтрации к представлению мультикуба. Для включения/отключения конкретного правила необходимо отметить чек-бокс слева от соответствующего правила в списке созданных правил.

Существующие правила можно редактировать и/или удалять, предварительно выбрав конкретное правило из списка.

На вкладке *Ошибки* – отображается текст ошибки применения формулы. В случае ошибки на панели инструментов рядом с виджетом фильтрации появляется информационный значок **М Г** , который позволяет перейти на вкладку *Ошибки*. Если фильтрация по фильтру с ошибкой отключена, то значок наличия ошибки меняет цвет с желтого, на серый.

Если данные измерений не удовлетворяют запросу, сформированному по формулам Правил, и при этом нет ошибки, то выводится пустое значение.

Чтобы Правила фильтрации остались при следующем открытии таблицы, необходимо сохранить представление с помощью кнопки 🖬 на панели инструментов или через пункт меню *Представление - Сохранить/Сохранить как*.

Ниже приведены примеры использования функций **BOOLEAN**, **ITEM**, **SELECT**.

#### Пример 1

Рассмотрим мультикуб, в колонках которого измерение времени (Months), в строках – справочник регионов, кубы – в фильтре. Необходимо отфильтровать данные мультикуба только по заданным месяцам (Jul 21, Sep 21, Oct 21, Dec 21), исключив все остальные.

| 🗸 Продажи                              |           |           |           |           |           |           |           |  |  |  |  |  |
|----------------------------------------|-----------|-----------|-----------|-----------|-----------|-----------|-----------|--|--|--|--|--|
| Пример упрощенной фильтрации Продажи 👻 |           |           |           |           |           |           |           |  |  |  |  |  |
|                                        | Jan 18    | Feb 18    | Mar 18    | Apr 18    | May 18    | Jun 18    | Jul 18    |  |  |  |  |  |
| Все регионы                            | 1 622 913 | 2 605 594 | 1 703 933 | 1 137 168 | 2 472 545 | 1 156 580 | 2 455 780 |  |  |  |  |  |
| Регион А                               | 322 791   | 277 374   | 857 559   | 859 816   | 858 602   | 326 761   | 910 534   |  |  |  |  |  |
| Регион В                               | 509 334   | 894 160   | 491 041   | 75 926    | 191 410   | 313 706   | 450 944   |  |  |  |  |  |
| Регион С                               | 602 684   | 931 505   | 55 713    | 95 727    | 530 957   | 380 631   | 642 035   |  |  |  |  |  |

299 620

105 699

891 576

135 482

452 267

Для решения данной задачи используем прокси-куб.

188 104

Регион D

Создадим новый мультикуб с названием **techFilter\_Months**, измерением времени **Months**, и кубом с названием **Months**, логического формата (Boolean). Отметим в нем элементы, необходимые для отбора данных согласно условию.

502 555

| ~      | Months       |        |        |        |          |        |        | true   |
|--------|--------------|--------|--------|--------|----------|--------|--------|--------|
| techFi | ilter_Months |        |        |        |          |        |        | (      |
|        |              | Jun 21 | Jul 21 | Aug 21 | Sep 21   | Oct 21 | Nov 21 | Dec 21 |
| Mo     | nths         |        |        |        | <b>2</b> | <      |        | <      |

Для мультикуба с данными, которые необходимо отфильтровать, создадим новое правило фильтрации, нажав на виджет фильтрации. Отметим чек-бокс *Активный*, выберем измерение, по которому должна произойти фильтрация и в поле *Правило* введем формулу для фильтрации *BOOLEAN(techFilter\_Months.Months)* 

| Редактировать Правило        | )      | ×  |
|------------------------------|--------|----|
| Основные Расширенные         |        |    |
| 🗸 Активный                   |        |    |
| Измерение                    |        |    |
| Months                       |        |    |
| Тип                          |        |    |
| И                            |        | ~  |
| Правило                      |        |    |
| BOOLEAN(techFilter_Months.Mo | nths)  |    |
|                              |        |    |
|                              |        | 1  |
| Описание                     |        |    |
|                              |        |    |
|                              |        |    |
|                              |        |    |
|                              |        |    |
|                              |        |    |
|                              | OTMEHA | ОК |
|                              |        |    |

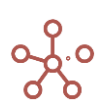

Сохраняем правило, нажав **ОК**. Правило отобразится в списке Настроек фильтрации. Подтверждаем, нажав **ПРИМЕНИТЬ**.

| Наст            | гройки фил           | ьтрации     |                                   |          |           |       | ×            |
|-----------------|----------------------|-------------|-----------------------------------|----------|-----------|-------|--------------|
| Филь            | ьтр по заголовку     | у Формул    | а 🛦 Ошибки                        |          |           |       |              |
| <b>~</b> [      | Применять пра        | вила фильт  | рации                             |          |           |       |              |
| Ново            | ое Правило           | Редактир    | овать Правило Удалить Правило     |          |           |       |              |
|                 | Измерение            | Тип         | Правило                           | Описание |           |       | Источник     |
| $\checkmark$    | Months 🔹             | и –         | BOOLEAN(techFilter_Months.Months) |          |           |       |              |
| Jonths<br>BOOLE | s<br>EAN(techFilter_ | Months.Mont | hs))                              |          |           |       |              |
|                 |                      |             |                                   |          | ПРИМЕНИТЬ | OTMEH | IA СОХРАНИТЬ |

В представлении мультикуба отобразятся только удовлетворяющие правилу фильтрации данные.

| 🗯 🖩 Пример                                                       | упрощен | ной фильт                                                            | рации                                                  |                                                |                                                        |                                   |                                                      |
|------------------------------------------------------------------|---------|----------------------------------------------------------------------|--------------------------------------------------------|------------------------------------------------|--------------------------------------------------------|-----------------------------------|------------------------------------------------------|
| Представление 🔻                                                  | Даннь   | ole 🔹 📘                                                              |                                                        |                                                | T 18                                                   |                                   | F                                                    |
| 🗸 Продажи                                                        |         |                                                                      |                                                        | Т                                              |                                                        |                                   |                                                      |
|                                                                  | ~ .     |                                                                      | -                                                      |                                                | /                                                      |                                   |                                                      |
| ример упрощен                                                    | ной фил | <b>ьтрации</b><br>Jul 21                                             | Продаж<br>Sep 1                                        | ки <b>–</b><br>21                              | Oct 21                                                 | Dec                               | : 21                                                 |
| ример упрощен<br>Все регионы                                     | ной фил | <b>ьтрации</b><br>Jul 21<br><b>2 574 7</b>                           | Продаж<br>Sep 2<br>55 2 45                             | ки 👻<br>21<br><b>2 467</b>                     | Oct 21<br>1 485 29                                     | Dec<br>8 2 5                      | : 21<br>03 552                                       |
| ример упрощен<br>Все регионы<br>Регион А                         | ной фил | <b>ьтрации</b><br>Jul 21<br><b>2 574 7</b><br>68 5                   | Продаж<br>Sep 3<br>55 2 45<br>57 18                    | ки 👻<br>21<br><b>2 467</b><br>1 970            | Oct 21<br><b>1 485 29</b><br>286 64                    | Dec<br>8 2 5<br>7 9               | : 21<br>03 552<br>12 172                             |
| ример упрощен<br>Все регионы<br>Регион А<br>Регион В             | ной фил | <b>ьтрации</b><br>Jul 21<br><b>2 574 7</b><br>68 5<br>790 8          | Продаж<br>Sep 2<br>55 2 45<br>57 18<br>02 61           | ки –<br>21<br>2 467<br>1 970<br>3 658          | Oct 21<br><b>1 485 29</b><br>286 64<br>598 69          | Dec<br>8 2 5<br>7 9<br>6 3        | : 21<br>03 552<br>12 172<br>17 813                   |
| ример упрощен<br>Все регионы<br>Регион А<br>Регион В<br>Регион С | ной фил | <b>ьтрации</b><br>Jul 21<br><b>2 574 7</b><br>68 5<br>790 8<br>883 4 | Продаж<br>Sep :<br>55 2 45:<br>57 18<br>52 61<br>34 83 | ки –<br>21<br>2 467<br>1 970<br>3 658<br>0 081 | Oct 21<br><b>1 485 29</b><br>286 64<br>598 69<br>75 36 | Dec<br>8 2 5<br>7 9<br>6 3<br>8 7 | : 21<br><b>03 55</b> 2<br>12 172<br>17 813<br>04 628 |

#### Пример 2

Для рассмотренного в *Примере 1* мультикуба нужно вывести данные по продажам в регионах за определенные месяцы (Feb 21, Nov 21). Аналогично *Примеру 1* используем технический мультикуб с названием **techFilter\_Months,** измерением времени Months, кубом Months любого формата.

Создадим два правила (по одному на каждый интересующий элемент), с формулами для формирования правил фильтрации:

ITEM(Months)=Months.'Feb 21'

ITEM(Months)=Months.'Nov 21'

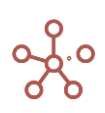

| <ul> <li>Применять правила фильтрации</li> <li>Новое Правило</li> <li>Редактировать Правило</li> <li>Удалить Правило</li> </ul> |      |
|----------------------------------------------------------------------------------------------------|------|
| Новое Правило Редактировать Правило Удалить Правило                                                                             |      |
|                                                                                                    |      |
| - Измерение Тип Правило Описание Источ                                                                                          | чник |
| Months 👻 M 👻 BOOLEAN(techFilter_Months.Months) Jul 21, Sep 21, Oct 21, Dec 21                                                   |      |
| ✓ Months ▼ ИЛИ ▼ ITEM(Months)=Months:Feb 21' Feb 21                                                                             |      |
| V Months VЛИ V ITEM(Months)=Months:Nov 21 Nov 21                                                                                |      |

В представлении мультикуба отобразятся только удовлетворяющие правилам фильтрации данные.

| 🛊 🖩 Пример у                                          | прощенной | фильтра                                                     | ции 🔠                                                              | Пример упрощенной фильтрации с ITEM |  |  |   |        |   |     |   | 🌐 Пример упр |   |  |  |
|-------------------------------------------------------|-----------|-------------------------------------------------------------|--------------------------------------------------------------------|-------------------------------------|--|--|---|--------|---|-----|---|--------------|---|--|--|
| Представление 🔻                                       | Данные 🤻  |                                                             |                                                                    | 2 7                                 |  |  | = | $\sim$ | • | ıl. | 7 | <u> </u>     | G |  |  |
| 🗸 Продажи                                             |           |                                                             |                                                                    |                                     |  |  |   |        |   |     |   |              |   |  |  |
|                                                       |           |                                                             |                                                                    |                                     |  |  |   |        |   |     |   |              |   |  |  |
| ример упрощенн                                        | юй фильтр | <b>ации</b><br>Feb 21                                       | Продажи                                                            | •                                   |  |  |   |        |   |     |   |              |   |  |  |
| ример упрощенн<br>Все регионы                         | юй фильтр | ации<br>Feb 21<br>1 384 765                                 | Продажи<br>Nov 21<br>2 720 81                                      | •                                   |  |  |   |        |   |     |   |              |   |  |  |
| ример упрощенн<br>Все регионы<br>Регион А             | юй фильтр | ации<br>Feb 21<br>1 384 765<br>381 556                      | Продажи<br>Nov 21<br><b>2 720 81</b><br>909 09                     | 12                                  |  |  |   |        |   |     |   |              |   |  |  |
| ример упрощенн<br>Все регионы<br>Регион А<br>Регион В | юй фильтр | ации<br>Feb 21<br>1 384 765<br>381 556<br>512 806           | Продажи<br>Nov 21<br><b>2 720 81</b><br>909 09<br>381 20           | <b>12</b><br>97                     |  |  |   |        |   |     |   |              |   |  |  |
| Все регионы<br>Регион А<br>Регион В<br>Регион С       | юй фильтр | ации<br>Feb 21<br>1 384 765<br>381 556<br>512 806<br>68 567 | Продажи<br>Nov 21<br><b>2 720 81</b><br>909 09<br>381 20<br>886 22 | ▼<br>12<br>97<br>06<br>27           |  |  |   |        |   |     |   |              |   |  |  |

#### Пример 3

Для рассмотренного в *Примере 1* мультикуба, отфильтруем данные по продажам в заданном регионе (Регион В) за определенные месяцы (Feb 21, Nov 21).

Используется технический мультикуб techFilter\_Регионы с измерением – Регионы, без измерения времени с кубом Регионы любого формата.

Создадим новое правило фильтрации по формуле: ІТЕМ(Регионы) ='Регионы'.'Регион В'.

| Фил                            | ьтр по загол<br>Применять                             | пра  | у <u>Ф</u> о      | орму.<br>ОИЛЬ | па 🛦 Ошибки                                 |                                |          |
|--------------------------------|-------------------------------------------------------|------|-------------------|---------------|---------------------------------------------|--------------------------------|----------|
| Нов                            | ое Правило                                            |      | Реда              | актир         | овать Правило Удалить Правило               |                                |          |
|                                | Измерение                                             | •    | Тип               |               | Правило                                     | Описание                       | Источник |
|                                | Months                                                | -    |                   | -             | BOOLEAN(techFilter_Months.Months)           | Jul 21, Sep 21, Oct 21, Dec 21 |          |
| $\checkmark$                   | Months                                                | -    | или               | -             | ITEM(Months)=Months.'Feb 21'                | Feb 21                         |          |
| ~                              | Months                                                | -    | или               |               | ITEM(Months)=Months.'Nov 21'                | Nov 21                         |          |
| $\checkmark$                   | Регионы                                               | •    |                   | •             | ITEM(Регионы) ='Регионы'.'Регион В'         | Регион В                       |          |
| егион<br>ITEM<br>Ionth<br>ITEM | <b>ны</b><br>I(Регионы) =<br><b>s</b><br>I(Months)=Mc | 'Per | ионы'.<br>.'Feb : | 'Perv<br>21') | он B')<br>OR (ITEM(Months)=Months.'Nov 21') |                                |          |

В представлении мультикуба отобразятся только удовлетворяющие правилам фильтрации данные.

| \$   | 🌐 Пример уг  | ации   |         | Прі     | имер уп | рощен | ной ф | ильтр | аци | и с ІТЕМ |   | Пример |   |          |
|------|--------------|--------|---------|---------|---------|-------|-------|-------|-----|----------|---|--------|---|----------|
| Пре  | дставление 🔻 | Даннь  | ie 👻 🔒  | ▦       | ~       | T     |       | 000   | =   | $\sim$   | • | ıl.    | 7 | <u> </u> |
| ~    | Продажи      |        |         |         |         |       |       |       |     |          |   |        |   |          |
| Прим | іер упрощенн | ой фил | ьтрации | Продажи | и 🗸     |       |       |       |     |          |   |        |   |          |
|      |              |        | Feb 21  | Nov 2   | 1       |       |       |       |     |          |   |        |   |          |
| P    | егион В      |        | 512 80  | 5 381   | 206     |       |       |       |     |          |   |        |   |          |

## 1.19.25.1. Упрощенная фильтрация по колонке/строке

Упрощенная фильтрация по колонке/строке позволяет отобразить в представлении мультикуба только выбранные значения в соответствующей колонке/строке. Система автоматически генерирует формулу, по которой будет происходить фильтрация, в зависимости от выбранных значений.

#### Примечание:

- Фильтрация доступна для всех форматов данных.
- Фильтрация не применима по кубам, только по измерению.
- Действует ограничение на первые 100 000 строк, т.е. фильтрация охватывает только первые сто тысяч строк.
- Фильтрацию можно применить к нескольким колонкам/строкам одновременно.
- Фильтрация не применима к нескольким измерениям в строках или колонках ограничение аналогично <u>Фильтрации по булеан-кубу</u>.
- Фильтрацию по колонкам/строкам можно использовать одновременно с общими правилами Упрощенной фильтрации представления мультикуба.

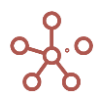

На данный момент (июнь 2022) функционал применим только для представлений мультикубов определенного вида. Если представление мультикуба, в котором необходимо сделать фильтрацию, содержит несколько измерений, необходимо преобразовать таблицу, оставив измерение для фильтрации в табличной части в строках или столбцах, все остальные измерения вынести в фильтры мультикуба.

Для фильтрации необходимо наличие вспомогательного мультикуба. Основные требования по созданию вспомогательного мультикуба для упрощенной фильтрации:

- Название мультикуба обязательно включает «*techFilter\_*» и наименование измерения, по которому будет происходить фильтрация: *techFilter\_Num 1000.*
- Куб должен называться аналогично измерению и не должен содержать формулу.

Например, если фильтрация должна происходить по измерению *Num 1000*, то необходим вспомогательный мультикуб, который должен называться *techFilter\_Num 1000*, содержащий измерение *Num 1000* и куб с аналогичным названием *Num 1000*.

| \$   | techFilter_I   | Num 1000 |    |          |    |   |    |     |   |          |   |    |    |               |     |
|------|----------------|----------|----|----------|----|---|----|-----|---|----------|---|----|----|---------------|-----|
| Пре  | едставление 🔻  | Данные 🔻 | 8  | <b>=</b> |    | = | ~  | ıl. | P | <u> </u> | G | Q  | \$ | POS: [0:0]. K | EY: |
| ~    | Num 1000       |          |    |          |    |   |    |     |   |          |   |    |    |               |     |
| tech | Filter_Num 100 | 0        |    |          |    |   |    |     |   |          |   |    |    |               |     |
|      |                |          | #1 | #2       | #4 |   | #5 | #6  |   | #7       |   | #8 | #9 | #10           | #1  |
| Nu   | ım 1000        |          | 0  |          |    |   | Ο  | 0   |   |          |   | 0  |    |               |     |

#### Пример

Рассмотрим пример фильтрации по колонке.

Упрощенная фильтрация по строке выполняется аналогично фильтрации по колонке.

Для удобства применения правил фильтрации, разместим измерения мультикуба так, чтобы кубы располагались в колонках, в фильтре — измерение времени, в строках — справочник, по которому будет происходить фильтрация.

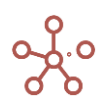

| Мультику      | 5                     |                 |      |        | ×  |
|---------------|-----------------------|-----------------|------|--------|----|
| Перетащите из | мерения в строки, кол | понки или фильт | ры:  |        |    |
| Фильтры       | Months :              |                 |      |        |    |
|               |                       | Колонки         | Кубы |        | :  |
| Строки        | Num 1000              | :               |      |        |    |
|               |                       |                 |      | OTMEHA | ОК |

Чтобы открыть настройки фильтрации, выделим заголовок колонки и, вызвав правой кнопкой мыши контекстное меню, воспользуемся пунктом *Фильтр по колонке*.

| \$ | 🖽 Упрощенн                   | ая фильтрация ( | (разные форматы)             |    |         |
|----|------------------------------|-----------------|------------------------------|----|---------|
| П  | редставление 🔻               | Данные 👻 📔      | 8 ▦ ¼ ඐ □▼                   | =  | ~ •     |
|    | И Проценты                   |                 |                              |    |         |
| Уп | рощенная <mark>ф</mark> ильт | рация (разные   | е форматы) Jan 18 👻          |    |         |
|    |                              | Процен          |                              |    | Дата    |
| #  | <b>‡1</b>                    | 2.              | Скрыть                       | >  | 04.2015 |
| #  | <b>#2</b>                    | 53.             | ·                            |    | 05.2015 |
| #  | ‡4                           | 1.              |                              | `` | 05.2015 |
| #  | <b>#5</b>                    | 65.             | TIUKd3dTD                    |    | 05.2015 |
| #  | <b>#6</b>                    | 16.             |                              |    | 05.2015 |
| #  | <b>#7</b>                    | 98.             | Показать все                 | >  | 04.2015 |
| #  | ¥8                           | 19.             |                              | _  | 04.2015 |
| #  | ¢9                           | 34.             | Фильтр по колонке 🛛 🕅 🕅      |    | 04.2015 |
| #  | ±10                          | 38.             |                              |    | 05.2015 |
| #  | ‡11                          | 53.             | Отфильтровать по булеан Кубу |    | 05.2015 |
| #  | ‡12                          | 45.             |                              |    | 05.2015 |
| 4  | ‡13                          | 91.             | Отфильтровать по Выборке     |    | 05.2015 |
| #  | #14                          | 44.             |                              |    | 05.2015 |
| #  | ±15                          | 88.             | Показать уровни              |    | 05.2015 |
| #  | ±16                          | 54.             |                              |    | 05.2015 |

В открывшемся окне *Настройки фильтрации* на вкладке *Фильтр по заголовку* можно:

• установить будут ли применены правила фильтрации – чек-бокс Применять правила фильтрации;

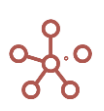

- в списке уникальных значений, содержащихся в выбранной колонке / строке отсортировать значения от большего к меньшему или от меньшего к большему и сделать выбор всех значений или некоторых из них;
- отобразить или скрыть итоговые значения опция Исключить итоговые значения;
- отобразить или скрыть родительские элементы для выбранных значений опция Показать родителей;
- применить активацию фильтра, после сохранения настроек фильтрации опция Активный;
- удалить правило фильтрации;
- посмотреть формулу, по которой формируется правило фильтрации;
- скопировать в буфер формулу правила фильтрации кнопкой 🗖;

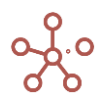

| Фильтр по заголовку Формула                                                                                             | 🛦 Ошибки                                                                                                    |                                                                                                    |
|----------------------------------------------------------------------------------------------------|----------------------------------------------------------------------------------------------------|----------------------------------------------------------------------------------------------------|
| <ul> <li>Применять правила фильтр</li> <li>Выбрать Все</li> </ul>                                                       | ии<br>Заголовок: Проценты                                                                                                    | <u>Удалить Правил</u>                                                                                                    |
| Q Поиск                                                                                                    | ≞↓ 🗹 Активный                                                                                                    | 6                                                                                                    |
| <ul> <li>1%</li> <li>1.4%</li> <li>1.80000000000003%</li> <li>2.1%</li> <li>3.2%</li> <li>4.4%</li> <li>5.2%</li> </ul> | Num 1000<br>SELECT('Упрощенная фильтрация (разн<br>OR SELECT('Упрощенная фильтрация (<br>168<br>OR SELECT('Упрощенная фильтрация (<br>19<br>OR SELECT('Упрощенная фильтрация (<br>192 | мые форматы)'.'Проценты', 'Months':'Months'.'Jan 18') = 0.163<br>(разные форматы)'.'Проценты', 'Months':'Months'.'Jan 18') = 0.<br>(разные форматы)'.'Проценты', 'Months':'Months'.'Jan 18') = 0.<br>(разные форматы)'.'Проценты', 'Months':'Months'.'Jan 18') = 0. |
| <ul> <li>5.6%</li> <li>6.9%</li> <li>8.7000000000001%</li> </ul>                                                        | Описание                                                                                                    | ,                                                                                                    |
| Исключить итоговые значе                                                                                                | я 🔲 Показать родителей                                                                                                    |                                                                                                    |

В результате применения фильтров в представлении мультикуба отобразятся только удовлетворяющие правилам фильтрации данные.

При действующих правилах фильтрации на соответствующих колонках/строках отобразится виджет фильтрации.

| Упрощенная фильтрация | (разные фо | рматы)  | Jan 18 🔻 | 1          |            |            |
|-----------------------|------------|---------|----------|------------|------------|------------|
|                       | Процент    | Прибыль | Проект 🝸 | БулВыборка | Дата       | Image Link |
| #6                    | 16.80%     | 49 672  | Проект 5 | <          | 10.05.2015 |            |
| #48                   | 19.20%     | 13 281  | Проект 5 |            | 13.04.2015 |            |

## 1.19.26. Условное форматирование

Условное форматирование позволяет выделять цветом ячейки кубов в таблице мультикуба, а также свойств элементов справочника в таблице справочника, в зависимости от значений в этих или других кубах/свойствах.

Условное форматирование доступно для кубов мультикубов и свойств элементов справочников любых форматов на основании значений кубов/свойств **в числовом формате**.

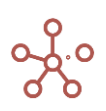

| Реестр платежей_Усл | товное форматирован | е Режи   | и редактировани      | я             |                         |          |            |
|---------------------|---------------------|----------|----------------------|---------------|-------------------------|----------|------------|
| Вид 🔻 Данные 👻      | 8 🖩 🖞 🖷             | -        | ~ -                  | 700           | 3 Q 🏟                   | POS: [(  | ):0]. KEY: |
| 🗸 Контрагент        |                     | Усл      | овное Формати        | рование       |                         |          |            |
| Реестр платежей_Ус  | ловное форматиро    | вание    |                      |               |                         |          |            |
|                     | Контрагент          | Дата     | Оплата наличны<br>ми | Оплата картой | Оплата сертифи<br>катом | Контроль | Count      |
| Все транзакции      |                     |          | 189 000              | 135 000       | 28 000                  |          |            |
| Транзакция 01       | 000 "Бета"          | 1 Jan 20 | 12 000               | 15 000        | 0                       | <b>~</b> | 1          |
| Транзакция 02       | ЗАО "Юпитер"        | 1 Jan 20 | 22 000               | 0             | 3 000                   | <b>~</b> | 1          |
| Транзакция 03       | ЗАО "Юпитер"        | 1 Jan 20 | 0                    | 12 000        | 0                       | ✓        | 1          |
| Транзакция 04       | 000 "Омега"         | 1 Jan 20 | 12 000               | 0             | 0                       | ✓        | 1          |
| Транзакция 05       | ООО "Регион"        | 2 Jan 20 | 0                    | 10 000        | 0                       | <        | 1          |
| Транзакция 06       | 000 "Альфа"         | 2 Jan 20 | 32 000               | 0             | 0                       | <b>~</b> | 1          |
| Транзакция 07       | ИП Буравленко А.В.  | 2 Jan 20 | 12 000               | 0             | 5 000                   | <b>~</b> | 1          |
|                     |                     |          |                      |               |                         |          |            |

Чтобы создать новое правило условного форматирования, нажмите **Ш** Условное форматирование на панели инструментов.

В открывшемся диалоговом окне *Управление условным форматированием* нажмите кнопку **«Новое правило»**.

|                                     | Новое Правило                     | × |
|-------------------------------------|-----------------------------------|---|
| Новое Правило<br>Куб для форматиров | Текущий куб                       | ~ |
| нажм                                | На основании значений из          | Ŧ |
|                                     | Значение и цвета<br>2-color scale | ~ |
|                                     | Minimum<br>O                      |   |
|                                     | Maximum<br>O                      |   |
|                                     | Цветовая схема                    | Ţ |
| Включить усло                       |                                   |   |
|                                     | OTMEHA OK                         |   |

Из выпадающего списка

- в поле Текущий куб выберите куб/свойство для форматирования;
- в поле *На основании значений из* выберите куб/свойство, от значений которого будет зависеть цвет форматирования;
- выберите двух- или трехцветную шкалу;

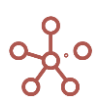

- установите минимальное и максимальное значения;
- определите палитру для форматирования.

Чтобы изменить или удалить правило, выберите его в списке и нажмите на кнопку «Редактировать правило» или «Удалить правило» соответственно.

| Управление условным форматированием 🛛 🗙 |                          |          |  |  |  |  |  |
|-----------------------------------------|--------------------------|----------|--|--|--|--|--|
| Новое Правило Редактировате             |                          |          |  |  |  |  |  |
| Куб для форматирования                  | На основании значений из | Просмотр |  |  |  |  |  |
| Контроль                                | Count                    |          |  |  |  |  |  |
| Оплата наличными                        | Оплата наличными         |          |  |  |  |  |  |
| Оплата картой                           | Оплата картой            |          |  |  |  |  |  |
| Контрагент                              | Count                    |          |  |  |  |  |  |
| Оплата сертификатом                     | Оплата сертификатом      |          |  |  |  |  |  |
| Включить условное форматирование        |                          |          |  |  |  |  |  |
| ПРИМЕНИТЬ ОТМЕНА СОХРАНИТЬ              |                          |          |  |  |  |  |  |

Чтобы отключить все правила условного форматирования, уберите галку напротив опции *Включить условное форматирование*.

Для предварительного просмотра нажмите **ПРИМЕНИТЬ**.

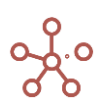

|                | Контрагент         | Дата     | Оплата наличны<br>ми | Оплата картой | Оплата сертифи<br>катом | Контроль | Count |
|----------------|--------------------|----------|----------------------|---------------|-------------------------|----------|-------|
| Все транзакции |                    |          | 189 000              | 135 000       | 28 000                  |          |       |
| Транзакция 01  | 000 "Бета"         | 1 Jan 20 | 12 000               | 15 000        | 0                       | <b>~</b> | 1     |
| Транзакция 02  | ЗАО "Юпитер"       | 1 Jan 20 | 22 000               | 0             | 3 000                   | <b>~</b> | 1     |
| Транзакция 03  | ЗАО "Юпитер"       | 1 Jan 20 | 0                    | 12 000        | 0                       | <b>Z</b> | 1     |
| Транзакция 04  | 000 "Омега"        | 1 Jan 20 | 12 000               | 0             | 0                       | <b>~</b> | 1     |
| Транзакция 05  | ООО "Регион"       | 2 Jan 20 | 0                    | 10 000        | 0                       | <b>~</b> | 1     |
| Транзакция 06  | 000 "Альфа"        | 2 Jan 20 | 32 000               | 0             | 0                       | <b>Z</b> | 1     |
| Транзакция 07  | ИП Буравленко А.В. | 2 Jan 20 | 12 000               | 0             | 5 000                   | <b>~</b> | 1     |
| Транзакция 08  | ИП Алексеев П.Т.   | 2 Jan 20 | 22 000               | 5 000         | 0                       | <b>Z</b> | 1     |
| Транзакция 09  | ЗАО "Юпитер"       | 3 Jan 20 | 0                    | 10 000        | 2 000                   | <b>Z</b> | 1     |
| Транзакция 10  | ЗАО "Кристалл"     | 3 Jan 20 | 15 000               | 0             | 0                       | <b>Z</b> | 1     |
| Транзакция 11  | ЗАО "Юпитер"       | 3 Jan 20 | 0                    | 44 000        | 0                       | <b>Z</b> | 1     |
| Транзакция 12  | ЗАО "Кристалл"     | 3 Jan 20 | 10 000               | 0             | 10 000                  | <b>Z</b> | 1     |
| Транзакция 13  | ООО "Меркурий"     | 3 Jan 20 | 18 000               | 17 000        | 0                       | <b>Z</b> | 1     |
| Транзакция 14  | ИП Жердеев М.И.    | 4 Jan 20 | 2 000                | 2 000         | 3 000                   |          | 0     |
| Транзакция 15  | ООО "Регион"       | 4 Jan 20 | 32 000               | 0             | 0                       |          | 0     |
| Транзакция 16  | 000 "Бета"         | 4 Jan 20 | 0                    | 16 000        | 0                       |          | 0     |
| Транзакция 17  | ИП Алексеев П.Т.   | 4 Jan 20 | 0                    | 4 000         | 5 000                   |          | 0     |
| Транзакция 18  |                    |          | 0                    | 0             | 0                       |          | 0     |
| Транзакция 19  |                    |          | 0                    | 0             | 0                       |          | 0     |
| Транзакция 20  |                    |          | 0                    | 0             | 0                       |          | 0     |

#### Реестр платежей\_Условное форматирование

Чтобы изменения остались при следующем открытии таблицы, необходимо сохранить изменения, нажав **«Сохранить»** или сохранить представление с помощью кнопки **П** на панели инструментов, либо через пункт меню **Представление > Сохранить/Сохранить как**.

! При использовании функционала <u>Кастомный цвет ячеек</u> и Условного форматирования в одной таблице, приоритет имеет Условное форматирование.

При настройке условного форматирования для кубов с использованием дефолтного формата <u>NaN</u>, ячейки со значением <u>NaN</u> по умолчанию не участвуют в условном форматировании, т.е. остаются неокрашенными.

|           | Jul 19  | Aug 19  | Sep 19  | Oct 19  | Nov 19  | Dec 19  |   |
|-----------|---------|---------|---------|---------|---------|---------|---|
| Cube      |         |         |         |         |         |         |   |
| Cube1 NAN | 1 324.0 | NaN     | 6 792.0 | NaN     | 3 841.0 | 5 199 0 |   |
| Cube2 NAN | 8 417.0 | 5 378.0 | 1 791.0 | 2 778.0 | 4 650.0 | NaN     |   |
| Cube3 NAN | NaN     | 39.0    | NaN     | 9 555.0 | 9 834.0 | 5 053.0 | 1 |
|           |         |         |         |         |         |         | - |

При необходимости закрасить ячейки <u>NaN</u> у куба с уже существующим правилом, выберите в окне **Управление условным форматированием** интересующий вас куб и перейдите на вкладку **Редактировать Правило**, далее в открывшемся окне перейти на вкладку **Расширенные**.

| Управление условным ф        | орматирован  | ием ×                    |
|------------------------------|--------------|--------------------------|
| Новое Правило Редактиров     | зать Правило | Новое Правило Х          |
| Куб для форматирования       | На основан   | Основные Расширенные     |
| Остаток ДС на начало периода | Остаток ДС   | Текущий Куб              |
| Финансовый поток             | Финансовый   | Cube1 NAN                |
| Остаток ДС на конец периода  | Остаток ДС   |                          |
| Cube1 NAN                    | Cube1 NAN    | па основании значении из |
| Cube2 NAN                    | Cube2 NAN    |                          |
| Cube3 NAN                    | Cube3 NAN    | Значение и цвета         |
|                              |              | 2-ух цветная шкала 🗸     |
|                              |              |                          |
|                              |              | 50                       |
|                              |              | 5000                     |
|                              |              | Цветовая схема           |
| Включить условное формат     | ирование     |                          |
| 3                            |              |                          |
|                              | ПРИМ         |                          |
|                              |              | ОТМЕНА                   |

Чтобы отформатировать ячейки со значением <u>NaN</u>, на вкладке *Расширенные* установите необходимое значение в соответствующем поле.

| Новое Правило                |        | × |
|------------------------------|--------|---|
| Основные Расширенные         |        |   |
| Значение для NaN             | -      |   |
| 1000                         |        |   |
| Отфильтровать по булеан Кубу |        |   |
|                              |        | • |
|                              |        |   |
|                              |        |   |
|                              | OTMEHA |   |
|                              |        |   |

Значение подбирается и устанавливается в зависимости от необходимого Вам результата и может быть окрашено в соответствии с выбранной цветовой схемой условного форматирования.

В случае выбранного значения для NaN 1000 (как показано в примере), для всех ячеек с NaN будет применяться такое же условное форматирование как к числовым ячейкам со значением 1000. Если поле **Значение для NaN** снова очистить – это обеспечит возвращение к поведению по умолчанию, т.е. все ячейки со значением NaN будут игнорироваться и оставаться неокрашенными.

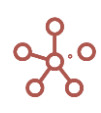

Сохраните изменения, нажав «ОК».

# 1.19.27. Визуальные настройки таблиц

Визуальные настройки таблицы позволяют настроить стиль таблицы:

- выбрать цвет заливки и цвет шрифта для вводимых и расчетных ячеек;
- применить заливку цветом к чередующимся строкам/столбцам.
- изменить стиль шрифта выделенных ячеек и/или заголовков таблицы;
- применить заливку цветом для выделенных ячеек и/или заголовков таблицы;

Чтобы настроить стиль таблицы мультикуба/справочника\*, нажмите кнопку **Т** Визуальные настройки таблиц на панели инструментов.

\* Добавить функционал Визуальные настройки таблицы на панель инструментов справочника можно воспользовавшись <u>Настройками панели инструментов</u>, переместив кнопку **7** из поля Доступные функции в категории в поле Функции панели инструментов.

| ны цена 🕶 Jan 21 👻                                      | Визуальные настройки таблиц Х                                                                                                    |
|---------------------------------------------------------|----------------------------------------------------------------------------------------------------|
| лс<br>Тродукты<br>Марс<br>Сникерс<br>Твикс<br>Симорария | <u>Дефолтные цвета</u> Полосатый режим Настройка шрифтов Кастомный цвет ячеек<br>Настройки цветов заливки и шрифтов для ячеек<br>(для данного представления):                                                         |
| Скрепки<br>Бумага<br>Ластики                            | <ul> <li>Использовать пользовательские стили для ячеек</li> <li>Цвет заливки вводимых ячеек</li> <li>Цвет шрифта вводимых ячеек</li> <li>Цвет заливки расчетных ячеек</li> <li>Цвет шрифта расчетных ячеек</li> </ul> |
|                                                         | СБРОСИТЬ ОТМЕНА ОК                                                                                                    |

Окно настроек включает ряд вкладок.

• Дефолтные цвета:

для настроек цвета шрифта и заливки ячеек отметьте пункт **Использовать** пользовательские стили для ячеек и определите цвет в соответствующем поле.

• Полосатый режим:

для настроек заливки цветом строк таблицы отметьте пункт **Полосатый**. Если заливку необходимо применить к колонкам отметьте пункт **Применить к колонкам**. Определите цветовую схему заливки.

Настройка шрифтов:

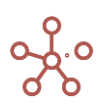

для настроек стиля шрифтов отметьте пункт **Применить изменения для шрифтов**, определите шрифт, стиль, размер и цвет шрифта, а также определите будут ли применяться настройки к ячейкам выделенной области и/или заголовкам таблицы.

! Действует только при включенном *Режиме CV*.

• Кастомный цвет ячеек:

для настроек цвета заливки фона ячеек отметьте пункт **Применить изменения для окраски** фона ячеек, определите цвет, а также определите будут ли применяться настройки к ячейкам выделенной области и/или заголовкам таблицы.

! Действует только при включенном Режиме CV.

Кнопка **Сбросить** для каждой из вкладок сбрасывает настройки только данной вкладки, не изменяя настройки, установленные на других вкладках.

Сохраните изменения, нажав ОК.

Окно **Визуальные настройки таблицы** открывается также по нажатию правой кнопки мыши на любой ячейке или области выделенных ячеек в табличном представлении мультикуба.

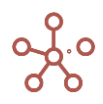

|                | Контрагент     | Дата     | Оплата<br>наличными | Оплата картой | Оплата<br>сертификатом | Контроль |
|----------------|----------------|----------|---------------------|---------------|------------------------|----------|
| Все транзакции |                |          | 189 000             | 135 025       | 28 985                 |          |
| Транзакция 01  | 000 "Бета"     | 1 Jan 20 |                     |               |                        | <b>~</b> |
| Транзакция 02  | ЗАО "Юпитер"   | 1 Jan 20 | 22 000              | 0             | 3 000                  | <b>~</b> |
| Транзакция 03  |                |          |                     |               |                        | <b>~</b> |
| Транзакция 04  | 000 "Омега"    | 1 Jan 20 | 12 000              | 0             | 985                    | <b>~</b> |
| Транзакция 05  |                |          |                     |               |                        | <b>~</b> |
| Транзакция 06  | 000 "Альфа"    | 2 Jan 20 | 32 000              | 25            | 0                      | <b>~</b> |
| Транзакция 07  |                |          |                     |               |                        | <b>~</b> |
| Транзакция 08  | ИП Алексеев П  | 2 Jan 20 | 22 000              | 5 000         | 0                      | <b>~</b> |
| Транзакция 09  |                |          |                     |               |                        | <b>~</b> |
| Транзакция 10  | ЗАО "Кристалл" | 3 Jan 20 | 15 000              | 0             | 0                      | <b>~</b> |
| Транзакция 11  |                |          |                     |               |                        | <b>~</b> |
| Транзакция 12  | ЗАО "Кристалл" | 3 Jan 20 | 10 000              | 0             | 10 000                 | <b>~</b> |
| Тоанзакция 13  |                |          |                     |               |                        |          |

# : Пример \_ Заливка по строкам и цвет вводимых ячеек

# Пример \_ Заливка по колонкам

|                | Контрагент     | Дата     | Оплата<br>наличными | Оплата картой | Оплата<br>сертификато<br>м | Контроль                                                                                                    |
|----------------|----------------|----------|---------------------|---------------|----------------------------|----------------------------------------------------------------------------------------------------|
| Все транзакции |                |          | 189 000             | 135 025       | 28 985                     |                                                                                                    |
| Транзакция 01  | 000 "Бета"     | 1 Jan 20 | 12 000              | 15 000        | 0                          | <b>~</b>                                                                                                    |
| Транзакция 02  | ЗАО "Юпитер"   | 1 Jan 20 | 22 000              | 0             | 3 000                      | <b>~</b>                                                                                                    |
| Транзакция 03  | ЗАО "Юпитер"   | 1 Jan 20 | 0                   | 12 000        | 0                          | <b>~</b>                                                                                                    |
| Транзакция 04  | 000 "Омега"    | 1 Jan 20 | 12 000              | 0             | 985                        | <b>~</b>                                                                                                    |
| Транзакция 05  | 000 "Регион"   | 2 Jan 20 | 0                   | 10 000        | 0                          | <b>~</b>                                                                                                    |
| Транзакция 06  | 000 "Альфа"    | 2 Jan 20 | 32 000              | 25            | 0                          | <b>~</b>                                                                                                    |
| Транзакция 07  | ИП Буравленко  | 2 Jan 20 | 12 000              | 0             | 5 000                      | <b>~</b>                                                                                                    |
| Транзакция 08  | ИП Алексеев П  | 2 Jan 20 | 22 000              | 5 000         | 0                          | <b>~</b>                                                                                                    |
| Транзакция 09  | ЗАО "Юпитер"   | 3 Jan 20 | 0                   | 10 000        | 2 000                      | <b>~</b>                                                                                                    |
| Транзакция 10  | ЗАО "Кристалл" | 3 Jan 20 | 15 000              | 0             | 0                          | <b>~</b>                                                                                                    |
| Транзакция 11  | ЗАО "Юпитер"   | 3 Jan 20 | 0                   | 44 000        | 0                          | <b>~</b>                                                                                                    |
| Транзакция 12  | ЗАО "Кристалл" | 3 Jan 20 | 10 000              | 0             | 10 000                     | <b>~</b>                                                                                                    |
| Транзакция 13  | 000 "Меркурий" | 3 Jan 20 | 18 000              | 17 000        | 0                          | Image: A start and a start a start |

# : Пример\_Настройки шрифтов

|                | Контрагент     | Дата                | <del>Оплата</del><br>наличными | Оплата картой | Оплата<br>сертификатом | Контроль            |
|----------------|----------------|---------------------|--------------------------------|---------------|------------------------|---------------------|
| Все транзакции |                |                     | 189 000                        | 135 025       | 28 985                 |                     |
| Транзакция 01  | 000 "Бета"     | 1 Jan 20            | 12 000                         | 15 000        | 0                      | <b>~</b>            |
| Транзакция 02  | ЗАО "Юпитер"   | 1 Jan 20            | 22 000                         | 0             | 3 000                  | <b>~</b>            |
| Транзакция 03  | ЗАО "Юпитер"   | 1 Jan 20            | 0                              | 12 000        | 0                      | <b>~</b>            |
| Транзакция 04  | 000 "Омега"    | <u>1 Jan 20</u>     | 12 000                         | 0             | 985                    | <b>~</b>            |
| Транзакция 05  | 000 "Регион"   | <u>2 Jan 20</u>     | 0                              | 10 000        | 0                      | <                   |
| Транзакция 06  | 000 "Альфа"    | <u>2 Jan 20</u>     | 32 000                         | 25            | 0                      | <                   |
| Транзакция 07  | ИП Буравленко  | 2 Jan 20            | 12 000                         | 0             | 5 000                  | <                   |
| Транзакция 08  | ИП Алексеев П  | 2 Jan 20            | 22 000                         | 5 000         | 0                      | <                   |
| Транзакция 09  | ЗАО "Юпитер"   | 3 Jan 20            | 0                              | 10 000        | 2 000                  | <                   |
| Транзакция 10  | ЗАО "Кристалл" | 3 Jan 20            | 15 000                         | 0             | 0                      | <                   |
| Транзакция 11  | ЗАО "Юпитер"   | 3 Jan 20            | 0                              | 44 000        | 0                      | <ul><li>✓</li></ul> |
| Транзакция 12  | ЗАО "Кристалл" | 3 Jan 20            | 10 000                         | 0             | 10 000                 | <                   |
| Транзакция 13  | 000 "Меркурий" | 3 Jan 20            | 18 000                         | 17 000        | 0                      | <                   |
| Транзакция 14  | ИП Жердеев М   | 4 Jan 20            | 2 000                          | 2 000         | 3 000                  |                     |
| Транзакция 15  | 000 "Регион"   | <del>4 Jan 20</del> | 32 000                         | 0             | 0                      |                     |

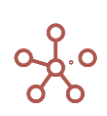

Чтобы изменения остались при следующем открытии таблицы, необходимо сохранить представление с помощью кнопки 🖬 на панели инструментов или через пункт меню Представление - Сохранить/Сохранить как.

Более кастомизированную настройку шрифтов можно выполнить в режиме **CV**, который описан ниже.

#### 1.19.28. Режим CV пользовательский формат

*Режим CV (Custom View)* позволяет настроить вид таблицы, не меняя при этом ее системных настроек.

На данный момент в **Режиме СV** доступны следующие функции, описанные в соответствующих разделах ниже:

- создание пользовательских наименований для заголовков таблиц;
- выделение цветом ячеек и заголовков таблиц;
- изменение настроек отображения форматов данных;
- изменение настройки отображения стилей шрифтов ячеек и заголовков таблиц;
- создание дополнительных технических и расчетных строк/колонок в таблицах.

Добавить виджет **CV** на панель инструментов можно воспользовавшись <u>Настройками панели</u> инструментов Ф, переместив кнопку **CV** из поля **Доступные функции в категории** в поле **Функции** панели инструментов.

Чтобы перейти в *Режим CV* отметьте чек-бокс CV на панели инструментов. Чтобы отключить *Режим CV*, снимите отметку в чек-боксе CV на панели инструментов.

Чтобы внесенные изменения остались при следующем открытии таблицы, необходимо сохранить представление с помощью кнопки 🖬 на панели инструментов или через пункт меню Представление - Сохранить/Сохранить как.

## 1.19.28.1. Пользовательские наименования

*Режим СV* позволяет создавать пользовательские наименования (альясы) для заголовков элементов измерений мультикуба (справочника или других сущностей системы), не меняя при этом их системные наименования.

Добавить виджет CV на панель инструментов можно воспользовавшись <u>Настройками панели</u> инструментов Ф, переместив CV из поля *Доступные функции в категории* в поле Функции панели инструментов.

Перейдите в *Режим CV*, отметив чек-бокс CV.

Чтобы создать пользовательские наименования, дважды кликните по заголовку элемента измерения, которое необходимо изменить и переименуйте его.

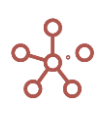
| Financial Assumptions | Режим редактирова | яния |                       |        |     |     |
|-----------------------|-------------------|------|-----------------------|--------|-----|-----|
| Вид 👻 Данные 💌        |                   |      | (RD) 🔻 150 🗌 GTL 🗌 FG | 🖌 CV 🖒 | G ( | ० 💠 |
| ✓                     |                   |      |                       |        |     |     |

Financial Assumptions Budget 

Total Region 

Total product

|                          | Jan 17  | Feb 17 | Mar 17 | Apr 17 | МАЙ 2017 |       |       | Aug 17 | Se |
|--------------------------|---------|--------|--------|--------|----------|-------|-------|--------|----|
| Operating revenue        | 0.0     | 0.0    | 0.0    | 0.0    |          |       |       | 0.0    |    |
| Cost of production       | 0.0     | 0.0    | 0.0    | 0.0    |          |       |       | 0.0    |    |
| Margin 1                 | 0.0     | 0.0    | 0.0    | 0.0    |          |       |       | 0.0    |    |
| Gross profit             | 0.0     | 0.0    | 0.0    | 0.0    |          |       |       | 0.0    |    |
| Margin 2                 | 0.0     | 0.0    | 0.0    | 0.0    |          |       |       | 0.0    |    |
| General production costs | 1,006.5 | 307.0  | 408.0  | 509.0  | 507.0    | 507.0 | 507.0 | 307.0  |    |
| Staff costs              | 805.0   | 205.0  | 305.0  | 405.0  | 205.0    | 205.0 | 205.0 | 205.0  |    |
| Lease expenses           | 200.0   | 100.0  | 100.0  | 100.0  | 100.0    | 100.0 | 100.0 | 100.0  |    |
| Utility costs            | 1.5     | 2.0    | 3.0    | 4.0    | 2.0      | 2.0   | 2.0   | 2.0    |    |

Внесенные изменения действуют для видимой части мультикуба, сохраняются при перемещении измерений из строк в колонки и из колонок в строки. Для элементов измерений, находящихся в фильтрах изменения не применимы.

Для многомерных представлений мультикубов переименование повторяющихся наименований элементов измерений не дублируется.

| Financial Assumptions     | Budget 🔻 Tota | al product 🔻 |        |        |          |        |        |        |        |        |        |        |
|---------------------------|---------------|--------------|--------|--------|----------|--------|--------|--------|--------|--------|--------|--------|
|                           |               |              | Min    | sk     |          | _      |        |        | Vitsye | ebsk   |        |        |
|                           | Jan 17        | Feb 17       | Mar 17 | Apr 17 | МАЙ 2017 | Jun 17 | Jan 17 | Feb 17 | Mar 17 | Apr 17 | May 17 | Jun 17 |
| Operating revenue         | 0.0           | 0.0          | 0.0    | 0.0    | 0.0      | 0.0    | 0.0    | 0.0    | 0.0    | 0.0    | 0.0    |        |
| Cost of production        | 0.0           | 0.0          | 0.0    | 0.0    | 0.0      | 0.0    | 0.0    | 0.0    | 0.0    | 0.0    | 0.0    |        |
| Margin 1                  | 0.0           | 0.0          | 0.0    | 0.0    | 0.0      | 0.0    | 0.0    | 0.0    | 0.0    | 0.0    | 0.0    |        |
| Gross profit              | 0.0           | 0.0          | 0.0    | 0.0    | 0.0      | 0.0    | 0.0    | 0.0    | 0.0    | 0.0    | 0.0    |        |
| Margin 2                  | 0.0           | 0.0          | 0.0    | 0.0    | 0.0      | 0.0    | 0.0    | 0.0    | 0.0    | 0.0    | 0.0    |        |
| General production costs  | 1,001.5       | 302.0        | 403.0  | 504.0  | 302.0    | 302.0  | 5.0    | 5.0    | 5.0    | 5.0    | 5.0    |        |
| Staff costs               | 800.0         | 200.0        | 300.0  | 400.0  | 200.0    | 200.0  | 5.0    | 5.0    | 5.0    | 5.0    | 5.0    |        |
| Lease expenses            | 200.0         | 100.0        | 100.0  | 100.0  | 100.0    | 100.0  | 0.0    | 0.0    | 0.0    | 0.0    | 0.0    |        |
| Utility costs             | 1.5           | 2.0          | 3.0    | 4.0    | 2.0      | 2.0    | 0.0    | 0.0    | 0.0    | 0.0    | 0.0    |        |
| Margin 3                  | 0.0           | 0.0          | 0.0    | 0.0    | 0.0      | 0.0    | 0.0    | 0.0    | 0.0    | 0.0    | 0.0    |        |
| Management costs          | 600.0         | 350.0        | 350.0  | 350.0  | 350.0    | 350.0  | 0.0    | 0.0    | 0.0    | 0.0    | 0.0    |        |
| Advertising and marketing | 200.0         | 250.0        | 250.0  | 250.0  | 250.0    | 250.0  | 0.0    | 0.0    | 0.0    | 0.0    | 0.0    |        |
| Accounting services       | 200.0         | 100.0        | 100.0  | 100.0  | 100.0    | 100.0  | 0.0    | 0.0    | 0.0    | 0.0    | 0.0    |        |
| Lenal services            | 0.0           | 0.0          | 0.0    | 0.0    | 0.0      | 0.0    | 0.0    | 0.0    | 0.0    | 0.0    | 0.0    |        |

Чтобы отключить пользовательские наименования, отключите режим **CV**, сняв отметку в чекбоксе **CV** на панели инструментов.

Чтобы изменения остались при следующем открытии таблицы, необходимо сохранить представление с помощью кнопки а панели инструментов или через пункт меню Представление - Сохранить/Сохранить как.

## 1.19.28.2. Кастомный цвет ячеек

Функционал *Кастомный цвет ячеек* позволяет выделять цветом ячейки и заголовки в таблице мультикуба/справочника.

Окрашивание ячеек доступно в режиме **CV**. Добавить виджет **CV** на панель инструментов можно воспользовавшись <u>Настройками панели инструментов</u>, переместив кнопку **CV** из поля *Доступные функции в категории* в поле *Функции панели инструментов*.

Перейдите в режим СV, отметив чек-бокс СV на панели инструментов.

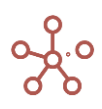

Чтобы изменить цвет ячеек таблицы, выделите необходимые ячейки и перейдите к пункту контекстного меню **Визуальный формат ячеек > Цвет окрашивания клеток > Цвет ячейки**, щелкнув правой кнопкой мыши по выделенным ячейкам.

| Предста   | вление 🔻  | Данные 👻     | 8 🖩          |                     | ~ ~      | •      | • 7 •                  | CV C                                                                                                    | C Q  | \$         |                    |
|-----------|-----------|--------------|--------------|---------------------|----------|--------|------------------------|----------------------------------------------------------------------------------------------------|------|------------|--------------------|
| 🗸 🖌 Ко    | онтрагент |              |              |                     |          |        |                        |                                                                                                    |      |            |                    |
| Реестр пл | патежей   |              |              |                     |          |        |                        |                                                                                                    |      |            |                    |
|           |           | Контрагент   | Дата         | Оплата<br>наличными | Оплата к | артой  | Оплата<br>сертификатом | Контроль                                                                                                    |      |            |                    |
| Все тран  | закции    |              |              | 189 000             | 1        | 35 025 | 28 985                 |                                                                                                    |      |            |                    |
| Транза    | кция 01   | 000 "Бета"   | 1 Jan 20     | 12,000              |          | 15 000 | 0                      | <b>Z</b>                                                                                                    |      |            |                    |
| Транза    | кция 02   | ЗАО "Юпитер  |              |                     |          | 0      | 3 000                  | <b>Z</b>                                                                                                    |      |            |                    |
| Транза    | кция 03   | ЗАО "Юпитер  | Скрыть       |                     | >        | 000    | 0                      | <b>~</b>                                                                                                    |      |            |                    |
| Транза    | кция 04   | 000 "Омега"  |              |                     |          | 0      | 985                    | Image: A start and a start a start |      |            |                    |
| Транза    | кция 05   | 000 "Регион" | Показать     |                     | >        | 000    | 0                      |                                                                                                    |      |            |                    |
| Транза    | кция Об   | 000 "Альфа"  |              |                     |          | 25     | 0                      |                                                                                                    |      |            |                    |
| Транза    | кция 07   | ИП Буравлен  | Показать все | <u> </u>            |          | 0      | 5 000                  |                                                                                                    |      |            |                    |
| Транза    | кция 08   | ИП Алексеев  |              | -                   |          | 000    | 0                      |                                                                                                    |      |            |                    |
| Транза    | кция 09   | ЗАО "Юпитер  | Перенос теко | ста                 |          | 000    | 2 000                  |                                                                                                    |      |            |                    |
| Транза    | кция 10   | ЗАО "Кристал |              |                     |          | 0      | 0                      |                                                                                                    |      |            |                    |
| Транза    | кция 11   | ЗАО "Юпитер  | Добавить ко  | мментарий           |          | 000    | 0                      |                                                                                                    |      |            |                    |
| Транза    | кция 12   | ЗАО "Кристал |              |                     |          | 0      | 10 000                 |                                                                                                    |      |            |                    |
| Транза    | кция 13   | 000 "Меркур  | Детализация  | по измерению        | 0        | 000    | 0                      |                                                                                                    |      |            |                    |
| Транза    | кция 14   | ИП Жердеев   |              |                     |          | : 000  | 3 000                  |                                                                                                    |      |            |                    |
| Транза    | кция 15   | 000 "Регион" | Детализация  | я по формуле (Т     | pac      | 0      | 0                      |                                                                                                    |      |            |                    |
| Транза    | кция 16   | 000 "Бета"   |              |                     |          | 000    | 0                      |                                                                                                    |      |            |                    |
| Транза    | кция 17   | ИП Алексеев  | История яче  | йки                 | >        | 000    | 5 000                  |                                                                                                    |      |            |                    |
| Транза    | кция 18   |              | nerepiinne   |                     |          | 0      | 0                      |                                                                                                    |      |            |                    |
| Транза    | кция 19   |              | Изменить фо  | DMAT                |          | 0      | 0                      |                                                                                                    |      |            |                    |
| Транза    | кция 20   |              | изменить фо  | рмат                |          | 0      | 0                      |                                                                                                    |      |            |                    |
|           |           |              | Визуальный   | формат ячеек        | >        | К      | астомный цвет          | ячеек                                                                                                    | >    | Цвет ячейк | и                  |
|           |           |              | Пересчитать  | куб                 | >        | н      | астройка шриф          | тов                                                                                                    | >    | Сбросить н | астроенные цвета в |
|           |           |              | Прочие дейс  | твия                | >        | Ci     | крыть элемент          | (ы)                                                                                                    |      | Сбросить в | се настроенные цве |
|           |           |              |              |                     |          | Б      | покирование яч         | еек                                                                                                    | >    |            |                    |
|           |           |              |              |                     |          | п      | ользовательск          | ий формат                                                                                                    | >    |            |                    |
|           |           |              |              |                     |          | C      | бросить все по         | тьзователь                                                                                                    | оски |            |                    |

В открывшемся окне **Визуальные настройки таблиц**, на вкладке **Кастомный цвет ячеек** отметьте опцию **Применить изменения для окраски фона ячеек** и выберите цвет окрашивания для выделенной зоны.

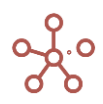

| Визуальные                                    | настройки табл      | иц                 |             | ×            |
|-----------------------------------------------|---------------------|--------------------|-------------|--------------|
| Дефолтные цвет                                | а Полосатый режи    | ім Настройка шрифт | ов Кастомны | й цвет ячеек |
| Ирименить                                     | изменения для окрас | ски фона ячеек     |             |              |
| Выберите цвет д                               | пя выделеной зоны   |                    |             |              |
|                                               |                     |                    |             |              |
| <ul> <li>Заголовки</li> <li>Ячейки</li> </ul> |                     |                    |             |              |
|                                               |                     |                    |             |              |
|                                               |                     |                    |             |              |
|                                               |                     | СБРОСИТЬ           | OTMEHA      | ОК           |
|                                               |                     |                    |             |              |

Если в выделенной области таблицы кроме ячеек находятся и заголовки, то можно выбрать к чему именно будут применены данные настройки: только к ячейкам, только к заголовкам или ко всей выделенной области.

Подтвердите изменения, нажав ОК.

Кнопка **СБРОСИТЬ** сбрасывает настройки только данной вкладки, не изменяя настройки, установленные на других вкладках.

|                | Контрагент       | Дата     | Оплата наличны<br>ми | Оплата картой | Оплата сертифик<br>атом | Контроль |
|----------------|------------------|----------|----------------------|---------------|-------------------------|----------|
| Все транзакции |                  |          | 189 000              | 135 000       | 28 000                  |          |
| Транзакция 01  | ООО "Бета"       | 1 Jan 20 | 12 000               | 15 000        | 0                       | <b>~</b> |
| Транзакция 02  | ЗАО "Юпитер"     | 1 Jan 20 | 22 000               | 0             | 3 000                   | <b>~</b> |
| Транзакция 03  | ЗАО "Юпитер"     | 1 Jan 20 | 0                    | 12 000        | 0                       | <b>~</b> |
| Транзакция 04  | 000 "Омега"      | 1 Jan 20 | 12 000               | 0             | 0                       | <b>~</b> |
| Транзакция 05  | ООО "Регион"     | 2 Jan 20 | 0                    | 10 000        | 0                       | <b>~</b> |
| Транзакция 06  | ООО "Альфа"      | 2 Jan 20 | 32 000               | 0             | 0                       | <b>~</b> |
| Транзакция 07  | ИП Буравленко А  | 2 Jan 20 | 12 000               | 0             | 5 000                   | <b>~</b> |
| Транзакция 08  | ИП Алексеев П.Т. | 2 Jan 20 | 22 000               | 5 000         | 0                       | <b>~</b> |
| Транзакция 09  | ЗАО "Юпитер"     | 3 Jan 20 | 0                    | 10 000        | 2 000                   | <b>~</b> |
| Транзакция 10  | ЗАО "Кристалл"   | 3 Jan 20 | 15 000               | 0             | 0                       | <b>~</b> |
| Транзакция 11  | ЗАО "Юпитер"     | 3 Jan 20 | 0                    | 44 000        | 0                       | <b>~</b> |
| Транзакция 12  | ЗАО "Кристалл"   | 3 Jan 20 | 10 000               | 0             | 10 000                  | <b>~</b> |
| Транзакция 13  | ООО "Меркурий"   | 3 Jan 20 | 18 000               | 17 000        | 0                       | <b>~</b> |
| Транзакция 14  | ИП Жердеев М.И.  | 4 Jan 20 | 2 000                | 2 000         | 3 000                   |          |
| Транзакция 15  | ООО "Регион"     | 4 Jan 20 | 32 000               | 0             | 0                       |          |
| Транзакция 16  | ООО "Бета"       | 4 Jan 20 | 0                    | 16 000        | 0                       |          |
| Транзакция 17  | ИП Алексеев П.Т. | 4 Jan 20 | 0                    | 4 000         | 5 000                   |          |
| Транзакция 18  |                  |          | 0                    | 0             | 0                       |          |
| Транзакция 19  |                  |          | 0                    | 0             | 0                       |          |
| Транзакция 20  |                  |          | 0                    | 0             | 0                       |          |

Реестр платежей

Для ячеек, к которым повторно применяется выделение цветом, действует последнее из примененных правил визуального форматирования.

Чтобы удалить выделение цветом воспользуйтесь пунктом контекстного Визуальный формат ячеек > Кастомный цвет ячеек > Сбросить настроенные цвета/ Сбросить все настроенные цвета для выделенных ячеек или для всей таблицы соответственно.

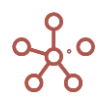

Для окрашивания угловой ячейки таблицы необходимо выбрать данную ячейку и аналогично

описанным выше методам вызвать меню Визуальные настройки таблицы.

| Все транзакции | A State     |                                                                          |
|----------------|-------------|--------------------------------------------------------------------------|
| Транзакция 01  | 000 "Вета"  | Пафаятина ирата Палаатни ражим. Настрайка шрифтар, Кастаниний ират янаак |
| Транзакция 02  | 3AO "Юпите  | Дефолтные цвета полосатый режим настройка шрифтов кастомный цвет ячеек   |
| Транзакция 03  | ЗАО "Юпите  |                                                                          |
| Транзакция 04  | 000 "Омега  | 🛛 🔽 🛛 Применить изменения для окраски фона ячеек                         |
| Транзакция 05  | 000 "Регион |                                                                          |
| Транзакция 06  | 000 "Альфа  |                                                                          |
| Транзакция 07  | ИП Буравле  | высерите цвет для выделеной зоны                                         |
| Транзакция 08  | ИП Алексее  |                                                                          |
| Транзакция 09  | ЗАО "Юпите  |                                                                          |
| Транзакция 10  | ЗАО "Криста |                                                                          |
| Транзакция 11  | ЗАО "Юпите  | 0                                                                        |
| Транзакция 12  | ЗАО "Криста |                                                                          |
| Транзакция 13  | 000 "Мерку  |                                                                          |
| Транзакция 14  | ИП Жердеев  |                                                                          |
| Транзакция 15  | 000 "Регион |                                                                          |
| Транзакция 16  | 000 "Бета"  |                                                                          |
| Транзакция 17  | ИП Алексее  |                                                                          |
| Транзакция 18  |             |                                                                          |
| Транзакция 19  |             | СБРОСИТЬ ОТМЕНА ОК                                                       |
| Транзакция 20  |             |                                                                          |
|                |             | 7ED321 126 211 33                                                        |
|                |             | Hex R G B                                                                |
|                |             |                                                                          |
|                |             |                                                                          |
|                |             |                                                                          |
|                |             |                                                                          |
|                |             |                                                                          |
|                |             | OTMEHA OK                                                                |

Чтобы сбросить настройки окрашивания для угловой ячейки в окне Визуальные настройки

таблицы отметьте Вернуть цвет по умолчанию и нажмите OK.

| Дефолтные цвета                                            | Полосатый режим        | Настройка шрифтов | Кастомный ц | вет ячеек |
|------------------------------------------------------------|------------------------|-------------------|-------------|-----------|
| 🗸 Применить изм                                            | иенения для окраски    | фона ячеек        |             |           |
|                                                            |                        |                   |             |           |
| Выберите цвет для в                                        | зыделеной зоны         |                   |             |           |
|                                                            |                        |                   |             |           |
|                                                            |                        |                   |             |           |
| 🖳 Ячейка полного                                           | о грида                |                   |             |           |
| <ul> <li>Ячейка полного</li> <li>Вернуть цвет п</li> </ul> | о грида<br>о умолчанию |                   |             |           |
| <ul> <li>Ячейка полного</li> <li>Вернуть цвет п</li> </ul> | о грида<br>о умолчанию |                   |             |           |
| <ul> <li>Ячейка полного</li> <li>Вернуть цвет п</li> </ul> | о грида<br>о умолчанию |                   |             |           |

Чтобы изменения остались при следующем открытии таблицы, необходимо сохранить представление с помощью кнопки 
а на панели инструментов или через пункт меню 
Представление - Сохранить /Сохранить как.

Настройку данного функционала также можно произвести в окне **Визуальные настройки таблиц**, на вкладке **Кастомный цвет ячеек**, которое открывается по кнопке **т** на панели инструментов.

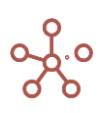

## 1.19.28.3. Настройка шрифтов

Функционал настройки шрифтов позволяет настраивать шрифты для ячеек и заголовков в таблице мультикуба/справочника.

Настройка шрифтов доступна в режиме **CV**. Добавить виджет **CV** на панель инструментов можно воспользовавшись <u>Настройками панели инструментов</u>, переместив кнопку **CV** из поля *Доступные функции в категории* в поле *Функции панели инструментов*.

Перейдите в режим СV и отметьте чек-бокс СV на панели инструментов.

Чтобы изменить шрифт ячеек таблицы, выделите необходимую область и перейдите к пункту контекстного меню **Визуальный формат ячеек > Настройка шрифтов > Изменить шрифт ячеек**, щелкнув правой кнопкой мыши по выделенным ячейкам.

| Представление 🔻 | Даннь             | ie 🔻 💧            | ∎ 6        |            |                 | -  | ~ -         | i t               | C          | ¢۷                  | C | Q    | ¢                         |
|-----------------|-------------------|-------------------|------------|------------|-----------------|----|-------------|-------------------|------------|---------------------|---|------|---------------------------|
| 🗸 Контрагент    |                   |                   |            |            |                 |    |             |                   |            |                     |   |      |                           |
| Реестр платежей |                   |                   |            |            |                 |    |             |                   |            |                     |   |      |                           |
|                 | Конт              | грагент           | Дата       | Оп<br>нали | ілата<br>ічными | Оп | лата картой | Оплат<br>сертифик | га<br>атом | Контроль            |   |      |                           |
| Все транзакции  |                   |                   |            |            | 189 00          | 0  | 135 02      | 5                 | 28 985     |                     |   |      |                           |
| Транзакция 01   | 000 "Б            | ета"              | 1 Jan 20   |            | 12 00           | 0  | 15 00       | 0                 | 0          | <ul><li>✓</li></ul> |   |      |                           |
| Транзакция 02   | <del>ЗАО "Ю</del> | <del>питер"</del> | 1 Jan 20   |            | 22 00           | 0  |             | 0                 | 3 000      | <ul><li>✓</li></ul> |   |      |                           |
| Транзакция 03   | <del>ЗАО "Ю</del> | <del>питер"</del> | 1 Jan 20   |            |                 | 0  | 12 00       | 0                 | 0          | <ul><li>✓</li></ul> |   |      |                           |
| Транзакция 04   | 000 "(            |                   |            |            |                 |    |             | 0                 | 985        | <                   |   |      |                           |
| Транзакция 05   | 000 "F            | Скрыть            | 1          |            |                 | >  | 10 00       | 0                 | 0          | <                   |   |      |                           |
| Транзакция 06   | 000 "/            |                   |            |            |                 |    | 2           | 5                 | 0          |                     |   |      |                           |
| Транзакция 07   | <u>ИП Бу</u>      | _                 |            |            |                 |    |             | 0                 | 5 000      | <u> </u>            |   |      |                           |
| Транзакция 08   | ИПАл              | Показа            | ТЬ         |            |                 | >  | 5 00        | 0                 | 0          | <u> </u>            |   |      |                           |
| Транзакция 09   | <u>3A0 "R</u>     |                   |            |            |                 |    | 10 00       | 0                 | 2 000      | <u> </u>            |   |      |                           |
| Транзакция 10   | <u>3A0 "k</u>     | Показа            | ть все     |            |                 |    |             | 0                 | 0          | <u> </u>            |   |      |                           |
| Транзакция 11   | <u>3A0 *R</u>     | _                 |            |            |                 |    | 44 00       | 0                 | 0          | <u> </u>            |   |      |                           |
| Транзакция 12   | 3A0 *             | Перено            | с текста   |            |                 |    | 17.00       | 0                 | 10 000     |                     |   |      |                           |
| Транзакция 13   | 000               |                   |            | Ū          |                 |    | 1/00        | 0                 | 0          | ✓                   |   |      |                           |
| Транзакция 14   | ип ж              | Добави            | ть коммен  | тарии      |                 |    | 2 00        | 0                 | 3 000      |                     |   |      |                           |
| Транзакция 15   | 000               |                   |            |            |                 |    | 16.00       | 0                 | 0          |                     |   |      |                           |
| Транзакция 16   | 000               | детали            | зация по и | змерен     | ию              |    | 16 00       | 0                 | 5 000      |                     |   |      |                           |
| Транзакция 17   | III AJ            | Потоли            |            |            | (Tpac           |    | 4 00        | ,<br>,            | 5 000      |                     |   |      |                           |
| Транзакция то   |                   | детали            | зация по ф | ормуле     | (ipac           |    |             | 0                 | 0          |                     |   |      |                           |
| Транзакция 19   |                   |                   | ×          |            |                 |    |             | 0                 | 0          |                     |   |      |                           |
| транзакция 20   |                   | истори            | я ячеики   |            |                 | >  |             | U                 | U          | 0                   |   |      |                           |
|                 |                   | Измени            | ить формат |            |                 |    |             |                   |            |                     | _ |      |                           |
|                 | _ [               | Визуалі           | ьный форм  | ат ячее    | ж               | >  | Кастом      | иный цвет         | ячеек      |                     | > |      |                           |
|                 |                   | Пересч            | итать куб  |            |                 | >  | Настро      | ойка шриф         | тов        |                     | > | Изме | енить шрифт ячеек         |
|                 |                   | Прочие            | е действия |            |                 | >  | Скрыт       | ь элемент         | (ы)        |                     |   | Сбро | сить пользовательский ш   |
|                 |                   |                   |            |            |                 |    | Блоки       | оование яч        | чеек       |                     | > | Сбро | осить все пользовательски |
|                 |                   |                   |            |            |                 |    | Польз       | овательскі        | ий фор     | мат                 | > |      |                           |

Изменять шрифт в таблице можно в отдельных ячейках, построчно, по столбцам или в любой выделенной области.

В открывшемся окне **Визуальные настройки таблиц** на вкладке **Настройка шрифтов** включите настройку **Применить изменения для шрифтов,** и из выпадающего списка выберите один из предложенных вариантов шрифтов.

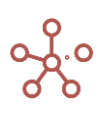

| Визуальные настройки таблиц                  | ×                              |
|----------------------------------------------|--------------------------------|
| Дефолтные цвета Полосатый режим Настройка    | а шрифтов Кастомный цвет ячеек |
| Применить изменения для шрифтов              |                                |
| Выберите шрифт для выделеной области         |                                |
| Шрифт не выбран                              | ~                              |
| Выберите цвет шрифта 🗌 Окрашивать шрифты     |                                |
| Подчёркнутый                                 |                                |
| Зачёркнутый                                  |                                |
| 🗌 Жирный                                     |                                |
| Курсивный                                    |                                |
| Выберите размер шрифта для выделеной области |                                |
| Размер шрифта не выбран                      | ▼                              |
| <ul><li>Заголовки</li><li>Ячейки</li></ul>   |                                |
| СБРОС                                        | СИТЬ ОТМЕНА ОК                 |

Для окрашивания шрифта цветом – включите опцию Окрашивать шрифты и выберите цвет шрифта из палитры.

При настройке шрифтов доступны стандартные варианты и их сочетания: жирный, курсив, подчеркнутый, зачеркнутый.

#### ! Одновременно может быть выбрана только опция **Подчеркнутый** или **Зачеркнутый** шрифт.

Если в выделенной области таблицы кроме ячеек находятся и заголовки, то можно выбрать к чему именно применить данные настройки: только к ячейкам, только к заголовкам или ко всей выделенной области.

Кнопка **СБРОСИТЬ** сбрасывает настройки только данной вкладки, не изменяя настройки, установленные на других вкладках.

Сохраните изменения, нажав ОК.

Чтобы отменить ранее сделанные настройки шрифтов, перейдите к пункту контекстного меню Визуальный формат ячеек > Настройка шрифтов > Сбросить пользовательский шрифт / Сбросить все пользовательские шрифты для выделенных ячеек или для всей таблицы соответственно.

Чтобы изменения остались при следующем открытии таблицы, необходимо сохранить представление с помощью кнопки 
на панели инструментов или через пункт меню 
Представление > Сохранить/Сохранить как.

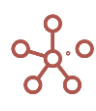

Настройку данного функционала также можно произвести в окне **Визуальные настройки таблиц**, на вкладке **Настройка шрифтов**, которое открывается по кнопке **Т** на панели инструментов.

## 1.19.28.4. Пользовательский формат данных

Функционал **Пользовательский формат** позволяет изменить настройки отображения формата данных для значений в выбранных ячейках таблицы мультикуба/справочника, не затрагивая исходные настройки формата.

Пользовательский формат применим для значений с числовым, текстовым форматом данных или датой.

Пользовательский формат доступен в режиме **CV**. Добавить виджет **CV** на панель инструментов можно воспользовавшись <u>Настройками панели инструментов</u>, переместив кнопку **CV** из поля **Доступные функции в категории** в поле **Функции панели инструментов**.

Перейдите в режим СV, отметив чек-бокс СV на панели инструментов.

Чтобы изменить отображение формата для ячеек таблицы, выделите необходимые ячейки и перейдите к пункту контекстного меню **Визуальный формат ячеек > Пользовательский формат** *> Изменить пользовательский формат*, щелкнув правой кнопкой мыши по выделенным ячейкам.

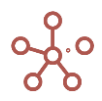

| Все транзанция         000 "Бега"         118 000         135 000         20 000           Транзанция 02         340 "Юпитер"         010 12020         22 000         0         3 000 "Юпитер"           Транзанция 03         340 "Юпитер"         010 12020         12 000         15 000         0 Бега           Транзанция 03         340 "Юпитер"         010 12020         12 000         0         0 Омяга           Транзанция 04         000 "Owers"         02 01 2020         12 000         0         0 Омяга           Транзанция 05         000 "Owers"         02 01 2020         0         0         0 Омяга           Транзанция 05         000 "Period"         02 01 2020         0         0         0 Региси           Транзанция 05         000 "Owers"         02 01 2020         0         0         0 Региси           Транзанция 07         ИП Буваслепо.         03 01         Скрыть         >         Альфеа           Транзанция 10         340 "Конгали"         03 01         Показать все         Канстол         Критер           Транзанция 13         000 "Беги"         05 01         Показать все         Мекурий         Алексеев           Транзанция 13         000 "Беги"         05 01         Добавить комментарий                                                                                                    |                | Контрагент       | Дата       | Оплата<br>наличными | Оплата<br>картой | сертификато<br>м | Комментарий  |             |   |              |                 |
|----------------------------------------------------------------------------------------------------|----------------|------------------|------------|---------------------|------------------|------------------|--------------|-------------|---|--------------|-----------------|
| Транзация 0 000 5era 0 01 2000 12 000 0 500 00 6era 0 3000 Клитер 0 10 1200 2 00 12 000 0 00 Клитер 0 20 1200 10 00 0 00 Клитер 0 20 1200 10 00 0 0 00 Клитер 0 20 1200 10 00 0 0 00 00 0 0 0 0 0 0 0                                                                                                    | Все транзакции |                  |            | 189 000             | 135 000          | 28 000           |              | _           |   |              |                 |
| Транзация 02 340 'Юнтер' 0101/2020 22000 0 3000 Юнтер<br>Транзация 04 000 'Омея' 0201/2020 12000 0 Омеа<br>Транзация 05 000 'Регион' 0201/2020 12000 0 Омеа<br>Транзация 06 000 'Алеа <sup>4</sup> 0201/2020 0 1000 0 Регион<br>Транзация 06 000 'Алеа <sup>4</sup> 0201/2020 0 1000 0 Регион<br>Транзация 06 000 'Алеа <sup>4</sup> 0201/2020 0 1000 0 Регион<br>Транзация 06 000 'Алеа <sup>4</sup> 0201/2020 0 1000 0 Регион<br>Транзация 10 340 'Кристалл' 0301<br>Показать × Кристалл<br>Транзация 10 340 'Кристалл' 0301<br>Показать b Кристалл<br>Транзация 10 340 'Кристалл' 0301<br>Показать b Кристалл<br>Транзация 11 340 'Юнтер' 0401<br>Транзация 12 340 'Кристалл' 0301<br>Показать b Кристалл<br>Транзация 15 000 'Регион' 0501<br>Транзация 15 000 'Регион' 0501<br>Транзация 10 Детализация по формуле (Трас<br>История ячейки ×<br>Изменить формат<br>Транзация 20 Детализация по формуле (Трас<br>История ячейки ×<br>Изменить формат<br>Прочие действия C Скрыть алемент(ы)<br>Блокирование ячеек ×<br>Порчие действия C Скрыть алемент(ы)                                                                                                    | Транзакция 01  | 000 "Бета"       | 01.01.2020 | 12 000              | 15 000           | 0                | Бета         |             |   |              |                 |
| Трензация 03 340 "Опитер" 02.01.2020 10 12000 0.00 исте<br>Трензация 05 000 "Vence" 02.01.2020 10 10000 0.0 Регион<br>Трензация 05 000 "Vence" 02.01.2020 10 10000 0.0 Регион<br>Трензация 05 000 "Vence" 02.01<br>Трензация 06 000 "Vence" 02.01<br>Трензация 09 340 "Onurep" 03.01<br>Трензация 10 340 "Onurep" 03.01<br>Трензация 10 340 "Kuctran" 03.01<br>Трензация 12 340 "Kuctran" 03.01<br>Трензация 12 340 "Kuctran" 03.01<br>Трензация 13 000 "Kerce" 05.01<br>Трензация 14 ИЛ Кердее М.И. 03.01<br>Трензация 15 000 "Fernor" 05.01<br>Трензация 16 000 "Sera" 05.01<br>Трензация 16<br>Детализация по измерению<br>Детализация по измерению<br>Детализация по формуте (Tpac<br>История ячейки ><br>Изменить формат<br>Прече действия X<br>Скрыть элемент(ы)<br>Блокирование ячеек ><br>Пользовательский формат /<br>Скрыть элемент(ы)                                                                                                    | Транзакция 02  | ЗАО "Юпитер"     | 01.01.2020 | 22 000              | 0                | 3 000            | Юпитер       |             |   |              |                 |
| Трензация 04 000 °0мега" 0201 2200 0 0 0 0 0 0 0 0 0 0 0 0 0 0 0                                                                                                     | Транзакция 03  | ЗАО "Юпитер"     | 02.01.2020 | 0                   | 12 000           | 0                | Юпитер       |             |   |              |                 |
| Транзация 05 000 'Perue' 1221.220 0 1000 0 Perue Anaga<br>Транзация 06 000 'Anaga' 0 Anaga<br>10000 0 Perue Anaga<br>5000 0 Perue Anaga<br>5000 Perue Anaga<br>5000 Perue Anaga<br>5000 Per | Транзакция 04  | 000 "Омега"      | 02.01.2020 | 12 000              | 0                | 0                | Омега        |             |   |              |                 |
| Трензация 66 000 °Альда" 0201 «лала алала а Альда Вруавленко Скрыть<br>Трензация 69 340 °Кристалл" 0301 Скрыть<br>Трензация 10 340 °Кристалл" 0301 Показать<br>Трензация 11 340 °Кристалл" 0301 Показать ВСР<br>Трензация 12 340 °Кристалл" 0301 Показать ВСР<br>Трензация 13 000 °Мерхурий 6501 Показать ВСР<br>Трензация 13 000 °Мерхурий 6501 Перенос текста<br>Трензация 15 000 °Ferra 6501 Добавить комментарий<br>Трензация 15 000 °Ferra 6501 Добавить комментарий<br>Трензация 17 ИП Алексеев П.Т. 0501 Добавить комментарий<br>Трензация 19 0 Добавить комментарий<br>Детализация по измерению<br>Детализация по формуле (Трас<br>История ячейки ><br>Изменить формат<br>Визуальный формат ячеек ><br>Переччитать куб ><br>Прочие действия ><br>Скрыть элемент(ы)<br>Блокирование ячеек ><br>Пользовательский формат ><br>Сбросить пользовательский ф<br>Сбросить пользовательский ф<br>Сброси                                                                                                    | Транзакция 05  | 000 "Регион"     | 02.01.2020 | 0                   | 10 000           | 0                | Регион       |             |   |              |                 |
| Транзация 07 МП Буравленко 0300 Скрыть > Алексеев П.<br>Транзация 09 340 'Юмитер' 0301 Показать > Кристалл<br>Транзация 10 340 'Кристалл' 0301 Показать > Кристалл<br>Транзация 12 340 'Кристалл' 0501 Показать ВСС Кренть > Кристалл<br>Транзация 12 000 'Мерхурий' 0501 Показать ВСС Кренть - Кристалл<br>Транзация 13 000 'Мерхурий' 0501 Показать ВСС Кренть - Кристалл<br>Транзация 14 ИП жердее М.И. 0501 Перенос текста Регион<br>Транзация 15 000 'Регио' 0501 Добаить комментарий Алексеев<br>Транзация 16 000 'Вета' 0501 Добаить комментарий Алексеев<br>Транзация 17 ИП Алексеев П.Т. 0501 Добаить комментарий Алексеев<br>Транзация 20 ОС "Вета' 0501 Добаить комментарий Алексеев<br>Транзация 20 Детализация по измерению Детализация по формуле (Трас<br>История ячейки > Изменить формат<br>Визуальный формат ячеек > Пересчитать куб > Прочие действия > Скрыть элемент(ы)<br>Блокирование ячеек > Пользовательский формат > Сбросить пользовательский ф<br>Сбросить пользовательский ф.                                                                                                    | Транзакция 06  | 000 "Альфа"      | 02.01.2020 | 22,000              | 0                | 0                | Альфа        |             |   |              |                 |
| Транзация 08         ИП Алексеев П.Т. 0301         СКрыть         > Алексеев           Транзация 09         340 "Кристалл"         0301         Показать         Юлитер           Транзация 10         340 "Кристалл"         0301         Показать         Кристалл           Транзация 12         340 "Кристалл"         0501         Показать все         Кристалл           Пранзация 13         000 "Мекурий"         0501         Показать все         Кристалл           Пранзация 13         000 "Регион"         0501         Показать все         Кристалл           Пранзация 13         000 "Регион"         0501         Показать все         Кристалл           Пранзация 16         000 "Регион"         0501         Показать все         Кристалл           Пранзация 16         000 "Регион"         0501         Добавить комментарий         Алексеев           Датализация по измерению         Детализация по формуле (Трас         История ячейки         >           Изменить формат         Визуальный формат ячеек         Настройка шрифтов         >           Прочие действия         Скрыть элемент(b)         Елокирование ячеек            Блокирование ячеек          Сбросить пользовательский ф         Сбросить пользовательский ф                                                                                                    | Транзакция 07  | ИП Буравленко    | 03.01.     |                     |                  |                  | Буравленко   |             |   |              |                 |
| Транзация 09 340 'Юлитер' 0301<br>Транзация 10 340 'Кристалл' 0301<br>Транзация 12 340 'Кристалл' 0501<br>Транзация 12 340 'Кристалл' 0501<br>Транзация 13 000 'Чекуурий' 0501<br>Транзация 15 000 'Регион' 0501<br>Транзация 15 000 'Регион' 0501<br>Транзация 16 000 'Бета' 0501<br>Добавить комментарий<br>Детализация по измерению<br>Детализация по измерению<br>Детализация по формуле (Трас<br>История ячейки ><br>Изменить формат<br>Транзакция 20 Скрыть элемент(ы)<br>Блокирование ячеек ><br>Показать сборосить все пользовательский ф<br>Сборосить все пользовательский ф                                                                                                    | Транзакция 08  | ИП Алексеев П.Т. | 03.01. CK  | рыть                |                  | >                | Алексеев     |             |   |              |                 |
| Транзация 10 340 "Кристалл" 0501<br>Транзация 12 340 "Кристалл" 0501<br>Транзация 12 340 "Кристалл" 0501<br>Транзация 13 000 Текеурий<br>4 000 Текеурий<br>1 Показать все<br>Перенос текста<br>Транзация 15 000 Геке" 0501<br>Транзация 15 000 Геке" 0501<br>Добавить комментарий<br>Детализация по измерению<br>Датализация по измерению<br>Датализация по формуле (Трас<br>История ячейки ><br>Изменить формат<br>Визуальный формат ячеек ><br>Пересчитать куб ><br>Прочие действия ><br>Скрыть элемент(ы)<br>Блокирование ячеек ><br>Сбросить все пользовательский ф<br>Сбросить все пользовательский ф                                                                                                    | Транзакция 09  | ЗАО "Юпитер"     | 03.01.     |                     |                  |                  | Юпитер       |             |   |              |                 |
| Трензакция 12 340 "Кристалл" 05.01<br>Трензакция 12 340 "Кристалл" 05.01<br>Трензакция 13 0.000 "Меркурий" 05.01<br>Трензакция 14 ИП Жердеев М.И. 05.01<br>Трензакция 16 0.00 "Бета" 05.01<br>Трензакция 16 0.00 "Бета" 05.01<br>Трензакция 17 ИП Алексеев П. 05.01<br>Детализация по измерению<br>Детализация по формуле (Трас<br>История ячейки ><br>Изменить формат<br>Визуальный формат ячеек ><br>Порчие действия ><br>Скрыть элемент(ы)<br>Блокирование ячеек ><br>Пользовательский формат ><br>Изменить пользовательский ф<br>Сбросить пользовательский ф                                                                                                    | Транзакция 10  | ЗАО "Кристалл"   | 03.01.     | казать              |                  | >                | Кристалл     |             |   |              |                 |
| Транзакция 12 340 «Кристалл" (56)<br>Транзакция 13 000 "Меркурий" (56)<br>Транзакция 14 ИП Жердее М.И. 0501<br>Транзакция 15 000 "Регион" (55)<br>Транзакция 15 000 "Бета" (55)<br>Транзакция 17 ИП Алексеев П.Т. 0501<br>Детализация по измерению<br>Детализация по формуле (Трас<br>История ячейки ><br>Изменить формат<br>Визуальный формат ячеек ><br>Порчие действия ><br>Скрыть элемент(ы)<br>Блокирование ячеек ><br>Пользовательский формат (Маменить пользовательский ф<br>Сбросить пользовательский ф                                                                                                    | Транзакция 11  | ЗАО "Юпитер"     | 04.01.     |                     |                  |                  | Юпитер       |             |   |              |                 |
| Транзакция 13 000 "Меркурий" 0 501<br>Транзакция 15 000 "Регион" 0 501<br>Транзакция 15 000 "Регион" 0 501<br>Детализация по измерению<br>Транзакция 18 000 "Бета" 0 501<br>Детализация по измерению<br>Детализация по формуле (Трас<br>История ячейки ><br>Изменить формат<br>Визуальный формат ячеек<br>Пересчитать куб ><br>Пересчитать куб ><br>Пересчитать куб ><br>Пользовательский формат ><br>Скрыть элемент(ы)<br>Блокирование ячеек ><br>Сбросить все пользовательский ф<br>Сбросить все пользовательский ф                                                                                                    | Транзакция 12  | ЗАО "Кристалл"   | 05.01.     | WOODTH DOO          |                  |                  | Кристалл     |             |   |              |                 |
| Транзакция 14 ИЛ Жердеев М.И. 05.01.<br>Транзакция 15 000 Регион* 05.01.<br>Добавить комментарий Вета<br>Алексеев<br>Транзакция 17 ИЛ Алексев П.Т. 05.01.<br>Детализация по измерению<br>Детализация по измерению<br>Детализация по формуле (Трас<br>История ячейки ><br>Изменить формат<br>Визуальный формат ячеек ><br>Пересчитать куб ><br>Прочие действия ><br>Скрыть элемент(ы)<br>Блокирование ячеек ><br>Пользовательский формат ><br>Изменить пользовательский ф<br>Сбросить все пользовательский ф                                                                                                    | Транзакция 13  | 000 "Меркурий"   | 05.01.     | Kasalb BCe          |                  |                  | Меркурий     |             |   |              |                 |
| Транзакция 15 000 Тегион <sup>+</sup> 05.01<br>Транзакция 15 000 Тегион <sup>+</sup> 05.01<br>Добавить комментарий<br>Детализация по измерению<br>Детализация по формуле (Трас<br>История ячейки ><br>Изменить формат<br>Визуальный формат ячеек ><br>Пересчитать куб ><br>Прочие действия ><br>Скрыть элемент(ы)<br>Блокирование ячеек ><br>Пользовательский формат ><br>Изменить пользовательский ф<br>Сбросить вле пользовательский ф                                                                                                    | Транзакция 14  | ИП Жердеев М.И.  | 05.01.     |                     |                  |                  | Жердеев      |             |   |              |                 |
| Транзакция 16 000 "Бета" 05.01.<br>Транзакция 17 ИП Алексеев П.Т. 05.01.<br>Транзакция 18<br>Транзакция 19<br>Транзакция 20<br>Детализация по измерению<br>Детализация по формуле (Трас<br>История ячейки ><br>Изменить формат<br>Визуальный формат ячеек ><br>Пересчитать куб ><br>Прочие действия ><br>Скрыть элемент(ы)<br>Блокирование ячеек ><br>Пользовательский формат ><br>Изменить пользовательский ф<br>Сбросить все пользовательский ф                                                                                                    | Транзакция 15  | 000 "Регион"     | 05.01.     | ренос текста        |                  |                  | Регион       |             |   |              |                 |
| Транзакция 17 ИЛ Алексеев П.Т. 05.01<br>Детализация по измерению<br>Транзакция 20 Детализация по измерению<br>Детализация по формуле (Трас<br>История ячейки ><br>Изменить формат<br>Визуальный формат ячеек ><br>Пересчитать куб ><br>Прочие действия ><br>Скрыть элемент(ы)<br>Блокирование ячеек ><br>Пользовательский формат ><br>Сбросить все пользовательский ф<br>Сбросить все пользовательский ф                                                                                                    | Транзакция 16  | 000 "Бета"       | 05.01. Do  | барить комм         | онторий          |                  | Бета         |             |   |              |                 |
| Транзакция 18 Детализация по измерению<br>Транзакция 20 Детализация по формуле (Трас<br>История ячейки ><br>Изменить формат<br>Визуальный формат ячеек<br>Пересчитать куб ><br>Прочие действия ><br>Скрыть элемент(ы)<br>Блокирование ячеек ><br>Пользовательский формат ><br>Сбросить все пользовательский ф<br>Сбросить все пользовательский ф                                                                                                    | Транзакция 17  | ИП Алексеев П.Т. | 05.01.     | лавить комии        | ентарии          |                  | Алексеев     |             |   |              |                 |
| Транзакция 19<br>Транзакция 20<br>Детализация по формуле (Трас<br>История ячейки ><br>Изменить формат<br>Визуальный формат ячеек<br>Пересчитать куб ><br>Прочие действия ><br>Скрыть элемент(ы)<br>Блокирование ячеек ><br>Пользовательский формат ><br>Изменить пользовательский ф<br>Сбросить все пользовательский ф                                                                                                    | Транзакция 18  |                  | Пе         |                     | INSMODOLIN       | 0                |              |             |   |              |                 |
| Транзакция 20 Детализация по формуле (Трас<br>История ячейки ><br>Изменить формат<br>Визуальный формат ячеек ><br>Пересчитать куб ><br>Прочие действия ><br>Скрыть элемент(ы)<br>Блокирование ячеек ><br>Пользовательский формат ><br>Сбросить все пользовательский ф                                                                                                    | Транзакция 19  |                  | A          | лализация по        | измерении        |                  |              |             |   |              |                 |
| История ячейки ><br>Изменить формат<br>Визуальный формат ячеек ><br>Пересчитать куб ><br>Прочие действия > Скрыть элемент(ы)<br>Блокирование ячеек ><br>Пользовательский формат > Изменить пользовательский ф<br>Сбросить все пользовательский ф                                                                                                    | Транзакция 20  |                  | Де         | тализация по        | формуле (        | Трас             |              |             |   |              |                 |
| История ячейки ><br>Изменить формат<br>Визуальный формат ячеек ><br>Пересчитать куб ><br>Прочие действия ><br>Скрыть элемент(ы)<br>Блокирование ячеек ><br>Пользовательский формат ><br>Изменить пользовательский ф<br>Сбросить все пользовательский ф                                                                                                    |                |                  |            | ,                   | +-p              |                  |              |             |   |              |                 |
| Изменить формат Визуальный формат ячеек  Пересчитать куб  Кастомный цвет ячеек  Настройка шрифтов  Настройка шрифтов  Кастомный цвет ячеек  Кастомный цвет ячеек  Кастомный цве                                                                                                    |                |                  | Ис         | тория ячейки        |                  | >                |              |             |   |              |                 |
| Визуальный формат ячеек       Кастомный цвет ячеек          Пересчитать куб       Настройка шрифтов       >         Прочие действия       Скрыть элемент(ы)          Блокирование ячеек       >         Пользовательский формат       Изменить пользовательский ф         Сбросить все пользовательский ф       Сбросить пользовательский ф                                                                                                    |                |                  | Из         | менить форм         | ат               |                  |              |             |   |              |                 |
| Пересчитать куб > Настройка шрифтов ><br>Прочие действия > Скрыть элемент(ы)<br>Блокирование ячеек ><br>Пользовательский формат > Изменить пользовательский ф<br>Сбросить все пользовательский ф                                                                                                    |                |                  | Ви         | ізуальный фор       | рмат ячеек       | >                | Кастомный це | зет ячеек   | > |              |                 |
| Прочие действия > Скрыть элемент(ы)<br>Блокирование ячеек ><br>Пользовательский формат > Изменить пользовательский ф<br>Сбросить все пользовательский ф                                                                                                    |                |                  | Пе         | ересчитать куб      | б                | >                | Настройка шр | рифтов      | > |              |                 |
| Блокирование ячеек > Пользовательский формат > Изменить пользовательский ф Сбросить все пользовательский ф Сбросить все пользовательский ф                                                                                                    |                |                  | Пр         | очие действи        | я                | >                | Скрыть элеме | ент(ы)      |   |              |                 |
| Пользовательский формат > Изменить пользовательский ф<br>Сбросить все пользовательский с<br>Сбросить пользовательский ф                                                                                                    |                |                  |            |                     |                  |                  | Блокировани  | е ячеек     | > |              |                 |
| Сбросить все пользовательски Сбросить пользовательский ф                                                                                                    |                |                  |            |                     |                  |                  | Пользователь | ский формат | > | Изменить пол | ьзовательский ф |
|                                                                                                    |                |                  |            |                     |                  |                  |              |             |   |              |                 |

В открывшемся диалоговом окне определите настройки формата.

| Форматы:                                                     |                          |                                                         |            |   |                                                     | × |
|--------------------------------------------------------------|--------------------------|---------------------------------------------------------|------------|---|-----------------------------------------------------|---|
| <b>Число</b> Измерения Логически                             | ий <b>Текст Дата</b> Нет | т данных                                                |            |   | Настройки стиля                                     |   |
| <sup>тип</sup><br>Число                                      | ~                        | Образец: -123456789012.123456789012<br>-123 456 789 012 | 2          |   | Настройки выравнивания<br>Вертикальное выравнивание |   |
| Форматирование <ul> <li>Отображение</li> <li>Ввод</li> </ul> | 🔿 Отправка               | Визуальные настройки<br>Десятичный разделитель:         | Точка      | - | По центру<br>Горизонтальное выравнивание            | • |
| 🗌 Незначащие целые разряды                                   | 0 🗸                      | Тысячный разделитель:                                   | Отступ     | • | Справа                                              | • |
| 🗌 Обозначить дробную часть                                   |                          | Отрицательные числа:                                    | Знак минус | * |                                                     |   |
| Значащие десятичные<br>разряды                               | 0 🗸                      | Нулевой формат:<br>Настройки для NaN                    | Ноль       | • |                                                     |   |
| Округление до N<br>десятичного разряда                       | 0 -                      | Дефолтный формат NaN<br>Отображаемое значение           | □<br>NaN   | ~ |                                                     |   |
|                                                              |                          |                                                         |            |   |                                                     |   |
|                                                              |                          |                                                         |            |   |                                                     |   |
|                                                              |                          |                                                         | OTMEHA     |   | 🗠 ПО УМОЛЧАНИЮ ОК                                   |   |

Подтвердите, нажав ОК.

Для выделенной области настройки формата изменились, остальные ячейки сохранили заданный формат.

|                | Контрагент       | Дата       | Оплата<br>наличными | Оплата<br>картой | Оплата<br>сертификато<br>м | Комментарий |
|----------------|------------------|------------|---------------------|------------------|----------------------------|-------------|
| Все транзакции |                  |            | 189 000             | 135 000          | 28 000                     |             |
| Транзакция 01  | 000 "Бета"       | 01.01.2020 | 12 000              | 15 000           | 0                          | Бета        |
| Транзакция 02  | ЗАО "Юпитер"     | 01.01.2020 | 22 000              | 0                | 3 000                      | Юпитер      |
| Транзакция 03  | ЗАО "Юпитер"     | 02.01.2020 | 0                   | 12 000           | 0                          | Юпитер      |
| Транзакция 04  | 000 "Омега"      | 01.02.2020 | 12 000.00           | 0.00             | 0.00                       | Омега       |
| Транзакция 05  | 000 "Регион"     | 01.02.2020 | 0.00                | 10 000.00        | 0.00                       | Регион      |
| Транзакция 06  | 000 "Альфа"      | 01.02.2020 | 32 000.00           | 0.00             | 0.00                       | Альфа       |
| Транзакция 07  | ИП Буравленко    | 01.03.2020 | 12 000.00           | 0.00             | 5 000.00                   | Буравленко  |
| Транзакция 08  | ИП Алексеев П.Т. | 01.03.2020 | 22 000.00           | 5 000.00         | 0.00                       | Алексеев    |
| Транзакция 09  | ЗАО "Юпитер"     | 01.03.2020 | 0.00                | 10 000.00        | 2 000.00                   | Юпитер      |
| Транзакция 10  | ЗАО "Кристалл"   | 01.03.2020 | 15 000.00           | 0.00             | 0.00                       | Кристалл    |
| Транзакция 11  | ЗАО "Юпитер"     | 01.04.2020 | 0.00                | 44 000.00        | 0.00                       | Юпитер      |
| Транзакция 12  | ЗАО "Кристалл"   | 05.01.2020 | 10 000              | 0                | 10 000                     | Кристалл    |
| Транзакция 13  | 000 "Меркурий"   | 05.01.2020 | 18 000              | 17 000           | 0                          | Меркурий    |
| Транзакция 14  | ИП Жердеев М.И.  | 05.01.2020 | 2 000               | 2 000            | 3 000                      | Жердеев     |
| Транзакция 15  | 000 "Регион"     | 05.01.2020 | 32 000              | 0                | 0                          | Регион      |
| Транзакция 16  | 000 "Бета"       | 05.01.2020 | 0                   | 16 000           | 0                          | Бета        |
| Транзакция 17  | ИП Алексеев П.Т. | 05.01.2020 | 0                   | 4 000            | 5 000                      | Алексеев    |
| Транзакция 18  |                  |            | 0                   | 0                | 0                          |             |
| Транзакция 19  |                  |            | 0                   | 0                | 0                          |             |
| Транзакция 20  |                  |            | 0                   | 0                | 0                          |             |

Пример\_Пользовательский формат Jan 20 👻

При изменении положения измерений мультикуба ячейки сохраняют настройки пользовательского форматирования.

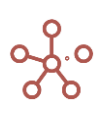

Чтобы сбросить настройки пользовательского формата воспользуйтесь пунктом контекстного меню **Визуальный формат ячеек > Пользовательский формат > Сбросить пользовательский формат/ Сбросить все пользовательские форматы** для выделенных ячеек или для всей таблицы соответственно.

Чтобы изменения остались при следующем открытии таблицы, необходимо сохранить представление с помощью кнопки 🖬 на панели инструментов или через пункт меню Представление - Сохранить/Сохранить как.

## 1.19.29. Режим гибкой таблицы FG

Режим гибкой таблицы позволяет добавлять дополнительные технические и расчетные строки/колонки в таблице мультикуба.

! Добавленные колонки/строки не экспортируются.

Добавить виджет **FG** на панель инструментов мультикуба можно воспользовавшись <u>Настройками панели инструментов</u>, переместив кнопки **FG** и **CV** (! FG paбomaem только в *режиме CV*) из поля **Доступные функции в категории** в поле **Функции панели инструментов**.

Перейдите в режим гибкой таблицы, отметив чек-бокс FG.

#### 4.1.1.15. Добавление строки/колонки

Для добавления дополнительной строки/колонки щелкните правой кнопкой мыши по заголовку строки/колонки соответственно и выберите пункт контекстного меню **Опции гибкой таблицы > Добавить Строку/ Добавить Колонку.** 

В многомерных таблицах добавление строк/колонок доступно на любом уровне.

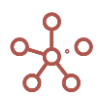

| Вид 👻 Данные 👻 📄     |                                                           |       | = ~ - 🖬 🖬 🗹                           | FG 🗹 C\ | / Ċ ⊥       | ୯ ୧         | \$   |
|----------------------|-----------------------------------------------------------|-------|---------------------------------------|---------|-------------|-------------|------|
| 🗸 🛛 Выручка от прод  | цаж                                                       |       |                                       |         |             |             |      |
| Продажи Все компании | <ul> <li>Выручка от про</li> <li>Прошедший год</li> </ul> | даж 🔻 | FY18 -                                |         |             |             |      |
| Все продукты         | 670 900                                                   | 672   | Скрыть                                | >       |             |             |      |
| Фрукты и овощи       | 670 900                                                   | 672   | onpene                                | -       |             |             |      |
| Фрукты               | 379 700                                                   | 384   |                                       |         |             |             |      |
| Яблоки               | 94 700                                                    | 96    | Показать                              | ,       |             |             |      |
| Герсики              | 95 000                                                    | 91    |                                       |         |             |             |      |
| Бананы               | 95 000                                                    | 96    | Показать все колонки                  |         |             |             |      |
| Овощи                | 291 200                                                   | 281   | Показать уровни                       |         |             |             |      |
| Морковь              | 93 500                                                    | 96    | , , , , , , , , , , , , , , , , , , , |         |             |             |      |
| Огурцы               | 102 700                                                   | 96    | Отфильтровать по сабсету              |         |             |             |      |
| Салат                | 95 000                                                    | 96    | _                                     |         |             |             |      |
|                      |                                                           |       | Перенос текста                        |         |             |             |      |
|                      |                                                           |       | Исключить пустые строки               |         |             |             |      |
|                      |                                                           | [     | Опции гибкой таблицы                  | >       | Добавить Ко | лонку       |      |
|                      |                                                           |       | Изменить формат                       |         | Удалить Кол | онку        |      |
|                      |                                                           |       | Визуальный формат ячеек               | >       | Редактирова | ть формат   |      |
|                      |                                                           |       |                                       |         | Редактирова | ть стили    |      |
|                      |                                                           |       | Прочие действия                       | >       | Добавить фи | ксированнук | фор  |
|                      |                                                           |       |                                       |         | Удалить фик | сированную  | форм |

В открывшемся диалоговом окне введите название строки/колонки, выберите позицию вставки и определите формат для значений в ячейках: числовой, текстовый, логический, дата или нет данных.

| ее продукты сооруна странование странование странован                                                                                                    | се продукты       | 670 900 |         |         |                  |  |
|----------------------------------------------------------------------------------------------------|-------------------|---------|---------|---------|------------------|--|
| Фрукты свощи<br>Фрукты свощи<br>Япони<br>Япони<br>Персики<br>Ванны<br>Банны<br>Фрукты<br>Персики<br>95 000<br>58 000<br>Созаци<br>Осощи<br>Фрукты<br>95 000<br>95 000<br>95 000<br>95 000<br>95 000<br>95 000<br>95 000<br>95 000<br>95 000<br>95 000<br>95 000<br>95 000<br>95 000<br>95 000<br>95 000<br>95 000<br>95 000<br>95 000<br>95 000<br>95 000<br>100 190<br>100 190 | ADVICE IN ADALINE | 070 300 | 672 000 | 672 000 |                  |  |
| оружты<br>Яблоки         377 700         384 000         384 000         384 000         384 000         384 000         98 000         98 000         98 000         98 000         98 000         98 000         98 000         98 000         98 000         98 000         98 000         98 000         98 000         98 000         98 000         98 000         98 000         98 000         98 000         98 000         98 000         98 000         98 000         98 000         98 000         98 000         98 000         98 000         98 000         98 000         98 000         98 000         98 000         98 000         98 000         98 000         98 000         98 000         98 000         98 000         98 000         98 000         98 000         98 000         98 000         98 000         98 000         98 000         98 000         98 000         98 000         98 000         98 000         98 000         98 000         98 000         98 000         98 000         98 000         98 000         98 000         98 000         98 000         98 000         98 000         98 000         98 000         98 000         98 000         98 000         98 000         98 000         98 000         98 000         98 000         98 000         98 000                                                                                                    | Фрукты и овощи    | 670 900 | 672 000 | 672 000 |                  |  |
| Яблоки         94 700         95 000         95 000         95 000         95 000         95 000         95 000         96 000         96 000         96 000         96 000         96 000         96 000         96 000         96 000         96 000         96 000         96 000         96 000         96 000         96 000         96 000         96 000         96 000         96 000         96 000         96 000         96 000         96 000         96 000         96 000         96 000         96 000         96 000         96 000         96 000         96 000         96 000         96 000         96 000         96 000         96 000         96 000         96 000         96 000         96 000         96 000         96 000         96 000         96 000         96 000         96 000         96 000         96 000         96 000         96 000         96 000         96 000         96 000         96 000         96 000         96 000         96 000         96 000         96 000         96 000         96 000         96 000         96 000         96 000         96 000         96 000         96 000         96 000         96 000         96 000         96 000         96 000         96 000         96 000         96 000         96 000         96 000         96 000                                                                                                    | Фрукты            | 379 700 | 384 000 | 384 000 |                  |  |
| Персии         95 000         96 000         96 000         96 000         96 000         96 000         96 000         96 000         96 000         96 000         96 000         96 000         96 000         96 000         96 000         96 000         96 000         96 000         96 000         96 000         96 000         96 000         96 000         96 000         96 000         96 000         96 000         96 000         96 000         96 000         96 000         96 000         96 000         96 000         96 000         96 000         96 000         96 000         96 000         96 000         96 000         96 000         96 000         96 000         96 000         96 000         96 000         96 000         96 000         96 000         96 000         96 000         96 000         96 000         96 000         96 000         96 000         96 000         96 000         96 000         96 000         96 000         96 000         96 000         96 000         96 000         96 000         96 000         96 000         96 000         96 000         96 000         96 000         96 000         96 000         96 000         96 000         96 000         96 000         96 000         96 000         96 000         96 000         96 000                                                                                                    | Яблоки            | 94 700  | 96 000  | 96 000  | Добавить Колонку |  |
| Бананы         95 000         96 000         96 000         96 000         96 000         96 000         96 000         96 000         96 000         96 000         96 000         96 000         96 000         96 000         96 000         96 000         96 000         96 000         96 000         96 000         96 000         96 000         96 000         96 000         96 000         96 000         96 000         96 000         96 000         96 000         96 000         96 000         96 000         96 000         96 000         96 000         96 000         96 000         96 000         96 000         96 000         96 000         96 000         96 000         96 000         96 000         96 000         96 000         96 000         96 000         96 000         96 000         96 000         96 000         96 000         96 000         96 000         96 000         96 000         96 000         96 000         96 000         96 000         96 000         96 000         96 000         96 000         96 000         96 000         96 000         96 000         96 000         96 000         96 000         96 000         96 000         96 000         96 000         96 000         96 000         96 000         96 000         96 000         96 000                                                                                                    | Персики           | 95 000  | 96 000  | 96 000  |                  |  |
| Груши         95 000         96 000         96 000           Овощи         224 200         288 000         288 000         288 000         700 шлод Vs. Факт           Огурцы         102 700         96 000         96 000         96 000         96 000         96 000           Салат         95 000         96 000         96 000         96 000         96 000         96 000           Каналиска         Алагание Колонно         Позиция         Аfter           Формат         Number         Осрана         Осрана                                                                                                    | Бананы            | 95 000  | 96 000  | 96 000  |                  |  |
| Овесяци         291 200         288 000         288 000         288 000         Прошляни калина           Морковь         93 500         96 000         96 000         96 000         96 000         96 000         Прошлод уз. Факт           Салат         95 000         96 000         96 000         96 000         96 000         Позиция           Аfter         Формат         Number         0         0         0         0                                                                                                    | Груши             | 95 000  | 96 000  | 96 000  | Назрание Колонии |  |
| Мортовь 93 500 99 6000 99 6000<br>Скрањи 102 700 96 000 96 000<br>Салат 95 000 96 000 96 000<br>Калат 4000 96 000 96 000<br>Калат 4000 96 000<br>Калат 4000 96 000                                                                                                    | Овощи             | 291 200 | 288 000 | 288 000 |                  |  |
| Отурцы 102 700 96 000 96 000<br>Canar 95 000 96 000 96 000<br>Лозиция<br>Аfter<br>Формат<br>Number                                                                                                    | Морковь           | 93 500  | 96 000  | 96 000  | прошлод vs. Факт |  |
| Салат 95 000 96 000 96 000 Позиция<br>After<br>Формат<br>Number                                                                                                    | Огурцы            | 102 700 | 96 000  | 96 000  |                  |  |
| After<br>Формат<br>Number                                                                                                    | Салат             | 95 000  | 96 000  | 96 000  | Позиция          |  |
| Number                                                                                                    |                   |         |         |         | After<br>Формат  |  |
| Number                                                                                                    |                   |         |         |         |                  |  |
|                                                                                                    |                   |         |         |         | Number           |  |
|                                                                                                    |                   |         |         |         |                  |  |

Подтвердите, нажав ОК.

Для пользователей с правами моделера строки/колонки, добавленные в режиме FG подсвечены синим цветом,

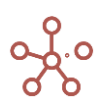

|                | Прошедший год | Факт    | Прош.год vs.<br>Факт | Прогноз |
|----------------|---------------|---------|----------------------|---------|
| Все продукты   | 670 900       | 672 000 | -1 100.00            | 672 000 |
| Фрукты и овощи | 670 900       | 672 000 | -1 100.00            | 672 000 |
| Фрукты         | 379 700       | 384 000 | -4 300.00            | 384 000 |
| Яблоки         | 94 700        | 96 000  | -1 300.00            | 96 000  |
| Персики        | 95 000        | 96 000  | -1 000.00            | 96 000  |
| Бананы         | 95 000        | 96 000  | -1 000.00            | 96 000  |
| Груши          | 95 000        | 96 000  | -1 000.00            | 96 000  |
| Овощи          | 291 200       | 288 000 | 3 200.00             | 288 000 |
| Морковь        | 93 500        | 96 000  | -2 500.00            | 96 000  |
| Огурцы         | 102 700       | 96 000  | 6 700.00             | 96 000  |
| Салат          | 95 000        | 96 000  | -1 000.00            | 96 000  |
|                |               |         |                      |         |

Продажи Все компании 🔻 Выручка от продаж 🔻 FY18 💌

## для пользователя без прав моделера подсветка не отображается.

| и 🔻 Выручка от | т продаж 🔻                                                                                                    | F                                                                                                    | Y18 🔻                                                                                                    | -                                                                                                    |
|----------------|----------------------------------------------------------------------------------------------------|----------------------------------------------------------------------------------------------------|----------------------------------------------------------------------------------------------------|----------------------------------------------------------------------------------------------------|
| Прошедший год  | Факт                                                                                                    |                                                                                                    | Прош.год vs.<br>Факт                                                                                                    | Прогноз                                                                                                    |
| 670 900        | 672 0                                                                                                    | 00                                                                                                    | -1 100.00                                                                                                    | 672 000                                                                                                    |
| 670 900        | 672 0                                                                                                    | 00                                                                                                    | -1 100.00                                                                                                    | 672 000                                                                                                    |
| 379 700        | 384 0                                                                                                    | 00                                                                                                    | -4 300.00                                                                                                    | 384 000                                                                                                    |
| 94 700         | 96 0                                                                                                    | 00                                                                                                    | -1 300.00                                                                                                    | 96 000                                                                                                    |
| 95 000         | 96 0                                                                                                    | 00                                                                                                    | -1 000.00                                                                                                    | 96 000                                                                                                    |
| 95 000         | 96 0                                                                                                    | 00                                                                                                    | -1 000.00                                                                                                    | 96 000                                                                                                    |
| 95 000         | 96 0                                                                                                    | 00                                                                                                    | -1 000.00                                                                                                    | 96 000                                                                                                    |
| 291 200        | 288 0                                                                                                    | 00                                                                                                    | 3 200.00                                                                                                    | 288 000                                                                                                    |
| 93 500         | 96 0                                                                                                    | 00                                                                                                    | -2 500.00                                                                                                    | 96 000                                                                                                    |
| 102 700        | 96 0                                                                                                    | 00                                                                                                    | 6 700.00                                                                                                    | 96 000                                                                                                    |
| 95 000         | 96 0                                                                                                    | 00                                                                                                    | -1 000.00                                                                                                    | 96 000                                                                                                    |
|                | ■ Выручка от<br>Прошедший год<br>670 900<br>670 900<br>379 700<br>94 700<br>95 000<br>95 000<br>95 000<br>95 000<br>95 000<br>93 500<br>102 700<br>95 000 | <ul> <li>Выручка от продаж</li> <li>Прошедший год</li> <li>670 900</li> <li>672 0</li> <li>670 900</li> <li>672 0</li> <li>670 900</li> <li>672 0</li> <li>379 700</li> <li>384 0</li> <li>94 700</li> <li>95 000</li> <li>96 0</li> <li>95 000</li> <li>96 0</li> </ul> | Прошедший год         Факт           670 900         672 000           670 900         672 000           670 900         672 000           670 900         672 000           379 700         384 000           94 700         96 000           95 000         96 000           95 000         96 000           95 000         96 000           95 000         96 000           95 000         96 000           95 000         96 000           95 000         96 000           95 000         96 000           95 000         96 000           93 500         96 000           95 000         96 000           95 000         96 000           95 000         96 000 | Прошедший год         Факт         Прош.год vs.<br>Факт           670 900         672 000         -1 100.00           670 900         672 000         -1 100.00           670 900         672 000         -1 100.00           670 900         672 000         -1 100.00           900         672 000         -1 100.00           910         96 000         -1 300.00           95 000         96 000         -1 000.00           95 000         96 000         -1 000.00           95 000         96 000         -1 000.00           95 000         96 000         -1 000.00           95 000         96 000         -1 000.00           95 000         96 000         -1 000.00           95 000         96 000         -1 000.00           93 500         96 000         -2 500.00           102 700         96 000         6 700.00           95 000         96 000         -1 000.00 |

## 4.1.1.16. Добавление формулы

! Добавление формулы доступно только для числового формата.

Для добавления формулы в созданной строке/колонке, щелкните правой кнопкой мыши по ее заголовку и перейдите к пункту контекстного меню **Опции гибкой таблицы > Добавить** формулу.

В появившемся диалоговом окне из выпадающего списка выберите функцию, доступную для вычислений, и ее аргументы.

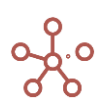

| ſ | ірош.год vs.<br>Факт | Прогноз |                                |    |
|---|----------------------|---------|--------------------------------|----|
| D | 0                    | 672 000 |                                |    |
| 0 | 0                    | 672 000 |                                |    |
| D | 0                    | 384 000 |                                |    |
| D | 0                    | 96 000  | Добавить фиксированную формулу | X  |
| ) | 0                    | 96 000  | H                              |    |
| ) | 0                    | 96 000  |                                |    |
| D | 0                    | 96 000  | Preset                         |    |
|   | 0                    | 288 000 | X X                            |    |
|   | 0                    | 96 000  | Χ - Υ                          | ~  |
|   |                      | 96 000  |                                |    |
|   | 0                    | 30 000  | х                              |    |
|   |                      |         |                                |    |
|   |                      |         | Прошедший год                  | -  |
|   |                      |         |                                |    |
|   |                      |         | v                              |    |
|   |                      |         | '                              |    |
|   |                      |         | Факт                           | ~  |
|   |                      |         |                                |    |
|   |                      |         |                                |    |
|   |                      |         |                                |    |
|   |                      |         |                                |    |
|   |                      |         |                                |    |
|   |                      |         | OTMEHA                         | OK |
|   |                      |         |                                |    |
|   |                      |         |                                |    |

## Подтвердите, нажав ОК.

| ~     | Выручка от продаж | к                                   |                  |                      |         |
|-------|-------------------|-------------------------------------|------------------|----------------------|---------|
| Прода | ажи Всекомпании 🔻 | <ul> <li>Выручка от прод</li> </ul> | аж <b>v</b> FY18 | •                    |         |
|       |                   | Прошедший год                       | Факт             | Прош.год vs.<br>Факт | Прогноз |
| Bce   | продукты          | 670 900                             | 672 000          | -1 100               | 672 000 |
| Φι    | рукты и овощи     | 670 900                             | 672 000          | -1 100               | 672 000 |
| (     | Фрукты            | 379 700                             | 384 000          | -4 300               | 384 000 |
|       | Яблоки            | 94 700                              | 96 000           | -1 300               | 96 000  |
|       | Персики           | 95 000                              | 96 000           | -1 000               | 96 000  |
|       | Бананы            | 95 000                              | 96 000           | -1 000               | 96 000  |
|       | Груши             | 95 000                              | 96 000           | -1 000               | 96 000  |
| (     | Овощи             | 291 200                             | 288 000          | 3 200                | 288 000 |
|       | Морковь           | 93 500                              | 96 000           | -2 500               | 96 000  |
|       | Огурцы            | 102 700                             | 96 000           | 6 700                | 96 000  |
|       | Салат             | 95 000                              | 96 000           | -1 000               | 96 000  |

Чтобы отредактировать или удалить формулу, щелкните правой кнопкой мыши по заголовку соответствующего столбца/строки и выберите пункт контекстного меню **Опции гибкой таблицы > Редактировать формулу/ Удалить формулу** соответственно.

## 4.1.1.17. Редактирование формата данных

Чтобы отредактировать формат данных строк/колонок, добавленных в режиме гибкой таблицы, щелкните правой кнопкой мыши по заголовку соответствующей строки/колонки и выберите пункт контекстного меню **Опции гибкой таблицы > Редактировать формат**.

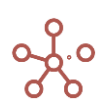

| Вид 👻 Данные 💌                     | • ■ 1             |            | ~ -                         | 🖬 📑 🗹 FG 🗹 CV 🖒          | $\perp$ | C Q 🎄                      |
|------------------------------------|-------------------|------------|-----------------------------|--------------------------|---------|----------------------------|
| <ul> <li>Выручка от про</li> </ul> | даж               |            |                             |                          |         |                            |
| родажи Все компани                 | и 🔻 Выручка от пр | оодаж 🔻 FY | (18 🔻                       |                          |         |                            |
|                                    | Прошедший год     | Факт       | Прош.год <b>\</b> в<br>Факт |                          |         |                            |
| Все продукты                       | 670 900           | 672 000    | -1 100                      | Скрыть                   | >       |                            |
| Фрукты и овощи                     | 670 900           | 672 000    | -1 100                      |                          |         |                            |
| Фрукты                             | 379 700           | 384 000    | -4 300                      | Показать                 | >       |                            |
| Яблоки                             | 94 700            | 96 000     | -1 300                      |                          |         |                            |
| Персики                            | 95 000            | 96 000     | -1 000                      | Показать все колонки     |         |                            |
| Бананы                             | 95 000            | 96 000     | -1 000                      |                          |         |                            |
| Груши                              | 95 000            | 96 000     | -1 000                      | Показать уровни          |         |                            |
| Овощи                              | 291 200           | 288 000    | 3 200                       |                          |         |                            |
| Осириы                             | 93 500            | 96 000     | -2 500                      | Отфильтровать по сабсету |         |                            |
| Салат                              | 95 000            | 96 000     | -1 000                      |                          |         |                            |
| ounar                              |                   | 00000[     |                             | Перенос текста           |         |                            |
|                                    |                   |            |                             | Исключить пустые строки  |         |                            |
|                                    |                   |            | ſ                           | Опции гибкой таблицы     | >       | Добавить Колонку           |
|                                    |                   |            | - T                         | Изменить формат          |         | Удалить Колонку            |
|                                    |                   |            |                             | Визуальный формат ячеек  | >       | Редактировать формат       |
|                                    |                   |            |                             |                          |         | Редактировать стили        |
|                                    |                   |            |                             | Прочие действия          | >       |                            |
|                                    |                   |            |                             |                          |         | Редактировать фиксированну |
|                                    |                   |            |                             |                          |         | Удалить фиксированную форм |
|                                    |                   |            |                             |                          |         |                            |

В открывшемся диалоговом окне настройте формат данных или измените его, выбрав из доступных.

|               | Прошедший год | Факт    | Прош.год vs. | Прогн | Форматы.                                 |             |        |             |      |         |  |
|---------------|---------------|---------|--------------|-------|------------------------------------------|-------------|--------|-------------|------|---------|--|
|               |               | 070.000 | Факт         |       | Инсто Изморония Потин                    | оский Токст | Пата   | Hot gournes | Файл | 051.077 |  |
| е продукты    | 670 900       | 672 000 | -1 100.0     | 6     | число измерения логич                    | текст       | Дата   | пет данных  | Фаил | OOBERT  |  |
| рукты и овощи | 670 900       | 572 000 | -1 100.0     | 0     |                                          |             |        |             | 1    |         |  |
| Фрукты        | 04 700        | 364 000 | -4 300.0     | 3     | Тип                                      |             |        |             |      |         |  |
| Персики       | 94 700        | 96 000  | -1 300.0     |       |                                          |             |        |             |      |         |  |
| Банани        | 95 000        | 96 000  | -1000.0      |       | Число                                    |             | ~      | -1 234 6    |      |         |  |
| Бананы        | 95 000        | 96 000  | 1 000.0      |       |                                          |             |        | . 20        |      |         |  |
| Овоши         | 294 200       | 288.000 | 3 200 0      | 2     |                                          |             |        |             |      |         |  |
| Морковь       | 03 500        | 200 000 | 2 500.0      | 2     | <b>D</b> opula <b>T</b>                  |             |        |             |      |         |  |
| Осириы        | 102 700       | 96,000  | 6 700.0      |       | φορμαι                                   |             |        |             |      |         |  |
| Сарат         | 95 000        | 96,000  | 1 000 0      |       |                                          |             |        |             |      |         |  |
|               |               |         |              |       | Десятичные знаки Лесятичный разделитель: | 1<br>Точка  | *<br>* |             |      |         |  |
|               |               |         |              |       | Тысячный разделитель:                    | Отступ      | V      |             |      |         |  |
|               |               |         |              |       | Отрицательные числа:                     | Знак минус  | ~      |             |      |         |  |
|               |               |         |              |       | Нулевой формат:                          | Ноль        | Ŧ      |             |      |         |  |

Подтвердите, нажав ОК.

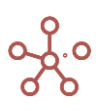

## 4.1.1.18. Редактирование стиля

Чтобы отредактировать стиль строк/колонок, добавленных в режиме гибкой таблицы, щелкните правой кнопкой мыши по заголовку соответствующей строки/колонки и выберите пункт контекстного меню **Опции гибкой таблицы > Редактировать стиль**.

В открывшемся диалоговом окне из выпадающего списка выберите стиль.

| одажи все компан | нии 🔻 Выручка от п | родаж 🔻 F | Y18 ▼    |         |                     |   |  |
|------------------|--------------------|-----------|----------|---------|---------------------|---|--|
|                  | Прошедший год      | Факт      | Факт     | Прогноз |                     |   |  |
| се продукты      | 670 900            | 672 000   | -1 100.0 | 672 000 | )                   |   |  |
| Фрукты и овощи   | 670 900            | 672 000   | -1 100.0 | 672 000 | )                   |   |  |
| Фрукты           | 379 700            | 384 000   | -4 300.0 | 384 000 | )                   |   |  |
| Яблоки           | 94 700             | 96 000    | -1 300.0 | 96 000  | )                   |   |  |
| Персики          | 95 000             | 96 000    | -1 000.0 | 96 000  | )                   |   |  |
| Бананы           | 95 000             | 96 000    | -1 000.0 | 9(      |                     |   |  |
| Груши            | 95 000             | 96 000    | -1 000.0 | 96      | Редактировать стили | × |  |
| Овощи            | 291 200            | 288 000   | 3 200.0  | 281     | •                   |   |  |
| Морковь          | 93 500             | 96 000    | -2 500.0 | 96      |                     |   |  |
| Огурцы           | 102 700            | 96 000    | 6 700.0  | 9(      |                     |   |  |
| Gallai           | 95 000             | 96 000    | -1000.0  | 91      | None                |   |  |
|                  |                    |           |          |         | Normal              |   |  |
|                  |                    |           |          |         | Heading 0           |   |  |
|                  |                    |           |          |         | Heading 1           |   |  |
|                  |                    |           |          |         | Heading 2           |   |  |
|                  |                    |           |          |         | Heading 3           |   |  |
|                  |                    |           |          |         | Summary 0           |   |  |
|                  |                    |           |          |         | Summary 1           |   |  |
|                  |                    |           |          |         | Summary 2           |   |  |
|                  |                    |           |          |         | Summary 3           |   |  |

#### Подтвердите, нажав ОК.

## 4.1.1.19. Удаление строк/колонок

Чтобы удалить созданную в режиме гибкой таблицы строку/колонку, щелкните правой кнопкой мыши по соответствующему заголовку и выберите пункт контекстного меню *Опции гибкой таблицы > Удалить строку /Удалить колонку* соответственно.

| Вид 👻 Данные 👻 🚺                    | 8 ⊞ ∥             |           | ~ -                  | 07      | FG 🔽 CV    | ( Ĉ:     | $\perp$ | G    | Q      | \$ |   |  |
|-------------------------------------|-------------------|-----------|----------------------|---------|------------|----------|---------|------|--------|----|---|--|
| <ul> <li>Выручка от прод</li> </ul> | даж               |           |                      |         |            |          |         |      |        |    |   |  |
| <b>Продажи</b> Все компани          | и 🔻 Выручка от пј | оодаж 🔻 F | Y18 🔻                |         |            |          |         |      |        |    |   |  |
|                                     | Прошедший год     | Факт      | Прош.год vs.<br>Факт | Прогноз |            |          |         |      |        |    |   |  |
| Все продукты                        | 670 900           | 672 000   | -1 100.0             | 672 000 | )          |          |         |      |        |    |   |  |
| Фрукты и овощи                      | 670 900           | 672 000   | -1 100.0             | 672 000 | )          |          |         |      |        |    |   |  |
| Фрукты                              | 379 700           | 384 000   | -4 300.0             | 384 000 | )          |          |         |      |        |    |   |  |
| Яблоки                              | 94 700            | 96 000    | -1 300.0             | 96 000  | )          |          |         |      |        |    |   |  |
| Персики                             | 95 000            | 96 000    | -1 000.0             | 96 000  | )          |          |         |      |        |    |   |  |
| Бананы                              | 95 000            | 96 000    | -1 000.0             | 96.000  |            |          |         |      |        |    |   |  |
| Груши                               | 95 000            | 96 000    | -1 000.0             | 91      |            | 16       |         |      |        |    |   |  |
| Овощи                               | 291 200           | 288 000   | 3 200.0              | 28      | удалить    | Коло     | нку     |      |        |    | X |  |
| Морковь                             | 93 500            | 96 000    | -2 500.0             | 91      |            |          |         |      |        |    |   |  |
| Огурцы                              | 102 700           | 96 000    | 6 700.0              | 91      |            |          |         |      |        |    |   |  |
| Салат                               | 95 000            | 96 000    | -1 000.0             | 91      | Вы уверен  | ы, что х | отите у | дали | гь эту |    |   |  |
|                                     |                   |           |                      |         | пользовате | ельскую  | колон   | ку?  |        |    |   |  |
|                                     |                   |           |                      |         |            |          |         |      |        |    |   |  |
|                                     |                   |           |                      |         |            |          |         |      |        |    |   |  |
|                                     |                   |           |                      |         |            |          | 01      | ГМЕН | A      | 0  | к |  |
|                                     |                   |           |                      |         |            |          |         |      |        |    |   |  |

Подтвердите, нажав ОК.

В многомерных таблицах мультикубов при изменении положения измерений, сохраняется позиция созданных в режиме гибкой таблицы строк/колонок и фиксированные формулы в них.

Чтобы отключить режим гибкой таблицы снимите галку с пункта **FG** на панели инструментов мультикуба.

Чтобы изменения остались при следующем открытии мультикуба, необходимо сохранить представление с помощью кнопки а панели инструментов или через пункт меню Представление - Сохранить/Сохранить как.

## 1.19.30. Скрытие элементов (с отметкой)

Данный функционал позволяет скрыть элементы измерений в сроках/олонках таблиц, а отметка в виде линии позволяет узнать о применении данного функционала.

Чтобы скрыть элементы измерений, выделите соответствующие колонки/строки и щелкнув правой кнопкой мыши перейдите к пункту контекстного меню Визуальный формат ячеек > Скрыть элемент(ы).

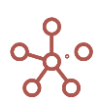

#### Транзакции по месяцам

|        |                | Контрагент       | Дата       | Скрыть                       | >  | _Налич Фильтр_Безна<br>ый личный |
|--------|----------------|------------------|------------|------------------------------|----|----------------------------------|
|        | Все транзакции |                  |            |                              |    |                                  |
|        | Транзакция 01  | 000 "Омега"      | 08.01.2020 | Devesati                     | `` |                                  |
|        | Транзакция 02  | 000 "Альфа"      | 10.01.2020 | TIOKd3d1b                    |    |                                  |
|        | Транзакция 03  | ЗАО "Кристалл"   | 12.01.2020 |                              |    |                                  |
|        | Транзакция 04  | ЗАО "Юпитер"     | 20.01.2020 | Показать все колонки         |    |                                  |
| Jan 20 | Транзакция 05  | ИП Алексеев П.Т. | 14.01.2020 |                              |    |                                  |
|        | Транзакция 06  | ООО "Меркурий"   | 15.01.2020 | токазать уровни              |    |                                  |
|        | Транзакция 07  | ООО "Меркурий"   | 18.01.2020 | Ordun Thonati na cabaatu     |    |                                  |
|        | Транзакция 08  | Все контрагенты  | 20.01.2020 | outhough hoge in carcely     |    |                                  |
|        | Транзакция 09  | ООО "Регион"     | 22.01.2020 | Отфильтровать по булеан кубу |    |                                  |
|        | Транзакция 10  | ИП Алексеев П.Т. | 01.01.2020 | Отфильтровать по булеан кубу |    |                                  |
|        | Все транзакции |                  |            | Перенос текста               |    |                                  |
|        | Транзакция 01  | ЗАО "Кристалл"   | 08.02.2020 |                              |    |                                  |
|        | Транзакция 02  | ООО "Меркурий"   | 10.02.2020 | Исключить пустые строки      |    |                                  |
|        | Транзакция 03  | ООО "Альфа"      | 12.02.2020 |                              |    |                                  |
|        | Транзакция 04  | OOO "Omera"      | 20.02.2020 | Изменить формат              |    |                                  |
| Feb 20 | Транзакция 05  | ЗАО "Кристалл"   | 14.02.2020 |                              |    | 2 0                              |
|        | Транзакция 06  | ЗАО "Кристалл"   | 15.02.202  | Визуальный формат лиоок      | >  |                                  |
|        | Транзакция 07  | ООО "Регион"     | 18.02.202  | Бизуальный формат лчеек      |    | Цвет окрашивания клеток >        |
|        | Транзакция 08  | ООО "Регион"     | 20.02.2020 |                              | -  | 1                                |
|        | Транзакция 09  | ООО "Меркурий"   | 22.02.2020 | Прочие действия              | >  | Шрифты ячейки                    |
|        | Транзакция 10  | ООО "Меркурий"   | 25.02.2020 |                              |    |                                  |
|        | Все транзакции |                  |            | 43 810                       |    | Скрыть элемент(ы)                |
|        | Транзакция 01  | ООО "Бета"       | 08.03.2020 | 2 766 Наличный расчет        |    |                                  |
|        | Транзакция 02  | ЗАО "Юпитер"     | 10.03.2020 | 3 145 Наличный расчет        |    | Блокирование ячеек >             |
|        | Транзакция 03  | 000 "Альфа"      | 12.03.2020 | 6 181 Безналичный расчет     |    |                                  |
|        | Транзакция 04  | ИП Жердеев М.И.  | 20.03.2020 | 4 962 Безналичный расчет     |    |                                  |
| Mar 20 | Транзакция 05  | ИП Алексеев П.Т. | 14.03.2020 | 4 052 Наличный расчет        |    | Пользовательский формат >        |
|        | Транзакция 06  | 000 "Альфа"      | 15.03.2020 | 2 782 Безналичный расчет     |    | 0                                |
|        | Транзакция 07  | ООО "Регион"     | 18.03.2020 | 6 271 Наличный расчет        |    |                                  |
|        | Транзакция 08  | ЗАО "Кристалл"   | 20.03.2020 | 4 441 Наличный расчет        |    |                                  |

Линия между столбцами свидетельствует о наличии скрытых столбцов.

|       |                | Контрагент       | Сумма   | Вид платежа        | Фильтр_Налич<br>ный |
|-------|----------------|------------------|---------|--------------------|---------------------|
|       | Все транзакции |                  | 60 415  |                    |                     |
|       | Транзакция 01  | 000 "Омега"      | 8 733   | Наличный расчет    | ×                   |
|       | Транзакция 02  | 000 "Альфа"      | 3 701   | Наличный расчет    | ×                   |
| an 20 | Транзакция 03  | ЗАО "Кристалл"   | 3 701   | Безналичный расчет |                     |
|       | Транзакция 08  | Все контрагенты  | 5 488   | Безналичный расчет |                     |
|       | Транзакция 09  | 000 "Регион"     | 4 860   | Безналичный расчет |                     |
|       | Транзакция 10  | ИП Алексеев П.Т. | 9 396   | Безналичный расчет |                     |
|       | Все транзакции |                  | 49 640  |                    |                     |
|       | Транзакция 01  | ЗАО "Кристалл"   | 5 355   | Безналичный расчет |                     |
|       | Транзакция 02  | 000 "Меркурий"   | 4 674   | Безналичный расчет |                     |
|       | Транзакция 03  | 000 "Альфа"      | 8 502   | Наличный расчет    | <b>V</b>            |
|       | Транзакция 04  | 000 "Омега"      | 2 165   | Безналичный расчет |                     |
| b 20  | Транзакция 05  | ЗАО "Кристалл"   | 5 497   | Наличный расчет    | v                   |
|       | Транзакция 06  | ЗАО "Кристалл"   | 7 667   | Наличный расчет    | <b>V</b>            |
|       | Транзакция 07  | 000 "Регион"     | 2 315   | Наличный расчет    | <b>V</b>            |
|       | Транзакция 08  | 000 "Регион"     | 1 990   | Наличный расчет    | ×                   |
|       | Транзакция 09  | 000 "Меркурий"   | 1 722   | Безналичный расчет |                     |
|       | Транзакция 10  | 000 "Меркурий"   | 9 753   | Безналичный расчет |                     |
|       | Все транзакции |                  | 43 810  |                    |                     |
|       | Транзакция 01  | 000 "Бета"       | 2 766   | Наличный расчет    | <b>V</b>            |
|       | Транзакция 02  | ЗАО "Юпитер"     | 3 145   | Наличный расчет    | <b>V</b>            |
|       | Транзакция 03  | 000 "Альфа"      | 6 181   | Безналичный расчет |                     |
|       | Транзакция 04  | ИП Жердеев М.И.  | 4 962   | Безналичный расчет |                     |
| ar 20 | Транзакция 05  | ИП Алексеев П.Т. | 4 0 5 2 | Наличный расчет    | <b>V</b>            |
|       | Транзакция 06  | 000 "Альфа"      | 2 782   | Безналичный расчет |                     |
|       | Транзакция 07  | 000 "Регион"     | 6 271   | Наличный расчет    | <b>V</b>            |
|       | Транзакция 08  | ЗАО "Кристалл"   | 4 441   | Наличный расчет    | <b>V</b>            |

! Линия не отображается для пользователя, не обладающего правами моделера.

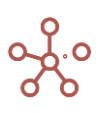

Для снятия выборок скрытия и отображения всех колонок/строк таблицы выберите пункт контекстного меню <u>Показать все > Все колонки / Все строки</u>, щелкнув правой кнопкой мыши по любому заголовку колонки/строки таблицы соответственно.

Чтобы изменения остались при следующем открытии таблицы, необходимо сохранить представление с помощью кнопки 🖬 на панели инструментов или через пункт меню **Представление - Сохранить/Сохранить как**.

Если настройка применяется к области данных (несколько колонок/строк), а затем добавляется новый элемент, попадающий в эту область, новый элемент будет отображаться в таблице.

Скрытие элементов действует в пределах одного представления мультикуба - при смене измерений мультикуба с одной оси на другую настройка не сохраняется.

#### 1.19.31. Блокирование ячеек

Функционал Блокирование ячеек позволяет заблокировать ячейки для ввода и редактирования данных, а также заблокировать ячейки со скрытием данных.

Чтобы заблокировать ячейки таблицы мультикуба/справочника для ввода и редактирования данных, выделите нужную область и перейдите к пункту контекстного меню **Визуальный формат ячеек > Блокирование ячеек > Заблокировать ячейки.** 

Чтобы заблокировать ячейки таблицы со скрытием содержимого, выделите нужную область и перейдите к пункту контекстного меню Визуальный формат ячеек > Блокирование ячеек > Заблокировать и скрыть содержимое.

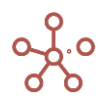

|        |                | Контрагент             | Дата       | Сумма    | Вид платежа        | Фильтр_Налич<br>ный                                                                                                    | Фильтр_Безна<br>личный |       |
|--------|----------------|------------------------|------------|----------|--------------------|----------------------------------------------------------------------------------------------------|------------------------|-------|
|        | Все транзакции |                        |            | 60 415   |                    |                                                                                                    |                        |       |
|        | Транзакция 01  | OOO "Omera"            | 08.01.2020 | 8 733    | Наличный расчет    | <b>V</b>                                                                                                    |                        |       |
|        | Транзакция 02  | 000 "Альфа"            | 10.01.2020 | 3 701    | Наличный расчет    |                                                                                                    |                        |       |
|        | Транзакция 03  | ЗАО "Кристалл"         | 12.01.2020 | 3 701    | Безналичный расчет |                                                                                                    |                        |       |
|        | Транзакция 04  | ЗАО "Юпитер"           | 20.01.2020 | 9 669    | Наличный расчет    |                                                                                                    |                        |       |
| Jan 20 | Транзакция 05  |                        |            | 8 149    | Безналичный расчет |                                                                                                    |                        |       |
|        | Транзакция 06  | 0                      |            | 5 057    | Наличный расчет    |                                                                                                    |                        |       |
|        | Транзакция 07  | Скрыть                 | ,          | 1 661    | Безналичный расчет |                                                                                                    | ×                      |       |
|        | Транзакция 08  |                        |            | 5 488    | Безналичный расчет |                                                                                                    | <b>1</b>               |       |
|        | Транзакция 09  | Показать               | >          | 4 860    | Безналичный расчет |                                                                                                    | ×                      |       |
|        | Транзакция 10  |                        |            | 9 396    | Безналичный расчет |                                                                                                    | <b>V</b>               |       |
|        | Все транзакции | Показать все строки    |            | 49 640   |                    |                                                                                                    |                        |       |
|        | Транзакция 01  |                        |            | 5 355    | Безналичный расчет |                                                                                                    | <b>V</b>               |       |
|        | Транзакция 02  | Показать уровни        |            | 4 674    | Безналичный расчет |                                                                                                    | ×                      |       |
|        | Транзакция 03  | fielded by position    |            | 8 502    | Наличный расчет    | <b>V</b>                                                                                                    |                        |       |
|        | Транзакция 04  | Отфильтровать по сабо  | сети       | 2 165    | Безналичный расчет |                                                                                                    | ×                      |       |
| Feb 20 | Транзакция 05  |                        | ,          | 5 497    | Наличный расчет    | <b>V</b>                                                                                                    |                        |       |
|        | Транзакция 06  | Отфильтровать по буле  | ан кубу    | 7 667    | Наличный расчет    | <b>V</b>                                                                                                    |                        |       |
|        | Транзакция 07  |                        |            | 2 315    | Наличный расчет    | Image: A start and a start a start |                        |       |
|        | Транзакция 08  | Перенос текста         |            | 1 990    | Наличный расчет    | <b>V</b>                                                                                                    |                        |       |
|        | Транзакция 09  | •                      |            | 1 722    | Безналичный расчет |                                                                                                    | ~                      |       |
|        | Транзакция 10  | Исключить пустые стро  | ки         | 9 753    | Безналичный расчет |                                                                                                    |                        |       |
|        | Все транзакции |                        |            | -        |                    |                                                                                                    |                        |       |
|        | Транзакция 01  | Визуальный формат яч   | еек >      |          |                    |                                                                                                    |                        |       |
|        | Транзакция 02  | Briefanblien gopinar m | 001        | цвет ок  | рашивания клеток   | 2                                                                                                    |                        |       |
|        | Транзакция 03  |                        |            |          |                    |                                                                                                    | ~                      |       |
|        | Транзакция 04  | Прочие действия        | >          | Шрифт    | ы ячейки           |                                                                                                    |                        |       |
| Mar 20 | Транзакция 05  |                        |            |          |                    |                                                                                                    |                        |       |
|        | Транзакция 06  | 000 "Альфа"            | 15.03.2020 | Скрыть   | элемент(ы)         |                                                                                                    |                        |       |
|        | Транзакция 07  | 000 "Регион"           | 18.03.2020 |          |                    |                                                                                                    |                        |       |
|        | Транзакция 08  | ЗАО "Кристалл"         | 20.03.2020 | Блокир   | ование ячеек       | > Заблок                                                                                                    | ировать ячейки         |       |
|        | Транзакция 09  | 000 "Альфа"            | 22.03.2020 |          |                    |                                                                                                    | -                      |       |
|        | Транзакция 10  | ИП Буравленко А.В.     | 30.03.2020 | Полиос   | natoni okuŭ donuca | Заблок                                                                                                    | ировать и скрыть       | содер |
|        |                |                        |            | 11031630 | вательский формат  | Разбло                                                                                                    | кировать ячейки        |       |
|        |                |                        |            |          |                    | Разбло                                                                                                    | кировать все яче       | йки   |

#### Транзакции по месяцам

Заблокированные для редактирования ячейки выделены зеленым цветом, ячейки со скрытым содержимым – серым.

|        |                | Контрагент       | Дата       | Сумма  | Вид платежа        | Фильтр_Налич<br>ный | Фильтр_Безна<br>личный |
|--------|----------------|------------------|------------|--------|--------------------|---------------------|------------------------|
|        | Все транзакции |                  |            | 60 415 |                    |                     |                        |
|        | Транзакция 01  | 000 "Омега"      | 08.01.2020 | 8 733  | Наличный расчет    | <b>V</b>            |                        |
|        | Транзакция 02  | 000 "Альфа"      | 10.01.2020 | 3 701  | Наличный расчет    | <b>V</b>            |                        |
|        | Гранзакция 03  | ЗАО "Кристалл"   | 12.01.2020 | 3 701  | Безналичный расчет |                     | ×                      |
|        | Транзакция 04  |                  |            |        |                    |                     |                        |
| Jan 20 | Транзакция 05  |                  |            |        |                    |                     |                        |
|        | Транзакция 06  |                  |            |        |                    |                     |                        |
|        | Транзакция 07  | ООО "Меркурий"   | 18.01.2020 | 1 661  | Безналичный расчет |                     | <b>V</b>               |
|        | Гранзакция 08  | Все контрагенты  | 20.01.2020 | 5 488  | Безналичный расчет |                     | 5                      |
|        | Транзакция 09  | ООО "Регион"     | 22.01.2020 | 4 860  | Безналичный расчет |                     | <b>S</b>               |
|        | Транзакция 10  | ИП Алексеев П.Т. | 01.01.2020 | 9 396  | Безналичный расчет |                     | <b>S</b>               |
|        | Все транзакции |                  |            | 49 64  |                    | -                   |                        |
|        | Транзакция 01  | ЗАО "Кристалл"   | 08.02.2020 | 5 355  | Безналичный расчет |                     | <b>V</b>               |
|        | Транзакция 02  | ООО "Меркурий"   | 10.02.2020 | 4 674  | Безналичный расчет |                     | <b>V</b>               |
|        | Транзакция 03  | ООО "Альфа"      | 12.02.2020 | 8 502  | Наличный расчет    |                     |                        |
|        | Транзакция 04  | 000 "Омега"      | 20.02.2020 | 2 165  | Безналичный расчет |                     | <b>V</b>               |
| Feb 20 | Транзакция 05  | ЗАО "Кристалл"   | 14.02.2020 | 5 497  | Наличный расчет    | <b>1</b>            |                        |
|        | Транзакция 06  | ЗАО "Кристалл"   | 15.02.2020 | 7 667  | Наличный расчет    | <b>1</b>            |                        |
|        | Транзакция 07  | ООО "Регион"     | 18.02.2020 | 2 315  | Наличный расчет    | <b>V</b>            |                        |
|        | Транзакция 08  | ООО "Регион"     | 20.02.2020 | 1 990  | Наличный расчет    | <b>1</b>            |                        |
|        | Транзакция 09  | ООО "Меркурий"   | 22.02.2020 | 1 722  | Безналичный расчет |                     | <b>V</b>               |
|        | Транзакция 10  | ООО "Меркурий"   | 25.02.2020 | 9 758  | Безналичный расчет |                     | <b>V</b>               |
|        | Все транзакции |                  |            | 43 81  |                    |                     |                        |
|        | Транзакция 01  | 000 "Бета"       | 08.03.2020 | 2 766  | Наличный расчет    | 1                   |                        |

#### Транзакции по месяцам

Выделение цветом блокированных ячеек не отображается у пользователя, не обладающего правами моделера.

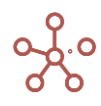

При изменении положения измерений мультикуба ячейки сохраняют настройки блокировки. Чтобы снять блокировку, выделите соответствующие ячейки и воспользуйтесь пунктом контекстного меню Визуальный формат ячеек > Блокирование ячеек > Разблокировать ячейки / Разблокировать все ячейки.

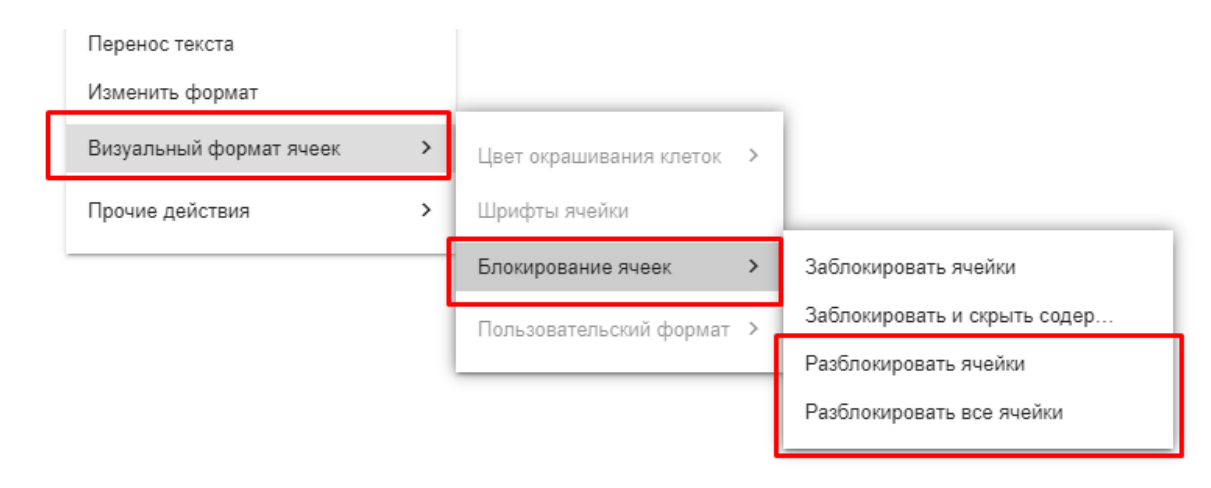

## 1.19.32. Контекст представления

Функционал *Контекст представления* позволяет связать зависимым контекстом представление мультикуба/справочника с одним из <u>Глобальных фильтров модели</u>, и таким образом отображать в представлении только те элементы измерения, которые выбраны в Глобальном фильтре модели.

| Зил 👻 Ланные 👻 🔒                                                                                                    | EE IR                                           |                        | _                       | ~ -    |                                                                                                    | 2                                                                                                    | A (1)                                                                                                    | C 0                                                                                                    | *                      |                            |                         |            | Jan 20 ▼ ΦΑΚΤ ▼                                                                                                    |
|----------------------------------------------------------------------------------------------------|-------------------------------------------------|------------------------|-------------------------|--------|----------------------------------------------------------------------------------------------------|----------------------------------------------------------------------------------------------------|----------------------------------------------------------------------------------------------------|----------------------------------------------------------------------------------------------------|------------------------|----------------------------|-------------------------|------------|----------------------------------------------------------------------------------------------------|
| тың данныс т                                                                                                    |                                                 | _                      | -                       |        |                                                                                                    | 1 4                                                                                                    | ¢ 🖓                                                                                                    | <u> </u>                                                                                                    | .A.                    |                            |                         |            |                                                                                                    |
| 🗸 Факт                                                                                                    |                                                 |                        |                         |        |                                                                                                    |                                                                                                    |                                                                                                    |                                                                                                    |                        |                            |                         | 39000      | 🗅 Ввод заявок                                                                                                    |
| ализ План/Факт/Пимит                                                                                                    | Jan 20 💌                                        | Evyrat                 |                         |        |                                                                                                    |                                                                                                    |                                                                                                    |                                                                                                    |                        |                            |                         |            | III Ввод заявок PO (Lines)                                                                                                    |
|                                                                                                    | oun 20                                          | - Syx a                | inopini -               |        |                                                                                                    |                                                                                                    |                                                                                                    |                                                                                                    |                        |                            |                         |            | 🗅 Отчеты                                                                                                    |
|                                                                                                    |                                                 |                        |                         | Соглас | овано                                                                                                    | В работе                                                                                                    | Отклонено                                                                                                    | Итого пла<br>(по заявка                                                                                                    | н Лимит                | Откл. План -<br>Факт. абс. | Откл. План -<br>Факт. % | Превыц     | 5.4                                                                                                    |
| ADAUC                                                                                                    |                                                 |                        |                         |        | 2 700                                                                                                    | 40.025                                                                                                    | 2.42                                                                                                    | 0 22.7                                                                                                    | 2 2 900                | 6 275                      | 460%                    | 2          | Ц Анализ                                                                                                    |
|                                                                                                    |                                                 |                        |                         | 2      | 2 700                                                                                                    | 10 025                                                                                                    | 2 12                                                                                                    | 0 327                                                                                                    | 5 2 600                | 6 275                      | -100%                   | -2         | И Анализ План/Факт по MB3                                                                                                    |
| III KADATAD M DESEDBLI                                                                                                    |                                                 |                        |                         | 2      | 2 700                                                                                                    | 10 025                                                                                                    | 2 12                                                                                                    | 0 327                                                                                                    | .0 ≥ 000<br>15 ≥ 2.000 | -0 2/5                     | -100%                   | -2         |                                                                                                    |
| Непаспраделения при                                                                                                    | Durb/VDuror                                     |                        |                         | 2      | 2 700                                                                                                    | 10 025                                                                                                    | 2 12                                                                                                    | 0 327                                                                                                    | 5 2 800                | -0 2/ 5                    | -160%                   | -2         | И Анализ План/Факт по статьям                                                                                                    |
| АУР                                                                                                    | oundry OBITOK                                   |                        |                         | 2      | 2 700                                                                                                    | 10 025                                                                                                    | 2 12                                                                                                    | 0 327                                                                                                    | 5 2 800                | -6 275                     | -160%                   | -2         |                                                                                                    |
| Расхолы на Коммел                                                                                                    | уческий персон                                  | ап                     |                         | 2      | 2 000                                                                                                    | 6 000                                                                                                    | 1 00                                                                                                    | 0 28.0                                                                                                    | 0 00                   | -11 000                    | -160%                   | -2         | ал Анализ план/факт по статья»                                                                                                    |
| Заработная плата                                                                                                    |                                                 |                        |                         | 1      | 1 000                                                                                                    | 2 500                                                                                                    | 50                                                                                                    | 0 13.5                                                                                                    | 0 0                    | -4 500                     | -45%                    | -1         | Анализ План/Факт по MB3                                                                                                    |
| Оклады                                                                                                    |                                                 |                        |                         |        | 7 000                                                                                                    | 0                                                                                                    |                                                                                                    | 0 7 0                                                                                                    | 0 0                    | -3 000                     | -30%                    |            |                                                                                                    |
| Оклады                                                                                                    |                                                 |                        |                         |        | 7 000                                                                                                    | 0                                                                                                    |                                                                                                    | 0 7 0                                                                                                    | 0 0                    | -3 000                     | -30%                    | _          | Работа с заявками                                                                                                    |
| Премии                                                                                                    |                                                 |                        |                         |        | 2 000                                                                                                    | 1 000                                                                                                    |                                                                                                    | 0 3 0                                                                                                    | 0 0                    | -2 000                     | -40%                    | -          |                                                                                                    |
| Премии                                                                                                    |                                                 |                        |                         |        | 2 000                                                                                                    | 1 000                                                                                                    |                                                                                                    | 0 3 00                                                                                                    | 0 0                    | -2 000                     | -40%                    |            | III Purchase Order (Создание)                                                                                                    |
| Оплата отпуское                                                                                                    | в                                               |                        |                         |        | 1 000                                                                                                    | 1 500                                                                                                    | 50                                                                                                    | 0 2 5                                                                                                    | 0 0                    | 500                        | 25%                     | -          | III Purchaso Ordor (Versousuus                                                                                                    |
| Оплата отпуско                                                                                                    | DB                                              |                        |                         |        | 1 000                                                                                                    | 1 500                                                                                                    | 50                                                                                                    | 0 2 5                                                                                                    | 0 0                    | 500                        | 25%                     |            | отатиса)                                                                                                    |
| напиз Ппан/Факт/Лимит                                                                                                    | Режим рел                                       | актиро                 | вания                   | Анал   | из Пла                                                                                                    | ан/Факт/Ли                                                                                                    | мит (по ста                                                                                                    | атьям)                                                                                                    |                        |                            |                         | ×          | » Поиск по Contents                                                                                                    |
| нализ План/Факт/Лимит<br>ид 👻 Данные 👻 🔒                                                                                                    | Режим ред                                       | актиро                 | вания                   | Анал   | из Пла                                                                                                    | ан/Факт/Ли                                                                                                    | мит (по ста                                                                                                    | атьям)<br>С Q                                                                                                    | ÷                      |                            |                         | ×          | » Поиск по Contents<br>Jan 20 → ФАКТ →                                                                                                    |
| нализ План/Факт/Лимит<br>«д – Данные – 🔒<br>Согласовано                                                                                                    | Режим ред                                       | актиро<br>9            | вания                   | Анал   | из Пла                                                                                                    | ан/Факт/Ли                                                                                                    | мит (по ста                                                                                                    | атьям)<br>С Q                                                                                                    | ۵                      |                            |                         | ×<br>22700 | >> Поиск по Contents<br>Jan 20 ▼ ФАКТ ▼ Ввод заявок                                                                                                    |
| нализ План/Факт/Лимит<br>ид т Данные т 🔒<br>Согласовано                                                                                                    | Режим ред                                       | актиро                 | зания                   | Анал   | из Пла                                                                                                    | ан/Факт/Ли<br>7 🖌                                                                                                    | мит (по ста                                                                                                    | атьям)<br>С Q                                                                                                    | ۵                      |                            |                         | ×<br>22700 | <ul> <li>» Поиск по Contents</li> <li>Jan 20 ▼ ФАКТ ▼</li> <li>Ввод заявок</li> <li>Ш. Воод заявок</li> </ul>                                                                                                    |
| нализ План/Факт/Лимит<br>ид т Данные т 🖬<br>Согласовано<br>ализ План/Факт/Лимит                                                                                                    | Режим ред<br>Ш Ц                                | актиро                 | вания<br><br>Согласов   | Анал   | из Пла                                                                                                    | ан/Факт/Ли                                                                                                    | мит (по ста                                                                                                    | атьям)<br>С Q                                                                                                    | ۵                      |                            |                         | ×<br>22700 | <ul> <li>» Поиск по Contents</li> <li>Jan 20 ▼ ФАКТ ▼</li> <li>Ввод заявок</li> <li>III Ввод заявок РО (Lines)</li> </ul>                                                                                                    |
| нализ План/Факт/Лимит<br>ид ~ Данные ~ 📄<br>< Согласовано<br>ализ План/Факт/Лимит                                                                                                    | Режим ред                                       | актиро<br>актиро<br>я  | зания<br>=-<br>Согласов | Анал   | из Пла                                                                                                    | ан/Факт/Ли<br>Т                                                                                                    | мит (по ста                                                                                                    | атьям)<br>С Q<br>ods                                                                                                    | \$                     |                            |                         | ×<br>22700 | <ul> <li>» Поиск по Contents</li> <li>Jan 20 ▼ ФАКТ ▼</li> <li>Ввод заявок</li> <li>Ш Ввод заявок РО (Lines)</li> <li>Отчеты</li> </ul>                                                                                                    |
| нализ План/Факт/Лимит<br>ид ~ Данные ~ 🔒<br>/ Согласовано<br>ализ План/Факт/Лимит<br>Баланс                                                                                                    | Режим ред                                       | актиро                 | зания<br><br>Согласов   | Анал   | из Пла<br>1<br>Jan 20<br>22 70                                                                                                    | ан/Факт/Ли<br>Р                                                                                                    | мит (по ста<br>С<br>Аll Peri<br>400 38                                                                                                    | атьям)<br>С Q<br>ods<br>8 800                                                                                                    | \$                     |                            |                         | 22700      | <ul> <li>» Поиск по Contents</li> <li>Јап 20 ▼ ФАКТ ▼</li> <li>Ввод заявок</li> <li>Ш Ввод заявок РО (Lines)</li> <li>Отчеты</li> </ul>                                                                                                    |
| нализ План/Факт/Лимит<br>ид – Данные – В<br>Согласовано<br>ализ План/Факт/Лимит<br>БАЛАНС<br>пассив                                                                                                    | Режим ред<br>Ш Ц                                | актиро                 | зания<br>=<br>Согласов  | Анал   | из Пла<br>11<br>Jan 20<br>22 70<br>22 70                                                                                                    | ан/Факт/Ли<br>Г<br>Г<br>20<br>50<br>30<br>30<br>30<br>30                                                                                                    | мит (по ста<br>С<br>Аll Peri<br>400 38<br>400 38                                                                                                    | атьям)<br>С Q<br>ods<br>5 800<br>8 800                                                                                                    | ۵                      |                            |                         | 22700      | <ul> <li>» Поиск по Contents</li> <li>Jan 20 ▼ ФАКТ ▼</li> <li>Ввод заявок</li> <li>Ш Ввод заявок РО (Lines)</li> <li>Отчеты</li> <li>Анализ</li> </ul>                                                                                                    |
| нализ План/Факт/Лимит<br>ид ~ Данные ~ 📄<br>< Согласовано<br>ализ План/Факт/Лимит<br>Баланс<br>пассив<br>ш. калитал и резервы                                                                                                    | Режим ред Ш                                     | актиро                 | зания<br>=-<br>Согласов | Анал   | из Пла<br>11<br>Jan 20<br>22 70<br>22 70<br>22 70                                                                                                    | ан/Факт/Ли<br>Г<br>Р<br>00 30 -<br>00 30 -<br>00 30 -                                                                                                    | мит (по ста<br>С<br>Аll Peri<br>400 38<br>400 38<br>400 38                                                                                                    | атьям)<br>С Q<br>3 800<br>3 800<br>3 800                                                                                                    | ۵                      |                            |                         | ×<br>22700 | <ul> <li>» Поиск по Contents</li> <li>Јап 20 ▼ ФАКТ ▼</li> <li>Ввод заявок</li> <li>Ш Ввод заявок РО (Lines)</li> <li>Отчеты</li> <li>Анализ</li> <li>Ш Анализ План/Факт по МВЗ</li> </ul>                                                                                                    |
| нализ План/Факт/Лимит<br>ид ~ Данные ~ 🔒<br>/ Согласовано<br>ализ План/Факт/Лимит<br>БАЛАНС<br>ПАССИВ<br>III. КАПИТАЛ И РЕЗЕРВЫ<br>Нераспределенняя при                                                                           | Режим ред                                       | актиро                 | зания<br>=-<br>Согласов | Анал   | из Пла<br>1<br>Jan 20<br>22 7(<br>22 7(<br>22 7(<br>22 7(<br>22 7(<br>22 7(                                                                                                    | ан/Факт/Ли<br>Р<br>Р<br>00<br>00<br>00<br>00<br>00<br>00<br>00<br>00<br>00<br>00<br>00<br>00                                                                                                    | мит (по ста<br>Аll Peri<br>400 38<br>400 38<br>400 38<br>400 38                                                                                                    | оds<br>8 800<br>8 800<br>8 800<br>8 800<br>8 800                                                                                                    | \$                     |                            |                         | ×<br>22700 | <ul> <li>» Поиск по Contents</li> <li>Јап 20 ▼ еАКТ ▼</li> <li>Ввод заявок</li> <li>Ш Ввод заявок РО (Lines)</li> <li>Отчеты</li> <li>Анализ</li> <li>Ш Анализ План/Факт по МВЗ</li> </ul>                                                                                                    |
| нализ План/Факт/Лимит<br>ид ч Данные ч 📄<br>< Согласовано<br>ализ План/Факт/Лимит<br>Баланс<br>пассив<br>III. Капитал и Резервы<br>Нераспределенная при<br>АУР                                                                    | Режим ред                                       | актиро<br>пр           | зания<br>=<br>Согласов  | Анал   | из Пла<br>13<br>Jan 20<br>22 7(<br>22 7()))))))))))))))))))))))))))))))))))                                                                                                    | ан/Факт/Ли<br>Р<br>FY20<br>00 30 0<br>00 30 0<br>00 30 0<br>00 30 0<br>00 30 0                                                                                                    | мит (по ста<br>4 С:<br>АШ Регі<br>400 38<br>400 38<br>400 38<br>400 38<br>400 38                                                                                                    | ods<br>8 800<br>8 800<br>8 800<br>8 800<br>8 800<br>8 800<br>8 800                                                                                                    | \$                     |                            |                         | 22700      | <ul> <li>Поиск по Contents</li> <li>Jan 20 ФАКТ Ф</li> <li>Ввод заявок</li> <li>Ш Ввод заявок РО (Lines)</li> <li>Отчеты</li> <li>Анализ</li> <li>Ш Анализ План/Факт по статья</li> </ul>                                                                                                    |
| нализ План/Факт/Лимит<br>ид ~ Данные ~ 📄<br>/ Согласовано<br>ализ План/Факт/Лимит<br>Баланс<br>пассив<br>III. капитал и РЕЗЕРВЫ<br>Нераспределенная при<br>АУР<br>Расходы на Коммер                                               | Режим ред<br>Ш Ц<br>т Бухгалтери<br>былы/убыток | актиро<br>пр           | зания<br>=<br>Согласов  | Анал   | из Пла<br>III<br>III<br>III<br>III<br>III<br>III<br>III<br>I                                                                                                    | ан/Факт/Ли<br>Р<br>90 30 0<br>90 30 0<br>90 0<br>9                                                                                                    | АШ Регі<br>400 38<br>400 38<br>400 38<br>400 38<br>400 38<br>400 38<br>400 38<br>400 38<br>400 38<br>400 38                                                                                                    | ods<br>800<br>800<br>800<br>800<br>800<br>800<br>800<br>800<br>800<br>80                                                                                                    | \$                     |                            |                         | 22700      | <ul> <li>» Поиск по Contents</li> <li>Jan 20 ▼ ФАКТ ▼</li> <li>Ввод заявок</li> <li>Ш Ввод заявок РО (Lines)</li> <li>Отчеты</li> <li>Анализ</li> <li>П Анализ План/Факт по МВЗ</li> <li>Анализ План/Факт по статья</li> </ul>                                                                                                    |
| нализ План/Факт/Лимит<br>ид ~ Данные ~ 🖻<br>/ Согласовано<br>ализ План/Факт/Лимит<br>Баланс<br>пассив<br>III. Капитал и резервы<br>Нераспределенная при<br>Аур<br>Расходы на Коммер<br>Заработная плата                           | Режим ред Ш В Конструментальной персон.         | актиро<br>пр           | зания<br>=<br>Согласов  | Анал   | из Пла<br>1<br>Jan 20<br>22 70<br>22 70<br>20 70<br>20 70<br>20 | ан/Факт/Ли<br>FY20<br>00 30 0<br>00 30 0<br>00 20 0<br>00 20 0<br>00                                                                                                    | АП Регі<br>400 38<br>400 38<br>400 38<br>400 38<br>400 38<br>400 38<br>2000 22<br>2000 11                                                                                                    | ods<br>0 Q<br>0 Q<br>0 Q<br>0 Q<br>0 Q<br>0 Q<br>0 Q<br>0 Q                                                                                                    | \$                     |                            |                         | 22700      | <ul> <li>Поиск по Contents</li> <li>Jan 20 ФАКТ Ф</li> <li>Ввод заявок</li> <li>Ввод заявок РО (Lines)</li> <li>Отчеты</li> <li>Анализ</li> <li>Анализ План/Факт по MB3</li> <li>Аналия План/Факт по статьяя</li> <li>Аналия План/Факт по статьяя</li> </ul>                                                                                                    |
| нализ План/Факт/Лимит<br>ид ч Данные ч<br>Согласовано<br>ализ План/Факт/Лимит<br>заланс<br>Пласив<br>Ш. Клпитал и резервы<br>Нераспределеная при<br>Аур<br>Расходы на Коммер<br>Заработная плата<br>Оклады                        | Режим ред                                       | актиро<br>п<br>я<br>ал | Зания                   | Анал   | из Пла<br>Jan 20<br>22 70<br>22 70<br>20 70<br>20 70   | н/Факт/Ли<br>Р<br>Р<br>Р<br>Р<br>Р<br>Р<br>Р<br>Р<br>Р<br>Р<br>Р<br>Р<br>Р                                                                                                    | МИТ (ПО СТА<br>АП Регі<br>400 За<br>400 За<br>400 За<br>400 За<br>400 За<br>5000 22<br>2000 11<br>5000 77                                                                                                    | ods<br>6 Q<br>8 800<br>8 800<br>8 800<br>8 800<br>8 800<br>8 800<br>9 800<br>9 8000<br>9 8000<br>9 8000<br>9 8000<br>9 8000<br>9 8000<br>9 8000<br>9 8000                                                                                                    | \$                     |                            |                         | 22700      | <ul> <li>» Поиск по Contents</li> <li>Jan 20 ♥ ФАКТ ♥</li> <li>Ввод заявок</li> <li>Ш Ввод заявок РО (Lines)</li> <li>Отчеты</li> <li>Анализ</li> <li>П Анализ План/Факт по МВЗ</li> <li>Ц Анализ План/Факт по статьяя</li> <li>Щ Анализ План/Факт по статьяя</li> <li>Щ Анализ План/Факт по татьяя</li> <li>Щ Анализ План/Факт по МВЗ</li> </ul>                                                                                                    |
| нализ План/Факт/Лимит<br>ид ~ Данные ~<br>Согласовано<br>ализ План/Факт/Лимит<br>БАЛАНС<br>ПАССИВ<br>III. КАПИТАЛ И РЕЗЕРВЫ<br>Нераспределенная при<br>АУР<br>Расходы на Коммер<br>Заработная плата<br>Оклады<br>Оклады           | Режим ред                                       | актиро<br>вя  т        | зания<br>=<br>Согласов  | Анал   | из Пла<br>Jan 20<br>22 70<br>22 70<br>20 70<br>20 70   | ан/Факт/Ли<br>FY20<br>000 30 -0<br>000 30 -0<br>000 30 -0<br>000 30 -0<br>000 30 -0<br>000 30 -0<br>000 30 -0<br>00 - 7 -0<br>00 - 7 -0<br>00                                                                                                    | мит (по ста<br>Аll Peri<br>400 38<br>400 38<br>400 33<br>400 33<br>400 30<br>400 30<br>400 40<br>400 400 40<br>400 400 400<br>400 400 400<br>400 400 400<br>400 400 400<br>400 400 400<br>400 400 400<br>400 400 400<br>400 400 400<br>400 400 400<br>400 400 400<br>400 400 400<br>400 400 400<br>400 400 400 400<br>400 400 400 400 400 400 400 400 400 400                                                                                                    | Ods<br>3800<br>3800<br>3800<br>3800<br>3800<br>2000<br>000<br>000<br>7000                                                                                                    | ۵                      |                            |                         | 22700      | <ul> <li>» Поиск по Contents</li> <li>Јап 20 ▼ ФАКТ ▼</li> <li>Ввод заявок РО (Lines)</li> <li>Отчеты</li> <li>Анализ План/Факт по МВЗ</li> <li>Ш Анализ План/Факт по статьяя</li> <li>Щ Анализ План/Факт по статьяя</li> <li>Щ Анализ План/Факт по статьяя</li> <li>Щ Анализ План/Факт по МВЗ</li> </ul>                                                                                                    |
| нализ План/Факт/Лимит<br>ид ~ Данные ~<br>Cornacoвано<br>ализ План/Факт/Лимит<br>Баланс<br>Пассив<br>III. Капитал и резервы<br>Нераспределенняя при<br>АУР<br>Расходы на Коммер<br>Заработная плата<br>Оклады<br>Оклады<br>Премии | Режим ред                                       | актиро<br>ал           | Зания                   | Анал   | из Пла<br>Jan 20<br>22 70<br>22 70<br>20 70<br>20 70   | ан/Факт/Ли<br>Г<br>4<br>FY20<br>00<br>30<br>00<br>30<br>00<br>0                                                                                                    | МИТ (ПО СТА<br>АП Регі<br>400 За<br>400 За | atbam)<br>C Q<br>8 800<br>8 800<br>8 800<br>8 800<br>8 800<br>8 800<br>8 800<br>8 800<br>9 800<br>9 8000<br>9 8000<br>9 800<br>9 800<br>9 800<br>9 800 | \$                     |                            |                         | ×<br>22700 | <ul> <li>» Поиск по Contents</li> <li>Jan 20 ▼ ФАКТ ▼</li> <li>Ввод заявок</li> <li>Ш Ввод заявок РО (Lines)</li> <li>Отчеты</li> <li>Анализ</li> <li>Ш Анализ План/Факт по МВЗ</li> <li>Ш Анализ План/Факт по статьяя</li> <li>Щ Анализ План/Факт по МВЗ</li> <li>Щ Анализ План/Факт по МВЗ</li> <li>Щ Анализ План/Факт по МВЗ</li> <li>Д Анализ План/Факт по МВЗ</li> </ul>                                                                                                    |
| Чнализ План/Факт/Лимит<br>мд - Данные -<br>Согласовано<br>ализ План/Факт/Лимит<br>Баланс<br>пассив<br>ш. капитал и резервы<br>Нераспределенная при<br>АУР<br>Расходы на коммер<br>Заработная плата<br>Оклады<br>Премии<br>Премии  | Режим ред                                       | актиро<br>ал           | Зания                   | Анал   | из Пла                                                                                                    | ан/Факт/Ли<br>FY20<br>00 30<br>00 30<br>00 111<br>00 11<br>00 12<br>00 22<br>00 2<br>00 2<br>0<br>00 2<br>00 2<br>0 | мит (по ста<br>41 Регі<br>400 38<br>400 38<br>400 400 40<br>400 40<br>400 40<br>400 40<br>400 40<br>400 40<br>400 40<br>400 40<br>400 40<br>400 40<br>400 40<br>400 40<br>400 40<br>400 40<br>400 40<br>400 40<br>400 40<br>400 40<br>400 40<br>400 40<br>400 40<br>400 40<br>400 40<br>400 40<br>400 40<br>400 40<br>400 40<br>400 400 40<br>400 400 400 400 400 400 400 40000000000                                                                                | Ods<br>0 Q<br>0 Q<br>0 Q<br>0 Q<br>0 Q<br>0 Q<br>0 Q<br>0 Q                                                                                                    | \$                     |                            |                         | ×<br>22700 | <ul> <li>Поиск по Contents</li> <li>Jan 20 • ФАКТ •</li> <li>Ввод заявок</li> <li>Ш Ввод заявок РО (Lines)</li> <li>Отчеты</li> <li>Анализ</li> <li>Анализ План/Факт по МВЗ</li> <li>Анализ План/Факт по МВЗ</li> <li>Анализ План/Факт по МВЗ</li> <li>Анализ План/Факт по МВЗ</li> <li>Анализ План/Факт по МВЗ</li> <li>С Анализ План/Факт по МВЗ</li> <li>С Анализ План/Факт по МВЗ</li> <li>С Анализ План/Факт по МВЗ</li> <li>С Анализ План/Факт по МВЗ</li> <li>С Анализ План/Факт по МВЗ</li> <li>С Анализ План/Факт по МВЗ</li> <li>С Анализ План/Факт по МВЗ</li> </ul> |

Добавить виджет на панель инструментов представления можно воспользовавшись <u>Настройками панели инструментов</u> Ф, переместив кнопку Настройки представления 4 из поля Доступные функции в категории в поле Функции панели инструментов.

Откройте Настройки представления, отметьте галкой пункт Зависимый контекст и из выпадающего списка в поле Контекст зависит от выберите соответствующий фильтр.

| Настройки                    | представлени | я      | ×         |
|------------------------------|--------------|--------|-----------|
| Основные                     | Расширенные  |        |           |
| <ul> <li>Зависимь</li> </ul> | ый контекст  |        |           |
| Контекст зависит             | гот          |        |           |
| Фильтр моде                  | ели: Months  |        | -         |
|                              |              |        |           |
|                              |              |        |           |
|                              |              | OTMEHA | ПРИМЕНИТЬ |

Подтвердите, нажав кнопку Применить.

Чтобы внесенные изменения остались при следующем открытии таблицы, необходимо сохранить представление с помощью кнопки 🖬 на панели инструментов или через пункт меню *Представление - Сохранить/Сохранить как*.

! Данный функционал находится в разработке, и неприменим в представлениях, опубликованных на дашбордах и в контекстных таблицах.

## Работа с данными

## 1.19.33. Копировать вправо / Копировать вниз

Копировать вправо — быстрый способ скопировать выделенные значения ячеек таблицы, заполняя ими ячейки справа. Выделите нужные элементы для копирования и нажмите кнопку на панели инструментов.

| Вид 👻 Данные 👻                        | •           |           | 9~        | r ıl.  | (RD) 🔻 1 | 150    | GTL 🗌 F | G 🗌 CV | Ċ C    | Q 1    | ¢:     |        |
|---------------------------------------|-------------|-----------|-----------|--------|----------|--------|---------|--------|--------|--------|--------|--------|
| <ul> <li>Accounting servic</li> </ul> | es          | Копирова  | ть Вправо |        |          |        |         |        |        |        |        |        |
| Financial Assumptions Act             | ual 🔻 Minsk | Product 1 | -         |        |          |        |         |        |        |        |        |        |
|                                       | Jan 17      | Feb 17    | Mar 17    | Apr 17 | May 17   | Jun 17 | Jul 17  | Aug 17 | Sep 17 | Oct 17 | Nov 17 | Dec 17 |
| Management costs                      | 115.0       | 115.0     | 115.0     | 115.0  | 115.0    | 115.0  | 115.0   | 115.0  | 115.0  | 115.0  | 115.D  | 115.0  |
| Advertising and marketing             | 0.0         | 0.0       | 0.0       | 0.0    | 0.0      | 0.0    | 0.0     | 0.0    | 0.0    | 0.0    | 0.0    | 0.0    |
| Accounting services                   | 115.0       | 115.0     | 115.0     | 115.0  | 115.0    | 115.0  | 115.0   | 115.0  | 115.0  | 115.0  | 115.0  | 115.0  |
| Legal services                        | 0.0         | 0.0       | 0.0       | 0.0    | 0.0      | 0.0    | 0.0     | 0.0    | 0.0    | 0.0    | 0.0    | 0.0    |
| Manual and                            |             |           |           |        |          | 0.0    |         | 0.0    | 0.0    |        | 0.0    | 0.0    |

Копировать вниз — копирует выделенные значения ячеек таблицы, заполняя ими ячейки снизу. Выделите нужные элементы для копирования и нажмите кнопку 4 на панели инструментов.

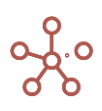

| Вид 🔻 Данные 🔻                       | 8 🖩          |                               | ₽ ~ ·  | - 1.   | (RD) 🔻 | 150    | GTL 🗌 F | G 🗌 CV | Ċ C    | Q :    | ¢      |        |
|--------------------------------------|--------------|-------------------------------|--------|--------|--------|--------|---------|--------|--------|--------|--------|--------|
| <ul> <li>Accounting servi</li> </ul> | ces Коп      | ировать Вн                    | низ    |        |        |        |         |        |        |        |        |        |
| Financial Assumptions Ac             | tual 🔻 Minsk | <ul> <li>Product 1</li> </ul> | •      |        |        |        |         |        |        |        |        |        |
|                                      | Jan 17       | Feb 17                        | Mar 17 | Apr 17 | May 17 | Jun 17 | Jul 17  | Aug 17 | Sep 17 | Oct 17 | Nov 17 | Dec 17 |
| Management costs                     | 115.0        | 600.0                         | 115.0  | 115.0  | 115.0  | 115.0  | 115.0   | 115.0  | 115.0  | 115.0  | 115.0  | 115.0  |
| Advertising and marketing            | 0.0          | 200.0                         | 0.0    | 0.0    | 0.0    | 0.0    | 0.0     | 0.0    | 0.0    | 0.0    | 0.0    | 0.0    |
| Accounting services                  | 115.0        | 200.0                         | 115.0  | 115.0  | 115.0  | 115.0  | 115.0   | 115.0  | 115.0  | 115.0  | 115.0  | 115.0  |
| Legal services                       | 0.0          | 200.0                         | 0.0    | 0.0    | 0.0    | 0.0    | 0.0     | 0.0    | 0.0    | 0.0    | 0.0    | 0.0    |

! Данный функционал действует в пределах видимой области таблицы.

## 1.19.34. Детализация до транзакции

! На данный момент функционал в разработке.

*Детализация до транзакции* позволяет для сводного мультикуба получить детализированные данные по транзакциям из исходного мультикуба.

Детализация до транзакции доступна для значений, вычисляемых с помощью функций **SUM** и **SUMIF**. При детализации транзакции исходного мультикуба фильтруются по измерениям, выбранным в сводном мультикубе.

Для детализации щелкните правой кнопкой мыши по нужной ячейке в сводном мультикубе, и выберите пункт контекстного меню **Детализация до транзакции**.

|                | Все компании | Великобритания                                    | Лондон                             | Бирмингем   | Франция | Париж  | Лион | Германия | Мюнхен | Берлин | И |
|----------------|--------------|---------------------------------------------------|------------------------------------|-------------|---------|--------|------|----------|--------|--------|---|
| Все продукты   | 69 000       | 12 000                                            | 12 000                             | 0           | 24 000  | 24 000 | 0    | 15 000   | 0      | 15 000 |   |
| Фрукты и овощи | 69 000       | 12 000                                            | 12 000                             | 0           | 24 000  | 24 000 | 0    | 15 000   | 0      | 15 000 |   |
| Фрукты         | 36 00        |                                                   |                                    |             | 24 000  | 24 000 | 0    | 0        | 0      | 0      |   |
| Яблоки         | 36 00        | Скрыть                                            |                                    | >           | 24 000  | 24 000 | 0    | 0        | 0      | 0      |   |
| Персики        |              | onponto                                           |                                    |             | 0       | 0      | 0    | 0        | 0      | 0      |   |
| Бананы         |              |                                                   |                                    |             | 0       | 0      | 0    | 0        | 0      | 0      |   |
| Груши          |              | Показать                                          |                                    | >           | 0       | 0      | 0    | 0        | 0      | 0      |   |
| Овощи          | 33 00        |                                                   |                                    |             | 0       | 0      | 0    | 15 000   | 0      | 15 000 |   |
| Морковь        | 33 00        | Показать все                                      |                                    |             | 0       | 0      | 0    | 15 000   | 0      | 15 000 |   |
| Огурцы         |              |                                                   |                                    |             | 0       | 0      | 0    | 0        | 0      | 0      |   |
| Салат          |              | Перенос текста                                    |                                    |             | 0       | 0      | 0    | 0        | 0      | 0      |   |
|                |              | Добавить комм<br>Детализация по<br>Детализация по | ентарий<br>о измерени<br>о формуле | ію<br>(Трас |         |        |      |          |        |        |   |
|                |              | Детализация по                                    | о формуле                          | (Трас       | h .     |        |      |          |        |        |   |

В открывшемся диалоговом окне **Параметры детализации** на вкладке **Основные** из выпадающего списка выберите формат детализации:

- XSLX выгрузка детализации в файл в формате .xlsx;
- OM\_CSV выгрузка детализации в специальном формате OM;
- МУЛЬТИКУБ-ИСТОЧНИК открыть мультикуб-источник, из которого данные попадают в сводный.

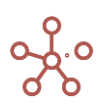

| Параметры детализации                                           | 2              | ×  |
|-----------------------------------------------------------------|----------------|----|
| Основные Расширенные                                            |                |    |
| XLSX                                                            |                | ſm |
| OM_CSV                                                          |                | Ŭ  |
| МУЛЬТИКУБ-ИСТОЧНИК<br>Пранзакционный мк. Продукт. Пранзакционны | ный мк. Лата.) |    |
|                                                                 | ОТМЕНА ОК      |    |

и нужную формулу (для значений, вычисляемых с помощью составных формул).

| Параметры детализации                                                                        | ×                                              |
|----------------------------------------------------------------------------------------------|------------------------------------------------|
| Основные Расширенные                                                                         |                                                |
| Формат                                                                                       |                                                |
| XLSX                                                                                         | •                                              |
| SUM/SUMIF                                                                                    |                                                |
|                                                                                              | ×                                              |
| 12 000 SUM('Транзакционный мк':Продажи', 'Тран<br>'Транзакционный мк':Продукт', 'Транзакци   | нзакционный мк'.'Регион',<br>юнный мк'.'Дата') |
| 12 000 SUM('Транзакционный мк'.'Продажи', 'Тран<br>'Транзакционный мк'.'Продукт', 'Транзакци | нзакционный мк". Регион',<br>юнный мк". Дата") |

На вкладке *Расширенные* определите параметры для экспорта детализации.

| Параметры детализации                     |                        | ×  |  |  |  |  |  |  |
|-------------------------------------------|------------------------|----|--|--|--|--|--|--|
| Основные Расширенные                      |                        |    |  |  |  |  |  |  |
| Кодировка                                 | Десятичный разделитель |    |  |  |  |  |  |  |
| Windows-1251 -                            | Точка                  | -  |  |  |  |  |  |  |
| Строгое сопоставление имп                 | юрта                   |    |  |  |  |  |  |  |
| Показать транзакции в исходном мультикубе |                        |    |  |  |  |  |  |  |
| Включить коды                             |                        |    |  |  |  |  |  |  |
| Мэппинг для Настраиваемо                  | го Импорта             |    |  |  |  |  |  |  |
| Мэппинг для Расширенного                  | Импорта                |    |  |  |  |  |  |  |
| Скрыть пустые строки                      |                        |    |  |  |  |  |  |  |
|                                           |                        |    |  |  |  |  |  |  |
|                                           | OTMEHA                 | ок |  |  |  |  |  |  |
|                                           |                        |    |  |  |  |  |  |  |

Подробнее с настройками экспорта можно ознакомиться в разделе Выгрузка данных.

Подтвердите настройки, нажав ОК.

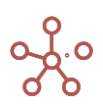

Детализированные данные по транзакциям будут экспортированы в таблицу XLSX и доступны для анализа, редактирования и последующего импорта в транзакционный мультикуб.

| Sales SUMIF('Ti     | ransaction mc'.Sales, ' | Trans | action mc'.Location,                   | 'Transaction mo              | Product, 'Tr       | ransaction m   | c'.'From Date         | ', 'Transactior | n mc'.Check         | .)            |              |           |
|---------------------|-------------------------|-------|----------------------------------------|------------------------------|--------------------|----------------|-----------------------|-----------------|---------------------|---------------|--------------|-----------|
| Result mc4 Jan 18 👻 | Sales 🔻                 |       | Автосохранение                         |                              | <b>)-</b> (? -     | ÷              |                       | view2019.0      | 09.0201.38 (        | 1) - Excel    |              |           |
|                     | London Birmingha        | m     | Файл <b>Главная</b>                    | Вставка                      | Разметка           | страницы       | Формуль               | і Данные        | е Рецен             | нзирование    | Вид          | Спра      |
| Total Products      | 66 000                  | 0     |                                        |                              |                    |                |                       |                 |                     |               |              |           |
| Total Fruit & Veg   | 66 000                  | 0     |                                        | Calibri                      | ~ 12 ~             | A A   =        | = - 🗞                 | ~ ab            | Общий               | ~ <b>E</b> ye | гловное фор  | матиро    |
| Fruit               | 66 000                  | 0     |                                        |                              |                    |                | _ /                   | C.C.            | <u>w</u> ~ %        | οοο 👿 Φ       | орматироват  | гь как та |
| Apples              | 12 000                  | 0     | Вставить                               | ж к ч ~                      | H ~ 🕗 ~            | <u>A</u> ~ =   | = = +=                | →= 😝 ~          | <u></u> 0           |               |              |           |
| Peaches             | 0                       | 0     | ~ 😔                                    |                              |                    |                |                       |                 | ,0ŏ <del>,</del> ŏŏ | Here C        | пили ячеек * |           |
| Bananas             | 22 000                  | 0     | Буфер обмена 🗔                         | Шрі                          | ιφτ                | 5              | Выравнива             | ние 🗔           | Число               | 5             | Сти          | ли        |
| Pears               | 32 000                  | 0     |                                        |                              |                    |                |                       |                 |                     |               |              |           |
| Vegetables          | 0                       | 0     | A1 🔻                                   | IX V                         | f <sub>x</sub>     |                |                       |                 |                     |               |              |           |
| Carrots             | 0                       | 0     |                                        |                              |                    |                |                       |                 |                     |               |              |           |
| Cucumbers           | 0                       | 0     | А                                      | В                            | C                  | D              | F                     | F               | G                   | н             | 1            | 1         |
| Lettuce             | 0                       | 0     | 1                                      |                              |                    | _              |                       |                 | -                   |               |              |           |
|                     |                         |       | 2 Transactions<br>3<br>4 Transaction 0 | Cubes<br>Product<br>1 Apples | Location<br>London | Sales<br>12000 | From Date<br>1 Jan 18 | Check<br>true   |                     |               |              |           |
|                     |                         |       | 5 Transaction 0.                       | z bananas                    | London             | 22000          | z Jan 18              | true            |                     |               |              |           |
|                     |                         |       | 6 Transaction 0                        | 3 Pears                      | London             | 32000          | 3 Jan 18              | true            |                     |               |              |           |
|                     |                         | - 1   | 7                                      |                              |                    |                |                       |                 |                     |               |              |           |
|                     |                         |       | 0                                      |                              |                    |                |                       |                 |                     |               |              |           |

Существует возможность делать детализацию до транзакций функции SUM на листьевые элементы, не выгружая при этом файл в XLSX или в CSV.

## 1.19.35. Детализация по формуле (Трассировка)

Данный функционал позволяет провести детальный пошаговый анализ получения результата в конкретной ячейке куба используя, синтаксическое дерево формулы расчета этой ячейки.

Синтаксическое дерево формулы — древовидное представление формулы, построенное на основе синтаксиса формул и функций Корплан и показывающее порядок вычисления формулы.

Чтобы открыть окно трассировки формулы, по которой рассчитывается конкретная ячейка мультикуба, нажмите правой кнопкой мыши на интересующую ячейку, и в отрывшемся контекстном меню выберите **Детализация по формуле (Трассировка)**.

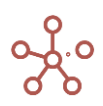

| 14                             | 2                            | -        |     | -        | -           |
|--------------------------------|------------------------------|----------|-----|----------|-------------|
| 28                             | 4                            |          | _   | -        | -           |
| 3 072 361 3 0                  | 7) 3/0                       | -        |     | -        | 3 072 347   |
| 14                             | -                            |          |     | -        | -           |
| 104 289 1                      | Скрыть                       | >        |     | 14 217   | 90 072      |
| 1 055 512 571 0                |                              |          | 10  | 687 416  | 219 993 685 |
| 1 086 677 2 <mark>01 0</mark>  | Показать                     | >        |     | -        | 131 244 049 |
| 4 110 260 1 <mark>2</mark> 4 1 | Hokusurb                     | *        |     | -        | 79 133 847  |
| 7 664 429 1 <mark>07 6</mark>  |                              |          | 5   | 007 761  | -           |
| 8 194 146 1 <mark>3</mark> 8 1 | Показать все                 |          | 5   | 679 655  | 9 615 789   |
| 2 760 991 61 4                 | Перенос текста               |          |     | -        | 61 446 939  |
|                                | Добавить комментарий         |          |     |          |             |
|                                | Детализация по измерению     |          |     |          |             |
|                                | Детализация по формуле (Трас | ·        |     |          |             |
|                                | Детализация до тран Детализа | ция по ф | орг | уле (Тра | ссировка)   |
|                                | История ячейки               | >        |     |          |             |
|                                | Изменить формат              |          |     |          |             |
|                                | Визуальный формат ячеек      | >        |     |          |             |
|                                | Пересчитать куб              | >        |     |          |             |
|                                | Прочие действия              | >        |     |          |             |
|                                |                              |          | 1   |          |             |

## Окно *Трассировка* содержит область формулы и синтаксическое древо данной формулы:

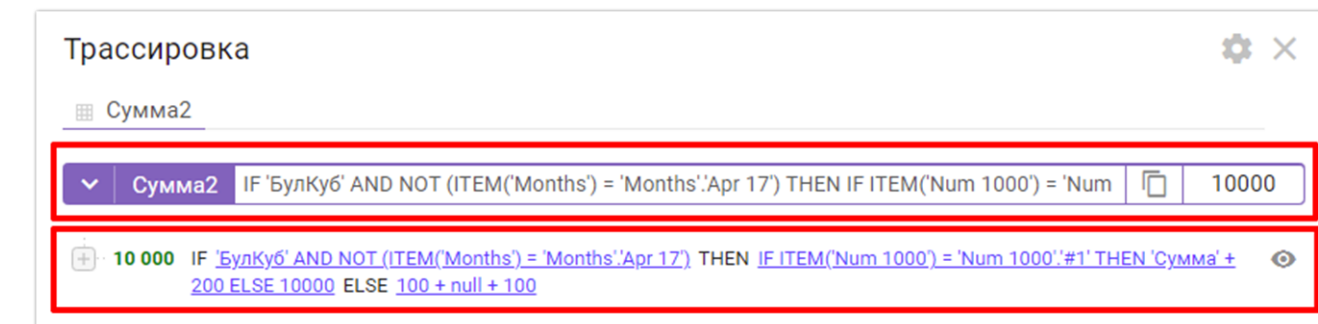

Область формулы аналогична редактору формул, но без возможности вносить изменения.

Чтобы скопировать адрес ячейки в буфер, нажмите на значок 厄.

Чтобы раскрыть окно с формулой полностью – нажмите на кнопку «стрелочка вниз» слева:

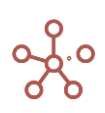

| Трассировка                                                                                                    |                | <b>\$</b> ×  |
|----------------------------------------------------------------------------------------------------|----------------|--------------|
| Ш Сумма2                                                                                                    |                |              |
| Сумма2 IF 'БулКуб' AND NOT (ITEM('Months') = 'Months':Apr 17') THEN IF ITEM('Num 1000') = 'Num                                                                          |                | 10000        |
| ID 000 IF ' <u>БулКуб' AND NOT (ITEM(Months) = 'Months':Apr 17')</u> THEN <u>IF ITEM(Num 1000') = 'Num 1000':#1' THE</u><br>200 ELSE 10000 ELSE <u>100 + null + 100</u> | <u>IN 'Сум</u> | <u>Ma' +</u> |

Раскрытое окно с формулой, при необходимости, можно увеличивать, наведя курсор на его нижний правый край и потянув до нужной высоты:

| Трассировка                                                                                                    | $\phi \times$         |
|----------------------------------------------------------------------------------------------------|-----------------------|
| Ш Сумма2                                                                                                    |                       |
| ∧ Сумма2                                                                                                    | 10000                 |
| IF 'БулКуб' AND NOT (ITEM('Months') = 'Months'.'Apr 17') THEN IF ITEM('Num 1000') = 'Num 1000'.'#1' THEN '<br>ELSE 10000 ELSE 100 + 0 + 100                                | Сумма' + 200          |
|                                                                                                    |                       |
| + 10 000 IF <u>'5ynKy6' AND NOT (ITEM('Months') = 'Months':Apr 17')</u> THEN <u>IF ITEM('Num 1000') = 'Num 1000':#1' TH</u><br>200 ELSE 10000 ELSE <u>100 + null + 100</u> | <u>EN 'Сумма' +</u> 💿 |

Синтаксическое древо формулы пошагово показывает процесс получения текущего значения в ячейке по порядку вычисления различных ветвей, формирующих конечное значение.

При нажатии на «+» разворачиваются ветки дерева.

Выделенное зеленым цветом значение отображает значение в ячейке на данном шаге.

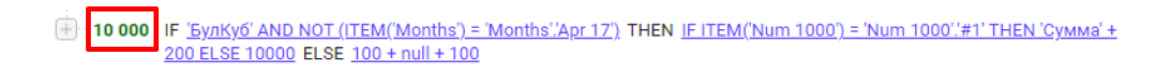

При нажатии на конкретный составной элемент формулы, подсвечивается и раскрывается соответствующий ему блок, а данный элемент выделяется желтым цветом.

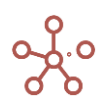

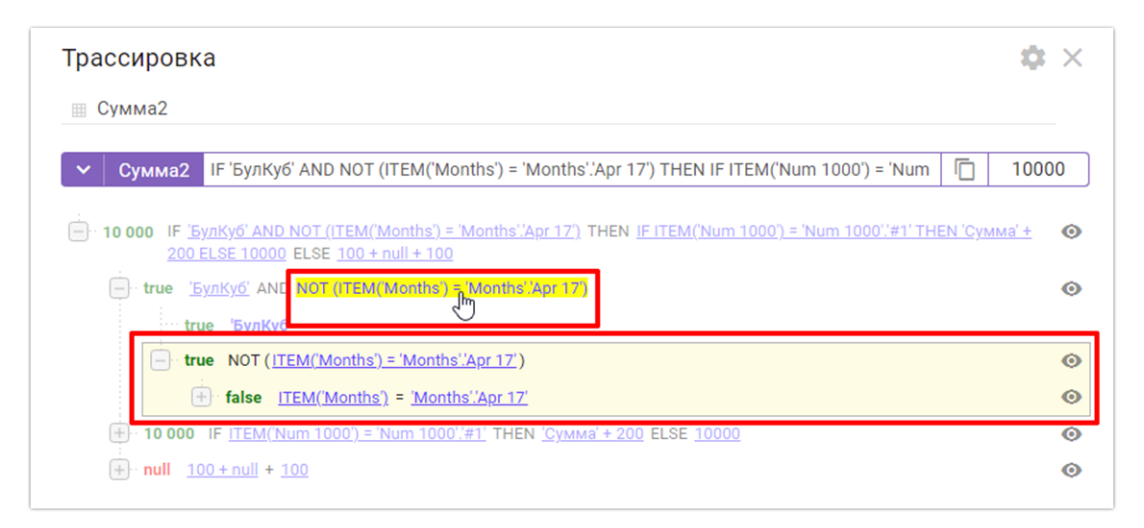

Чтобы вернуться к прежнему режиму демонстрации, нажмите еще раз на выделенный элемент формулы.

Отображение некоторых элементов в дереве формул отличается.

| <b>\$</b> ×                             |
|-----------------------------------------|
|                                         |
| 1124                                    |
| <i>w</i>                                |
| les les les les les les les les les les |
|                                         |
|                                         |

Для выделенных жирным элементов (кубов) доступна дальнейшая детализация. По клику на такой элемент (куб), происходит открытие отдельной вкладки, где можно анализировать его дерево формулы, по которой выполнялся расчет, и, в случае необходимости, продолжить детализацию.

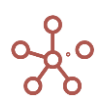

| Трассировка                             | <b>\$</b> ×   |
|-----------------------------------------|---------------|
| 🔠 Куб 4                                 |               |
| Куб 4 'Куб 3' + 'Куб 2' + 'Куб 1'       | <u> </u> 1124 |
|                                         | \$            |
| 1 123 <u>'Ky6 3'</u> + <u>'Ky6 2'</u>   | Ø             |
| 562 <u>'Ky6 3'</u><br>561 <u>Ky6 2'</u> |               |
| ··· 1 <u>'Ky6 1'</u>                    |               |
|                                         |               |
| Трассировка                             | <b>\$</b> ×   |
| ⊚ Куб 4 🔠 'Куб 3' ×                     |               |
| 🗸 іКуб Зі                               | 562           |
| - 562 <u>1</u> + <u>561</u>             | 0             |
| ··· 1 <u>'Ky6 1'</u>                    |               |
| 561 <u>'Ky6 2'</u>                      |               |

После открытия новой вкладки предыдущие могут быть открыты «для просмотра» (), т.е. их можно просматривать, менять отображение формул, раскрывать или закрывать ветки дерева, но нельзя выбрать какой-либо элемент для открытия его в отдельной вкладке (т.е. продолжить детализацию другой ветки). На последней вкладке Вы можете видеть значок Ш, говорящий о том, что именно данная вкладка является «редактируемой», т.е. из ее дерева формул можно детализировать элементы.

Таким образом вкладки открываются последовательно, позволяя выполнять еще более детальный анализ формулы. Закрыть вкладки можно в порядке их открытия, начиная с последней открытой, нажав на :

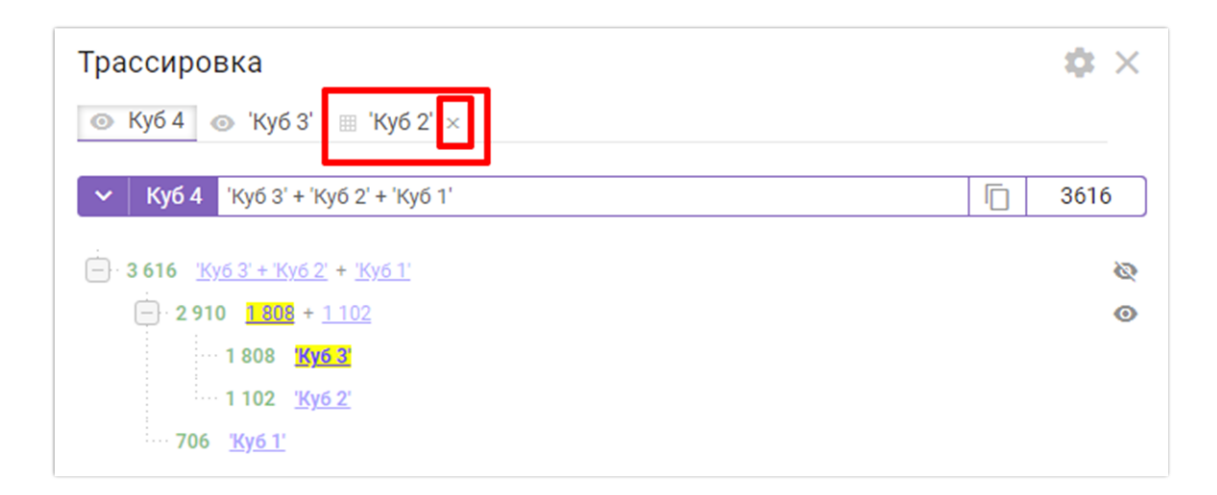

## Настройки Трассировки

Чтобы перейти из окна **Трассировка** к дополнительным настройкам для проведения анализа нажмите на значок Ф, после чего откроется окно **Настройки Трассировки**.

| Трассировка<br>Ш Сумма2                                                         | Настройки Трассировки 🛛 🗙                                                                          |                                            |
|---------------------------------------------------------------------------------|----------------------------------------------------------------------------------------------------|--------------------------------------------|
| ✓ Сумма2 ІГ 'Бул<br>☐ 10 000 ІГ <u>'БулКуб' А</u><br>200 ELSE 100               | <ul> <li>Рассчитать значение для всех ветвей</li> <li>Альтернативное отображение формул</li> </ul> | Num [] 10000<br>;#1' <u>THEN'Сумма'+</u> Ф |
| + true <u>'EynKyő'</u> A<br>+ 10 000 IF <u>ITEM</u><br>+ null <u>100 + null</u> | ОТМЕНА ОК                                                                                          | 0<br>0<br>0                                |

Если опция **Рассчитывать значение для всех ветвей** включена, то в дереве формулы будут рассчитаны значения для всех ветвей, в том числе те, которые не принимали участие в формировании конечного результата (например, ветка расчетов, которая не соответствует какомулибо условию).

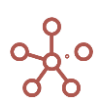

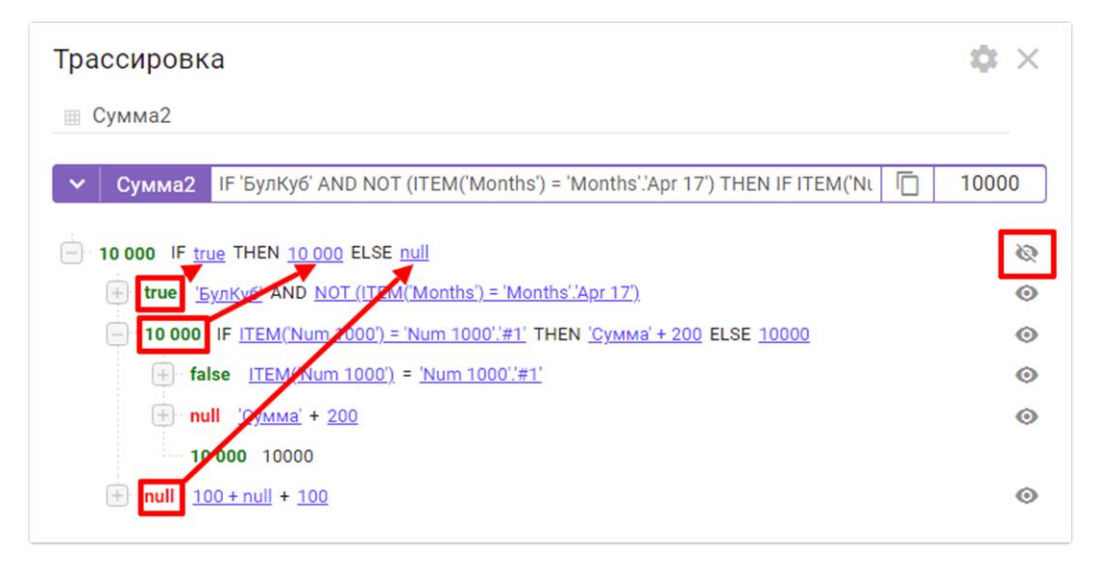

При включенной опции **Альтернативное отображение формул** вместо формульных выражений подставляются значения этих выражений.

## Детализация до транзакций

Через дерево формул доступен функционал *Детализация до транзакции* для элементов, вычисляемых с помощью функций SUM и SUMIF.

При нажатии на конкретный составной элемент формулы, подсвечивается и раскрывается соответствующий ему блок, в котором, можно увидеть значок <sup>[2]</sup> для открытия диалогового окна **Параметры детализации**.

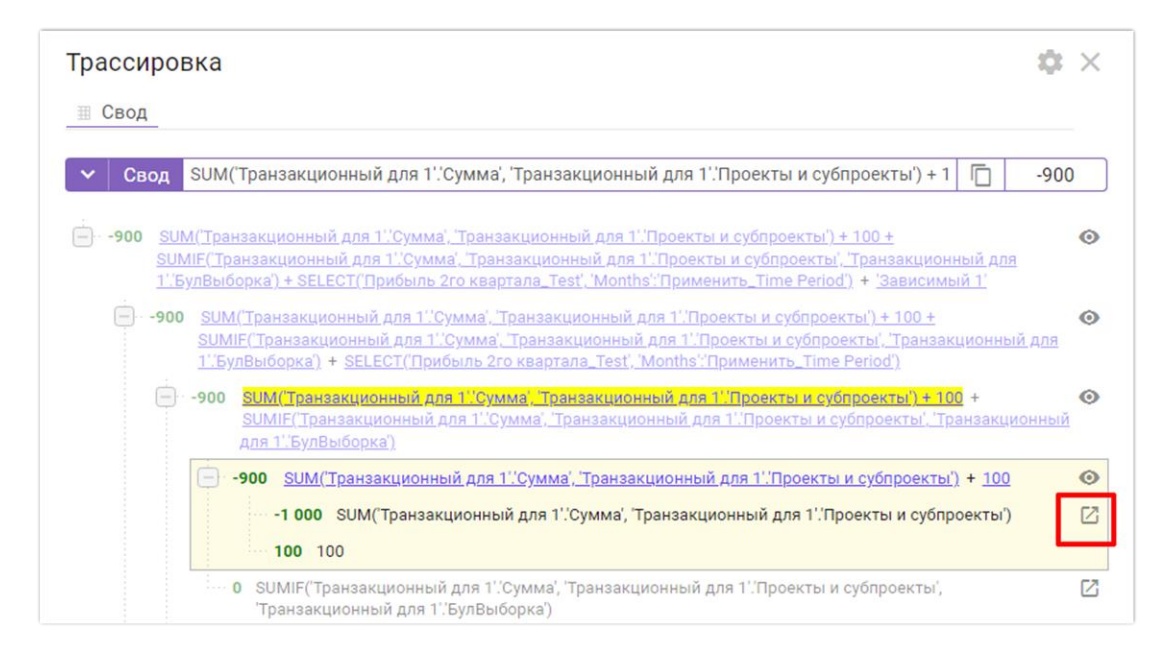

Действия и настройки аналогичны, описанным в разделе Детализация до транзакций.

## 1.19.36. Копирование данных

Функционал Копирование данных позволяет:

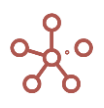

- копировать данные из одного элемента измерения мультикуба в другое в пределах данного мультикуба;
- копировать данные из одного элемента справочника в другой для выбранных мультикубов модели, в которых соответствующий справочник или его выборка используется в качестве измерения;
- копировать данные из одной версии в другую для выбранных мультикубов модели, в которых присутствует измерение версий или его выборка;
- копировать данные из одного элемента измерения времени в другое для выбранных мультикубов модели, в которых присутствует соответствующее измерение времени или его выборка.

# 4.1.1.20. Копирование данных из одного элемента измерения мультикуба в другое в пределах данного мультикуба

Добавить виджет *Копирование данных* на панель инструментов мультикуба можно воспользовавшись <u>Настройками панели инструментов</u>, переместив кнопку *Копирование данных* П из поля *Доступные функции в категории* в поле *Функции панели инструментов*.

Выберите один из элементов нужного измерения и нажмите кнопку *Копирование данных* на панели инструментов.

В открывшемся диалоговом окне на вкладке Основные:

- из выпадающего списка в поле *Из элемента* выберите элемент, данные которого будут скопированы;
- из выпадающего списка в поле **В элемент** выберите элемент, в который будут скопированы данные.

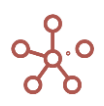

| M Hour                                  |        |        |        |                                              |   |
|-----------------------------------------|--------|--------|--------|----------------------------------------------|---|
| ▼ цены                                  |        |        |        |                                              |   |
|                                         |        |        |        | ★                                            |   |
| ены по сделкам Цены 🔻 Товар 1 👻         |        |        |        |                                              |   |
|                                         | Jan 20 | Feb 20 | Mar 20 | Копирование данных                           | × |
| Все контрагенты                         |        |        |        |                                              |   |
| ООО "Меркурий"                          |        |        |        |                                              |   |
| Базовая сделка (ООО "Меркурий")         | 63.00  | 63.63  | 64.27  | Основные Расширенные Настройки               |   |
| Сделка на согласовании (ООО "Меркурий") | 63.00  | 63.63  | 64.27  |                                              |   |
| Драфт 1 (ООО "Меркурий")                | 63.00  | 63.63  | 64.27  |                                              |   |
| Драфт 2 (ООО "Меркурий")                | 63.00  | 63.63  | 64.27  | Измерение                                    |   |
| Сделка N-1 (ООО "Меркурий")             | 0.00   | 0.00   | 0.00   | to 0000                                      |   |
| 000 "Бета"                              |        |        |        | ls.2020                                      | - |
| Базовая сделка (ООО "Бета")             | 137.00 | 138.37 | 139.75 |                                              |   |
| Сделка на согласовании (ООО "Бета")     | 137.00 | 138.37 | 139.75 | Изаломонта                                   |   |
| Драфт 1 (ООО "Бета")                    | 137.00 | 138.37 | 139.75 | vis oliementd                                |   |
| ИП Буравленко А.В.                      |        |        |        | Feb 20                                       | _ |
| Базовая сделка (ИП Буравленко А.В.)     | 64.00  | 64.64  | 65.29  | 10020                                        | · |
| Драфт 1 (ИП Буравленко А.В.)            | 64.00  | 64.64  | 65.29  |                                              |   |
| Драфт 2 (ИП Буравленко А.В.)            | 64.00  | 64.64  | 65.29  | В элемент                                    |   |
| ООО "Регион"                            |        |        |        |                                              |   |
| Базовая сделка (ООО "Регион")           | 120.00 | 121.20 | 122.41 |                                              | - |
| Сделка на согласовании (ООО "Регион")   | 120.00 | 121.20 | 122.41 |                                              |   |
| ЗАО "Юпитер"                            |        |        |        | _                                            |   |
| Базовая сделка (ЗАО "Юпитер")           | 104.00 | 105.04 | 106.09 | 🗹 🛛 Только элементы текущей ветки (родителя) |   |
| ИП Алексеев П.Т.                        |        |        |        | _                                            |   |
| Базовая сделка (ИП Алексеев П.Т.)       | 47.00  | 47.47  | 47.94  | Копировать содержимое свойств справочника    |   |
| 000 "Альфа"                             |        |        |        |                                              |   |
| Базовая сделка (ООО "Альфа")            | 57.00  | 57.57  | 58.15  | Копировать содержимое сабсетов справочника   |   |
| 000 "Омега"                             |        |        |        |                                              |   |
| Базовая сделка (ООО "Омега")            | 23.00  | 23.23  | 23.46  |                                              |   |
| ЗАО "Кристалл"                          |        |        |        |                                              |   |
| Базовая сделка (ЗАО "Кристалл")         | 146.00 | 147.46 | 148.93 |                                              |   |
| ИП Жердеев М.И.                         |        |        |        |                                              |   |
| Economic contraction (MELWoonsoon MIA)  | 20.00  | 20.20  | 29.58  | OTMEHA OK                                    |   |

Для отображения всех элементов соответствующего измерения, снимите отметку напротив пункта **Только элементы текущей ветки (родителя)**.

! При включенной опции **Только элементы текущей ветки (родителя)** для копирования будут доступны только элементы, принадлежащие тому же родительскому элементу, который выбран для копирования данных.

Подтвердите, нажав ОК.

Данные будут скопированы в пределах текущего мультикуба.

Пользователям, не обладающим правами моделера, по умолчанию не доступно копирование данных. На вкладке *Настройки*, при необходимости, можно разрешить копирование данных пользователям, отметив опцию *Разрешить пользователям* и выбрав соответствующее измерение.

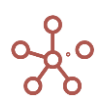

| опирован<br>Основные | Расширенные На   | астройки |
|----------------------|------------------|----------|
| и Разреша            | ть пользователям |          |
| ✓ ts.2020            |                  |          |
| s. Bce c             | делки            |          |
| Товарь               | I                |          |

### Подтвердите, нажав ПРИМЕНИТЬ.

# 4.1.1.21. Копирование данных из одного элемента справочника в другой для выбранных мультикубов модели

Добавить виджет *Копирование данных* на панель инструментов справочника можно воспользовавшись <u>Настройками панели инструментов</u>, переместив кнопку *Копирование данных* из поля *Доступные функции в категории* в поле *Функции панели инструментов* для соответствующего справочника.

Выберите нужный элемент и нажмите кнопку *Копирование данных* П на панели инструментов.

В открывшемся диалоговом окне на вкладке Основные:

- из выпадающего списка для *Из элемента* выберите элемент, данные которого будут скопированы;
- из выпадающего списка для **В элемент** выберите элемент, в который будут скопированы данные.

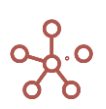

| Представление 👻 🖻 🕂 🖈                 | - 1. 00            |                 | t: c: Q #        | E                            |        |      |
|---------------------------------------|--------------------|-----------------|------------------|------------------------------|--------|------|
|                                       |                    |                 |                  | *                            |        |      |
| <b>*</b>                              |                    | $ \rightarrow $ |                  |                              |        |      |
|                                       |                    | <u> </u>        |                  |                              |        |      |
| делки                                 |                    |                 |                  |                              |        |      |
|                                       | Имя элемента       | Спр К           | опирование да    | анных                        | ×      |      |
| Все контрагенты                       | Все контрагенты    | Контра          |                  |                              |        |      |
| ООО "Меркурий"                        | ООО "Меркурий"     | Контра          |                  |                              |        |      |
| Базовая сделка (ООО "Меркурий")       | #1                 | Сделки          | Основные Расши   | ренные Настройки             |        | 20   |
| Сделка на согласовании 💋ОО "Меркурий  | ") #2              | Сделки          |                  |                              |        | 20   |
| Драфт 1 (ООО "Меркурий")              | #3                 | Сделки          |                  |                              |        | 20   |
| Драфт 2 (ООО "Меркурий")              | #4                 | Сделки          | onementa         |                              |        | 20   |
| Сделка N-1 (ООО "Меркурий")           | #5                 | Сделки          | Ірафт 1 (000 "Ме | илиии")                      | _      | 20   |
| 000 "Бета"                            | 000 "Бета"         | Контра          |                  | ,pr()prin )                  | ×      |      |
| Базовая сделка (ООО "Бета")           | #6                 | Сделки          |                  |                              |        | 20   |
| Сделка на согласовании (ООО "Бета")   | #7                 | Сделки          | элемент          |                              |        | 20   |
| Драфт 1 (000 "Бета")                  | #8                 | Сделки          |                  |                              |        | 20   |
| ИП Буравленко А.В.                    | ИП Буравленко А.В. | Контра          | lpaфт 2 (000 "Ме | еркурий")                    | -      |      |
| Базовая сделка (ИП Буравленко А.В.)   | #9                 | Сделки          |                  | ,                            |        | 20   |
| Драфт 1 (ИП Буравленко А.В.)          | #10                | Сделки          | _                |                              |        | 20   |
| Драфт 2 (ИП Буравленко А.В.)          | #11                | Сделки          | И Только элемент | ы текущей ветки (родителя)   |        | 20   |
| ООО "Регион"                          | 000 "Регион"       | Контра          | -                |                              |        |      |
| Базовая сделка (ООО "Регион")         | #13                | Сделки          | Копировать сод   | ержимое свойств справочника  |        | 20   |
| Сделка на согласовании (ООО "Регион") | #12                | Сделки          |                  |                              |        | 20   |
| ЗАО "Юпитер"                          | ЗАО "Юпитер"       | Контра          | Копировать сод   | ержимое сабсетов справочника |        |      |
| Базовая сделка (ЗАО "Юпитер")         | #14                | Сделки          |                  |                              |        | 20   |
| ИП Алексеев П.Т.                      | ИП Алексеев П.Т.   | Контра          |                  |                              |        |      |
| Базовая сделка (ИП Алексеев П.Т.)     | #15                | Сделки          |                  |                              |        | 20   |
| 000 "Альфа"                           | 000 "Альфа"        | Контра          |                  |                              |        |      |
| Базовая сделка (ООО "Альфа")          | #16                | Сделки          |                  |                              |        | 20   |
| 000 "Омега"                           | 000 "Омега"        | Контра          |                  | OTMEHA O                     | K      |      |
| Базовая сделка (ООО "Омега")          | #17                | Сделки          |                  |                              |        | 20   |
| ЗАО "Кристалл"                        | ЗАО "Кристалл"     | Контра          |                  |                              |        |      |
| Базовая сделка (ЗАО "Кристалл")       | #18                | Сделки          | ЗАО "Кристалл"   | Базовая сделка               | 01.06. | 2020 |
| ИП Жердеев М.И.                       | ИП Жердеев М.И.    | Контрагенты     | Все контрагенты  |                              |        |      |

Для отображения всех элементов соответствующего справочника, снимите отметку напротив

пункта Только элементы текущей ветки (родителя).

! При включенной опции **Только элементы текущей ветки (родителя)** для копирования будут доступны только элементы, принадлежащие тому же родительскому элементу, который выбран для копирования данных.

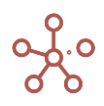

| <b>C</b> | 100 | 11714 |
|----------|-----|-------|
|          | Te' | ви    |
| _        |     |       |

|                                       | Имя элеме    | нта Спр     | авочник    | Родитель      | Код       | Наименовани    | е сделки |
|---------------------------------------|--------------|-------------|------------|---------------|-----------|----------------|----------|
| Все контрагенты                       | Все контраго |             |            |               |           |                |          |
| ООО "Меркурий"                        | ООО "Мерку   | Копиров     | зание д    | анных         |           | ×              |          |
| Базовая сделка (ООО "Меркурий")       | #1           |             |            |               |           |                |          |
| Сделка на согласовании (ООО "Меркурий | ) #2         |             |            |               |           |                | 414      |
| Драфт 1 (ООО "Меркурий")              | #3           | Основные    | Pacuu      |               | астройки  |                |          |
| Драфт 2 (ООО "Меркурий")              | #4           | основные    |            | іренные п     | астроики  |                |          |
| Сделка N-1 (ООО "Меркурий")           | #5           |             |            |               |           |                |          |
| 000 "Бета"                            | 000 "Бета"   | Из элемента | 1          |               |           |                |          |
| Базовая сделка (ООО "Бета")           | #6           |             |            | 14 M          |           |                |          |
| Сделка на согласовании (ООО "Бета")   | #7           | Драфт 1     | (000 "Me   | еркурий")     |           | •              | 1И       |
| Драфт 1 (ООО "Бета")                  | #8           |             |            |               |           |                |          |
| ИП Буравленко А.В.                    | ИП Буравлен  | 0           |            |               |           |                | 1        |
| Базовая сделка (ИП Буравленко А.В.)   | #9           | Easopag (   | 00         | О "Меркурий") |           | 0              |          |
| Драфт 1 (ИП Буравленко А.В.)          | #10          | Dasobario   | делка (00  | о меркурии)   |           | 2 m            |          |
| Драфт 2 (ИП Буравленко А.В.)          | #11          |             |            |               |           | 0              |          |
| ООО "Регион"                          | 000 "Регион  | Сделка на   | а согласов | ании (000 "Ме | еркурий") |                |          |
| Базовая сделка (ООО "Регион")         | #13          |             |            |               |           |                |          |
| Сделка на согласовании (ООО "Регион") | #12          | Драфт 2 (   | 000 "Mepk  | урий")        |           |                | 1И       |
| ЗАО "Юпитер"                          | ЗАО "Юпитеј  |             |            | //            |           |                |          |
| Базовая сделка (ЗАО "Юпитер")         | #14          |             |            |               |           |                |          |
| ИП Алексеев П.Т.                      | ИП Алексеен  | Сделка N    | -1 (000 °M | еркурии")     |           |                |          |
| Базовая сделка (ИП Алексеев П.Т.)     | #15          | <u> </u>    |            |               |           |                |          |
| 000 "Альфа"                           | 000 "Альфа'  |             |            |               |           |                |          |
| Базовая сделка (ООО "Альфа")          | #16          |             |            |               |           |                |          |
| 000 "Омега"                           | 000 "Омега"  |             |            |               |           |                |          |
| Базовая сделка (ООО "Омега")          | #17          |             |            |               |           |                |          |
| ЗАО "Кристалл"                        | ЗАО "Криста  |             |            |               | OTMEHA    |                |          |
| Базовая сделка (ЗАО "Кристалл")       | #18          |             |            |               |           |                |          |
| ИП Жердеев М.И.                       | ИП Жердеев   |             |            |               |           |                |          |
| Базовая сделка (ИП Жердеев М.И.)      | #19          | Сделки      |            | ин жердеев м. | И.        | разовая сделка |          |

Функционал Копирование данных позволяет копировать не только данные по элементу справочника в мультикубах, но и значения всех свойств выбранного для копирования элемента справочника.

Чтобы скопировать значения свойств выбранного элемента отметьте пункт *Копировать содержимое свойств справочника*.

| Из элемента<br>Драфт 1 (ООО "Меркурий")<br>В элемент<br>Драфт 2 (ООО "Меркурий")<br>Только элементы текущей ветки (родителя)<br>Копировать содержимое свойств справочника | теля)    |
|----------------------------------------------------------------------------------------------------|----------|
| Драфт 1 (ООО "Меркурий")<br><sup>В элемент</sup><br>Драфт 2 (ООО "Меркурий")<br>✓ Только элементы текущей ветки (родителя)<br>✓ Копировать содержимое свойств справочника | теля)    |
| В элемент<br>Драфт 2 (ООО "Меркурий")<br>Только элементы текущей ветки (родителя)<br>Копировать содержимое свойств справочника                                            | теля)    |
| <ul> <li>Только элементы текущей ветки (родителя)</li> <li>Копировать содержимое свойств справочника</li> </ul>                                                           | теля)    |
| <ul> <li>Копировать содержимое свойств справочника</li> </ul>                                                                                                    | пеля)    |
| Копировать содержимое своиств справочника                                                                                                    |          |
|                                                                                                    | вочника  |
| Копировать содержимое сабсетов справочника                                                                                                    | авочника |
|                                                                                                    |          |
|                                                                                                    |          |

На вкладке Расширенные отмечены мультикубы, которые включают данный справочник или

его выборку.

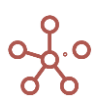

Отметьте мультикубы, в которых необходимо сделать копирование данных из одного элемента справочника в другой.

| Выбрать Все Удалить Все<br>Q. Поиск |   |
|-------------------------------------|---|
| Q. Поиск                            |   |
|                                     | × |
| Цены по сделкам [s. Все сделки]     |   |

Подтвердите, нажав ОК.

Пользователям, не обладающим правами моделера, по умолчанию не доступно копирование данных. На вкладке *Настройки*, при необходимости, можно разрешить копирование данных пользователям, отметив опцию *Разрешить пользователям* и выбрав соответствующее измерение.

Подтвердите, нажав ПРИМЕНИТЬ.

#### 4.1.1.22. Копирование данных версий для выбранных мультикубов модели

Откройте таблицу версий, выделите какую-либо версию и нажмите кнопку *Копирование данных* П на панели инструментов.

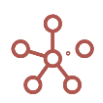
| Таблица Выборки До                                           | ступ                                                                                                    |  |
|--------------------------------------------------------------|----------------------------------------------------------------------------------------------------|--|
| Представление 👻 🔒 🖓                                          | - + <sup>+</sup> +abc − ↑, □ ± C Q ✿                                                                                        |  |
| п                                                            | ереключатель Дата начала Комментарии s.Version vs.Прогнозы<br>дакт.Прогноз прогнозного периода Комментарии s.Version для RM |  |
| Прошедший год<br>Факт                                        |                                                                                                    |  |
| Прогноз ф<br>Прогноз Оптимистичный<br>Прогноз Пессимистичный | Копирование данных Х                                                                                                    |  |
|                                                              | Основные Расширенные Настройки                                                                                              |  |
|                                                              | Из элемента                                                                                                    |  |
|                                                              | Факт                                                                                                    |  |
|                                                              | В элемент                                                                                                    |  |
|                                                              | Прогноз                                                                                                    |  |
|                                                              | Только элементы текущей ветки (родителя)                                                                                    |  |
|                                                              | Копировать содержимое свойств справочника                                                                                   |  |
|                                                              | Копировать содержимое сабсетов справочника                                                                                  |  |
|                                                              |                                                                                                    |  |
|                                                              | ОТМЕНА ОК                                                                                                    |  |
|                                                              |                                                                                                    |  |

В открывшемся диалоговом окне на вкладке Основные:

- из выпадающего списка в поле *Из элемента* выберите версию, данные которой будут скопированы;
- из выпадающего списка в поле **В элемент** выберите версию, в которую будут скопированы данные.

На вкладке *Расширенные* отражены все мультикубы модели, которые включают измерение версий или их выборку. Отметьте мультикубы, в которых необходимо сделать копирование данных из одной версии в другую.

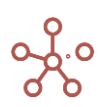

| Выбрать Все<br>♀ Поиск<br>▶ P&L Classic [Версии            | 1            | Удалить | Bce |
|------------------------------------------------------------|--------------|---------|-----|
| <ul> <li>Поиск</li> <li>P&amp;L Classic [Версии</li> </ul> | 1            |         | ×   |
| ✓ P&L Classic [Версии                                      | 1            |         |     |
| -                                                          | U            |         |     |
| P&L Classic_промея                                         | куточный [Ве | рсии]   |     |
| М1 [Версии]                                                |              |         |     |
| М2 [Версии]                                                |              |         |     |
| Р1 [Версии]                                                |              |         |     |

Подтвердите, нажав ОК.

Пользователям, не обладающим правами моделера, по умолчанию не доступно копирование данных. На вкладке *Настройки*, при необходимости, можно разрешить копирование данных пользователям, отметив опцию *Разрешить пользователям* и выбрав соответствующее измерение.

Подтвердите, нажав ПРИМЕНИТЬ.

# 4.1.1.23. Копирование данных из одного элемента измерения времени в другой для выбранных мультикубов модели

Добавить виджет *Копирование данных* на панель инструментов соответствующего измерения времени можно воспользовавшись <u>Настройками панели инструментов</u>, переместив кнопку *Копирование данных* и из поля *Доступные функции в категории* в поле *Функции панели инструментов* для соответствующего измерения времени.

Выберите нужный элемент и нажмите кнопку *Копирование данных* П на панели инструментов.

В открывшемся диалоговом окне на вкладке Основные:

- из выпадающего списка в поле Измерение выберите необходимое измерение времени;
- из выпадающего списка в поле Из элемента выберите элемент, данные которого будут скопированы;
- из выпадающего списка в поле В элемент выберите элемент, в который будут скопированы данные.

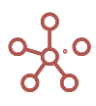

| Представление 💌                                                                                                    | Данные 💌                                                                         | 8   | ≣ ∥                                          |                                              | =                         | ~ -                |                           | 7                           | <u>+</u>                  | C                       | Q  | D      | 10 |
|----------------------------------------------------------------------------------------------------|----------------------------------------------------------------------------------|-----|----------------------------------------------|----------------------------------------------|---------------------------|--------------------|---------------------------|-----------------------------|---------------------------|-------------------------|----|--------|----|
| 🗸 Трудозатра                                                                                                    | аты                                                                              | _ [ |                                              |                                              |                           |                    |                           |                             |                           |                         |    | Ţ      | 7  |
| Трудозатраты по г<br>Все проекты<br>Проект 1<br>Проект 2<br>Проект 3<br>Проект 3<br>Проект 4<br>Проект 6<br>Проект 7 | роектам<br>FY18<br>0<br>0<br>0<br>0<br>0<br>0<br>0<br>0<br>0<br>0<br>0<br>0<br>0 | YTD | Коп<br>Осн<br>Измер<br>Year<br>Из эле<br>FY1 | ирова<br>овные<br>рение<br>гs<br>емента<br>8 | Pac                       | ширенны            | ые                        | Настроі                     | йки                       |                         |    | ×<br>• |    |
|                                                                                                    |                                                                                  |     | В элем<br>FY2                                | иент<br>0                                    |                           |                    |                           |                             |                           |                         |    | •      |    |
|                                                                                                    |                                                                                  |     |                                              | Только<br>Копиро<br>Копиро                   | элеме<br>вать с<br>вать с | енты тен<br>одержи | кущей<br>імое с<br>імое с | ветки (<br>войств<br>абсето | (родит<br>справ<br>в спра | еля)<br>вочник<br>вочни | а  |        |    |
|                                                                                                    |                                                                                  |     |                                              |                                              |                           |                    |                           | OTM                         | IEHA                      |                         | ОК |        |    |

Для отображения всех элементов соответствующего измерения времени, снимите отметку напротив пункта **Только элементы текущей ветки (родителя)**.

! При включенной опции **Только элементы текущей ветки (родителя)** для копирования будут доступны только элементы, принадлежащие тому же родительскому элементу, который выбран для копирования данных.

На вкладке *Расширенные* отражены все мультикубы модели, которые включают данное измерение времени или его выборку. Для отмеченных мультикубов состоится копирование данных из одного элемента измерения времени в другой.

Подтвердите, нажав ОК.

Пользователям, не обладающим правами моделера, по умолчанию не доступно копирование данных. На вкладке *Настройки*, при необходимости, можно разрешить копирование данных пользователям, отметив опцию *Разрешить пользователям* и выбрав соответствующие измерения для копирования.

Подтвердите, нажав ПРИМЕНИТЬ.

#### 1.19.37. Режим ОПП Применение по подтверждению

Режим **Применение по подтверждению** позволяет отложить отправку в систему данных, введенных в таблицу мультикуба/справочника, до нажатия кнопки.

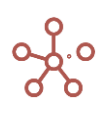

Добавить виджет **Применение по подтверждению** на панель инструментов можно воспользовавшись <u>Настройками панели инструментов</u>, переместив кнопку *ОПП* из поля *Доступные функции в категории* в поле *Функции панели инструментов*.

| Представление 👻 Данные 👻 📄 🏢 🎼 📟              | = ^    | · • 11      | 7 🗆      | ОПП При   | іменить                    | Ţ G   | ৎ 🏟                        |   |
|-----------------------------------------------|--------|-------------|----------|-----------|----------------------------|-------|----------------------------|---|
| <ul> <li>✓ В работе</li> </ul>                |        |             |          |           |                            |       |                            | _ |
| Анализ План/Факт/Лимит Jan 20 ▼ Бухгалтерия ▼ |        |             |          |           |                            |       |                            |   |
|                                               | Факт   | Согласовано | В работе | Отклонено | Итого план<br>(по заявкам) | Лимит | Откл. План -<br>Факт, абс. | 0 |
| БАЛАНС                                        | 15 000 | 9 700       | 5 025    | 1 120     | 14 725                     | 2 800 | -275                       |   |
| ПАССИВ                                        | 15 000 | 9 700       | 5 025    | 1 120     | 14 725                     | 2 800 | -275                       |   |
| III. КАПИТАЛ И РЕЗЕРВЫ                        | 15 000 | 9 700       | 5 025    | 1 120     | 14 725                     | 2 800 | -275                       |   |
| Нераспределенная прибыль/убыток               | 15 000 | 9 700       | 5 025    | 1 120     | 14 725                     | 2 800 | -275                       |   |
| АУР                                           | 15 000 | 9 700       | 5 025    | 1 120     | 14 725                     | 2 800 | -275                       |   |
| Расходы на Коммерческий персонал              | 15 000 | 9 000       | 1 000    | 0         | 10 000                     | 0     | -5 000                     |   |
| Заработная плата                              | 15 000 | 9 000       | 1 000    | 0         | 10 000                     | 0     | -5 000                     |   |
| Оклады                                        | 10 000 | 7 000       | 0        | 0         | 7 000                      | 0     | -3 000                     |   |
| Оклады                                        | 10 000 | 7 000       | 0        | 0         | 7 000                      | 0     | -3 000                     |   |
| Премии                                        | 5 000  | 2 000       | 1 000    | 0         | 3 000                      | 0     | -2 000                     |   |
| Премии                                        | 5 000  | 2 000       | 1 000    | 0         | 3 000                      | 0     | -2 000                     |   |
| Оплата отпусков                               | 0      | 0           | 0        | 0         | 0                          | 0     | 0                          |   |
| Оплата отпусков                               | 0      | 0           | 0        | 0         | 0                          | 0     | 0                          |   |
| Резерв неиспользованных отпусков              | 0      | 0           | 0        | 0         | 0                          | 0     | 0                          |   |
| Резерв неиспользованных отпусков              | 0      | 0           | 0        | 0         | 0                          | 0     | 0                          |   |

Чтобы включить режим *Применение по подтверждению* отметьте галкой пункт **ОПП** на панели инструментов. Введите данные в таблицу. Ячейки с введенными значениями в режиме *Применение по подтверждению* подсвечиваются. Данные отправляются в систему при нажатии на кнопку **Применить**.

| Представление 🔻 Данные 👻 🖬 🖽 🖽                | = ~    | - II.       | 7 🗹 (   | ОПП При   | іменить                    | Ţ G   | Q         |
|-----------------------------------------------|--------|-------------|---------|-----------|----------------------------|-------|-----------|
| 🗸 Согласовано                                 |        |             |         | 1         |                            |       |           |
| Анализ План/Факт/Лимит Jan 20 ▼ Бухгалтерия ▼ |        |             |         | /         |                            |       |           |
|                                               | Факт   | Согласовано | В работ | Отклонено | Итого план<br>(по заявкам) | Лимит | Отк<br>Фа |
| БАЛАНС                                        | 15 000 | 9 700       | 5 025   | 1 120     | 14 725                     | 2 800 |           |
| ПАССИВ                                        | 15 000 | 9 700       | 5 025   | 1 120     | 14 725                     | 2 800 |           |
| III. КАПИТАЛ И РЕЗЕРВЫ                        | 15 000 | 9 700       | 5 025   | 1 120     | 14 725                     | 2 800 |           |
| Нераспределенная прибыль/убыток               | 15 000 | 9 700       | 5 025   | 1 120     | 14 725                     | 2 800 |           |
| АУР                                           | 15 000 | 9 709       | 5 025   | 1 120     | 14 725                     | 2 800 |           |
| Расходы на Коммерческий персонал              | 15 000 | 9 900       | 1 000   | 0         | 10 000                     | 0     |           |
| Заработная плата                              | 15 000 | 9 000       | 1 000   | 0         | 10 000                     | 0     |           |
| Оклады                                        | 10 000 | 7 000       | 0       | 0         | 7 000                      | 0     |           |
| Оклады                                        | 10 000 | 7 000       | 0       | 0         | 7 000                      | 0     |           |
| Премии                                        | 5 000  | 2 000       | 1 000   | 0         | 3 000                      | 0     |           |
| Премии                                        | 5 000  | 2 000       | 1 000   | 0         | 3 000                      | 0     |           |
| Оплата отпусков                               | 0      | 0           | 0       | 0         | 0                          | 0     |           |
| Оплата отпусков                               | 2 000  | 1 000       | 1 500   | 500       | 0                          | 0     |           |
| Резерв неиспользованных отпусков              | 0      | 0           | 0       | 0         | 0                          | 0     |           |
| Резерв неиспользованных отпусков              | 1 000  | 1000        | 0       | 0         | 0                          | 0     |           |
| Премии                                        | 0      | 0           | 0       | 0         | 0                          | 0     |           |
| Верипариые премии                             | 0      | 0           | 0       | 0         | 0                          | 0     |           |

При последовательном введении данных в одну и ту же ячейку в систему отправится последнее введенное значение.

Чтобы отключить режим *Применение по подтверждению* снимите галку с пункта **ОПП** на панели инструментов.

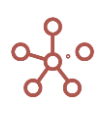

Чтобы настройки режима остались при следующем открытии таблицы, необходимо сохранить представление с помощью кнопки 🖬 на панели инструментов или через пункт меню *Представление - Сохранить/Сохранить как*.

#### 1.19.38. Информация об ошибках при вводе/вставке в ячейки таблиц

При неверном вводе/ вставке значений, не соответствующих выбранному формату данных, ячейки таблиц, содержащие ошибки, подкрашиваются красным цветом.

|                     | Факт   | Согласовано | В работе | Отклонено | Итого план<br>(по заявкам) | Лимит | Откл. План - О<br>Факт, абс. | Эт |
|---------------------|--------|-------------|----------|-----------|----------------------------|-------|------------------------------|----|
| Все подразделения   | 10 000 | 7 000       | 0        | 0         | 7 000                      | 0     | -3 000                       |    |
| Головной офис       | 0      | 0           | 0        | 0         | 0                          | 0     | 0                            |    |
| Бэкофис             | 10 000 | 7 000       | 0        | 0         | 7 000                      | 0     | -3 000                       |    |
| Бухгалтерия         | 10 000 | 7 000       | 0        | 0         | 7 000                      | 0     | -3 000                       |    |
| Финансы             | 0      | 0           | 0        | 0         | 0                          | 0     | 0                            |    |
| Служба Безопасности | 0      | 0           | 0        | 0         | 0                          | 0     | 0                            |    |
| Казначейство        | 0      | 0           | 0        | 0         | 0                          | 0     | 0                            |    |
| HR                  | 0      | 0           | 0        | 0         | 0                          | 0     | 0                            |    |
| Фронт-Офис1         | 0      | 0           | 0        | 0         | 0                          | 0     | 0                            |    |
| Фронт-Офис2         | 0      | 0           | 0        | 0         | 0                          | 0     | 0                            |    |

Чтобы просмотреть информацию об ошибке, перейдите к пункту контекстного меню **Прочие действия > Ошибка ввода**, щелкнув правой кнопкой мыши по соответствующей ячейке.

Для сброса информации об ошибках, перейдите к пункту контекстного меню *Прочие действия > Сбросить ошибки ввода*, щелкнув правой кнопкой мыши по одной из ячеек табличной части.

| Финансы             | 0 | 0 | 0      | 0             | 0        | 0 | 0           | 0%          | 0   |
|---------------------|---|---|--------|---------------|----------|---|-------------|-------------|-----|
| Служба Безопасности | 0 | 0 | 0      | 0             | 0        | 0 | 0           | 0%          | 0   |
| Казначейство        | 0 | 0 | 0      | 0             | 0        | 0 | 0           | 0%          | 0   |
| HR                  | 0 | 0 |        |               |          |   | 0           | 0%          | 0   |
| Фронт-Офис1         | 0 | 0 | Откры  | іть мультикуб | 5        |   | 0           | 0%          | 0   |
| Фронт-Офис2         | 0 | 0 |        |               |          |   | 0           | 0%          | 0   |
|                     |   |   | Скрыт  | Ъ             |          | > |             |             |     |
|                     |   |   | Показа | ать           |          | > |             |             |     |
|                     |   |   | Перен  | юс текста     |          |   |             |             |     |
|                     |   |   | Добав  | ить коммента  | арий     |   |             |             |     |
|                     |   |   | Исклю  | очить пустые  | строки   |   |             |             |     |
|                     |   |   | Измен  | ить формат    |          |   |             |             |     |
|                     |   |   | Визуал | льный форма   | ат ячеек | > |             |             | _   |
|                     |   |   | Прочи  | е действия    |          | > | Очистить ку | <i>і</i> б  | - 1 |
|                     |   |   |        |               |          | _ | Обновить к  | уб          |     |
|                     |   |   |        |               |          |   | Ошибка вво  | ода         |     |
|                     |   |   |        |               |          |   | Сбросить о  | шибки ввода |     |

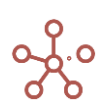

#### 1.19.39. Адрес ячейки

Адрес ячейки — адрес, определяющий положение конкретной ячейки в таблице на пересечении её измерений.

Требуется для корректной работы функционала, где необходима выборка значений по конкретной ячейке, например, для фильтрации аудита событий по ячейке.

Просмотреть или скопировать адрес ячейки можно через пункт контекстного меню **Прочие действия -> Адрес ячейки,** щелкнув правой кнопкой мыши по соответствующей ячейке.

| ~      | % increase      |        |                                           |                           |                |         |              |         |         |         |   |
|--------|-----------------|--------|-------------------------------------------|---------------------------|----------------|---------|--------------|---------|---------|---------|---|
| P&L    | Все компании 🔻  |        |                                           |                           |                |         |              |         |         |         |   |
|        |                 | Jan 18 | Feb 18                                    | Mar 18                    | Apr 18         | May 18  | Jun 18       | Jul 18  | Aug 18  | Sep 18  | 0 |
| Sal    | es last year    | 800.00 | 800 000                                   | 800 000                   | 800 000        | 800 000 | 800 000      | 800 000 | 800 000 | 800 000 |   |
| % ir   | ncrease         | 4      |                                           |                           |                | 40%     | 40%          | 40%     | 40%     | 40%     |   |
| Sal    | es              | 840    | CKDEITE                                   |                           | >              | 840 000 | 840 000      | 840 000 | 840 000 | 840 000 |   |
| Ma     | rgin %          | 32     | окрыть                                    |                           |                | 320%    | 320%         | 320%    | 320%    | 320%    |   |
| Cos    | t of Sales      | 504    |                                           |                           |                | 504 000 | 504 000      | 504 000 | 504 000 | 504 000 |   |
| Gross  | Margin          | 336 (  | Показать                                  |                           | >              | 336 000 | 336 000      | 336 000 | 336 000 | 336 000 |   |
| Hea    | adcount         |        |                                           |                           |                | 80      | 80           | 80      | 80      | 80      |   |
| Cos    | st per employee | 241    | Показать все                              | ;                         |                | 24 000  | 24 000       | 24 000  | 24 000  | 24 000  |   |
| Sta    | ff Costs        | 240    |                                           |                           |                | 240 000 | 240 000      | 240 000 | 240 000 | 240 000 |   |
| Ren    | it & Rates      | -61    | Перенос текс                              | та                        |                | -6 000  | -6 000       | -6 000  | -6 000  | -6 000  |   |
| Util   | ities           | -61    |                                           |                           |                | -6 000  | -6 000       | -6 000  | -6 000  | -6 000  |   |
| Ma     | rketing         | -61    | Добавить ко                               | мментарий                 |                | -6 000  | -6 000       | -6 000  | -6 000  | -6 000  |   |
| IT c   | osts            | -61    |                                           |                           |                | -6 000  | -6 000       | -6 000  | -6 000  | -6 000  |   |
| Tot    | al Overheads    | 216    | Детализация                               | по измерен                | нию            | 216 000 | 216 000      | 216 000 | 216 000 | 216 000 |   |
| Operat | ing Profit      | 552 (  |                                           |                           |                | 552 000 | 552 000      | 552 000 | 552 000 | 552 000 |   |
|        |                 |        | История ячей<br>Изменить фо<br>Визуальный | іки<br>рмат<br>формат яче | <b>ек &gt;</b> |         |              |         |         |         |   |
|        |                 |        | Пересчитать                               | куб                       | >              |         |              |         |         |         |   |
|        |                 |        | Прочие дейс                               | твия                      | >              | Адрес   | ячейки       | ĥ       | 1       |         |   |
|        |                 |        |                                           |                           |                | Очисти  | іть Куб      |         | 1       |         |   |
|        |                 |        |                                           |                           |                | Ошибк   | а ввода      |         |         |         |   |
|        |                 |        |                                           |                           |                | Сброси  | іть ошибки   | ввода   |         |         |   |
|        |                 |        |                                           |                           |                | Скрыт   | ь пустые стр | роки    |         |         |   |
|        |                 |        |                                           |                           |                | Скрыт   | ь пустые стр | роки    |         |         |   |

В открывшемся окне выберите необходимый вид отображения адреса ячейки Системный Longid или Пользовательский.

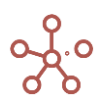

| Копировать адрес ячейки                                                | ×    |
|------------------------------------------------------------------------|------|
| 🔵 Longld 🔘 Пользовательский                                            |      |
| Адрес ячейки                                                           |      |
| [P&L].[Кубы.Cost per employee].[Months.Apr 18].[Компании.Все компании] |      |
| Копиро                                                                 | вать |

Скопируйте адрес ячейки в буфер обмена для дальнейшего использования, нажав кнопку Копировать.

#### 1.19.40. История ячейки

История ячейки позволяет открыть <u>Журнал аудита событий</u> с установленным фильтром по выбранной ячейке за выбранный период времени.

Выберите интересующую ячейку в таблице и правой кнопкой мыши через пункт контекстного меню *История ячейки -> Аудит* выберите интервал времени, за который необходимо показать действия, производимые с данной ячейкой.

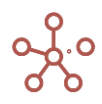

- Cost per employee
- &L Все компании 👻

Sro

)p

|                   | Jan 18                        | Feb 18                                    | Mar 18                         | Apr | 18      | May 18  | Jun 18  | 1                   | Oct 1 |
|-------------------|-------------------------------|-------------------------------------------|--------------------------------|-----|---------|---------|---------|---------------------|-------|
| Sales last year   | 800 000                       | 800 000                                   | 800 000                        | 80  | 0 0 0 0 | 800 000 | 800 000 | Сегодня             | 800   |
| % increase        | 40%                           | 40%                                       | 40%                            |     | 40%     | 40%     | 40%     |                     |       |
| Sales             | 840 000                       | 840 000                                   | 840 000                        | 84  | 0 0 00  | 840 000 | 840 000 | Последние 2 дня     | 840   |
| Margin %          | 320%                          | 320%                                      | 320%                           |     | 320%    | 320%    | 320%    |                     | 1     |
| Cost of Sales     | 504 000                       | 504 000                                   | 504 000                        | 50  | 4 000   | 504 000 | 504 000 | Последние 7 дня     | 504   |
| oss Margin        | 336 000                       | 336 000                                   | 336 000                        | 33  | 6 000   | 336 000 | 336 000 |                     | 336   |
| Headcount         | 80                            | 80                                        | 80                             |     | 80      | 80      | 80      | Последние 28 дня    |       |
| Cost per employee |                               |                                           |                                |     | 000     | 24 000  | 24 000  |                     | 24    |
| Staff Costs       | Скрыть                        |                                           |                                | >   | 000     | 240 000 | 240 000 | Последние 90 дня    | 240   |
| Rent & Rates      | окрыть                        |                                           |                                |     | 000     | -6 000  | -6 000  |                     | -6    |
| Utilities         |                               |                                           |                                |     | 000     | -6 000  | -6 000  | Последние 365 дня   | -6    |
| Marketing         | Показат                       | ь                                         |                                | >   | 000     | -6 000  | -6 000  |                     | -6    |
| IT costs          |                               |                                           |                                |     | 000     | -6 000  | -6 000  | Все время 🎰         | -6    |
| Total Overheads   | Показат                       | ь все                                     |                                |     | 000     | 216 000 | 216 000 |                     | 216   |
| erating Profit    |                               |                                           |                                |     | 000     | 552 000 | 552 000 | 2022                | 552   |
|                   | Добавит<br>Детализ<br>Детализ | ть коммента<br>ация по изм<br>ация по фор | ерий<br>иерению<br>омуле (Трас |     | L       |         |         | 2021<br>Июнь<br>Май |       |
|                   | История                       | ячейки                                    |                                | >   | Вν      | іджет   |         | Апрель              |       |
|                   | Изменит                       | гь формат                                 |                                |     | Ay      | дит     | >       | Настроить           |       |
|                   | Визуаль                       | ный формат                                | г ячеек                        | >   |         |         |         | -                   |       |
|                   | Пересчи                       | тать куб                                  |                                | >   |         |         |         |                     |       |
|                   | Прочие ,                      | действия                                  |                                | >   |         |         |         |                     |       |
|                   |                               |                                           |                                |     |         |         |         |                     |       |

При выборе пункта контекстного меню *Настроить* откроется диалоговое окно *Фильтр по логу* для определения дополнительных настроек фильтрации.

Результат отобразится в журнале аудита событий.

| Резервные копии | Жур | нал ошибо  | к Аудит      | Индивид      | уальный ло | ۶r          |             |            |          |           |           |             |            |
|-----------------|-----|------------|--------------|--------------|------------|-------------|-------------|------------|----------|-----------|-----------|-------------|------------|
| Представление 🔻 | 8   | <u>1</u> 0 | 👳 Филь       | этр по логу  | G C        | 2 🏩         |             |            |          |           |           |             |            |
|                 |     | Event Type | Date         | Event Status | Author     | Short Messa | Long Messa  | From Value | To Value | Details 1 | Details 2 | Details 3   | Details 4  |
| #12724475       |     | Изменение. | . 2022-06-14 | Успешно      | a.sukhonos | Ввод в 'Отч | Ввод в 'Отч |            | true     | Отчетност | Сдан      | ['Отчетност | [202000000 |
| #7042376        |     | Изменение  | 2022-04-01   | Успешно      | s.didych@o | Ввод в 'Отч | Ввод в 'Отч |            | false    | Отчетност | Сдан      | ['Отчетност | [202000000 |

! Функционал доступен при включенной администратором воркспейса записи аудита событий в панели администратора.

## 2. ВИЗУАЛИЗАЦИЯ

#### 2.1. Графики

Графики — мощный визуальный инструмент представления Ваших данных. Графики облегчают выявление тенденций, проблемных областей и преимуществ.

Графики могут генерироваться только из данных с числовым форматом.

! В настоящий момент действует только в двумерной проекции мультикуба.

Выделение нескольких областей данных через клавишу «**Ctrl**» не применимо, в этом случае для построения графика доступна только первая выделенная область данных.

При необходимости, создайте упрощенное представление данных мультикуба, применяя выборки <u>Скрыть</u> или <u>Показать</u>.

Для создания графика выделите нужную область данных в таблице мультикуба. Нажмите на кнопку *К* **Графики** на панели инструментов и выберите соответствующий тип графика.

|       | ОМ                     |           | Оптимиз     | ация М | Макросы 🛛 🕅 | Іагазин Прил | тожений  | Измерения | Данные  | Визуали       | зация   |
|-------|------------------------|-----------|-------------|--------|-------------|--------------|----------|-----------|---------|---------------|---------|
| \$    | для Комбинированно     | ого графи | ка          |        |             |              |          |           |         |               |         |
| Пре   | едставление 🔻 Данные 🤻 | - 8       |             |        | = ~ -       | T 🗉          | <u>+</u> | ୯ ୧       | POS     | : [0:0]. KEY: |         |
| ~     | Факт                   |           |             |        | График      | и            |          |           |         |               |         |
| для I | Комбинированного граф  | ика в     | се компании | ▼ Bce  | продукты 🔻  |              |          |           |         |               |         |
|       |                        | Jan 18    | Feb 18      | Mar 18 | Apr 18      | May 18       | Jun 18   | Jul 18    | Aug 18  | Sep 18        | Oct 18  |
| Φ     | акт                    | 120 090   | 107 068     | 118 0  | 112 244     | 109 601      | 114 902  | 77 473    | 115 659 | 110 692       | 110 002 |
| Пр    | огноз                  | 105 780   | 109 439     | 101 6  | 09 109 108  | 104 876      | 111 891  | 102 802   | 101 169 | 110 344       | 102 508 |

Область графика включает график, панель инструментов, размещенную над ним и конфигурационные настройки на разных вкладках, размещенные справа от изображения графика.

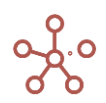

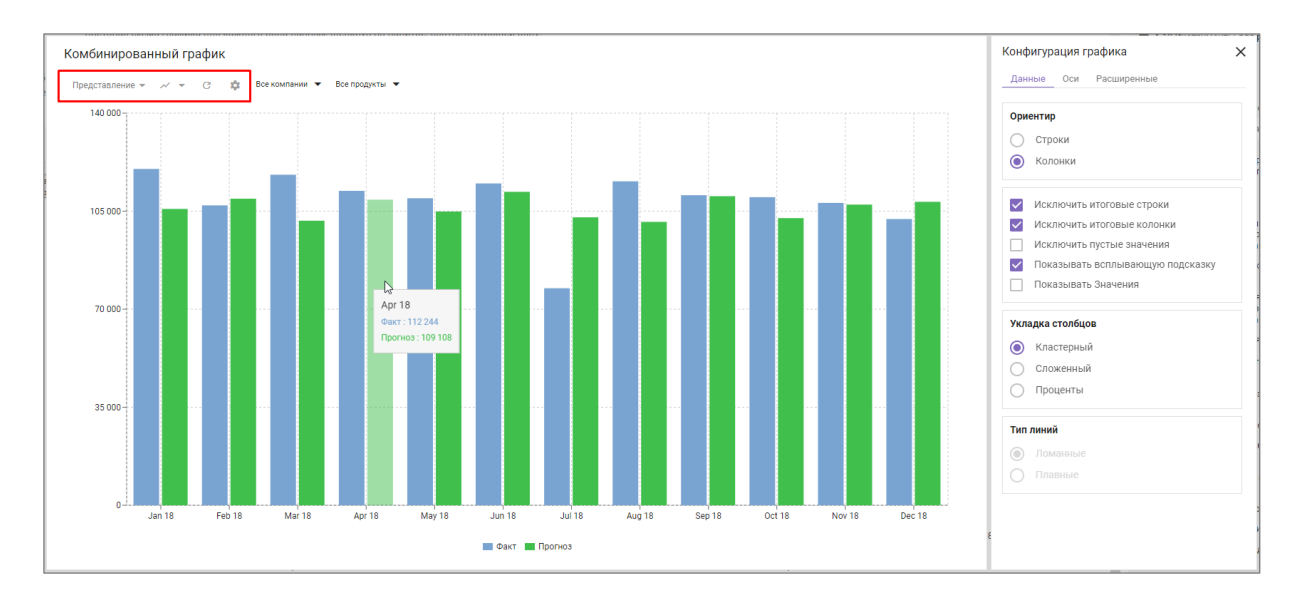

Для размещения графика на дашборде перейдите к пункту меню панели инструментов графика **Представление - Опубликовать на Дашборд** и выберите соответствующий дашборд.

Для размещения графика в контекстной таблице перейдите к пункту меню панели инструментов графика *Представление > Опубликовать в Контекстную Таблицу* и выберите соответствующую контекстную таблицу.

Чтобы обновить данные графика нажмите на значок С*Обновить* на панели инструментов.

Чтобы изменить настройки панели инструментов нажмите на значок **Ф Настройки панели** инструментов.

Область Конфигурация графиков включает вкладки: Данные, Оси, Расширенные.

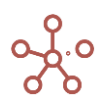

| Конфигурация графика 🗙                                                                                                   | Конфигурация графика                                | ×    | Конфигурация графика 🗙 |
|----------------------------------------------------------------------------------------------------|-----------------------------------------------------|------|------------------------|
| Данные Оси Расширенные                                                                                                   | Данные Оси Расширенные                              |      | Данные Оси Расширенные |
| Ориентир                                                                                                    | Разрядность                                         |      | Исходные значения      |
| Строки                                                                                                    | Ось Х Нет Ось У Нет                                 | -    |                        |
| Исключить итоговые строки<br>Исключить итоговые колонки                                                                  | Значения Нет                                        | -    |                        |
| <ul> <li>Исключить пустые значения</li> <li>✓ Показывать всплывающую подсказку</li> <li>✓ Показывать Значения</li> </ul> | Интервал осевых точек<br>Ось X<br>Сохранить конец — |      |                        |
| Укладка столбцов<br>Кластерный<br>Сложенный                                                                              | ось ч<br>Сохранить конец 🚽                          |      |                        |
| Проценты                                                                                                    | Заполнение по оси Х                                 | -11  |                        |
| Тип линий<br>Ломанные<br>Плавные                                                                                         | % 0<br>Показывать Метки                             |      |                        |
| ОТМЕНА ПРИМЕНИТЬ                                                                                                    | ОТМЕНА ПРИМЕН                                       | нить | ОТМЕНА ПРИМЕНИТЬ       |

#### 2.1.1. Комбинированный график

Комбинированный график объединяет графики двух или более типов, чтобы улучшить читаемость данных, особенно когда они значительно отличаются друг от друга. Отображение вспомогательной оси на таком графике еще больше улучшает восприятие.

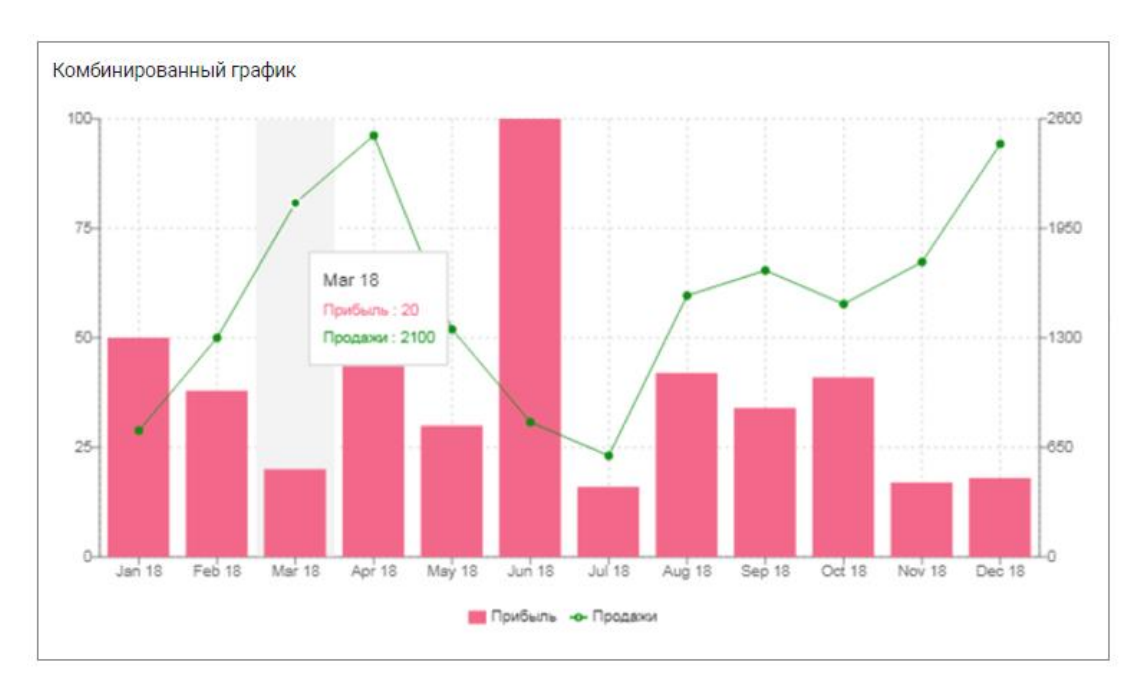

Настройка графика выполняется на вкладках области *Конфигурация графика*. На вкладке *Данные* настраивается:

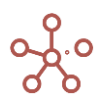

- вариант построения графика по строкам или по колонкам, за счет переключателя в разделе *Ориентир*;
- отображение итоговых значений в строках, отметив опцию Исключить итоговые строки;
- отображение итоговых значений в колонках, отметив опцию *Исключить итоговые колонки;*
- отображение рядов без данных, отметив опцию Исключить пустые значения;
- отображение подсказки при наведении курсора, отметив опцию **Показывать** *всплывающую подсказку;*
- включить отображение значений для каждого ряда данных, отметив опцию **Показывать Значения;**
- тип отображения столбцов в разделе **Укладка столбцов** (Кластерный, Сложенный, Процентный);

! Тип *Процентный* не доступен для графиков, данные которого отображены в виде *Линий*.

• тип линий в разделе Тип линий (Ломанные, Плавные).

На вкладке *Оси* настраивается:

- отображение формата числовых значений (например, 1 000 000, 1 000К, 1М) как на осях, так и на самом графике, выбрав в разделе *Разрядность* из выпадающего списка необходимый формат для соответствующего поля.
- интервал отображения наименований рядов данных по осям, выбрав в **Интервал осевых точек** из выпадающего списка тип отображения для каждой оси:
  - Сохранить конец отображать конечное наименование для ряда данных по оси;
  - Сохранить начало отображать начальное наименование для ряда данных по оси;
  - **Сохранить начало и конец** отображать начальное и конечное наименования для рядов данных по оси;
  - **Пользовательский** задать интервал отображения наименований вручную, установив значение в поле **Число**.
- отступы по оси X в разделе Заполнение по оси X;
- отображение меток на графике в разделе Показывать метки;
- в разделе Элементы можно настроить:
  - тип отображения для каждого ряда данных (Столбец, Линия, Исключить);
  - цветовую схему графика для каждого ряда данных, щелкнув по палитре, соответствующей ряду;
  - вспомогательную ось для ряда данных, отметив столбец **Правая ось** соответствующую ряду;

Чтобы отобразить оригинальные значения в подсказке для типа графика *Процентный*, на вкладке *Расширенные* при включенной опции *Показывать всплывающую подсказку*, отметьте чек-бокс *Исходные значения*.

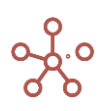

## 2.1.2. Диаграмма с накоплением по строкам / Диаграмма с накоплением по столбцам

Диаграмма с накоплением отображает вклад элементов данных одного ряда в общую составляющую. Диаграмма представлена в виде горизонтальных или вертикальных столбцов, разделенных на части. Части столбцов выделены разными цветами.

Чаще всего диаграммы с накоплением используют, когда есть несколько рядов данных и нужно подчеркнуть итоговое значение.

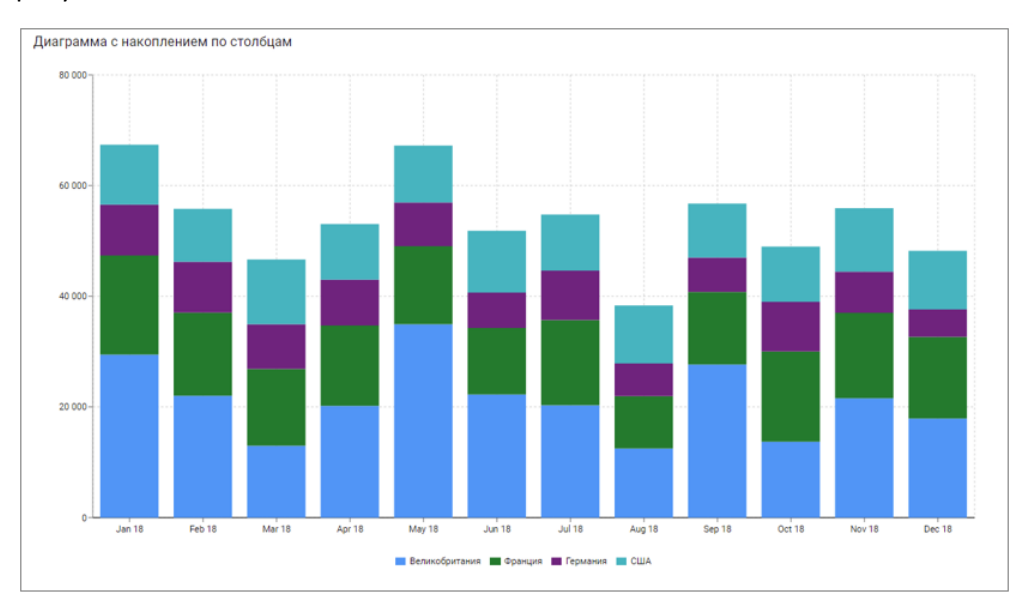

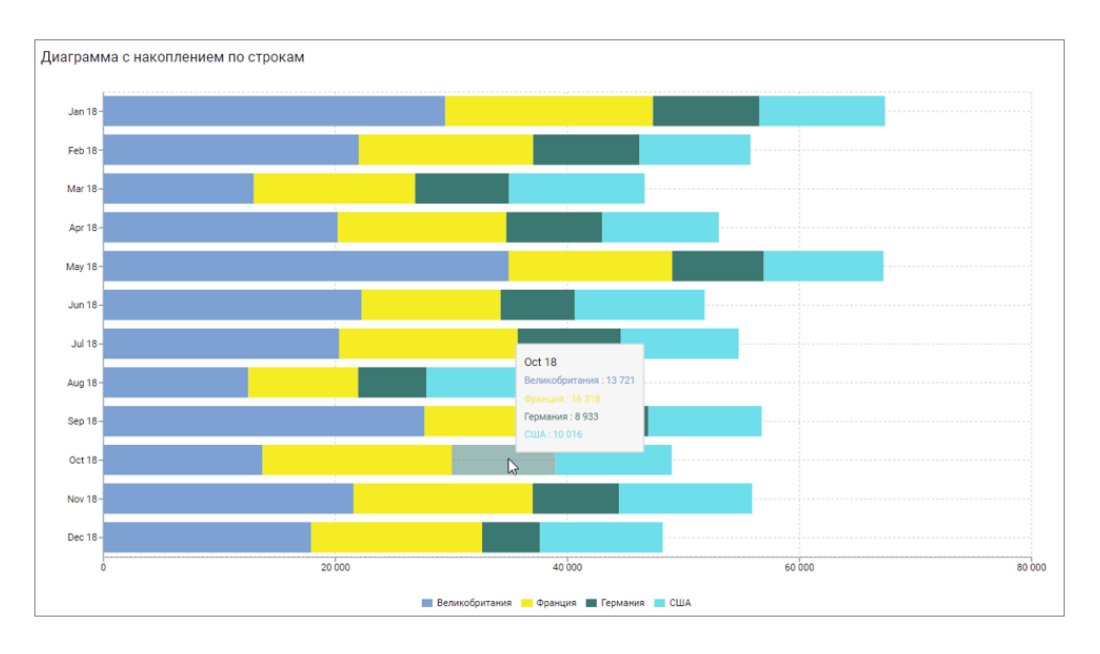

Настройка графика выполняется на вкладках области Конфигурация графика.

На вкладке **Данные** можно настроить:

- вариант построения графика по строкам или по колонкам, за счет переключателя в разделе
   Ориентир;
- отображение итоговых значений в строках, отметив опцию Исключить итоговые строки;

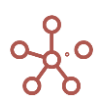

- отображение итоговых значений в колонках, отметив опцию Исключить итоговые колонки;
- отображение рядов без данных, отметив опцию Исключить пустые значения;
- отображение подсказки при наведении курсора, отметив опцию **Показывать** *всплывающую подсказку.*

На вкладке Оси можно настроить:

- отображение формата числовых значений (например, 1 000 000, 1 000К, 1М) как на осях, так и на самом графике, выбрав в разделе *Разрядность* из выпадающего списка необходимый формат для соответствующего поля.
- интервал отображения наименований рядов данных по осям, выбрав в **Интервал осевых точек** из выпадающего списка тип отображения для каждой оси:
  - Сохранить конец отображать конечное наименование для ряда данных по оси;
  - Сохранить начало отображать начальное наименование для ряда данных по оси;
  - *Сохранить начало и конец* отображать начальное и конечное наименования для рядов данных по оси;
  - **Пользовательский** задать интервал отображения наименований вручную, установив значение в поле **Число**.
- в разделе **Элементы** настройте цветовую схему графика для каждого ряда данных, щелкнув по палитре, в соответствующем ряду.

#### 2.1.3. Диаграмма с накоплением площади

Диаграмма с накоплением площади представляет собой линейчатую диаграмму с заполнением цветами областей, где несколько рядов данных расположены друг над другом и показывают изменения вклада каждой из них с течением времени или по другому измерению на оси абсцисс.

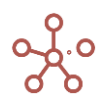

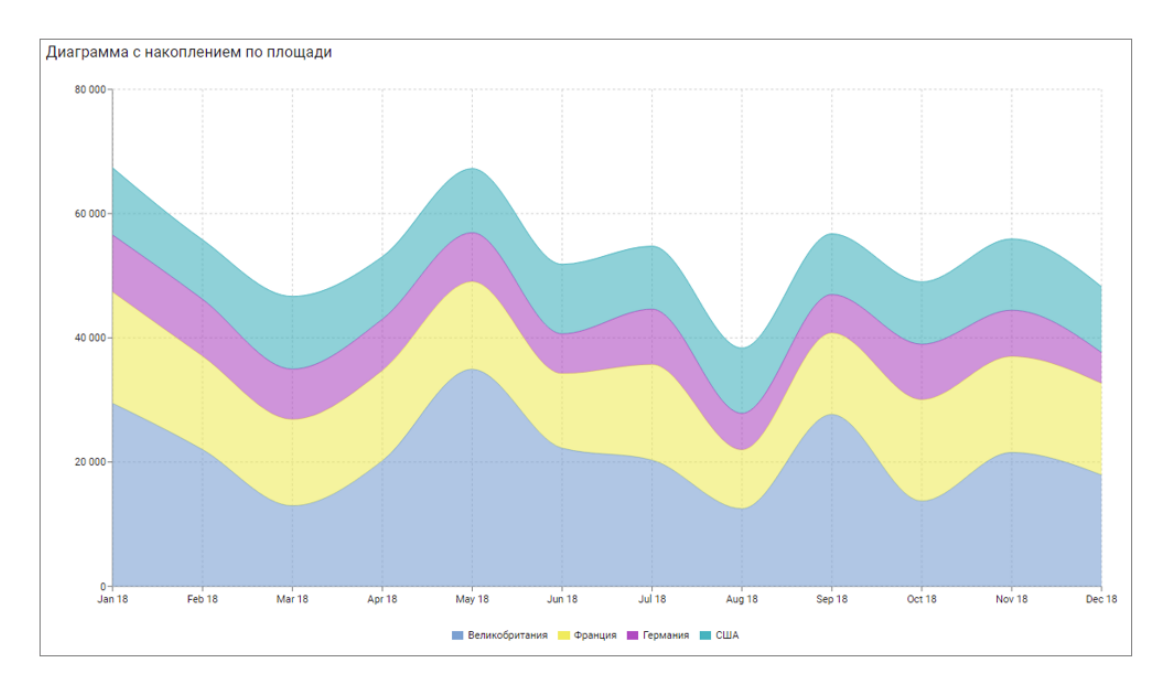

Настройка графика выполняется на вкладках области Конфигурация графика.

На вкладке Данные можно настроить:

- вариант построения графика по строкам или по колонкам, за счет переключателя в разделе *Ориентир*;
- отображение итоговых значений в строках, отметив опцию Исключить итоговые строки;
- отображение итоговых значений в колонках, отметив опцию *Исключить итоговые колонки;*
- отображение рядов без данных, отметив опцию Исключить пустые значения;
- отображение подсказки при наведении курсора, отметив опцию **Показывать** *всплывающую подсказку.*

На вкладке Оси можно настроить:

- отображение формата числовых значений (например, 1 000 000, 1 000К, 1М) как на осях, так и на самом графике, выбрав в разделе *Разрядность* из выпадающего списка необходимый формат для соответствующего поля.
- интервал отображения наименований рядов данных по осям, выбрав в Интервал осевых точек из выпадающего списка тип отображения для каждой оси:
  - Сохранить конец отображать конечное наименование для ряда данных по оси;
  - Сохранить начало отображать начальное наименование для ряда данных по оси;
  - **Сохранить начало и конец** отображать начальное и конечное наименования для рядов данных по оси;
  - **Пользовательский** задать интервал отображения наименований вручную, установив значение в поле **Число**.
- в разделе Элементы настройте цветовую схему графика для каждого ряда данных, щелкнув по палитре, в соответствующем ряду.

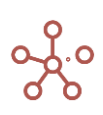

#### 2.1.4. Двухосевая линейная диаграмма / Двухосевая столбчатая диаграмма

Двухосевая диаграмма позволяет отобразить разные ряды данных (по величине, по типу) на одной диаграмме. Масштаб оси соответствует значениям связанного ряда. Ряды данных представлены в виде маркированных линий или столбцов, ширина которых одинаковая, а их высота определяет величину отображаемого показателя.

Главным условием при построении данного графика является выбор только двух рядов данных в колонках или столбцах.

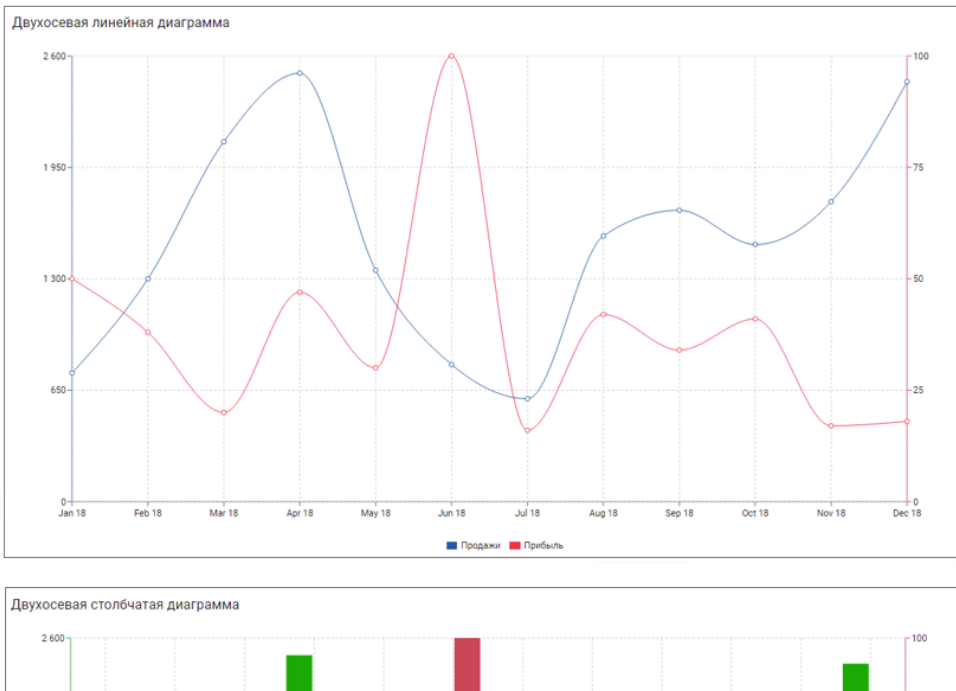

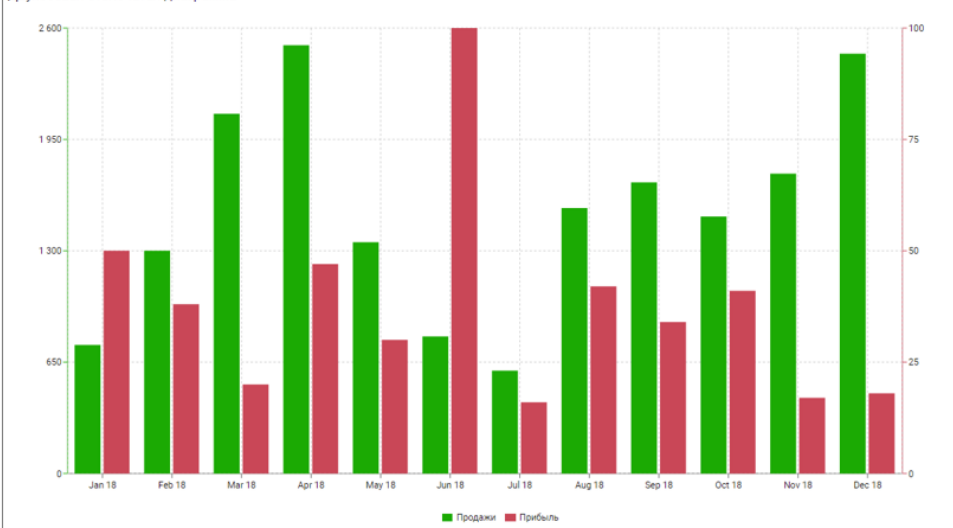

Настройка графика выполняется на вкладках области Конфигурация графика.

На вкладке Данные можно настроить:

- вариант построения графика по строкам или по колонкам, за счет переключателя в разделе *Ориентир*;
- отображение итоговых значений в строках, отметив опцию Исключить итоговые строки;
- отображение итоговых значений в колонках, отметив опцию *Исключить итоговые* колонки;

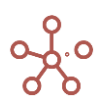

- отображение рядов без данных, отметив опцию Исключить пустые значения;
- отображение подсказки при наведении курсора, отметив опцию **Показывать** всплывающую подсказку.

На вкладке Оси можно настроить:

- отображение формата числовых значений (например, 1 000 000, 1 000К, 1М) как на осях, так и на самом графике, выбрав в разделе *Разрядность* из выпадающего списка необходимый формат для соответствующего поля.
- интервал отображения наименований рядов данных по осям, выбрав в **Интервал осевых точек** из выпадающего списка тип отображения для каждой оси:
  - Сохранить конец отображать конечное наименование для ряда данных по оси;
  - Сохранить начало отображать начальное наименование для ряда данных по оси;
  - *Сохранить начало и конец* отображать начальное и конечное наименования для рядов данных по оси;
  - **Пользовательский** задать интервал отображения наименований вручную, установив значение в поле **Число**.
- в разделе **Элементы** настройте цветовую схему графика для каждого ряда данных, щелкнув по палитре, в соответствующем ряду.

#### 2.1.5. Круговая (секторная) диаграмма

Круговая диаграмма отображает в виде секторов круга вклад элементов данных одного ряда в общую составляющую. Дуги секторов пропорциональны значениям соответствующих элементов данных.

При выборе нескольких рядов данных значения суммируются. Отрицательные значения или равные нулю на графике не отображаются. Если сумма значений всех элементов данных будет равна 0, на графике не будет отображен ни один сектор.

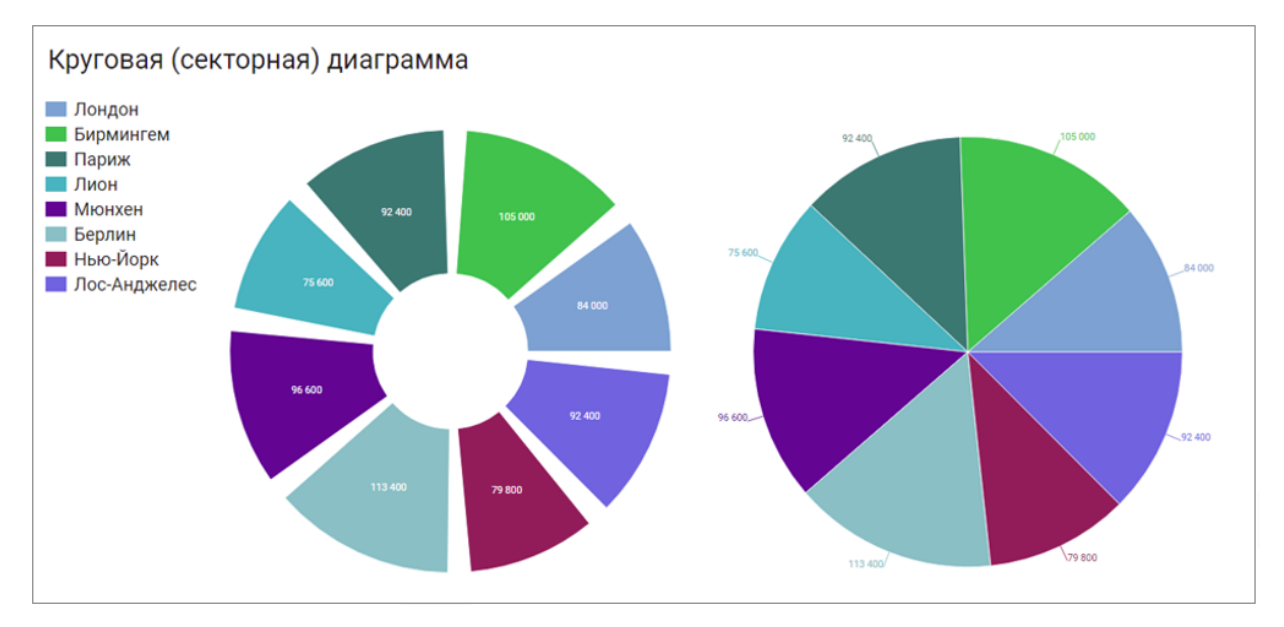

Настройка графика выполняется на вкладках области Конфигурация графика.

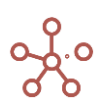

На вкладке Данные можно настроить:

- вариант построения графика по строкам или по колонкам, за счет переключателя в разделе *Ориентир*;
- отображение итоговых значений в строках, отметив опцию Исключить итоговые строки;
- отображение итоговых значений в колонках, отметив опцию *Исключить итоговые колонки;*
- отображение рядов без данных, отметив опцию Исключить пустые значения.

На вкладке *Оси* можно настроить:

- отображение формата числовых значений (например, 1 000 000, 1 000К, 1М) как на осях, так и на самом графике, выбрав в разделе *Разрядность* из выпадающего списка необходимый формат для соответствующего поля.
- в разделе **Элементы** настройте цветовую схему графика для каждого ряда данных, щелкнув по палитре, в соответствующем ряду.

На вкладке Расширенные можно настроить:

- отображение легенды, отметив опцию Показывать легенду;
- положение отображения значений в выпадающем списке **Положение ярлыка** (Снаружи, Внутри секторов);
- тип графика в выпадающем списке Тип (Стандартный, Кольцевой);
- угол заполнения секторов, передвигая ползунок для настройки Угол заполнения;
- радиус разделяющего внутреннего круга для типа графика *Кольцевой*, передвигая ползунок для настройки **Внутренний радиус**.

## 2.1.6. Вертикальная столбчатая диаграмма / Горизонтальная столбчатая диаграмма

В столбчатой диаграмме величины некоторого показателя представлены в виде вертикальных или горизонтальных столбцов. Ширина столбцов одинаковая, а их высота определяет величину отображаемого параметра.

Столбчатые диаграммы используют для сравнения отдельных элементов.

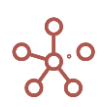

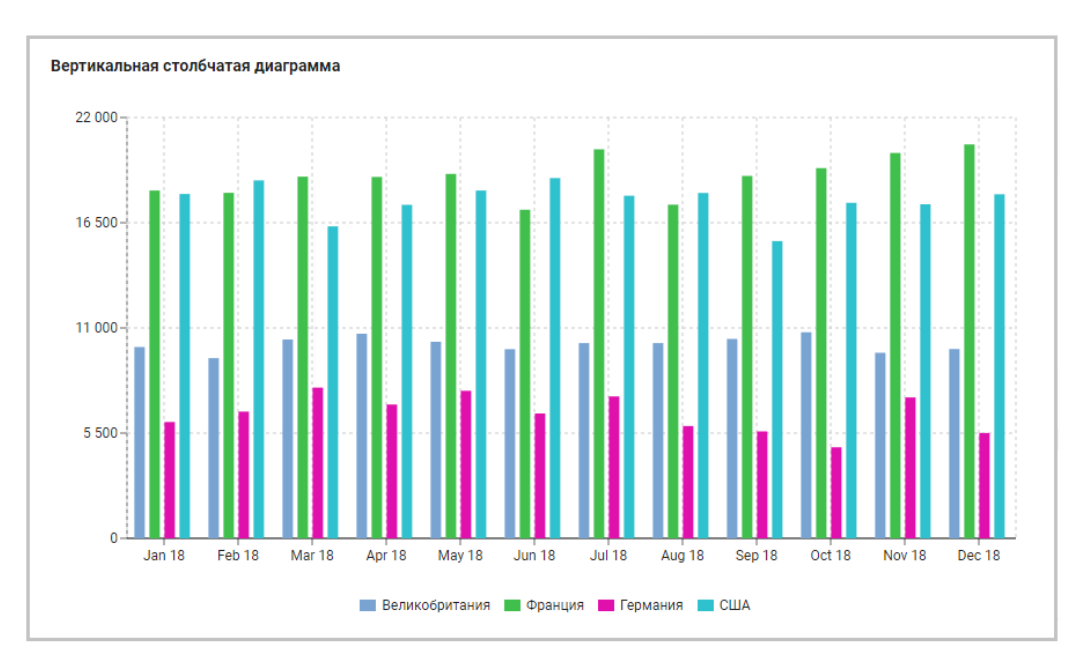

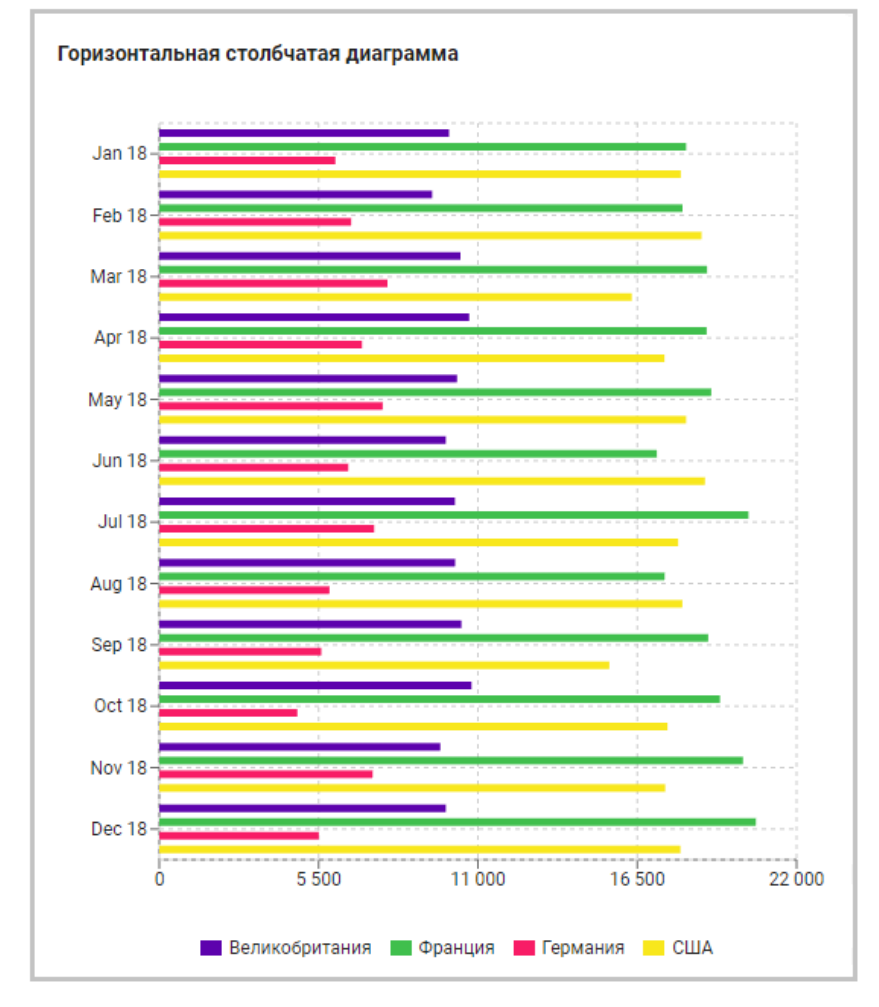

Настройка графика выполняется на вкладках области *Конфигурация графика*. На вкладке *Данные* настраивается:

• вариант построения графика по строкам или по колонкам, за счет переключателя в разделе *Ориентир*;

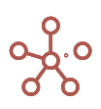

- отображение итоговых значений в строках, отметив опцию Исключить итоговые строки;
- отображение итоговых значений в колонках, отметив опцию *Исключить итоговые* колонки;
- отображение рядов без данных, отметив опцию Исключить пустые значения;
- отображение подсказки при наведении курсора, отметив опцию **Показывать** *всплывающую подсказку*.

На вкладке Оси настраивается:

- отображение формата числовых значений (например, 1 000 000, 1 000К, 1М) как на осях, так и на самом графике, выбрав в разделе *Разрядность* из выпадающего списка необходимый формат для соответствующего поля.
- интервал отображения наименований рядов данных по осям, выбрав в **Интервал осевых точек** из выпадающего списка тип отображения для каждой оси:
  - Сохранить конец отображать конечное наименование для ряда данных по оси;
  - Сохранить начало отображать начальное наименование для ряда данных по оси;
  - *Сохранить начало и конец* отображать начальное и конечное наименования для рядов данных по оси;
  - **Пользовательский** задать интервал отображения наименований вручную, установив значение в поле **Число**.
- в разделе **Элементы** настройте цветовую схему для каждого ряда данных, щелкнув по палитре, в соответствующем ряду.

## 2.1.7. Вертикальная столбчатая диаграмма в % / Горизонтальная столбчатая диаграмма в %

Нормированная столбчатая диаграмма представляет значения в виде вертикальных или горизонтальных столбцов, разделенных на выделенные цветом части, и отражает вклад каждой величины в итоговое значение по периоду или другому измерению. Значения указаны в процентах, высота столбцов одинакова и составляет 100%.

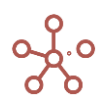

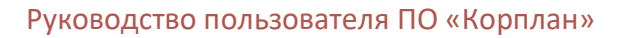

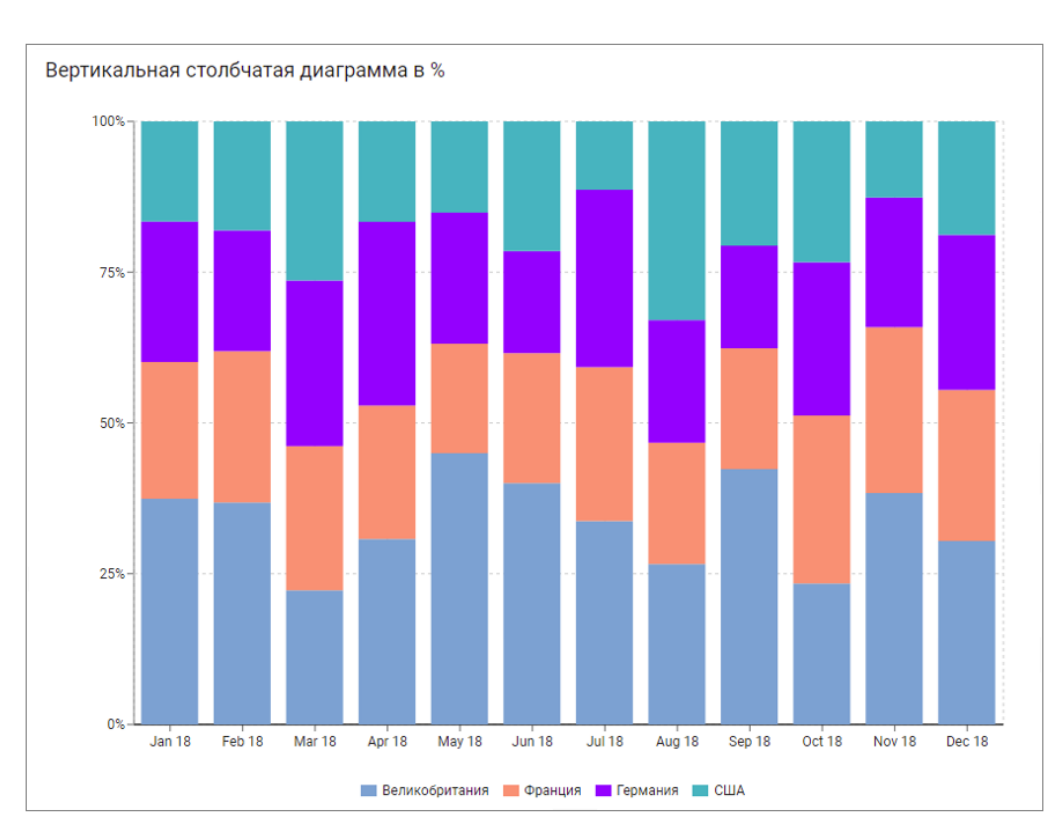

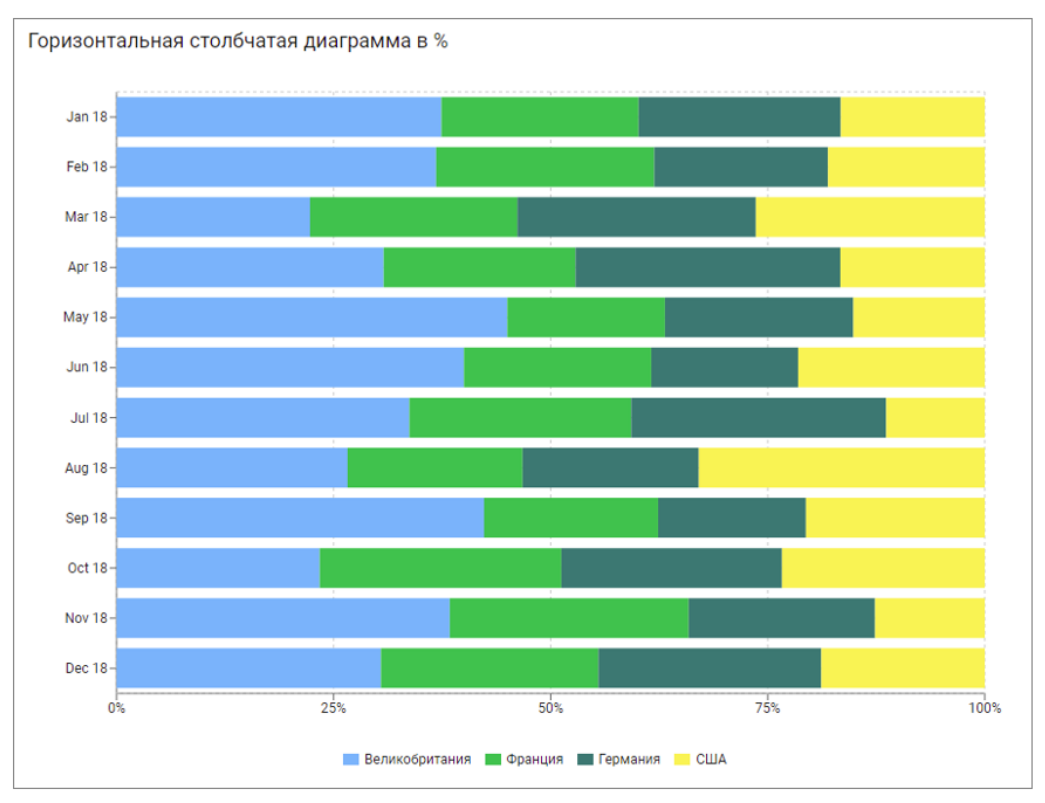

Настройка графика выполняется на вкладках области Конфигурация графика.

На вкладке Данные настраивается:

- вариант построения графика по строкам или по колонкам, за счет переключателя в разделе *Ориентир*;
- отображение итоговых значений в строках, отметив опцию Исключить итоговые строки;

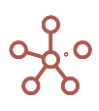

- отображение итоговых значений в колонках, отметив опцию *Исключить итоговые* колонки;
- отображение рядов без данных, отметив опцию Исключить пустые значения;
- отображение подсказки при наведении курсора, отметив опцию **Показывать** *всплывающую подсказку*.

На вкладке Оси настраивается:

- отображение формата числовых значений (например, 1 000 000, 1 000К, 1М) как на осях, так и на самом графике, выбрав в разделе *Разрядность* из выпадающего списка необходимый формат для соответствующего поля.
- интервал отображения наименований рядов данных по осям, выбрав в *Интервал осевых точек* из выпадающего списка тип отображения для каждой оси:
  - Сохранить конец отображать конечное наименование для ряда данных по оси;
  - Сохранить начало отображать начальное наименование для ряда данных по оси;
  - *Сохранить начало и конец* отображать начальное и конечное наименования для рядов данных по оси;
  - Пользовательский задать интервал отображения наименований вручную, установив значение в поле Число.
- в разделе Элементы настройте цветовую схему для каждого ряда данных, щелкнув по палитре, в соответствующем ряду.

Чтобы отобразить оригинальные значения в подсказке для типа графика *Процентный*, на вкладке *Расширенные* при включенной опции *Показывать всплывающую подсказку*, отметьте чек-бокс *Исходные значения*.

#### 2.1.8. Воронкообразная диаграмма

Воронкообразная диаграмма отображает значения на разных этапах процесса. Значения представлены в виде центрированных, выделенных цветом полос. Как правило, значения постепенно уменьшаются, поэтому полосы диаграммы по виду напоминают воронку. Аналог Воронки продаж, но может быть применен для анализа значимости показателей в результирующей сумме.

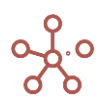

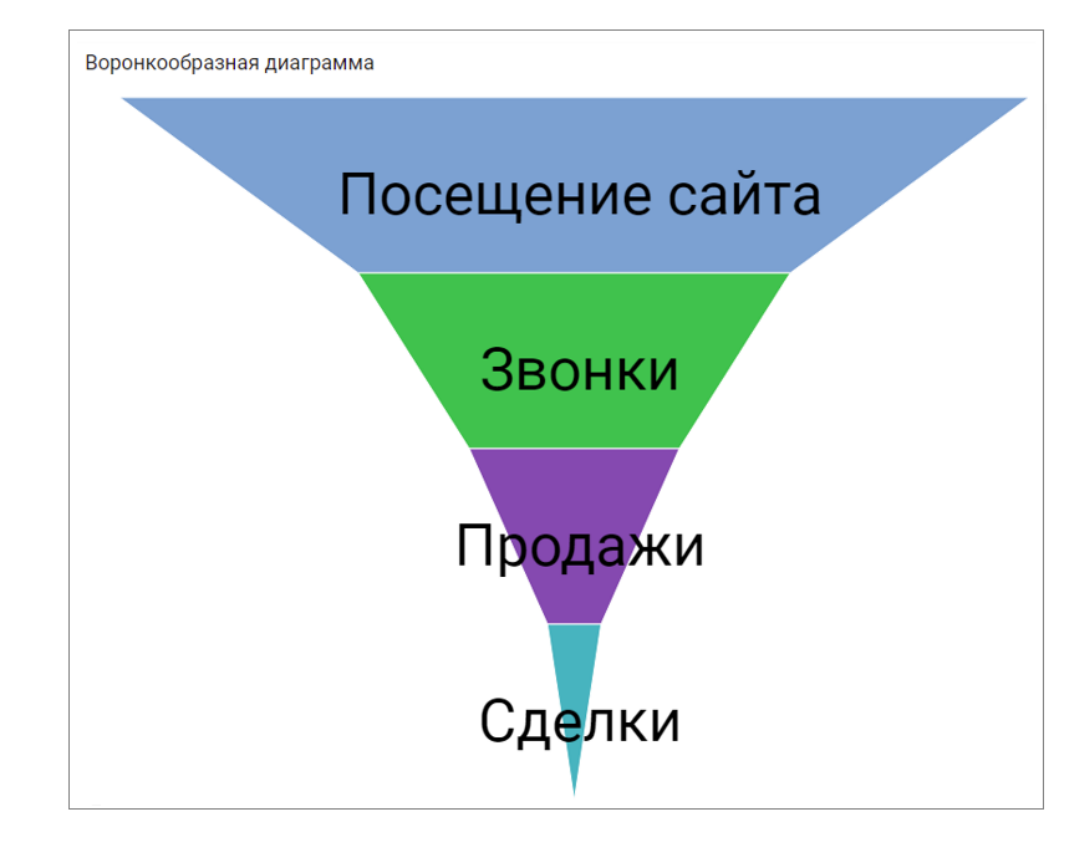

Настройка графика выполняется на вкладках области *Конфигурация графика*. На вкладке *Данные* настраивается:

- вариант построения графика по строкам или по колонкам, за счет переключателя в разделе *Ориентир*;
- отображение итоговых значений в строках, отметив опцию Исключить итоговые строки;
- отображение итоговых значений в колонках, отметив опцию *Исключить итоговые колонки;*
- отображение рядов без данных, отметив опцию Исключить пустые значения;
- отображение подсказки при наведении курсора, отметив опцию **Показывать** *всплывающую подсказку*.

На вкладке *Ocu* настраивается в разделе *Элементы* цветовая схема для каждого ряда данных. Измените цвет, щелкнув по палитре, в соответствующем ряду задав нужный цвет в открывшемся окне.

На вкладке *Расширенные* можно выполнить дополнительные настройки по отображению графика.

#### 2.1.9. Диаграмма водопада

Диаграмма водопада показывает нарастающий итог по мере добавления или вычитания показателей. С помощью этой диаграммы можно увидеть, как каждый показатель влияет на конечную величину, например, на чистую прибыль компании.

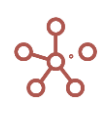

Столбцы выделены цветом, чтобы различать увеличивающиеся и уменьшающиеся значения по умолчанию: *зеленый* - для увеличивающихся; *красный* - для уменьшающихся; *синий* - для итоговых значений.

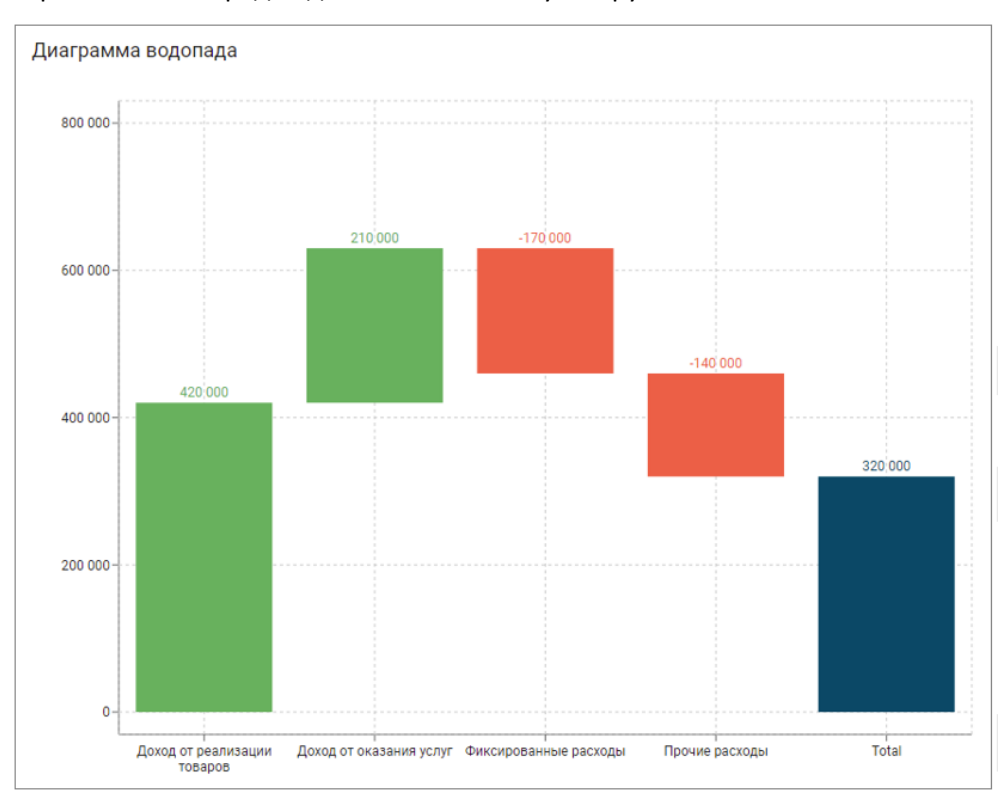

При выборе нескольких рядов данных значения суммируются.

Настройка графика выполняется на вкладках области Конфигурация графика.

На вкладке Данные настраивается:

- вариант построения графика по строкам или по колонкам, за счет переключателя в разделе *Ориентир*;
- отображение итоговых значений в строках, отметив опцию Исключить итоговые строки;
- отображение итоговых значений в колонках, отметив опцию *Исключить итоговые* колонки;
- отображение рядов без данных, отметив опцию Исключить пустые значения.

На вкладке Оси настраивается:

- отображение осей, меняется опцией Перевернуть оси;
- отображение формата числовых значений (например, 1 000 000, 1 000К, 1М) как на осях, так и на самом графике, выбрав в разделе *Разрядность* из выпадающего списка необходимый формат для соответствующего поля;
- интервал отображения наименований рядов данных по осям, выбрав в Интервал осевых точек из выпадающего списка тип отображения для каждой оси:
  - Сохранить конец отображать конечное наименование для ряда данных по оси;
  - Сохранить начало отображать начальное наименование для ряда данных по оси;

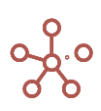

- **Сохранить начало и конец** отображать начальное и конечное наименования для рядов данных по оси;
- **Пользовательский** задать интервал отображения наименований вручную, установив значение в поле **Число**.
- в разделе Позиция значений настройте:
- расположение значений относительно бара:
  - внутри,
  - снаружи,
  - по центру.
- расположение значений внутри бара или снаружи:
  - Авто значения на отрицательных барах будут располагаться снизу, на положительных сверху.
  - Сверху все значения будут располагаться сверху.
  - Снизу все значения будут располагаться снизу.
- в разделе Элементы настройте:
  - Цвет цвет шрифта для каждого значения на графике.
  - Заливка заливку для каждого бара на графике.
  - Всего установите итогом любой элемент графика.

#### 2.1.10. Диаграмма на основе карты

Диаграмма на основе карты отображает числовые данные на географической карте с привязкой по регионам.

Обязательным условием для построения графика является наличие справочника регионов в мультикубе, с заполненным параметром Code.

При выборе нескольких рядов данных значения суммируются.

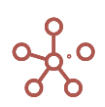

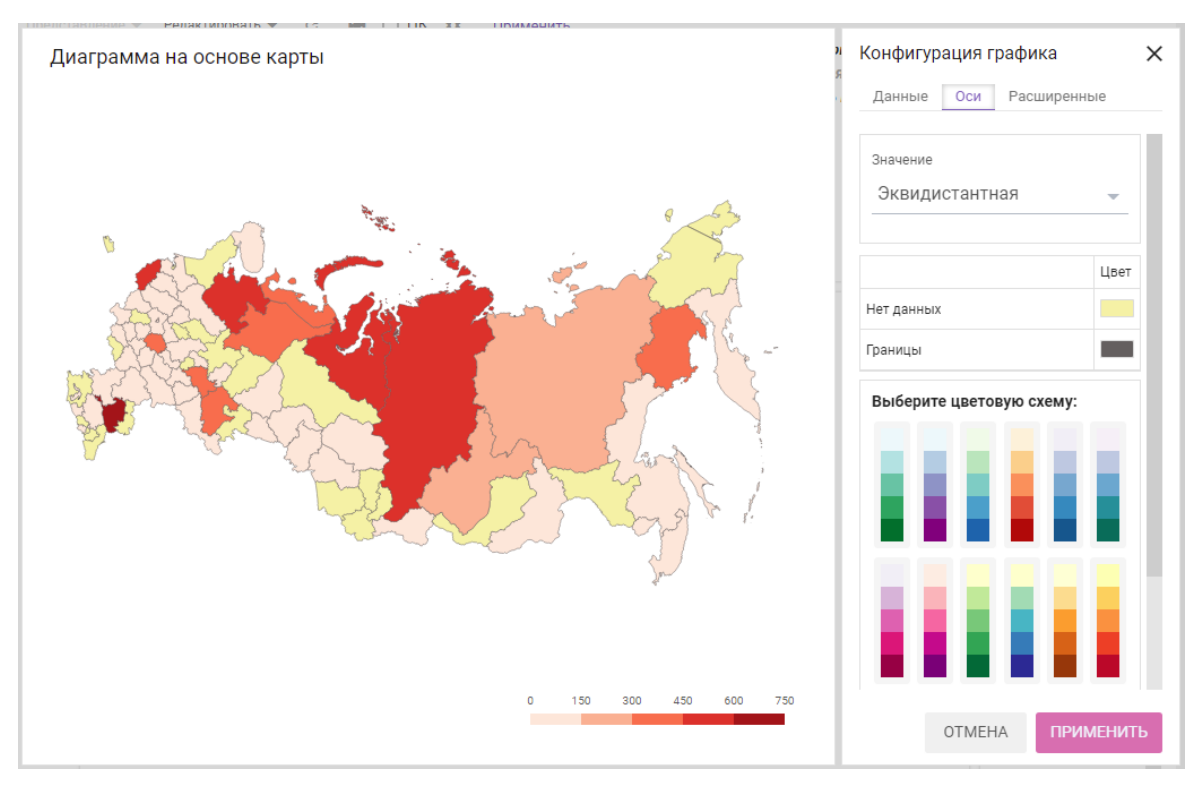

Настройка графика выполняется на вкладках области Конфигурация графика.и

На вкладке Данные настраивается:

- вариант построения графика по строкам или по колонкам, за счет переключателя в разделе *Ориентир*;
- отображение итоговых значений в строках, отметив опцию Исключить итоговые строки;
- отображение итоговых значений в колонках, отметив опцию *Исключить итоговые* колонки;
- отображение рядов без данных, отметив опцию Исключить пустые значения;
- отображение подсказки при наведении курсора, отметив опцию **Показывать** всплывающую подсказку;
- отображение значений на карте, отметив опцию Отображать значения.

На вкладке *Оси* настраивается:

- тип цветовой схемы карты в разделе Значение (Эквидистантная, Ломанная);
- выделение цветом для:
  - о регионов с нулевыми значениями данных (*Hem данных*);
  - о границ (*Границы*).
  - регионов с наименьшими значениями данных (Начальный. Для Ломанной цветовой схемы);
  - регионов с наибольшими значениями данных (Конечный. Для Ломанной цветовой схемы);
- цветовая схема карты по выбору из предложенных вариантов (для Эквидистантной цветовой схемы).

#### На вкладке Расширенные:

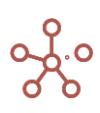

• выбрать карту из выпадающего списка в разделе Тип карты.

#### 2.1.11. Объекты на изображении

Тип графика **Объекты на изображении** отображает объекты на изображении с привязкой к координатам.

В настоящее время данный тип графика находится в разработке, в качестве изображения доступна только карта России и некоторые примеры тепловых карт.

Для построения данного типа графика требуется два набора значений с обязательным использованием следующих наименований для кубов:

- X Coordinate, % координаты объекта по вертикали (куб в формате Percentage);
- **Y Coordinate**, % координаты объекта по горизонтали (куб в формате Percentage).

! Началом координат считается левый нижний угол изображения.

По умолчанию объекты отображаются в виде красных точек.

Также могут использоваться дополнительные наборы значений с обязательным использованием следующих наименований для кубов:

- Value значение (куб в формате Number, Text);
- Icon название иконки объекта из библиотеки material icons (куб в формате Text);
- *HEX Color Code* <u>HTML код цвета</u> иконки объекта в формате Hex (куб в формате *Text*);
- Object Scale масштаб иконки объекта (куб в формате Percentage);
- **Depend On** создать связь между объектами (куб в формате справочника, элементы которого используются в качестве объектов).

Объекты Всемирного наследия ЮНЕСКО в России

|                                        | X Coordinate,<br>% | Y Coordinate,<br>% | lcon           | Value | HEX Color<br>Code | Object Scale | Depend On  |
|----------------------------------------|--------------------|--------------------|----------------|-------|-------------------|--------------|------------|
| Природные                              |                    |                    |                |       |                   |              |            |
| Девственные леса Коми                  | 33%                | 41%                | filter_vintage | 1     | #00C90D           | 200%         |            |
| Озеро Байкал                           | 58%                | 83%                | filter_vintage | 2     | #00C90D           | 150%         | Вулканы К  |
| Вулканы Камчатки                       | 91%                | 52%                | filter_vintage | 3     | #00C90D           | 200%         | Девственн  |
| Золотые горы Алтая                     | 42%                | 86%                | filter_vintage | 4     | #00C90D           | 0%           |            |
| Западный Кавказ                        | 8%                 | 65%                | filter_vintage | 5     | #00C90D           | 150%         |            |
| Центральный Сихотэ-Алинь               | 81%                | 91%                | filter_vintage | 6     | #00C90D           | 0%           |            |
| Убсунурская котловина (Россия/Монгол   | 47%                | 87%                | filter_vintage | 7     | #00C90D           | 250%         |            |
| Природный комплекс заповедника «Ост    | 86%                | 12%                | filter_vintage | 8     | #00C90D           | 300%         |            |
| Культурные                             |                    |                    |                |       |                   |              |            |
| Московский Кремль и Красная площадь    | 15%                | 45%                | star           | 9     | #CE0071           | 150%         |            |
| Исторический центр Санкт-Петербурга и  | 16%                | 31%                | star           | 10    | #CE0071           | 0%           |            |
| Погост Кижи                            | 20%                | 32%                | star           | 11    | #CE0071           | 0%           |            |
| Исторический центр Новгорода и памят   | 15%                | 34%                | star           | 12    | #CE0071           | 0%           |            |
| Белокаменные памятники Владимиро-С     | 17%                | 46%                | star           | 13    | #CE0071           | 0%           |            |
| Соловецкий исторический и культурный   | 23%                | 27%                | star           | 14    | #CE0071           | 250%         |            |
| Архитектурный ансамбль Троице-Сергие   | 16%                | 44%                | star           | 15    | #CE0071           | 0%           |            |
| Церковь Вознесения в Коломенском (г. 1 | 15%                | 44%                | star           | 16    | #CE0071           | 0%           |            |
| Куршская коса (Россия/Литва)           | 8%                 | 28%                | star           | 17    | #CE0071           | 250%         |            |
| Ансамбль Ферапонтова монастыря         | 20%                | 38%                | star           | 18    | #CE0071           | 0%           |            |
| Историко-архитектурный комплекс Каза   | 21%                | 53%                | star           | 19    | #CE0071           | 200%         |            |
| Цитадель, старый город и крепостные со | 11%                | 77%                | star           | 20    | #CE0071           | 150%         | Историко-а |
| Ансамбль Новодевичьего Монастыря       | 15%                | 45%                | star           | 21    | #CE0071           | 0%           |            |
| Исторический центр Ярославля           | 18%                | 43%                | star           | 22    | #CE0071           | 200%         |            |
| Геодезическая дуга Струве              | 15%                | 27%                | star           | 0     | #CE0071           | 0%           |            |

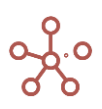

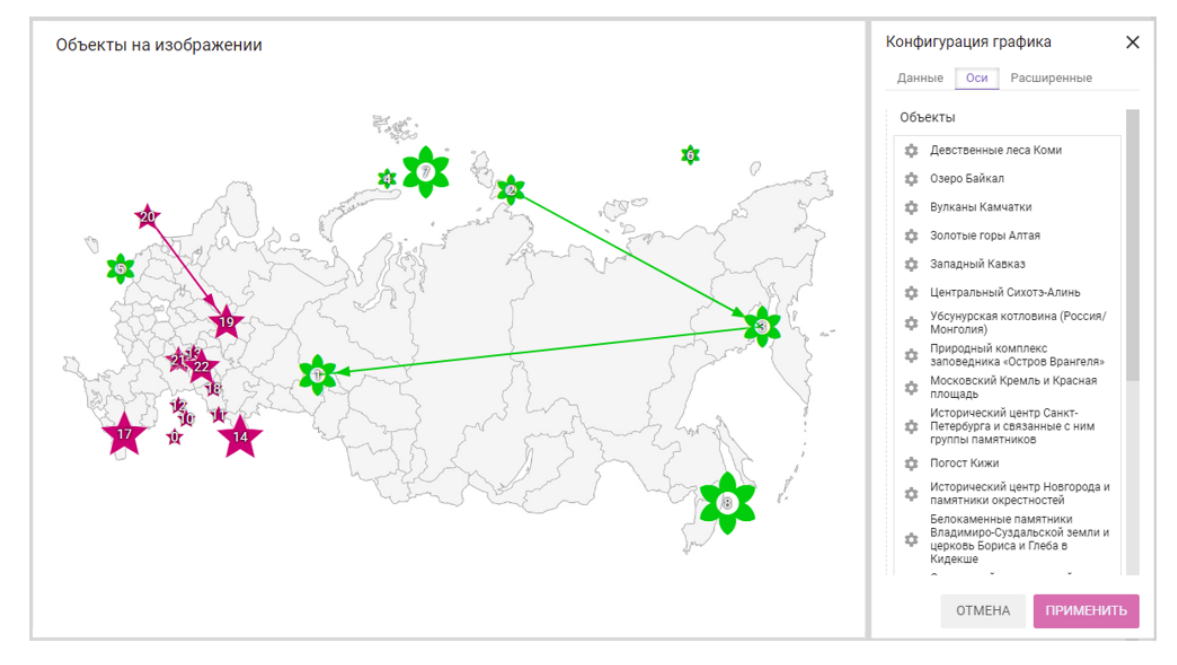

Настройка графика выполняется на вкладках области Конфигурация графика.

На вкладке Данные настраивается:

- вариант построения графика по строкам или по колонкам, за счет переключателя в разделе *Ориентир*;
- отображение рядов без данных, отметив опцию Исключить пустые значения;
- отображение подсказки при наведении курсора, отметив опцию **Показывать** *всплывающую подсказку;*
- отображение значений для объектов на карте (опция Отображать значения);
- размер отображения значений для объектов на карте (опция *Масштабировать* значения).

На вкладке Оси настраивается:

- тип действия для каждого объекта, которое будет исполняться при выборе соответствующего объекта:
  - о запуск оптимизационного запроса;
  - о запуск пользовательского процесса (действия);
  - о запуск скрипта;
  - о запуск интеграционного запроса;
  - о открытие справочника (представления справочника);
  - о открытие мультикуба (представления мультикуба);
  - о открытие дашборда;
  - о открытие контекстной таблицы (вкладки контекстной таблицы);
  - о открытие ссылки.

#### На вкладке Расширенные настраивается:

изображение в качестве карты из выпадающего списка в графе Изображения;

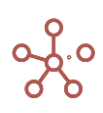

- отступы в процентном соотношении от границ карты для объектов, отмеченных на карте;
- из выпадающего списка Тип векторов, связывающих объекты (стрелки или линии).

#### 2.1.12. Объекты на интерактивной карте

Тип графика *Объекты на интерактивной карте* отображает объекты на интерактивной карте с привязкой к географическим координатам.

Для построения данного типа графика требуется набор значений с обязательным использованием следующего наименования:

*Coordinate* – куб в формате Text – географические координаты объекта в формате «**xx.xx**, **yy.yy**», где

- xx.xx координаты северной широты,
- уу.уу координаты восточной долготы.

По умолчанию объекты отображаются в виде черных меток.

Также могут использоваться дополнительные наборы значений с обязательным использованием следующих наименований для кубов:

- Label текст подписи иконки объекта (куб в формате Text);
- *Icon* название иконки объекта из библиотеки <u>material icons</u> (куб в формате Text);
- *HEX Color Code* <u>HTML код цвета</u> иконки объекта в формате Hex (куб в формате Text);
- Object Scale масштаб иконки объекта (куб в формате Percentage).

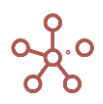

#### Сбъекты Всемирного наследия ЮНЕСКО в России

|                                              | Label              | Coordinate       | Icon | HEX Color<br>Code | Object Scale |
|----------------------------------------------|--------------------|------------------|------|-------------------|--------------|
| Природные                                    |                    |                  |      |                   |              |
| Девственные леса Коми                        | Девственные леса   | 65.04, 60.09     | spa  | #00A480           | 0%           |
| Озеро Байкал                                 | Озеро Байкал       | 53.1300,         | spa  | #00A480           | 60%          |
| Вулканы Камчатки                             | Вулканы Камчатки   | 58.25,160.48     | spa  | #00A480           | 150%         |
| Золотые горы Алтая                           | Золотые горы Алтая | 50.2800, 86.0000 | spa  | #00A480           | 60%          |
| Западный Кавказ                              | Западный Кавказ    | 44.0425, 40.2005 | spa  | #00A480           | 70%          |
| Центральный Сихотэ-Алинь                     | Центральный        | 45.02, 136.20    | spa  | #00A480           | 400%         |
| Убсунурская котловина (Россия/Монголия)      | Убсунурская        | 50.2017, 92.4527 | spa  | #00A480           | 0%           |
| Природный комплекс заповедника «Остров Вра   | - Природный        | 71.14, 179.24    | spa  | #00A480           | 60%          |
| Культурные                                   |                    |                  |      |                   |              |
| Московский Кремль и Красная площадь          | Московский Кремл   | 55.4506, 37.3704 | star | #FF6200           | 0%           |
| Исторический центр Санкт-Петербурга и связан | Исторический цент  | 59.5620, 30.1856 | star | #FF6200           | 30%          |
| Погост Кижи                                  | Погост Кижи        | 62.0403, 35.1324 | star | #FF6200           | 0%           |
| Исторический центр Новгорода и памятники окр | Исторический цент  | 58.3118, 31.1634 | star | #FF6200           | 50%          |
| Белокаменные памятники Владимиро-Суздальс    | Белокаменные       | 56.2530, 40.3145 | star | #FF6200           | 70%          |
| Соловецкий исторический и культурный компле  | Соловецкий         | 65.0128, 35.4238 | star | #FF6200           | 70%          |
| Архитектурный ансамбль Троице-Сергиевой лав  | Архитектурный      | 56.1837, 38.0746 | star | #FF6200           | 40%          |
| Церковь Вознесения в Коломенском (г. Москва) | Церковь            | 55.4010, 37.4008 | star | #FF6200           | 0%           |
| Куршская коса (Россия/Литва)                 | Куршская коса      | 55.1628, 20.5815 | star | #FF6200           | 50%          |
| Ансамбль Ферапонтова монастыря               | Ансамбль           | 59.5700, 38.3400 | star | #FF6200           | 0%           |
| Историко-архитектурный комплекс Казанского н | (Историко          | 55.4755, 49.0623 | star | #FF6200           | 0%           |
| Цитадель, старый город и крепостные сооружен | Цитадель, старый   | 42.0310, 48.1625 | star | #FF6200           | 0%           |
| Ансамбль Новодевичьего Монастыря             | Ансамбль           | 55.4333, 37.3323 | star | #FF6200           | 30%          |
| Исторический центр Ярославля                 | Исторический цент  | 57.3725, 39.5315 | star | #FF6200           | 0%           |
| Геодезическая дуга Струве                    | Геодезическая дуг  | 60.0509, 26.5737 | star | #FF6200           | 0%           |

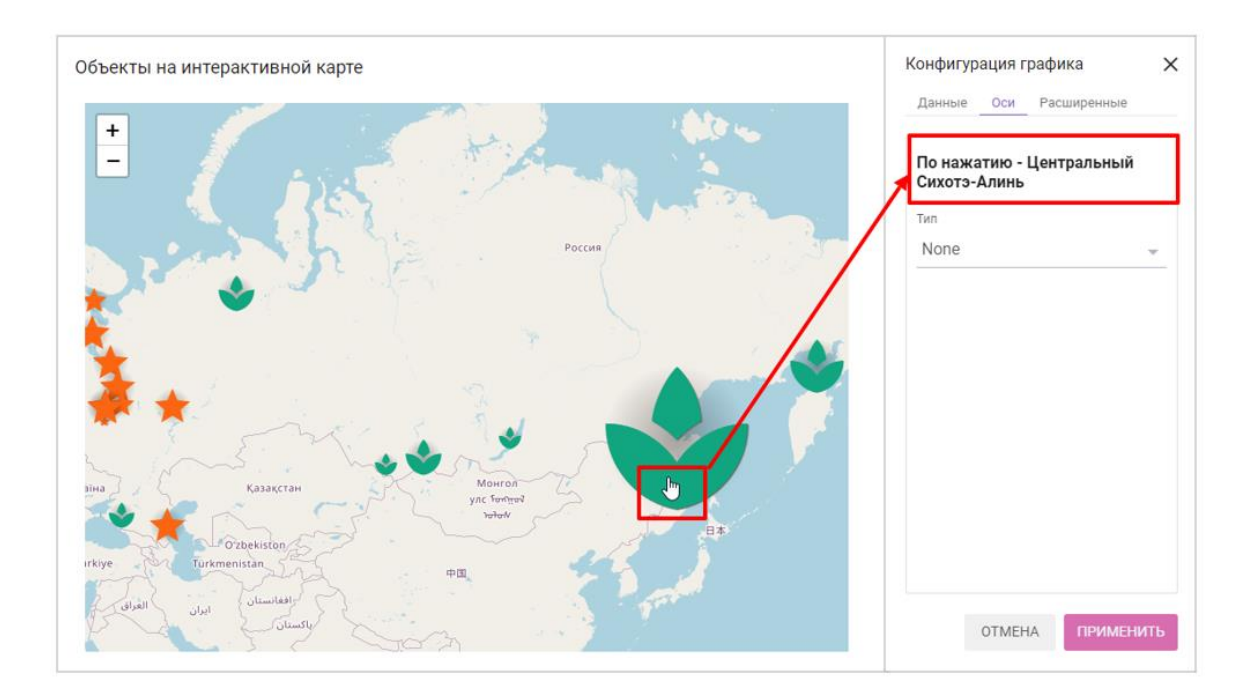

Настройка графика выполняется на вкладках области Конфигурация графика.

На вкладке Данные настраивается:

• вариант построения графика по строкам или по колонкам, за счет переключателя в разделе *Ориентир*.

На вкладке Оси настраивается:

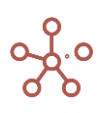

- тип действия для каждого объекта, которое будет исполняться при выборе соответствующего объекта:
  - о запуск оптимизационного запроса;
  - о запуск пользовательского процесса (действия);
  - о запуск скрипта;
  - о запуск интеграционного запроса;
  - о открытие справочника (представления справочника);
  - о открытие мультикуба (представления мультикуба);
  - о открытие дашборда;
  - о открытие контекстной таблицы (вкладки контекстной таблицы);
  - о открытие ссылки.

На вкладке Расширенные настраивается:

• выбор варианта отображение подписи объекта, за счет отметок соответствующих опций **Показать метку** и/или **По наведению**.

#### 2.1.13. Биржевая диаграмма

Биржевые диаграммы чаще всего используются для иллюстрации изменений цен на акции. Однако их также можно использовать для вывода научных данных. Например, с помощью биржевой диаграммы можно представить дневные колебания температуры.

Для создания биржевой диаграммы необходимо правильно упорядочить данные. Мультикуб должен содержать измерение времени. В зависимости от типа, для построения такой диаграммы требуется от четырех до пяти рядов данных.

#### 4.1.1.24. Биржевая диаграмма (открытие-максимальный-минимальный-закрытие)

Для диаграмм этого типа требуется четыре набора значений с обязательным использованием следующих наименований для кубов: *ореп* – курс открытия, **low** – самый высокий курс, *high* – самый низкий курс, *close* – курс закрытия.

Обязательным условием для построения данного типа биржевой диаграммы является выбор всех четырех рядов данных.

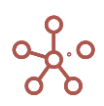

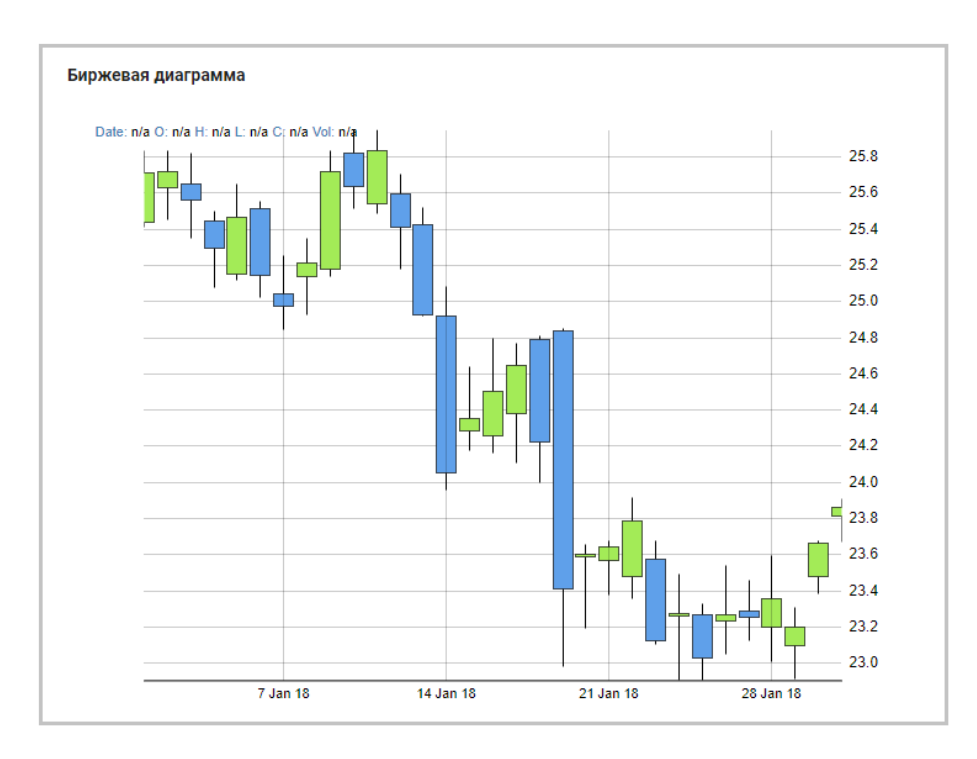

## 4.1.1.25. Биржевая диаграмма (открытие-максимальный-минимальный-закрытиеобъем)

Диаграмма такого типа отражает изменение объемов продаж на двух осях значений: одна для ряда данных, в которых указан объем, а другая — для цен на акции.

Для диаграмм этого типа требуется пять наборов значений с обязательным использованием следующих наименований для кубов: *open* - курс открытия, *low* – самый высокий курс, *high* – самый низкий курс, *close* – курс закрытия, *value* – объем.

Обязательным условием для построения данного типа биржевой диаграммы является выбор всех пяти рядов данных.

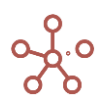

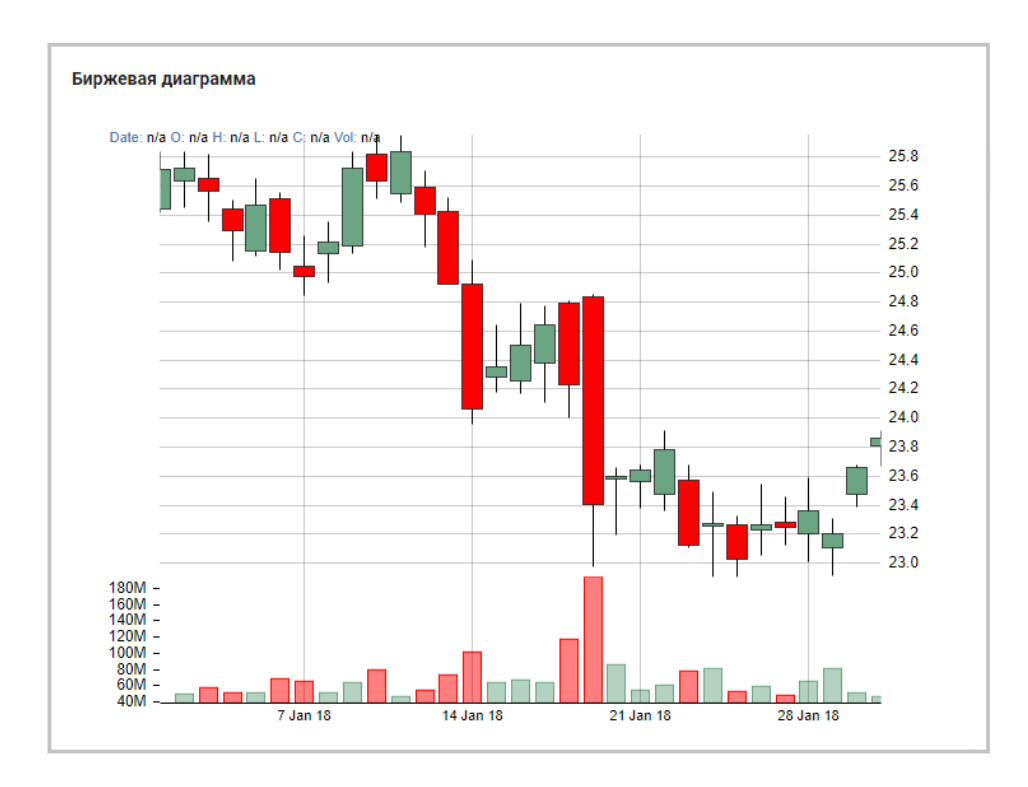

#### Настройка графика выполняется на вкладках области Конфигурация графика.

#### На вкладке Данные можно произвести следующие настройки:

- исключить отображение итоговых значений в строках, отметив опцию Исключить итоговые строки;
- исключить отображение итоговых значений в колонках, отметив опцию Исключить итоговые колонки;
- исключить отображение рядов без данных, отметив опцию Исключить пустые значения;

#### На вкладке Оси:

 изменить цветовую схему графика для возрастающих и убывающих значений в соответствующей графе.

#### 2.1.14. Диаграмма для анализа результатов Риск Менеджера

Данная диаграмма предназначена для анализа распределения ряда чисел, а также позволяет рассчитать вероятность попасть в выбранный интервал (доверительный интервал). Диаграмма представлена в виде столбцов, которые соответствуют частоте попадания значения числового куба в определённый интервал (подобно дифференциальной кривой распределения).

Построение диаграммы происходит следующим образом:

1. Весь диапазон значений от минимума до максимума разбивается на некоторое число отрезков, указанное в графе Количество кластеров;

 Каждое значение из выбранного куба соотносится с границами отрезков из п.1, подсчитывается, сколько значений попало в каждый отрезок/кластер;

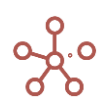

3. Каждый кластер на диаграмме соответствует отдельному столбцу, высота которого равна числу значений, попавший в соответствующий отрезок.

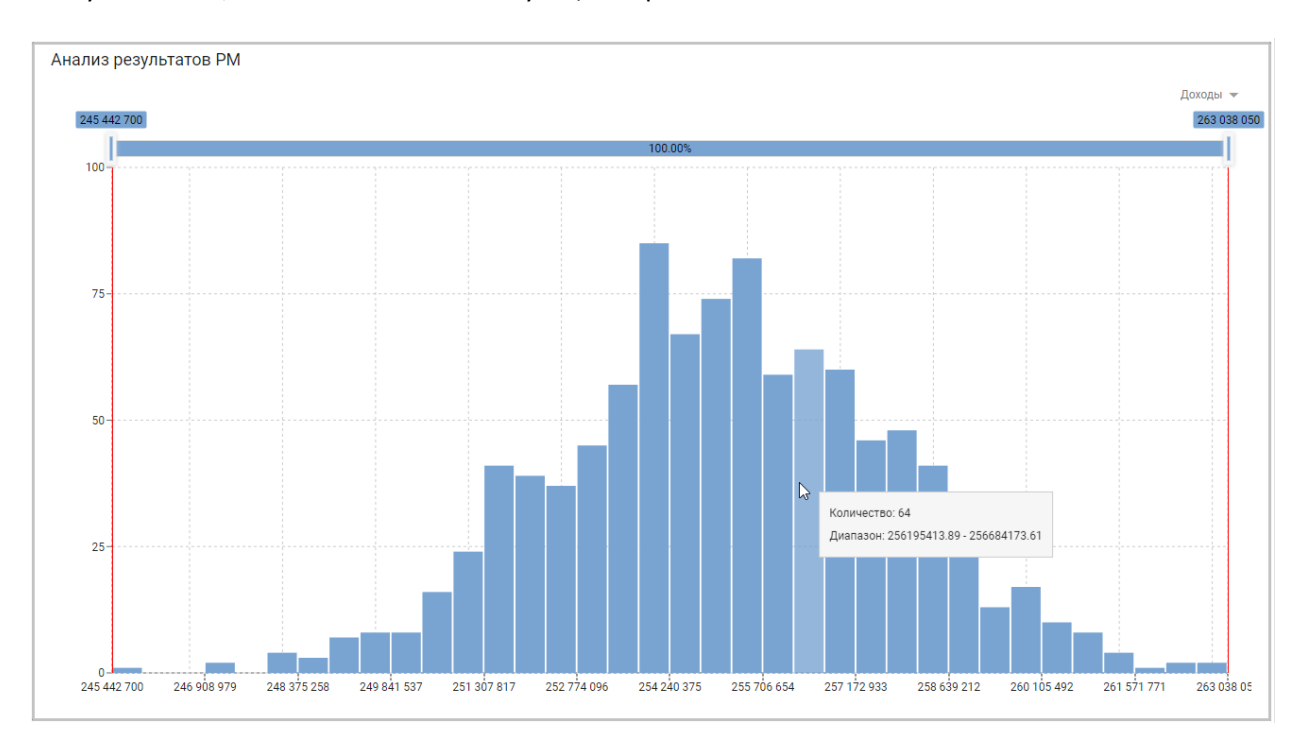

Настройка графика выполняется на вкладках области Конфигурация графика.

На вкладке Данные можно настроить:

- вариант построения графика по строкам или по колонкам, за счет переключателя в разделе *Ориентир*;
- отображение подсказки при наведении курсора, отметив опцию **Показывать** всплывающую подсказку.

На вкладке Оси можно настроить:

- отображение формата числовых значений (например, 1 000 000, 1 000К, 1М) как на осях, так и на самом графике, выбрав в разделе *Разрядность* из выпадающего списка необходимый формат для соответствующего поля.
- интервал отображения наименований рядов данных по осям, выбрав в **Интервал осевых точек** из выпадающего списка тип отображения для каждой оси:
  - Сохранить конец отображать конечное наименование для ряда данных по оси;
  - Сохранить начало отображать начальное наименование для ряда данных по оси;
  - **Сохранить начало и конец** отображать начальное и конечное наименования для рядов данных по оси;
  - **Пользовательский** задать интервал отображения наименований вручную, установив значение в поле **Число**.
- количество кластеров, отображаемых на графике, установив значение в поле Количество кластеров;
- в разделе Элементы настройте цветовую схему графика для каждого ряда данных, щелкнув по палитре, в соответствующем ряду.

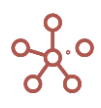

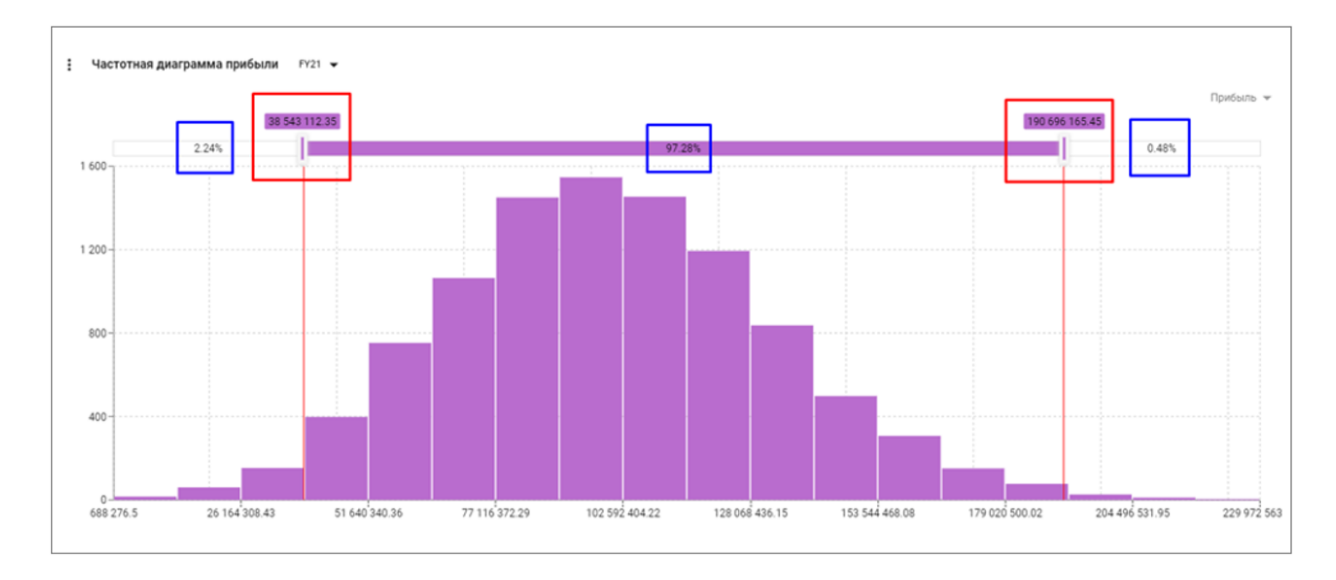

По оси X всегда (!) располагаются границы кластеров, а по оси Y — число значений, попавших в соответствующий кластер.

Чтобы с помощью диаграммы определить доверительную вероятность попадания в заданный доверительный интервал, нужно установить бегунки на желаемые значения, после чего по центру будут указана *вероятность* оказаться внутри этого диапазона, а справа и слева — *вероятности* оказаться соответственно справа и слева от заданного диапазона.

! Функционал совместного отображения нескольких рядов существует, но на данный момент (s202) работает некорректно, поэтому следует выделять строго один куб для отображения.

#### 2.2. Дашборды

**Дашборд** представляет собой интерактивную аналитическую панель в виде комбинации таблиц и графиков, публикуемых из мультикубов, справочников и других элементов модели.

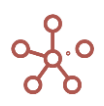

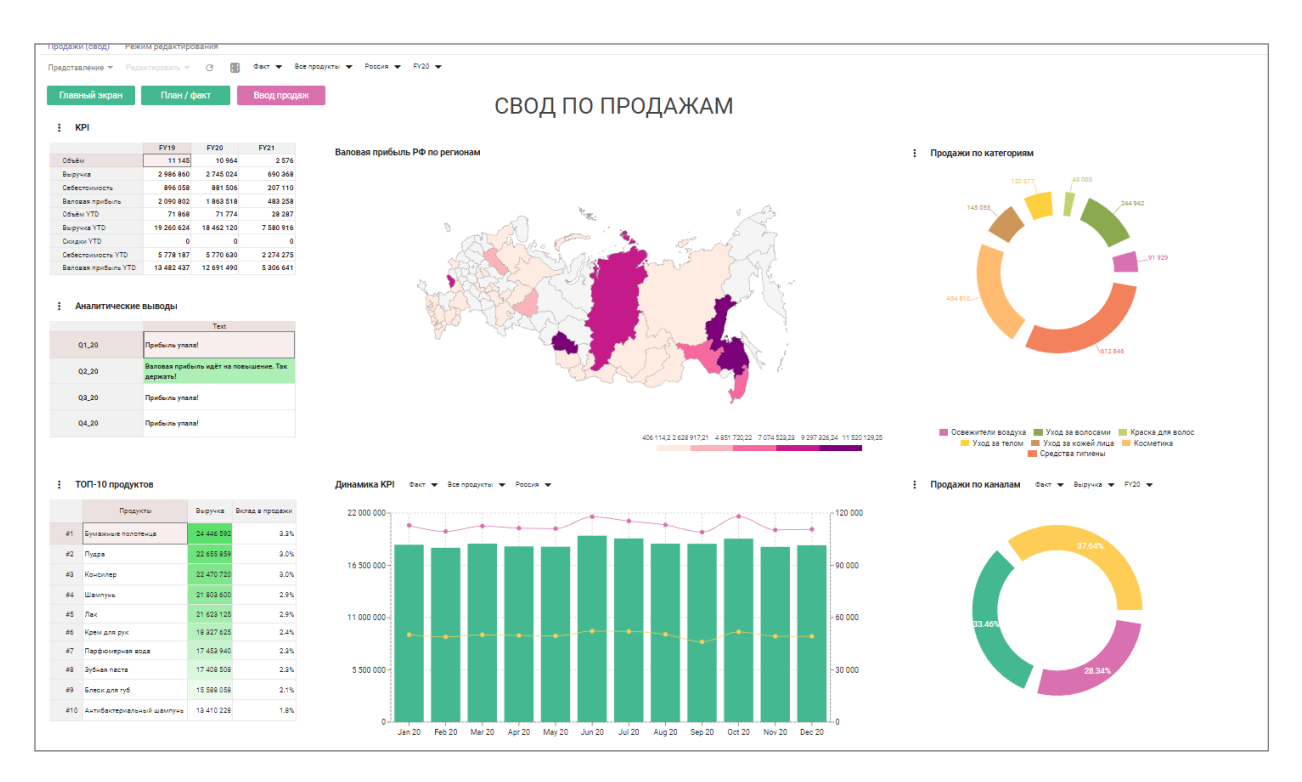

Ограничений на количество элементов, располагаемых на дашборде нет. Все элементы являются карточками на условной сетке дашборда, размерность сетки можно контролировать через <u>Режим редактирования</u>.

Ввод и редактирование данных в карточках мультикубов и справочников доступны прямо на дашборде. Все внесенные изменения сразу отобразятся в соответствующих мультикубах и справочниках модели.

|                          | 0  | Оптимизация | Макросы             | Мага | азин П | Ірилож  | ений | Изме | рения | Дан | ные | Визуализация          | Центр безопасност | и | Справка |
|--------------------------|----|-------------|---------------------|------|--------|---------|------|------|-------|-----|-----|-----------------------|-------------------|---|---------|
| Таблица Видимос          | ть |             |                     |      |        |         |      |      |       |     |     | Папки                 |                   | > |         |
| Представление 👻 🛛        | 9  | D +         | + <sup>+</sup> +abc | -    | ↑Ļ     | Ē       | 1    | C    | Q     | \$  |     | Представле            | ния Мультикубов   | > |         |
| Дашборд #1               |    | Папка       | Ссылка на           |      | Комм   | ентарии | I    |      |       |     |     | Представле            | ния Справочни     | > |         |
| Дашборд #2<br>Дашборд #3 |    |             |                     |      |        |         |      |      |       |     |     | Контекстные Таблицы > |                   |   |         |
| Дашборд #4               |    |             |                     |      |        |         |      |      |       |     |     | Дашборды              |                   | , |         |
|                          |    |             |                     |      |        |         |      |      |       |     |     | Формы                 |                   | - |         |
|                          |    |             |                     |      |        |         |      |      |       |     |     |                       |                   |   |         |

Чтобы добавить дашборд, перейдите к пункту главного меню Визуализация > Дашборды.

| Значок          | Описание                                                                                                    |  |  |  |  |  |  |  |  |
|-----------------|----------------------------------------------------------------------------------------------------|--|--|--|--|--|--|--|--|
| Представление 👻 | <ul> <li>&gt; Печать         Позволяет распечатать содержимое страницы;         &gt; Опубликовать в Контекстную таблицу         Позволяет разместить содержимое таблицы в контекстных         таблицах;         &gt; Опубликовать на Дашборд         Позволяет разместить содержимое таблицы на дашборде.     </li> </ul> |  |  |  |  |  |  |  |  |
| 8               | Сохранить вид таблицы                                                                                                    |  |  |  |  |  |  |  |  |

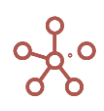
| Значок         | Описание                                                                                                    |
|----------------|----------------------------------------------------------------------------------------------------|
|                | Открыть выбранный дашборд                                                                                                    |
| +              | Добавить один дашборд с системным наименованием                                                                                                   |
| ++             | Добавить несколько дашбордов с системными наименованиями                                                                                          |
| +abc           | Добавить один или несколько дашбордов с пользовательскими наименованиями                                                                          |
| _              | Удалить выбранный дашборд                                                                                                    |
|                | !!! перед удалением необходимо убедиться, что дашборд не<br>используется в качестве дашборда по умолчанию для какой-либо<br>пользовательской роли |
| ↑ <sub>↓</sub> | Изменить местоположение выбранного дашборда относительно других                                                                                   |
| Ū              | Копировать выбранный дашборд со всеми настройками и содержимым                                                                                    |
| <u>+</u>       | Экспортировать таблицу с их свойствами в XLSX                                                                                                    |
| G              | Обновить содержимое таблицы                                                                                                    |
| Q              | Поиск по заголовкам строк таблицы                                                                                                    |
| \$             | Настроить панель инструментов                                                                                                    |

В столбце **Папка** из выпадающего списка Вы можете выбрать созданную ранее <u>папку</u>, к которой будет принадлежать данный дашборд, и отображаться в выбранной папке на панели <u>Содержимое</u>.

| Представление            | • | 8    |        | +   | $+^+$ | +a | bc —     | $\uparrow_{\downarrow}$ |      | <u> </u> | C |  |
|--------------------------|---|------|--------|-----|-------|----|----------|-------------------------|------|----------|---|--|
|                          |   |      |        | Пап | ка    |    | Ссылка н | а                       | Комм | лентарии | 1 |  |
| Дашборд #1               |   |      |        |     |       |    |          |                         |      |          |   |  |
| Дашборд #2               |   |      |        |     |       | -  |          |                         |      |          |   |  |
| Дашборд #3<br>Дашборд #4 |   |      |        |     |       | ×  |          |                         |      |          |   |  |
|                          |   | Отч  | еты    |     |       |    |          |                         |      |          |   |  |
|                          |   | Имп  | юрт    |     |       |    |          |                         |      |          |   |  |
|                          |   | Text | ническ | ие  |       |    |          |                         |      |          |   |  |
|                          |   | Text | ническ | ие  |       |    |          |                         |      |          |   |  |

Чтобы добавить объект на дашборд воспользуйтесь пунктом меню **Представление У Опубликовать на дашборд** для соответствующего объекта.

| 1              | =                                       | Оптимизация                                                                                     | 1                                                                                                    | Мак                                                                                                    | <b>росы</b> Ма | газин Прил | ожений      | Измерения  |  |
|----------------|-----------------------------------------|-------------------------------------------------------------------------------------------------|----------------------------------------------------------------------------------------------------|----------------------------------------------------------------------------------------------------|----------------|------------|-------------|------------|--|
|                | 🌐 Продажи 🏼 💠                           | Режим редактиров                                                                                | ани                                                                                                    | я                                                                                                    |                |            |             |            |  |
|                | Представление 🔻                         | Данные 👻 🔒                                                                                      |                                                                                                    | 3                                                                                                    | ₩ ₩            | = ~        | <b>-</b> I. | <b>P</b> ± |  |
|                | Открыть                                 |                                                                                                 | •                                                                                                    | _                                                                                                    |                |            |             |            |  |
| Г<br>Сохранить |                                         |                                                                                                 |                                                                                                    | Feb 21                                                                                                    | Mar 21         | Apr 21     | May 21      |            |  |
|                |                                         |                                                                                                 |                                                                                                    | 945                                                                                                    | 459 051        | 427 938    | 459 668     | 455 398    |  |
| 1              | Сохранить как                           |                                                                                                 |                                                                                                    | ия<br><b>945</b><br>945<br>420<br>830<br>454<br>821<br>917<br>987<br>102<br>699<br>056<br>095<br>211<br>258 | 3 657          | 998        | 7 389       | 9 559      |  |
|                |                                         |                                                                                                 | а Макро<br>іания<br>945<br>420<br>830<br>454<br>821<br>917<br>987<br>102<br>699<br>056<br>095<br>211<br>258 | 1 748                                                                                                    | 998            | 9 995      | 5 606       |            |  |
|                | Менеджер предстая                       | злений                                                                                          |                                                                                                    | 454                                                                                                    | 4 917          | 9 483      | 8 897       | 1 566      |  |
|                | Сохранить как<br>Менеджер представлений |                                                                                                 |                                                                                                    | 821                                                                                                    | 8 987          | 830        | 3 132       | 9 835      |  |
|                | _                                       |                                                                                                 |                                                                                                    | 917                                                                                                    | 699            | 5 057      | 3 575       | 4 147      |  |
|                | Печать                                  | нить<br>нить как<br>ужер представлений<br>»<br>иковать на Контекстную Таблиц                    |                                                                                                    | 987                                                                                                    | 9 056          | 4 420      | 5 181       | 1 504      |  |
|                |                                         |                                                                                                 |                                                                                                    | 102                                                                                                    | 5 095          | 7 689      | 5 952       | 5 693      |  |
|                | Опубликовать на Ко                      | онтекстную Таблицу                                                                              |                                                                                                    | 699                                                                                                    | 5 211          | 2 821      | 8 476       | 2 596      |  |
|                |                                         | ь<br>ить<br>ить как<br>кер представлений<br>іковать на Контекстную Таблиц<br>іковать на Дашборд |                                                                                                    | 056                                                                                                    | 3 258          | 9 102      | 3 575       | 4 936      |  |
|                |                                         |                                                                                                 |                                                                                                    | 095                                                                                                    | 9 868          | 9 056      | 5 181       | 4 694      |  |
|                | Опубликовать на Да                      | ашборд                                                                                          |                                                                                                    | 211                                                                                                    | 3 258          | 5 095      | 4 180       | 9 615      |  |
|                |                                         |                                                                                                 |                                                                                                    | 258                                                                                                    | 9 868          | 5 095      | 8 431       | 1 34/      |  |

# 2.2.1. Режим просмотра

В режиме просмотра данные на дашборде доступны для редактирования и печати, без возможности изменять содержимое.

| Значок          | Описание                                                 |
|-----------------|----------------------------------------------------------|
| Представление 🔻 | > <u>Печать</u>                                          |
|                 | Позволяет сохранить содержимое дашборда в PDF для        |
|                 | последующей печати                                       |
|                 | > <u>Сохранить как</u>                                   |
|                 | Позволяет сделать копию выбранного дашборда со всеми     |
|                 | настройками и содержимым                                 |
| G               | Обновить                                                 |
|                 | Обновляет содержимое дашборда и сбрасывает несохраненных |
|                 | изменения карточек до последнего сохраненного состояния  |
| E               | Обновить карточки                                        |
|                 | Обновляет содержимое карточек опубликованных таблиц, не  |
|                 | сбрасывая несохраненные настройки таблиц                 |

Чтобы вызвать панель инструментов элемента, расположенного на дашборде, наведите курсор на троеточие в левом верхнем углу карточки соответствующего элемента.

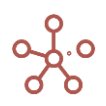

| : 8 # 4 =     | ₩ ~ ▼       |               | GTL Ċ        | ୯ ୧ | \$ |
|---------------|-------------|---------------|--------------|-----|----|
|               | Gross Sales | Cost of Goods | Gross Margin | GM% |    |
| Total Company | 739 200     | -443 520      | 295 680      | 269 |    |
| UK            | 189 000     | -113 400      | 75 600       | 67  |    |
| London        | 84 000      | -50 400       | 33 600       | 34  |    |
| Birmingham    | 105 000     | -63 000       | 42 000       | 34  |    |
| France        | 168 000     | -100 800      | 67 200       | 67  |    |
| Paris         | 92 400      | -55 440       | 36 960       | 34  |    |
| Lyon          | 75 600      | -45 360       | 30 240       | 34  |    |

Информация о наличии/отсутствии скрытых элементов в таблице отображается при наведении на значок Информация о модификации таблицы ①.

| і [] РL[Отчет] Факт ▼ Jan 21 ▼ |      |        |                     |                         |         |                      |                          |  |  |  |  |  |
|--------------------------------|------|--------|---------------------|-------------------------|---------|----------------------|--------------------------|--|--|--|--|--|
|                                | test | Доходы | Доходы от<br>аренды | Доходы от<br>реализации | Расходы | Проценты к<br>уплате | Проценты к<br>начислению |  |  |  |  |  |
| Ручной ввод                    | 0    | 200    | 100                 | 100                     | 580     | 500                  | 80                       |  |  |  |  |  |
| ндс                            |      |        | 20%                 | 10%                     |         |                      |                          |  |  |  |  |  |
| MTD                            | 0    | 30     | 20                  | 10                      | 580     | 500                  | 80                       |  |  |  |  |  |

Значок 🛈 отображается красным, при использовании устаревшего типа контекста.

| :   | ● PL[Отчет] Факт ▼ Jan 21 ▼                                              |    |                  |
|-----|--------------------------------------------------------------------------|----|------------------|
|     | Информация о модификации грида<br>Используется устаревший тип контекста: |    | Доходы<br>аренды |
| Руч | Контекст Дашборда                                                        | )  |                  |
| МТ  | 0                                                                        | 30 |                  |

Чтобы скопировать/изменить название карточки, опубликованной на дашборде, наведите курсор на название и выберите соответствующую опцию всплывающего меню.

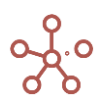

|    |                | -     |            |         |               |       |
|----|----------------|-------|------------|---------|---------------|-------|
| :  | Мультикуб      | Факт  | ▼ Все про  | одукты  | ▼ FY18 ▼      |       |
|    |                | į.    | Выручка от | продаж  | Себестоимость | Прибы |
| Bc | е компании     | Переи | меновать   | 572 000 | -403 200      | 26    |
| E  | великобритания | , Ľ   |            | 168 000 | -100 800      | (     |
|    | Лондон         |       |            | 84 000  | -50 400       | :     |
|    | Бирмингем      |       |            | 84 000  | -50 400       | :     |
|    | beer war       |       |            | 400 000 | 400 800       |       |

Для переименования карточки, в открывшемся окне редактирования исправьте название, подтвердите клавишей **«Enter»**. Для выхода из окна редактирования без принятия изменений нажмите клавишу **«Esc»**.

Скопировать название карточки в буфер обмена также можно двойным кликом мыши по соответствующему названию.

# 2.2.1.1. Печать содержимого дашборда

Чтобы распечатать содержимое дашборда, перейдите к пункту меню **Представление** > **Печать**.

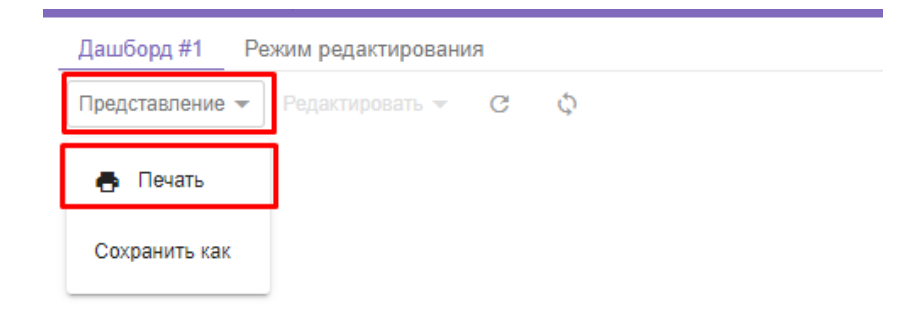

В появившемся диалоговом окне, определите параметры для печати:

- В графе *Печатать элементы* отметьте элементы интерфейса, которые необходимо добавить на печать.
- В графе *Параметры печати* отметьте пункт **Сжать, чтобы соответствовать странице**, если необходимо уместить содержимое дашборда на одной странице, а также выберите ориентацию для печати.

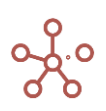

| Печать                                                                                              |                | ×                            |
|----------------------------------------------------------------------------------------------------|----------------|------------------------------|
| Печатать страницу Печатать таб                                                                      | лицу           |                              |
| Печатать элементы:                                                                                  | Параметрь      | ы печати:                    |
| Шапка                                                                                               | Сжать,         | чтобы соответствовать стран  |
| Режим отображения                                                                                   | (A             | пьбомная ориентация          |
| Панель инструментов                                                                                 | O Ki           | нижная ориентация            |
| Заголовок                                                                                           |                |                              |
| Фильтры                                                                                             |                |                              |
| Панель содержимого                                                                                  | Раскладка      | Альбомная 👻                  |
| 🗌 Подвал                                                                                            | Цветная печать | Цветная печать 👻             |
| Внимание! После нажатия кног                                                                        | Масштаб        | По умолчанию 👻               |
| диалоговом окне, рекомендуем д<br>правильного отображения страни<br>установить параметры как показа | Поля           | Нет 💌                        |
| скриншоте справа (наведите курс<br>увеличить)                                                       | Параметры      | Верхние и нижние колонтитулы |
|                                                                                                    | $\Im$          | 🗹 Фон                        |
|                                                                                                    |                |                              |
|                                                                                                    | OTMEH          | А ПЕЧАТАТЬ СТРАНИЦУ          |

Подтвердите, нажав кнопку **ПЕЧАТАТЬ СТРАНИЦУ** и установите рекомендованные настройки в диалоговом окне печати.

# 2.2.1.2. Создание копии дашборда

Чтобы создать копию дашборда со всеми настройками и содержимым, откройте нужный дашборд и перейдите к пункту меню панели инструментов **Представление > Сохранить как**.

| Дашборд Режи    | м редактирования |   |  |
|-----------------|------------------|---|--|
| Представление 👻 | Редактировать 🔻  | C |  |
| 🖶 Печать        |                  |   |  |
| Сохранить как   |                  |   |  |

В открывшемся диалоговом окне укажите название дашборда и выберите <u>папку</u>, в которой будет сохранена копия.

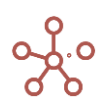

| Сохранить как:    |        | ×  |
|-------------------|--------|----|
| Имя Дашборда      |        |    |
| Дашборд Сору - 1  |        |    |
| Папка             |        |    |
| Прочее Содержимое |        | -  |
|                   |        |    |
|                   |        |    |
|                   | OTMEHA | ОК |
|                   |        |    |

Подтвердите, нажав ОК.

#### 2.2.2. Режим редактирования

В режиме редактирования Вы можете задать параметры сетки дашборда, задать величину карточки элемента и изменить её расположение, создать связь (контекст) между объектами, а также добавить на дашборд дополнительные элементы (фильтры, кнопки, текстовые поля, изображения).

По умолчанию все элементы, добавленные на дашборд, имеют стандартный размер и располагаются друг за другом относительно вертикальной оси сетки дашборда.

Опция **ПК – Предотвратить коллизии** позволяет при ручном перемещении карточек элементов избежать столкновение и смену положения других карточек элементов, опубликованных на дашборде.

| Дашборд #1 | Pe | жим редактировани | я  |        |           |      |           |  |
|------------|----|-------------------|----|--------|-----------|------|-----------|--|
|            | -  | Редактировать 🔻   | G  | φ      | 🔽 ПК      | ۰    | Применить |  |
|            |    |                   | Пр | оедоти | вратить к | олли | изии      |  |

# 2.2.2.1. Настройка дашборда

Для настройки дашборда щелкните на кнопку **Ф Настройки дашборда** на панели инструментов.

| Дашборд Режим редактирования             |                                                          |
|------------------------------------------|----------------------------------------------------------|
| Представление 👻 Редактировать 👻 C 📄 🔲 ПК | Ф Применить                                              |
|                                          | Настройки Дашборда 🛛 🗙 🗙                                 |
|                                          | Выберите Фильтры Дашборда                                |
|                                          | Доступные фильтры Активные фильтры                       |
|                                          | () Years                                                 |
|                                          | () Months                                                |
|                                          | S ts.Months                                              |
|                                          | S ts.Months_Nov18                                        |
|                                          | S ts.Months_Jan-0                                        |
|                                          | () ts.Last_Months                                        |
|                                          | () ts.2020                                               |
|                                          | Выбранные опции в фильтрах                               |
|                                          | ширина дашьорда (рх)<br>8000                             |
|                                          | Высота строки (рх)<br>30                                 |
|                                          | Количество колонок на Дашборде                           |
|                                          | <ul> <li>Компактная карта по вертикальной оси</li> </ul> |
|                                          | ОТМЕНА ПРИМЕНИТЬ                                         |
|                                          |                                                          |

В открывшемся диалоговом окне вы можете выбрать фильтры дашборда, а также задать:

- Ширину дашборда (в пикселях);
- Высоту строк сетки дашборда (в пикселях);
- Количество колонок сетки дашборда;
- Зафиксировать расположение карточек относительно вертикальной оси сетки дашборда, отметив галкой пункт Компактная карта по вертикальной оси;

Сохраните изменения, нажав ПРИМЕНИТЬ.

Переместить элемент, можно просто перетащив его в нужное место в сетке дашборда.

Чтобы изменить величину элемента на дашборде, протяните правый нижний угол рамки элемента 🕘 до нужной величины.

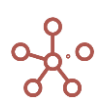

| Cube Financial Assumption | 15 Actual 👻 | Total Region 👻 | Total Product | -        |        |
|---------------------------|-------------|----------------|---------------|----------|--------|
|                           | Jan 17      | l'eb 17        | Mar 17        | Apr 17   | May 17 |
| Operating revenue         | 10.0        | 15.0           | 10.0          | 10.0     |        |
| Cost of production        | 2,100.0     | 1,850.0        | 1,100.D       | 1,100.0  | 1,10   |
| Margin 1                  | 210.0       | 110.0          | 110.0         | 110.0    | 1      |
| Gross profit              | -2,090.0    | -1,635.0       | -1,090.0      | -1,090.0 | -1,08  |
| Margin 2                  | -209.0      | -109.0         | -109.0        | -109.0   | -10    |
| General production costs  | 0.0         | 0.0            | 0.0           | 0.0      |        |
| Staff costs               | 0.0         | 0.0            | 0.0           | 0.0      |        |
| Lease expenses            | 0.0         | 0.0            | 0.0           | 0.0      |        |
| Utility costs             | 0.0         | 0.0            | 0.0           | 0.0      |        |
| Margin 3                  | 0.0         | 0.0            | 0.0           | 0.0      |        |
| Management costs          | 0.0         | 0.0            | 0.0           | 0.0      | _      |
|                           |             |                |               |          |        |

Чтобы сохранить все изменения на дашборде, сделанные в *Режиме редактирования*, нажмите кнопку **Применить** на панели инструментов.

#### 2.2.2.2. Элемент дашборда – Фильтры

*Фильтры дашборда* позволяют отображать отфильтрованные по выбранным значениям данные в размещенных на дашборде карточках справочников, мультикубов и графиков, связанных контекстом с фильтром дашборда.

Чтобы добавить фильтры на дашборд щелкните на кнопку **Настройки дашборда** 🄹 на панели инструментов.

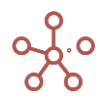

| lar                                                            | Доступные фильтры                                                                       | Актив          | ные фильтры |
|----------------------------------------------------------------|-----------------------------------------------------------------------------------------|----------------|-------------|
| \$                                                             | Версии                                                                                  | () ts.:        | 2019        |
|                                                                | \Xi vs.Все версии                                                                       | ₹ vs.          | БюджетФакт  |
|                                                                | \Xi vs.Test                                                                             |                |             |
|                                                                | ➡ vs.Test2                                                                              | ╫─→            |             |
|                                                                | - vs.UVersions                                                                          |                |             |
|                                                                | List for WaterFall                                                                      |                |             |
|                                                                |                                                                                         |                |             |
| Ш                                                              | Регионы                                                                                 |                |             |
| Шири<br>200<br>Высс<br>30                                      | Регионы<br>Periods ▼ Видеt ▼<br>ина Дашборда (px)<br>Ю<br>ота строки (px)               | ]              |             |
| іш<br>Выбр<br>АІІ F<br>Ширі<br>200<br>Высс<br>30<br>Коли<br>40 | Е Регионы Регіоds ▼ Видет ▼ ина Дашборда (рх) 10 ота строки (рх)                        |                |             |
| Выбр<br>АП F<br>Ширі<br>2000<br>Выссо<br>30<br>Коли<br>40      | Е Регионы Регіоds ▼ Видет ▼ ина Дашборда (рх) Ю  ота строки (рх) компактная карта по ве | ртикальной осы | 1           |

В открывшемся окне переместите нужные фильтры из области **Доступные фильтры** в область **Активные фильтры**.

Установите значения в фильтрах по умолчанию. Подтвердите, нажав ПРИМЕНИТЬ.

Определите необходимый тип контекста в настройках карточек элементов дашборда.

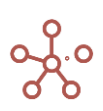

| На           | стройки Карточки 🛛 🗙                  |
|--------------|---------------------------------------|
| 0            | сновные Расширенные                   |
| Имя<br>Му    | Карточки<br>ЛЬТИКУБЫ                  |
|              | Контекст на измерение                 |
| Цеп<br>Из    | очки контекста отсутствуют<br>на      |
|              | v → v                                 |
|              |                                       |
|              | 🗌 Контекст Дашборда                   |
|              | Зависимый контекст                    |
| Кон          | текст зависит от                      |
|              | · · · · · · · · · · · · · · · · · · · |
| $\checkmark$ | Показывать панель инструментов        |
| $\checkmark$ | Показывать фильтры                    |
| $\checkmark$ | Показывать рамку                      |
| $\checkmark$ | Показывать инфо-иконку                |
| $\checkmark$ | Показывать имя карточки               |
|              |                                       |
|              | ОТМЕНА ПРИМЕНИТЬ                      |

!!! Контекст Дашборда и Зависимый контекст являются устаревшими рекомендуется использовать Контекст на измерение.

Чтобы сохранить все изменения на дашборде, сделанные в *Режиме редактирования*, нажмите кнопку **Применить** на панели инструментов.

Перейдите в **Режим просмотра**. Выбранные фильтры расположены рядом с панелью инструментов дашборда.

| 🔲 ом                            | Оптимизация | Макросы      | Магазин Приложений | Измерения | Данные |
|---------------------------------|-------------|--------------|--------------------|-----------|--------|
| Дашборд Режим редактирования    |             |              |                    |           |        |
| Представление 👻 Редактировать 👻 | G 🔳 Ja      | an 21 🔻 Факт | r <b>v</b>         |           |        |

При выборе значения в *Фильтре дашборда*, данные в связанных контекстом с *Фильтром дашборда* карточках будут отфильтрованы по выбранным значениям, в соответствии с установленным типом контекста.

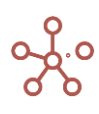

| ттекст Дэшборда<br>актировать ∞ Вид ▼                                                              | Режим редактирования<br>СССПрогноз • | Фрукты 👻                             |     |                |              |            |              |        |              |              |             |               |              |
|----------------------------------------------------------------------------------------------------|--------------------------------------|--------------------------------------|-----|----------------|--------------|------------|--------------|--------|--------------|--------------|-------------|---------------|--------------|
| Мультикуб 🛯                                                                                        | рогноз • Фрукты • FY18 •             |                                      |     | : Продукты     |              |            |              |        |              |              |             |               |              |
|                                                                                                    | выручка от продаж Себестои мость     | Приоыль                              |     |                | Item Name    | List       | Parent       | Code   | св-во.Регион | св-во.Фрукты | св-во.Овощи | выо-ка.Фрукты | выо-ка. Овощ |
| Все компании                                                                                       | 384 000 230 400                      | 153 600                              |     | Все продукты   | Все продукть | Продукты   |              |        |              |              |             | 1             | 1            |
| Великобритания                                                                                     | 96 000 -57 60                        | 38 400                               | \   | Фрукты и овощи | Фрукты и ово | Продукты   | Все продукть |        |              |              |             | 1             | 1            |
| Лондон                                                                                             | 48 000 -28 80                        | 19 200                               |     | Фрукты         | Фрукты       | Продукты   | Фрукты и ово |        |              |              |             | 1             |              |
| Бирмингем                                                                                          | 48 000 -28 80                        | 19 200                               |     | Яблоки         | Пблоки       | Продукты   | Фрукты       | APP001 | Регион А     |              |             |               |              |
| Франция                                                                                            | 96 000 -57 60                        | 38 400                               | × 1 | Персики        | Терсики      | Продукты   | Фрукты       | PEA002 | Регион А     | ₹            |             |               |              |
| Париж                                                                                              | 48 000 -28 80                        | 19 200                               |     | Бананы         | бананы       | Продукты   | Фрукты       | BAN003 | Регион В     |              |             |               |              |
| Лион                                                                                               | 48 000 -28 80                        | 19 200                               |     | Груши          | руши         | Продукты   | Фрукты       | PER004 | Регион В     |              |             |               |              |
| Германия                                                                                           | 96 000 -57 60                        | 38 400                               |     |                |              |            |              |        |              |              |             |               |              |
| Мюнхен                                                                                             | 48 000 -28 80                        | 19 200                               |     |                |              |            |              |        |              |              |             |               |              |
| Берлин                                                                                             | 48,000 -28 80                        | 19 200                               |     |                |              |            |              |        |              |              |             |               |              |
| США                                                                                                | 9 <sup>6</sup> 000 -57 60            | 38 400                               |     |                |              |            |              |        |              |              |             |               |              |
| Нью-Йорк                                                                                           | 48 000 -28 80                        | 19 200                               |     |                |              |            |              |        |              |              |             |               |              |
| Лос-Анджелес                                                                                       | 48 000 -28 80                        | 19 200                               |     |                |              |            |              |        |              |              |             |               |              |
| График Прогно                                                                                      | оз • Фрукты • FY18 •                 |                                      |     | Версии         | Actual(s)    | SwitchOver | s.Version    |        |              |              |             |               |              |
|                                                                                                    |                                      |                                      |     | прошедшии год  | -            |            |              |        |              |              |             |               |              |
|                                                                                                    |                                      |                                      |     | Факт           | 0.247        | 1 Apr 19   |              |        |              |              |             |               |              |
|                                                                                                    |                                      |                                      |     | Протноз        | Waki         | T Apr To   |              |        |              |              |             |               |              |
|                                                                                                    |                                      |                                      |     |                |              |            |              |        |              |              |             |               |              |
|                                                                                                    |                                      |                                      |     |                |              |            |              |        |              |              |             |               |              |
|                                                                                                    |                                      |                                      |     |                |              |            |              |        |              |              |             |               |              |
|                                                                                                    | 48 000                               | 48 000                               |     |                |              |            |              |        |              |              |             |               |              |
| Лондон                                                                                             | 48 000                               | 48 000                               |     |                |              |            |              |        |              |              |             |               |              |
| Лондон<br>Бирмингем                                                                                | 48 000                               | 48 000                               |     |                |              |            |              |        |              |              |             |               |              |
| Лондон<br>Бирмингем                                                                                | 48 000                               | 48 000                               |     |                |              |            |              |        |              |              |             |               |              |
| Лондон<br>Бирмингем<br>Париж                                                                       | 48 000                               | 48 000                               |     |                |              |            |              |        |              |              |             |               |              |
| Лондон<br>Бирмингем<br>Париж<br>Лион                                                               | 48 000                               | 48 000<br>48 000                     |     |                |              |            |              |        |              |              |             |               |              |
| Лондон<br>Бирмингем<br>Париж<br>Лион<br>Мюнхен                                                     | 48 000                               | 48 000<br>48 000                     |     |                |              |            |              |        |              |              |             |               |              |
| Лондон<br>Бирмингем<br>Париж<br>Лион<br>Мюнхен                                                     | 48 000                               | 48 000                               |     |                |              |            |              |        |              |              |             |               |              |
| Лондон<br>Бирмингем<br>Париж<br>Лион<br>Мюнхен<br>Берлин                                           | 48 000<br>48 000                     | 48 000                               |     |                |              |            |              |        |              |              |             |               |              |
| Лондон<br>Бирмингем<br>Париж<br>Лион<br>Мюнхен<br>Берлин<br>Нью-Йорк                               | 48 000<br>48 000<br>48 000           | 48 000<br>48 000<br>48 000           |     |                |              |            |              |        |              |              |             |               |              |
| Лондон<br>Бирмингем<br>Париж<br>Лион<br>Мюнхен<br>Берлин<br>Нью-Йорк<br>Пос-Анлжерес               | 48 000<br>48 000<br>48 000           | 48 000<br>48 000<br>48 000           |     |                |              |            |              |        |              |              |             |               |              |
| Лондон<br>Бирмингем<br>Париж<br>Лион<br>Монхен<br>Берлин<br>Нью-Йорк<br>Лос-Анджелес               | 48 000<br>48 000<br>48 000           | 48 000<br>48 000<br>48 000           |     |                |              |            |              |        |              |              |             |               |              |
| Глондон<br>Бирмингем<br>Париж<br>Глион<br>І Мюнхен<br>Берлин<br>I Нью-Йорк<br>1 Лос-Анджелес       | 48 000<br>48 000<br>48 000<br>48 000 | 48 000<br>48 000<br>48 000           |     |                |              |            |              |        |              |              |             |               |              |
| Лондон<br>  Бирмингем<br>  Париж<br>  Лион<br>  Мюнхен<br>  Берлин<br>  Нью-Йорк<br>  Лос-Анджелес | 48 000<br>48 000<br>48 000<br>48 000 | 48 000<br>48 000<br>48 000<br>18 000 |     |                |              |            |              |        |              |              |             |               |              |

# 2.2.2.3. Элемент дашборда – Мультикуб

Для **мультикубов**, опубликованных на дашборде, по умолчанию доступны те же опции панели инструментов и контекстного меню, что и при работе с источником (см. раздел <u>Мультикубы</u>).

| едставление 👻 Редакт | ировать 🔻 🛛 | C 🔳     |         |         |         |         |         |         |         |  |
|----------------------|-------------|---------|---------|---------|---------|---------|---------|---------|---------|--|
| Данные 👻 🔒           | ⊞ ∥         |         | ~ -     | 0 T     | ⊥ C     | ० 🛊     | :       |         |         |  |
|                      | Jan 20      | Feb 20  | Mar 20  | Apr 20  | May 20  | Jun 20  | Jul 20  | Aug 20  | Sep 20  |  |
| Выручка от продаж    | 56000       | 56000   | 56000   | 56000   | 56000   | 56000   | 56000   | 56000   | 56000   |  |
| Себестоимость        | -33 600     | -33 600 | -33 600 | -33 600 | -33 600 | -33 600 | -33 600 | -33 600 | -33 600 |  |
| Прибыль              | 22 400      | 22 400  | 22 400  | 22 400  | 22 400  | 22 400  | 22 400  | 22 400  | 22 400  |  |
| 0140                 | 22          | 22      | 22      | 22      | 22      | 22      | 22      | 22      | 22      |  |

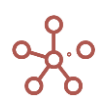

Чтобы открыть мультикуб, представление которого было опубликовано на дашборд, щелкните правой кнопкой мыши по табличной части и выберите пункт контекстного меню **Открыть Мультикуб**.

| Продажи Факт 🗸    | Все компании 👻 Все продукты 👻 |        |         |         |         |     |
|-------------------|-------------------------------|--------|---------|---------|---------|-----|
|                   | Jan 20 Feb 20 Mar 20          | Apr 20 | May 20  | Jun 20  | Jul 20  | Aug |
| Выручка от продаж |                               | 10     | 56000   | 56000   | 56000   | 5   |
| Себестоимость     | V<br>Открыть Мультикуб        | 10     | -33 600 | -33 600 | -33 600 | -3  |
| Прибыль           |                               | 10     | 22 400  | 22 400  | 22 400  | 2   |
| GM%               | CUDLITH                       | 12     | 22      | 22      | 22      |     |
|                   | Показать                      | >      |         |         |         |     |
|                   | Показать все                  |        |         |         |         |     |
|                   | Перенос текста                |        |         |         |         |     |

# 2.2.2.4. Элемент дашборда – Справочник

Для **Таблицы** и **Дерева** справочника, опубликованных на дашборде, по умолчанию доступны те же опции панели инструментов и контекстного меню, что и при работе с источником (см. раздел <u>Справочники</u>).

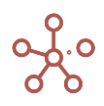

| дставление 👻 Ре | дактировать 👻 С |            |                |        |              |             |             |               |              |
|-----------------|-----------------|------------|----------------|--------|--------------|-------------|-------------|---------------|--------------|
| Представление   | <b>- B</b> +    | ⊥† +abc    | - 1 1          | Ļ      | ୯ ସ          | ±           |             |               |              |
|                 | Имя элемента    | Справочник | Родитель       | Код    | св-во.Регион | св-во.Фрукт | св-во.Овощи | выб-ка.Фрукты | выб-ка.Овощи |
| се продукты     | Все продукты    | Продукты   |                |        |              |             |             | <b></b>       | <b>1</b>     |
| Фрукты и овощи  | Фрукты и овощи  | Продукты   | Все продукты   |        |              |             |             | ×             | ×            |
| Фрукты          | Фрукты          | Продукты   | Фрукты и овощи |        |              |             |             | <b>~</b>      |              |
| Яблоки          | Яблоки          | Продукты   | Фрукты         | APP001 | Регион А     | <           |             | ✓             |              |
| Персики         | Персики         | Продукты   | Фрукты         | PEA002 | Регион А     | <b>~</b>    |             | <             |              |
| Бананы          | Бананы          | Продукты   | Фрукты         | BAN003 | Регион В     | <b></b>     |             | <b>~</b>      |              |
| Груши           | Груши           | Продукты   | Фрукты         | PER004 | Регион В     |             |             | ✓             |              |
| Овощи           | Овощи           | Продукты   | Фрукты и овощи |        |              |             |             |               | <b>~</b>     |
| Морковь         | Морковь         | Продукты   | Овощи          | CAR005 | Регион С     |             | <           |               | <            |
| Огурцы          | Огурцы          | Продукты   | Овощи          | CUC006 | Регион С     |             | <           |               | <            |
|                 |                 | December   | 0.000          | LET007 | Deckow D     |             |             |               |              |

| Дашборд Режим редактирования                                                                                                    |           |          |      |
|----------------------------------------------------------------------------------------------------|-----------|----------|------|
| Представление 💌 Редактировать 💌                                                                                                    | C 🔳       |          |      |
| : Представление - 🔒 +                                                                                                    | +t +abc — | t, ∎ ⊥ C | ÷ \$ |
|                                                                                                    |           |          | ×    |
| <ul> <li>Все продукты</li> <li>Фрукты и овощи</li> <li>Фрукты</li> <li>Яблоки</li> <li>Персики</li> <li>Бананы</li> <li>Груши</li> <li>Овощи</li> </ul> |           |          |      |

Чтобы открыть справочник, представление которого было опубликовано на дашборд, щелкните правой кнопкой мыши по табличной части и выберите пункт контекстного меню **Открыть Справочник**.

|                | Имя элемента                              | Справочник    | Родитель       | Код    | св-во.Регион | св-во.Фрукт | св-во.Ов                                                                                                    |
|----------------|-------------------------------------------|---------------|----------------|--------|--------------|-------------|----------------------------------------------------------------------------------------------------|
| се продукты    | Все продукты                              | Продукты      |                |        |              |             |                                                                                                    |
| Фрукты и овощи | Фрукты и овощи                            | Продукты      | Все продукты   |        |              |             |                                                                                                    |
| Фрукты         | dissure i                                 | Decovert      | Фринты и овощи |        |              |             |                                                                                                    |
| Яблоки 5       |                                           |               | гы             | APP001 | Регион А     | <           |                                                                                                    |
| Персики        | открыть справочник                        |               | ты             | PEA002 | Регион А     | ✓           |                                                                                                    |
| Бананы         | Побарить Элемент                          |               | ъ              | BAN003 | Регион В     | ✓           |                                                                                                    |
| Груши          | дооавить олемент                          |               | ты             | PER004 | Регион В     |             |                                                                                                    |
| Овощи          | Лобарить Элементы                         |               | гы и овощи     |        |              |             |                                                                                                    |
| Морковь        | дооцыть олементы                          |               | и              | CAR005 | Регион С     |             | <ul> <li>Image: A set of the set of the</li></ul> |
| Огурцы         | Лобавить Элементы                         | сименами      | и              | CUC006 | Регион С     |             |                                                                                                    |
| Салат          | доодыны олеменны                          | e mineriamin  | и              | LET007 | Регион D     |             |                                                                                                    |
|                | Добавить через фор<br>Редактировать через | иу<br>з форму |                |        |              |             |                                                                                                    |

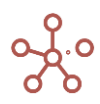

# 2.2.2.5. Элемент дашборда – График

Для графиков, опубликованных на дашборде, по умолчанию доступно следующее меню:

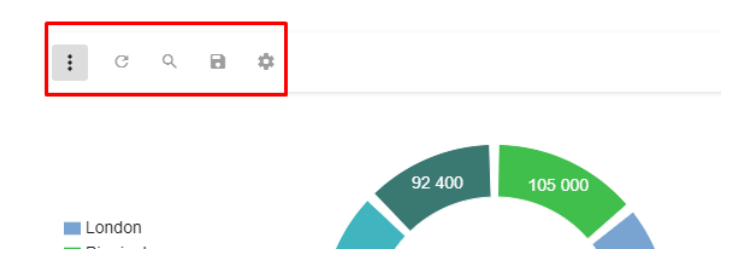

| Значок | Описание                              |
|--------|---------------------------------------|
| G      | Обновить содержимое графика           |
| Q      | Поиск                                 |
| 8      | Сохранить вид графика                 |
| \$     | Настроить панель инструментов графика |

Чтобы открыть таблицу, на основании которой был построен график, щелкните правой кнопкой мыши по графику и воспользуйтесь пунктом контекстного меню *Открыть источник*, выберите соответствующий справочник/мультикуб или его представление.

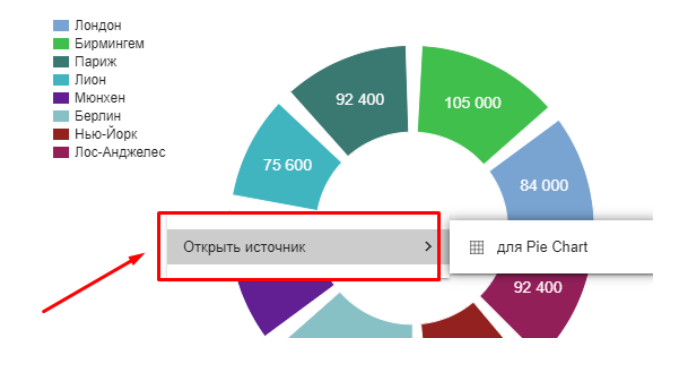

# Настройки графика

Чтобы отредактировать график на дашборде, перейдите в Режим редактирования, наведите курсор на соответствующую карточку и щелкните значок *Настройки графика*, в открывшейся панели инструментов в правом верхнем углу карточки.

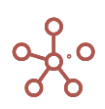

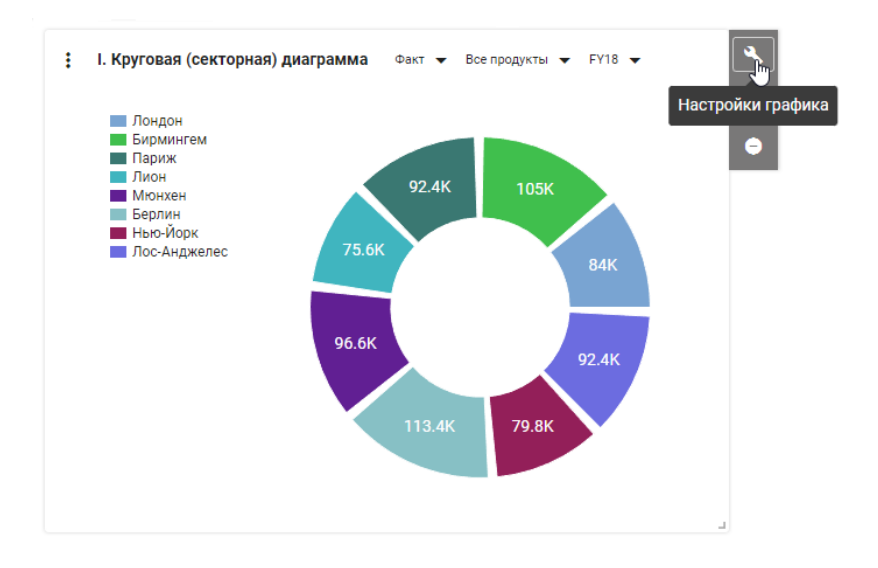

#### Откроется окно для редактирования соответствующего графика.

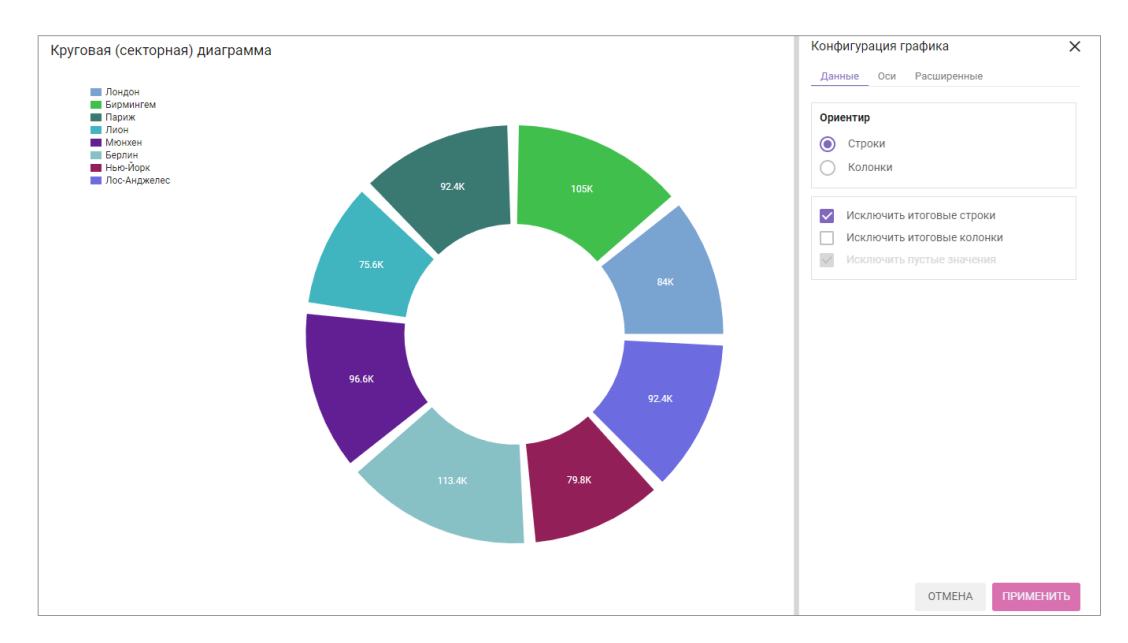

Сохраните изменения, нажав ПРИМЕНИТЬ.

! При изменении порядка, добавлении или удалении элементов измерений, на основании значений которых был построен график, опубликованный на дашборде график перестраивается динамически в соответствии с выбранным диапазоном и примененными выборками (Скрыть/Показать) при построении графика.

!! При добавлении, удалении или изменении измерений мультикуба, на основании значений которого был построен график, опубликованный на дашборде график не перестраивается динамически, перестает отображаться и его необходимо перестроить исходя из новой структуры мультикуба.

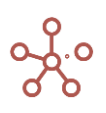

2.2.2.6. Настройки карточек элементов дашборда: Мультикуб, Справочник, График

Для настройки карточки, наведите курсор на карточку и щелкните значок *Настройки карточки*, в открывшейся панели инструментов в правом верхнем углу карточки.

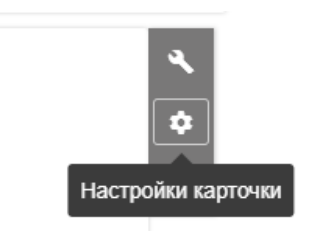

| Настройки Карточки                | × | Настройки Карточки 🛛 🗙                                                        |
|-----------------------------------|---|-------------------------------------------------------------------------------|
| Основные Расширенные              |   | Основные Расширенные                                                          |
| Имя Карточки                      |   | Ширина Карточки:                                                              |
| I. Круговая (секторная) диаграмма |   | 21                                                                            |
| Контекст на измерение             |   | Высота Карточки:                                                              |
| Цепочки контекста отсутствуют     |   | /5                                                                            |
| Из на                             |   | Вертикальное положение Карточки:                                              |
| <b>₩</b> ->                       | - | 0                                                                             |
|                                   |   | Горизонтальная позиция Карточки:                                              |
| 🛕 📃 Контекст Дашборда             | _ | 1                                                                             |
| Зависимый контекст                |   | Минимальная ширина Карточки:                                                  |
| Контекст зависит от               |   | Введите минимальную ширину (в столбцах) здесь:                                |
|                                   | - | Максимальная ширина Карточки:                                                 |
|                                   |   | Введите максимальную ширину (в столбцах) здесь:                               |
| Показывать панель инструментов    |   |                                                                               |
| 🗸 Показывать фильтры              |   | минимальная высота карточки.<br>Ввелите мицимальцую высоту (в строках) здесь: |
| Показывать рамку                  |   |                                                                               |
| Показывать инфо-иконку            |   | Минимальная высота Карточки:                                                  |
|                                   |   | Введите минимальную высоту (в строках) здесь:                                 |
| М показывать имя карточки         |   |                                                                               |
|                                   |   |                                                                               |
| OTWERA                            |   | ОТМЕНА                                                                        |

В открывшемся диалоговом окне *Настройки карточки* на вкладке *Основные* можно изменить основные настройки карточки:

- переименовать карточку в поле Имя Карточки;
- установить зависимость (контекст) от других элементов дашборда или фильтров модели по измерениям, отметив настройку *Контекст на измерение* и выбрав соответствующие цепочки контекста;

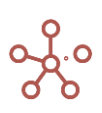

- настроить зависимость (контекст) между элементами дашборда, отметив пункт Контекст дашборда;
- создать зависимость (контекст) с другим элементом, размещенным на дашборде, отметив пункт Зависимый контекст и выбрав соответствующий элемент из выпадающего списка Контекст зависит от;
- определить видимость панели инструментов на карточке графика (Показывать панель инструментов);
- определить видимость фильтров карточки графика (Показывать фильтры);
- определить видимость границ карточки графика (Показывать рамку);
- определить видимость информационной иконки (Показывать инфо-иконку);
- определить видимость названия карточки (Показывать имя карточки).

На вкладке Расширенные можно изменить дополнительные настройки карточки:

- установить сохранение выделеной области графика при обновлении дашборда;
- установить автоматическое доскроливание дашборда;

Данная настройка отвечает за поведение скролла дашборда, когда сколл карточки заканчивается. Т.е. при скроллинге карточки скролл карточки подходит к концу: к самому правому краю, левому, верхнему или нижнему. Есть два варианта дальнейших действий системы с точки зрения скролла:

- Остановить скроллинг дашборда.
- Продолжить скроллинг дашборда.

Если настройка **Автоматическое доскроливание дашборда** включена, то после окончания скроллинга карточки, будет происходить скроллинг дашборда, если настройка отключена, то дашборд скролиться не будет.

Для удобной работы со скроллингом дашборда предусмотрены различные сочетания горячих клавиш.

- задать ширину и высоту Карточки (в строках/колонках сетки дашборда), без учета заголовка;
- задать позицию на дашборде по горизонтали и по вертикали относительно правого верхнего угла (в строках/колонках сетки дашборда);
- задать максимально и минимально допустимые значения ширины и высоты Карточки (в строках/колонках сетки дашборда), без учета заголовка.

Сохраните изменения, нажав ПРИМЕНИТЬ.

Чтобы удалить карточку, наведите курсор на карточку и щелкните значок **Удалить карточку •**, в открывшейся панели инструментов в правом верхнем углу карточки.

Чтобы сохранить все изменения на дашборде, сделанные в *Режиме редактирования*, нажмите кнопку **ПРИМЕНИТЬ** на панели инструментов.

# 2.2.2.7. Элемент дашборда – Текстовая область

Чтобы добавить текстовую область на дашборд, переключитесь на *Режим редактирования* и перейдите к пункту меню **Редактировать у Добавить Текстовую область** на панели инструментов.

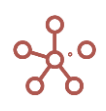

| Dashboard #1    | Режим редактирования                 |
|-----------------|--------------------------------------|
| Представление 🔻 | Редактировать 👻 С 🗘 🔲 ПК 🏟 Применить |
|                 | Добавить Текстовую область           |
|                 | Добавить Маркдаун область            |
|                 | Добавить Кнопку                      |

Или воспользуйтесь пунктом контекстного меню **Добавить Текстовую область**, щелкнув правой кнопкой мыши по предполагаемому месту вставки.

| Режим редактирован   | ия                                                                                                    |                                                                                                    |                      |                                             |
|----------------------|----------------------------------------------------------------------------------------------------|----------------------------------------------------------------------------------------------------|----------------------|---------------------------------------------|
| - Редактировать -    | φ Ŋ                                                                                                    | 🗌 ПК                                                                                                    | \$                   | Применить                                   |
|                      |                                                                                                    |                                                                                                    |                      |                                             |
| 1                    |                                                                                                    |                                                                                                    |                      |                                             |
| Добавить Текстовую о | бласть                                                                                                   |                                                                                                    |                      |                                             |
| Добавить Маркдаун об | бласть                                                                                                   | -                                                                                                    |                      |                                             |
| Добавить Кнопку      |                                                                                                    |                                                                                                    |                      |                                             |
|                      | Режим редактирован<br>Редактировать •<br>Добавить Текстовую о<br>Добавить Маркдаун об<br>Добавить Кнопку | Режим редактирования<br>Редактировать ССС<br>Добавить Текстовую область<br>Добавить Маркдаун область<br>Добавить Кнопку | Режим редактирования | Режим редактирования<br>→ Редактировать → C |

Для ввода и редактирования текста, наведите курсор на карточку и щелкните значок **Редактирование** , в открывшейся панели инструментов в правом верхнем углу карточки.

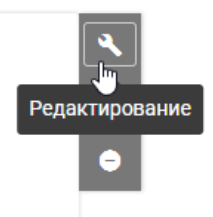

Ниже представлено меню текстового редактора и предназначение каждого значка.

| Текстовый редактор    |                                                                                                    | ×                |
|-----------------------|----------------------------------------------------------------------------------------------------|------------------|
| B I <u>U</u> ᢒ ୭୭ ∢ኦ  | $\blacksquare = x_2 x^2 = = 30  \Leftrightarrow  \text{Normal}  \Leftrightarrow  \underline{A} \not \boxtimes  \underline{Z}_x  \boxdot$ |                  |
| Текст<br><u>Текст</u> | текст 10 <sup>2</sup> Р <sub>2</sub> - <del>ТСКСТ</del> ТСКСТ <u>а</u>                                                                   |                  |
|                       | ОТМЕНА ПРИМЕН                                                                                                    | <i>"</i><br>НИТЬ |

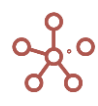

| Значок                | Описание                                                       |
|-----------------------|----------------------------------------------------------------|
| В                     | Применение полужирного начертания к выделенному тексту         |
| I                     | Применение курсивного начертания к выделенному тексту          |
| U                     | Подчеркивание выделенного текста                               |
| S                     | Добавление линии, проходящей через середину выделенного текста |
| 77                    | Добавить цитату                                                |
|                       | Добавить код                                                   |
|                       | Начало нумерованного текста                                    |
|                       | Начало маркированного текста                                   |
| X2                    | Создание маленьких символов ниже опорной линии текста          |
| <b>X</b> <sup>2</sup> | Создание маленьких символов выше опорной линии теста           |
| <u> </u>              | Уменьшение уровня отступа абзаца                               |
| <u> </u>              | Увеличение уровня отступа абзаца                               |
| 30 🗘                  | Изменение размера шрифта                                       |
| Normal 🗘              | Выбрать стиль текста                                           |
| <u>A</u>              | Изменить цвет текста                                           |
| A                     | Изменить цвет выделения текста                                 |
| =                     | Выравнивание текста                                            |
| Ø                     | Создать ссылку                                                 |
| <u></u> x             | Сброс всех настроек выделенного теста                          |
| <u>ن</u> ا            | Добавить изображение                                           |

Чтобы добавить изображение в текстовую область дашборда, при нажатии кнопки открывшемся диалоговом окне **Add Media** загрузите изображение через кнопку **Загрузить новый файл**. Размеры изображения не должны превышать 5мб.

| Add Media                                                                                                    |                                                                        | × |
|----------------------------------------------------------------------------------------------------|------------------------------------------------------------------------|---|
| Загрузить новый файл                                                                                                    | The maximum file size should not exceed 5 megabytes                    |   |
| Открытие                                                                                                    | ×                                                                      |   |
| 🗧 🔶 👻 🛧 📙 > Этот компьютер 🔸 Изображения 🔸 Изображения                                                                            | <ul> <li>С</li> <li>О Поиск в: Изображения</li> </ul>                  |   |
| Упорядочить 🔻 Новая папка                                                                                                    | <b>■</b> • <b>■ ?</b>                                                  |   |
| Aoxymetria     Viso6paxemma     PAGO4AR     PAGO4AR     PraceC_Alacc     oror countuisorep     Buqeo     Aoxymetria     Jaroyismi |                                                                        |   |
| Има файла:                                                                                                    | Пользовательские файлы     Открыть     Открыть     Открыть     Открыть |   |
|                                                                                                    |                                                                        |   |

Выделите нужное изображение, при необходимости в графе Dimension settings укажите параметры для изменения размера рисунка в рх или процентах, добавив соответствующий символ «%».

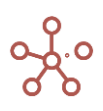

| Add Media             |                                                     | ×                                                            |
|-----------------------|-----------------------------------------------------|--------------------------------------------------------------|
| Загрузи ть новый файл | The maximum file size should not exceed 5 megabytes | <b>Dimension settings</b><br>Width<br>auto<br>Height<br>auto |
|                       |                                                     | Удалить Добавить                                             |

Чтобы удалить выделенное изображение из библиотеки нажмите *Удалить.* Вставьте выделенное изображение в текстовый редактор, нажав *Добавить.* Подтвердите изменения, сделанные в текстовом редакторе, нажав **ПРИМЕНИТЬ.** 

# Настройка карточки Текстовой области

Для настройки карточки текстовой области, наведите курсор на карточку и щелкните значок *Настройки карточки* Ф, в открывшейся панели инструментов в правом верхнем углу карточки.

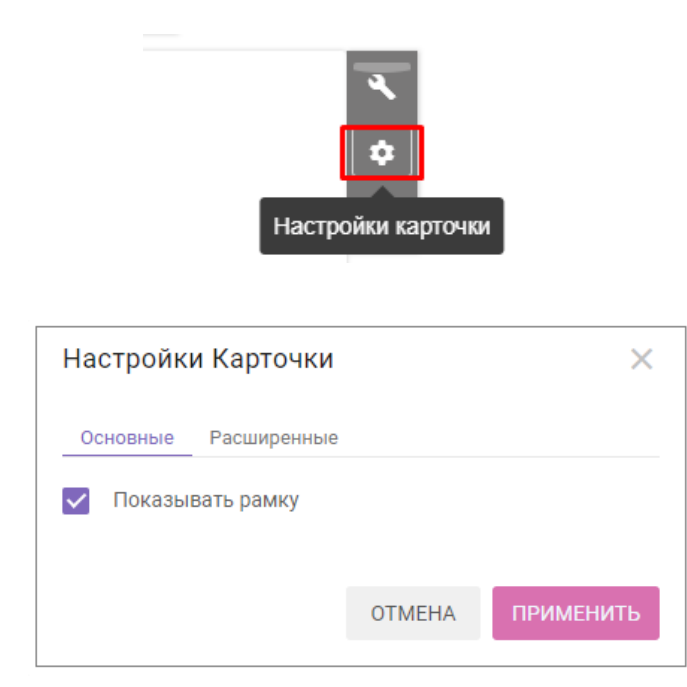

В появившемся диалоговом окне **Настройки Каточки** на вкладке **Основные** можно настроить отображение рамки у карточки. Чтобы убрать границы карточки, снимите отметку у настройки **Показывать рамку**.

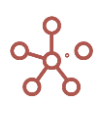

Сохраните изменения, нажав ПРИМЕНИТЬ.

Чтобы удалить карточку текстовой области наведите курсор на карточку и щелкните значок *Удалить карточку* , в открывшейся панели инструментов в правом верхнем углу карточки.

Чтобы сохранить все изменения на дашборде, сделанные в *Режиме редактирования*, нажмите кнопку **ПРИМЕНИТЬ** на панели инструментов.

#### 2.2.2.8. Элемент дашборда – Маркдаун область

*Markdown* – облегченный язык разметки, созданный с целью написания наиболее читаемого и удобного для правки текста, но пригодного для преобразования в языки для продвинутых публикаций.

Маркдаун область — это специально настраиваемый элемент дашборда с использованием синтаксиса Markdown.

Чтобы добавить Маркдаун область на дашборд, переключитесь на *Режим редактирования* и перейдите к пункту меню **Редактировать > Добавить Маркдаун область** на панели инструментов.

| Dashboard #1 P  | ежим редактирова           | ния |   |    |   |           |
|-----------------|----------------------------|-----|---|----|---|-----------|
| Представление 👻 | Редактировать 👻            | G   | ¢ | ПК | ٠ | Применить |
|                 | Добавить Текстовую область |     |   |    |   |           |
|                 | Добавить Маркдаун область  |     |   |    |   |           |
|                 | Добавить Кнопку            |     |   |    |   |           |

Или воспользуйтесь пунктом контекстного меню **Добавить Маркдаун область**, щелкнув правой кнопкой мыши по предполагаемому месту вставки.

| Dashboard #1 Режим реда   | актирования                |
|---------------------------|----------------------------|
| Представление 👻 Редактиро | овать 👻 🔿 🗋 ПК 🄹 Применить |
|                           | _                          |
|                           |                            |
|                           | Добавить Текстовую область |
|                           | Добавить Маркдаун область  |
|                           | Добавить Кнопку            |

Для ввода и редактирования текста, наведите курсор на карточку и щелкните значок *Editor* 🔧 , в открывшейся панели инструментов в правом верхнем углу карточки.

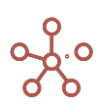

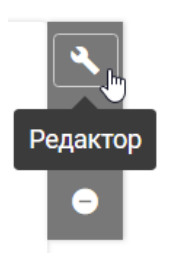

В открывшемся окне Маркдаун Редактор в любой из вкладок введите текст.

По умолчанию открыта вкладка **СОВМЕСТНЫЙ ВИД**, которая позволяет в одном блоке вводить текст, во втором – видеть преобразованный результат.

Вкладка **РЕДАКТОР** позволяет увидеть только блок для ввода с синтаксисом маркдауна. Вкладка **ПРЕДПРОСМОТР** позволяет увидеть только блок финального результата.

#### Примеры синтаксиса маркдаун

| «*» - звездочка               | «#» - символ решётки | «`» - гравис                  |
|-------------------------------|----------------------|-------------------------------|
| «_» - символ<br>подчёркивания | «+» - плюс           | «   » - вертикальная черта    |
| «~» - тильда                  | «-» - минус (дефис)  | «.»— точка                    |
| «[]» - квадратные скобки      | «>» - символ больше  | «!» - восклицательный<br>знак |
| «()» - круглые скобки         | «<» - символ меньше  | «\» - бэкслэш                 |

Служебные элементы Markdown:

#### Начертание

Для того чтобы изменить начертание одного или нескольких слов необходимо заключить их

с двух сторон в определённое количество служебных символов:

- Курсив одинарные звёздочки или подчёркивания;
- Полужирный двойные звёздочки или подчёркивания;
- Зачёркнутый двойная тильда;
- Выделение одинарные грависы.

! Между символами и словом не должно быть пробелов.

!! Если необходимо чтобы служебные символы отображались, необходимо разделить их пробелом со словом или вначале поставить бэкслэш.

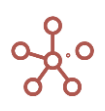

| Обычный текст   | Обычный текст     |
|-----------------|-------------------|
| *Курсив*        | Курсив            |
| _Курсив_        | Курсив            |
| **Полужирный**  | Полужирный        |
| Полужирный      |                   |
| ~~Зачёркнутый~~ |                   |
| выделение       | Зачеркнутый       |
| Invjpcив-       | Выделение         |
|                 | *Курсив*          |
|                 | ~~ Зачёркнутый ~~ |

#### начертания можно совмещать

| _**Полужирный курсив**_                     | Полужирный курсив                  |
|---------------------------------------------|------------------------------------|
| ~~*Зачёркнутый курсив*~~                    | Эачёркнутый курсив                 |
| **Полужирный** *курсив* ~~с зачёркиванием~~ | Попуучирный курсив с зацёруновнием |
| **'Выделение полужирное`**                  | полужирный курсив с за черкиванием |
|                                             | Выделение полужирное               |

#### Горизонтальная линия

Для того чтобы провести горизонтальную линию необходимо прописать подряд 3 и более

символа: нижнее подчёркивание, дефис или звёздочка.

| ***  |  |
|------|--|
| **** |  |
|      |  |

#### Заголовки

Существует возможность создать 6 уровней заголовков. Чтобы создать заголовок необходимо прописать нужное количество символов решётки (в зависимости от нужного уровня) и отделить их от текста пробелом.

! Начертание заголовков можно изменять.

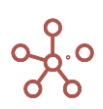

- # Заголовок первого уровня
- ## \*Заголовок второго уровня с курсивом\*
- ### \*\*Заголовок третьего уровня полужирный\*\*
- #### `Заголовок четвёртого уровня`
- ##### ~~Заголовок пятого уровня зачёркнутый~~
- ###### Заголовок шестого уровня

# Заголовок первого уровня

Заголовок второго уровня с курсивом

# Заголовок третьего уровня полужирный

Заголовок четвёртого уровня Заголовок пятого уровня зачёркнутый Заголовок шестого уровня

#### Списки

Для создания ненумерованного списка перед каждым пунктом нужно поставить «+» или «-» и отделить пробелом. Для нумерованного списка необходимо написать номер пункта, поставить точку и пробел после него.

! Возможно создание подпунктов, для этого достаточно для них сделать табуляцию.

#### !! Номера пунктов можно писать не по порядку, при отображении они заменятся автоматически.

| - Пункт 1<br>- Пункт 2<br>- Пункт 3<br>***                                                       | <ul> <li>Пункт 1</li> <li>Пункт 2</li> <li>Пункт 3</li> </ul>                           |
|--------------------------------------------------------------------------------------------------|-----------------------------------------------------------------------------------------|
| 1. Пункт 1<br>2. Пункт 2<br>3. Пункт 3<br>***<br>1. **Пункт 1**                                  | 1. Пункт 1<br>2. Пункт 2<br>3. Пункт 3                                                  |
| 1. Подлункт 1.1<br>2. **Пункт 2**<br>2.1. Подлункт 2.1<br>2.2. Подлункт 2.2<br>***<br>1. Пункт 1 | 1. Пункт 1<br>1.1. Подпункт 1.1<br>2. Пункт 2<br>2.1. Подпункт 2.1<br>2.2. Подпункт 2.2 |
| т. пункт 3                                                                                       | 1. Пункт 1<br>2. Пункт 2<br>3. Пункт 3                                                  |

#### Цитаты

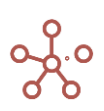

Цитаты создаются с помощью символов больше ">". Уровень цитаты зависит от количества

#### поставленных

| >Цитата<br>>>Цитата в цитате<br>>>>Цитата в цитате в цитате | Цитата<br>Цитата в цитате |
|-------------------------------------------------------------|---------------------------|
|                                                             | Цитата в цитате в цитате  |
|                                                             |                           |
|                                                             |                           |

#### Выделение области

Выделить область можно поставив 4 пробела перед текстом. Второй способ подразумевает проставление тройных грависов до и после текста.

При втором способе грависы должны быть в отдельных строчках.

| Пример с 4 пробелами | Пример с 4 пробелами |
|----------------------|----------------------|
| Пример 1             | Пример 1             |
| Пример 2             | Пример 2             |
| Пример 3             | Пример 3             |

#### Вставка ссылок и картинок

При создании ссылки необходимо в квадратных скобках прописать текст, который будет отображаться, после этого без пробела в круглых скобках вставить ссылку.

Картинка вставляется аналогично ссылке, только перед этим нужно поставить восклицательный знак.

Ссылка, вставленная между символами "<" и ">" отображается без изменений.

! Можно добавить тайтл к ссылке. В круглых скобках после ссылки в кавычках нужно указать текст тайтла.

!! Можно создать картинку-ссылку. Для этого синтаксис картинки берётся в квадратные скобки, а текст ссылки вставляется после в круглых скобках.

!!! Если в ссылке указана электронная почта, то при переходе по ссылке открывается меню отправки письма.

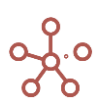

символов.

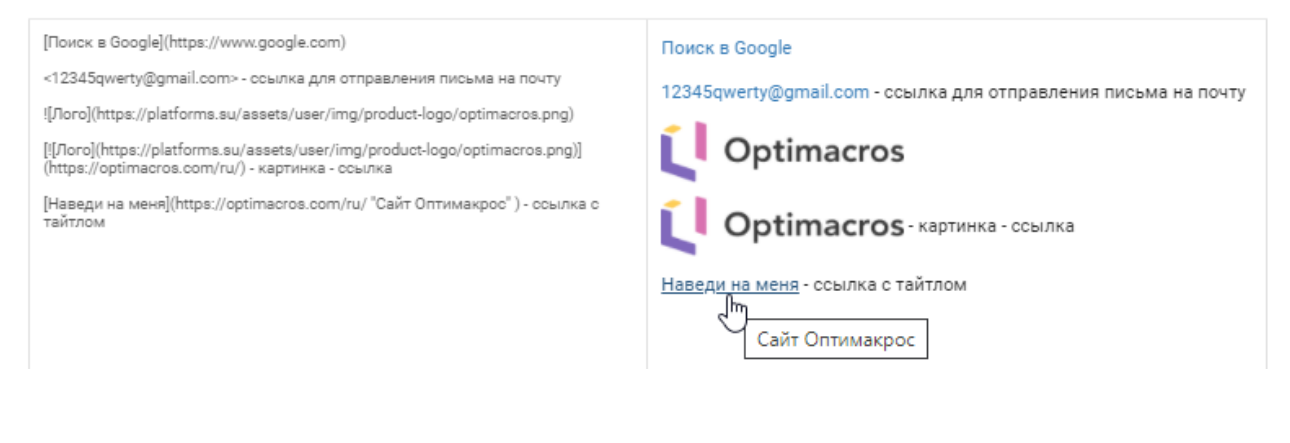

Второй способ создания ссылок подразумевает введение сносок в синтаксис, круглые скобки при этом не используются. Сноски можно вставить в любом месте, например, в конце маркдаун области.

| [Google][]                       | Google    |
|----------------------------------|-----------|
| [Яндекс][1]                      | Яндекс    |
| [Википедия][2]                   | Википелия |
| [Google]:https://www.google.com/ | ыкинсдил  |
| [1]:https://yandex.ru/           |           |
| [2]:https://ru.wikipedia.org/    |           |

#### Таблицы

Для создания таблицы используется вертикальная черта и дефис. Вертикальная черта служит разделителем между столбцами. Дефисы разделяют заголовки от строк таблицы.

! При создании таблицы стоит учитывать, что первой строкой обязательно идут заголовки, а второй строка с дефисами, количество дефисов не имеет значения.

!! Вертикальные черты необязательно располагать друг под другом.

!!! Возможно выравнивание текста в таблице по центру и по левому и правому краям. Для этого во второй строке необходимо поставить двоеточие слева, справа или с обеих сторон от дефисов.

В таблице работают начертание и вставка ссылок, картинок.

| Товар  Цена <br>                                                                                                    | Товар                 | Цена                      |                        |
|----------------------------------------------------------------------------------------------------|-----------------------|---------------------------|------------------------|
| ролокијој<br> Бананы 52                                                                                                | Яблоки                | 65                        |                        |
| ***<br>  Выравнивание слева  Выравнивание по центру  Выравнивание справа <br>  ::[:]<br>  *Пример* `Пример*\**Пример** | Бананы                | 52                        |                        |
|                                                                                                    | Выравнивание<br>слева | Выравнивание по<br>центру | Выравнивание<br>справа |
|                                                                                                    | Пример                | Пример                    | Пример                 |
|                                                                                                    |                       |                           |                        |

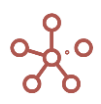

Подтвердите изменения, сделанные в текстовом редакторе, нажав ПРИМЕНИТЬ.

# Настройка карточки Маркдаун области

Для настройки карточки Маркдаун области, наведите курсор на карточку и щелкните значок *Настройки карточки* Ф, в открывшейся панели инструментов в правом верхнем углу карточки.

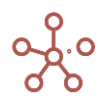

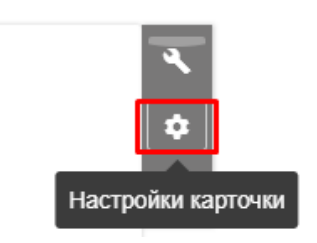

| Маркдаун Редактор                                                                                                    | ×                                                                                                    |
|----------------------------------------------------------------------------------------------------|----------------------------------------------------------------------------------------------------|
| РЕДАКТОР ПРЕДПРОСМОТР СОВМЕСТНЫЙ ВИД                                                                                                    |                                                                                                    |
| **ЭТО МАРКДАУН ОБЛАСТЬ**, чтобы увидеть синтаксис, перейдите в режим<br>редактирования дашборда.<br>Обычный текст<br>*Курсив*<br>_Курсив<br>*Полужирный<br>~Зачёркнутый/~<br>*Выделение*<br>\*Курсив*<br>~Зачёркнутый ~~<br>***<br>_**Полужирный курсив**_<br>~*Зачёркнутый курсив**_<br>***<br>-**Зачёркнутый курсив*~~<br>***<br>выделение полужирное***<br> | ЭТО МАРКДАУН ОБЛАСТЬ, чтобы увидеть синтаксис, перейдите в<br>режим редактирования дашборда.<br>Обычный текст<br>Курсив<br>Курсив<br>Полужирный<br>Зачёркнутый<br>Выделение<br>*Курсив*<br>~~ Зачёркнутый ~~<br>Полужирный курсив<br>Зачёркнутый курсив |
|                                                                                                    | ОТМЕНА ПРИМЕНИТЬ                                                                                                    |

| Настройк | и Карточки     |    | > |
|----------|----------------|----|---|
| Основные | Расширенные    |    |   |
| 🗸 Бордер | маркдаун-облас | ти |   |
|          |                |    |   |
|          |                |    |   |

В появившемся диалоговом окне *Настройки карточки* на вкладке **Основные** Вы можете изменить основные настройки карточки:

• убрать границы карточки, сняв галку напротив пункта Бордер маркдаун-области.

Сохраните изменения, нажав ПРИМЕНИТЬ.

Чтобы удалить карточку Маркдаун области, наведите курсор на карточку и щелкните значок *Удалить карточку*, в открывшейся панели инструментов в правом верхнем углу карточки.

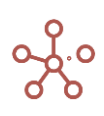

Чтобы сохранить все изменения на дашборде, сделанные в *Режиме редактирования*, нажмите кнопку **ПРИМЕНИТЬ** на панели инструментов.

#### 2.2.2.9. Элемент дашборда – Кнопка

*Кнопки* используются для запуска предопределенных действий, макросов, скриптов, интеграционных и оптимизационных запросов, фильтрации, а также для быстрого перехода к справочникам, мультикубам, дашбордам и контекстным таблицам, существующим в модели.

Чтобы добавить кнопку на дашборд, переключитесь на *Режим редактирования* и перейдите к пункту меню *Редактировать > Добавить Кнопку* на панели инструментов.

| Dashboard #1 P  | ежим редактирован                     | ия               |     |      |                 |
|-----------------|---------------------------------------|------------------|-----|------|-----------------|
| Представление 🔻 | Редактировать 👻                       | G                | Φ   | 🗌 ПК | \$<br>Применить |
|                 | Добавить Текстову<br>Добавить Маркдау | ю обла<br>н обла | сть |      |                 |
|                 | Добавить Кнопку                       |                  |     |      |                 |

Или воспользуйтесь пунктом контекстного меню **Добавить Кнопку**, щелкнув правой кнопкой мыши по предполагаемому месту вставки.

| Dashboard #1 | Режим редактирования                   |
|--------------|----------------------------------------|
|              | - Редактировать - С 🗘 🗌 ПК 🄹 Применить |
|              |                                        |
|              | 7                                      |
|              | добавить Текстовую область             |
|              | Добавить Маркдаун область              |
|              | Лобавить Кнопку                        |

Для настройки карточки кнопки наведите курсор на изображение кнопки и щелкните значок *Настройки карточки* Ф, в открывшейся панели инструментов в правом верхнем углу карточки.

| Unnamed button (                 | астройки ка | арточки   |
|----------------------------------|-------------|-----------|
| Настройки Кнопки                 |             | ×         |
| Основные По нажатию              | Расширенные | Валидация |
| Текст Кнопки<br>Unnamed button 0 |             |           |
| Цвет Кнопки                      |             |           |
| Цвет Шрифта                      |             |           |
| Размер шрифта Кнопки             |             |           |
| 14                               |             |           |
|                                  |             |           |
|                                  | OTMEHA      | ПРИМЕНИТЬ |

В появившемся диалоговом окне *Настройки Кнопки* на вкладке *Основные* можно изменить основные настройки карточки:

- изменить текст кнопки (Текст Кнопки);
- изменить цвет кнопки (Цвет Кнопки);
- изменить цвет текста кнопки (Цвет Шрифта);
- определить размер шрифта кнопки (Размер шрифта Кнопки).

На вкладке **По Нажатию** из выпадающего списка **Тип** выберите тип действия, которое будет

исполняться при нажатии на кнопку:

- запуск оптимизационного запроса;
- запуск пользовательского процесса (действия);
- запуск фильтрации (по булеан- или сабсет-фильтру);
- запуск скрипта;
- запуск интеграционного запроса;
- открытие справочника (представления справочника);
- открытие мультикуба (представления мультикуба);
- открытие дашборда;
- открытие контекстной таблицы (вкладки контекстной таблицы);
- открытие HTML-ссылки.

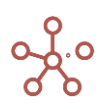

| Настройк | и Кнопки   |             | ×         |
|----------|------------|-------------|-----------|
| Основные | По нажатию | Расширенные | Валидация |
| Тип      |            |             |           |
| None     |            |             | •         |
|          |            |             |           |
|          |            |             |           |
|          |            | OTMEHA      | ПРИМЕНИТЬ |
|          |            |             |           |

Выбрав тип, определите соответствующий элемент.

| Настройк                   | и Кнопки   |      |                               | ×   |
|----------------------------|------------|------|-------------------------------|-----|
| Основные                   | По нажатию | Расш | иренные Валидация             |     |
| <sup>тип</sup><br>Дашборды |            |      | Дашборды                      | Q   |
|                            |            |      | ■ Dashboard #1 ■ Dashboard #2 | _   |
|                            |            | :    | i■ Dashboard #3               | _   |
|                            |            |      | Dashboard #4                  |     |
|                            |            | :    | I Dashboard #5                |     |
|                            |            |      |                               |     |
|                            |            |      | ОТМЕНА ПРИМЕНИ                | ΙТЬ |

Для *Типа Скрипты* действуют дополнительные параметры:

- **Передавать контекст глобальных фильтров.** При нажатии на Кнопку включить передачу информации о выбранных измерениях в <u>Глобальных фильтрах модели</u> и их текущих значениях в соответствующий скрипт.
- *Передавать контекст дашборд фильтров.* При нажатии на Кнопку включить передачу информации о выбранных измерениях в <u>Фильтрах дашборда</u> и их текущих значениях в соответствующий скрипт.

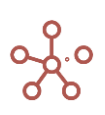

- **Передавать контекст выделения в карточке.** При нажатии на Кнопку включить передачу информации о текущем выделенном пользователем элементе (в строках/колонках) в выбранной карточке в соответствующий скрипт.
- Передавать информацию по клетке. При нажатии на Кнопку включить передачу информации о текущей выделенной пользователем клетке таблицы в выбранный скрипт. Например, в случае, когда значение клетки получено путем агрегирования значений из внешней системы/интеграции, а выбранный скрипт позволяет просмотреть дополнительную информацию из внешней системы.
- **Передавать текущие фильтры карточки.** При нажатии на Кнопку включить передачу информации об измерениях в *Фильтрах карточки* выбранного мультикуба и их текущих значениях в соответствующий скрипт.
- Передавать текущий контекст карточки. При нажатии на Кнопку включить передачу информации о настройках контекста выбранной карточки мультикуба/справочника (а также о настройках контекста всех связанных карточек, от которых зависит контекст выбранной карточки мультикуба/справочника) в соответствующий скрипт.

Для включения соответствующего дополнительного параметра, отметьте его в соответствующем чек-боксе.

| Основные По нажатию Расширенные     | Валидация |     |   |                  |  |
|-------------------------------------|-----------|-----|---|------------------|--|
| Гип                                 | Скри      | пты | Q | Опции обновления |  |
| Скрипты                             | •         |     |   | . W              |  |
| Передавать контекст глобальных фил  | тров      |     |   |                  |  |
| Передавать контекст Дашборд фильтр  | ов        |     |   |                  |  |
| Передавать контекст выделения в кар | точке     |     |   |                  |  |
|                                     |           |     |   |                  |  |
|                                     |           |     |   |                  |  |
| Передавать информацию по клетке     |           |     |   |                  |  |
|                                     |           |     |   |                  |  |
|                                     |           |     |   |                  |  |
| Передавать текущие фильтры карточк  | и         |     |   |                  |  |
|                                     | -         |     |   |                  |  |
|                                     |           |     |   |                  |  |
| Передавать текущий контекст карточк | и         |     |   |                  |  |
|                                     | -         |     |   |                  |  |
|                                     |           |     |   |                  |  |
|                                     |           |     |   |                  |  |
|                                     |           |     |   |                  |  |

#### На вкладке *Расширенные* также можно:

- задать параметры ширины, высоты и положения карточки Кнопки относительно горизонтальной или вертикальной оси.
- добавить параметры JSON из интеграционной формы, которые будут исполняться при нажатии на Кнопку, вставив параметры в соответствующее поле и отметив галкой пункт

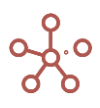

Использовать JSON в интеграционной форме (например, параметры, скопированные из диалогового окна <u>Импорт из мультикуба</u> или из диалогового окна <u>Отфильтровать</u> <u>по выборке</u>).

|                                                                                                    | 1 Кнопки                                                                                                    |                                         |           | ) |
|----------------------------------------------------------------------------------------------------|----------------------------------------------------------------------------------------------------|-----------------------------------------|-----------|---|
| Основные                                                                                                 | По нажатию                                                                                                    | Расширенные                             | Валидация |   |
| Ширина Карточ                                                                                            | KN:                                                                                                    |                                         | -         |   |
| 3                                                                                                    |                                                                                                    |                                         |           |   |
| Высота Карточк<br>1                                                                                      | и:                                                                                                    |                                         |           |   |
| Вертикальное п<br>1                                                                                      | оложение Карто                                                                                                    | нки:                                    |           |   |
| Горизонтальная<br>26                                                                                     | позиция Карточ                                                                                                    | КИ:                                     |           |   |
| Использ                                                                                                  | OBATH JSON B                                                                                                    | интеграционной d                        | рорме     |   |
| ISON B ИНТЕГОЗ                                                                                           | ионной форме                                                                                                    |                                         |           |   |
| *targetMultic<br>*sourceMode<br>*sourceModu<br>*saveAsActic<br>*omitEmptyR<br>*omitSumma                 | ubeld": 10200000<br>Ild": "70fe85821f8<br>IeLongId": 102000<br>n": false,<br>ows": false,<br>ryRows": true,<br>on": "EDIT". | 0011,<br>16c9a64a8a86f337a7<br>0000011, | Da96",    |   |
| "useWithButt<br>"savedAction<br>"type": "GET",<br>"typeFilter": "<br>"on_load": ",<br>"selectedIten<br>} | Longid": "",<br>ALL",<br>,<br>15": {}                                                                                       |                                         |           |   |
| "useWithButt<br>"savedAction<br>"type": "GET",<br>"typeFilter": "<br>"on_load": ",<br>"selectedIten<br>} | LongId": "",<br>ALL",<br>,<br>is": {}                                                                                       |                                         |           |   |
| "useWithButt<br>"savedAction<br>"type": "GET",<br>"typeFilter": "<br>"on_load": ",<br>"selectedIten<br>} | LongId": "",<br>ALL",<br>,<br>is": {}                                                                                       |                                         |           |   |

На вкладке Валидация можно:

 установить параметры, которые позволяют сделать недоступной для нажатия Кнопку на основании значения *True* указанной булевой ячейки выбранного мультикуба/справочника.

Чтобы установить параметр блокировки кнопки, следует:

- 1. отметить пункт Доступность кнопки на основании значения ячейки;
- 2. из выпадающего списка выбрать *Тип представления* (Справочник/Мультикуб) и соответствующее представление в поле *Выберите представление*;
- 3. определить позицию булевой ячейки\*

i.\*определить позицию ячейки в мультикубе /справочнике, можно воспользовавшись функционалом *Cell Key*. Добавить виджет *Cell Key* на панель инструментов можно воспользовавшись <u>Настройками</u>

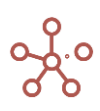

<u>панели инструментов</u>, переместив кнопку <u>POS: - KEY:</u> из поля **Доступные функции в категории** в поле **Функции панели инструментов**.

4. Изменить значение для блокировки кнопки для выбранной булевой ячейки с **True** на **False**, отметив пункт **Инвертировать значение булевой ячейки**.

| Настройки Кнопки                                                    |    | ×                     |
|---------------------------------------------------------------------|----|-----------------------|
| Основные По нажатию Расширенные Валидация                           | ]  |                       |
| <ul> <li>Доступность кнопки на основании значения ячейки</li> </ul> | Вь | іберите представление |
| Тип представления<br>Справочники                                    | := | Компании              |
|                                                                     |    | Продукты              |
| Позиция булевой ячейки<br>0:1                                       | ≔  | Тип склада            |
|                                                                     | := | Склады                |
| Инвертировать значение оулевой ячейки                               | := | Товары                |
|                                                                     | := | Территории            |
|                                                                     | := | Рынки сбыта           |
|                                                                     | := | Транзакционный        |
|                                                                     | := | Контрагенты           |
|                                                                     | := | Сделки                |
|                                                                     |    |                       |
|                                                                     |    |                       |
|                                                                     |    | ОТМЕНА ПРИМЕНИТЬ      |

Заблокированные кнопки становятся недоступны для нажатия, а также подсвечены бледным цветом.

|--|

Сохраните настройки Кнопки, нажав кнопку ПРИМЕНИТЬ.

Чтобы удалить карточку Кнопки, наведите курсор на Кнопку и щелкните значок **Удалить карточку**, в открывшейся панели инструментов в правом верхнем углу карточки.

кирпочку —, в открывшенся панели инструментов в правом верхнем улу карточки.

Чтобы сохранить все изменения на дашборде, сделанные в *Режиме редактирования*, нажмите кнопку **ПРИМЕНИТЬ** на панели инструментов.

# Переход по HTML-ссылке при нажатии на Кнопку

Чтобы привязать ссылку к Кнопке перейдите в *Настройки Кнопки* на вкладку *По нажатию,* из выпадающего списка выберите тип *Ссылка* и вставьте соответствующую ссылку.

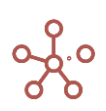

| Настройк                | и Кнопки   |             | ×         |
|-------------------------|------------|-------------|-----------|
| Основные                | По нажатию | Расширенные | Валидация |
| Тип<br>Ссылка<br>Ссылка |            |             | ~         |
|                         |            | OTMEHA      | ПРИМЕНИТЬ |

Если ссылка ведет на объект в рамках той же модели, отобразится поле, в котором можно определить, будет ли ссылка относительной (галка проставлена) или абсолютной (галка не проставлена). При копировании модели относительная ссылка будет вести на аналогичный объект в рамках той же модели, абсолютная – на объект в рамках исходной модели.

| Настройк                 | и Кнопки       |                 | ×               |
|--------------------------|----------------|-----------------|-----------------|
| Основные                 | По нажатию     | Расширенные     | Валидация       |
| Тип                      |                |                 |                 |
| Ссылка                   |                |                 | •               |
| Ссылка<br>https://test.o | ptimacros.com/ | ?modelId=cf8276 | 5050390d1f2bbf3 |
| Относит                  | ельная ссылка  | 1               |                 |
|                          |                | OTMEHA          | ПРИМЕНИТЬ       |

Сохраните настройки, нажав ПРИМЕНИТЬ.

#### 2.2.3. Контекст на измерение

Контекст на измерение позволяет гибко настроить связь (контекст) между объектами, опубликованными на дашборде, фильтрами дашборда и модели, таким образом, что в зависимости от выбора значений измерений одного объекта данные другого будут отфильтрованы. Источников для фильтрации может быть несколько одновременно.

#### Пример

В нашем примере на дашборде размещены два справочника - **Продукты** и **Регионы** и два мультикуба - **Прибыль** и **Выручка по месяцам**.

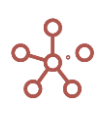

Справочник **Продукты** находится в измерениях обоих мультикубов, а справочник **Регионы**, является родительским по отношению к справочнику **Города**, находящегося в измерениях обоих мультикубов.

Данные в мультикубе **Прибыль** рассчитываются на основе вводимого поля **Выручка** мультикуба.

В фильтрах дашборда находится измерение **Вид платежа**, присутствующее в обоих мультикубах, а в фильтрах модели находится измерение месяцев, присутствующее в мультикубе **Выручка по месяцам**.

Установим связь (контекст) между этими справочниками, мультикубами, фильтрами модели и дашборда, отметив чек-бокс *Контекст на измерение* в настройках карточек мультикубов и выбрав соответствующие измерения для фильтрации.

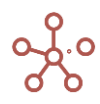
| Настройки Карточки                                                          |              | ×    |
|-----------------------------------------------------------------------------|--------------|------|
| Основные Расширенные                                                        |              |      |
| Имя Карточки                                                                |              |      |
| Прибыль                                                                     |              |      |
| Контекст на измерени                                                        | e            |      |
| Дашборд фильтр: Вид>                                                        | Вид платежа  | ×    |
| Регионы>                                                                    | Города       | ×    |
| Продукты>                                                                   | Продукты     | ×    |
| Выручка по месяцам>                                                         | Кубы         | ×    |
| Из                                                                          | на           |      |
|                                                                             | ·            | •    |
| <ul> <li>Контекст Дашбор,</li> <li>Зависимый контекст зависит от</li> </ul> | да<br>КСТ    |      |
|                                                                             |              | *    |
| 🔽 Показывать панель ин                                                      | струментов   |      |
| 🗸 Показывать фильтры                                                        |              |      |
| Показывать рамку                                                            |              |      |
| 🔽 Показывать инфо-икон                                                      | іку          |      |
| 🗸 Показывать имя карто                                                      | чки          |      |
|                                                                             | ОТМЕНА ПРИМЕ | нить |

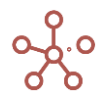

|                                                                                                    | чки                                                        |                                  | > |
|----------------------------------------------------------------------------------------------------|------------------------------------------------------------|----------------------------------|---|
| Основные Расшире                                                                                                    | нные                                                       |                                  |   |
| Имя Карточки<br>Выручка по месяцам                                                                                                    |                                                            |                                  |   |
| Контекст на измер                                                                                                    | рение                                                      |                                  |   |
| Регионы                                                                                                    | >                                                          | Города                           | × |
| Дашборд фильтр: Вид<br>платежа                                                                                                    | >                                                          | Города                           | × |
| Продукты                                                                                                    | >                                                          | Продукты                         | × |
| Дашборд фильтр: Вид<br>платежа                                                                                                    | >                                                          | Вид платежа                      | × |
| Фильтр модели: Months                                                                                                    | >                                                          | ts.2020                          | × |
| - 115                                                                                                    |                                                            | 110                              |   |
|                                                                                                    | <b>*</b> ->                                                |                                  |   |
|                                                                                                    |                                                            |                                  | ÷ |
|                                                                                                    |                                                            |                                  |   |
| 🔒 📋 Контекст Дац                                                                                                    | иборда                                                     | 3                                |   |
| Контекст Дац     Зависимый к                                                                                                    | иборда<br>онтека                                           | a<br>CT                          |   |
| <ul> <li>Контекст Даш</li> <li>Зависимый к</li> <li>Контекст зависит от</li> </ul>                                                                                                    | иборда<br>онтеко                                           | a<br>CT                          |   |
| Контекст Даш     Зависимый к Контекст зависит от                                                                                                    | онтеко                                                     | a<br>ST                          |   |
| Контекст Даш     Зависимый к     Контекст зависит от     Показывать панел                                                                                                    | иборда<br>онтеко<br>ль инс                                 | а<br>ст<br>трументов             |   |
| <ul> <li>Контекст Дац</li> <li>Зависимый к</li> <li>Контекст зависит от</li> <li>Показывать панел</li> <li>Показывать филь</li> </ul>                                                                             | иборда<br>онтекс<br>ль инс                                 | трументов                        |   |
| <ul> <li>Контекст Даш</li> <li>Зависимый к</li> <li>Контекст зависит от</li> <li>Показывать панел</li> <li>Показывать филь</li> <li>Показывать рамк</li> </ul>                                                    | иборда<br>онтеко<br>ль инс<br>тры<br>у                     | трументов                        | ~ |
| Контекст Даш     Зависимый к     Контекст зависит от     Показывать панел     Показывать филь     Показывать рамк     Показывать инфо                                                                             | иборда<br>онтекс<br>ль инс<br>лры<br>у<br>у                | трументов                        |   |
| <ul> <li>Контекст Даш</li> <li>Зависимый к</li> <li>Контекст зависит от</li> <li>Показывать панел</li> <li>Показывать филь</li> <li>Показывать рамк</li> <li>Показывать инфо</li> <li>Показывать имя в</li> </ul> | иборда<br>онтекс<br>ль инс<br>тры<br>у<br>-иконн<br>карточ | а<br>ст<br>трументов<br>су<br>ки |   |
| <ul> <li>Контекст Даш</li> <li>Зависимый к</li> <li>Контекст зависит от</li> <li>Показывать панел</li> <li>Показывать филь</li> <li>Показывать рамк</li> <li>Показывать инфо</li> <li>Показывать имя н</li> </ul> | иборда<br>онтекс<br>ль инс<br>лры<br>у<br>никонн<br>карточ | а<br>ст<br>трументов<br>су<br>ки |   |

Выбрав в фильтре дашборда *Наличный расчет*, видим, что на карточках *Прибыль* и *Выручка по месяцам в фильтрах* установился выбранный вид платежа.

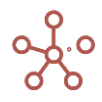

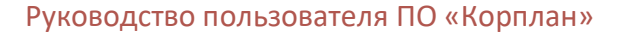

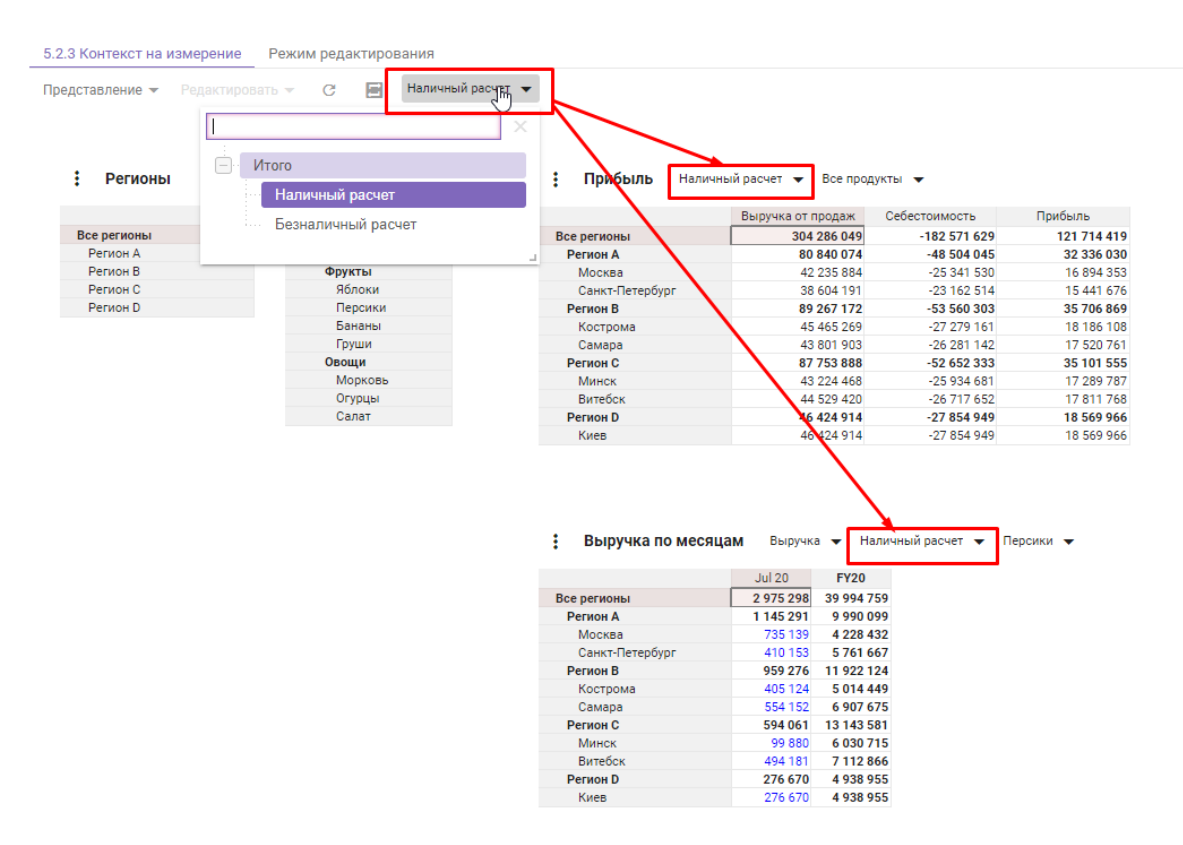

Выбрав в фильтре модели *Feb 20*, видим, что на карточке *Выручка по месяцам* отобразился выбранный временной промежуток.

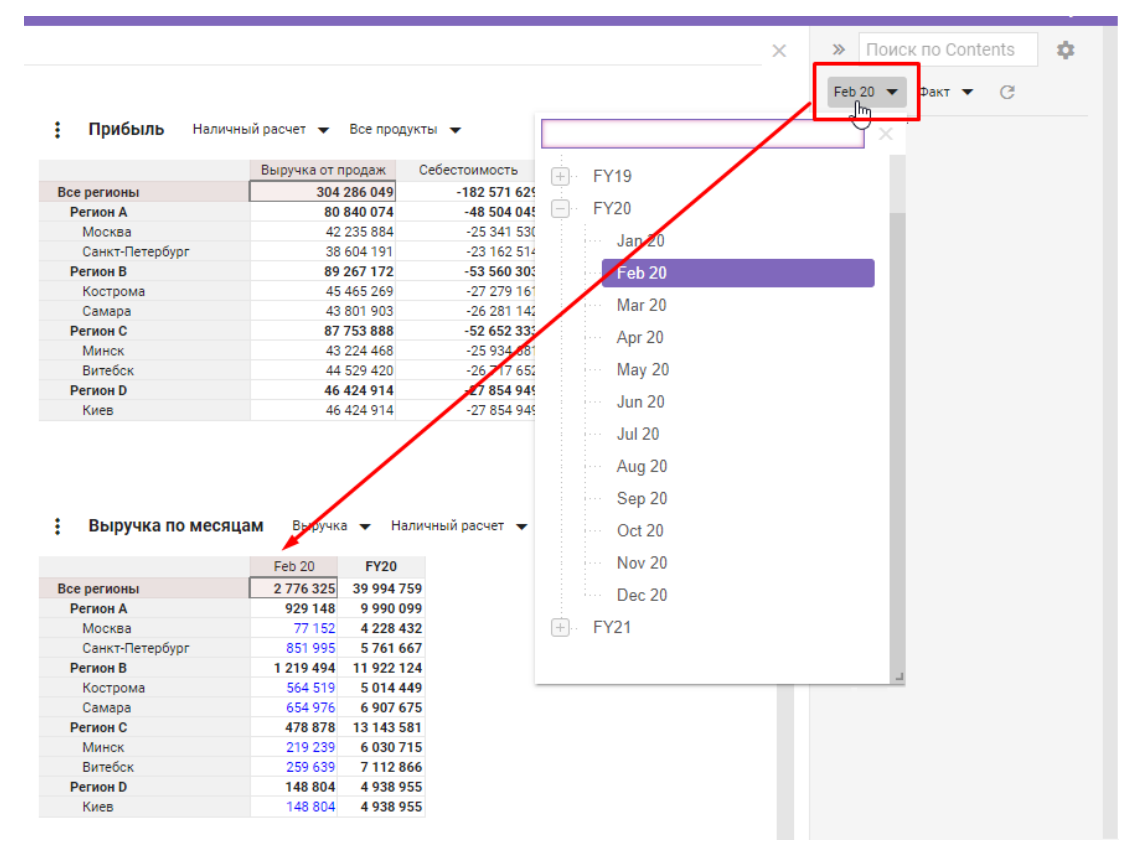

Выбрав *Регион А* в карточке справочника *Регионы*, видим, что на карточках *Прибыль* и *Выручка по месяцам* отобразились города, относящиеся к выбранному региону.

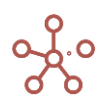

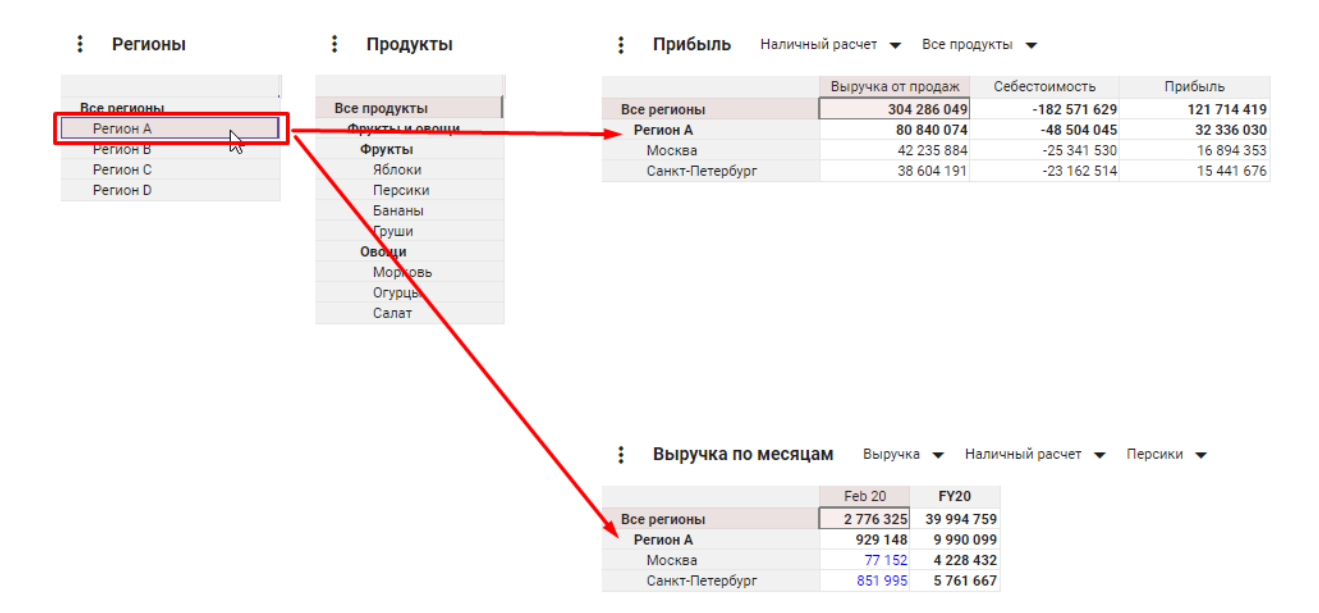

Выбрав элемент **Персики** в карточке справочника **Продукты**, видим, что на карточках **Прибыль** и Выручка по месяцам отобразился выбранный продукт.

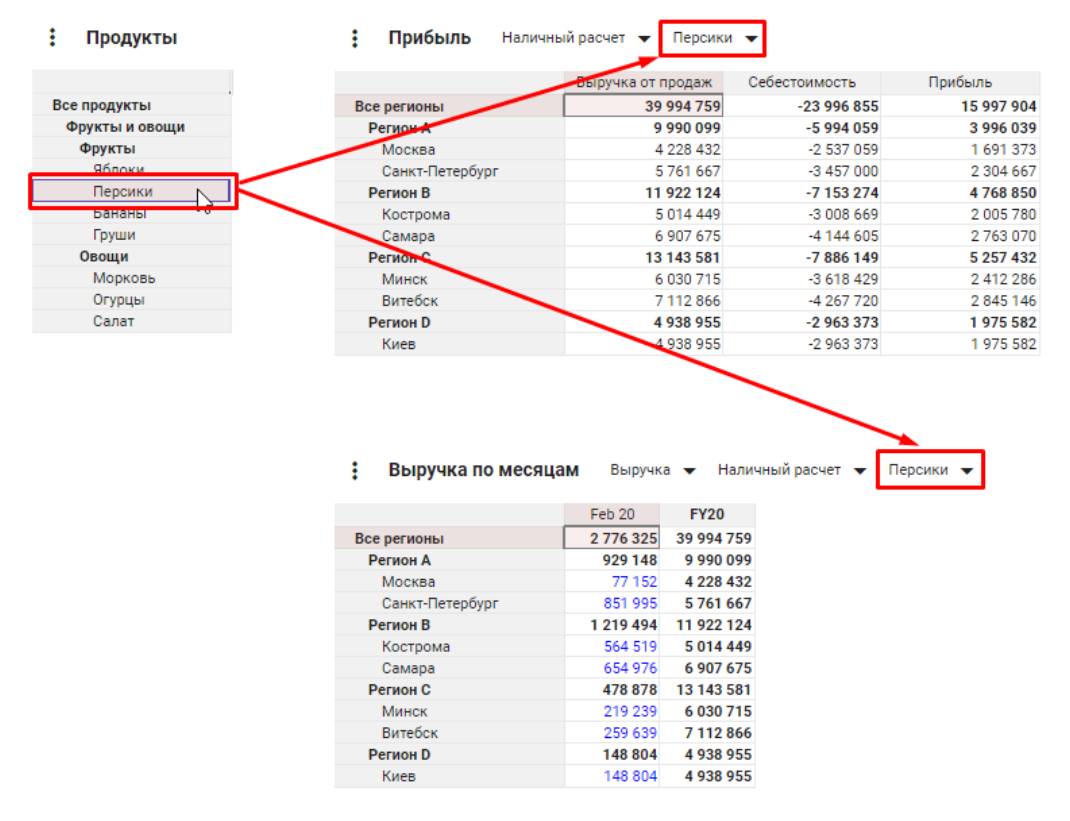

Изменив значение в кубе **Выручка** на карточке **Выручка по месяцам**, видим, что на карточке **Прибыль** значения **Выручки от продаж**, **Себестоимости** и **Прибыли** обновились.

|                 | Выручка от продаж | Себестоимость | Прибыль    |
|-----------------|-------------------|---------------|------------|
| Все регионы     | 40 272 273        | -24 163 364   | 16 108 909 |
| Регион А        | 10 267 612        | -6 160 567    | 4 107 045  |
| Москва          | 4 505 945         | -2 703 567    | 1 802 378  |
| Санкт-Петербург | 5/6166/           | -3 45/ 000    | 2 304 667  |
| Регион В        | 11 922 124        | -7 153 274    | 4 768 850  |
| Кострома        | 5 014 449         | -3 008 669    | 2 005 780  |
| Самара          | 6 907 675         | -4 144 605    | 2 763 070  |
| Регион С        | 13 143 581        | -7 886 149    | 5 257 432  |
| Минск           | 6 030 715         | -3 618 429    | 2 412 286  |
| Витебск         | 7 112 86          | -4 267 720    | 2 845 146  |
| Регион D        | 4 938 955         | -2 963 373    | 1 975 582  |
| Киев            | 4 938 955         | -2 963 373    | 1 975 582  |
|                 |                   |               |            |

| : | Прибыль | Наличный расчет | - | Персики |  |
|---|---------|-----------------|---|---------|--|
|---|---------|-----------------|---|---------|--|

| Выручка по месяцам | выручка   | 🛨 Нали     | чный расчет | • П |
|--------------------|-----------|------------|-------------|-----|
|                    | Feb 20    | FY20       |             |     |
| Все регионы        | 3 053 338 | 40 272 273 |             |     |
| Регион А           | 1 206 661 | 10 267 612 |             |     |
| Москва             | 354 666   | 4 505 945  |             |     |
| Санкт-Петербург    | 851 9968  | 5 761 667  |             |     |
| Регион В           | 1 219 494 | 11 922 124 |             |     |
| Кострома           | 564 519   | 5 014 449  |             |     |
| Самара             | 654 976   | 6 907 675  |             |     |
| Регион С           | 478 878   | 13 143 581 |             |     |
| Минск              | 219 239   | 6 030 715  |             |     |
| Витебск            | 259 639   | 7 112 866  |             |     |
| Регион D           | 148 804   | 4 938 955  |             |     |
| Киев               | 148 804   | 4 938 955  |             |     |
|                    |           |            |             |     |

Таким образом, можно отфильтровать данные мультикубов по выбранным значениям измерений, используя при этом различные источники контекста от фильтров модели до измерений других мультикубов.

### Интерактивные графики

Таблицы, связанные *Контекстом на измерение* с графиками, позволяют отфильтровывать данные в зависимости от выбранных значений в фильтрах (если контекст указан на измерение, которое находится в фильтрах) и выделенных секторов на графиках (если контекст указан на измерение, которое находится в секторе графика).

Чтобы выделить сектор, выберите его на графике нажатием левой кнопки мыши.

Чтобы снять выделение с сектора, выберите соответствующий сектор повторно.

#### Пример

На данном дашборде опубликовано представление мультикуба **Просмотры сайта по** *месяцам и регионам*, в котором собраны данные о просмотрах сайта с различных устройств по регионам и месяцам, а также графики, сформированные на основании этих данных.

Контекст между графиками и мультикубом настроен таким образом, что данные в таблице отображаются в зависимости от выделенных на графиках областей или выбранных в фильтрах значениях.

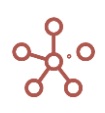

В настройках карточки мультикуба отмечен пункт *Контекст на измерение* и выбраны соответствующие измерения с указанием графиков, из которых брать контекст по этим измерениям.

| Настройки Карточки                                                                          |               | ×         |
|---------------------------------------------------------------------------------------------|---------------|-----------|
| Основные Расширенные                                                                        |               |           |
| Имя Карточки<br>Просмотры сайта по месяц                                                    | ам и регионам | I         |
| Контекст на измерение                                                                       | ł.            |           |
| Карта просмотров сайта>                                                                     | Россия        | ×         |
| Просмотры сайта по> месяцам и устройствам                                                   | Устройства    | ×         |
| Просмотры сайта по> месяцам и устройствам                                                   | ts.2020       | ×         |
| Из                                                                                          | на            |           |
|                                                                                             |               | ~         |
| <ul> <li>Контекст Дашборд</li> <li>Зависимый контек</li> <li>Контекст зависит от</li> </ul> | а<br>ст       |           |
|                                                                                             |               |           |
| 🗸 Показывать панель ин                                                                      | струментов    |           |
| 🗸 Показывать фильтры                                                                        |               |           |
| Показывать рамку                                                                            |               |           |
| 🔽 Показывать инфо-икон                                                                      | ку            |           |
| 🔽 Показывать имя карто                                                                      | чки           |           |
|                                                                                             | OTMEHA        | ПРИМЕНИТЬ |

Выделив на графике *Карта просмотров сайта* сектор, соответствующий субъекту *Красноярский край*, видим, что в таблице мультикуба отобразились данные только по выбранному субъекту.

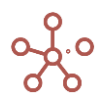

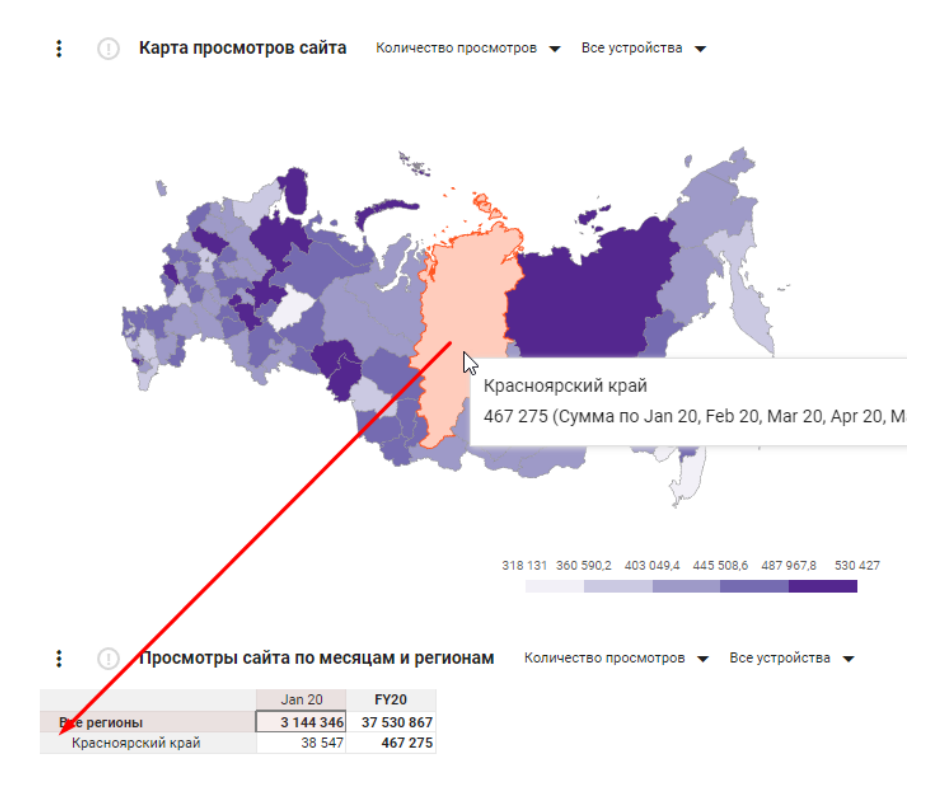

Выбрав на графике *Просмотры сайта по месяцам и устройствам* устройство *Смартфон,* видим, что в таблице мультикуба отобразились данные только по выбранному устройству.

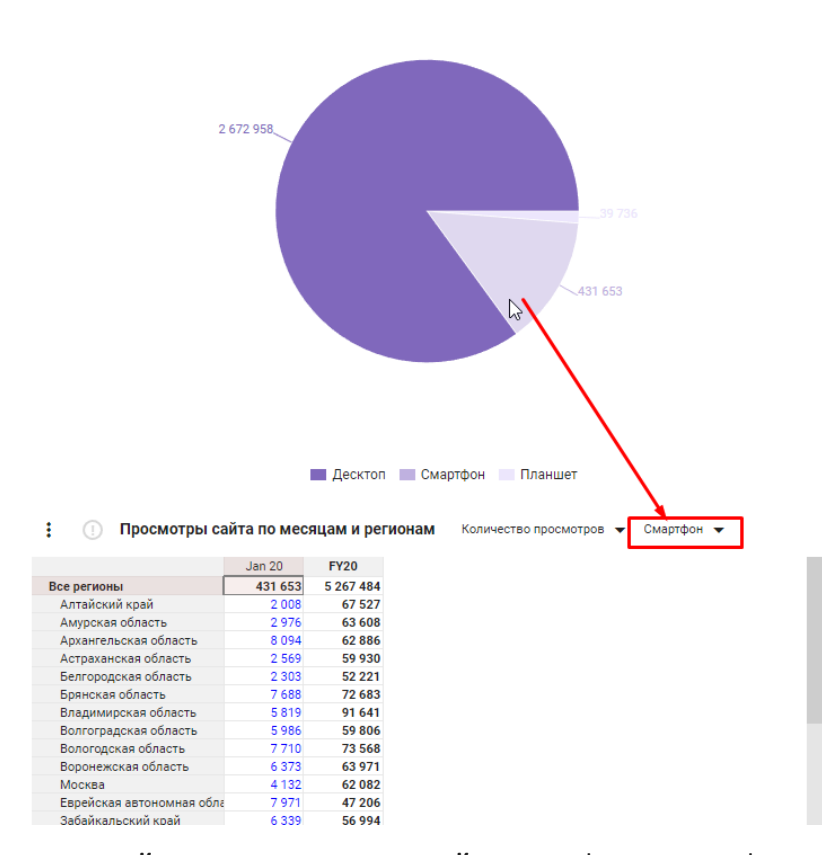

: Просмотры сайта по месяцам и устройствам Jan 20 🔻 Все регионы 👻

Выбрав *Просмотры сайта по месяцам и устройствам* в фильтрах графика период времени *Feb 20*, видим, что и в мультикубе отобразились данные по соответствующему периоду времени.

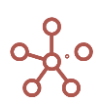

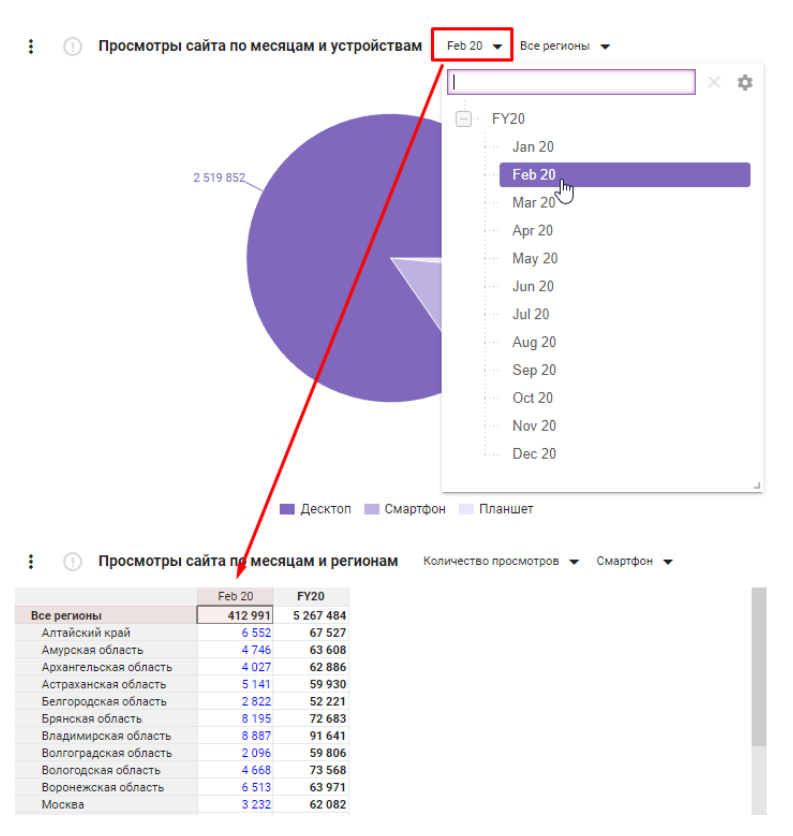

Таким образом, можно выбрать именно те значения измерений, по которым необходимо отфильтровать данные, и указать несколько источников для фильтрации.

# 2.2.4. Контекст дашборда

### ! Устаревший тип контекста, рекомендуется использовать Контекст на измерение

Все объекты, размещенные на дашборде, по умолчанию связаны между собой контекстом.

В нашем примере на дашборде размещены

- мультикуб, в строках которого справочник *Компании*, в столбцах кубы, а в фильтрах системные справочники *Versions, Months* и справочник *Продукты*;
- график, построенный по данным куба Gross Sales данного мультикуба;
- справочник Продукты;
- системный справочник Versions;
- фильтры Versions и Продукты.

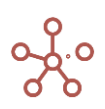

|                                                          | Выручка от продаж | Себестоимость | Прибыль |                    | Item Name    | List       | Parent      | Code    | св-во.Регион | св-во.Фрукты | св-во. Овощи | выб-ка.Фрукты | выб-ка.Ово |
|----------------------------------------------------------|-------------------|---------------|---------|--------------------|--------------|------------|-------------|---------|--------------|--------------|--------------|---------------|------------|
| компании                                                 | 672 000           | -403 200      | 268 800 | Все продукты       | Все продукта | Продукты   |             |         |              |              |              | ×.            | 1          |
| ликобритания                                             | 168 000           | -100 800      | 67 200  | Фрукты и овощи     | Фрукты и ове | о Продукты | Все продукт |         |              |              |              | <u>s</u>      | <b>N</b>   |
| юндон                                                    | 84 000            | -50 400       | 33 600  | Фрукты             | Фрукты       | Продукты   | Фрукты и ов | 40044   | Decentry A   |              |              |               |            |
| лрмингем                                                 | 4 000             | -50 400       | 33 600  | нолоки             | нолоки       | Продукты   | Фрукты      | APP001  | Регион А     | <u>ح</u>     |              |               |            |
| лция                                                     | 165 000           | - 100 600     | 32.000  | Герсики            | Персики      | Продукты   | Фрукты      | PEA002  | Регион А     |              |              |               |            |
| риж                                                      | 84 000            | -50 400       | 33 600  | Бананы             | Сананы       | Продукты   | Фрукты      | DED004  | Deriven P    |              |              | <u>ی</u>      | -          |
| ION .                                                    | 162 000           | 100 800       | 67 200  | Опроши             | Ороши        | Продукты   | Фрукты      | PEROON  | Perion D     |              |              |               |            |
| ания                                                     | 24 000            | - 100 000     | 22 600  | Моркор             | Моркор       | Продукты   | Фрукты и ов | CAROOS  | Dorseou C    |              |              |               |            |
| nxen                                                     | 84 000            | -30 400       | 33 600  | Основы             | Оприни       | Продукты   | Овощи       | CHICODE | Perion C     |              |              |               |            |
| A A                                                      | 168 000           | -30 400       | 67 200  | Салат              | Сарат        | Продукты   | Овощи       | LET007  | Perion C     |              |              |               |            |
| in Many                                                  | 84 000            | 50 400        | 32 600  | ounar              | Curiar       | продукты   | ououp       |         | T CHION D    |              |              |               | ۷          |
| - Provide state - Court                                  |                   |               |         | Прошедший год      | -            |            |             |         |              |              |              |               |            |
|                                                          |                   |               |         | Querte Contraction |              | 4.4        |             |         |              |              |              |               |            |
|                                                          |                   |               |         |                    |              |            |             |         |              |              |              |               |            |
| ондон<br>ирмингем                                        | 84.000            | 84 000        | 34 000  |                    |              | _          |             |         |              |              |              |               |            |
| ондон<br>чрмингем<br>ариж                                | 84 000            | 84 000        | 84 000  |                    |              |            |             |         |              |              |              |               |            |
| ондон<br>ирмингем<br>ариж<br>ион                         | 84 000            | 84 000 ફ      | 84 000  |                    |              |            |             |         |              |              |              |               |            |
| Лондон<br>Бирмингем<br>Париж<br>Лион<br>Мюнхен           | 84 000            | 84 000        | 84 000  |                    |              | _          |             |         |              |              |              |               |            |
| Лондон<br>Бирмингем<br>Париж<br>Лион<br>Мюнхен<br>Беолин | 84 000            | 84 000        | 84 000  |                    |              |            |             |         |              |              |              |               |            |
| Лондон<br>Бирмингем<br>Париж<br>Лион<br>Мюнхен           | 84 000            | 84 000 ફ      | 84 000  |                    |              | _          |             |         |              |              |              |               |            |

Выделив в справочнике *Продукты* элемент *Персики*, видим, что в мультикубе и на графике отобразились данные по выбранному элементу.

Выделив в справочнике *Versions* версию *Прогноз*, видим, что в мультикубе и на графике отобразились данные по выбранной версии.

Выбрав в фильтре версию *Факт* и категорию *Фрукты*, в мультикубе и на графике отобразились отфильтрованные данные по выбранной версии и категории.

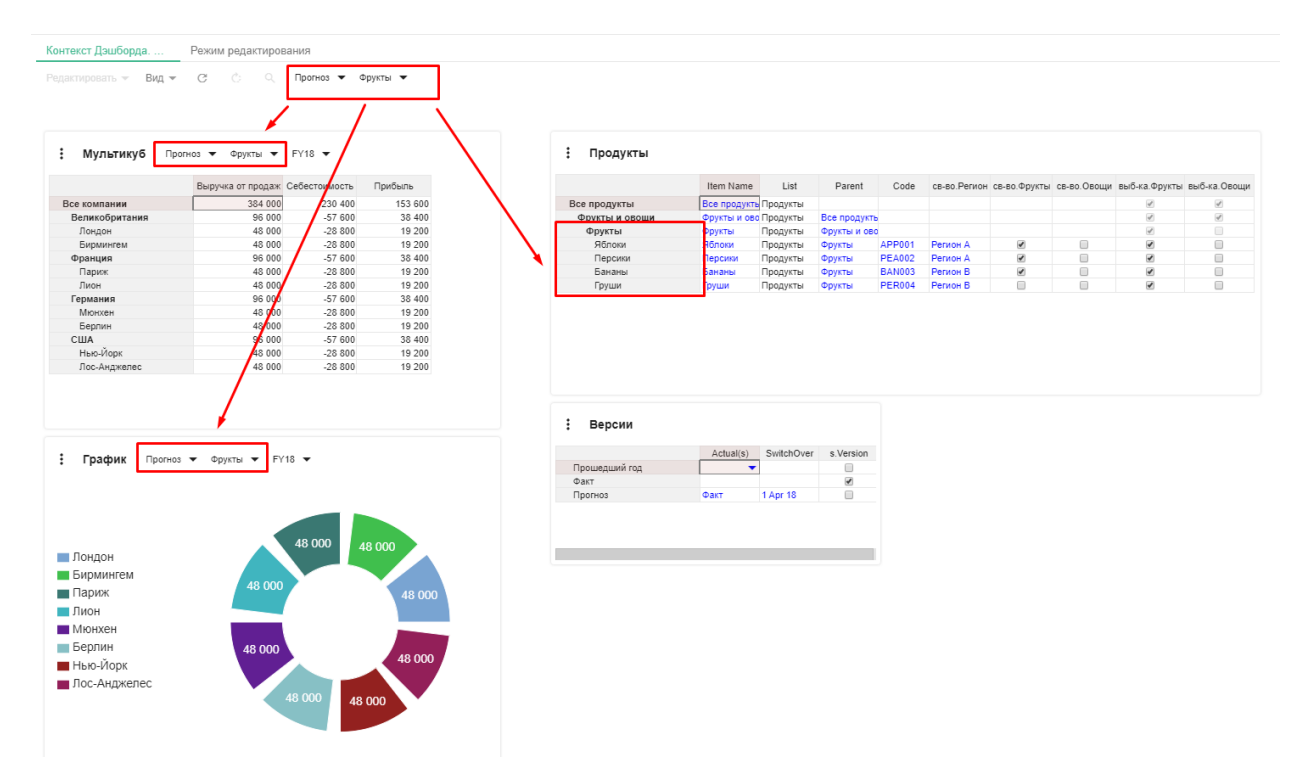

Таким образом, можно отфильтровывать только нужные для пользователя данные.

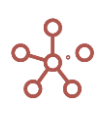

Чтобы отключить контекст между элементами дашборда снимите галку напротив пункта *Контекст Дашборда* в настройках карточек элементов.

# 2.2.5. Зависимый контекст

### ! Устаревший тип контекста, рекомендуется использовать Контекст на измерение.

В нашем примере на дашборде размещены два справочника *Регионы и Города*. Справочник *Города* подчиняется справочнику *Регионы*. Установим связь между этими справочниками на дашборде, отметив галкой пункт **Зависимый контекст** в настройках карточки справочника *Города* и, выбрав из выпадающего списка справочник *Регионы* в графе **Контекст зависит от**.

| Настройки Карточки 🛛 🗙                                   |
|----------------------------------------------------------|
| Основные Расширенные                                     |
| Имя Карточки<br>Города                                   |
| Контекст на измерение                                    |
| Цепочки контекста отсутствуют<br>Из на                   |
| • -> •                                                   |
| Контекст Ланиборда                                       |
|                                                          |
| Контекст зависит от                                      |
| Регионы 👻                                                |
| Необходимо перенести настройку в "Контекст на измерение" |
| Показывать панель инструментов                           |
| 🗸 Показывать фильтры                                     |
| 🗸 Показывать рамку                                       |
| 🗸 Показывать инфо-иконку                                 |
| 🗸 Показывать имя карточки                                |
| ОТМЕНА ПРИМЕНИТЬ                                         |

Выбрав верхний элемент иерархии в карточке справочника *Регионы,* видим, что в справочнике *Города* отобразились все элементы, подчиненные элементу *Все регионы*.

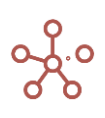

| оны |             |           |             |      | : Города        |             |         |             |      |   |          |   |  |
|-----|-------------|-----------|-------------|------|-----------------|-------------|---------|-------------|------|---|----------|---|--|
|     | Item Name   | List      | Parent      | Code |                 | Item Name   | List    | Parent      | Code | A | в        | С |  |
|     | Boo pornous | Deriteriu |             |      | Все регионы     | Все регионы | Регионы |             |      | 4 | <b>a</b> | ¥ |  |
|     | Регион А    | Регионы   | Все регионы | A    | Регион А        | Регион А    | Регионы | Все регионы | A    | 4 |          |   |  |
|     | Регион В    | Регионы   | Все регионы | в    | Москва          | Москва      | Города  | Регион А    |      |   |          |   |  |
|     | Регион С    | Регионы   | Все регионы | с    | Санкт-Петербург | Санкт-Петер | Города  | Регион А    |      | • |          |   |  |
|     | Регион D    | Регионы   | Все регионы | D    | Регион В        | Регион В    | Регионы | Все регионы | в    |   | 1        |   |  |
|     |             |           |             |      | Кострома        | Кострома    | Города  | Регион В    |      |   | •        |   |  |
|     |             |           |             |      | Самара          | Самара      | Города  | Регион В    |      |   | •        |   |  |
|     |             |           |             |      |                 |             | -       | -           | -    |   |          |   |  |

Выбрав элемент *Регион В* в карточке справочника *Регионы,* видим, что в справочнике *Города* отобразились только элементы, подчиненные элементу *Регион В*.

| : Регионы   |             |         |             |      | : Города    |             |         |             |      |          |   |   |
|-------------|-------------|---------|-------------|------|-------------|-------------|---------|-------------|------|----------|---|---|
|             | Item Name   | List    | Parent      | Code |             | Item Name   | List    | Parent      | Code | A        | В |   |
| Все регионы | Все регионы | Регионы |             |      | Все регионы | Все регионы | Регионы |             |      | <b>A</b> | ₹ | F |
| Регион А    | Регион А    | Регионы | Все регионы | A    | Регион В    | Регион В    | Регионы | Все регионы | В    |          |   | F |
| Регион В    | Регион В    | Регионы | Все регионы | В    | Кострома    | Кострома    | Города  | Регион В    |      |          |   | F |
| Регион С    | Регион С    | Регионы | Все регионы | С    | Самара      | Самара      | Города  | Регион В    |      |          |   | F |
| Регион D    | Регион D    | Регионы | Все регионы | D    |             |             |         |             |      |          |   |   |
|             |             |         |             |      |             |             |         |             |      |          |   |   |
|             |             |         |             |      |             |             |         |             |      |          |   |   |

Таким образом, можно перемещаться по уровням иерархии и отфильтровывать только нужные для пользователя данные.

Добавим на дашборд мультикуб, в строках которого справочник *Продукты*, в столбцах – кубы, а в фильтрах - справочник *Города*. Установим связь между мультикубом и справочником *Города* на дашборде, отметив галкой пункт **Зависимый контекст** в настройках карточки мультикуба и, выбрав из выпадающего списка справочник *Города* в графе **Контекст зависит от**.

Выбрав в справочнике *Города* элемент *Самара*, видим, что в мультикубе отобразились данные по выбранному элементу.

| Регионы                                                                                                    |                                                                                                    |                                                                                                    |                                                                                                    |
|----------------------------------------------------------------------------------------------------|----------------------------------------------------------------------------------------------------|----------------------------------------------------------------------------------------------------|----------------------------------------------------------------------------------------------------|
|                                                                                                    | Hem Name                                                                                                    | List Daran                                                                                                    | Code                                                                                                    |
| Boa parwowki                                                                                                    | Rea participati Dat                                                                                                    |                                                                                                    | 0000                                                                                                    |
| Регион А                                                                                                    | Decision A Per                                                                                                    |                                                                                                    | ι. Λ                                                                                                    |
| Pervou R                                                                                                    | Person A Per                                                                                                    | NORDI Dee pervi                                                                                                    |                                                                                                    |
| Pervoy C                                                                                                    | Person C Per                                                                                                    | ионы Все реги                                                                                                    |                                                                                                    |
| Perion C                                                                                                    | Periode C Per                                                                                                    | ионы все реги                                                                                                    | 15 0                                                                                                    |
| Регио                                                                                                    | H D Per                                                                                                    | ионы Все реги                                                                                                    | ны D                                                                                                    |
|                                                                                                    |                                                                                                    |                                                                                                    |                                                                                                    |
|                                                                                                    |                                                                                                    |                                                                                                    |                                                                                                    |
|                                                                                                    |                                                                                                    |                                                                                                    |                                                                                                    |
|                                                                                                    |                                                                                                    |                                                                                                    |                                                                                                    |
|                                                                                                    |                                                                                                    |                                                                                                    |                                                                                                    |
| _                                                                                                    |                                                                                                    |                                                                                                    |                                                                                                    |
| Мультикуб                                                                                                    | Самара 🔻                                                                                                    |                                                                                                    |                                                                                                    |
| Мультикуб                                                                                                    | Самара 🔻                                                                                                    |                                                                                                    |                                                                                                    |
| Мультикуб                                                                                                    | Самара 🔻                                                                                                    | аж Себестоимост                                                                                                    | Прибыль                                                                                                  |
| Мультикуб                                                                                                    | Самара 🔻<br>Выручка от прод<br>213                                                                                                    | аж Себестоимост<br>91 -12 8                                                                                                    | Прибыль                                                                                                  |
| Мультикуб<br>Все продукты<br>Фрукты и овоши                                                                                   | Самара 🔹<br>Выручка от прод                                                                                                    | аж Себестоимост<br>91 -12 8<br>91 -12 8                                                                                                    | Прибыль<br>15 85                                                                                         |
| Мультикуб<br>Все продукты<br>Фрукты и овощи<br>Флукты                                                                         | Самара 🗸<br>Выручка от прод<br>21 3<br>14 6                                                                                                    | аж Себестоимост<br>91 -12 (<br>91 -12 (<br>53 - 8 )                                                                                                    | Прибыль<br>15 85<br>15 85                                                                                |
| Мультикуб<br>Все продукты<br>Фрукты и овощи<br>Фрукты и овощи<br>Облоди                                                       | Самара 🔹<br>Выручка от прод<br>213<br>213<br>146                                                                                                    | аж Себестоимост<br>91 -12 {<br>91 -12 {<br>63 -61 1                                                                                                    | Прибыль<br>15 85<br>16 58<br>14 13                                                                       |
| Мультикуб С                                                                                                    | Самара  Выручка от прод 213 213 146 32                                                                                                    | аж Себестоимост<br>91 -12 (<br>91 -12<br>63 -8<br>51 -19                                                                                                    | Прибыль<br>15 85<br>15 85<br>18 58<br>11 13                                                              |
| Мультикуб<br>Все продукты<br>Фрукты и овощи<br>Фрукты и овощи<br>Яблоки<br>Персики                                            | Самара 🔻<br>Выручка от прод<br>21 3<br>21 3<br>14 6<br>3 2<br>2 6                                                                                                    | аж Себестоимост<br>91 -12 (<br>91 -12 (<br>53 -8)<br>51 -1 (<br>57 -1 (                                                                                                    | Прибыль<br>15 85<br>15 85<br>1 1 3<br>10 1 0                                                             |
| Мультикуб<br>Все продукты<br>Фрукты и овощи<br>Фрукты<br>Яблоки<br>Персики<br>Бананы                                          | Самара  Выручка от прод 211 211 114 32 22 33 3 3 3 3 3 3 3 3 3 3 3 3 3 3 3                                                                                                    | аж Себестоимост<br>91 -12 (<br>93 -8<br>51 -1<br>57 -1 (<br>41 -2 (                                                                                                    | Прибыль<br>15 8 5<br>15 8 5<br>16 5 8<br>11 13<br>10 10<br>15 1 5                                        |
| Мультикуб<br>Все продукты<br>Фрукты и овощи<br>Фрукты<br>Яблови<br>Персики<br>Баканы<br>Пруши                                 | Самара ▼<br>Выручка от прод<br>213<br>243<br>146<br>32<br>26<br>34<br>34<br>34<br>34<br>34<br>34<br>34<br>34<br>34<br>34<br>34<br>34<br>34                                    | аж Себестоимост<br>91 -12 (<br>91 -12 (<br>93 -8)<br>53 -8<br>51 -1 (<br>94 -2 (<br>94 -2 (                                                                                                    | Прибыль<br>15 85<br>15 85<br>16 58<br>11 13<br>10 10<br>10 10<br>15 15<br>12 15                          |
| Мультикуб<br>Все продукты<br>Фрукты и овощи<br>Фрукты<br>Яблоси<br>Персияи<br>Бананы<br>Груши<br>Овощи                        | Самара  Выручка от прод 213 213 14 32 26 38 46 67                                                                                                    | аж Себестоимост<br>91 -124<br>91 -124<br>93 -124<br>93 -85<br>51 -12<br>51 -12<br>5 | Прибыль<br>15 8 5<br>16 8 5<br>18 5<br>10 1 0<br>15 1 5<br>12 1 9<br>17 2 6                              |
| Мультикуб<br>Фрукты и овощи<br>Фрукты и овощи<br>Фрукты<br>Яблови<br>Персики<br>Бананы<br>Груши<br>Овощи<br>Морковь           | Самара 🔻<br>Выручка от прод<br>213<br>146<br>32<br>26<br>33<br>45<br>67<br>36                                                                                                 | Image: Cefectorumotr           91         -12 i           91         -12 i           93         -8 i           51         -1 i           67         -1 i           41         -2 i           28         -4 i           99         -2 i                                                                                                    | Прибыль<br>15 8 5<br>15 8 5<br>16 5 8<br>11 13<br>10 10<br>15 15<br>12 19<br>17 2 6<br>19 1 4            |
| Мультикуб<br>Фрукты и овощи<br>Фрукты и овощи<br>Фрукты<br>Яблоки<br>Персики<br>Баманы<br>Груши<br>Овощи<br>Морковь<br>Огурцы | Самара  Выручка от прод 211 211 14 32 4 3 4 6 6 7 3 6 6 7 3 6 6 7 6 6 6 7 6 6 6 7 6 6 6 7 6 6 6 7 6 6 6 7 6 6 7 6 6 7 6 6 7 6 6 7 6 7 7 6 6 7 7 7 8 6 7 7 7 8 7 7 7 8 7 7 7 7 | ж. Себестоимост<br>91 -12 2<br>93 -12 2<br>93 -12 2<br>93 -12 2<br>93 -12 2<br>94 -2 2<br>94 -2 2<br>94 -2 2<br>95 -2 2<br>14 -4 2<br>99 -2 2<br>14 -4 2<br>99 -2 2<br>14 -4 2<br>15 -4 1<br>15 -4 1<br>15 -5 -4 1<br>15 -5 -4 1<br>15 -5 -5 -5 -5 -5 -5 -5 -5 -5 -5 -5 -5 -5                                                                                                    | Прибыль<br>15 8 5<br>15 8 5<br>16 5 8<br>11 1 3<br>10 10<br>15 1 5<br>12 1 9<br>17 2 6<br>19 1 4<br>16 6 |

Таким образом, можно отфильтровывать только нужные для пользователя данные в связанных контекстом объектах.

## 2.2.6. Зависимый контекст (Интерактивные графики)

! Устаревший тип контекста, рекомендуется использовать Контекст на измерение.

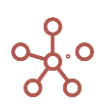

Таблицы, связанные **Зависимым контекстом** с графиками, позволяют отфильтровывать данные в зависимости от выбранных значений в фильтрах и выделенных секторов на графике.

Чтобы выделить сектор, выберите его на графике нажатием левой кнопки мыши.

Чтобы снять выделение с сектора, выберите соответствующий сектор повторно и обновите карточку таблицы, связанную с графиком контекстом.

На данном дашборде опубликованы разные представления мультикуба *Просмотры сайта* по месяцам и регионам, в котором собраны данные о просмотрах сайта с различных устройств по регионам и месяцам, а также графики, сформированные на основании этих данных.

Контекст между таблицей мультикуба и графиком в обоих примерах настроен таким образом, что данные в таблице отображаются в зависимости от выделенной области или выбранных значениях в фильтре на графике.

#### Пример 1

В настройках карточки мультикуба отмечен пункт **Зависимый контекст** и выбран соответствующий график (в данном случае *круговая диаграмма*), из которого будет передаваться контекст в таблицу.

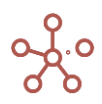

| Имя Карточки<br>Просмотры сайта по месяцам и регионам<br>Контекст на измерение<br>Цепочки контекста отсутствуют<br>Из на |         |
|----------------------------------------------------------------------------------------------------|---------|
| Просмотры сайта по месяцам и регионам Контекст на измерение Цепочки контекста отсутствуют Из на                          |         |
| Контекст на измерение<br>Цепочки контекста отсутствуют<br>Из на                                                          |         |
| Цепочки контекста отсутствуют<br>Из на                                                                                   |         |
|                                                                                                    |         |
| ▼ →                                                                                                    |         |
|                                                                                                    |         |
|                                                                                                    | ÷       |
| Необходимо перенести настройку в "Контекст на изм                                                                        | ерение" |
| Показывать панель инструментов                                                                                           |         |
|                                                                                                    |         |
| 🗸 Показывать фильтры                                                                                                    |         |
| <ul><li>Показывать фильтры</li><li>Показывать рамку</li></ul>                                                            |         |
| <ul> <li>Показывать фильтры</li> <li>Показывать рамку</li> <li>Показывать инфо-иконку</li> </ul>                         |         |

| а на различных устройствах 🛛 Jan 20 🔻 Все регионы 🔻 | : Просмотры сайта п       | ю месяцам и р  | егионам   | Jan 20 🔻 | Количество |
|-----------------------------------------------------|---------------------------|----------------|-----------|----------|------------|
|                                                     |                           | Все устройства | Десктоп   | Смартфон | Планшет    |
|                                                     | Все регионы               | 3 144 346      | 2 672 957 | 431 653  | 39 736     |
|                                                     | Алтайский край            | 46 109         | 43 347    | 2 008    | 754        |
|                                                     | Амурская область          | 18 565         | 14 975    | 2 976    | 614        |
|                                                     | Архангельская область     | 43 927         | 35 385    | 8 094    | 448        |
|                                                     | Астраханская область      | 14 898         | 11 947    | 2 569    | 382        |
|                                                     | Белгородская область      | 31 004         | 28 322    | 2 303    | 379        |
|                                                     | Брянская область          | 33 086         | 25 073    | 7 688    | 325        |
| 1%                                                  | Владимирская область      | 22 890         | 16 235    | 5 819    | 836        |
| 170                                                 | Волгоградская область     | 46 822         | 40 235    | 5 986    | 601        |
|                                                     | Вологодская область       | 45 045         | 36 639    | 7 710    | 696        |
|                                                     | Воронежская область       | 17 060         | 10 461    | 6 373    | 226        |
| 1494                                                | Москва                    | 46 649         | 41 796    | 4 132    | 721        |
| 1470                                                | Еврейская автономная обла | 40 709         | 32 437    | 7 971    | 301        |
|                                                     | Забайкальский край        | 28 475         | 21 546    | 6 339    | 590        |
|                                                     | Ивановская область        | 29 331         | 26 623    | 1 924    | 784        |
|                                                     | Иркутская область         | 24 176         | 22 824    | 1 000    | 352        |
|                                                     | Кабардино-Балкарская Ресг | 37 580         | 30 584    | 6 409    | 587        |
|                                                     | Калининградская область   | 44 997         | 38 767    | 6 030    | 200        |
|                                                     | Калужская область         | 48 718         | 43 683    | 4 636    | 399        |
| Смартфон                                            | Камчатский край           | 25 077         | 19 276    | 5 595    | 206        |
|                                                     | Карачаево-Черкесская Респ | 30 059         | 28 601    | 1 258    | 200        |

Выделив на графике сектор, соответствующий устройству *Смартфон*, видим, что в таблице мультикуба отобразились данные только по выбранному устройству.

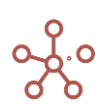

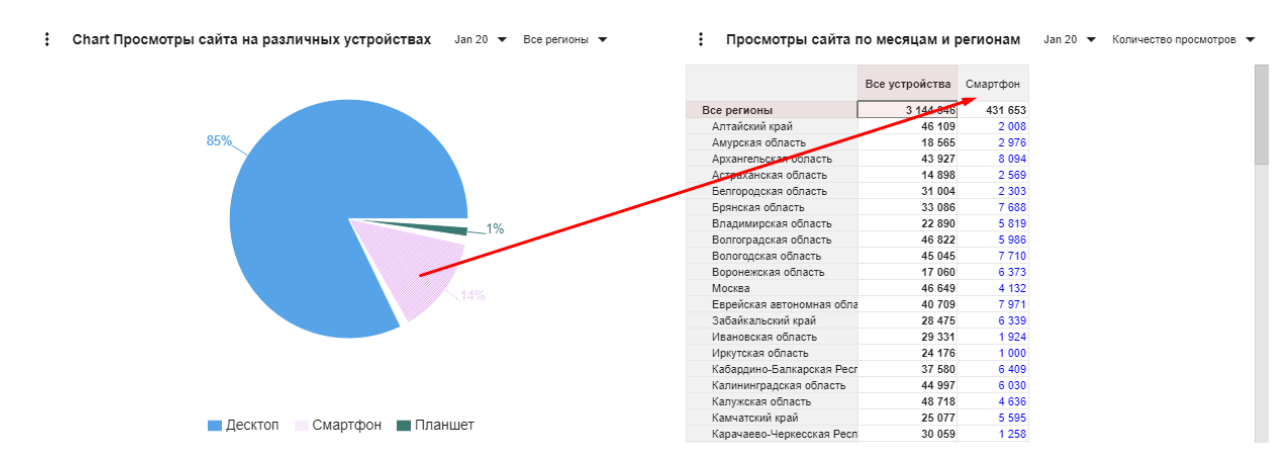

Выбрав в фильтрах графика период времени *Feb 20*, видим, что и в мультикубе так же поменялся фильтр и отобразились данные по соответствующему периоду времени.

Выбрав в фильтрах графика регион *Красноярский край*, видим, что и в мультикубе отобразились данные только по соответствующему региону.

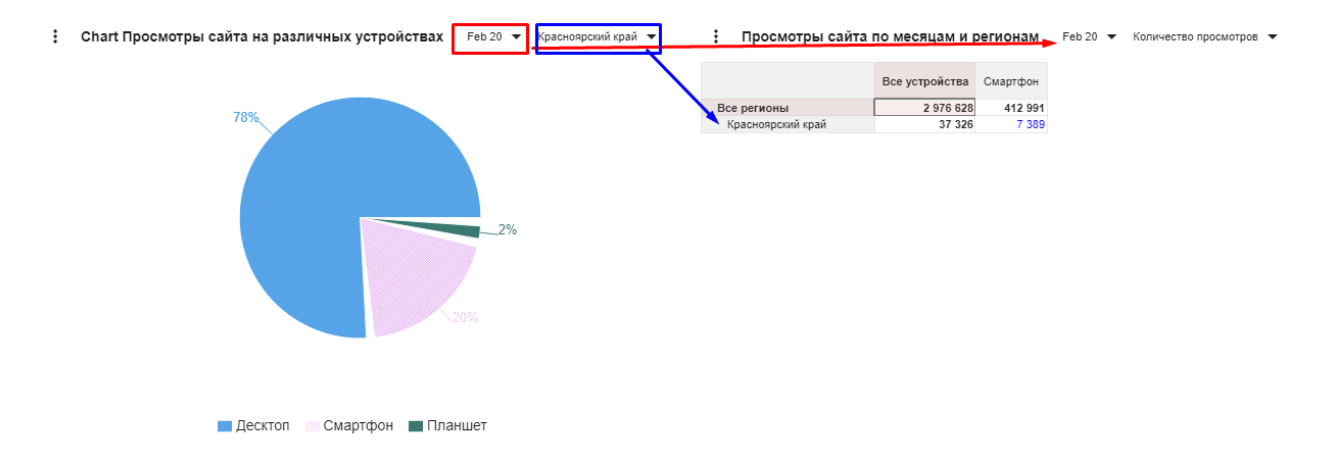

Таким образом, можно отфильтровывать только нужные для пользователя данные.

### Пример 2

В настройках карточки мультикуба отмечен пункт Зависимый контекст и выбран соответствующий график (в данном случае карта), из которого будет передаваться контекст в таблицу.

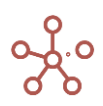

| : | Chart Просмотры сайта по регионам Количество просмотров 👻 Все устройства 👻 | : Просмотры сайта п       | о месяцам | и и региона | ам Колич | ество просмо | гров 🔻 Все | е устройства | •      |        |        |
|---|----------------------------------------------------------------------------|---------------------------|-----------|-------------|----------|--------------|------------|--------------|--------|--------|--------|
|   |                                                                            |                           | Jan 20    | Feb 20      | Mar 20   | Apr 20       | May 20     | Jun 20       | Jul 20 | Aug 20 | Sep 20 |
|   |                                                                            | Москва                    | 46 649    | 35 384      | 26 121   | 49 162       | 24 636     | 41 560       | 58 009 | 18 606 | 17 711 |
|   |                                                                            | Еврейская автономная обла | 40 709    | 17 366      | 19 579   | 45 554       | 12 641     | 15 765       | 21 700 | 50 546 | 34 840 |
|   |                                                                            | Забайкальский край        | 28 475    | 57 260      | 39 764   | 24 802       | 28 919     | 43 585       | 55 810 | 29 886 | 32 001 |
|   |                                                                            | Ивановская область        | 29 331    | 41 438      | 33 118   | 46 376       | 31 853     | 49 777       | 27 827 | 44 092 | 22 306 |
|   |                                                                            | Иркутская область         | 24 176    | 18 659      | 26 231   | 53 150       | 50 612     | 15 299       | 45 636 | 33 658 | 49 013 |
|   |                                                                            | Кабардино-Балкарская Ресг | 37 580    | 19 899      | 31 902   | 45 943       | 28 178     | 52 003       | 47 896 | 33 581 | 36 086 |
|   |                                                                            | Калининградская область   | 44 997    | 35 341      | 17 063   | 17 949       | 20 682     | 29 628       | 33 726 | 34 340 | 50 484 |
|   |                                                                            | Калужская область         | 48 718    | 44 891      | 53 830   | 21 025       | 15 894     | 43 601       | 39 652 | 16 139 | 34 751 |
|   |                                                                            | Камчатский край           | 25 077    | 26 162      | 35 367   | 21 547       | 51 030     | 51 462       | 36 341 | 15 526 | 17 348 |
|   |                                                                            | Карачаево-Черкесская Респ | 30 059    | 32 377      | 25 514   | 26 461       | 15 620     | 46 664       | 35 687 | 36 214 | 33 620 |
|   |                                                                            | Кемеровская область       | 29 007    | 19 343      | 39 957   | 38 295       | 53 062     | 28 286       | 49 294 | 30 018 | 33 654 |
|   |                                                                            | Кировская область         | 20 543    | 54 725      | 49 839   | 45 450       | 47 660     | 57 885       | 54 269 | 18 352 | 30 056 |
|   |                                                                            | Костромская область       | 17 388    | 20 317      | 36 583   | 53 160       | 33 722     | 30 314       | 25 598 | 23 004 | 40 212 |
|   |                                                                            | Краснодарский край        | 25 261    | 27 329      | 50 079   | 49 905       | 23 934     | 31 428       | 43 513 | 26 705 | 41 825 |
|   |                                                                            | Красноярский край         | 38 547    | 37 326      | 27 858   | 38 804       | 26 930     | 35 966       | 52 374 | 22 340 | 56 142 |
|   |                                                                            | Курганская область        | 44 999    | 43 467      | 45 750   | 31 567       | 35 867     | 23 948       | 36 815 | 35 813 | 46 369 |
|   |                                                                            | Курская область           | 34 023    | 26 799      | 36 877   | 40 515       | 50 020     | 47 071       | 49 202 | 57 307 | 55 234 |
|   |                                                                            | Ленинградская область     | 47 603    | 22 582      | 29 454   | 41 070       | 50 548     | 33 257       | 17 061 | 55 848 | 19 331 |
|   |                                                                            | Липецкая область          | 26 485    | 26 495      | 56 379   | 33 069       | 40 790     | 50 726       | 53 627 | 53 647 | 27 418 |
|   | Jac.                                                                       | Магаданская область       | 19 855    | 31 008      | 54 525   | 47 798       | 51 293     | 30 951       | 46 393 | 32 166 | 29 281 |
|   |                                                                            | Московская область        | 26 783    | 24 036      | 41 338   | 35 252       | 31 120     | 25 881       | 14 211 | 29 736 | 27 504 |
|   |                                                                            | Мурманская область        | 56 399    | 51 214      | 44 085   | 42 250       | 52 094     | 27 087       | 30 362 | 54 366 | 29 887 |
|   | 318131 380500.2 403049.4 445508.8 487967.8 530427                          | Ненецкий автономный округ | 42 653    | 42 877      | 40 434   | 36 207       | 44 782     | 19 067       | 52 801 | 24 788 | 45 483 |
|   |                                                                            | Нижегородская область     | 30 663    | 39 167      | 29 459   | 51 406       | 22 873     | 38 716       | 57 927 | 48 463 | 34 085 |
|   |                                                                            | Новгородская область      | 30 551    | 34 628      | 39 763   | 36 748       | 48 212     | 28 498       | 27 222 | 27 230 | 44 779 |

Выделив на графике сектор, соответствующий региону Красноярский край, видим, что в таблице мультикуба отобразились данные только по выбранному региону.

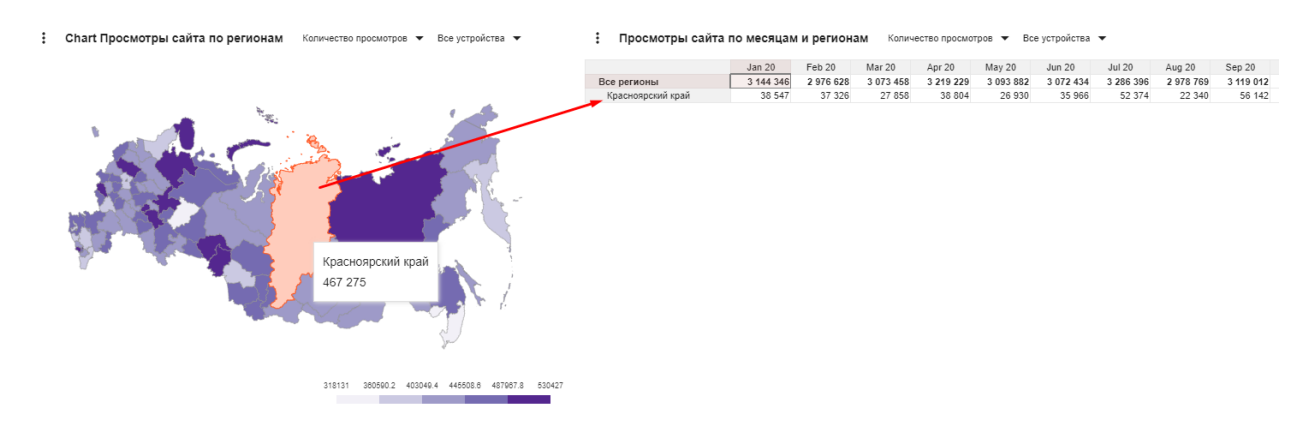

Выбрав в фильтрах графика тип устройства Смартфон, видим, что и в мультикубе так же поменялся фильтр и отобразились данные по соответствующему типу устройства.

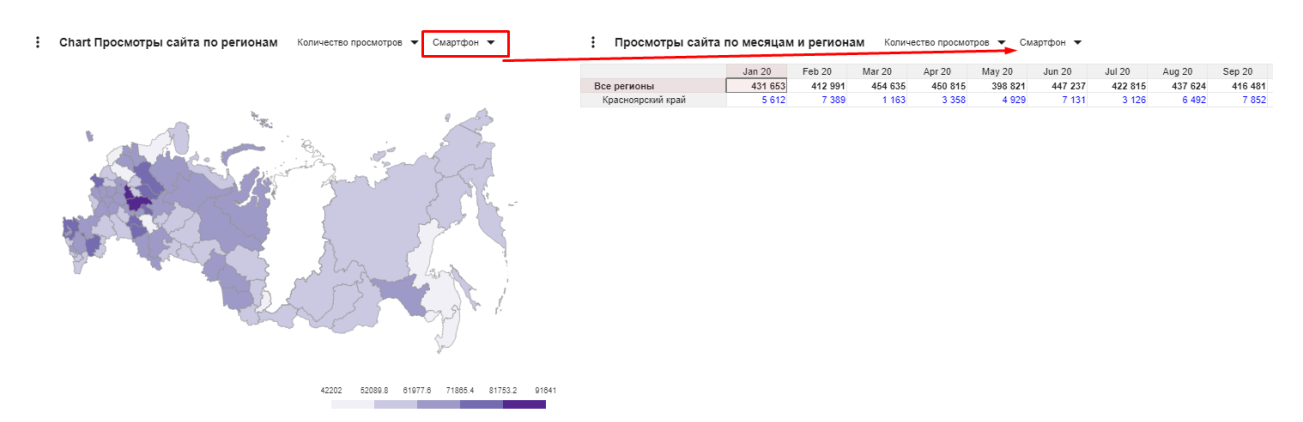

Таким образом, можно отфильтровывать только нужные для пользователя данные.

# 2.2.7. Тип передачи контекста

! Функционал в доработке.

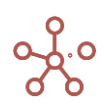

Опция **Тип передачи контекста** определяет способ передачи контекста в таблицах справочников и мультикубов, связанных <u>Контекстом на измерение</u>, опубликованных на дашбордах и в контекстных таблицах.

Добавить опцию на панель инструментов таблицы-приемника контекста можно воспользовавшись <u>Настройками панели инструментов</u>, переместив виджет **С Тип передачи** контекста из поля **Доступные функции в категории** в поле **Функции панели инструментов**.

| 🚦 Данные 👻 🖬   | ■ ∥    |        | ~ •    | 0 T    | 1      |                  | ୯ ବ         | ¢  |        |        |        |
|----------------|--------|--------|--------|--------|--------|------------------|-------------|----|--------|--------|--------|
|                | Jan 18 | Feb 18 | Mar 18 | Apr 18 |        | Заголов          | ИИ          |    | Aug 18 | Sep 18 | Oct 18 |
| Все продукты   | 56 000 | 56 000 | 56 000 | 56 000 | × .    | Saronob          | N/I         | 00 | 56 000 | 56 000 | 56 000 |
| Фрукты и овощи | 56 000 | 56 000 | 56 000 | 56 000 |        | Фильтон          |             | 00 | 56 000 | 56 000 | 56 000 |
| Фрукты         | 32 000 | 32 000 | 32 000 | 32 000 | ×.     | Фильтр           | 1           | 00 | 32 000 | 32 000 | 32 000 |
| Яблоки         | 8 000  | 8 000  | 8 000  | 8 000  |        | Строки по ячейке |             | 00 | 8 000  | 8 000  | 8 000  |
| Персики        | 8 000  | 8 000  | 8 000  | 8 000  | $\Box$ |                  |             | 00 | 8 000  | 8 000  | 8 000  |
| Бананы         | 8 000  | 8 000  | 8 000  | 8 000  |        |                  |             | 00 | 8 000  | 8 000  | 8 000  |
| Груши          | 8 000  | 8 000  | 8 000  | 8 000  | $\Box$ | Колонки          | по яченке   | 00 | 8 000  | 8 000  | 8 000  |
| Овощи          | 24 000 | 24 000 | 24 000 | 24 000 |        | 0                |             | 00 | 24 000 | 24 000 | 24 000 |
| Морковь        | 8 000  | 8 000  | 8 000  | 8 000  | $\Box$ | Содерж           | имое ячеики | 00 | 8 000  | 8 000  | 8 000  |
| Огурцы         | 8 000  | 8 000  | 8 000  | 8 000  |        | -                |             | 00 | 8 000  | 8 000  | 8 000  |
| Салат          | 8 000  | 8 000  | 8 000  | 8 000  | $\sim$ | транзит          | контекста   | 00 | 8 000  | 8 000  | 8 000  |
|                |        |        |        |        |        |                  |             |    |        |        |        |

При нажатии на виджет **Сип передачи контекста** на панели инструментов в открывшемся списке выберите подходящий способ передачи контекста, отметив соответствующий чек-бокс.

| Название         | Описание                                                         |
|------------------|------------------------------------------------------------------|
| Заголовки        | Контекст из источника передается только по выделенному           |
|                  | заголовку (в строках или колонках) таблицы.                      |
| Фильтры          | Контекст передается только из фильтров мультикуба-источника.     |
| Строки по ячейке | Контекст передается только по строке выделенной в таблице-       |
|                  | источнике ячейки.                                                |
| Колонки по       | Контекст передается только по колонке выделенной в таблице-      |
| ячейке           | источнике ячейки.                                                |
| Содержимое       | Контекст передается только из выделенной в таблице-источнике     |
| ячейки           | ячейки в формате измерения.                                      |
| Транзит          | При наличии нескольких таблиц, связанных контекстом на           |
| контекста        | измерение, настройки контекста по цепочке передаются из таблицы- |
|                  | источника в конечный приемник, даже при отсутствии в цепочке     |
|                  | мультикубов некоторых измерений.                                 |

По умолчанию для таблиц-приемников, связанных *Контекстом на измерение* с таблицейисточником действуют три типа передачи: Заголовки, Фильтры и Транзит контекста.

Чтобы выбор типа передачи контекста остался при следующем открытии таблицы, необходимо сохранить изменения с помощью кнопки *Сохранить* 🖬 на панели инструментов.

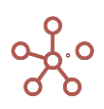

# 2.3. Контекстные таблицы

Контекстные таблицы — особый элемент интерфейса, обладающий гибкими пользовательскими настройками справочников, мультикубов и графиков модели.

Чтобы добавить контекстные таблицы, перейдите к пункту главного меню **Визуализация >** Контекстные таблицы.

|                                                  | Оптимизация     | Макросы             | Магазин I  | Приложений | Измерения | Данные | Визуализация | Центр безопасности | Спра |
|--------------------------------------------------|-----------------|---------------------|------------|------------|-----------|--------|--------------|--------------------|------|
| Таблица Видимость                                |                 |                     |            |            |           |        | Папки        | •<br>•             |      |
| Представление 👻 🔒                                | □ +             | + <sup>+</sup> +abc | <b>-</b> ↑ | <u> </u>   | ୯ ୧       | \$     | Представлен  | ния Мультикубов >  |      |
| Контекстная таблица #1                           | Папка<br>Отчеты | Комм                | ентарии    |            |           |        | Представлен  | ния Справочни >    |      |
| Контекстная таблица #2<br>Контекстная таблица #3 | Финансы         | •                   |            |            |           |        | Контекстные  | : Таблицы >        |      |
|                                                  |                 |                     |            |            |           |        | Дашборды     | >                  |      |
|                                                  |                 |                     |            |            |           |        | Формы        |                    |      |

| Значок          | Описание                                                    |
|-----------------|-------------------------------------------------------------|
| Представление 👻 | > Печать                                                    |
|                 | Позволяет распечатать содержимое страницы;                  |
|                 | > Опубликовать в Контекстную таблицу                        |
|                 | Позволяет разместить содержимое таблицы в контекстных       |
|                 | таблицах;                                                   |
|                 | > Опубликовать на Дашборд                                   |
|                 | Позволяет разместить содержимое таблицы на дашборде.        |
| 8               | Сохранить вид таблицы                                       |
|                 | Открыть выбранную контекстную таблицу                       |
| +               | Добавить одну контекстную таблицу с системным наименованием |
| 4               | Добавить несколько контекстных таблиц с системными          |
|                 | наименованиями                                              |
| +abc            | Добавить одну или несколько контекстных таблиц с            |
|                 | пользовательскими наименованиями                            |
|                 | Удалить выбранную контекстную таблицу                       |
| ↑Ļ              | Изменить местоположение выбранной контекстной таблицы       |
|                 | относительно других                                         |
| Ū               | Копировать выбранную контекстную таблицу со всеми           |
|                 | настройками и содержимым                                    |
| <u>+</u>        | Экспортировать таблицу в XLSX                               |
| G               | Обновить содержимое таблицы                                 |
| Q               | Поиск по заголовкам строк таблицы                           |
| \$              | Настроить панель инструментов                               |

В столбце **Папка**, из выпадающего списка, Вы можете выбрать созданную ранее <u>папку</u>, к которой будет принадлежать данная контекстная таблица, и отображаться в выбранной папке на панели <u>Содержимое</u>.

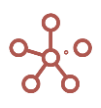

Чтобы добавить объект в контекстные таблицы воспользуйтесь пунктом меню Представление > Опубликовать в Контекстную таблицу для соответствующего объекта.

Добавленные объекты отображаются в виде вкладок, в том порядке, в котором их добавляли.

При большом количестве вкладок появляется выпадающий список, в котором не вмещающиеся в список вкладки отображаются в порядке их добавления.

| Оптимизация                                                | Макросы       | Магазин Приложений  | Измерения Данные      | Визуализация Доступ к модели Справка |
|------------------------------------------------------------|---------------|---------------------|-----------------------|--------------------------------------|
| Разделы P&L Непринимаемые расходы и необлага               | емые доходы   | Расчет НДС к оплате | Расчет налога на приб | * X »                                |
| Вид 🔻 🖻 🕂 4 <sup>4</sup> +аbс — 🗽 ⊥                        | Ç G           | <                   | \$                    | Расчет налога на прибыль             |
|                                                            | Parent        |                     |                       |                                      |
| 4.3.5.2 Чистая прибыль (убыток) отчетного периода          | 4.3.5 Hepacr  |                     |                       | детальный расчет налога              |
| <ol> <li>1 Выручка от операционной деятельности</li> </ol> | 4.3.5.2 Чиста |                     |                       |                                      |
| 0.2 Расходы по операционной деятельности                   | 4.3.5.2 Чиста |                     |                       | in the offered                       |
| 0.3 Доходы и расходы по трансферной деятельности           | 4.3.5.2 Чиста |                     |                       | III ОПЕРАЦИИ                         |
| 0.4 Прочие доходы                                          | 4.3.5.2 Чиста |                     |                       |                                      |
| 0.5 Прочие расходы                                         | 4.3.5.2 Чиста |                     |                       | III ВХОДЯЩИЙ ОСТАТОК                 |
| 0.7 Налог на прибыль                                       | 4.3.5.2 Чиста |                     |                       | ні налоги                            |

Чтобы скопировать/изменить название вкладки в контекстных таблицах, наведите курсор на название объекта и выберите соответствующую опцию во всплывающем меню.

| Регион   | Город   | МК_Г  | Іродажи                     | Chart_Продажи |       |        |          |    |  |  |  |  |
|----------|---------|-------|-----------------------------|---------------|-------|--------|----------|----|--|--|--|--|
| Данные 👻 |         | ▦     |                             | =             | ıl.   | P      | ⊥ ¢      | G  |  |  |  |  |
| МК_Прода | жи Пр   | одажи | <ul> <li>Bce per</li> </ul> | ионы 🔻        |       |        |          |    |  |  |  |  |
|          |         |       | Jan 20                      | Feb 20        | D     | Mar 20 | Apr 20   | Ma |  |  |  |  |
| Все прод |         |       | 02.20                       | 99            | 908   | 103 44 | 5 94 112 | 2  |  |  |  |  |
| Фрукты і | и овощи | Пере  | именоват                    | b 99          | 908   | 103 44 | 6 94 112 | 2  |  |  |  |  |
| Фрукть   | al      |       | 00 33                       | 65            | 923   | 61 392 | 2 66 23  | 1  |  |  |  |  |
| 9600     | 214     |       | 14.43                       | 5 10          | 0.8.4 | 14.26  | 1 20.426 | 8  |  |  |  |  |

Для переименования вкладки, в открывшемся окне редактирования исправьте наименование, подтвердите клавишей **«Enter»**. Для выхода из окна редактирования без принятия изменений нажмите клавишу **«Esc»**.

Скопировать название вкладки в буфер обмена также можно двойным кликом мыши по соответствующему названию.

## 2.3.1. Элемент контекстной таблицы - Справочник

Для **Таблицы** и **Дерева** справочника, опубликованных в контекстной таблице, по умолчанию доступны те же опции панели инструментов и контекстного меню, что и при работе с источником (см. раздел <u>Справочники</u>).

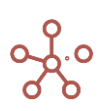

| 🗏 Продукты      | 🗏 Продукты - Дерево | ⊞ МК_П     | родажи 🏾 🆽 Г  | рафик_Про, | дажи            |            |             |               |              |
|-----------------|---------------------|------------|---------------|------------|-----------------|------------|-------------|---------------|--------------|
| Представление 🔻 |                     | abc —      | n († <u>1</u> | C          | ० 🌣             |            |             |               |              |
| Продукты        |                     |            |               |            |                 | -          |             |               |              |
|                 | Имя элемента        | Справочник | Родитель      | Код        | св-во.Регион се | в-во.Фрукт | св-во.Овощи | выб-ка.Фрукты | выб-ка.Овощи |
| Все продукты    | Все продукты        | Продукты   |               |            |                 |            |             | <b>~</b>      | ~            |
| Фрукты и овощи  | Фрукты и овощи      | Продукты   | Все продукты  |            |                 |            |             | ×             | <b>V</b>     |

| Фрукты и овощи | Фрукты и овощи | Продукты | Все продукты   |        |          |   |   | 5        | ×        |
|----------------|----------------|----------|----------------|--------|----------|---|---|----------|----------|
| Фрукты         | Фрукты         | Продукты | Фрукты и овощи |        |          |   |   | <b>1</b> |          |
| Яблоки         | Яблоки         | Продукты | Фрукты         | APP001 | Регион А | < |   | <b>~</b> |          |
| Персики        | Персики        | Продукты | Фрукты         | PEA002 | Регион А | < |   | <b>~</b> |          |
| Бананы         | Бананы         | Продукты | Фрукты         | BAN003 | Регион В | < |   | <b>~</b> |          |
| Груши          | Груши          | Продукты | Фрукты         | PER004 | Регион В |   |   | <b>~</b> |          |
| Овощи          | Овощи          | Продукты | Фрукты и овощи |        |          |   |   |          | ×        |
| Морковь        | Морковь        | Продукты | Овощи          | CAR005 | Регион С |   | < |          | <        |
| Огурцы         | Огурцы         | Продукты | Овощи          | CUC006 | Регион С |   | < |          | ✓        |
| Салат          | Салат          | Продукты | Овощи          | LET007 | Регион D |   |   |          | <b>~</b> |

| 🗏 Продукты   |     | П | родук | ты - Д | ерево | E | ≣ MK_ | _Про | дажи     | 1 | ⊞ [ | Графи |
|--------------|-----|---|-------|--------|-------|---|-------|------|----------|---|-----|-------|
| Представлени | e 🤊 | r | +     | +++    | +abc  | - | t,    | _    | <u>l</u> | С |     | \$    |

#### Продукты - Дерево

| Все продукты     |  |  |  |
|------------------|--|--|--|
| — Фрукты и овощи |  |  |  |
| Фрукты           |  |  |  |
| Яблоки           |  |  |  |
| Персики          |  |  |  |
| Бананы           |  |  |  |
| Груши            |  |  |  |
| + Овощи          |  |  |  |

Чтобы открыть справочник, представление которого было опубликовано в контекстную таблицу, щелкните правой кнопкой мыши по табличной части и выберите пункт контекстного меню **Открыть Справочник**.

| Продукты       |                |                   |                      |     |              |              |                                                                                                    |                                                                                                    |              |
|----------------|----------------|-------------------|----------------------|-----|--------------|--------------|----------------------------------------------------------------------------------------------------|----------------------------------------------------------------------------------------------------|--------------|
|                | Имя элемента   | Справочник        | Родитель             | Код | св-во.Регион | нсв-во.Фрукт | св-во.Овощи                                                                                                    | выб-ка.Фрукты                                                                                                    | выб-ка.Овощи |
| Все продукты   | Все продукты   | _                 |                      |     |              |              |                                                                                                    | <b>~</b>                                                                                                    | <b>~</b>     |
| Фрукты и овощи | Фрукты и овощи | Открыть справоч   | ник                  |     |              |              |                                                                                                    | <b>1</b>                                                                                                    | <b>1</b>     |
| Фрукты         | Фрукты         | o nipelite onpaeo |                      |     |              |              |                                                                                                    | <b>1</b>                                                                                                    |              |
| Яблоки         | Яблоки         | Добавить Элемен   | нт                   |     | Регион А     | <b>~</b>     |                                                                                                    | Image: A start and a start a start |              |
| Персики        | Персики        |                   |                      |     | Регион А     | <b>~</b>     |                                                                                                    | <ul><li>✓</li></ul>                                                                                                    |              |
| Бананы         | Бананы         | Добавить Элементы |                      |     | Регион В     | <b>~</b>     |                                                                                                    | <ul><li>✓</li></ul>                                                                                                    |              |
| Груши          | Груши          |                   |                      |     | Регион В     |              |                                                                                                    | <ul><li>✓</li></ul>                                                                                                    |              |
| Овощи          | Овощи          | Добавить Элемен   | нты с имена          | ами |              |              |                                                                                                    |                                                                                                    | <b>1</b>     |
| Морковь        | Морковь        |                   |                      |     | Регион С     |              | Image: A start and a start a start |                                                                                                    | <b>~</b>     |
| Огурцы         | Огурцы         | Добавить комме    | Добавить комментарий |     | Регион С     |              | <b>~</b>                                                                                                    |                                                                                                    | <b>~</b>     |
| Салат          | Салат          | -                 |                      |     | Регион D     |              |                                                                                                    |                                                                                                    | <b>~</b>     |
|                |                | Скрыть            |                      | >   |              |              |                                                                                                    |                                                                                                    |              |
|                |                | Показать          |                      | >   |              |              |                                                                                                    |                                                                                                    |              |

Для настройки вкладки справочника, опубликованного в контекстные таблицы, перейдите на соответствующую вкладку и щелкните на значок *Настройки вкладки* Ф в правом верхнем углу окна.

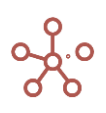

| ⊐ + +'<br>одукты | Tabe           | ± C       | C    | Hac                      | тро            | йки Ві              | клад        | ки       |      |        |     |    |      | ×   | ľ   | ÷   | l |
|------------------|----------------|-----------|------|--------------------------|----------------|---------------------|-------------|----------|------|--------|-----|----|------|-----|-----|-----|---|
|                  | Имя элемента   | Справочни | c F  | Имя в                    | клади          | си                  |             |          |      |        |     |    |      |     | Эвс | ощи |   |
| се продукты      | Все продукты   | Продукты  |      | Deer                     |                |                     |             |          |      |        |     |    |      |     | - 1 |     |   |
| Фрукты и овощи   | Фрукты и овощи | Продукты  | Bcei | ripot                    | цукте          | bl.                 |             |          |      |        |     |    |      |     | - 1 |     |   |
| Фрукты           | Фрукты         | Продукты  | Фрун |                          |                |                     |             |          |      |        |     |    |      |     |     |     |   |
| Яблоки           | Яблоки         | Продукты  | Фрук | $\checkmark$             | Пока           | зывать              | ланел       | ь инстр  | руме | ентов  |     |    |      |     |     |     |   |
| Персики          | Персики        | Продукты  | Фрук |                          |                |                     |             |          |      |        |     |    |      |     |     |     |   |
| Бананы           | Бананы         | Продукты  | Фрук | $\checkmark$             | Пока           | зывать              | имя         |          |      |        |     |    |      |     |     |     |   |
| Груши            | Груши          | Продукты  | Фрук |                          |                |                     |             |          |      |        |     |    |      |     |     |     |   |
| Овощи            | Овощи          | Продукты  | Фрун | 🗸 Показывать инфо-иконку |                |                     |             |          |      |        |     |    |      |     |     |     |   |
| Морковь          | Морковь        | Продукты  | OBCL |                          |                |                     |             |          |      |        |     |    |      |     |     |     |   |
| Огурцы           | Огурцы         | Продукты  | OBCL | $\checkmark$             | Пока           | зывать              | фильт       | гры      |      |        |     |    |      |     |     |     |   |
| Салат            | Салат          | Продукты  | OBCL |                          |                |                     |             |          |      |        |     |    |      |     |     |     |   |
|                  |                |           |      | Контен                   | Зави<br>кст за | ІСИМЫЙ<br>АВИСИТ ОТ | контен<br>г | КСТ      |      |        |     |    |      | •   |     |     |   |
|                  |                |           |      | Цепоч<br>>               | ки ко          | нтекста (           | отсутсти    | вуют     |      |        |     |    |      |     |     |     |   |
|                  |                |           |      |                          | Испо           |                     | ть фил      | іьтра лі |      | ра при |     |    |      |     |     |     |   |
|                  |                |           |      |                          |                | COXPA               | АНИТЬ       | KAK      |      | ОТМ    | EHA | ΠF | имен | ить |     |     |   |

### В открывшемся диалоговом окне Настройки вкладки доступны следующие действия:

- изменить наименование вкладки в поле ввода Имя вкладки;
- определить видимость панели инструментов для работы с объектом, чек-бокс *Показывать панель инструментов;*
- определить видимость названия опубликованного объекта, чек-бокс Показывать имя;
- определить видимость информационной иконки опубликованного объекта, чек-бокс *Показывать инфо-иконку;*
- определить видимость фильтров, чек-бокс Показывать фильтры;
- выбрать из выпадающего списка порядок отображения вкладки в контекстной таблице (начальное значение – 0);
- создать связь (контекст) с другим объектом, размещенным в контекстных таблицах отметив галкой пункт <u>Зависимый контекст</u> и выбрав соответствующий объект из выпадающего списка Контекст зависит от;
- для объектов, связанных Зависимым контекстом разрешить принимать контекст из фильтров от элементов вышестоящих над родительским уровнем иерархии (минуя родительский уровень), чек-бокс Использовать фильтра лидера при старте.

Сохраните изменения, нажав ПРИМЕНИТЬ.

Для удаления вкладки справочника, перейдите на соответствующую вкладку, нажмите значок Удалить вкладку ө в правом верхнем углу окна, и подтвердите удаление, нажав «OK».

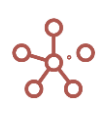

# 2.3.2. Элемент контекстной таблицы - Мультикуб

Для **мультикубов**, опубликованных в контекстной таблице, по умолчанию доступны те же опции панели инструментов и контекстного меню, что и при работе с источником (см. раздел <u>Мультикубы</u>).

| 🗏 Продукты 🛛 🗏 Продук     | сты - Дерево | ⊞ MK_          | Продажи    | 🏾 График | _Продажи |        |         |        |
|---------------------------|--------------|----------------|------------|----------|----------|--------|---------|--------|
| Данные 🔻 🖬 🌐              | ₽ ₽          | <del>.</del> 6 | <b>7</b> ± | G (      | २ 🌣      |        |         |        |
| <b>МК_Продажи</b> Продажи | 🔹 Все регио  | ны 🔻           |            |          |          |        |         |        |
|                           | Jan 20       | Feb 20         | Mar 20     | Apr 20   | May 20   | Jun 20 | Jul 20  | Aug 20 |
| Все продукты              | 83 393       | 99 908         | 103 446    | 94 112   | 82 785   | 89 834 | 101 368 | 98 561 |
| Фрукты и овощи            | 83 393       | 99 908         | 103 446    | 94 112   | 82 785   | 89 834 | 101 368 | 98 561 |
| Фрукты                    | 60 959       | 65 923         | 61 392     | 66 231   | 55 214   | 59 241 | 65 158  | 66 806 |
| Яблоки                    | 14 435       | 19 984         | 14 264     | 20 426   | 9 038    | 14 765 | 18 187  | 22 613 |
| Персики                   | 14 156       | 10 705         | 15 607     | 13 638   | 12 501   | 13 304 | 14 177  | 15 559 |
| Бананы                    | 13 746       | 12 921         | 15 000     | 12 921   | 16 309   | 14 130 | 20 093  | 10 490 |
| Груши                     | 18 622       | 22 313         | 16 521     | 19 246   | 17 366   | 17 042 | 12 701  | 18 144 |
| Овощи                     | 22 434       | 33 985         | 42 054     | 27 881   | 27 571   | 30 593 | 36 210  | 31 755 |
| Морковь                   | 4 781        | 4 614          | 9 1 2 8    | 7 335    | 8 009    | 6 821  | 8 030   | 7 995  |
| Огурцы                    | 12 835       | 25 085         | 26 207     | 17 154   | 13 241   | 16 970 | 19 494  | 15 660 |
| Салат                     | 4 818        | 4 286          | 6 719      | 3 392    | 6 321    | 6 802  | 8 686   | 8 100  |

Чтобы открыть мультикуб, представление которого было опубликовано в контекстную таблицу, щелкните правой кнопкой мыши по табличной части и выберите пункт контекстного меню *Открыть Мультикуб*.

Продукты ≡ Продукты - Дерево <u>■ МК\_Продажи</u> ■ График\_Продажи

 Данные ▼
 ■
 Щ
 □
 ■
 ■
 C
 Q
 Ф

МК\_Продажи Продажи 👻 Все регионы 🔻

|                | Jan 20 | Feb 20       | Mar 20    | Apr 20 | M   | ay 20   | Jun 20 | Jul 20  | Aug 20 |
|----------------|--------|--------------|-----------|--------|-----|---------|--------|---------|--------|
| Все продукты   | 83 393 | 800 00       | 103 446   | 94 112 |     | 82 785  | 89 834 | 101 368 | 98 561 |
| Фрукты и овощи | 83 393 | °            |           |        |     | 32 785  | 89 834 | 101 368 | 98 561 |
| Фрукты         | 60 959 | открыть м    | іультикуо |        | - 1 | 55 214  | 59 241 | 65 1 58 | 66 806 |
| Яблоки         | 14 435 |              |           |        |     | 9 0 3 8 | 14 765 | 18 187  | 22 613 |
| Персики        | 14 156 | Скрыть       |           |        | >   | 12 501  | 13 304 | 14 177  | 15 559 |
| Бананы         | 13 746 |              |           |        |     | 16 309  | 14 130 | 20 093  | 10 490 |
| Груши          | 18 622 | Показать     |           |        | >   | 17 366  | 17 042 | 12 701  | 18 144 |
| Овощи          | 22 434 | Hokuburb     |           |        | 1   | 27 571  | 30 593 | 36 210  | 31 755 |
| Морковь        | 4 781  |              |           |        |     | 8 009   | 6 821  | 8 030   | 7 995  |
| Огурцы         | 12 835 | Показать все |           |        |     | 13 241  | 16 970 | 19 494  | 15 660 |
| Салат          | 4 818  | Перенос те   | екста     |        |     | 6 321   | 6 802  | 8 686   | 8 100  |

Для настройки вкладки мультикуба, опубликованного в контекстные таблицы, перейдите на соответствующую вкладку и щелкните на значок *Настройки вкладки* Ф в правом верхнем углу окна.

| 🗏 Продукты 🛛 🗏 Проду | кты - Дерево 🛛 🖽 М | К_Продажи            | _ Ⅲ График_Продажи                                                                                                   |       | ×      |
|----------------------|--------------------|----------------------|----------------------------------------------------------------------------------------------------|-------|--------|
| Данные 👻 🖬 🌐         |                    | 0 T                  | Настройки Вкладки 🛛 🕹 🗙                                                                                              | \$    | •      |
| МК_Продажи Продажи   | ▼ Все регионы ▼    |                      |                                                                                                    |       |        |
|                      | Jan 20 Feb 20      | Mar 2                | Имя вкладки                                                                                                    | 20    | Nov 20 |
| Все продукты         | 83 393 99 9        | 08 10 <mark>8</mark> |                                                                                                    | 8 131 | 86     |
| Фрукты и овощи       | 83 393 99 9        | 08 10 <mark>8</mark> | МК_Продажи                                                                                                    | 8 131 | 86     |
| Фрукты               | 60 959 65 9        | 23 6 <mark>1</mark>  |                                                                                                    | 8 137 | 52     |
| Яблоки               | 14 435 19 9        | 84 1 <mark>4</mark>  | 🔽 Показывать панель инструментов                                                                                     | 3 247 | 12     |
| Персики              | 14 156 10 7        | 05 1 <mark>5</mark>  |                                                                                                    | 7 177 | 10     |
| Бананы               | 13 746 12 9        | 21 1 <mark>5</mark>  | 🔽 Показывать имя                                                                                                    | 2 606 | 16     |
| Груши                | 18 622 22 3        | 13 1 <mark>5</mark>  |                                                                                                    | 5 107 | 13     |
| Овощи                | 22 434 33 9        | 85 4 <mark>2</mark>  | 🔽 Показывать инфо-иконку                                                                                             | 9 994 | 34 (   |
| Морковь              | 4 781 4 6          | 14                   |                                                                                                    | 5 576 | 7      |
| Огурцы               | 12 835 25 0        | 85 2 <mark>5</mark>  | 🔽 Показывать фильтры                                                                                                 | 7 141 | 18     |
| Салат                | 4 818 4 2          | 86 5                 |                                                                                                    | 7 277 | 7      |
| L.                   |                    |                      | 2 •<br>Зависимый контекст<br>Контекст зависит от<br>Продукты •<br>Цепочки контекста отсутствуют<br>+>                |       |        |
|                      |                    |                      | <ul> <li>Использовать фильтра лидера при старте</li> <li>СОХРАНИТЬ КАК</li> <li>ОТМЕНА</li> <li>ПРИМЕНИТЬ</li> </ul> |       |        |

В открывшемся диалоговом окне Настройки вкладки доступны следующие действия:

- изменить наименование вкладки в поле ввода Имя вкладки;
- определить видимость панели инструментов для работы с объектом, чек-бокс *Показывать панель инструментов;*
- определить видимость названия опубликованного объекта, чек-бокс Показывать имя;
- определить видимость информационной иконки опубликованного объекта, чек-бокс *Показывать инфо-иконку;*
- определить видимость фильтров, чек-бокс Показывать фильтры;
- выбрать из выпадающего списка порядок отображения вкладки в контекстной таблице (начальное значение – 0);
- создать связь (контекст) с другим объектом, размещенным в контекстных таблицах отметив галкой пункт <u>Зависимый контекст</u> и выбрав соответствующий объект из выпадающего списка Контекст зависит от;
- для объектов, связанных Зависимым контекстом разрешить принимать контекст из фильтров от элементов вышестоящих над родительским уровнем иерархии (минуя родительский уровень), чек-бокс Использовать фильтра лидера при старте.

Сохраните изменения, нажав ПРИМЕНИТЬ.

Для удаления вкладки мультикуба, перейдите на соответствующую вкладку, нажмите значок

*Удалить вкладку* 🖨 в правом верхнем углу окна, и подтвердите удаление, нажав «ОК».

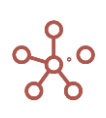

# 2.3.3. Элемент контекстной таблицы - График

Для графиков, опубликованных в контекстных таблицах, по умолчанию доступно следующее меню:

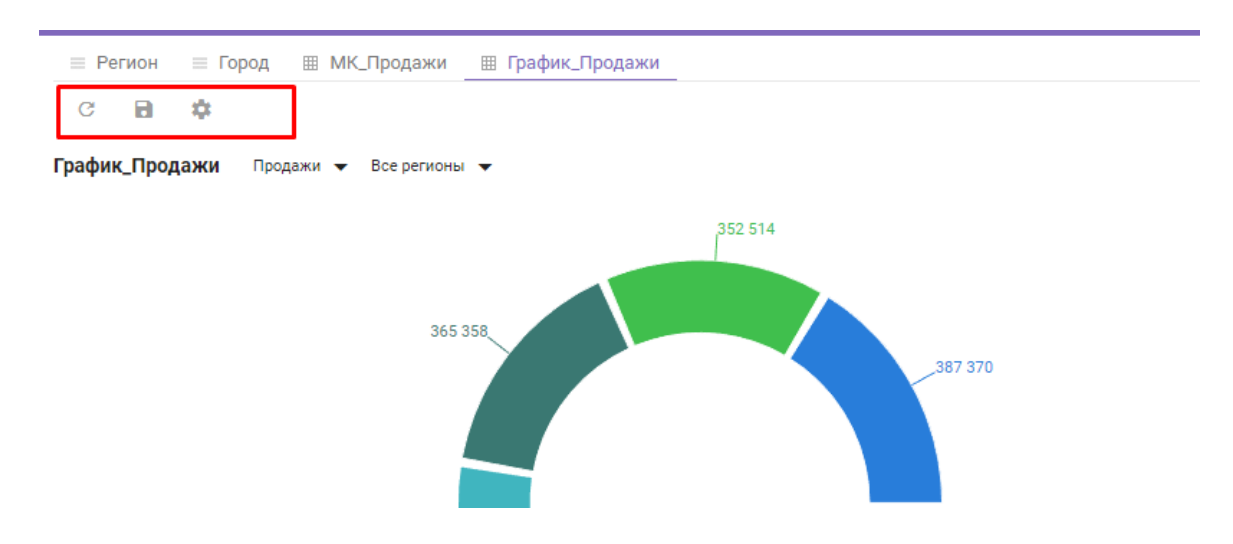

| Значок | Описание                              |
|--------|---------------------------------------|
| G      | Обновить содержимое графика           |
| 8      | Сохранить вид графика                 |
| \$     | Настройка панели инструментов графика |

Чтобы открыть таблицу, на основании которой был построен график, щелкните правой кнопкой мыши по графику и воспользуйтесь пунктом контекстного меню *Открыть источник*, выберите соответствующий справочник/мультикуб или его представление.

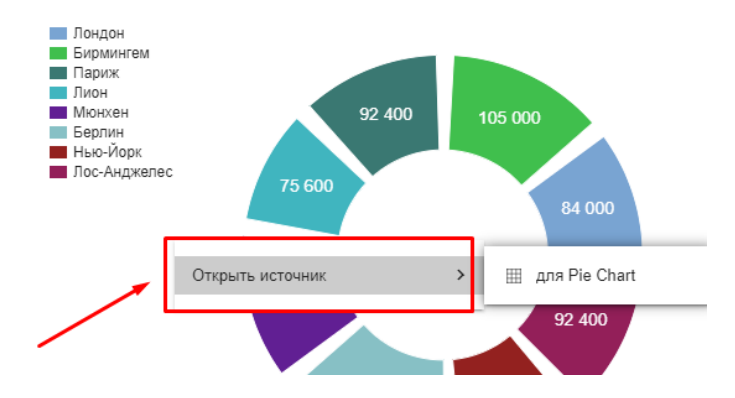

Для настройки вкладки графика, опубликованного в контекстные таблицы, перейдите на соответствующую вкладку и нажмите кнопку *Настройки вкладки* **ф** в правом верхнем углу окна.

| 😑 Регион 😑 Город 🖽 МК_Продажи 🔠 График_Продаж | И                                                                                                    | ×     |
|-----------------------------------------------|----------------------------------------------------------------------------------------------------|-------|
| C 🖬 🛱                                         | Настройки Вкладки 🛛 🗙                                                                                      | ¢ • < |
| График_Продажи Продажи • Все регионы •        | Имя вкладки<br>График_Продажи<br>Показывать панель инструментов<br>Показывать имя                          | U     |
|                                               | <ul> <li>Показывать инфо-иконку</li> <li>Показывать фильтры</li> <li>Позиция вкладки</li> <li>З</li> </ul> |       |
| 435 170                                       | <ul> <li>Зависимый контекст</li> <li>Контекст зависит от</li> <li>Город</li> </ul>                         |       |
| 169 856/                                      | Цепочки контекста отсутствуют<br>→<br>Использовать фильтра лидера при старте                               |       |
| 🔳 Яблоки 🔲 Персики 🔳 Бан                      | СОХРАНИТЬ КАК ОТМЕНА ПРИМЕНИТЬ                                                                             |       |

В открывшемся диалоговом окне Настройки вкладки доступны следующие действия:

- изменить наименование вкладки в поле ввода Имя вкладки;
- определить видимость панели инструментов для работы с объектом, чек-бокс *Показывать панель инструментов;*
- определить видимость названия опубликованного объекта, чек-бокс Показывать имя;
- определить видимость информационной иконки опубликованного объекта, чек-бокс
   Показывать инфо-иконку;
- определить видимость фильтров, чек-бокс Показывать фильтры;
- выбрать из выпадающего списка порядок отображения вкладки в контекстной таблице (начальное значение – 0);
- создать связь (контекст) с другим объектом, размещенным в контекстных таблицах отметив галкой пункт <u>Зависимый контекст</u> и выбрав соответствующий объект из выпадающего списка Контекст зависит от;
- для объектов, связанных Зависимым контекстом разрешить принимать контекст из фильтров от элементов вышестоящих над родительским уровнем иерархии (минуя родительский уровень), чек-бокс Использовать фильтра лидера при старте.

Сохраните изменения, нажав ПРИМЕНИТЬ.

Чтобы отредактировать график, перейдите на соответствующую вкладку, нажмите кнопку

Настройки графика 🔧 в правом верхнем углу окна, подтвердите изменения, нажав ПРИМЕНИТЬ.

Для удаления вкладки графика, перейдите на соответствующую вкладку, нажмите кнопку Удалить вкладку **Ф** в правом верхнем углу окна, и подтвердите удаление, нажав **«OK».** 

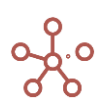

! При изменении порядка, добавлении или удалении элементов измерений, на основании значений которых был построен график, опубликованный в контекстных таблицах, график перестраивается динамически в соответствии с выбранным диапазоном и примененными выборками (Скрыть/Показать) при построении графика.

!! При добавлении, удалении или изменении измерений мультикуба, на основании значений которого был построен график, опубликованный в контекстных таблицах график не перестраивается динамически, перестает отображаться и его необходимо перестроить исходя из новой структуры мультикуба.

# 2.3.4. Зависимый контекст

В нашем примере справочник Города подчиняется справочнику Регионы. Установим связь между этими справочниками, отметив галкой пункт Зависимый контекст в настройках Settings вкладки Город и, выбрав из выпадающего списка справочник Регионы в графе Контекст зависит от.

| дки<br>казывать панель инст<br>казывать имя<br>казывать инфо-иконк<br>казывать фильтры<br>вкладки | грументов<br>у                                                               |                                                                                                    |
|---------------------------------------------------------------------------------------------------|------------------------------------------------------------------------------|----------------------------------------------------------------------------------------------------|
| казывать панель инст<br>казывать имя<br>казывать инфо-иконк<br>казывать фильтры<br>вкладки        | грументов<br>у                                                               | ~                                                                                                   |
| казывать панель инст<br>казывать имя<br>казывать инфо-иконк<br>казывать фильтры<br>вкладки        | грументов<br>у                                                               | ~                                                                                                   |
| казывать имя<br>казывать инфо-иконк<br>казывать фильтры<br>вкладки                                | у                                                                            | ~                                                                                                   |
| казывать инфо-иконк<br>казывать фильтры<br>вкладки                                                | у                                                                            | ~                                                                                                   |
| казывать фильтры<br>вкладки                                                                       |                                                                              | Ŧ                                                                                                   |
| вкладки                                                                                           |                                                                              | ~                                                                                                   |
|                                                                                                   |                                                                              | •                                                                                                   |
| Ű                                                                                                 |                                                                              |                                                                                                    |
| висимыи контекст                                                                                  |                                                                              |                                                                                                    |
| зависит от                                                                                        |                                                                              |                                                                                                    |
| 4                                                                                                 |                                                                              | ~                                                                                                   |
| контекста отсутствуют                                                                             |                                                                              |                                                                                                    |
| пользовать фильтра г                                                                              | идера при старте                                                             | •                                                                                                   |
| СОХРАНИТЬ КАК                                                                                     | OTMEHA                                                                       | ПРИМЕНИТЬ                                                                                           |
|                                                                                                   | зависит от<br>контекста отсутствуют<br>пользовать фильтра л<br>СОХРАНИТЬ КАК | зависит от<br>контекста отсутствуют<br>пользовать фильтра лидера при старте<br>СОХРАНИТЬ КАК ОТМЕНА |

Выберем верхний элемент иерархии на вкладке *Регион* и перейдем на вкладку *Город*. Видно, что отобразились все элементы, подчиненные элементу *Все регионы*.

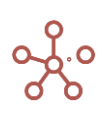

| Регион Город    |                                   |               |          |           |
|-----------------|-----------------------------------|---------------|----------|-----------|
| Вид 🕶 🖻 +       | $+$ +abc $ \uparrow_{\downarrow}$ | ⊥ 🗌 GTL Ċ C   | ९ 🎄      |           |
|                 | Item Name List                    | Parent Code   | s.Россия | s.Украина |
| Все регионы     | Все регионы Регионы               |               |          |           |
| Россия          | Россия Регионы                    | Все регионы   |          |           |
| Москва          | Москва Города                     | Россия R_001  |          |           |
| Санкт-Петербург | Санкт-Петербу Города              | Россия R_002  |          |           |
| Кострома        | Кострома Города                   | Россия R_003  |          |           |
| Самара          | Самара Города                     | Россия R_004  |          |           |
| Украина         | Украина Регионы                   | Все регионы   |          |           |
| Киев            | Киев Города                       | Украина U_001 |          |           |
| Харьков         | Харьков Города                    | Украина U_002 |          |           |
| Одесса          | Одесса Города                     | Украина U_003 |          | •         |

Выберем элемент *Россия* на вкладке *Регион* и перейдем на вкладку *Город*. Видно, что отобразились только элементы, подчиненные элементу *Россия*.

| Регион Город    |               |             |             |       |          |           |
|-----------------|---------------|-------------|-------------|-------|----------|-----------|
| Вид 🕶 🖻 + ++    | +abc —        | ↑, <u>1</u> | L 🗌 GTL     | Ç C   | ् 🌣      |           |
|                 | Item Name     | List        | Parent      | Code  | s.Россия | s.Украина |
| Все регионы     | Все регионы   | Регионы     |             |       |          |           |
| Россия          | Россия        | Регионы     | Все регионы |       |          |           |
| Москва          | Москва        | Города      | Россия      | R_001 |          |           |
| Санкт-Петербург | Санкт-Петербу | Города      | Россия      | R_002 |          |           |
| Кострома        | Кострома      | Города      | Россия      | R_003 |          |           |
| Самара          | Самара        | Города      | Россия      | R_004 |          |           |

Таким образом, можно перемещаться по уровням иерархии, отфильтровывая только нужные для пользователя элементы.

Опубликуем в контекстную таблицу мультикуб, в строках которого справочник *Продукты*, в столбцах – измерение времени, а в фильтрах - справочник *Города* и куб *Продажи*, а также график, построенный на данных куба *Продажи*. Установим связь между справочником *Города*, мультикубом и графиком. Отметим галкой пункт **Зависимый контекст** в настройках карточек мультикуба и графика и выберем из выпадающего списка справочник *Города* в графе **Контекст зависит от**.

Выбрав в справочнике *Города* элемент *Самара*, видим, что в мультикубе и на графике отобразились данные по выбранному элементу.

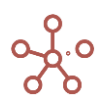

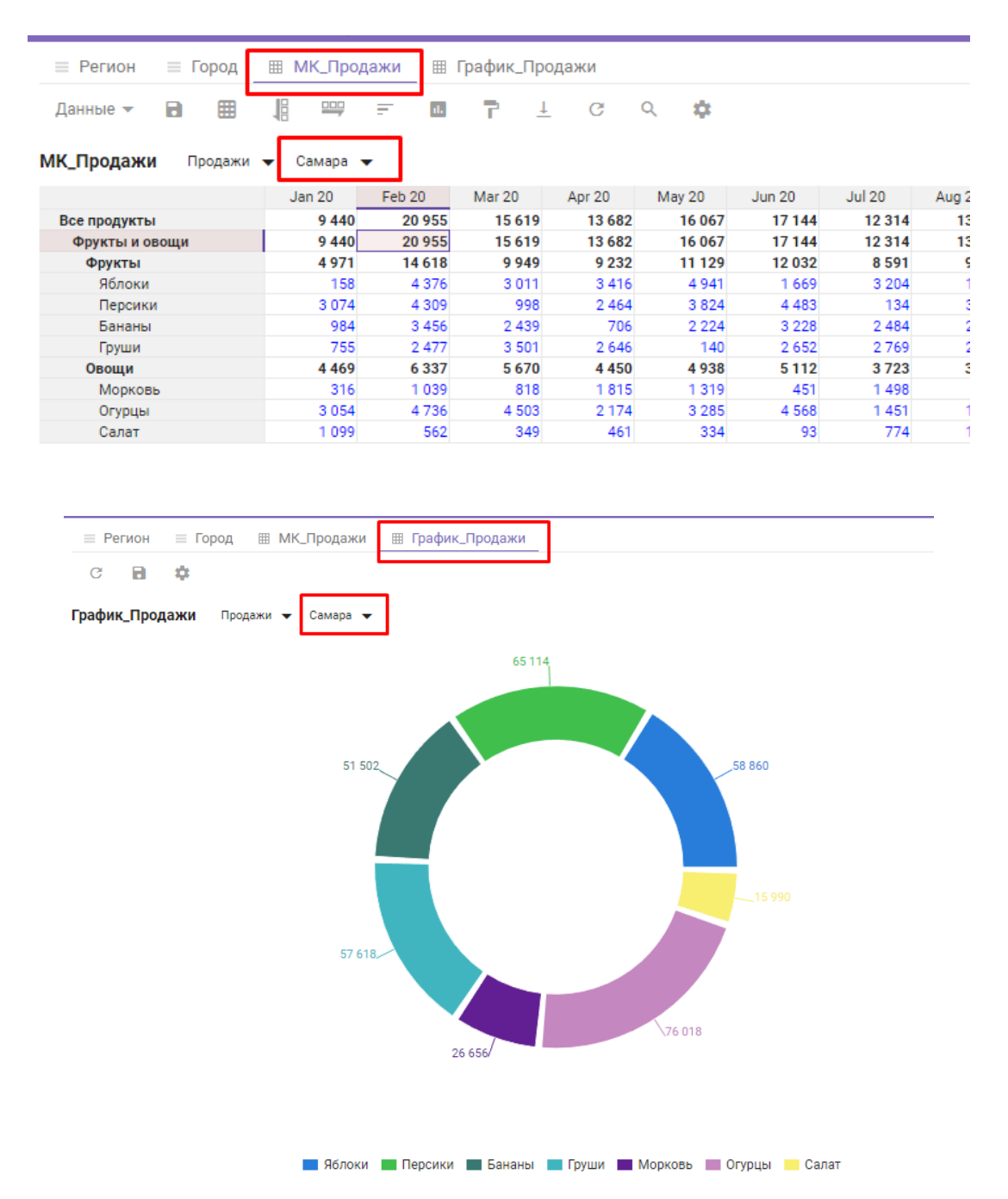

Таким образом, можно отфильтровывать только нужные для пользователя данные в связанных контекстом объектах.

# 2.4. Фильтры модели

Фильтры модели позволяют отображать отфильтрованные по выбранным значениям данные в опубликованных в контекстных таблицах и на дашбордах модели карточках справочников, мультикубов и графиков, связанных контекстом с фильтром модели.

Для настройки **Фильтров модели** воспользуйтесь кнопкой 🍄 на панели **Содержимое**.

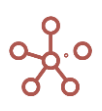

В открывшемся диалоговом окне выберите соответствующие измерения, переместив из поля *Доступные фильтры* в поле *Активные фильтры*.

|                                                                                                    |                            | × | » Поиск по Contents<br>Jul 21 -                                                             |
|----------------------------------------------------------------------------------------------------|----------------------------|---|---------------------------------------------------------------------------------------------|
| Выберите фильтры<br>Настройки фильтров<br>Доступные фильтры<br>С изуза<br>С из. Jan 18<br>С ds. Jan 20<br>Версии<br>С s. Version<br>С vs. Прогнозы для<br>Выбранные опции в фильтрах<br>Jul 21 | Активные фильтры<br>Months |   | <ul> <li>SELECT</li> <li>         Ш Пример_Фильтры модели         Ⅲ Продажи     </li> </ul> |
|                                                                                                    | ОТМЕНА ПРИМЕНИТЬ           |   |                                                                                             |

Установите значения для Фильтров модели, выбрав из выпадающего списка в поле **Выбранные опции в фильтрах**.

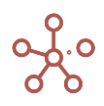

| Руководство | пользователя | ПО | «Корплан» |
|-------------|--------------|----|-----------|
|-------------|--------------|----|-----------|

| <ul> <li>Years</li> <li>ts.Months</li> <li>ts.Months_Nov18</li> <li>ts.Months_Jan-О</li> <li>ts.Last_Months</li> <li>ts.2020</li> </ul>                                                                                                    |  |
|----------------------------------------------------------------------------------------------------|--|
| ()       ts.Months_Nov18         ()       ts.Months_Nov18         ()       ts.Months_Jan-O         ()       ts.Last_Months         ()       ts.2020                                                                                                    |  |
| Image: Second system       Image: Second system         Image: Second system       Image: Second system         Image: Second                                                                                                    |  |
| Image: State of the state of the state |  |
| Image: Second state     Image: Second state       Image: Second state     Image: Second state       Imag                                                                                                    |  |
| (S) ts.2020                                                                                                    |  |
|                                                                                                    |  |
| 🕓 ts.Jan-Mar 20                                                                                                    |  |
| ібранные опции в фильтрах<br>ul 21  ✔ Факт  ✔                                                                                                    |  |

Подтвердите, нажав ПРИМЕНИТЬ.

Фильтры модели отобразятся на панели Содержимое.

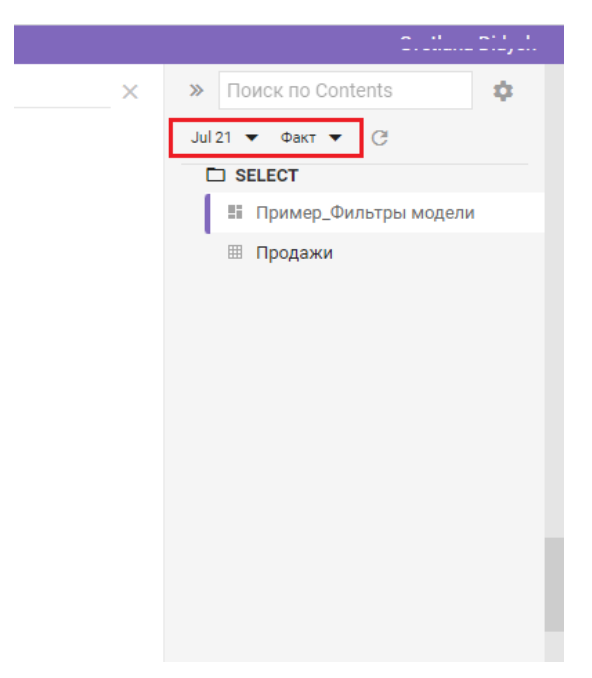

Настройте контекст карточек таблиц справочников, мультикубов и графиков на дашбордах и в контекстных таблицах, отметив пункт *Контекст на измерение* в настройках соответствующих карточек и выбрав из выпадающих списков нужные значения.

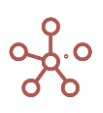

| Настройки Карточки                                                                             |              | ×         |
|------------------------------------------------------------------------------------------------|--------------|-----------|
| Основные Расширенные                                                                           |              |           |
| Имя Карточки<br>Продажи                                                                        |              |           |
| Контекст на измерение                                                                          |              |           |
| Фильтр модели: Months>                                                                         | Months       | ×         |
| Из<br>Фильтр модели: Версии 🚽>                                                                 | на<br>Версии | ~         |
| <ul> <li>Контекст Дашборда</li> <li>Зависимый контекст</li> <li>Контекст зависит от</li> </ul> |              | •         |
| 🗸 Показывать панель инст                                                                       | рументов     |           |
| 🗸 Показывать фильтры                                                                           |              |           |
| 🔽 Показывать рамку                                                                             |              |           |
| 🗸 Показывать инфо-иконку                                                                       | 1            |           |
| 🗹 Показывать имя карточк                                                                       | И            |           |
|                                                                                                | OTMEHA       | ПРИМЕНИТЬ |

Сохраните настройки, нажав ПРИМЕНИТЬ.

При выборе значения в **Фильтре модели**, контекст передается в карточки справочников, мультикубов и графиков, отфильтровывая данные по выбранным в фильтре значениям.

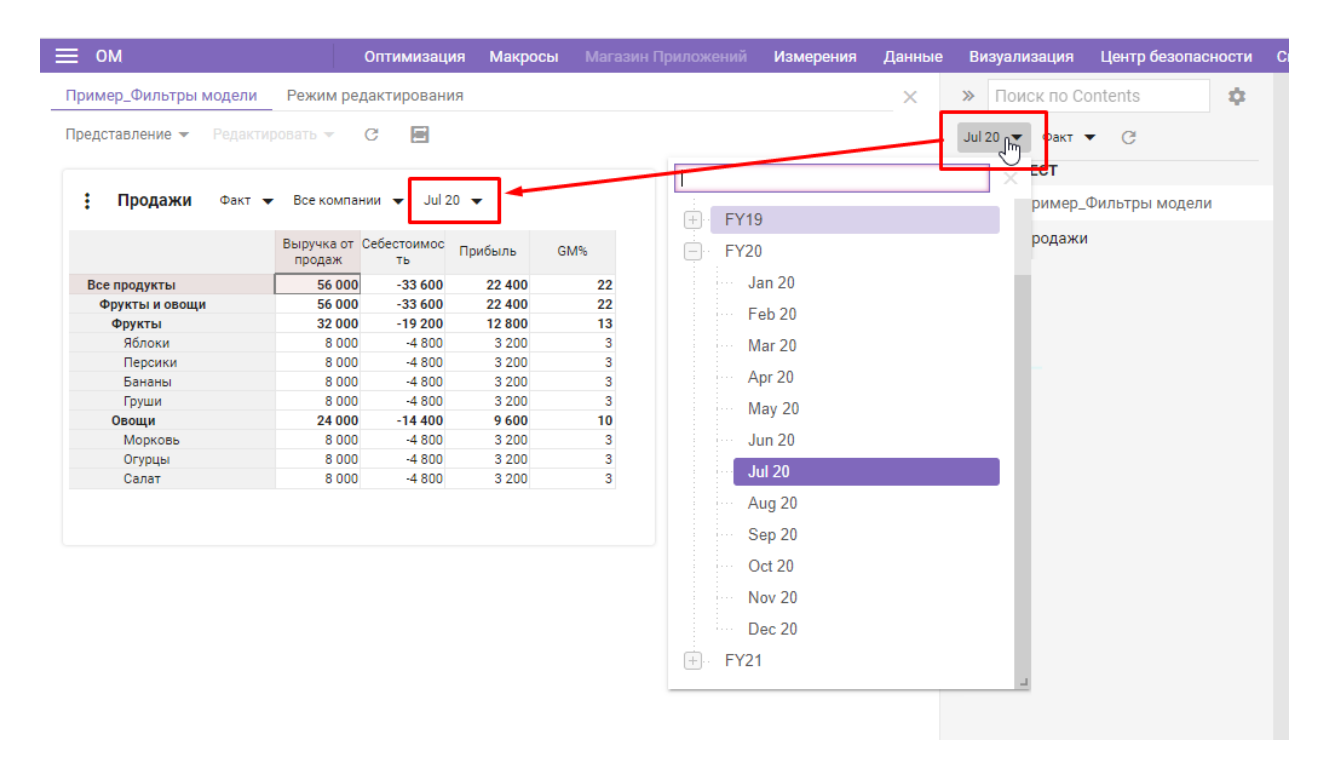

| ≡ом                                                                                                | Оптимизация Макрос | ы Магазин Приложений | Измерения Даннь                                       | е Визуализация                         | Центр безопасности |
|----------------------------------------------------------------------------------------------------|--------------------|----------------------|-------------------------------------------------------|----------------------------------------|--------------------|
| Пример_Фильтры модели Режи                                                                         | м редактирования   |                      | ×                                                     | » Поиск по Со                          | ntents 🏚           |
| Представление - Редактировать                                                                      | C E                |                      |                                                       | Jul 20 👻 Факт 👻                        | G                  |
| <ul> <li>Продажи Все продукты </li> <li>Все продукты </li> <li>Выручка</li> <li>Факт 56</li> </ul> | Все компании       | GM%<br>22            | Прошедши<br>Факт<br>Прогноз<br>Прогноз О<br>Прогноз П | й год<br>Ттимистичный<br>эссимистичный | льтры модели       |

Для пользователей по умолчанию отображаются значения, установленные моделером при настройке **фильтров модели**.

Выбор пользователем значения в **фильтре модели** является персональным и не сбрасывает выбор значений других пользователей.

Фильтр модели запоминает последнее персональное выбранное значение.

! Функционал в доработке. На данный момент, при добавлении элемента в справочник, выбранный в качестве фильтра в модели, необходимо актуализировать фильтр, нажав кнопку **Обновить С** на *панели Содержимое* рядом с *Фильтрами модели*.

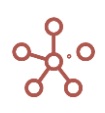

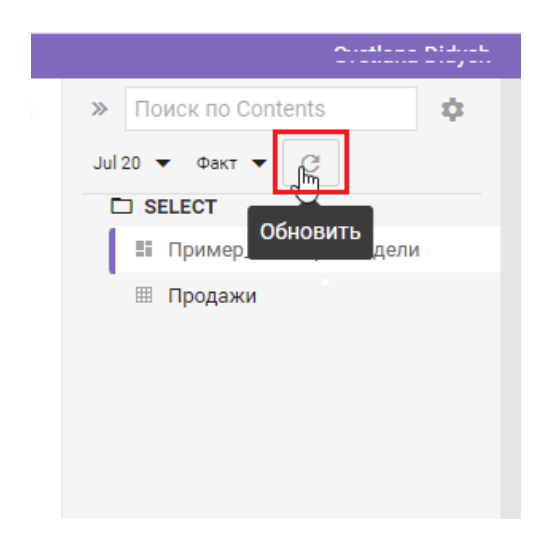

# 2.5. Папки

**Папки** используются для группировки мультикубов и их представлений, контекстных таблиц и дашбордов модели.

На панели <u>Содержимое</u> папки отображены как заголовки. Вы можете развернуть и свернуть содержимое папки, щелкнув по значку .

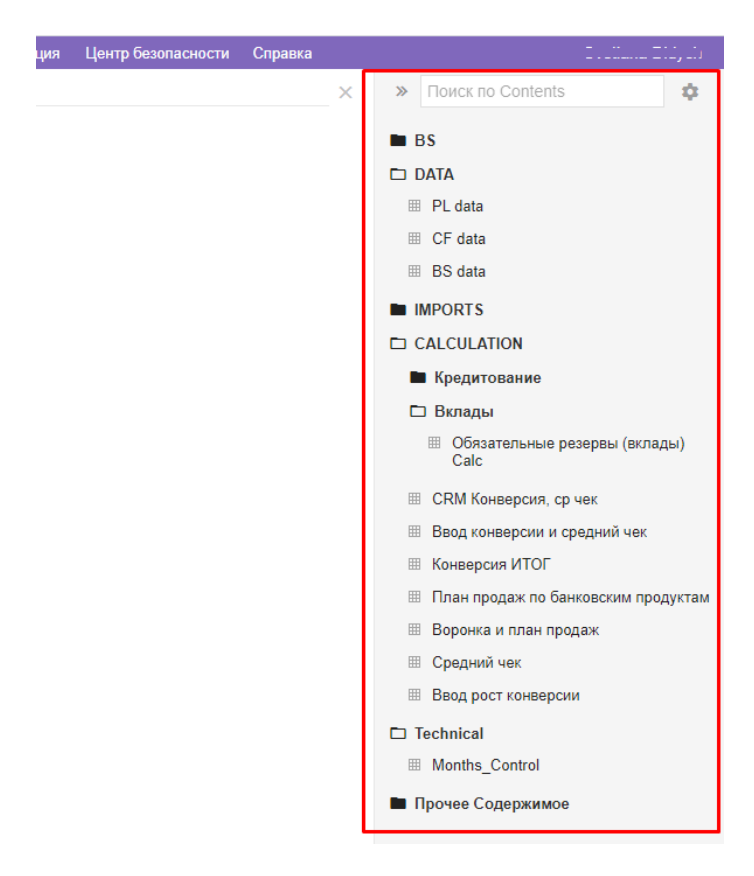

Чтобы добавить папки перейдите к пункту главного меню Визуализация > Папки.

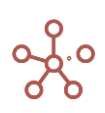

|                   |   | Оптимизация | Макросы   | Магази     | н Прило | жений | Измерения | Данные | Визуализация | Центр безопасно     | сти | Спр |
|-------------------|---|-------------|-----------|------------|---------|-------|-----------|--------|--------------|---------------------|-----|-----|
| Таблица           |   |             |           |            |         |       |           |        | Папки        |                     | >   |     |
| Представление 👻   | 8 | + +         | +abc —    | ↑ <u> </u> | C       | Q     | \$        |        | Представле   | ния Мультикубов     | >   |     |
|                   |   | Родительск  | кая папка | Комм       | ентарии |       |           |        | Представле   | ния Справочни       | >   |     |
| Отчеты<br>Финансы |   |             |           |            |         |       |           |        | продотавле   | and onpublic limits |     |     |
| Импорт            |   |             |           |            |         |       |           |        | Контекстны   | е Таблицы           | >   |     |
| Технические       |   |             |           |            |         |       |           |        | Дашборды     |                     | >   |     |
|                   |   |             |           |            |         |       |           |        |              |                     |     |     |
|                   |   |             |           |            |         |       |           |        | Формы        |                     |     |     |

| Значок          | Описание                                                    |  |  |  |  |  |  |  |  |
|-----------------|-------------------------------------------------------------|--|--|--|--|--|--|--|--|
| Представление 👻 | > Печать                                                    |  |  |  |  |  |  |  |  |
|                 | Позволяет распечатать содержимое страницы;                  |  |  |  |  |  |  |  |  |
|                 | > Опубликовать в Контекстную таблицу                        |  |  |  |  |  |  |  |  |
|                 | Позволяет разместить содержимое таблицы в контекстных       |  |  |  |  |  |  |  |  |
|                 | таблицах;                                                   |  |  |  |  |  |  |  |  |
|                 | > Опубликовать на Дашборд                                   |  |  |  |  |  |  |  |  |
|                 | Позволяет разместить содержимое таблицы на дашборде.        |  |  |  |  |  |  |  |  |
| •               | Сохранить вид таблицы                                       |  |  |  |  |  |  |  |  |
|                 | Открыть выбранную папку                                     |  |  |  |  |  |  |  |  |
| +               | Добавить одну папку с системным наименованием               |  |  |  |  |  |  |  |  |
| ++              | Добавить несколько папок с системными наименованиями        |  |  |  |  |  |  |  |  |
| +abc            | Добавить папку с пользовательскими наименованиями           |  |  |  |  |  |  |  |  |
| _               | Удалить выбранную папку                                     |  |  |  |  |  |  |  |  |
| ↑Ļ              | Изменить местоположение выбранной папки относительно других |  |  |  |  |  |  |  |  |
| <u>+</u>        | Экспортировать таблицу в XLSX                               |  |  |  |  |  |  |  |  |
| G               | Обновить содержимое таблицы                                 |  |  |  |  |  |  |  |  |
| Q               | Поиск по заголовкам таблицы                                 |  |  |  |  |  |  |  |  |
| \$              | Настроить панель инструментов                               |  |  |  |  |  |  |  |  |

Папки могут иметь два уровня вложенности. Чтобы обозначить папку второго уровня, напротив соответствующей папки, в колонке *Родительская папка* из выпадающего списка выберите родительскую папку.

| ≡                                            | Оптимизация Макросы                           | Магазин Приложений      | Измерения | Данные | Визуализация | Центр безопасности | Справка | 2                      |
|----------------------------------------------|-----------------------------------------------|-------------------------|-----------|--------|--------------|--------------------|---------|------------------------|
| Таблица                                      |                                               |                         |           |        |              |                    | ×       | » Поиск по Contents 🂠  |
| Представление 👻 🔒                            | + + <sup>+</sup> +abc —<br>Родительская папка | ↑ <sub>↓</sub> <u>↓</u> | 0         |        |              |                    |         | Папка 1-го уровня      |
| Папка 1-го уровня                            |                                               |                         |           |        |              |                    |         | 🗅 1. Папка 2-го уровня |
| 1. Папка 2-го уровня<br>2. Папка 2-го уровня | Папка 1-го уровня<br>Папка 1-го уровня 🗸      |                         |           |        |              |                    |         | 🗖 2. Папка 2-го уровня |
|                                              |                                               |                         |           |        |              |                    |         |                        |
|                                              |                                               |                         |           |        |              |                    |         |                        |

Добавив папки, перейдите к пункту меню **Данные > Мультикубы**. В колонке **Папка**, из выпадающего списка, Вы можете присвоить соответствующую папку для каждого мультикуба. Аналогично для дашбордов и контекстных таблиц.

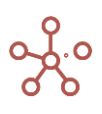

| Таблица Видимость                        | Доступ                                                                     |             |                         |               |        |              |                 |                  |
|------------------------------------------|----------------------------------------------------------------------------|-------------|-------------------------|---------------|--------|--------------|-----------------|------------------|
| Представление 👻 🔒                        | - + + +                                                                    | abc —       | t₁ <u> </u>             | ୯ ୦ 🏟         |        |              |                 |                  |
|                                          | Папка                                                                      | Комментарии | Справочники             | Шкала Времени | Версии | Выборка Куба | Очистить клетки | Количество клето |
| Курсы валют                              | Данные                                                                     |             | Currency                | s.Months      |        |              |                 | 2                |
| Стоимость по статусам                    | Данные 🔻                                                                   |             | 's.ЦФО', Статус, 's.Ge  | s.Months      |        |              |                 | 281,3            |
| Загрузка Факт                            | ~                                                                          |             | INDEX                   |               |        |              |                 | 6                |
| Анализ План/                             | ^                                                                          |             | 's.General Administrati | Months        |        |              |                 | 562,6            |
| Ввод<br>Отче<br>Ан<br>Импо<br>Пл<br>Данн | заявок<br>ты<br>нализ<br>абота с заявками<br>орт Факта<br>лан счетов<br>ые |             |                         |               |        |              |                 |                  |

# 2.6. Представления мультикубов

Вы можете создать представление мультикуба, внеся необходимые изменения, не нарушая исходный мультикуб.

Представления могут быть **глобальные** — доступные для всех пользователей, имеющих доступ к соответствующему мультикубу, а также **персональные** — доступные только Вам.

Чтобы создать представление, откройте нужный мультикуб и перейдите к пункту Представление > Сохранить как на панели инструментов.

| 🗯 🖩 Продажи                           |            |         |         |         |          |         |         |          |            |   |
|---------------------------------------|------------|---------|---------|---------|----------|---------|---------|----------|------------|---|
| Представление 👻 🔒                     |            |         | ~ ~     | ıl. 📃   | <b>T</b> | Ţ C     | Q 🗱     | ¥ POS: [ | 0:0]. KEY: |   |
| Открыть →                             |            |         |         |         |          |         |         |          |            |   |
| Сохранить                             | е продукти | ol 🔻    |         |         |          |         |         |          |            |   |
|                                       | lan 18     | Feb 18  | Mar 18  | Apr 18  | May 18   | Jun 18  | Jul 18  | Aug 18   | Sep 18     | ( |
| Covrolute vov                         | 56 000     | 56 000  | 56 000  | 56 000  | 56 000   | 56 000  | 56 000  | 56 000   | 56 000     |   |
| Сохранить как                         | -33 600    | -33 600 | -33 600 | -33 600 | -33 600  | -33 600 | -33 600 | -33 600  | -33 600    |   |
| 0                                     | 22 400     | 22 400  | 22 400  | 22 400  | 22 400   | 22 400  | 22 400  | 22 400   | 22 400     |   |
| Менеджер представлений                | 22         | 22      | 22      | 22      | 22       | 22      | 22      | 22       | 22         |   |
| Печать                                |            |         |         |         |          |         |         |          |            |   |
| Опубликовать на Контекстную Таблицу 🕨 |            |         |         |         |          |         |         |          |            |   |
| Опубликовать на Дашборд 🔹 🕨           |            |         |         |         |          |         |         |          |            |   |

В открывшемся окне выберите

- Новое, если необходимо создать новое представление и введите его название;
- Существующее, если необходимо перезаписать существующее представление и выберите его из списка.

Отключите настройку *Использовать текущие фильтры*, если в новом представлении необходимо сбросить выбранные значения в фильтрах над таблицей мультикуба.

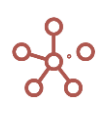

Отключите настройку *Глобальное представление*, если необходимо создать персональное представление.

| Co           | хранить              | как:              |                                          | ×                   |
|--------------|----------------------|-------------------|------------------------------------------|---------------------|
|              | Новое                | $\bigcirc$        | Существую                                | цее                 |
| Сохр         | анить под и          | менем             |                                          |                     |
| Пр           | одажи                |                   |                                          |                     |
|              |                      |                   |                                          |                     |
| $\checkmark$ | Использо             | вать т            | екущие фильт                             | гры                 |
| ✓<br>✓       | Использо<br>Глобальн | вать т<br>ое пре  | екущие филь<br>дставление в              | гры<br>модели       |
| ✓<br>✓       | Использо<br>Глобальн | вать т<br>ое пре  | екущие филь <sup>.</sup><br>дставление в | гры<br>модели       |
| ✓<br>✓       | Использо<br>Глобальн | овать т<br>ое пре | екущие филь<br>дставление в<br>ОТМЕНА    | гры<br>модели<br>ОК |

### Подтвердите, нажав ОК.

Созданные представления мультикуба отображаются в виде вкладок. Для перехода к нужному, щелкните по соответствующей вкладке.

|                          | -   | Оптими  | ізация | Мақ     | рось | M   |      |        |         |          | Измер    | ения   | Данные | Визуализация     | Центр безопасности      | Справка |
|--------------------------|-----|---------|--------|---------|------|-----|------|--------|---------|----------|----------|--------|--------|------------------|-------------------------|---------|
| 🌐 Анализ План/Факт/Лимит | ¢ P | ежим ре | едакти | рования | я    | ⊞ A | нали | з План | /Факт/Ј | Пимит    | г (по ст | атьям) | 🖩 Ана  | ализ План/Факт/Л | имит (по подразделениям | ı)      |
| Представление 👻 Данные 💌 | 8   | ▦       |        |         | =    | ~   | •    | ıl.    | P       | <u>+</u> | G        | Q      | \$     |                  |                         |         |
|                          |     |         |        |         |      |     |      |        |         |          |          |        |        |                  |                         |         |

```
Анализ План/Факт/Лимит БАЛАНС 🔻 FY20 💌
```

При большом количестве представлений мультикуба появляется выпадающий список, в котором не вмещающиеся в список вкладки отображаются в порядке их добавления.

| ≡             |   | Оптим      | иизация | Ма  | кросы | Mar    | азин Г | Прило  | жени  | й   | Измере | ения     | Данн    | ые     | Визуализация | Центр безопасности | Справка       | Crottana | Didyon |
|---------------|---|------------|---------|-----|-------|--------|--------|--------|-------|-----|--------|----------|---------|--------|--------------|--------------------|---------------|----------|--------|
| ⊞ Расходы     | ¢ | Режим реда | ктирова | ния | III P | асходы | ы на с | одер»  | кание |     | Pacxo  | оды по   | о страх | ованин | ю 🏾 Расходь  | .nd ▼ ×            | loиск по Cont | ents     | \$     |
| Представление | • | Данные 👻   | 8       | ▦   |       |        | =      | $\sim$ | •     | ıl. | 7      | <u> </u> | C       | Q      | \$           | Расходы по спонс   | орским кон    | 1        |        |
|               |   |            |         |     |       |        |        |        |       |     |        |          |         |        |              | Лизинговые плате:  | ки            |          |        |
|               |   |            |         |     |       |        |        |        |       |     |        |          |         |        |              | Арендные платежи   | 1             |          |        |
|               |   |            |         |     |       |        |        |        |       |     |        |          |         |        |              |                    |               |          |        |

Справа, на панели <u>Содержимое</u>, отображаются все созданные мультикубы и их представления. Выбранное представление выделяется дополнительной подсветкой. Персональные представления обозначены специальным значком **I**.

Перейти к нужному представлению также можно, воспользовавшись пунктом главного меню Визуализация > Представления мультикубов.

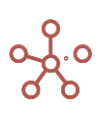

| Данные | Визуализация              | Центр безопасности |   | Справка                       |                              |                                               | 2 <u></u>                              |
|--------|---------------------------|--------------------|---|-------------------------------|------------------------------|-----------------------------------------------|----------------------------------------|
|        | Папки                     | >                  | • |                               | 7                            | ×                                             | » Поиск по Contents                    |
|        | Представления Мультикубов |                    |   | ≔ Курсы валют                 |                              | c                                             | 🗅 Отчеты                               |
|        | Представления Справочни > |                    |   | Стоимость по статусам         |                              |                                               | 🗅 Анализ                               |
|        | Контекстные Таблицы       |                    |   | ≔ Загрузка Факта              |                              |                                               | Анализ План/Факт/Лимит                 |
|        | Дашборды                  |                    | · | := Анализ План/Факт/Лимит »   | 😑 Анализ План/Факт/Лимит (no |                                               | Анализ План/Факт/Лимит (по<br>статьям) |
|        | Формы                     | ·                  |   | :≡ Анализ План/Факт/Лимит (по |                              | Анализ План/Факт/Лимит (по<br>подразделениям) |                                        |
|        |                           |                    |   |                               |                              |                                               | B TECT                                 |

# 2.7. Представления справочников

Вы можете создать представление справочника, внеся необходимые изменения, не нарушая исходный вид справочника. Представления могут быть **глобальные** – доступные для всех пользователей, имеющих доступ к соответствующему справочнику, а также **персональные** – доступные только Вам.

Чтобы создать представление, откройте нужный справочник и перейдите к пункту Представление > Сохранить как на панели инструментов.

| Таблица Дерево Свойства Выборки Доступкатрибутам МДП Настройки Формы Канбандоо |                                       |                    |               |     |          |          | Бан доска |          |
|--------------------------------------------------------------------------------|---------------------------------------|--------------------|---------------|-----|----------|----------|-----------|----------|
| ĺ                                                                              | Представление 👻 Данные 👻 🔒 -          | ⊦ <sub>+</sub> ‡ + | abc — 🕆       | ıl. | ⊥ ¢      | C        | ् 🌣       |          |
| ſ                                                                              | Открыть 🕨                             |                    |               |     |          |          |           |          |
| r                                                                              | COVIDOUNTL                            |                    |               |     |          |          |           |          |
| Í.                                                                             | Сохранить                             | Справочник         | Родитель      | Код | A        | В        | С         | D        |
|                                                                                |                                       | Регионы            |               |     | <b>V</b> | <b>V</b> | ×         | <b>1</b> |
|                                                                                | Сохранить как                         | Регионы            | Все регионь А |     | <b>V</b> |          |           |          |
|                                                                                |                                       | Города             | Регион А      |     | <        |          |           |          |
|                                                                                | Менелжер представлений                | Города             | Регион А      |     | <        |          |           |          |
|                                                                                | маноджор продагавлении                | Регионы            | Все регионь В |     |          | <b>S</b> |           |          |
|                                                                                | Печать                                | Города             | Регион В      |     |          | <        |           |          |
|                                                                                |                                       | Города             | Регион В      |     |          | <        |           |          |
|                                                                                |                                       | Регионы            | Все регионь С |     |          |          | ×         |          |
|                                                                                | Опубликовать в Содержимое             | Города             | Регион С      |     |          |          | <b>~</b>  |          |
|                                                                                |                                       | Города             | Регион С      |     |          |          | <b>~</b>  |          |
|                                                                                |                                       | Регионы            | Все регионь D |     |          |          |           | <b>V</b> |
|                                                                                | Опубликовать на Контекстную Таблицу 🕨 | Города             | Регион D      |     |          |          |           | ✓        |
|                                                                                | Опубликовать на Дашборд               |                    |               |     |          |          |           |          |

### В открывшемся окне выберите

- Новое, если необходимо создать новое представление и введите его название;
- Существующее, если необходимо перезаписать существующее представление и выберите его из списка.

Снимите галку напротив пункта Глобальное представление, если необходимо создать персональное представление.

Подтвердите, нажав ОК.

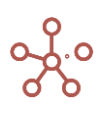
| Сохранить как:       |               | ×      |
|----------------------|---------------|--------|
| 🖲 Новое 🔾            | Существую     | щее    |
| Сохранить под именем |               |        |
| Продукты             |               |        |
| Глобальное пре       | едставление в | модели |
|                      | OTMEHA        | ок     |
|                      |               |        |

В **Содержимом модели** (**Ctrl+Q**) отображаются все созданные справочники и их представления. Персональные представления обозначены специальным значком **1**.

! У пользователей с обычными правами нет возможности перейти к представлению справочника напрямую. Перейти к представлению пользователь может лишь при наличии ссылки на представление, или если представление опубликовано на панель Содержимое, дашборд или контекстную таблицу.

Чтобы опубликовать представление на панель *Содержимое* перейдите к пункту *Представление > Опубликовать в Содержимое* на панели инструментов.

| Таблица Дерево Свойства Вь                 | <b>іборки</b> Доступ к | атрибутам М, | ЦП <b>Настройки</b> | Формы | Канбан до      |
|--------------------------------------------|------------------------|--------------|---------------------|-------|----------------|
| Представление 👻 🖬 + +                      | - t, <b>b</b>          | © <u>∔</u> ⊘ | ୯ ୧ 🛊               |       |                |
| Открыть →                                  |                        |              |                     |       |                |
| Сохранить                                  | Имя элемента           | Справочник   | Родитель            | Код   | Наименов       |
| 「<br>「                                     | Все контрагенты        | Контрагенты  |                     |       |                |
| Сохранить как                              | ООО "Меркурий"         | Контрагенты  | Все контрагенты     |       |                |
|                                            | #1                     | Сделки       | 000 "Меркурий"      |       | Базовая сделка |
| Менелжер предстарлений                     | #2                     | Сделки       | 000 "Меркурий"      |       | Сделка на согл |
| менеджер представлении                     | #3                     | Сделки       | 000 "Меркурий"      |       | Драфт 1        |
|                                            | #4                     | Сделки       | 000 "Меркурий"      |       | Драфт 2        |
| Печать                                     | #5                     | Сделки       | 000 "Меркурий"      |       | Сделка N-1     |
|                                            | 000 "Бета"             | Контрагенты  | Все контрагенты     |       |                |
|                                            | #6                     | Сделки       | 000 "Бета"          |       | Базовая сделка |
| Опуоликовать в Содержимое                  | #7                     | Сделки       | 000 "Бета"          |       | Сделка на согл |
| $\cup$                                     | #8                     | Сделки       | 000 "Бета"          |       | Драфт 1        |
| Опубликовать на Контекстную Таблицу 🕨      | ИП Буравленко А.В.     | Контрагенты  | Все контрагенты     |       |                |
| chijoshi obaro na kontekenijie raelingji i | #9                     | Сделки       | ИП Буравленко       |       | Базовая сделка |
|                                            | #10                    | Сделки       | ИП Буравленко       |       | Драфт 1        |
| Опубликовать на Дашборд                    | #11                    | Сделки       | ИП Буравленко       |       | Драфт 2        |
|                                            | 000 "Регион"           | Контрагенты  | Все контрагенты     |       |                |
| Базовая сделка (ООО "Регион")              | #13                    | Сделки       | 000 "Регион"        |       | Базовая сделка |

Справочник и его представления отобразятся на панели.

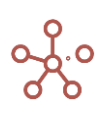

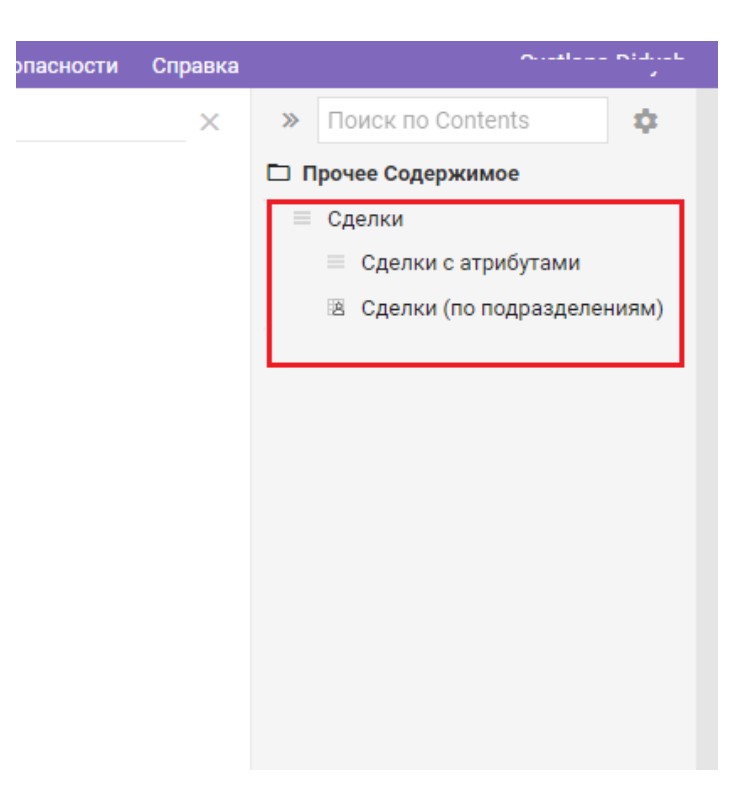

Чтобы удалить ранее опубликованный справочник и его представления из панели *Содержимое* откройте соответствующий справочник и перейдите к пункту *Представление > Удалить из Содержимого* на панели инструментов.

| аблица Дерево Своиства             | Выборки Доступ в   | сатрибутам М | ІДП Настроики   | Формь | ы Канба   |
|------------------------------------|--------------------|--------------|-----------------|-------|-----------|
| Тредставление 🔻 🔒 + ++             | — 1, <b>i</b>      | <u> </u>     | ୯ ୧ 🏟           |       |           |
| Открыть                            | •                  |              |                 |       |           |
| Сохранить                          | Имя элемента       | Справочник   | Родитель        | Код   | Наим      |
|                                    | Все контрагенты    | Контрагенты  |                 |       |           |
| Сохранить как                      | ООО "Меркурий"     | Контрагенты  | Все контрагенты |       |           |
|                                    | #1                 | Сделки       | 000 "Меркурий"  |       | Базовая с |
| Моцержер продстарлений             | #2                 | Сделки       | 000 "Меркурий"  |       | Сделка на |
| менеджер представлении             | #3                 | Сделки       | 000 "Меркурий"  |       | Драфт 1   |
|                                    | #4                 | Сделки       | 000 "Меркурий"  |       | Драфт 2   |
| Печать                             | #5                 | Сделки       | 000 "Меркурий"  |       | Сделка N- |
|                                    | 000 "Бета"         | Контрагенты  | Все контрагенты |       |           |
|                                    | #6                 | Сделки       | 000 "Бета"      |       | Базовая с |
| удалить из Содержимого             | #7                 | Сделки       | 000 "Бета"      |       | Сделка на |
| Ð                                  | #8                 | Сделки       | 000 "Бета"      |       | Драфт 1   |
| Опубликовать на Контекстную Таблиц | ип Буравленко А.В. | Контрагенты  | Все контрагенты |       |           |
|                                    | #9                 | Сделки       | ИП Буравленко   |       | Базовая с |
|                                    | #10                | Сделки       | ИП Буравленко   |       | Драфт 1   |
| Опубликовать на Дашборд            | #11                | Сделки       | ИП Буравленко   |       | Драфт 2   |
|                                    | 000 "Регион"       | Контрагенты  | Все контрагенты |       |           |
| Economic energy (000 "Decycy")     | #12                | Casaria      | 000 "Deruqu"    |       | Essonan o |

Перейти к нужному представлению также можно, воспользовавшись пунктом главного меню *Визуализация > Представления справочников.* 

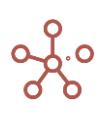

| Измерения Данные | Визуализация | Центр безопасности | С  | правка            |     |                            |
|------------------|--------------|--------------------|----|-------------------|-----|----------------------------|
|                  | Папки        | >                  |    |                   |     |                            |
|                  | Представлен  | ия Мультикубов 🔹 > |    |                   |     |                            |
|                  | Представлен  | ия Справочни >     | := | Транзакционный    |     |                            |
|                  | Контекстные  | Таблицы >          | := | Контрагенты       |     |                            |
|                  | Дашборды     | >                  | := | Сделки >          | . : | Сделки с атрибутами        |
|                  | Формы        |                    | := | Сделки (Workflow) |     | Сделки (по подразделениям) |
|                  |              |                    | := | Регионы           |     |                            |
|                  |              |                    | := | Города >          |     |                            |

# 2.7.1. Менеджер представлений

Для управления представлениями мультикуба / справочника перейдите к пункту *Представление > Менеджер представлений* на панели инструментов.

| _ | 🏾 Анализ План/Факт/Лимит 🏻 🌣     | Режи  | м редакт | гирования |           |                            |          |                              |
|---|----------------------------------|-------|----------|-----------|-----------|----------------------------|----------|------------------------------|
|   | Представление 🔻 Данные 👻 🖡       | 8     |          |           | ~ ~ -     | o t                        | <u>+</u> | C Q                          |
| ļ | Открыть                          | •     |          |           |           |                            |          |                              |
| 4 | Сохранить                        |       | FY20     | •         |           |                            |          |                              |
|   |                                  |       | асовано  | В работе  | Отклонено | Итого план<br>(по заявкам) | Лимит    | Откл. План - (<br>Факт, абс. |
| 1 | Сохранить как                    |       | 17 400   | 1 249 300 | 13 440    | 1 266 700                  | 32 800   | 1 246 400                    |
| l |                                  |       | 0        | 0         | 0         | 0                          | 0        | 0                            |
|   | Meueewee anegotoppouuŭ           |       | 17 400   | 1 249 300 | 13 440    | 1 266 700                  | 32 800   | 1 246 400                    |
|   | менеджер представлении           |       | 17 400   | 49 300    | 13 440    | 66 700                     | 2 800    | 46 400                       |
| Ľ |                                  |       | 0        | 1 200 000 | 0         | 1 200 000                  | 30 000   | 1 200 000                    |
| l | Печать                           |       | 0        | 0         | 0         | 0                          | 0        | 0                            |
|   |                                  |       | 0        | 0         | 0         | 0                          | 0        | 0                            |
|   | 0                                |       | 0        | 0         | 0         | 0                          | 0        | 0                            |
|   | Опуоликовать на контекстную Таол | ицу 🕨 | 0        | 0         | 0         | 0                          | 0        | 0                            |
| 1 |                                  |       | 0        | 0         | 0         | 0                          | 0        | 0                            |
|   | Опубликовать на Дашборд          | •     |          |           |           |                            |          |                              |

В открывшемся диалоговом окне на вкладке *Глобальные* отображены все глобальные представления, на вкладке *Персональные* – персональные.

Для быстрого поиска нужного представления в строке поиска введите название (или его часть).

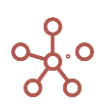

| Глобальные Персональные                    |   |                      |
|--------------------------------------------|---|----------------------|
| Q. Поиск                                   | × | ВЫБРАТЬ ВСЕ          |
| 🖌 Анализ План/Факт/Лимит (по статьям)      |   | УБРАТЬ ВЫДЕЛЕНИЕ     |
| Анализ План/Факт/Лимит (по подразделениям) |   | 🖸 ОТКРЫТЬ            |
|                                            |   | т НА САМЫЙ ВЕРХ      |
|                                            |   | А НА ПОЗИЦИЮ ВВЕРУ   |
|                                            |   | НА ПОЗИЦИЮ ВНИЗ      |
|                                            |   | <u>⊥</u> В САМЫЙ НИЗ |
|                                            |   | 🖌 ПЕРЕИМЕНОВАТЬ      |
|                                            |   | 🔳 УДАЛИТЬ            |
|                                            |   | 🖛 СБРОСИТЬ           |
|                                            |   |                      |
|                                            |   |                      |
|                                            |   |                      |

Перемещать представления также можно ухватившись за многоточие, напротив названия соответствующего представления, перетягивая его в нужное место в списке.

Отметьте галкой нужные представления и воспользуйтесь меню менеджера представлений. Подтвердите изменения, нажав **ОК**.

# 2.8. Формы

*Формы* – формы ввода/редактирования элементов справочников.

Чтобы добавить форму для ввода и/или редактирования элементов справочника, откройте нужный справочник и перейдите на вкладку *Формы*.

| Таблица Дерево Св         | зойства Выбо | <b>орки</b> Доступ к ат | рибутам    | МДП | Настройки  | Формы | Канбан доска |
|---------------------------|--------------|-------------------------|------------|-----|------------|-------|--------------|
| Представление 👻 🔒         | □ + 4        | - +abc — 🏚              | <u>+</u> ( | 3 Q | . <b>.</b> |       |              |
|                           | Справочник   | Действия Формы          | Комментар  |     |            |       |              |
| Контрагенты               |              |                         |            |     |            |       |              |
| Добавить контрагента      | Контрагенты  | Only Insert 🔹 🔻         |            |     |            |       |              |
| Редактировать контрагента | Контрагенты  | Insert And Edit         |            |     |            |       |              |

| Значок          | Описание                                   |  |  |
|-----------------|--------------------------------------------|--|--|
| Представление 👻 | > Печать                                   |  |  |
|                 | Позволяет распечатать содержимое страницы; |  |  |
|                 | > Опубликовать в Контекстную таблицу       |  |  |

| Значок         | Описание                                              |
|----------------|-------------------------------------------------------|
|                | Позволяет разместить содержимое таблицы в контекстных |
|                | таблицах;                                             |
|                | > Опубликовать на Дашборд                             |
|                | Позволяет разместить содержимое таблицы на дашборде.  |
| 8              | Сохранить вид таблицы                                 |
|                | Открыть выбранную форму                               |
| +              | Добавить одну форму с системным наименованием         |
| ++             | Добавить несколько форм с системными наименованиями   |
| +abc           | Добавить формы с пользовательскими наименованиями     |
| _              | Удалить выбранную форму                               |
| ↑ <sub>↓</sub> | Изменить местоположение выбранной формы относительно  |
|                | других                                                |
| <u>+</u>       | Экспортировать таблицу с ее свойствами в XLSX         |
| G              | Обновить содержимое таблицы                           |
| Q              | Поиск по заголовкам строк таблицы                     |
| <b>‡</b>       | Настроить панель инструментов                         |

Откройте нужную форму и перейдите в Режим редактирования.

| Дооавить контрагента | Режим редактирования | Основные | По запуску Расширен | ные   |
|----------------------|----------------------|----------|---------------------|-------|
| (                    | Скрытые              |          | Обязатель           | ные   |
| Имя элемента         |                      |          | Наименование        |       |
| Справочник           |                      |          | Наименование полное |       |
| Родитель             |                      |          | Телефон             |       |
| Код                  |                      | <u></u>  | ►                   |       |
|                      |                      |          | Не обязате          | тыные |
|                      |                      |          | Адрес фактический   |       |
|                      |                      |          |                     |       |
|                      |                      |          |                     |       |
|                      |                      |          | •                   |       |
|                      |                      |          |                     |       |
|                      |                      |          |                     |       |
|                      |                      |          |                     |       |

Переместите свойства элементов справочника в соответствующие поля: *Скрытые* – для скрытых свойств, *Обязательные* – для обязательных к заполнению, *Необязательные* – для необязательных к заполнению.

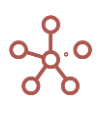

На вкладке Основные выберите тип формы (для вставки и редактирования элементов, только вставки, только редактирования), отметив соответствующий пункт.

| Вставка элемента с атрибутами                                   | ×                    |
|-----------------------------------------------------------------|----------------------|
| Добавить контрагента Режим редактирования Основные По запуску Р | асширенные           |
| О Вставка и редактирование                                      |                      |
| Только вставка                                                  |                      |
| О Только редактирование                                         |                      |
|                                                                 |                      |
| ИТО                                                             | ИЕНА СОХРАНИТЬ ФОРМУ |
|                                                                 |                      |

На вкладке *По запуску*, при необходимости, выберите действие, которое будет исполняться при добавлении/редактировании элемента через форму:

- запуск оптимизационного запроса;
- запуск пользовательского процесса (действия);
- запуск скрипта;
- открытие справочника;
- открытие мультикуба;
- открытие дашборда;
- открытие контекстной таблицы.

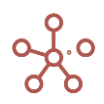

| Руководство | пользователя | ПО «Корплан» |
|-------------|--------------|--------------|
|-------------|--------------|--------------|

| Добавить контрагента Режим редактирования | Основные | По запуску | Расширенн | ые |   |
|-------------------------------------------|----------|------------|-----------|----|---|
| None                                      |          |            | Скрипты   |    | Q |
| Оптимизационные запросы                   |          |            |           |    |   |
| Пользовательские Процессы (Действия)      |          |            |           |    |   |
| Фильтровать по                            |          |            |           |    |   |
| Скрипты                                   |          | ~          |           |    |   |
| Пользовательские Макросы                  |          |            |           |    |   |
| Интеграции: Получить/Отправить Данные     |          |            |           |    |   |
| Справочники                               |          |            |           |    |   |
| Мультикубы                                |          |            |           |    |   |
| Дашборды                                  |          |            |           |    |   |
| Контокатиьна Таблицы                      |          |            |           |    |   |

Выбрав тип, определите соответствующий элемент.

|                      |                      | _        |           |      |        |         |         |
|----------------------|----------------------|----------|-----------|------|--------|---------|---------|
| Добавить контрагента | Режим редактирования | Основные | По запуск | y Pa | сширен | нные    |         |
| Тип                  |                      |          |           | Д    | шборд  | ы       | Q       |
| Дашборды             |                      |          | •         |      | Deebb  |         | -       |
|                      |                      |          |           | -    | Dashb  | oard #1 |         |
|                      |                      |          |           | =    | Dashb  | oard #2 |         |
|                      |                      |          |           | :=   | Dashb  | oard #3 |         |
|                      |                      |          |           | :=   | Dashb  | oard #4 |         |
|                      |                      |          |           | :=   | Dashb  | oard #5 |         |
|                      |                      |          |           |      |        |         |         |
|                      |                      |          |           |      |        |         |         |
|                      |                      |          |           |      |        |         |         |
|                      |                      |          |           |      |        |         |         |
|                      |                      |          |           |      |        |         |         |
|                      |                      |          |           |      |        |         |         |
|                      |                      |          |           |      |        |         |         |
|                      |                      |          |           |      |        |         |         |
|                      |                      |          |           | OTM  | EHA    | СОХРАНИ | Б ФОРМУ |

Подтвердите, нажав «*Сохранить форму*».

В столбце **Действия Формы** напротив соответствующей формы также можно изменить тип формы, выбрав соответствующий тип из выпадающего списка.

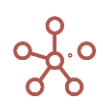

Формы типа **Только вставка** будут отображаться только в пункте контекстного меню *Добавить через форму*.

Формы типа **Только редактирование** будут отображаться только в пункте контекстного меню *Редактировать через форму.* 

Формы типа Вставка и Редактирование будут отображаться в пунктах контекстного меню Добавить через форму / Редактировать через форму.

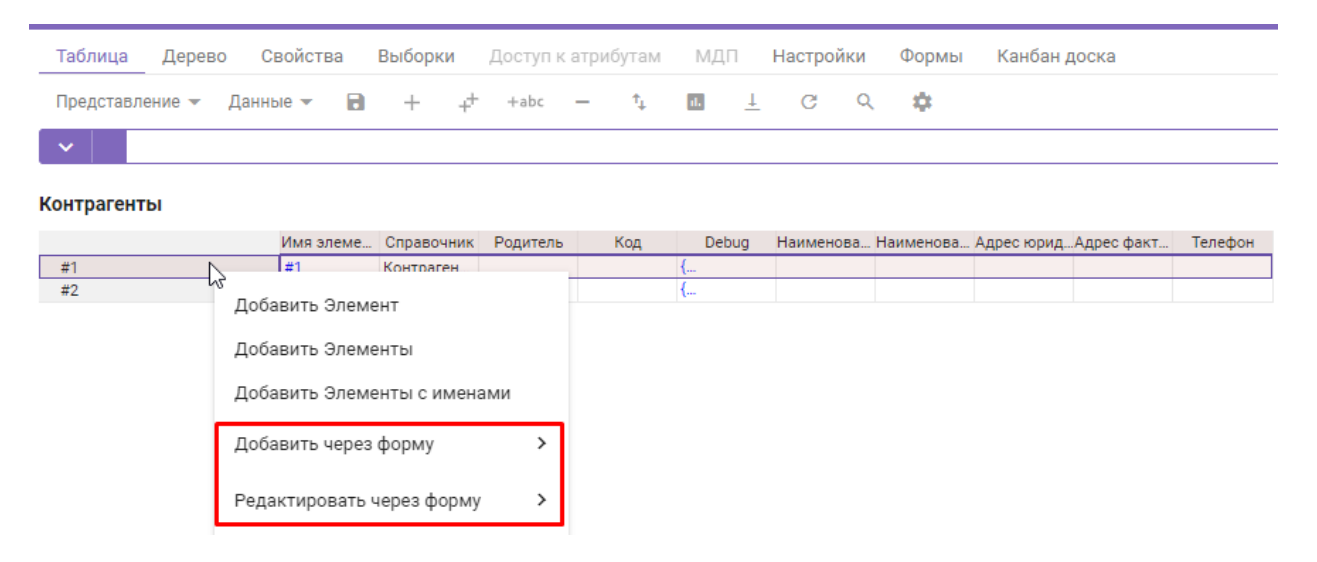

Для добавления элемента в справочник через форму ввода выберите пункт контекстного меню *Добавить через форму*, щелкнув правой кнопкой мыши по заголовку элемента справочника и выберите нужную форму. В открывшемся окне формы заполните нужные поля и выберите позицию для вставки элемента, подтвердите, нажав *«Добавить»*.

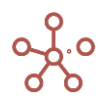

| Вставка элемента с атрибутами                      |                                 | #1 🕶 🗙   |
|----------------------------------------------------|---------------------------------|----------|
| Добавить контрагента Режим редактирования          | Основные По запуску Расширенные |          |
| Обязательные Поля                                  | Дополнительные Поля             |          |
| Код* 0036                                          | Адрес фактический               |          |
| Наименование* Ромашка ООО                          | Телефон +7 (777) 777 77 77      |          |
| Наименование полное<br>* Общество с ограниченной с | -                               |          |
| Адрес юридический * г. Москва, ул. Ленина, д.1     | -                               |          |
| Позиция                                            |                                 |          |
| Перед 👻                                            |                                 |          |
|                                                    |                                 |          |
|                                                    | ОТМЕНА                          | Іобавить |

Для редактирования элемента справочника щелкните правой мышкой по заголовку соответствующего элемента, выберите пункт контекстного меню **Редактировать через форму** и выберите нужную форму из списка.

В открывшемся окне формы в правом верхнем углу, из выпадающего списка, Вы можете выбрать другой элемент для редактирования.

|             |                                                | #3 <b>~</b> ×                                                                                                  |
|-------------|------------------------------------------------|----------------------------------------------------------------------------------------------------|
| вные По заг | пуску Расширенные                              |                                                                                                    |
| Дополн      | ительные Поля                                  |                                                                                                    |
| Адрес фак   | тический                                       |                                                                                                    |
| Телефон     | +7 (777) 777 77 77                             |                                                                                                    |
|             |                                                |                                                                                                    |
|             |                                                |                                                                                                    |
|             |                                                |                                                                                                    |
|             | OTMEH                                          | А СОХРАНИТЬ                                                                                                    |
|             | вные По заг<br>Дополни<br>Адрес фак<br>Телефон | вные По запуску Расширенные<br>Дополнительные Поля<br>Адрес фактический<br>Телефон +7 (777) 777 77 77<br>ОТМЕН |

Заполните необходимые поля, сохраните изменения, нажав «Сохранить».

Для редактирования полей формы перейдите в Режим редактирования формы.

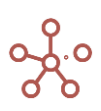

| Руководство пользователя | і ПО | «Корплан» |
|--------------------------|------|-----------|
|--------------------------|------|-----------|

| Редактировать контрагента | Режим редактирования | Основные | По запуску | Расширенные |  |
|---------------------------|----------------------|----------|------------|-------------|--|
| Скрыт                     | гые                  | -        | Обя        | зательные   |  |
| Имя элемента              |                      |          |            |             |  |
| Справочник                |                      |          |            |             |  |
| Родитель                  |                      |          |            |             |  |
| Код                       |                      |          |            |             |  |
|                           |                      |          | Не об      | язательные  |  |
|                           |                      |          |            |             |  |
|                           |                      |          |            |             |  |
|                           |                      |          |            |             |  |
|                           |                      |          |            |             |  |
|                           |                      |          |            |             |  |
|                           |                      |          |            |             |  |

Перейти к управлению формами всех справочников можно через пункт главного меню **Визуализация > Формы**.

| 🔳 врем                   | Оптимиза                       | ация Макросы                                | Магазин Приложени      | й Измерения  | Данные | Визуализация | Центр безопасности | Справка |
|--------------------------|--------------------------------|---------------------------------------------|------------------------|--------------|--------|--------------|--------------------|---------|
| Таблица                  | Видимость                      | Доступ                                      |                        |              |        | Папки        | >                  |         |
| Представле               | ние 🔻 🔒                        | $\Box + \phi$                               | - +abc — 🔩             | <u>∔</u> C Q | \$     | Представле   | ния Мультикубов    |         |
| Контрагенты              |                                | Справочник                                  | Действия Формы         | Комментарии  |        | Представле   | ния Справочни >    |         |
| Добавить к<br>Редактиров | онтрагента<br>зать контрагента | Контрагенты<br>Контрагенты                  | Only Insert Only Edit  |              |        | Контекстные  | • Таблицы >        |         |
| Договора<br>Регионы      |                                |                                             |                        |              |        | Дашборды     | >                  |         |
| Города<br>Валюты         |                                |                                             | Incode Acad Edites and |              |        | Формы        | >                  |         |
| Сотрудники               | алюту                          |                                             |                        |              |        |              |                    |         |
|                          |                                | ··· Insert A<br>··· Only In:<br>··· Only Ec | nd Edit<br>sert<br>lit |              |        |              |                    |         |

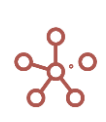

# 5. СКРИПТЫ

Система предоставляет возможность автоматизировать часто выполняемые задачи с помощью макросов. Скрипт – набор команд и инструкций, группируемых вместе в виде единой команды для автоматического выполнения задачи.

Скрипты доступны из пункта главного меню Скрипты >

| Оптимиза | ция | Макросы  | Магазин Приложений | Из | мерения | Данные |
|----------|-----|----------|--------------------|----|---------|--------|
|          |     | 😑 Скрипт | ы                  | >  |         |        |
|          |     | 😑 Пользо | вательские Процесс | >  |         |        |
|          |     | ≔ Интегр | ации: Получить/Отп | >  |         |        |
|          |     |          |                    |    |         |        |

# 2.9. Скрипты

С помощью скриптов (сценариев) можно автоматизировать часто выполняемые пользователем задачи или заменить работу некоторых функций (например, FIRSTNONBLANK).

Обычные скрипты действуют внутри модели. Интеграционные — за пределами модели, позволяют забирать или передавать с FTP или DWH (OLTP) данные или команды (запросы SELECT, UPDATE и т.п.). Комбинированные — совмещают возможности обычных и интеграционных скриптов.

Написание скриптов происходит на языке программирования JavaScript V8 (V8 — движок/интерпретатор, считывающий и исполняющий исходный код на JavaScript). С обучающими материалами по JavaScript можно ознакомиться по ссылке <u>https://developer.mozilla.org/ru/docs/Web/JavaScript</u>

Для написания скрипта перейдите к пункту главного меню *Макросы > Скрипты*.

| E SCRIPTS LIBRARY 2.1 Оптимизация         | Макросы Магазин Приложен               | ий Измерен  | ния Данн  | ые Визуализация     | Центр безопасности Спр          | авка             |                 |             |
|-------------------------------------------|----------------------------------------|-------------|-----------|---------------------|---------------------------------|------------------|-----------------|-------------|
| Таблица                                   |                                        |             |           |                     |                                 |                  |                 |             |
| Представление 👻 📄 🕨 Запустить 🕂           | - † <u>†</u> C Č                       | ९ 🌣         |           |                     |                                 |                  |                 |             |
|                                           | Макросы                                | Планировщик | Lock Mode | Last Date           | Последний результат             | Memory Limit, MB | Time Limit, sec | Комментарии |
| Обработка ответа от внешней системы       | •••                                    |             | Unique    |                     |                                 | 512              | 21600           |             |
| [REP] Обработка ответа от внешней системы | const window = om.environment.get      | 150***      | Unique    |                     |                                 | 512              | 21600           |             |
| OLTP                                      |                                        |             | Unique    |                     |                                 | 512              | 21600           |             |
| [OLTP] FTP - OLTP                         | const ENV = { CORE: "core_export_i     |             | Unique    | 2022-04-18 08:36:44 | SyntaxError: Unexpected token , | 512              | 21600           |             |
| [OLTP] OM - OLTP                          | function uuidv4() { return 'xxxxxxxx-x |             | Unique    | 2022-04-18 09:00:18 |                                 | 512              | 21600           |             |
| Интеграция между сущностями внутри модели |                                        |             | Unique    |                     |                                 | 512              | 21600           |             |
| [IMI] FLAT TO MULTIDIMENSION              | const ENV = { CORE: "core_export_i     |             | Unique    | 2022-04-22 04:53:58 |                                 | 512              | 21600           |             |
| [IMI] MULTIDIMENSION TO FLAT              | const ENV = { CORE: "core_export_i     |             | Unique    | 2022-06-14 17:41:50 |                                 | 512              | 21600           |             |
| [IMI] MULTIDIMENSION TO MULTIDIMENSION    | const ENV = { CORE: "core_export_i     |             | Unique    | 2022-06-02 13:18:26 |                                 | 512              | 21600           |             |
| [IMI] Из мультикуба в справочник          | const ENV = { CORE: fcore, export, i   |             | Unique    | 2022-05-25 14:35:13 |                                 | 512              | 21600           |             |

| Значок | Описание                                   |
|--------|--------------------------------------------|
| Вид 🔫  | > Печать                                   |
|        | Позволяет распечатать содержимое страницы; |

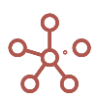

| Значок                        | Описание                                                        |
|-------------------------------|-----------------------------------------------------------------|
|                               | > Опубликовать в Контекстную таблицу                            |
|                               | Позволяет разместить содержимое таблицы в контекстных таблицах; |
|                               | > Опубликовать на Дашборд                                       |
|                               | Позволяет разместить содержимое таблицы на дашборде.            |
| 8                             | Сохранить вид таблицы                                           |
| <ul> <li>Запустить</li> </ul> | Запустить выбранный скрипт                                      |
| +                             | Добавить скрипт                                                 |
| -                             | Удалить выбранный скрипт                                        |
| ↑ <b>Ļ</b>                    | Изменить местоположение выбранного скрипта относительно других  |
| Ŧ                             | Экспортировать таблицу скриптов с их свойствами в XLSX          |
| G                             | Обновить содержимое таблицы                                     |
| Q                             | Поиск по заголовкам строк таблицы                               |
| \$                            | Настроить панель инструментов                                   |

Добавьте скрипт, через диалоговое окно *Добавить Скрипт,* введите его название и определите позицию вставки, подтвердите, нажав **ОК.** 

| Добавить Скрипт                 |        | × |
|---------------------------------|--------|---|
| Имя Скрипта                     |        |   |
| Пожалуйста, введите имя Скрипта |        |   |
| Позиция                         |        |   |
| В конец                         |        | ~ |
|                                 |        |   |
|                                 |        |   |
|                                 | OTMEHA |   |
|                                 |        |   |

Ввод и редактирование команды, которую будет исполнять скрипт, происходит через диалоговое окно *Код*, которое открывается в колонке *Макросы* напротив соответствующего скрипта.

| Габлица                                             |                           |                   |                 |                |                                       |                               |        |
|-----------------------------------------------------|---------------------------|-------------------|-----------------|----------------|---------------------------------------|-------------------------------|--------|
| Представление 👻 📄 🕨 Запустить 🕂                     | - t <sub>4</sub> <u>1</u> | c ¢               | ۹ 💠             | <u>=</u> Q,    |                                       |                               |        |
|                                                     | Макр                      | осы               | Планировщик     | Lock Mode      | Last Date                             | Последний результат           | Memory |
| Обработка ответа от внешней системы                 |                           |                   |                 | Unique         |                                       |                               |        |
| [REP] Обработка ответа от внешней системы           | const window = om.        | environment.c • 🔫 | 50***           | Unique         |                                       |                               |        |
| 0ITP                                                |                           | 4                 |                 | onique         |                                       |                               |        |
| [OLTP] FTP - OLTP                                   | const ENV = { COF         | Кол               |                 |                |                                       |                               | $\sim$ |
| OLTPI OM - OLTP                                     | function uuidv4()         | КОД               |                 |                |                                       |                               | ^      |
| Интеграция между сущностями внутри модели           | V                         |                   |                 |                |                                       |                               |        |
| IMI] FLAT TO MULTIDIMENSION                         | const ENV = { COF         |                   |                 |                |                                       |                               |        |
| IMI] MULTIDIMENSION TO FLAT                         | const ENV = { COF         | const wind        | low = om envir  | onment det     | ('window' A):                         |                               |        |
| IMI) MULTIDIMENSION TO MULTIDIMENSION               | const ENV = { COF         | Sonot mile        | enterna         | stationage     | (                                     |                               |        |
| IMI] Из мультикуба в справочник                     | const ENV = { COF         |                   |                 |                |                                       |                               |        |
| [IMI] Справочник в MK с NUM                         | const ENV = { COF         | class Mac         | ro {            |                |                                       |                               |        |
| [IMI] Справочник в многомерный МК                   | const ENV = { COF         | makeErr           | orTable(errori  | nfos) {        |                                       |                               |        |
| IMI) Из справочника в справочник                    | const ENV = { COF         | ist ENV = {COF    |                 |                |                                       |                               |        |
| Межмодельная интеграция                             |                           | const             | patri – me.csv  | 1              |                                       |                               |        |
| MOINT] Межмодельная интеграция (Импорт Мультикуб)   | const result = om.        |                   |                 |                |                                       |                               |        |
| MOINT] Межмодельная интеграция (Экспорт Мультикуб)  | const result = om.        | const             | writer = om.fil | esystems.fi    | esDataManager().csvWrit               | er();                         |        |
| MOINTI Межмодельная интеграция (Импорт Справочник)  | const result = om.        |                   |                 | -              | 0 0                                   | 0.                            |        |
| MOINT] Межмодельная интеграция (Экспорт Справочник) | const result = om.        |                   |                 |                |                                       |                               |        |
| 1D Генераторы                                       |                           | errorir           | ntos.torEach((e | errorInfo, inc | 1ex) => {                             |                               |        |
| ита                                                 | const ENV = { COF         | if (!e            | errorInfo.hasO  | wnProperty     | ("object")) {                         |                               |        |
| [1D_M] 1D_medium                                    | const ENV = { COF         | th                | row new Error   | (`Формат о     | шибок не лействителен                 | ).                            |        |
| 1D_HI 1D_hard                                       | const ENV = { COF         |                   | inom nem Entor  | ( +opmar o     | anook ne generantenen                 | <i>)</i> ,                    |        |
| [1D_EG] 1D Пустографка                              | const ENV = { COF         | }                 |                 |                |                                       |                               |        |
| [1D_F] 1D Плоский_1                                 | const ENV = { COF         | if (!i            | ndex) {         |                |                                       |                               |        |
| (1D_F) 1D Плоский_2                                 | const ENV = { COF         | C                 | onst headers =  | Object.key     | s(errorInfo.object);                  |                               |        |
| ОВК Дерево                                          |                           | h                 | oodore pueb/"   | Troro"):       |                                       |                               |        |
| [OVKT] Единая номенклатура                          | class PropertyRel         |                   | eauers.push( i  |                |                                       |                               |        |
| [OVKT] Единая Номенклатура (МАК)                    | class PropertyRel         | W                 | riter.writeRow  | (headers);     |                                       |                               |        |
| Иерархия Акрихин                                    |                           | }                 |                 |                |                                       |                               |        |
| [AKR] Иерархия Акрихин                              | //v1.2.1 const ENV        | con               | st row = Objec  | t values(err   | orInfo object):                       |                               |        |
| Группировка элементов                               |                           |                   | strow objec     | C.Values(ell   | l l l l l l l l l l l l l l l l l l l |                               |        |
| GE] Группировки                                     | var env = om.envir        | IT (e             | rrorinto.nasOv  | vnProbertvi    | errors 1) {                           |                               | 1      |
| УДАЛЯТОРЫ                                           |                           |                   |                 |                |                                       |                               |        |
| DEL_ITEMS] Удалятор элементов                       | const ENV = { LIS'        |                   |                 |                |                                       |                               |        |
| DEL_PROP] Удалятор по свойству                      | const ENV = { LIS'        |                   |                 |                |                                       |                               |        |
| DEL_SUB] Удалятор при наличии выборки               | const ENV = { LIS         |                   |                 |                |                                       | OTMEHA                        | ок     |
| СКАЧИВАНИЕ ИЗ ОМ                                    |                           |                   |                 |                |                                       | O THE DAY                     | - On   |
| TEMEXPORT] TemplateExport                           | const ENV = { COF         |                   |                 |                |                                       |                               |        |
| VBA_TEMEXPORT VBA Template Export                   | const ENV = { CORE        | "core_vba_temp    |                 | Unique         | 2022-06-12 10:53:55                   | SyntaxError: Unexpected token |        |

В коде допускаются комментарии. Комментарии должны обозначаться специальными символами:

1) /\* комментарий с переносом

строки\*/

2) // комментарий

Планировщик позволяет установить запуск скрипта по расписанию в Cron-формате.

Lock Mode позволяет установить следующие режимы блокировки для работы скриптов:

• Shared — режим, позволяющий скриптам работать параллельно. Например, три пользователя одновременно совершают импорт из 1С в мультикубы, установив для всех трех скриптов режим Shared, импорты будут проходить параллельно.

Если скрипт с режимом Shared начнет изменять мета-данные, например, добавлять элементы в справочник, то система выдаст ошибку. То есть режим блокировки Shared необходимо устанавливать только для тех скриптов, которые не изменяют мета-данные модели.

Скрипт с режимом Shared не позволяет параллельно изменять мета-данные, то есть если *Пользователь\_1* делает импорт из 1С в мультикуб, *Пользователь\_2* добавляет элементы в справочник, то *Пользователь\_2* будет ждать, пока пользователь\_1 не закончит импорт.

• Unique - монопольная блокировка. Позволяет скриптам работать параллельно, аналогично режиму Shared, а также дает возможность менять мета-данные. Скрипт с таким режимом блокировки может менять мета-данные и не выдаст ошибку как в случае с Shared.

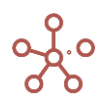

Режим блокировки Unique не позволяет параллельно использовать скрипты с аналогичным режимом блокировки. Два скрипта, которые изменяют мета-данные, не могут работать одновременно.

Режим блокировки Unique, позволяет существовать другим запросам в режимом Shared, до тех пор, пока Unique запрос не повысит свою блокировку до Complete стадии. То есть импорт из 1С в мультикуб и импорт из 1С в справочник могут выполняться параллельно до определенного этапа.

- **Complete** Системный режим, недоступный для выбора. Используется для блокировки модели в момент применения изменений системой.
- Сиstom отсутствие блокировки. Каждый скрипт во время работы запрашивает определенный режим блокировки. Скрипт, который добавляет элементы в справочник, должен запрашивает блокировку на запись и чтение в момент стадии Complete. Режим блокировки Custom предполагает, что скрипт не задействует модель и не требует никакой блокировки. Например, при импорте из FTP в OLTP модель система не задействована, и, при выборе режима блокировки Custom, скрипт будет работать параллельно т.е. пользователи смогу ходить по модели, смогут вносить числа, смогут добавлять элементы в справочник. Если бы мы, например, поставили такому скрипту тип блокировки Shared, то пользователей бы не блокировало на чтение, но не было бы возможности изменять мета-данные т.е. добавлять элементы в справочник и т.д. – была бы блокировка на редактирование метаданных.

! При использовании скриптов, работающих на ядре, необходимо выставить режим блокировки на ядро.

! При выборе режима блокировки Shared, например, на скрипты Core export import, необходимо делать отдельное ядро на скрипты, которые изменяют мета-данные.

Last Date отображает дату и время последнего запуска скрипта.

Последний результат отображает результат исполнения скрипта.

*Memory Limit, MB* позволяет моделеру с правами администратора задать максимальный объем оперативной памяти, которую скрипт может задействовать при работе.

Значение по умолчанию: 21600 секунд (6 часов).

Пределы: > 1 сек и < 86400 сек (24 часа). При превышении лимитов система выдаст ошибку.

*Time Limit, sec* позволяет моделеру с правами администратора задать максимально допустимое время работы скрипта.

Значение по умолчанию 100 МБ.

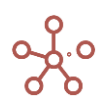

Пределы: > 1 МБ и < 2048 МБ. При превышении лимитов система выдаст ошибку.

Колонка Комментарии позволяет ввести пользовательский комментарий к скрипту.

Для запуска нужного скрипта, выберите его в списке и нажмите кнопку **Запустить** на панели инструментов.

Выполнение скриптов также можно запустить при нажатии на *Кнопку, опубликованную на дашборде<u>или</u> Пользовательскую кнопку<u>на панели инструментов</u>, задав <i>Кнопке* необходимые настройки.

С готовыми примерами скриптов можно ознакомиться в модели Macros, Scripts & Configs Examples.

#### 2.9.1. Сгоп-формат

Cron-формат это простой, но мощный и гибкий способ описания времени и периодичности действий.

Традиционный cron-формат состоит из пяти полей, разделенных пробелами:

#### <Минуты> <Часы> <Дни\_месяца> <Месяцы> <Дни\_недели>

\* \* \* \* \*

- | | | | +---- Дни недели (диапазон: 1-7)
- | | | +----- Месяцы (диапазон: 1-12)
- | | +----- Дни месяца (диапазон: 1-31)
- | +----- Часы (диапазон: 0-23)
- +----- Минуты (диапазон: 0-59)

Любое из пяти полей может содержать символ \* (звездочка) в качестве значения. Это означает полный диапазон возможных значений, например, каждая минута, каждый час и т. д.

Любое из полей может содержать список значений, разделенных запятыми (например, *1,3,7*) или интервал (поддиапазон) значений, обозначаемый дефисом (например, *1-5*).

После звездочки (\*) или интервала можно с помощью символа / указать шаг значений. Например, 0-23/2 может использоваться в поле «Часы» для указания того, что действие должно происходить каждые два часа (альтернатива из старого варианта - 0,2,4,6,8,10,12,14,16,18,20,22), значение \*/4 в поле «Минуты» означает, что действие, должно происходить каждые четыре минуты, 1-30/3 - это то же, что и 1,4,7,10,13,16,19,22,25,28.

В полях «Месяцы» и «Дни недели» можно вместо числовых значений использовать сокращенные до трех букв названия месяцев (Jan, Feb ... Dec) и дней недели (Mon, Tue ... Sun).

| Пример        | Описание                                                    |
|---------------|-------------------------------------------------------------|
| * * * * *     | Каждую минуту                                               |
| 59 23 31 12 5 | За минуту до конца года, если последний день года - пятница |

| 50.33.34 D.     |                                                           |
|-----------------|-----------------------------------------------------------|
| 59 23 31 Dec    |                                                           |
| Fri             |                                                           |
| 45 17 7 6 *     | Каждый год 7-го июня в 17:45                              |
| 0 12 * * 1-5 (0 |                                                           |
| 12 * * Mon-Fri) | в полдень по рабочим дням                                 |
| * * *           |                                                           |
| 1,3,5,7,9,11 *  | Каждую минуту в январе, марте, мае, июле, сентябре ноябре |
| 091-7*1         | Первый понедельник каждого месяца, в 9 утра               |
| 001**           | В полночь, первого числа, каждый месяц                    |
| * 0-11 * *      | Каждую минуту до полудня                                  |
| * * * 1,2,3 *   |                                                           |
| * * *           | Каждую минуту в январе, феврале и марте                   |
| Jan,Feb,Mar *   |                                                           |
| 00***           | Каждый день в полночь                                     |
| 00**3           | Каждую среду в полночь                                    |

! При установке исполнения скрипта на определенное время, стоит учитывать, что время на сервере и компьютере может не совпадать. Время для запуска скрипта, должно быть установлено относительно времени на сервере.

# 2.10. Пользовательские процессы (Действия)

# 2.10.1. Открыть

Для автоматизации открытия дашборда перейдите к пункту главного меню *Макросы Пользовательские процессы (Действия) > Открыть*. Чтобы создать новый макрос, нажмите кнопку *Добавить*. В появившемся окне введите название, выберите из выпадающего списка нужный дашборд и определите позицию вставки.

| Имя                        |                |   |
|----------------------------|----------------|---|
| Открыть дб Задача о продун | ктовой матрице |   |
| Открываемый Дашборд        |                |   |
| Задача о продуктовой м     | атрице         | • |
| В начало                   |                | • |
|                            |                |   |
|                            |                |   |

Для запуска нужного макроса выберите его в списке и нажмите кнопку *Запустить* на панели инструментов.

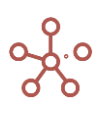

| 1 |                                          |   | Оптим                | изация                     | Ma | кросы | Ma             | газин П  | рилож | ений | Измерен | ия | Данные | Визуализация |
|---|------------------------------------------|---|----------------------|----------------------------|----|-------|----------------|----------|-------|------|---------|----|--------|--------------|
| _ | Таблица                                  |   |                      |                            |    |       |                |          |       |      |         |    |        |              |
|   | Представление 🔻                          | 8 | ►                    | +                          | /  | -     | ↑ <sub>↓</sub> | <u> </u> | G     | Q    | \$      |    |        |              |
|   | открыть Дашборд #1<br>открыть Дашборд #2 |   | Дашб<br>Дашб<br>Дашб | ашборд<br>орд #1<br>орд #2 |    |       |                |          |       |      |         |    |        |              |

Ниже представлено меню для работы с макросами и предназначение каждого значка.

| Значок          | Описание                                                        |
|-----------------|-----------------------------------------------------------------|
| Представление 🔻 | > Печать                                                        |
|                 | Позволяет распечатать содержимое страницы;                      |
|                 | > Опубликовать в Контекстную таблицу                            |
|                 | Позволяет разместить содержимое таблицы в контекстных таблицах; |
|                 | > Опубликовать на Дашборд                                       |
|                 | Позволяет разместить содержимое таблицы на дашборде.            |
|                 | Сохранить вид таблицы                                           |
| •               | Запустить выбранный макрос                                      |
| +               | Добавить макрос                                                 |
| 1               | Изменить макрос                                                 |
| _               | Удалить выбранный макрос                                        |
| ↑ <sub>↓</sub>  | Изменить местоположение выбранного макроса относительно других  |
| <u>+</u>        | Экспортировать таблицу макросов с их свойствами в XLSX          |
| G               | Обновить содержимое таблицы                                     |
| Q               | Поиск по заголовкам строк таблицы                               |
| \$              | Настроить панель инструментов                                   |

# 2.11. Интеграции

В пункте главного меню «*Макросы» -> «Интеграции: Получить/Отправить»* настраивается подключение со смежными ИС с помощью готовых интеграций (коннектров).

Коннекторы – это готовая библиотека соединений, которые при необходимости добавляются в модель, и могут использоваться непосредственно с интеграционными модальными окнами (Get/Send модальные окна).

Готовый коннектор выдается при использовании Prod-лицензий, для целей демонстрации возможностей системы предоставляется тестовый коннектор на примере MS SQL.

Подключение настраивается с помощью интеграционных модальных окон через интерфейс, например: «Макросы» -> «Интеграции: Получить/Отправить» -> «MS SQL» -> «Analysis Services (SSAS)»

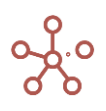

| _  |           |                    |   |                    |               |        |          |                  |                 |                |         |
|----|-----------|--------------------|---|--------------------|---------------|--------|----------|------------------|-----------------|----------------|---------|
| ия | Макросы   | Магазин Приложений | V | Ізмерения          | Данные        | Визуал | изац     | ия Цен           | тр безопаснос   | ти Спј         | равка   |
| -  | ≔ Скрипт  | Ы                  | > |                    | 🗖 Врем        | я      |          |                  |                 |                | ентр бе |
|    | ≔ Пользо  | вательские Процес  | > |                    | III Ye        | ars    |          |                  |                 | =              | Пользо  |
|    | ≔ Интегра | ации: Получить/Отп | > | ≔ Модел            | и Optimacros  | 6      | >        |                  |                 |                | Роли    |
|    |           |                    |   | <b>₋←</b> Optima   | cros OLTP     |        |          |                  |                 |                | Видим   |
|    |           |                    |   | ≔ mySQL            |               |        | >        |                  |                 |                | Доступ  |
|    |           |                    |   | = MS SO            | I             |        | <b>`</b> |                  | 01 Server       | -              | Логи    |
|    |           |                    |   | ·= MIS SQL         |               |        |          |                  |                 |                | 🖩 Рез   |
|    |           |                    |   | <b>→</b> ← Postgre | eSQL          |        | >        | <b>→</b> ← Analy | sis Services (S | SAS)           | 🎟 Жур   |
|    |           |                    |   | <b>→</b> Oracle    | Database      |        | >        | _                | d''')<br>Ana    | lysis Services | (SSAS)  |
|    |           |                    |   | <b>→</b> Mongo     | DB            |        |          |                  |                 |                |         |
|    |           |                    |   | <b>⊸</b> - Файла(  | (ов) на FTP/3 | SMB    |          |                  |                 |                |         |
|    |           |                    |   | ≔ Откры            | тые Веб-исто  | очники | >        |                  |                 |                |         |
|    |           |                    |   | ≔ Прочие           | е интеграциі  | 1      |          |                  |                 |                |         |
|    |           |                    | l |                    |               |        |          |                  |                 |                |         |

| Основные                                                          | Расширенные                          | При Соединении | ETL | При Загрузке | Параметры |
|-------------------------------------------------------------------|--------------------------------------|----------------|-----|--------------|-----------|
|                                                                   |                                      |                |     |              |           |
| 🔘 Получен                                                         | ие Данных                            |                |     |              |           |
| Отправк                                                           | а Данных                             |                |     |              |           |
| Сервер (Хост)                                                     |                                      |                |     |              |           |
| server.optima                                                     | cros.com                             |                |     |              |           |
| Порт                                                              |                                      |                |     |              |           |
| 21                                                                |                                      |                |     |              |           |
| Пользователь (                                                    | (логин)                              |                |     |              |           |
| User                                                              |                                      |                |     |              |           |
|                                                                   |                                      |                |     |              |           |
| Пароль                                                            |                                      |                |     |              |           |
| Пароль                                                            |                                      |                |     |              |           |
| Пароль<br><br>Идентификато                                        | р связанного серве                   | ра             |     |              |           |
| Пароль<br>Идентификато<br>SSAS_server.                            | р связанного серве<br>optimacros.com | ра             |     |              |           |
| Пароль<br>Идентификато<br>SSAS_server.<br>MDX Запрос              | р связанного серве<br>optimacros.com | pa             |     |              |           |
| Пароль<br>Идентификато<br>SSAS_server.<br>MDX Запрос<br>select ]] | р связанного серве<br>optimacros.com | pa             |     |              |           |
| Пароль<br>Идентификато<br>SSAS_server.<br>MDX Запрос<br>select [] | р связанного серве<br>optimacros.com | ра             |     |              |           |
| Пароль<br>Идентификато<br>SSAS_server<br>MDX Запрос<br>select []  | р связанного серве<br>optimacros.com | ра             |     |              |           |
| Пароль<br>Идентификато<br>SSAS_server.<br>MDX Запрос<br>select [] | р связанного серве<br>optimacros.com | pa             |     |              |           |
| Пароль<br>Идентификато<br>SSAS_server.<br>MDX Запрос<br>select [] | р связанного серве<br>optimacros.com | pa             |     |              |           |
| Пароль<br>Идентификато<br>SSAS_server.<br>MDX Запрос<br>select [] | р связанного серве<br>optimacros.com | pa             |     |              |           |
| Пароль<br>Идентификато<br>SSAS_server<br>MDX Запрос<br>select []  | р связанного серве<br>optimacros.com | pa             |     |              |           |

При необходимости трансформации данных в процессе загрузки данных можно добавить ETL

скрипт.

# Руководство пользователя ПО «Корплан»

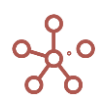

| Analysis S | ervices (SSA | S)             |      |              | ×         |
|------------|--------------|----------------|------|--------------|-----------|
| Основные   | Расширенные  | При Соединении | ETL  | При Загрузке | Параметры |
| ETL Скрипт |              |                |      |              |           |
|            |              |                |      |              |           |
|            |              |                |      |              |           |
|            | копиров      | АТЬ ПАРАМЕТРЫ  | OTME | на под       | ключиться |

Во вкладке **«При Соединении»** добавляется коннектор, а в **«При Загрузке»** задается мультикуб-приемник в случае получения данных.

| Analysis Services (SSAS) |                  |                |     |              |           |  |  |  |  |
|--------------------------|------------------|----------------|-----|--------------|-----------|--|--|--|--|
| Основные                 | Расширенные      | При Соединении | ETL | При Загрузке | Параметры |  |  |  |  |
| ИСТОЧНИИ                 | κ:               |                |     |              |           |  |  |  |  |
|                          |                  |                |     |              |           |  |  |  |  |
| ПРИЕМНИ                  | K:               |                |     |              |           |  |  |  |  |
| Мультикуб / Сп           | ірвочник         |                |     |              |           |  |  |  |  |
| Смета дома               | шнего матча (имп | орт)           |     |              |           |  |  |  |  |
| Смета дома               | шнего матча      |                |     |              |           |  |  |  |  |
| < ПЛОСКІ                 | ИЙ ВИД>          |                |     |              |           |  |  |  |  |
| ИМПОРТ Би                | оджет            |                |     |              |           |  |  |  |  |

Для интеграции с системами, с которыми ранее не было интеграций, а также при необходимости трансформации данных в процессе приема данных, на практике чаще всего применяются интеграционные скрипты.

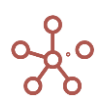

# 6. ЦЕНТР БЕЗОПАСНОСТИ

#### PD 0018-001

Система поддерживает одновременную работу более 250 пользователей с любых устройств через веб-браузер. Каждый пользователь в любое время может актуализировать данные по своей части.

В системе предусмотрено:

- Разграничение прав по элементам справочников;
- Разграничение прав по атрибутам элементов справочников;
- Разграничение доступов Write/ Read/ None.

Write (в системе выделено зеленым цветом): пользователи могут просматривать и редактировать данные, связанные с элементами справочника.

**Read** (в системе выделено желтым цветом): пользователи могут только просматривать данные, связанные с элементами справочника, но не имеют права их редактировать.

None (в системе выделено красным цветом): пользователи не могут просматривать и редактировать данные, связанные с элементами справочника.

Горячие клавиши **«N», «R», «W»** позволяют изменить значения выделенных ячеек в таблицах, разграничивающих права доступа пользователей, на *None, Read, Write* соответственно.

# 2.12. Разграничение прав доступа на основе элементов справочников, поддерживающих МДП (UAM)

Отметьте в таблице справочников в столбце **МДП** тот справочник, к элементам которого нужно разграничить права пользователей.

| Таблица Доступ    |                                      |                           |                     |                 |       |                    |                             |                      |             |
|-------------------|--------------------------------------|---------------------------|---------------------|-----------------|-------|--------------------|-----------------------------|----------------------|-------------|
| Представление 👻 🔒 | □ + + <sup>+</sup> +abc              | - 1 <sub>1</sub> <u>1</u> | ୯ ୧                 | ¢               |       |                    |                             |                      |             |
|                   | Верхний уровень Родителься справочны | ий<br>к Комментарии       | Нумерованный        | Отображение     | мдп Д | оступкатр<br>бутам | и Включить согла<br>сование | Количество<br>клеток | Размер (ГБ) |
| Регионы           | Все регионы                          |                           |                     |                 |       |                    |                             | 0                    | 0.000       |
| Города            | Регионы                              |                           |                     |                 |       |                    |                             | 0                    | 0.000       |
| Продукты          | Все продукты                         |                           | <ul><li>✓</li></ul> | Пользовательско | e 🗹   |                    |                             | 1                    | 0.000       |
|                   |                                      |                           |                     |                 |       |                    |                             |                      |             |

! При включении галки в столбце **МДП** всем пользователям автоматически выдается право **None** для всех элементов справочника.

Перейдите к нужному справочнику, на вкладке **МДП** отображен список всех пользователей, где Вы сможете разграничить для них доступ к элементам данного справочника.

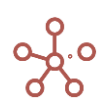

| Таблица Дерево С  | войства      | Выборки       | Доступ к ат   | грибутам     | МДП H       | lастройки      | Формы       | Канбан доска |
|-------------------|--------------|---------------|---------------|--------------|-------------|----------------|-------------|--------------|
| Представление 👻 🔒 | T G          | ۵ پ           | •             |              |             |                |             |              |
|                   | n@optimacros | sn@optimacros | siy@optimacro | ch@optimacro | osova@optin | n:ova@optimaci | n@mcb-consi | wa@mcb-consi |
| Все продукты      | None         | None          | Write 🔷 💌     | None         | None        | None           | None        | None         |
| Продукт 1         | None         | Read          | Write         | None         | None        | None           | None        | None         |
| Продукт 2         | None         | Read          | Write         | None         | None        | None           | None        | None         |
| Продукт 3         | Write        | Read          | Write         | None         | None        | None           | None        | None         |
| Продукт 4         | Write        | Read          | Write         | None         | None        | None           | None        | None         |
| Продукт 5         | None         | None          | Write         | None         | None        | None           | None        | None         |

При выдаче прав на родительский элемент, аналогичные права сразу выдаются и на дочерние.

Пользователь, добавивший элемент в справочник автоматически получает право *Write* на редактирование данного элемента.

# 2.13. Разграничение прав доступа на основе атрибутов элементов справочников, поддерживающих Доступ к атрибутам (Attribute Access)

Отметьте в таблице справочников в столбце **Доступ к атрибутам** тот справочник, к атрибутам элементов которого нужно разграничить права пользователей.

| Таблица Доступ    |                 |                            |             |              |                  |                                                                                                    |                          |                          |                      |             |
|-------------------|-----------------|----------------------------|-------------|--------------|------------------|----------------------------------------------------------------------------------------------------|--------------------------|--------------------------|----------------------|-------------|
| Представление 👻 🔒 | □ + ¢           | +abc —                     | ↑           | C Q          | \$               |                                                                                                    |                          |                          |                      |             |
|                   | Верхний уровень | Родительский<br>справочник | Комментарии | Нумерованный | Отображение      | мдп                                                                                                    | Доступ к атри В<br>бутам | ключить согла<br>сование | Количество<br>клеток | Размер (ГБ) |
| Регионы           | Все регионы     |                            |             |              |                  |                                                                                                    | 0                        |                          | 0                    | 0.000       |
| Города            |                 | Регионы                    |             |              |                  |                                                                                                    |                          |                          | 0                    | 0.000       |
| Продукты          | Все продукты    |                            |             |              | Пользовательское | Image: A start and a start a start |                          |                          | 1                    | 0.000       |

! При включении галки в столбце **Доступ к атрибутам** всем пользователям автоматически выдается право **None** для всех атрибутов элементов справочника.

Перейдите к нужному справочнику, на вкладке **Доступ к атрибутам** отображен список всех пользователей, где Вы сможете разграничить для них доступ к атрибутам элементов данного справочника.

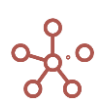

| Таблица Дерево Св          | зойства I    | Выборки      | Доступ к ат | грибутам     | мдп н        | астройки     | Формы       | Канбан доска |
|----------------------------|--------------|--------------|-------------|--------------|--------------|--------------|-------------|--------------|
| Представление 👻 🔒          | Ţ G          | ۹ 🛊          |             |              |              |              |             |              |
|                            | n@optimacros | n@optimacros | y@optimacro | ch@optimacro | osova@optima | ova@optimaci | n@mcb-consi | va@mcb-consi |
| Имя элемента               | Write        | Read         | Read        | None         | None         | None         | None        | None         |
| Справочник                 | Write        | Read         | Write       | Write        | None         | None         | None        | None         |
| Родитель                   | Write        | Read         | Write       | Write        | None         | None         | None        | None         |
| Код                        | Write        | Read         | Read        | None         | None         | None         | None        | None         |
| Debug                      | Write        | Read         | Read        | None         | None         | None         | None        | None         |
| Пользовательское наименова | Write        | Read         | Read        | None         | None         | None         | None        | None         |

Пользователь, добавивший атрибут в справочник автоматически получает право *Write* на редактирование данного атрибута.

# 2.14. Разграничение прав по отдельным Пользователям и Ролям (РДП / RAM)

Для управления Пользователями и Ролями перейдите к пункту главного меню Центр безопасности.

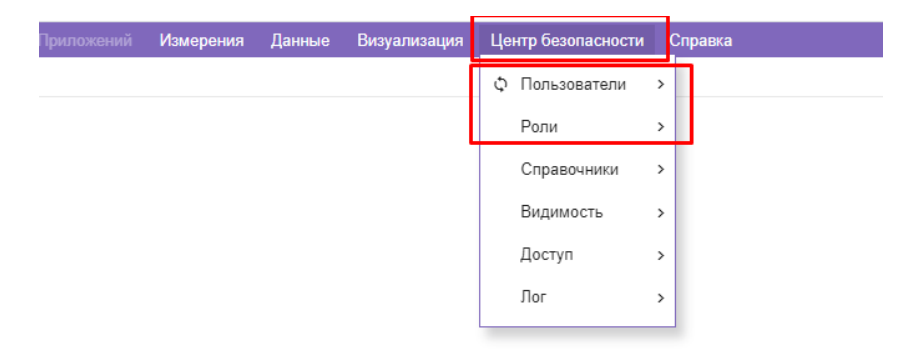

Роли обеспечивают гибкий способ управления правами пользователей. Это способ группировки пользователей, которые выполняют одну и ту же бизнес-функцию. Вы можете создать столько ролей, сколько требуется, и назначить разные разрешения доступа к данным для каждой.

Для создания ролей перейдите к пункту главного меню **Центр безопасности > Роли**.

| ≡                  | Оптимизация  | Макросы  | Магазин При   | ложений | Измерения | Данные | Визуализация | Центр безопасности | о Справка |
|--------------------|--------------|----------|---------------|---------|-----------|--------|--------------|--------------------|-----------|
| Таблица            |              |          |               |         |           |        |              | 🗘 Пользователи     | >         |
| Представление 👻    | 8 + 4        | +abc —   | ↑, <u>↓</u> ( | ୯ ବ୍    | \$        |        | [            | Роли               | >         |
| Full Access        | Дашборд по у | иолчанию | Комментарии   |         |           |        | L L          | Справочники        | >         |
| Role #1<br>Role #2 |              |          |               |         |           |        |              | Видимость          | >         |
|                    |              |          |               |         |           |        |              | Доступ             | >         |
|                    |              |          |               |         |           |        |              | Лог                | >         |
|                    |              |          |               |         |           |        |              |                    |           |

| Значок          | Описание                                                         |
|-----------------|------------------------------------------------------------------|
| Представление 👻 | <b>&gt; Печать</b><br>Позволяет распечатать содержимое страницы; |

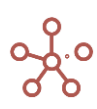

| Значок   | Описание                                                   |
|----------|------------------------------------------------------------|
|          | > Опубликовать в Контекстную таблицу                       |
|          | Позволяет разместить содержимое таблицы в контекстных      |
|          | таблицах.                                                  |
|          | > Опубликовать на Дашборд                                  |
|          | Позволяет разместить содержимое таблицы на дашборде;       |
| 8        | Сохранить вид таблицы                                      |
| +        | Добавить одну роль с системным наименованием               |
| ++       | Добавить несколько ролей с системными наименованиями       |
| +abc     | Добавить одну или несколько ролей с пользовательскими      |
|          | наименованиями                                             |
| —        | Удалить выбранную роль                                     |
| †↓       | Изменить местоположение выбранной роли относительно других |
| <u>+</u> | Экспортировать таблицу ролей с ее свойствами в XLSX        |
| G        | Обновить содержимое таблицы                                |
| Q        | Поиск по заголовкам строк таблицы                          |
| \$       | Настроить панель управления                                |

Создав роли, в колонке **Дашборд по умолчанию**, из выпадающего списка, можно выбрать приветственный <u>дашборд</u>, который будет отображаться при входе в модель у пользователей с соответствующей ролью.

Для управления пользователями перейдите к пункту главного меню **Центр безопасности > Пользователи.** 

|                           | Оптимизаци  | я Макрос      | ы Магазин При     | пожений             | Измерения   | Данные      | Визуализация         | Центр безопасности | Справка |
|---------------------------|-------------|---------------|-------------------|---------------------|-------------|-------------|----------------------|--------------------|---------|
| Пользователи модели       | Другие полн | зователи с    | ервера            |                     |             |             |                      | Ф Пользователи     | >       |
| Представление 👻 🔒         | + -         | ↑, ⊥          | ୯ ୧ :             | 0:                  |             |             | -                    | Роли               | >       |
|                           | Имя         | Фамилия       | Роль Пользователя | Моделлер            | Разработчик | Комментарии | Настройка            |                    |         |
|                           | Alessee de  | \/iii         | No Access         | <b>Z</b>            |             |             | { "limited" : true } | Справочники        | >       |
|                           | Ale         | Mydaeheelie   | No Access         | <                   |             |             | { "limited" : true } | _                  |         |
|                           | tituituo,   | Ci            | No Access         |                     |             |             | { "limited" : true } | Видимость          | >       |
|                           | 1.1 million | Manyult       | No Access         |                     |             |             | { "limited" : true } |                    |         |
| 1.1,-1                    | Denitry:    | Dystee        | No Access         |                     |             |             | { "limited" : true } | Доступ             | >       |
| C-ptimerer                | Alsheada    | Derech        | No Access         |                     |             |             | { "limited" : true } |                    |         |
| a tykov@optimaeros.com    | Anton       | Zukou         | No Access         |                     |             |             | { "limited" : true } | Лог                | >       |
| h.otapin@thiono.ra        | Konstantin  | Ctupin        | No Access         |                     |             |             | { "limited" : true } |                    |         |
|                           | Alerender ( | Chalibraniany | No Access         | <                   |             |             | { "limited" : true } |                    |         |
| Louinao Copinao o com     | 7           | Sudmus.       | No Access         | <                   | ✓           |             |                      |                    |         |
|                           | Medicale    | ^ · - · ·     | No Access         | <                   |             |             | { "limited" : true } |                    |         |
|                           | Alelie 21   | Manabha       | No Access         | <b>~</b>            |             |             | { "limited" : true } |                    |         |
|                           | A           | Mauria        | No Access         | <ul><li>✓</li></ul> |             |             | { "limited" : true } |                    |         |
| t,@-pti                   | C           | Vertenyen     | No Access         | <b>~</b>            | <b>~</b>    |             |                      |                    |         |
| a quamanaua@ontimaaraa aa | Enabo       | Ourmanour     | No Assess         |                     |             |             | C "limited" - Inco 1 |                    |         |

| 31     | начок     | Описание                                                                                                    |
|--------|-----------|----------------------------------------------------------------------------------------------------|
| Предст | авление 🔻 | <b>&gt; Печать</b><br>Позволяет распечатать содержимое страницы;<br><b>&gt; Опубликовать в Контекстные таблицы</b> |
|        |           | Позволяет разместить содержимое таблицы в контекстных таблицах.<br>> Опубликовать на Дашборд                       |
|        |           | Позволяет разместить содержимое таблицы на дашборде;                                                               |
|        | 8         | Сохранить вид таблицы                                                                                              |
|        | +         | Добавить пользователя                                                                                              |

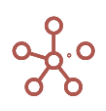

| Значок   | Описание                                    |
|----------|---------------------------------------------|
| _        | Удалить пользователя                        |
| †↓       | Поменять порядок пользователей местами      |
| <u>+</u> | Экспортировать таблицу с настройками в XLSX |
| G        | Обновить содержимое списка пользователей    |
| Q        | Поиск по заголовкам строк таблицы           |
| \$       | Настроить панель инструментов               |

Список пользователей, имеющих доступ к соответствующей модели, отображен на вкладке Пользователи модели, список остальных пользователей воркспейса отображен на вкладке Другие пользователи сервера.

Каждая новая модель по умолчанию создается с полным доступом Full Access только для *Разработчиков*, для остальных пользователей доступ к модели закрыт **No Access**.

Чтобы присвоить роль пользователю, напротив нужного пользователя в колонке **Роль Пользователя** из выпадающего списка выберите соответствующую роль.

Убрав галку в колонке **Моделлер** напротив нужного пользователя, Вы ограничите права пользователя к операциям над моделью в *Рабочем пространстве*, а также доступ ко всем функциям главного меню.

> 2.14.1. Настройка доступов к Мультикубам, Версиям, Справочникам, Формам и Макросам на основе ролевой модели.

# Настройка доступа к Мультикубам на основе ролевой модели

Добавив роли, Вы можете разграничить права доступа к мультикубам, перейдя к пункту главного меню **Данные > Мультикубы** и открыв вкладку **Доступ.** 

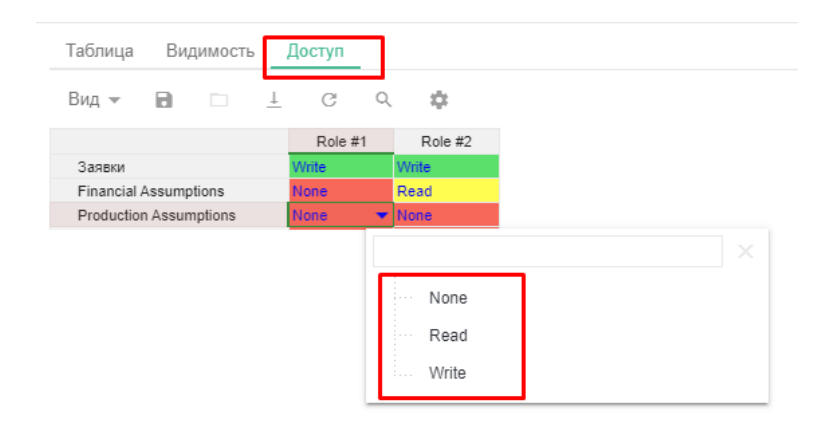

Назначьте тип доступа по Ролям для каждого мультикуба из выпадающего списка.

• Write: пользователи, которым присвоена данная роль, могут просматривать и редактировать данные мультикуба.

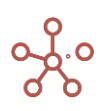

- **Read:** пользователи, которым присвоена данная роль, могут только просматривать данные мультикуба.
- **None:** пользователи, которым присвоена данная роль, не могут просматривать и редактировать данные мультикуба.

По умолчанию для ролевого доступа к мультикубам присвоено значение None.

# Настройка доступа к Версиям на основе ролевой модели

Добавив роли, Вы можете разграничить права доступа к версиям, перейдя к пункту главного меню Измерения > Версии и открыв вкладку Доступ.

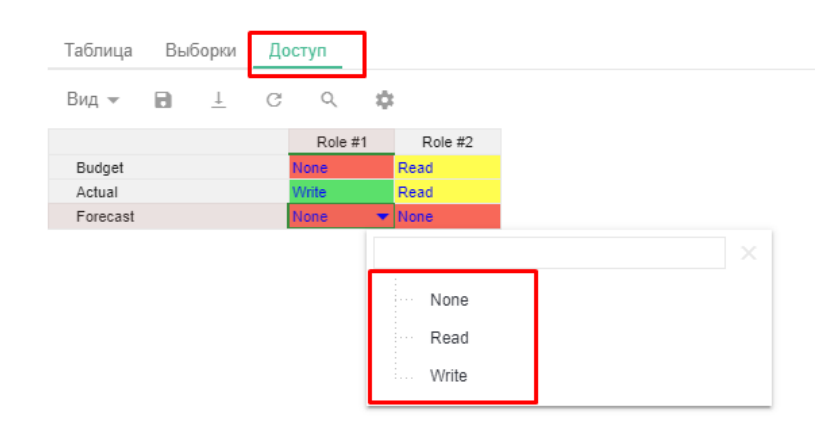

Назначьте тип доступа по ролям для каждой версии из выпадающего списка.

- Write: пользователи, которым присвоена данная роль, могут просматривать и редактировать данные версии.
- **Read:** пользователи, которым присвоена данная роль, могут только просматривать данные версии.
- **None:** пользователи, которым присвоена данная роль, не могут просматривать и редактировать данные версии.

По умолчанию для ролевого доступа к версиям присвоено значение None.

# Настройка доступа к Справочникам на основе ролевой модели

Добавив роли, Вы можете разграничить права доступа к справочникам, перейдя к пункту главного меню **Измерения > Справочники** и открыв вкладку **Доступ.** 

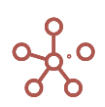

| Таблица   | Дос | ступ |              |        |    |         |
|-----------|-----|------|--------------|--------|----|---------|
| Вид 👻     | 8   |      | $\downarrow$ | G      | Q  | \$      |
|           |     |      |              | Role # | :1 | Role #2 |
| Контраген | ты  |      |              |        |    |         |
| Договора  |     |      |              | •      |    |         |
| Регионы   |     |      |              |        |    | 4       |
| Города    |     |      |              |        |    | •       |
| Валюты    |     |      |              |        |    |         |
|           |     |      |              | _      |    | _       |

Отметьте галкой справочники, к которым будет иметь доступ пользователь с соответствующей ролью.

# Настройка доступа к Формам на основе ролевой модели

Добавив роли, Вы можете разграничить права доступа к атрибутам элементов справочника через Форму, перейдя к пункту главного меню **Визуализация > Формы** и открыв вкладку **Доступ.** 

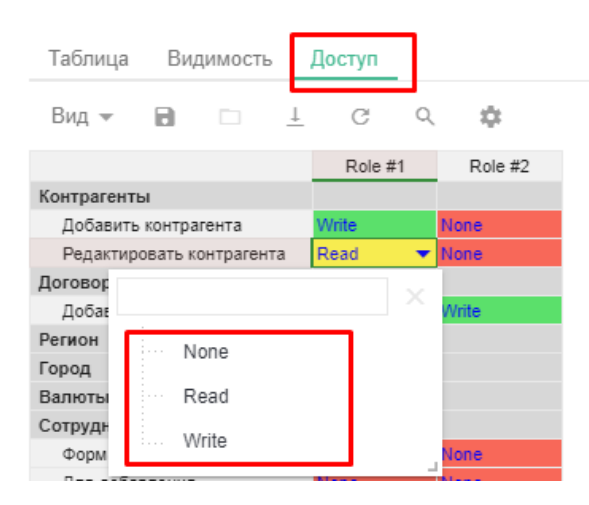

Назначьте тип доступа по ролям для каждой Формы из выпадающего списка.

- Write: пользователи, которым присвоена данная роль, могут просматривать и редактировать атрибуты элементов справочника через соответствующую форму.
- **Read:** пользователи, которым присвоена данная роль, могут только просматривать атрибуты элементов справочника через соответствующую форму.
- **None:** пользователи, которым присвоена данная роль, не могут просматривать и редактировать атрибуты элементов справочника через соответствующую форму.

По умолчанию для ролевого доступа к атрибутам элементов справочника через форму присвоено значение **None**.

Все вышеперечисленные настройки доступа по ролям, также доступны из пункта главного меню **Центр безопасности > Доступ.** 

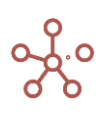

|                        | Оптимизация Макросы |         | Измерения | Данные | Визуализация | Центр безопасности | Справк |
|------------------------|---------------------|---------|-----------|--------|--------------|--------------------|--------|
| Кубы <b>Мультикубы</b> | Версии Справочники  | Макросы |           |        |              | Ф Пользователи >   |        |
| Представление 👻 🔒      | T G d 🏟             |         |           |        |              | Роли               |        |
| Budget                 | Role #1 Role #2     |         |           |        |              | Справочники        |        |
| Actual                 | Write Read          |         |           |        |              | Видимость >        |        |
|                        |                     |         |           |        |              | Доступ >           |        |
|                        |                     |         |           |        |              | Лог >              |        |
|                        |                     |         |           |        |              |                    |        |

# 2.15. Дополнительные возможности настройки отображения на панели Содержимое (Видимость)

# Разграничение прав на отображение Мультикубов

Перейдите к пункту главного меню **Данные > Мультикубы**, открыв вкладку **Видимость** и убрав галку в колонке **Full Access** напротив нужного мультикуба, Вы можете ограничить права на отображение мультикуба на панели Содержимое.

Если отображение необходимо ограничить отдельным пользователям, уберите галку напротив нужного мультикуба в колонке, соответствующей роли пользователя.

| Таблица      | Видим       | ость | Доступ      |         |         |
|--------------|-------------|------|-------------|---------|---------|
| Вид 👻        |             |      | G (         | ०. 💠    |         |
|              |             |      | Full Access | Role #1 | Role #2 |
| Product      |             | 1    | lew On      | New On  | New On  |
| Production   | Assumptions | 5    | <b>\$</b>   |         |         |
| Finance      |             | 1    | lew On      | New On  | New On  |
| Financial As | ssumptions  |      | <b>\$</b>   |         |         |
| Other Conten | ts          | 1    | lew On      | New On  | New On  |
| Заявки       |             |      | <b>A</b>    | 1       |         |

Для автоматического ограничения отображения новых созданных мультикубов в папке, поменяйте значение **New On** на **New Off** напротив названия нужной папки в колонке, соответствующей роли пользователя.

# Разграничение прав на отображение Представлений мультикубов

Перейдите к пункту главного меню **Визуализация > Представления Мультикубов**, открыв вкладку **Видимость** и убрав галку в колонке **Full Access** напротив нужного представления, Вы можете ограничить права на отображение представления мультикуба на панели Содержимое.

Если отображение необходимо ограничить отдельным пользователям, уберите галку напротив нужного представления мультикуба в колонке, соответствующей роли пользователя.

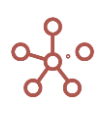

| Таблица        | Видимость     |             |         |                                                                                                    |
|----------------|---------------|-------------|---------|----------------------------------------------------------------------------------------------------|
| Вид 👻          | 8 🗆 🗄         | ୯ ୯         | \$      |                                                                                                    |
|                |               | Full Access | Role #1 | Role #2                                                                                                    |
| Заявки         |               | New On      | New On  | New On                                                                                                    |
| Financial Assu | umptions      | New On      | New On  | New On                                                                                                    |
| General pro    | duction costs |             |         | <ul> <li>Image: A start of the start of the start of</li></ul> |
| Managment      | costs         |             |         | <ul> <li>Image: A set of the set of the</li></ul> |
| Production As  | sumptions     | New On      | New Off | New On                                                                                                    |

Для автоматического ограничения отображения новых созданных представлений поменяйте значение New On на New Off напротив нужного мультикуба в колонке, соответствующей роли пользователя.

# Разграничение прав на отображение Дашбордов

Перейдите к пункту главного меню **Визуализация > Дашборды**, открыв вкладку **Видимость** и убрав галку в колонке **Full Access** напротив нужного дашборда, Вы можете ограничить права на отображение дашбордов на панели Содержимое.

Если отображение необходимо ограничить отдельным пользователям, уберите галку напротив нужного дашборда в колонке, соответствующей роли пользователя.

| Таблица      | Вид | цимость | ,       |         |      |         |           |
|--------------|-----|---------|---------|---------|------|---------|-----------|
| Вид 👻        | 8   |         | $\perp$ | G       | Q    | \$      |           |
|              |     |         |         | Full Ac | cess | Role #1 | Role #2   |
| Product      |     |         |         | New On  |      | New On  | New On    |
| Finance      |     |         |         | New On  |      | New On  | New On    |
| Other Conten | nts |         |         | New On  |      | New On  | New On    |
| Dashboard    | #1  |         |         |         | )    |         | <b>e</b>  |
| Dashboard    | #2  |         |         | 4       | )    | 1       | <b>\$</b> |

Для автоматического ограничения отображения новых созданных дашбордов в папке, поменяйте значение **New On** на **New Off** напротив названия нужной папки в колонке, соответствующей роли пользователя.

# Разграничение прав на отображение Контекстных таблиц

Перейдите к пункту главного меню Визуализация > Контекстные таблицы, открыв вкладку Видимость и убрав галку в колонке Full Access напротив нужной контекстной таблицы, Вы можете ограничить права на отображение контекстных таблиц на панели Содержимое.

Если отображение необходимо ограничить отдельным пользователям, уберите галку напротив нужной контекстной таблицы в колонке, соответствующей роли пользователя.

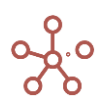

| Таблица   | Вид      | цимости | <u> </u> |        |       |         |         |
|-----------|----------|---------|----------|--------|-------|---------|---------|
| Вид 👻     |          |         | $\perp$  | G      | Q     | •       |         |
|           |          |         |          | Full A | ccess | Role #1 | Role #2 |
| Product   |          |         |          | New On | 1     | New On  | New On  |
| Context 1 | Table #1 | 1       |          |        | 1     |         |         |
| Finance   |          |         |          | New On | 1     | New On  | New On  |
| Context 1 | Table #2 | 2       |          |        | 1     | <b></b> |         |

Для автоматического ограничения отображения новых созданных контекстных таблиц в папке, поменяйте значение **New On** на **New Off** напротив названия нужной папки в колонке, соответствующей роли пользователя.

# Разграничение прав на отображение Форм

Перейдите к пункту главного меню **Визуализация > Формы**, открыв вкладку **Видимость** и убрав галку напротив нужной формы в колонке соответствующей роли, Вы можете ограничить права на отображение форм пользователям с соответствующей ролью.

| Таблица Видимость         | Доступ      |         |         |
|---------------------------|-------------|---------|---------|
| Вид 👻 🖬 🗀                 | T G d       | \$      |         |
|                           | Full Access | Role #1 | Role #2 |
| Контрагенты               | New On      | New On  | New On  |
| Добавить контрагента      |             |         |         |
| Редактировать контрагента |             |         |         |
| Договора                  | New On      | New On  | New On  |
| Добавить договор          |             |         |         |
| Регион                    | New On      | New On  | New On  |

Для автоматического ограничения отображения новых созданных форм в справочнике, поменяйте значение **New On** на **New Off** напротив названия нужного справочника в колонке, соответствующей роли пользователя.

Все вышеперечисленные дополнительные возможности настройки отображения на панели Содержимое также доступны из пункта главного меню **Центр безопасности > Видимость**.

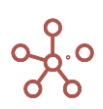

| ≡                      |                                                                                                    | Оптимиза                   | ция Макрось | <ul> <li>Магазин Приложени</li> </ul> | й Измерения | Данные | Визуализация | Центр безопасности | Справка |
|------------------------|----------------------------------------------------------------------------------------------------|----------------------------|-------------|---------------------------------------|-------------|--------|--------------|--------------------|---------|
| Мультикубы Предстан    | вления [                                                                                                    | ]ашборды                   | Контекстные | • Таблицы                             |             |        |              | Ф Пользователи     | >       |
| Представление 👻 🔒      |                                                                                                    | G (                        | λ 🔅         |                                       |             |        |              | Роли               | >       |
|                        | Full Access                                                                                                    | Role #1                    | Role #2     |                                       |             |        |              | 0                  |         |
| Ввод заявок            | New On                                                                                                    | <ul> <li>New On</li> </ul> | New On      |                                       |             |        |              | Справочники        | 1       |
| Отчеты                 | New On                                                                                                    | New On                     | New On      |                                       |             |        |              | D                  |         |
| Анализ                 | New On                                                                                                    | New On                     | New On      |                                       |             |        |              | Видимость          | >       |
| Работа с заявками      | New On                                                                                                    | New On                     | New On      |                                       |             |        |              |                    | _       |
| Импорт Факта           | New On                                                                                                    | New On                     | New On      |                                       |             |        |              | Доступ             | >       |
| Загрузка Факта         | <b>~</b>                                                                                                    | <b>~</b>                   | <b>~</b>    |                                       |             |        |              |                    |         |
| План счетов            | New On                                                                                                    | New On                     | New On      |                                       |             |        |              | Лог                | >       |
| Данные                 | New On                                                                                                    | New On                     | New On      |                                       |             |        |              |                    |         |
| Курсы валют            | <b>~</b>                                                                                                    | <b>~</b>                   | ✓           |                                       |             |        |              |                    |         |
| Стоимость по статусам  | Image: A start and a start a start | <b>~</b>                   | ✓           |                                       |             |        |              |                    |         |
| Анализ План/Факт/Лимит | <b>~</b>                                                                                                    | <b>~</b>                   | <b>~</b>    |                                       |             |        |              |                    |         |
| Other Contents         | New On                                                                                                    | New On                     | New On      |                                       |             |        |              |                    |         |

# 2.16. Система согласований (Workflow)

*Система согласований* позволяет определять доступы для редактирования атрибутов элементов справочников и данных в мультикубах, в которых данный справочник (или его выборка) присутствует в качестве измерения.

Определите справочник, имеющий согласования, отметив галкой в колонке **Включить согласование** напротив названия соответствующего справочника.

| Таблица Доступ        |                 |                         |             |                     |                            |     |                       |                             |                 |
|-----------------------|-----------------|-------------------------|-------------|---------------------|----------------------------|-----|-----------------------|-----------------------------|-----------------|
| Представление 👻 📄     | D + +           | +abc — † <u>1</u>       | . C Q 🏟     |                     |                            |     |                       |                             |                 |
|                       | Верхний уровень | Родительский справочник | Комментарии | Нумерованный        | Отображение                | мдп | Доступ к атр<br>бутам | и Включить согла<br>сование | Количе<br>клето |
| Компании              | Все компании    |                         |             |                     |                            |     |                       |                             |                 |
| Продукты              | Все продукты    |                         |             |                     |                            |     |                       |                             |                 |
| Тип склада            |                 |                         |             |                     |                            |     |                       |                             |                 |
| Склады                | Итого           |                         |             |                     |                            |     |                       |                             |                 |
| Товары                | Итого           |                         |             |                     |                            |     |                       |                             |                 |
| Территории            | Все территории  |                         |             |                     |                            |     |                       |                             |                 |
| Рынки сбыта           |                 | Территории              |             |                     |                            |     |                       |                             |                 |
| Транзакционный        | Все транзакции  |                         |             |                     |                            |     |                       |                             |                 |
| Контрагенты           | Все контрагенты |                         |             |                     |                            |     |                       | 1                           |                 |
| Сделки                |                 | Контрагенты             |             | <ul><li>✓</li></ul> | Полное наименование сделки |     |                       |                             |                 |
| Сделки (Workflow)     |                 | Контрагенты             |             | <ul><li>✓</li></ul> | Полное наименование сделки |     |                       | <b>~</b>                    |                 |
| Регионы               | Все регионы     |                         |             |                     |                            |     |                       |                             |                 |
| Города                |                 | Регионы                 |             |                     |                            |     |                       |                             |                 |
| Размеры               |                 |                         |             |                     |                            |     |                       |                             |                 |
| Достопримечательности |                 |                         |             |                     |                            |     |                       |                             |                 |
| Компании*             | Все компании    |                         |             |                     |                            |     |                       |                             |                 |
| Заказчики             | Все заказчики   |                         |             |                     |                            |     |                       |                             |                 |
| Классы                |                 |                         |             |                     |                            |     |                       | 0                           |                 |

Открыв справочник, в колонке *Workflow*, Вы можете присвоить статус для каждого элемента справочника: красным цветом выделен *Not started* – Не начат; желтым – *In Progress* – В работе; зеленым – *Done* – Завершен.

В соответствии со статусом права на редактирование атрибутов элементов справочника разграничены:

- для элементов со статусом Not Started и Done Read (только для чтения);
- для элементов со статусом In progress Write (возможно редактирование).

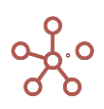

| Таблица Дерево Свойства            | Выборки      | Доступ к атри     | бутам МДП Н        | астройки | Формы       | Канбан доска            |            |                                 |              |
|------------------------------------|--------------|-------------------|--------------------|----------|-------------|-------------------------|------------|---------------------------------|--------------|
| Представление 👻 Данные 👻 📄         | 1 + ·        | 4 – t             | ı ⊥ C              | ् ।      | \$          |                         |            |                                 |              |
| ~                                  |              |                   |                    |          |             |                         |            |                                 |              |
|                                    |              |                   |                    |          |             |                         |            |                                 |              |
| Сделки (Workflow)                  |              |                   |                    | Г        |             |                         |            |                                 |              |
|                                    | Имя элемента | Справочник        | Родитель           | Код      | Workflow    | Наименование сделки     | Дата       | Полное наименование сделки      | s.Bce сделки |
| Все контрагенты                    | Все контраго | Контрагенты       |                    |          | In progress |                         |            |                                 |              |
| ООО "Меркурий"                     | 000 "Мерку   | Контрагенты       | Все контрагенты    |          | In progress |                         |            |                                 |              |
| Базовая сделка (ООО "Меркурий")    | #1           | Сделки (Workflow) | ООО "Меркурий"     |          | Done        | Базовая сделка          | 01.06.2020 | Базовая сделка (ООО "Меркурий") |              |
| Сделка на согласовании (ООО "Мер   | #2           | Сделки (Workflow) | ООО "Меркурий"     |          | Done        | С, елка на согласовании | 08.07.2020 | Сделка на согласовании (ООО     |              |
| Драфт 1 (ООО "Меркурий")           | #3           | Сделки (Workflow) | ООО "Меркурий"     |          | In progress | Драфт 1                 | 18.08.2020 | Драфт 1 (ООО "Меркурий")        |              |
| Драфт 2 (ООО "Меркурий")           | #4           | Сделки (Workflow) | ООО "Меркурий"     |          | Not started | Двафт 2                 | 19.08.2020 | Драфт 2 (ООО "Меркурий")        |              |
| Сделка N-1 (ООО "Меркурий")        | #5           | Сделки (Workflow) | ООО "Меркурий"     |          | In progress | С. елка N-1             | 31.08.2020 | Сделка N-1 (ООО "Меркурий")     |              |
| 000 "Бета"                         | 000 "Бета"   | Контрагенты       | Все контрагенты    |          | In progress |                         |            |                                 | ×            |
| Базовая сделка (ООО "Бета")        | #6           | Сделки (Workflow) | 000 "Бета"         |          | In progress | Базовая сделка          | 01.06.2020 | Базовая сделка (ООО "Бета")     |              |
| Сделка на согласовании (ООО "Бета  | #7           | Сделки (Workflow) | 000 "Бета"         |          | In progress | С, елка на согласовании | 08.07.2020 | Сделка на согласовании (ООО     |              |
| Драфт 1 (ООО "Бета")               | #8           | Сделки (Workflow) | 000 "Бета"         |          | In progress | Дгафт 1                 | 18.08.2020 | Драфт 1 (ООО "Бета")            |              |
| ИП Буравленко А.В.                 | ИП Буравле   | Контрагенты       | Все контрагенты    |          | In progress |                         |            |                                 | <b>V</b>     |
| Базовая сделка (ИП Буравленко А.В. | #9           | Сделки (Workflow) | ИП Буравленко А.В. |          | Not started | Базовая сделка          | 01.06.2020 | Базовая сделка (ИП Буравленко   |              |
| Драфт 1 (ИП Буравленко А.В.)       | #10          | Сделки (Workflow) | ИП Буравленко А.В. |          | Not started | Драфт 1                 | 18.08.2020 | Драфт 1 (ИП Буравленко А.В.)    |              |
| Драфт 2 (ИП Буравленко А.В.)       | #11          | Сделки (Workflow) | ИП Буравленко А.В. |          | Not started | Д; афт 2                | 19.08.2020 | Драфт 2 (ИП Буравленко А.В.)    |              |
| ООО "Регион"                       | ООО "Регио   | Контрагенты       | Все контрагенты    |          | In progress |                         |            |                                 |              |
| Базовая сделка (ООО "Регион")      | #12          | Сделки (Workflow) | ООО "Регион"       |          | Done        | Базовая сделка          | 01.06.2020 | Базовая сделка (ООО "Регион")   | <b>1</b>     |
| Сделка на согласовании (ООО "Реги  | #13          | Сделки (Workflow) | ООО "Регион"       |          | Done        | С, елка на согласовании | 18.08.2020 | Сделка на согласовании (ООО     | ×            |
| ЗАО "Юпитер"                       | ЗАО "Юпите   | Контрагенты       | Все контрагенты    |          | In progress |                         |            |                                 |              |
| Базовая сделка (ЗАО "Юпитер")      | #14          | Сделки (Workflow) | ЗАО "Юпитер"       |          | Done        | Базовая сделка          | 01.06.2020 | Базовая сделка (ЗАО "Юпитер")   |              |
| ИП Алексеев П.Т.                   | ИП Алексеев  | Контрагенты       | Все контрагенты    |          | In progress |                         |            |                                 |              |
| Базовая сделка (ИП Алексеев П.Т.)  | #15          | Сделки (Workflow) | ИП Алексеев П.Т.   |          | Done        | Базовая сделка          | 01.06.2020 | Базовая сделка (ИП Алексеев     | ×            |
| ООО "Альфа"                        | 000 "Альф    | Контрагенты       | Все контрагенты    |          | In progress |                         |            |                                 | ×            |
| Базовая сделка (ООО "Альфа")       | #16          | Сделки (Workflow) | 000 "Альфа"        |          | Done        | Базовая сделка          | 01.06.2020 | Базовая сделка (ООО "Альфа")    | ×            |
| ООО "Омега"                        | ООО "Омега   | Контрагенты       | Все контрагенты    |          | In progress |                         |            |                                 | ×            |
| Базовая сделка (ООО "Омега")       | #17          | Сделки (Workflow) | 000 "Омега"        |          | Dono        | Базовая сделка          | 01.06.2020 | Базовая сделка (ООО "Омега")    | <b>1</b>     |

В иерархичных справочниках присвоив статус для родительского элемента, аналогичный статус присваивается всем дочерним элементам.

**!!** При добавлении нового элемента по умолчанию присваивается статус *In progress* - открыт на редактирование, вне зависимости от статуса родительского элемента.

В мультикубах, в которых данный справочник (или его выборка) используется в качестве измерения, доступ на редактирование данных также определяется в соответствии со статусом элементов.

| 🌐 Цены по сделка | \$       | Режил | и реда | ктиров | ания    |   |        |   |     |   |         |   |   |   |                  |
|------------------|----------|-------|--------|--------|---------|---|--------|---|-----|---|---------|---|---|---|------------------|
| Представление 👻  | Данные 💌 | 8     | ⊞      |        | <u></u> | = | $\sim$ | Ŧ | 11. | T | $\perp$ | C | Q | ٠ | POS: [0:0]. KEY: |
|                  |          |       |        |        |         |   |        |   |     |   |         |   |   |   |                  |

| цены по сделкам (worknow) цены        | • товар | •      |        |        |        |        |        |        |        |        |        |        |
|---------------------------------------|---------|--------|--------|--------|--------|--------|--------|--------|--------|--------|--------|--------|
|                                       | Jan 20  | Feb 20 | Mar 20 | Apr 20 | May 20 | Jun 20 | Jul 20 | Aug 20 | Sep 20 | Oct 20 | Nov 20 | Dec 20 |
| Все контрагенты                       |         |        |        |        |        |        |        |        |        |        |        |        |
| ООО "Меркурий"                        |         |        |        |        |        |        |        |        |        |        |        |        |
| Базовая сделка (ООО "Меркурий")       | 63.00   | 63.63  | 64.27  | 64.91  | 65.56  | 66.21  | 66.88  | 67.54  | 68.22  | 68.90  | 69.59  | 70.29  |
| Сделка на согласовании (ООО "Меркури  | 63.00   | 63.63  | 64.27  | 64.91  | 65.56  | 66.21  | 66.88  | 67.54  | 68.22  | 68.90  | 69.59  | 70.29  |
| Драфт 1 (ООО "Меркурий")              | 63.00   | 63.63  | 64.27  | 64.91  | 65.56  | 66.21  | 66.88  | 67.54  | 68.22  | 68.90  | 69.59  | 70.29  |
| Драфт 2 (ООО "Меркурий")              | 63.00   | 63.63  | 64.27  | 64.91  | 65.56  | 66.21  | 66.88  | 67.54  | 68.22  | 68.90  | 69.59  | 70.29  |
| Сделка N-1 (ООО "Меркурий")           | 0.00    | 0.00   | 0.00   | 0.00   | 0.00   | 0.00   | 0.00   | 0.00   | 0.00   | 0.00   | 0.00   | 0.00   |
| 000 "Бета"                            |         |        |        |        |        |        |        |        |        |        |        |        |
| Базовая сделка (ООО "Бета")           | 137.00  | 138.37 | 139.75 | 141.15 | 142.56 | 143.99 | 145.43 | 146.88 | 148.35 | 149.83 | 151.33 | 152.85 |
| Сделка на согласовании (ООО "Бета")   | 137.00  | 138.37 | 139.75 | 141.15 | 142.56 | 143.99 | 145.43 | 146.88 | 148.35 | 149.83 | 151.33 | 152.85 |
| Драфт 1 (ООО "Бета")                  | 137.00  | 138.37 | 139.75 | 141.15 | 142.56 | 143.99 | 145.43 | 146.88 | 148.35 | 149.83 | 151.33 | 152.85 |
| ИП Буравленко А.В.                    |         |        |        |        |        |        |        |        |        |        |        |        |
| Базовая сделка (ИП Буравленко А.В.)   | 64.00   | 64.64  | 65.29  | 65.94  | 66.60  | 67.26  | 67.94  | 68.62  | 69.30  | 70.00  | 70.70  | 71.40  |
| Драфт 1 (ИП Буравленко А.В.)          | 64.00   | 64.64  | 65.29  | 65.94  | 66.60  | 67.26  | 67.94  | 68.62  | 69.30  | 70.00  | 70.70  | 71.40  |
| Драфт 2 (ИП Буравленко А.В.)          | 64.00   | 64.64  | 65.29  | 65.94  | 66.60  | 67.26  | 67.94  | 68.62  | 69.30  | 70.00  | 70.70  | 71.40  |
| ООО "Регион"                          |         |        |        |        |        |        |        |        |        |        |        |        |
| Базовая сделка (ООО "Регион")         | 120.00  | 121.20 | 122.41 | 123.64 | 124.87 | 126.12 | 127.38 | 128.66 | 129.94 | 131.24 | 132.55 | 133.88 |
| Сделка на согласовании (ООО "Регион") | 120.00  | 121.20 | 122.41 | 123.64 | 124.87 | 126.12 | 127.38 | 128.66 | 129.94 | 131.24 | 132.55 | 133.88 |
| ЗАО "Юпитер"                          |         |        |        |        |        |        |        |        |        |        |        |        |
| Базовая сделка (ЗАО "Юпитер")         | 104.00  | 105.04 | 106.09 | 107.15 | 108.22 | 109.31 | 110.40 | 111.50 | 112.62 | 113.74 | 114.88 | 116.03 |
| ИП Алексеев П.Т.                      |         |        |        |        |        |        |        |        |        |        |        |        |
| Базовая сделка (ИП Алексеев П.Т.)     | 47.00   | 47.47  | 47.94  | 48.42  | 48.91  | 49.40  | 49.89  | 50.39  | 50.89  | 51.40  | 51.92  | 52.44  |

Если необходимо исключить правила системы согласования для кубов мультикуба, в режиме редактирования мультикуба снимите галку напротив соответствующих кубов в колонке **Включить** согласование.

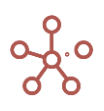

| Представление 🔻                               | 8 + | ++       | +abc ↑      | -      | Ţ C         | ० 🌣 |       |                   |             |                     |          |                  |                            |                                          |                          |                           |          |
|-----------------------------------------------|-----|----------|-------------|--------|-------------|-----|-------|-------------------|-------------|---------------------|----------|------------------|----------------------------|------------------------------------------|--------------------------|---------------------------|----------|
| Прибыль 'Выручка от продаж' + 'Себестоимость' |     |          |             |        |             |     |       |                   |             |                     |          |                  |                            |                                          |                          |                           |          |
|                                               | M   | ультикуб | Формула     | Формат | Комментарии | Код | Итоги | Итоги Време<br>ни | Справочник  | и Шкала Врем<br>ени | Версии   | Выборка Куб<br>а | Условия ред;<br>ктирования | Выборка Вре<br>мени для бло<br>кирования | Включить Ф<br>кт-Прогноз | включить согла<br>сование | Разряжен |
| Продажи                                       |     |          |             |        |             |     |       |                   | Компании, Г | 1; Months           | Versions |                  |                            |                                          |                          |                           |          |
| Выручка от продаж                             | Про | одажи    |             | Number |             |     | Sum   | As Summary        |             |                     |          |                  |                            |                                          | <b>~</b>                 |                           |          |
| Себестоимость                                 | Про | одажи    | 'Выручка от | Number |             |     | Sum   | As Summary        |             |                     |          |                  |                            |                                          | <b>~</b>                 | <b>~</b>                  |          |
| Прибыль                                       | Про | одажи    | 'Выручка от | Number |             |     | Sum   | As Summary        |             |                     |          |                  |                            |                                          | <b>~</b>                 | <b>~</b>                  |          |
| GM%                                           | Про | одажи    | 'Прибыль' / | Number |             |     | Sum   | As Summary        |             |                     |          |                  |                            |                                          | <ul><li>✓</li></ul>      |                           |          |
|                                               |     |          |             |        |             |     |       |                   |             |                     |          |                  |                            |                                          |                          |                           |          |

# 2.17. Аудит событий безопасности

Журнал аудита событий модели доступен из главного меню **Центр безопасности -> Логи -> Аудит**.

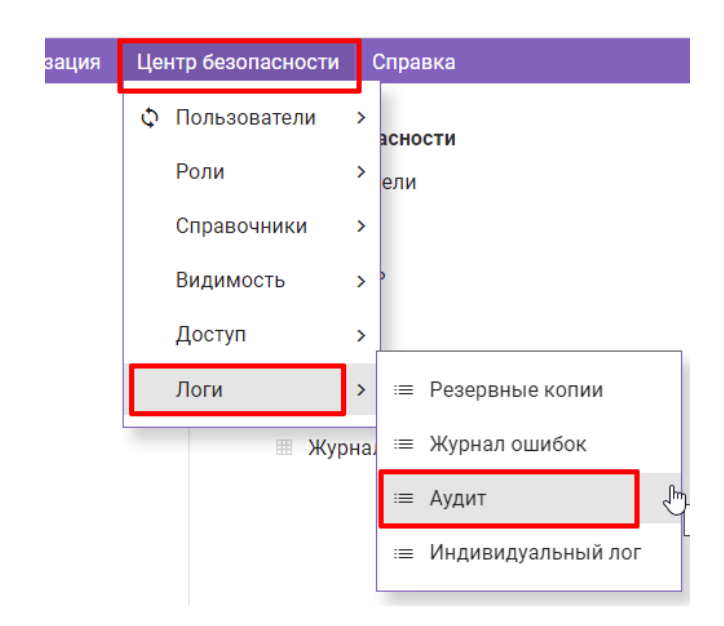

Журнал событий отображается в виде таблицы с шапкой из полей:

- Event type (тип события безопасности);
- Date (дата регистрации СБ);
- Event Status (статус СБ);
- Author (автор СБ, выполняющий те или иные действия, подлежащие регистрации);
- Short Message (краткое описание СБ);
- Long Message (расширенное описание СБ).

| Резерь | зные копии Аудит              |                       |              |        | ×             |
|--------|-------------------------------|-----------------------|--------------|--------|---------------|
| 8      | i = Фильтр по логу            | ୯ ୧ 🔹                 |              |        |               |
|        | Event Type                    | Date                  | Event Status | Author | Short Message |
| #184   | Изменение роли пользователя   | 2021-10-11 10:12:26   | Успешно Р    | s.co1  | ;s> Бизн€     |
| #165   | Изменение роли пользователя   | 8 2021-10-10 15:55:56 | Успешно 🤄    | E      | om, Full Ac   |
| #160   | Изменение роли пользователя   | 8 2021-10-10 15:32:09 | Успешно      | S.CO ( | ;s> Бизне     |
| #159   | Изменение роли пользователя в | 8 2021-10-10 15:31:31 | Успешно      | s.cot  | оль 1> Nc     |
| #158   | Изменение роли пользователя   | 8 2021-10-10 15:30:59 | Успешно      | s.cot  | s> Бизне      |
| #157   | Изменение роли пользователя   | 8 2021-10-10 15:28:36 | Успешно      | s.cot  | ;s> No Ac     |
| #156   | Изменение роли пользователя   | 8 2021-10-10 15:28:14 | Успешно 1    | s.co t | оль 2> No     |

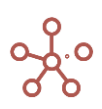

Чтобы получить более подробную информацию о СБ, необходимо включить опцию <sup>①</sup> Show Info Panel. Внизу окна появится панель, в которой на соответствующих вкладках отображается дополнительная информацию по событию, выбранному в общем списке.

| Резерь  | вные копии                                                                                                    | Аудит               |                    |               |       |               |                              | ×                                    |  |  |
|---------|----------------------------------------------------------------------------------------------------|---------------------|--------------------|---------------|-------|---------------|------------------------------|--------------------------------------|--|--|
| 8       | <b>0</b> = ¢                                                                                                    | оильтр по логу      | C Q                | \$            |       |               |                              |                                      |  |  |
|         | E                                                                                                    | Event Type          | Date               | Event Statu   | s     | Author        | Short Message                |                                      |  |  |
| #184    | Изменение                                                                                                    | роли пользователя і | в 2021-10-11 10:12 | :26 Успешно   | k' i  | bs.coter      | • Full Access> Бизнес роль 3 | 3 Изменение роли пользователя '      |  |  |
| #165    | Изменение                                                                                                    | роли пользователя і | в 2021-10-10 15:55 | 56 Успешно    | 5     | k.            | nsulting.com, Full Access>   | No Acces Изменение роли пользователя |  |  |
| #160    | Изменение в                                                                                                    | ооли пользователя   | в 2021-10-10 15:32 | :09 Успешно   | k     | )s.co.a       | Full Access> Бизнес роль 3   | 3 Изменение роли пользователя '      |  |  |
| #159    | Изменение р                                                                                                    | роли пользователя і | в 2021-10-10 15:31 | :31 Успешно   | F     | os.cot∈       | Бизнес роль 1> No Access     | Изменение роли пользователя '        |  |  |
| #158    | Изменение                                                                                                    | роли пользователя і | в 2021-10-10 15:30 | 59 Успешно    | ł     | )s.cot∈       | No Access> Бизнес роль 1     | Изменение роли пользователя          |  |  |
| #157    | Изменение                                                                                                    | роли пользователя і | в 2021-10-10 15:28 | :36 Успешно   | ł –   | os.co te      | , Full Access> No Access     | Изменение роли пользователя '        |  |  |
|         |                                                                                                    |                     |                    |               |       |               |                              |                                      |  |  |
|         | 🔉 Логи 🗵                                                                                                    |                     |                    |               |       |               |                              |                                      |  |  |
| Обзор   | Местонахо                                                                                                    | ждении Исто         | чник события       | Сведения об а | вторе | Результаты Ис | точник запроса               | 2021/10/10 18:31 📮 🗙                 |  |  |
| uid:    |                                                                                                    | eba1ce7d-90ee-4     | 4524-947e-be42     | b50bf0e5      |       |               |                              |                                      |  |  |
| IP:     |                                                                                                    | 10.0.3.1            |                    |               |       |               |                              |                                      |  |  |
| Браузер | раузер (агент): Mozilla/5.0 (Windows NT 10.0; Win64; x64) AppleWebKit/537.36 (КНТМL, like Gecko) Chrome/94.0.4606.71 Safari/537.36 |                     |                    |               |       |               |                              |                                      |  |  |

*Фильтр по логу* событий безопасности открывается при нажатии на соответствующую кнопку. Кнопка окрашена цветом, в случае если уже существуют какие-либо настройки фильтрации. Если настройки отсутствуют, то кнопка подсвечена серым цветом.

В диалоговом окне задаются необходимые параметры фильтрации, которые сохраняются до тех пор, пока не будут заданы другие параметры или не будет нажата кнопка *Сбросить*.

| ИПЫ СОФЫТИИ:                         |                  | C:                                                                        |
|--------------------------------------|------------------|---------------------------------------------------------------------------|
| ×                                    | Выбрать Все      | дд.мм.гггг С                                                              |
| Изменение роли пользователя в модели | Убрать Выделение | По:                                                                       |
| Изменение значения клетки            |                  | дд.мм.гггг С                                                              |
| Создание бекапа модели               |                  |                                                                           |
| Перемещение бекапа модели в корзину  |                  | статус:                                                                   |
| Возврат бекапа модели из корзины     |                  | Любой                                                                     |
| удаление оекапа модели               |                  | Автор или Целевой пользователь:                                           |
|                                      |                  | Поиск:                                                                    |
|                                      |                  | Details 4                                                                 |
|                                      |                  | [10200000001] [20200000002] [5447130030].<br>[20000000004] [201000000001] |
|                                      |                  |                                                                           |

Блок **Типы событий** предназначен для быстрого поиска и выбора необходимого типа событий.

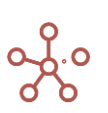

! На данный момент (спринт 202) в модели можно увидеть события безопасности, описанные ниже в таблице.

| Nº | Наименование события безопасности в таблице Аудита (Event Type)       |
|----|-----------------------------------------------------------------------|
| 1. | Изменение роли пользователя в модели, в том числе удаление\добавление |
| 2. | Изменение ячейки куба                                                 |
| 3. | Создание резервной копии модели                                       |
| 4. | Перемещение резервной копии модели в корзину                          |
| 5. | Удаление резервной копии модели из корзины                            |
| 6. | Восстановление резервной копии модели из корзины                      |

Кнопка Выбрать Все позволяет выбрать все имеющиеся типы событий.

Кнопка Убрать Выделение снимает выделение с выбранных ранее типов событий.

Чтобы сделать отбор записей за определенный период, задайте в выпадающем календаре интересующую дату в соответствующих полях *С:* и *По:.* 

Поле *Статус* позволяет выбрать статус события для последующей фильтрации (все события, события без статуса, успешно выполненные события или события, выполнение которых закончилось неудачей).

В текстовом поле **Автор или Целевой пользователь** можно задать логин пользователя, по которому будут отфильтрованы события безопасности. При этом автором является пользователь, выполняющий активные действия, а целевым пользователем является тот, к кому то или иное событие было применено. Например, если Пользователь А сменил роль Пользователю Б, то в данном случае Пользователь А – это автор, а Пользователю Б – это целевой пользователь.

Поле **Поиск** обеспечивает поиск с использованием регулярных выражений по параметру «Автор события». Возможные варианты синтаксиса для поиска:

- 1. % reg
- 2. reg %
- 3. % reg %

где reg – слово или некий набор букв.

В дополнительное поле можно вставить <u>адрес ячейки</u> и фильтрация будет выполнена только для данной ячейки куба.

Кнопка *Отмена* отменяет сделанные последними настройки фильтрации и закрывает окно *Фильтр по логу*.

Кнопка *Сбросить* сбрасывает сохраненные ранее настройки фильтрации и закрывает окно Фильтр по логу.

Нажмите Сохранить фильтр и найти, чтобы применить выбранные настройки фильтрации.

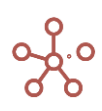

# 2.18. Индивидуальный лог

Индивидуальный лог – журнал последних действий пользователя в модели.

Увидеть перечень последних действий пользователя в модели можно через пункт меню под именем пользователя *Индивидуальный лог* 

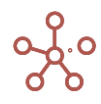

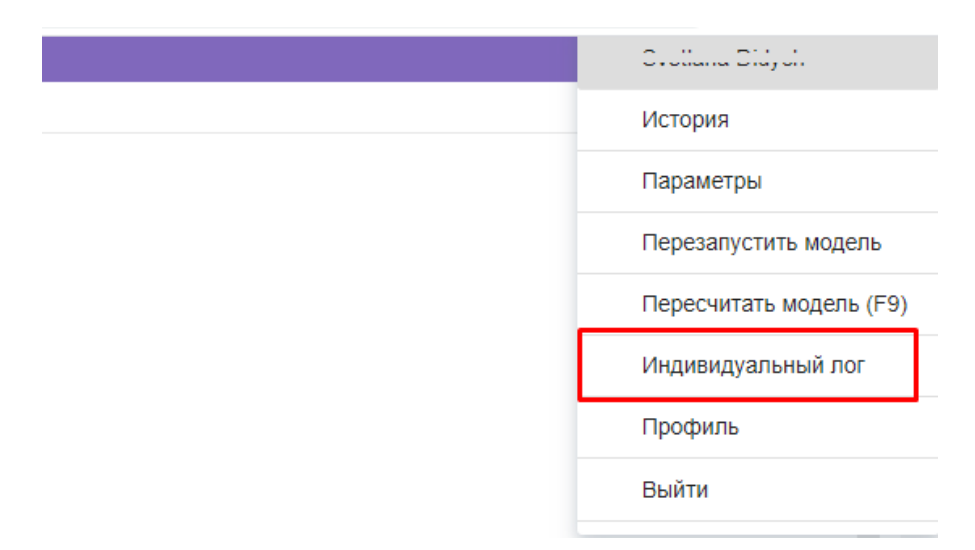

#### или из главного меню Центр безопасности -> Логи -> Индивидуальный лог

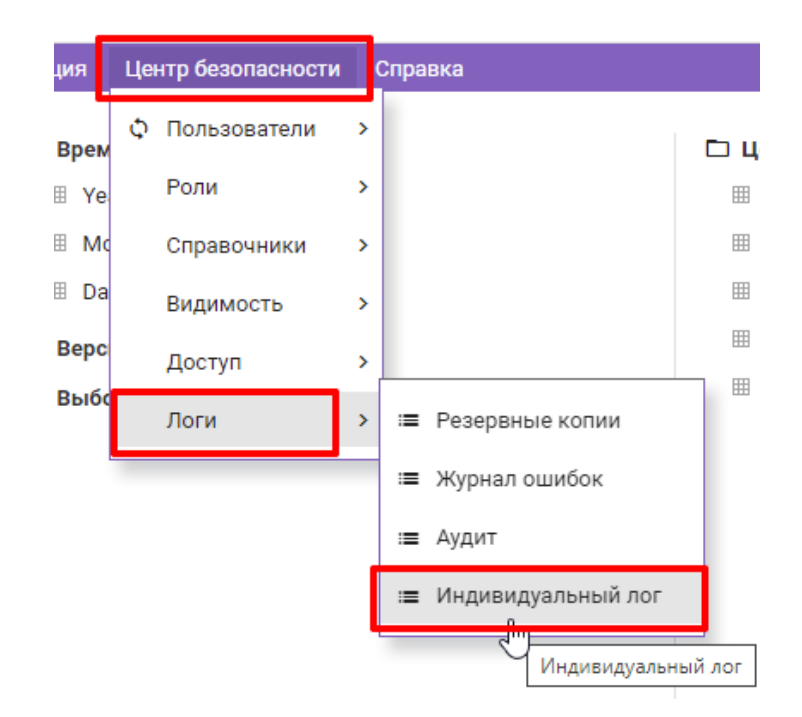

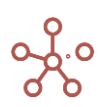
|    | s.didych@optimacros.com                                                                       | 2022/06/28 18:38                                                   | UpdateCells                                          | true false                                                     |                                                                     | Показать больше                                               |
|----|-----------------------------------------------------------------------------------------------|--------------------------------------------------------------------|------------------------------------------------------|----------------------------------------------------------------|---------------------------------------------------------------------|---------------------------------------------------------------|
| ]  | s.didych@optimacros.com                                                                       | 2022/06/28 18:37                                                   | UpdateCells                                          | false true                                                     |                                                                     | Показать больше                                               |
|    | s.didych@optimacros.com                                                                       | 2022/06/28 18:36                                                   | UpdateCells                                          | true false                                                     |                                                                     | Показать больше                                               |
|    | s.didych@optimacros.com                                                                       | 2022/06/28 18:36                                                   | UpdateCells                                          | false true                                                     |                                                                     | Показать больше                                               |
|    | s.didych@optimacros.com                                                                       | 2022/06/28 09:39                                                   | UpdateCells                                          | Визуальные н                                                   | Визуальные н                                                        | Показать больше                                               |
|    | s.didych@optimacros.com                                                                       | 2022/06/28 07:32                                                   | UpdateCells                                          | {"dataType":"B                                                 | {"dataType":"N                                                      | Показать больше                                               |
|    | s.didych@optimacros.com                                                                       | 2022/06/28 07:28                                                   | UpdateCells                                          | false true                                                     |                                                                     | Показать больше                                               |
| /  | s.didych@optimacros.com                                                                       | 2022/06/28 07:28                                                   | UpdateCells                                          | {"dataType":"N                                                 | {"dataType":"B                                                      | Показать больше                                               |
| ī  | Адрес ячейки:                                                                                 |                                                                    |                                                      |                                                                |                                                                     |                                                               |
| I  | 507000001531:40000002                                                                         | 12                                                                 |                                                      |                                                                |                                                                     |                                                               |
| l  | Старое значение:                                                                              |                                                                    |                                                      |                                                                |                                                                     |                                                               |
|    | {"dataType":"NUMBER","min<br>parator":"SPACE","negative<br>e":"NONE","currencyCode":<br>NaN"} | nimumSignificantDig<br>NumberNotation":"M<br>null,"customUnits":nu | its":-1,"decima<br>IINUS_SIGN","z<br>III,"comparisor | alPlaces":0,"decima<br>zeroFormat":"ZERO<br>hIncrease":"GOOD", | ISeparator":"FULL_S<br>","unitsType":"NONE<br>"nanApplied":false,"I | STOP","groupingSe<br>","unitsDisplayTyp<br>nanDisplayValue"." |
|    |                                                                                               |                                                                    |                                                      |                                                                |                                                                     |                                                               |
| а. | Liopoo puolioililio:                                                                          |                                                                    |                                                      |                                                                |                                                                     |                                                               |

Действия пользователя отображаются в порядке от более позднего к раннему.

Для отображения полной информации о действии пользователя (время, тип, JSON запроса), нажмите **Показать больше** напротив соответствующего действия.

Чтобы полностью очистить журнал действий пользователя нажмите Очистить журнал.

Функционал индивидуального лога позволяет воспроизвести действия пользователя в аналогичной модели — копии исходной модели до совершения данных действий.

Выделите в списке необходимые действия пользователя и нажмите кнопку Скачать, в открывшемся диалоговом окне скопируйте JSON, нажав кнопку Копировать.

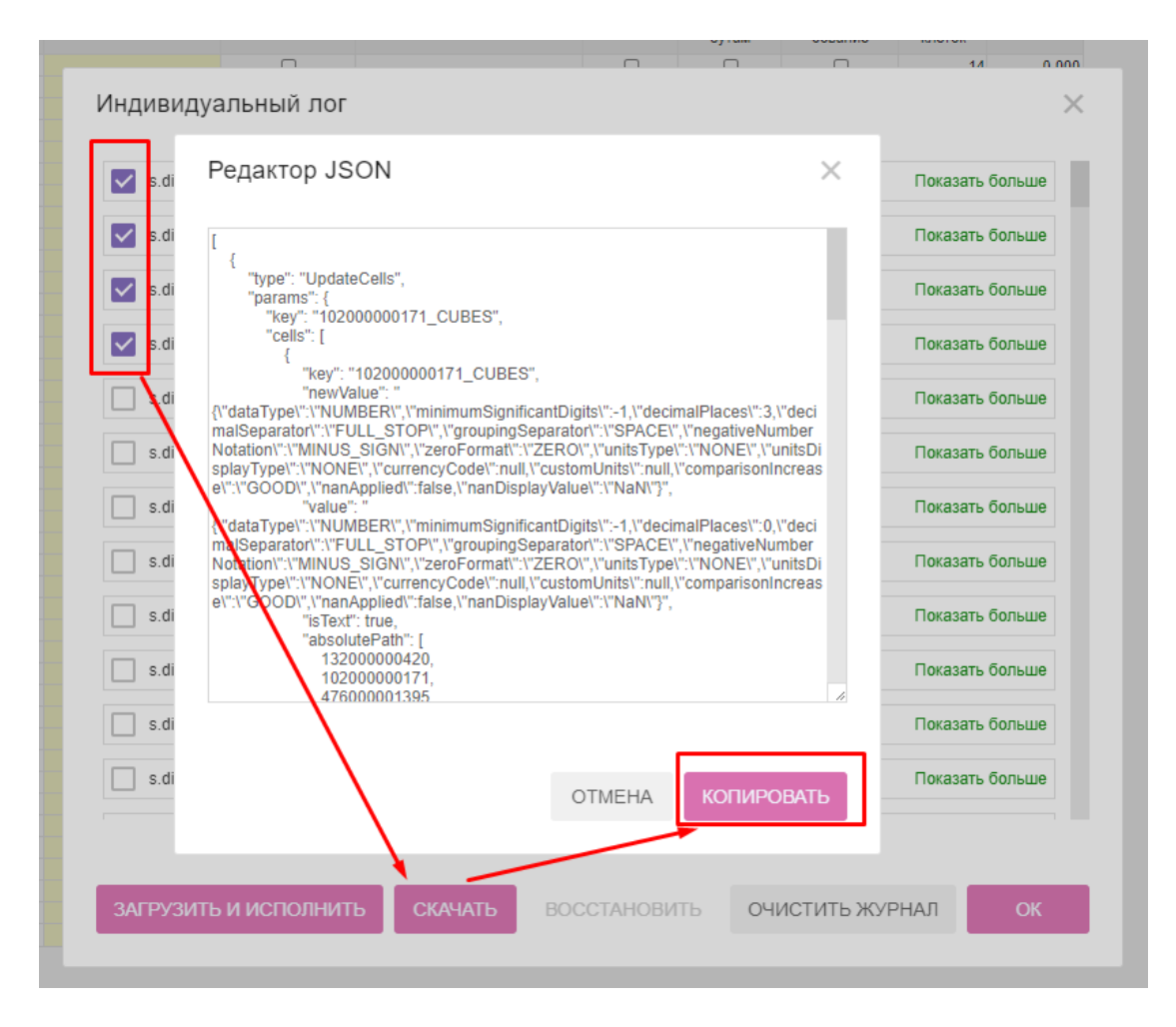

Откройте *Индивидуальный лог* в копии модели, в которой данные действия не были произведены, нажмите кнопку Загрузить и исполнить, вставьте скопированный JSON, и нажмите кнопку Запустить.

| Индивидуальн   | ый лог                                                                                                    | ×             |
|----------------|----------------------------------------------------------------------------------------------------|---------------|
| s.didych@opti  | Загрузить и исполнить 🛛 🗙                                                                                                    | жазать больше |
| s.didych@opti  |                                                                                                    | жазать больше |
| s.didych@opti  | [<br>{<br>"type": "UpdateCells",                                                                                                    | жазать больше |
| s.didych@opti  | "params": {                                                                                                    | жазать больше |
| s.didych@opti  | {                                                                                                    | жазать больше |
| s.didych@opti  | {\"dataType\":\"NUMBER\",\"minimumSignificantDigits\":-1,\"decimalPlaces\":3,<br>\"decimalSeparator\":\"FULL_STOP\",\"groupingSeparator\":\"SPACE\",\"negati<br>veNumberNotation\":\"MINUS_SIGN\" \"zeroFormat\":\"ZERO\" \"unitsTupe\":\"                                                                                                    | жазать больше |
| s.didych@opti  | NONE\",\"unitsDisplayType\":\"NONE\",\"currencyCode\":null,\"customUnits\":n<br>ull,\"comparisonIncrease\":\"GOOD\",\"nanApplied\":false,\"nanDisplayValue\":\<br>"NaN\\"}".                                                                                                    | жазать больше |
| s.didych@opti  | "value": " {\"dataType\":"NUMBER\",\"minimumSignificantDigits\":-1,\"decimalPlaces\":0, \"decimalPlaces\":0, \"dec         | жазать больше |
| s.didych@opti  | vectional separatory (* Poll_STOP*), groupingseparatory (* SPACEY), negative<br>veNumberNotation/":/"MINUS_SIGN!", "zeroFormati": "ZERO\", "units Type!": "<br>NONE!", "unitsDisplayType!": "NONE!", "currencyCode!": null, "customUnits!": n<br>ull "segmenticated and "sector and policide" failed a "sector and and a sector and a sector and a | жазать больше |
| s.didych@opti  | "NaN(")",<br>"isText": true,                                                                                                    | жазать больше |
| s.didych@opti  |                                                                                                    | жазать больше |
| s.didych@opti  |                                                                                                    | жазать больше |
|                | ОТМЕНА ЗАПУСТИТЬ                                                                                                    |               |
| ЗАГРУЗИТЬ И ИС | СПОЛНИТЬ СКАЧАТЬ ВОССТАНОВИТЬ ОЧИСТИТЬ ЖУРН                                                                                                    | ал ок         |

Действия пользователя будут воспроизведены в той же последовательности, как и в измененной модели.

! Действия разных пользователей в модели могут нарушить порядок построения модели и её целостность, и сделать невозможным корректное исполнение лога.

! На данный момент функционал находится в разработке и реализована запись и исполнение

некоторых действий, например, таких как:

- добавление справочника из диалогового окна «+abc»;
- удаление справочника;
- добавление элемента справочника из диалогового окна «+abc»;
- удаление элемента справочника;
- создание мультикуба из диалогового окна «+abc»;
- удаление мультикуба;
- добавление куба из диалогового окна «+abc»;
- удаление куба;
- внесение/изменение данных (ручной ввод);
- ввод/изменение формул.

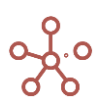

# 2.19. Журнал резервных копий модели (лог)

Увидеть полный перечень резервных копий модели или создать новую, можно через пункт меню **Центр безопасности > Логи > Резервные копии.** 

| 📃 Гаражные компле  | ксы и п Ог                 | ттимизация Макр      | осы Магазин Пр      | иложений Измер | ения Данные Е | Зизуализация | Центр безопасности | Справка                                      |
|--------------------|----------------------------|----------------------|---------------------|----------------|---------------|--------------|--------------------|----------------------------------------------|
| Резервные копии Жу | урнал ошибок А             | удит Индивидуал      | льный лог           |                |               |              | Ф Пользователи     | >                                            |
| Представление 👻 📄  | <u>▲</u> <u>±</u> <u>⊥</u> | ୯ ୧ 🕙                | \$                  |                |               |              | Роли               | >                                            |
|                    | Пользователь               | Описание             | Дата и время        | File Size, MB  | Memory, GB    | Комментарии  |                    |                                              |
| 245                |                            | co Background backup | 2021-10-13 03:20:02 | 0.323          | 0.017         |              | Справочники        | >                                            |
| 244                | 1                          | co Background backup | 2021-10-11 23:24:51 | 0.000          | 0.000         |              |                    |                                              |
| 243                | 8                          | co Background backup | 2021-08-31 03:10:00 | 0.000          | 0.000         |              | Видимость          | >                                            |
| 242                | 4                          | co Background backup | 2021-08-30 01:51:24 | 0.000          | 0.000         |              |                    |                                              |
| 241                | 4                          | co Background backup | 2021-08-28 03:10:06 | 0.000          | 0.000         |              | Доступ             | >                                            |
| 240                | 4                          | co Background backup | 2021-08-26 21:24:52 | 0.000          | 0.000         |              |                    |                                              |
| 239                | 4                          | co Background backup | 2021-08-26 21:07:12 | 0.000          | 0.000         |              | Логи               | Резервные копии                              |
| 238                | 4                          | co Background backup | 2021-08-10 03:09:13 | 0.000          | 0.000         |              |                    |                                              |
| 237                | 4                          | co Background backup | 2021-08-09 01:42:17 | 0.000          | 0.000         |              |                    | Журнал оши Резервные копии                   |
| 236                | 4                          | co Background backup | 2021-08-04 03:08:25 | 0.000          | 0.000         |              |                    |                                              |
| 235                | 4                          | co Background backup | 2021-08-02 21:56:22 | 0.000          | 0.000         |              |                    | акали на на на на на на на на на на на на на |
| 234                | 4                          | co Background backup | 2021-08-02 03:08:51 | 0.000          | 0.000         |              |                    | ,                                            |
| 233                | 4                          | co Background backup | 2021-07-31 23:06:02 | 0.000          | 0.000         |              |                    | Инливилуальный лог                           |
| 232                | 1                          | co Background backup | 2021-07-17 03:13:01 | 0.000          | 0.000         |              |                    | ,,,,,,,,,                                    |
| 231                |                            | co Background backup | 2021-07-17 01:47:55 | 0.000          | 0.000         |              |                    |                                              |

Резервные копии представлены списком в таблице с информацией о пользователе, сделавшем соответствующую резервную копию, ее типом, датой и временем создания, размером резервной копии, размером модели на момент создания резервной копии и пользовательскими комментариями.

| Резервные копии | Жу | рнал о | шибок    |          |          |           |       |                     |               |            |             |
|-----------------|----|--------|----------|----------|----------|-----------|-------|---------------------|---------------|------------|-------------|
| Представление 🔻 | 8  | ▲      | <u>+</u> | <u> </u> | C        | Q         | •     |                     |               |            |             |
|                 |    | По     | льзова   | тель     | (        | Описани   | е     | Дата и время        | File Size, MB | Memory, GB | Комментарии |
| 245             |    | é      |          |          | ) Backgr | ound ba   | скир  | 2021-10-13 03:20:02 | 0.32          | 3 0.017    |             |
| 244             |    | 8      |          |          | Backgr   | ound ba   | ckup  | 2021-10-11 23:24:51 | 0.00          | 0.000      |             |
| 243             |    | 8      |          |          | ) Backgr | ound ba   | ckup  | 2021-08-31 03:10:00 | 0.00          | 0.000      |             |
| 242             |    | 8      |          |          | ) Backgr | ound ba   | ckup  | 2021-08-30 01:51:24 | 0.00          | 0.000      |             |
| 241             |    | â      |          |          | ) Backgr | ound ba   | ckup  | 2021-08-28 03:10:06 | 0.00          | 0.000      |             |
| 240             |    | ŧ      |          |          | ) Backgr | ound ba   | ckup  | 2021-08-26 21:24:52 | 0.00          | 0.000      |             |
| 220             |    |        | 1        |          | Deelver  | ound have | shuns | 0001 00 04 01-07-10 | 0.00          | 0.000      |             |

Ниже представлено меню для работы с резервными копиями и предназначение каждого

значка.

| Значок          | Описание                                                      |  |  |  |  |  |  |  |  |
|-----------------|---------------------------------------------------------------|--|--|--|--|--|--|--|--|
| Представление 👻 | > Печать                                                      |  |  |  |  |  |  |  |  |
|                 | Позволяет распечатать содержимое страницы;                    |  |  |  |  |  |  |  |  |
|                 | > Опубликовать в Контекстную таблицу                          |  |  |  |  |  |  |  |  |
|                 | Позволяет разместить содержимое таблицы в контекстных         |  |  |  |  |  |  |  |  |
|                 | таблицах;                                                     |  |  |  |  |  |  |  |  |
|                 | > Опубликовать на Дашборд                                     |  |  |  |  |  |  |  |  |
|                 | Позволяет разместить содержимое таблицы на дашборде.          |  |  |  |  |  |  |  |  |
| 8               | Сохранить вид таблицы.                                        |  |  |  |  |  |  |  |  |
| <u> </u>        | Создать резервную копию модели                                |  |  |  |  |  |  |  |  |
|                 | Сочетание клавиш <b>«Ctrl + S»</b>                            |  |  |  |  |  |  |  |  |
| <u>+</u>        | Экспортировать zip архив выбранной резервной копии модели.    |  |  |  |  |  |  |  |  |
| <u>+</u>        | Экспортировать таблицу резервных копий модели с настройками в |  |  |  |  |  |  |  |  |
|                 | XLSX.                                                         |  |  |  |  |  |  |  |  |
| G               | Обновить содержимое таблицы резервных копий модели.           |  |  |  |  |  |  |  |  |
| Q               | Поиск по заголовкам строк таблицы.                            |  |  |  |  |  |  |  |  |
| \$              | Настроить панель инструментов.                                |  |  |  |  |  |  |  |  |

# 2.19.1. Восстановление модели из выбранной резервной копии

По умолчанию опция Восстановить из выбранной резервной копии скрыта из панели инструментов.

Чтобы добавить опцию на панель инструментов воспользуйтесь <u>Настройками панели</u> инструментов , переместив кнопку *Восстановить* из поля *Доступные функции в категории* в поле *Функции панели инструментов*. Подтвердите, нажав *Сохранить*.

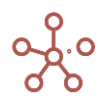

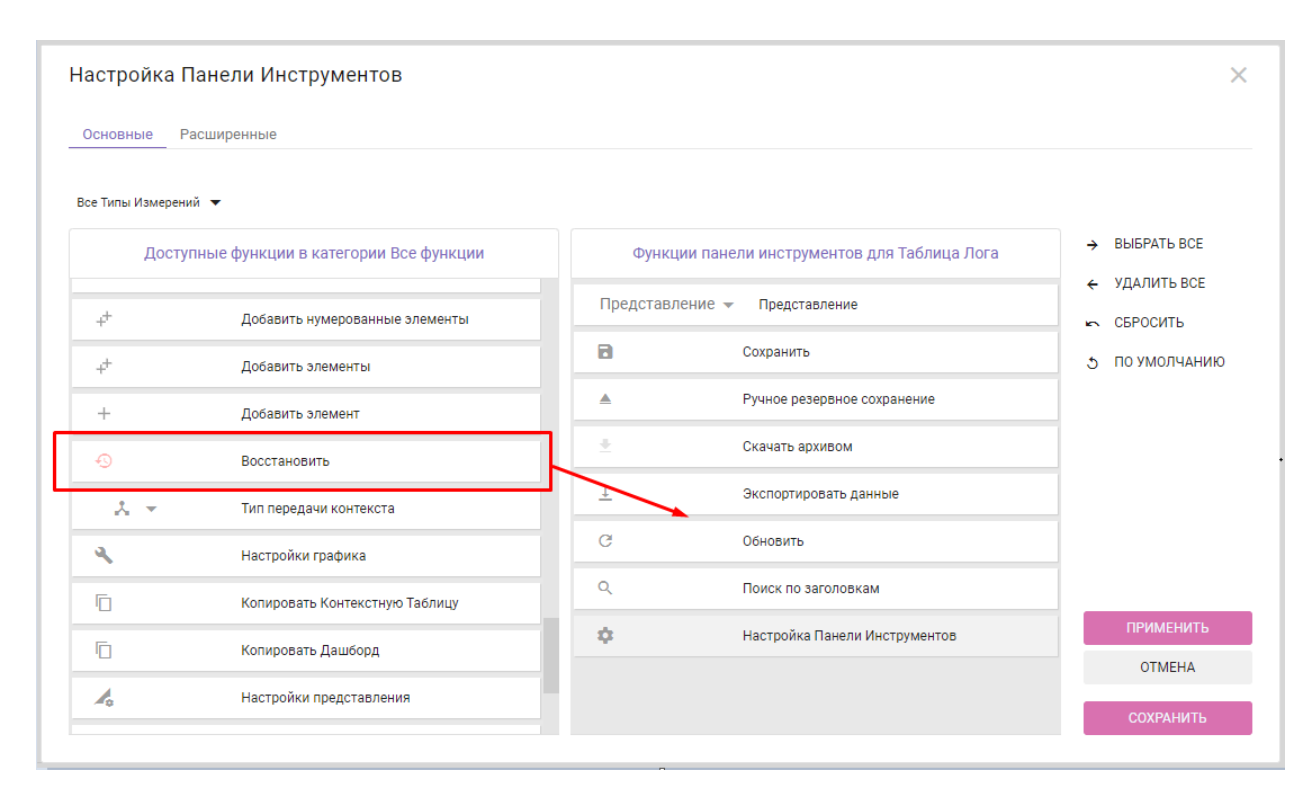

Выберите необходимую резервную копию из списка и нажмите <sup>(5)</sup> **Восстановить** на панели инструментов.

| Резервные копии | Жу | рнал ог   | шибок                  |          |         |           |     |                     |   |
|-----------------|----|-----------|------------------------|----------|---------|-----------|-----|---------------------|---|
| Представление 💌 | 8  |           | Ŧ                      | <u> </u> | G       | Q         | Ð   | \$                  |   |
|                 |    | По        | льзоват                | гель     | C       | )писание  |     | Дата и время        | l |
| 245             |    | e d'antin | ~ • • <del>*</del> • • | rros.co  | Backgro | ound back | cup | 2021-10-13 03:20:02 |   |
| 244             |    | 1         |                        | os.co    | Backgro | ound back | cup | 2021-10-11 23:24:51 |   |
| 243             |    | 1         |                        | 05.00    | Backard | ound back | up  | 2021-08-31 03:10:00 |   |
| 242             |    |           |                        | OS.CO    | Backgro | ound back | cup | 2021-08-30 01:51:24 |   |
| 241             |    |           | -                      | 03.00    | Backgro | ound baci | αp  | 2021-08-28 03.10.00 |   |
| 240             |    | i         | -                      | os.co    | Backgro | ound back | cup | 2021-08-26 21:24:52 |   |
| 220             |    |           |                        | 00.00    | Packar  | ound bool | aun | 2021 00 26 21:07:12 |   |

Кнопка 🕙 будет недоступна, пока не выделена вся строка с резервной копией, которую нужно восстановить.

| Резервны | Дет          | Детализированный лог |       |              |          |        | Лог в режиме |         |  |
|----------|--------------|----------------------|-------|--------------|----------|--------|--------------|---------|--|
| Представ | 8            |                      | Ŧ     | ± <u>+</u> 🕤 |          |        | G            |         |  |
|          | Пользователь |                      |       |              | Описа    |        | Дата         |         |  |
| 942      | -            |                      | s.com | Back         | ground   | backup | 2021         | 1-12-23 |  |
| 941      |              | -                    | s.com | Back         | ground   | backup | 2021         | 1-12-22 |  |
| 940      | 1            |                      | s.com | Manu         | ual back | up     | 2021         | 1-12-19 |  |
| 005      |              |                      |       |              |          |        | 0001         | 1.10.17 |  |

Подтвердите восстановление модели, вписав номер резервной копии в открывшемся диалоговом окне и нажав кнопку **«Восстановить»**.

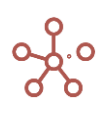

| Подтвердите откат модели                         |      | ×            |
|--------------------------------------------------|------|--------------|
| Для отката модели введите номер резервной копии: |      |              |
| Напишите номер резервной копии:<br>931<br>       |      |              |
| OTM                                              | 1EHA | восстановить |

! Резервные копии располагаются в порядке от более поздней (новой) к ранним версиям.

!! При восстановлении модели из выбранной резервной копии, все последующие резервные копии станут недоступны. В нашем примере, выбрав резервную копию «242» и восстановив ее, «243», «244» и последующие становятся недоступны, так как на момент создания копии «242», их не существовало.

## 2.19.2. Автоматическое восстановление модели

Каждые 5 секунд осуществляется автоматическая проверка состояния всех моделей на воркспейсе. Информация о переходе модели в off-line режим попадает в обработку и выполняется ее автоматическое восстановление.

Восстановление моделей на воркспейсе происходит поочередно: в каком порядке произошла остановка – в таком же порядке выполняется восстановление. Т.о. всегда восстанавливается модель из последней сделанной резервной копии (ручной или автоматической).

## 2.20. Журнал ошибок

Журнал ошибок открывается через пункт меню Центр безопасности > Лог > Журнал ошибок.

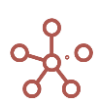

| зация | Центр безопасности Справка |
|-------|----------------------------|
|       | ф Пользователи >           |
|       | Роли >                     |
|       | Справочники >              |
|       | Видимость >                |
|       | Доступ >                   |
|       | Логи > ≔ Резервные копии   |
|       | ≔ Журнал ошибок            |
|       | := Аудит Журнал ошибок     |
|       | :≡ Индивидуальный лог      |
|       |                            |

|                                                                                                    | Оптимизация Макросы М                                                                                                    | Іагазин Приложений Измерения                                                             | Да |
|----------------------------------------------------------------------------------------------------|----------------------------------------------------------------------------------------------------|------------------------------------------------------------------------------------------|----|
| Резервные копии Журнал ошибок                                                                                                    | _                                                                                                    |                                                                                          |    |
| Представление 👻 📄 👱 ⊥                                                                                                    | C Q 🏟                                                                                                    |                                                                                          |    |
|                                                                                                    | Error User Error Message                                                                                                    | Error Date Комментарии                                                                   |    |
| 0243a393-bbd1-49d9-b828-d71c13db01dc                                                                                                    | i. D Model storage is offline                                                                                                    | 2021-06-30 18:54:46                                                                      | •  |
|                                                                                                    |                                                                                                    |                                                                                          |    |
| c924e688-a310-46cb-9d4f-87269061b70c                                                                                                    | c :b Model storage is offline                                                                                                    | 2021-06-22 12:06:13                                                                      |    |
| c924e688-a310-46cb-9d4f-87269061b70c<br>345db308-6a83-49e0-a967-faf10ad7e160                                                                                 | c :b Model storage is offline<br>a m Model storage is offline                                                                                                    | 2021-06-22 12:06:13<br>2021-06-21 07:15:32                                               |    |
| c924e688-a310-46cb-9d4f-87269061b70c<br>345db308-6a83-49e0-a967-faf10ad7e160<br>8285fe91-f1ff-4d15-83cd-33bbfa491413                                         | c :b Model storage is offline<br>a m Model storage is offline<br>a m Model storage is offline                                                                                                    | 2021-06-22 12:06:13<br>2021-06-21 07:15:32<br>2021-06-21 07:11:16                        |    |
| c924e688-a310-46cb-9d4f-87269061b70c<br>345db308-6a83-49e0-a967-faf10ad7e160<br>8285fe91-f1ff-4d15-83cd-33bbfa491413<br>7f59d66f-6d75-45ed-bb30-5b7f5af17693 | c         b Model storage is offline           a         m Model storage is offline           a         m Model storage is offline           a         m Model storage is offline           a         D Model storage is offline | 2021-06-22 12:06:13<br>2021-06-21 07:15:32<br>2021-06-21 07:11:16<br>2021-06-21 07:05:47 |    |

Журнал ошибок представляет собой таблицу с информацией, строками которой являются отдельные записи об ошибках. Поля журнала ошибок включают в себя следующие данные:

| Наименование  | Описание                                                                                                    |  |  |  |  |  |  |  |  |
|---------------|----------------------------------------------------------------------------------------------------|--|--|--|--|--|--|--|--|
| Код ошибки    | Поле, в котором фиксируется технический код ошибки                                                                   |  |  |  |  |  |  |  |  |
| Error User    | Логин пользователя, при работе которого в модели произошла ошибка, с переводом модели в состояние <b>offline</b>     |  |  |  |  |  |  |  |  |
| Error Message | Краткое описание ошибки                                                                                              |  |  |  |  |  |  |  |  |
| Error Date    | Дата и время возникновения ошибки                                                                                    |  |  |  |  |  |  |  |  |
| Комментарии   | Дополнительное поле, в которое вносится описание<br>обстоятельств возникновения ошибки, если они были<br>установлены |  |  |  |  |  |  |  |  |

#### Ниже представлено меню для работы с журналом ошибок:

| Резервные копии | Жур | нал оц | лори     | Аудит |   | Индивидуальный лог |
|-----------------|-----|--------|----------|-------|---|--------------------|
| Представление 💌 | 8   | Ŧ      | <u> </u> | G     | Q | \$                 |

Предназначение каждого значка из меню для работы с журналом ошибок описано в таблице:

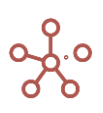

| Значок          | Описание                                              |  |  |  |  |  |
|-----------------|-------------------------------------------------------|--|--|--|--|--|
| Представление 🔻 | > Печать                                              |  |  |  |  |  |
|                 | Позволяет распечатать содержимое страницы;            |  |  |  |  |  |
|                 | > Опубликовать в Контекстную таблицу                  |  |  |  |  |  |
|                 | Позволяет разместить содержимое таблицы в контекстных |  |  |  |  |  |
|                 | таблицах;                                             |  |  |  |  |  |
|                 | > Опубликовать на Дашборд                             |  |  |  |  |  |
|                 | Позволяет разместить содержимое таблицы на дашборде.  |  |  |  |  |  |
| 8               | Сохранить вид таблицы                                 |  |  |  |  |  |
| <b>A</b>        | Скачать ZIP Экспортировать zip архив                  |  |  |  |  |  |
| <u>+</u>        | Экспортировать таблицу                                |  |  |  |  |  |
| G               | Обновить содержимое таблицы журнала ошибок модели     |  |  |  |  |  |
| Q               | Поиск по заголовкам строк таблицы                     |  |  |  |  |  |
| \$              | Настроить панель инструментов                         |  |  |  |  |  |

Если в процессе работы происходит падение модели, необходимо отправить запрос в техническую поддержку Корплан, для выяснения и устранения причин, вызвавших такое поведение ПО.

После того, как модель будет автоматически восстановлена (см. раздел <u>2.19.2</u>), используя информацию из журнала ошибок формируется запрос. Текст запроса должен содержать: код ошибки, дату и время ошибки, логин пользователя, описание действий (если таковые были установлены) выполнение которых привело к остановке модели, ссылка на копию модели.

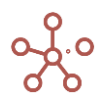

# 7. ДОПОЛНИТЕЛЬНЫЕ ВОЗМОЖНОСТИ

# 2.21. Режим ручного пересчета модели

В случае работы с большими объемами данных целесообразно использовать *Режим ручного пересчета кубов модели*. Данный режим обеспечивает пересчет только определённых моделером кубов по требованию и не затрагивает остальную часть модели.

Чтобы включить режим ручного пересчета, перейдите в меню под именем пользователя (правый верхний угол системы) и выберите пункт меню **Параметры**.

|   | orotlana biliyon        |
|---|-------------------------|
| × | История                 |
| [ | Параметры               |
|   | Перезапустить модель    |
|   | Пересчитать модель (F9) |
|   | Индивидуальный лог      |
|   | Профиль                 |
|   | Панель воркспейса       |
|   | Версия ПО               |
|   | Выйти                   |
|   |                         |

В открывшемся окне на вкладке Расширенные отметьте пункт *Режим ручного пересчета модели*.

О его включении сигнализирует точка, появившаяся перед именем пользователя.

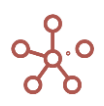

| я Макросы Магазин Приложений Измерения Дан                                                                                                    | нные Визуализация Центр безопасі                                                                                        | ности Справка                                                         |
|----------------------------------------------------------------------------------------------------|----------------------------------------------------------------------------------------------------|-----------------------------------------------------------------------|
| Параметры   иксан   Основные   Лараметры   Показывать уведомления из других   19   Показывать уведомления из других   20   213   Режим индивидуального лога   267   213   Разница Unix-времени Сервера-Клиента   0   мс   Режим ручного пересчета модели | Глобальные настройки цветов<br>заливки и шрифтов для ячеек<br>Цвет заливки вводимых ячеек<br>Цвет шрифта вводимых ячеек | Поиссию Contents<br>:джеров<br>ЦА<br>: для расчета<br>х расходов<br>: |
| 59 29         Режим ручного пересчета модели            Режим однопоточной обработки запр                                                                                                    | Цвет заливки расчетных ячеек<br>Цвет шрифта расчетных ячеек                                                             | е расходы по персонал<br>е расходы по персонал<br>С ЦВЕТА             |
| СПИС:                                                                                                    | 3<br>18.40                                                                                                    | ия ДС<br>АКРЫТЬ<br>иатериалы                                          |

С этого момента автоматический пересчет модели не работает.

Для того, чтобы пересчитать конкретный куб, необходимо при нажатии правой кнопкой мыши на ячейку куба, перейти к пункту контекстного меню **Пересчитать куб** и выбрать один из четырех доступных вариантов пересчета данного и связанных с ним кубов.

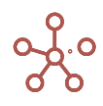

| 🗮 Гаражные комплексы и    | и п    | Оптимизация М        | акросы    | Мага  | азин Прил | тожений      | Измерения    | Данные          | Визуали       | ізаци  |
|---------------------------|--------|----------------------|-----------|-------|-----------|--------------|--------------|-----------------|---------------|--------|
| 🏼 BS 🏼 🏶 Режим редактир   | ровани | я                    |           |       |           |              |              |                 |               |        |
| Представление 🔻 Данные 🔻  | . 8    |                      | = ~       | Ŧ     | 0 7       | <u>⊥</u> (   | Ç Q          | POS             | : [3:0]. KEY: |        |
| 🗸 Незавершенные           | TIMI   | Скрыть               |           | >     | і.'Незав  | ершенные р   | аботы', 'Мог | nths'.'Jul 19', | 0) - TIMESU   | IM('Pa |
| BS Прошлый год 🔻          |        | Показать             |           | >     |           |              |              |                 |               |        |
|                           | Jul 19 | _                    |           |       | ov 19     | Dec 19       | FY19         | Jan 20          | Feb 20        | Mar    |
| АКТИВЫ                    | 47 7   | Показать все         |           |       | 49 734    | 53 497       | 298 532      | 58 569          | 64 929        | 7      |
| Денежные средства         | 11 2   |                      |           |       | -3 728    | -2 305       | 7 376        | -31             | 3 760         | 1      |
| Материалы                 | 21     | перенос текста       |           |       | 2 820     | 2 961        | 15 852       | 3 096           | 3 234         |        |
| Незавершенные работы      | 17     | Лобавить комментар   | ий        |       | 2 256     | 2 369        | 12 682       | 2 477           | 2 587         |        |
| Дебиторская задолженность | 32 5   | дооарить комментар   |           |       | 48 386    | 50 472       | 262 623      | 53 027          | 55 348        | 5      |
| ПАССИВЫ                   | 47 7   | Детализация по изме  | рению     |       | 49 734    | 53 497       | 298 532      | 58 569          | 64 929        | 7      |
| Собственный капитал       | -2.3   | H                    |           |       | -10 108   | -8 4/1       | -50 149      | -5 1 18         | -604          |        |
| БАЛАНС                    | 50.0   | Детализация до трана | закции    |       | 0 0 0     | 01908        | 346 062      | 03 087          | 00 000        |        |
|                           |        | Скрыть пустые строкі | и         |       |           |              |              |                 |               |        |
|                           |        | Изменить формат      |           |       |           |              |              |                 |               |        |
|                           |        | Визуальный формат я  | ччеек     | >     |           |              |              |                 |               |        |
|                           |        | Пересчитать куб      |           | >     | Тольк     | ю этот куб   |              | _الس            |               |        |
|                           |        | Прочие действия      |           | >     | Этот      | куб и все пр | иемники ку   | ба Толь         | ко этот куб   |        |
|                           |        |                      |           |       | Источ     | ники для ку  | ба и сам ку  | б               |               |        |
|                           |        |                      |           |       | Источ     | ники для ку  | ба и все пр  | ие.             |               |        |
| 📕 🛛 🌐 Доходы по парковн   | кам ×  | 🏾 Расходы и списа    | ания по п | арков | 3 K       |              | ш. с.        |                 |               |        |

Варианты пересчета:

- 1. Только этот куб
- 2. Этот куб и все приемники куба
- 3. Источники для куба и сам куб
- 4. Источники для куба и все приемники

В режиме ручного пересчета, при вводе (изменении) расчетной формулы для куба, пересчет происходит только после применения одного из этих четырех вариантов действий или по кнопке F9, при пересчете всей модели. При этом **кубы приемники** для куба – это кубы, которые зависят от данного куба, т.е. их значения формируются с использованием значений данного куба. **Кубы источники** для данного куба – это кубы, на основе значений которых формируются (вычисляются) значения данного куба.

#### Пример

Рассмотрим принципы работы ручного режима пересчета кубов на примере.

Допустим, у нас есть очень большая по объему и сложно разветвленная по логике модель, и есть необходимость внести изменения в ее небольшую часть, например, в один из кубов.

В случае внесения любых, даже самых незначительных изменений в расчет куба, при использовании автоматического пересчета, актуализироваться будут все кубы модели, связанные с модифицируемым кубом. По кнопке F9 будет пересчитана вся модель, в том числе кубы никак не. Такой подход, при больших объемах данных, может занимать продолжительное время, особенно на операциях, модифицирующих метаданные, т.к. каждая такая операция может затрагивать

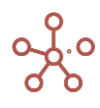

значительную часть кубов модели. Поэтому, для удобства моделирования, можно включать режим ручного пересчета модели, обеспечивающий пересчет по требованию только определенных моделером кубов.

Рассмотрим несколько кубов, которые являются частью некой модели.

Куб 1, Куб 2, Куб 3 – это кубы, ячейки которых являются вводимыми.

Куб А, Куб В, Куб С, Куб D, Куб E, Куб F, Куб G и Куб H — это кубы, ячейки которых являются формульными.

Допустим, нашей целью является провести изменения с кубом Е.

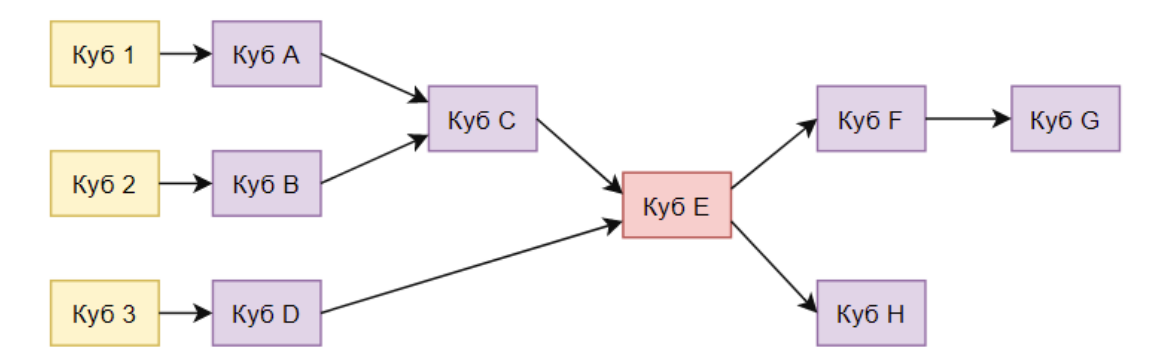

По рисунку видно, что источниками для него являются: Куб 1, Куб 2, Куб 3, Куб А, Куб В, Куб С, Куб D, а приемниками: Куб F, Куб G и Куб H.

Таким образом, в случае выбора пункта меню **1) Только этот куб**, – пересчитаются значения ячеек только данного куба Е. Это может быть удобно, например, если известно, что кубы источники уже содержат актуальную информацию. Или, если актуальность информации сейчас не важна, но важно посмотреть как при конкретных настройках куба Е, данные из кубов источников отобразятся в нем.

Для случая **2) Этот куб и все приемники куба**, – пересчитаются значения ячеек для кубов: E, F, G и H, это может быть полезно, чтобы посмотреть, как внесенные изменения в куб E повлияли на последующие расчеты.

Для случая **3) Источники для куба и сам куб**, – пересчитаются значения ячеек для кубов: 1, 2, 3, A, B, C, D, E. По факту этот запрос актуализирует данные куба E.

Для случая **4) Источники для куба и все приемники**, – пересчитаются значения ячеек для кубов: 1, 2, 3, A, B, C, D, E, F, G и H.

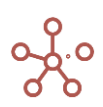

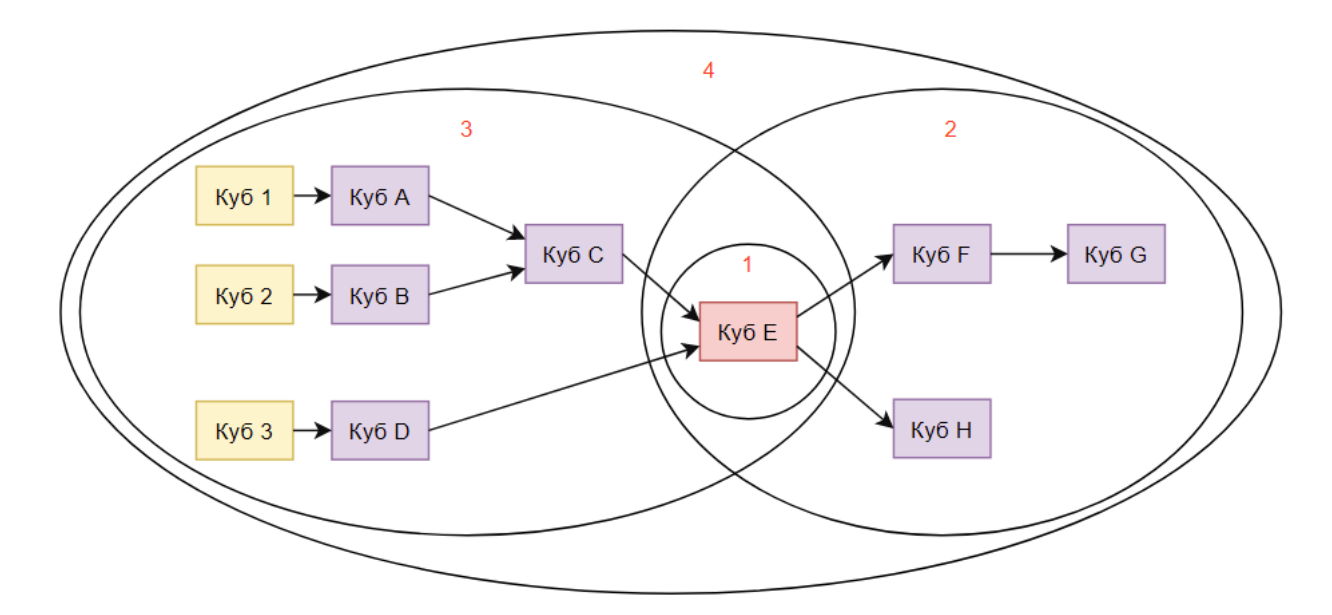

Можно также сказать, что:

**Случай 1** обеспечивает расчет только интересующего нас куба и может применяться для проверки логической корректности введенной формулы.

Случай 2 гарантирует актуальность конечных результатов, начиная с интересующего нас куба.

Случай 3 гарантирует актуальность расчета от вводимых данных до интересующего нас куба.

**Случай 4** гарантирует актуальность всех данных, связанных с интересующим нас кубом в плоть до вводимых данных.

## 2.22. Обработка битых формул

В случае обновления версии ПО, при необходимости, в системе реализуется функционал игнорирования битых формул.

Работа модели не нарушается в целом, даже если новая версия системы включает изменения синтаксиса некоторых формул, изменения работы с измерениями, или включает дополнительные проверки, встроенные в логику формул для повышения качества кодирования бизнес-логики.

Моделеры могут принимать решение и анализировать ситуацию точечно, исправляя некорректные решения в соответствии с обновленными требованиями, в том числе с помощью дополнительных полей Error Coment, Stable View Formula, User View Formula.

Алгоритм действий после обновления ПО Корплан можно свести к следующим действиям:

- 1. Открыть таблицу кубов **Данные -> Кубы**.
- 2. Проверить столбец Формула.
- Для кубов поле Формула, которых окрашено в красный провести анализ и внести необходимые корректировки.

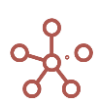

|                                   | птимизация Макросы          |                    |        | Измерения | Данные          | Визуализация L      | центр безопасност | и Справка          |
|-----------------------------------|-----------------------------|--------------------|--------|-----------|-----------------|---------------------|-------------------|--------------------|
| Таблица Выборки                   | Доступ                      |                    |        |           |                 |                     |                   |                    |
| Представление 👻 🔒                 | □ + - <sup>+</sup>          | ⊥ (R) <del>•</del> | ୯ ସ    | \$        |                 |                     |                   |                    |
| · •                               |                             |                    |        |           |                 |                     |                   |                    |
|                                   | Мультикуб                   | Формула            | Формат | Итоги     | AutoCalculation | Stable View Formula | User View Formula | Error Comment      |
| МК Источник выборки 1             |                             |                    |        |           |                 |                     |                   |                    |
| Источник 1 Поле 1                 | МК Источник выборки 1       |                    | Number | Sum       | <b>~</b>        |                     |                   |                    |
| Источник 1 Поле 2                 | МК Источник выборки 1       |                    | Number | Sum       | <               |                     |                   |                    |
| МК Источник выборки 2             |                             |                    |        |           |                 |                     |                   |                    |
| Источник 2 поле 1                 | МК Источник выборки 2       |                    | Number | Sum       |                 |                     |                   |                    |
| Источник 2 поле 2                 | МК Источник выборки 2       |                    | Number | Sum       | <               |                     |                   |                    |
| Мэппинг 1                         |                             |                    |        |           |                 |                     |                   |                    |
| Стадии                            | Мэппинг 1                   |                    | Стадии | None      |                 |                     |                   |                    |
| Мэппинг 2                         |                             |                    |        |           |                 |                     |                   |                    |
| Стадии                            | Мэппинг 2                   |                    | Стадии | None      | <               |                     |                   |                    |
| Пример некорректной формул        | ь                           |                    | -      |           |                 |                     |                   |                    |
| куб                               | Пример некорректной формулы | SUM('cs.Вы         | lumber | Sum       |                 | SUM('11400000004'.  | SUM('cs.Выборка   | Formula has errors |
| МК Источник                       |                             |                    | -      |           |                 |                     |                   |                    |
| Доход                             | МК Источник                 |                    | Number | Sum       | <               |                     |                   |                    |
| МК Мэппинг                        |                             |                    |        |           |                 |                     |                   |                    |
| Доходы_FeatureCube                | МК Мэппинг                  |                    | Бренды | None      | <               |                     |                   |                    |
| МК Приемник                       |                             |                    |        |           |                 |                     |                   |                    |
| Доход_SUM                         | МК Приемник                 | SUM('MK            | Number | Sum       | <               | SUM('211000000158') | SUM('MK           |                    |
| mc for text                       |                             |                    |        |           |                 |                     |                   |                    |
| 📕 🏟 Кубы ×                        |                             |                    |        |           |                 |                     |                   |                    |
| ©Copyright Optimacros 2018 - 2021 |                             |                    |        |           |                 |                     |                   |                    |

Кубы с битой формулой (рассчитываемые логически некорректно) залиты красным цветом в поле **Формула** и установлены в режим отключения автоматических пересчетов **AutoCalculation**.

! Отключение авто пересчёта дает возможность внесения корректировок в формулу, исключив взаимосвязи с другими данными модели.

Принять решение о необходимых корректировках поможет информация из поля Error Coment. Наведите курсор мыши на залитую красным цветом ячейку поля Error Coment, чтобы всплыло окно с описанием ошибок в формуле.

|   |                                                                                                    |            |           |                       |   | МК Мэппинг  |  |  |  |  |
|---|----------------------------------------------------------------------------------------------------|------------|-----------|-----------------------|---|-------------|--|--|--|--|
|   |                                                                                                    | 2021-12-06 | SUM('1140 | SUM('cs.Вы Formula ha | h |             |  |  |  |  |
|   |                                                                                                    |            |           | 4                     | # | МК Приемник |  |  |  |  |
| 1 | Formula has errors                                                                                                    |            |           |                       |   |             |  |  |  |  |
|   | Can't build index conversion from CubeMetadata: 'Источник 2 поле 1' id=215000000163 to CubeMetadata: 'Стадии' id=216000000165. |            |           |                       |   |             |  |  |  |  |
|   | Could not convert Dimension: 'Cuer' id=10100000004.                                                                            |            |           |                       |   |             |  |  |  |  |
|   | By default it means trying to read from cube without matching dimension, and the dimension doesn't have a default item         |            |           |                       |   |             |  |  |  |  |
|   | Invalid expression is: <sumcache></sumcache>                                                                                   |            |           |                       |   |             |  |  |  |  |

Поле **Формула** содержит пользовательское представление, если формула, не битая с точки зрения синтаксиса, а битая с точки зрения работы на конкретном кубе (т.е. синтаксис функций в формуле верный, но используются некорректные ссылки и\или данные).

Поле **Формула** содержит стабильное представление, если формула, битая с точки зрения синтаксиса (т.е. изменился синтаксис функций, используемых в данной формуле, и система не может адекватно сформировать пользовательское представление) (подробнее см. Пример).

Дополнительные поля, расширяют возможности отладки за счет различного представления формулы:

1. Stable View Formula – стабильное представление формулы (так формула представлена в БД системы);

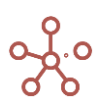

2. User View Formula – пользовательское представление (так формула отображается для пользователя).

После успешного внесения корректировок в формулу куба, пропадает красная заливка полей и сами значения полей Error Coment, Stable View Formula, User View Formula.

#### Пример

Рассмотрим пример для лучшего понимания работы механизма отладки.

Создадим дополнительных два куба куб\_1 и куб\_2. Установим простую взаимосвязь между кубами: пусть куб\_2 рассчитывается по формуле-ссылке на куб\_1.

| 🌐 Пример некорректной ф     | ормулы    | 🌣 Режим ј           | редактиров | ания     |
|-----------------------------|-----------|---------------------|------------|----------|
| Представление 🔻 🔒           | + ++      | +abc ↑ <sub>↓</sub> | - 1        | C        |
| ✓ куб_2 'куб_1'             |           |                     |            |          |
|                             | Мультикуб | Формула             | Формат     | Коммента |
| Пример некорректной формулы |           |                     |            |          |
| куб                         | Пример не | SUM('cs.Вы          | Number     |          |
| куб_1                       | Пример не |                     | Number     |          |
| куб_2                       | Пример не | 'куб_1'             | Number     |          |

Отключим автопересчет (поле – AutoCalculation) у куб\_2.

| 🏾 Пример некорректной ф     | ормулы     | 🌣 Режим ј  | редактиров | ания        |       |
|-----------------------------|------------|------------|------------|-------------|-------|
| Представление 🔻 冒           | + ++       | +abc ↑     | - 1        | C           | Q     |
| ✓ куб_2 'куб_1'             |            |            |            |             |       |
|                             | Очистить к | Пересчитат | Идентифик  | AutoCalcula | Last  |
| Пример некорректной формулы |            |            | 102000000  |             |       |
| куб                         |            |            | 220000000  |             | 2021- |
| куб_1                       |            |            | 220000000  |             |       |
| куб_2                       |            |            | 220000000  |             | 2021- |

Обратите внимание на содержимое полей User View Formula, Stable View Formula и Формула для куб\_2. Поля User View Formula и Формула имеют пользовательское представление, аналогичное представлению в редакторе формул:

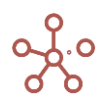

|                                              | Мультикуб  | Формула    | AutoCalcula                                                                                                    | Last Update | Obfuscation | Stable View Formula | User View Formula | Error Comment       |
|----------------------------------------------|------------|------------|----------------------------------------------------------------------------------------------------|-------------|-------------|---------------------|-------------------|---------------------|
| Мэппинг 2                                    |            |            |                                                                                                    |             |             |                     |                   |                     |
| Стадии                                       | Мэппинг 2  |            | <b>~</b>                                                                                                    |             |             |                     |                   |                     |
| Пример некорректной формуль                  |            |            |                                                                                                    |             |             |                     |                   |                     |
| куб                                          | Пример не  | SUM('cs.Вы |                                                                                                    | 2021-12-06  |             | SUM('114000000      | SUM('cs.Выборка   | Formula has errors  |
| куб_1                                        | Пример не  |            | <b>_</b>                                                                                                    |             |             |                     |                   |                     |
| куб_2                                        | Пример не  | 'куб_1'    |                                                                                                    | 2021-12-07  |             | '22000000168'       | 'куб_1'           |                     |
| МИ Истоници                                  |            |            |                                                                                                    |             |             |                     |                   |                     |
| Доход                                        | МК Источн  |            |                                                                                                    |             |             |                     |                   |                     |
| МК Мэппинг                                   |            |            |                                                                                                    |             |             |                     |                   |                     |
| Доходы_FeatureCube                           | МК Мэппинг |            | Image: A start and a start a start |             |             |                     |                   |                     |
| МК Приемник                                  |            |            |                                                                                                    |             |             |                     |                   |                     |
| Доход_SUM                                    | МК Прием   | SUM('MK    | <b>~</b>                                                                                                    |             |             | SUM('2110000001     | SUM('MK           |                     |
|                                              |            |            |                                                                                                    |             |             |                     |                   |                     |
| 📕   🌣 Кубы 🗵 🏢 Пример некорректной формулы 🗵 |            |            |                                                                                                    |             |             |                     |                   |                     |
| ©Copyright Optimacros 2018 - 2021            |            |            |                                                                                                    |             |             | Сумма:0 С           | реднее:0 Ячеек:1  | Заполненных ячеек:0 |

#### После чего удалим куб\_1:

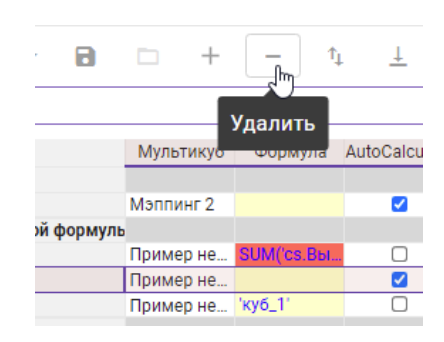

Система позволит выполнить данное действие, поскольку отключен автоматический пересчет куб\_2, а значит, у куб\_1 отсутствует взаимосвязь с другими данными модели и поэтому ничего не препятствует его удалению.

|                             | Мультикуб  | Формула    | AutoCalcula | Last Update | Obfuscation | . Stable View Formula | User View Formula | Error Comment      |
|-----------------------------|------------|------------|-------------|-------------|-------------|-----------------------|-------------------|--------------------|
| Мэппинг 2                   |            |            |             |             |             |                       |                   |                    |
| Стадии                      | Мэппинг 2  |            |             |             |             |                       |                   |                    |
| Пример некорректной формуль |            |            |             |             |             |                       |                   |                    |
| куб                         | Пример не  | SUM('cs.Bы |             | 2021-12-06  |             | SUM('114000000        | SUM('cs.Выборка   | Formula has errors |
| куб_2                       | Пример не  | '220000000 |             | 2021-12-07  |             | '22000000168'         | CXP: Can't parse  |                    |
| МКИсточник                  |            |            |             |             |             |                       |                   |                    |
| Доход                       | МК Источн  |            |             |             |             |                       |                   |                    |
| МК Мэппинг                  |            |            |             |             |             |                       |                   |                    |
| Доходы_FeatureCube          | МК Мэппинг |            |             |             |             |                       |                   |                    |
| МК Приемник                 |            |            |             |             |             |                       |                   |                    |
| Доход_SUM                   | МК Прием   | SUM('MK    |             |             |             | SUM('2110000001       | SUM('MK           |                    |
| mc for text                 |            |            |             |             |             |                       |                   |                    |
|                             |            |            | -           |             |             |                       |                   |                    |

Поле **Формула** имеет теперь представление аналогичное полю **Stable View Formula**. Система не может отобразить пользовательское представление, ведь у нас нет куба, от куда была бы получена соответствующая информация. Кроме того, поле **User View Formula** теперь залито красным, а в окне, всплывающем при наведении на поле курсора мыши – описана ошибка.

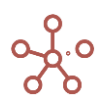

# 8. СПРАВКА

В подразделе главного меню **Справка** вы можете найти, прочитать и распечатать такие документы как:

- О программе
- Лицензионное соглашение
- Руководство пользователя

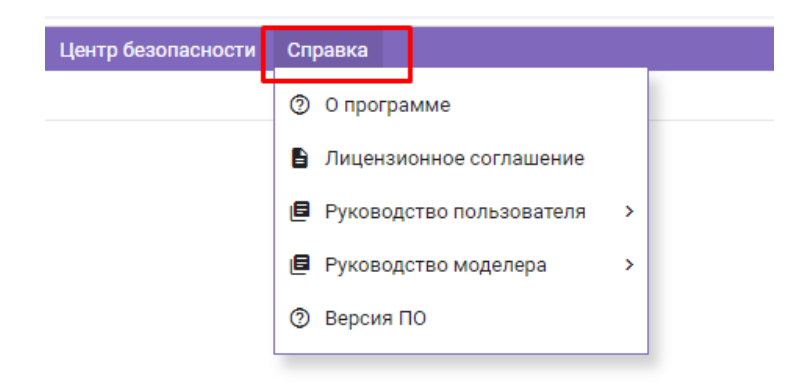

## 2.23. Версия ПО

Чтобы узнать какая версия ПО «Корплан» используется на Вашем компьютере, перейдите к пункту главного меню *Справка -> Версия ПО*.

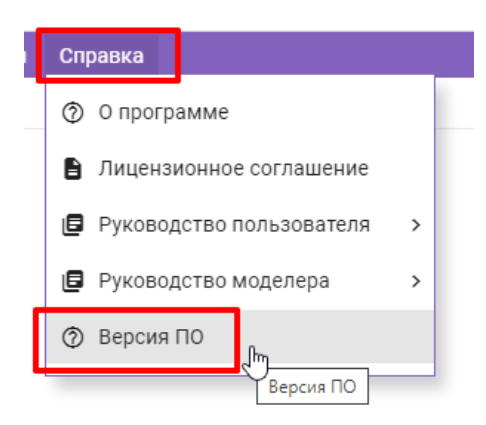

Информация о версиях составных частей системы Корплан размещается в открывающемся модальном окне.

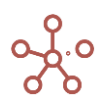

| Версия ПО                              | ×  |  |
|----------------------------------------|----|--|
| Login Center: -                        |    |  |
| Front-End: v2.11.0-13-g51da42546-dirty |    |  |
| Middle-End: v1.0.49                    |    |  |
| Back-End: v1.7-4-gd11b63e4             |    |  |
|                                        |    |  |
|                                        | ОК |  |

Чтобы передать информацию в техническую поддержку, данные о версионности, можно выделить и скопировать для вставки в текстовый документ.

Из меню, открывающимся под именем пользователя (в правом верхнем углу окна системы) также можно открыть окно *Версия ПО*.

|   |                    | Имя пользователя        |
|---|--------------------|-------------------------|
|   |                    |                         |
| × | » Поис             | История                 |
|   | 🗅 Содера           | Параметры               |
|   | Соде               | Перезапустить модель    |
|   | П Что              | Пересчитать модель (F9) |
|   | обоа               | Индивидуальный лог      |
|   | 🗅 1. Общ           | Профиль                 |
|   | ≣ 1.0€             | Версия ПО               |
|   | □ 2. Авто<br>2.1 Б | Выйти                   |
|   |                    |                         |

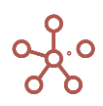